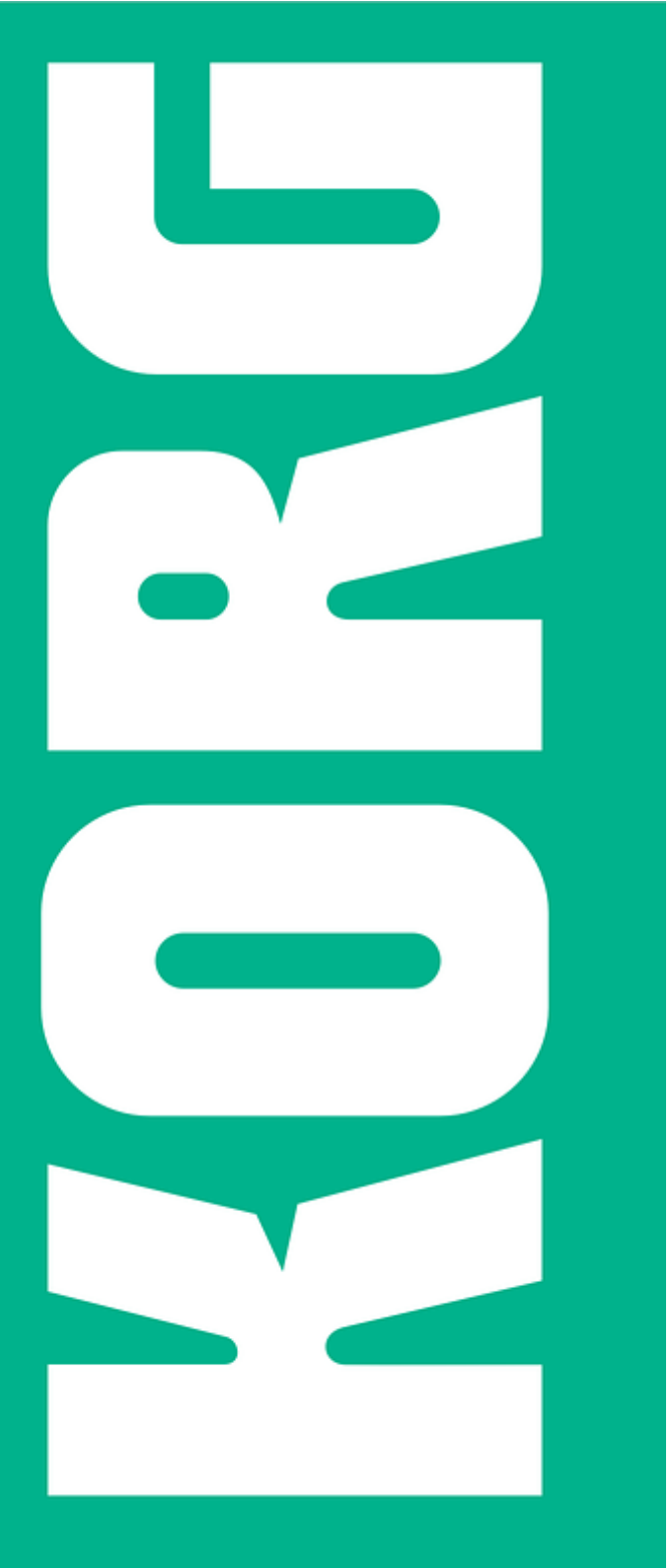

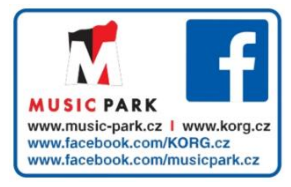

# Jživatelský manuál Pa1000 | verze 1

# Důležité bezpečnostní pokyny

- 1. Přečtěte si instrukce.
- 2. Uchovejte je.
- 3. Dbejte všech varování.
- 4. Postupujte podle pokynů.
- 5. Nepoužívejte přístroj blízko vody.
- 6. Čistěte jej pouze suchým hadříkem.
- Ponechejte volné ventilační otvory. Instalujte přesně podle instrukcí výrobce.
- Nestavějte jej poblíž zdrojů tepla jako topení, teploměrů, kamen a podobných objektů (včetně zesilovačů), jež produkují teplo.
- 9. Dodržujte bezpečnostní směrnice, určující polarizovaný nebo uzemněný typ zástrčky. Polarizovaný typ zástrčky má jeden konektor větší než druhý. Uzemněný typ zástrčky má dvojitou vidlici a třetí uzemňovací otvor. Tento otvor je zde pro vaši bezpečnost. Pokud dodaná zástrčka neodpovídá vaší zásuvce, poraďte se s elektrikářem o výměně za odpovídající model.
- Zabraňte tomu, aby se přívodní kabel šlapalo nebo byl skřípnutý, především na obou jeho koncích.
- 11. Používejte pouze doplňky a příslušenství, doporučené výrobcem.
- 12. Nepoužívejte vozík, podstavec, nebo stolek, kromě těch, které doporučuje výrobce, nebo jsou dodány s produktem. Pokud bude potřeba přístroj přemístit pomocí vozíku, dejte pozor, aby se přístroj nepřevrhl a nezpůsobil tak poranění.

- Chlazení nesmí nic překážet, dbejte tedy na to, aby nebyla ventilační mřížka zakryta například novinami, ubrusem, závěsy, apod.
- Na přístroj nestavějte žádný otevřený oheň, např. hořící svíčku.
- Neinstalujte zařízení do malého prostoru, jako jsou knihovny, a podobně.
- VÁROVÁNÍ Tento přístroj musí být zapojen do zásuvky s uzemňovacím kolíkem.
- Vypnutím vypínačem neoddělíte přístroj zcela od napětí, musíte vytáhnout napěťovou šňůru ze zásuvky, pokud nebudete s přístrojem pracovat po delší dobu. Ověřte, zda je hlavní vypínač a hlavní přívod v místnosti snadno dostupný.
- Přístroj nesmí být vystaven přímému kontaktu s vodou, nestavějte na něj nádoby s vodou, např. vázy.
- Instalujte produkt poblíž zásuvky, aby byla snadno dosažitelná.
- Štítek s označením je zespodu na panelu přístroje. Na tomto štítku jsou uvedeny číslo modelu, sériové číslo, požadavky napájení, atd.

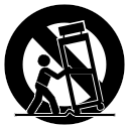

- 13. Vytáhněte přístroj ze zásuvky před bouřkou, nebo pokud nebude delší dobu používán.
- 14. Servisní zásahy svěřte odborným servisním technikům. Odborný servis je nutný v případě, pokud dojde k jakémukoli poškození přístroje, napájecího kabelu nebo zástrčky, do přístroje vnikne voda, byl vystaven dešti či vlhkosti, upadl nebo jen nefunguje správně.

### Sériové číslo

Zapište si číslo modelu, sériové číslo a datum nákupu níže. Tento manuál si uchovejte, už kvůli těmto informacím o vašem nákupu.

Model:

Sériové č.:\_\_\_\_\_

Datum nákupu:\_\_\_\_\_

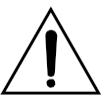

VAROVÁNÍ – Zabraňte spolknutí baterií, hrozí chemické popálení. Produkt obsahuje knoflíkovou baterii.

Jestliže dojde ke spolknutí baterie, může dojít k internímu popálení do 2 hodin a může dojít k úmrtí.

Snažte se baterie udržet co nejdále z dosahu dětí. Pokud není kryt baterie dostatečně uzavřený, nepoužívejte produkt, odneste jej z dosahu dětí.

Po spolknutí baterie okamžitě vyhledejte pomoc lékaře.

- POZOR Datum a čas se udržuje lithiovou knoflíkovou baterií. Při nesprávném umístění hrozí exploze baterií. Vyměňujte je pouze za stejný nebo rovnocenný typ. Tuto interní baterii nemůže vyměnit uživatel.
- Baterie nevystavujte vlivu přílišného tepla, na slunci, u ohně, atd.
- Likvidaci baterie proveďte podle. návodu výrobce.

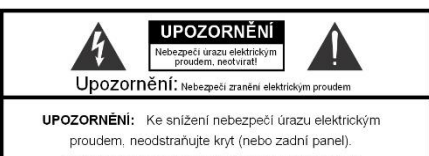

Přístroj neobsahuje žádné vyměnitelné části uvnitř. Servisní zásahy svěřte odborným servisním technikům.

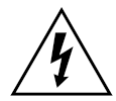

Symbol blesku v rovnostranném trojúhelníku slouží k upozornění uživatele na přítomnost nechráněného "nebezpečného napětí" uvnitř přístroje jež může při doteku způsobit zranění elektrickým proudem.

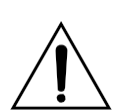

Symbol vykřičníku v rovnostranném trojúhelníku varuje uživatele před podstatným zásahem a obsahuje pokyny pro údržbu dle doprovodné literatury.

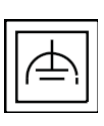

Tento symbol slouží k identifikaci zařízení Class II, vybavené uzemněním.

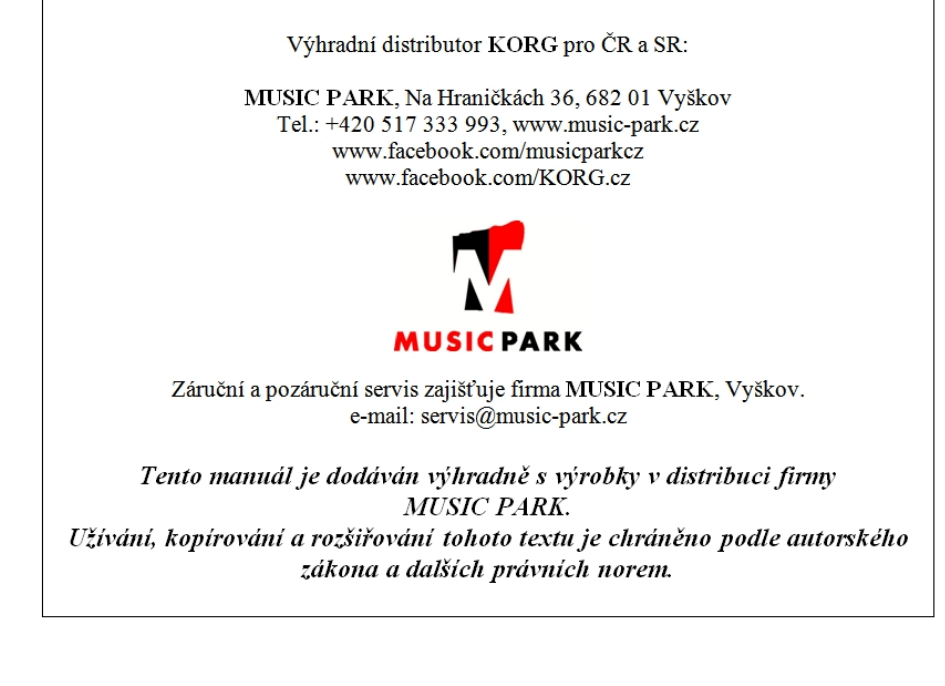

# Další poznámky

#### Automatické vypnutí

Aby se neplýtvalo energií, Pa1000 se automaticky vypne po dvou hodinách nulové aktivity (hry, stisku tlačítek nebo dotykové obrazovky). Vaše data (klávesové sady, styly, songy, apod.) si uložte, než přerušíte práci.

### Manipulace s daty

V případě nesprávné manipulace můžete o data v paměti přijít. Důležitá data nezapomínejte zálohovat na interní harddisk nebo na externí USB disk. Korg nenese odpovědnost za poškození, způsobené ztrátou dat.

### Práce s displejem

Také buďte opatrní, abyste příliš netlačili na displej při přenášení nástroje, např. během zkoušky.

### Čistění

Potřebujete-li přístroj vyčistit, použijte pouze suchý hadřík. Nepoužívejte tekuté čističe, jako je benzín či rozpouštědlo, nebo hořlavé čisticí prostředky.

Při čistění displeje používejte měkký, čistý hadřík. Některé materiály, jako papírové ubrousky, by mohly způsobit poškrábání nebo poškození. Doporučujeme používat utěrky na počítač, speciálně určené pro LCD obrazovky.

Přímo na LCD obrazovku nestříkejte žádný prostředek ve spreji. Vždy aplikujte kapalinu nejprve na utěrku, až s ní na obrazovku.

### Příklady obrazovek

Některé stránky manuálů udávají LCD obrazovky, dokládající probírané funkce a operace. Veškerá jména zvuků, parametrů a hodnoty vycházejí z příkladů a nemusí vždy přesně odpovídat tomu, co vidíte na displeji, se kterým pracujete.

### Ochranné známky

Acrobat a PDF jsou registrované obchodní známky Adobe Systems Incorporated. Mac a iOS jsou registrované obchodní značky Apple, Inc. Android je obchodní známkou Google Inc. MS-DOS a Windows jsou registrovanou obchodní známkou Microsoft Corporation. Všechny uvedené obchodní známky jsou v majetku jejich majitelů.

### Poznámka k Open Source

Části tohoto software produktu jsou chráněny Copyright ©2007 "The FreeType Project" (www.freetype.org). Veškerá práva jsou vyhrazena.

### Prohlášení

Informace obsažené v tomto manuálu jsme důkladně zkontrolovali a ověřili. Díky naší soustavné snaze o vylepšení našich produktů, se mohou specifikace mírně lišit od těch zde v manuálu. KORG nenese žádnou odpovědnost za případné rozdíly mezi specifikacemi a obsahem tohoto manuálu – specifikace jsou předmětem změny bez upozornění.

#### Odpovědnost

Produkty KORG jsou vyrobeny s dodržením přísných specifikací a dodržením požadavků napětí ve vaší zemi. Tyto produkty jsou chráněny Zárukou distributora KORG jen ve vaší zemi. Jakýkoliv produkt KORG, který nemá svůj Záruční list nebo sériové číslo, je vyřazen ze Záruky a odpovědnosti distributora. Tento požadavek slouží pro vaši vlastní ochranu a bezpečnost.

### Servis a Zákaznické středisko

Ohledně servisu prosíme, kontaktujte vaše nejbližší Autorizované servisní středisko Korg. Více informací o produktech Korg a příslušném software či příslušenství pro klávesový nástroj, kontaktujte nejbližšího autorizovaného distributora Korg. Aktuální informace najdete na našich webových stránkách.

### Udržujte nástroj aktuální

U nástroje lze čas od času provést update na novou verzi operačního systému, vydaného společností Korg. Operační systém si stáhnete zdarma z naší webové stránky. Přečtěte si pokyny, dodané s instalací operačního systému.

Copyright © 2017 KORG Italy SpA

## Obsah

### Část I

### ZAČÍNÁME!

3 Úvod

1

- 3 Vítejte u Pa1000!
- 7 Než začnete hrát...
- 9 Přehled nástroje

### 15 Nastavení pedálů, audio zapojení, stojan na noty

- 15 Zapojení pedálů
- 16 Zapínání/ vypínání integrovaných reproduktorů
- 16 Zapojení sluchátek
- 16 Zapojení audio výstupů
- 17 Připevnění stojanu na noty

### 18 Zapnutí

- 18 Zapnutí nástroje
- 19 Kalibrace dotykové obrazovky
- 20 Nastavení jasu displeje
- 20 Sklopení displeje
- 21 Poslech Demo songů

### 22 Základní ovládání

- 22 Hlavní stránka
- 23 Uživatelské rozhraní podrobně
- 30 Procházení stránek
- 33 Výběr hudebních zdrojů

### Část II 35 Hraní a zpívání

### 37 Hraní zvuky

- 38 Výběr preferované zvukové sady
- 39 Výběr klávesové sady
- 45 Hraní a ovládání zvuků

### 47 Tempo a Metronom

- 47 Tempo
- 49 Metronom

### 51 Hraní styly

- 51 Výběr stylu
- 56 Hraní ručního doprovodu (Bass & Lower Backing)
- 57 Hraní s automatickým doprovodem
- 63 Nastavení hlasitosti doprovodu
- 65 Ruční hraní basové linky

### 66 Hraní na pady

- 66 Výběr sady padů
- 67 Hraní na pady

### 68 Přehrávání songů

- 68 Výběr songů
- 73 Přehrávání songu
- 75 Míchání dvou songů
- 76 Hraní s doprovodem songu
- 79 Nastavení úrovní hlasitosti
- 80 Přehrávání všech songů ve složce
- 82 Přehrávání Jukebox playlistu

### 85 Texty, akordy, značky a notová partitura

- 85 Výběr jednoho z přehrávačů
- 86 Čtení textů a akordů, obsažených v songu
- 88 Čtení textů a akordů, načtených v textovém souboru
- 90 Čtení textů a akordů, načtených v souboru CDG
- 91 Posun v songu po značkách
- 94 Čtení notové partitury

### 97 Vyhledávání souborů a položek

97 Použití funkce Search

### Část III 103 SongBook

| 105 | Použití SongBooku |
|-----|-------------------|
|-----|-------------------|

- 105 Výběr položek SongBooku
- 115 Použití vlastního Set List (playlistu)
- 119 Editace SongBooku
- 119 Tvorba a editace položek SongBooku
- 129 Tvorba a editace položek Set listů
- 133 Vymazání všech položek SongBooku a Set listů
- 134 Použití SongBooku s počítačem

### Část IV

### 135 Úprava a editace zvukových sad

- 137 Úprava Keyboard sad
- 137 Hraní různými zvuky v levé a pravé ruce
- 141 Hraní dvěma nebo třemi zvuky současně
- 142 Výběr různých zvuků
- 144 Míchání zvuků kláves
- 147 Transpozice zvuků do jiných oktáv
- 148 Využití Ensemble k přidání harmonie

### 151 Pokročilá editace zvukových sad

- 151 Procedura editace
- 154 Míchání zvuků
- 156 Přidání efektů
- 167 Ekvalizace zvuku
- 170 Oktávová transpozice a jemné ladění
- 171 Programování směrování zvuku a polyfonie
- 174 Jednoduchá editace bicích sad

- 177 Jednoduchá editace zvuků
- 179 Programování tóniny a dynamického rozsahu
- 181 Editace digitálních táhel

### 185 Zápis zvukových sad

- 185 Zápis Keyboard sad do knihovny
- 187 Zápis Keyboard sad do stylu
- 189 Zápis Keyboard sad jako položky Songbooku
- 192 Zápis nastavení stylu, songu a zvuků MIDI Songu

### Part V 193 Úpravy, nahrávání a editace stylů a padů

### 195 Úpravy stylů

- 195 Nastavení detekce akordů
- 199 Automatické držení akordů a basové tóny (Memory)
- 201 Detekování tóniky (Bass Inversion)
- 202 Nastavení způsobu ovládání doprovodu dynamikou
- 203 Míchání skupin doprovodných zvuků

### 205 Editace nastavení stylu

- 205 Míchání jednotlivých doprovodných zvuků
- 209 Změna zvuku doprovodných partů
- 212 Nastavení kontrolerů stylu
- 215 Výběr a míchání padů

### 218 Zápis nastavení stylu

218 Zápis nastavení stylu

### 220 Sekvencer akordů

- 220 Nahrávání akordových sekvencí
- 223 Přehrávání akordových sekvencí
- 224 Správa akordových sekvencí

### 227 Nahrávání stylů a padů

- 227 Jak jsou tvořeny styly a pady?
- 233 Programování nastavení stylů, poté nahrávání hudebních sekvencí
- 234 Vstup do režimu Style/Pad Record
- 236 Poslech nahraného stylu
- 237 Nastavení nahrávacích parametrů
- 242 Přiřazení zvuků prvkům stylu a padům
- 245 Výběr původní tóniny/akordu a notová transpoziční tabulka
- 248 Nahrávání stylu nebo padu v reálném čase
- 251 Nahrávání stylu nebo padu v krokovém režimu
- 256 Nahrávání kytarové stopy

### 266 Editace stylů a padů

- 266 Editace parametrů stopy
- 272 Editace tabulky akordů
- 273 Kontrola dostupných variací akordů
- 274 Editace typu stopy, triggeru, pnutí
- 276 Editace sekvencí stylu/padu

- 292 Kopírování nastavení stylu stopy
- 293 Import a export stylů a padů
- 293 Import MIDI souboru jako akordové variace
- 296 Import standardního MIDI souboru do stylu
- 299 Import MIDI Groove do stylu nebo padu
- 300 Export akordových variací
- 302 Konverze MIDI songu na styl
- 302 Style Creator Bot
- 304 Zápis nového/editovaného stylu nebo padu
- 304 Zápis stylů
- 306 Zápis padů

### Část VI 307 Nahrávání a úpravy songů

### 309 Úpravy songů

- 309 Jak přehrát song v režimu Song Play vs. Sequencer
- 310 Speciální stopy (Melody, Drum & Bass), Fast Play
- 312 Míchání zvuků songu
- 316 Změna zvuků na stopě MIDI songu
- 317 Zápis nastavení v režimu Song Play
- 317 Zápis standardního nastavení přehrávače
- 318 Poslech MIDI songů v režimu Sequencer
- 318 Nahrávání a poslech MIDI Songu
- 321 Nahrávání MIDI songů
- 321 Vícestopé nahrávání songů
- 328 Krokové nahrávání (Step recording)
- 333 Rychlé nahrávání a sekvence songu v pozadí
- 341 Krokové nahrávání sekvence songu v pozadí

### 346 Editace MIDI songů

- 346 Editace stop songů
- 358 Editace MIDI událostí
- 362 Ukládání MIDI songů
- 362 Ukládání MIDI songu
- 364 Nahrávání MP3 songů
- 364 Nahrávání a uložení MP3 Songu
- 368 Vytvoření textových souborů (textů)
- 368 Vytvoření textového souboru v počítači

### Část VII 373

- 3 Úprava a editace zvuku
- 375 Poslech a úprava zvuků
- 375 Vstup do režimu Sound
- 376 Poslech jednotlivých zvuků

### 377 Úpravy zvuku

### 380 Editace zvuků

382 Nastavení základních parametrů zvuku

- 388 Nastavení základních parametrů oscilátoru
- 395 Programování Damper pedálu
- 399 Ekvalizace zvuku
- 400 Nastavení základních parametrů bicí sady
- 404 Ekvalizace bicí sady
- 406 Míchání vrstev bicí sady
- 407 Míchání a retriggering bicích samplů
- 409 Modulace výšky
- 414 Programování obálky výšky (Pitch EG)
- 418 Programování filtrů
- 421 Modulace filtrů
- 426 Programování obálky filtru (Filter EG)
- 430 Programování amplitudy a panorama
- 432 Modulace amplitudy
- 435 Programování obálky amplitudy (Amp EG)
- 439 Programování LFO
- 444 Přidání efektů zvuku
- 447 Uživatelské funkce Sound Edit
- 449 AMS (Alternate Modulation Sources)

#### 452 Zápis zvuků

452 Zápis editovaného zvuku

#### 454 Vytváření nových zvuků samplováním

456 Načítání samplů a multisamplů
460 Nahrávání samplů nebo audio grooves
462 Editace samplů
466 Editace smyčky
469 Získání informací o paměti pro samply
471 Zápis, export nebo vymazání samplů
475 Vytváření multisamplů
479 Zápis, export nebo vymazání multisamplů
482 Vytváření nových zvuků z multisamplů
483 Vytváření nových bicích sad z perkusních samplů
484 Přiřazení nového zvuku nebo bicí sady partu/stopě
485 Vytváření audio groove řezů podle času
491 Zápis audio groove řezů
492 Využití audio groove řezů v stylu či padu
494 Využití audio groove řezů u ostatních zvuků

### Část VIII 495 Audio In/Out, Voice a Guitar procesor

497 Zapojení audio výstupů a nastavení finálních efektů

- 497 Zapojení audio výstupů
- 498 Programování Master efektů

### 503 Zapojení audio vstupů

- 503 Zapojení linkového audio zařízení, mikrofonu, kytary
- 505 Nastavení směrování a míchání efektů
- 509 Tvarování zvuku sólového hlasu
- 514 Hovor k posluchačům
- 516 Použití efektů a Voice harmonizace
- 516 Výběr Voice/Guitar presetu
- 521 Harmonizace vašeho hlasu
- 523 Zdvojení vašeho hlasu
- 524 Použití efektů
- 527 Ovládání Voice/Guitar procesoru přes MIDI

### 530 Editace Voice/Guitar presetů

- 531 Výběr, aktivace a míchání efektů
- 532 Editace harmonických hlasů
- 540 Editace Double hlasů
- 542 Editace Voice/Guitar efektů
- 543 Vytváření nových presetů s pomocí FX bloků
- 546 Zápis Voice/Guitar presetu

### Část IX 549 Efekty pro zvuky, hlas, kytaru

### 551 Efekty

- 551 Editace efektů
- 556 Přizpůsobení reverbu velikosti místnosti
- 557 Výpis efektů

### 559 Parametry efektů

- 559 REV (Reverb)
- 570 DEL (Delay)
- 606 MOD (Modulation)
- 653 DYN (Dynamics)
- 665 AMP (Amplifier)
- 705 FILT (EQ a Filtry)
- 734 FREQ (Frequency)
- 747 MISC (Miscellaneous Různé)
- 792 DMS (Dynamic Modulation Source)

### Část X 795 KAOSS efekty

### 797 Použití KAOSS efektů

- 797 Stránka KAOSS
- 799 Výběr KAOSS presetů
- 801 Výpis KAOSS presetů
- 804 Použití KAOSS efektů

### Část XI 807 Kontrolery

### 809 Ruční kontrolery

- 809 Programování joysticku
- 811 Programování dynamiky a aftertouch klaviatury
- 813 Použití programovatelných ovladačů
- 815 Programování přiřaditelných přepínačů

#### 818 Nožní kontrolery

- 818 Programování Damper pedálu
- 819 Programování přiřaditelného pedálu/footswitche
- 826 Kalibrace pedálu a nastavení polarity

### Část XII 827 Globální nastavení a preference

### 829 Úpravy uživatelského rozhraní

- 829 Preference displeje a ovládacího panelu
- 831 Indikátory Program Change a aktivity

### 833 Automatický výběr a uzamčení

- 833 Automatický výběr stylů a klávesových sad
- 835 Uzamčení parametrů před úpravou

### 839 Systémové preference

- 839 Nastavení data a času při ukládání souboru
- 840 Automatické vypínání

### 841 Master transpozice a ladění

- 841 Master ladění
- 842 Master transpozice

### 847 Ladění (Scale)

- 847 Hlavní ladění (Main Scale)
- 849 Vedlejší ladění (Sub-Scale)
- 853 Čtvrttónová ladění (Scale presety)
- 858 Návrat ke stylu během přehrávání

### Část XIII 861 MIDI

### 863 Zapojení MIDI zařízení

- 863 Úvod do MIDI
- 868 Zapojení přes MIDI rozhraní
- 869 Zapojení přes USB DEVICE port
- 871 Rychlé nastavení s MIDI Presety
- 876 Synchronizace tempa k ostatním nástrojům
- 878 Směrování, zpracování a transpozice MIDI dat
- 884 Programování MIDI kanálů
- 888 Zapojení Pa1000 do počítače nebo tabletu
- 889 Zprávy Control Change
- 892 Ovládání aranžéru a přehrávačů přes MIDI

### Část XIV 895 Správa souborů

- 897 Správa souborů v interní paměti
- 897 Kopírování, přejmenování a vymazání
- 900 Direct data
- 904 Přejmenování bank User/Direct
- 905 Správa souborů na disku
- 905 Přehled správy souborů
- 910 Načtení hudebních zdrojů a jejich nastavení
- 917 Ukládání hudebních zdrojů a jejich nastavení
- 921 Kopírování souborů a složek
- 924 Vymazání souborů a složek
- 925 Výběr více položek najednou
- 927 Export playlistů

### 930 Správa médií

- 930 Formátování paměťových zařízení
- 932 Zálohování a obnova hudebních zdrojů
- 936 Zapojení interního disku do počítače
- 938 Organizace úložných zařízení
- 941 Změna preferencí zobrazení médií
- 942 Ochrana úložných zařízení a souborů
- 944 Péče o paměťová zařízení

### Část XV 945 Appendix

- 947 Hudební zdroje
- 948 Styly
- 955 Knihovna Keyboard Set
- 960 Zvuky
- 987 DNC zvuky a kontrolery
- 991 Bicí sady
- 993 Multisamply
- 1003 Bicí samply
- 1023 Pady

### 1028 Detekované akordy

### 1030 Zapojení externího displeje

### 1032 Instalace volitelných položek

1032 Výměna záložní baterie hodin

1036 Instalace microSD karty

### 1039 Kombinace

- 1042 Problémy a potíže
- 1044 Specifikace
- 1049 PA1000 OS verze 1.1 a 1.2

# Část I ZAČÍNÁME!

# 01 Úvod

# Vítejte u Pa1000!

Děkujeme a gratulujeme k zakoupení profesionálního aranžéru KORG Pa1000! Pevně věříme, že vám přinese nesčetné hodiny práce se zvuky skvělého piana a instrumentálními zvuky, které budí stejně dobrý pocit, jak samy zní!

### Štíhlý, výkonný a snadno použitelný

Díky elegantnímu hliníkovému kabinetu, má Pa1000 profesionální a stylový vzhled, tolik žádaný na pódiu i doma. Logicky rozložený hlavní panel zaručuje snadný přístup ke tlačítkům, ovladačům a všem kontrolerům.

Použití Pa1000 snadné, díky dotykové obrazovce a jasnému rozložení, modernímu uživatelskému rozhraní, postaveném na ikonách, s reprodukcí reálných objektů v reálném světě. Sklápěcí displej nabízí dobrou čitelnost pod jakýmkoliv úhlem a okolností.

### Skvělá zkušenost jak sólových hráčů, tak kapely

Pa1000 je uzpůsoben tak, aby vám skvěle posloužil jak při živém hraní, tak při komponování doma. Podrobné a přirozené zvuky, i jemně vyladěné umělecké styly byly vytvořeny vynikajícími muzikanty dnešní doby. Budete mít pocit, že hrajete na reálné piano – bez ohledu na to, jaký je váš hudební žánr.

Přirozeně responzivní 61klávesová, polovyvážená klaviatura je upravena pro hudebníky všech úrovní, od začátečníků po náročné klávesové hráče, a dodávají kompletně autentický feeling, a plný přístup k ovládání výrazu.

### Víc než jen nahrané zvuky

Obrovská, realistická kolekce klasických a současných klávesových a orchestrálních zvuků, zahrnuje nové, vícevrstvé stereo grand piano (vč. damper a body resonance) a nová elektrická piana; nové dechové nástroje, basy a nádherné akustické i elektrické kytary; plus nová digitální táhla s leakage a key on/off šumy.

Zvuky byly nahrány s využitím nejnovějších technologií, a vlastní technologie KORG EDS-X (Enhanced Definition Synthesis-eXpanded), což je zvukový generátor, umožňující zdůraznit jemné detaily a jejich přesnou reprodukci. Integrovaný sampler a editor zvuku umožňuje využít nadbytečnou User paměť nově vytvořenými nebo importovanými zvuky.

Všechny tyto autentické zvuky oživnou díky KORG DNC systému (Defined Nuance Control), jenž umožňuje hráči přesně a výrazně využívat i ty nejjemnější nuance a zvukové artikulace. Např. joystick a programovatelné spínače mohou nabídnout vrčení saxofonu, dechové prvky trumpety, klarinetu a harmoniky, a přidat autenticitu pizzicata a ohýbání zvuku ve smyčcové sekci. Uslyšíte dokonce otevírání klapek při nástupu tónu saxofonu, a při jejich zavírání!

### Přirozený poslech

Každý zvuk Pa1000 jde přes nezávislý EQ a efektový procesor studiové kvality, který dále zjemňuje váš zvuk, než projde na stereo audio výstupy v té nejvyšší kvalitě. Efekty zahrnují standardní Reverby a Delay, ale také méně obvyklé efekty (např. Vocoder), realistické simulátory zesilovačů a důkladně promyšlených vintage efektů. Finální masteringové efekty tvoří hlasitější, čistější, plnější a uhlazenější zvuky.

Zvuk je čistý a podrobný, i při nejnižší hlasitosti, takže můžete hrát a cvičit i pozdě v noci.

### Vždy připravená doprovodná kapela

Ultra realistické zvuky Pa1000 vždy připraveny pro hraní, v hudebním stylu, který se k vaší hudbě hodí nejlépe. Velký počet přibalených stylů uspokojí muzikanta v jakémkoliv žánru, a můžete je dokonce dále rozšířit, přidáním zcela nových stylů. Můžete si také tvořit své vlastní styly, upravit stávající, nebo jednoduše konvertovat MIDI songy na styly.

Je zde osm doprovodných partů, které sledují vaše hrané akordy. Funkce Auto Fill automaticky volí přechod Fill. Můžete hrát tím nejjednodušším způsobem, nebo využít bohaté harmonizace, nahrazující špičkového jazzového hráče. Naprogramovali jsme je tak, aby zněly přirozeně, a nabídly feeling reálné kapely, připravené vás doprovázet kdykoliv to potřebujete.

Praktická funkce Chord Sequencer nahrává vaše akordové rozvoje za chodu, a umožňuje tím uživateli ihned hrát své vlastní akordové sekvence, což se hodí nejen při cvičení, ale také kvůli uvolnění rukou při živém hraní. Akordové sekvence si můžete také uložit do stylů a jako položky SongBooku, a kdykoliv je vyvolat.

### Přehrávání a nahrávání songů

Songy můžete přehrávat ve formátech MID a MP3, díky patentované technologii KORG XDS Crossfade Dual Sequencer/Player. V songu i stylu můžete zobrazit texty pro zpěváka a akordy pro doprovodného kytaristu. Kteroukoliv MIDI stopu můžete konvertovat do snadno čitelné notové partitury. Značky umožňují přeskočení na pasáž, kterou chcete opakovat, např. část, kterou nyní cvičíte nebo zkoušíte.

Video výstup využijete k zobrazení textů nebo notové partitury na externím monitoru, což je perfektní pro karaoke nebo zkoušku kapely.

MIDI Song můžete nahrát do plně vybaveného sekvenceru, popř. s využitím stylů nahrát vaši živou hru. A ještě jednodušší je, když nahrajete svou hru a zpěv (včetně MP3 songů) do MP3 souboru, a poslechnete si ji kdykoliv potřebujete – třeba když jedete na párty s přáteli!

### Vaše notová partitura

Avšak k čemu by vám bylo obrovské množství stylů a songů, kdybyste je neměli efektivně organizované? Pa1000 ve výbavě, mezi muzikanty velmi populární SongBook, hudební databázi, umožňující rychlé vyhledání songu podle jména, umělce, žánru a tempa. Styly a songy v SongBooku snadno vyvoláte.

SongBook je mimořádně užitečný při živém hraní, umí přiřadit songy z libovolného Set Listu konkrétním tlačítkům na ovládacím panelu. Celé vaše show máte na dosah prstu, s okamžitým přístupem k libovolnému stylu, songu a zvukům, potřebným pro vaše představení.

SongBook můžete editovat v osobním počítači, v editoru, který si zdarma stáhnete. Dále jej můžete synchronizovat s nejmodernějším tabletem, takže z něj máte užitečnou externí digitální čtečku partitur (díky software třetí strany).

### Zpívejte přirozeně

Zapojte dynamický mikrofon a nastavte parametry, jako EQ, Compressor, Gate, Reverb, Delay a De-Esser, jež tvoří zvuk vokálů měkčí a studiově zpracovaný. Vocal Remover dokonce umožňuje odstranit hlas z MP3 songů, takže může zpívat někdo jiný v jejich doprovodu.

Po léta KORG spolupracuje s TC•Helicon®, světovou jedničkou vokální harmonie, tvoří a trvale vylepšuje zabudovaný Voice Processor. Voice Processor od TC•Helicon zaručuje, že vaše vokály mají tu nejvyšší možnou zvukovou kvalitu, a dodává k vašemu sólovému hlasu až čtyři realistické.

Aby byl zaručen profesionální vokálový projev, přidali jsme 2 ovladače a 3 tlačítka, ovládající nejdůležitější vokálové funkce, na horním panelu, kde jsou snadno dostupné.

### Vylaďte svůj čistý kytarový zvuk

Guitar FXs umožňují přidat pedál a studiové efekty zvuku kytary, zapojené do speciálního vstupu Guitar, na zadním panelu nástroje. Vybrali jsme ty nejlepší kytarové efekty z nabídky KORG, jež přidávají zvuk celolampových zesilovačů, realistické zkreslení, chorus nebo delay pedály, a studiové Reverby té nejvyšší kvality.

### Kreativní ovládání KAOSS efektů

KAOSS efekty dodávají vaší tvorbě kreativní možnosti. Od jemného morphingu mezi variacemi a typů bicích sad, přes jemné míchání doprovodných zvuků, tvarování živého záznamu a rytmiky, po nejradikálnější drtivé efekty odvážných DJ, páskový delay a arpeggia, můžete přidat i 'liquid mixing' libovolnému stylu nebo MIDI songu, a pomoci si vlastnostmi počítačem podporovaných funkcí při komponování. Překonejte všechny limity díky hudbě s presety!

### Otevřeno světu, s vizí do budoucnosti

Použitím standardních formátů souborů, např. MID nebo MP3, pro songy, nebo WAV a AIFF pro samply, se otevírá svět rozsáhlých možností, díky výměně souborů. USB porty umožňují připojit Pa1000 externí paměťové zařízení nebo osobní počítač, smartphone či tablet, aniž byste potřebovali speciální MIDI převodník. Pa1000 můžete zapojit také do stávajícího MIDI hudebního nástroje, díky jeho kompletní sadě programovatelných MIDI portů.

### A to není vše!

Je zde ještě celá řada možností, které bychom měli zmínit, ale k tomu musíte Pa1000 prozkoumat mnohem hlouběji. Pa1000 nejvyzývavější, nejvýkonnější a nejlépe použitelný, kompletní aranžér, jaký byl kdy vyroben. Užijte si svoji hudbu s novým Pa1000!

# Než začnete hrát...

### Co najdete v balení

Po otevření balení Pa1000 zkontrolujte, zda máte všechny následující položky. Jestliže kterákoliv z položek schází, kontaktujte ihned dealera Korg.

- Pa1000
- Stojan na noty
- AC napájecí kabel
- Quick Start

### Co můžete přidat

Po zakoupení Pa1000 můžete zapojit kterýkoliv z robustních pedálů a footswitchů z katalogu KORG.

### Kontakty

Váš dealer nejen Korg dodává tento nástroj, ale stará se taky o příslušenství hardware a software, a má i užitečné informace o tom, jak tyto produkty používat. Měli byste se u něj dotázat, budete-li potřebovat jakoukoliv pomoc.

Naše mezinárodní webová stránka je www.korg.com. Seznam všech distributorů Korg najdete na naší webové stránce (www.korg.com/us/corporate/distributors/).

### Vytvoření bezpečnostní kopie vašich dat

V případě, že upravujete hudební zdroje (zvuky, performance a styly), doporučujeme využít příkaz Media > Utility > Full Resource Backup a vytvářet co nejčastější kopie do archivů na kompaktní disky.

Příkazem Media > Save All můžete také uložit všechny soubory najednou a načítat je pak po jednom.

### Obnovení ze záložní kopie

Chcete-li obnovit data ze zálohy, použijte příkaz Media > Utility > Resources Restore. Pokud jste data uložili příkazem Media > Save All, obnovíte je příkazem Media > Load.

### Obnovení dat z výroby

V případě, že chcete obnovit originální data, můžete použít příkazu Media > Utility > Factory Restore.

Varování: Tato operace přepíše veškerá data z výroby, lokální i uživatelská!

### Načtení operačního systému

U Pa1000 lze čas od času provést update na novou verzi operačního systému, vydaného společností Korg. Operační systém si stáhnete zdarma z naší webové stránky. Přečtěte si pokyny, dodané s instalací operačního systému.

Na stránce Media > Utility se dovíte, jaká je aktuální verze operačního systému v Pa1000.

Varování: Neinstalujte jiný OS, než OS, oficiálně dodávaný Korg pro Pa1000. Pokus o instalaci OS, určeného pro jiné modely nebo stažení z neoficiálních webových stránek může vést ke ztrátě dat a trvalému poškození nástroje. Korg neodpovídá za žádné poškození, nebo zranění, způsobené nesprávnou instalací OS.

# Přehled nástroje

Na následujících stránkách najdete popis funkcí předního a zadního panelu.

### Čelní panel

Na předním panelu najdete ovládání nástroje a reproduktory.

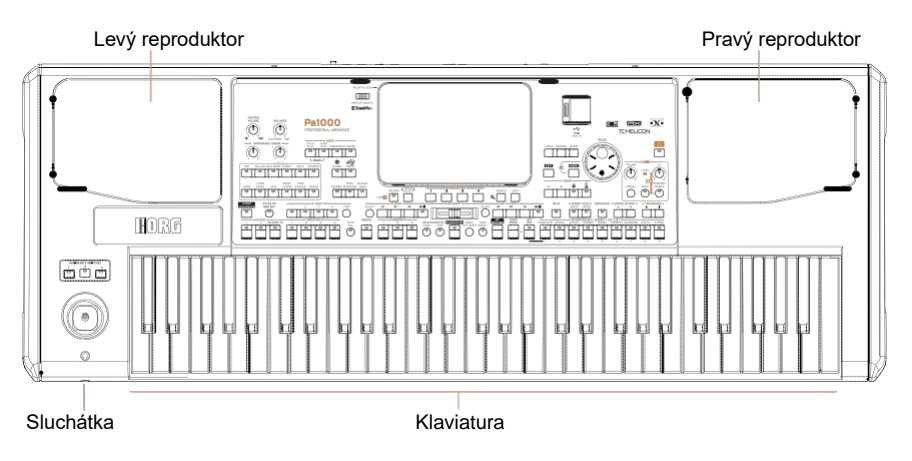

### Reproduktory

Po instalaci můžete ovládat hlasitost výstupu z reproduktorů ovladačem MASTER VOLUME.

Zapojením sluchátek se automaticky deaktivují reproboxy. Můžete je také ručně deaktivovat, zrušením značky výběru u Speakers, na stránce Global > Audio & Video > MP3/Speakers.

Sluchátkový konektor

Sem zapojte sluchátka. Použijte sluchátka s impedancí 16 -200 $\Omega$  (standard 50 $\Omega$ ).

### Klaviatura

Ke hraní not a akordů využijete klaviaturu. Podle indikátoru SPLIT, můžete klaviaturu rozdělit mezi různé zvuky.

### Ovládací panel

Ovládací panel je součástí čelního panelu, kde jsou kontrolery nástroje.

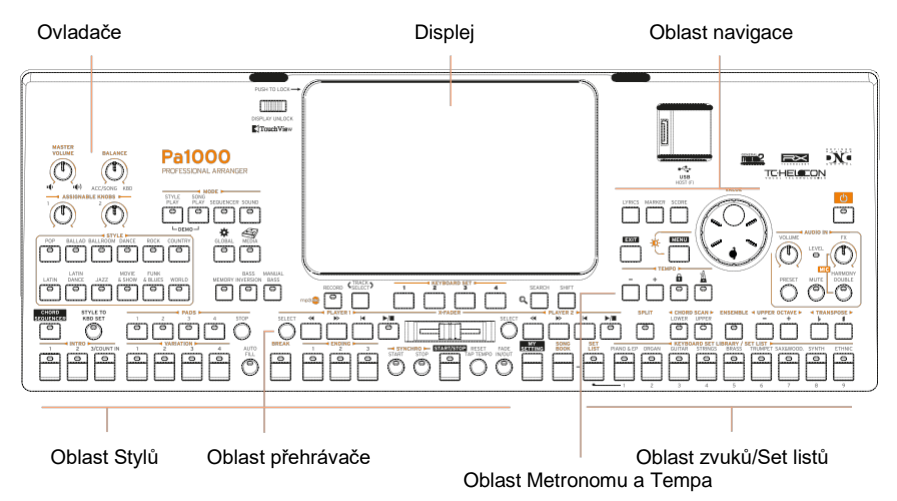

### Displej

Na dotykovém displeji ovládáte nástroj. Displej lze naklopit do optimální polohy. Kolem displeje jsou kontrolery, kterými snadno volíte různé prvky.

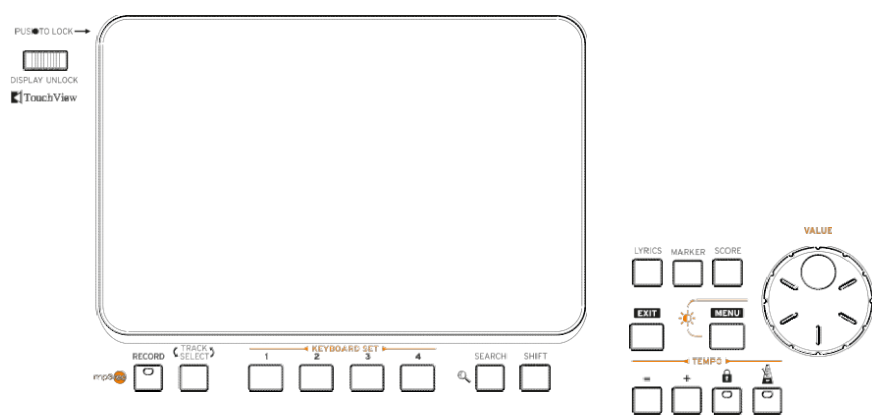

### Oblast navigace

Těmito kontrolery procházíte menu, stránky a parametry, a vyhledáváte různé hudební zdroje (viz str. 22).

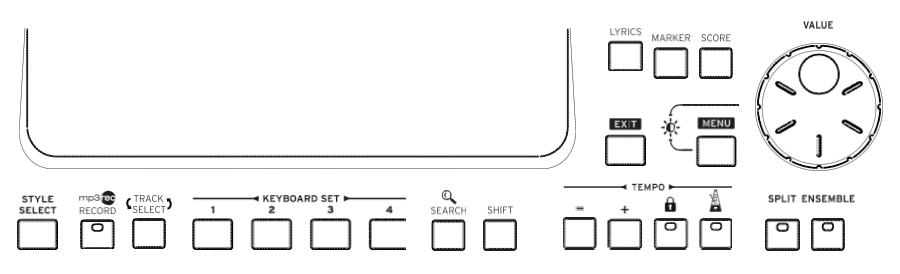

Oblast zvuků (a Set Listů)

Těmito zvuky hrajete na klávesy (viz str. 3). Zde si můžete vybrat zvukovou sadu, uloženou jako Keyboard sady ve speciální knihovně. Nebo si vyberete Set List v SongBooku, což jsou kolekce zvukových sad pro příslušné styly a songy.

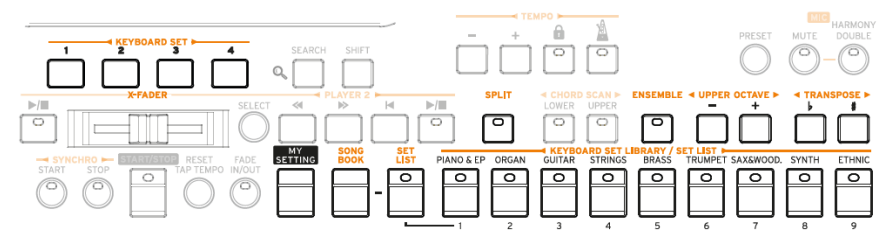

Oblast stylů (a Padů)

Styly zajišťují automatický doprovod virtuální kapely (viz str. 51). Můžete hrát zvuky (zvolenými do Keyboard sad) a pady s automatickým doprovodem.

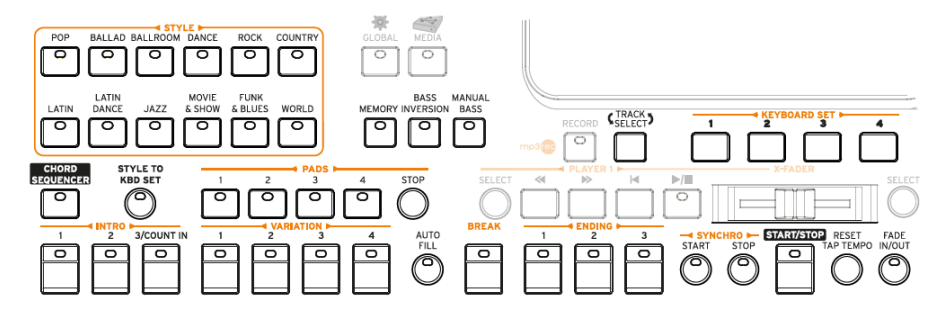

Oblast přehrávačů

Songy lze přehrávat ve dvou vestavěných přehrávačích (viz str. 68). Můžete hrát zvuky (zvolenými do Keyboard sad) a pady podle songů.

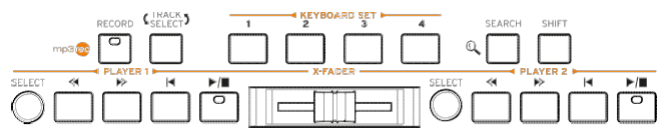

Oblast Metronomu a Tempa

Tyto kontrolery slouží pro ovládání metronomu a jeho tempa, dále stylů a songů (viz str. 47).

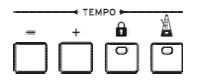

Ovládání audio vstupů

Zde ovládáte audio vstupy, hlasové a kytarové efekty, a harmonizaci i doubling hlasu.

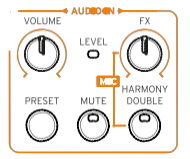

USB konektor

Tento konektor využijete pro zapojení USB paměti, např. USB klíče (HOST-F), nebo jiných hudebních nástrojů, jako kontrolerů. Nebo také pro pro připojení malé USB lampičky, kvůli osvícení ovládacího panelu či stojanu s notami.

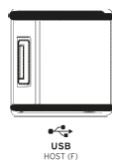

### Zadní panel

Na zadním panelu lze provést různá zapojení (viz str. 15).

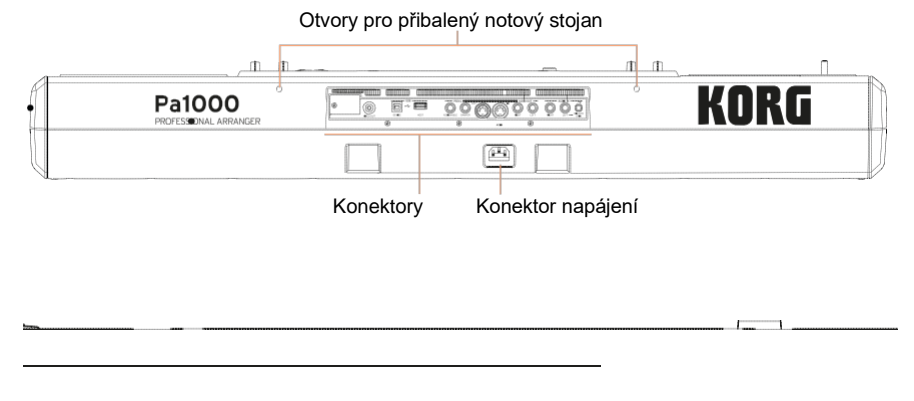

| 000000000000000000000000000000000000000 | 0 00000 0000         | 000000000000000000000000000000000000000 | 0000000       | 000000 0         | 00000000000     |
|-----------------------------------------|----------------------|-----------------------------------------|---------------|------------------|-----------------|
| •                                       |                      |                                         | 0             |                  | ÕÕÕ             |
| VIEEO OUT                               | DEVECE HOST          | ASSIGNABLE DAMPER                       |               | REFT LEFT        | RECHT LEFT GAN  |
|                                         |                      |                                         |               |                  |                 |
| Baterie a Vide                          | eo USB<br>upní Portv | Pedály                                  | MIDI<br>Porty | Audio<br>výstupy | Audio<br>vstupv |

Notový stojan

Stojan na noty je ve standardní výbavě Pa1000. Zasuňte jeho nožky do dvou vyhrazených otvorů na zadním panelu.

Konektor napájení

Sem zapojíte dodaný IEC napájecí kabel.

Baterie a microSD slot

Zde najdete baterii hodin a slot microSD karty.

Video out

Zapojte Pa1000 do TV nebo video monitoru, abyste mohli číst texty a akordy na větším displeji.

### USB porty

Do těchto konektorů Pa1000 zapojte počítač nebo tablet (DEVICE), popř. USB paměťové zařízení, jako je USB klíč, nebo jiný hudební nástroj, využitý jako kontroler (HOST-R).

Pedálové konektory

Do konektoru DAMPER zapojíte damper pedál, a do konektoru ASSIGNABLE buď plynulý pedál nebo footswitch.

MIDI porty

Tyto porty využijete k připojení Pa1000 do externích kontrolerů (master keyboard, MIDI kytara, dechový kontroler, MIDI akordeon, MIDI pedalboard...), do celé řady expanderů, nebo do počítače s MIDI převodníkem.

### Audio výstupy

Těmito konektory vysíláte audio signál (zvuk) do mixu, PA systému, aktivních monitorů, nebo hi-fi systému.

Audio vstupy

Do těchto konektorů zapojte mikrofon, kytaru nebo jiný hudební nástroj. Můžete sem také připojit audio výstup přehrávače, smartphonu nebo tabletu.

# 02 Nastavení pedálů, audio zapojení, stojan na noty

### Zapojení pedálů

### Zapojení damper pedálu

Do portu PEDAL > DAMPER zapojíte damper nebo jiný volitelný pedál, jako např. Korg PS-1/3 nebo DS1H. Pedál DS1H akceptuje veškeré nuance halfpedalingu u některých zvuků akustického piana. Doporučujeme experimentovat a zjistit, jak vše funguje, s postupným stiskem a uvolněním, když hrajete jedním ze zvuků Concert Grand.

Chcete-li změnit přiřazenou funkci, nebo potřebujete změnit polaritu pedálu a zkalibrovat jej, jděte na stránku Global > Controllers > Foot.

### Zapojení pedálu nebo footswitche

Do konektoru PEDAL > ASSIGNABLE můžete zapojit jakýkoliv footswitch pedál (volitelný), jako Korg PS1, PS3 nebo DS1H, poř. plynulý pedál (volitelný) Korg XVP-10 Volume pedál nebo EXP-2 Expression pedál.

Standardně tento konektor funguje jako Expression pedál. Chcete-li změnit přiřazenou funkci, nebo potřebujete změnit polaritu pedálu a zkalibrovat jej, jděte na stránku Global > Controllers > Foot.

### Co když se pedál nechová správně?

Čas od času je potřeba pedály překalibrovat. Nebo je potřeba přehodit polaritu pedálu. Jak to udělat, viz Kalibrace pedálu a nastavení jeho polarity, na str. 799.

# Zapínání/ vypínání integrovaných reproduktorů

Reproduktory se automaticky deaktivují, když zasunete konektor do PHONES. Deaktivovat je můžete také na displeji.

Vypnutí (a zapnutí) reproduktorů

1 Jděte na stránku Global > Audio & EQ > MP3/Speakers.

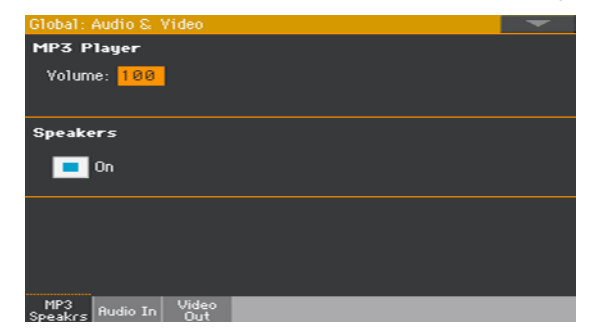

- 2 Značkou u Speakers On/Off za/vypnete integrované reproduktory.
- 3 Stiskem tlačítka EXIT se vrátíte na předchozí stránku.

# Zapojení sluchátek

Zapojte sluchátka do konektoru PHONES. Použijte sluchátka s impedancí 16 -  $200\Omega$  (standard  $50\Omega$ ). Když zapojíte sluchátka, ozvučení tím automaticky odpojíte.

Hlasitost na výstupu nastavíte ovladačem MASTER VOLUME.

# Zapojení audio výstupů

Konektory AUDIO OUTPUT vysílají výstupní signál do mixu, do aktivních monitorů, nebo do audio zesilovače. Jedná se o nesymetrické (TS) 6.35 mm, nebo 1/4", konektory.

Používáte-li domácí audio zesilovač, zapojte druhý konec kabelu do CD, LINE IN nebo TAPE/AUX vstupu audio systému. Nepoužívejte PHONO vstupy audio systému!

Můžete použít LEFT nebo RIGHT konektor pro výstup mono signálu. Hlasitost na výstupu nastavíte ovladačem MASTER VOLUME. Pokud nejsou deaktivované, budou reproduktory pracovat paralelně k hlavním audio výstupům.

### Připevnění stojanu na noty

Stojan na noty je ve standardní výbavě Pa1000. Zasuňte jeho nožky do dvou vyhrazených otvorů na zadním panelu, jak vidíte na následujícím obrázku. Pamatujte, že nejnovější 0,5 cm (0.2") vyžaduje více síly. Tvrději zatlačte, až uslyšíte 'kliknutí' a nožky jsou zcela zasunuty.

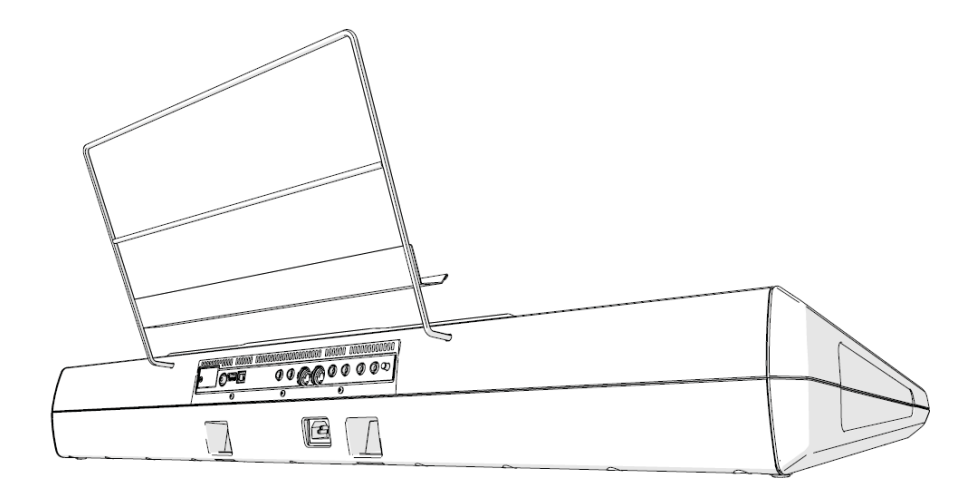

# 03 Zapnutí

# Zapnutí nástroje

### Zapojte kabel napájení

Zapojte dodaný napájecí kabel do konektoru AC IN na zadním panelu nástroje a do zásuvky.

Jakmile zapojíte přívodní kabel, je nástroj v režimu standby.

Varování: Je-li nástroj v režimu Standby, je stále zapojen do elektrické sítě. Snaha přístroj otevřít může být nebezpečná. Chcete-li nástroj zcela odpojit od napájení, vytáhněte napájecí kabel ze zásuvky.

### Zapnutí/ vypnutí přístroje

Zapnutí nástroje

 Stiskem tlačítka POWER ( ) zapnete nástroj (neboli 'ukončíte režim Standby'). Po zapnutí nástroje vyčkejte, až zmizí uvítací obrazovka, pak se objeví hlavní stránka režimu Style Play.

Vypnutí nástroje (STANDBY)

 Ponechejte tlačítko POWER ( ) stisknuté asi sekundu, pak je uvolněte, jakmile obrazovka ztmavne. V tu chvíli se spustí procedura vypnutí (Shutdown), která trvá jen několik sekund. Během této procedury neodpojujte napájecí kabel.

### Kalibrace dotykové obrazovky

### Kalibrace obrazovky

Může se stát (např. Po načtení nového operačního systému), musíte překalibrovat Color TouchView™ displej, aby znovu přesně zobrazoval.

Varování: Nepoužívejte ostré objekty, mohli byste obrazovku poškodit!

1 Ponechejte tlačítko GLOBAL stisknuté, dokud se neobjeví stránka Touch Panel Calibration.

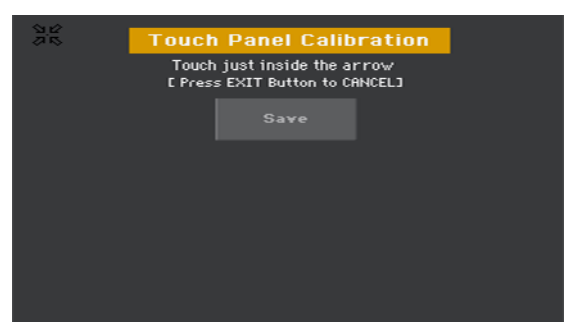

- 2 Na této stránce se nejprve dotkněte plochy přesně mezi šipkami, nahoře vlevo na displeji.
- 3 Šipky se postupně přesunou do dalšího rohu na displeji. Dotkněte se přesně mezi nimi.
- 4 Nakonec stiskem Save potvrdíte novou kalibraci.
- V případě, že chcete ukončit či zrušit kalibraci, stiskněte EXIT před ukončením procedury.

# Nastavení jasu displeje

Jas můžete nastavit tak, aby vyhovoval okolnímu osvětlení.

 Podržte tlačítko MENU stisknuté a natočením kolečka VALUE ovládáte jas displeje.

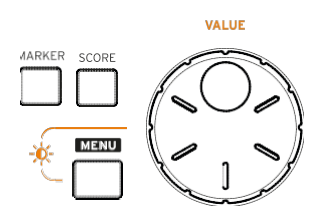

# Sklopení displeje

Optimální viditelnost pod libovolným úhlem získáte, když displej naklopíte.

### Zvednutí displeje

- 1 Potáhněte UNLOCK slider směrem doleva, tím uvolníte displej.
- 2 Jakmile je displej volný, nastavte úhel naklopení, kde kliknutím zapadne do některé připravené pozice.

### Sklopení displeje

- 1 Zvedněte displej až na poslední krok, až se uvolní a umožňuje kompletní položení.
- 2 Opatrně zatlačte na levý horní roh displeje, tím jej sklopíte a ponecháte ve vodorovné poloze.

Jakmile displej leží nad ovládacím panelem, zapadne slider UNLOCK do uzamčené pozice.

|                | _ |
|----------------|---|
| PUSIOTO LOCK   |   |
| DISPLAY UNLOCK |   |
| TouchView      |   |

# Poslech Demo songů

Vstup do režimu Demo

Stiskněte tlačítka DEMO současně.

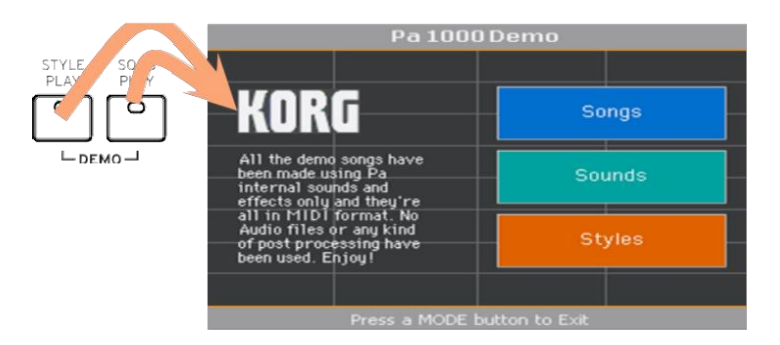

Poslech všech Demo songů

 Po vstupu do režimu Demo, nesahejte na žádné tlačítko. Přehrají se všechny Demo songy.

Výběr jednoho Demo Songu

 Dotkněte se jedné z voleb na displeji (Songs, Sounds, Styles), pak vyberte jeden Demo song.

Ukončení režimu Demo

• Stiskněte jedno z tlačítek MODE.

# 04 Základní ovládání

# Hlavní stránka

Při zapnutí nástroje se objeví hlavní stránka režimu Style Play. Na tuto stránku se můžete vrátit stiskem tlačítka EXIT, pokud jste v režimu Style Play, nebo tlačítkem STYLE PLAY, pokud jste v jiném režimu.

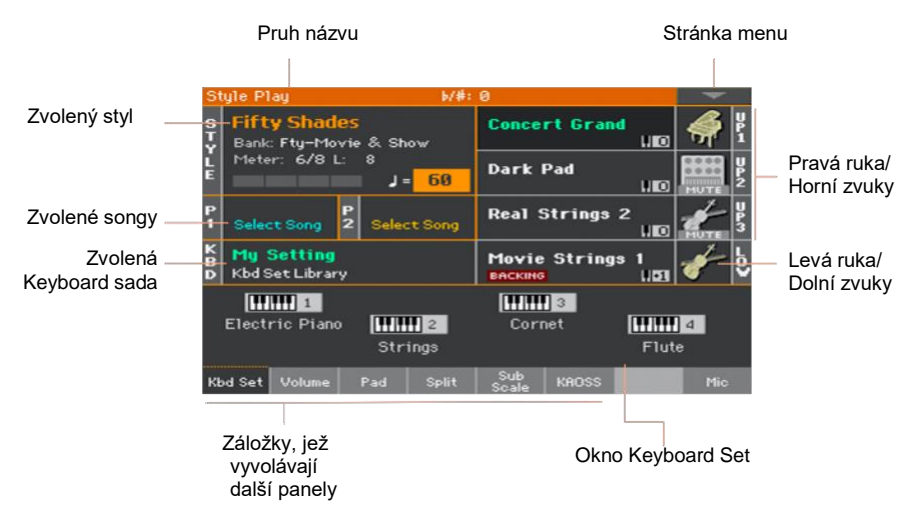

# Uživatelské rozhraní podrobně

### Displej a uživatelské rozhraní

### Grafické uživatelské prostředí Color TouchView™

Pa1000 je vybaven vynikajícím TouchView™ grafickým rozhraním, postaveném na dotykovém LCD panelu. Dotykem položek na LCD obrazovce můžete volit stránky, záložky a parametry, ale i nastavit hodnoty parametru přes menu a tlačítky.

### Pracovní režimy

Stránky Pa1000 jsou seskupeny do různých pracovních režimů. Každý režim volíte stiskem tlačítka na ovládacím panelu, v sekci MODE.

Každý pracovní režim je vyznačen jiným barevným kódem, který pomáhá rozlišit vše na první pohled.

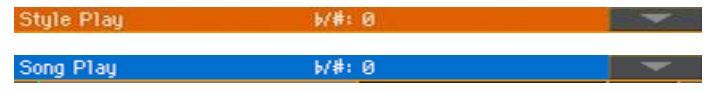

Dva speciální režimy (Global a Media) překrývají aktuální pracovní režim, který zůstává aktivní v pozadí.

Do režimu Record vstoupíte z režimu Style Play, Sequencer a Sound, a můžete tvořit nové styly, pady, songy či samply.

### Menu Edit a sekce

Stránky jsou seskupeny do sekcí, takže je lze volit dotykem odpovídajících tlačítek v menu Edit, které se objeví po stisku tlačítka MENU.

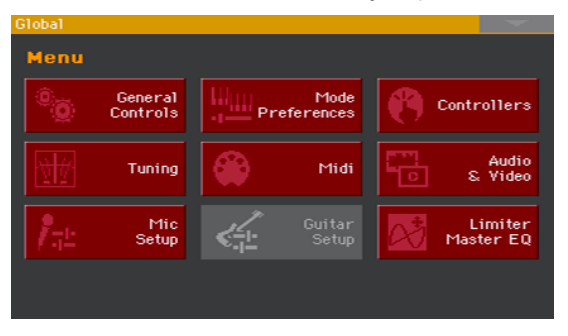

### Stránky a záložky

Parametry jsou seskupeny na nezávislých stránkách, takže je můžete volit dotykem odpovídající záložky v dolní části displeje.

Master Transp. Scale

### Překrývající se okna

Některá okna je možné překrýt dalšími, např. Style Select/Sound Select, Global, Media, nebo Lyrics. Po zvolení položky v okně nebo stiskem tlačítka EXIT se okno zavře a znovu se objeví překrytá stránka. (V následujícím příkladu je okno Keyboard Set Select).

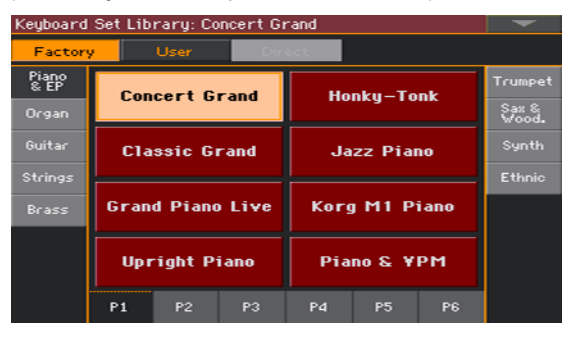

### Dialogy

Obdobně jako u oken, se mohou překrývat také dialogy. Dotykem tlačítka na displeji získáte odpověď od Pa1000 a aktuální dialog se zavře.

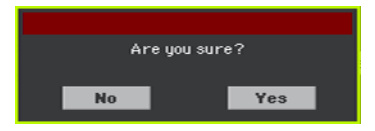

### Menu stránky

Dotykem šipky dolů v pravém horním rohu na každé stránce se objeví menu s příslušnými příkazy pro aktuální stránku.
Dotykem jednoho z dostupných příkazů jej zvolíte. (Anebo dotykem kdekoliv na obrazovce zmizí, aniž byste příkaz zvolili).

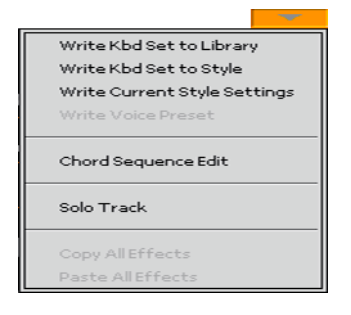

#### Pop-Up menu (vyskakovací)

Pokud se u jména parametru objeví šipka dolů, buď se dotykem šipky otevře menu a vyberete si zde možnost, nebo použijete kolečko VALUE a projdete seznam možností. Jako alternativu se dotkněte jména parametru a kolečkem VALUE projdete možnosti.

Chcete-li, aby menu zmizelo bez zadání volby, dotkněte se kdekoliv na displeji.

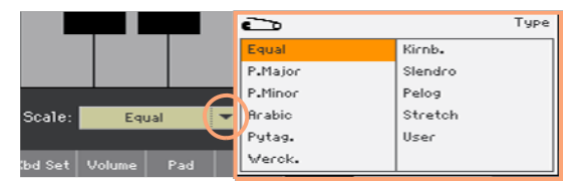

#### Výpisy a jezdci

Soubor v úložišti, jakož i jiná data, vidíte v seznamech. Pomocí jezdce procházíte jejich obsah. Jako alternativu můžete použít kolečko VALUE.

Je-li zvolen štítek Name, podržte tlačítko SHIFT a dotykem jedné ze šipek jezdce přejdete na předchozí nebo další alfanumerickou sekci.

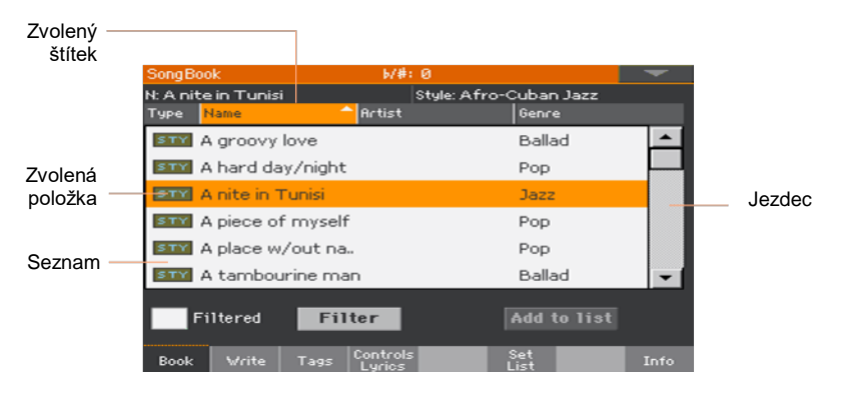

#### Parametry

#### Značky

Tento druh parametrů jsou vypínače on/off. Dotykem změníte stav.

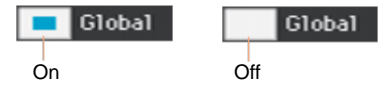

#### Úprava jména

Pokud se objeví tlačítko Text Edit (工) u jména, dotykem otevřete okno Text Edit a můžete jméno upravit.

| On Ser | ieen Ke   | eyboar | ď |     |      |   |          |                  |     |              |
|--------|-----------|--------|---|-----|------|---|----------|------------------|-----|--------------|
| Cond   | ert G     | irand  |   |     |      | + | <b>→</b> | $\langle \times$ | ] [ | lear         |
| 1      | 2         | 3      | 4 | 5   | 6    | 7 | 8        | 9                | 0   | -            |
| q      | w         | е      | r | t   | У    | u | i        | 0                | р   | ſ            |
| а      | s         | d      | f | g   | h    | j | k        | Т                | ;   | •            |
| 8      |           | z      | × | С   | v    | b | n        | m                | =   | $\mathbf{N}$ |
| +      | Alt Space |        |   | ,   |      | 1 | 1        | •                |     |              |
|        |           |        |   | Car | ncel |   | ОК       |                  |     |              |

Virtuální klávesnice funguje stejně jako ta u počítače. Některé symboly jsou kontextově citlivé a objeví se jen, když je můžete použít.

#### Numerická pole

Pokud máte upravit numerickou hodnotu, druhým dotykem se otevře numerická klávesnice.

|   |   |   | +                        | <b>→</b> |  |
|---|---|---|--------------------------|----------|--|
| 7 | 8 | 9 | $\langle \times \rangle$ | Clear    |  |
| 4 | 5 | 6 | ОК                       |          |  |
| 1 | 2 | з |                          |          |  |
| - | 0 | - | Cance1                   |          |  |

Virtuální numerická klávesnice funguje přesně jako ta u počítače.

Alternativně se dotkněte číselného pole a podržte je. Pak posunem prstů nahoru (nebo doprava) hodnotu zvýšíte, nebo pohybem dolů (či doleva) ji snížíte.

To zahrnuje také numerické pole Tempo na různých stránkách.

#### Ikony

Různé ikony pomáhají identifikovat typ souboru, song a složku. Například:

| Ikona     | Význam             |
|-----------|--------------------|
| $\Box$    | Složka             |
| <b>20</b> | Soubor banky Style |
|           | MID soubor         |

#### Zvolené, zvýrazněné položky

Každá operace s parametry, daty nebo položkami, se týká zvýrazněných položek. Nejprve zvolte parametr či položku, pak spusťte operaci. Většinu parametrů lze editovat kolečkem VALUE.

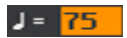

#### Nepřístupné (šedé) parametry

Pokud není parametr či příkaz aktuálně dostupný, zobrazí se na displeji jako šedý. To znamená, že jej nelze zvolit, ale může být dostupný, když zvolíte jinou možnost.

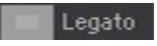

#### Virtuální kontrolery

#### Virtuální slidery

Chcete-li změnit polohu virtuálního slideru, dotkněte se jej a podržte, pak jej vytáhněte nahoru nebo dolů. Popř. se jich dotkněte a kontrolerem VALUE upravte polohu.

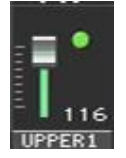

#### Virtuální ovladače

Alternativou je dotyk a podržení ovladače prstem; pak pohybem nahoru (či doprava) jím otáčíte vpravo, nebo dolů (či doleva) otáčíte ovladačem vlevo. Popř. se jich dotkněte a kontrolerem VALUE upravte polohu.

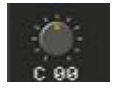

#### Virtuální táhla

Chcete-li změnit polohu virtuálních táhel, dotkněte se jich a podržte, pak je vytáhněte nahoru nebo dolů. Popř. se jich dotkněte a kontrolerem VALUE upravte polohu.

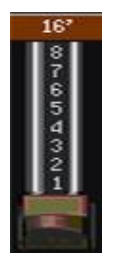

#### Kombinace

Některé příkazy nebo stránky můžete vyvolat, když podržíte tlačítko SHIFT a stisknete jiné tlačítko nebo prvek na obrazovce. Viz "Zkratky" na str. 1039, kde je seznam použitelných kombinací kláves.

## Procházení stránek

#### Přechod na stránku

V tomto manuálu používáme odkazy na stránku, jak vidíte v následujícím příkladu:

| Style Play | > Mixer/ | Tuning    | > E | Q Gain  |
|------------|----------|-----------|-----|---------|
|            |          |           |     |         |
| Režim      | Edita    | ční sekce |     | Stránka |

Zde vidíte, jak to pracuje:

1 Stiskem tlačítka STYLE PLAY vstoupíte do režimu Style Play. Při zapnutí nástroje jste v tomto režimu (tedy na Hlavní stránce režimu Style Play).

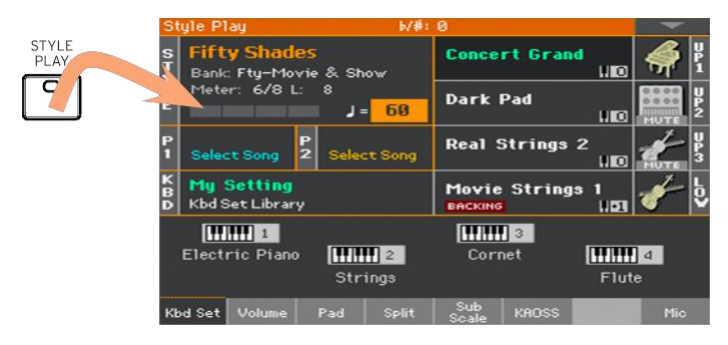

2 Stiskem tlačítka MENU na ovládacím panelu vyjede menu Edit, režimu Style Play.

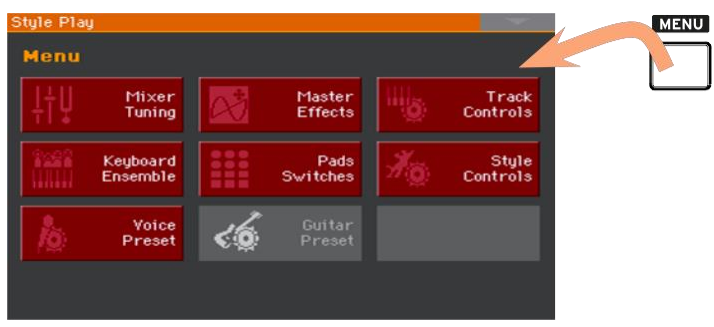

3 Dotykem tlačítka Mixer/Tuning v menu Edit zvolte sekci Mixer/Tuning.

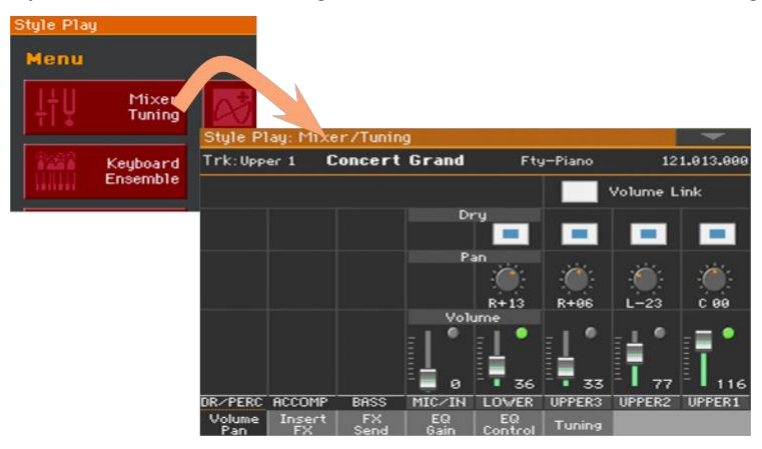

Zvolenou sekci Edit vidíte na pruhu názvu stále:

| Style Play: | Mixer/ | Tuning   |
|-------------|--------|----------|
|             |        |          |
| Režim       | Editač | ní sekce |

4 Pokud ještě není stránka na displeji, dotykem záložky EQ Gain zvolíte stránku EQ Gain.

| BASS | MICZIN | LOWER   |
|------|--------|---------|
| FX   | ( EQ ) | EQ      |
| send | bain / | Control |

5 Editujte parametry.

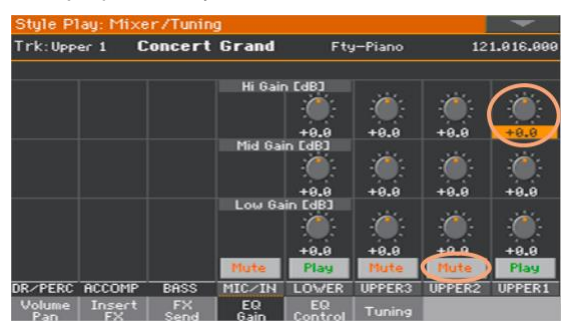

6 Zkuste jinou stránku ve stejné editační sekci. Dotykem záložky Volume/Pan přejdete na stránku Volume/Pan, a zde můžete parametry upravit.

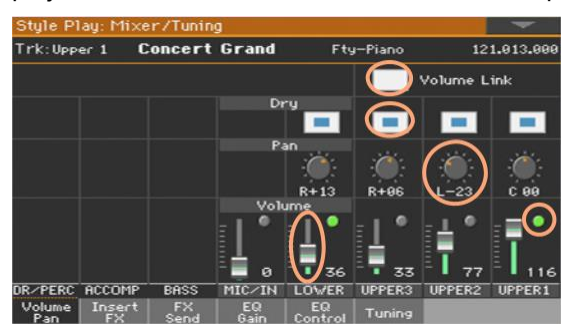

7 Stiskem tlačítka EXIT se vrátíte na hlavní stránku režimu Style Play.

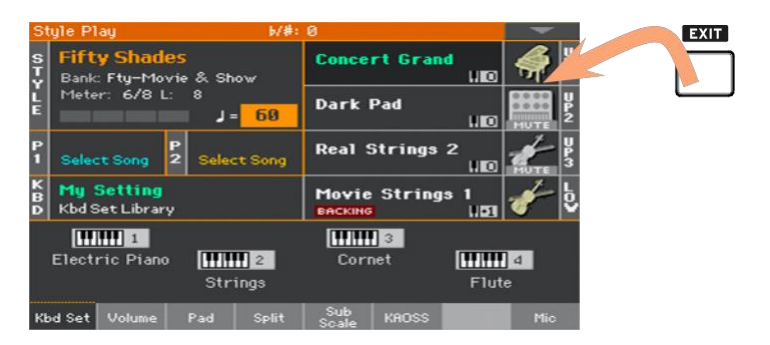

Pokud jste v režimu Song Play, stiskem EXIT byste se měli vrátit n Hlavní stránku režimu Song Play.

## Výběr hudebních zdrojů

#### Otevření okna Select

Když stisknete jedno z tlačítek STYLE nebo KEYBOARD SET LIBRARY, popř. se dotknete jména v Keyboard sadě, stylu, zvuku, padu nebo Voice/Guitar presetu na displeji, otevře se odpovídající okno Select. V následujícím příkladu je okno Sound Select:

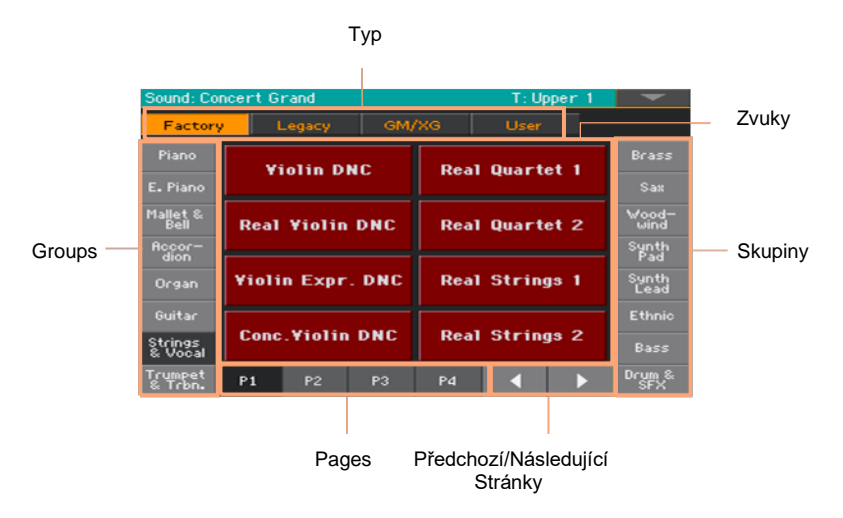

Jinak okno zavřete stiskem tlačítka EXIT.

Okna Select u Pa1000 zůstávají vždy otevřena, dokud nestisknete tlačítko EXIT. Pokud chcete, můžete je nechat zavírat automaticky, po několika sekundách, nebo až zvolíte něco jiného, vypněte parametr Display Hold (viz Display Hold na str. 44).

# Část II Hraní a zpívání

36| Hraní a zpívání

## 05 Hraní zvuky

#### Zvuky a Keyboard sady

Zvuk je základním prvkem, který u nástroje slyšíte. Pa1000 má ve výbavě zvuky libovolné nástrojové rodiny (piana, smyčce, syntezátory...). Sadu zvuků, které na klaviatuře znějí současně, můžete uložit jako Keyboard sadu.

Chcete-li automaticky vyvolat zvuky a nastavení, zpravidla zvolíte Keyboard sadu. Keyboard sada je jedno paměťové místo, ve kterém jsou uloženy Keyboard zvuky a veškeré jejich transpozice, efekty, apod...

Keyboard sady jsou nezávisle uloženy také v knihovně Keyboard Set Library (KEYBOARD SET LIBRARY, přístupné tlačítky). Současně souvisí se stylem či SongBook položkou; skupinu čtyř Keyboard sad vyvoláte vždy, když zvolíte styl nebo SongBook položku (KEYBOARD SET pomocí tlačítek po displejem).

## Výběr preferované zvukové sady

#### Výběr klávesové sady 'My Setting'

Stiskem tlačítka MY SETTING vyberte preferované zvuky.

Jde o speciální Keyboard sadu, která je zvolena automaticky, kdykoliv spustíte nástroj.

#### Výběr Keyboard sady 'My Setting'

My Setting je speciální Keyboard sada, do které můžete ukládat preferované nastavení, jako zvuky klaviatury, efekty, programovatelné spínače a styl, zadaný při spuštění. Tato Keyboard sada je zvolena automaticky, při zapnutí nástroje, a automaticky konfiguruje nástroj.

#### Výběr Keyboard sady 'My Setting'

Po dobu 1s podržte tlačítko MY SETTING, až se objeví dialogový box Write, pak stiskem OK potvrdíte uložení do paměti.

| Write                                  |
|----------------------------------------|
| <current keyboard="" set=""></current> |
|                                        |
| My Setting                             |
| Cancel OK                              |
|                                        |

## Výběr klávesové sady

#### Výběr klávesové sady z knihovny

Keyboard sady jsou obsaženy ve speciální knihovně, do které máte přístup z ovládacího panelu nebo z displeje.

Otevření okna Keyboard Set Select z ovládacího panelu

- 1 Ověřte, že LEDka SET LIST svítí.
- 2 Stiskněte jedno z tlačítek v sekci KEYBOARD SET LIBRARY. Všimněte si, že každá z nich má nad sebou jméno své nástrojové rodiny.

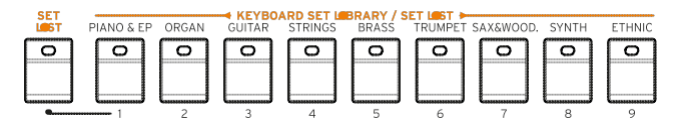

Otevření okna Keyboard Set Select z displeje

Pokud jste na Hlavní stránce, dotkněte se jména zvolené Keyboard sady.

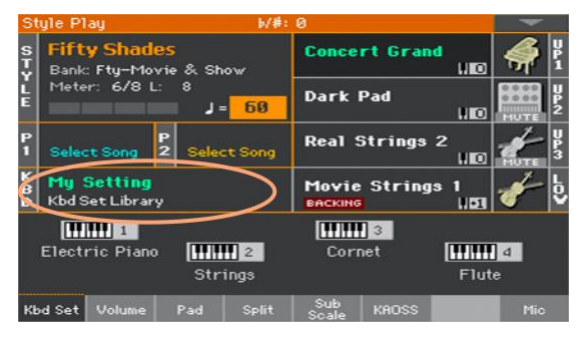

Jakmile stisknete tlačítko nebo se dotknete displeje, objeví se okno Keyboard Set Select.

| Keyboard Set Library: Concert Grand 🛛 📃 🤝 |                  |               |      |            | -          |        |                |
|-------------------------------------------|------------------|---------------|------|------------|------------|--------|----------------|
| Factory User Direct                       |                  |               |      |            |            |        |                |
| Piano<br>& EP                             | Con              | oort C        | cand | Но         | nku – To   | nk     | Trumpet        |
| Organ                                     | COI              | Concert Grand |      |            | HUIKY-TUIK |        | Sax &<br>Wood. |
| Guitar                                    | Cla              | Classic Grand |      | Jazz Piano |            | Synth  |                |
| Strings                                   |                  |               |      |            |            | Ethnic |                |
| Brass                                     | Grand Piano Live |               | Korg | 1 M1 P     | iano       |        |                |
|                                           | Upright Piano    |               |      | Pia        | no & ¥     | РМ     |                |
|                                           | P1               | P2            | P3   | P4         | P5         | P6     |                |

Zvolte Keyboard sadu.

1 Chcete-li vybrat jeden z dostupných typů Keyboard sad, dotkněte se tlačítek v horní části okna.

| Type of Kbd Set | Význam                                                                                                    |
|-----------------|----------------------------------------------------------------------------------------------------|
| Factory         | Keyboard sady z výroby není možné upravit                                                                     |
| Local           | Některé modely mohou zahrnovat lokální Keyboard sady, které jsou z výroby upraveny pro konkrétní zemi.        |
| User            | Paměti, kam můžete načíst nové Keyboard sady z externího zařízení, nebo uložit nové, editované Keyboard sady. |
| Direct          | User Keyboard sady přístupné přímo z paměti, bez nutnosti je nejprve načíst.                                  |

#### Typ Keyboard sady se objeví pod jménem.

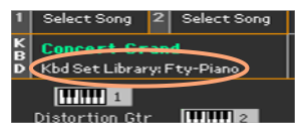

| Štítek                  | Význam                                                       |  |  |  |
|-------------------------|--------------------------------------------------------------|--|--|--|
| Paměť pro Keyboard sady |                                                              |  |  |  |
| Kbd Set Library         | Keyboard sada z knihovny Library (Factory/Local/User/Direct) |  |  |  |
| Style Kbd14             | Keyboard sada ze zvoleného stylu                             |  |  |  |
| SBook [song name] Kbd14 | Keyboard sada ze zvolené položky SongBook                    |  |  |  |
| Typ banky               |                                                              |  |  |  |
| Fty                     | Factory                                                      |  |  |  |
| Usr                     | Internal User                                                |  |  |  |
| Dir                     | Direct User                                                  |  |  |  |

2 V případě, že chcete zvolit jinou skupinu Keyboard sad, buď stiskněte jiné tlačítko v sekci KEYBOARD SET LIBRARY, , nebo se dotkněte jedné ze záložek po stranách okna Keyboard Set Library Select.

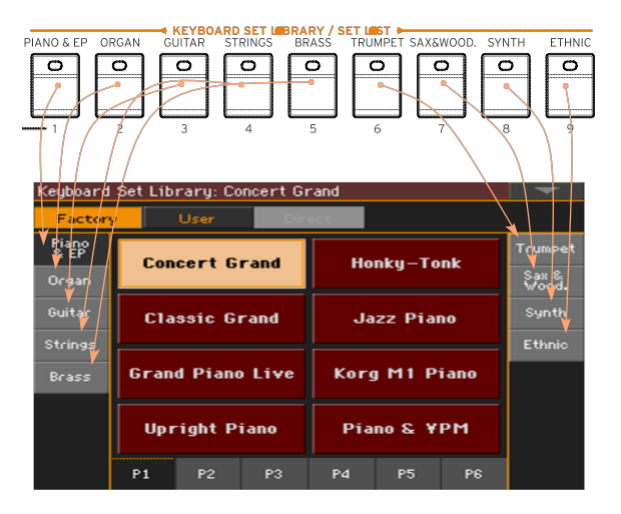

3 Chcete-li zvolit jednu z dostupných stránek, zvolené skupiny Performancí, buď se dotkněte jedné ze záložek P1...P6 v dolní části okna, nebo opakovaně stiskněte tlačítko zvolené skupiny Keyboard Sets v sekci KEYBOARD SET LIBRARY, na ovládacím panelu.

| Keyboard Set Library: Concert Grand 🛛 📃 🤝                                               |                     |                    |                |  |  |
|-----------------------------------------------------------------------------------------|---------------------|--------------------|----------------|--|--|
| Factory                                                                                 | y User              | Direct             |                |  |  |
| Piano<br>& EP                                                                           |                     | Harden Tarte       | Trumpet        |  |  |
| Organ                                                                                   | Concert Grand       | Honky – Fonk       | Sax &<br>Wood. |  |  |
| Guitar                                                                                  | Classic Grand       | Jazz Piano         | Synth          |  |  |
| Strings                                                                                 |                     |                    | Ethnic         |  |  |
| Brass                                                                                   | Grand Piano Liv     | ve Korg M1 Piano   |                |  |  |
|                                                                                         |                     |                    |                |  |  |
|                                                                                         | Upright Piano       | Piano & ¥PM        |                |  |  |
|                                                                                         | P1 P2 P             | 3 Pd P5 P6         |                |  |  |
|                                                                                         | 1 1 1               |                    |                |  |  |
|                                                                                         |                     |                    |                |  |  |
| PIANO S EP O                                                                            | RGAN GUITAR STRINGS | BRARY / SET LEST > | 'NTH ETHNI     |  |  |
|                                                                                         |                     |                    |                |  |  |
|                                                                                         |                     |                    |                |  |  |
|                                                                                         |                     |                    | 8 9            |  |  |
| PIANO & EP ORGAN CUTIAR STRINGS BRASS TRUMPET SAXSWOOD. SYNTH ETHNIC<br>2 3 4 5 6 7 8 9 |                     |                    |                |  |  |

4 Stiskněte jméno Keyboard sady, kterou chcete zvolit.

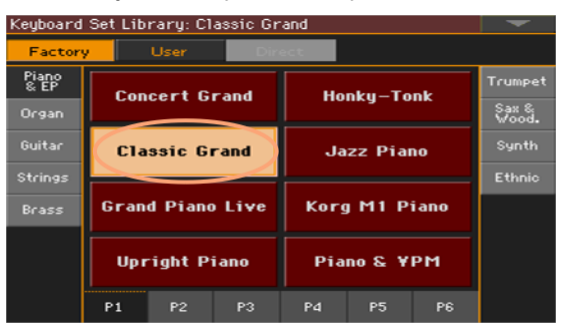

5 Pokud chcete zavřít okno Keyboard Set Library Select (a nezavřelo se samo), stiskněte tlačítko EXIT.

Nakonec vidíte jméno zvolené Keyboard sady ve vyhrazené oblasti Hlavní stránky. Zvuky, přiřazené klaviatuře (v pravé polovině displeje) se změní.

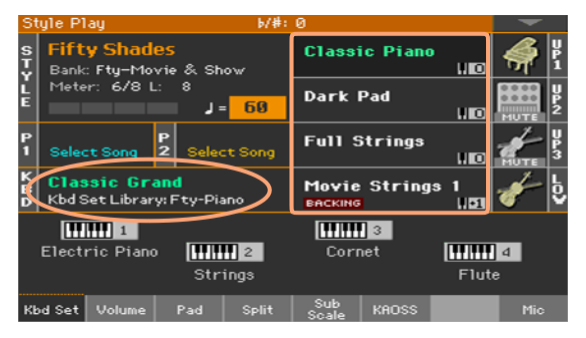

#### Výběr Keyboard sady ze stylu nebo položky SongBooku

Jsou zde čtyři odpovídající Keyboard sady pro každý styl či SongBook položku, podrobně vyladěné pro příslušný styl či SongBook položku. Můžete je vybírat z ovládacího panelu nebo na displeji.

Výběr Keyboard sady z ovládacího panelu

Stiskněte jedno z tlačítek v sekci KEYBOARD SET pod displejem.

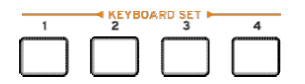

Vyberte Keyboard sadu na displeji

1 Pokud jste na Hlavní stránce, ověřte, že jste zvolili panel Kbd Set. Pokud není, kliknutím na záložku Kbd Set ji aktivujte.

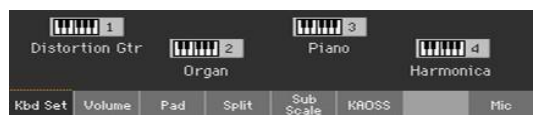

2 Dotykem jednoho ze jmen Keyboard sad na displeji, jej zvolíte.

Jméno zvolené Keyboard sady je zvýrazněno v zadané oblasti Hlavní stránky. Zvuky, přiřazené klaviatuře (v pravé polovině displeje) se změní.

#### Digitální táhla

Všimněte si, že některé Keyboard sady ve skupině Organ knihovny, zahrnují ve jménu zkratku 'DWB'. Tyto Keyboard sady obsahují zvuky Digital Drawbars Sounds, které simulují historické elektro-mechanické varhany.

#### Display Hold

Můžete chtít nechat okno Select otevřené, po výběru zvuku, Keyboard sady nebo stylu, a pokračovat výběrem dalších prvků v tomto okně. Nebo je můžete nechat automaticky zavřít, jakmile výběr dokončíte. To je dáno parametrem Display Hold.

Tento parametr za/vypíná funkci Display Hold.

- 1 Jděte na stránku Global > General Controls > Interface.
- 2 Můžete za/vypnout funkci Display Hold:
- Zadáním značky u Display Hold On funkci zapnete. Okna Sound, Keyboard Set, Style, Pad nebo Voice / Kytara Preset Select zůstávají otevřená na displeji, dokud nestisknete tlačítko EXIT.
- Zrušením značky u Display Hold On funkci vypnete. Okna Sound, Keyboard Set, Style, Pad nebo Voice/Guitar Preset Select se automaticky zavřou, jakmile zvolíte prvek.
- 3 Stiskem tlačítka EXIT se vrátíte na předchozí stránku.

#### Factory, User, Direct

Na stránkách se setkáte se slovy Factory (z výroby), User (uživatelské), Direct (přímé). Tyto termíny odkazují na typ ochrany před zápisem, nebo jak moc je můžete upravit.

- Factory (Keyboard sady, zvuky, styly, pady, hlasové a kytarové presety) jsou prvky, které normálně nelze přepsat či modifikovat. Zaručují, že hudební zdroje (položky SongBooku) zůstanou vždy propojeny s hudebními zdroji (jako styly).
- User (Keyboard sady, zvuky, styly, pady, hlasové a kytarové presety) jsou prvky, které můžete normálně přepsat či modifikovat.. User Style banky (postranní záložky) lze volně přejmenovat a vytvářet si vlastní kategorie.
- Direct (Keyboard sady, styly) jsou User prvky, ke kterým máte přímý přístup z paměti.

### Hraní a ovládání zvuků

#### Hraní na klaviaturu

Klaviatura nástroje je jako klaviatura piana. Vyzkoušejte si to!

U některých zvuků můžete ještě dále stisknout již stisknutou klávesu, a tím dodatečně zvuk upravit (např. zvýraznit vibrato).

#### Použití pedálů

Pedály provádějí různé věci, podle toho, jak jsou naprogramovány. Damper pedál je prostě – damper pedál, prodlouží znějící tóny do uvolnění pedálu. Programovatelný pedál (nebo footswitch) můžete změnit podle toho, jak je naprogramovaný na stránce Global > Controllers > Foot.

#### Použití programovatelných ovladačů

Programovatelné ovladače mohou ovládat různé věci, jako hlasitost různých zvuků, varhanní táhla nebo některé programovatelné funkce. Toto programování se provádí na stránce Global > Controllers > Knobs.

#### Použití programovatelných spínačů

Podle zvolené Keyboard sady a přiřazených funkcích DNC, tyto kontrolery mohou provádět různé věci. Spínače mohou fungovat jako 'příprava' funkcí během hraní, nebo de/aktivovat jejich 'spouštění'.

| Stav indikátoru | Význam                                                        |
|-----------------|---------------------------------------------------------------|
| Off             | Žádná DNC funkce není přiřazena.                              |
| Trvale červená  | Je možné použít DNC funkci.                                   |
| Bliká červená   | Připravená DNC funkce se brzy spustí. Pak bude svítit trvale. |
| Trvale zelená   | Je možné přepnout DNC funkci.                                 |
| Zelená bliká    | Přepnutí je aktivní. Dalším stiskem je ukončíte.              |

#### Použití joysticku

Pohybem joysticku doleva nebo doprava obvykle měníte výšku zvuku. Pohybem vpřed obvykle spouštíte modulaci, ale to závisí na zvoleném zvuku. U elektromechanických varhan, stiskem joysticku vpřed měníte rychlost funkce Rotary speaker. Funkce při stisku směrem k sobě, závisí rovněž na zvoleném zvuku. Experimentujte!

## 06 Tempo a Metronom

## Tempo

#### Nastavení hodnoty tempa

Ačkoliv je u každého stylu či songu uložena optimální hodnota tempa, můžete ji volně upravit podle potřeby. Tento ovladač určuje tempo pro metronom.

Nastavení hodnoty Tempo na ovládacím panelu

Kontrolery TEMPO nastavíte hodnotu tempa (nebo rychlosti MP3 songu).
 Jako alternativu podržte tlačítko SHIFT a kolečkem DIAL upravíte tempo.

Nastavení hodnoty tempa na displeji

1 Není-li zvýrazněna, dotkněte se hodnoty Tempo na displeji.

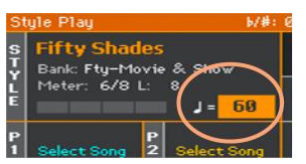

2 Kontrolerem VALUE nastavíte hodnotu tempa.

Jako alternativu klikněte znovu na pole Tempo, tím otevřete numerickou klávesnici, a zadáte hodnotu Tempo číselně.

Resetování hodnoty tempa

Stiskněte obě tlačítka TEMPO současně.

Vyvolá se hodnota Tempo, zapamatovaná ve stylu nebo v MIDI songu. U MP3 songů, se obnoví původní rychlost songu.

#### Vizuální počítání tempa, když nehraje styl

l když zrovna nehraje doprovod, můžete vidět aktuální tempo, díky indikátoru tlačítka START/STOP.

#### Vyklepání hodnoty tempa

V režimu Style Play, můžete hodnotu Tempo vyklepat.

 Dříve než spustíte doprovod, vyklepejte tempo tlačítkem TAP TEMPO. Počet úhozů je vyznačen na počitadle Meter (např. 3x ve 3/4).

Nakonec se spustí doprovod, dle "zadaného" tempa.

#### Uzamčení hodnoty tempa

Hodnotu Tempo můžete uchránit před automatickou změnou, při přechodu na jiný styl či MIDI song. Na MP3 songy však 'zámek' nemá vliv, budou vždy hrát v uloženém tempu.

Samozřejmě můžete nastavení Tempo jakkoliv upravit ručně, včetně vyklepání hodnoty, s využitím funkce Tap Tempo. Pamatujte, je nezávislé tempo pro režim Style Play a Song Play.

Uchránění hodnoty Tempo před změnou

 Stiskem tlačítka TEMPO > LOCK .(1) se rozsvítí LEDka. Hodnota tempa se nezmění, když zvolíte jiný styl či song. Můžete však hodnotu Tempo měnit nadále ručně (jak již zmíněno).

Umožnění změny stylu či songu hodnotou Tempo

Dalším stiskem TEMPO > LOCK .() LEDka zhasne. Když zvolíte jiný styl či song, vyvolá se v něm uložená hodnota Tempo.

Události Tempo Change v šablonách Style nebo v MIDI songu mohou také měnit tempo.

### Metronom

#### Zapnutí/ vypnutí metronomu

Zapnutí metronomu

 Stiskem METRONOME .(A) se LEDka rozsvítí. Otevře se okno Metronome a začne znít metronom, v aktuálním tempu.

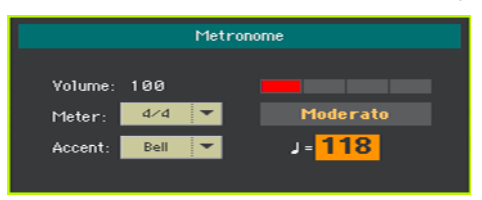

Vypnutí metronomu

• Stiskem METRONOME .(<sup>(A)</sup>) LEDka zhasne. Metronom se zastaví.

#### Nastavení stupnice, akcentu a hlasitosti

Můžete označit začátek taktu, nastavením hodnoty Meter a důrazu.

Vstup do okna Metronome

Stiskněte tlačítko METRONOME (<sup>A</sup>).

Nastavte rytmus (Time Signature)

- Zvolte Meter (Time Signature) pomocí parametru Meter.

Zapněte/ vypněte Akcent

#### Zvolte důraz pomocí parametru Accent.

| Akcent | Význam                                          |
|--------|-------------------------------------------------|
| Off    | Bez akcentu.                                    |
| On     | První doba v každém taktu je s důrazem.         |
| Bell   | Zvuk zvonu slyšíte na první dobu každého taktu. |

Nastavuje hlasitost metronomu

Zvolte hlasitost metronomu pomocí parametru Volume.

Zavření okna Metronome

- Tlačítkem METRONOME (<sup>(L)</sup>) zavřete okno a zastavíte metronom.
- Tlačítkem EXIT zavřete okno bez zastavení metronomu.
  Pak stiskem tlačítka METRONOME ( ) zastavíte metronom.

## 07 Hraní styly

## Výběr stylu

#### Výběr stylu

Styl můžete vybírat z ovládacího panelu nebo na displeji.

Přepnutí do režimu Style Play

- Při zapnutí nástroje jste v režimu Style Play. Pokud ne, stiskněte tlačítko STYLE PLAY na ovládacím panelu.
- Jestliže nejste na hlavní stránce režimu Style Play, vrátíte se tlačítkem EXIT na Hlavní stránku.

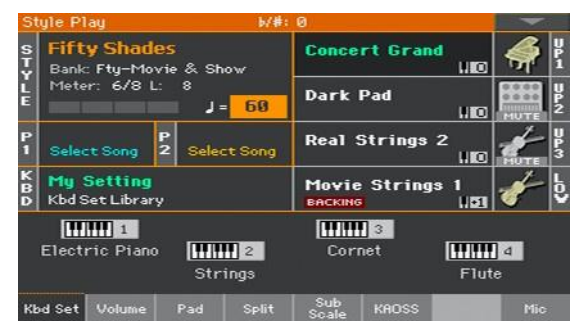

Otevření okna Style Select na ovládacím panelu

Stiskněte jedno z tlačítek v sekci STYLE.

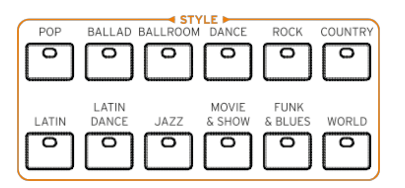

Otevření okna Style Select na displeji

Dotkněte se jména stylu na displeji.

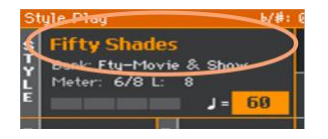

Výběr stylu

1 Styly procházíte v okně Style Select.

| Style: Sa | lly Groo     | ve      |       |               |         |       | -               |
|-----------|--------------|---------|-------|---------------|---------|-------|-----------------|
| Factor    | y 🚽          | User    | Die   | ect           |         |       |                 |
| Рор       |              | atia Ca |       | Cou           | stev Di |       | Latin           |
| Ballad    | ACUU         | SUIC CU | untry | Country Blues |         | ues   | Latin<br>Dance  |
| Ballroom  | Cou          | intry R | ock   | 678           | Country | y B1d |                 |
| Dance     |              |         |       |               |         |       | Movie &<br>Show |
| Rock      | Sal          | ly Gro  | ove   | Co            | untry F | ox    | Funk &<br>Blues |
| Country   |              |         |       |               |         |       | World           |
|           | Easy Country |         | try   | Fing          | er Pic  | king  |                 |
|           | P1           | P2      | P3    | P4            | P5      | P6    |                 |

 Chcete-li vybrat jeden z dostupných typů stylů, dotkněte se tlačítek v horní části okna.

| Typ stylu | Význam                                                                                                    |
|-----------|----------------------------------------------------------------------------------------------------|
| Factory   | Styly z výroby není možné upravit                                                                                                    |
| Local     | Některé modely by měly obsahovat styly lokálního typu, které jsou již při výrobě upraveny pro konkrétní zemi.                                                              |
| User      | Paměti, kam můžete načíst nové styly z externího zařízení, nebo uložit<br>nové, editované styly. Jméno těchto bank můžete upravit, chcete-li si<br>vytvořit vlastní banky. |
| Direct    | Styly, dostupné přímo z paměti, aniž byste je museli nejprve načíst.                                                                                                    |

Typ Keyboard sady se objeví pod jménem.

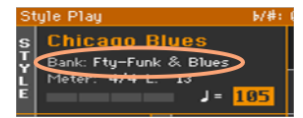

| Štítek | Význam        |
|--------|---------------|
| Fty    | Factory       |
| Usr    | Internal User |
| Dir    | Direct User   |

 Chcete-li vybrat jinou skupinu stylů, dotkněte se jedné ze záložek po stranách okna.

| Style: Sal | ly Groo | ve      |          |            |        |                | -               |
|------------|---------|---------|----------|------------|--------|----------------|-----------------|
| Factory    | /       | User    | Dire     | ect.       |        |                |                 |
| Рор        |         |         | <b>D</b> |            | : D    |                | Latin           |
| Ballad     |         | ss Sky  | Рор      | Guitar Pop |        | Latin<br>Dance |                 |
| Ballroom   | Sac     | tuary   | Рор      | 70's       | Guitar | Рор            | Jazz            |
| Dance      |         |         |          |            |        |                | Movie &<br>Show |
| Rock       | Love    | e Insid | e Pop    | Stand      | lard 8 | Beat           | Funk &<br>Blues |
| Country    |         |         |          |            |        |                | World           |
|            | Movi    | ng Ahea | ad Pop   | Stand      | ard 16 | Beat           |                 |
|            | P1      | P2      | P3       | P4         | P5     | P6             |                 |

 Chcete-li vybrat jednu z dostupných stránek ve zvolené skupině zvuků, dotkněte se jedné ze záložek P1…P6, v dolní části okna.

P1 P2 P3 P4 P5 P6

Jako alternativu, stiskněte znovu tlačítko STYLE.

- 2 Stiskněte jméno stylu, který chcete zvolit.
- 3 Pokud chcete zavřít okno Style Select (a nezavřelo se samo), stiskněte tlačítko EXIT.

Na konci vidíte jméno zvoleného stylu ve vymezené oblasti hlavní obrazovky.

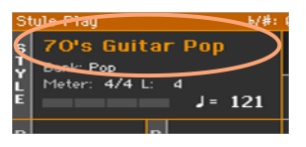

#### Co je to styl?

Styly jsou soubory hudebních šablon v konkrétním hudebním žánru – neboli 'hudebním stylu' – nabízejí osmi-partový automatický doprovod, nahrazující osmičlenný doprovodný orchestr. Akordy, hrané na klaviaturu jsou detekovány a přizpůsobeny šablonám, takže vyhovují hrané hudbě. Můžete volit různé sekce a tvořit tak kompletní songy v reálném čase.

#### Doprovodné Party

Doprovodné party nahrazují členy kapely. S Pa1000 získáváte pět výškově laditelných nástrojů (např. kytaru, piano, smyčce, syntezátor), basu, perkuse a bicí.

#### Akordy a šablony

Doprovodné šablony jsou opakované hudební sekvence (např. bass groove, kytarový riff nebo pianový akordový rozvoj), který se dynamicky upraví tak, aby odpovídal detekovaným akordům. Mohou se lišit podle typu akordu (např. C dur, c moll, nebo septima).

#### Sekce

Songy se skládají z různých sekcí (Intro, Verse 1, Bridge, Chorus 1, apod.). Pro každou sekci songu jsou odlišné patterny, které jsou připraveny pod tlačítky Style Element (INTRO, VARIATION, AUTO FILL, BREAK, ENDING). Zatímco jména frází Intro, Fill, Break a Ending jsou stejná, jako jména odpovídajících sekcí songu, Variace lze využít pro sekce Verse, Bridge, Chorus nebo Special. Aranžmá je tím hustější čím vyšší je počet prvků.

Intro Verse Fill Chorus Break / Verse Fill Chorus Ending

| Intro 1 | Fill   | 1     | Bre    | eak    | Fi     | 113   | Endi    | ng 3 |
|---------|--------|-------|--------|--------|--------|-------|---------|------|
| Varia   | tion 1 | Varia | tion 2 | Variat | tion 3 | Varia | ation 4 |      |

#### Auto Fill

Pa1000 může zahrát odpovídající přechod před každou variací. Pokud LEDka AUTO FILL svítí, při přechodu z jedné variace do jiné, je automaticky zvolen přechod Fill, aniž byste museli stisknout některé z tlačítek FILL.

#### Styly si mohou vybrat i vlastní keyboard zvuky

S výběrem stylu lze automaticky volit také Keyboard zvuky. To závisí na LEDce STYLE TO KBD SET (KBD SET = Keyboard Set).

| STYLE TO KBD<br>SET indikátor | Význam                                                                                                    |
|-------------------------------|----------------------------------------------------------------------------------------------------|
| Off                           | Styly nezvolí Keyboard sadu.                                                                                                    |
| On                            | Pokud zvolíte styl, automaticky je zvolena Keyboard Set 1.                                                                                                    |
| Bliká                         | Výběr variace automaticky vyvolá odpovídající Keyboard sadu (1 – 4) v<br>rámci stylu. Když např. zvolíte Variation 2, automaticky se vyvolá Keyboard<br>Set 2; nebo volbou Variation 3 se automaticky vyvolá Keyboard Set 3. |

#### Programování funkce Style to Keyboard Set

Můžete naprogramovat, jak bude fungovat funkce Style to Kbd Set.

1 Jděte na stránku Global > Mode Preferences > Style 1.

Jako alternativu podržte tlačítko SHIFT a tlačítkem STYLE PLAY vstoupíte na stránku Style 1.

| Global: Mode Preferences    |                            |
|-----------------------------|----------------------------|
| Split : C4                  |                            |
| Chord Recognition: Fingered | (3 Notes) 💌 Damper & Latch |
| Memory Mode:                | Chord                      |
| Auto Fill Mode:             | Smart 💌                    |
| Style To KBD Set Mode:      | Next Measure 🔻             |
|                             |                            |
| Style 1 Style 2 Song Med    | dia                        |

2 Použijte menu Style to Kbd Set Mode a zvolte způsob, jak bude tlačítko fungovat.

| Style to Kbd Set<br>Mode | Význam                                                                                                    |
|--------------------------|----------------------------------------------------------------------------------------------------|
| Next Measure             | Při zvolení stylu, se nová Keyboard sada nezvolí automaticky, dokud<br>není dosaženo první doby následujícího taktu. |
| Immediate                | Při zvolení stylu, bude nová Keyboard sada zvolena okamžitě.                                                         |

3 Stiskem tlačítka EXIT se vrátíte na předchozí stránku.

# Hraní ručního doprovodu (Bass & Lower Backing)

Můžete hrát jednoduchý ruční doprovod, kde zahraný akord levou rukou je rozdělen mezi basový zvuk (tónika akordu) a Dolní zvuk (zbývající tóny).

#### Hraní s automatickým doprovodem

1 Ověřte, že je aktivní funkce Bass & Lower Backing. Pokud ano, objeví se ikona Backing v oblasti Dolních zvuků.

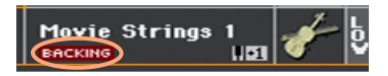

Pokud se ikona neobjeví, viz níže, jak ji aktivovat.

- 2 Ověřte, že svítí LEDka SPLIT, a že neběží automatický doprovod.
- 3 Zahrajte akordovou sekvenci levou rukou.

Všimněte si, že v basovém zvuku zní tónika, kdežto zbývající noty akordu jsou hrány v Dolním zvuku (i když je umlčený).

Za/vypíná doprovodnou funkci Bass & Lower Backing

1 Jděte na stránku Global > Mode Preferences > Style 2.

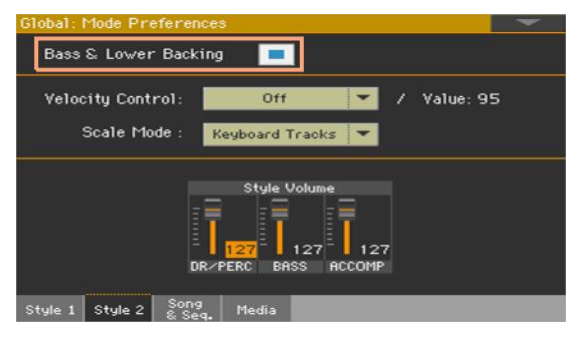

2 Značka u Bass & Lower Backing de/aktivuje funkci.

## Hraní s automatickým doprovodem

#### Spuštění a zastavení doprovodu

Doprovod můžete spustit i zastavit ručně.

Spuštění doprovodu

- 1 Stiskněte tlačítko START/STOP.
- 2 Zahrajte pár akordů levou rukou a melodii pravou rukou.

Na tlačítku START/STOP značí červený indikátor první dobu, kdežto zelený značí další doby taktu.

Pokud hraje doprovod, všímejte si různých indikátorů na displeji.

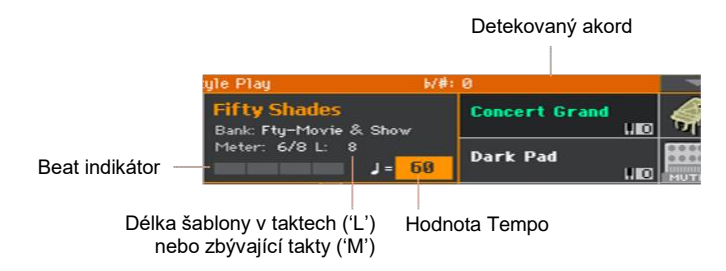

Zastavení doprovodu

Stiskněte znovu tlačítko START/STOP.

#### Automatické spuštění a ukončení

Doprovod se může sám automaticky spustit a zastavit, když zahrajete na klávesy, aniž byste museli stisknout tlačítko START/STOP. Tím uvolníte ruce pro hraní.

Automatický start doprovodu (Synchro Start)

- 1 Stiskem tlačítka SYNCHRO > START se LEDka rozsvítí.
- 2 Zahrajte akord a sledujte, zda se doprovod automaticky spustí.
- 3 Doprovod zastavíte tlačítkem START/STOP.

Doprovod se umí automaticky sám spustit i zastavit (Synchro Start a Stop).

- 1 Ověřte, že LEDka SYNCHRO > START svítí.
- 2 Dalším stiskem tlačítka SYNCHRO > STOP se rozsvítí oba indikátory, START i STOP.
- 3 Zahrajte akord, tím se spustí doprovod, a držte klávesy stisknuté.
- 4 Pozvedněte ruce z kláves a sledujte, zda se doprovod automaticky zastaví.

Automatické zastavení doprovodu (Synchro Stop)

- Dalším stiskem tlačítka SYNCHRO > START je vypnete, a zůstane rozsvícena pouze LEDka SYNCHRO > STOP.
- 2 Tlačítkem START/STOP spustíte doprovod, pak zahrajte akord a ponechejte klávesy stisknuté.
- 3 Pozvedněte ruce z kláves a sledujte, zda se doprovod automaticky zastaví.

Deaktivace funkcí Synchro Start/Stop

 Stiskněte tlačítko SYNCHRO > START a/nebo SYNCHRO > STOP tím obě LEDky zhasnete.

#### Výběr úvodu Intro

Intro je úvod songu. Chcete-li zvolit ten správný úvod pro svůj song, pamatujte, že Intro 1 přehraje předem nahranou akordovou sekvenci a připravenou melodii, kdežto Intro 2 hraje akordy, detekované na klaviatuře. Intro 3 je zpravidla jednotaktové odpočítání.

| Style Element    | Předpokládané využití                                 |
|------------------|-------------------------------------------------------|
| Intro 1          | Intro s předem nahranou akordovou sekvencí a melodií. |
| Intro 2          | Intro s akordy, detekovanými na klaviatuře.           |
| Intro 3/Count In | Jeden takt odpočítání (Count In).                     |

- Stiskem jednoho z tlačítek VARIATION na ovládacím panelu vyberete variaci, kterou chcete použít pro první verzi. LEDka tlačítka svítí, což značí, že Variace čeká na spuštění.
- 2 Stiskem jednoho z tlačítek INTRO na ovládacím panelu si 'připravíte' jednu ze sekcí Intro. LEDka tlačítka svítí, což značí, že úvod čeká na spuštění.

LEDka tlačítka zvolené VARIATION bude blikat, což znamená, že je připravená po úvodu (Intro).

3 Spusťte doprovod.

#### Výběr variace pro přehrání Verse nebo Chorus

Variace využijete pro verze, chorus, bridge nebo pro speciální účely. Chcete-li najít tu správnou Variaci pro svou verzi, pamatujte, že Variace mají rostoucí 'hustotu' a 'hlasitost'. To znamená, že Variace 1 bude mít 'nejchudší' a 'nejtišší' aranžmá, kdežto Variace 4 z nich bude 'nejhustější' a 'nejhlasitější'. Zpravidla použijete Variaci 1 pro první verzi, Variaci 4 pro poslední chorus.

| Style Element | Předpokládané využití                             |
|---------------|---------------------------------------------------|
| Variace 1     | Verse, Bridge nebo Chorus (nejnižší hustota)      |
| Variace 2     | Verse, Bridge nebo Chorus (nižší střední hustota) |
| Variace 3     | Verse, Bridge nebo Chorus (vyšší střední hustota) |
| Variace 4     | Verse, Bridge nebo Chorus (nejvyšší hustota)      |

- Vyčkají, až skončí úvod nebo závěr, a pak začne hrát zvolená variace. LEDka zvolené VARIATION svítí trvale.
- Jako alternativu můžete spustit variaci před koncem Intro (úvodu).
  Zatímco hraje úvod, stiskněte jedno z tlačítek VARIATION. Variace se spustí od dalšího taktu.

#### Hraní přechodu

Přechody jsou fráze, které lze použít pro plynulý přechod mezi různými sekcemi songu. Je-li potřeba, můžete Pa1000 automaticky vybrat Fill už při výběru Variace.

Zapnutí funkce Auto Fill

Stiskem tlačítka AUTOFILL se rozsvítí LEDka.

Automaticky se přehraje Fill, pak variace

Stiskněte jedno z tlačítek VARIATION. Automaticky se zvolí položka Fill.

Za/vypnutí funkce Auto Fill

 Pokud již nadále nepotřebujete tuto funkci, dalším stiskem tlačítka AUTOFILL jeho LEDku vypnete.

#### Programování Auto Fill

Můžete určit, jak bude funkce Auto Fill fungovat.

1 Jděte na stránku Global > Mode Preferences > Style 1.

Jako alternativu podržte tlačítko SHIFT a tlačítkem STYLE PLAY vstoupíte na stránku Style 1.

| Global: Mode Preferences                               |
|--------------------------------------------------------|
| Split :                                                |
| Chord Recognition: Fingered (3 Notes) 🔻 Damper & Latch |
| Memory Mode: Chord                                     |
| Auto Fill Mode: Smart 🔽                                |
| Style To KBD Set Mode: Next Measure 🔻                  |
|                                                        |
| Style 1 Style 2 Song Media                             |

2 V menu Auto Fill vyberte režim Auto Fill mode.

| Režim Auto Fill   | Význam                                                                                                    |
|-------------------|----------------------------------------------------------------------------------------------------|
| Current Variation | Bude automaticky zvolen přechod pod stejným číslem, jako předchozí<br>Variace. Např. když přecházíte od Variation 2 k Variation 3,<br>automaticky se zvolí Fill 2. |
| Target Variation  | Bude automaticky zvolen přechod cílové Variace. Např. když<br>přecházíte od Variation 2 k Variation 3, automaticky se zvolí Fill 3.                                |
| Smart             | Auto Fill vyzkouší, který přechod bude plynulejší. Např. když<br>přecházíte od Variation 1 k Variation 4, automaticky se zvolí Fill 3.                             |

3 Stiskem tlačítka EXIT se vrátíte na předchozí stránku.
### Výběr přechodu Break

Přechod je uveden krátkou pauzou v songu, vytváří tak dojem pozastavení a následný moment překvapení.

| Style Element | Předpokládané využití |
|---------------|-----------------------|
| Break         | Jeden takt přechod    |

 Jakmile se Variace blíží ke svému konci, stiskem tlačítka BREAK přehrajete krátký hudební přechod.

### Výběr Ending

Chcete-li zvolit ten správný závěr pro svůj song, pamatujte, že Ending 1 přehraje předem nahranou akordovou sekvenci a připravenou melodii, kdežto Ending 2 hraje akordy, detekované na klaviatuře.

| Style Ele | ment | Předpokládané využití                                                                                                |
|-----------|------|----------------------------------------------------------------------------------------------------|
| Závěr     | 1    | Závěr s předem nahranou akordovou sekvencí a melodií. Pokud je volba<br>poblíž konce taktu, spustí se na jeho konci. |
| Závěr     | 2    | Závěr s detekcí akordu na klaviatuře. Pokud je volba poblíž konce taktu, spustí se na jeho konci.                    |
| Závěr     | 3    | Dvou-taktový závěr, spustí se ihned, bez čekání na ukončení Variace.                                                 |

 Pokud hraje Variace, stiskem jednoho z tlačítek ENDING na ovládacím panelu, 'připravíte' jednu ze sekcí Ending.

Po doznění ukončení se přehrávání stylu zastaví.

### Sekce smyček

Pokud cítíte, že by měl úvod nebo závěr trvat déle, než je nahraný pattern, můžete jej dát do smyčky.

Nastavení smyčky prvku stylu

Dvojím stiskem tlačítka Intro nebo Ending je spustíte ve smyčce.

LEDka tlačítka začne blikat a šablona se bude přehrávat opakovaně.

Zakončení ze smyčky

Proveďte jeden z následujících kroků:

- Stiskněte stejné tlačítko Style Element znovu, nebo
- Zvolte jiný prvek stylu.

Prvek stylu je ve smyčce, dokud je tlačítko stisknuté

- Podržíte-li tlačítko Intro, Break nebo Ending, budou znít ve smyčce. Pokud chcete prvek stylu ukončit, uvolněte tlačítko.
- Pokud je funkce Auto Fill zapnutá, držte tlačítko Variation stisknuté, tak získáte smyčku prvku Fill. Pokud chcete smyčku Fill ukončit, uvolněte tlačítko a začne hrát Variace.

### Fade In/Out

Lepší efekt získáte, když spustíte a/nebo zastavíte song s plynulým náběhem či vymizením.

Fade in

 Pokud nehraje doprovod, stiskem tlačítka FADE IN/OUT se rozsvítí jeho LEDka a spustí se plynulé zesílení doprovodu.

Spustí se doprovod. Jakmile dosáhnete maximální hlasitosti, indikátor se vypne.

#### Fade out

 Jakmile se song blíží závěru, stiskem tlačítka FADE IN/OUT zastavíte doprovod, s plynulým vymizením.

#### Nastavení Fade time

 Na položce Global > General Controls > Basic nastavíte dobu Fade In a Fade Out.

### Nastavení hlasitosti doprovodu

### Vyvážení doprovodu a klaviatury

Během hraní někdy potřebujete vyvážit zvuky Keyboard a doprovodu Accompaniment, aby zůstal sólista nad pozadím nebo naopak v mixu.

Vyvážení doprovodu a zvuku klaviatury

 Dokud hraje doprovod, pomocí ovladače BALANCE vyvážíte hlasitost doprovodu (Style) a klaviatury (Keyboard Set).

Nastavení hlasitosti pouze doprovodných zvuků

Je-li potřeba, můžete určit, jak bude ovladač BALANCE fungovat, a transformovat jej na kontroler hlasitosti pouze doprovodných zvuků.

Naprogramujte ovladač BALANCE

- 1 Jděte na stránku Global > Controllers > Hand.
- 2 V sekci Balance Control, dotykem zvolte možnost Accompaniment/Song Volume. Nyní bude ovladač BALANCE fungovat jen pro hlasitost stylu (a songu).

Chcete-li se vrátit na standardní způsob práce, zvolte možnost Accompaniment/Song – Keyboard Balance.

3 Stiskem tlačítka EXIT zavřete stránku Global a vrátíte se na hlavní obrazovku.

Nastavení hlasitosti doprovodných zvuků

 Dokud hraje doprovod, pomocí ovladače BALANCE vyvážíte hlasitost doprovodu.

Hlasitost zvuku klaviatury se nemění.

### Vytvoření zjednodušeného doprovodu

Doprovodný part můžete zcela vypnout tlačítky Play/Mute na panelu Main > Volume. Např. můžete umlčet skupinu ACCOMP (Accompaniment), pokud potřebujete hrát jen s basou a bicíma.

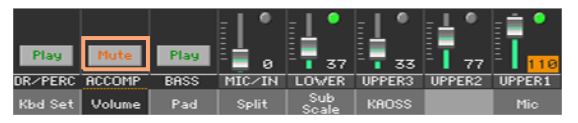

Chcete-li si poslechnout bicí a perkuse, stiskem tlačítek CHORD SCAN na ovládacím panelu indikátory vypnete. Dalším stiskem se znovu aktivují všechny doprovodné zvuky.

### Ruční hraní basové linky

Můžete hrát basovými zvuk levou rukou, čímž nahradíte automatický doprovod.

Zapněte funkci Manual Bass

Stiskem tlačítka MANUAL BASS se LEDka rozsvítí.

Automatický doprovod se zastaví (kromě stop Drum a Percussion) a můžete ručně hrát basovou stopu v dolní části klaviatury.

Pokud jste v režimu Manual Bass, hlasitost basového zvuku je automaticky vyšší.

Vypněte funkci Manual Bass

Stiskem tlačítka MANUAL BASS LEDka zhasne.

Při vypnutí režimu Manual Bass mode se hlasitost basového zvuku automaticky vrátí na původní hodnotu.

## 08 Hraní na pady

### Výběr sady padů

Zvolte pady výběrem stylu

Vyberte styl. Zvolíte tím až čtyři pady, které obsahuje.

Pady jsou tak zvoleny, výběrem položky SongBooku

Vyberte položku SongBooku. Zvolíte tím až čtyři pady, které obsahuje.

### Co je to Pad?

Pady jsou jednostopé styly, které začnou hrát stiskem jednoho ze speciálních tlačítek PADS. Využijete je ke hraní jednoduchými zvuky v reálném čase, jako jsou krátké, cyklické sekvence, hrané spolu se stylem nebo standardním MIDI souborem. V režimu Style Play jsou transponovány dle detekovaných akordů.

### Hraní na pady

### Spuštění a ukončení přehrávání pady

Můžete hrát až na čtyři pady současně, pomocí speciálních tlačítek PADS na ovládacím panelu.

Hrajte na pady

- Stiskem jednoho či více tlačítek PADS spustíte pady.
- Zahrajte akordy a transponujte libovolný pad typu Sequence.

Zastavení jednoho padu

Stiskem tlačítka PADS zastavíte odpovídající pad.

Zastavíte všechny pady současně

Stiskem tlačítka PADS > STOP zastavíte všechny pady.

Zastaví se všechny pady a styl najednou

• Stiskněte tlačítko START/STOP, nebo jedno z tlačítek ENDING.

Zastavte všechny pady a spusťte song

 Stiskem tlačítka [PLAY/STOP] spustíte přehrávání songu. Všechny pady se zastaví.

Pady typu One Shot se automaticky zastaví na konci sekvence. Pady typu Loop pokračují cyklicky, dokud nestisknete tlačítko PADS > STOP.

### Změna tempa

V režimu Style Play, jsou pady synchronizovány k tempu stylu. Změňte Tempo stylu, a tempo padů se změní podle toho.

V režimu Songe Play, jsou pady synchronizovány k tempu naposledy přehraného MIDI songu. Dokud nejsou pady synchronizovány k MP3 songům, bude tempo posledního MIDI songu aktuální i při přehrávání MP3 songů.

## 09 Přehrávání songů

### Výběr songů

### Výběr songu

Přepnutí do režimu Song Play

### Stiskněte tlačítko SONG PLAY.

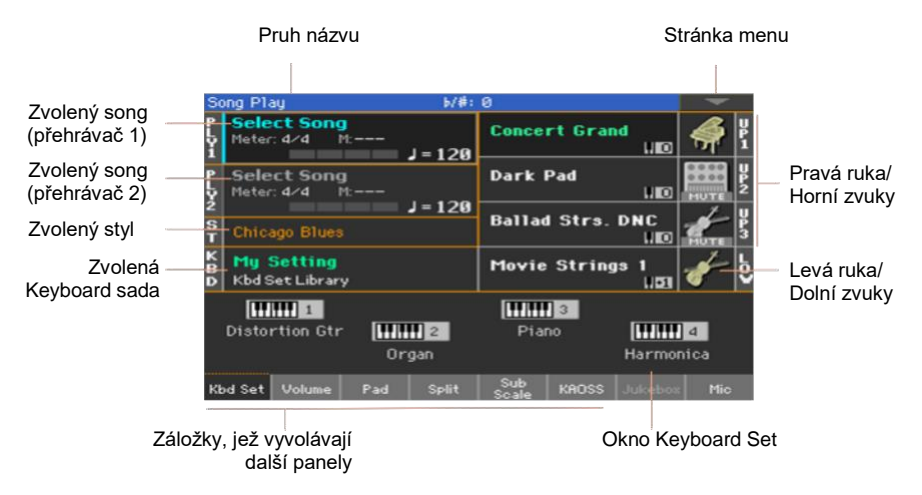

Otevření okna Song Select z ovládacího panelu

Stiskněte tlačítko SELECT v sekci PLAYER 1 nebo PLAYER 2.

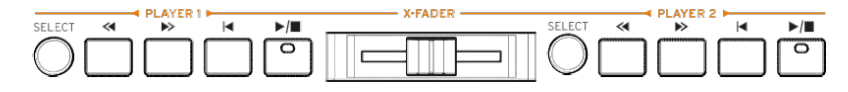

Otevření okna Song Select z displeje

 Dotkněte se jména songu na displeji. Můžete si vybrat Player 1 (PLY1) nebo Player 2 (PLY2), chcete-li přehrát song.

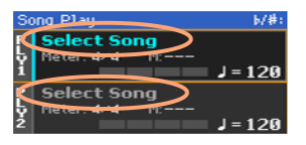

#### Procházení songy

Pokud jste v okně Song Select, mezi soubory najděte song, který hledáte.

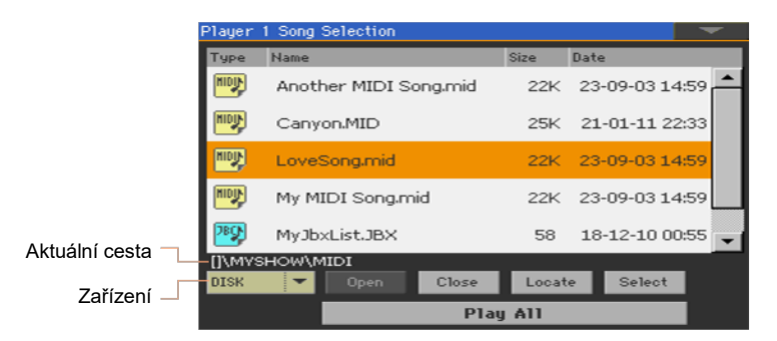

Vyberte jiné zařízení v menu Device.

V případě, že je song v externí USB paměti, zapojte ji do USB Host portu.

| Zařízení | Тур                                                              |
|----------|------------------------------------------------------------------|
| DISK     | Interní disk                                                     |
| SD       | Volitelná interní microSD karta                                  |
| USB-F    | Volitelné zařízení, připojené do USB Host portu na čelním panelu |
| USB-R    | Volitelné zařízení, připojené do USB Host portu na zadním panelu |

Aktuální jméno (štítek) zařízení se někdy objeví v hranatých závorkách [].

- Seznamem procházíte pomocí jezdce. Jako alternativu, použijte kolečko VALUE, (pokud se zaměřujete na Device selektor, a klikněte na kteroukoliv položku v seznamu, než použijete kolečko).
- Do zvolené složky/adresáře vstoupíte stiskem tlačítka Open.
- Do nadřízené složky /adresáře přejdete tlačítkem Close.

 Přejděte do složky/adresáře, obsahujícího aktuálně přiřazený song přehrávači, pomocí tlačítka Locate.

Přechod do jiné alfanumerické sekce

- 1 Není-li zvolen, dotkněte se štítku Name v horní části seznamu.
- 2 Podržte tlačítko SHIFT a dotykem jedné ze šipek přejdete na předchozí nebo další alfanumerickou sekci.

Změna pořadí výpisu

- Pořadí položek můžete změnit, podle různých kritérií (Type, Name, Size, Date) dotykem odpovídajícího štítku, v horní části seznamu.
- Dalším dotykem se změní směr třídění opět, ve směru rostoucí/ klesající.

Výběr songu

- 1 Stiskněte jméno songu, který chcete zvýraznit.
- 2 Stiskněte tlačítko Select. Pokud již hraje song, zastaví jej a připraví k přehrání další song. Vrátíte se na hlavní stránku režimu Song Play.

Pokud jste zvolili song, objeví se v oblasti Song.

Zvolený MIDI Song:

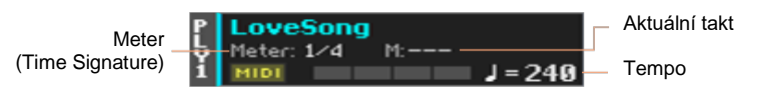

Zvolený MP3 Song:

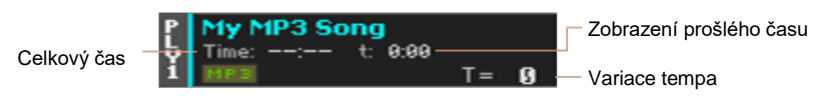

### Co je to MIDI song?

MIDI songu je slangové jméno Standardního MIDI souboru, často zkracované jako SMF. Typ souboru je .mid. Standardní MIDI soubor je standardní formát pro songy, a Pa1000 jej využívá jako nativní formát, pro přehrávání a nahrávání MIDI songů.

MIDI Karaoke soubor (\*.KAR) je rozšířením SMF formátu a je rovněž podporován. Vždy obsahuje texty.

MIDI MIDI Song

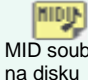

KARN MID soubor KAR soubor na disku

### Co je to MP3 song?

Reálné jméno MP3 songu je ještě zábavnější: MPEG Laver-3, což se zkracuje jako MP3. Typ souboru je .mp3. Jde o komprimovaný audio soubor, používaný k ukládání nahraného songu do co nejmenšího prostoru, aniž by přišel významně o kvalitu audio signálu. V nejvyšší kvalitě soubory MP3 nelze rozeznat od nekomprimovaného audio souboru. Pa1000 umí přehrávat i nahrávat souborv ve formátu MP3.

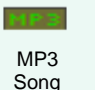

MP3 soubor na disku

### Výběr songu podle čísla ID

Každý song ve složce u zařízení má přiřazeno vlastní číslo ID, (až 9999). Jestliže vidíte čísla ID v okně Song Select, můžete číslo zadat a zvolit tak odpovídající song.

Pro snadnější vyhledání songu podle ID, můžete výpis vyexportovat příkazem Export Song List v okně Song Select a vytisknout jej.

#### Zobrazení čísla ID

- 1 Otevřete okno Song Select.
- 2 Dotykem ikony menu vstoupíte do menu, pak dotykem položky Show Song Number zobrazíte (nebo skryjete) čísla ID.

Číslo ID songu se objeví před jménem každého songu v okně Song Select.

(9997) CANYON.MID

#### Výběr songu podle čísla

- 1 Spusťte numerickou klávesnici.
- Pokud jste v režimu Song Select, stiskněte tlačítko SELECT.
- Pokud jste na některé stránce režimu Song Play (nebo Style Play), stiskněte 2x tlačítko SELECT.
- 2 Zadejte číslo ID (v rozsahu 0001~9999), odpovídající songu, který chcete zvolit, pak potvrďte stiskem OK. Song je zvolen.

Jestliže zadanému číslu neodpovídá žádný song, objeví se varování, že song není dostupný.

### Zobrazení typu souboru songu

Pokud nemusíte vždy odhadnout typ souboru podle příslušné ikony u jména, můžete zadat zobrazení typu přípony.

Zobrazte příponu souboru

- 1 Otevřete okno Song Select.
- 2 Dotkněte se ikony menu na stránce, pak se dotkněte položky menu Show Song Extension, tím u ní zadáte značku.

Přípona souboru se objeví na konci každého souboru.

Zrušte zobrazení přípony souboru

Zrušte výběr položky v menu Show Song Extension.

### Přehrávání songu

### Spuštění, zastavení a ovládání přehrávače

Pa1000 je vybaven dvěma sadami ovládání přehrávačů, jednou pro PLAYER 1 a druhou pro PLAYER 2. Použijte kteroukoliv z nich, podle toho, kterému přehrávači je song přiřazen.

|            | _      | PLAYER 1 |            | ATAUER |            |        | PLAYER | 2 |            |
|------------|--------|----------|------------|--------|------------|--------|--------|---|------------|
| SELECT     | ~      | ⊳        | ►/■        |        | SELECT     | ~      | ⊳      |   | ►/■        |
| $\bigcirc$ | $\Box$ |          | $\bigcirc$ |        | $\bigcirc$ | $\Box$ |        |   | $\bigcirc$ |

Nastavte správný mix

Posunem slideru X-FADER směrem k přehrávači, si jej můžete poslechnout.

Posunem zcela doleva nastavíte přehrávač 1 na maximální úroveň a přehrávač 2 na nulu.

Spusťte přehrávač

Stiskněte tlačítko PLAY/STOP .(

Pokud hraje song, LEDky na displeji udávají aktuální pozici.

Převinutí songu vpřed

- Stiskem tlačítka FAST FORWARD .(≫) 1x přeskočíte na následující takt (u MIDI Songu) nebo na následující sekundu (u MP3 Songu).
- Ponecháte-li tlačítko FAST FORWARD .(>>) stisknuté, procházíte song plynule. Uvolněte, pokud jste dorazili na požadované místo.

Převinutí songu vzad

- Stiskem tlačítka REWIND .(<) 1x, přeskočíte na předchozí takt (u MIDI Songu) nebo předchozí sekundu (u MP3 Songu).
- Ponecháte-li tlačítko REWIND .(<) stisknuté, procházíte song plynule zpět. Uvolněte, pokud jste dorazili na požadované místo.

Pozastavení a obnovení přehrávání

 Stiskem tlačítka PLAY/STOP .(I) zastavíte song na aktuální pozici. Odpovídající LEDka zhasne.  Dalším stiskem tlačítka PLAY/STOP .(>I=) obnovíte přehrávání. LEDka se znovu rozsvítí.

Zastavení přehrávače a vrácení na začátek

 Stiskem tlačítka HOME .(II) zastavíte přehrávač a posunete se na začátek songu. Odpovídající LEDka zhasne.

### Fade In/Out

Song můžete spustit a/nebo zastavit s plynulým náběhem či vymizením.

#### Fade in

 Pokud se song nepřehrává, stiskem tlačítka FADE IN/OUT se rozsvítí jeho LEDka a spustí se zesílení.

Spustí se přehrávání songu. Jakmile dosáhnete maximální hlasitosti, indikátor se vypne.

#### Fade out

 Jakmile se song blíží závěru, stiskem tlačítka FADE IN/OUT jej ukončíte s plynulým vymizením.

#### Nastavení Fade time

 Na položce Global > General Controls > Basic nastavíte dobu Fade In a Fade Out.

### Míchání dvou songů

Přiřaďte song jednotlivým přehrávačům

 Použijte buď tlačítek SELECT v sekcích PLAYER 1 nebo PLAYER 2, popř. dotyk jména songu na displeji.

Celá procedura je popsána výše.

Spusťte oba sekvencery současně

 Podržte tlačítko SHIFT a stiskněte jedno ze dvou tlačítek PLAY/ STOP, tím spustíte oba přehrávače současně.

Mix obou přehrávačů

- Během přehrávání, smícháte sliderem X-FADER oba songy.
- Posunete-li slider X-FADER zcela doleva, slyšíte pouze přehrávač 1, zcela doprav, pouze přehrávač 2. V poloze uprostřed jsou oba přehrávače vyvážené.

Nezávislé ovládání obou přehrávačů

 Během přehrávání ovládáte každý přehrávač speciálním kontrolerem PLAYER na ovládacím panelu.

Zastavení přehrávače

Stiskem odpovídajícího tlačítka PLAY/STOP zastavíte příslušný přehrávač.

Přechody mezi songy

Místo spuštění obou songů současně, můžete spustit jeden po druhém, a provést mezi nimi prolínání.

- 1 První song přiřaďte přehrávači 1, a druhá přehrávači 2.
- 2 Posuňte slider X-FADER zcela doleva, chcete-li slyšet jen přehrávač 1.
- 3 Spusťte přehrávač 1.
- 4 Když se song blíží ke konci, spusťte přehrávač 2.
- 5 Jemně posouvejte slider X-FADER doprava, čímž zeslabujete první song a zesilujete druhý song.
- 6 Pokud hraje přehrávač 2, přiřaďte třetí song přehrávači 1, a výše uvedenou proceduru zopakujte (obrácením směru X-FADER) na Fade out přehrávače 2 a Fade in přehrávače 1.

### Hraní s doprovodem songu

### Hraní na klaviaturu

Hraní s doprovodem songu

Během přehrávání songu můžete hrát na klávesy.

Jiné zvuky můžete zvolit v knihovně Keyboard Set Library

 Vyberte si jinou Keyboard sadu v sekci KEYBOARD SET LIBRARY ovládacího panelu, nebo kliknutím na oblast KBD, na stránce Main.

Různé zvuky volíte ze stylu nebo položek SongBook

 Poslední zvolený styl nebo položka SongBooku obsahuje až čtyři Keyboard sady.
Vyberte si jinou Keyboard sadu v sekci KEYBOARD SET pod displejem, nebo kliknutím na oblast Kbd Set, na stránce Main.

### Umlčení melodie

Melodii umlčíte, pokud ji chcete přehrát nebo zpívat živě. Tím zabráníte překrytí vaší hry či zpěvu, s interními zvuky.

- 1 Jděte na panel Song Play > Volume.
- 2 Tlačítkem TRACK SELECT zobrazíte zvuk, který chcete umlčet.
- 3 Dotkněte se ikony Play () na kanálu mixu, odpovídajícího zvuku, který chcete umlčet. Objeví se ikona Mute ().

### Změna stavu Play/Mute

Abyste uchovali stav Play/Mute zvuků songu i pro následující MIDI songy, uložte jej do paměti.

 Jděte na stránku Global > Mode Preferences > Song & Sequencer a vyberte příkaz Write Song Play Track & FX z menu stránky.

#### Ztlumení zvuku Songu pomocí přiřaditelného pedálu nebo přepínače

Melodickou stopu songu můžete umlčet pomocí funkce Song Melody Mute, a to přiřazeným footswitchem, nebo nožním spínačem. Tato funkce ztlumí melodickou stopu. Pokud má song přiřazený melodický part stejné stopě, můžete její umlčení za/vypnout nožním spínačem.

- Chcete-li stopu Song Melody vybrat, jděte na stránku Global > Mode Preferences > Song & Sequencer.
- Chcete-li naprogramovat přiřaditelný spínač, jděte na stránku Style Play nebo Song Play > Pads/ Switches > Switches.
- Chcete-li naprogramovat pedál, jděte na stránku Global > Controllers > Foot.

Pamatujte, že programováním spínače se naváže příkaz rolování stránek na konkrétní Keyboard sadu nebo položku Songbooku. Na druhou stranu, programování footswitche nabízí globální možnost, která se nezmění ani výběrem jiné Keyboard sady nebo položky SongBooku.

### Transponujte songy kvůli jednoduššímu hraní na klávesy

Aby se vám hrálo lépe na klávesy v jednodušší tónině, stačí song transponovat do stejné tóniny, aniž byste museli transponovat klaviaturu.

Aktivace transpozice pouze u přehrávačů

- 1 Jděte na stránku Global > Tuning > Transpose Control.
- 2 Aktivujte Transpose u přehrávače a deaktivujte ji na stopách Style a Keyboard.

| Global: Tuning                            | - |
|-------------------------------------------|---|
| Mode                                      |   |
| Style and Keyboard Tracks: Off 🔽          |   |
| Player                                    |   |
| Midi In Notes                             |   |
| Position                                  |   |
| Scale and Transpose : Post-KB/Pre-Scale 🔻 |   |
|                                           |   |
| Master Transp. Scale                      |   |

Transpozice songu

Stiskněte tlačítko TRANSPOSE na ovládacím panelu.

### Nastavení úrovní hlasitosti

### Vyvážení zvuku songu a klaviatury

Během hraní můžete vyvážit hlasitost zvuku klaviatury a songu, takže bude sólista zvýrazněný vůči pozadí nebo naopak, v mixu.

Vyvážení zvuku songu a klaviatury

 Dokud hraje doprovod, pomocí ovladače BALANCE vyvážíte hlasitost songu a klaviatury (Keyboard Set).

### Ovládání celkové hlasitosti MP3 songů

Popř. ve standardním nastavení použijte ovladač ASSIGNABLE KNOB 1 a upravte hlasitost MP3 songu.

### Nastavení celkové hlasitosti MP3 songů

Hlasitost MP3 songů můžete vyvážit vůči MIDI songům a stylům.

- 1 Jděte na stránku Global > Audio & EQ > MP3/Speakers.
- 2 Parametrem MP3 Player > Volume nastavíte maximální hlasitost MP3 přehrávače.

| MP3 Volume | Význam                            |
|------------|-----------------------------------|
| 0 100      | Maximální hlasitost v procentech. |

### Přehrávání všech songů ve složce

Pro přehrání všech songů ve složce, použijte kontrolery PLAYER 1.

Otevření okna Song Select z ovládacího panelu

Stiskněte tlačítko SELECT.

Otevření okna Song Select z displeje

Klikněte na jméno songu na displeji.

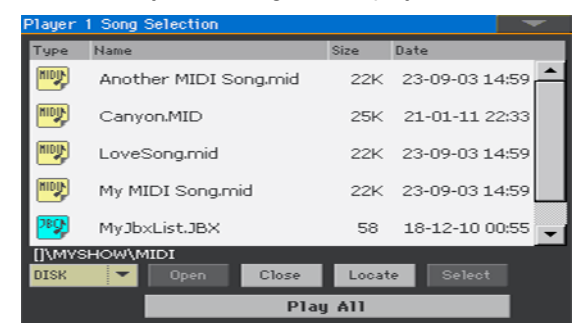

Výběr složky, obsahující songy pro přehrání

- 1 Projděte soubory, až najdete složku, obsahující songy pro přehrání a vstupte do ní.
- 2 Tlačítkem Play All vyberte všechny songy ve složce.

Soubor Jukebox se vygeneruje automaticky a je pak přiřazen přehrávači 1. Pořadí, ve kterém budou songy přehrány, závisí na tom, jak se jeví v okně Song Select.

Přehrání seznamu songů

- 3 Přehrávání songů spustíte i zastavíte tlačítkem PLAY/STOP .(
- 4 Pomocí standardních kontrolerů PLAYER 1, můžete songy spustit, pozastavit, zastavit a posunout vpřed či vzad.

Procházení songy

- Přeskočte na následující song v seznamu tak, že podržíte tlačítko SHIFT a stisknete tlačítko FAST FORWARD .(≫).
- Na předchozí song v seznamu přeskočíte tak, že podržíte tlačítko SHIFT a stisknete tlačítko REWIND .(<).</li>
- Stiskem tlačítka HOME .(◄) se vrátíte na začátek aktuálního songu.

Uložení seznamu jako souboru Jukebox

 Chcete-li tento seznam uložit, jděte na editační stránku Song Play > Jukebox Editor a uložte jej jako soubor JBX. (Níže je více informací).

### Přehrávání Jukebox playlistu

### Vytváření a editace playlistu pro Jukebox

Vytváření Jukebox playlistu

1 Jděte na stránku Style Play > Jukebox Editor.

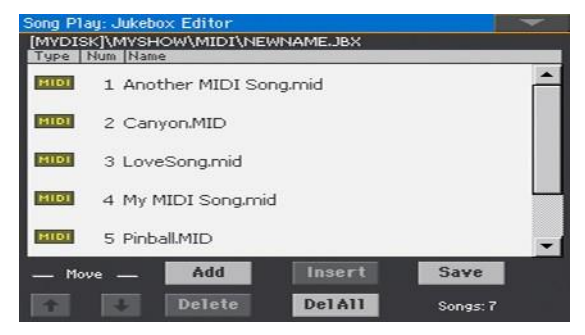

- 2 Jestliže už seznam songů existuje (jelikož jste zvolili stávající soubor Jukebox, nebo funkci Song Select > Play All), tlačítkem Del All vymažete celý seznam.
- 3 Stiskem tlačítka Add nebo Insert otevřete okno Song Select.
- Add doplní song nakonec seznamu.
- Insert vloží song mezi zvolenou a předchozí položku.
- 4 Pokud jste v okně Song Select, projděte soubory MID, KAR a MP3 ve složce a vyberte songy, které chcete přidat.

Je-li potřeba, můžete vybrat jiný soubor Jukebox (JBX) a přidat všechny songy do Jukebox listu, který editujete.

- 5 Potvrďte tlačítkem OK.
- 6 Pokračujte přidáním dalších songů do seznamu.

Pamatujte, že můžete přidávat pouze songy ze stejné složky, a že seznam Jukebox list může mít max. 127 songů.

Editace Jukebox playlistu

- Tlačítky Move > Down ( ) a Move > Up ( ) na displeji posuňte zvolený song do jiné pozice v seznamu.
- Stiskem Delete vymažete zvolený song v seznamu.

Tlačítkem Del All vymažete všechny songy ze seznamu.

Uložte Jukebox playlist

1 Stiskem tlačítka Save se otevře dialog Save Jukebox File.

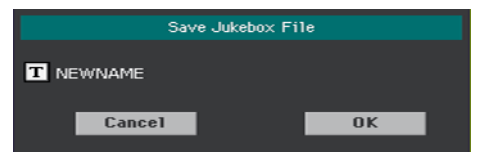

Pamatujte, že soubor JBX můžete uložit pouze do stejné složky, kde jsou soubory songů, obsažených v seznamu. Soubor Jukebox a songy budou muset být ve stejné složce.

2 Pokud jste v dialogu Save Jukebox File, tlačítkem Text Edit (II) můžete soubor Jukebox pojmenovat jinak.

Po uložení nového seznamu se automaticky vytvoří jméno "NEWNAME.JBX", které můžete upravit.

Jinak se použije nabídnuté jméno. Pokud stávající jméno neupravíte, staré jméno souboru Jukebox se přepíše.

3 Jste-li hotovi, stiskem OK potvrďte.

### Přehrávání Jukebox playlistu

Místo jednotlivých songů, můžete přehrávači přiřadit soubor Jukebox.

Otevření okna Song Select z ovládacího panelu

Stiskněte tlačítko SELECT v sekci PLAYER 1.

Otevření okna Song Select z displeje

Klikněte na jméno songu na displeji.

Výběr souboru Jukebox

Projděte soubory, až najdete soubor Jukebox (.jbx) a spusťte jej.

Soubory Jukebox najdete snadno podle ikony (28).

Zvolený Jukebox list obsahuje odkazy na songy, přemístěné ve stejné složce, jako soubor Jukebox. Nepřesouvejte ani nemažte songy, neodpojujte USB paměťové zařízení, na kterém jsou songy.

Uložení Jukebox playlistu

- Pokud jste na hlavní stránce režimu Song Play, dotykem záložky Jukebox se zobrazí panel Jukebox a vidíte seznam songů, obsažených ve zvoleném Jukebox listu.
- 2 Klikněte na jméno songu, od které chcete začít, pak jej tlačítkem Select přiřaďte přehrávači.
- 3 Přehrávání songů spustíte i zastavíte tlačítkem PLAY/STOP .(

Všechny songy v seznamu budou postupně přehrány, jeden po druhém, dokud je nezastavíte.

4 Pomocí standardních kontrolerů PLAYER 1, můžete songy spustit, pozastavit, zastavit a posunout vpřed či vzad.

#### Procházení songy

- Klikněte na jiný song v seznamu, pak tlačítkem Select přeskočíte na tento Song.
- Přeskočte na následující song v seznamu tak, že podržíte tlačítko SHIFT a stisknete tlačítko FAST FORWARD .(≫).
- Na předchozí song v seznamu přeskočíte tak, že podržíte tlačítko SHIFT a stisknete tlačítko REWIND .(<).</li>
- Stiskem tlačítka HOME .(I) se vrátíte na začátek aktuálního songu.

#### Co když song v playlistu schází?

Jestliže song schází v playlistu, přehrávač se zastaví a objeví se varování na displeji. Jděte na stránku Song Play > Jukebox a zvolte jiný song.

## 10 Texty, akordy, značky a notová partitura

### Výběr jednoho z přehrávačů

- Pokud jste na stránce Lyrics, Score nebo Markers, stiskem tlačítka Player 1 nebo Player 2 v záhlaví okna zvolíte odpovídající přehrávač.
- Popř. se posuňte na slider X-FADER zcela vlevo, chcete-li si záznam jen poslechnout a zobrazit texty, akordy, notový zápis nebo značky u přehrávače 1. Posunem zcela doprava si poslechnete záznam, zobrazíte text, akordy, notový zápis nebo značky přehrávače 2.

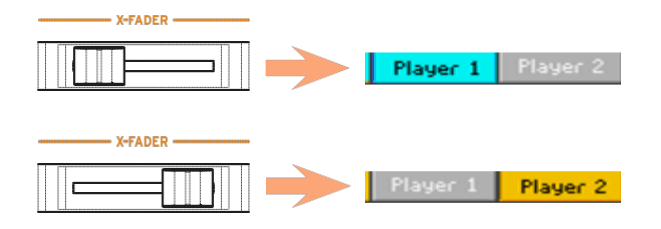

### Kde všude najdete texty a akordy?

- Uvnitř MIDI songu. MIDI songy mohou obsahovat texty a akordy.
- Uvnitř MP3 songu. Texty mohou být v MP3 Songu jako ID3/Lyrics3, a ID3/Frames tagy.
- V TXT souborech, souvisejících s MIDI nebo MP3 songy. Texty i akordy mohou být v souboru TXT pod stejným jménem jako MIDI song nebo MP3 song, a být ve stejné složce. Textový soubor můžete dokonce načíst i během přehrávání songu nebo stylu.
- V CDG souborech, souvisejících s MP3 songy. Texty i akordy mohou být v CDG souboru pod stejným jménem jako MP3 song, a být ve stejné složce.
- V TXT souborech, souvisejících s položkou SongBooku. Soubor TXT může být propojen na položky SongBooku.

### Čtení textů a akordů, obsažených v songu

### Čtení textů a akordů

Vstupte na stránku Lyrics

 Stiskněte tlačítko LYRICS na ovládacím panelu. Vstoupíte na stránku Lyrics, a zobrazí se texty, přiřazené zvolenému přehrávači.

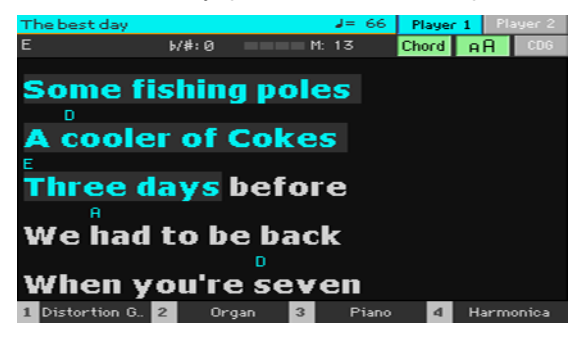

### Čtení textů

 Dokud hraje song, texty, obsažené v MIDI nebo MP3 songu se automaticky odvíjejí na displeji, během přehrávání. Texty na aktuální pozicí jsou zvýrazněny.

Ukončení stránky Lyrics

 Jakmile jste hotovi s notovou partiturou, stiskněte buď tlačítko LYRICS nebo EXIT.

### Nastavení velikosti textu

Můžete si vybrat ze dvou velikostí textu.

Tlačítkem aA na stránce Lyrics můžete změnit velikost znaků.

### Zobrazení akordů

Značku akordu můžete zobrazit nebo skrýt v seznamu událostí Lyrics, v MIDI songu.

- Ověřte, že jste stiskli tlačítko Chord, na stránce Lyrics, pak uvidíte i značky akordů. Zkratky akordů (jsou-li zde) se objeví nad texty, během přehrávání hudby.
- Ověřte, že není stisknuto tlačítko Chord, na stránce Lyrics, chcete-li značky akordů skrýt.

#### Transpozice akordů

Během transpozice songu, se zpravidla zkratky akordů automaticky transponují také. Musí však být u přehrávače aktivní funkce Transpose.

Aktivujte transpozici akordů u přehrávače

- 1 Jděte na stránku Global > Tuning > Transpose Control.
- 2 Aktivujte transpozici u přehrávače.

| Global: Tuning                            | - |  |  |
|-------------------------------------------|---|--|--|
| Mode                                      |   |  |  |
| Style and Keyboard Tracks: Off 🔽          |   |  |  |
| Player                                    |   |  |  |
| Midi In Notes                             |   |  |  |
| Position                                  |   |  |  |
| Scale and Transpose : Post-KB/Pre-Scale 💌 |   |  |  |
|                                           |   |  |  |
|                                           |   |  |  |
| Master Transp. Scale                      |   |  |  |

Někdy musíte transponovat data akordů v MIDI Songu, editační funkcí Transpose edit, v režimu Sequencer.

# Čtení textů a akordů, načtených v textovém souboru

Pokud jste text napojili nebo načetli v ".TXT' souboru, nebude automaticky rolovat spolu se songem. Rolovat můžete některým z následujících způsobů.

Rolování textu na displeji

Text můžete rolovat kolečkem VALUE nebo svislým jezdcem.

Rolování textu pomocí footswitche

- 1 Jděte na Global > Controllers > Foot a přiřaďte pedálu funkci Text Page Next.
- 2 Vraťte se na stránku Lyrics a rolujte text naprogramovaným spínačem.

Rolování textu pomocí spínače

- Jděte na stránku Style Play nebo Song Play > Pads/Switches > Switch a přiřaďte příkaz Text Page Next jednomu z programovatelných spínačů.
- 2 Zapište změny do Keyboard sady.
- 3 Vraťte se na stránku Lyrics a rolujte text naprogramovaným spínačem.

Pamatujte, že programováním spínače navážete příkaz rolování na stránce konkrétní Keyboard sadě nebo položce SongBooku, vyhrazeným konkrétnímu songu, postavenému na externím textovém souboru. Na druhou stranu, programování footswitche nabízí globální možnost, která se nezmění ani výběrem jiné Keyboard sady nebo položky SongBooku.

### Načtení textového souboru pod stejným jménem, jako má song

Texty i akordy mohou být v souboru TXT pod stejným jménem jako MIDI song nebo MP3 song. Např. pokud existuje soubor "MySong.txt" ve stejné složce jako soubor "MySong.mp3", načtením později se načte také textový soubor TXT.

Viz Vytváření textových souborů (textů) na str. 359, kde je více informací o tvorbě správně formátovaných textových souborů.

### Propojení textových souborů s položkami SongBooku

Texty i akordy mohou být v obsaženy v souboru TXT, propojeném s položkou SongBooku. Platí stejná pravidla pro formátování, jak jsme je uvedli výše. Viz Propojení textového souboru s položkou SongBooku, na str. 89, kde je více informací.

## Načítání textů a akordů za běhu (On-the-fly), z externího textového souboru

Pokud zde nejsou obsaženy nebo nesouvisí se stylem či songem žádné texty či akordy, můžete načíst textový soubor (TXT) až po zvolení stylu či songu.

Načtení souboru TXT za běhu

Stiskem tlačítka LYRICS v jednom z následujících případě, se objeví prázdná stránka Lyrics:

- Jste v režimu Style Play.
- Song neobsahuje texty ani akordy.
- Žádný externí soubor nesouvisí se stylem ani songem.

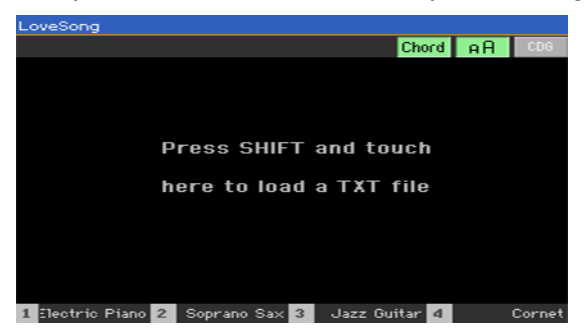

V tom případě proveďte následující:

 Podržte tlačítko SHIFT a dotkněte se středu displeje. Objeví se selektor a můžete si prohlédnout soubor ".TXT", který chcete načíst.

### Čtení textů a akordů, načtených v souboru CDG

CDG jsou grafické soubory, které se mění v čase, podle příslušného MP3 songu.

Čtení textů a akordů, načtených v souboru CDG

• Ověřte, že jste stiskli tlačítko CDG, na stránce Lyrics.

### Načtení souboru CDG pod stejným jménem, jako má song

Texty a akordy mohou být obsaženy v MP3 songu jako CDG grafický soubor, pod stejným jménem jako má MP3 song (MP3+G Song formát). Např. pokud existuje soubor "MySong.cdg" ve stejné složce jako soubor "MySong.mp3", načtením později se načte také textový soubor CDG.

### Posun v songu po značkách

### Použití značek

Pa1000 umí číst události Song Marker, zahrnuté v MID souboru (tedy MIDI songu). Zobrazují se bezprostředně na stránce Markers.

Vstup na stránku Markers

Pokud jste v režimu Song Play, stiskněte tlačítko MARKER.

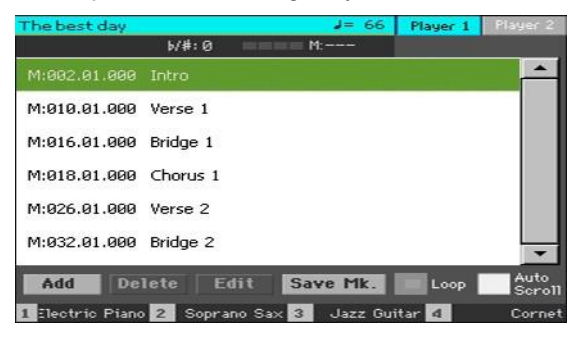

#### Přeskočení na značku

1 Je-li potřeba, přehrávač zastavíte tlačítkem PLAY/STOP .(►I■).

Můžete přeskočit na značku, i když přehrávač neběží.

2 Chcete-li skočit na značku, klikněte na ni v seznamu. Na začátku dalšího taktu, song přeskočí na uloženou pozici.

Seznam se odvíjí automaticky

Zvolte parametr Auto Scroll, chcete-li odvíjet seznam značek automaticky, a aktuální značka bude na displeji zobrazena vždy.

Opakování aktuální pasáže

Značky můžete využít pro opakování pasáže, kterou chcete nacvičit.

- 1 Spusťte přehrávač.
- 2 Jakmile dosáhnete počátečního bodu, kde potřebujete cvičit, tlačítkem Add vytvoříte první značku.

Zpravidla vytvoříte značku o 1-2 takty před aktuální počáteční pozicí.

- 3 Jakmile při cvičení dosáhnete koncového bodu, tlačítkem Add vytvoříte druhou značku.
- 4 Vyberte první značku, zadáním u Loop zajistíte opakování (smyčku) od první do druhé značky.
- 5 Pokud je už nebudete potřebovat, značky vymažte. V ostatních případech bude vymazán automaticky, jakmile zvolíte jiný song nebo když nástroj vypnete.

### Vytváření a editace značek

Můžete přidat vlastní polohu značek do MIDI songu, a pak je uložit do MID souboru.

Vstup na stránku Markers

Pokud jste v režimu Song Play, stiskněte tlačítko MARKER.

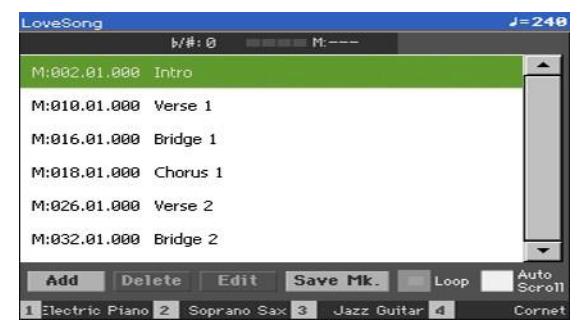

Přidání značek

1 Přehrávač zastavíte tlačítkem PLAY/STOP .(►I■).

Značky můžete přidat, když přehrávač neběží, ale jednodušší to je, když Song běží.

- 2 Jakmile dorazíte na místo, kam chcete postavit značku, stiskněte tlačítko Add na obrazovce.
- Pokud stisknete Add na první době taktu, postaví se značka na začátek aktuálního taktu.
- Pokud stisknete Add na poslední době taktu, postaví se značka na začátek následujícího taktu.

- 3 Stejně postavíte následující značku.
- 4 Přehrávač zastavíte tlačítkem PLAY/STOP .(►I■).

Vymazání značek

- 1 Dotykem zvolte v seznamu značku, kterou chcete vymazat.
- 2 Stiskem tlačítka Delete na obrazovce zvolenou značku vymažete.
- 3 Uložte značky (dle popisu níže).

Úprava jména a polohy značky

- 1 Dotykem zvolte v seznamu značku, kterou chcete editovat.
- 2 Tlačítkem Edit spustíte editaci značky. Objeví se okno Edit Marker.

| Edit Marker Player   | 1  |  |
|----------------------|----|--|
| Position: 001.01.000 |    |  |
| Name: T Marker       |    |  |
|                      |    |  |
| Cance1               | OK |  |
|                      |    |  |

- 3 Pokud jste v okně Edit Marker, upravte polohu a jméno zvolené značky.
- 4 Uložte značky (dle popisu níže).

Uložení značek

- Tlačítkem Save Mk uložíte všechny značky do souboru MID.
- Pokud nejste na stránce Markers, zvolte příkaz "Save Song Marker" v menu.

### Čtení notové partitury

### Vytvoření a čtení notové partitury

Vytvoření notové partitury

- 1 Zvolte MIDI Song, který bude přehráván v přehrávači.
- 2 Stiskem tlačítka SCORE vstoupíte na stránku Score. Vygeneruje se partitura zvolené stopy.

Podle obsahu stopy se zobrazí buď noty nebo akordy.

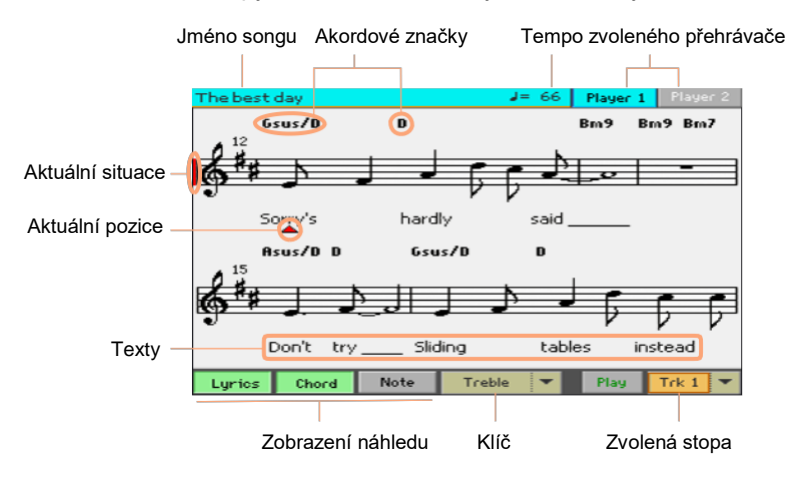

Výběr jiné stopy

Výběrem jiné stopy zobrazíte notaci v menu Trk.
Zpravidla je melodická stopa #4.

### Výběr klíče

Jiný klíč zvolíte v menu Clef.
Obvykle se nastaví správný klíč automaticky, při generování partitury.

| Klíč     | Význam                                  |
|----------|-----------------------------------------|
| Výšky    | Standardní houslový klíč.               |
| Treble+8 | Treble klíč s transpozicí o oktávu výš. |
| Treble-8 | Treble klíč s transpozicí o oktávu níž. |
| Bass     | Standardní basový klíč.                 |
| Bass-8   | Basový klíč s transpozicí o oktávu níž. |

#### Ukončení režimu Score

 Jakmile jste hotovi s notovou partiturou, stiskněte buď tlačítko SCORE nebo EXIT.

### Inteligentní zobrazení notové partitury

Generování partitury je dostatečně chytré, aby 'vyčistilo' stopu s automatickou kvantizací, synkopami, tóninou i klíčem. Dokonce i nekvantizované stopy se zobrazují ve velmi dobře čitelné podobě.

Pokud nastane událost Key Signature na pozici '001.01.000' Master stopy songu, zobrazí se také správné předznamenání.

### Sledování songu

Vždy vidíte správně, kde přesně jste, pokud sledujete tyto indikátory:

- Červená svislá linka, udávající aktuální poloha přehrávání.
- Červený trojúhelník, udávající aktuální pozici.

### Zobrazení textů, akordů, pojmenování not

Čtení textů

Stiskem tlačítka Lyrics za/vypnete zobrazování textů (jsou-li uloženy v souboru).

### Čtení akordů

Stiskem tlačítka Chord za/vypnete zobrazování akordů (jsou-li uloženy v souboru).

Načítání jména noty

Stiskem tlačítka Note za/vypnete zobrazení jmen not u každé z nich.

#### Výběr jazyka akordů a pojmenování not

Akordy a jména not se zobrazují v anglickém (A, B, C...) nebo italském (Do, Re, Mi...) systému, podle zvoleného jazyka.

 Jděte na stránku Global > General Controls > Interface a pomocí parametru Language upravte jazyk.

### Umlčení zvolené stopy

Umlčte zvolenou stopu

 Dotykem tlačítka Play/Mute .(<u>Play</u> / <u>Mute</u>) si zvolenou stopu poslechnete nebo umlčíte.

Stopu umlčíte, pokud ji chcete přehrát nebo zpívat živě. Tím zabráníte překrytí vaší hry či zpěvu, s interními zvuky.

#### Změna stavu Play/Mute

Abyste uchovali stav Play/Mute stopy songu, když zvolíte jiný MIDI song, uložte jej do paměti.

 Jděte na stránku Global > Mode Preferences > Song & Sequencer a dotkněte se tlačítka Song Play Track & FX.

### Notová partitura a transpozice

Na stránce Score vidíte aktuální MIDI noty. Tlačítka TRANSPOSE nebo transpozice zvolené stopy nemají vliv na notový zápis.
# 11 Vyhledávání souborů a dalších položek

### Použití funkce Search

#### Vyhledávání

Podle stránky, na které jste, můžete vyhledávat různé typy dat. Např. v režimu Media můžete vyhledávat pouze soubory, kdežto v režimu Style Play a Song Play můžete vyhledávat i různé jiné typy dat (styly, songy, texty...).

Funkce Search je dostupná také, pokud je aktivní Keyboard sada, zvuk, styl, pad, Voice/Guitar preset, sample, multisample, bicí sample nebo je spuštěný File Selector. Není dostupná na všech stránkách, jelikož na konkrétní stránce nemusí být k dispozici odpovídající data pro vyhledání (např. na stránkách Global).

Vstupte do okna Search.

| Search | learch: |       |     |     |   |     |          |     |      |              |
|--------|---------|-------|-----|-----|---|-----|----------|-----|------|--------------|
| Type:  |         | Style |     | -   |   | M   | edia     | Bro |      |              |
|        |         |       |     |     |   | +   | <b>→</b> | ×   | ] [C | lear         |
| 1      | 2       | 3     | 4   | 5   | 6 | 7   | 8        | 9   | 0    | -            |
| q      | w       | е     | r   | t   | У | u   | i        | 0   | р    | [            |
| а      | s       | d     | f   | g   | h | j   | k        | Т   | ;    | ·            |
| 8      |         | z     | ×   | С   | v | b   | n        | m   | =    | $\mathbf{X}$ |
| +      | Alt     |       | Spa | ace |   | ,   | •        | 1   | ]    | •            |
| ?      | *       |       |     |     |   | Car | ncel     | s   | earc | h            |

Stiskem tlačítka SEARCH () otevřete okno Search.

Zvolte typ souboru, který hledáte

 Je-li potřeba, stiskem "Type" vyjede menu a zde zvolíte typ položky, kterou hledáte.

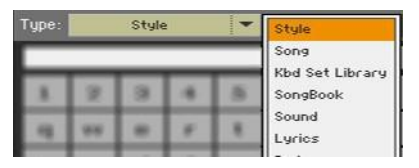

Vyberte úložné zařízení a složku

Při hledání souborů, songů či textů, si můžete zvolit paměťové zařízení a složku, kde chcete hledat. Jakmile zvolíte výše uvedený typ, aktivuje se tlačítko Browse.

1 Stiskem tlačítka "Browse" spustíte vyhledávání souborů.

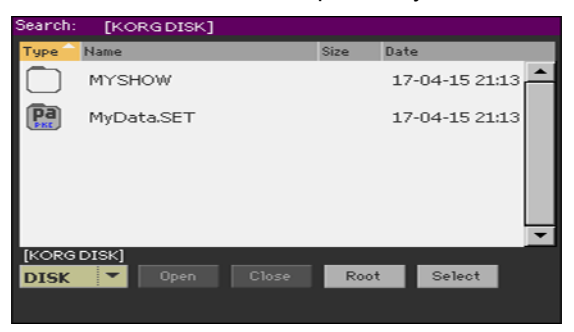

- 2 V menu Device zvolte zařízení, obsahující soubor, který hledáte. Tlačítky Open a Close projděte zvolené složky. Tlačítkem Root se vrátíte na horní úroveň zařízení.
- 3 Když vidíte složku, obsahující soubor, který hledáte, stiskem tlačítka Select jej zvolte a zavře se okno File Selector. Jméno zvoleného adresáře se zobrazí v titulku okna Search.

Zadejte jméno a spusťte vyhledávání

1 Zadejte jméno položky, kterou hledáte. Není rozdíl mezi velkými a malými znaky ("LOVE" je totéž jako "Love" nebo "love).

| Search | 1:  |       |     |     |   |     |          |     |      |              |
|--------|-----|-------|-----|-----|---|-----|----------|-----|------|--------------|
| Туре:  |     | Style |     | -   |   | M   | edia     | Bro | wse  |              |
| Love   |     |       |     |     |   | +   | <b>→</b> | ×   | ) C  | lear         |
| 1      | 2   | 3     | 4   | 5   | 6 | 7   | 8        | 9   | 0    | -            |
| q      | w   | е     | r   | t   | У | u   | i        | 0   | р    | ſ            |
| а      | s   | d     | f   | g   | h | j   | k        | Т   | ;    | ·            |
| 8      |     | z     | ×   | С   | v | b   | n        | m   | =    | $\mathbf{N}$ |
| +      | Alt |       | Spa | ace |   | ,   |          | 1   | ]    | •            |
| ?      | *   |       |     |     |   | Car | ncel     | s   | earc | h            |

2 Když ukončíte zadání jména, stiskněte tlačítko Search. Po chvíli se objeví výpis vyhledaných položek.

| Search:          |                          |
|------------------|--------------------------|
| Type: Style 👻    | Media Browse             |
|                  | 🔍 Stop                   |
| Name             | Bank and Position        |
| Love Disco       | Fty04: Dance - 26        |
| Love Movie       | Fty11: Movie & Show - 17 |
| Love Ballad      | Fty11: Movie & Show - 19 |
|                  |                          |
|                  |                          |
|                  |                          |
|                  | <b>•</b>                 |
| Results Found: 3 | Info Select              |

Doba, potřebná k vyhledávání závisí na velikosti disku a počtu souborů.

Můžete spustit vždy jen jedno hledání. Vyčkejte, až aktuální vyhledávání skončí, nebo je stiskem tlačítka Stop na displeji ukončete a teprve spusťte další.

Zastavení operace Search

 Po stisku tlačítka Search, se jeho jméno změní na Stop. Dotykem tohoto tlačítka zastavíte aktuální vyhledávání, ještě před dokončením vyhledání všech položek. Jméno tlačítka se vrátí na Search. Nalezený soubor zůstane na displeji, dokud nespustíte nové hledání. Ukončete okno Search, aniž byste zastavili operaci Search

 Stiskem tlačítka Cancel na displeji, popř. tlačítka EXIT nebo SEARCH .(<sup>O</sup>), na ovládacím panelu zavřete toto okno a můžete provádět jinou operaci. Vyhledávání pak probíhá na pozadí.

Zobrazení informací o položce

 Stiskem nalezené položky ji zvolíte, a pak stiskem tlačítka "Info" zobrazíte informace o ní.

| Search:   |          |                   |        |          |
|-----------|----------|-------------------|--------|----------|
| Туре:     | Style    | 🔻 Med             | ia Bro | wse      |
|           |          |                   | -      | top      |
|           |          | Result Info       |        |          |
| Name      | Туре     | Style             |        |          |
| Love D    | Name     | Love Disco        |        |          |
| Love M    | Bank &   | Fty04: Dance - 26 |        | 17       |
| Loue B    | Pos.     |                   |        | 19       |
| LOTED     |          |                   |        | <u> </u> |
|           |          |                   |        |          |
|           |          |                   |        |          |
|           |          | OK                |        |          |
|           |          |                   |        |          |
| Results   | Found: 3 |                   | Info   | Select   |
| TREBAILED | roana. o |                   |        |          |

Kliknutím na OK dialog Info zavřete.

Restartování operace Search

 Dotykem ikony Search ( ) se vrátíte na hlavní stránku Search a spustíte znovu hledání.

Výběr nalezené položky

- 1 Jestliže jste našli, co jste hledali, stiskněte jméno a zvolte příkaz Select.
- 2 Pokud chcete ukončit okno Search a nevolit nic, stiskněte tlačítko EXIT. (Pokud se okno nezavře samo, znamená to, že je Display Hold aktivní. Viz Display Hold na stránce 44).

#### Poznámka o žolíkových znacích při hledání

Můžete také vyhledávat podle celého slova nebo jeho části. Např. když zadáte "love", najdete "Love" i "LoveSong", ale i jiná slova, obsahující řetězec "love".

Můžete použít náhradní znaky "?" (nahrazující libovolný jiný znak) a "\*" (nahrazuje sekvenci znaků) a vyhledat přesně zadaný řetězec. Např. "\*love" najde "MyLove", ale ne "LoveSong". "??love" najde "00love", ale ne "AllLove".

Dále, pokud hledáte slova, která lze spelovat různě, můžete využít žolík "?" a najdete všechny výskyty; "gr?y" najde "gray" i "grey".

102|

# Část III: SONGBOOK

104| SongBook

# 12 Použití SongBooku

## Výběr položek SongBooku

#### Co je to SongBook?

Základní myšlenkou ohledně SongBooku je, že vždy začínáte se songem. Výběrem položky (Entry) ze SongBooku si vyberete šablonu pro tento song. Cokoliv budete potřebovat (styl, song, zvuky, hlas nebo kytarové efekty, texty, tóninu, tempo) je na stisk jednoho tlačítka.

Jinými slovy, SongBook je hudební databáze, která umožňuje organizovat styly a songy, kvůli snadnému nalezení. Každá položka této databáze ('song') může zahrnovat umělce, název, žánr, číslo, tóninu, tempo a rytmus (time signature) zadaného songu. Když zvolíte některou z položek, vyvolá se automaticky – jako v režimu Style Play nebo Song Play – odpovídající styl, standardní MIDI nebo MP3 soubor. Hodnota Master Transpose se nastaví automaticky. Můžete vyvolat také Voice/Guitar preset.

Kromě pomoci při organizování představení, SongBook umožňuje spolupráci čtyř padů a až čtyř Keyboard sad pro každou položku. Můžete také navázat textový soubor libovolnému zadání a číst texty songu, dokonce, i když nejsou události Lyrics ve standardním MIDI nebo MP3 souboru uloženy, nebo pokud chcete hrát song živě, s využitím stylů.

Do SongBooku můžete přidat i vlastní položky, ale také editovat stávající. Korg již nabízí několik set položek standardně. Krom toho, SongBook umožňuje vytvářet různé Set listy, ve kterých jsou položky, které vyhovují odlišným typům show, a můžete je volit speciálními tlačítky na ovládacím panelu.

#### Internal a Direct SongBook

Kromě interního SongBooku v Pa1000, můžete také zvolit položky a Set Listy z externího Direct SongBooku, a rozšířit tak interní databázi za chodu. Jak je zvolit je vysvětleno v sekci Direct data, na str. 900.

#### Výběr položek SongBooku z Book listu

Rozsáhlá databáze je již ve výbavě nástroje. Tuto databázi můžete různým způsobem procházet a zvolit položku SongBooku.

#### Výběr položky SongBooku

1 Pokud jste v režimu Style Play nebo Song Play, stiskem tlačítka SongBook se dostanete na stránku Book.

| SongB    | ook               | ► 5/#              | 0             |             | -        |
|----------|-------------------|--------------------|---------------|-------------|----------|
| N: A gr  | oovy love         |                    | Style: Analog | Ballad 1    |          |
| Туре     | Name 🔶            | Artist             |               | Genre       |          |
| STY      | A groovy love     |                    |               | Ballad      | <u> </u> |
| STY      | A hard day/night  |                    |               | Рор         |          |
| STY      | A nite in Tunisi  |                    |               | Jazz        |          |
| STY      | A piece of myself |                    | Рор           |             |          |
| STY      | A place w/out na  |                    |               | Рор         |          |
| STY      | A tambourine mar  | n                  |               | Ballad      | -        |
| <b>I</b> | Filtered Filt     | er                 |               | Add to list |          |
| Book     | Write Tags        | Controls<br>Lyrics | i i           | Set<br>.ist | Info     |

2 Zde projděte položky.

Jezdcem nebo kolečkem VALUE procházíte položky.

Podržte tlačítko SHIFT a dotykem jedné ze šipek přejdete na předchozí nebo další alfanumerickou sekci.

3 Pokud se na displeji objeví položka, kterou hledáte, dotykem ji přiřadíte aranžéru nebo přehrávači.

Po stisku tohoto tlačítka, se objeví jméno odpovídající položky hned pod krátkým pruhem (N:), u jména příslušného stylu či songu. Jméno položky Entry v seznamu je zvýrazněno.

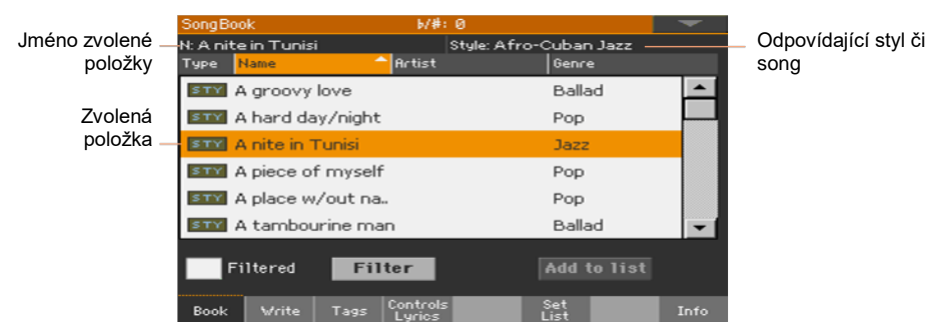

Bude vyvolán související styl či song. Song bude přiřazen Přehrávači 1, pokud již nepřehrává (v tom případě bude přiřazen Přehrávači 2).

Pady a Keyboard sady budou vyvolány také. Bude zvolena i Keyboard sada č. 1. Libovolný TXT soubor, související s položkou, můžete zobrazit na stránce Lyrics. Vyvolá se také Voice/Guitar preset.

4 Tlačítkem START/STOP nebo PLAY/STOP .(▶I■) spustíte nebo zastavíte přehrávání zvoleného stylu nebo songu.

#### Identifikace typu položky

Ikony ve sloupci Type pomohou identifikovat položku.

| Тур   | Význam                                                                      |
|-------|-----------------------------------------------------------------------------|
| STY   | Položka stylu. Výběrem zvolíte styl a přepnete se do režimu Style Play.     |
| MIDI  | Položka MIDI songu. Výběrem zvolíte song a přepnete se do režimu Song Play. |
| 11P 3 | Položka MP3 songu. Výběrem zvolíte song a přepnete se do režimu Song Play.  |

Ikony Direct Entry jsou zvýrazněny zřetelným rámečkem.

| Тур | Význam                |  |
|-----|-----------------------|--|
| STY | Položka Direct Entry. |  |

#### Třídění podle štítků/sloupců

V horní části seznamu jsou štítky, každý z nich odpovídá sloupci dat (Type, Name, Genre, Key, Bpm, Meter...). Kliknutím na štítek setřídíte seznam podle tohoto typu dat.

Změna pořadí v seznamu

- Pořadí položek můžete změnit, podle různých kritérií (Type, Name, Genre, Key, Bpm, Meter...) dotykem odpovídajícího štítku, v horní části seznamu.
- Dalším dotykem se změní směr třídění opět, ve směru rostoucí a klesající.

#### Výběr sloupce, viditelného na stránce

Díky omezení prostoru, nejsou vidět veškeré štítky v horní části seznamu. Můžete se však rozhodnout, co chcete v seznamech SongBook vidět.

Pole Artist a Key všech zadaných položek byla záměrně ponechána prázdná

Vyberte jednu z kombinací štítků.

1 V menu vyberte příkaz Preferences, tím otevřete dialog Preferences.

| Preferences             |   |  |  |  |
|-------------------------|---|--|--|--|
| Columns:                |   |  |  |  |
| Name - Artist - Genre 💌 |   |  |  |  |
|                         |   |  |  |  |
| Set List Views:         |   |  |  |  |
| Tile                    | - |  |  |  |
|                         |   |  |  |  |
| Cancel OK               |   |  |  |  |

- 2 Díky parametru Columns zvolte typ sloupců, které chcete zobrazit.
- 3 Jste-li hotovi, stiskem OK zavřete dialog.

#### Filtrování položek

Jestliže hledáte konkrétního umělce, žánr či jinou kategorii, můžete 'filtrovat' seznam, ve kterém bude pouze zadaný typ položek, který hledáte. Pamatujte, že položky můžete také hledat v rámci SongBook databáze, také tlačítkem SEARCH na ovládacím panelu, ale pamatujte, že funkce Search jen vyhledává jména, funkce Filter umožňuje podrobnější a víceparametrové hledání současně.

Otevře dialog Filter

 Pokud jste na stránce SongBook > Book, tlačítkem Filter... otevřete dialog Filter.

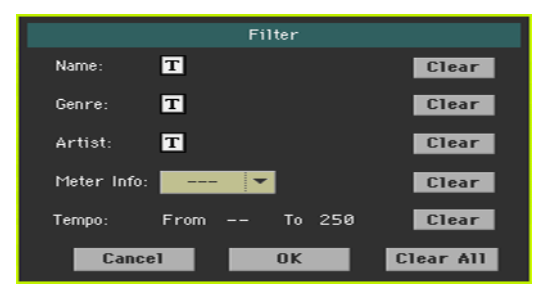

Úprava kriterií filtru a jeho aktivace

1 Stiskněte ikonu Text Edit .(**I**) u pole, které chcete upravit, tím otevřete virtuální klaviaturu a typ textového řetězce, který hledáte.

Můžete tak např. vyhledat všechny songy, obsahující v názvu "love" (na libovolné pozici). K tomu zvolte kritérium 'Name' a zadejte slovo 'love'. Velikost písmen není pro hledání důležitá.

Až budete s názvem spokojeni, potvrďte jej pomocí tlačítka OK pod virtuální klávesnicí.

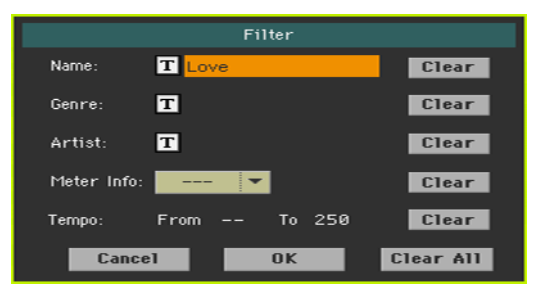

2 Opakujte výše uvedený krok u všech polí, která chcete zahrnout do filtru.

3 Je-li potřeba, zvolte Meter a/nebo rozmezí hodnot Tempo, které chcete zahrnout mezi kriteria filtru.

Vymažte kriteria filtru, která nepotřebujete

- Tlačítkem Clear vymažete textový řetězec nebo resetujete parametr na standardní hodnotu.
- Stiskem Clear All se resetují všechna kriteria filtru.

Potvrzení filtrů

 Jakmile jste hotovi s editací parametrů filtru, tlačítkem OK ukončíte dialog Filter a vrátíte se na stránku Book.

Značka Filtered je zvolena automaticky, a filtr se tím aktivuje. V Book listu vidíte pouze položky, odpovídající zadanému kritériu.

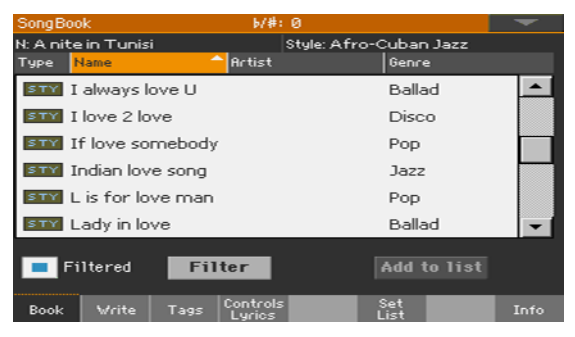

Odstranění filtrů a zobrazení všech položek

Kliknutím na značku Filtered ji zrušíte.

#### Získání informace o položkách SongBooku

Na této Info stránce vidíte jméno zvolené položky, celkový počet songů v databázi SongBooku, zvolený styl nebo song, počet filtrovaných položek, počet dostupných Set listů a počet songů v aktuálním seznamu.

- 1 Pokud jste v SongBooku, vyberte položku.
- 2 Jděte na stránku SongBook > Info.

Pokud jste zvolili položku Style-based Entry:

|                           | SongBook                   | b/#:0       | -    |
|---------------------------|----------------------------|-------------|------|
| Jméno zvolené<br>položky— | -N: A nite in Tunisi       |             |      |
| Související styl —        | _Style: Afro-Cuban Jazz    | 2           |      |
|                           | Songs:                     | 518         |      |
|                           | Songs after filtering:     | 518         |      |
|                           | Set Lists:                 | 6           |      |
|                           | Songs in current Set List: | 25          |      |
|                           | Book Write Tags C          | ontrols Set | Info |

Pokud jste zvolili položku songu:

| Jméno položky,<br>přiřazené<br>přehrávači 1. — | SongBook<br>- N: The best day | ⊮#:0<br>P1: The best day — | Song<br>přiřazený<br>přehrávači 1 |
|------------------------------------------------|-------------------------------|----------------------------|-----------------------------------|
| Jména programů, –<br>přiřazených               | - N:                          | P2: LoveSong               | – Song                            |
| přehrávači 2.                                  | Songs:                        | 519                        | přehrávači 2.                     |
|                                                | Songs after filtering:        | 519                        |                                   |
|                                                | Set Lists:                    | 6                          |                                   |
|                                                | Songs in current Set List:    | 25                         |                                   |
|                                                | Book Write Tags L             | ntrols Set<br>Jrics List   | Info                              |

Je-li oblast položky Selected Entry (N:) prázdná (---), zvolená položka byla upravena, nebo nebyla zvolena žádná položka.

#### Výběr položek SongBooku podle čísla songu

Položku SongBooku můžete vybrat zadáním jedinečného čísla ID songu. Čísla pro každou položku lze naprogramovat na libovolných stránkách SongBook Entry. (Viz Editace čísla pro výběr songu, na stránce 125, kde je více informací).

Pro snadnější vyhledání songu podle ID, můžete výpis vyexportovat příkazem v menu Export as Text File a vytisknout jej.

1 Chcete-li vidět čísla na stránce Book, ověřte, že vidíte sloupec Num.

Pokud ne, příkazem Preferences v menu stránky, pak v menu Columns vyberte jednu možnost, včetně sloupce Num.

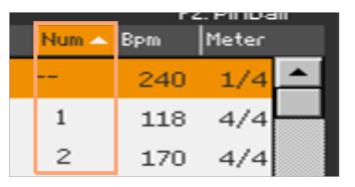

- 2 Chcete-li zvolit položku SongBooku podle čísla ID, stiskněte znovu tlačítko SONGBOOK, na některé stránce režimu SongBook. Objeví se numerická klávesnice, kde zadáte číslo ID, odpovídající požadované položce.
- 3 Pokud jste zvolili Direct SongBook, a již existuje totéž číslo v obou výpisech, budete dotázáni na výběr mezi Internal a Direct SongBookem. Vyberte volbu a potvrďte OK.

#### Výběr položek SongBooku přes MIDI

Položky SongBooku lze volit dálkově přes MIDI. Krom toho lze MIDI zprávy vysílat přes MIDI, chcete-li zvolit položku SongBooku. To se hodí pro synchronizaci Pa1000 k externímu editoru nebo digitální čtečce hudebních partitur (např. ve speciální aplikaci na tabletu).

#### Výběr MIDI presetu na tabletu

MIDI Preset Tablet programuje MIDI kanál #16, takže se využívá pro vysílání MIDI zpráv, když volíte položky SongBooku, nebo přijímáte MIDI zprávy z externího zařízení.

 Jděte na stránku Global > MIDI > General Controls a vyberte Tablet MIDI Preset.

#### Editace stávajícího MIDI Presetu

Můžete programovat nebo editovat svůj vlastní MIDI preset pro výběr položek SongBooku. Speciální MIDI kanál, využitý jako "Control" kanál je potřeba při vysílání MIDI zpráv pro výběr položek SongBooku, nebo k přijímání MIDI zpráv po jejich výběru.

Konfigurace Řídícího kanálu

- Jděte na stránku Global > MIDI > General Controls a zvolte MIDI Preset, který využijete jako počáteční.
- Jděte na stránku Global > MIDI > Midi In Channel a přiřaďte volbu Control jednomu ze šestnácti volných MIDI kanálů (zpravidla s vyšším číslem, např. 16).
- 3 Jděte na stránku Global > MIDI > Midi Out Channel a přiřaďte volbu Control jednomu ze šestnácti volných MIDI kanálů (zpravidla stejný jako pro MIDI IN).
- 4 Jste-li hotovi, uložte nastavení do aktuálního MIDI presetu, příkazem Write Midi Preset v menu stránky.

Výběr položek SongBooku přes MIDI

Pokud již chcete vybírat položky SongBooku, přepněte se do režimu Style Play nebo Song Play.

Nyní musí Pa1000 přijmout speciální zprávy NRPN Control Change #99 (MSB, s hodnotou 2) a #98 (LSB, s hodnotou 64) na Control kanálu v rychlém sledu, jako inicializační řetězec. Tento řetězec musíte vyslat pouze jednou tak, aby na stejném MIDI kanálu nepřišla další zpráva NRPN Control, než zvolíte jinou položku SongBooku.

Po vyslání inicializačního řetězce musíte vyslat výběrový řetězec, složený ze dvou zpráv Control Change: CC#06 (Data Entry MSB) pro tisíce a stovky, a CC#38 (Data Entry LSB) pro desítky a jednotky. Rozsah těchto kontrolerů Data Entry je v tomto případě 0~99 (namísto typických 0~127).

Následující příklady udávají některé typické situace.

• Vyšlete následující řetězec pro výběr položky #77 v SongBooku:

| Data 1      | Data | 2 |                                               |
|-------------|------|---|-----------------------------------------------|
| NRPN MSB    | 2    |   | Inicializační řetězec (CC#99, 98)             |
| NRPN LSB    | 64   |   |                                               |
| DataEnt MSB | 0    |   | <ul> <li>Tisíce a stovky (00xx)</li> </ul>    |
| DataEnt LSB | 77   |   | <ul> <li>Desítky a jednotky (xx77)</li> </ul> |

Vyšlete následující řetězec pro výběr položky #100 v SongBooku:

| Data 1      | Data 2 |  |                                               |
|-------------|--------|--|-----------------------------------------------|
| NRPN MSB    | 2      |  | Inicializační řetězec (CC#99_98)              |
| NRPN LSB    | 64     |  |                                               |
| DataEnt MSB | 1      |  | <ul> <li>Tisíce a stovky (01xx)</li> </ul>    |
| DataEnt LSB | 0      |  | <ul> <li>Desítky a jednotky (xx00)</li> </ul> |

Vyšlete následující řetězec pro výběr položky #2563 v SongBooku:

| C#99 98)   |
|------------|
| 50#33, 30) |
|            |
| :63)       |
| CC         |

#### Vysílání MIDI zpráv během volby položek SongBook

Pokud je tomuto speciálnímu "Control" kanálu přiřazen jeden z MIDI OUT kanálů, pak když zvolíte zadání SongBook Entry, jsou MIDI zprávy vysílány na tomto kanálu. Pokud zvolíte zadání SongBook Entry, budou zprávy vysílány následujícím způsobem:

- Inicializační řetězec, se zprávami NRPN Control Change #99 (MSB, s hodnotou
   2) a #98 (LSB, s hodnotou 64) v rychlém sledu.
- Výběr řetězce, vytvořeného ze dvou zpráv CC#06 (Data Entry MSB) pro tisíce a stovky, a CC#38 (Data Entry LSB) pro desítky a jednotky. Rozsah těchto kontrolerů Data Entry je v tomto případě 0~99 (namísto typických 0~127).

# Použití vlastního Set Listu (playlistu)

#### Jaké jsou parametry Set listu?

Set listy jsou výběry z kompletních seznamů Book list. Umožňují využít menší, upravené seznamy, vhodné pro jednotlivá vystoupení, nebo dle aktuální potřeby. Zahrnuli jsme také příklady seznamů, které můžete využít pro svou vlastní show.

#### Vyberte si náhled Tile View nebo List View

Set listy využijete v náhledu Tile View nebo List View. V náhledu Tile View, jsou songy zobrazeny jako tzv. tiles, po stránkách, a přiřazeny tlačítkům SET LIST na ovládacím panelu. V pohledu List View, jsou všechny songy zobrazeny jako běžný seznam.

Přepínání mezi náhledy Tile View a List View

1 Pokud jste na některé stránce SongBooku, zvolte příkaz Preferences v menu stránky, tím se objeví dialog Preferences.

| Preferences           |   |
|-----------------------|---|
| Columns:              |   |
| Name - Artist - Genre | - |
|                       |   |
| Set List Views:       |   |
| Tile                  | - |
|                       |   |
| Cancel OK             |   |

- 2 V menu Set List Views pak přepínáte náhledy Tile View a List View.
- 3 Jste-li hotovi, stiskem OK zavřete dialog.

#### Přehrávání Set listu z menu Tile View

Náhled Tile View obsahuje zvolený Set list jako díly (tile) skládačky songů, přiřazených tlačítkům SET LIST na ovládacím panelu. Každý díl na displeji odpovídá stejně číslovanému tlačítku.

Zvolte Set list

1 Zvolte stránku SongBook > Set List. Nebo stiskem tlačítka SET LIST na tuto stránku vstoupíte.

2 Ověřte, ze jste v náhledu Tile View, jinak zvolte příkaz Preferences v menu a otevře se dialog Preferences, kde jej zvolíte.

| SongBoo | k         |      | 6/#:      | 0        |             |          | -    |
|---------|-----------|------|-----------|----------|-------------|----------|------|
| List:   | Рор       |      | ▼ N:      |          |             |          | 1 >  |
| STY     |           | 1    | SITY      | 2        | STY         |          | 3    |
| (Wanna  | a come) H | lome | 1/2 m     | inute    |             | A believ | /er  |
| STY     |           | 4    | STY       | 5        | STY         |          | 6    |
| A       | gigolo'   |      | A hard da | ay/night | A           | walk on  | wild |
| STY     |           | 7    | SITY      | 8        | STY         |          | 9    |
| Ap      | ache song | ,    | Ass       | ong      |             | Baker re | oad  |
|         |           |      |           | Pre      |             |          |      |
| Book    | Write     | Tag  | Controls  |          | Set<br>List |          | Info |

3 Ve vyjetém menu List vyberte jeden z dostupných Set listů.

Songy ve zvolené sadě jsou přiřazeny tlačítkům SET LIST na ovládacím panelu.

Vyberte stránku

Songy ve zvoleném Set listu jsou organizovány na 'stránkách' po devíti (každá stránka odpovídá tlačítku SET LIST).

 Pomocí indikátoru stránek vpravo nahoře na stránce přejdete na jinou stránku, v rámci zvoleného Set listu.

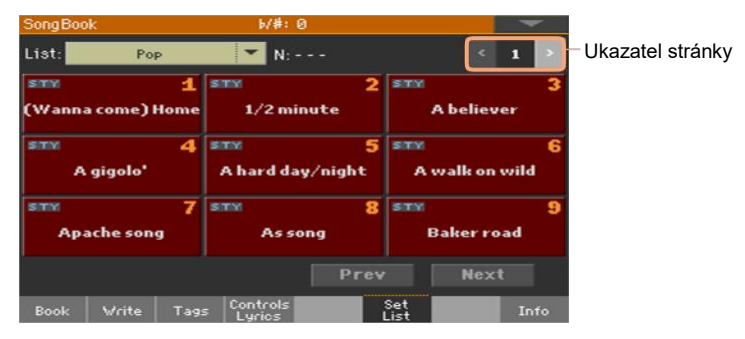

Vyberte Set List z ovládacího panelu

- 1 Ověřte, že LEDka SET LIST svítí.
- 2 Tlačítky SET LIST vyberte odpovídající song na zvolené stránce Set listu.

Songy se přiřazují tlačítkům, jejichž indikátor svítí. Každá řada odpovídá skupině tří tlačítek. Indikátor u zvoleného songu bliká.

| PIANO & EP ORGAN GUITAR                                         | STRINGS BRAS                                  | S TRUMPET                              | SAX&WOOD                           | SYNTH                                   | ETHNIC       |
|-----------------------------------------------------------------|-----------------------------------------------|----------------------------------------|------------------------------------|-----------------------------------------|--------------|
|                                                                 |                                               |                                        |                                    | 0                                       | 0            |
|                                                                 |                                               |                                        |                                    |                                         |              |
| 23                                                              | 4 5                                           | 6                                      | 7                                  | 8                                       | 9            |
|                                                                 |                                               |                                        |                                    |                                         |              |
| SongBook                                                        | i∕#: 0                                        |                                        |                                    |                                         |              |
| List: Pop                                                       | Y N: -                                        |                                        |                                    | < 1                                     |              |
| STY 1                                                           | STY                                           | 2                                      | STY                                |                                         | 3            |
|                                                                 |                                               | _                                      |                                    |                                         | _            |
| (Wanna come) Home                                               | 1/2 min                                       | ute –                                  | АЬ                                 | eliever                                 |              |
| (Wanna come) Home                                               | 1/2 min                                       | ute 5                                  | А Ь<br>5111                        | eliever                                 | 6            |
| (Wanna come) Home<br>STY 4<br>A gigolo'                         | 1/2 min<br>STX<br>A hard day                  | ute<br>5<br>//night                    | A b<br>STY<br>A wal                | eliever<br>Ik on wil                    | 6<br>Id      |
| (Wanna come) Home<br>STM 4<br>A gigolo <sup>4</sup>             | 1/2 min<br>STY<br>A hard day                  | ute<br>5<br>1/night<br>8               | A b<br>STM<br>A wal                | eliever<br>Ik on wil                    | 6<br>Id<br>9 |
| (Wanna come) Home<br>STY 4<br>A gigolo'<br>STY 7<br>Apache song | 1/2 min<br>STM<br>A hard day<br>STM<br>As sol | ute<br>5<br>1/night<br>8<br>ng         | A b<br>STM<br>A wal<br>STM<br>Bak  | eliever<br>Ik on wil<br>er road         | 6<br>Id<br>9 |
| (Wanna come) Home<br>STY 4<br>A gigolo'<br>STY 7<br>Apache song | 1/2 min<br>STY<br>A hard day<br>STY<br>As sol | ute<br>5<br>v/night<br>8<br>ng<br>Prev | A b<br>STTX<br>A wal<br>STM<br>Bak | eliever<br>Ik on wil<br>er road<br>Next | 6<br> d<br>9 |

| Stav indikátoru | Význam                    |
|-----------------|---------------------------|
| Off             | Žádný song není přiřazen. |
| On              | Song je přiřazen.         |
| Bliká           | Song je zvolen.           |

Vyberte Set List z displeje

- 1 Ověřte, že jste na stránce SongBook > Set List.
- 2 Dotykem záložek na displeji vyberte odpovídající song.

Přehrajte Set list

- 1 Tlačítkem START/STOP nebo PLAY/STOP .(▶I■) spustíte nebo zastavíte přehrávání zvoleného stylu nebo songu.
- Pro operace se songem, jako přehrávání, pozastavení, zastavení, převíjení vpřed i vzad, můžete provádět standardními příkazy aranžéru nebo přehrávače.
- 3 Na předchozí nebo následující song přejdete dotykem tlačítka Prev(ious) nebo Next. Na další song se posunete stiskem jiného tlačítka SET LIST, nebo dotykem jiné dlaždice.

#### Přehrávání Set listu z nabídky List View

Nabídka List View zobrazí zvolený Set list jako prázdný seznam songů.

Zvolte Set list

- 1 Tlačítkem SET LIST vstoupíte na stránku SongBook > Set List.
- 2 Ověřte, ze jste v náhledu List View, jinak zvolte příkaz Preferences v menu a otevře se dialog Preferences, kde jej najdete a zvolíte.

| SongB | ook         |         | b/#:0              | )        |             |      |    | -  |
|-------|-------------|---------|--------------------|----------|-------------|------|----|----|
| List: | Po          | P       | 💌 N: A             | believer |             |      |    |    |
| Туре  | Name        |         | Artist             |          | Genr        | e    |    |    |
| STY   | A believe   | r       |                    |          | Pop         |      |    | •  |
| STY   | A gigolo'   |         |                    |          | Pop         |      |    |    |
| STY   | A place w   | /out na |                    |          | Pop         |      |    |    |
| STY   | Apache song |         |                    |          | Pop         |      |    |    |
| STY   | As song     |         |                    |          | Pop         |      |    |    |
| STY   | Back it d   | own     |                    |          | Pop         |      |    | -  |
|       |             |         |                    | Prev     | r -         | Next | t  |    |
| Book  | Write       | Tags    | Controls<br>Lyrics |          | Set<br>List |      | In | fo |

3 Ve vyjetém menu List vyberte jeden z dostupných Set listů.

Objeví se výpis songů zvoleného Set Listu. (Naopak vůči Tile View, songy NEJSOU přiřazeny tlačítkům SET LIST na ovládacím panelu).

Přehrajte Set list

- 1 Projděte si položky v seznamu.
- 2 Klikněte na jméno položky, od které chcete začít, tím ji přiřadíte aranžéru nebo přehrávači.
- 3 Tlačítkem START/STOP nebo PLAY/STOP .(▶I■) spustíte nebo zastavíte přehrávání zvoleného stylu nebo songu.
- 4 Pomocí standardních kontrolerů Arranger nebo Player, můžete styly nebo songy spustit, pozastavit, zastavit, posunout vpřed či vzad.

Na předchozí nebo následující song přejdete dotykem tlačítka Prev(ious) nebo Next. Na další song přejdete dotykem jiné položky v seznamu.

# 13 Editace SongBooku

### Tvorba a editace položek SongBooku

#### Vytvoření nové položky SongBooku

Do databáze SongBook můžete přidat vlastní položky.

Výběr stylu nebo songu

- 1 Přejděte do režimu Style Play nebo Song Play a podle typu položky, přidejte položku do databáze SongBook.
- 2 Vyberte styl či song, který chcete přidat do SongBooku.

Přiřaďte zvolený song do přehrávače 1. (Pouze songy, přiřazené přehrávači 1 budou uloženy do paměti SongBooku.

Vyberte zvuky, efekty a pady

 Vyberte zvuky pro klaviaturu, efekty a pady, a nastavte příslušný parametr tak, jak to odpovídá vaší hře.

Snímek aktuální situace bude uložen do položky. Zvuky klaviatury, doprovody a efekty, Volume level, Play/Mute status, Split status a pozice, Octave a Master Transpose, zvolený prvek stylu, zvolené Keyboard sady a pady, Voice a kytarové presety (a jejich globální status), budou uloženy do položky.

Aktuální klávesové zvuky a jejich nastavení se stanou Keyboard sadou č. 1.

Pamatujte, že změny u zvuků standardních MIDI songů nelze uložit jako data SongBooku. Budou použita pouze data standardního MIDI souboru. Chcete-li editovat song, editujte MID soubor v režimu Sequencer.

Vytvoření nové položky SongBooku

1 Jste-li připraveni, podržte tlačítko SONGBOOK stisknuté asi na 1s, tím vytvoříte položku SongBook s aktuálním nastavením. Zobrazí se dialog Write Song.

Jako alternativu, jděte na jednu ze stránek SongBook Entry Edit a stiskněte tlačítko New Song, poté tlačítko Write.

| Write Song                                   |
|----------------------------------------------|
| New Song Name: T Fifty Shades                |
| Rename/Overwrite:           New Song         |
| <ul> <li>Internal</li> <li>Direct</li> </ul> |
| Cancel OK                                    |

2 Pokud jste v dialogu Write Song, stiskem tlačítka Text Edit (工) zadejte jméno nové položky, pak stiskem OK položku uložte do databáze SongBook.

#### Editace stávající položky SongBooku

Vyberte stávající položku SongBooku

 Zvolte položku SongBooku na stránce SongBook > Book nebo SongBook > Set List.

| SongBo           |                         |                                    | -        | SongBo | ook        |         | b/#: €             | )        |           | -        |   |
|------------------|-------------------------|------------------------------------|----------|--------|------------|---------|--------------------|----------|-----------|----------|---|
| N: A gro<br>Type | povy love<br>Name Artis | Style: Analog Ballad 1<br>st Genre |          | List:  | Poj        | P       | N: A               | believer |           |          | l |
| STY              | A groovy love           | Ballad                             | <b>^</b> | Туре   | Name       |         | Artist             |          | Genre     |          | l |
| STY              | A hard day/night        | Pop                                |          | STY    | A believer | r       |                    |          | Pop       | <b>^</b> | ł |
| STY              | A nite in Tunisi        | Jazz                               |          | STY    | A gigolo'  |         |                    |          | Рор       |          | l |
| STY              | A piece of myself       | Pop                                |          | STY    | A place w  | /out na | a                  |          | Рор       |          | l |
| STY              | A place w/out na        | Pop                                |          | STY    | Apache s   | ong     |                    |          | Рор       |          | l |
| STY              | A tambourine man        | Ballad                             |          | STY    | As song    |         |                    |          | Рор       |          | l |
|                  |                         |                                    |          | STY    | Back it de | own     |                    |          | Рор       | -        | Í |
|                  | Filter                  | Add to list                        |          |        |            |         |                    |          |           | Next     |   |
| Book             | Write Tags Contr        | ols Set<br>SS List                 | Info     | Book   | Write      | Tags    | Controls<br>Lyrics | S LI     | et<br>ist | Info     | 1 |

Jak změnit zvuky, efekty a pady

 Stiskem tlačítka EXIT ukončíte SongBook, a můžete zvolit jiné zvuky klaviatury, efekty či pady. Odpovídající parametr nastavte tak, jak to nejlépe odpovídá vašemu způsobu hry. Zvolte jiný Voice nebo Guitar preset, který potřebujete, a zadejte značku u Global, chcete-li využít Global preset. Přepsání stávající položky SongBooku

1 Jděte na jednu ze stránek SongBook Entry Edit a tlačítkem Write uložte nastavení do zvolené položky SongBooku.

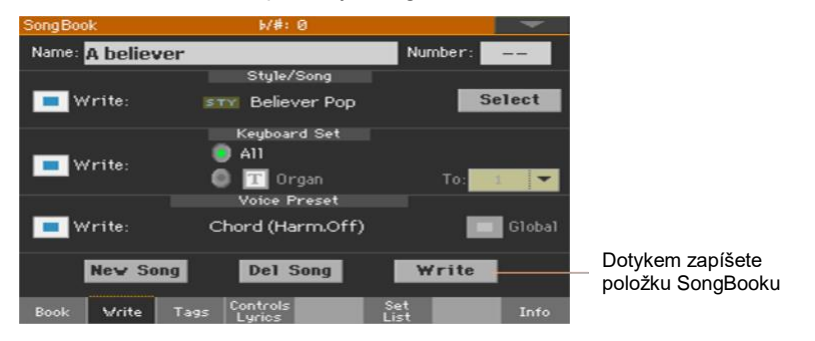

2 Volbou Rename/Overwrite přepíšete zvolenou položku.

Pokud chcete raději vytvořit novou položku, zvolte New Song.

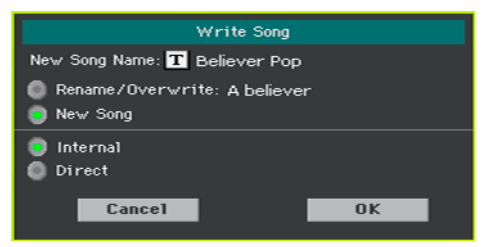

3 Chcete-li položku přejmenovat, pak v dialogu Write Song klikněte na ikonu Text Edit (**I**), pak tlačítkem OK uložte položku do databáze SongBooku.

#### Ukládání různých stylů nebo songů

Do každé položky SongBooku se ukládá reference stylu nebo songu. Během editace položky, ji můžete změnit s jiným stylem či songem.

1 Zvolte položku položky SongBooku pro editaci.

2 Jděte na stránku SongBook > Write a stiskem tlačítka Style/Song > Select otevřete okno Style Select nebo Song Select.

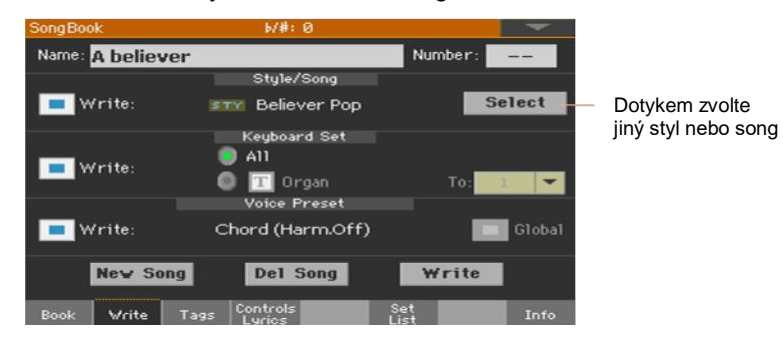

3 Výběr jiného stylu nebo songu.

Oblast Style/Song udává styl nebo song, který jste právě zvolili.

| SongBook         | 6/#:0                  | -                |                 |
|------------------|------------------------|------------------|-----------------|
| Name: A believer |                        | Number: ==       |                 |
|                  | Style/Song             |                  |                 |
| 📃 Write:         | Falling Dance          | Select           | Nahrazení stylu |
|                  | Keyboard Set           |                  | nebo songu      |
| Write            | A11                    |                  |                 |
|                  | 🔘 🍸 Organ              | To: 1 🔻          |                 |
|                  | Voice Preset           |                  |                 |
| Write:           | Chord (Harm.Off)       | Global           |                 |
| New Song         | Del Song               | Write            |                 |
| Book Write Ta    | igs Controls<br>Lyrics | Set<br>List Info |                 |

- 4 Ověřte, že je u Style/Song > Write značka, a uložte nový styl či song, který tak nahradí starší verzi.
- 5 Pokud nechcete nahrazovat související Keyboard sady nebo Voice/Guitar Preset, ověřte, že není zadaná značka u Write.
- 6 Dotykem tlačítka Write přepíšete stávající položku SongBooku.

#### Uložení jiných Keyboard sad

Do každé položky SongBooku se ukládají až čtyři Keyboard sady. Při editaci položky můžete nahradit starší Keyboard sady novými.

- 1 Vyberte položku SongBooku pro editaci a tlačítkem EXIT ukončíte SongBook.
- 2 Upravte zvuky klaviatury.

3 Jděte na stránku SongBook > Write.

| SongBook       | b/#:0            | -                |
|----------------|------------------|------------------|
| Name: Good tim | ies are          | Number:          |
|                | Style/Song       |                  |
| Write:         | 💵 Latin Rock     | Select           |
| 💻 Write:       | Keyboard Set     | To: 1            |
|                | Voice Preset     |                  |
| Write:         | Chord (Harm.Off) | Global           |
| New Song       | Del Song         | Write            |
| Book Write     | Tags Controls    | Set<br>List Info |

- 4 Zadejte značku u Keyboard Set > Write Current, tím uložíte nové Keyboard sady, místo starých.
- 5 Zvolte jednu paměť Keyboard Set, kam chcete uložit Keyboard zvuky do zvolené Keyboard sady, v položce SongBooku. Po výběru cílové paměti můžete Keyboard sadu přejmenovat.
- 6 Pokud nechcete nahrazovat související Keyboard sady nebo Voice/Guitar Preset, ověřte, že není zadaná značka u Write.
- 7 Dotykem tlačítka Write přepíšete stávající položku SongBooku.
- 8 Pokud chcete uložit více Keyboard sad, opakujte uvedený postup i pro ostatní čtyři paměti Keyboard Set, položky SongBooku.

#### Uložení jiného Voice nebo Guitar presetu

Do každé položky SongBooku, se ukládá odkaz na uložený Voice či Guitar preset (podle audio vstupu, zvoleného při vytvoření položky SongBooku). Pokud editujete položku, můžete ji také nahradit.

- 1 Vyberte položku SongBooku pro editaci a tlačítkem EXIT ukončíte SongBook.
- 2 Jděte na panel Style Play/Song Play > Mic nebo Guitar a vyberte Voice nebo Guitar preset. Zadejte značku u Global, chcete-li použít Global preset.

3 Jděte na stránku SongBook > Write. Vidíte, že byl Voice nebo Guitar preset nahrazen.

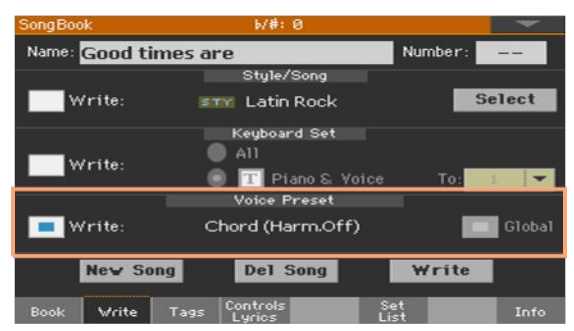

- 4 Zadejte značku u Voice/Guitar Preset > Write, tím uložíte nové Keyboard sady, místo starých.
- 5 Pokud nechcete nahrazovat styl nebo song, popř. Keyboard sadu, ověřte, že není zadaná značka u Write.
- 6 Dotykem tlačítka Write přepíšete stávající položku SongBooku.

#### Ukládání různých padů

Do každé položky SongBooku se ukládá odkaz na čtyři pady. Při editaci položky, můžete uložit nebo nahradit zvolené pady.

- 1 Vyberte položku SongBooku pro editaci a tlačítkem EXIT ukončíte SongBook.
- 2 Jděte na panel Style Play/Song Play > Pads a vyberte až čtyři pady.
- 3 Jděte na stránku SongBook > Write.
- 4 Pokud nechcete nahrazovat styl nebo song, popř. Keyboard sadu nebo Voice/Guitar Preset, ověřte, že není zadaná značka u Write.
- 5 Dotykem tlačítka Write přepíšete stávající položku SongBooku.

#### Editace čísla Song Selection Number

Každá položka SongBooku má jedinečné číslo ID (až 9999). Můžete je zadat a tak rychle vyvolat položku (viz Výběr položek SongBooku podle čísla songu, na str. 112, kde je více informací).

Pro snadnější vyhledání songu podle ID, můžete výpis vyexportovat příkazem v menu Export as Text File a vytisknout jej.

Upravte číslo Song Selection Number

 Jděte na stránku SongBook > Write (nebo na kteroukoliv editační stránku položky SongBooku), a upravte pole Number.

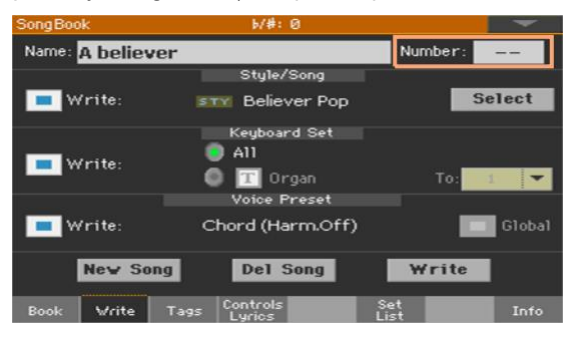

Přiřazení čísla není povinné, ale může pomoci při organizaci položek. Můžete např. určitou řadou stovek vytvořit kategorie položek podle žánru nebo věku.

#### Editace tagů v databázi

SongBook je databáze. Každé položce SongBooku můžete přidat speciální archivační data neboli tagy, které později pomohou získat specifické typy songů, pomocí funkce SongBook > Book > Filter.

- 1 Zvolte položku položky SongBooku pro editaci.
- 2 Jděte na stránku SongBook > Tags.

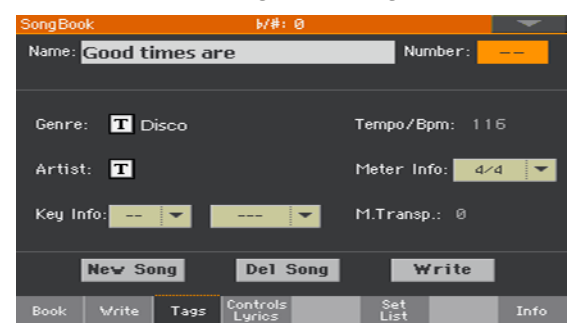

3 Editujte tagy databáze položek SongBooku.

| tag                                | Položka stylu                                                                                                    | Položka MID                           | Položka MP3                             |  |  |  |  |
|------------------------------------|----------------------------------------------------------------------------------------------------|---------------------------------------|-----------------------------------------|--|--|--|--|
| Žánr                               | Hudební žánr, související s                                                                                                    | Hudební žánr, související s položkou. |                                         |  |  |  |  |
| Umělec                             | Jméno umělce pro song, so                                                                                                    | ouvisející s položkou.                |                                         |  |  |  |  |
| Key Info                           | Původní tónina položky. Pr<br>moll).                                                                                                    | vní pole je jméno tóniny, drul        | né je režim (dur nebo                   |  |  |  |  |
| Tempo/BPM                          | Tempo songu. To lze změnit, pokud napojený zdroj nabízí událost Tempo<br>Change.<br>Tuto hodnotu lze změnit tlačítky TEMPO na ovládacím panelu. Každá<br>změna po uložení položky se projeví.                                                                                                    |                                       |                                         |  |  |  |  |
|                                    | Původní tempo o stylu.                                                                                                    | Původní tempo souboru<br>MID.         | Vždy nula (Původní<br>tempo MP3 songu). |  |  |  |  |
| Meter Info                         | Stupnice stylu (nebo rytmu Time signature). To lze změnit, pokud napojený zdroj nabízí událost Meter Change.                                                                                                    |                                       |                                         |  |  |  |  |
| M.Transp.<br>(Master<br>Transpose) | Hodnota Master Transpose pro song. Když zvolíte položku, hlavní transpozice celého nástroje se automaticky změní. Hodnota Master Transpose, uložená do položky SongBooku má přednost přes hodnotou nastavení Master Transpose, obsaženém v songu.<br>Tuto hodnotu lze změnit ručně, tlačítky TEMPO na ovládacím panelu. Každá změna po uložení položky se projeví. |                                       |                                         |  |  |  |  |

4 Dotykem tlačítka Write přepíšete stávající položku SongBooku.

#### Editace kontrolerů stylu (Synchro/Memory)

U položek stylu, můžete uložit jejich stav funkcí Synchro a Memory.

- 1 Zvolte položku položky SongBooku pro editaci.
- 2 Jděte na stránku SongBook > Controls/Lyrics.

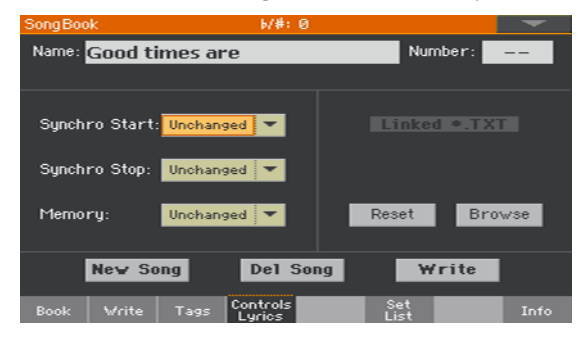

3 Upravte kontrolery stylu u položek SongBooku.

| Syncro Start /<br>Synchro Stop /<br>Memory status | Význam                                                                               |
|---------------------------------------------------|--------------------------------------------------------------------------------------|
| Unchanged                                         | Když zvolíte tuto položku SongBooku, stav odpovídající funkce zůstane<br>beze změny. |
| Off                                               | Když zvolíte tuto položku SongBooku, stav odpovídající funkce se<br>vypne.           |
| On                                                | Když zvolíte tuto položku SongBooku, stav odpovídající funkce se<br>zapne.           |

4 Dotykem tlačítka Write přepíšete stávající položku SongBooku.

#### Propojení textových souborů s položkami SongBooku

Texty můžete přidat do kterékoliv položky jako propojený TXT soubor. Jelikož mezi tímto typem textů a souvisejícím stylem či songem, neexistuje automatická synchronizace, musíte je projít ručně (dle popisu v sekci Čtení textů a akordů, načtených jako textový soubor, na str. 86).

Propojení textů ze souboru TXT

- 1 Zvolte položku položky SongBooku pro editaci.
- 2 Jděte na stránku SongBook > Controls/Lyrics.

| SongBoo | k        |         | b/#÷ Ø             |             |         | -   |
|---------|----------|---------|--------------------|-------------|---------|-----|
| Name:   | Good ti  | imes ar | ·e                 | Nur         | nber:   |     |
|         |          |         |                    |             |         | _   |
| Synchi  | ro Start | Unchan  | ged 💌              | Linke       | d *.TXT |     |
| Synch   | ro Stop: | Unchan  | ged 🔻              |             |         |     |
| Memo    | ry:      | Unchan  | ged 🔻              | Reset       | Browse  |     |
| l       | New So   | ng      | Del Son            | g W         | rite    |     |
| Book    | Write    | Tags    | Controls<br>Lyrics | Set<br>List | I       | nfo |

3 Stiskem tlačítka Browse otevřete standardní vyhledávání souborů a zvolíte TXT soubor, který je spojený s aktuální položkou SongBooku.

Po zvolení se objeví jméno napojeného textového souboru v oblasti Linked \*.TXT.

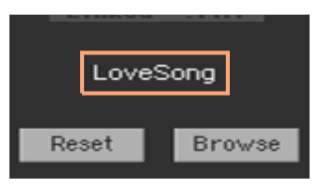

Zrušení propojení s TXT souborem

Pokud jste na stejné stránce, dotkněte se tlačítka Reset.

#### Vymazání položky SongBooku

- 1 Na stránce SongBook > Book zvolte song, který chcete vymazat.
- 2 Jděte na libovolnou editační stránku položky SongBooku, a dotykem tlačítka Del Song vymažete zvolený song.

### Tvorba a editace položek Set listů

#### Aktivace editace Set Listu

Editace Set Listů obvykle není dostupná, aby byly Set Listy chráněny před nežádoucími změnami.

Aktivace editace Set Listu

- Pokud jste v SongBooku, zvolte příkaz Enable Set List Edit v menu stránky.
- Jestliže chcete ochránit Set List před další editací, zrušte výběr příkazu Enable Set List Edit v menu.

Pokud seznam můžete editovat, objeví se nová sada tlačítek v dolní části stránky.

| SongBook          | ₩#÷ 0             | -                   | SongBook 6/#:            | 0              |
|-------------------|-------------------|---------------------|--------------------------|----------------|
| List: Pop         | 💌 N: Good time    | sare < 1 >          | List: Pop 🍼 N:           | Good times are |
| STY 1             | STY 2             | STM 3               | Type Name Artist         | Genre          |
| Abeliever         | A gigolo          | A prace w/ ou c nam | A believer               | Pop            |
| Apache song       | STM 5<br>As song  | Back it down        | E gigolo'                | Pop            |
| smy 7             | STV O             | STY                 | A place w/out na         | Pop            |
| Back to dark      | Brand new morn    | Copacabana song     | STY Apache song          | Pop            |
| sm 10             | STY 11            | STY 12              | As song                  | Pop            |
| Crazy little love | Diana twist Diana | Good boys           | Back it down             | Pop 👻          |
| New List Del Li   | st Del Song 🛖     | 🕹 Write             | New List Del List Del S  | ong 🛧 🕹 Write  |
| Book Write Tag    | s Controls        | Set<br>List Info    | Book Write Tags Controls | Set Info       |

#### Vytváření a editace Set listu

Vytvoření nového, prázdného Set Listu

- 1 Jděte na stránku SongBook > Set List, pak stiskněte tlačítko New List.
- 2 Pokud jste zvolili Direct SongBook, a již existuje totéž číslo v obou výpisech, budete dotázáni na výběr mezi Internal a Direct SongBookem. Vyberte volbu a potvrďte OK.

Interní Set listy budou využívat položky Internal, zatímco Direct Set lsity pouze položky Direct. Tímto způsobem Set list vždycky najde příslušnou položku.

Nový seznam se zvolí automaticky.

Výběr Set Listu, který chcete upravit

- 1 Zvolte stránku SongBook > Set List. Vyberte si náhled Tile View nebo List View
- 2 Ve vyjetém menu List vyberte Set List pro editaci.

| SongB | look             | b/#: 0             |             | -       |
|-------|------------------|--------------------|-------------|---------|
| List: | Рор              | 🝸 N: Apac          | he song     |         |
| Туре  | Name             | Artist             | Genre       |         |
| STY   | A believer       |                    | Pop         | <b></b> |
| STY   | A gigolo'        |                    | Pop         |         |
| STY   | A place w/out na |                    | Pop         |         |
| STY   | Apache song      |                    | Pop         |         |
| STY   | As song          |                    | Pop         |         |
| STY   | Back it down     |                    | Рор         | -       |
| New   | List Del List    | Del Song           | <b>† ↓</b>  | Write   |
| Book  | Write Tags       | Controls<br>Lyrics | Set<br>List | Info    |

Přidání songů do zvoleného Set Listu

- 1 Zvolte stránku SongBook > Book.
- 2 Projděte songy v databázi SongBooku.
- 3 Pokud vidíte song, který hledáte, klikněte na něj a dotkněte se tlačítka Add to list, tím jej přidáte do zvoleného Set Listu.

| SongBo            | iok                            |         | b/#:               | : Ø      |                  |      | -    |
|-------------------|--------------------------------|---------|--------------------|----------|------------------|------|------|
| N: Gloria<br>Type | a her nam<br><mark>Name</mark> | e       | Artist             | Style: F | op Rock<br>Genre |      |      |
| STY               | Gipsy dan                      | се      |                    |          | Latin D          | ance | -    |
| STY               | Gloria her                     | name    |                    |          | Pop              |      |      |
| STY               | Go ahead                       | and ju. |                    |          | Rock             |      |      |
| STY               | Go tell it d                   | on hil  |                    |          | Gospel           |      |      |
| STY               | Go tell it d                   | on hil  |                    |          | Gospel           |      |      |
| STY               | Go tell it d                   | on hil  |                    |          | Gospel           |      | -    |
| F                 | ïltered                        | Fi      | lter               |          | Add to 1         |      |      |
| Book              | Write                          | Tags    | Controls<br>Lyrics |          | Set<br>List      |      | Info |

Posunutí nebo vymazání songů ze zvoleného Set Listu

1 Jděte na stránku SongBook > Set List a dotkněte se songu, který chcete posunout nebo vymazat ze seznamu.

| SongE | Book              | b/#:0              |             | -     |
|-------|-------------------|--------------------|-------------|-------|
| List: | Рор               | 💌 N: Apacl         | he song     |       |
| Туре  | Name              | Artist             | Genre       |       |
| STY   | A believer        |                    | Pop         | -     |
| STY   | A gigolo'         |                    | Pop         |       |
| STY   | A place w/out na. |                    | Pop         |       |
| STY   | Apache song       |                    | Pop         |       |
| STY   | As song           |                    | Pop         |       |
| STY   | Back it down      |                    | Рор         | -     |
| New   | List Del List     | Del Song           | ↑ ↓         | Write |
| Book  | Write Tags        | Controls<br>Lyrics | Set<br>List | Info  |

- 2 Editujte seznam.
- Tlačítky Move > Down ( ) a Move > Up ( ) na displeji posuňte zvolený song do jiné pozice v seznamu.
- Dotykem tlačítka Del Song vymažete zvolený song z Set Listu (song nebude vymazán z Book listu).

Uložte Set list

1 Pokud jste na stránce SongBook > Set List, tlačítkem Write otevřete dialog Write List.

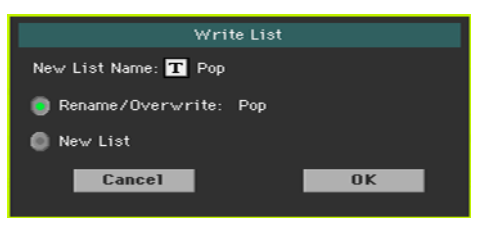

- Pokud jste v dialogu Write List, stiskněte ikonu Text Edit (1), chcete-li Set List pojmenovat jinak. Až budete s názvem spokojeni, potvrďte jej pomocí tlačítka OK pod virtuální klávesnicí.
- 3 Volbou Rename/Overwrite přepíšete položku ve zvoleném Set Listu. Pokud volíte raději vytvoření nového Set Listu, zvolte možnost New List.
- 4 Jste-li hotovi, stiskem OK potvrďte uložení.

#### Vymazání Set Listu

- 1 Pokud jste na stránce SongBook > Set List, v pop-up menu List zvolte Set List, který chcete vymazat.
- 2 Tlačítkem Del List vymažte zvolený Set List (songy, které obsahuje, nebudou vymazány ze seznamu Book).
# Vymazání všech položek SongBooku a Set listů

Můžete si vytvořit svůj vlastní Book list, kdy odstraníte všechny standardní položky a Set listy.

- 1 Jděte na některou stránku SongBook.
- 2 Zvolte příkaz Initialize SongBook z menu stránky a potvrďte.

Pamatujte, že tato operace definitivně vymaže všechny položky a Set listy. Chcete-li obnovit původní data, použijte příkaz Factory Restore na stránce Media > Utility a zvolte Songbook.

# Použití SongBooku s počítačem

Pro spolupráci se SongBookem byl vyvinut také další software.

## Editace SongBooku v SongBook Editoru

Můžete využít vlastní SongBook Editor Korg, k editaci jednotlivých položek, databáze SongBooku a Playlistů na Windows PC. V SongBook Editoru můžete pohodlně zobrazit a editovat soubor SongBooku v PC.

## Použití tabletu jako rozšíření SongBooku

To se hodí k synchronizaci Pa1000 k externímu editoru nebo digitální čtečce partitur (např. SongBook+ for the iPad od BauM Software nebo MobileSheets for Windows a MobileSheetsPro for Android od Zubersoft). Viz vývojářskou dokumentaci, kde jsou další informace o těchto software aplikacích.

# Část IV: Úprava a editace zvukových sad

# 14 Úprava Keyboard sad

# Hraní různými zvuky v levé a pravé ruce

# Rozdělení klaviatury

Klaviaturu můžete rozdělit na Dolní část (pro levou ruku) a Horní část (pro pravou ruku).

 Stiskem tlačítka SPLIT na ovládacím panelu se rozsvítí LEDka. Klaviatura je rozdělena na Dolní část (pro levou ruku) a Horní část (pro pravou ruku).

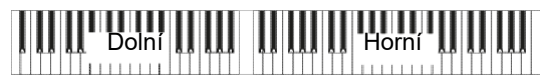

Zrušíte-li dělící budou budou znít Horní zvuky v celém rozsahu klaviatury.

 Dalším stiskem SPLIT LEDka opět zhasne. Horní zvuky budou znít v celém rozsahu klaviatury, stejně jako u akustického piana.

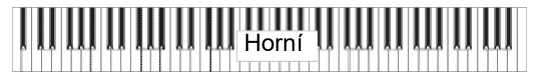

# Split, režimy Keyboard, zvuky

Pokud změníte status SPLIT, počet zvuků, které slyšíte, se může také změnit.

| SPLIT<br>indikátor | Režim<br>Keyboard | Zvuky levé ruky (Dolní)                             | Zvuky pravé ruky (Horní)                                        |
|--------------------|-------------------|-----------------------------------------------------|-----------------------------------------------------------------|
| Off                | Nabitá            | Žádný dolní zvuk                                    | V rozsahu celé klaviatury můžete<br>přiřadit až tři zvuky Upper |
| On                 | Rozdělení         | V levé ruce můžete přiřadit jen<br>jeden zvuk Lower | Až tři zvuky Upper můžete přiřadit<br>v pravé ruce.             |

# Změna lokálního (dočasného) dělícího bodu

Můžete si vybrat jiný bod, kde chcete klaviaturu rozdělit na Horní a Dolní part. Toto místo nazýváme Dělící bod.

Lokální (dočasný) dělící bod můžete změnit na ovládacím panelu

1 Podržíte-li tlačítko SPLIT, otevřete dialog Split Point.

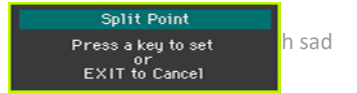

2 Zahrajte nejnižší notu Horního partu (pravé ruky) na klaviatuře.

Lokální (dočasný) dělící bod můžete změnit na displeji

1 Pokud jste na Hlavní stránce, dotykem záložky Split zobrazíte panel Split.

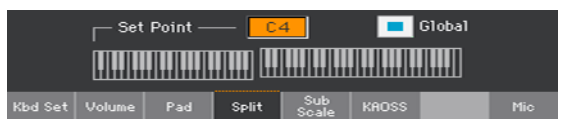

2 Dotkněte se schématu klaviatury na displeji, pak zahrajte nejnižší notu v sekci Upper (pravé ruky).

Alternativně, dotykem zvolíte parametr Split Point a kontrolery VALUE zvolíte nový dělící bod.

Pokud změníte dělící bod, zvýraznění parametru Global je automaticky odstraněno (viz 'Globální' a 'lokální' (neboli dočasné) dělící body, na str. 140).

Uložení lokálního dělícího bodu

Lokální dělící bod lze uložit do Keyboard sady. Každá Keyboard sada, související se stylem nebo položkou SongBooku může mít jiný dělící bod.

Zapište změny do Keyboard sady.

## Změna globálního dělícího bodu

Globální dělící bod má jak obecné nastavení, které využijete, když není k dispozici 'lokální' bod, tak 'šablonu', od které můžete zahájit nastavení různých lokálních bodů, uložených v Performancích, či Keyboard sadě. Můžete jej změnit a využít jako hlavní dělící bod nástroje. Některé Keyboard sady však mohou mít nastavený lokální bod s vyšší prioritou než má globální.

Změňte globální dělící bod

1 Jděte na stránku Global > Mode Preferences > Style.

Jako alternativu podržte tlačítko SHIFT a tlačítkem STYLE PLAY otevřete dialogové okno Style.

| Global: Mode Preferences      |               | -             |
|-------------------------------|---------------|---------------|
| Split: C4                     |               |               |
| Chord Recognition: Fingered ( | (3 Notes) 🔻 D | amper & Latch |
| Memory Mode:                  | Chord         | <b>_</b>      |
| Auto Fill Mode:               | Smart         | -             |
| Style To KBD Set Mode:        | Next Measure  | -             |
|                               |               |               |
| Style 1 Style 2 Song Medi     | a             |               |

2 Dotkněte se klaviatury na displeji, pak zahrajte nejnižší notu v sekci Upper (pravé ruky).

Alternativně, dotykem zvolíte parametr Split Point a kontrolery VALUE zvolíte nový dělící bod.

3 Stiskem tlačítka EXIT se vrátíte na předchozí stránku.

# 'Globální' a 'lokální' (dočasný) dělící bod

'Globální' dělící bod se nemění, když zvolíte jinou Keyboard sadu. Nebo můžete zvolit 'lokální' dělící bod, který se více hodí pro individuální Keyboard sadu, a po výběru jej můžete změnit. 'Lokální' dělící bod je jen dočasný a stává se trvalým hned, jakmile zapíšete Keyboard sadu.

Chcete-li změnit typ dělícího bodu, de/aktivujte parametr Global v dialogu Split Point.

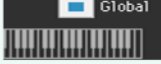

| Global Split         | Split type | Význam                                                                                                    |
|----------------------|------------|----------------------------------------------------------------------------------------------------|
| On (zvoleno)         | Global     | Ponechte box označený, chcete-li použít globální dělící<br>bod. Jedná se o obecné nastavení, po kterém můžete začít<br>programovat lokální nastavení.                                                                                          |
| Off (zrušení výběru) | Local      | Tento box je automaticky prázdný, když začnete<br>programovat lokální dělící bod na Hlavní stránce. Lokální<br>dělící bod lze uložit do Keyboard sady. Využijete jej, když<br>potřebujete konkrétní dělící bod pro konkrétní zvukovou<br>sadu. |

#### Party, stopy, kanály

Na klaviatuře jsou zvuky přiřazeny jednomu z klávesových partů (Upper, Lower). Propojení s partem, kde je stopa. U stylů a MIDI songů, jsou zvuky přiřazeny přímo stopám. Stopy jsou ekvivalentem stop rekordéru (s přiřazenými kanály mixu). Ve skutečnosti je Pa1000 vybaven rekordérem i digitálním mixem!

| Keyboard | Rec/Seq                            |                   | Mixer                              |
|----------|------------------------------------|-------------------|------------------------------------|
| Parts    | Tracks                             |                   | Channels                           |
| Upper    | Upper<br><sup>1,2,3</sup><br>Lower | ,                 | Upper<br><sup>1,2,3</sup><br>Lower |
|          | Accomp.<br>Bs,Dr,Acc15             | $\longrightarrow$ | Accomp.<br>Bs,Dr,Acc15             |
|          | <b>Song</b><br>1,2,316             |                   | <b>Song</b><br>1,2,316             |

# Hraní dvěma nebo třemi zvuky současně

# Za/vypínání zvuků kláves

Na klaviaturu můžete hrát až třemi vrstvenými zvuky současně. To se hodí, když např. chcete přidat vrstvu smyčců nebo padů syntezátoru ke zvuku Grand Piano. Zvuky budou přiřazeny partu Upper klaviatury.

Je-li zhasnutá LEDka SPLIT (v režimu Full Keyboard), budou znít party Upper v celém rozsahu klaviatury, stejně jako u akustického piana. Jinak (v režimu Split Keyboard), budou znít zvuky Upper jen v pravé ruce.

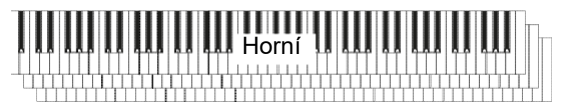

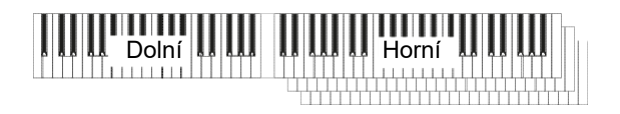

Za/vypnutí zvoleného zvuku na displeji

 Pokud je zvuk, který chcete změnit ve stavu Play, kliknutím na ikonu Play/Mute jej umlčíte (Mute).

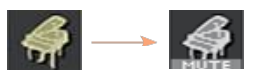

 Pokud je zvuk, který chcete slyšet, umlčený, dotykem ikony Play/Mute jej přepnete do stavu Play.

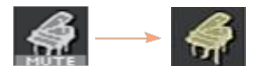

Uložení stavu zvuku

Zapište změny do Keyboard sady.

# Výběr různých zvuků

Klaviatuře můžete přiřadit různé zvuky. Novou kombinaci zvuků lze jednoduše uložit do Keyboard sady.

Stejným způsobem postupujte, když volíte zvuky pro jiné sady (stopy doprovodu i MIDI songu, které lze zapsat do nastavení stylu nebo do MIDI songu).

Otevření okna Sound Select z displeje

- 1 Ověřte, že jste na hlavní stránce režimu Style Play nebo Song Play. Pokud zde nejste, stiskněte tlačítko STYLE PLAY nebo SONG PLAY na ovládacím panelu.
- 2 Dotkněte se jména zvuku, který chcete zvolit.
- 3 Pak se dotkněte jména zvuku, který chcete změnit.

Vyberte zvuk

1 Zvuky procházíte v okně Sound Select.

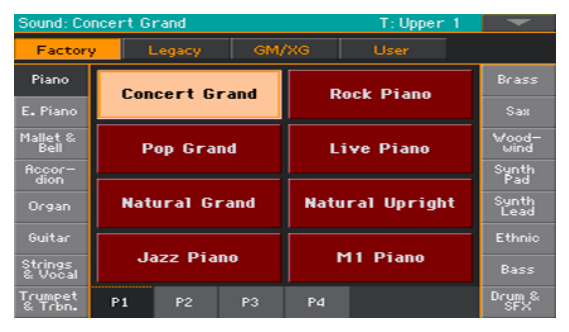

 Chcete-li vybrat jeden z dostupných typů zvuku, dotkněte se tlačítek v horní části okna.

| Typ zvuku | Význam                                                                                                    |
|-----------|----------------------------------------------------------------------------------------------------|
| Factory   | Standardní zvuky Pa1000, které normálně nelze upravovat. Jsou to<br>nejbohatší, nejmodernější zvuky celé kolekce. |
| Legacy    | Standardní zvuky umožňují vyšší kompatibilitu se staršími nástroji řady Pa<br>Series.                             |
| Local     | Některé modely mohou zahrnovat zvuky Local, které jsou z výroby<br>upraveny pro konkrétní zemi.                   |
| GM/XG     | Standardní zvuky umožňují vyšší kompatibilitu se songy General MIDI a<br>XG bicími sadami.                        |
| User      | Paměti, kam můžete načíst nové zvuky z externího zařízení, nebo uložit<br>nové, editované zvuky.                  |

- Chcete-li vybrat jinou skupinu zvuků, dotkněte se jedné ze záložek po stranách okna.
- Chcete-li vybrat jednu z dostupných stránek ve zvolené skupině zvuků, dotkněte se jedné ze záložek P1…Px, v dolní části okna.
- 2 Stiskněte jméno zvuku, který chcete zvolit.
- 3 Pokud chcete zavřít okno Sound Select (a nezavřelo se samo), stiskněte tlačítko EXIT. (Pokud se okno nezavře samo, znamená to, že je Display Hold aktivní. Viz Display Hold na stránce 44).

Uložení přiřazených zvuků

Zapište změny do Keyboard sady.

# Míchání zvuků kláves

## Nastavení hlasitosti zvuku

Stěžejní je u Pa1000 mix. Jako u kteréhokoliv mixu, může nastavit hlasitost jednotlivých zvuků a upravit vyvážení mezi zvuky na klaviatuře.

Nastavení hlasitost zvuku z displeje

1 Pokud jste na Hlavní stránce, dotykem záložky Volume zobrazíte panel Volume.

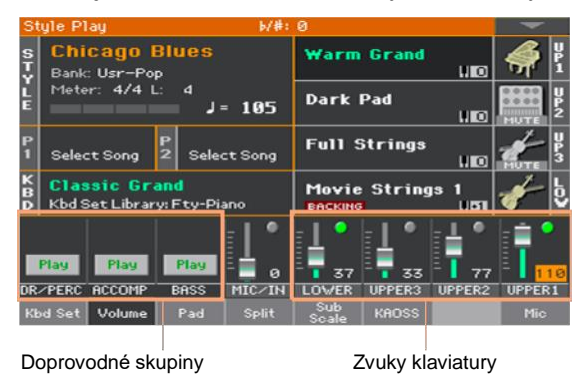

- 2 Stiskněte kanál mixu, jehož hlasitost chcete změnit.
- 3 Podržte virtuální slider na obrazovce a posuňte jej do požadované pozice.

Alternativně kolečkem VALUE změňte hodnotu hlasitosti zvoleného kanálu.

4 Podržte stisknuté tlačítko SHIFT a pohybem těchto sliderů se příslušně změní hlasitosti u všech podobných zvuků.

Např. změna hlasitosti kteréhokoliv ze sliderů UPPER proporcionálně upraví hlasitost všech zvuků Upper.

Uložení zvuku mixu

Zapište změny do Keyboard sady.

# Za/vypínání zvuků na panelu Volume

Zvuky lze umlčet, pokud je nechcete slyšet v mixu.

Výběr kanálu mixu

Vyberte kanál mixu, který chcete za/vypnout.

Vypnutí kanálu (Mute)

Dotkněte se ikony Play () na kanálu mixu, odpovídajícího zvuku, který chcete umlčet ().

Zapnutí zvuku (Play)

Dotkněte se ikony Mute () na kanálu mixu, odpovídajícího zvuku, který chcete umlčet ().

Uložení stavu zvuku

Zapište změny do Keyboard sady.

# Zvuk v režimu Solo

Můžete si poslechnout zvuk v Solo, abyste pochopili, jak budou znít bez mixu.

Zvuk v režimu Solo

 Pokud se objeví panel Volume, podržte tlačítko SHIFT a klikněte na kanál mixu, který si chcete poslechnout v Solo.

Na kterékoliv stránce, kde se objeví, se dotkněte kanálu mixu, odpovídající zvuku, který chcete izolovat.

Je-li tato funkce aktivní, indikátor Solo bliká v hlavičce stránky.

Style Play (Solo)

Solo zvuku přes příkaz menu

Jako alternativu můžete nastavit Solo u zvuku, příkazem z menu.

1 Pokud jste na stránce, kde se objeví jméno zvuku nebo kanál mixu, odpovídající zvuku, který chcete slyšet v Solo, dotykem jej zvolte.

2 Zvolte příkaz příkaz Solo Track z menu stránky.

Deaktivace Solo

Proveďte jeden z následujících kroků:

- Pokud jste na stránce, kde vidíte kanály mixu, podržte tlačítko SHIFT a dotkněte se kanálu mixu, který je aktuálně Solo.
- Zvolte příkaz příkaz "Solo Track" z menu stránky, u kterého chcete zrušit výběr.

# Transpozice zvuků do jiných oktáv

Všechny Horní zvuky lze transponovat o oktávu výše nebo níže, stiskem jediného tlačítka.

Transpozice Horních zvuků o oktávu výš

• Stiskněte tlačítko UPPER OCTAVE+ na ovládacím panelu.

Transpozice Horních zvuků o oktávu níž

Stiskněte tlačítko UPPER OCTAVE na ovládacím panelu.

Resetování oktávové transpozice

Stiskněte obě tlačítka UPPER OCTAVE současně.

Uložení transpozice zvuku

Zapište změny do Keyboard sady.

# Využití Ensemble k přidání harmonie

Je několik typů Ensemble, ale u většiny z nich bude hra pravé ruky harmonizována podle akordů, hraných v levé ruce.

# Za/vypnutí Ensemble

Zapnutí funkce Ensemble.

- 1 Ověřte, že LEDka SPLIT svítí.
- 2 Stiskem tlačítka ENSEMBLE se LEDka rozsvítí.

Akordy hrajete levou rukou a melodii pravou. Slyšíte noty akordu, přidané k melodii.

Vypnutí funkce Ensemble

Stiskem ENSEMBLE LEDka opět zhasne.

# Výběr typu Ensemble

Výběr jiného stylu harmonizace

1 Jděte na stránku Style Play > Keyboard Ensemble > Ensemble.

Jako alternativu podržte tlačítko SHIFT a tlačítkem ENSEMBLE otevřete dialogové okno Ensemble..

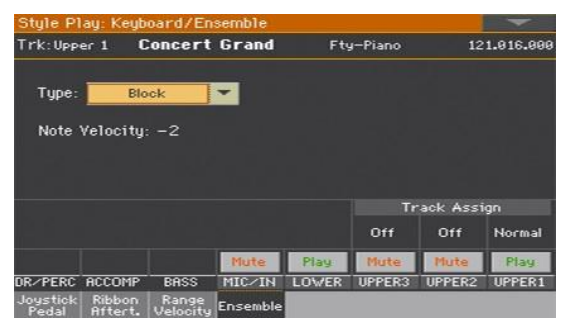

# 2 Parametrem Type vyberte typ Ensemble.

| Typ Ensemble   | Význam                                                                                                    |
|----------------|----------------------------------------------------------------------------------------------------|
| Duet           | Přidává k melodii jednu notu.                                                                                                    |
| Close          | Přidává k melodii uzavřený akord.                                                                                                    |
| Open 1         | Přidává k melodii otevřený akord.                                                                                                    |
| Open 2         | Jako výše, ale dle jiného akordu.                                                                                                    |
| Block          | Bloková harmonizace– typická pro jazzovou muziku.                                                                                                    |
| Power Ensemble | Přidá k melodii kvintu a oktávu, jak to známe u hard rocku.                                                                                                    |
| Third Up       | Tato volba přidává k melodické lince tercii (podle detekovaného akordu).                                                                                                    |
| Fourths LO     | Typické pro jazz, tato volba přidává pod melodii dvě čisté kvarty.                                                                                                    |
| Fourths UP     | Jako výše, ale nad melodií.                                                                                                    |
| Fifths         | Přidává dvě kvinty pod původním tónem.                                                                                                    |
| Octave         | Přidává melodii oktávu.                                                                                                    |
| Dual           | Tato volba k melodické lince přidá druhou notu, v pevném intervalu, daném<br>parametrem "Note". Když zvolíte tuto volbu, objeví se transpoziční hodnota<br>(-24+24 půltónů vůči původní notě).                             |
| Brass          | Typická harmonizace žesťové sekce.                                                                                                    |
| Reed           | Typická harmonizace píšťalové sekce.                                                                                                    |
| Trill          | Když zahrajete na klaviaturu dvě noty, tato volba mezi nimi provede trilek.<br>Jestliže zahrajete tři a více not, trilek bude až na poslední. Můžete tomuto<br>trilku nastavit rychlost pomocí parametru Tempo (viz níže). |
| Repeat         | Zahraná nota je opakována synchronně k parametru Tempo (viz níže).<br>Když zahrajete akord, opakovat se bude jen poslední nota.                                                                                            |
| Echo           | Jako u volby Repeat, ale s postupným vymizením opakovaných not, po<br>době, určené parametrem Feedback (viz níže).                                                                                                    |
| AutoSplit1     | Jestliže hraje více než jedna stopa Upper, pak stopa Upper 1 hraje melodii<br>mono, zatímco ostatní stopy Upper hrají noty akordu. Pokud hraje pouze<br>stopa Upper 1, zní polyfonně všechny noty akordu.                  |
| AutoSplit2     | Podobně jako AutoSplit1, ale stopa Upper 1 hraje vždy nejvyšší notu.                                                                                                    |

3 Pokud se objeví, nastavte další parametry.

| Další parametry | Jak to funguje                                                                            | Hodnota |
|-----------------|-------------------------------------------------------------------------------------------|---------|
| Note Velocity   | Rozdíl v dynamice je mezi melodií, hranou pravou rukou a<br>přídanými notami harmonizace. | -100    |
| Tempo           | Trvání noty pro volbu Trill, Repeat nebo Echo Ensemble. Je<br>synchronní k hodnotě tempa. | 1/234/4 |
| Feedback        | Repetice původní noty/akordu, je-li aktivní volba Echo.                                   | 18      |

4 Parametr Ensemble Track Assign využijete pro nastavení funkce Ensemble, u každého z Horních zvuků.

| Ensemble Track<br>Assign | Význam                                                      |
|--------------------------|-------------------------------------------------------------|
| Off                      | Žádná harmonizace                                           |
| Normal                   | Tento zvuk je zahrnutý do harmonizace.                      |
| Mute                     | Tento zvuk hraje pouze noty Ensemble, nikoliv původní notu. |

Ukončení stránky nastavení Ensemble settings

Stiskem tlačítka EXIT se vrátíte na předchozí stránku.

Uložení nastavení Ensemble

Zapište změny do Keyboard sady.

# 15 Pokročilá editace zvukových sad

# Procedura editace

#### A – Výběr zvukové sady

Zvukové sady jsou skupiny zvuků, zvolených vždy současně.

| Zvuková sada                           | Тур                                                                                                    |
|----------------------------------------|----------------------------------------------------------------------------------------------------|
| Keyboard sady                          | Zvuky, přiřazené klaviatuře, jsou uloženy v knihovně KEYBOARD SET                                                                 |
| (z knihovny)                           | LIBRARY.                                                                                                    |
| Keyboard sady                          | Zvuky, přiřazené klaviatuře, uložené v sekci KEYBOARD SET a voleny                                                                |
| (ze stylu)                             | do stylů.                                                                                                    |
| Keyboard sady (z                       | Zvuky, přiřazené klaviatuře, uložené v sekci KEYBOARD SET a voleny                                                                |
| položky SongBooku)                     | do položky SongBooku.                                                                                                    |
| Nastavení stylu                        | Zvuky pro doprovodné stopy, zvolené stylem.                                                                                       |
| MIDI Song (v režimu<br>Song Play mode) | Zvuky, ručně přiřazené stopám libovolného MIDI songu, zvoleného v režimu Song Play. Tyto zvuky sice můžete zvolit, ale ne uložit. |
| MIDI Song (v režimu                    | Zvuky, zvolené příkazy Program Change, obsažené v MIDI songu.                                                                     |
| Sequencer mode)                        | Tyto zprávy můžete editovat a ukládat v režimu Sequencer.                                                                         |

Vyberte z položky SongBooku Keyboard sadu, jejíž zvuky a nastavení chcete editovat

 Stiskem tlačítka STYLE PLAY nebo SONG PLAY, dále v sekci KEYBOARD SET LIBRARY Keyboard sadu, jejíž zvuky chcete editovat.

Vyberte u stylu Keyboard sadu, jejíž zvuky a nastavení chcete editovat

 Stiskněte tlačítko STYLE PLAY, pak vyberte Styl, dále Keyboard sadu (v sekci KEYBOARD SET), jejíž zvuky chcete editovat. Vyberte u položky SongBooku Keyboard sadu, jejíž zvuky a nastavení chcete editovat

 Stiskněte tlačítko SONGBOOK a vyberte položku SongBooku; nebo stiskem jednoho z tlačítek SET LIST vyberte odpovídající položku SongBooku. Pak zvolte tlačítko Keyboard Set (v sekci KEYBOARD SET), jejíž zvuky chcete editovat.

Výběr styl, jehož zvuky a nastavení chcete editovat

• Stiskněte buď STYLE PLAY, pak vyberte styl, jehož zvuky chcete editovat.

Výběr zvuků pro režim Song Play

 Stiskněte tlačítko SONG PLAY, pak MIDI Song z disku. Tyto změny se neuloží do songu, a jsou určeny jen pro aktuální úpravy za chodu.

Výběr MIDI songu, jehož zvuky chcete editovat

 Stiskem tlačítka SEQUENCER přejdete do režimu Sequencer, pak vyberte z disku (nebo vytvořte nahrávkou) MIDI song, jehož zvuky chcete editovat.

#### B – Editace přístupu

- 1 Stiskem tlačítka MENU máte přístup k editaci a vyjede menu Edit.
- 2 Vyberte editační sekci, kde na stránce editace máte přístup k parametrům.

#### C – Výběr zvuku pro editaci

Většina editace se děje u zvolených zvuků.

Přepínání mezi zvuky klaviatury, stylu nebo songu

 Opakovaně tlačítko TRACK SELECT. Na displeji cyklicky procházíte zvuky Keyboard a Style nebo Song.

Výběr stopy/kanálu pro editaci

Jednotlivé stopy/kanál zvolíte dotykem.

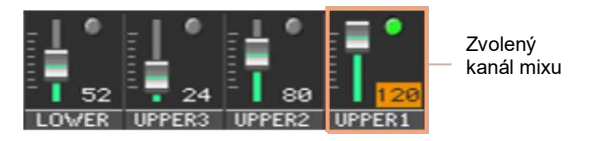

#### D – Uložte změny

 Když končíte editaci, zapište změny do zvukové sady. To si objasníme na konci příslušných kapitol.

# Míchání zvuků

Stránka Volume/Pan je interní digitální mix nástroje.

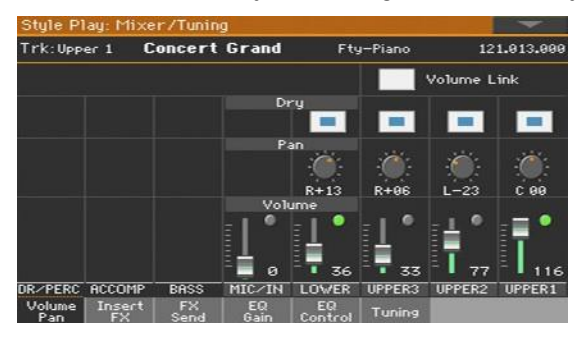

# Nastavení hlasitosti stopy a stavu play/mute

Vstup na stránku Volume/Pan

 Jděte na stránku Mixer/Tuning > Volume/Pan a najděte kontrolery Volume a Play/ Mute.

| Volume |   |    |    |   |    |     |    |    |     |
|--------|---|----|----|---|----|-----|----|----|-----|
| 1      | • | 1  | •  | 1 | •  | i - | •  |    |     |
|        | 0 | 1. | 36 | - | 33 | FT  | 77 | Ε. | 116 |

Nastavení hlasitosti konkrétního zvuku

 Podržte virtuální Volume slider na obrazovce a nastavte jej na požadovanou úroveň.

Alternativně kolečkem VALUE změňte hodnotu nastavení zvoleného kanálu mixu.

| Hlasitost | Význam                             |
|-----------|------------------------------------|
| 0127      | Úroveň hlasitosti v hodnotách MIDI |

Změna stavu Play/Mute jednotlivých zvuků

Opakovaně stiskněte ikonu Play ( nebo Mute ( na kanálu mixu, odpovídající zvuku, jehož status měníte.

#### Propojení Volume sliderů Horního zvuku

Volume slidery Horního zvuku lze vzájemně propojit, a proporcionálně tak měnit všechny Horní zvuky jediným sliderem.

- 1 Jděte na stránku Mixer/Tuning > Volume/Pan.
- 2 De/aktivujte značku u Upper Volume Link.

| Upper Volume Link | Význam                                                                                                    |
|-------------------|----------------------------------------------------------------------------------------------------|
| On                | Pokud změníte hlasitost jednoho ze zvuků Upper, hlasitost dalších<br>zvuků Upper se příslušně změní také. |
| Off               | Můžete pohnout pouze jedním Volume sliderem.                                                              |

## Nastavení stereo pozice

Pan (panorama) je poloha zvuku ve stereo poli.

1 Jděte na stránku Mixer/Tuning > Volume/Pan a najděte kontrolery Pan.

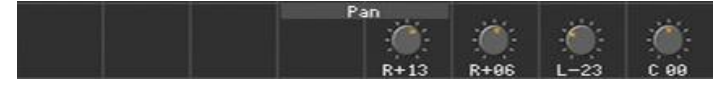

2 Podržte ovladač Pan na obrazovce a posuňte jej na požadovanou úroveň.

Alternativně kolečkem VALUE změňte hodnotu nastavení zvoleného ovladače.

| Pan      | Význam |
|----------|--------|
| L-64 L-1 | Vlevo  |
| C 00     | Střed  |
| R+1 R+63 | Vpravo |

# Přidání efektů

## FX procesory

Pa1000 nabízí jak inzertní, tak master efekty ('efekt' je někdy popsán zkratkou FX).

- Inzertní efekty (IFX) jsou přiřazeny jednomu zvuku, a zpracovávají celý signál, který jimi prochází. Nejběžnější inzertní efekty jsou Amp simulátor, Chorus nebo Flanger, Overdrive a Distortion pedály, kompresory, apod. Inzertní efekty jsou Pre-fader, takže úroveň hlasitosti kanálu mixu nemění úroveň signálu na vstupu do efektu.
- Master efekty (MFX) jsou sdílené několika různými zvuky, smíchanými na různých úrovních. Nejběžnějšími master efekty jsou Delay a Reverb. Master efekty jsou Post-fader, takže hlasitost kanálu mixu změní úroveň signálu na vstupu do efektu.

| Zvuk/Kanál       | FX<br>Group | Insert Fx                                                                                                    | Master FX                                                                                                    |
|------------------|-------------|----------------------------------------------------------------------------------------------------|----------------------------------------------------------------------------------------------------|
| Klaviatura       | FX B        | Jeden (1), přiřazený jednomu<br>zvuku.                                                                                                    | Dva (2), sdílené všemi zvuky.                                                                                                    |
| Doprovod         | FX A        | Až dva (2), volně přiřaditelné<br>kterémukoliv zvuku. Až dva (2),<br>volně přiřaditelné jednomu zvuku.                                                                                                    | Dva (2), sdílené všemi zvuky.                                                                                                    |
| Rodiny Drum (DF) | FXA         | Až dva (2), volně přiřaditelné<br>kterékoliv rodině Drum. Až dva<br>(2), volně přiřaditelné jedné<br>rodině Drum.<br>Rodiny Drum můžete zpracovat<br>jejich vlastními Insert FX. Bicí<br>sada pak může být dále<br>zpracována inzertními efekty na<br>kanálu.<br>Celkový počet inzertních efektů,<br>dostupných pro rodiny Drum, bicí<br>sady a další doprovodné zvuky, je<br>dva (2). | Dva (2), sdílené všemi zvuky.<br>Rodiny Drum lze nastavit na<br>vlastní hodnotu Send level pro<br>Master FX. Pak bude mít i bicí<br>sada své vlastní hodnoty Send<br>level. |
| Pad              | FX A        | -                                                                                                    | Dva (2), sdílené všemi zvuky.                                                                                                    |

Každá skupina zvuků/kanálů může procházet různými skupinami či jednotkami efektů.

| Zvuk/Kanál                                                                    | FX<br>Group | Insert Fx                                                                                              | Master FX                     |
|-------------------------------------------------------------------------------|-------------|----------------------------------------------------------------------------------------------------|-------------------------------|
| MIDI Song                                                                     | FX A        | Až dva (2), volně přiřaditelné<br>kterémukoliv zvuku. Až dva (2),<br>volně přiřaditelné jednomu zvuku. | Dva (2), sdílené všemi zvuky. |
| MIDI Song,<br>vytvořený v<br>Pa1000 nebo v<br>nástroji řady<br>KORG Pa-Series | FX<br>A,B   | Až dva (2), volně přiřaditelné<br>kterémukoliv zvuku. Až dva (2),<br>volně přiřaditelné jednomu zvuku. | Dva (2), sdílené všemi zvuky. |

Master efektový procesor můžete přiřadit libovolnému z dostupných efektů, ale předpokládáme, že přiřazení efektů proběhne dle následujícího schématu:

| Master FX | Typ efektu                                              |
|-----------|---------------------------------------------------------|
| A1        | Reverb procesor pro zvuky doprovodu a MIDI songy.       |
| A2        | Modulační FX procesor pro zvuky doprovodu a MIDI songy. |
| H1        | Reverb procesor pro zvuky Keyboard                      |
| B2        | Modulační FX procesor pro zvuky Keyboard.               |

## Všechny efekty v Pa1000

Pa1000 nabízí výkonný multi-efektový procesor pro interní zvuky. Tyto efekty přispívají k dotvoření finálního zvuku nástroje, přidáním vibrace a prostorového dojmu. Jsou zde tři inzertní a master efekty, do kterých můžete poslat zvuky z interního kanálu mixu.

Na konci cesty audio signálu je Limiter a Master EQ, využívaný ke zpracování zvuků i MP3 songů, který dodává důraz a jemnější finální vyladění, než odchází zvuk do ucha posluchače.

Kromě výše uvedeného, Pa1000 také zahrnuje multiefektový procesor pro mikrofon, zvaný Voice Processor, nebo alternativu pro kytaru, zvanou Guitar Processor. Tyto neuvěřitelné efekty jsou přístupné přímo kontrolery nástroje, aniž byste museli přidávat jakýkoliv další externí efektový procesor. Voice Processor je plodem snahy o spolupráci KORG a TC•Electronic. Výběr (a prohlížení) skupiny FX

V režimech Style Play a Song Play, je skupina FX Group fixní a nelze ji změnit (je pouze vidět). V režimu Sequencer si ji můžete volně vybrat pro každou stopu Song.

1 Jděte na stránku Mixer/Tuning > Insert FX nebo FX Send.

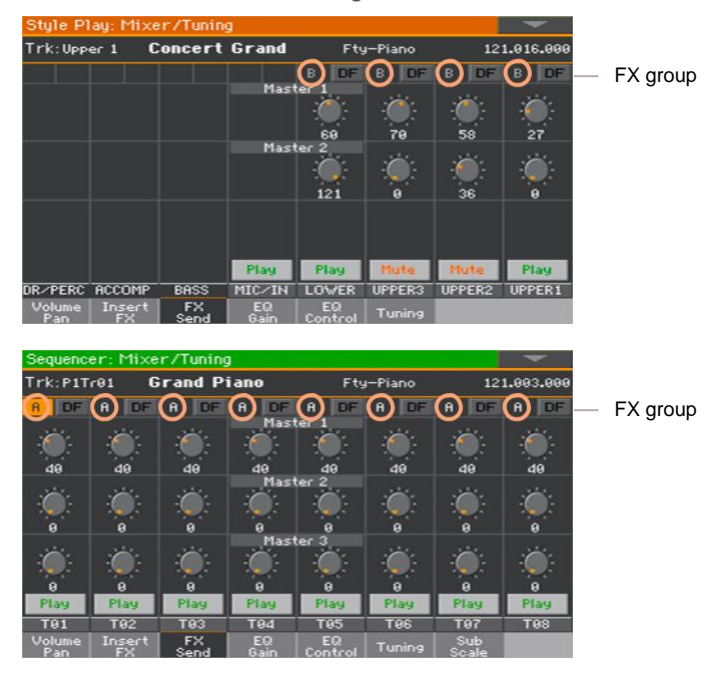

2 Prohlédněte si, nebo vyberte FX skupinu (tento řetězec je dostupný pouze v režimu Sequencer).

## Aktivace a výběr inzertních efektů

Každý zvuk může procházet jedním nebo více procesory inzertních efektů.

Aktivace inzertních efektů

1 Jděte na stránku Mixer/Tuning > Insert FX.

| Style Pl      | ay: Mixe     | r/Tunin    | g          |               |         |        | -         |                    |
|---------------|--------------|------------|------------|---------------|---------|--------|-----------|--------------------|
| Trk:Low       | er G         | rand P     | iano       | Fty           | y-Piano | 12     | 1.003.000 |                    |
|               |              |            |            | В             | в       | в      | в         | <br>FX group       |
|               |              |            | Inser      | Off           | Off     | Off    | On        | <br>FX on/off      |
|               |              |            |            | ж             | ×       | ж      | AMP       | <br>Zvolený typ FX |
|               |              |            |            |               |         |        |           |                    |
|               |              |            |            |               |         |        |           |                    |
|               |              |            |            |               |         |        |           |                    |
|               |              |            |            |               |         |        |           |                    |
|               |              |            | Play       | Play          | Mute    | Mute   | Play      |                    |
| DR/PERC       | ACCOMP       | BASS       | MIC/IN     | LOWER         | UPPER3  | UPPER2 | UPPER1    |                    |
| Volume<br>Pan | Insert<br>FX | FX<br>Send | EQ<br>Gain | EQ<br>Control | Tuning  |        |           |                    |

2 Za/vypněte inzertní efekt(y), přiřazené zvuku.

Výběr inzertních efektů

 Na stránce Insert FX, se dotkněte jména zvoleného typu efektu, nebo symbolu 'x' pod tlačítkem On/Off, tím vstoupíte na stránku FX Edit.

| FX Edit                |                     |             | -                     |
|------------------------|---------------------|-------------|-----------------------|
| B IFX 1                | AMP: GuitarAmp + Ca | abinet 🔻 Or | Zvolený FX            |
| Amp Type: VOX AC30     | Drive Gain: 91      |             |                       |
| Volume: 33             | Src: Off            |             |                       |
| Bass: 70 Middle: 80    | Treble: 50          | Presence:40 | Editační parametry FX |
|                        |                     |             |                       |
| Cab Type: VOX AC30 – 2 | 2×12                |             |                       |
| Cab Trim: 100          |                     |             |                       |
| Cab Air: 50            |                     |             |                       |
|                        |                     |             |                       |
| Wet∕Dry: ∀e            | t Src: Off          | ▼ Amt:+0    | — FX mix a modulace   |
| Pan FX Send            | Gain Control        | Tuning      |                       |

- 2 Ve vyjetém menu v horní části stránky vyberte efekt.
- 3 Je-li potřeba, editujte efektové parametry, dle popisu v části manuálu, popisující efekty.

Můžete nastavit Wet/Dry mix master efektů, ale doporučujeme je neměnit, pokud needitujete efekty.

4 Až budete hotovi, stiskněte tlačítko EXIT a vraťte se tak na předchozí stranu.

## Aktivace a výběr inzertních efektů pro rodiny Drum Families

Na stopě Drum, máte přístup k nezávislému Drum mixu, a můžete přidat inzertní efekty každé rodině Drum Family. Kanál Drum pak vysílá do hlavního mixu, a může využívat inzertní efekty kanálu.

- 1 Jděte na stránku Mixer/Tuning > Insert FX.
- 2 Tlačítkem TRACK SELECT procházíte cyklicky stopy, až najdete tak stopu Drum.

|                  | Style FI      | ay. 1 11    | Yet A Latitu |            |               |         |       |            |
|------------------|---------------|-------------|--------------|------------|---------------|---------|-------|------------|
|                  | Trk: Dru      | n           | Pop Kit      | 1 Amb      | Ft.           | -Drum & | SFX 1 | 20.000.052 |
| Tlačítka DF —    | A DF          | A           | A            | A          | A             | A       | A     | A          |
| (Drum Eamily) no |               |             |              | Inser      | rt FX1        |         |       |            |
| (Dium Fanny) na  | On            |             | On           | Off        |               |         |       | Off        |
| stope Drum       | REV           |             | AMP          |            |               |         |       | FILT       |
|                  |               |             |              | Inser      | rt FX2        |         |       |            |
|                  | Off           | Off         | Off          | Off        |               | Off     | Off   | Off        |
|                  | н             |             |              |            |               |         |       | н          |
|                  |               |             |              |            |               |         |       |            |
|                  |               |             |              |            |               |         |       |            |
|                  | Play          | Play        | Play         | Play       | Play          | Play    | Play  | Play       |
|                  | DRUM          | PERC        | BASS         | ACC1       | ACC2          | ACC3    | ACC4  | ACC5       |
|                  | Volume<br>Pan | Inser<br>FX | t FX<br>Send | EQ<br>Gain | EQ<br>Control | Tuning  |       |            |

3 Tlačítkem DF máte přístup k editaci rodin Drum Families, na odpovídající stopě Drum.

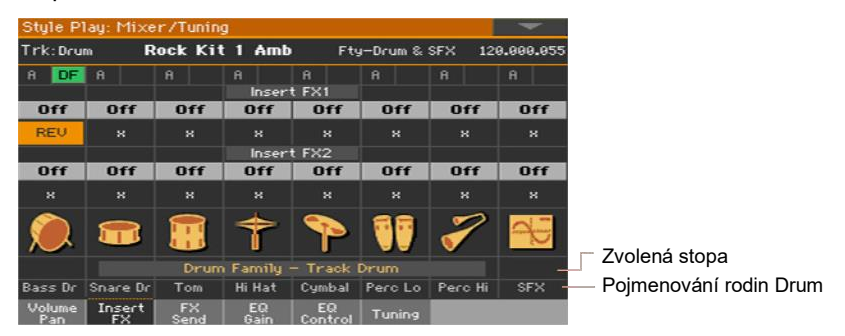

- 4 Na každé šavli Drum Family, různými kontrolery de/aktivujete a volíte inzertní efekty.
- 5 Po ukončení editace, se dotkněte tlačítka DF znovu, tím ukončíte editační stránku.

## Aktivace a výběr master efektů

Každý zvuk může vysílat svůj audio signál do jednoho či více master efektů.

Aktivace master efektů

 Na stránkách Master Effects vyberte buď FX skupinu A (doprovod, pady, song) nebo B (klaviatura).

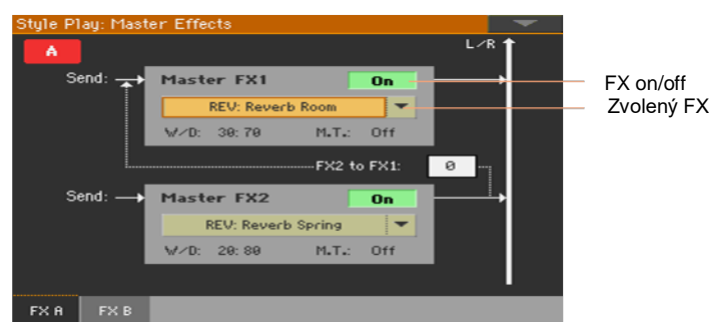

2 Za/vypíná master efekt(y). Pamatujte, že master efekty jsou přiřazeny všem zvukům stejné skupiny.

Výběr master efektů

 Na stránce FX A nebo FX B, dotykem jména přiřazeného efektu vstoupíte na stránku FX Edit.

| FX E  | dit            |        |                      |        | -  |                       |
|-------|----------------|--------|----------------------|--------|----|-----------------------|
| A     | MFX 1          | F      | REV: Reverb SmoothHa |        | On | – Zvolený FX          |
| Reve  | rb Time [sec]: | 3.0    | High Damp [%]:       | 15     |    |                       |
| Prel  | )elay [msec]:  | 60     | Pre Delay Thru [%]:  | 20     |    |                       |
|       |                |        |                      |        |    | Editační parametry FX |
| EQ T  | cim:           | 100    |                      |        |    | , ,                   |
| Pre l | EQ Fo:         | Low    | Pre HEQ Fo:          | High   |    |                       |
| Pre l | .EQ Gain EdB3: | +0.0   | Pre HEQ Gain EdB3:   | +0.0   |    |                       |
|       |                |        |                      |        |    |                       |
|       |                |        |                      |        |    |                       |
|       |                |        |                      |        |    |                       |
| Wet   | /Dry:          | 20: 80 | Sre: Off             | Amt:+9 |    | — FX mix a modulace   |
| FX    | A FX B         | _      |                      |        |    |                       |

- 2 Ve vyjetém menu v horní části stránky vyberte efekt.
- 3 Je-li potřeba, editujte efektové parametry, dle popisu v části manuálu, popisující efekty.

Můžete nastavit Wet/Dry mix master efektů, ale doporučujeme je neměnit, pokud needitujete efekty. Chcete-li nastavit hodnotu efektu, použijte raději Send level jednotlivých kanálů (jak popíšeme níže).

4 Až budete hotovi, stiskněte tlačítko EXIT a vraťte se tak na předchozí stranu.

# Nastavení Send level u master efektů

Úroveň přímého (dry) signálu, vyslaného z kanálu Sound zvuk do master efektů, můžete nastavit.

1 Jděte na stránku Mixer/Tuning > FX Send.

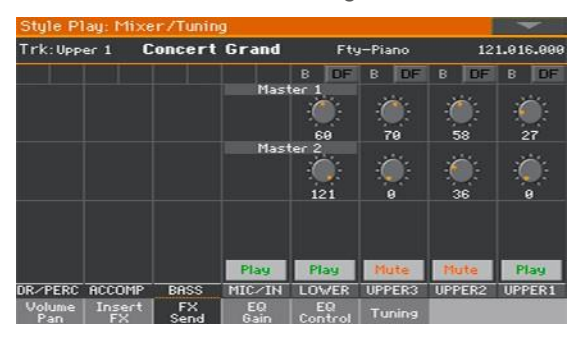

2 Na každém kanálu mixu, ovladači Master určujete úroveň přímého (dry) signálu, vyslaného na odpovídající FX procesor (ve zvolené skupině FX).

| Master 1, 2, 3 | Význam                          |
|----------------|---------------------------------|
| 0127           | Úroveň FX Send v hodnotách MIDI |

## Nastavení vysílání do master efektů, pro rodiny Drum

Na stopách Drum/Percussion máte přístup k nezávislému mixu Drum/Percussion, a můžete nastavit úroveň přímého (dry) signálu, vyslaného z každé rodiny Drum, do jiných master efektů. Kanál Drum/Percussion pak vysílá do hlavního mixu, a může využívat master efekty kanálu.

Jelikož rodiny Drum Families budou zpracovány dvěma sadami master procesorů, předpokládáme u hlavního mixu Drum/Percussion, snížení parametru Send level na nulu.

- 1 Jděte na stránku Mixer/Tuning > FX Send.
- 2 Tlačítkem TRACK SELECT procházíte cyklicky stopy a najdete tak stopy Drum a Percussion.

Standard Kit Amb Trk: Drum Fty-Drum & SFX 120.000.09 Tlačítka DF A DF A DF A DF 8 DE (Drum Family) na stopách Drum a 24 64 Percussion 127 97 FX

3 Tlačítkem DF máte přístup k editaci rodin Drum Families, na odpovídající stopě Drum nebo Percussion.

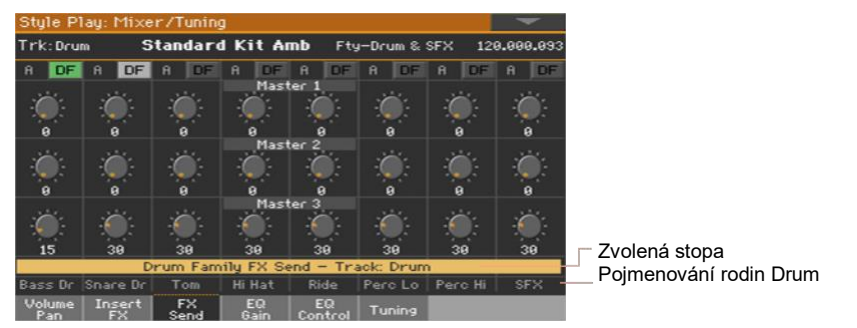

4 Na každém kanálu mixu Drum Family, pomocí ovladačů Master ovládáte úroveň přímého (dry) signálu, vyslaného na odpovídající FX procesor (ve zvolené skupině FX).

| Master | Význam                          |  |
|--------|---------------------------------|--|
| 0127   | Úroveň FX Send v hodnotách MIDI |  |

5 Po ukončení editace, se dotkněte tlačítka DF znovu, tím ukončíte editační stránku.

## Zahrnutí dry (direct) signálu do master efektů

Dry (neboli 'přímý) signál je surový zvuk, bez efektů. Normálně by měl být součástí výstupu signálu z master efektů, kde budí dojem a tváří se jako zdrojový signál.

Tento parametr není nutný pro inzertní efekty, jelikož ty vždycky obsahují dry signál.

- 1 Jděte na stránku Mixer/Tuning > Volume/Pan.
- 2 De/aktivujte značku Dry, odpovídající zvuku, který chcete přidat či odebrat.

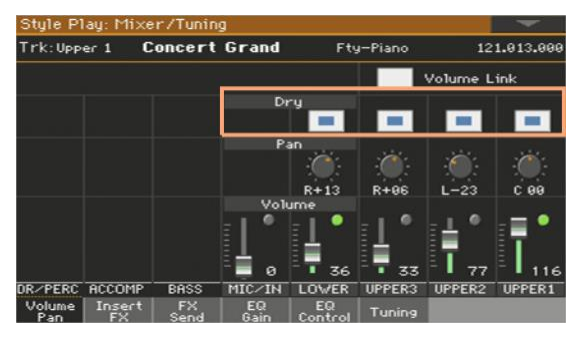

| Dry | Význam                                                                                                    |
|-----|----------------------------------------------------------------------------------------------------|
| On  | Přímý signál je vyslán na výstup, smíchaný s master efekty.<br>Zvuk ↓ L/R out<br>Master FX                                                                                                    |
| Off | Přímý signál bude odstraněn z audio výstupu, bude zde pouze signál<br>s efektem. U stereo efektů, bude signál s efektem v poloze podle<br>hodnoty parametru Pan.<br>Podobně to funguje také u inzertního efektu, kde je zpracován vždy<br>celý dry signál.<br>Zvuk<br>Master FX |

## Kopírování efektů

Chcete-li programování urychlit, zkopírujte jeden inzertní nebo master efekt, nebo všechny efekty skupiny (FXA nebo FXB). Kopírovat můžete mezi různými prvky (např. styly a Songy, nebo Keyboard sadami či zvuky).

Operace Copy/Paste pouze zkopíruje parametry na stránce FX Edit. Parametry, obsažené na jiných stránkách, např. "Dry" či "FX Send", se nekopírují.

Kopírování jednoho souboru

Kopírování efektů

- 1 Zvolte zdrojový prvek (Keyboard Set, Style, Song nebo Sound).
- 2 Jděte na stránku Mixer/Tuning > Insert FX, chcete-li kopírovat efekt, nebo na stránku Master Effects > FX A/B, chcete-li kopírovat master efekt.
- 3 Dotykem jména efektu, který chcete kopírovat, vstoupíte na příslušnou stránku FX Edit.
- 4 Zvolte příkaz Copy Effect z menu stránky.
- 5 Stiskem tlačítka EXIT operaci ukončíte.

Vkládání efektů

- 1 Zvolte cílový prvek (Keyboard Set, Style, Song nebo Sound).
- 2 Jděte na stránku Mixer/Tuning > Insert FX, chcete-li vložit efekt, nebo na stránku Master Effects > FX A/B, chcete-li vložit master efekt.
- 3 Dotykem jména efektu, který chcete vložit, vstoupíte na příslušnou stránku FX Edit.
- 4 Zvolte příkaz Paste Effect z menu stránky.
- 5 Stiskem tlačítka EXIT operaci ukončíte.

Chcete-li zkopírovat všechny master efekty ve skupině FX

Kopírování efektů

- 1 Zvolte zdrojový prvek (Keyboard Set, Style, Song nebo Sound).
- 2 Na stránce Master Effects > FXA/B vidíte skupinu pro kopírování.
- 3 Zvolte příkaz Copy All Effects z menu stránky.

Vkládání efektů

- 1 Zvolte cílový prvek (Keyboard Set, Style, Song nebo Sound).
- 2 Na stránce Master Effects > FXA/B vidíte skupinu pro vložení.
- 3 Zvolte příkaz Paste All Effects z menu stránky.

# Ekvalizace zvuku

## Ekvalizér kanálu

Pa1000 je vybaven 3-band ekvalizérem (EQ) na každém kanálu mixu. U každého zvuku tak lze provést ekvalizaci.

# Nastavení EQ gainu

1 Jděte na stránku Mixer/Tuning > EQ Gain.

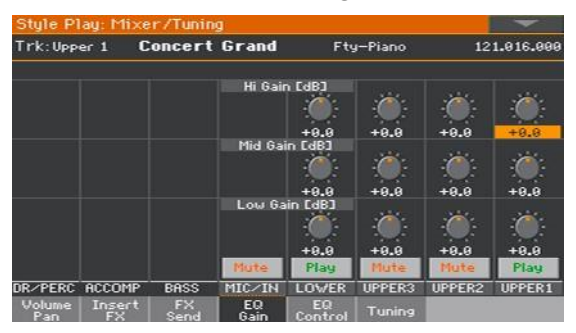

2 Podržte ovladač Gain na obrazovce a nastavte jej na požadovanou úroveň. Alternativně kolečkem VALUE změňte hodnotu nastavení zvoleného

ovladače.

| EQ Gain           | Význam                                           |
|-------------------|--------------------------------------------------|
| Hi (High) Gain    |                                                  |
| -18 +18dB         | Vysokofrekvenční ekvalizace. Filtr typu shelving |
| Mid (Middle) Gain |                                                  |
| -18 +18dB         | Středofrekvenční ekvalizace. Filtr typu bell     |
| Low Gain          |                                                  |
| -18 +18dB         | Nízkofrekvenční ekvalizace. Filtr typu shelving  |

# Nastavení vstupní citlivosti EQ

Extrémní hodnoty ekvalizace mohou přebudit audio obvody a vést ke zkreslení. Můžete však omezit vstup a předejít tak přetížení.

1 Jděte na stránku Mixer/Tuning > EQ Control.

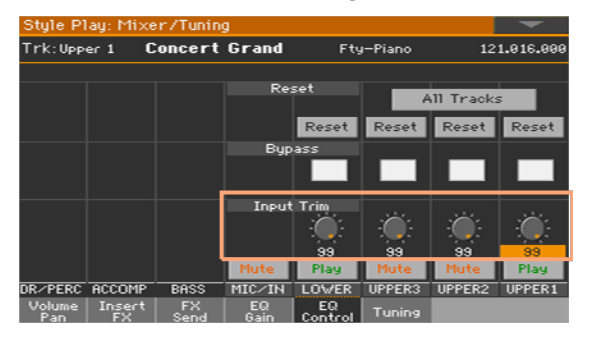

2 Ovladači Input Trim omezíte úroveň signálu, procházejícího ekvalizérem.

| Input Trim | Význam             |  |
|------------|--------------------|--|
| 0 99       | Hodnota zeslabení. |  |

# Obcházení EQ (Bypass)

Každý EQ můžete dočasně obejít, a zkontrolovat tak vliv efektu při programování.

1 Jděte na stránku Mixer/Tuning > EQ Control.

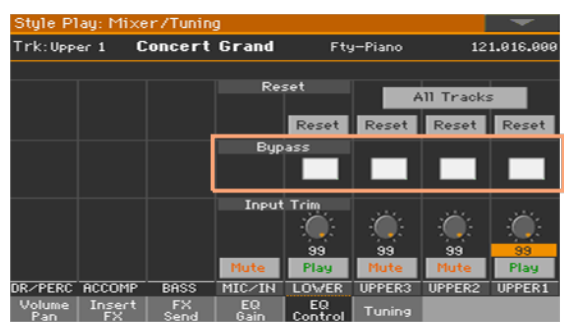

2 Zadejte značku Bypass na kanálu mixu, který chcete vyjmout z ekvalizace. Zrušte výběr a znovu aktivujte EQ.
#### Resetování EQ

EQ můžete resetovat na standardní hodnotu (což je 'flat').

1 Jděte na stránku Mixer/Tuning > EQ Control.

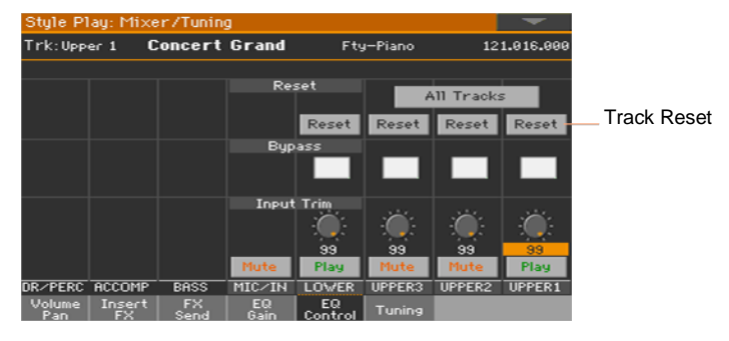

2 Resetujte všechny EQ, nebo jen jeden EQ.

Resetování EQ na jedné stopě/kanálu

 Stiskněte tlačítko Track Reset, odpovídající kanálu, jehož EQ chcete resetovat.

Resetování EQ na všech stopách/kanálech

Klikněte na tlačítko Reset All Tracks.

## Oktávová transpozice a jemné ladění

Oktávovou transpozici a jemné ladění můžete nastavit pro každý zvuk.

Vstupte na stránku Tuning.

Jděte na stránku Style Play/Song Play > Mixer/Tuning > Tuning.

Jako alternativu podržte tlačítko SHIFT a tlačítkem UPPER OCTAVE otevřete dialogové okno Tuning.

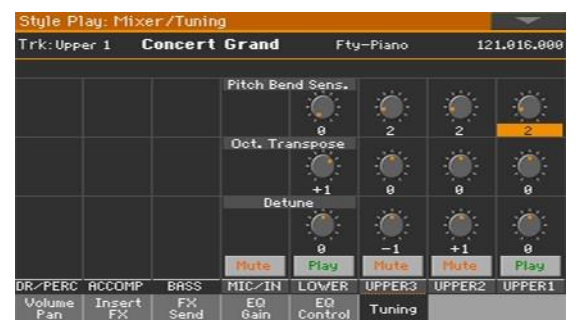

Nastavení oktávové transpozice

• Ovladače Oct. Transpose nastavte oktávovou transpozici každého zvuku.

| Octave transpose | Význam                                      |
|------------------|---------------------------------------------|
| 0                | Standardní ladění.                          |
| -3 +3            | Hodnota oktávové transpozice (po oktávách). |

#### Nastavení jemného ladění

Ovladače Detune nastavte jemné ladění každého zvuku.

| Detune  | Význam                           |
|---------|----------------------------------|
| 0       | Standardní ladění.               |
| -64 +63 | Výška zvuku (v centech půltónu). |

## Programování směrování zvuku a polyfonie

#### Použití interních nebo externích zvuků

Zpravidla hrají party Keyboard, Arranger a Player interními zvuky. Ale můžete si vybrat, zda budou hrát přes externí zvukový generátor.

1 Jděte na stránku Track Control > Mode.

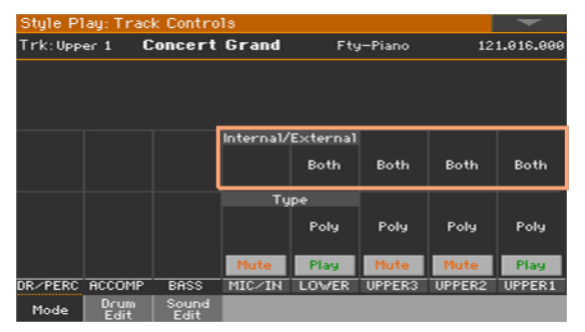

2 Parametrem Internal/External propojte odpovídající part/stopu do interního a/nebo externího zvukového generátoru.

| Int/Ext  | Význam                                                                                                    |
|----------|----------------------------------------------------------------------------------------------------|
| Both     | Stopa/part hraje jak interními zvuky, tak na externí nástroj, zapojený do<br>portu MIDI OUT nebo USB DEVICE.                                                                     |
| Internal | Part/stopa hraje zvuky, generovanými interním zvukovým generátorem.                                                                                                    |
| External | Part/stopa hraje pouze z externího nástroje, zapojeného do portu MIDI<br>OUT nebo USB DEVICE. Zapojené zařízení musí přijímat na MIDI<br>kanálu, přiřazeném této stopě v Pa1000. |

Externí zvuky a zpráva Program Change

Part/stopa, nastavená do stavu External nemůže hrát interními zvuky. Namísto jména přiřazeného zvuku, vidíte indikátor <E: aaa.bbb.ccc> na hlavní stránce stopy:

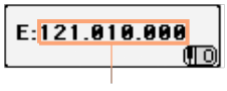

Oblast Control Change/ Program Change

Tento indikátor začíná značkou, která sděluje, že je stopa v režimu External ("E") a pokračuje řetězcem vysílaných dat Control Change a Program Change. Sděluje, co stopa vysílá. V následujícím příkladu je CC#0 Control Change 0 (Bank Select MSB), CC#32 je Control Change 32 (Bank Select LSB), PC je Program Change:

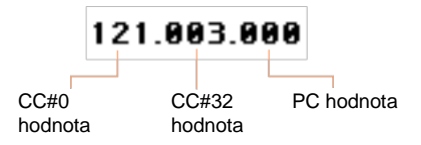

Dotykem v oblasti Sound, se místo okna Sound Select objeví numerická klávesnice. Viz balíček Control Change/Program Change výše, kde jsou tři části oddělené tečkou (.).

#### Výběr typu polyfonie (Mono, Poly, Drum)

Zvuky mohou znít polyfonně nebo monofonně, popř. se chovat jako bicí sady.

1 Jděte na stránku Track Control > Mode.

| Style Play: Track Controls |              |               |           |          |        |        |           |
|----------------------------|--------------|---------------|-----------|----------|--------|--------|-----------|
| Trk:Upp                    | er 1 🕻       | oncert        | Grand     | Fty      | -Piano | 12     | 1.016.000 |
|                            |              |               |           |          |        |        |           |
|                            |              |               |           |          |        |        |           |
|                            |              |               |           |          |        |        |           |
|                            |              |               | Interna1/ | External |        |        |           |
|                            |              |               |           | Both     | Both   | Both   | Both      |
|                            |              |               |           |          |        |        |           |
|                            |              |               | Ty        | pe       |        |        |           |
|                            |              |               |           | Poly     | Poly   | Poly   | Poly      |
|                            |              |               |           |          |        |        |           |
|                            |              |               | Mute      | Play     | Mute   | Mute   | Play      |
| DR/PERC                    | ACCOMP       | BASS          | MIC/IN    | LOWER    | UPPER3 | UPPER2 | UPPER1    |
| Mode                       | Drum<br>Edit | Sound<br>Edit |           |          |        |        |           |

#### 2 Parametrem Type vyberte polyfonní režim.

| Тур        | Význam                                                                                                    |
|------------|----------------------------------------------------------------------------------------------------|
| Drum       | Drum/Percussion stopa. Obvykle je přiřazena stopám Drum a Percussion, v<br>doprovodu a u MIDI songů.<br>Nastavte libovolnou stopu do režimu Drum, pokud nechcete přiřazený zvuk<br>transponovat (pokud jde o běžný zvuk, bude brán jako bicí sada). Nastavte<br>ji do režimu Drum, pokud chcete nastavit hlasitost nezávisle a určit jiný<br>výstup pro každou perkusní rodinu zvuku bicí sady.<br>Bicí sady nejsou ovlivněné transpozicí, ať je jim přiřazen jakýkoliv typ stopy.<br>Tento parametr se jeví nedostupný (nelze editovat), pokud byla stopa již<br>nastavena do režimu Drum nebo Percussion, v režimu Style Record. |
| Poly       | Tyto stopy/party jsou polyfonní, tedy mohou znít více než jedním zvukem najednou.                                                                                                    |
| Mono       | Tyto stopy/party jsou monofonní, takže každý nový tón ukončí předchozí.                                                                                                    |
| Mono Right | Mono stopa, s předností na nejvyšší notě, zcela vpravo.                                                                                                    |
| Mono Left  | Mono stopa/part, s přiřazenou předností nejnižší notě, zcela vlevo.                                                                                                    |

## Jednoduchá editace bicích sad

Na této stránce můžete nastavit hlasitost a editovat hlavní parametry každého nástroje Drum a Percussion pro zvolenou stopu. Níže vidíte seznam rodin.

Tyto parametry jsou přístupné jen na stopách, nastavených do režimu Drum, na stránce Track Controls > Mode. Využijete je na stopách s přiřazenou bicí stopou, popř. nebudete schopni vnímat žádnou změnu.

Editace bicích sad

1 Jděte na stránku Track Controls > Drum Edit.

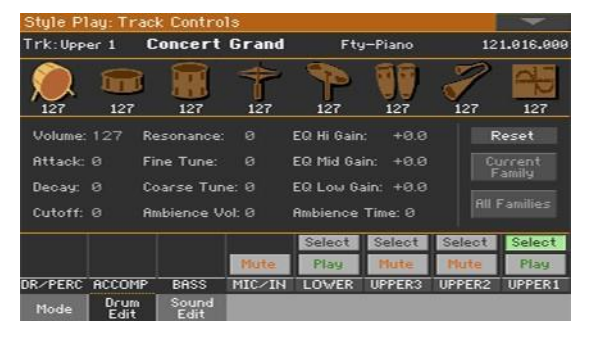

- 2 Je-li potřeba, spusťte styl nebo song, a poslechněte si změny během přehrávání.
- 3 Je-li potřeba, nastavte Solo u stopy, kterou editujete, abyste ji izolovali od ostatních stop.
- 4 Tlačítky Select vyberte stopu, kterou chcete nastavit do režimu Drum (obvykle stopy Drum a Percussion).

Po výběru stopy, nastavené v režimu Drum, lze zvolit parametry na stránce (jinak zůstanou nedostupné).

5 Zvolte jednu z rodin Drum, pomocí ikony Drum Family, v horní části stránky.

| Ikona rodiny Drum | Rodina Drum                |
|-------------------|----------------------------|
|                   | Basové bubny               |
|                   | Virbly                     |
|                   | Tomy                       |
| 1                 | Hi-Hat činely              |
| <b>P</b>          | Ride, Crash a další činely |
| VV                | Basové perkuse             |
| <i>~</i>          | Výškové perkuse            |
|                   | Speciální efekty           |

6 Zkontrolujte hodnotu zvoleného parametru u všech rodin Drum. Náhled aktuálního parametru vidíte po ikonami rodin Drum. Tak můžete porovnat hodnotu zvolené rodiny se všemi ostatními. Hodnoty se jeví tlumeně (nelze je editovat).

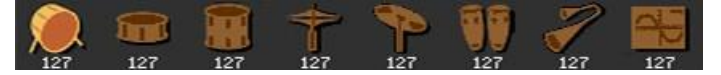

7 Vyberte a editujte parametry. Všechny hodnoty jsou offsety, odpovídající hodnotě původní bicí sady.

#### 176| Úprava a editace zvukových sad

| Zvukové parametry | Význam                                                                                                    | Hodnota               |
|-------------------|----------------------------------------------------------------------------------------------------|-----------------------|
| Hlasitost         | Hlasitost nástrojové skupiny.                                                                                   | 0 127                 |
| Attack            | Fáze Attack Doba, po kterou narůstá zvuk od nuly (ve<br>chvíli, kdy uhodíte na klávesu) až na maximální úroveň. | -64 … +63<br>(offset) |
| Decay             | Čas doznívání Doba, po kterou přechází finální úroveň<br>Attack na minimum.                                     |                       |
| Cutoff            | Filter cutoff. Určuje jas zvuku.                                                                                |                       |
| Resonance         | Pomocí Filter Resonance posílí prahovou frekvenci.                                                              |                       |
| Fine Tune         | Jemné ladění nástroje.                                                                                          |                       |
| Hrubé ladění      | Hrubé ladění nástroje.                                                                                          |                       |
| EQ Hi             | Ekvalizace, výškové pásmo.                                                                                      |                       |
| EQ Mid            | Ekvalizace, střední pásmo.                                                                                      |                       |
| EQ Low            | Ekvalizace, basové pásmo.                                                                                       |                       |
| Ambience Vol      | Hlasitost efektu Ambience (prostředí a mechanických<br>šumů).                                                   |                       |
| Ambience Time     | Délka efektu Ambience (prostředí a mechanických<br>šumů).                                                       |                       |

#### Resetování rodiny Drum

Stiskem Reset Family se resetují všechny upravené hodnoty.

#### Resetování stopy

Dotykem Reset Track se resetují všechny změny u zvolené stopy.

### Jednoduchá editace zvuků

Můžete editovat následující parametry Sounds. Tyto změny se uloží do zvukové sady, a nepatří mezi interní parametry zvuků (editovaných v režimu Sound Edit).

Editace zvuků

1 Jděte na stránku Track Controls > Sound Edit.

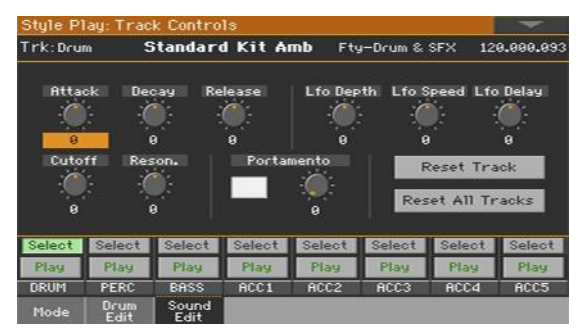

- 2 Je-li potřeba, spusťte styl nebo song, a poslechněte si změny během přehrávání.
- 3 Je-li potřeba, nastavte Solo zvuku, který editujete, abyste jej izolovali od ostatních stop.
- 4 Tlačítky Select zvolíte zvuk pro editaci.
- 5 Pomocí ovladačů editujete odpovídající parametry. Všechny hodnoty jsou offsety, odpovídající hodnotě původních zvuků.

| Zvukové parametry | Význam                                                                                                    | Hodnota             |
|-------------------|----------------------------------------------------------------------------------------------------|---------------------|
| Attack            | Fáze Attack Doba, po kterou narůstá zvuk od nuly (ve chvíli, kdy uhodíte na klávesu) až na maximální úroveň.                 | -64 +63<br>(offset) |
| Decay             | Čas doznívání Doba, po kterou přechází finální úroveň<br>Attack na minimum.                                                  |                     |
| Release           | Dozvuk Doba, po kterou zvuk vymizí z fáze Sustain k<br>nule. Fáze Release (Dozvuk) začíná ve chvíli, kdy<br>pustíte klávesu. |                     |
| Cutoff            | Filter cutoff. Určuje jas zvuku.                                                                                             |                     |
| Resonance         | Pomocí Filter Resonance posílí prahovou frekvenci.                                                                           |                     |
| LFO Depth         | Intenzita Vibrata (LFO)                                                                                                    |                     |
| Rychlost LFO      | Rychlost Vibrata (LFO)                                                                                                    |                     |
| LFO Delay         | Doba před tím, než vibrato začne, poté, co začne znít zvuk.                                                                  |                     |

#### Nastavení Portamenta

Portamento je plynulý přechod od jedné noty k následující.

- Zadáním značky u Portamento je zapnete, nebo je zrušením vypnete.
- Ovladačem Portamento > Time nastavíte rychlost portamenta.

#### Resetování stopy

Dotykem Reset Track se resetují všechny změny u zvolené stopy.

#### Resetování všech stop

Stiskem Reset Family se resetují všechny upravené hodnoty.

## Programování tóniny a dynamického rozsahu

Tóninu a dynamickou zónu můžete nastavit pro každý zvuk zvlášť.

Key range je užitečný pro vytvoření sady klávesových zvuků, hrajících v různých zónách klaviatury. Můžete mít např. horny a dřevěné dechy uprostřed klaviatury, zatímco dřevěné dechy samotné hrají výše.

Dynamický rozsah se hodí při vytváření zvuku až ve třech dynamických vrstvách, takže přiřadíte každé ze stop Upper jiný dynamický rozsah. Můžete tak např. přiřadit zvuk El.Piano 1 stopě Upper 1 a zvuk El.Piano 2 stopě Upper 2. Pak nastavte Upper 1 na Bottom=0, Top=80 a Upper 2 na Bottom=81, Top=127. El.Piano 1 bude znít při měkčím úhozu, El.Piano 2 při tvrdším.

Vstup na stránku Range Velocity

Jděte na stránku Keyboard/Ensemble > Range Velocity.

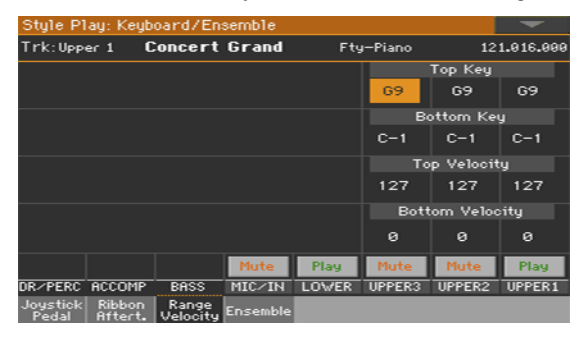

Nastavte Key Range

 Parametry Top Key a Bottom Key nastavíte mezní hodnoty Top a Bottom, dynamické zóny zvuku.

| Кеу    | Význam                                                |
|--------|-------------------------------------------------------|
| C-1 G9 | Zvolená tónina. Hodnota Top je vždy vyšší než Bottom. |

Nastavení rozsahu dynamiky

 Pomocí parametrů Top Vel. a Bottom Vel. nastavíte mezní hodnoty Top a Bottom, dynamické zóny zvuku.

| Dynamika | Význam                                                |
|----------|-------------------------------------------------------|
| 0 127    | Úroveň dynamiky Hodnota Top je vždy vyšší než Bottom. |

## Editace digitálních táhel

Digitální táhla jsou speciální zvuky, emulující klasická táhla varhan. Nastavení digitálních táhel je zapamatováno v Keyboard sadě, v nastavení stylu nebo v MIDI songu, a lze je považovat za rovnocenné k varhannímu presetu.

Klaviatuře lze přiřadit jednotlivý zvuk digitálního táhla, a pouze jeden doprovod. Jednotlivý zvuk digitálního táhla lze přiřadit stopám 1-8, a jedné ze stop 9-16, nebo MIDI songu.

Tentýž zvuk můžete přiřadit různým stopám ve stejném bloku (např. dvěma stopám Acc, jednoho stylu). Dále můžete použít různé bloky pro nahrávání odlišných manuálů klasických varhan (třeba nahrát Horní manuál na jednu ze stop 1-8, a Dolní na jednu ze stop 9-16).

#### Výběr zvuku digitálních táhel

Otevření okna Sound Select z ovládacího panelu

Stiskněte jedno z tlačítek KEYBOARD SOUNDS > SELECT.

Otevření okna Sound Select z displeje

 Pokud jste na Hlavní stránce, dotykem záložky Sound Names vstoupíte do okna Sound Select.

Vyberte zvuk digitálních táhel

1 Pomocí postranních záložek vyberte skupinu Organ.

| Sound: DRAWBARS T: Upper 1 |                              |                   |      |            |            | -    |               |
|----------------------------|------------------------------|-------------------|------|------------|------------|------|---------------|
| Factory                    | y Legacy GM/XG User          |                   |      |            |            |      |               |
| Piano                      |                              | DRAW              | BARS | ву         | 3 Rock     | 1    | Brass         |
| E. Piano                   |                              | illine<br>Milline |      |            | DAD NOCK T |      |               |
| Mallet &<br>Bell           | Jimmy Organ<br>Perc. Organ 1 |                   |      | вх         | BX3 Rock 2 |      |               |
| Accor-<br>dion             |                              |                   |      |            |            |      | Synth<br>Pad  |
| Organ                      |                              |                   |      | вх         | 3 Rock     | : З  | Synth<br>Lead |
| Guitar                     | Perc. Organ 2                |                   |      |            |            |      | Ethnic        |
| Strings<br>& Vocal         |                              |                   |      | BX3 Rock 4 |            | Bass |               |
| Trumpet<br>& Trbn.         | P1                           | P2                | P3   | P4         | P5         |      | Drum &<br>SFX |

2 Vyberte zvuk DRAWBARS. Vstoupíte na stránku Drawbars Setting.

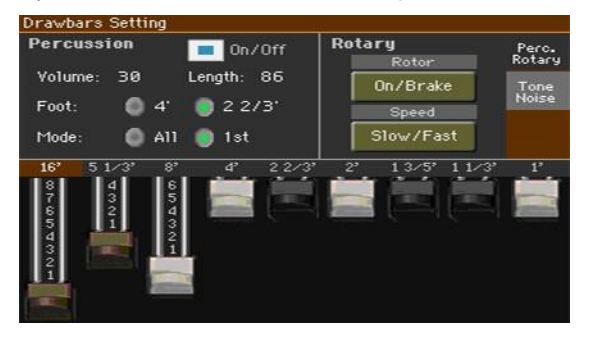

3 Jestliže se rozhodnete zavřít okno, stiskněte EXIT.

#### Editace digitálních táhel

Editace digitálních táhel

- 1 Pokud jste na Hlavní stránce, dotykem záložky DRAWBARS vstoupíte do okna Sound Select.
- 2 Dotykem zvoleného zvuku DRAWBARS vstoupíte na stránku Drawbars Setting.

#### Změna stopáže

Pomocí virtuálních sliderů upravte odpovídající stopáže.

#### Změna nastavení Percussive/Rotary

Jděte na stránku Percussive/Rotary

 V případě, že není zvolena, dotykem záložky Percussive/Rotary vstoupíte na stránku Percussive/Rotary.

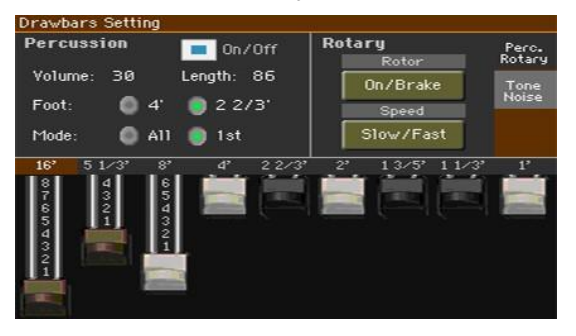

#### Programování parametrů Percussion

Perkuse přidá perkusivní zvuk k prvku náběhu varhanního zvuku.

| Parametry<br>perkuse | Význam                                                                                                    | Hodnota  |
|----------------------|----------------------------------------------------------------------------------------------------|----------|
| On/Off               | Za/vypíná perkusi.                                                                                                    |          |
| Foot                 | Výběr perkusního rejstříku.                                                                                                    |          |
| Mode                 | V případě All je nástup perkuse u všech not akordu. V případě<br>1st, je nástup perkuse pouze u první noty akordu nebo skupiny<br>držených not. Uvolněním všech kláves umožníte nové spuštění<br>perkuse. | All, 1st |
| Hlasitost            | Hlasitost perkusního zvuku.                                                                                                    |          |
| Length               | Rychlost vymizení perkusního zvuku.                                                                                                    |          |

Programování parametrů Rotary

Efekt Rotary vytváří dojem rotujícího reproduktoru. Rychlost rotace je možné ovládat naklopením joysticku vpřed.

| Rotary<br>parametry | Význam                                                                                  |
|---------------------|-----------------------------------------------------------------------------------------|
| Rotor On/Brake      | Stiskem tlačítka spustíte/zastavíte rotaci reproduktoru.                                |
| Speed Slow/Fast     | Tímto tlačítkem přepnete rychlost rotující reproduktoru (z pomalé na rychlou a naopak). |

#### Změna nastavení zvuku/šumu

Jděte na stránku Tone/Noise

Dotykem záložky Tone/Noise vstoupíte na stránku Tone/Noise.

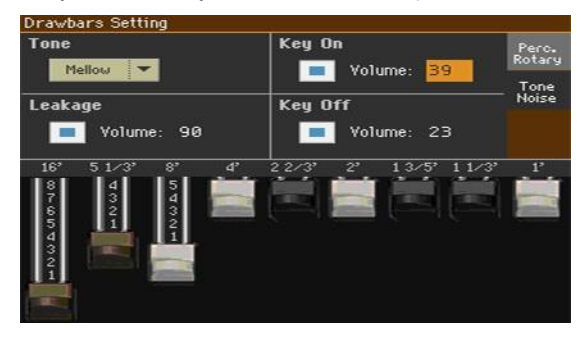

#### Programování parametrů zvuku

Tone značí tvarování zvuku táhel, s originální barvou.

| Možnosti zvuku | Význam                |
|----------------|-----------------------|
| Mellow         | Měkce znějící vzorek. |
| Hard (tvrdý)   | Tvrdě znějící vzorek. |

Programování parametru Leakage

 Zvýšením hodnoty Leakage od sousedních koleček (tonewheels), se zvuk obohatí.

Programování parametrů Key On a Key Off

Parametry Key On a Key Off přidávají šum stisku a uvolnění kláves.

## 16 Zápis zvukových sad

### Zápis Keyboard sad do knihovny

Keyboard sady mohou obsahovat zvuky klaviatury a jejich nastavení. V knihovně jsou zvuky organizovány podle typu a kategorií. Tyto Keyboard sady můžete vyvolat tlačítky KEYBOARD SET LIBRARY.

Pozn.: Pokud zvolíte jinou Keyboard sadu, a nezapíšete změny, budou ztraceny. Změny lze normálně uložit do User a Direct Keyboard sad.

#### Zvolte Keyboard sadu.

Otevření dialogu Write Keyboard Set to Llbrary, na ovládacím panelu

 Pokud jste v režimu Style Play nebo Song Play, ponechejte tlačítka KEYBOARD SET LIBRARY pod displejem stisknutá na dobu 1s.

Otevření dialogu Write Keyboard Set to Library, na displeji

 Pokud jste v režimu Style Play nebo Song Play, zvolte příkaz Write Kbd Set to Library v menu stránky.

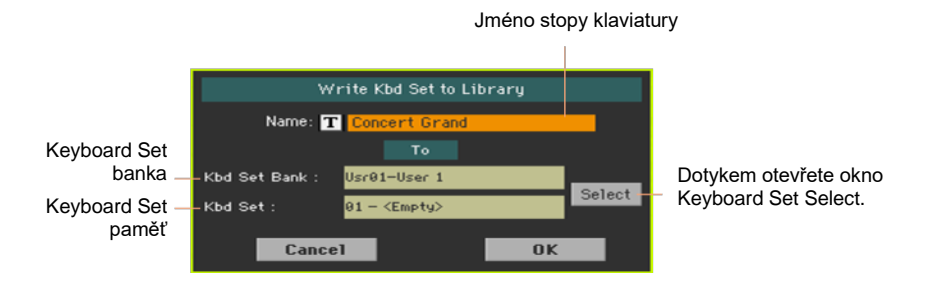

User Keyboard sadu v paměti můžete přepsat

Jestliže chcete přepsat aktuální Keyboard sadu, stiskněte tlačítko OK.

Zápis Keyboard sady do jiné paměti

- 1 Chcete-li ji uložit do jiné paměti, klikněte na tlačítko Select a otevře se okno Keyboard Set Library Select. Vyberte paměť, jako kdybyste vybírali Keyboard sadu. Prázdná místa symbolizují pomlčky ('---').
- 2 Po návratu do dialogu Write Keyboard Set, můžete Keyboard sadu přejmenovat. Pomocí ikony Text Edit (**T**) zobrazíte virtuální klávesnici, s jejíž pomocí budete moci změnit název.

Až budete s názvem spokojeni, potvrďte jej pomocí tlačítka OK pod virtuální klávesnicí.

3 Po návratu do dialogu Write Keyboard Set potvrďte operaci Write tlačítkem OK.

## Zápis Keyboard sad do stylu

Keyboard sady mohou obsahovat zvuky klaviatury i nastavení stylu. Po výběru položky SongBooku, jsou automaticky zvoleny čtyři Keyboard sady, odpovídající zvolené položce. Tyto Keyboard sady můžete vyvolat tlačítky KEYBOARD SET pod displejem.

Pozn.: Změny lze normálně uložit pouze do User a Direct stylů.

Zápis Keyboard sady do aktuálního stylu

Otevření okna Write Keyboard Set to Style, na ovládacím panelu

 Pokud jste v režimu Style Play nebo Song Play, ponechejte tlačítka KEYBOARD SET pod displejem stisknutá na dobu 1s.

Otevření okna Write Keyboard Set to Style, na displeji

1 Pokud jste v režimu Style Play nebo Song Play, zvolte příkaz Write Kbd Set to Style v menu stránky,

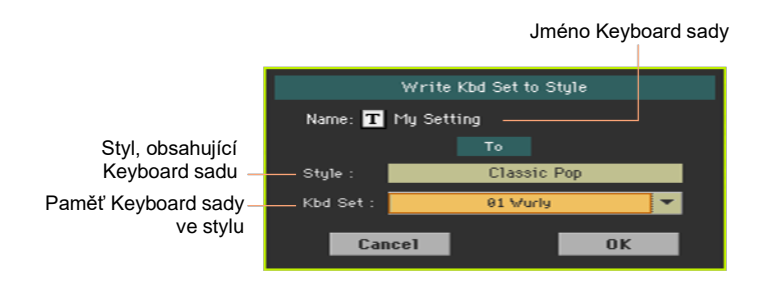

#### Uložte Keyboard sadu

- Jestliže chcete přepsat aktuální Keyboard sadu, stiskněte tlačítko OK.
- Jestliže chcete zapsat Keyboard sadu do jiné paměti ve stejném stylu, klikněte na šipku u parametru Kbd Set, tím se otevře menu, kde vyberete jinou paměť.
- 2 Můžete změnit jméno Keyboard sady. Pomocí ikony Text Edit (**1**) zobrazíte virtuální klávesnici, s jejíž pomocí budete moci změnit název.

Až budete s názvem spokojeni, potvrďte jej pomocí tlačítka OK pod virtuální klávesnicí.

3 Po návratu do dialogu Write Kbd Set to Style, potvrďte operaci zápisu tlačítkem OK.

#### Zápis Keyboard sady do jiného stylu

- 1 Vyberte styl, obsahující původní Keyboard sadu.
- 2 Upravte Keyboard sadu.
- 3 Ověřte, že je LEDka STYLE TO KBD SET zhasnutá. Pokud LEDka svítí, výběrem stylu byste měli zvolit také jinou Keyboard sadu.
- 4 Vyberte styl, do kterého chcete kopírovat upravené Keyboard sady.
- 5 Uložte Keyboard sadu do vybrané paměti, podle výše uvedeného postupu.

## Zápis Keyboard sad jako položky Songbooku

Změny nastavení zvuků Keyboard zapíšete do jedné z Keyboard sad. Po výběru položky SongBooku, jsou automaticky zvoleny čtyři Keyboard sady, odpovídající zvolené položce. Tyto Keyboard sady můžete vyvolat tlačítky KEYBOARD SET pod displejem.

#### Uložení Keyboard sad do nové položky SongBooku

Můžete vytvořit novou položku SongBooku a současně do ní uložit Keyboard sadu.

- 1 Pokud jste v režimu Style Play nebo Song Play, zvolte styl nebo song, na kterém bude položka SongBooku postavena. Styl může mít až čtyři Keyboard sady.
- 2 Chcete-li, upravte Keyboard zvuky a jejich nastavení (dělící bod, oktávovou transpozici, hlasitost...). To bude Keyboard sada #1.
- 3 Jakmile skončíte editaci, ponechejte tlačítko SONGBOOK stisknuté na 1s, tím vstoupíte na stránku Write Song.

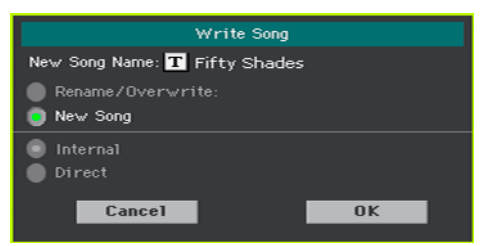

Pokud jste zvolili Direct SongBook, vyberte mezi Internal a Direct SongBookem.

- 4 Stiskněte parametr New Song Name a pojmenujte položku.
- 5 Dotykem tlačítka OK uložíte novou položku SongBooku.

Současně s Keyboard sadou se uloží všechna aktuální nastavení do nové položky SongBooku (včetně zvoleného stylu nebo zvoleného songu).

Jestliže jste editovali zvuky klaviatury, budou uloženy jako Keyboard sada #1.

Uložení Keyboard sady do zvolené položky SongBooku

Zvuky klaviatury můžete uložit jako Keyboard sadu do zvolené položky SongBooku.

- 1 Před editací zvuků klaviatury, jděte na stránku SongBook > Book nebo Set List, a vyberte položku SongBooku, kam je uložíte.
- 2 Stiskem EXIT ukončíte SongBook.
- 3 Upravte zvuky klaviatury.
- 4 Jděte na stránku SongBook > Write.

| SongBook       | b/#:0            | -        |
|----------------|------------------|----------|
| Name: Good tin | nes are          | Number:  |
|                | Style/Song       |          |
| Write:         | STY Latin Rock   | Select   |
|                | Keyboard Set     |          |
| Write:         | 0 A11            |          |
|                | T Piano & Voice  | To: 1 🔻  |
|                | Voice Preset     |          |
| Write:         | Chord (Harm.Off) | Global   |
| New Son        | ng Del Song      | Write    |
| Book Write     | Tags Controls L  | Set Info |

- 5 Zadejte značku u Keyboard Set > Write, a zvolte jméno jedné Keyboard sady.
- 6 Zvolte jednu paměť Keyboard Set, kam chcete uložit Keyboard zvuky do zvolené Keyboard sady, v položce SongBooku. Po výběru cílové paměti můžete Keyboard sadu přejmenovat.
- 7 Stiskem tlačítka Write se otevře dialog Write Song.

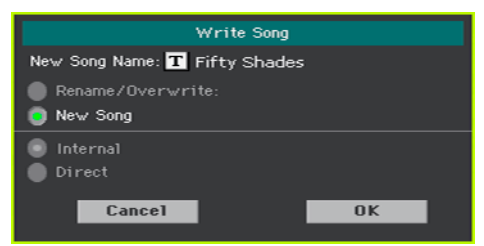

Pokud jste zvolili Direct SongBook, vyberte mezi Internal a Direct SongBookem.

Zadejte, zda přepíšete existující položku, nebo vytvoříte novou:

- Chcete-li přepsat aktuální položku SongBooku, zvolte Rename/Overwrite.
- Chcete-li vytvořit novou položku SongBooku, zvolte New Song.
- 8 Klikněte na řádek New Song Name, chcete-li položku SongBooku přejmenovat.
- 9 Stiskem OK položku SongBooku uložíte.
- 10 Pokud chcete uložit více Keyboard sad, opakujte uvedený postup i pro ostatní čtyři paměti Keyboard Set, položky SongBooku.

## Zápis nastavení stylu, songu, a zvuků MIDI songu

Konfiguraci zvuku můžete rovněž zapsat do jiných prvků.

- Chcete-li editovat další parametry stylu, a uložit nastavení stylu, viz stránky, počínaje Úpravy stylů, na str. 191.
- Chcete-li editovat další parametry režimu Song Play a uložit nastavení Song Play, viz stránky, počínaje Úpravy songů, na str. 301. Pamatujte si, že změny, provedené v režimu Song Play, jsou dočasné, a budou zrušeny spuštěním přehrávání songu.
- Chcete-li editovat další parametry MIDI Songu a uložit je do standardního MIDI souboru, viz stránky, počínaje Editace MIDI Songů, na str. 337.

# Část V: Úpravy, nahrávání a editace stylů a padů

194| Úpravy, nahrávání a editace stylů a padů

## 17 Úpravy stylů

### Nastavení detekce akordů

#### Výběr, kde budete hrát akordy (oblast Chord Scan)

Akordy můžete hrát levou nebo pravou rukou zvlášť, nebo oběma rukama. Můžete si vybrat oblast detekce, podle songu, který hrajete, a podle preferovaného stylu hry.

Oblast, kde budou akordy detekovány, závisí na stavu indikátorů CHORD SCAN.

| CHORD SCAN  | Kde hrát akordy (oblast Chord Scan)  | Poznámky k přehrávání                 |
|-------------|--------------------------------------|---------------------------------------|
| LOWER       | Levá ruka (dolní oblast klaviatury)  | Závisí na režimu Chord<br>Recognition |
| UPPER       | Pravá ruka (horní oblast klaviatury) | Tři nebo více                         |
| LOWER+UPPER | Obě ruce (celá klaviatura)           | Tři nebo více                         |
| Off         | Žádná detekce akordů                 | -                                     |

Detekování akordů hraním levou rukou

Stiskem CHORD SCAN > LOWER se LEDka rozsvítí.

Počet znějících not, pro detekovaný akord, závisí na režimu Chord Recognition (viz níže).

Připravte detekci akordů při hraní pravou rukou

Stiskem CHORD SCAN > UPPER se LEDka rozsvítí.

Musíte zahrát vždy tři a více not, aby aranžér detekoval akord.

Detekování akordů hraním oběma rukama

• Stiskem obou tlačítek CHORD SCAN (LOWER+UPPER) jejich LEDky zapnete.

Musíte zahrát vždy tři a více not, aby aranžér detekoval akord.

Deaktivace detekce akordů

 Stiskem obou tlačítek CHORD SCAN (LOWER+UPPER) jejich LEDky za/vypnete.

Pokračovat budou pouze stopy Drum a Percussion.

Zapamatování oblasti Chord Scan

Uložte Keyboard sadu.

#### Výběr způsobu hraní akordů (režim Chord Recognition)

Akordy můžete hrát jednoduchým (zjednodušeným), nebo sofistikovaným způsobem. Je to o tom, jak budou hrané akordy detekovány.

1 Jděte na stránku Global > Mode Preferences > Style 1.

Jako alternativu podržte tlačítko SHIFT a tlačítkem STYLE PLAY vstoupíte na stránku Style 1.

|                             |                 | -            |
|-----------------------------|-----------------|--------------|
| Split: C4                   |                 |              |
| Chord Recognition: Fingered | (3 Notes) 🔻 Dan | nper & Latch |
| Memory Mode:                | Chord           |              |
| Auto Fill Mode:             | Smart           | -            |
| Style To KBD Set Mode:      | Next Measure    | -            |
| Stula 1 Stula 2 Song Madi   |                 |              |
| orgie z orgie z & Seq. Heur |                 |              |

#### 2 V menu Chord Recognition vyberte, jak budete hrát akordy.

| Detekce akordů     | Jak hrát akordy                                                                                                    |
|--------------------|----------------------------------------------------------------------------------------------------|
| One Finger         | <ul> <li>Tento režim je aktuální jen, pokud svítí LEDka SPLIT. Je-li vypnutá, režim se automaticky přepne do Fingered (3 noty).</li> <li>Můžete také zkomponovat akord herní technikou zjednodušeného akordu:</li> <li>Stačí zahrát jediný tón pro detekci durového akordu.</li> <li>Septimový akord zazní, pokud zahrajete tóniku plus bílou klávesu vlevo. Např. zahrajete C3 + H2 a zní C7.</li> <li>Mollový akord zazní, pokud zahrajete tóniku plus černou klávesu vlevo. Např. zahrajete C3 + B2 a zní Cmi.</li> <li>Mollový septimový akord zazní, pokud zahrajete tóniku plus černou klávesu vlevo. Např. zahrajete C3 + B2 a zní Cmi.</li> <li>Mollový septimový akord zazní, pokud zahrajete tóniku plus černou i bílou klávesu vlevo. Např. zahrajete C3 + H2 + B2 a zní Cmi7.</li> </ul> |
| One Finger Plus    | Tento režim funguje jako One Finger. Avšak pokud hrajete celé<br>akordy, budou detekovány jako v režimu Fingered (3 noty). Tímto<br>způsobem můžete hrát akordy, které režim One Finger nemůže<br>detekovat.                                                                                                    |
| Fingered (1 Notes) | Pokud je zapnutá LEDka SPLIT, musíte zahrát jednu či více not, aby<br>bylo možné zkomponovat akord. Plný durový akord bude detekován,<br>i když zahrajete jen jedinou notu.<br>Pokud je vypnutá LEDka SPLIT, musíte zahrát nejméně tři noty, aby<br>bylo možné zkomponovat akord.                                                                                                    |
| Fingered (3 Notes) | Musíte vždy zahrát tři a více not, má-li být akord detekován.                                                                                                    |
| Advanced           | Pokud indikátor SPLIT svítí, musíte zahrát dvě a více not, má-li být<br>akord detekován. Pokud zahrajete jeden tón, zazní "root+8ve". Pokud<br>zahrajete kvintu 'root+5th', zazní tak, jak je.<br>Pokud je vypnutá LEDka SPLIT, musíte zahrát nejméně tři noty, aby<br>bylo možné zkomponovat akord.<br>V tomto režimu můžete hrát sextakordy a septimové akordy, často<br>využívané v jazzu, fussion a moderním popu. Ne vždy musíte zahrát<br>tóniku, jelikož tuto notu již hraje basová stopa.                                                                                                    |

3 Stiskem tlačítka EXIT se vrátíte na předchozí stránku.

#### Podržení akordu v paměti stiskem Damper pedálu

Detekovaný akord můžete uchovat v paměti, dokud držíte stisknutý pedál Damper. V tom případě můžete volně hrát libovolný akord na klávesy, a aranžér bude stále hrát držený akord. To se zvláště hodí, když je vypnutý indikátor SPLIT, a všechny noty, zahrané na klávesy by mohly být detekovány jako nový akord.

1 Jděte na stránku Global > Mode Preferences > Style 1.

Jako alternativu podržte tlačítko SHIFT a tlačítkem STYLE PLAY vstoupíte na stránku Style 1.

| Global: | Mode Pre  | ference        | 3        |            |        |         |
|---------|-----------|----------------|----------|------------|--------|---------|
| Split : | C4        |                |          |            |        |         |
| Chord   | Recognit  | ion: Fin       | gered (3 | Notes) 🔻   | Damper | & Latch |
|         | Mei       | mory Ma        | ode: 📃   | Chord      | -      |         |
|         | Auto      | Fill Mo        | ode:     | Smart      | -      |         |
| Sty     | le To KBI | ) Set Mo       | ode:     | Next Measu | re 🔻   |         |
|         |           |                |          |            |        |         |
| Style 1 | Style 2   | Song<br>& Seq. | Media    |            |        |         |

2 Pokud je zvolena značka Damper&Latch, detekovaný akord bude držen tak dlouho, dokud je stisknutý Damper pedál.

Za vás jej nadále hraje aranžér. Podržte pedál Damper, tím uchováte detekovaný akord v paměti. Damper pedál uvolněte, až budete chtít zahrát jiný akord, detekovaný aranžérem.

## Automatické držení akordů a basové tóny (Memory)

#### Použití funkce Memory

Můžete zachovat akordy a/nebo basové tóny v paměti, i když zvednete ruce nad klávesy. To, jak bude tato funkce fungovat, závisí na nastavení parametru Memory Mode (viz níže).

- Stiskem tlačítka MEMORY se LEDka rozsvítí, a akordy a/ nebo basové tóny budou zachovány v paměti.
- Stiskem MEMORY LEDka zhasne. Akordy a/ nebo basové tóny se obvykle zvednutím prsů z kláves uvolní.

#### Vyberte režim Memory

Určujete, jak tlačítko MEMORY funguje, podle vašich potřeb.

1 Jděte na stránku Global > Mode Preferences > Style 1.

Jako alternativu podržte tlačítko SHIFT a tlačítkem STYLE PLAY vstoupíte na stránku Style 1.

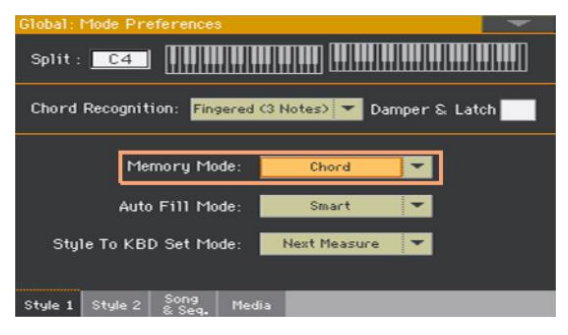

2 Parametrem Memory Mode volíte způsob, jak bude tlačítko MEMORY fungovat.

| Memory Mode        | Význam                                                                                                    |
|--------------------|----------------------------------------------------------------------------------------------------|
| Chord              | Pokud svítí LEDka MEMORY, detekované akordy zní dále, i když<br>uvolníte prsty z kláves. Pokud je LEDka vypnutá, akordy se resetují,<br>jakmile zvednete ruku.                                                                                                    |
| Chord + Lower      | Pokud svítí LEDka MEMORY, detekované akordy jsou zachovány v<br>paměti a zvuky Lower zní, dokud nezahrajete další notu či akord. Je-li<br>LEDka vypnutá, akord (a tedy i doprovod) i zvuky Lower budou<br>ukončeny, jakmile zvednete prsty z kláves.                                      |
| Fixed Arr. + Lower | Pokud svítí LEDka MEMORY, detekované akordy jsou zachovány v<br>paměti a zvuky Lower zní, dokud nezahrajete další notu či akord. Je-li<br>LEDka vypnutá, zvuk Lower bude ukončen, jakmile zvednete ruku z<br>kláves; a naopak, akord zůstane zachován (takže doprovod pokračuje<br>dále). |

### Detekování tóniky (Bass Inversion)

Interní aranžér nástroje detekuje akordy analýzou všech not, zahraných v oblasti detekce akordu, s ohledem na jejich funkci v akordu. Vždy však můžete zajistit, aby nejnižší tón akordu (zcela vlevo) byl brán jako tónika sníženého akordu (jako 'C/E' nebo 'F/C').

- Stiskem tlačítka BASS INVERSION se LEDka rozsvítí. Nejnižší nota akordu, hraného inverzně, je vždy brána jako tónika.
- Stiskem tlačítka BASS INVERSION LEDka zhasne. Nejnižší nota se skenuje současně s ostatními notami akordu a je vždy považována za tóniku.

## Nastavení způsobu ovládání doprovodu dynamikou

Můžete hrát silněji, než je nastavena hodnoty dynamiky, a tím spustit ovládání doprovodu.

1 Jděte na stránku Global > Mode Preferences > Style 2.

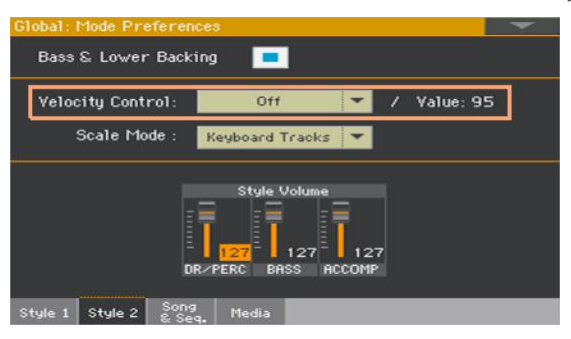

2 Parametrem Velocity Control volíte funkci, kterou chcete ovládat silnějším úhozem.

| Velocity Control | Význam                                                                                                   |
|------------------|----------------------------------------------------------------------------------------------------|
| Off              | Funkce je vypnutá.                                                                                       |
| Break            | Když hrajete s vyšší dynamikou než je spouštěcí hodnota pro dolní<br>stopu, spustí se automaticky Break. |
| Start/stop       | Můžete spustit nebo zastavit automatický doprovod, pokud zahrajete<br>na klávesy silněji.                |
| Bass Inversion   | Když zahrajete s vyšší dynamikou než je spouštěcí hodnota, funkce<br>Memory se aktivuje či deaktivuje.   |
| Paměť            | Když zahrajete s vyšší dynamikou než je spouštěcí hodnota, funkce<br>Memory se aktivuje či deaktivuje.   |

- 3 Použijte Value a vyberte spouštěcí hodnoty dynamiky.
- 4 Ověřte, že LEDka SPLIT svítí.

## Míchání skupin doprovodných zvuků

#### Skupina doprovodných zvuků

Jako u mixu, můžete seskupit doprovodné zvuky. Např. namísto dvojího umlčení partu kytary a smyčců v doprovodu, můžete umlčet skupinu Accompaniment (ACCOMP), stiskem jediného tlačítka.

Seskupené doprovodné zvuky jsou dostupné přímo na panelu Main page > Volume pane:

|         |        |      | <u>[</u> | L •          | <b>∐</b> ° | <b>*</b> | <b>†</b> * |
|---------|--------|------|----------|--------------|------------|----------|------------|
| Play    | Play   | Play | - 0      | - 🕇 37       | - 🕇 33     | - 77     | - 110      |
| DR/PERC | ACCOMP | BASS | MIC/IN   | LOWER        | UPPER3     | UPPER2   | UPPER1     |
| Kbd Set | Volume | Pad  | Split    | Sub<br>Scale | KAOSS      |          | Mic        |

#### Umlčení skupiny doprovodných partů

Vypnutí skupiny doprovodných zvuků (Mute)

 Pokud je skupina, kterou chcete umlčet aktivní, dotykem ikony Play/Mute ji přepnete do stavu Mute.

| Play | $\rightarrow$ | Mute |
|------|---------------|------|
|------|---------------|------|

Zapnutí skupiny doprovodných zvuků (Play)

 Pokud je skupina, kterou chcete slyšet, umlčená, dotykem ikony Play/Mute ji přepnete do stavu Play.

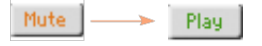

#### Nastavení (globální) hlasitosti doprovodných skupin

Hlasitost skupin je globálním nastavením, které se nemění při změně stylu. Abyste předešli náhlé změně hlasitosti doprovodných zvuků během představení, posunuli jsme její nastavení do bezpečnější oblasti, než je Hlavní stránka.

1 Jděte na stránku Global > Mode Preferences > Style 2.

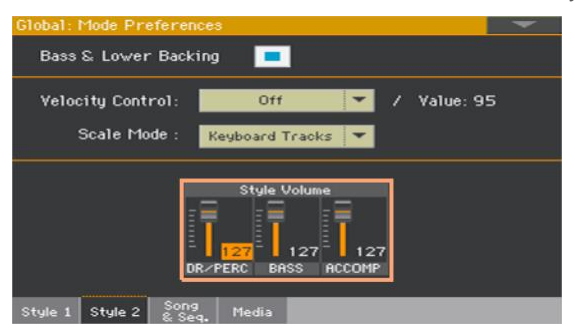

2 V sekci Style Volume, klikněte na kanál skupiny mixu, jehož hlasitost chcete změnit.

| Jméno seskupeného<br>partu | Význam                                              |
|----------------------------|-----------------------------------------------------|
| DR/PERC                    | Seskupené party Drum a Percussion (volume offset)   |
| ACCOMP                     | Seskupené doprovodné party (Acc1-5) (volume offset) |
| BASS                       | Basový part (volume offset)                         |

3 Podržte virtuální slider na obrazovce a posuňte jej do požadované pozice.

Alternativně kolečkem VALUE změňte hodnotu hlasitosti zvoleného kanálu.

Podobně jako u skupiny mixu, tyto úrovně nejsou aktuální úroveň kanálu, ale globální vyvážení, přidané nezávislým kanálům. Proto bude výsledná úroveň záviset na jednotlivých úrovních kanálů, zahrnutých do vyvážení skupiny.

Pokud chcete, můžete jemněji smíchat různé skupiny. Když např. preferujete Drums a Bass, a mají být důraznější, stačí snížit seskupené stopy doprovodných zvuků, aby bylo více prostoru pro rytmickou sekci.

Chcete-li zcela umlčet skupinu, stačí stáhnout hlasitost na nulu.

Úroveň (relativní) hlasitosti seskupených stop zůstane stejná pro všechny podřízené styly, které jste během hraní vybrali.

4 Stiskem tlačítka EXIT se vrátíte na předchozí stránku.
# 18 Editace nastavení stylu

# Míchání jednotlivých doprovodných zvuků

# Nastavení hlasitosti jednotlivých doprovodných zvuků.

Stejně jako u zvuku Keyboard, můžete de/aktivovat umlčení jednotlivých doprovodných zvuků. Tak můžete jemněji vyvážit doprovodné zvuky.

Pamatujte si, že na stránce Global > Mode Preferences > Style můžete nastavit hlasitost seskupených stop stylu, jako obecné nastavení, jako byste nastavovali skupiny na mixu.

Pozn.: Změny lze normálně uložit pouze do User a Direct stylů. Nelze je normálně ukládat do stylů z výroby.

Nastavení hlasitosti doprovodných zvuků z displeje

1 Viz mix doprovodných partů.

Pokud jste na Hlavní stránce, dotykem záložky Volume zvolíte nastavení hlasitosti, pak se tlačítkem TRACK SELECT přepnete na zvuky doprovodu (Accompaniment Sounds).

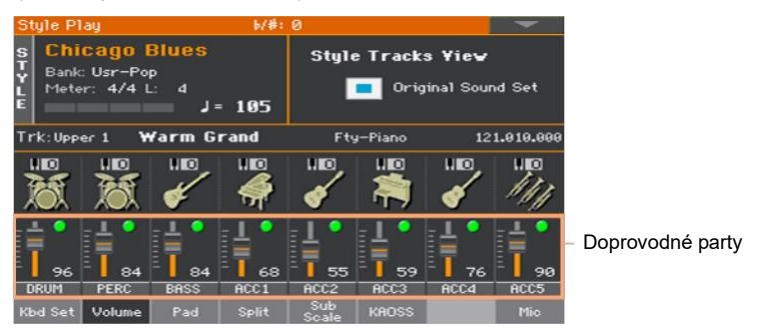

K těmto parametrům se ale dostanete také na stránce Style Play nebo Style Record > Mixer/Tuning > Volume/Pan.

- 2 Stiskněte kanál mixu, jehož hlasitost chcete změnit.
- 3 Držte stále virtuální slider na obrazovce, a potáhněte jej na požadovanou úroveň.

Alternativně kolečkem VALUE změňte hodnotu hlasitosti zvoleného kanálu.

4 Podržte stisknuté tlačítko SHIFT a pohybem těchto sliderů se příslušně změní hlasitosti u všech podobných zvuků.

Pohnete-li jedním sliderem, odpovídajícím stopě Style, příslušně se změní hlasitost na všech stopách Style.

| Stopy stylu | Význam                                                                                 |
|-------------|----------------------------------------------------------------------------------------|
| DRUM        | Part bicích                                                                            |
| PERC        | Part perkusí                                                                           |
| BASS        | Basový part                                                                            |
| ACC1-5      | Pět nezávislých doprovodných partů (Acc1-5). Mohou být jak<br>melodické, tak akordové. |

5 Návrat na Hlavní stránku.

 Jakmile jste hotovi, dalším stiskem tlačítka TRACK SELECT se vrátíte na Hlavní stránku a vidíte seskupené party.

Zapamatování úrovně hlasitosti

Zapište nastavení stylu.

# Za/vypínání jednotlivých doprovodných zvuků

Zvuky lze umlčet, pokud je nechcete slyšet v mixu. Např. doprovod může obsahovat pianový part, který ale chcete hrát živě na klávesy.

Pozn.: Změny lze normálně uložit pouze do User a Direct stylů. Nelze je normálně ukládat do stylů z výroby.

Zobrazení mixu doprovodných partů

 Pokud jste na Hlavní stránce, dotykem záložky Volume zvolíte nastavení hlasitosti, pak se tlačítkem TRACK SELECT přepnete na zvuky doprovodu (Accompaniment Sounds).

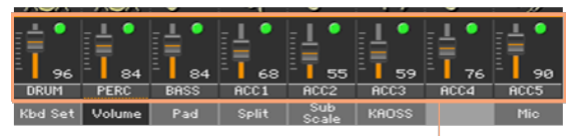

Doprovodné party

K těmto parametrům se ale dostanete také na stránce Style Play or Style Record > Mixer/Tuning > Volume/Pan.

Zapnutí On (Play) a vypnutí Off (Mute)

 Zvolte kanál mixu, pak klikněte na ikonu Play () nebo Mute (),chcete-li za/vypnout odpovídající zvuk.

Návrat na Hlavní stránku

 Jakmile jste hotovi, dalším stiskem tlačítka TRACK SELECT se vrátíte na Hlavní stránku a vidíte seskupené party.

Zapamatování stavu Play/Mute

Zapište nastavení stylu.

## Solo u doprovodného zvuku

Můžete zadat Solo u doprovodného zvuku, stejně jako u zvuků klaviatury.

Zvuk v režimu Solo

 Pokud se objeví panel Volume, podržte tlačítko SHIFT a klikněte na kanál mixu, který si chcete poslechnout v Solo.

Na kterékoliv stránce, kde se objeví, se dotkněte kanálu mixu, odpovídající zvuku, který chcete izolovat.

Je-li tato funkce aktivní, indikátor Solo bliká v hlavičce stránky.

Style Play (Solo)

Solo zvuku přes příkaz menu

Jako alternativu můžete nastavit Solo u zvuku, příkazem z menu.

- 1 Pokud jste na stránce, kde se objeví jméno zvuku nebo kanál mixu, odpovídající zvuku, který chcete slyšet v Solo, dotykem jej zvolte.
- 2 Zvolte příkaz příkaz Solo Track z menu stránky.

Deaktivace Solo

Proveďte jeden z následujících kroků:

- Pokud jste na stránce, kde vidíte kanály mixu, podržte tlačítko SHIFT a dotkněte se kanálu mixu, který je aktuálně Solo.
- Zvolte příkaz příkaz "Solo Track" z menu stránky, u kterého chcete zrušit výběr.

# Změna zvuku doprovodných partů

## Zvuky stylu vs. zvuky prvků stylu

Doprovodné zvuky můžete přiřadit celému stylu (uloženo v nastavení stylu), které se pak nezmění, když změníte prvek stylu (např. při přechodu z Variation 1 do Variation 2). Anebo můžete přiřadit doprovodné zvuky každému prvku stylu, a umožnit změnu při změně prvku stylu.

# Výběr zvuků pro celý styl

Někdy potřebujete přiřadit zvuky doprovodným stopám tak, aby se nezměnily, když zvolíte jiný prvek stylu (Intro, Variation...). Novou kombinaci zvuků lze jednoduše uložit do aktuálního nastavení stylu.

Je to jako hrát s kapelou, s příslušnými nástroji, po celý song, jak to tak bývá. Je to taky mnohem rychlejší naprogramovat.

Výběr zvuku doprovodným partům

- 1 Pokud jste na Hlavní stránce, dotykem záložky Volume zobrazíte panel Volume.
- Stiskem tlačítka TRACK SELECT za/vypnete doprovodné zvuky (Style Tracks View).

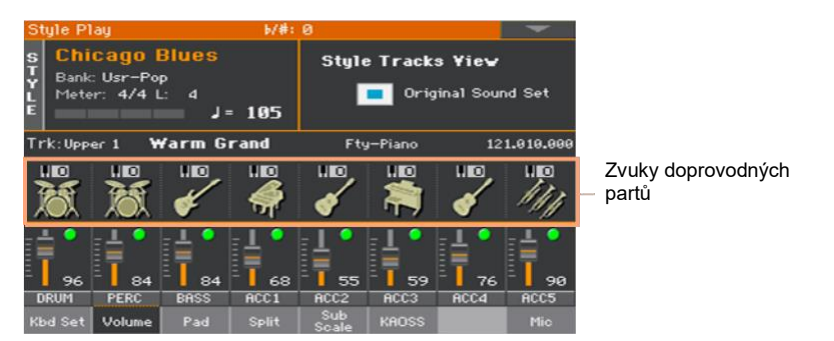

3 Ověřte, že není zvolena značka u Original Sound Set. Každopádně, když zvolíte zvuk, automaticky se zruší výběr.

Tím zadáte stylu, aby si vybral zvuky pro nastavení stylu, místo zvuků, přiřazených šablonou stylu ('originální' zvuky).

4 Zvuky zvolíte dotykem ikony Sound, pro každou stopu.

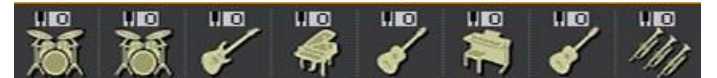

Tyto zvuky se tak stávají součástí nastavení stylu. Zůstávají stejné pro celý styl, a nezmění se, ani když zvolíte jiný prvek stylu.

Uložení přiřazených zvuků

Zapište nastavení stylu.

## Změna zvuku pro každý prvek stylu

Zvuky můžete přiřadit každému doprovodnému partu, kteréhokoliv prvku stylu (Intro, Variation...). Tato volba vyžaduje editaci stylu v režimu Record, jelikož jsou prvky nahrány do sekvence stylu. Viz odpovídající kapitolu.

Chcete-li použít tyto zvuky, ověřte, že je zadána značka u Original Sound Set na stránce Main > Volume.

## Bicí sady

Bicí sady (včetně perkusních sad) jsou speciální zvuky, kde každá nota klaviatury má jiný perkusní nástroj. Aby zůstalo zachováno mapování sady, nelze sady transponovat.

Výběr partů Drum a Percussion Accompaniment

Obvykle přiřazujete bicí sady partu DRUM, a perkusní sady partu PERC.

Zvolte bicí sadu

Bicí sady volíte jako každý jiný zvuk. Bicí sady najdete v bankách, v jejichž názvu je slovo Drums.

# Digitální táhla a doprovodné party

Digitální táhla jsou speciální zvuky, emulující klasická táhla varhan. Nastavení digitálních táhel, přiřazených doprovodným stopám jsou zapamatována v nastavení stylu, a jsou brána jako ekvivalent varhanních presetů. Můžete mít i jeden zvuk digitálních táhel pro všechny doprovodné party.

# Nastavení kontrolerů stylu

# Přemapování nástrojů bicí sady

Nástroj bicí sady můžete přemapovat a perkusnímu partu přidat další variace. Zvolte jinou definici během poslechu stylu a sledujte, jaký to má vliv na styl.

1 Jděte na stránku Style Play > Style Controls > Drum Map.

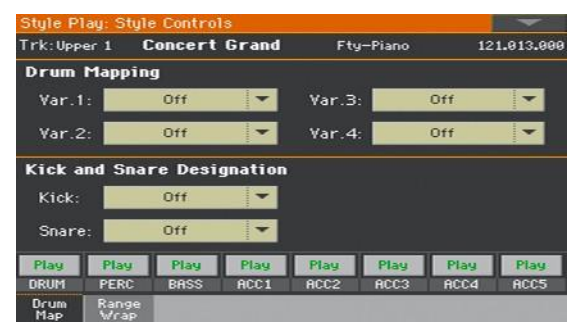

K těmto parametrům se ale dostanete také na stránce Style Record > Style Track Controls > Drum Map.

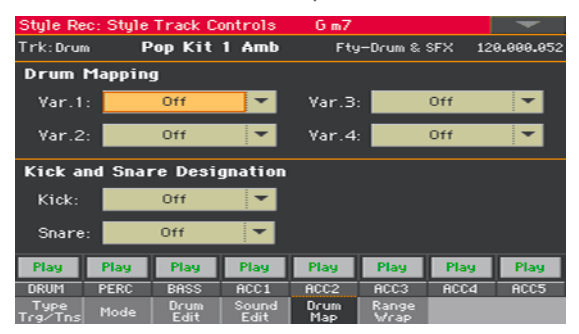

2 Vyjetá nabídka Drum Mapping > Var umožňuje zvolit alternativní aranžmá perkusních nástrojů pro zvolenou bicí sadu, bez dalšího programování. Stačí zvolit Drum Map a některé perkusní nástroje budou nahrazeny jinými nástroji.

| Mapování bicích (Drum<br>Mapping) | Význam                                                                        |
|-----------------------------------|-------------------------------------------------------------------------------|
| Off                               | Standardní mapování                                                           |
| Drum Mapping 17                   | Číslo mapy bicích. Mapping 1 má "měkký zvuk", zatímco Mapping 7<br>"hlasitý". |

- 3 Kick and Snare Designation > Kick nahrazuje původní zvuk kopáku (basového bubnu) jiným kopákem ze stejné bicí sady.
- 4 Volba Kick and Snare Designation > Snare ve vyjetém menu nahrazuje původní zvuk virblu jiným virblem ze stejné bicí sady.

| Designation | Význam                                |
|-------------|---------------------------------------|
| Off         | Původní kopák nebo virbl              |
| Туре 13     | Kopák nebo virbl, nahrazující původní |

Zapamatování mapování bicí sady

Zapište nastavení stylu.

## Za/vypnutí klávesového rozsahu a nastavení bodu zvratu

Doprovodné zvuky, jako akustické nástroje, které imitují, zní lépe v jejich přirozeném rozsahu. Jestliže doprovodná šablona tento rozsah překročí, nebo přestoupí bod zvratu, je možné je transponovat, aby lépe odpovídala realitě.

1 Jděte na stránku Style Play > Style Controls > Range/Wrap.

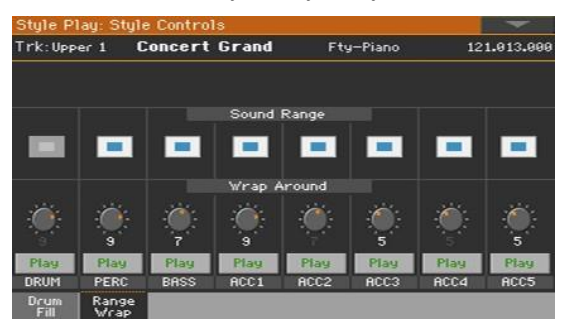

K těmto parametrům se ale dostanete také na stránce Style Record > Style Track Controls > Range/Wrap.

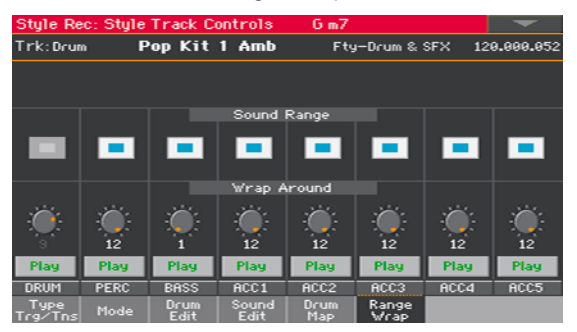

2 Značkou Sound Range On/Off za/vypínáte značku u Key Range pro každý zvuk.

Preferovaný rozsah je nastaven na stránce Style Record > Style Element Track Controls > Range, pro každou stopu a každý prvek stylu. Můžete jej za/vypnout pro celý styl.

| Kbd Range | Význam                                                                                                    |
|-----------|----------------------------------------------------------------------------------------------------|
| On        | Respektuje se rozsah Key Range zvuku. Jakmile stopa překročí bod<br>dolního či horního rozsahu Keyboard Range, automaticky se<br>transponuje, aby zůstala v naprogramovaném rozsahu. |
| Off       | Ignoruje se jakýkoliv rozsah Key Range zvuku. Stopa přehrává reálné noty.                                                                                                    |

3 Ovladačem Wrap Around nastavíte body zvratu.

Bod zvratu je nejvyšší registrovaná hranice doprovodné stopy. Je-li akord příliš vysoko, stopy Style mohou hrát v příliš vysokém rejstříku, což zní nepřirozeně. Takže když šablona dosáhne bodu zvratu, přeskočí do nižší oktávy.

Doporučujeme nastavit body Wrap Around pro každou stopu jiné, aby se zabránilo tomu, že všechny stopy "poskočí" na jinou oktávu současně. Předpokládáme, že je respektován aktuální rozsah reálného nástroje.

| Wrap Around | Význam                                                                              |
|-------------|-------------------------------------------------------------------------------------|
| 1 12        | Maximální transpozice (v půltónech) stopy, vůči původní šabloně<br>Key/Chord stylu. |

Nastavení rozsahu klaviatury a bodu zvratu

Zapište nastavení stylu.

# Výběr a míchání padů

Každému stylu můžete přiřadit čtyři pady. Novou kombinaci padů lze jednoduše uložit do nastavení stylu.

# Výběr padů

Otevře okno Pad Select.

- 1 Ověřte, že jste na hlavní stránce režimu Style Play nebo Song Play. Pokud zde nejste, stiskněte tlačítko STYLE PLAY nebo SONG PLAY na ovládacím panelu.
- 2 Vyberte panel Pad dotykem příslušné záložky.

| Pad 1           | Pad 2          | Pad 3            | Pad 4       |
|-----------------|----------------|------------------|-------------|
| Perc FingerSnap | Piano Arpeg. 1 | 6tr Steel Strum1 | Synth Seq 1 |
| Kbd Set Volume  | Pad Split      | Sub<br>Scale     | Mic         |

3 Stiskněte jméno padu, který chcete otevřít v okně Pad Select.

Vyberte pad

1 Pady procházíte v okně Pad Select.

| Pad: Perc FingerSnap |              |                 |       |              | -       |                 |                |
|----------------------|--------------|-----------------|-------|--------------|---------|-----------------|----------------|
| Hit Sequence User    |              |                 |       |              |         |                 |                |
| Drum                 | Para         | Finan           | Saaa  | Der          | o Lati  |                 | Guitar         |
| Percus-<br>sion      | Fert         | Perc FingerSnap |       | Perc Latin 5 |         | Orche-<br>stral |                |
| Groove               | Perc         | Triang          | 1.+HH | Р            | erc Mi  | ×               | Solo           |
| Bass                 |              |                 |       |              |         |                 | Synth &<br>Pad |
| Piano                | Pe           | rc Lati         | n 1   | P            | erc Sol | ft              | Misc &<br>SFX  |
|                      |              |                 |       |              | -       |                 |                |
|                      | Perc Latin 2 |                 | Ре    | rc Con       | ga      |                 |                |
|                      | P1           | P2              | P3    | P4           | P5      | P6              |                |

 Chcete-li vybrat jeden z dostupných typů padů, dotkněte se tlačítek v horní části okna.

| Typ padu | Význam                                                                                                    |
|----------|----------------------------------------------------------------------------------------------------|
| Hit      | Ačkoliv se většinou jedná o netransponované události, můžete<br>transponovat noty i akordy. V podstatě se jedná o sekvence not nebo<br>akordů (viz níže). |
| Sekvence | Komplexní jednostopé patterny, které lze transponovat hrou různých akordů na klávesách – přesně jako u stopě Style.                                       |
| User     | Volně dostupné paměti pro vaše vlastní pady (vytvořené či upravené v<br>Pad Record).                                                                      |

- Chcete-li vybrat jinou skupinu padů, dotkněte se jedné ze záložek po stranách okna.
- Chcete-li vybrat jednu z dostupných stránek ve zvolené skupině padů, dotkněte se jedné ze záložek P1...P6, v dolní části okna.
- 2 Stiskněte jméno padu, který chcete zvolit.
- 3 Pokud chcete zavřít okno Pad Select (a nezavřelo se samo), stiskněte tlačítko EXIT. (Pokud se okno nezavře samo, znamená to, že je Display Hold aktivní. Viz Display Hold na stránce 44).
- 4 Proceduru opakujte i pro ostatní pady.

Uložte přiřazené pady

Zapište nastavení stylu.

Pady také uložíte do položky SongBooku. Viz pokyny, určené pro SongBook.

# Míchání padů

Vstupte na stránku Pad

Jděte na stránku Style Play/Song Play > Pad/Switch > Pad.

| Style P             | lay: Pads            | /Assign.S           | Switches                     |                             |                      |                     | -                    |
|---------------------|----------------------|---------------------|------------------------------|-----------------------------|----------------------|---------------------|----------------------|
|                     |                      |                     |                              |                             |                      |                     | 6                    |
| Pa<br>Cra           | d 1<br>ash 1         | Pad<br>Piano Rhy    | 2<br>thm1∕8T                 | Pad<br>Dist. S              | l 3<br>ilide 2       | Pad<br>Sta          | l 4<br>Jium          |
| Volume<br>Pan:      | : 100<br>C 00        | Volume:<br>Pan:     | 125<br>L-09                  | Volume:<br>Pan:             | 85<br>L-22           | Volume:<br>Pan:     | 95<br>C 00           |
| Master<br>Master    | 1: 50<br>2: 0        | Master<br>Master    | FX 9<br>1: 17<br>2: 0        | Send<br>Master<br>Master    | 1: 16<br>2: 0        | Master<br>Master    | 1: 50<br>2: 0        |
| Hi:<br>Mid:<br>Low: | +0.0<br>+0.0<br>+0.0 | Hi:<br>Mid:<br>Low: | EQ 0<br>+0.0<br>+0.0<br>-7.0 | Bain<br>Hi:<br>Mid:<br>Low: | +0.0<br>+0.0<br>+0.0 | Hi:<br>Mid:<br>Low: | +0.0<br>+0.0<br>-5.0 |
| Pad                 | Switch               |                     |                              |                             |                      |                     |                      |

Vyberte pady

 Na této stránce můžete vybrat jiné pady, dotykem jména padu, a postupovat dle pokynů výše.

Nastavte hlasitost a panorama

- Pomocí parametru Volume určete úroveň padu.
- Parametrem Pan nastavte pozici zvoleného padu ve stereo poli.

Nastavte Send level u master efektů

 Parametry Master upravte hodnotu padu přímého signálu, vyslaného do efektů FX A Master.

Proveďte ekvalizaci zvuku

Kontrolery EQ Gain nastavte 3-band ekvalizér pro každý pad.

Uložte nastavení padu

Zapište nastavení stylu.

# 19 Zápis nastavení stylu

# Zápis nastavení stylu

Nastavení stylu může obsahovat doprovodné zvuky i nastavení stylu.

Pozn.: Změny lze uložit pouze do User nebo Direct stylů, a také jako položky SongBooku. Nelze je normálně ukládat do stylů z výroby.

Zápis nastavení stylu v režimu Style Play mode

Otevření okna Write Current Style Settings na ovládacím panelu

Pokud jste v režimu Style Play, podržte tlačítka STYLE asi 1s.

Otevření okna Write Current Style Settings na displeji

 Pokud jste v režimu Style Play, zvolte příkaz Write Current Style Settings v menu stránky, tí otevřete dialog Write Current Style Settings.

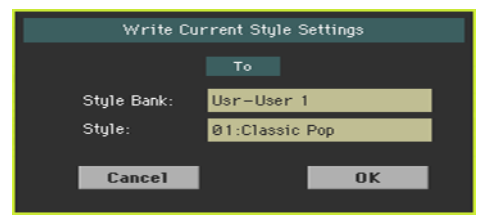

Zápis nastavení stylu

Chcete-li zapsat aktuální nastavení do zvoleného stylu, stiskněte tlačítko OK.

## Zápis nastavení stylu v režimu Style Record mode

V režimu Style Record mode, můžete zapsat nastavení stylu společně se stylem.

 Pokud jste na některé ze stránek Voice Preset, zvolte příkaz Write Style v menu stránky. Nastavení jeho stylů se automaticky uloží. Viz Zápis stylů na str. 304.

# 20 Sekvencer akordů

# Nahrávání akordových sekvencí

Sekvenci zahraných akordů můžete nahrát. To se hodí např., když potřebujete přehrát opakovanou sekvenci, a když potřebujete hrát Solo levou rukou, popř. použít DNC kontrolery.

Pamatujte, že indikátor u tlačítka CHORD SEQUENCER informuje, je-li Chord Sequence připraven ke hraní, nebo nahrává.

| CHORD SEQUENCER | Význam                                     |
|-----------------|--------------------------------------------|
| Off             | Prázdná                                    |
| Trvale zelená   | Akordová sekvence v paměti                 |
| Bliká zelená    | Akordová sekvence hraje nebo je připravená |
| Trvale červená  | Připraveno pro nahrávání akordové sekvence |
| Bliká červená   | Nahrávání sekvence akordů                  |

Nahrávání akordové sekvence během přehrávání doprovodu

Během přehrávání Aranžéru můžete spustit nahrávání.

- 1 Stiskem START/STOP spustíte automatický doprovod.
- 2 Podržte tlačítko CHORD SEQUENCER stisknuté cca 1s, nástroj vstoupí do stavu standby pro nahrávání. Jeho LEDka bude svítiti trvale červeně. <u>SEQUENCER</u>

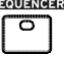

3 Dalším stiskem tlačítka CHORD SEQUENCER spustíte nahrávání. Na začátku každého taktu, začne LEDka CHORD SEQUENCER blikat červeně. Spusťte nahrávání akordové sekvence.

4 Jakmile dokončíte akordovou sekvenci, stiskem CHORD SEQUENCER nahrávání zastavíte. Jeho LEDka nyní svítí trvale zeleně, což značí, že je sekvence v paměti.

Chord Sequence zůstane v paměti, dokud nenahrajete další Chord sekvenci, nezvolíte jiný styl či položku Songbooku, nebo nevypnete nástroj. Je-li sekvence uzamčena, nezmění se, když zvolíte jiný styl nebo položku SongBook.

#### Nahrávání akordové sekvence, když nehraje doprovod

- 1 Podržte tlačítko CHORD SEQUENCER stisknuté cca 1s, nástroj vstoupí do stavu standby pro nahrávání. Jeho LEDka bude svítiti trvale červeně. SEQUENCER
  - °
- 2 Zahrajte akord, pak spusťte automatický doprovod jedním z těchto způsobů:
- Stiskněte tlačítko START/STOP.
- Stiskněte jedno z tlačítek INTRO. V případě INTRO 1, se nahrávání spustí na konci Intro.
- Je-li aktivní indikátor SYNCHRO START, spustí se doprovod hned, jak zahrajete akord.

LEDka CHORD SEQUENCER začne blikat červeně.

- 3 Nahrajte akordovou sekvenci.
- 4 Jakmile dokončíte akordovou sekvenci, stiskem CHORD SEQUENCER nahrávání zastavíte. Jeho LEDka svítí zeleně (trvale).

Chord Sequence zůstane v paměti, dokud nenahrajete další Chord sekvenci, nezvolíte jiný styl či položku Songbooku, nebo nevypnete nástroj. Je-li sekvence uzamčena, nezmění se, když zvolíte jiný styl nebo položku SongBook.

#### Spuštění nahrávání přepínačem

Spínač můžete naprogramovat jako tlačítko Chord Sequence Record. To umožňuje spustit nahrávání ihned, bez připravy k nahrávání.

- 1 Jděte na stránku Pads/Switches > Switch, a přiřaďte příkaz Chord Sequence Record jednomu z programovatelných spínačů (doporučujeme #3).
- 2 Zapište změny do Keyboard sady. Jestliže chcete, aby to bylo standardní chování spínače, zapište změny do Keyboard sady MY SETTING (zvolené automaticky při startu).
- 3 Pomocí naprogramovaného spínače nahrajte sekvence.

# Přehrávání akordových sekvencí

Akordovou sekvenci můžete přehrát taky v paměti. Akordy, spouštěné automatickým doprovodem, se berou z nahraných sekvencí.

Nahrávání akordové sekvence během přehrávání doprovodu

1 Během přehrávání doprovodu, stiskněte současně tlačítka CHORD SEQUENCER, tím spustíte akordovou sekvenci.

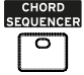

Indikátor začne blikat zeleně. Přehraje se akordová sekvence ve smyčce, počínaje následujícím taktem.

2 Hrajte sólový part a Chord Sequence bude hrát akordy.

Během smyčky Chord Sequence, můžete volně volit libovolnou variaci, jako když hrajete akordy druhou rukou.

3 Stiskem CHORD SEQUENCER zastavíte akordovou sekvenci (nebo doprovod). Odpovídající LEDka nyní svítí trvale zeleně.

#### Spuštění Chord Sequence s doprovodem

1 Dokud se nepřehrává doprovod, stiskem tlačítka CHORD SEQUENCER připravíte akordovou sekvenci. LEDka tlačítka začne blikat zeleně.

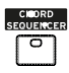

- 2 Spusťte doprovod. Chord Sequence ihned přestane hrát.
- 3 Hrajte sólový part a Chord Sequence bude hrát akordy.

Během smyčky Chord Sequence, můžete volně volit libovolnou frázi Fill nebo Variation, jako když hrajete akordy druhou rukou.

4 Stiskem CHORD SEQUENCER zastavíte akordovou sekvenci (nebo doprovod). Odpovídající LEDka nyní svítí trvale zeleně.

# Správa akordových sekvencí

# Zápis akordové sekvence

Akordovou sekvenci je možná zapamatovat do nastavení stylu nebo do položky SongBooku.

 Zapište nastavení stylu nebo položku SongBooku, a akordová sekvence v paměti bude automaticky uložena.

Informace o tom, jak zapsat nastavení stylu, viz Zápis nastavení stylu, na str. 218. Informace o tom, jak zapsat položku SongBooku, viz Editace SongBooku, na str. 116.

## Vyvolání akordové sekvence

Každý styl či položka SongBooku může obsahovat akordovou sekvenci.

 Zvolte jiný styl či položku SongBooku, tím vyvoláte zapamatovanou akordovou sekvenci.

Pokud není zapamatována žádná akordová sekvence, vymaže se ta, která v paměti je.

#### Uzamčení akordové sekvence

Chcete-li ponechat aktuální akordovou sekvenci v paměti, aniž byste museli z paměti vyvolat styl či položku SongBooku, zvolte zámek Chord Sequence lock.

 Jděte na stránku Global > General Controls > Lock > Style a zadejte značku Chord Sequence.

## Vymazání sekvence akordů

Pokud potřebujete tvořit novou, můžete z paměti vymazat starou akordovou sekvenci.

1 Otevřete dialog Chord Sequence příkazem Chord Sequence Edit v menu stránky.

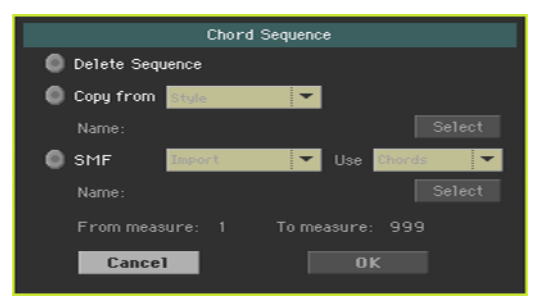

2 Vyberte volbu Delete Sequence, a dotykem OK vymazání potvrdíte.

Nyní můžete nastavení stylu nebo položku SongBooku znovu zapsat, a akordová sekvence je tím vymazána.

# Kopírování sekvence akordů

Chord Sequence můžete zkopírovat z libovolného stylu nebo položky SongBooku.

- 1 Otevřete dialog Chord Sequence příkazem Chord Sequence Edit v menu stránky.
- 2 Zadejte volbu Copy from, a ve vyjetém menu zvolte jako zdroj buď Style nebo SongBook Entry.
- 3 Dotykem tlačítka Select vyberte zdrojový styl nebo položku SongBooku.
- 4 Po návratu do dialogu Chord Sequence stiskem OK potvrdíte kopírování.

Nyní můžete nastavení stylu nebo položku SongBooku znovu zapsat, a zkopírovaná akordová sekvence je tím uložena.

## Import akordové sekvence ze SMF

Chord Sequence můžete importovat ze standardního MIDI souboru (MIDI song, v souboru MID).

- 1 Otevřete dialog Chord Sequence příkazem Chord Sequence Edit v menu stránky.
- 2 Zadejte volbu SMF, a ve vyjetém menu zvolte Import.
- 3 Ve vyjetém menu Use vyberte mezi importem Chords (události nahraných akordů v doprovodné sekvenci songu) nebo Notes (běžné noty, detekované jako akordy).
- 4 Dotykem tlačítka Select vyberte zdrojový standardní MIDI soubor (MID).
- 5 Po návratu do dialogu Chord Sequence, nastavte pomocí parametrů From measure a To measure, rozmezí taktů, ze kterého chcete importovat.

Když např. chcete importovat pouze akordy verze nebo chorus.

6 Jste-li hotovi, stiskem OK potvrďte import.

Nyní můžete nastavení stylu nebo položku SongBooku znovu uložit, a zkopírovaná akordová sekvence je tím uložena.

## Export akordové sekvence

Chord Sequence můžete exportovat do standardního MIDI souboru (MID), pro použití jako MIDI songu.

- 1 Otevřete dialog Chord Sequence příkazem Chord Sequence Edit v menu stránky.
- 2 Zadejte volbu SMF, a ve vyjetém menu zvolte Export.
- 3 Jste-li hotovi, stiskem OK potvrďte export.
- 4 Jakmile se objeví výběr souboru, zvolte složku, kam chcete uložit exportovaný soubor.

# 21 Nahrávání stylů a padů

# Jak jsou tvořeny styly a pady?

Korg dodává ve výbavě Pa1000 velké množství profesionálně zpracovaných stylů a padů. Samozřejmě si je můžete libovolně upravit, nebo si vytvořit zcela nové, vlastní styly.

Styly a Pady sdílí většinu stejné struktury a operací při nahrávání/ editaci. Povíme si, jak jsou vytvořeny.

# Jak jsou tvořeny styly

#### Prvky stylu (Style Elements)

Styly jsou hudební sekvence, hrané automaticky aranžérem Pa1000, když zahrajete akord, takže dodává doprovod v reálném čase. Styl je tvořen řadou prvků stylu (Intro, Variation, Fill, Ending...), z nichž jaždý odpovídá sekci songu. Při hraní můžete většinu těchto prvků zvolit přímo, odpovídajícími tlačítky na ovládacím panelu, nebo pomocí funkce Auto Fill.

#### Akordové variace

Každý prvek stylu je sestaven z malých částí, nazývaných akordové variace. Když hrajete v oblasti pro detekci, aranžér skenuje klaviaturu a detekuje, jaký akord hrajete. Pak, podle zvoleného prvku stylu určuje, která akordová variace (CV) by měla hrát pro skenovaný akord. Která akordová variace odpovídá jednotlivým skenovaným akordům, je dáno nastavením stylu: tabulkou Chord Variation Table. Každý prvek stylu obsahuje tabulku Chord Variation Table, jejíž obecná struktura je následující:

| Detekovaný akord  | Akordové variace (CV) |                                                     |  |  |  |
|-------------------|-----------------------|-----------------------------------------------------|--|--|--|
|                   | Variation 1-4         | Intro 1-2, Count-In, Fill 1-4,<br>Break, Ending 1-3 |  |  |  |
| Major             |                       |                                                     |  |  |  |
| 6                 |                       |                                                     |  |  |  |
| M7, M7(b5)        |                       |                                                     |  |  |  |
| sus, sus2, M7sus  |                       |                                                     |  |  |  |
| m                 |                       | CV1 – CV2                                           |  |  |  |
| m6                |                       |                                                     |  |  |  |
| m7, m7(b5), m(M7) |                       |                                                     |  |  |  |
| 7, 7(b5), 7sus4   | <b>_</b>              |                                                     |  |  |  |
| dim, dim(M7)      | CV1 – CV6             |                                                     |  |  |  |
| #5                |                       |                                                     |  |  |  |
| 7(#5), M7(#5)     |                       |                                                     |  |  |  |
| 1+5, 1+8          |                       |                                                     |  |  |  |
| b5                |                       |                                                     |  |  |  |
| dim7              |                       |                                                     |  |  |  |

#### Key/Chord

Po určení, která CV má hrát, aranžér spustí tu správnou sekvenci pro každou stopu. Jelikož každá sekvence je zapsána v konkrétní tónině (např. CMajor, GMajor nebo Emin), aranžér ji transponuje do skenovaného akordu. Noty v sekvenci jsou pečlivě transponovány, takže fungují správně u všech detekovaných akordů.

#### Stopy a Šablony/Sekvence

Každá akordová variace je tvořena osmi různými stopami. DRUM a PERC slouží pro bicí a perkusní sekvence, BASS pro basu a ACC1–5 pro doprovodné sekvence nástrojů (smyčce, kytara, piano a další doprovodné nástroje).

#### Co se stane, když zahrajete akord

Sečteno - podtrženo, když zahrajete akord v oblasti detekce akordů, aranžér určí, který prvek stylu je použit, pak určí, která akordová variace by měla být použita pro tento akord, pak sekvence stylu pro každou stopu této akordové variace, které jsou transponovány vůči původnímu akordu na detekovaný akord, atd. pokaždé, když zahrajete akord.

#### Obyčejné, Guitar a Drum stopy

Jde o různé typy stop, a každou z nich bere aranžér jiným způsobem;

| Track Type          | Význam                                                                                                    |
|---------------------|----------------------------------------------------------------------------------------------------|
| Acc (Accompaniment) | Jakmile je akord detekován, naprogramované noty akordu<br>jsou transponovány do vhodného ladění, podle Note<br>Transposition Tables (NTT). NTT umožňuje nahrávat jen<br>některé akordové variace a všechny noty zahrát na správných<br>místech, takže předchází disonancím a transpozici not šablony<br>na noty detekovaného akordu.           |
| Bass                | Chová se jako stopy Acc, ale hraje tóniku akordu.                                                                                                    |
| Drum                | Není aplikována žádná transpozice. Vždy hraje původní<br>čeblona                                                                                                    |
| Perc (Percussion)   | 5aululia.                                                                                                    |
| Gtr (Guitar)        | Jakmile je akord detekován, aranžér spouští jednotlivé tóny,<br>vybrnkávání a arpeggia na "virtuální kytaře", přičemž dbá o<br>způsob, jakým jsou tóny hrány na hmatníku. Pamatujte, že na<br>stopě Guitar můžete také využít party, typické pro<br>doprovodnou stopu Acc a užitečné doplňky "volných forem" u<br>krátkých pasáží, např. Solo. |

#### Co nahrávat do stylu

Nahrávání stylu je v podstatě nahrávání na stopy, tedy řady akordových variací, v rámci prvků stylu, popř. v rámci stylu samotného.

Nemusíte nahrávat všechny akordové variace pro všechny prvky stylu. Často stačí nahrát jen jednu akordovou variaci pro každý prvek stylu. Výjimky tvoří Intro 1 a Ending 1, kde se předpokládá, že nahráváte jak durové, tak mollové akordové variace.

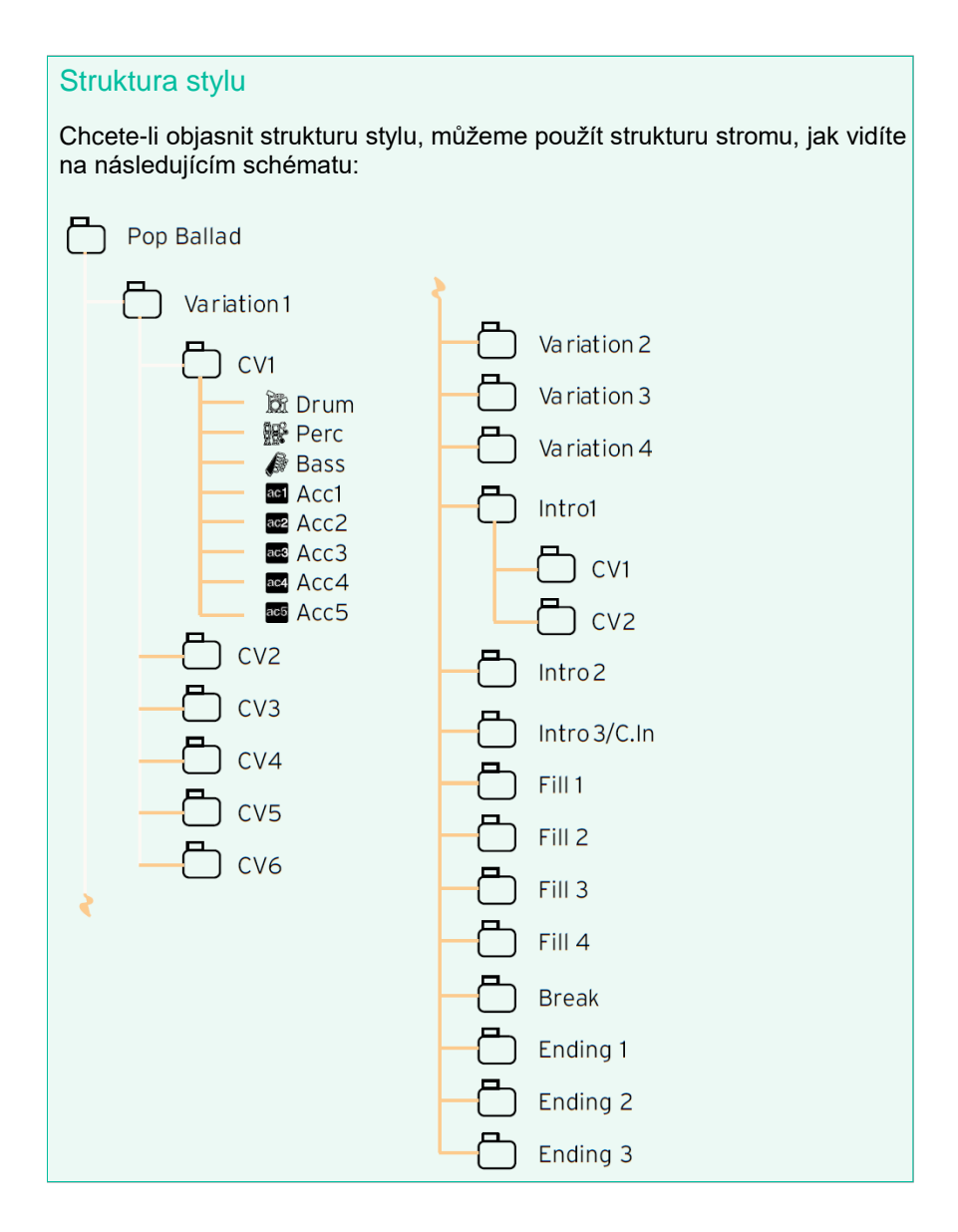

# Jak jsou tvořeny pady

#### Pady

Pad je v podstatě jednostopý prvek stylu. Většina toho, co se aplikuje při nahrávání stylu, se aplikuje také při nahrávání padu. Jsou dvě různé kategorie padů: Hit a Sequence.

| Typ padu | Význam                                                                                                    |
|----------|----------------------------------------------------------------------------------------------------|
| Hit      | Ačkoliv se většinou jedná o netransponované události, můžete<br>transponovat noty i akordy. V podstatě se jedná o sekvence not nebo<br>akordů (viz níže). |
| Sekvence | Komplexní jednostopé patterny, které lze transponovat hrou různých<br>akordů na klávesách – přesně jako u stopě Style.                                    |

Každý Pad je vytvořen až ze šesti malých jednotek, zvaných akordové variace - Chord Variations (CV). Každá akordová variace je jednostopá (stopa Pad).

Přesně jako u stylů, když zahrajete akord v oblasti detekce akordů, vyvolá se odpovídající akordová variace. Nahrávání akordů je spojeno s akordovou variací, ve smyslu Tabulky akordových variací. Každý Pad obsahuje tabulku akordových variací.

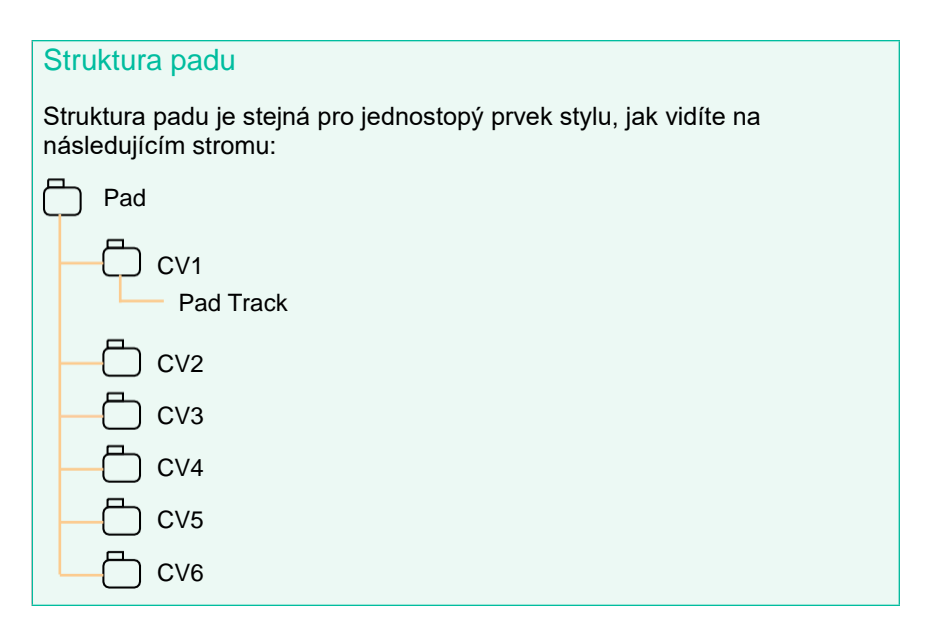

#### Co nahrávat do padu

Nahrávání Padu je v podstatě nahrávání jedné stopy, tedy řady akordových variací, v rámci Padu samotného.

Nemusíte nahrávat všechny akordové variace. Často stačí nahrát jen jednu.

# Nahraná MIDI data

Při nahrávání stylů a padů jsou odfiltrovány nepodporované události. Zde je seznam povolených událostí

| Nahraná MIDI data                   | CC# |
|-------------------------------------|-----|
| Note On                             |     |
| RX Noise On                         |     |
| Pitch Bend                          |     |
| Channel After Touch                 |     |
| Modulace                            | 01  |
| Breath                              | 02  |
| Pan                                 | 10  |
| Expression                          | 11  |
| CC#12                               | 12  |
| CC#13                               | 13  |
| Ribbon                              | 16  |
| Damper (Hold 1)                     | 64  |
| Filter Resonance (Harmonic Content) | 71  |
| Low Pass Filter Cutoff (Brightness) | 74  |
| CC#80 (Sound Controller 1)          | 80  |
| CC#81 (Sound Controller 2)          | 81  |
| CC#82 (General Purpose #7)          | 82  |

# Programování nastavení stylů, poté nahrávání hudebních sekvencí

Parametry doprovodné stopy lze programovat nezávisle na aktuální nahrávce hudebních sekvencí.

Pokud jste v režimu Style Play nebo Style Record, naprogramujte Style Settings dle popisu na předchozích stránkách, a stránkách, vyhrazených obecně zvukovým sadám. Budete programovat obsažené parametry na stopě (např. Volume, Pan, Octave Transpose, FX settings…). Dále zvolíte mix pro pady.

Po editaci parametrů stopy v režimu Style Play je uložte do nastavení stylu, příkazem Write Current Style Settings, v menu na stránce režimu Style Play.

Po ukončení editace v režimu Style Record mode změny uložíte volbou příkazu Write Style v menu stránky režimu Style Record mode, nastavení stylu se uloží automaticky se stylem.

2 Chcete-li tvořit nebo editovat hudební sekvence, jděte do režimu Style Record nebo Pad Record.

Po vytvoření či editaci hudebních sekvencí v režimu Style/Pad Record, je uložíte příkazem Write Style nebo Write Pad, v menu stránky režimu Style Record.

# Vstup do režimu Style/Pad Record

# Přístup ke Style Record

- 1 Stiskem tlačítka STYLE PLAY vstoupíte do režimu Style Play.
- 2 Pokud chcete editovat stávající styl, vyberte jej.

Změny lze normálně editovat pouze u User a Direct stylů. Chcete-li editovat styly z výroby , musíte je nejprve zbavit ochrany, nebo je zkopírovat do paměti User.

3 Stiskněte tlačítko RECORD. Objeví se dialog Select Record Mode.

| Style/Pad Record              |                 |
|-------------------------------|-----------------|
| Current Style: Cla            | ssic Pop        |
| Record/Edit Current Style     | Record/Edit Pad |
| Record New Style              | Record New Pad  |
| 🔵 Create Style from Midi File |                 |
| Cance1                        | ОК              |

- Zvolte Record/Edit Current Style, chcete-li editovat aktuální styl.
- Volbou Record New Style spustíte nový, prázdný styl. Vyvolá se standardní nastavení stylu.
- 4 Objeví se hlavní stránka režimu Style Record.

# Přístup k Pad Record

- 1 Stiskem tlačítka STYLE PLAY vstoupíte do režimu Style Play.
- 2 Stiskněte tlačítko RECORD. Objeví se dialog Select Record Mode.
- Zvolte Record/Edit Pad, chcete-li editovat stávající pad.
- Zvolte Record New Pad, chcete-li spustit nový, prázdný pad. Vyvolá se standardní nastavení padu.
- 3 Objeví se hlavní stránka režimu Pad Record.

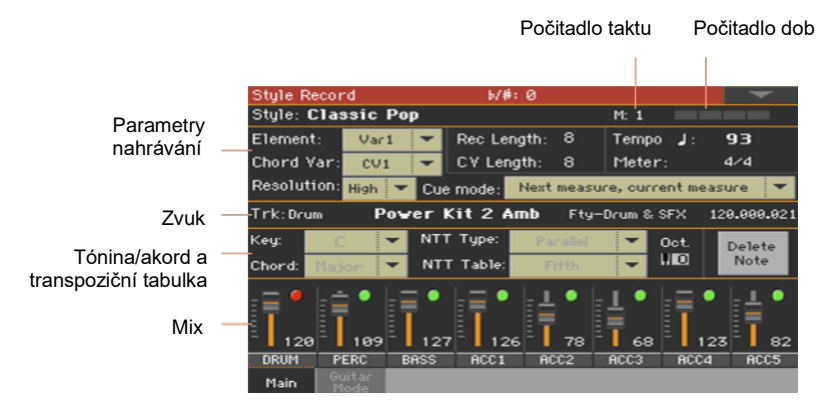

# Hlavní stránka Style Record

# Hlavní stránka Pad Record

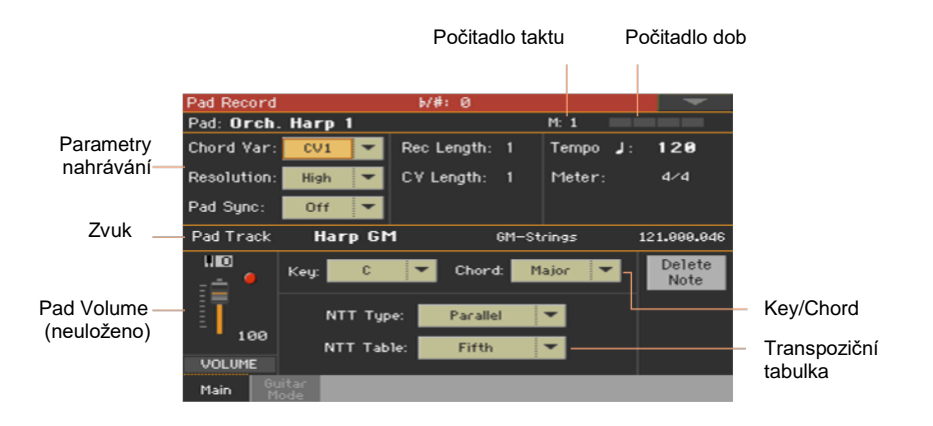

# Ukončení nahrávání stylu/padu

 Pokud jste v režimu Style/Pad Record, zvolte příkaz Exit from Record v menu stránky, nebo stiskněte znovu tlačítko RECORD.

# Poslech nahraného stylu

# Testování akordů

Pokud jste ve Style/Pad Record, můžete na klaviaturu hrát akordy, spouštět nahrané hudební patterny, a zvuk piana vám pomůže otestovat patterny. Oblast, kde budou akordy detekovány, závisí na stavu indikátoru SPLIT.

| SPLIT indikátor | Dolní                          | Horní        |
|-----------------|--------------------------------|--------------|
| On              | Scan spodních akordů           | Pianový zvuk |
| Off             | Plný scan akordů, pianový zvuk | A            |
| Bliká           | Plný scan akordů, žádný zvuk   |              |

# Poslech nahrávky

- 1 Stiskněte tlačítko START/STOP a poslechněte si, jak se hudební pattern projeví.
- 2 Zahrajte akord a vyzkoušejte patterny.
- 3 Dalším stiskem tlačítka START/STOP přehrávání zastavíte.

# Nastavení nahrávacích parametrů

## Zvolte, co se bude nahrávat

#### Výběr prvku stylu a akordové variace

Chcete-li nahrávat akordovou variaci v rámci prvku stylu, v rámci stylu. Toto je hudební sekvence, kterou slyšíte, když zahrajete akord.

Pady jsou tvořeny jedním prvkem stylu, takže pouze stačí vybrat akordovou variaci.

 Jděte na stránku Style/Pad Record > Main, vyberte akordovou variaci pro nahrávání, a nastavte parametry nahrávání.

Tyto parametry jsou v boxu Record Parameters.

U Stylů:

| Element:    | Var1   | •  | Rec Le  | ngth: | 8     | Tempo 🚽       | 93      |   |
|-------------|--------|----|---------|-------|-------|---------------|---------|---|
| Chord Var:  | CV1    | -  | C V Ler | ngth: | 8     | Meter:        | 4/4     |   |
| Resolution: | High 💌 | Cu | e mode: | Next  | measu | re, current m | neasure | - |

U Padů:

| Chord Var:  | CV1 💌  | Rec Length: | 1 | Tempo 🕽 : | 120 |
|-------------|--------|-------------|---|-----------|-----|
| Resolution: | High 💌 | CV Length:  | 1 | Meter:    | 4/4 |
| Pad Sync:   | Off 💌  |             |   |           |     |

Ve vyjetém menu Element vyberte prvek stylu.

Každý prvek stylu odpovídá jednomu z tlačítek na ovládacím panelu se stejným jménem. Po výběru prvku stylu zvolte variaci akordu pro aktuální editaci (viz níže).

| Style Element | Význam              |  |
|---------------|---------------------|--|
| Var1 End3     | Zvolený prvek stylu |  |

 Ve vyjetém menu Chord Var si vyberte akordovou variaci pro zvolený prvek stylu (nebo padu). Pokud se u zkratky CV objeví hvězdička (\*) (CV1\* ... CV6\*), je akordová variace prázdná.

| Style Element                                                                                     | Chord Variation |
|---------------------------------------------------------------------------------------------------|-----------------|
| Var1, Var2, Var 3, Var4                                                                           | CV1 CV6         |
| Intro1, Intro2, Intro3 (CountIn), Fill1, Fill2,<br>Fill3, Fill4, Break, Ending1, Ending2, Ending3 | CV1 CV2         |

#### Nastavení celkové délky akordové variace

•

•

Parametrem CV Length (Chord Variation Lenght) nastavte délku akordové variace (v taktech).

Celková délka akordové variace může být 32 taktů. Pokud hrajete stylem nebo na pady, zde bude délka doprovodné šablony pro opakování, je-li na klaviatuře detekován akord, odpovídající akordové variaci.

Jestliže snížíte délku akordové variace po nahrávání, veškeré takty za zvolenou délkou budou vymazány.

#### Nastavení délky stopy pro nahrávání

Parametrem Rec Length (Recording Length) nastavte délku (počtem taktů) šablony na zvolené stopě (s ikonou Record (

Jeho hodnota je vždy rovna celé nebo podílu délky akordové variace (viz další parametr).

Nejde o celkovou délku akordové variace, ale o aktuální stopu. Můžete mít např. akordovou variaci osm taktů dlouhou, s bicím patternem, který opakuje vždy dva takty. V tom případě nastavte parametr CV Length na "8" a parametr Rec Length na "2" ještě před spuštěním nahrávání bicí stopy. Při přehrávání, či ukládání stylu, nebo zahájení editace stylu, bude tento 2-taktový pattern prodloužen na 8 celých taktů akordové variace.

Jestliže přiřadíte CV Length hodnotu nižší než Rec Length, pak hodnota Rec Length se na displeji ihned neobnoví. Proto můžete měnit hodnotu CV Length kdykoliv, dokud nedojde k vymazání hodnoty, která tuto hodnotu překročí.

Ovšem, pokud spustíte nahrávání, reálná hodnota Rec Length se změní na novou, i když je na displeji ještě stará.

Např. když máte CVLen = 4 a Rec Length = 4. Pokud nastavíte CVLen na 2 a stiskem START/STOP spustíte nahrávání, Rec Length stále zobrazuje 4, ale ve skutečnosti je na 2 a nahrávání bude cyklit na dvou taktech. Po stisku START/STOP se nahrávání zastaví, Rec Length se upraví na 2 a všechny takty za druhým taktem budou vymazány.

Tempo, Meter, Resolution

#### Nastavení tempa nahrávání

Stává se, že během nahrávání je potřeba použít jiné tempo, než to, které je uloženo v nastavení stylu. Tato alternativní hodnota vám umožní např. nahrávat pomalejší rychlostí, nebo vyzkoušet jiné hodnoty při poslechu toho, co nahráváte.

Pokud hrajete na pady, tempo je vždy dáno naposledy zvoleným stylem nebo MIDI songem.

• Pomocí parametru Tempo nastavíte záznam hodnoty Tempo.

Jako alternativu můžete ke změně tempa použít tlačítka TEMPO. Tuto hodnotu nelze uložit do stylu nebo padu.

Pozor: V případě, že chcete vytvořit variaci tempa stylu, vložte událost Tempo Change na stopu Master (na stránce Style Record > Event Edit). Pady vždy přejímají hodnotu tempa od stylu či songu.

#### Výběr metriky (Meter) u prvku stylu nebo padu

Parametrem Meter zvolíte rytmus (time signature) prvku stylu nebo padu.

Editovat tento parametr můžete, pokud je Style Element nebo Pad stále prázdný.

#### Výběr rozlišení

Pomocí parametru Resolution nastavíte kvantizaci i během nahrávání.

Kvantizace je způsob opravy rytmických chyb; noty, zahrané brzy nebo pozdě jsou přesunuty na nejbližší osu rytmické "mřížky", určené tímto parametrem, takže rytmus pak sedí perfektně.

Chcete-li kvantizovat po nahrávání, použijte funkci Style/Pad Edit > Quantize.

| Rozlišení        | Význam                                                                                                    |
|------------------|----------------------------------------------------------------------------------------------------|
| Vysoká           | Žádná kvantizace.                                                                                                    |
| ₣ (1/32) ┡ (1/8) | Rozlišení mřížky po nahrávání v notových hodnotách. Např. když<br>zvolíte 1/16, všechny noty budou posunuty na nejbližší hranici 1/16.<br>Když zvolíte 1/8, všechny noty budou posunuty na nejbližší hranici 1/8.<br>Znak "3" za hodnotou značí triolu.<br>Bez kvantizace |
|                  | 1/16                                                                                                    |
|                  | 1/8                                                                                                    |

## Synchronizace

#### Režim Cue pro Style Element

Můžete se rozhodnout, jak zadáte variaci nebo přechod, prvek stylu bude zadán až po zvolení.

 Jděte na stránku Style Record > Main, a ve vyjetém menu Cue mode vyberte způsob, jakým zadáte prvek stylu.

| Režim Cue                          | Význam                                                                                                    |
|------------------------------------|----------------------------------------------------------------------------------------------------|
| lhned, na prvním<br>taktu          | Style Element nastoupí okamžitě, začne s prvním taktem. Dostupný<br>pouze pro Fills.                                                                |
| lhned, na aktuálním<br>taktu       | Style Element nastoupí okamžitě, začne s prvním taktem. Dostupný<br>pouze pro Fills.                                                                |
| Následující takt,<br>první takt    | Style Element nastoupí na začátku následujícího taktu, začne na aktuálním taktu, od prvního taktu nového patternu. Dostupný pro Fills i Variations. |
| Následující takt,<br>aktuální takt | Style Element nastoupí na začátku následujícího taktu, začne na aktuálním taktu. Dostupný pouze pro Variations.                                     |
#### Pad Sync

Můžete určit, jak se bude Pad synchronizovat k aktuálnímu tempu.

 Jděte na stránku Pad Record > Main, a ve vyjetém menu Pad Sync vyberte způsob, jakým se Pad bude synchronizovat.

| Pad Sync    | Význam                                                                                                    |  |
|-------------|----------------------------------------------------------------------------------------------------|--|
| Off         | Žádná synchronizace. Sekvence se spustí stiskem tlačítka PAD.                                                                                                    |  |
| Continued   | Podobně jako u přechodu, se šablona spustí ihned, v synchronizaci k<br>tempu aranžéru nebo aktivního přehrávače. Podle polohy čítače dob<br>se nemusí přehrávání spustit zcela od začátku, ale může pokračovat<br>od aktuální polohy.<br>Např. pokud je na čítači dob aranžéru nebo přehrávače třetí doba, a<br>zní tick 91, pad se spustí od třetí doby, od ticku 91.<br>Style Play 6/#:<br>Bank: Fty-Movie & Show<br>Meter: 6/8 L: 8<br>Beat counter |  |
| Beat (doba) | Sekvence se spustí od další doby, v synchronizaci k tempu aranžéru<br>nebo aktivního přehrávače. Spustí se úplně od začátku (tedy tick 1<br>nebo takt 1).                                                                                                    |  |

## Přiřazení zvuků prvkům stylu a padům

Pokud jste v režimu Style Record, můžete přiřadit jiné zvuky jednotlivým prvkům stylu. Tyto zvuky jsou použity, pokud je označen parametr Original Sound Set parametr (na panelu Style Play > Main > Volume, kde vidíte doprovodné stopy). Zvuky přiřazené v nastavení Style Setting budou ignorovány.

Přiřazení jiných zvuků jednotlivým prvkům stylu, se může hodit, když např. chcete, aby každá sekce songu hrála s odlišnou nástrojovou sadou.

Pady mají jen jediný Style Element a stopu, proto je jen jediný zvuk pro celý Pad.

#### Přiřazení zvuku stopě Style Element

Výběr zvuku na hlavní stránce nahrávání

- 1 Jděte do okna Style Record > Main.
- 2 Vyberte prvek stylu.
- 3 Dotkněte se stopy, kterou potřebujete, v oblasti mixu.

U vybrané stopy se objeví ikona nahrávání (**1**). Informace o přiřazeném zvuku se objeví ve vyhrazeném prostoru.

| Trk:Drum      | Power Kit 2 Amb | Fty-Drum & SFX | 120.000.021               |
|---------------|-----------------|----------------|---------------------------|
| Vybraná stopa | Přiřazený zvuk  | Zvuková banka  | Balíček Program<br>Change |

4 Dotkněte se jména zvuku, tím se otevře okno Sound Select, kde zvolíte zvuk.

Výběr zvuku na jiných editačních stránkách

- 1 Jděte do okna Style Record > Main.
- 2 Vyberte prvek stylu.

3 Na kterékoliv stránce editační sekce Element Track Controls, např. na stránce Style Record > Element Track Controls > Expression.

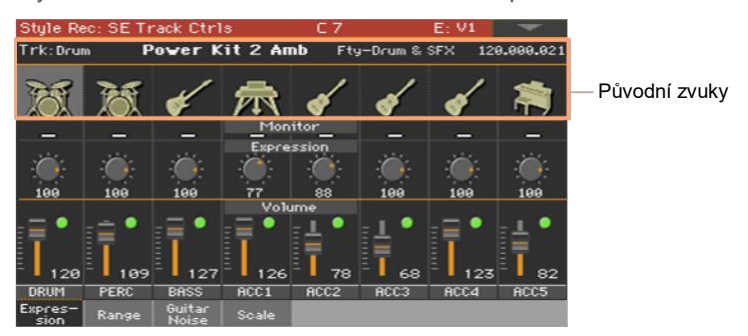

4 Dotkněte se ikony zvuku, který chcete změnit, tím se otevře okno Sound Select, kde zvolíte zvuk.

#### Testování zvuků

 Stiskněte tlačítko START/STOP a poslechněte si, jak se změna projeví. Přehrávání zastavíte dalším stiskem START/STOP.

#### Přiřazení zvuku stopě Padu

- 1 Jděte do okna Pad Record > Main.
- 2 Dotkněte se jména zvuku, tím se otevře okno Sound Select, kde zvolíte zvuk.

| Pad Track | Harp GM        | 6M-Strings    | 121.000.046               |
|-----------|----------------|---------------|---------------------------|
|           | Přiřazený zvuk | Zvuková banka | Balíček Program<br>Change |

#### Transpozice zvuků při nahrávání

Během nahrávání můžete transponovat doprovodné stopy, pokud je hraní v nižší či vyšší tónině jednodušší. Nastavení transpozice je nezávislé pro každou stopu.

- 1 Jděte na hlavní stránku režimu Style/Pad Record.
- 2 Dotkněte se odpovídajícího kanálu mixu, chcete-li zvolit stopu Style.
- 3 Tlačítky UPPER OCTAVE na ovládacím panelu transponujte zvolenou stopu. Indikátor Oct udává aktuální hodnotu.

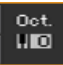

## Výběr původní tóniny/akordu a notová transpoziční tabulka

Hudební sekvence nahrajete v konkrétní tónině (řekněme C), odpovídající určitému tvaru akordu (řekněme Dur). Pak zvolíte transpoziční tabulku, ke které se bude transponovat, a transformovat, když bude detekována tónina a poněkud odlišný akord.

Výběr původní tóniny/akordu a notová transpoziční tabulka

 Jděte na stránku Style/Pad Record > Main a vyberte akord a tabulku transpozice.

Tyto parametry jsou v boxu Record Parameters.

U Stylů:

| Key:   | C 🔽     | NTT Type:  | Parallel | - |
|--------|---------|------------|----------|---|
| Chord: | Major 💌 | NTT Table: | Fifth    | - |

U Padů:

| Key: C     | Chord:   | Major |  |
|------------|----------|-------|--|
| NTT Type:  | Parallel | -     |  |
| NTT Table: | Fifth    | -     |  |

Výběr počáteční tóniny/akordu vybrané stopy

 Ve vyskakovacím menu Key a Chord definujte tóninu/tóniku akordu a typ akordu pro zvolenou stopu stylu (nebo padu) v aktuální Chord Variation.

Pokud budete hrát přesně tento akord, nahrané patterny budou hrát beze změny. Nebude aplikována žádná transpozice, ani další zpracování.

Zvolíte-li stopu, zobrazí se původní tónina/akord, přiřazený zvolené stopě. Všechny nahrané stopy budou hrát v této tónině/akordu. Pokud je například doprovodná stopa Acc1 od A7 a vy vyberete stopu Acc1, budou se všechny další stopy přehrávat v té samé tónině.

Na příkladě výše se ukazuje situace, kdy je stopa Acc1 v A-dur, s tóny v A7. Stejný vzorec se zopakuje ve chvíli, kdy bude rozeznán akord A7.

Parametry této tóniny/akordu se nevztahují na kytarové stopy řídící se jinými transformačními pravidly.

Pozor: Podle specifikace Korg doporučujeme nahrávat jak "durové", tak "mollové" akordové variace pro Intro 1 i Ending 1 u prvku stylu.

Výběr tabulky NTT pro vybranou stopu.

Použijte parametry NTT Type a NTT Table a zvolte NTT (Note Transposition Table) pro danou zvolenou stopu stylu (nebo padu) v aktuální Chord Variation.

NTT (Note Transposition Tables) jsou sofistikované algoritmy, které umožňují aranžérům Korg konvertovat detekované akordy na hudební šablony. NTT určuje, jak se tóny patternu transponují, pokud je rozpoznán akord, který neodpovídá původnímu akordu v Chord Variation.

Např. když jste nahráli jen akordovou variaci pro akord CMaj, a na klaviatuře je detekován CMaj7, aranžér musí transponovat některé noty tak, aby vytvořily zmenšenou septimu.

Parametry NTT nejsou používány stopami Drum a Percussion (bicí a perkusní) a budou tedy tmavé, pokud tyto stopy zvolíte.

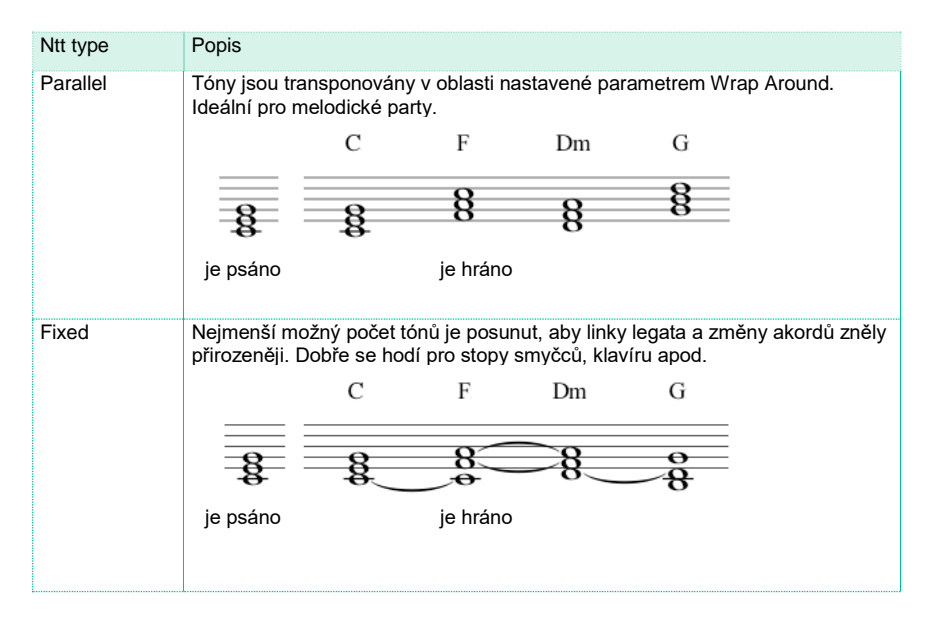

Jsou dva obecné typy NTT:

#### Kombinace typů/tabulek NTT:

| Ntt type/table        | Popis                                                                                                    |  |  |  |
|-----------------------|----------------------------------------------------------------------------------------------------|--|--|--|
| Parallel/Root         | Základní tón (v CMaj = C) se transponuje k chybějícím tónům                                                                                                    |  |  |  |
| Parallel/Fifth        | 5. tón (v CMaj = G) se transponuje k chybějícím tónům<br>Je-li nahráno<br>NTT = Root nebo 5th Pokud zahrajete C7 Pokud zahrajete C7<br>(Klávesa/Akord = C) s NTT = Root s NTT = kvinta                                                                                                    |  |  |  |
| Parallel/i-Series     | Všechny původní patterny musí být naprogramovány na akordy "Maj7<br>nebo "min7". Při načítání starých stylů nástrojů Korg i-Series, je tato<br>volba aktivní automaticky.<br>Je-li nahráno<br>NTT = i-Series<br>(Key/Chord = CM7) s NTT = i-Series<br>S NTT = i-Series<br>S NTT = i-Series             |  |  |  |
| Parallel/No Transpose | Tvar akordu se nemění a posune se do nové tóniny beze změny. Tento pattern přehrává přesně nahrané tóny a posouvá se do jiné tóniny tak, jak jsou. To je standardní nastavení Intro 1 a Ending 1 v původních stylech Korg (kde je akordový vývoj zpravidla již nahraný).                               |  |  |  |
| Fixed/Chord           | Nejmenší možný počet tónů je posunut, aby linky legata a změny<br>akordů zněly přirozeněji. Dobře se hodí pro stopy smyčců, klavíru<br>apod. Na rozdíl od režimu Parallel se daný akord netransponuje dle<br>parametru Wrap Around, ale zůstává v původní pozici a hledá<br>společné tóny mezi akordy. |  |  |  |
| Fixed/No Transpose    | Naprogramované noty lze transponovat pouze funkcí Master<br>Transpose. Nikdy nebudou transponovány, pokud změníte akord.                                                                                                    |  |  |  |

Ve shodě se specifikací Korg, doporučujeme nastavit NTT tabulku na "No Transpose" u Intro 1 a Ending 1.

## Nahrávání Stylu nebo padu v reálném čase

Po výběru Style Element a Chord Variation na stránce Main, přistupte k nahrávání.

#### Použití metronomu

 Stiskněte tlačítko METRONOME, (<sup>A</sup>) chcete-li metronom zapnout nebo vypnout během nahrávání.

#### Nahrávání v reálném čase

Vyberte stopu Style pro nahrávání

 Pokud jste na stránce Style Record > Main, kliknutím na stopu ji aktivujete pro nahrávání. Objeví se ikona nahrávání (<sup>1</sup>).

| Stopa  | Popis                                       |
|--------|---------------------------------------------|
| Drum   | Bicí stopa                                  |
| Perc   | Perkusní stopa                              |
| Bass   | Basová stopa                                |
| Acc 15 | Jedna z pěti doprovodných nástrojových stop |

Vyberte stopu Pad pro nahrávání

Ověřte, že je stopa Pad aktivovaná pro nahrávání. Měla by se objevit ikona nahrávání (

#### Cvičení před nahráváním

- 1 Ztlumte nahrávanou stopu tak, že budete opakovaně klikat na její status v kanálu mixu. Objeví se ikona umlčení (). Ověřte, že vidíte některou již nahranou stopu, v ikoně Play ).
- 2 Stiskněte START/STOP, aby se přehrála dříve nahraná stopa, a cvičte na klaviaturu.
- 3 Poté, co nácvik dokončíte, stiskněte START/STOP, čímž zastavíte aranžér.

4 Nastavte stopu znovu na nahrávání tak, že budete opakovaně klikat na její status. Ikona Record () se objeví znovu.

Nahrávání

1 Stiskněte tlačítko START/STOP a spustí se nahrávání.

Před zahájením nahrávání se odpočítá jeden takt. Poté, co začne, nahrávejte dle libosti.

Během nahrávání lze hrát na celou klaviaturu, rozsah stopy je ignorován. Parametr Local je automaticky nastaven na On, což umožňuje hrát na klávesy.

2 Nahrávání bude probíhat ve smyčce. Několik taktů hraje sekvence, až se podle délky Rec Length restartuje.

V každém z následujících cyklů můžete přidat tóny do předchozí nahrávky. Toto je užitečné, chcete-li například nahrávat různé druhy perkusních nástrojů v každém cyklu na jinou stopu Drum nebo Percussion.

3 Poté, co nahrávání dokončíte, stiskněte START/STOP, čímž zastavíte aranžér.

Nahrajte ostatní stopy Chord Variation.

 Ve chvíli, kdy aranžér neběží, zvolte jinou stopu stylu a pokračujte v nahrávání všech stop dané Chord Variation.

Nahrajte další Chord Variations pro daný Style Element nebo pad.

 Až dokončíte nahrávání dané akordové variace, vyberte jinou a postupně dokončete Style Element.

Nahrajte další Style Elements pro daný Style.

 Až dokončíte nahrávání pro určený Style Element, nahrajte další prvky stylu, až dokončíte styl.

#### Vymazání tónů

Chcete-li smazat jednotlivý tón nebo perkusní nástroj ze stopy, použijte tlačítko Delete Note. Chcete-li například vymazat virbl, stiskněte tón D2 (který mu odpovídá) a podržte jej.

- 1 Zvolte stopu stylu.
- 2 Stiskněte tlačítko Delete Note a podržte je.
- 3 Stiskněte START/STOP, tím spustíte sekvenci.

4 Až dojdete k pasáží obsahující tón, který chcete smazat, zahrajte tento tón na klaviaturu. Držte jej, dokud se nesmaže.

Je-li nota na začátku sekvence, stiskněte ji před jejím spuštěním.

5 Až budete hotovi, pusťte tlačítko Delete Note a tón, který jste chtěli smazat, a znovu stiskněte START/STOP, čímž zastavíte sekvenci.

#### Poslech nahrávky

 Stiskněte tlačítko START/STOP a poslechněte si výsledek. Chcete-li zastavit přehrávání, stiskněte znovu START/STOP.

#### Uložení stylu nebo padu

 Jakmile dokončíte nahrávku nového stylu nebo padu, zvolte příkaz Write Style nebo Write Pad, v menu stránky a uložte jej.

#### Ukončení režimu Style/Pad Record bez ukládání

 Chcete-li opustit režim Style Record bez uložení změn, vyberte Exit z příkazu Record v menu stránky nebo stiskněte tlačítko RECORD.

## Nahrávání stylu nebo padu v krokovém režimu

Tzv. krokové nahrávání (Step Recording) umožní nahrávat styl nebo pad tak, že budete zadávat jednotlivé tóny nebo akordy do každé stopy po krocích. Toto se může hodit, pokud například přepisujete již existující partituru, potřebujete velké množství detailů nebo, obzvlášť, nahráváte-li perkusní nástroje/bicí.

#### Krokové nahrávání

Jak vstoupit do krokového nahrávání

 Pokud jste na stránce Style/Pad Record > Main, vyberte příkazu Overdub Step Recording v menu stránky, a můžete krokově nahrávat na stylovou stopu (nebo stopu padu).

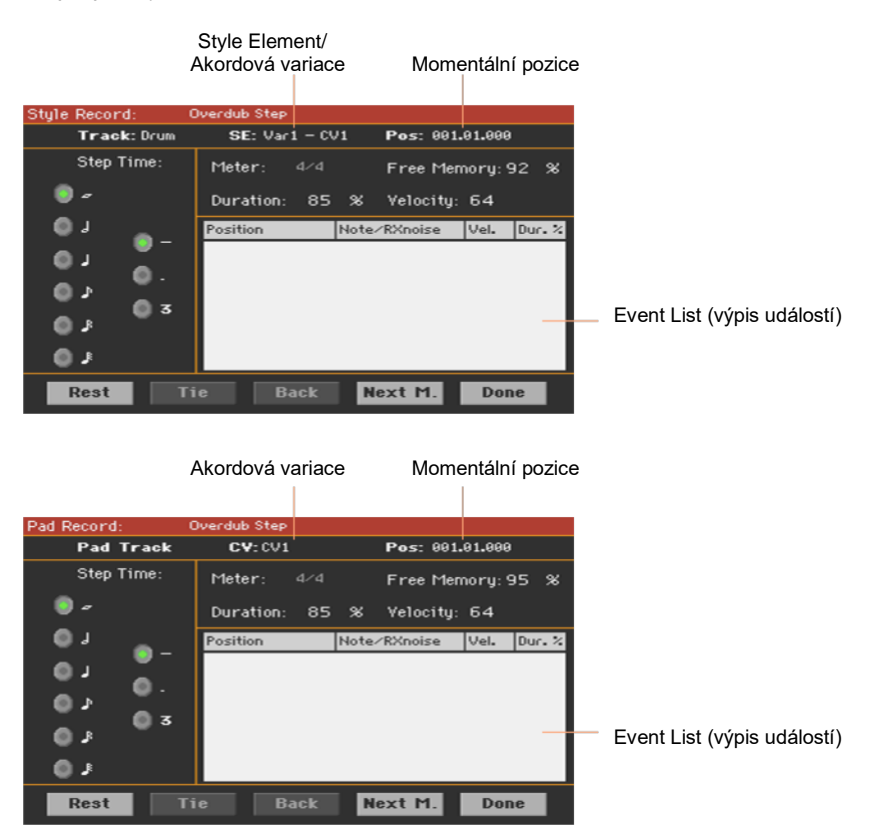

Určení pozice posuvníku

- Parametr Pos určuje momentální pozici. Toto je místo, kam nahrajete další krok.
- Pokud nechcete na aktuální pozici nic vkládat, vložte pomlku, viz níže.
- Chcete-li přeskočit na další takt, vyplňte zbývající doby pomlkami a stiskněte tlačítko Next M.

Vyberte hodnotu kroku

Vyberte z možností v nabídce Step Time.

Vyberte relativní délku trvání tónu

Chcete-li nastavit relativní dobu trvání noty, použijte parametr Duration.
Procenta vždy souvisí s parametrem Step Value.

| Duration (trvání) | Význam   |
|-------------------|----------|
| 50%               | Staccato |
| 85%               | Běžné    |
| 100%              | Legato   |

#### Dynamika tónu

Pomocí parametru Velocity nastavte dynamiku/sílu další události.

| Dynamika | Význam                                                                                                    |
|----------|----------------------------------------------------------------------------------------------------|
| Kbd      | Klaviatura. Tento parametr zvolíte tak, že otočíte kolečkem VALUE<br>zcela proti směru hodinových ručiček. Pokud zvolíte tuto možnost,<br>intenzita zahrané noty je detekována a nahrána. |
| 1 127    | Úroveň dynamiky Vaše další akce bude zaznamenána společně s<br>touto úrovní dynamiky a na síle, kterou aplikujete na klaviaturu,<br>nebude záležet.                                       |

Nahrajte tón nebo zůstaňte na současné pozici.

- Chcete-li nahrát tón, zahrajte ho na klaviaturu.. Délka tónu bude odpovídat délce kroku. Dynamiku a relativní délku trvání tónu lze změnit tak, že upravíte parametry Duration a Velocity.
- Chcete-li vložit pomlku, stiskněte tlačítko Rest. Délka pomlky bude odpovídat délce kroku.

 Chcete-li vkládanou notu svázat s předchozí, stiskněte tlačítko Tie. Tón bude vložen a svázán s předchozím.

#### Vložení akordu

 Místo jednotlivého tónu zahrajte akord. Název události, kterou jste provedli, bude první tón akordu, který jste zahráli, následovat bude "…"

Vložení akordu s rozdílnou dynamikou tónů

Kupříkladu spodní nebo vrchní tón akordu může být silnější než ostatní tóny, aby nejdůležitější z tónů vynikl.

- 1 Upravte hodnotu parametru Velocity prvního tónu.
- 2 Stiskněte první tón a podržte jej.
- 3 Upravte hodnotu parametru Velocity druhého tónu.
- 4 Stiskněte druhý tón a podržte jej.
- 5 Upravte hodnotu parametru Velocity třetího tónu.
- 6 Stiskněte třetí tón a poté všechny tóny pusťte.

Vložení druhého hlasu

Můžete vložit pasáže, kde bude držen jeden tón, zatímco ostatní se budou měnit.

Pro příklad:

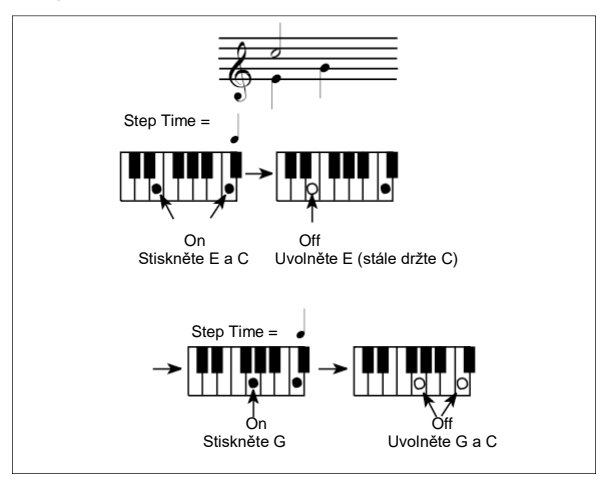

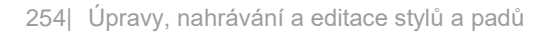

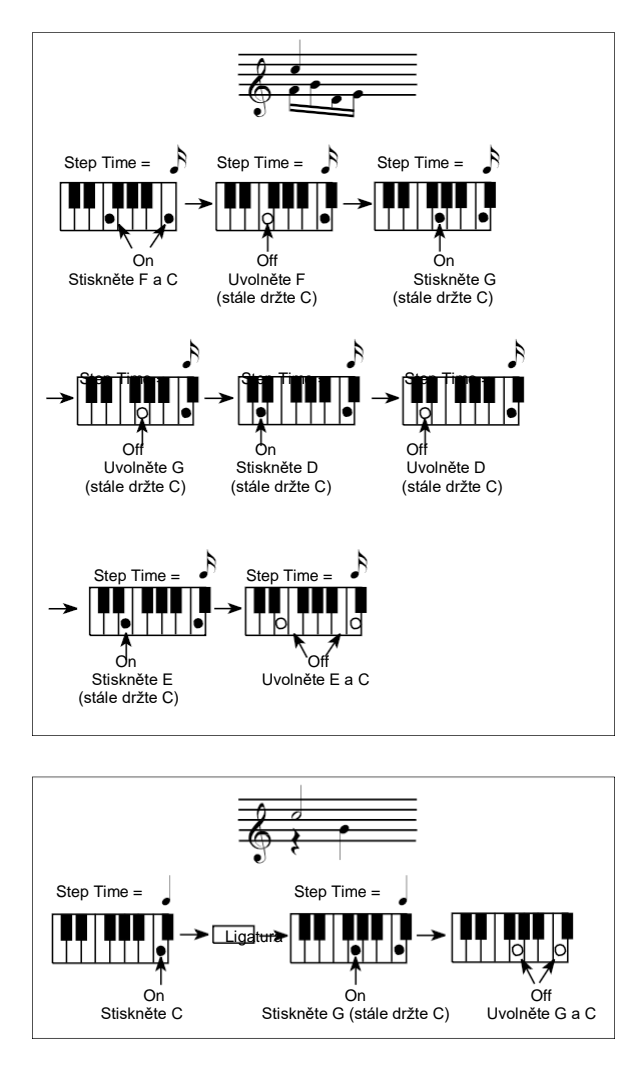

#### Zpět

Chcete-li se vrátit, stiskněte tlačítko Back. Toto také smaže poslední nahraný krok a budete jej moci znovu upravit.

#### Přehrávání

Jakmile dorazíte na konec šablony, zobrazí se událost "End of Loop" a nahrávání se restartuje od pozice "001.01.000". Každá nota, která překročí délku šablony, vložené na konec, bude zkrácena, aby se vešla do celkové délky šablony.

V tuto chvíli můžete začít s vkládáním nových událostí v režimu Overdub mode (dříve vložené události nebudou vymazány). Toto je užitečné, pokud například chcete nahrát bicí nebo perkusní stopu, a chcete nejdříve nahrát kopák v prvním cyklu, poté virbl v druhém a poté hi-hat a činely v následujících fázích.

#### Ukončení nahrávání

- 1 Ve chvíli, kdy ukončíte nahrávání, stiskněte tlačítko Done a vystoupíte tak z režimu Step Record.
- 2 Otevře se dialogové okno s dotazem, zda se chcete vrátit zpět, případně vyhodit nebo uložit změny. 3 Cancel stiskněte, chcete-li pokračovat v úpravách, No chcete-li ukončit Step Record bez ukládání a Yes chcete-li uložit změny a odejít ze Step Record.

Poslechněte si styl nebo pad

 Zpět na hlavní stránce režimu Style/Pad Record můžete všechny stopy přehrát (status Play), poté stiskněte START/ STOP a poslechněte si styl nebo pad. Dalším stiskem START/STOP zastavíte přehrávání.

#### Uložení stylu nebo padu

 Až dokončíte nahrávání stylu nebo padu, vyberte příkaz Write Pad z menu stránky, tím jej uložíte.

#### Ukončení režimu Style/Pad Record bez ukládání

 Chcete-li opustit režim Style Record bez uložení změn, vyberte Exit z příkazu Record v menu stránky nebo stiskněte tlačítko RECORD.

## Nahrávání kytarové stopy

#### Simulace opravdové kytary

Režim Guitar umožňuje snadné vytváření realistických partů doprovodných kytar bez umělého zvuku typického pro party programované pomocí MIDI. Nahrajete jen několik taktů a skončíte s realistickými rytmickými kytarovými stopami, kde je každý akord zahraný přesně podle reálné polohy na kytaře a ne generovaný s jednoduchou transpozicí zapsané šablony.

Nahrávání stopy Guitar se liší od nahrávání jiných stop, kde je nutné zahrát přesně všechny noty melodické linky nebo všechny akordy doprovodného partu. V případě kytarové stopy můžete:

- Hrát pomocí kláves odpovídajícím režimem vybrnkávání.
- Hrát arpeggio pomocí šesti kláves odpovídajících šesti kytarovým strunám (a speciálních kláves pro tóniku a kvintové tóny).
- Pomocí RX ruchů dodáte vaší šabloně věrohodnost.
- Přidejte běžné šablony pro krátké melodické pasáže a vyhněte se tak plýtvání Acc stopou.
- Pomocí přesného MIDI programování zvolte parametr Chord Shapes a upravíte tak jakékoli nuance kytary.

#### Poslech nahrané šablony

Pokud jste v režimu Style/Pad Record, můžete si poslechnout zvolenou akordovou variaci v původní tónině/akordu.

Pokud jste v režimu Style Play, nahraná kytarová šablona je transponována podle akordu, detekovaného na klaviatuře. Způsob transpozice závisí na naprogramované šabloně, s volbou pozice, režimu vybrnkávání, atd...

#### Přípravná nastavení

Přechod do režimu Guitar Mode ze Style Record

1 Na jedné ze stránek Style Record > Main vyberte stopu nastavenou na typ Guitar.

Tento typ stopy je obvykle jedna ze stop stylu Acc1...5.

Chcete-li stopu nastavit na typ Guitar, jděte do Style Record > Track Controls > Type/Trigger/Tension.

Poté, co vyberete Guitar track, objeví se stránka Style/Pad Record > Guitar Mode.

2 Jděte na stránku Style Record > Guitar Mode.

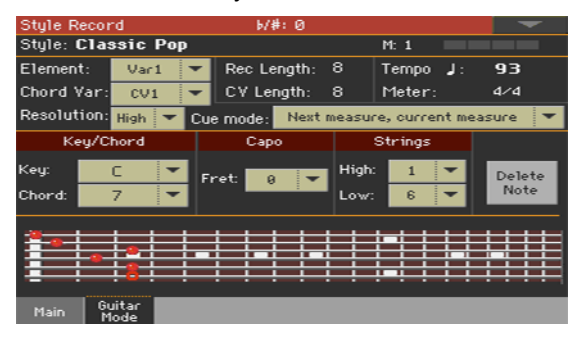

#### Přechod do režimu Guitar Mode z Pad Record

1 Pokud jste na stránce Pad Record > Main, nastavte stopu Pad na typ Guitar.

Chcete-li stopu nastavit na typ Guitar, jděte do Pad Record > Track Controls > Settings.

Poté, co vyberete Guitar track, objeví se stránka Pad Record > Guitar Mode.

2 Jděte na stránku Style Record > Guitar Mode.

| Pad Record                 | 6/#: 0        |                       | -              |
|----------------------------|---------------|-----------------------|----------------|
| Pad: New Pad               |               | M: 1                  |                |
| Chord Var: ovi '           | Rec Length: 3 | 2 Tempo J:            | 120            |
| Resolution: High *         | CV Length: 🗧  | 2 Meter:              | 4/4            |
| Pad Sync: Off '            | -             |                       |                |
| Key/Chord                  | Capo          | Strings               |                |
| Key: C 🔻<br>Chord: Major 👻 | Fret 0 🔻      | High: 1 💌<br>Low: 6 💌 | Delete<br>Note |
|                            |               |                       |                |
| Main Guitar<br>Mode        |               |                       |                |

#### Jak číst schéma prstokladů

Postup akordu uvidíte na schématu hmatníku. Významy jednotlivých symbolů:

| Symboly             | Význam                                            |
|---------------------|---------------------------------------------------|
| Červená tečka       | Hraná struna - tón                                |
| Bílá tečka          | Kvinta, na klávese D#2                            |
| Х                   | Nehraná/utlumená struna                           |
| Světle šedý proužek | Barré (prst přes všechny struny, pohyblivé capo). |
| Tmavě šedý proužek  | Саро                                              |

#### Výběr tóniny/akordu

Párový parametr Key/Chord funguje odlišně u Guitar stop, než u jiných typů stop. Zatímco u jiných stop je vždy pro NTT transpozici využíván referenční tón, u Guitar stop je vždy rozdíl, zda nahráváte akordovou variaci, obsaženou v prvku stylu Intro 1 nebo Ending 1, popř. jiné akordové variace, obsažené v prvku stylu (nebo padu):

- V případě Intro 1 a Ending 1 bude tento akord použit jako referenční tónina pro akordový postup.
- U ostatních Chord Variations bude tento akord použit pouze pro poslech během nahrávání. Při nahrávání v režimu Style Play, bude akord sledovat detekci akordu.

V případě Intro 1 a Ending 1 (Chord Variation 1 a 2) možná raději zadáte akordový postup, který se bude přehrávat na nejnižší MIDI oktávě (od C-1 do B-1). Typy akordů se vkládají pomocí dynamiky, jak vidíte v následující tabulce:

| Vel. | Chord type              | Vel. | Chord type            |
|------|-------------------------|------|-----------------------|
| 1    | Major                   | 2    | Major 6th             |
| 3    | Major 7th               | 4    | Major 7th flatted 5th |
| 5    | Suspended 4th           | 6    | Suspended 2nd         |
| 7    | Major 7th suspended 4th | 8    | Minor (mollové)       |
| 9    | Minor 6th               | 10   | Minor 7th             |
| 11   | Minor 7th flatted 5th   | 12   | Minor major 7th       |
| 13   | Dominant 7th            | 14   | 7th flatted 5th       |
| 15   | 7th suspended 4th       | 16   | Dimished              |

| Vel. | Chord type           | Vel. | Chord type            |
|------|----------------------|------|-----------------------|
| 17   | Diminished major 7th | 18   | Augmented (Zvětšená)  |
| 19   | Augmented 7th        | 20   | Augmented major 7th   |
| 21   | Major w/o 3rd        | 22   | Major w/o 3rd and 5th |
| 23   | Flatted 5th          | 24   | Diminished 7th        |

Např. typický rozvoj C dur bude vložen takto:

| Chord          | Tónika | Dynamika |
|----------------|--------|----------|
| C Dur          | C-1    | 1        |
| A moll         | A-1    | 8        |
| D moll         | D-1    | 8        |
| G Dominant 7th | G-1    | 13       |
| C Dur          | C-1    | 1        |

#### Výběr kapodastru

Kapodastr (z italského "capotasto", "hlava hmatníku") je posuvná příčka, připevněná na hmatník kytary, která jednotně zvyšuje výšku tónu všech strun. V podstatě zkracuje struny, čímž mění barvu zvuku a pozici akordů (ale ne tvar).

V závislosti na poloze akordu může utlumit některé struny.

Jděte do menu Capo > Fret a vyberte Capo ('capotasto').

| Саро  | Význam                                                                  |
|-------|-------------------------------------------------------------------------|
| 0     | volné struny - bez capo                                                 |
| 1 XII | Pozice capo na hmatníku (tj. "I" odpovídá 1. pražci, "II" druhému atd.) |

#### Výběr nejvyšší a nejnižší struny

 Jděte na dvojici parametrů Strings > High/Low a vyberte nejvyšší a nejnižší strunu, která bude hrát. Je to jako hrát jen na několik strun.

| Struna | Význam                                                        |
|--------|---------------------------------------------------------------|
| 16     | Vybraná struna. Tato šablona se bude hrát na těchto strunách. |

#### Nahrávání brnkání

Stiskněte jednu z kláves v oktávě mezi C1 a B1 a vyberte typ vybrnkávání.
Stiskem každé klávesy přehrajete vzorek.

| Pozn. | Strum                       |
|-------|-----------------------------|
| C1    | Plně dolů                   |
| C#1   | Plně dolů s umlčením        |
| D1    | Plně nahoru                 |
| D#1   | Plně nahoru s umlčením      |
| E1    | Plně dolů s umlčením těla   |
| F1    | Plně dolů pomalu            |
| F#1   | Plně dolů pomalu s umlčením |
| G1    | Plně nahoru pomalu          |
| G#1   | 4-Struny nahoru s umlčením  |
| A1    | Dolů 4-struny               |
| A#1   | 4-Struny dolů s umlčením    |
| H1    | Nahoru 4-Struny             |

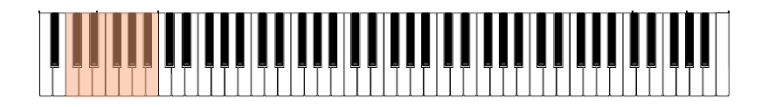

#### Nahrávání jednotlivých strun

 Stiskněte jednu z kláves v oktávě mezi C2 a H2 a vyberte jednotlivé struny (jednu nebo více).

Stisknete-li tyto klávesy, můžete hrát arpeggio nebo power akordy. Můžete hrát volné arpeggio pomocí šesti kytarových strun přiřazených klávesám od C do A nebo jedno z rychlejších samplovaných arpeggií na vyšších klávesách.

Tónika je vždy dostupná na klávese C#, kdežto kvinta je vždy přiřazena klávese D#, s nimi pak stačí zahrát nejnižší noty arpeggia.

| Pozn. | Struna(y)                  |
|-------|----------------------------|
| C2    | VI Struna (E)              |
| C#2   | Tónika detekovaného akordu |
| D2    | V Struna (A)               |
| D#2   | Kvinta detekovaného akordu |
| E2    | IV Struna (D)              |
| F2    | III Struna (G)             |
| F#2   | Vše umlčeno                |
| G2    | II Struna (H)              |
| G#2   | Napájecí kabel             |
| A2    | I Struna (e)               |
| A#2   | Plně nahoru/dolů           |
| B2    | Dolů/Nahoru 4-Struny       |

Tato oktáva také zahrnuje celkové umlčení 'all mute' klávesou (F#):

# 

#### Nahrávání RX Noise

RX Noises jsou šumy, generované na kytaře během hraní. Dodávají zvuku realitu.

Stiskněte jednu z kláves v oktávě mezi C7 a H8 a spusťte RX Noises.
V některých případech zóna překročí tento rozsah.

| Tón       | Zvuk RX                                   |
|-----------|-------------------------------------------|
| C7 a výše | Zvuky RX (v závislosti na zvoleném zvuku) |

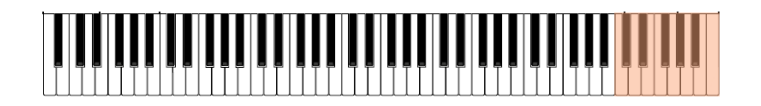

#### Nahrávání běžné šablony

Kromě brnkání a arpeggia lze nahrát také běžné šablony, které se budou chovat stejně jako doprovodné stopy Acc. Takto ušetříte doprovodnou stopu, zejména pokud potřebujete nahrát jen pár melodických pasáží (např. jako závěr vybrnkávané šablony).

Šablonu lze nahrát v rozsahu od C3 do H6, jak je vidět na obrázku.

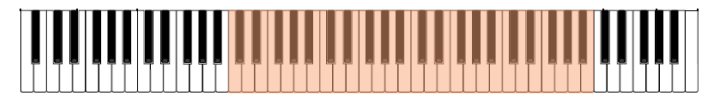

#### Nahrávání akordových tvarů

Akordové tvary lze snadno vybírat za pomoci MIDI zpráv. Když zahrajete notu C0 s dynamikou, uvedenou v následující tabulce, přehraje se akord na konkrétní pozici a s určitým počtem strun.

Když zahrajete stejný akord v jiných polohách, ve stejné patternu, simulujete typické chování kytarového hráče.

| Vel. | rozsah   | od str. | do str. | Pozice |
|------|----------|---------|---------|--------|
| 0    | 6strunná | I       | VI      | 0      |
| 1    | 6strunná | I       | VI      | 0      |
| 2    | 6strunná | I       | VI      | 1      |

| Vel. | rozsah          | od str. | do str. | Pozice |
|------|-----------------|---------|---------|--------|
| 3    | 6strunná        | I       | VI      | 2      |
| 4    | 6strunná        | I       | VI      | 3      |
| 5    | 6strunná        | I       | VI      | 4      |
| 6    | 6strunná        | I       | VI      | 5      |
| 7    | 5strunná basy   | II      | VI      | 0      |
| 8    | 5strunná basy   | II      | VI      | 1      |
| 9    | 5strunná basy   | II      | VI      | 2      |
| 10   | 5strunná basy   | II      | VI      | 3      |
| 11   | 5strunná basy   | II      | VI      | 4      |
| 12   | 5strunná basy   | II      | VI      | 5      |
| 13   | 5strunná výšky  | I       | V       | 0      |
| 14   | 5strunná výšky  | I       | V       | 1      |
| 15   | 5strunná výšky  | I       | V       | 2      |
| 16   | 5strunná výšky  | I       | V       | 3      |
| 17   | 5strunná výšky  | I       | V       | 4      |
| 18   | 5strunná výšky  | I       | V       | 5      |
| 19   | 4strunná basy   | III     | VI      | 0      |
| 20   | 4strunná basy   | III     | VI      | 1      |
| 21   | 4strunná basy   | III     | VI      | 2      |
| 22   | 4strunná basy   | III     | VI      | 3      |
| 23   | 4strunná basy   | III     | VI      | 4      |
| 24   | 4strunná basy   | III     | VI      | 5      |
| 25   | 4strunná středy | II      | V       | 0      |
| 26   | 4strunná středy | II      | V       | 1      |
| 27   | 4strunná středy | II      | V       | 2      |
| 28   | 4strunná středy | II      | V       | 3      |
| 29   | 4strunná středy | II      | V       | 4      |
| 30   | 4strunná středy | II      | V       | 5      |
| 31   | 4strunná výšky  | I       | IV      | 0      |
| 32   | 4strunná výšky  | I       | IV      | 1      |
| 33   | 4strunná výšky  | I       | IV      | 2      |
| 34   | 4strunná výšky  | I       | IV      | 3      |
| 35   | 4strunná výšky  | I       | IV      | 4      |
| 36   | 4strunná výšky  | l       | IV      | 5      |

| Vel. | rozsah                | od str. | do str. | Pozice |
|------|-----------------------|---------|---------|--------|
| 37   | 3strunná basy         | IV      | VI      | 0      |
| 38   | 3strunná basy         | IV      | VI      | 1      |
| 39   | 3strunná basy         | IV      | VI      | 2      |
| 40   | 3strunná basy         | IV      | VI      | 3      |
| 41   | 3strunná basy         | IV      | VI      | 4      |
| 42   | 3strunná basy         | IV      | VI      | 5      |
| 43   | 3strunná nižší středy | III     | V       | 0      |
| 44   | 3strunná nižší středy | III     | V       | 1      |
| 45   | 3strunná nižší středy | III     | V       | 2      |
| 46   | 3strunná nižší středy | III     | V       | 3      |
| 47   | 3strunná nižší středy | III     | V       | 4      |
| 48   | 3strunná nižší středy | III     | V       | 5      |
| 49   | 3struny vyšší středy  | ll      | IV      | 0      |
| 50   | 3struny vyšší středy  | ll      | IV      | 1      |
| 51   | 3struny vyšší středy  | ll      | IV      | 2      |
| 52   | 3struny vyšší středy  | ll      | IV      | 3      |
| 53   | 3struny vyšší středy  | ll      | IV      | 4      |
| 54   | 3struny vyšší středy  | ll      | IV      | 5      |
| 55   | 3struny výšky         | l       | III     | 0      |
| 56   | 3struny výšky         | I       | III     | 1      |
| 57   | 3struny výšky         | l       | III     | 2      |
| 58   | 3struny výšky         | I       | III     | 3      |
| 59   | 3struny výšky         | I       | III     | 4      |
| 60   | 3struny výšky         | I       | III     | 5      |
| 61   | 2struny basy          | V       | VI      | 0      |
| 62   | 2struny basy          | V       | VI      | 1      |
| 63   | 2struny basy          | V       | VI      | 2      |
| 64   | 2struny basy          | V       | VI      | 3      |
| 65   | 2struny basy          | V       | VI      | 4      |
| 66   | 2struny basy          | V       | VI      | 5      |
| 67   | 2struny nižší středy  | IV      | V       | 0      |
| 68   | 2struny nižší středy  | IV      | V       | 1      |
| 69   | 2struny nižší středy  | IV      | V       | 2      |
| 70   | 2struny nižší středy  | IV      | V       | 3      |

| Vel. | rozsah               | od str. | do str. | Pozice |
|------|----------------------|---------|---------|--------|
| 71   | 2struny nižší středy | IV      | V       | 4      |
| 72   | 2struny nižší středy | IV      | V       | 5      |
| 73   | 2struny středy       | III     | IV      | 0      |
| 74   | 2struny středy       | III     | IV      | 1      |
| 75   | 2struny středy       | III     | IV      | 2      |
| 76   | 2struny středy       | III     | IV      | 3      |
| 77   | 2struny středy       | III     | IV      | 4      |
| 78   | 2struny středy       | III     | IV      | 5      |
| 79   | 2struny vyšší středy | II      | III     | 0      |
| 80   | 2struny vyšší středy | II      |         | 1      |
| 81   | 2struny vyšší středy | ll      |         | 2      |
| 82   | 2struny vyšší středy | II      | III     | 3      |
| 83   | 2struny vyšší středy | II      |         | 4      |
| 84   | 2struny vyšší středy | II      | III     | 5      |
| 85   | 2struny výšky        | I       | ll      | 0      |
| 86   | 2struny výšky        | I       | ll      | 1      |
| 87   | 2struny výšky        | I       | ll      | 2      |
| 88   | 2struny výšky        | I       | ll      | 3      |
| 89   | 2struny výšky        | I       | ll      | 4      |
| 90   | 2struny výšky        | I       | ll      | 5      |

## 22 Editace stylů a padů

## Editace parametrů stopy

#### Pro každý prvek stylu a padu, můžete editovat různé parametry stopy.

Pozor: Na editačních stránkách, kde se objeví zkratky prvku stylu, si můžete vybrat prvek stylu stiskem odpovídajícího tlačítka na ovládacím panelu (VARIATION1 ... ENDING3). Chcete-li vybrat Fill, zapněte AUTO FILL, pak stiskněte odpovídající VARIATION. Chcete-li Fill ve smyčce, podržte tlačítko VARIATION stisknuté.

|                           | Zvolený prvek stylu |       |   |
|---------------------------|---------------------|-------|---|
| Style Rec: SE Track Ctrls | C 7                 | E: V1 | - |

#### Relativní hlasitost prvku stylu/padu (Expression)

Můžete pro každou stopu Style Element vybrat jiné hodnoty Expression (CC#11). Protože Expression je ovladač relativní hlasitosti, můžete jej použít, chcete-li snížit úroveň v porovnání s celkovou hlasitostí Stylu. Toto se hodí zvláště ve chvíli, kdy jsou stejné stopě přiřazeny různé zvuky v různých Style Elements a vnitřní hodnoty těchto zvuků se liší.

U padů Expression pomáhá při vzájemném vyvážení padů.

1 Jděte na stránku Style Record > Element Track Controls > Expression.

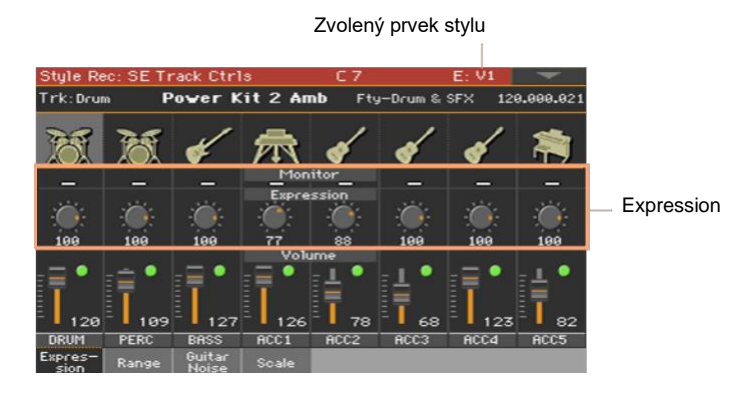

Hodnotu Expression můžete nastavit pro pad na stránce Pad Record > Pad Track Controls > Settings.

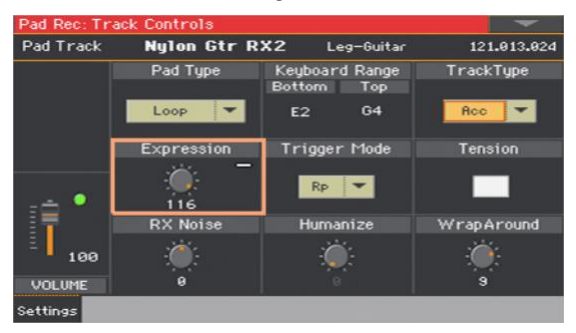

- 2 Stiskněte odpovídající tlačítko na ovládacím panelu a vyberte tak jeden Style Element (VARIATION1 ... ENDING3).
- 3 Pomocí indikátorů Expression Monitor zkontrolujte, že jsou zprávy Expression (CC#11) obsaženy ve stopách.

Pomocí START/STOP spusťte přehrávání a sledujte indikátory. Až se některý z nich rozsvítí, můžete vstoupit do Event Edit na odpovídající stopu a editovat nebo odejmout zprávy Expression.

4 Pomocí ovladačů Expression nastavíte hodnotu Expression (CC#11) pro danou stopu. Tuto hodnotu najdete na začátku seznamu Event Edit.

#### Nastavení Expression

Úroveň Expression můžete snadno a rychle nastavit u všech stop v rámci Style Element. Takto lze lépe ovládat hlasitost všech položek Style Element.

- 1 Na stejné stránce vyberte jeden prvek stylu tak, že stisknete přiřazené tlačítko na ovládacím panelu.
- 2 Podržte tlačítko SHIFT a stiskněte TEMPO +, čímž zvýšíte hodnotu Expression na všech stopách Style Element, TEMPO – hodnotu naopak sníží.
- 3 Uvolněte tlačítko SHIFT.
- 4 Opakujte výše uvedený postup u všech Style Elements, které budete chtít upravit.

Hlasitost stopy můžete změnit pomocí události Expression přímo ve stopě. Chcete-li se podívat, jaké události ve stopě jsou, nechte Style Element přehrát a sledujte Expression monitor na stejné stránce. Pokud najdete jednu či více událostí Expression, jděte na stránku Event Edit a vymažte je nebo editujte.

5 Stiskněte tlačítko START/STOP a zahrajte několik akordů, abyste si poslechli výsledek.

Vyberte jakýkoli Style Element pomocí tlačítka ovládacího panelu. Chcete-li zastavit přehrávání, stiskněte znovu START/STOP.

#### Keyboard Range

Nastavení rozsahu klaviatury (Keyboard Range) aranžér automaticky transponuje jakýkoli tón šablony, který hraje příliš vysoko nebo příliš nízko oproti původnímu akustickému nástroji, pokud transponujete v aranžéru. Takto dosáhnete přirozenějšího zvuku.

Standardní nejnižší hodnota u koncertní flétny je C4. Pokud budete hrát níže než C4, transponovaná šablona může tuto hodnotu překročit a zvuk nebude přirozený. Pokud si spodní limit (Bottom limit) stopy flétny nastavíte na C4, je problém vyřešen.

Různé hodnoty Keyboard Range lze definovat pro každý prvek stylu. To pomůže posílit preferovaný rozsah v konkrétní sekci songu, k simulaci konkrétního stylu pianové kompozice, nebo abyste předešli překrytí nástrojů na různých stopách.

1 Jděte na stránku Style Record > Element Track Controls > Range.

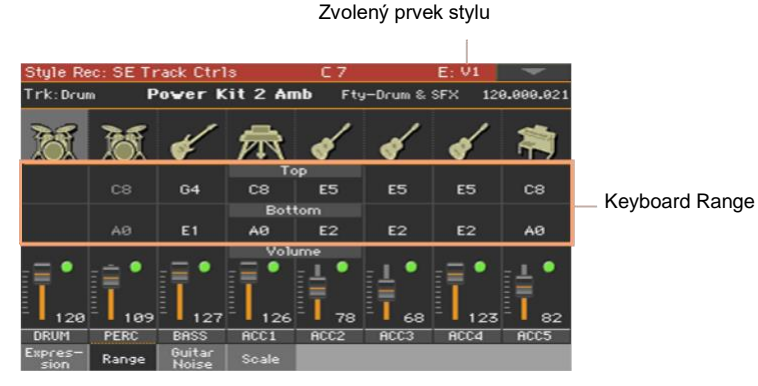

Hodnotu Keyboard Range můžete nastavit pro pad na stránce Pad Record > Pad Track Controls > Settings.

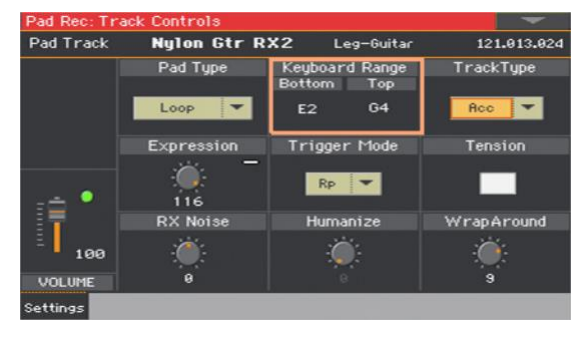

- 2 Stiskněte odpovídající tlačítko na ovládacím panelu a vyberte tak jeden Style Element (VARIATION1 ... ENDING3).
- 3 Pomocí parametrů Top a Bottom nastavte horní a spodní limit rozsahu klaviatury pro odpovídající stopu vybraného prvku stylu.

Během nahrávání je rozsah klaviatury ignorován. Bude aplikován až při přehrávání Stylu.

4 Stiskněte tlačítko START/STOP a zahrajte několik akordů, abyste si poslechli výsledek.

Vyberte jakýkoli Style Element pomocí tlačítka ovládacího panelu. Chcete-li zastavit přehrávání, stiskněte znovu START/STOP.

#### **RX Noise/Guitar**

Na stránce Noise/Guitar můžete nastavit úroveň RX Noise a 'lidský pociť z kytarových stop.

1 Jděte na stránku Style Record > Element Track Controls > Guitar/Noise.

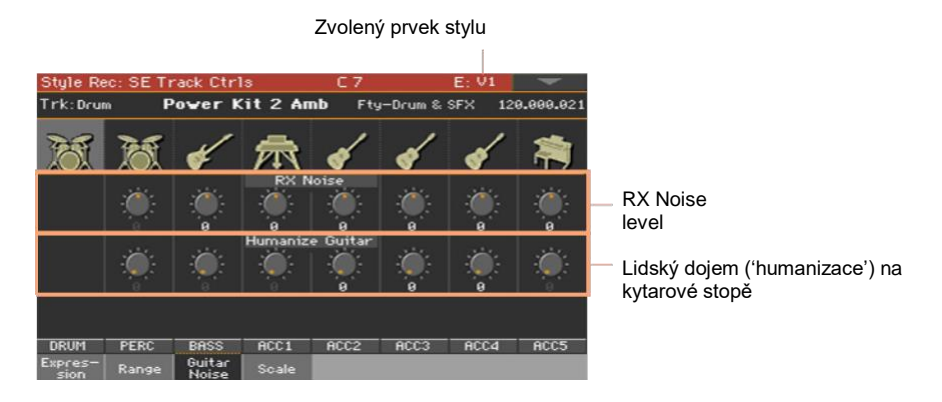

Hodnotu RX Noise a Humanize můžete nastavit pro pad na stránce Pad Record > Pad Track Controls > Settings.

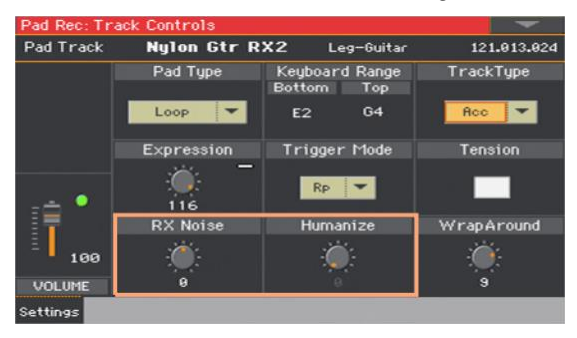

- 2 Stiskněte odpovídající tlačítko na ovládacím panelu a vyberte tak jeden Style Element (VARIATION1 ... ENDING3).
- 3 Pomocí ovladačů RX Noise nastavte hlasitost zvuků RX Noises na odpovídajících stopách. Tento ovladač funguje u všech typů stop (pokud obsahují zvuky RX).
- 4 Ovladačem Humanize Guitar se aplikuje náhodná hodnota na polohu, dynamiku i sílu úhozu not, na stopě Guitar. To funguje pouze u stop, nastavených na typ Gtr, na stránce Style Record > Style Track Controls > Type/Trigger/ Tension, nebo na stránce Pad Record > Pad Track Controls > Settings.
- 5 Stiskněte tlačítko START/STOP a zahrajte několik akordů, abyste si poslechli výsledek. Vyberte jakýkoli Style Element pomocí tlačítka ovládacího panelu. Chcete-li zastavit přehrávání, stiskněte znovu START/STOP.

#### Typ padu

Po spuštění se pady přehrají jen jednou nebo ve smyčce, dokud ji nezastavíte.

1 Jděte na stránku Pad Record > Pad Track Controls > Settings.

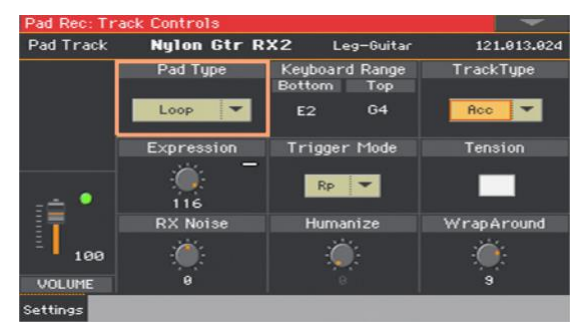

2 Použijte vyskakovací menu Style Element mode a vyberte cílový Style Element.

| Typ padu | Význam                                                                                                    |
|----------|----------------------------------------------------------------------------------------------------|
| One Shot | Když stisknete jedno z tlačítek PAD, přehraje se odpovídající Pad pouze<br>jednou. To se hodí pro přehrávání Hitů nebo Sekvencí, které musí zaznít<br>jen 1x.                                |
| Loop     | Po stisku jednoho z tlačítek PAD, se přehraje Pad do konce, pak pokračuje<br>od začátku. Stiskem STOP v sekci PAD přehrávání ukončíte. To je<br>užitečné při přehrávání cyklických sekvencí. |

V režimu Pad Record se šablona vždy přehrává ve smyčce, dokonce i když je tento parametr nastaven na "One Shot".

## Úprava tabulky akordů

Každému z rozpoznaných akordů můžete přiřadit Chord Variation. Je-li akord rozpoznán, vybere se automaticky jemu přiřazená Chord Variation jako doprovod.

Jděte na stránku Style Record > Chord Table & Variation > Chord Table.

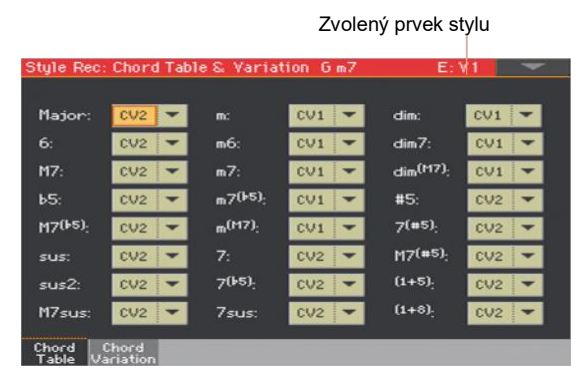

Pro pad jděte na stránku Pad Record > Pad Chord Table > Chord Table.

| Pad Rec: (     | Chord Table |         |       |                       | -     |
|----------------|-------------|---------|-------|-----------------------|-------|
| Major:         | CV1 🔻       | m:      | CV1 💌 | dim:                  | CV1 👻 |
| 6:             | CV1 🔻       | m6:     | CV1 🔻 | dim7:                 | CV1 🔻 |
| M7:            | CV1 💌       | m7:     | CV1 🔻 | dim <sup>(M7)</sup> : | CV1 👻 |
| b5:            | CV1 👻       | m7(Þ5): | CV1 👻 | #5:                   | CV1 👻 |
| M7(65);        | CV1 🔻       | m(M7);  | CV1 💌 | 7(#5) <sub>:</sub>    | CV1 🔻 |
| sus:           | CV1 🔻       | 7:      | CV1 🔻 | M7(#5);               | CV1 🔽 |
| sus2:          | CV1 👻       | 7(1•5); | CV1 🔻 | (1+5) <sub>:</sub>    | CV1 🔻 |
| M7sus:         | CV1 👻       | 7sus:   | CV1 👻 | (1+8) <sub>:</sub>    | CV1 🕶 |
| Chord<br>Table |             |         |       |                       |       |

- 2 Stiskněte odpovídající tlačítko na ovládacím panelu a vyberte tak jeden Style Element (VARIATION1 ... ENDING3). Pady nemají žádné prvky stylu.
- 3 Pomocí parametrů Chord / Chord Variation můžete přiřadit Chord Variation každému z akordů.
- 4 Stiskněte tlačítko START/STOP a zahrajte několik akordů, abyste si poslechli výsledek.

Vyberte jakýkoli Style Element pomocí tlačítka ovládacího panelu. Chcete-li zastavit přehrávání, stiskněte znovu START/STOP.

### Kontrola dostupných variací akordů

Můžete sledovat, které variace akordů byly nahrány (nebo importovány) do aktuálního stylu.

Jděte na stránku Style Record > Chord Table & Variation > Chord Variation.

| Style R | lec: Ch | iord Ta | ble S. | Varia | tion C | m7 |      | E: ¥1 |     |  |
|---------|---------|---------|--------|-------|--------|----|------|-------|-----|--|
| n.      | CV1     | CV2     |        |       |        |    | F1:  | CV1   |     |  |
| 12:     | CV1     | CV2     |        |       |        |    | F2:  | CV1   | CV2 |  |
| 13:     | CV1     | CV2     |        |       |        |    | F3:  | CV1   | CV2 |  |
| ¥1:     | CV1     | CV2     |        |       |        |    | F4:  | CV1   | CV2 |  |
| V2:     | CV1     |         |        |       |        |    | Br:  | CV1   |     |  |
| V3:     | CV1     |         |        |       |        |    | Elt  | CV1   | CV2 |  |
| V4:     | CV1     |         |        |       |        |    | E:2: | CV1   |     |  |
|         |         |         |        |       |        |    | E3:  | CV1   |     |  |
| Chord   | Cho     | rd      |        |       |        |    |      |       |     |  |

Variace akordů typu Dim jsou prázdné.

Pokud jste na stránce Chord Table, vidíte, které variace akordů byly použity v aktuálním prvku stylu, na této stránce je zřejmé, které variace akordů jsou obsaženy v rámci celého stylu. Pokud zde jsou nevyužité variace akordů, můžete si zvolit, jestli je vymažete a tím soubor stylu zmenšíte, anebo zda je přiřadíte akordu.

## Editace typu stopy, triggeru, pnutí

Typ stopy, jeho odezvu na retriggering můžete také editovat a a přidat harmonickou tenzi.

1 Jděte na stránku Style Record > Style Track Controls > Type/Trigger/Tension.

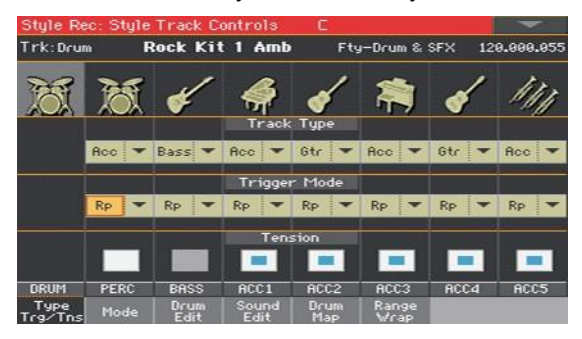

Tyto parametry můžete nastavit pro pad na stránce Pad Record > Pad Track Controls > Settings.

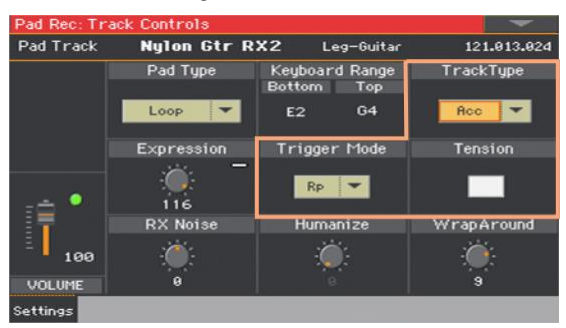

2 Stiskněte odpovídající tlačítko na ovládacím panelu a vyberte tak jeden Style Element (VARIATION1 ... ENDING3). 3 Za pomoci parametru Track Type nastavte typ odpovídající stopy.

| Track Type | Význam                                                                                                    |
|------------|----------------------------------------------------------------------------------------------------|
| Drum       | Bicí stopa Tento typ stopy nelze transponovat aranžérem, a je využit<br>bicí sadou pro bicí zvuky. Drum Mapping zde má svůj vliv. U padů se<br>toho využívá pro Drum i Percussion zvuky. |
| Perc       | Perkusní stopa Tento typ stopy nelze transponovat a používá se pro<br>bicí sestavy vytvořené z perkusních zvuků. Drum Mapping zde nemá<br>vliv. (Není dostupné pro pady)                 |
| Bass       | Basová stopa Vždy hraje základní tón, pokud se mění akord.                                                                                                    |
| Acc        | Doprovodná stopa Tuto stopu lze používat bez omezení pro melodické a harmonické doprovodné šablony.                                                                                      |
| Gtr        | Kytarová stopa Tento typ stopy používá režim Guitar a vytváří<br>vybrnkávání či arpeggia.                                                                                                |

4 Za pomoci parametru Trigger Mode určíte, jak bude na stopy typu Bass a Acc aplikován retriggering v případě změny akordu.

| Režim Trigger  | Význam                                                                                                    |
|----------------|----------------------------------------------------------------------------------------------------|
| Off            | Pokaždé, když zahrajete akord, budou současné tóny zastaveny.<br>Stopa zůstane umlčená, dokud nezazní nová nota v šabloně.                                                                   |
| Rt (Retrigger) | Zvuk se zastaví a nové tóny odpovídající rozpoznanému akordu budou<br>přehrány.                                                                                                    |
| Rp (Repitch)   | Nové tóny odpovídající těm rozpoznaným se přehrají tak, že se změní<br>výška těch, které již hrají. Zvuk se nijak nenaruší. Toto se hodí<br>zejména pro stopy Guitar, Bass, Strings a Brass. |

5 Značkou Tension obohatíte a ozvláštníte doprovodnou harmonii, dodáním napětí.

Parametr Tension přidá tóny (nona, undecima a/nebo tercdecima), které byly přehrány do doprovodu, ale nebyly zapsány do šablony stylu.

6 Stiskněte tlačítko START/STOP a zahrajte několik akordů, abyste si poslechli výsledek.

Vyberte jakýkoli Style Element pomocí tlačítka ovládacího panelu. Chcete-li zastavit přehrávání, stiskněte znovu START/STOP.

## Editace sekvencí stylu/padu

Úpravy šablon stylu jsou možné v sekci Style/Pad Record > Style/Pad Edit. U padů nelze zvolit stopu nebo prvek stylu pro editaci.

#### **Kvantizace**

Funkce Quantize využijete k napravení rytmické chyby po nahrávání, nebo chcete-li šabloně dodat "groovy" feeling.

1 Jděte na Style/Pad Record > Style/Pad Edit > Quantize.

| Style Re                      | ec: Style      | Edit     |      | C 7     |               |               | -           |  |
|-------------------------------|----------------|----------|------|---------|---------------|---------------|-------------|--|
| Trac                          | k:             | Drum     | -    | E: Var  | 1 🔻           | CV: CV1       | -           |  |
| Reso                          | lution:        | Å        | -    |         |               |               |             |  |
| Star                          | t Tick:        | 001.01   | .000 | End Tic | k: 009        | .01.000       |             |  |
| Bottom Note: C-1 Top Note: G9 |                |          |      |         |               |               |             |  |
| Execute                       |                |          |      |         |               |               |             |  |
| Play                          | Play           | Play     | Play | Play    | Play          | Play          | Play        |  |
| DRUM                          | PERC           | BASS     | ACC1 | ACC2    | ACC3          | ACC4          | ACC5        |  |
| Quantize                      | Trans-<br>pose | Velocity | Cut  | Delete  | Delete<br>All | Style<br>Copy | Pad<br>Copy |  |

2 Vyberte stopu (Track), Style Element (E) a Chord Variation (CV), které chcete upravit.

| Stopa     | Význam        |
|-----------|---------------|
| All       | Všechny stopy |
| Drum Acc5 | Zvolená stopa |

3 Ve vyjetém menu Resolution vyberte rozlišení účinnosti kvantizace.

| Rozlišení                           | Význam                                                                                                    |                                                                              |                                                            |                                                         |                                                                        |
|-------------------------------------|----------------------------------------------------------------------------------------------------|------------------------------------------------------------------------------|------------------------------------------------------------|---------------------------------------------------------|------------------------------------------------------------------------|
| <b>J</b> <sup>₽</sup> (1/32) J (1/4 | Rozlišení mřížky p<br>zvolíte 1/16, všech<br>Když zvolíte 1/8, v<br>Znak "b…f", přidar<br>za hodnotou značí<br>Bez kvantizace | o nahrávání v<br>ny noty budo<br>šechny noty b<br>ný za hodnotu<br>í triolu. | v notových h<br>u posunuty r<br>pudou posun<br>značí swing | odnotách. I<br>na nejbližší<br>uty na nejt<br>ovou kvan | Např. když<br>hranici 1/16.<br>vližší hranici 1/8.<br>tizaci. Znak "3" |
|                                     | 1/16                                                                                                    | ♪<br>♪                                                                       |                                                            | ♪<br>♪                                                  |                                                                        |
4 Pomocí parametrů Start Tick a End Tick nastavte začátek a konec kvantizované pasáže.

Pokud je akordová variace dlouhá 4 takty a chcete je všechny vybrat, Start bude na pozici 1.01.000 a End na 5.01.000.

5 Pomocí parametrů Bottom Note a Top Note nastavte rozsah pro editaci.

Tyto parametry jsou k dispozici pouze pro stopy Drum a Percussion. Pokud zvolíte stejnou notu jako u parametrů Bottom i Top, můžete vybrat jeden perkusní nástroj z bicí sady.

- 6 Až budete mít parametry nastaveny, stiskněte Execute.
- 7 Stiskněte tlačítko START/STOP a poslechněte si výsledek. Chcete-li zastavit přehrávání, stiskněte znovu START/STOP.

#### Transpozice

Funkce transpozice umožňuje transponovat vybrané stopy. Poté, co transpozici dokončíte, nezapomeňte přizpůsobit parametry Key/Chord na hlavní stránce režimu Style/Pad Record.

1 Jděte na Style/Pad Record > Style/Pad Edit > Transpose.

| Style Rec: Style Edit C 7 |                |          |         |                         |               | -             |             |  |
|---------------------------|----------------|----------|---------|-------------------------|---------------|---------------|-------------|--|
| Trac                      | k:             | Drum     | -       | E: Var                  | 1 🔻           | CV: CV1       |             |  |
| Yalu                      | e:             | ø        |         |                         |               |               |             |  |
| Start Tick: 001           |                |          | .000    | 00 End Tick: 009.01.000 |               |               |             |  |
| Bottom Note: C-1 Top M    |                |          | Top Not | e: G9                   |               |               |             |  |
| Execute                   |                |          |         |                         |               |               |             |  |
| Play                      | Play           | Play     | Play    | Play                    | Play          | Play          | Play        |  |
| DRUM                      | PERC           | BASS     | ACC1    | ACC2                    | ACC3          | ACC4          | ACC5        |  |
| Quantize                  | Trans-<br>pose | Velocity | Cut     | Delete                  | Delete<br>All | Style<br>Copy | Pad<br>Copy |  |

2 Vyberte stopu (Track), Style Element (E) a Chord Variation (CV), které chcete upravit.

| Stopa     | Význam                                                                                                    |
|-----------|----------------------------------------------------------------------------------------------------|
| All       | Všechny vybrané stopy, kromě stop z režimu Drum (stopy Drum a Percussion). Celá zvolená akordová variace bude transponována. |
| Drum Acc5 | Vybraná stopa                                                                                                    |

3 Použijte parametr Value a vyberte hodnotu.

| Hodnota  | Význam                    |
|----------|---------------------------|
| -127 127 | Transpozice (v půltónech) |

4 Pomocí parametrů Start Tick a End Tick nastavte začátek a konec transponované pasáže.

Pokud je akordová variace dlouhá 4 takty a chcete je všechny vybrat, Start bude na pozici 1.01.000 a End na 5.01.000.

5 Pomocí parametrů Bottom Note a Top Note nastavte rozsah pro editaci.

Pokud zvolíte stejnou notu jako u parametrů Bottom i Top, můžete vybrat jeden perkusní nástroj z bicí sady. Jelikož v bicí sadě je každý nástroj přiřazen jiné notě ve stupnici, transpozice perkusního nástroje značí přiřazení partu jinému nástroji.

Výběrovou transpozici využijete také, chcete-li předejít transpozici šumů RX Noise (transpozicí pouze not pod C7).

- 6 Až budete mít parametry nastaveny, stiskněte Execute.
- 7 Stiskněte tlačítko START/STOP a poslechněte si výsledek. Chcete-li zastavit přehrávání, stiskněte znovu START/STOP.

#### Editace dynamických hodnot

Můžete změnit hodnoty dynamiky tónů ve vybraných stopách. Jestliže přiřadíte RX Sound editované stopě, může se výsledný zvuk změnit, poněvadž tento druh zvuku je tvořen několika různými vrstvami, spouštěnými na různých hodnotách dynamiky.

Zeslabení (fade-out) může také vést ke "skoku" v úrovni až na téměř nulovou hodnotu, je-li vrstva s vyšší úrovní zvolena s nižší dynamikou.

1 Jděte na Style/Pad Record > Style/Pad Edit > Velocity.

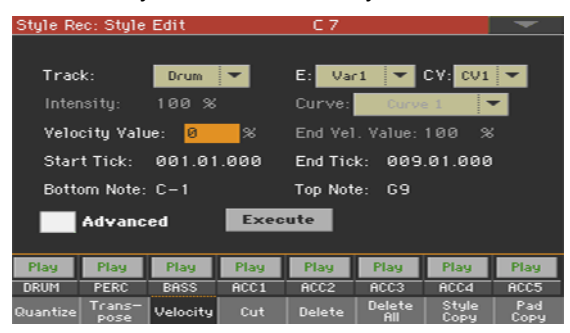

2 Vyberte stopu (Track), Style Element (E) a Chord Variation (CV), které chcete upravit.

| Stopa     | Význam                                                                                |
|-----------|---------------------------------------------------------------------------------------|
| All       | Všechny stopy jsou zvoleny. Dynamika všech stop ve vybrané Chord Varioation se změní. |
| Drum Acc5 | Vybraná stopa                                                                         |

3 Použijte Velocity Value a vyberte hodnotu transpozice.

| Hodnota  | Význam                       |
|----------|------------------------------|
| -127 127 | Průběh změny dynamiky (MIDI) |

4 Chcete-li využít pokročilé parametry, které vám umožní určit dynamickou křivku a tak vytvářet fade-in či fade-out, zaškrtněte v nabídce Advanced.

Pokud tento parametr vyberete, parametry Intensity, Curve, Start Velocity Value a End Velocity Value se zpřístupní k editaci.

 Pomocí parametru Intensity určíte míru, do které se dynamika přizpůsobí vámi zvolené křivce (za pomoci Curve).

| Intensity | Význam                                                                                                    |
|-----------|----------------------------------------------------------------------------------------------------|
| 0 100%    | Intenzita S nastavením "0%" se hodnota dynamiky neovlivní.<br>Nastavíte-li 100%, dynamika bude ovlivněna v nejvyšší možné míře. |

 Pomocí parametru Curve vyberte jednu ze šesti křivek a vyberte tak, jak se bude dynamika měnit v čase.

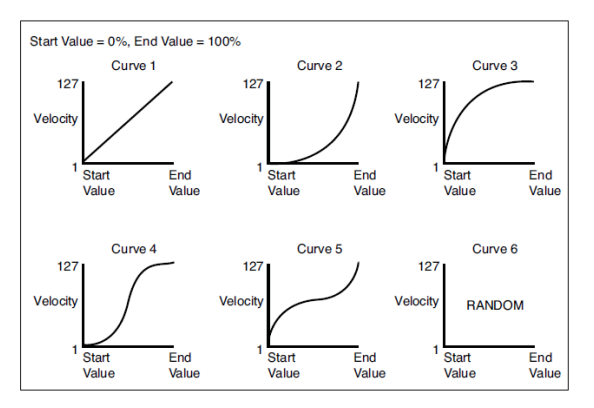

 Pomocí Start Vel. Value a End Vel. Value nastavte dynamiku na začátku a na konci zvolené křivky.

| Intensity | Význam                      |  |
|-----------|-----------------------------|--|
| 0 100%    | Změna dynamiky procentuálně |  |

5 Pomocí parametrů Start Tick a End Tick nastavte začátek a konec upravované pasáže.

Pokud je akordová variace dlouhá 4 takty a chcete je všechny vybrat, Start bude na pozici 1.01.000 a End na 5.01.000.

6 Pomocí parametrů Bottom Note a Top Note nastavte rozsah pro editaci.

Pokud zvolíte stejnou notu jako u parametrů Bottom i Top, můžete vybrat jeden perkusní nástroj z bicí sady. Výběr rozsahu využijete rovněž při editaci šumů RX Noises (od C7) nebo běžných not (pod C7).

- 7 Až budete mít parametry nastaveny, stiskněte Execute.
- 8 Stiskněte tlačítko START/STOP a poslechněte si výsledek. Chcete-li zastavit přehrávání, stiskněte znovu START/STOP.

#### Vymazání taktu

Můžete vymazat vámi zvolený takt (nebo více taktů po sobě) v rámci vybrané Chord Variation. Všechny následující události se poté posunou do předu a nahradí tak odříznutý takt/odříznuté takty.

1 Jděte na Style/Pad Record > Style/Pad Edit > Cut.

| Style Re                        | ec: Style | Edit     |      | C 7     |        |               | -    |  |
|---------------------------------|-----------|----------|------|---------|--------|---------------|------|--|
|                                 |           |          |      |         |        |               |      |  |
| Stule Element: Vact 💌 CV: CV1 💌 |           |          |      |         |        |               |      |  |
|                                 |           |          |      |         |        |               |      |  |
| Star                            | t: 1      |          |      | Length: |        |               |      |  |
|                                 |           |          |      |         |        |               |      |  |
|                                 |           |          |      |         |        |               |      |  |
|                                 |           |          |      |         |        |               |      |  |
|                                 |           |          |      |         |        |               |      |  |
|                                 | Execute   |          |      |         |        |               |      |  |
|                                 |           |          |      |         |        |               |      |  |
| Play                            | Play      | Play     | Play | Play    | Play   | Play          | Play |  |
| DRUM                            | PERC      | BASS     | ACC1 | ACC2    | ACC3   | ACC4          | ACC5 |  |
| Quantize                        | Trans-    | Velocity | Cut  | Delete  | Delete | Style<br>Copy | Pad  |  |

2 Vyberte stopu (Track), Style Element (E) a Chord Variation (CV), které chcete upravit.

| Stopa     | Význam        |
|-----------|---------------|
| All       | Všechny stopy |
| Drum Acc5 | Zvolená stopa |

- 3 Za pomoci parametru Start zvolte první takt, který bude ořezán.
- 4 Za pomoci parametru Length zvolte počet taktů k ořezání.
- 5 Až budete mít parametry nastaveny, stiskněte Execute.
- 6 Stiskněte tlačítko START/STOP a poslechněte si výsledek. Chcete-li zastavit přehrávání, stiskněte znovu START/STOP.

#### Mazání dat v rámci taktů

Na stránce Delete můžete mazat MIDI události v rámci Stylu. Tato funkce neodstraní takty z šablony. Chcete-li odstranit celé takty, použijte funkci Cut.

1 Jděte na Style/Pad Record > Style/Pad Edit > Delete.

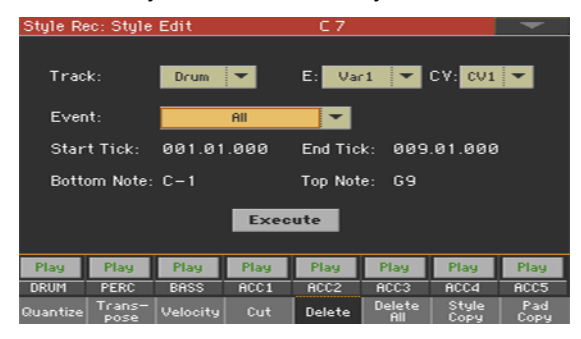

2 Vyberte stopu (Track), Style Element (E) a Chord Variation (CV), které chcete upravit.

| Stopa     | Význam                                                                                        |
|-----------|-----------------------------------------------------------------------------------------------|
| All       | Všechny stopy jsou zvoleny. Poté, co vymazání proběhne, zůstane celá Chord Variation prázdná. |
| Drum Acc5 | Vybraná stopa                                                                                 |

3 Ve vyjetém menu režimu Style Element vyberte typ události, který chcete vymazat.

| Event (Událost) | Význam                                                                                                    |
|-----------------|----------------------------------------------------------------------------------------------------|
| All             | Všechny události. Takty nejsou odstraněny z akordové variace.                                                                                                |
| Pozn.           | Všechny tóny ve vybraném rozsahu.                                                                                                    |
| Dup.Note        | Všechny duplikované noty. Pokud jsou dvě noty na stejné výšce<br>započítány na stejný tick, ta, která má nižší dynamiku bude vymazána.                       |
| After Touch     | Události AfterTouch.                                                                                                    |
| Pitch Bend      | Události Pitchbend                                                                                                    |
| Prog.Change     | Události změn programů, kromě Control Change #00 (Bank Select<br>MSB) a #32 (Bank Select LSB).<br>Tento typ dat se při nahrávání automaticky maže.           |
| Ctl.Change      | Všechny události Control Change, např. Bank Select, Modulation,<br>Damper, Soft Pedal…                                                                       |
| CC00/32 CC127   | Události Control Change. Dvojí číslo Control Change (např. 00/32)<br>značí MSB/LSB balíčky.<br>Některá CC data jsou odstraněna automaticky už při nahrávání. |

4 Pomocí parametrů Start Tick a End Tick nastavte začátek a konec pasáže, kterou chcete vymazat.

Pokud je akordová variace dlouhá 4 takty a chcete je všechny vybrat, Start bude na pozici 1.01.000 a End na 5.01.000.

5 Pomocí parametrů Bottom Note a Top Note nastavte rozsah pro editaci.

Tyto parametry jsou dostupné jen, když zvolíte možnost All nebo Note. Pokud zvolíte stejnou notu jako u parametrů Bottom i Top, můžete vybrat jeden perkusní nástroj z bicí sady. Výběr rozsahu využijete rovněž při editaci šumů RX Noises (od C7) nebo běžných not (pod C7).

- 6 Až budete mít parametry nastaveny, stiskněte Execute.
- 7 Stiskněte tlačítko START/STOP a poslechněte si výsledek. Chcete-li zastavit přehrávání, stiskněte znovu START/STOP.

Mazání položek Style Element, Chords Variation, celých Stylů.

Můžete smazat vybraný Style Element nebo Chord Variation, případně celý Style.

1 Jděte na Style/Pad Record > Style/Pad Edit > Delete All.

| Style Rec: Style Edit |                |          |      | C 7    |               |               | -           |
|-----------------------|----------------|----------|------|--------|---------------|---------------|-------------|
| Track: Dru            |                | Drum     | •    | E/CV:  | U             | ar1 T         | 2           |
|                       |                |          | Exec | ute    |               |               |             |
| Play                  | Play           | Play     | Play | Play   | Play          | Play          | Play        |
| DRUM                  | PERC           | BASS     | ACC1 | ACC2   | ACC3          | ACC4          | ACC5        |
| Quantize              | Trans-<br>pose | Velocity |      | Delete | Delete<br>All | Style<br>Copy | Pad<br>Copy |

2 Vyberte stopu, kterou chcete smazat.

| Stopa     | Význam                                                                |
|-----------|-----------------------------------------------------------------------|
| All       | Všechny stopy vybraného Stylu, Style Element nebo Chord Variation.    |
| Drum Acc5 | Jednotlivá stopa vybraného Stylu, Style Element nebo Chord Variation. |

3 Vyberte Style Element (E) a Chord Variation (CV), které chcete vymazat.

| E/CV          | Význam                                                                                      |
|---------------|---------------------------------------------------------------------------------------------|
| All           | Všechny prvky stylu, tedy celý styl. Je-li E/Track=All a CV=All, bude<br>celý styl vymazán. |
| Var1 CountIn  | Jednotlivý prvek stylu.                                                                     |
| V1-CV1 CI-CV2 | Jednotlivá akordová variace.                                                                |

- 4 Až budete mít parametry nastaveny, stiskněte Execute.
- 5 Stiskněte tlačítko START/STOP a zahrajte několik akordů, abyste si poslechli výsledek.

Vyberte jakýkoli Style Element pomocí tlačítka ovládacího panelu. Chcete-li zastavit přehrávání, stiskněte znovu START/STOP.

#### Kopírování ze Stylu

Můžete zkopírovat Stopu, Chord Variation nebo Style Element ze stejného nebo jiného Stylu. Berte, prosím, na vědomí, že kopírováním smažete veškerá data z cílové lokace.

1 Jděte na Style/Pad Record > Style/Pad Edit > Copy from Style.

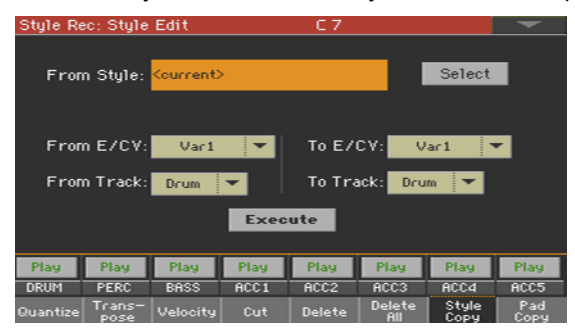

- 2 Použijte parametr From Style a vyberte zdrojový styl. Stiskněte tlačítko Select a otevře se okno Style Select, ve kterém můžete vybrat zdrojový styl. Tlačítkem Current zvolíte aktuální styl jako zdroj pro kopírování.
- 3 Ve vyjetém menu From E/CV vyberte zdrojový Style Element (E) a Chord Variation (CV), dále ve vyskakovacím menu To E/CV vyberte cílové místo.

| E/CV          | Význam                                                                                 |
|---------------|----------------------------------------------------------------------------------------|
| All           | Všechny prvky stylu, tedy celý styl. Cíl nelze změnit, automaticky je nastaven na All. |
| Var1 … End2   | Jednotlivý prvek stylu.                                                                |
| V1-CV1 CI-CV2 | Jednotlivá akordová variace.                                                           |

Vzhledem k odlišné struktuře lze kopírovat pouze přes podobné Style Elements, např. z jedné Variation do jiné Variation.

4 Ve vyjetém menu From Track vyberte zdrojovou stopu, dále ve vyjetém menu To Track vyberte cílové místo.

| Stopa     | Význam                                                                |
|-----------|-----------------------------------------------------------------------|
| All       | Všechny stopy vybraného Stylu, Style Element nebo Chord Variation.    |
| Drum Acc5 | Jednotlivá stopa vybraného Stylu, Style Element nebo Chord Variation. |

5 Až budete mít parametry nastaveny, stiskněte Execute.

Pokud kopírujete přes již existující Chord Variation, data Program Change se nezkopírují, aby se zachovaly původní zvuky v Chord Variation. Jestliže kopírujete kompletní prvek stylu (Var1, End1... aj.), zkopírují se také události Program Change.

#### Kopírování z Padu

Z Chord Variations Padu můžete kopírovat buď jednu nebo všechny akordové variace. Berte, prosím, na vědomí, že kopírováním smažete veškerá data z cílové lokace.

1 Jděte na Style/Pad Record > Style/Pad Edit > Copy from Pad.

| Style Re | ec: Style      | Edit                                                                                   |      | C 7              |                   |               | -           |
|----------|----------------|----------------------------------------------------------------------------------------|------|------------------|-------------------|---------------|-------------|
| From     | n Pad:         | <no pad="" s<="" td=""><td>eq.&gt;</td><td></td><td></td><td>Select</td><td></td></no> | eq.> |                  |                   | Select        |             |
| From     | n CV:          | All 🔻                                                                                  |      | To E/I<br>To Tra | CV: V<br>Ick: Dru | arl 🔻         | 2           |
|          |                |                                                                                        |      |                  |                   |               |             |
| Play     | Play           | Play                                                                                   | Play | Play             | Play              | Play          | Play        |
| DRUM     | PERC           | BASS                                                                                   | ACC1 | ACC2             | ACC3              | ACC4          | ACC5        |
| Quantize | Trans-<br>pose | Velocity                                                                               | Cut  | Delete           | Delete<br>All     | Style<br>Copy | Pad<br>Copy |

- 2 Použijte parametr From Pad a vyberte zdrojový pad. Stiskněte tlačítko Select a otevře se okno Pad Select, ve kterém můžete vybrat zdrojový pad.
- 3 Ve vyjetém menu From CV vyberte zdrojovou akordovou variaci (CV), dále ve vyjetém menu To E/CV vyberte cílové místo.

| E/CV          | Význam                       |
|---------------|------------------------------|
| Var1 End2     | Jednotlivý prvek stylu.      |
| V1-CV1 CI-CV2 | Jednotlivá akordová variace. |

4 Položkou To Track ve vyjetém menu vyberte cíl ve stylu, kam chcete zkopírovat stopu Pad.

| Stopa     | Význam                                                                |
|-----------|-----------------------------------------------------------------------|
| All       | Všechny stopy vybraného Stylu, Style Element nebo Chord Variation.    |
| Drum Acc5 | Jednotlivá stopa vybraného Stylu, Style Element nebo Chord Variation. |

5 Až budete mít parametry nastaveny, stiskněte Execute.

Pokud kopírujete přes již existující Chord Variation, data Program Change se nezkopírují, aby se zachovaly původní zvuky v Chord Variation.

## Editace MIDI událostí

Event Edit je stránka, kde můžete editovat každou MIDI událost zvolené akordové variace. Můžete např. nahradit notu jinou, nebo změnit její intenzitu (dynamiku).

#### Stránka Event Edit

•

Jděte na Style/Pad Record > Event Edit > Event Edit.

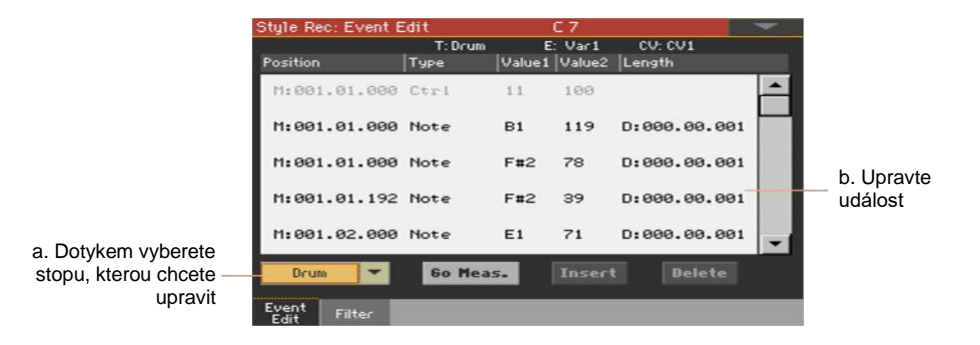

#### Postup - Event Edit

Zde se dočtete o tom, jak obecně vypadá postup úpravy.

Vyberte styl nebo pad a vstupte do úprav.

- 1 Pokud jste v režimu Style Play, vstupte do nahrávání stiskem tlačítka RECORD, a zvolte možnosti (vytvoření či editace stylu nebo padu).
- 2 Pokud jste na stránce Style/Pad Record > Main, zvolte Style Element (pouze Style) a Chord Variation pro editaci.
- 3 Jděte na stránku Style/Pad Record > Event Edit > Event Edit.

Poslechněte si šablony

 Stiskněte tlačítko START/STOP a poslechněte si zvolenou akordovou variaci. Dalším stiskem START/STOP ji zastavíte.

Filtr zobrazených událostí

 Jděte na Style/Pad Record > Event Edit > Filter a vyberte události, které chcete zobrazit.

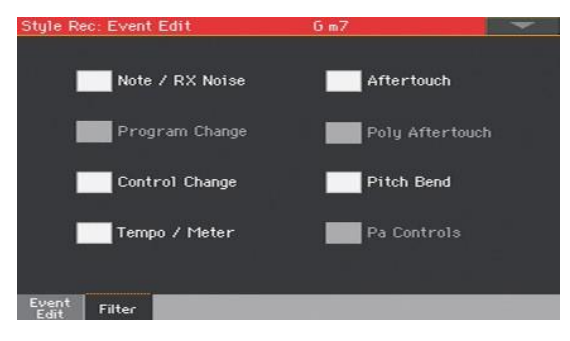

| Filter        | Význam                                                                                                    |       |  |  |
|---------------|----------------------------------------------------------------------------------------------------|-------|--|--|
| Note/RX Noise | Tóny a zvuky RX                                                                                                    |       |  |  |
| Program       | Program Change                                                                                                    |       |  |  |
| Control       | Události Control Change V rámci Stylů jsou dostupná pouze tato čísla<br>Control Change                                                                             |       |  |  |
|               | Funkce Control                                                                                                    | CC#   |  |  |
|               | Modulation 1                                                                                                    | 1     |  |  |
|               | Modulation 2                                                                                                    | 2     |  |  |
|               | Pan                                                                                                    | 10    |  |  |
|               | Expression <sub>(a)</sub>                                                                                                    | 11    |  |  |
|               | CC#12                                                                                                    | 12    |  |  |
|               | CC#13                                                                                                    | 13    |  |  |
|               | Ribbon                                                                                                    | 16    |  |  |
|               | Damper                                                                                                    | 64    |  |  |
|               | Filter Resonance                                                                                                    | 71    |  |  |
|               | Low Pass Filter Cutoff                                                                                                    | 74    |  |  |
|               | Sound Controller 1 (CC#80)                                                                                                    | 80    |  |  |
|               | Sound Controller 2 (CC#80)                                                                                                    | 81    |  |  |
|               | CC#82                                                                                                    | 82    |  |  |
|               | (a). Událost Expression nelze vložit na počáteční pozici (001.01.000).<br>Hodnota Expression je již standardně mezi parametry "hlavičky" prvku<br>stylu nebo padu. |       |  |  |
| Tempo/Meter   | Změny tempa a metra (taktového označení) - pouze Master T                                                                                                    | rack. |  |  |
| Pitch Bend    | Události Pitchbend                                                                                                    |       |  |  |
| Pa Controls   | Zprávy specifické pro nástroje Pa-Series.                                                                                                    |       |  |  |

#### Úpravy událostí

- 1 Jděte na stránku Style/Pad Record > Event Edit > Event Edit.
- 2 Ve vyjetém menu Track vyberte stopu, na které chcete upravit styl. Stopa padu je již zvolena.

Seznam událostí v rámci stopy (v rámci vybrané Chord Variation) se objeví na displeji. Některé události na začátku Chord Variation, stejně jako "EndOfTrk" (označující koncový bod) nelze upravovat a budou v seznamu nepřístupné.

3 Procházejte události jezdcem.

4 Dotkněte se události, kterou chcete upravit, a upravte ji

 M:001.01.000
 Note
 C#2
 64
 D:000.00.096

 Takt/Pozice
 Typ
 Hodnota 1 Hodnota 2 Délka/Trvání

- Zvolte M (takt), a na číselníku VALUE změňte pozici události.
- Zvolte parametr Type a pomocí VALUE změňte typ události.
- Zvolte parametry Value 1 a Value 2 a pomocí VALUE je pak upravte. V případě numerických hodnot lze pomocí dvojkliku aktivovat numerickou klávesnici.
- Vyberete-li událost Note, zvolte parametr D (Délka/Trvání) a pomocí VALUE změňte dobu trvání události.

Přeskočení do jiného taktu

- Dotykem Go Meas. tlačítka přejdete na jiný takt. Objeví se dialog Go To Measure.
- 2 Zdejte vybraný takt a stiskněte OK pro potvrzení. Automaticky se vybere první událost ve vybraném taktu.

Vkládání událostí

 Stiskněte tlačítko Insert, chcete-li na danou pozici (M) vložit událost. Bude vložena událost Note s výchozími hodnotami.

Mazání událostí

Zvolte událost, kterou chcete smazat, a stiskněte Delete.

Editace dalších stop

Až budete s úpravami hotovi, vyberte další stopu, kterou chcete editovat.

Ukončení Event Edit

 Až dokončíte úpravy v rámci vybrané Chord Variation, stiskněte tlačítko EXIT a vraťte se tak na jednu ze stránek Style Record > Record, poté vyberte další Chord Variation, kterou chcete upravit.

# Kopírování nastavení stylu stopy

Když jste editovali stopu Style, můžete nyní kopírovat a vkládat její nastavení na jinou stopu, do akordové variace nebo prvku stylu.

1 V nabídce stránky vyberte příkaz Copy, tím otevřete dialog Copy Track Settings.

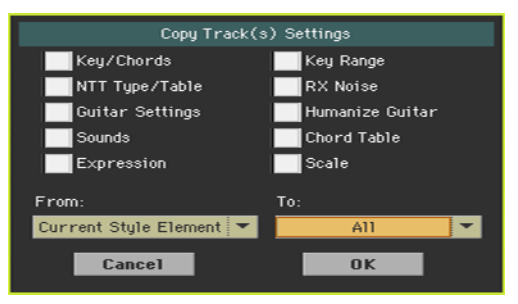

- 2 Zkontrolujte veškerá nastavení stopy, která chcete kopírovat.
- 3 Ve vyjetém menu From vyberte zdrojový prvek stylu.

| Style Element         | Význam                                                                                                    |
|-----------------------|----------------------------------------------------------------------------------------------------|
| Current Style Element | Nastavení se zkopíruje ze všech stop aktuálního prvku stylu, do všech stop cílového prvku stylu.          |
| Current Track         | Nastavení se zkopíruje ze zvolené stopy aktuálního prvku stylu, na<br>stejnou stopu cílového prvku stylu. |

4 Ve vyjetém menu To vyberte cílový prvek stylu.

| Style Element    | Význam                                                      |
|------------------|-------------------------------------------------------------|
| All              | Nastavení se zkopíruje do všech prvků stylu (celého stylu). |
| All Var          | Nastavení se zkopíruje do všech prvků variace stylu.        |
| All Fill/Break   | Nastavení se zkopíruje do všech prvků Fill/Break stylu.     |
| All Intro/Ending | Nastavení se zkopíruje do všech prvků Intro/Ending stylu.   |
| Var1 End3        | Nastavení se zkopíruje do zvoleného prvku stylu.            |

# 23 Import a export stylů a padů

## Import MIDI souboru jako akordové variace

Můžete importovat standardní MIDI soubory, vytvořené ve svém externím sekvenceru, a transformovat je na akordovou variaci.

#### Příprava MID souborů

Standardní MIDI soubor pro import musí být programován jako běžná akordová variace Pa1000. Pravidla jsou následující:

#### Import Style Elements / Parametry Chord Variation

Při importu SMF jsou parametry jako CV Length, Meter, Tempo Change, Program Change a Expression akceptovány.

- Délka Chord Variation je stejná jako u importované SMF. Délku můžete změnit za pomoci parametru CV Length na stránce Style/Pad Record > Main.
- Parametry prvku stylu, jako Key/Chord, Chord Table, Expression a další, musí být ručně nastaveny na odpovídajících stránkách Style/Pad Record.
- Počáteční Tempo a hlasitost každé stopy musí být nastaveny jakožto data Style Settings a následně uloženy do Style Settings.
- Parametr Meter (Time Signature) není povolen, a nebude detekován.

#### MIDI události

Při importu se zobrazí pouze události, připravené pro nahrávání (jak vidíte v tabulce na str. 232). Některé kontrolery se na konci šablony resetují.

#### Zvuky

Zvuky přiřazené stopám jsou importovány za předpokladu, že události Program Change, Bank Select MSB a LSB jsou na první 'době' SMF. Toto budou 'původní' zvuky prvku stylu, ke kterým se dostanete přes stránky Style Record > Main nebo Style Record > Element Track Controls > Expression. Tato data náleží také zvuku na stopě Pad.

Tyto zvuky mohou být přepsány zvuky, přiřazenými v nastavení stylu, pokud není na panelu Style Play > Main > Volume (doprovodné stopy), vybrán parametr Original Sound Set.

#### Délka not

Jestliže nota přesáhne za poslední takt akordové variace, bude přidán další takt (tedy když nota přesáhne za čtvrtý takt 4-taktového patternu, bude vygenerovaná 5-taktová akordová variace). Je-li tomu tak, změnou hodnoty CV Length resetujete délku akordové variace. Přesahující nota bude ořezána, aby zapadla do délky nové sekvence.

#### MIDI kanály

Pokud programujete Chord Variation na externím sekvenceru, přiřaďte každou stopu stylu správnému MIDI kanálu (In a Out) dle následující tabulky.

| Stopa stylu | MIDI kanál |
|-------------|------------|
| Bass        | 09         |
| Drum        | 10         |
| Perkuse     | 11         |
| Doprovod 1  | 12         |
| Doprovod 2  | 13         |
| Doprovod 3  | 14         |
| Doprovod 4  | 15         |
| Doprovod 5  | 16         |

Stopě Pad je vždy přiřazen MIDI kanál #10.

#### Import standardních MIDI souborů (SMF) do Chord Variation

1 Jděte na stránku Style/Pad Record > Import > Import SMF.

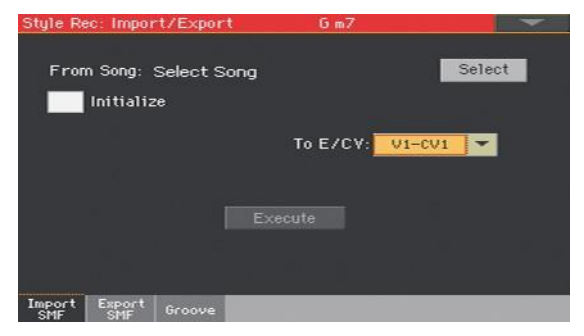

2 Za pomoci parametru From Song vyberte MID soubor, který chcete importovat. Stiskněte tlačítko Select.

Lze nahrát pouze standardní MIDI soubory ve formátu 0.

3 Zaškrtněte Initialize, chcete-li resetovat všechna nastavení cílového prvku stylu (jako Key/Chord, Chord Table, Sounds…) během nahrávání SMF.

Je vhodné zaškrtnout Initialize při importu první akordové variace, a zrušit označení při importu následující akordové variace. Takto k resetu parametru dojde pouze jednou.

- 4 Ve vyjetém menu To E/CV vyberte cílovou akordovou variaci (CV) v rámci Style Element (E) nebo padu.
- 5 Až budete mít všechny parametry na této stránce nastavené, stiskněte tlačítko Execute a importujte tak SMF soubor do cílové akordové variace.

# Import standardního MIDI souboru do stylu

#### Příprava standardního MIDI souboru 'odlišeného značkami'

Jako alternativu k importu jednotlivých akordových variací, můžete konvertovat standardní MIDI soubor 'vyznačený značkami' do stylu. Jedná se o standardní MIDI soubor, obsahující všechny akordová variace a prvky stylu (Variation 1, Variation 2, atd.), které jsou odděleny značkami (což jsou stejné události, jaké používáme v režimu Song Play).

Na jednotlivé akordové variace lze uplatnit veškerá pravidla, popsaná v sekci, vyhrazené importu. Stopy Style a MIDI kanály si musí odpovídat jako v uvedené tabulce, dle standardní definice formátu stylu od Korgu. Stopy/MIDI kanály jiné, než výše zmíněné, jsou během importu ignorovány.

#### Import standardního MIDI souboru do stylu

1 Jděte na stránku Style/Pad Record > Import > Import SMF.

| Style Rec: Import/Export | 6 m7         | -      |
|--------------------------|--------------|--------|
| From Song: Select Song   |              | Select |
|                          | To E/CV: V1- | CV1 🔽  |
| E                        | xecute       |        |
| Import Export Groove     |              |        |

2 Za pomoci parametru From Song vyberte MID soubor, který chcete importovat. Stiskněte tlačítko Select.

Lze nahrát pouze standardní MIDI soubory ve formátu 0.

3 Zaškrtněte Initialize, chcete-li resetovat všechna nastavení cílového prvku stylu (jako Key/Chord, Chord Table, Sounds...) během nahrávání SMF.

Až budete vytvářet nový styl, doporučujeme zaškrtnout políčko Initialize. Toto ovšem nezaškrtávejte v případě, že SMF, kterou nahráváte, byla před tím exportována ze Stylu, který chcete upravit; v takovém případě je důležité zachovat původní nastavení.

4 Po nastavení všech parametrů na této stránce, podržte tlačítko SHIFT stisknuté a dotykem tlačítka Execute spustíte import standardního MIDI souboru.

#### Importované MIDI události

Při importu se zobrazí pouze události, připravené pro nahrávání (jak vidíte v tabulce na str. 232). Některé kontrolery se na konci šablony resetují.

Následující události jsou ze sekvence vyjmuty, a automaticky přeměněny v hlavičku prvku stylu nebo padu, během importu:

- Taktové označení (povinné)
- Control Change #00-32 (Bank Select MSB/LSB)
- Program Change

Zprávy Control Change #11 (Expression), Control Change 00, Control Change 32 a Program Change musí být na úplném začátku Chord Variation (tick 0).

Dokud nejsou uloženy v SMF, mohou být Program Change, Control Change 00, 11 a 32 stále programovány v režimu Style Record pomocí dostupných parametrů.

#### Formát pojmenování

Pojmenování značky v SMF souboru je "EnCVn", jehož prvky vidíte v následující tabulce:

| Komponenta | Význam                                                                             |
|------------|------------------------------------------------------------------------------------|
| E          | Style Element ('v' = Variation, 'i' = Intro, 'f' = Fill, 'e' = Ending)             |
| n          | Style Element - číslo ('1'~'4' pro Variations, '1'~'2' pro ostatní Style Elements) |
| CV         | Chord Variation ('cv' = Chord Variation – jiné možnosti nejsou povoleny)           |
| n          | Chord Variation - číslo 1~6 pro Variations, 1~2 pro vše ostatní]                   |

Velká písmena ve jménech značek jsou zakázána. Několik příkladů platných jmen:

- 'i1cv2' = Intro1 Chord Variation 2
- 'v4cv3' = Variation 4 Chord Variation 3
   Příklady nepříjatelných jmen:
- 'V1cv2', 'v1CV2', 'intro i1cv2', 'v1cv1 chorus'

Pořadí akordových variací v SMF je libovolné. V rámci SMF mohou být umístěny dle potřeby jakkoliv.

Pady vždy používají jména tohoto typu: 'v1cvn' (vždy začínají na 'v1'). Níže najdete snímek obrazovky testovacího souboru, vytvořeného ve Steinberg Cubase, jako příklad toho, jak mohou SMF, odlišené značkami vypadat. S ohledem na analogii aktuálních pracovních stanic, nebude se příliš lišit prostředí aplikací jako Logic Pro, Digital Performer, Pro Tools nebo Sonar.

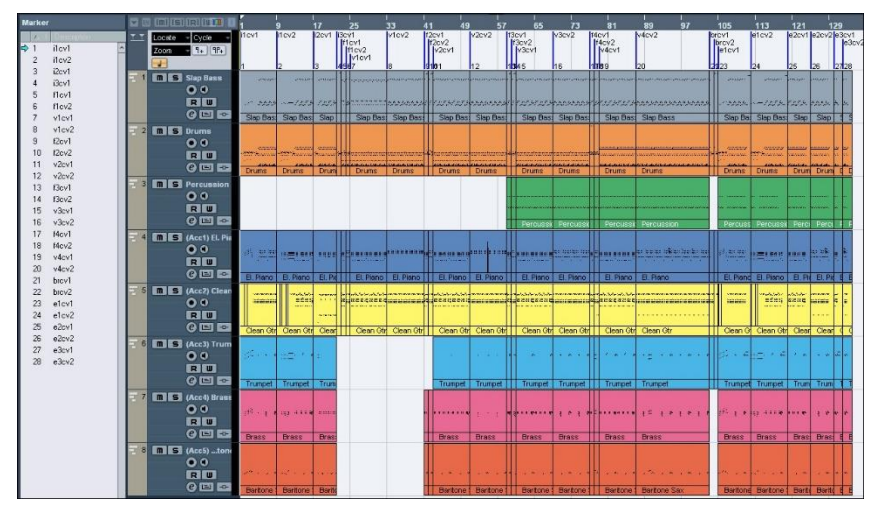

### Import MIDI Groove do stylu nebo padu

Můžete importovat MIDI Groove, vytvořený operací Time Slicing (v režimu Sampling). Import MIDI Groove je krok v obecné proceduře tvorby Audio Groove z audio samplu. Popsanou proceduru najdete na str. 475. Operace Import Groove je popsána na str. 482.

### Export akordových variací

Akordovou variaci lze exportovat jako standardní MIDI soubor (MID), poté upravit ve vámi vybraném externím sekvenceru.

#### Export Chord Variation jako SMF.

1 Jděte na stránku Style/Pad Record > Import/Export > Export SMF.

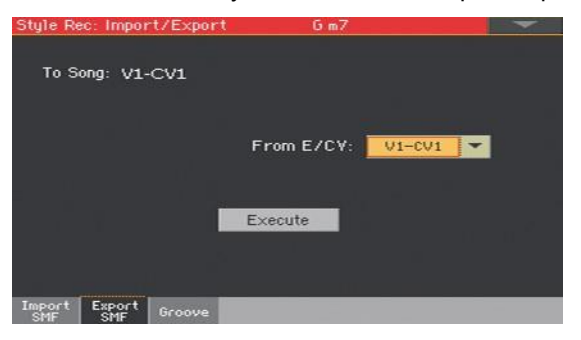

(Neupravitelný) parametr To Song udává název SMF, který bude generován. Tento (automaticky přiřazený) název bude stejný jako název exportované Chord Variation.

- 2 Ve vyjetém menu To E/CV vyberte zdrojovou akordovou variaci (CV) v rámci Style Element (E) nebo padu.
- 3 Až budete mít všechny parametry na této stránce nastavené, stiskněte tlačítko Execute a exportujte tak jako SMF. Objeví se běžný selektor souborů. Zvolte cílové zařízení a adresář, potom stiskněte Save. Objeví se dialogové okno, ve kterém přiřadíte název souboru.

#### Export Stylu do standardních SMF souborů, odlišených značkou

Krom exportu jednotlivých Chord Variations do SMF, můžete exportovat celý styl, jakožto SMF odlišené značkami, tedy jednotlivé SMF obsahující všechny akordové variace (Variation 1, Variation 2 atd.) odlišené značkami (stejné události v režimu Song Play).

1 Jděte na stránku Style/Pad Record > Import/Export > Export SMF.

| Style Rec:       | Import/Expor        | t Gm7      |        |  |
|------------------|---------------------|------------|--------|--|
| To Song          | : V1-CV1            |            |        |  |
|                  |                     | From E/CV: | VI-CVI |  |
|                  | 1                   | Execute    |        |  |
| Import E:<br>SMF | sport<br>SMF Groove |            |        |  |

(Neupravitelný) parametr To Song udává název SMF, který bude generován.

2 Podržte tlačítko SHIFT a dotykem tlačítka Execute exportujete do standardního MIDI souboru. Objeví se běžný selektor souborů. Zvolte cílové zařízení a adresář, potom stiskněte Save. Objeví se dialogové okno, ve kterém přiřadíte název souboru.

Tato operace vytvoří ve zvoleném zařízení soubor ve formátu SMF 0 (Zero), obsahující všechna MIDI data, včetně vybraného stylu, přičemž každá akordová variace začne od jiné značky (pojmenované výše zmíněným způsobem v sekci Import).

Každá akordová variace bude zahrnovat na úplném začátku (tick 0) následující informace:

- Time Signature
- Control Change #00-32 (Bank Select MSB/LSB)
- Program Change
- Control Change #11 (Expression)

# 24 Konverze MIDI songu na styl

# **Style Creator Bot**

Konvertovat můžete libovolný komerční či zdarma dostupný MIDI Song (ve formátu Standard MIDI File), do kompletního stylu Pa1000. Ačkoliv je Pa1000 vybaven nejnovějším konvertorem tohoto typu, a výsledky jeho pečlivé práce odpovídají originálnímu songu, kvalita se může lišit podle zdrojového songu.

- 1 Stiskem tlačítka STYLE PLAY vstoupíte do režimu Style Play.
- 2 Stiskněte tlačítko RECORD a otevřete dialog Style Record Mode Select.

| Style/Pad Record          |                 |
|---------------------------|-----------------|
| Current Style: <b>Chi</b> | cago Blues      |
| Record/Edit Current Style | Record/Edit Pad |
| Record New Style          | Record New Pad  |
| Style Creator Bot         |                 |
| Cancel                    | ОК              |

3 Zadejte volbu Create Style Bot a stiskem OK spustíte výběr souboru.

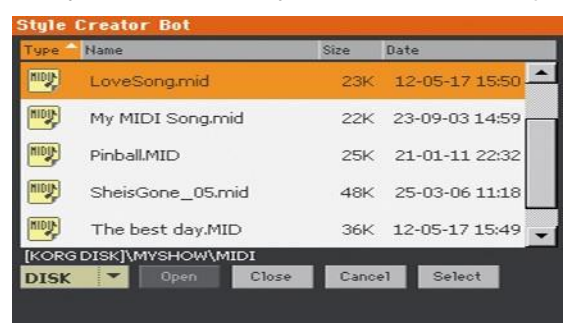

4 Vyberte zdroj songu (soubor .mid), a potvrďte dotykem tlačítka Select.

- 5 Jakmile je konverze dokončena, budete dotázáni na zápis stylu pod novým jménem, do paměti Style. Viz postup na následující stránce.
- 6 Po zápisu se automaticky zvolí nový styl. Jemně je doladíte pomocí funkcí, které najdete v této části manuálu.
- 7 Nakonec získáte styl, včetně všech prvků stylu, čtyř padů, čtyř Keyboard sad a akordovou sekvenci, obsahující akordy, detekované ve zdrojovém MIDI songu.

# 25 Zápis nového/editovaného stylu nebo padu

# Zápis stylů

Styly lze ukládat do paměti Style, vyhrazené pro styly (obvykle User nebo Direct). Při ukládání stylu, se automaticky uloží také jeho nastavení.

1 V režimu Style Record vyberte příkaz Write Style, v menu stránky, a otevřete okno Write Style.

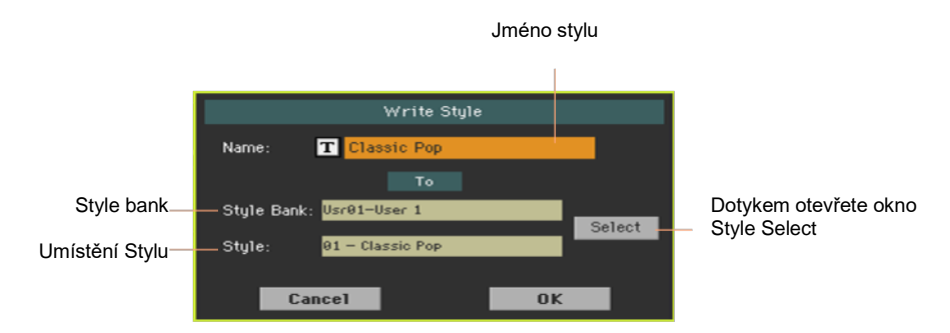

2 Můžete změnit název stylu. Pomocí ikony Text Edit (**T**) zobrazíte virtuální klávesnici, s jejíž pomocí budete moci změnit název.

Až budete s názvem spokojeni, potvrďte jej pomocí tlačítka OK pod virtuální klávesnicí.

3 Po návratu do dialogu Write Style, chcete-li ukládat na jiné místo, stiskněte tlačítko Select a otevřete tak okno Style Select.

Vyberte místo, jako kdybyste vybírali Style. Prázdná místa symbolizují pomlčky ('---').

| Style: Class | зіс Рор     |        |      |     |    |    | -       |
|--------------|-------------|--------|------|-----|----|----|---------|
| Factory      | U           | Jser   | (24) | 190 |    |    |         |
| User 1       | C1.         | eeic D | 0.0  |     |    |    | User 7  |
| User 2       | Classic Pop |        |      |     |    |    | User 8  |
| User 3       |             |        |      |     |    |    | User 9  |
| User 4       |             |        |      | -   |    |    | User 10 |
| User 5       |             |        |      |     |    |    | User 11 |
| User 6       |             |        |      |     |    |    | User 12 |
|              |             |        |      |     |    |    |         |
| 2.0          | P1          | P2     | P3   | P4  | P5 | P6 |         |

4 Po návratu do dialogu Write Style potvrďte operaci Write pomocí tlačítka OK.

# Zápis padů

Pady můžete ukládat do pamětí Pad. Po uložení padů, můžete přiřadit až čtyři z nich stylu nebo položce SongBooku, pod kterými se budou vyvolávat.

1 V režimu Pad Record vyberte příkaz Write Pad, v menu stránky, a otevřete okno Write Pad.

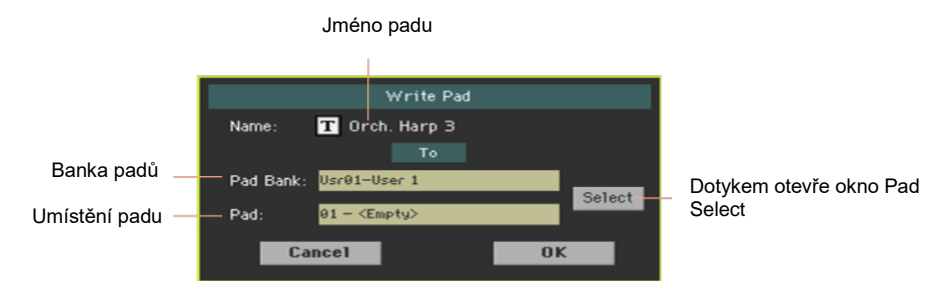

2 Můžete změnit název padu. Pomocí ikony Text Edit (工) zobrazíte virtuální klávesnici, s jejíž pomocí budete moci změnit název.

Až budete s názvem spokojeni, potvrďte jej pomocí tlačítka OK pod virtuální klávesnicí.

3 Po návratu do dialogu Write Pad, chcete-li ukládat na jiné místo, stiskněte tlačítko Select a otevřete tak okno Pad Select. Vyberte místo, jako kdybyste vybírali Style. Prázdná místa symbolizují pomlčky ('---').

| Pad:   |    |         |    |    |    |    |         |
|--------|----|---------|----|----|----|----|---------|
| Hit    | S  | equence | Us | er |    |    |         |
| User 1 |    |         |    |    |    |    | User 6  |
| User 2 |    | _       |    |    |    |    | User 7  |
| User 3 |    |         |    |    |    |    | User 8  |
| User 4 |    |         |    |    |    |    | User 9  |
| User 5 |    |         |    |    |    |    | User 10 |
|        |    |         |    |    |    |    |         |
|        |    |         |    |    |    |    |         |
| Î      | P1 | P2      | P3 | P4 | P5 | P6 |         |

4 Po návratu do dialogu Write Pad potvrďte operaci Write, tlačítkem OK.

# Část VI: Nahrávání a úpravy songů

308 Nahrávání a úpravy songů

# 26 Úpravy songů

# Jak přehrát song – v režimu Song Play vs. Sequencer

Hráč má zůstat hráčem. Aby se tedy zabránilo nežádoucí editaci souborů, nelze změny provedené v režimu Song Play ukládat. Chcete-li uložit změny v MIDI Songu, nahrajte a upravte jej v režimu Sequencer.

Zvuky MIDI Songu můžete ovšem upravovat také za chodu, jako zvuky kláves. Více informací naleznete v sekci Úprava a editace zvukových sad, věnující se úpravám zvuků.

Níže viz stručný přehled informací týkající se nastavení hlasitosti zvuků a statusu play/mute songů.

# Speciální stopy (Melody, Drum & Bass), Fast Play

#### Výběr Melodické stopy

Někdy je potřeba nadefinovat stopu Player jako melodickou. Pak ji můžete umlčet funkcí Song Melody Mute, kterou přiřadíte třeba footswitchi neb spínači. Viz part Controllers,, kde jsou informace o tom, jak programovat kontrolery.

- 1 Jděte na stránku Global > Mode Preferences > Song & Seq.
- 2 V menu SMF Melody Track vyberte jednu ze stop Song, kterou chcete použít jako melodickou stopu.

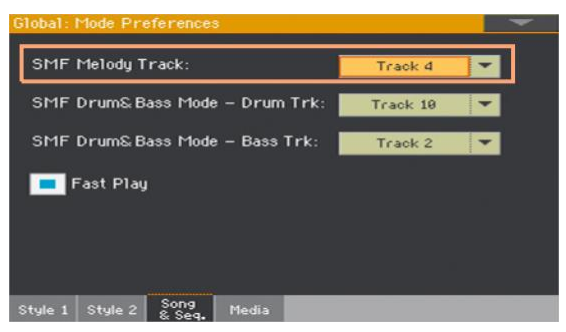

#### Výběr bicí a basové stopy

Můžete zadat dvě stopy MIDI Songu, jako stopy Drum a Bass. Tyto stopy budou znít, když zvolíte funkci Drum&Bass, kterou přiřadíte footswitchi nebo spínači. Viz part Controllers,, kde jsou informace o tom, jak programovat kontrolery.

- 1 Jděte na stránku Global > Mode Preferences > Song & Seq.
- 2 V menu SMF Drum & Bass Mode Drum Trk vyberte jednu ze stop Song, kterou chcete použít jako bicí stopu.

3 V menu SMF Drum & Bass Mode - Bass Trk vyberte jednu ze stop Song, kterou chcete použít jako basovou stopu.

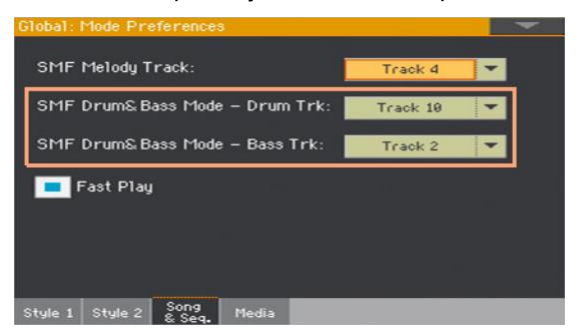

#### Okamžité spuštění MIDI Songu

MIDI songy (soubory MID a KAR) mohou na počátku taktu obsahovat tichou pasáž. Tuto pasáž můžete přeskočit, takže song se spustí ihned.

- 1 Jděte na stránku Global > Mode Preferences > Song & Seq.
- 2 Zadejte značku u Fast Play, která umožní MIDI songu ignorovat tichou pasáž na začátku taktu.

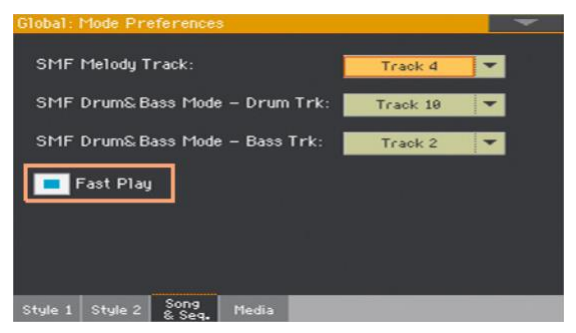

Při přeskočení pauz může být obsah setup dat načten a akceptován.

Pamatujte, že MP3 songy, jakožto audio data, nejsou touto volbou ovlivněny.

# Míchání zvuků songu

#### Nastavení hlasitosti jednotlivých zvuků MIDI songů

Stejně jako u zvuků kláves můžete nastavit hlasitost u zvuků MIDI Songů. Protože MIDI Songy se obvykle dynamicky mění a byly smixovány svými autory, hlasitost se může automaticky měnit během přehrávání.

Hlasitost MIDI Songů se resetuje, pokud vyberete jiný Song.

Nastavení hlasitosti zvuku z displeje

1 Na hlavní stránce režimu Song Play jděte na záložku Volume a zvolte panel Volume.

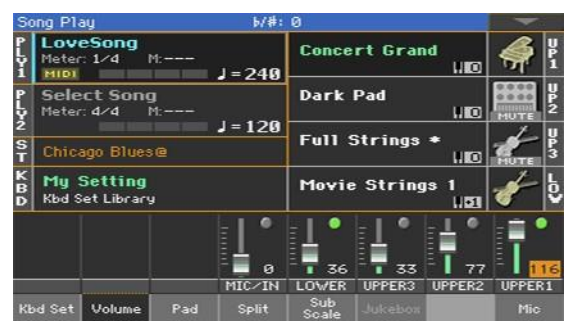

Zde nastavte hlasitost zvuků kláves.

2 Sliderem X-FADER zvolte aktivní přehrávač.
3 Stiskněte tlačítko TRACK SELECT a zobrazte tak stopy songu 1-8. Stiskneteli znovu, uvidíte Songy 9-16.

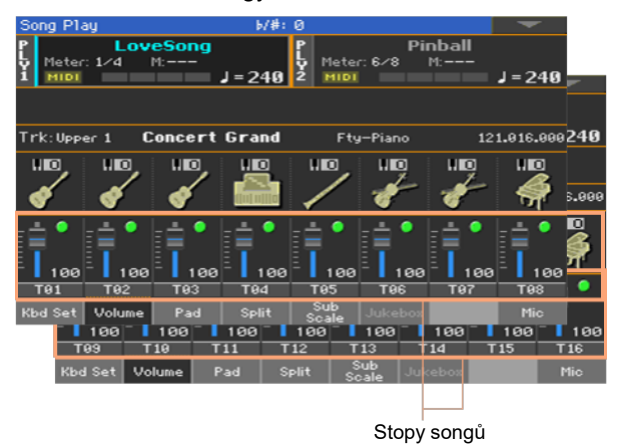

- 4 Stiskněte kanál mixu, jehož hlasitost chcete změnit.
- 5 Podržte virtuální slider na obrazovce a posuňte jej do požadované pozice.
  Alternativně kolečkem VALUE změňte hodnotu hlasitosti zvoleného kanálu.
- 6 Až budete hotovi, stiskněte tlačítko TRACK SELECT znovu, tí se vrátíte na hlavní stranu.

# Umlčení jednotlivých zvuků MIDI Songu

Stejně, jako z zvuku Keyboard, můžete de/aktivovat umlčení jednotlivých MIDI songů. Umlčte stopu songu, kterou chcete hrát na klaviaturu nebo zpívat živě (melodická stopa MIDI songu bývá obvykle #04).

#### Zobrazení stop songů

Pokud jste na Hlavní stránce, dotykem záložky Volume aktivujete panel Volume, pak stiskem tlačítka TRACK SELECT poprvé přepnete na stopy Song 1-8, podruhé na stopy Song 9-16.

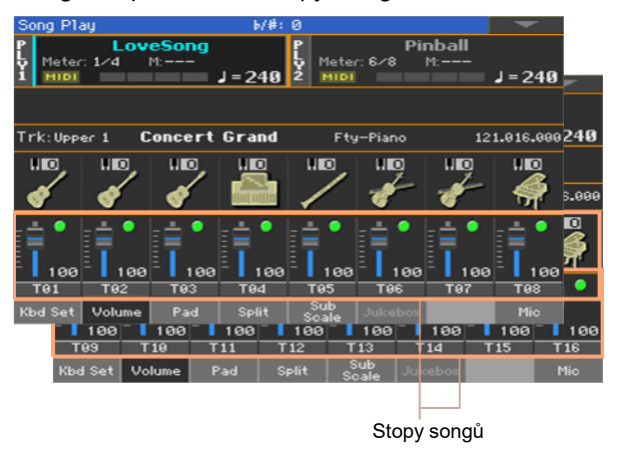

De/aktivace umlčení stop Songu

Dotkněte se ikony Play (🔲) nebo Mute (📶) v kanálu mixu a de/aktivujte tak zvuky.

Návrat na Hlavní stránku

 Jste-li hotovi, dalším stiskem tlačítka TRACK SELECT se vrátíte zpět na Hlavní stránku a vidíte zvuky Keyboard.

Uložení stavu zvuku

Zapište nastavení v režimu Song Play.

# Sólové přehrávání MIDI zvuku

MIDI zvuk lze sólově přehrát stejně jako zvuky kláves.

- Pokud jste na jakékoliv straně, kde vidíte panel hlasitosti nebo digitální mix, podržte tlačítko SHIFT a dotkněte se kanálu mixu, který si chcete poslechnout samostatně.
- Případně jej můžete na jakékoli straně, kde se objeví název zvuku nebo kanálu mixu, vybrat a sólově pustit pomocí příkazu Solo Track.

# Změna zvuků na stopě MIDI songu

# Změna zvuků MIDI

Aktuálnímu MIDI songu můžete přiřadit různé zvuky. Tyto zvuky se resetují, pokud vyberete jiný Song.

Volba jiného zvuku pro Song

- 1 Na hlavní stránce režimu Song Play jděte na záložku Volume a zvolte panel Volume.
- 2 Stiskněte tlačítko TRACK SELECT a zobrazte tak stopy songu 1-8. Stiskneteli znovu, uvidíte Songy 9-16.
- 3 Dotkněte se názvu stopy Songu, jejíž zvuk chcete změnit.

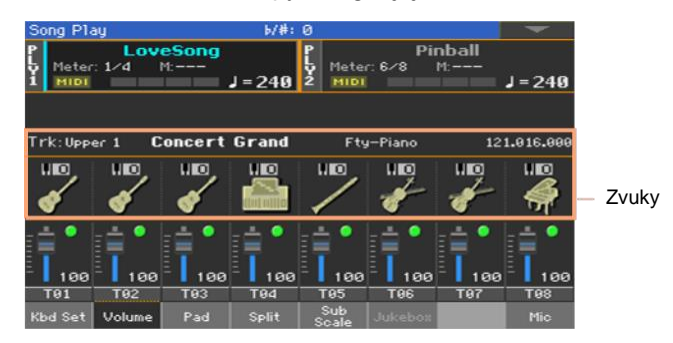

- 4 Dotkněte se ikony zvuku a vyberte odpovídající stopu.
- 5 Dotkněte se znovu, tím se otevře okno Sound Select, kde zvolíte zvuk.

## Transpozice zvuku MIDI songu

Je-li potřeba nastavte pro každou stopu Octave Transpose.

1 Jděte na Mixer/Tuning > Tuning.

Na tuto stránku se dostanete, pokud podržíte SHIFT a stisknete jedno z tlačítek UPPER OCTAVE.

2 Pomocí ovladačů Oct. Transpose nastavte oktávu.

# 27 Zápis nastavení v režimu Song Play

# Zápis standardního nastavení přehrávače

Pokud vyberete jiný Song, přepnete do jiného režimu nebo vypnete nástroj, všechny změny týkající Songů se vyresetují. Chcete-li zachovat aktuální nastavení všech následujících MIDI songů, uložte je do paměti.

Zapište nastavení v režimu Song Play

 Jděte na stránku Global > Mode Preferences > Song & Seq. a zvolte příkaz Write Song Play Track & FX v menu.

Budou uloženy následující parametry:

- status Play/Mute stop songu
- status Internal/External stop songu
- standardní nastavení efektů FX A Group
- nastavení EQ u stopy songu

U MIDI Songů vytvořených na Korg Pa-Series (nebo digitálním pianu Havian 30) se může toto nastavení při nahrávání změnit díky speciálním datům, která obsahují.

# 28 Poslech MIDI songů v režimu Sequencer

# Nahrávání a poslech MIDI Songu

Poslech MIDI Songů v režimu Sequencer je obzvlášť užitečný, pokud chcete zkontrolovat výsledky úprav stop songu, a nechcete přepínat do režimu Song Play.

# Nahrávání MIDI Songu

1 Stiskněte tlačítko SEQUENCER a budete na hlavní straně režimu Sequencer.

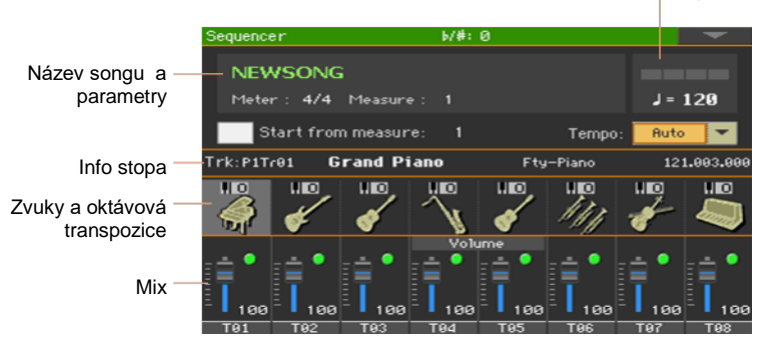

Počitadlo dob a tempa

2 Dotkněte se názvu songu a otevře se okno Song Selection.

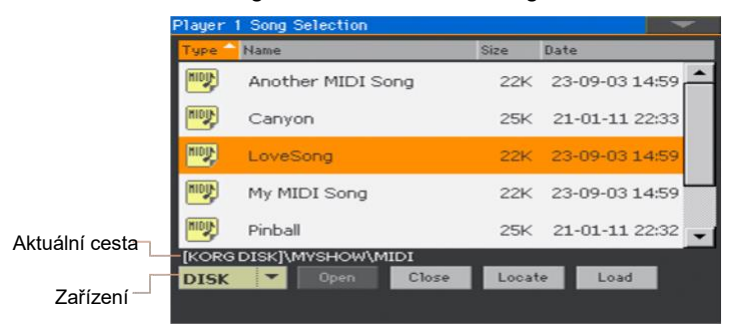

3 Procházejte složky a soubory. Až uvidíte MIDI song (.mid), který chcete načíst, stiskněte tlačítko Load.

# Importování MIDI songu bez inicializace aktuálního nastavení

Pokud jste v režimu Sequencer mode, můžete importovat MIDI song i bez inicializace aktuálního nastavení sekvenceru. To se hodí, když např. programujete song v externím sekvenceru, a současně editujete zvuky, efekty, EQ, Volume Level, Pan, Drum Family, apod., přesně pro Pa1000. Importem MID souboru se toto nastavení neresetuje.

- 1 Stiskněte tlačítko SEQUENCER a budete na hlavní straně režimu Sequencer.
- 2 V menu vyberte příkaz Import, tím otevřete okno Song Selection.
- 3 Procházejte složky a soubory. Až uvidíte MIDI song (.mid, .kar), který chcete importovat, stiskem tlačítka Select spustíte import.

# Přehrávání MIDI Songů

Na hlavní straně v režimu Sequencer naleznete ovládací prvky přehrávání songu.

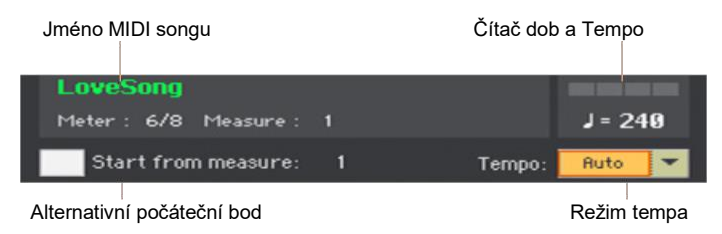

#### Ovládání posuvu

Pokud jste na hlavní stránce režimu Sequencer, použijte kontrolery PLAY/STOP (▶I■), HOME (I◄), FAST FORWARD (≫) and REWIND (≪) v sekci PLAYER 1.

#### Možnost začátku

- 1 Číslem Start from measure lze start nastavit od libovolného čísla taktu.
- 2 Značkou u Start from measure aktivujete alternativní startovní pozici.

Stisknete-li tlačítko HOME (I◄) nebo REWIND (≪), které slouží k návratu na začátek, song se vrátí na tento bod.

#### Volba režimu tempa

Ve vyjetém menu Tempo vyberte režim Tempo mode.

| Režim Tempo | Význam                                                                                                    |
|-------------|----------------------------------------------------------------------------------------------------|
| Manual      | V tomto režimu lze tempo změnit pomocí tlačítek TEMPO nebo<br>dotykem a pomocí VALUE či numerické klávesnice. Song se přehraje<br>dle ručně zvoleného tempa. |
| Auto        | Bude použito tempo, ve kterém byl Song nahrán.                                                                                                    |

# 29 Nahrávání MIDI songů

# Vícestopé nahrávání songů

V režimu Multitrack Sequencer můžete nahrát MIDI Song tak, že přehrajete živě až 16 MIDI stop.

## Přístup do Multitrack Sequencer Record

- Stiskněte tlačítko SEQUENCER a přepněte tak do režimu Sequencer.
  Objeví se hlavní stránka režimu Sequencer.
- 2 Stiskněte tlačítko RECORD a otevřete tak dialog Song Record Mode Select.

| Song Record |                                 |
|-------------|---------------------------------|
|             | Current Song: <b>NE₩SONG</b>    |
|             | Multitrack Sequencer            |
|             | Backing Sequence (Quick Record) |
|             | Step Backing Sequence           |
|             | Cancel OK                       |

3 Vyberte možnost Multitrack Sequencer a stiskněte OK, čímž se dostanete na stránku Multitrack Sequencer Record.

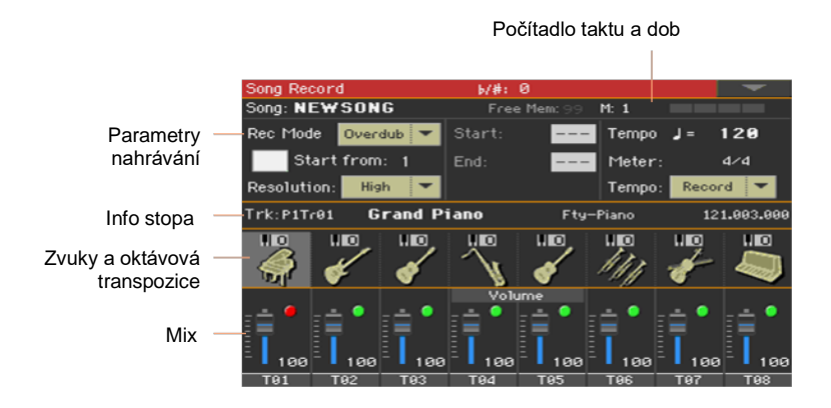

Nastavení nahrávacích parametrů

Ve chvíli, kdy jste vstoupili do režimu Multitrack Sequencer, můžete začít nahrávat. Zde se ovšem dočtete o dalších nastavení, která by mohla být užitečná.

| Rec Mode    | Overdub 💌 | Start: | - Tempo  | J= 120   |
|-------------|-----------|--------|----------|----------|
| Start       | from: 1   | End:   | - Meter: | 4/4      |
| Resolution: | High 🔻    |        | Tempo:   | Record 💌 |

Volba režimu pro nahrávání

Ve vyjetém menu Rec Mode vyberte režim záznamu Overdub nebo Overwrite.

| Režim nahrávání | Význam                                                                                                    |
|-----------------|----------------------------------------------------------------------------------------------------|
| Overdubbing     | Nově nahrané události budou smixovány s již existujícími.                                                                                                    |
| Overwrite       | Nově nahrané události nahradí existující.                                                                                                    |
| Auto Punch      | Nahrávání automaticky začne v místě Start a skončí na End.<br>Tato funkce nebude aktivní v prázdném Songu. Musí být vždy nahrána<br>alespoň jedna stopa.                                                               |
| Pedal Punch     | Nahrávání začne, když sešlápnete pedál nastavený na funkci Punch<br>In/ Out, a skončí, až stejný pedál znovu sešlápnete.<br>Tato funkce nebude aktivní v prázdném Songu. Musí být vždy nahrána<br>alespoň jedna stopa. |

Nastavte bod začátku (levý mezník)

- Číslem Start from measure lze start nastavit od libovolného čísla taktu.
  - 2 Značkou u Start from measure aktivujete alternativní startovní pozici.

Stisknete-li tlačítko HOME (I◄) nebo REWIND (≪), které slouží k návratu na začátek, song se vrátí na tento bod.

Zvolte rozlišení účinnosti kvantizace pro nahrávání

• Nastavte parametr Resolution.

| Rozlišení                                   | Význam                                                                                                    |  |  |
|---------------------------------------------|----------------------------------------------------------------------------------------------------|--|--|
| Vysoká                                      | Žádná kvantizace.                                                                                                    |  |  |
| <b>I</b> <sup>€</sup> (1/32) <b>I</b> (1/8) | Rozlišení mřížky po nahrávání v notových hodnotách. Např. když<br>zvolíte 1/16, všechny noty budou posunuty na nejbližší hranici 1/16.<br>Když zvolíte 1/8, všechny noty budou posunuty na nejbližší hranici 1/16.<br>Znak "3" za hodnotou značí triolu.<br>Bez kvantizace |  |  |
|                                             | 1/16<br>1/8                                                                                                    |  |  |

Nastavte parametry Tempo a Meter

 Změňte hodnotu pro tempo. Ve vyjetém menu Tempo vyberte způsob, jak se budou události Tempo nahrávat.

| Režim Tempo | Význam                                                                                                    |
|-------------|----------------------------------------------------------------------------------------------------|
| Manual      | Čte manuální nastavení Poslední zaznamenané manuální nastavení tempa (pomocí tlačítek TEMPO) se považuje za platnou hodnotu tempa. Nebudou zaznamenány žádné události změny tempa. Toto je užitečné v případě že chcete nahrát Song výrazně pomaleji, než je jeho skutečné tempo. |
| Auto        | Automatické čtení Sekvencer přehrává všechny zaznamenané události tempa. Nebudou zaznamenány žádné události změny tempa.                                                                                                    |
| Nahrávání   | Všechny změny tempa během nahrávání budou zaznamenány do<br>hlavní stopy (Master Track). Tempo se vždy nahrává v režimu<br>Overwrite (starší data jsou nahrazena novými).                                                                                                    |

 Parametrem Meter nastavte základní stupnici (nebo taktové označení) songu. Tento parametr můžete editovat jen, pokud je song prázdný, tedy před zahájením nahrávání. Chcete-li vložit změnu uprostřed Songu, použijte funkci Sequencer > Song Edit > Insert Measure.

# Výběr zvuků a transpozice

Zvuky můžete vybrat v oblasti zvuků na stránce Record.

Octave Transpose

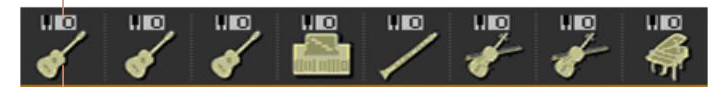

lkona zvuku

Vyberte zvuk

- 1 Dotkněte se ikony zvuku a vyberte odpovídající stopu.
- 2 Dotkněte se znovu a otevřete tak okno Sound Select, kde vyberte zvuk pro odpovídající stopu songu.

Nastavte transpozici oktáv.

1 Jděte na Mixer/Tuning > Tuning.

Na tuto stránku se dostanete, pokud podržíte SHIFT a stisknete jedno z tlačítek UPPER OCTAVE.

2 Pomocí ovladačů Oct. Transpose nastavte oktávu.

# Nahrávání

Zapněte metronom.

 Stiskněte tlačítko METRONOME, (<sup>A</sup>) chcete-li metronom zapnout nebo vypnout během nahrávání.

Vyberte stopu pro nahrávání

- 1 Stiskněte tlačítko TRACK SELECT. s jehož pomocí můžete přepínat mezi Songy 1-8 a 9-16.
- 2 Dotkněte se stopy, kterou chcete nahrát. Objeví se ikona nahrávání (

Nahrávání

1 Stiskněte tlačítko PLAY/STOP (►I■) a začněte nahrávat.

Před zahájením nahrávání se odpočítá jeden takt. Poté, co začne, nahrávejte dle libosti.

- 2 Poté, co nahrávání dokončíte, stiskem PLAY/STOP (►I■) zastavíte sekvencer.
- 3 Vyberte další stopu a nahrajte celý song.

Během nahrávání uvidíte v hlavičce aktuální takt a dobu. Můžete si také zkontrolovat, kolik zbývá volné nahrávací paměti.

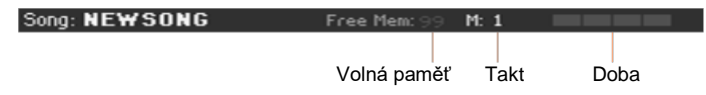

Ukončení nahrávání

- 1 Když končíte nahrávání, v menu stránky zvolte příkaz Exit from Record, nebo se stiskem RECORD vraťte na hlavní stránku režimu Sequencer.
- 2 Na hlavní stránce v režimu Sequencer stiskněte PLAY/STOP (►I■) a poslechněte si nahraný Song.
- 3 Uložte Song na úložné zařízení, abyste o něj nepřišli v případě, že se nástroj přepne do úsporného režimu. Bližší info viz níže v této sekci.

# Přídavné nahrávání

Možná budete chtít nahrát něco navíc do již existující stopy, případně ji zcela nahradit novou. V takovém případě opakujte nahrávání.

Příprava nahrávání

- 1 Tlačítkem RECORD opět vstoupíte do režimu Record. Až uvidíte dialog Song Record Mode Select, vyberte opět Multitrack Sequencer.
- 2 Vyberte stopu pro nahrávání.
- 3 Použijte Overwrite Rec Mode, chcete-li nahradit data novými, a Overdub, chcete-li přidat do stopy nové události.

Overdub je užitečný například v případě, kdy nahráváte různé perkusní nástroje v cyklech.

Nahrávání

1 Číslem Start from measure lze start nastavit od libovolného čísla taktu.

Značkou u Start from measure aktivujete alternativní startovní pozici.

- 2 Stiskem tlačítka PLAY/STOP (►I■) spustíte nahrávání na zvolenou stopu.
- 3 Poté, co nahrávání dokončíte, stiskněte PLAY/STOP (►I■), čímž zastavíte nahrávání.
- 4 Stejný postup opakujte v případě nahrávání jakékoli další stopy nebo události.

Ukončení nahrávání

 Když končíte nahrávání, v menu stránky zvolte příkaz Exit from Record, nebo se stiskem RECORD vraťte na hlavní stránku režimu Sequencer.

## Punch-Recording

Funkce Punch recording umožňuje automatické zahájení/ukončení nebo nahrávání za chodu. Tato funkce nebude aktivní v prázdném Songu. Musí být vždy nahrána alespoň jedna stopa.

#### Auto Punch nahrávání

Sekvencer se spustí/zastaví tak, jak budete chtít.

1 Na stránce Multitrack Sequencer použijte parametr Rec Mode a vyberte režim Auto Punch recording.

- 2 Pomocí značek Start a End vyberte začátek a konec nahrávání.
- 3 Dotkněte se stopy, kterou chce nahrát. Objeví se ikona nahrávání ().
- Stiskněte tlačítko PLAY/STOP (▶I■) a přehrajte tak vybranou stopu.
  Nahrávání automaticky začne na bodu Start a skončí na bodu End.
- 5 Stiskněte tlačítko PLAY/STOP (►I■) a ukončete tak nahrávání.

#### PedalPunch nahrávání

Začít/ukončit nahrávání můžete také footswitchem.

Naprogramování footswitche na Pedal Punch

 Jděte na Global > Controllers > Foot Controllers a přiřaďte footswitchi funkci Punch In/Out.

#### Nahrávání

- 1 Na stránce Multitrack Sequencer použijte parametr Rec Mode a vyberte režim nahrávání Pedal Punch.
- 2 Dotkněte se stopy, kterou chce nahrát. Objeví se ikona nahrávání ().
- 3 Stiskněte tlačítko PLAY/STOP (►I■) a přehrajte tak vybranou stopu.
- 4 Až budete chtít začít nahrávat, sešlápněte pedál.
- 5 Až budete chtít nahrávání ukončit, sešlápněte pedál znovu.
- 6 Stiskněte tlačítko PLAY/STOP (►I■) a ukončete tak nahrávání.

## Ukládání songu

• Až budete mít nový song nahraný, jděte na hlavní stranu režimu Sequencer a zvolte příkaz Save Song v nabídce stránky, tím uložíte song.

Bližší info viz níže v této sekci.

# Krokové nahrávání (Step recording)

Tzv. krokové nahrávání (Step Recording) umožní vytvořit nový Song tak, že budete zadávat jednotlivé tóny nebo akordy do každé stopy. Toto se může hodit, pokud například přepisujete již existující partituru, potřebujete velké množství detailů nebo, obzvlášť, nahráváte-li perkusní nástroje/bicí.

V režimu Overdub Step Recording přidáte nové prvky, zatímco v režimu Overwrite Step Recording stará data smažete a nahradíte novými.

## Jak vstoupit do krokového nahrávání

- 1 Na stránkách Multitrack Sequencerse se dotkněte kanálu mixu a vyberte tak stopu, kterou si přejete upravit.
- 2 Vyberte příkaz Overdub Step Recording nebo Overwrite Step Recording a vstoupíte tak do režimu Step Record.

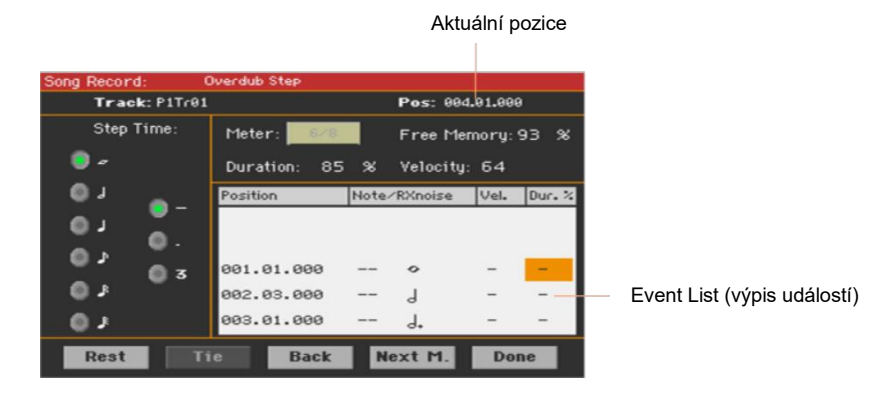

# Nahrávání

Určení pozice posuvníku

- Parametr Pos určuje momentální pozici. Toto je místo, kam nahrajete další krok.
- Pokud nechcete na aktuální pozici nic vkládat, vložte pomlku, viz níže.
- Chcete-li přeskočit na další takt, vyplňte zbývající doby pomlkami a stiskněte tlačítko Next M.

Vyberte hodnotu kroku

Vyberte z možností v nabídce Step Time.

Vyberte relativní délku trvání tónu

Chcete-li nastavit relativní dobu trvání noty, použijte parametr Duration.
 Procenta vždy souvisí s parametrem Step Value.

| Duration (trvání) | Význam   |
|-------------------|----------|
| 50%               | Staccato |
| 85%               | Běžné    |
| 100%              | Legato   |

#### Dynamika tónu

Pomocí parametru Velocity nastavte dynamiku/sílu další události.

| Dynamika | Význam                                                                                                    |
|----------|----------------------------------------------------------------------------------------------------|
| Kbd      | Klaviatura. Tento parametr zvolíte tak, že otočíte kolečkem VALUE<br>zcela proti směru hodinových ručiček. Pokud zvolíte tuto možnost,<br>intenzita zahrané noty je detekována a nahrána. |
| 1 127    | Úroveň dynamiky Vaše další akce bude zaznamenána společně s<br>touto úrovní dynamiky a na síle, kterou aplikujete na klaviaturu,<br>nebude záležet.                                       |

Nahrajte tón nebo zůstaňte na současné pozici.

- Chcete-li nahrát tón, zahrajte ho na klaviaturu.. Délka tónu bude odpovídat délce kroku. Dynamiku a relativní délku trvání tónu lze změnit tak, že upravíte parametry Duration a Velocity.
- Chcete-li vložit pomlku, stiskněte tlačítko Rest. Délka pomlky bude odpovídat délce kroku.
- Chcete-li vkládanou notu svázat s předchozí, stiskněte tlačítko Tie. Tón bude vložen a svázán s předchozím.

#### Vložení akordu

 Místo jednotlivého tónu zahrajte akord. Název akce, kterou jste provedli, bude první tón akordu, který jste zahráli, následovat bude "…" Vložení akordu s rozdílnou dynamikou tónů

Kupříkladu spodní nebo vrchní tón akordu může být silnější než ostatní tóny, aby nejdůležitější z tónů vynikl.

- 1 Upravte hodnotu parametru Velocity prvního tónu.
- 2 Stiskněte první tón a podržte jej.
- 3 Upravte hodnotu parametru Velocity druhého tónu.
- 4 Stiskněte druhý tón a podržte jej.
- 5 Upravte hodnotu parametru Velocity třetího tónu.
- 6 Stiskněte třetí tón a poté všechny tóny pusťte.

Vložení druhého hlasu

Můžete vložit pasáže, kde bude držen jeden tón, zatímco ostatní se budou měnit. Pár příkladů:

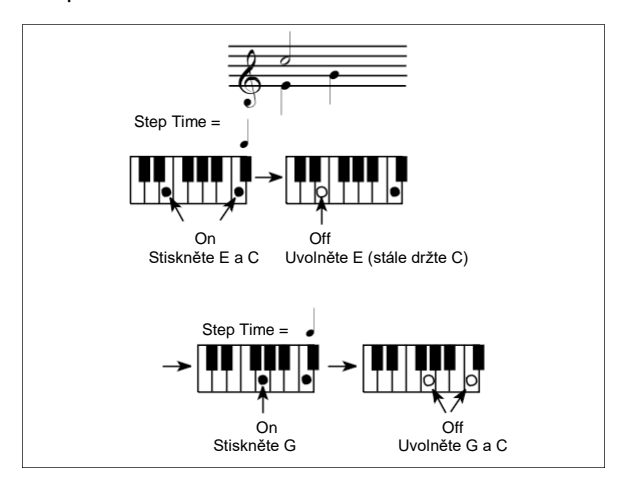

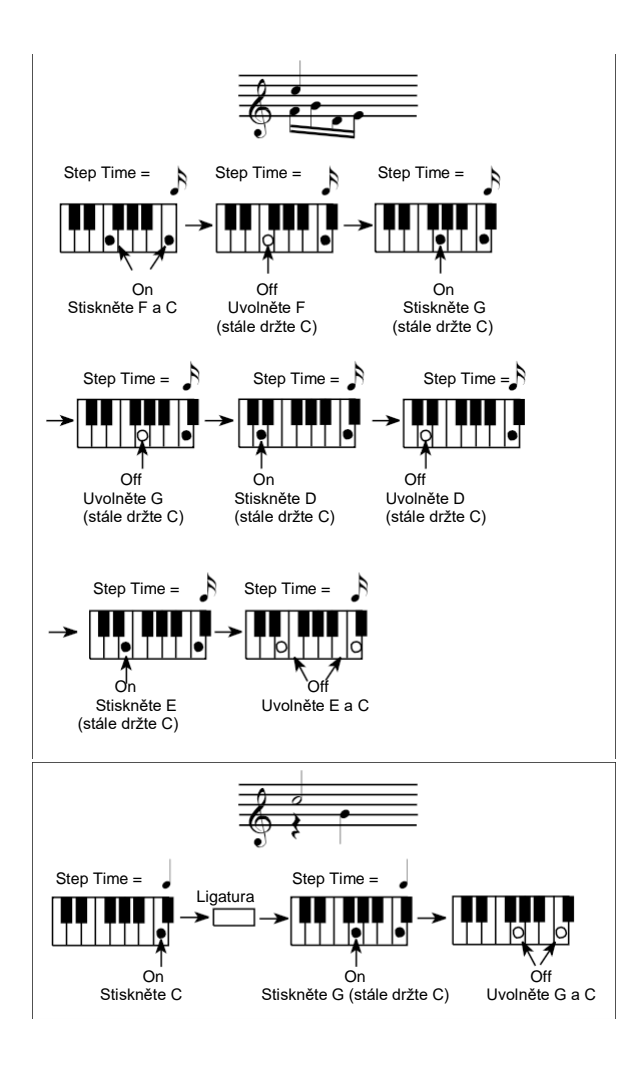

Zpět

 Chcete-li se vrátit, stiskněte tlačítko Back. Toto také smaže poslední nahraný krok a budete jej moci znovu upravit. Ukončení nahrávání

1 Ve chvíli, kdy ukončíte nahrávání, stiskněte tlačítko Done a vystoupíte tak z režimu Step Record. Otevře se dialogové okno s dotazem, zda se chcete vrátit zpět (Cancel), případně vyhodit (No) nebo uložit (Yes) změny.

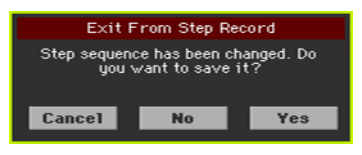

2 Cancel stiskněte, chcete-li pokračovat v úpravách, No chcete-li ukončit Step Record bez ukládání, a Yes chcete-li uložit změny a odejít ze Step Record.

# Ukládání songu

 Až budete mít nový song nahraný, jděte na hlavní stranu režimu Sequencer a zvolte příkaz Save Song v nabídce stránky, tím uložíte song.

Bližší info viz níže v této sekci.

# Rychlé nahrávání a sekvence songu v pozadí

# Co je Backing Sequence Song?

MIDI Songy se skládají ze 16 'stop' – tedy částí s rozdílnými zvuky. MIDI Songy se obvykle nahrávají po stopách: nejdřív bicí, poté basa, doprovodná kytara, smyčce...

Backing Sequence (Quick Record) toto usnadňuje a urychluje: nahrajete živé vystoupení do dvou souhrnných stop: Poté, co uložíte tento 'rychlý song', převede se na šestnáctistopý MIDI Song, který lze přehrát pomocí přehrávače.

# Výběr stylu a zvuků

Před tím, než vstoupíte do režimu Record, připravte si Styl a zvuky (Sounds), se kterými chcete nahrávat.

- 1 Jděte do režimu Style Play.
- 2 Vyberte Style.
- 3 Vyberte Keyboard Set.

Práce v režimu Backing Sequence (Quick Record)

- Stiskněte tlačítko SEQUENCER a přepněte tak do režimu Sequencer.
  Objeví se hlavní stránka režimu Sequencer.
- 2 Stiskněte tlačítko RECORD a otevřete tak dialog Song Record Mode Select.

| Song Record |                                 |  |
|-------------|---------------------------------|--|
|             | Current Song: <b>NE₩SONG</b>    |  |
|             | Multitrack Sequencer            |  |
|             | Backing Sequence (Quick Record) |  |
|             | Step Backing Sequence           |  |
|             |                                 |  |
|             | Cancel OK                       |  |
|             |                                 |  |

3 Vyberte možnost Backing Sequence (Quick Record) a stiskněte OK, tím vstoupíte na stránku Backing Sequence Record.

|              |                      |                                | Počítadlo ta | ktu a dob           |
|--------------|----------------------|--------------------------------|--------------|---------------------|
|              | B.Seq Record         | b/#: Ø                         |              | -                   |
|              | Song: NEWSONG        |                                | M: 1         |                     |
| Parametry    | Style: Afro-Cuban Ja | Kbd/Pad Rec 🔻                  | Tempo J=     | 110                 |
| nahrávání    | Free Memory: 99      | Ch/Acc: Rec 🔻                  | Meter:       | 4/4                 |
| nanavan      | Resolution: High 💌   |                                | Kbd:Dixie T  | rumpet              |
| Info stopa — | Trk:Upper 1 - ₩ah Tr | <b>umpet</b> Fty-              | -Trumpet &   | 121.002.059         |
|              | Chord/Acc. Track     |                                | Kbd/Pad Trac | k                   |
| Stopy —      | Rec                  | KAOSS                          | Rec          |                     |
| Mix —        |                      | Volume<br>0 42<br>MIC/IN LOWER | UPPER3 UPPE  | 13 116<br>R2 UPPER1 |

## Nastavení nahrávacích parametrů

Poté, co vstoupíte do režimu Backing Sequence Record, bude již vybrán naposled zvolený styl, a také již zvolené zvuky, všechny stopy jsou tedy připraveny k nahrávání. Můžete tedy rovnou začít nahrávat, pokud jste používali daný Style. Zde se ovšem dočtete o dalších nastavení, která by mohla být užitečná.

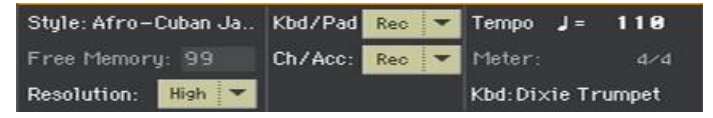

Vyberte Style

 Dotkněte se parametru Style (nebo stiskněte tlačítko STYLE na ovládacím panelu), otevřete tak okno Style Select a vyberte jiný Style.

Vyberte zvuky

 Dotykem parametru KBD (nebo tlačítky KEYBOARD SET LIBRARY) otevřete okno Keyboard Set Select, a zde vyberte jinou sadu zvuků pro klaviaturu. Tyto Keyboard sady můžete vyvolat tlačítky KEYBOARD SET pod displejem.

Zvolte rozlišení účinnosti kvantizace pro nahrávání

Nastavte parametr Resolution.

| Rozlišení                     | Význam                                                                                                    |  |  |
|-------------------------------|----------------------------------------------------------------------------------------------------|--|--|
| Vysoká                        | Žádná kvantizace.                                                                                                    |  |  |
| ₿ (1/32) I <sup>I</sup> (1/8) | Rozlišení mřížky po nahrávání v notových hodnotách. Např. když<br>zvolíte 1/16, všechny noty budou posunuty na nejbližší hranici 1/16.<br>Když zvolíte 1/8, všechny noty budou posunuty na nejbližší hranici 1/8.<br>Znak "3" za hodnotou značí triolu.<br>Bez kvantizace |  |  |
|                               | 1/16                                                                                                    |  |  |
|                               | 1/8                                                                                                    |  |  |

Nelze změnit Meter (nebo Time Signature), protože musí odpovídat stupnici daného stylu.

Nastavte tempo

 Změňte hodnotu tempa. Hodnota Tempo zapamatovaná pro daný Style je již vybraná, můžete ji ovšem změnit.

# Nahrávání

Zapněte metronom.

 Stiskněte tlačítko METRONOME, (<sup>A</sup>) chcete-li metronom zapnout nebo vypnout během nahrávání. Zvuk metronomu se nahraje se zvukem vaší hry.

Vyberte stopu pro nahrávání

 Vyberte nebo zrušte výběr seskupených stop Backing Sequence (Kbd/Pad a Chord/Acc). Tento stav odpovídá stavu indikátoru nad slidery stop.

| Stav stopy | Význam                                                                                                    |
|------------|----------------------------------------------------------------------------------------------------|
| Rec        | Stopa Backing Sequence má status Record, tedy nahrávání. Všechna dříve nahraná data budou vymazána. Poté, co stisknete PLAY/STOP (<br>▶I■) a začnete nahrávat, začnou se do stopy zaznamenávat tóny |
| Přehrávání | Stopa Backing Sequence má status Play, tedy přehrávání. Pokud zde<br>jsou nahraná data, uslyšíte je během nahrávání další stopy Backing<br>Sequence.                                                |
| Mute       | Stopa Backing Sequence má status Mute, tedy ztlumeno. Pokud byla<br>tato stopa již nahrána, neuslyšíte ji během nahrávání další stopy<br>Backing Sequence.                                          |

Stopy Chord/Acc Backing Sequence jsou všechny stopy Style, spolu s detekovanými akordy, kontrolery stylu a výběrem prvků stylu.

Stopa Kbd/Pad Backing Sequence obsahuje čtyři klávesové zvuky (Keyboard Sounds) a pady.

Nahrávání

- 1 Než začnete hrát, vyberte Style Element. Vyberte Variaci, než začnete nahrávat. Vyberte jednu z položek Intro jakožto úvod.
- 2 Spusťte nahrávání.
- Stiskem START/STOP spustíte nahrávání s automatickým doprovodem.
- Stiskem PLAYER 1 > PLAY/STOP (>I=) spustíte nahrávání bez automatického doprovodu. Později pak můžete spustit doprovod stiskem tlačítka START/STOP.

Před zahájením nahrávání se odpočítá jeden takt. Poté, co začne, nahrávejte dle libosti.

3 Hrajte stejně, jako když hrajete naživo se styly.

Během nahrávání vyberte Style Element (Intro, Variation, Fill, Break, Ending...) dle libosti. Při nahrávání v režimu Backing Sequence Record nelze používat ovladače Synchro, Tap Tempo, Manual Bass a Balance.

Chcete-li zastavit doprovod, stiskněte START/STOP nebo jedno z tlačítek ENDING, a restartujte dalším stiskem tlačítka START/STOP.

4 Až dokončíte nahrávání songu, stiskem PLAYER 1 > PLAY/STOP (▶I■) ukončíte nahrávání a vrátíte se do režimu Sequencer.

Chcete-li zastavit doprovod, stiskněte START/STOP nebo jedno z tlačítek ENDING, a restartujte dalším stiskem tlačítka START/STOP. Až dokončíte nahrávání songu, stiskem PLAY/STOP (▶I■) ukončíte nahrávání a vrátíte se na hlavní stránku režimu Sequencer.

5 Na hlavní stránce v režimu Sequencer stiskněte PLAYER 1 > (►I■) PLAY/ STOP a poslechněte si nahrávku songu.

## Backing Sequence a MIDI Songy

Poté, co nahrávání dokončíte, se Backing Sequence Song převede na běžný MIDI Song. Skupinové stopy budou převedeny na stopy 9-16, viz tabulka níže:

| Seskupená BS stopa | Stopa Keyboard/Style | Stopa songu/Kanál |
|--------------------|----------------------|-------------------|
| Kbd/Pad            | Horní 1              | 1                 |
|                    | Horní 2              | 2                 |
|                    | Horní 3              | 3                 |
|                    | Dolní                | 4                 |
|                    | Pad 1                | 5                 |
|                    | Pad 2                | 6                 |
|                    | Pad 3                | 7                 |
|                    | Pad 4                | 8                 |
| Chord/Acc          | Bass                 | 9                 |
|                    | Drum                 | 10                |
|                    | Perkuse              | 11                |
|                    | Doprovod 1           | 12                |
|                    | Doprovod 2           | 13                |
|                    | Doprovod 3           | 14                |
|                    | Doprovod 4           | 15                |
|                    | Doprovod 5           | 16                |

## Přídavné nahrávání (Overdubbing)

Můžete chtít nahrávat další "seskupenou" stopu, nebo nahradit špatně nahranou stopu novou. Je praktické nahrát nejdřív všechny akordy a změny prvků stylu a až poté klávesové stopy.

- 1 Tlačítkem RECORD opět vstoupíte do režimu Record. Pokud se objeví dialogový box Song Record Mode Select, vyberte opět Backing Sequence (Quick Record).
- 2 Jestliže nahráváte pouze jednu ze "skupinových" stop, nastavte stopu, kterou chcete zachovat, na Play. Např. pokud chcete znovu nahrát klávesové stopy, nastavte stopu Kbd/Pad na Rec, a stopu Chord/Acc na Play.
- 3 Stiskem tlačítka START/STOP nebo PLAYER 1 > PLAY/STOP (▶I■) spustíte nahrávání na zvolenou stopu. Ve výše uvedeném příkladu budou akordy hrát jako již nahrané a můžete nahrát to, co budete hrát na klaviaturu.

Chcete-li zastavit doprovod, stiskněte START/STOP nebo jedno z tlačítek ENDING, a restartujte dalším stiskem tlačítka START/STOP.

- 4 Až dokončíte nahrávání songu, stiskem PLAYER 1 > PLAY/STOP (►I■) ukončíte nahrávání a vrátíte se do režimu Sequencer.
- 5 Na hlavní stránce v režimu Sequencer stiskněte PLAYER 1 > (►I■) PLAY/ STOP a poslechněte si nahrávku songu.
- 6 Uložte Song na úložné zařízení, abyste o něj nepřišli v případě, že se nástroj přepne do úsporného režimu.

# Použití KAOSS efektů při nahrávání

Během nahrávání můžete využít KAOSS efekty, stejně jako při živém hraní.

1 Pokud jste na stránce Backing Sequence Record, dotykem tlačítka KAOSS vstoupíte na stránku KAOSS.

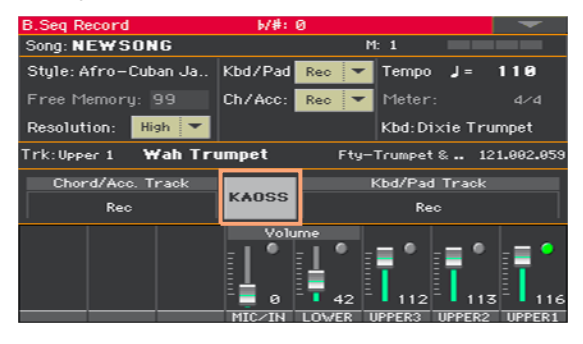

- 2 Vyberte jeden z KAOSS Presetů v menu Preset nebo pomocí tlačítek Favorite.
- 3 Spusťte nahrávání.
- 4 Chcete-li se vrátit na stránku Backing Sequence Record během nahrávání, stiskněte tlačítko EXIT.
- 5 Ukončete nahrávání.

# Ukládání songu

 Až budete mít nový song nahraný, jděte na hlavní stranu režimu Sequencer a zvolte příkaz Save Song v nabídce stránky, tím uložíte song.

Bližší info viz níže v této sekci.

# Krokové nahrávání sekvence songu v pozadí

Režim Step Backing Sequence vám umožní zadávat jednotlivé akordy, vytvářet nebo upravovat části Songu Style (Ch/Acc). Tento režim umožňuje zadávat akordy i v případě, že nejste klávesista, případně opravovat chyby v akordech či ve volbě ovladačů během nahrávání Backing Sequence (Quick Record).

V tomto režimu můžete upravovat pouze Songy vytvořené pomocí Backing Sequence (Quick Record). Pokud uložíte Song vytvořený v režimu Backing Sequence (Quick Record), všechna data Ch/Acc budou zachována a lze je načíst později, aby mohla být upravena v režimu Step Backing Sequence.

## Vstup do režimu Step Backing Sequence

1 Stiskněte tlačítko SEQUENCER a přepněte tak do režimu Sequencer.

Objeví se hlavní stránka režimu Sequencer.

2 Stiskněte tlačítko RECORD a otevřete tak dialog Song Record Mode Select.

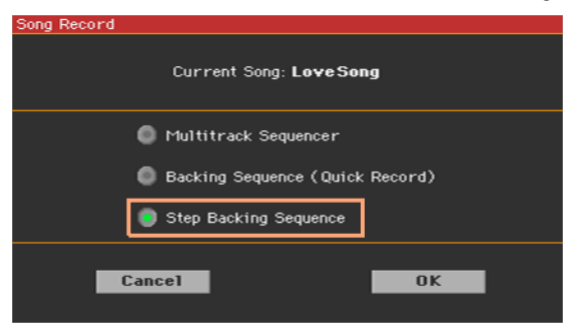

3 Vyberte možnost Step Backing Sequence a stiskněte OK, tím vstoupíte na stránku Step Backing Sequence.

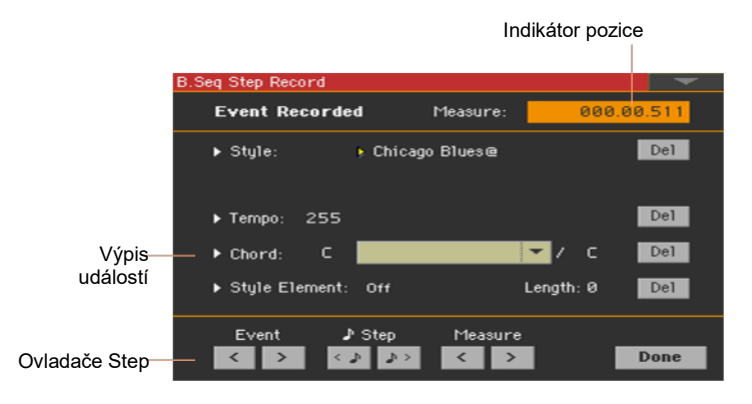

# Nahrávání

Během úprav budou události na aktuální pozici označeny šipkami ukazujícími doprava (▶) na levé straně displeje.

1 Pomocí parametru Measure přejdete na požadované místo v songu, ovládat lze pomocí ovladače VALUE.

Případně můžete posunout pozici v songu pomocí krokových kontrolerů ve spodní části displeje.

| Ovladač Step    | Význam                                                                                                    |
|-----------------|----------------------------------------------------------------------------------------------------|
| Event (Událost) | Pomocí těchto tlačítek se můžete přesunout do předchozí nebo<br>následující události.                                                                                                    |
| Step            | Těmito tlačítky přejdete na předchozí čí následující krok (1/8, nebo 192 ticků). Pokud je před předchozím nebo následujícím krokem událost, indikátor se na ní zastaví. Pokud se například nacházíte na M001.01.000 a před M001.01.192 je událost, > se posune na M001.01.192. Pokud je na M001.01.010 událost, > se zastaví na M001.01.010. |
| Takt            | Stiskem těchto tlačítek přejdete na předchozí či následující takt.                                                                                                    |

- 2 Vyberte typ parametru (Style, Keyboard Set, Tempo...), který chcete vložit, upravit nebo smazat na dané pozici.
- 3 Kolečkem VALUE zvolenou událost upravte. Vymažete ji dotykem tlačítka Del přímo vedle události. Pokud upravujete parametr, vedle něhož není šipka () na danou pozici se vloží nová událost.
- 4 Ve chvíli, kdy ukončíte nahrávání, stiskněte tlačítko Done a vystoupíte tak z režimu Step Backing Sequence.

5 Na hlavní stránce v režimu Sequencer stiskněte PLAY/STOP (►I■) a poslechněte si nahrávku songu.

#### Typy událostí

Zde najdete události, které můžete zadat nebo upravit.

| Typ události  | Význam                                                                                                    |  |  |  |
|---------------|----------------------------------------------------------------------------------------------------|--|--|--|
| Styl          | Poslední vybraný Style Chcete-li vložit na určitou pozici změnu,<br>dotkněte se názvu Stylu a otevřete tak okno Style Select.<br>Jakákoliv změna stylu, vložená za začátek taktu (tzn. na pozici jinou<br>než Mxxx.01.000) bude mít vliv až od následujícího taktu. Pokud tedy<br>událost Style Change vložíte na M004.03.000, vybraný Style se projeví<br>až na M005.01.000. (Toto funguje stejně jako v režimu Style Play).<br>Pokud vkládáte Style Change, můžete vložit také změnu tempa<br>(Tempo Change). Style Change automaticky neupraví tempo.                                                       |  |  |  |
| Keyboard sada | Poslední zvolená sada Keyboard Set. Chcete-li změnit Keyboard sadu<br>na aktuální pozici, dotkněte se jména sady a otevřete okno Keyboard<br>Set Select, nebo postupujte dle standardního výběru, v sekci<br>KEYBOARD SET SELECT.                                                                                                    |  |  |  |
| Tempo         | Tento parametr se týká změny tempa. Chcete-li vložit událost Tempo<br>Change na danou pozici, vyberte tento parametr a pomocí ovladače<br>VALUE upravte hodnotu.                                                                                                    |  |  |  |
| Chord         | Parametr Chord je rozdělen do tří nezávislých částí:                                                                                                    |  |  |  |
|               | ▶ Chord: A M9(#11) ▼ / E                                                                                                    |  |  |  |
|               | Jméno Typ Rozšíření                                                                                                    |  |  |  |
|               | Vyberte jednu část a pomocí ovladače VALUE ji upravte. Případně<br>zahrajte akord a bude automaticky rozpoznán. Při rozpoznávání<br>akordu se bude uvažovat status parametru Bas Inversion.<br>Absence akordu () znamená, že doprovod nebude hrát na dané<br>pozici (kromě stop bicích a perkusních). Chcete-li vybrat volbu "",<br>zvolte část Name parametru Chord, pak kolečkem VALUE vyberte<br>poslední hodnotu (CB, Off).<br>Pokud nahradíte akord jiným, berte, prosím na vědomí, že klávesová<br>stopa Keyboard (je-li nahraná) se nezmění automaticky a může tak<br>dojít k disharmonii s doprovodem. |  |  |  |
| Style Element | Jedná se o prvek stylu (např. Variation, Fill, Intro, nebo Ending). Délku<br>vybraného Style Elementu vždy ukazuje parametr "Length" (viz níže).<br>"Off" značí, že na zvolené pozici nehraje doprovod, pouze stopy<br>Keyboard a Pad.<br>Pozor: Vložte událost Style Element Off přesně tam, kde se musí<br>automatický doprovod zastavit (na konci songu).                                                                                                    |  |  |  |

| Typ události | Význam                                                                                                    |
|--------------|----------------------------------------------------------------------------------------------------|
| Length       | Zde vidíte, kam umístit následující událost Style Element Change.<br>Když např. chcete vložit událost Intro trvající 4 takty, můžete vložit 4<br>prázdné takty za tuto událost, a událost Variation na konec Intro,<br>počínaje čtvrtým prázdným taktem. |

#### Vkládání taktů

Pomocí příkazu Insert Measures z menu stránky vložíte prázdný takt, počínaje zvoleným taktem.

Všechny události Ch/Acc v současném taktu se přesunou do následujícího. Událost na pozici Mxxx.01.000 (tedy přesně na začátku taktu, jako Time Signature nebo Style change) se neposune.

#### Vymazání taktu

•

•

Pomocí příkazu Cut Measures z menu stránky smažete aktuální takt.

Všechny události Ch/Acc v následujících taktech se přesunou o takt zpět.

#### Jak smazat z aktuální pozice vše

Zvolte příkaz Delete All from Selected v nabídce stránky, čímž smažete všechny typy událostí, které na dané pozici začínají.

Události na první době (M001.01.000) jako např. Style, Tempo, Chord, Style Element nebudou smazány, protože jsou určujícími parametry songu.

#### Jak smazat vybrané typy událostí

 Chcete-li smazat všechny události určitého typu začínající na dané pozici, vyberte z nabídky stránky příkaz Delete All … from Selected, podle typu, který chcete smazat (Styles, Style Elements, Chords, Tempos).

Chcete-li smazat všechny události daného typu z celého Songu, vraťte se na pozici M001.01.000 a vyberte jeden z těchto příkazů.

Události na první době (M001.01.000) jako např. Style, Tempo, Chord, Style Element nebudou smazány, protože jsou určujícími parametry songu.

#### Mazání jednotlivých událostí

Jednotlivou událost smažete tak, že stisknete Del (Delete) hned vedle události.

#### Ukončení nahrávání

1 Ve chvíli, kdy ukončíte nahrávání, stiskněte tlačítko Done a vystoupíte tak z režimu Step Record. Otevře se dialogové okno s dotazem, zda se chcete vrátit zpět (Cancel), případně vyhodit (No) nebo uložit (Yes) změny.

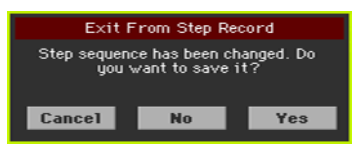

2 Cancel stiskněte, chcete-li pokračovat v úpravách, No chcete-li ukončit Step Record bez ukládání, a Yes chcete-li uložit změny a odejít ze Step Record.

## Ukládání songu

 Až budete mít nový song nahraný, jděte na hlavní stranu režimu Sequencer a zvolte příkaz Save Song v nabídce stránky, tím uložíte song.

Bližší info viz níže v této sekci.

# 30 Editace MIDI songů

# Editace stop songů

Úpravy dat Songu lze provádět v sekci Sequencer > Style Edit.

Poté, co provedete úpravy, stiskněte PLAY/STOP ( ►) a poslechněte si pozměněný Song. Pomocí ovladačů se můžete Songem pohybovat.

#### **Kvantizace**

Funkce Quantize využijete k napravení rytmické chyby po nahrávání, nebo chcete-li šabloně dodat "groovy" feeling.

1 Jděte na Sequencer > Song Edit > Quantize.

| Sequenc  | er:Song        | Edit     |               |          |         |        | -       |
|----------|----------------|----------|---------------|----------|---------|--------|---------|
| Track    | :              | Track 1  | -             |          |         |        |         |
| Resol    | ution: 📘       | Ą        | -             |          |         |        |         |
| Start    | Tick:          | 001.01.  | 000           | End Tick | : 001.0 | 01.192 |         |
| Botto    | m Note:        | C-1      |               | Top Note | : G9    |        |         |
|          |                |          | Exe           | ecute    |         |        |         |
|          |                |          |               |          |         |        |         |
| Play     | Play           | Play     | Play          | Play     | Play    | Play   | Play    |
| T01      | T02            | T03      | T04           | T05      | T06     | T07    | T08     |
| Quantize | Trans-<br>pose | Velocity | Cut<br>Insert | Delete   | Сору    | Move   | Utility |

2 Vyberte stopu, kterou chcete upravit.

| Stopa      | Význam        |
|------------|---------------|
| All        | Všechny stopy |
| Track 1 16 | Zvolená stopa |

3 Ve vyjetém menu Resolution vyberte rozlišení účinnosti kvantizace.

| Rozlišení        | Význam                                                                                                    |                                                                  |                                                          |                                                             |                                                                             |
|------------------|----------------------------------------------------------------------------------------------------|------------------------------------------------------------------|----------------------------------------------------------|-------------------------------------------------------------|-----------------------------------------------------------------------------|
| ♪ (1/32) ♪ (1/8) | Rozlišení mřížky po<br>1/16, všechny not<br>zvolíte 1/8, všechny<br>"bf", přidaný za<br>hodnotou značí trio | nahrávání v<br>y budou pos<br>y noty budou<br>hodnotu zna<br>lu. | notových ho<br>sunuty na n<br>posunuty na<br>čí swingovo | dnotách. Na<br>ejbližší hra<br>a nejbližší h<br>bu kvantiza | apř. když zvolíte<br>nici 1/16. Když<br>ranici 1/8. Znak<br>ci. Znak "3" za |
|                  | 1/16                                                                                                    |                                                                  |                                                          | )                                                           |                                                                             |
|                  | 1/8                                                                                                    | <b>)</b>                                                         | ♪                                                        | Þ                                                           |                                                                             |

4 Pomocí parametrů Start Tick a End Tick nastavte začátek a konec kvantizované fráze.

Pokud je fráze dlouhá 4 takty a chcete je všechny vybrat, Start bude na pozici 1.01.000 a End na 5.01.000.

5 Pomocí parametrů Bottom Note a Top Note nastavte rozsah kvantizace.

Tyto parametry jsou k dispozici pouze pro stopy Drum a Percussion. Pokud zvolíte stejnou notu jako u parametrů Bottom i Top, můžete vybrat jeden perkusní nástroj z bicí sady.

6 Až budete mít parametry nastaveny, stiskněte Execute.

## Transpozice

Funkce transpozice umožňuje transponovat vybrané stopy.

1 Jděte na Sequencer > Song Edit > Transpose.

| Sequence | er: Song       | Edit     |               |          |          |        | -       |
|----------|----------------|----------|---------------|----------|----------|--------|---------|
| Track    | :              | Track 1  | -             | in Ind   | lude cho | rds    |         |
| Value    | : 🕻            | 3        |               |          |          |        |         |
| Start    | Tick:          | 001.01.  | 000           | End Tick | : 020.0  | 91.000 |         |
| Bottor   | n Note:        | C-1      |               | Top Note | : G9     |        |         |
|          |                |          | Exe           | cute     |          |        |         |
|          |                |          |               |          |          |        |         |
| Play     | Play           | Play     | Play          | Play     | Play     | Play   | Play    |
| T01      | T02            | T03      | T04           | T05      | T06      | T07    | T08     |
| Quantize | Trans-<br>pose | Velocity | Cut<br>Insert | Delete   | Сору     | Move   | Utility |

2 Vyberte stopu, kterou chcete upravit.

| Stopa      | Význam                                                                     |
|------------|----------------------------------------------------------------------------|
| All        | Všechny vybrané stopy, kromě stop z režimu Drum (stopy Drum a Percussion). |
| Track 1 16 | Vybraná stopa                                                              |

3 Použijte parametr Value a vyberte hodnotu.

| Hodnota  | Význam                    |
|----------|---------------------------|
| -127 127 | Transpozice (v půltónech) |

4 Pomocí parametrů Start Tick a End Tick nastavte začátek a konec transponované fráze.

Pokud je fráze dlouhá 4 takty a chcete je všechny vybrat, Start bude na pozici 1.01.000 a End na 5.01.000.

5 Pomocí parametrů Bottom Note a Top Note nastavte rozsah kvantizace.

Pokud zvolíte stejnou notu jako u parametrů Bottom i Top, můžete vybrat jeden perkusní nástroj z bicí sady. Jelikož v bicí sadě je každý nástroj přiřazen jiné notě ve stupnici, transpozice perkusního nástroje značí přiřazení partu jinému nástroji.

Výběrovou transpozici využijete také, chcete-li předejít transpozici šumů RX Noise (transpozicí pouze not pod C7).
6 Zadejte značku u Include chords, pokud chcete také transponovat události Chord, např. ty, které jsou nahrány s doprovodným songem.

Události Chord vidíte na stránkách Lyrics a Score, proto předpokládáme, že je budete transponovat tak, aby odpovídaly zobrazeným notám a zkratkám akordů. Dejte si však pozor při čtení výsledného standardního MIDI souboru, v konkrétním přehrávači, jelikož během ukládání událostí Chord, mohlo dojít ke změně jejich formátu, a ukončit tak jejich kompatibilitu s některými zařízeními.

7 Až budete mít parametry nastaveny, stiskněte Execute.

### Editace dynamických hodnot

Můžete změnit hodnoty dynamiky tónů ve vybraných stopách. Jestliže přiřadíte RX Sound editované stopě, může se výsledný zvuk změnit, poněvadž tento druh zvuku je tvořen několika různými vrstvami, spouštěnými na různých hodnotách dynamiky.

Zeslabení (fade-out) může také vést ke "skoku" v úrovni až na téměř nulovou hodnotu, je-li vrstva s vyšší úrovní zvolena s nižší dynamikou.

1 Jděte na stránku Sequencer > Song Edit > Velocity.

| Sequencer: Song Edit                      |                        |          |      |                      |       |      |         |  |
|-------------------------------------------|------------------------|----------|------|----------------------|-------|------|---------|--|
|                                           |                        |          |      |                      |       |      |         |  |
| Track                                     | :                      | Track 1  | -    |                      |       |      |         |  |
| Intens                                    |                        | 100 %    |      | Curve:               | Curve | 1    | 2       |  |
| Velocity Value: 0 % End Vel. Value: 100 % |                        |          |      |                      | 100 % |      |         |  |
| Start                                     | Start Tick: 001.01.000 |          |      | End Tick: 020.01.000 |       |      |         |  |
| Bottor                                    | n Note:                | C-1      |      | Top Not              | e: G9 |      |         |  |
|                                           | Advanc                 | ed       | Exe  | cute                 |       |      |         |  |
|                                           |                        |          |      |                      |       |      |         |  |
| Rec                                       | Play                   | Play     | Play | Play                 | Play  | Play | Play    |  |
| T01                                       | T02                    | T03      | T04  | T05                  | T06   | T07  | T08     |  |
| Quantize                                  | Trans-                 | Velocity | Cut  | Delete               | Сору  | Move | Utility |  |

2 Vyberte stopu, kterou chcete upravit.

| Stopa      | Význam                                                    |
|------------|-----------------------------------------------------------|
| All        | Všechny stopy jsou zvoleny. Změní se dynamika všech tónů. |
| Track 1 16 | Vybraná stopa                                             |

3 Parametrem Velocity Value vyberte hodnotu změny.

| Hodnota  | Význam                       |
|----------|------------------------------|
| -127 127 | Průběh změny dynamiky (MIDI) |

4 Chcete-li využít pokročilé parametry, které vám umožní určit dynamickou křivku a tak vytvářet fade-in či fade-out, zaškrtněte v nabídce Advanced.

Pokud tento parametr vyberete, parametry Intensity, Curve, Start Velocity Value a End Velocity Value se zpřístupní k editaci.

 Pomocí parametru Intensity určíte míru, do které se dynamika přizpůsobí vámi zvolené křivce (za pomoci Curve).

| Intensity | Význam                                                                                                    |
|-----------|----------------------------------------------------------------------------------------------------|
| 0 100%    | Intenzita S nastavením "0%" se hodnota dynamiky neovlivní.<br>Nastavíte-li 100%, dynamika bude ovlivněna v nejvyšší možné míře. |

Pomocí parametru Curve vyberte jednu ze šesti křivek a vyberte tak, jak se bude dynamika měnit v čase.

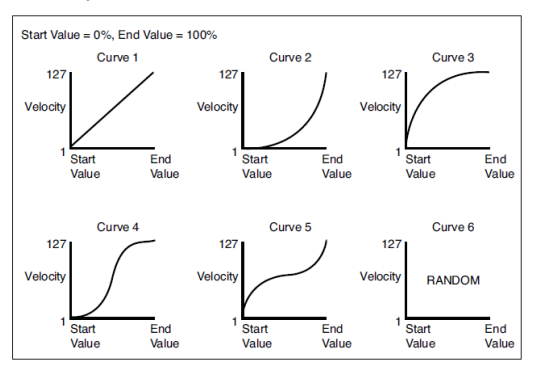

 Pomocí Start Vel. Value a End Vel. Value nastavte dynamiku na začátku a na konci zvolené křivky.

| Intensity | Význam                      |
|-----------|-----------------------------|
| 0 100%    | Změna dynamiky procentuálně |

5 Pomocí parametrů Start Tick a End Tick nastavte začátek a konec upravované fráze.

Pokud je fráze dlouhá 4 takty a chcete je všechny vybrat, Start bude na pozici 1.01.000 a End na 5.01.000.

6 Pomocí parametrů Bottom Note a Top Note nastavte rozsah změny.

Pokud zvolíte stejnou notu jako u parametrů Bottom i Top, můžete vybrat jeden perkusní nástroj z bicí sady. Výběr rozsahu využijete rovněž při editaci šumů RX Noises (od C7) nebo běžných not (pod C7).

7 Až budete mít parametry nastaveny, stiskněte Execute.

### Mazání a vkládání taktů

Můžete vymazat vybraný takt (nebo více taktů po sobě), případně vložit nové doprostřed Songu.

1 Jděte na Sequencer > Song Edit > Cut/Insert.

| Sequencer: Song Edit |                |          |               |        |         |      |         |  |
|----------------------|----------------|----------|---------------|--------|---------|------|---------|--|
| Cut Measure          |                |          |               |        |         |      |         |  |
| Start                |                |          |               |        | Length: |      |         |  |
|                      |                |          | Exe           | cute   |         |      |         |  |
|                      |                |          |               |        |         |      |         |  |
| Insert Measure       |                |          |               |        |         |      |         |  |
| Start                |                |          |               |        | Length: |      |         |  |
|                      |                |          |               |        | Meter:  | 4/4  |         |  |
|                      |                |          | Exe           | cute   |         |      |         |  |
|                      |                |          |               |        |         |      |         |  |
| Rec                  | Play           | Play     | Play          | Play   | Play    | Play | Play    |  |
| T01                  | T02            | T03      | T04           | T05    | T06     | T07  | T08     |  |
| Quantize             | Trans-<br>pose | Velocity | Cut<br>Insert | Delete | Сору    | Move | Utility |  |

- 2 Za pomoci parametru Start zvolte první takt, který bude vymazán nebo vložen.
- 3 Za pomoci parametru Length zvolte počet taktů ke smazání nebo vložení.
- 4 Za pomoci parametru Meter nastavte základní metrum (time signature) taktu, který chcete vložit.
- 5 Až budete mít parametry nastaveny, stiskněte Execute.

### Mazání dat v rámci taktů

Na stránce Delete můžete mazat MIDI události v rámci Songu. Tato funkce neodstraní ze Songu jednotlivé takty. Chcete-li odstranit celé takty, použijte funkci Cut.

1 Jděte na Sequencer > Song Edit > Delete.

| Sequencer: Song Edit |                  |          |      |                      |      |      |         |  |
|----------------------|------------------|----------|------|----------------------|------|------|---------|--|
|                      |                  |          |      |                      |      |      |         |  |
| Track                | :                | Track 1  | -    |                      |      |      |         |  |
| Event: All           |                  |          |      |                      |      |      |         |  |
| Start                | Tick:            | 001.01.  | 000  | End Tick: 020.01.000 |      |      |         |  |
| Bottor               | Bottom Note: C-1 |          |      | Top Note: G9         |      |      |         |  |
| Execute              |                  |          |      |                      |      |      |         |  |
| Rec                  | Play             | Play     | Play | Play                 | Play | Play | Play    |  |
| T01                  | T02              | T03      | T04  | T05                  | T06  | T07  | T08     |  |
| Quantize             | Trans-           | Velocity | Cut  | Delete               | Сору | Move | Utility |  |

2 Vyberte stopu, kterou chcete upravit.

| Stopa      | Význam                                                    |
|------------|-----------------------------------------------------------|
| All        | Všechny stopy                                             |
| Track 1 16 | Zvolená stopa                                             |
| Master     | Master track Zde se zaznamenává tempo, stupnice a efekty. |

3 Ve vyjetém menu režimu Style Element vyberte typ události, který chcete vymazat.

| Event (Událost) | Význam                                                                                                    |
|-----------------|----------------------------------------------------------------------------------------------------|
| All             | Všechny události. Takty nejsou odstraněny ze Songu.                                                                                    |
| Pozn.           | Všechny tóny ve vybraném rozsahu.                                                                                                    |
| Dup.Note        | Všechny duplikované noty. Pokud jsou dvě noty na stejné výšce<br>započítány na stejný tick, ta, která má nižší dynamiku bude vymazána. |
| After Touch     | Události AfterTouch.                                                                                                    |
| Pitch Bend      | Události Pitchbend                                                                                                    |
| Prog.Change     | Události změn programů, kromě Control Change #00 (Bank Select MSB) a #32 (Bank Select LSB).                                            |
| Ctl.Change      | Všechny události Control Change, např. Bank Select, Modulation,<br>Damper, Soft Pedal                                                  |
| CC00/32 CC127   | Události Control Change. Dvojí číslo Control Change (např. 00/32)<br>značí MSB/LSB balíčky.                                            |

4 Pomocí parametrů Start Tick a End Tick nastavte začátek a konec fráze, kterou chcete smazat.

Pokud je fráze dlouhá 4 takty a chcete je všechny vybrat, Start bude na pozici 1.01.000 a End na 5.01.000.

5 Pomocí parametrů Bottom Note a Top Note nastavte rozsah kvantizace.

Tyto parametry jsou dostupné jen, když zvolíte možnost All nebo Note. Pokud zvolíte stejnou notu jako u parametrů Bottom i Top, můžete vybrat jeden perkusní nástroj z bicí sady. Výběr rozsahu využijete rovněž při editaci šumů RX Noises (od C7) nebo běžných not (pod C7).

6 Až budete mít parametry nastaveny, stiskněte Execute.

### Kopírování dat

Můžete kopírovat stopy nebo fráze.

1 Jděte na Sequencer > Song Edit > Copy.

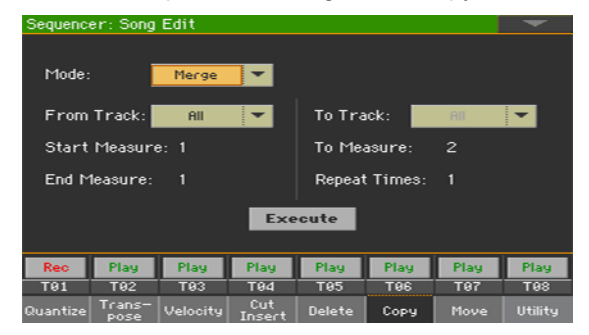

2 Použijte parametr Mode a režim kopírování.

| Režim kopírování | Význam                                                  |
|------------------|---------------------------------------------------------|
| Merge            | Kopírovaná data budou sloučena s daty na cílové pozici. |
| Overwrite        | Kopírovaná data nahradí data na cílové pozici.          |

3 Pomocí parametru From Track vyberte zdrojovou stopu, pomocí To Track vyberte cíl.

| Stopa      | Význam                                                       |
|------------|--------------------------------------------------------------|
| All        | Všechny stopy budou zkopírovány. Cílovou stopu nelze vybrat. |
| Track 1 16 | Vybraná stopa                                                |

- 4 Pomocí parametrů Start Measure a End Measure nastavte začátek a konec fráze, kterou chcete kopírovat.
- 5 Použijte parametr To Measure a vyberte první z cílových taktů.
- 6 Pomocí parametru Repeat Times vyberte, kolikrát po sobě se kopírování zopakuje.
- 7 Až budete mít parametry nastaveny, stiskněte Execute.

### Přesouvání dat

Stopu můžete posunout dopředu nebo dozadu jen o několik ticků nebo o celé takty.

1 Jděte na Sequencer > Song Edit > Move.

| Sequencer: Song Edit |                                                                    |          |               |        |      |      |         |
|----------------------|--------------------------------------------------------------------|----------|---------------|--------|------|------|---------|
| Track                | :                                                                  | Track 1  | <b>•</b>      |        |      |      |         |
| Start<br>End T       | Start Tick: 001.01.000 To Tick: 001.01.192<br>End Tick: 001.01.192 |          |               |        |      |      |         |
| Execute              |                                                                    |          |               |        |      |      |         |
| Rec                  | Play                                                               | Play     | Play          | Play   | Play | Play | Play    |
| T01                  | T02                                                                | T03      | T04           | T05    | T06  | T07  | T08     |
| Quantize             | Trans-<br>pose                                                     | Velocity | Cut<br>Insert | Delete | Сору | Move | Utility |

2 Pomocí parametru Track vyberte stopu, kterou chcete upravit.

| Stopa      | Význam                          |
|------------|---------------------------------|
| All        | Všechny stopy budou přemístěny. |
| Track 1 16 | Vybraná stopa                   |

3 Pomocí parametrů Start Tick a End Tick nastavte začátek a konec fráze, kterou chcete přesunout.

Pokud je fráze dlouhá 4 takty a chcete je všechny vybrat, Start bude na pozici 1.01.000 a End na 5.01.000.

Pomocí parametru To Tick vyberte bod, kam budou data přesunuta.

4 Až budete mít parametry nastaveny, stiskněte Execute.

### Převod tónů na zvuky RX

Na stránce Utility můžete tóny standardního MIDI souboru konvertovat na šumy RX a naopak. To vám pomůže programovat songy v externím sekvenceru.

1 Jděte na stránku Sequencer > Song Edit > Utility.

| Sequence                             | er: Song                         | Edit     |               |        |      |      |         |
|--------------------------------------|----------------------------------|----------|---------------|--------|------|------|---------|
| RX No                                | ises                             |          |               |        |      |      |         |
| Track: Track 1 💌 Velocity: 0 Execute |                                  |          |               |        |      |      |         |
| Add to                               | Add to Guitar Tracks: Execute    |          |               |        |      |      |         |
| Conver                               | Convert to MIDI Notes: Execute   |          |               |        |      |      |         |
| Conver                               | Convert from MIDI Notes: Execute |          |               |        |      |      |         |
| Detect                               | Detect Chords: Execute           |          |               |        |      |      | I       |
| Play                                 | Play                             | Play     | Play          | Play   | Play | Play | Play    |
| T01                                  | T02                              | T03      | T94           | T05    | T96  | T07  | T08     |
| Quantize                             | Trans-<br>pose                   | Velocity | Cut<br>Insert | Delete | Сору | Move | Utility |

- 2 Editujte parametry a vyberte příkazy.
- Parametrem Track vyberte stopu, pak parametrem Velocity nastavte hlasitost RX Noises nma zvolené stopě či stopách. Jste-li hotovi, stiskněte Execute.

| Stopa      | Význam        |
|------------|---------------|
| All        | Všechny stopy |
| Track 1 16 | Vybraná stopa |

 Stiskněte tlačítko Execute vedle parametru Add to Guitar Tracks, chcete-li automaticky analyzovat standardní soubor MIDI a přidat zvuky RX Noises do kytarových stop.

Tento příkaz skenuje celý standardní MIDI soubor, a hledá kytarové vybrnkávání, hrané na nylonové, kovové struny nebo na elektrickou kytaru. Poté bude stopě automaticky přiřazen odpovídající kytarový zvuk a na vhodná místa budou dodány zvuky RX.

- Stiskněte tlačítko Execute vedle parametru Convert to MIDI Notes, chcete-li zvuky RX z vybrané stopy převést na standardní MIDI tóny.
- Stiskněte tlačítko Execute vedle parametru Convert from MIDI Notes, chceteli všechny odpovídající MIDI tóny převést na zvuky RX.

### Konverze not MIDI songu do akordů

Funkce Detect Chord skenuje stopy MIDI Songu kvůli detekci akordů, a pak je ukládá jako události Chords, které pak vidíte na stránce Lyrics nebo Score.

1 Jděte na stránku Sequencer > Song Edit > Utility.

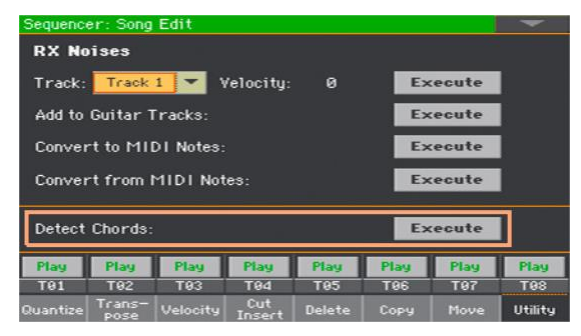

2 Dotykem tlačítka Execute u dalšího parametru Detect Chords se automaticky analyzuje standardní MIDI soubor a vyhledají se akordy.

Tento příkaz skenuje celý standardní MIDI soubor, a vyhledává akordy. Po skenování se akordy automaticky uloží do souboru jako události Chords.

### Editace MIDI událostí

Event Edit je stránka, kde můžete editovat každou MIDI událost na zvolené stopě. Můžete např. nahradit notu jinou, nebo změnit její intenzitu (dynamiku).

### Stránka Event Edit

Jděte na stránku Sequencer > Event Edit > Event Edit.

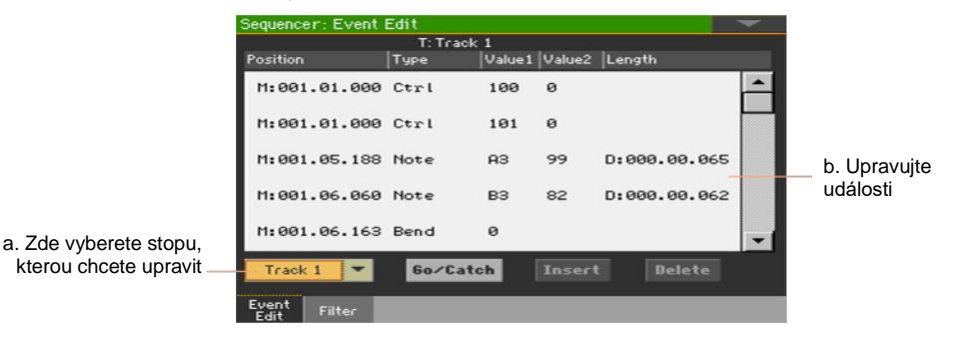

### Postup - Event Edit

Zde se dočtete o tom, jak obecně vypadá postup úpravy.

Načtěte Song a vstupte do úprav.

- 1 Stiskněte tlačítko SEQUENCER a přepněte tak do režimu Sequencer.
- 2 Buď nahrajte nový Song nebo načtěte existující MIDI Song pomocí příkazu Load Song v nabídce stránky.
- 3 Jděte na Sequencer > Event Edit > Event Edit.

Filtr zobrazených událostí

Jděte na Sequencer > Event Edit > Filter a vyberte události, které chcete skrýt.

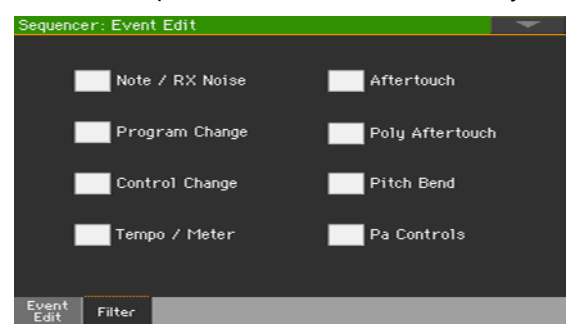

| Filter          | Význam                                                                                  |
|-----------------|-----------------------------------------------------------------------------------------|
| Note/RX Noise   | Tóny a zvuky RX                                                                         |
| Program Change  | Zprávy Program Change                                                                   |
| Control Change  | Události Control Change                                                                 |
| Tempo/Meter     | Změny tempa a taktu (taktové označení) - pouze Master Track.                            |
| Aftertouch      | Události Mono (Channel) Aftertouch                                                      |
| Poly Aftertouch | Události Polyphonic Aftertouch                                                          |
| Pitch Bend      | Události Pitch bend                                                                     |
| Pa Controls     | Vyhrazené zprávy pro nástroje řady KORG Pa-Series (a digitální<br>ensemble piano Pa4X). |

Úpravy událostí

- 1 Vraťte se na Sequencer > Event Edit > Event Edit.
- 2 Ve vyjetém menu Track vyberte stopu, kterou chcete upravit.

Na obrazovce se objeví výpis událostí, obsažený na zvolené stopě. Některé události na začátku stopy, stejně jako "EndOfTrk" (označující koncový bod) nelze upravovat a budou v seznamu zatmavené.

- 3 Procházejte události jezdcem.
- 4 Dotkněte se události, kterou chcete upravit, a upravte ji

| M:001.01.000    | Note   | C#2      | 64    | D:000.00.096 |
|-----------------|--------|----------|-------|--------------|
|                 |        |          |       |              |
| Takt/Pozice Typ | Hodnot | a 1 Hodr | ota 2 | Délka/Trvání |

- Zvolte M (takt), a na číselníku VALUE změňte pozici události.
- Zvolte parametr Type a pomocí VALUE změňte typ události.
- Zvolte parametry Value 1 a Value 2 a pomocí VALUE je pak upravte. V případě numerických hodnot lze pomocí dvojkliku aktivovat numerickou klávesnici.

| Typ události        | Value 1                                   | Value 2                         |  |  |  |  |  |
|---------------------|-------------------------------------------|---------------------------------|--|--|--|--|--|
| Běžné stopy (1-16)  |                                           |                                 |  |  |  |  |  |
| Pozn.               | Název tónu                                | Dynamika                        |  |  |  |  |  |
| Zvuk RX             | Název tónu                                | Dynamika                        |  |  |  |  |  |
| Prog                | Číslo Program Change                      | _                               |  |  |  |  |  |
| Ctrl                | Číslo Control Change                      | Hodnota Control Change          |  |  |  |  |  |
| Bend                | Hodnota ohnutí tónu                       | _                               |  |  |  |  |  |
| Aftt                | Hodnota Mono (Channel)<br>Aftertouch      | _                               |  |  |  |  |  |
| PAft                | Nota, na které je aftertouch<br>aplikován | Hodnota Poly Aftertouch         |  |  |  |  |  |
|                     | Master track                              |                                 |  |  |  |  |  |
| Tempo               | Tempo change                              | -                               |  |  |  |  |  |
| Hlasitost           | Hodnota Master Volume                     | _                               |  |  |  |  |  |
| Meter               | Změna metra (taktu) <sub>(a)</sub>        | _                               |  |  |  |  |  |
| KeySign             | Předznamenání                             | -                               |  |  |  |  |  |
| Ladění              | Jeden z dostupných presetů<br>Stupnice    | Tónika zvoleného ladění         |  |  |  |  |  |
| UScale (User Scale) | Upravená nota                             | Změna tónu <sub>c</sub>         |  |  |  |  |  |
| QT (Quarter Tone)   | Upravená nota                             | Změna tónu (0, 50) <sub>©</sub> |  |  |  |  |  |
|                     |                                           |                                 |  |  |  |  |  |

(a). Změny rytmu nelze editovat nebo nezávisle vkládat z taktu. Chcete-li změnu metra vložit, použijte funkci Insert v sekci Edit a vložte několik taktů s novým parametrem. Do těchto taktů lze vkládat nebo kopírovat data.

(b). Předznamenání ve Score V případě absence události bude Score C-dur.

(c). Chcete-li upravit nastavení User Scale a Quarter Tone, zvolte první hodnotu, poté vyberte stupeň stupnice, který chcete změnit. Upravte druhou hodnotu, tím změníte ladění zvolené noty stupnice.

Vyberete-li událost Note, zvolte parametr D (Duration/Length) a pomocí VALUE změňte dobu trvání události.

Přeskočení do jiného taktu

1 Stiskněte tlačítko Go/Catch a přesuňte se tak do jiného taktu. Objeví se dialog Go To Measure.

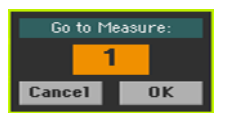

2 Zdejte vybraný takt a stiskněte OK pro potvrzení. Automaticky se vybere první událost ve vybraném taktu.

Vkládání událostí

 Stiskněte tlačítko Insert, chcete-li na danou pozici (M) vložit událost. Bude vložena událost Note s výchozími hodnotami.

Mazání událostí

• Zvolte událost, kterou chcete smazat, a stiskněte Delete.

Editace dalších stop

Až budete s úpravami hotovi, vyberte další stopu, kterou chcete editovat.

Ukončení Event Edit

 Až dokončíte úpravu Songu, stiskněte tlačítko EXIT a vraťte se na hlavní stránku režimu Sequencer, abyste si mohli Song poslechnout.

# 31 Ukládání MIDI songů

### Ukládání MIDI songu

Song bude ztracen, pokud nástroj vypnete nebo přepnete do jiného režimu. Uložte si jej ihned po nahrávání.

1 Na hlavní stránce v režimu Sequencer vyberte příkaz Save Song z menu stránky. Objeví se okno Save Song.

|                 | Player 1 | Save Song             |       | -              |
|-----------------|----------|-----------------------|-------|----------------|
|                 | Туре     | Name                  | Size  | Date           |
|                 | HIDIN    | Another MIDI Song.mid | 22K   | 23-09-03 14:59 |
|                 | MIDIN    | Canyon.MID            | 25K   | 21-01-11 22:33 |
|                 | MIDIN    | LoveSong.mid          | 22K   | 23-09-03 14:59 |
|                 | MIDIN    | My MIDI Song.mid      | 22K   | 23-09-03 14:59 |
| Aktuální cesta  | MIDIF    | Pinball.MID           | 25K   | 21-01-11 22:32 |
|                 | KORG     | DISK]\MYSHOW\MIDI     |       |                |
| Úložné zařízení | DISK     | Open Close            | Locat | e Save         |

Okno je velmi podobné stránce Media > Save. Soubory budou vyfiltrovány tak, abyste viděli pouze soubory MIDI songů (.mid, .kar).

2 Ve vyskakovacím okně Device vyberte úložiště, poté zvolte složku, do které chcete uložit svůj Song.

Tlačítky Open a Close projděte složky.

Jezdcem projeďte všechny songy v seznamu. Podržte tlačítko SHIFT a pomocí šipek Up/Down se pohybujte sekcemi dle abecedy. Případně lze seznam procházet pomocí ovladače VALUE.

- 3 Vyberte existující soubor nebo vytvořte nový.
- Chcete-li přepsat stávající song, vyberte jej. Každopádně můžete změnit jméno songu během ukládání, a původní soubor zůstane beze změny.

Pokud zvolíte soubor .kar, vytvoří se soubor se stejným názvem, ale s příponou .mid. Starší soubor se nepřepíše.

 Pokud není vybrán žádný Song, vytvoří se na cílovém zařízení nový. Chcete-li zrušit výběr Songu, dotkněte se jakéhokoli jiného místa na seznamu Songů nebo znovu vyberte stejné úložiště.

V tuto chvíli můžete stisknout EXIT, chcete-li odejít bez uložení Songu.

4 Pomocí tlačítka Save uložíte Song do aktuální složky. Objeví se dialog Save Song.

| Save Song               |    |
|-------------------------|----|
| T NEWSONG               |    |
| То                      |    |
| [KORG DISK]\MYSHOW\MIDI |    |
| Cancel                  | OK |
|                         | UN |

5 Můžete změnit název Songu. Pomocí ikony Text Edit (1) zobrazíte virtuální klávesnici, s jejíž pomocí budete moci změnit název. Až budete s názvem spokojeni, potvrďte jej pomocí tlačítka OK pod virtuální klávesnicí.

Jestliže začínáte v existujícím souboru, přejmenováním vznikne nový soubor a nepřepíše se stávající.

6 Zpět v dialogu Save Song stiskněte OK, čímž Song uložíte.

Na cílovém zařízení bude vytvořen soubor formátu Standard MIDI File 0 (Zero). Soubor bude mít příponu .mid.

Na začátek Songu bude vložen takt obsahující různé inicializační parametry.

# 32 Nahrávání MP3 songů

### Nahrávání a uložení MP3 Songu

### Nahrávání MP3 songu

Příprava nahrávání

- Vyberte Style nebo Song, chcete-li je nahrát do nového songu. Můžete si vybrat MIDI nebo MP3 songy.
- Volbou Keyboard Set přiřadíte zvuky klaviatuře.
- Výběrem Voice/Guitar Presetu přidáte hlasu efekty Voice/Guitar.

Vstupte do režimu MP3 Record

 Pokud jste v režimu Style Play nebo Song Play, podržte tlačítko RECORD na 1s, objeví se dialog MP3 Record.

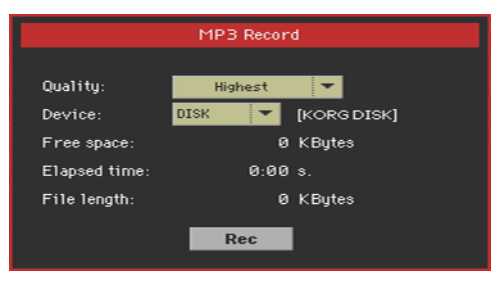

Nastavte parametry nahrávání

Ve vyjetém menu Quality si vyberte preferovanou kvalitu MP3 audio záznamu.
 Čím vyšší kvalita zvuku, tím větší bude vygenerovaný MP3 soubor.

Berte, prosím, na vědomí, že MP3 soubory nahrané na nižší vzorkovací frekvenci nemusí znít dobře. Vždy je třeba najít kompromis mezi kvalitou a velikostí souboru.

| Kvalita  | Význam   |
|----------|----------|
| Nejvyšší | 256 kbps |
| Vysoká   | 192 kbps |
| Střední  | 128 kbps |

Parametrem "Device" určíte místo, kam dočasně uložíte nahraný MP3 soubor.

Nejedná se o definitivní umístění, po nahrávání budete moci zvolit jiné. Každopádně zajistěte, aby bylo pro dočasný soubor dostatečné místo, a to parametrem "Free space". Parametr File length vždy zobrazuje velikost souboru.

Nahrávání MP3 songu

1 Stiskem tlačítka "Rec" na displeji spustíte nahrávání.

Tlačítko Rec se změní na Stop, a štítek Idle se změní na Recording.

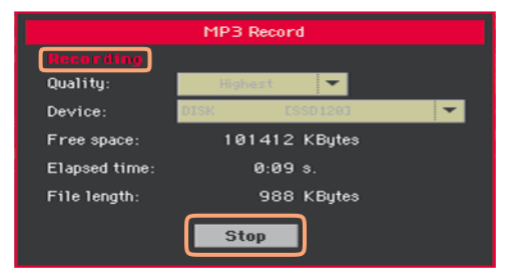

2 Spusťte přehrávání songu.

Během nahrávání v dialogu MP3 Record můžete sledovat dobu, délku souboru a volný prostor v paměti.

Ukončete dialog MP3 Record bez zastavení nahrávání

- Chcete-li, můžete stiskem tlačítka EXIT ukončit dialog MP3 Record a vstoupit na stránky Style Play a Song Play, aniž byste zastavili nahrávání.
- Chcete-li vstoupit znovu do dialogu MP3 Record a vidět délku souboru nebo zastavit nahrávání, podržte tlačítko RECORD na cca 1s.

Jestliže ukončíte dialog MP3 Record během nahrávání, LEDka tlačítka RECORD začne blikat.

Ukončení nahrávání

Dotykem tlačítka Stop na displeji nahrávání zastavíte.
 Jako alternativu, stiskněte tlačítko RECORD.

Co lze nahrát do MP3 songu?

Vše, co zpíváte a hrajete na klávesy, včetně stylů i standardních MIDI či MP3 songů v přehrávačích, i událostí KAOSS efektů, bude nahráno.

### Ukládání MP3 songu

Uložte si MP3 song

Po zastavení nahrávání, se objeví dialog MP3 Record, který umožňuje vybrat paměť pro uložení soubor MP3.

| MP3 Record |          |       |        |  |  |  |
|------------|----------|-------|--------|--|--|--|
| Name:      | T        | Taket | 1      |  |  |  |
| Path:      | [SSD120] |       | Browse |  |  |  |
|            | Cancel   | •     | Save   |  |  |  |

- 1 Stiskněte ikonu Text Edit (**I**) a pojmenujte soubor MP3.
- 2 Stiskem "Browse" zvolíte zařízení a složku, kam chcete soubor uložit.
- 3 Stiskem tlačítka "Save" uložíte soubor MP3.

Poté, co soubor uložíte, si svůj MP3 Song můžete poslechnout v režimu Song Play. MP3 soubor lze také přenést do počítače a tam jej poslouchat nebo provádět další případné úpravy.

### Overdubbing MP3 songů

MP3 song je komprimovaný audio signál. Komprese nahradí původní audio záznam zakódovaným audio signálem, který zabírá méně místa při zachování vysoké kvality zvuku. Overdubbing je proces nahrávání audio signálu přes stávající audio záznam.

Jestliže nahráváte overdubbing MP3 songu v režimu MP3 Record mode, dojde k další komprimaci již komprimovaného souboru, a může dojít k slyšitelným problémům. Jestliže transponujete MP3 song, přidají se slyšitelné problémy s výškou, a případně další degradace výsledného audio záznamu.

Předpokládá se, že budete komponovat s využitím interních zvuků a MIDI songů. Můžete transponovat a nahrávat overdubbingem MIDI songy bez jakékoliv degradace audio signálu. Po dokončení songu jej můžete nahrát do souboru MP3.

# 33 Vytvoření textových souborů (textů)

### Vytvoření textového souboru v počítači

### Volba správného jazyka

Pa1000 podporuje texty v různých jazycích. To samozřejmě vyžaduje výběr správného jazyka v Pa1000, a uložení TXT souboru ve správném kódování textu v počítači.

Chcete-li uložit TXT soubor ve správném kódování, použijte pokročilý textový editor ve Windows PC nebo Macu. Doporučujeme použití dvou zdarma aplikací, a to Notepad++ pro Windows od Don Ho, a BBEdit od Bare Bone pro Mac.

#### Kódování jazyka v textu

Nahlédněte do následující tabulky, na kódování textu, odpovídající různým jazykům, podporovaným v Pa1000.

| Jazyk    | Kódování (Notepad++)            | Kódování (textWrangler)            |
|----------|---------------------------------|------------------------------------|
| Dutch    | Western European > Windows-1252 | Western (Windows Latin 1)          |
| Česky    | Western European > Windows-1252 | Western (Windows Latin 1)          |
| Estonian | Baltic > Windows-1257           | Baltic (Windows)                   |
| French   | Western European > Windows-1252 | Western (Windows Latin 1)          |
| Němčina  | Western European > Windows-1252 | Western (Windows Latin 1)          |
| Greek    | Greek > Windows-1253            | Greek (Windows)                    |
| Italian  | Western European > Windows-1252 | Western (Windows Latin 1)          |
| Polish   | Central European > Windows-1250 | Central European (Windows Latin 2) |
| Russian  | Cyrillic > Windows-1251         | Cyrillic (Windows)                 |
| Spanish  | Western European > Windows-1252 | Western (Windows Latin 1)          |
| Turkish  | Turkish > Windows-1254          | Turkish (Windows Latin 5)          |

### Nastavení jazyka u řady Pa

Chcete-li správně číst text u řady Pa, ověřte nastavení parametru Language u jazyka. A to na stránce Global > General Controls > Interface.

- 1 Jelikož po provedení popsaných úprav musíte nástroj restartovat, nezapomeňte nejprve uložit veškerá neuložená data.
- 2 Na této stránce zvolte jazyk v menu, které se objeví ve vyjeté nabídce.
- 3 Příkaz "Change" začne blikat. Klikněte na něj.
- 4 Zobrazí se výzva k restartu nástroje. Stiskem OK okno zavřete.
- 5 Vypněte a znovu zapněte nástroj.

### Editace TXT souboru na PC s Windows

- 1 Spusťte Notepad++.
- 2 Otevřete originální TXT soubor.
- 3 Příkazem File > New otevřete nově označené okno s novým souborem TXT.
- 4 Zvolte příkaz Encoding > Character sets > [Your Language] > [Encoding].

| inew 2 - Notepad++    | and the second second se                                                                                                    | - • × |
|-----------------------|----------------------------------------------------------------------------------------------------|-------|
| File Edit Search View | Encoding) Language Settings Macro Run TextFX Plugins Window ?                                                                                                    | x     |
| new 2                 | Encode in UTF-8 without BOM<br>Encode in UTF-8 without BOM<br>Encode in UTF-8 bit for the second second se |       |
|                       | Character Set  Arabic                                                                                                    |       |
|                       | Convert to XNSI Baliic ><br>Convert to UTF-8 Celic ><br>Convert to UTF-8 Cyrllic Celic ><br>Convert to UTF-8 Central European ><br>Convert to UCS-2 Little Endian Central European ><br>Convert to UCS-2 Little Endian Greek ><br>Hebrew Japanese ><br>Korean ><br>North European ><br>Thai >                                                                                                    |       |
|                       | Western European ISO 8859-1                                                                                                    |       |
|                       | Vietnamese > ISO 8859-15                                                                                                    |       |
|                       | OEM 850<br>OEM 850<br>OEM 860 : Portuguese<br>OEM 863 : French<br>OEM-US<br>Windows-1252                                                                                                    |       |
| Normal text file      | length:0 lines:1 Ln:1 Col:1 Sel:0 0 Dos\Windows ANSI                                                                                                    | INS   |

5 Klikněte na záložku, kde je originální TXT soubor.

- 6 Vyberte vše a zvolený text zkopírujte.
- 7 Klikněte na záložku, obsahující nový TXT soubor.
- 8 Vložte zkopírovaný text.
- 9 Uložte a pojmenujte nový TXT soubor.
- 10 Načtěte soubor do nástroje a vše zkontrolujte.

### Editace TXT souboru na Macu

- 1 Spusťte BBEdit.
- 2 Otevřete originální TXT soubor.
- 3 Na stavovém pruhu (v dolní části okna) vidíte parametr Text Encoding (zpravidla bývá Unicode nebo Western ISO). Kliknutím vyjede menu, kde zvolte Other....

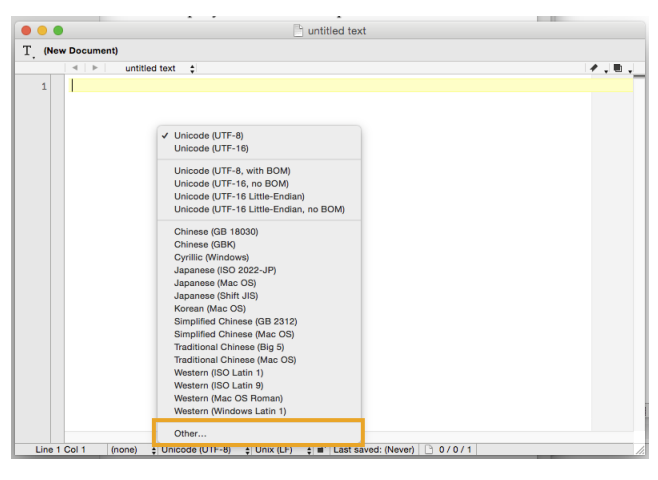

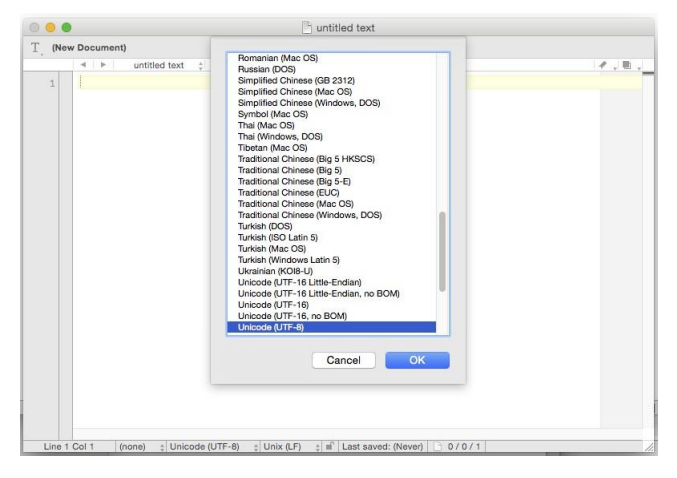

4 V tomto dialogu si vyberte kódování vašeho jazyka.

5 Dále na stavovém pruhu vidíte parametr Line Break Type, zpravidla Unix (LF). Kliknutím vyjede menu, kde zvolte Windows (CRLF).

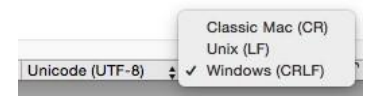

- 6 Uložte soubor položkou File > Save As. Tento soubor pojmenujte a ověřte, že jsou v dialogovém boxu Save As správná ukončení řádků a kódování.
- 7 Načtěte soubor do nástroje a vše zkontrolujte.

### Formátování textu pro nástroje Pa-Series

Textové soubory musí být vytvořeny neproporcionálními fonty, jako jsou například Courier, Courier New, Letter Gothic, Lucida Sans, Menlo, Monaco, Vera Sans, nebo kterýkoliv font se stejnou roztečí. Až 41 znaků se vejde na jeden řádek textu, když použijete větší font, 24 se jich vejde při použití menšího fontu.

Malý font v textovém editoru a u Pa:

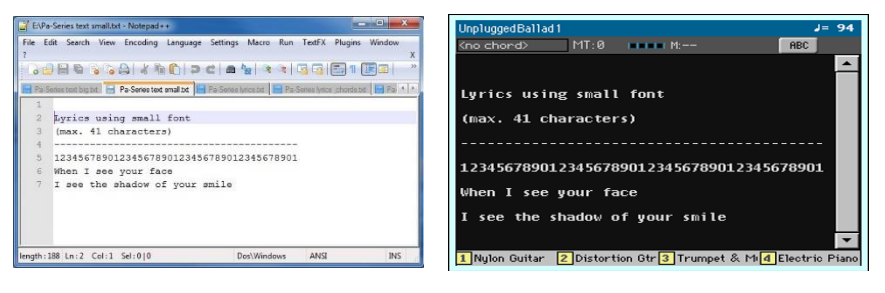

Velký font v textovém editoru a u Pa:

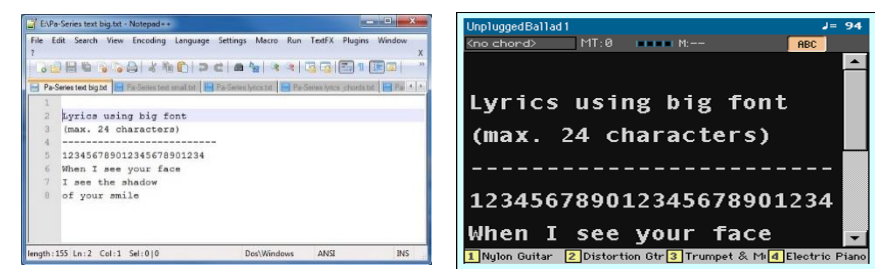

### Použití importovaného textu jako memo

Import textových souborů je užitečný nejenom pro načtení textů, al také pro načtení not na show. Níže vidíte příklad playlistu pro představení.

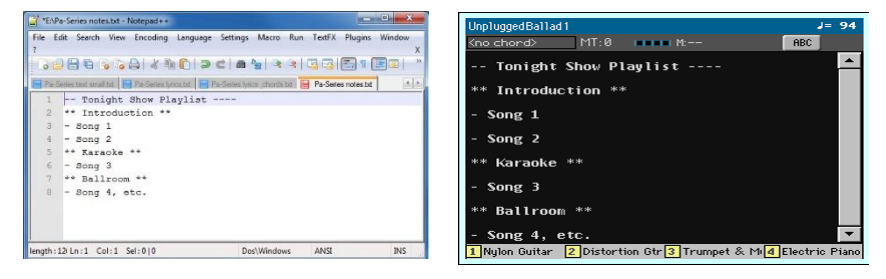

# Část VII: Úprava a editace zvuku

### 374| Úprava a editace zvuku

# 34 Poslech a úprava zvuků

### Vstup do režimu Sound

 Stiskem tlačítka SOUND v sekci MODE ovládacího panelu. Objeví se hlavní stránka režimu Sound.

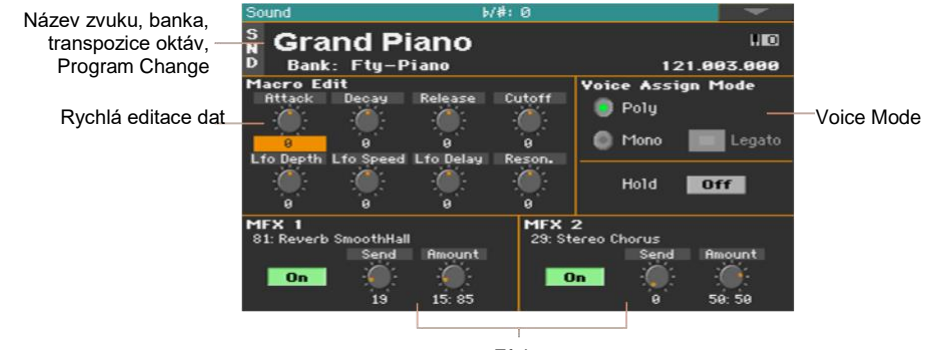

Efekty

## Poslech jednotlivých zvuků

V režimu Sound lze hrát vybraný zvuk v celém rozsahu klaviatury. Dělící bod je ignorován.

### Výběr zvuků

1 Na hlavní stránce režimu Sound se dotkněte názvu zvuku a otevřete tak okno Sound Selection.

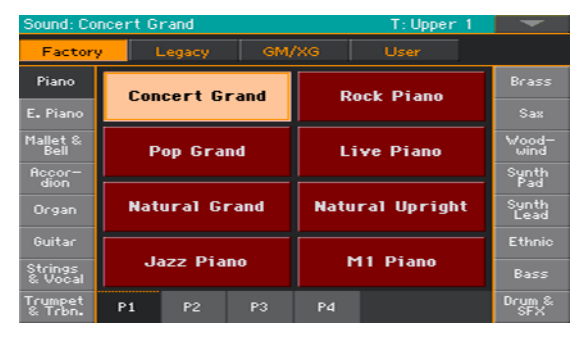

2 Procházejte zvuky a chcete-li zvuk vybrat, dotkněte se ho.

### Výběr zvuku v jiných režimech

Pokud jste v jiném pracovním režimu, můžete snadno zvolit zvuk pro editaci přepnutím do režimu Sound.

 Prostě zvolte stopu, které je zvuk pro editaci přiřazený, pak podržte SHIFT a stiskněte tlačítko SOUND.

### Hra přes MIDI

V režimu Sound Pa1000 přijímá a vysílá na stejném kanálu jako Upper 1. Je-li globální kanál přiřazen MIDI kanálu, tóny lze přijímat také na tomto kanálu.

MIDI kanály lze programovat na stránce Global > MIDI > MIDI IN Channels.

# Úpravy zvuku

Na hlavní straně režimu Sound můžete upravovat parametry zvuků v reálném čase. Toto se hodí pro úpravy za chodu a pro manipulaci se zvukem v reálném čase.

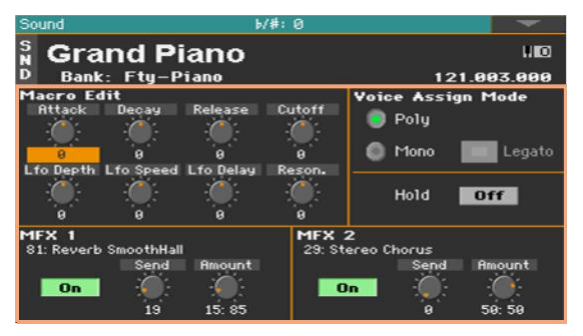

### Použití ovladačů Realtime

Ovladače Realtime Controls umožňují upravovat základní parametry zvuku.

Všechny hodnoty upravují originální hodnoty, uložené v bance Sound (jsou přidány či odečteny od originálních hodnot). Pozice těchto ovladačů je resetována, pokud zapíšete zvuk nebo vyberete jiný.

| Realtime kontroler | Význam                                                                                                    |
|--------------------|----------------------------------------------------------------------------------------------------|
| Attack             | Attack time. Doba, po kterou narůstá zvuk od nuly (ve chvíli, kdy uhodíte na klávesu) na úroveň Attack.                       |
| Decay              | Decay time. Doba, po kterou přechází konečná úroveň Attack na<br>počáteční úroveň Sustain.                                    |
| Release            | Release time. Doba, po kterou zvuk vymizí z fáze Sustain k nule. Fáze Release (Dozvuk) začíná ve chvíli, kdy pustíte klávesu. |
|                    | Amplifier EG<br>Uroveň Attack Note-off<br>Hlasitos<br>Start<br>Úroveň<br>Start<br>Úroveň<br>Attack Doznívání Slope<br>Dozvuk  |
| Cutoff             | Level                                                                                                    |
| Resonance          | Parametrem Filter Resonance posílíte část zvukového spektra v okolí<br>prahové frekvence.                                     |
| LFO Depth          | Intenzita Vibrata (LFO)                                                                                                    |
| Rychlost LFO       | Rychlost Vibrata (LFO)                                                                                                    |
| LFO Delay          | Doba před tím, než vibrato začne, poté, co začne znít zvuk.                                                                   |

#### Nastavení režimu Voice

- Pomocí tlačítek Poly a Mono vyberte polyfonní (akordy) nebo monofonní (v daný moment pouze jeden hlas) zvuk.
- Zaškrtnete-li položku Legato, aktivujete legato (pro mono).

Nástup druhého tónu tak bude plynulejší. Obálka a LFO se znovu nespustí. Toto se hodí u dechových nástrojů a analogových zvuků.

Aktivujte parametr Hold, aby tóny zněly i poté, co pustíte klávesy.

#### Mixování efektů

Zvuky se posílají do dvou Master FX procesorů (MFX 1 a MFX 2). První efekt je obvykle reverb a druhý modulace.

- Pomocí přepínače On/Off za/vypněte daný efekt.
- Pomocí ovladače Send nastavte úroveň čistého zvuku odeslaného příslušnému efektu.
- Pomocí ovladače Amount můžete mixovat čistý a efektovaný singál.

#### Zápis zvuků

 Až budete s úpravou zvuku hotovi na hlavní stránce režimu Sound, zvolte příkaz Write Sound v nabídce stránky. Zvuk se uloží. Podrobnější info ohledně ukládání zvuků najdete na konci této sekce.

# 35 Editace zvuků

Můžete upravovat každý parametr vybraného zvuku. Pa1000 je ve své podstatě výkonný syntezátor, který umožňuje zvuky formovat na analogovém principu.

### Generování zvuku

Základem každého zvuku jsou samply, tedy nahrávky skutečných zvuků.

Každý sample je přiřazen určité zóně kláves společně s dalšími samply a dohromady tak tvoří multisample. Každému oscilátoru je přiřazen jeden nebo dva multisamply.

Na tvorbě jednoho zvuku se může podílet až 24 oscilátorů. Každý zvuk je zvlášť vyvážený, vrstvený a zpracovaný pomocí efektů.

Zvuk (Sound) je základem barvy Pa1000 a lze je kombinovat do větších souborů zvuků, kterým se říká Keyboard sady. Tyto lze přiřadit stopám stylu nebo songu.

### Vstup do editace zvuku

- Stiskem tlačítka SOUND v sekci MODE ovládacího panelu vstoupíte do odpovídajícího režimu.
- 2 Tlačítkem MENU a dotykem tlačítka v menu Edit vstoupíte do sekce Sound Edit.

### Výběr oscilátorů (OSC)

Pokud jste na editační stránce, která vyžaduje volbu oscilátoru pro editaci, ve svislé řadě tlačítek (1-24, max) napravo zvolte jeden z dostupných oscilátorů. Počet dostupných oscilátorů závisí na parametru Oscillators Count (na stránce Sound > Basic > Sound).

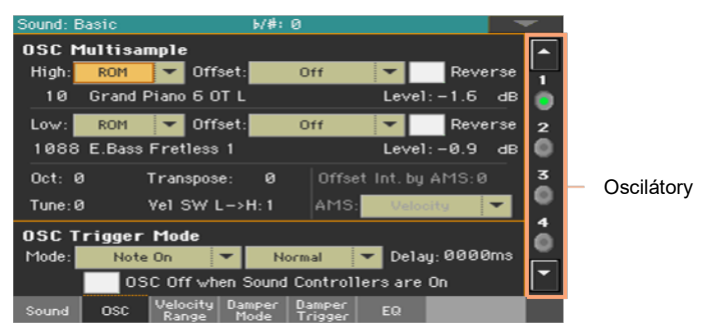

Jestliže nevidíte požadovaný oscilátor, dotkněte se šipky jezdce, až se objeví skrytý oscilátor na displeji.

Pokud oscilátory nemohou být vybrány, protože parametry na dané stránce jsou globální a platné pro celý zvuk, jsou tlačítka tmavá a nelze je vybrat.

### Zvuky, bicí sady, digitální táhla

Pa1000 je vybaven různými druhy zvuků:

- Běžné zvuky. Zvuky obvyklých hudebních nástrojů jako např. klavír, housle, basa.
- Bicí sady. Bicí a perkusní sady; každý tón (klávesa) na klaviatuře má vlastní perkusní nástroj. Bicí sady naleznete v bankách Drum & SFX a User DK.
- Digitální táhla Jedná se o zvuky, simulující elektromechanické varhany. Jejich komplexní struktura a speciální použití vyžaduje ukládání nastavení do Keyboard sad.

Před tím, než stisknete tlačítko MENU a vstoupíte na stránky úprav, vyberte zvuk podle typu, který si přejete upravit nebo vytvořit.

## Nastavení základních parametrů zvuku

Před tím, než oscilátory upravíte, vyberte počet oscilátorů ve zvuku, režim mono/poly, transpozici a legato.

Jděte na Sound > Basic > EQ.

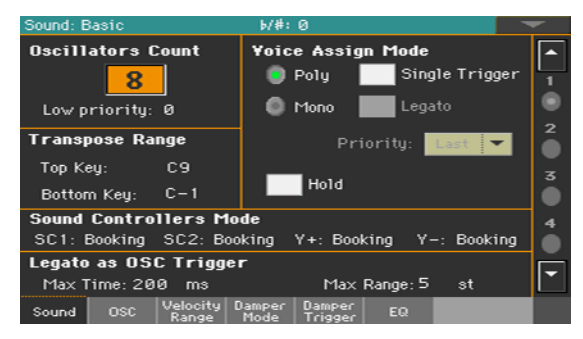

### Nastavení oscilátorů

V sekci Oscillator Count vyberete počet hlasů, který daný zvuk použije.

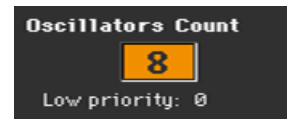

### Výběr počtu oscilátorů

Pomocí parametru Oscillators Count vyberte počet oscilátorů (až 24), které budou zvuk vytvářet.

Celková polyfonie se liší na základě počtu oscilátorů, které zvuk použije (max. 128 s jedním oscilátorem na jeden hlas).

### Omezení počtu oscilátorů u menší polyfonie

 Parametr Low priority umožní vypnutí oscilátorů s nejvyššími čísly v případě, že má nástroj k dispozici málo hlasů. Pamatujte, že u vyšší polyfonie nemusí být scházející oscilátory vůbec slyšet.

| Low Priority | Význam                                                                               |
|--------------|--------------------------------------------------------------------------------------|
| 0            | Žádný oscilátor nebude v žádném případě vypnut.                                      |
| 1            | Je-li potřeba, vypne se nejvýše očíslovaný oscilátor.                                |
| 2            | Oba nejvýše očíslované oscilátory lze vypnout jeden po druhém, je-li<br>potřeba.     |
| [n]24        | Oscilátory s číslem n (až 24) mohou být vypnuty, jeden po druhém, v případě potřeby. |

### Omezení transpozice na daný rozsah

V případě rozsahu klaviatury zahrnujícího speciální efekty mohou být některé části zvuků mimo rozsah transpozice.

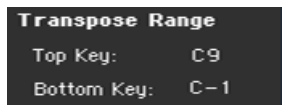

 Pomocí parametru Transpose Range (Top Key a Bottom Key) nastavte transpozici na vámi určený rozsah klaviatury. Tóny se transponují pouze tehdy, pokud jsou spadají do tohoto rozsahu.

Toto je užitečné například v případě, že se chcete vyhnout transpozici (a tedy změně) zvuků RX, pokud transponujete zvuk. Nastavte tyto hodnoty tak, aby zvuky RX přiřazené oscilátorům nespadaly do rozsahu transpozice. Pokud jste například přiřadili zvuk RX G7 na OSC1 a zvuk RX A7 na OSC2, nastavte hodnotu Top Key maximálně na F#7 (tedy přesně pod poslední zvuk RX).

### Polyfonie, triggering, legato

V sekci Voice Assign Mode vyberete polyfonii, triggering a legato.

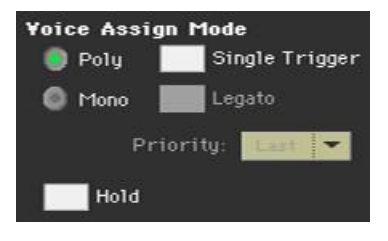

Výběr režimu mono/poly

Pomocí tlačítek Poly a Mono vyberte polyfonní (akordy) nebo monofonní (v daný moment pouze jeden hlas) zvuk.

### Triggering

•

•

Je-li vybraný režim Poly, zaškrtněte Single Trigger a vyberte tak režim triggering.

| Single Trigger | Význam                                                                                                    |
|----------------|----------------------------------------------------------------------------------------------------|
| On             | Pokud je ten samý tón zahrán opakovaně, předchozí tón přestane hrát<br>před tím, než začne další, aby se zabránilo přesahům. |
| Off            | Pokud je ten samý tón zahrán opakovaně, předchozí tón nepřestane<br>hrát před tím, než začne další.                          |

#### Jak aktivovat Legato

Je-li vybrán režim Mono, zaškrtněte položku Legato, čímž aktivujete Legato.

Nástup druhého tónu tak bude plynulejší. Obálka a LFO se znovu nespustí. Toto se hodí u dechových nástrojů a analogových zvuků.
#### Výběr prioritního tónu v režimu Mono

 Pokud se nacházíte v režimu Mono, ve vyjetém menu Priority určete, který tón bude mít přednost, pokud budou zahrány najednou dva tóny (nebo více).

| Priorita | Význam                        |
|----------|-------------------------------|
| Low      | Nejnižší nota bude prioritní. |
| Vysoká   | Nejvyšší nota bude prioritní. |
| Last     | Poslední nota bude prioritní. |

#### Prodloužení tónů

- Zadejte značku u Hold, aby tóny zněly i poté, co pustíte klávesy.

Toto je užitečné hlavně u perkusních zvuků, které takto spustíte a necháte znít.

## Nastavení režimu Sound Controllers

Jako DNC Sound kontrolery můžete použít programovatelné spínače, footswitch a joystick. Podle zvuku, lze tyto kontrolery 'bookovat' nebo 'přepínat' DNC funkci.

| Sound Contro | llers M | ode       |           |     |         |
|--------------|---------|-----------|-----------|-----|---------|
| SC1: Booking | SC2: Bo | ooking Y+ | : Booking | Y-: | Booking |

Programovat lze čtyři kontrolery:

| Sound Controller | Význam                                                                                     |
|------------------|--------------------------------------------------------------------------------------------|
| SC1/2            | Dvě funkce, které lze přiřadit přepínači, footswitchem, nebo<br>programovatelným spínačem. |
| Y-               | Zpětný pohyb joysticku (tažením).                                                          |
| Y+               | Dopředný pohyb joysticku (tlakem).                                                         |

## Kontroler může pracovat dvěma způsoby:

| Sound Controller<br>Mode | Význam                                                                                       |
|--------------------------|----------------------------------------------------------------------------------------------|
| Booking                  | Aktivuje u kontroleru 'booking' jeho funkce, pak hraje. Kontroler se automaticky deaktivuje. |
| Toggle                   | Kontrolerem 'přepínáte', tedy de/aktivujete jeho funkce.                                     |

Přiřazený typ kontroleru a status vidíte na indikátorech, u přiřaditelných spínačů.

| Stav indikátoru | Význam                                                        |
|-----------------|---------------------------------------------------------------|
| Off             | Žádná DNC funkce není přiřazena.                              |
| Trvale červená  | Je možné použít DNC funkci.                                   |
| Bliká červená   | Připravená DNC funkce se brzy spustí. Pak bude svítit trvale. |
| Trvale zelená   | Je možné přepnout DNC funkci.                                 |
| Zelená bliká    | Přepnutí je aktivní. Dalším stiskem je ukončíte.              |

### Rozpoznání Legata

Dva tóny mohou být považovány za legato, pokud je mezi nimi pouze velmi krátký moment nebo navazují přímo za sebou (případně přesahují). Citlivost nástroje na detekci legata lze nastavit.

Legato lze použít jako spouštěcí impuls (trigger) oscilátoru, pokud přiřadíte jednu z položek Legato trigger parametru OSC Trigger Mode (stránka Sound Edit > Basic > OSC Basic)

| Legato as OSC T | rigger |              |    |
|-----------------|--------|--------------|----|
| Max Time: 200   | ms     | Max Range: 5 | st |

Nastavení časové prodlevy

 Pomocí parametru Max Time nastavte délku časové prodlevy mezi tóny (1...999 ms), pokud chcete tóny považovat za legato, i když je mezi nimi malá mezera.

Tak se vyhnete situaci, kdy některé tóny v akordu hrají legato a jiné staccato. Tóny, mezi kterými je malá mezera, jsou stále považovány za legato. Obvyklá hodnota při hraní akordů je cca 15 ms.

#### Nastavení vzdálenosti mezi tóny

 Pomocí parametru Max Range nastavíte rozsah (1...127 půltónů) v rámci kterého mohou být tóny považovány za legato. Pokud hrajete velký interval, tóny jsou vždy považovány za staccato.

Toto je typické pro určité akustické nástroje, na kterých je možné zahrát legato jen v rámci malých intervalů.

Zkuste například zvuk 'Jazz Sax DN2' s parametrem Max Range o 9 půltónech. Hrajte legato s intervaly menšími než 9 půltónů, a uslyšíte, o kolik měkčí svázané noty budou. Pokud zahrajete legato na větších intervalech, můžete si všimnout, že hladký přechod se vytrácí. .

## Nastavení základních parametrů oscilátoru

Každý z oscilátorů může hrát jeden nebo dva různé multisamply (vrstvy High a Low), oddělené oddělené přepínačem dynamiky.

Jděte na Sound > Basic > OSC.

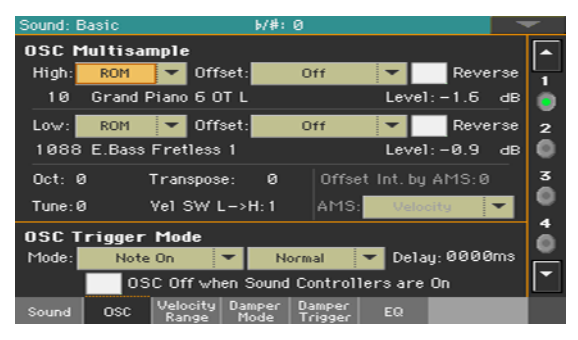

## **Multisamply**

Sekce OSC Multisample obsahuje základní parametry přiřazených multisamplů.

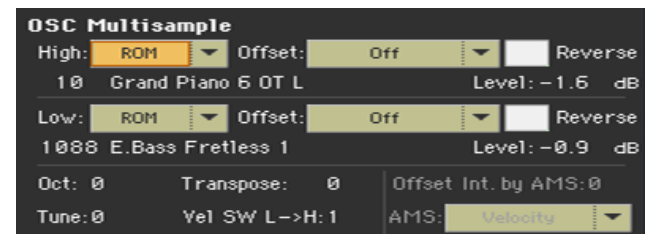

#### Jak vybrat a nastavit multisamply

- Ve vyjetém menu High a Low vyberte banku multisamplů (ROM nebo RAM).
- Pomocí číselného pole vedle názvu multisamplu zvolte multisample v rámci zvolené banky.

| Banka | Význam                                                       |
|-------|--------------------------------------------------------------|
| ROM   | Multisamply z výroby, standardně dodávané Korg.              |
| RAM   | Uživatelské multisamply nahrané spolu s uživatelskými zvuky. |

Multisample High se spustí pouze u dynamických hodnot stejných nebo vyšších, než je hodnota Velocity SW L->H. Pokud nechcete používat přepínání dynamiky, nastavte přepínač na hodnotu 001 a pouze přiřaďte multisampl High.

Jestliže vytvoříte bicí sadu, založenou na RAM samplech, musíte RAM samply načíst z interní paměti nebo ze zařízení, zapojeného do USB Host portu. V případě, že samply nejsou načteny, nebude slyšet žádný zvuk, ani když jej Ize zvolit a jeho jméno se objeví na displeji.

 Pomocí parametru Offset určete bod, kdy se multisampl(y) spustí. U některých multisamplů není tento parametr k dispozici.

| Offset       | Význam                                                                                                    |
|--------------|----------------------------------------------------------------------------------------------------|
| Off          | Zvuk začne od začátku křivky multisamplu.                                                                  |
| 1 6.         | Zvuk začne v momentě předurčeném pro každý sample.                                                         |
| No Attack    | Počáteční část multisamplu je ignorována.                                                                  |
| AMS          | Aktivuje Alternate Modulation Source (viz níže).                                                           |
| PseudoRandom | (Funguje pouze v případě, že je v multisamplu více bodů Offset).<br>Náhodně volí z dostupných bodů Offset. |

- Zadejte značku u Reverse a obrátíte tak pořadí samplů v multisamplu (budou se číst od konce). To se však týká jen některých multisamplů.
- Pomocí parametru Level určete úroveň hlasitosti každého multisamplu.

V závislosti na multisamplu, může vyšší nastavení parametru způsobit zkreslení zvuku, když zahrajete akord. V tom případě stáhněte úroveň.

#### Nastavení oktávy a jemného ladění

- Pomocí parametru Octave nastavte výšku pro daný oscilátor v oktávách (-2...+1). Běžné nastavení je 0.
- Pomocí parametru Transpose nastavte výšku pro daný oscilátor v rozsahu ±1 oktáva (-12...+12 půltónů).
- Pomocí parametru Tune nastavte výšku pro daný sample v rozsahu ±1 oktáva (-1200...+1200 setin půltónu).

Nastavení přepínání dynamiky mezi vrstvami Low a High

Pomocí parametru Vel SW L->H nastavte hodnotu dynamiky, která bude rozdělovat multisamply High a Low pro daný oscilátor. Noty s tvrdším úhozem než je tato hodnota, zahrají High multisample.

#### Výběr AMS (Alternate Modulation Source)

Je-li parametru Offset přiřazena možnost AMS, zpřístupní se parametry Offset Intensity by AMS a AMS. Seznam zdrojů AMS najdete v sekci Appendix.

Pokud má parametr "Offset Intensity by AMS" kladnou hodnotu, zvolený bod Offset bude záviset na hodnotě AMS. Například s Velocity AMS vybere tichá hra Off nebo 1. Offset, hlasitá hra vyberte 6. Offset nebo No Attack.

Pokud má parametr Offset Intensity by AMS negativní hodnotu, výběr bude obráceně (nejdřív vyšší hodnoty).

## Triggering oscilátoru

Režim Triggering Mode je způsob, jakým se oscilátor spustí, pokud stisknete klávesu nebo jiný kontroler.

| OSC T | rigger Mode | •    |             |       |               |
|-------|-------------|------|-------------|-------|---------------|
| Mode: | Note On     | •    | Normal      | -     | Delay: 0000ms |
| -     | OSC Off     | when | Sound Contr | oller | sare On       |

### Výběr režimu Oscillator Triggering

 Ve vyjetém menu OSC Trigger Mode > Mode vyberte, jak se vybraný oscilátor spustí.

| Režim Trigger (What) | Význam                                                                                                    |
|----------------------|----------------------------------------------------------------------------------------------------|
| Note On              | Oscilátor zazní jen, když je nota zahrána 'legato'.                                                                                                    |
| Note Off (VOn)       | Oscilátor začne znít při uvolnění klávesy. Note On Velocity se<br>respektuje.<br>Toto je užitečné, chcete-li vytvářet zvuky jako například cvaknutí při<br>puštění klávesy cembala. V takovém případě nastavte parametr<br>Sustain na 0 (viz stránka Amp > Amp EG).                                                                   |
| Note Off (VOff)      | Jako výše, jen hodnota Note Off Velocity není respektována.                                                                                                    |
| Last Note Off (VOn)  | Oscilátor začne znít pouze, jestliže uvolníte poslední notu akordu nebo legato sekvenci. Note On Velocity se respektuje.                                                                                                    |
| Last Note Off (VOff) | Jako výše, jen hodnota Note Off Velocity není respektována.                                                                                                    |
| Natural Release      | Oscilátor začne znít při uvolnění klávesy. Jeho amplituda začíná na<br>aktuální úrovni amplitudy. Pokud je již hlasitost zvuku na nule, tento<br>oscilátor se znovu nespustí.                                                                                                    |
| After Touch          | Oscilátor začne hrát, jakmile dorazí zpráva After Touch s hodnotou<br>min. 90. Hodnota Velocity je stejná, jako byla poslední zpráva Note On.<br>Oscilátor se zastaví, jakmile hodnota After Touch klesne na nulu.<br>Pozor: To (podobně jako u Triggerů) se zvláště hodí pro spouštění<br>harmonických nebo ruchů, když už nota zní. |
| Joystick Y+          | Viz výše, ale s joystickem přiřazeným jakožto Sound Controller, je<br>třeba s ním pohnout alespoň o polovinu dopředu (hodnota 64).<br>Kontroler odpovídá zprávě Control Change CC#01 (Modulation).                                                                                                    |
| Joystick Y-          | Viz výše, ale s joystickem přiřazeným jakožto Sound Controller, je<br>třeba s ním pohnout alespoň o polovinu dozadu (hodnota 64).<br>Kontroler odpovídá zprávě Control Change CC#02 (Breath Controller).                                                                                                    |

 Ve vyjetém menu OSC Trigger Mode > Mode vyberte, jak se vybraný oscilátor spustí. V režimu Normal bude například oscilátor hrát vždycky, zatímco v režimu Legato pouze, pokud budou tóny zahrané legato.

| Režim Trigger (How) | Význam                                                                                                    |
|---------------------|----------------------------------------------------------------------------------------------------|
| Normal              | Oscilátor hraje vždy, když stisknete klávesu, či jiný spouštěcí kontroler, zvolený v prvním menu.                                                                                                    |
| Legato              | Oscilátor zazní jen, když je nota zahrána 'legato'. Je třeba uvažovat<br>také velikost intervalu a delay oproti předchozímu tónu, viz nastavení<br>na stránce Sound Edit > Basic > Sound Basic (parametr Legato as<br>OSC Trigger).                                                                                                    |
| Legato Up           | Jako Legato, ale aktivuje se pouze tehdy, kdy je druhý tón mimo<br>hodnotu Max Range (viz nastavení na stránce Basic > Sound Basic) a<br>je vyšší než první.                                                                                                    |
| Legato Down         | Jako Legato, ale aktivuje se pouze tehdy, kdy je druhý tón mimo<br>hodnotu Max Range (viz nastavení na stránce Basic > Sound Basic) a<br>je nižší než první.                                                                                                    |
| Not Legato          | Oscilátor hraje jen, když nota NEHRAJE legato (hodnota opačná k předchozí volbě). Funguje pouze, pokud je alespoň jediný oscilátor nastavený na Legato; jestliže není, chová se jako normální trigger.                                                                                                    |
| Sound Controller 1  | Oscilátor hraje pouze tehdy, když je přijímána zpráva CC#80 (Sound<br>Controller 1). Stiskněte a pusťte odpovídající ovladač a následující tón<br>také spustí vybraný oscilátor. Pokud ovladač podržíte, oscilátor bude<br>dále spouštěn, dokud ovladač nepustíte.<br>Pozn.: V režimech Sequencer a Sound mode, je programovatelný<br>spínač 1 automaticky přiřazen zvukovému kontroleru 1.<br>Pozor: To (podobně jako u následujících zvukových kontrolerů) se<br>zvláště hodí při aktivaci různých nuancí u následujících not. |
| Sound Controller 2  | Viz výše, pouze se zprávou CC#81 (Sound Controller 2). Pozn.: V<br>režimech Sequencer a Sound mode, je programovatelný spínač 2<br>automaticky přiřazen zvukovému kontroleru 2.                                                                                                    |
| Sound Controller Y+ | Viz výše, ale s joystickem přiřazeným jakožto Sound Controller, je<br>třeba s ním pohnout alespoň o polovinu dopředu (hodnota 64).<br>Ovladač (controller) se vypne ve chvíli, kdy pustíte joystick. Kontroler<br>odpovídá zprávě Control Change CC#01 (Modulation).                                                                                                    |
| Sound Controller Y- | Viz výše, ale s joystickem přiřazeným jakožto Sound Controller, je<br>třeba s ním pohnout alespoň o polovinu dozadu (hodnota 64). Ovladač<br>(controller) se vypne ve chvíli, kdy pustíte joystick. Kontroler odpovídá<br>zprávě Control Change CC#02 (Breath Controller).                                                                                                    |
| Cycle 1             | Všechny oscilátory ve stejném režimu spouštění budou hrát cyklicky.<br>Např. jsou-li oscilátory 1, 2 a 4 přiřazeny režimu spouštění Cycle 1,<br>bude následující nota spouštět oscilátor 1, pak 2, pak 4, a pak znovu 1.<br>Pozor: To se speciálně hodí ke spouštění různých zvukových nuancí<br>nebo při tvorbě vektorových sekvencí.                                                                                                    |

| Režim Trigger (How) | Význam                                                                                                    |
|---------------------|----------------------------------------------------------------------------------------------------|
| Cycle 2             | Jako výše, pro použití s různými (a paralelními) skupinami oscilátorů.<br>Dva režimy Cycle Trigger umožňují cyklický chod stereo multisamplů. |
| Random              | Jako výše, ale s náhodnou volbou oscilátorů v přiřazené skupině.                                                                              |

#### Určení parametru Delay před začátkem tónu

 Pomocí parametru Delay můžete nastavit dobu mezi zmáčknutím klávesy a začátkem tónu.

#### Otočení pořadí ovladačů

 Zaškrtněte OSC Off when Sound Controllers are On a otočte tak pořadí ovladačů (Sound Controllers). Pokud je tento parametr aktivní, aktuální oscilátor nebude hrát, je-li aktivní jeden z ovladačů (Sound Controller 1, Sound Controller 2, Sound Controller Y+, Sound Controller Y-).

Měl by se aplikovat na oscilátory v režimech spouštění After Touch, Joystick Y+, Joystick Y-, Normal, Legato, Legato Up, Legato Down, Non Legato, Cycle 1, Cycle 2, a Random, které lze vypnout footswitchem nebo joystickem, naprogramovaným jako Sound Controller.

## Nastavení dynamiky a rozsahu kláves

Vybraný oscilátor lze omezit na vámi určený rozsah dynamiky a kláves. Můžete tak vytvářet různé vrstvy dynamiky a rozsahu.

| Sound: Basic          | b/#:0                                    |   | -        |
|-----------------------|------------------------------------------|---|----------|
| Yelocity Zone<br>Top: | 127                                      | ] | <u>^</u> |
| Bottom:               | 116                                      |   | •        |
| Keyboard Range        |                                          |   | 2        |
| Top Key:              | D#9                                      | 1 | 0        |
| Bottom Key:           | C-1                                      |   | 3        |
| Scaled ¥elocity       |                                          |   | •        |
| Top:                  | 127                                      |   | 4        |
| Bottom:               | 116                                      |   |          |
|                       |                                          | [ | •        |
| Sound OSC Veloc       | ity Damper Damper E<br>ge Mode Trigger E | Q |          |

Jděte na stránku Sound > Basic > Velocity/Range.

#### Nastavení dynamické zóny

 Pomocí parametrů Velocity Zone (Top a Bottom, 0...127) určete dynamickou zónu daného oscilátoru.

#### Nastavení rozsahu kláves

 Pomocí parametrů Keyboard Range (Top Key a Bottom Key, C-1...G9) určete rozsah tónů daného oscilátoru.

#### Škálování přijatých hodnot dynamiky

Pomocí parametrů Scaled Velocity (Top a Bottom, 0...127) můžete škálovat dynamické hodnoty přijaté oscilátorem. Použijete-li Velocity Zone, oscilátor může být omezen na daný rozsah (řekněme 10-20), což bude mít za následek menší dynamické rozdíly, pokud se daný sampl spustí.

Pokud těmto parametrům přiřadíte různé hodnoty, omezený rozsah se rozšíří (například nejnižší hodnota 10 se změní na nulovou hodnotu parametru Scaled Velocity a nejvyšší hodnota na Scaled Velocity 127). Všechny hodnoty od minima do maxima jsou příslušně upraveny.

V souvislosti s tím můžete vytvořit RX zvu kytary, přiřazením šumu pražce dynamickému rozsahu 10~20. Pokud je přijata dynamická hodnota 10~20, skutečná hodnota se změní dle parametru Scaled Velocity a bude hlasitější.

## Programování Damper pedálu

#### Jak naprogramovat pedál

Pa1000 věrně simuluje způsob, jakým funguje pedál Damper akustického klavíru.

Jděte na stránku Sound > Basic > Damper Mode.

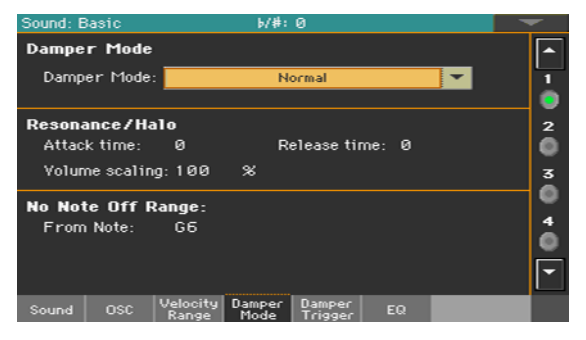

#### Výběr režimu Damper pedálu

 Ve vyskakovacím menu Damper Mode vyberte, jak bude Damper pedál fungovat na vybraném oscilátoru.

| Damper Mode    | Význam                                                                                                    |
|----------------|----------------------------------------------------------------------------------------------------|
| Normal         | Damper pedál funguje běžným způsobem: pokud jej držíte, doznívání se<br>prodlouží, jako u akustického klavíru.                                                                                                    |
| Damper Off     | Damper pedál je pro zvolený oscilátor neaktivní.<br>Vyberte Damper Off, chcete-li používat daný oscilátor na stránce Basic<br>> Damper Trigger na spouštění zvuků.                                                                                                    |
| Resonance/Halo | Damper pedál aktivuje multisample, obvykle použitý u efektu Piano<br>Resonance/ Halo. Když stisknete pedál a nota již hraje, pak rychlost,<br>s jakou se multisample ztratí/zazní, a hlasitost, jakou může dosáhnout,<br>závisí na programování parametrů "Resonance/ Halo" níže.<br>Pozor: Režim Damper je mnohem více realistický než režim Normal,<br>ale současně 'krade' více not celkové polyfonie a je zamýšlen<br>především pro sólovou hru na piano.<br>Pozn.: Zprávy Half-pedaling a Damper přijaté skrze MIDI (Control<br>Change #64) určují úroveň efektu Resonance/ Halo. |

| Damper Mode | Význam                                                                                                    |
|-------------|----------------------------------------------------------------------------------------------------|
| Repedaling  | Tento režim se chová jako režim Normal, pouze aktivuje efekt Damper<br>pedálu ve chvíli, kdy je nota puštěna (Note Off). V tomto případě<br>začíná Damper od dozvuku a doznívá pomalu.<br>Nepoužívejte Repedaling u zvuků používaných stopami Style. |

#### Programování Resonance/Halo

Efekt Resonance/Halo (v režimu Damper pedálu Resonance/Halo) můžete programovat. Tyto parametry mají vliv pouze na Resonance/Halo aktivní při sešlápnutí pedálu během doby, kdy tón již zní.

- Pomocí parametru Attack Time nastavte čas potřebný pro to, aby efekt Resonance/ Halo dosáhl maximální úrovně poté, co byl sešlápnut Damper pedál. Hodnoty (0...99) jsou relativní vůči aktuální hodnotě Amp Env Attack.
- Pomocí parametru Release Time nastavte čas potřebný pro to, aby efekt Resonance/ Halo odezněl poté, co byl puštěn Damper pedál. Hodnoty (0...99) jsou relativní vůči aktuální hodnotě Amp Env Release.
- Pomocí parametru Volume Scaling nastavte hlasitost efektu Resonance/Halo. Hodnoty (0...100%) jsou relativní vůči aktuální hlasitosti zvuku a jsou dány součtem hodnot Multisample Volume, dynamiky a aktuální Amp Env. 0% je nulová hlasitost.

#### Nastavení rozsahu klaviatury bez dusítek

Na akustickém klavíru fungují dusítka jen na struny do určité polohy. Od tohoto tónu (G6) se zdá, jako by byl damper pedál stále sešlápnutý a dusítka mimo struny.

 Pokud je Damper v režimu Normal (viz výše), použijte parametr No Note Off Range > From Note a vyberte tón (C#-1...G9) od kterého budou tóny znít jako bez efektu dusítek.

Tento parametr nemá žádný vliv na režim Resonance/ Halo.

## Spouštění tónů sešlápnutím nebo uvolněním Damper pedálu

Tímto lze dosáhnout speciálních efektů.

Jděte na stránku Sound > Basic > Damper Trigger.

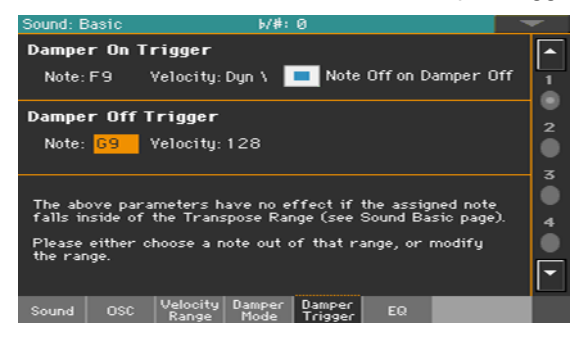

Parametry na této straně budou aplikovány na zvuk jako na celek a ne jen na jednotlivé oscilátory.

Spouštěné tóny musí být mimo Transpose Range, kterou jste naprogramovali na stránce Basic > Sound Basic, viz varování ve spodní části displeje. Buď tedy vyberte tón mimo tento rozsah nebo upravte rozsah Transpose Range tak, aby daný tón byl buď vyšší nebo nižší.

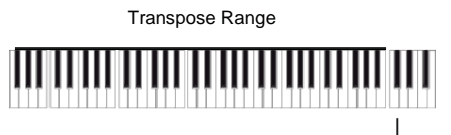

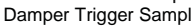

#### Jak zahrát tón sešlápnutím Damper pedálu

Parametr Damper On Trigger umožňuje zahrát tón sešlápnutím Damper pedálu (Damper On).

Toto se hodí zejména, pokud je určitému tónu přiřazen speciální sample (například vrzání pedálu ve zvuku 'Grand Piano Demo', dýchání u zvuku 'Harmonica 1 DNC' ...).

- Vyberte tón (Note) a nastavte dynamiku (Velocity).
- Zadejte značku u Note Off on Damper Off; a zvuk skončí, jakmile pustíte pedál.

#### Jak zahrát tón puštěním Damper pedálu

Parametr Damper Off Trigger umožňuje zahrát tón puštěním Damper pedálu (Damper Off).

Pokud pustíte pedál, můžete tím přehrávat speciální samply přiřazené určité notě (například zvuk uvolnění reálného pedálu ve zvuku 'Grand Piano Demo').

Vyberte tón (Note) a nastavte dynamiku (Velocity).

## Ekvalizace zvuku

Můžete použít třípásmový semiparametrický ekvalizér na každém oscilátoru.

Jděte na stránku Sound > Basic > EQ.

| Sound: Basi            |                      | b/#:           | 0                 |                   |         | <b>~</b> .       |
|------------------------|----------------------|----------------|-------------------|-------------------|---------|------------------|
| 🔳 Ena                  | ble                  |                |                   | Tr<br>            | im      | 1<br>2           |
| Low Gair<br>()<br>+2.6 | (dB) Mid             | Gain (dB)/     | (Freq[Hz]<br>2.50 | Hi Ga<br>;(<br>+; | in [dB] | 0<br>3<br>4<br>0 |
| Sound O                | SC Velocity<br>Range | Damper<br>Mode | Damper<br>Trigger | EQ                |         |                  |

#### Aktivace EQ

- Zaškrtněte Enable, čímž na vybraném oscilátoru aktivujete ekvalizér.

#### Ořezávání a programování EQ

- Ovladač Trim umožňuje omezit úroveň signálu, procházejícího ekvalizérem (0...99). Extrémní hodnoty ekvalizace mohou přebudit audio obvody a vést ke zkreslení. Tento ovladač vám umožní nastavit ekvalizaci na požadovanou úroveň a vyhnout se přetížení vybavení.
- Pomocí kontrolerů EQ vytvořte ekvalizační křivku.

| EQ Control        | Význam                                               | Hodnota    |
|-------------------|------------------------------------------------------|------------|
| Low Gain          | Nízkofrekvenční ekvalizace. Filtr typu shelving      | -18+18dB   |
| Mid (Middle) Gain | Středofrekvenční ekvalizace. Filtr typu bell         | -18+18dB   |
| Mid (Middle) Freq | Střední frekvence pro ekvalizaci středního<br>pásma. | 0.10010kHz |
| Hi (High) Gain    | Vysokofrekvenční ekvalizace. Filtr typu shelving     | -18+18dB   |

## Nastavení základních parametrů bicí sady

Při úpravě bicích sad můžete zvolit a nastavit perkusní samply přiřazené každé klávese a dynamické vrstvě.

Jděte na stránku Sound > DrumKit > DrumKit.

| Sound: D    | )rumKit |                  | W              | #:0    |                                                                               |        |         |         | -  |
|-------------|---------|------------------|----------------|--------|-------------------------------------------------------------------------------|--------|---------|---------|----|
| KEY:        | 02      | Layer            | s: 8           | -      | -                                                                             | Assig  | jn Dry  | y+Amb   | -  |
|             |         |                  | ПП             | I II T |                                                                               |        |         |         |    |
| Layer       | Select  | or & ¥e          | elocit         | y Sam  | ple                                                                           | Swite  | ch      |         |    |
|             | 11 🔘    | 2 🌔 3            | 3 🔘            | 4 🔘    |                                                                               | 6      | 7       | 8 🔘     |    |
| 001 →       | 43 →9   | 55 →6            | 8 →8           | 82 →   | 95                                                                            | →109   | 9→118   | 3 → 12  |    |
| Drum        | Sample  |                  |                |        |                                                                               |        |         |         |    |
| ROM         | F       | Rev Ofs:         | 1st            | TA 🔽   | 1S:                                                                           | Veloci | ty 🔻    | Int:0   |    |
| 16          | BD DW   | Pop 1            |                |        | <amb< td=""><td>ience)</td><td>Dry lev</td><td>/: +3.3</td><td>dB</td></amb<> | ience) | Dry lev | /: +3.3 | dB |
| Attack:     | 0 De    | ecay:            | +45            | Trans  | pose:                                                                         | 0      | Amb.1e  | v:-2.2  | dB |
| Cutoff:     | 0 Re    | esonance:        | 0              | Tune:  |                                                                               | 0      | Time:   |         | 15 |
| Drum<br>Kit | EQ      | Vel Sw<br>Levels | Voice<br>Mixer | e<br>r |                                                                               |        |         |         |    |

## Výběr a nastavení klávesy

Klávesu lze vybrat a naprogramovat v sekci KEY.

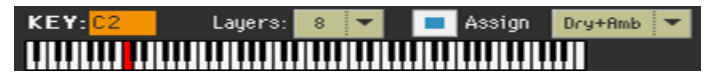

#### Výběr klávesy, kterou chcete upravit

Pomocí parametru Key vyberte klávesu. Případně můžete stisknout klávesu na klaviatuře a tak ji vybrat.

#### Výběr počtu vrstev klávesy

Každá klávesa může mít různý počet dynamických zón (vrstev). Takto můžete přiřadit různé samply různým sílám dynamiky.

Ve vyskakovacím menu Layers vyberte počet vrstev přiřazený určité klávese. V závislosti na počtu vybraných vrstev bude k dispozici různý počet dynamických přepínačů.

#### Zapnutí/vypnutí klávesy

Pomocí políčka Assign můžete za/vypnout vybranou klávesu. Pokud klávesa není přiřazená, rozšíří se na ni zvuk nejbližší klávesy vpravo.

#### Výběr původní nebo ambientní části zvuku

Můžete si nezávisle poslechnout původní či ambientní část perkusních samplů už během editace.

V menu Dry+Amb vyberte Dry a/nebo Ambient části zvuku.

### Výběr vrstvy a dynamiky

Až budete mít vybranou klávesu, kterou chcete upravit, vyberte dynamickou vrstvu.

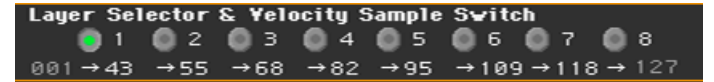

#### Výběr vrstvy, kterou chcete upravit

 Pomocí přepínačů v sekci Layer Selector & Velocity Sample Switch vyberte vrstvu, kterou chcete upravit. Dostupný počet vrstev závisí na vyskakovacím menu Layer výše.

#### Úprava dynamického přepínání

Každá hodnota dynamiky v oblasti Layer Selector & Velocity Sample Switch představuje hranici mezi dvěma vrstvami zvolené klávesy. Tóny, zahrané silněji, jež pak přepínají dynamiku, budou hrány vrstvou napravo, kdežto tóny zahrané měkčeji, budou hrány vrstvou nalevo.

První a poslední hodnotu nelze editovat a jsou vždy 001 a 127.

### Výběr a nastavení samplu bicích

V sekci Drum Sample přiřadíte perkusní sample vybrané dynamické vrstvě v rámci dané klávesy.

| DrumSample |              |             |                 |  |  |  |
|------------|--------------|-------------|-----------------|--|--|--|
| ROM 🔫      | Rev Ofs: 1st | AMS: Veloci | ity 🔽 Int: 0    |  |  |  |
| 16 BD 0    | OW Pop 1     | (Ambience)  | Drylev: +3.3 dB |  |  |  |
| Attack:0   | Decay: +45   | Transpose:0 | Amb.lev:-2.2 dB |  |  |  |
| Cutoff: 0  | Resonance: Ø | Tune: 0     | Time: +15       |  |  |  |

Dostupné nastavení závisí na zvoleném samplu.

### Výběr samplu bicích

•

•

Za pomoci parametrů Drum Sample přiřaďte různým vrstvám různé bicí samply. Pro přepínání mezi dvěma samply můžete také využít dynamiku. Offset a Level můžete nastavit zcela nezávisle pro různé druhy bicích samplů.

Pomocí vyskakovacího menu vyberte banku (ROM nebo RAM).

Pomocí číselného pole vedle názvu samplu zvolte sample v rámci vybrané banky.

| Banka | Význam                                                                              |
|-------|-------------------------------------------------------------------------------------|
| ROM   | Samply z výroby, standardně dodávané Korg.                                          |
| RAM   | Uživatelské samply nahrané spolu s uživatelskými bicími sadami (User<br>Drum Kits). |

Sampl vybraný pro danou vrstvu se spustí, pokud dynamika překročí hodnotu dynamických přepínačů. Pokud nechcete, aby se sample měnil na základě dynamiky, přiřaďte klávese pouze jednu vrstvu (sample přiřaďte pouze vrstvě 1).

Jestliže vytvoříte bicí sadu, založenou na RAM samplech, musíte RAM samply načíst z interní paměti nebo ze zařízení, zapojeného do USB Host portu. V případě, že samply nejsou načteny, nebude slyšet žádný zvuk, ani když jej lze zvolit a jeho jméno se objeví na displeji.

Zadejte značku u Rev (Reverse), má-li se sample přehrát obráceně (pokud to sám sample umožňuje). V případě samplů fungujících jako smyčka bude sample přehrán jednorázově naopak. Pokud byl sample původně nastaven na Reverse, bude přehrán beze změny.

#### Nastavení bodu, od kterého se sampl začne přehrávat

Pomocí parametru Ofs (Offset) určete bod, kdy sample začne hrát.

| Offset       | Význam                                                                                                    |
|--------------|----------------------------------------------------------------------------------------------------|
| Off          | Zvuk začne od začátku samplu.                                                                                        |
| 1 6.         | Zvuk začne v momentě předem určeném pro každý sample.                                                                |
| NoAtk        | Počáteční část multisamplu je ignorována.                                                                            |
| AMS          | Aktivuje Alternate Modulation Source (viz níže).                                                                     |
| PseudoRandom | (Funguje jen, když je u multisamplu dostupných více než jeden bod<br>Offset). Náhodně volí z dostupných bodů Offset. |

 Pomocí parametrů AMS a Int(ensity) vyberte zdroj modulace AMS a její intenzitu.

Pokud má parametr Intensity kladnou hodnotu, vybraný bod Offset bude záviset na hodnotě AMS. Například s Velocity AMS vybere tichá hra Off nebo 1. Offset, hlasitá hra vyberte 6. Offset nebo No Attack.

Pokud má parametr Intensity negativní hodnotu, výběr bude obráceně (nejdřív vyšší hodnoty, až poté nižší).

#### Nastavení úrovně samplu

Pomocí parametru Level určete úroveň samplu.

#### Programování obálky samplu

Pomocí parametrů Attack a Decay nastavte segmenty EG Attack a Decay.

#### Programování filtru

 Pomocí parametrů Cutoff a Resonance nastavte prahovou frekvenci a resonanci filtru aplikovaného na daný sample.

#### Nastavení transpozice a jemného ladění

- Pomocí parametru Transpose (-64...+63 půltónů) lze zvolený sample transponovat. Využijete je ke změně výšky zvolené klávesy.
- Pomocí parametru Tune (-99 až +99 půltónů) lze přiřazený sample jemně naladit.

#### Nastavení úrovně Ambient a doby

Pomocí parametrů Amb Level / Time nastavte úroveň Ambient a panorama.

Tyto parametry jsou dostupné jen, je-li bicí sample typu "Ambient". Jsou-li tyto parametry dostupné, kontroler "Level" ovládá hlasitost u přímých (dry) zvuků, kdežto "Amb. Level" a "Time" ovládají hlasitost a délku ozvěny.

## Ekvalizace bicí sady

Každý bicí sampl lze zpracovat na třípásmovém semiparametrickém ekvalizéru.

Jděte na Sound > DrumKit > EQ.

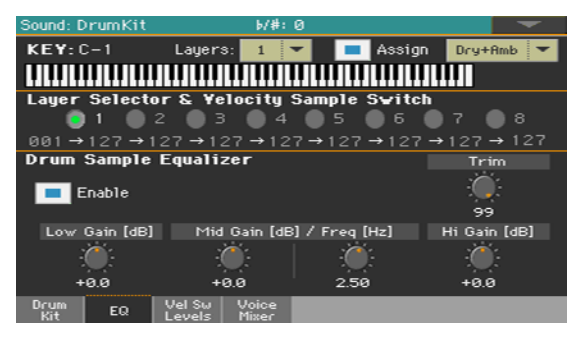

Výběr klávesy, kterou chcete upravit

Pomocí parametru Key vyberte klávesu. Případně můžete stisknout klávesu na klaviatuře a tak ji vybrat.

Parametry Layers a Assign jsou stejné jako na stránce Sample Setup.

Ořezávání a programování EQ

.

- Zaškrtněte Enable, čímž na vybrané vrstvě aktivujete ekvalizér.
- Ovladač Trim umožňuje omezit úroveň signálu, procházejícího ekvalizérem (0...99). Extrémní hodnoty ekvalizace mohou přebudit audio obvody a vést ke zkreslení. Tento ovladač vám umožní nastavit ekvalizaci na požadovanou úroveň a vyhnout se přetížení vybavení.

• Pomocí kontrolerů EQ vytvořte ekvalizační křivku.

| EQ Control        | Význam                                               | Hodnota    |
|-------------------|------------------------------------------------------|------------|
| Low Gain          | Nízkofrekvenční ekvalizace. Filtr typu shelving      | -18+18dB   |
| Mid (Middle) Gain | Středofrekvenční ekvalizace. Filtr typu bell         | -18+18dB   |
| Mid (Middle) Freq | Střední frekvence pro ekvalizaci středního<br>pásma. | 0.10010kHz |
| Hi (High) Gain    | Vysokofrekvenční ekvalizace. Filtr typu shelving     | -18+18dB   |

## Míchání vrstev bicí sady

Můžete vidět všechny bicí samply, úrovně dry/ambient, a dynamické přepínání, dostupné pro vrstvy na jedné stránce. Na této stránce také vidíte, která vrstva hraje.

Jděte na stránku Sound > DrumKit > Velocity Switch Levels.

| Sound:      | DrumKi | it               | b/#:0          |         |     |        |       | -     |   |
|-------------|--------|------------------|----------------|---------|-----|--------|-------|-------|---|
| KEY:        | C1     | Layers:          | 8 🔻            |         | Ass | ign 🛛  | Dry+I | Amb 🤜 | 2 |
| 11 111      |        |                  |                |         | Ш   | IIIIII |       |       |   |
|             | Dr     | rum Sample       |                | Dry Lev | rel | Amb L  | evel  | Vel   |   |
| 8 ROM       | 326    | SD Ldw B 8       |                | -1.8    | dB  | -6.6   | dB    | 127   |   |
| 7 ROM       | 325    | SD Ldw B 7       |                | -2.2    | dB  | -5.6   | dB    | 119   |   |
| 6 ROM       | 324    | SD Ldw B 6       |                | -0.9    | dB  | -6.6   | dB    | 110   |   |
| 5 ROM       | 323    | SD Ldw B 5       |                | -3.0    | dB  | -4.6   | dB    | 103   |   |
| 4 ROM       | 322    | SD Ldw B 4       |                | -2.8    | dB  | -4.8   | dB    | 91    |   |
| 3 ROM       | 321    | SD Ldw B 3       |                | -1.8    | dB  | -6.6   | dB    | 83    |   |
| 2 ROM       | 320    | SD Ldw B 2       |                | -1.2    | dB  | -4.9   | dB    | 67    |   |
| 1 ROM       | 319    | SD Ldw B 1       |                | -0.4    | dB  | -4.5   | dB    | 58    |   |
| Drum<br>Kit |        | Vel Sw<br>Levels | Voice<br>Mixer |         |     |        |       |       |   |

Náhled, která vrstva hraje

 Zahrajte akord na klaviaturu. Podle dynamiky se zapne indikátor zcela vpravo na stránce, u vrstvy, která hraje.

Výběr bicího samplu

- Parametrem ROM/RAM vyberte banku (ROM nebo RAM).
- Za pomoci parametrů Drum Sample přiřaďte různým vrstvám různé bicí samply.

Nastavení úrovně dry/ambient

Parametry Dry Level a Amb Level nastavíte úroveň částí zvuku Dry a Ambient.

Nastavení dynamického přepínání

Parametrem Vel nastavíte přepínání dynamiky mezi vrstvami.

## Míchání a retriggering bicích samplů

V režimu triggering lze smixovat klávesu (obvykle perkusní zvuk s různými dynamickými vrstvami) s ostatními klávesami. Všechny vrstvy vybrané klávesy budou mít stejné nastavení.

Jděte na Sound > DrumKit > Voice/Mixer.

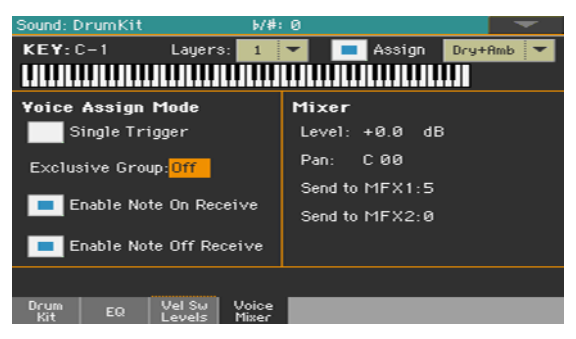

Výběr klávesy, kterou chcete upravit

 Pomocí parametru Key vyberte klávesu. Případně můžete stisknout klávesu na klaviatuře a tak ji vybrat.

Parametry Layers a Assign jsou stejné jako na stránce Sample Setup.

#### Výběr polyfonie, retriggering a legato

Zaškrtněte Single Trigger a vyberte tak režim triggering.

| Single Trigger | Význam                                                                                                    |
|----------------|----------------------------------------------------------------------------------------------------|
| On             | Pokud je ten samý tón (klávesa) zahrán opakovaně, předchozí tón<br>bude ukončen před tím, než začne další, aby se zabránilo přesahům. |
| Off            | Pokud je ten samý tón (klávesa) zahrán opakovaně, předchozí tón<br>nepřestane hrát před tím, než začne další.                         |

### Tvorba Exclusive Groups

Tzv. Exclusive Groups jsou sady vzájemně se vylučujících kláves, které jedna druhou zastavují. Např. když jsou Open Hi-Hat a Closed Hi-Hat přiřazeny stejné skupině Exclusive Group, tak když zahrajete Open Hi-Hat, zastaví se zvuk Closed Hi-Hat.

| Exclusive Group | Význam                                                                                                    |
|-----------------|----------------------------------------------------------------------------------------------------|
| Žádné           | Žádná Exclusive Group Vybraná klávesa nepřestane hrát vlivem jiné.                                                                                                    |
| 1127            | Vybrané klávese je přiřazena Exclusive Group. Pokud tuto klávesu<br>zahrajete, všechny ostatní klávesy ve stejné sadě přestanou hrát a<br>zvuk této klávesy bude přerušen, pokud zahrajete na další klávesu ve<br>stejné sadě. |

#### Aktivace Note On a Note Off

- Zaškrtněte Enable Note On Receive a povolte příjem zpráv Note On (Key On).
  Pokud tento parametr není vybrán, klávesa nebude hrát.
- Zaškrtněte Enable Note Off Receive a povolte příjem zpráv Note Off (Key Off).
  Pokud tento parametr není vybrán, sampl bude hrát dál až do konce.

#### Nastavení parametrů Level, Pan a FX Send mixu

- Pomocí parametru Level nastavte úroveň zvolené klávesy.
- Za pomoci parametru Pan nastavíte pozici vybrané klávesy ve stereu (funkce panorama).
- Pomocí parametrů Send to MFX1 a Send to MFX2 nastavíte úroveň MFX1 nebo MFX2 pro danou klávesu.

## Modulace výšky

Výška závisí na tónu/klávese a na aktivních ovladačích. Pa1000 je vybaven generátory LFO, které mohou modulovat výšku.

Jděte na stránku Sound > Pitch > Pitch Mod.

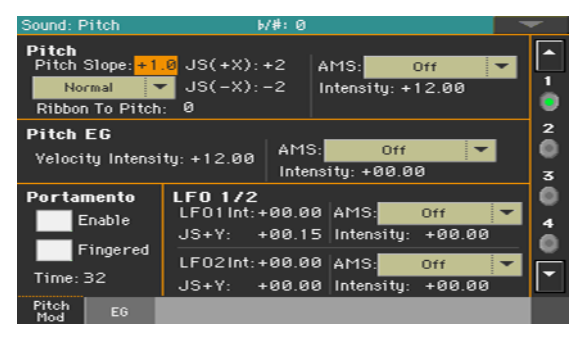

## Ovládání výšky tónu

Ladění oscilátoru může být dle přirozené stupnice, případně lze nastavit jiný parametr Pitch slope.

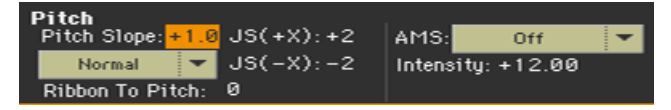

Nastavení Pitch Slope

 Pomocí parametru Pitch Slope (-1.0...+2.0) můžete měnit výšku v závislosti na pozici noty na klaviatuře.

Běžná hodnota je "+1,0". Kladné (+) způsobí, že výška se bude zvedat, budeteli hrát vyšší noty, záporné (–) hodnoty způsobí klesání, budete-li hrát vyšší noty.

Pokud bude hodnota nastavená na 0, nebude se výška měnit, nehledě na pozici na klaviatuře uslyšíte C4.

#### Schéma odhaluje, jak souvisí Pitch Slope a výška:

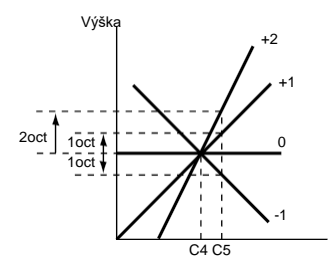

#### Regulace výšky tónu pomocí manuálních ovladačů

| Pitch Mode                 | Význam                                                                                                    |
|----------------------------|----------------------------------------------------------------------------------------------------|
| Normal                     | lineární ohýbání                                                                                                    |
| Fixed Scale                | Je-li tento parametr aktivní, Pitch Bend a Sub Scale nemají žádný vliv<br>na ladění oscilátoru. Příslušné parametry jsou tmavé a nelze s nimi<br>pracovat. |
| Highest Pitch Bend<br>only | U tohoto oscilátoru, se aktivuje Pitch Bend pouze na nejvyšší, aktuálně zahrané notě na klaviaturu.                                                        |
| Lowest Pitch Bend<br>only  | U tohoto oscilátoru, se aktivuje Pitch Bend pouze na nejnižší, aktuálně zahrané notě na klaviaturu.                                                        |

#### Ve vyjetém menu Pitch Mode nastavte parametry Pitch Bend.

- Pomocí parametru Ribbon to Pitch nastavte rozsah Pitch Bend (-12...0...+12 půltónů) ovládaný zprávou Ribbon Controller (CC#16). Zprávu Ribbon Controller lze přijímat z MIDI nebo může být ve Standard MIDI File.
- Pomocí parametru JS (+X) můžete určit, jak se výška bude měnit, pokud joystickem pohnete úplně doprava (-60...+12 půltónů). Nastavení na 12 značí celou oktávu.

Takže je-li nastaven na "+12" a pohnete pitch bendem zcela doprava, výška vzroste o oktávu.

 Pomocí parametru JS (-X) můžete určit, jak se výška bude měnit, pokud joystickem pohnete úplně doleva (-60...+12 půltónů). Nastavení na 12 značí celou oktávu.

Např. je-li nastaven na "-60" a pohnete pitch bendem zcela doleva, výška klesne o 5 oktáv. To se může hodit při simulaci strmého pádu, jaký kytaristé vyrábějí tremolo pákou.

#### Výběr zdroje modulace výšky tónu

 Pomocí vyskakovacího menu Pitch > AMS (Alternate Modulation Source) vyberte zdroj modulace ladění příslušného oscilátoru. Seznam dostupných zdrojů AMS najdete v sekci Appendix.

Parametr Intensity (-12.00...+12.00) hloubku a směr efektu vyvolaného AMS. S nastavením na 0 nedojde k modulaci. S nastavením na 12.00, se výška změní o oktávu.

Pokud například zvolíte JS (-Y) AMS a pohnete joystickem směrem dolů, ladění se změní směrem nahoru, je-li tento parametr nastaven na kladnou hodnotu (+) nebo dolů, je-li nastaven na zápornou hodnotu (-). Rozsah je maximálně o oktávu.

### Nastavení Pitch EG (Envelope Generator)

Za pomoci parametrů Pitch EG můžete nastavit Pitch EG pro všechny oscilátory.

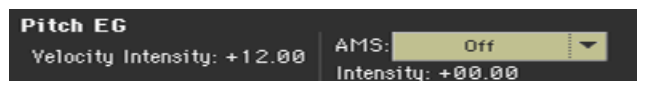

#### Navázání výšky na obálku

 Parametr Velocity Intensity (-12.00...+12.00) určuje hloubku a směr modulace Pitch EG. S nastavením 12,00 se výška změní maximálně o +/–1 oktávu.

#### Propojení výšky a AMS modulace

- Pomocí vyskakovacího menu Pitch EG > AMS vyberte zdroj modulace Pitch EG příslušného oscilátoru. Seznam dostupných zdrojů AMS najdete v sekci Appendix.
- Pomocí parametru Pitch EG > Intensity určete hloubku a směr AMS. Pokud například vyberete Velocity AMS a nastavíte tuto hodnotu na +12.00, dynamika bude ovládat rozsah změny ladění produkované Pitch EG v rozsahu o ±1 oktávu. Pakliže hrajete měkčeji, bude se křivka změny výšky více blížit úrovni Pitch EG.

# Pitch EG > AMS a Pitch EG > Intensity společně určí hloubku a směr modulace výšky dané Pitch EG.

Pitch Change (level)

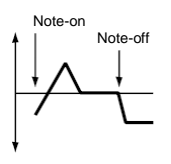

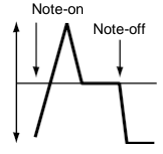

Hráno slabě (nastavení Intensity (Pitch EG)

Zahráno silně s kladnou (+) hodnotou

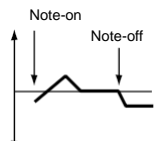

Hráno silně se zápornou (–) hodnotou

## Programování portamenta

Portamento dodá klouzavý přechod mezi tóny (plynulý přechod z jednoho tónu na druhý).

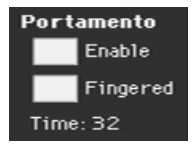

Zaškrtněte Enable a aktivujte tak efekt portamento.

Portamento lze také vypnout nebo zapnout pomocí zprávy CC#65 (Portamento SW).

- Zaškrtněte položku Fingered a portamento se restartuje po zahrání tónu.

Je-li Fingered aktivní, hra legato aktivuje Portamento, zatímco oddělené tóny jej opět vypnou.

 Za pomoci parametru Time nastavte čas portamenta (000...127). Vyšší hodnoty znamenají pomalejší změnu z tónu na tón.

### Ovládání LFO

Pomocí parametrů LFO 1/2 můžete ovládat LFO (Low Frequency Oscillation) na vybraných oscilátorech. Generátory LFO se programují na stránkách Sound Edit > LFO > LFO 1 a LFO 2.

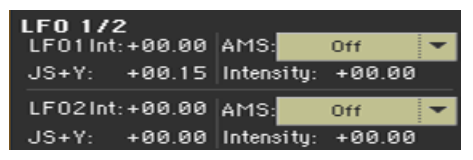

- Pomocí parametru LFO 1/2 Int nastavte intenzitu (-12...0...+12) odpovídajícího LFO. Záporné hodnoty invertují tvar LFO.
- Pomocí parametru JS+Y nastavte intenzitu (-12...0...+12) odpovídajícího LFO, když se joystick zatlačí dopředu. Záporné hodnoty invertují tvar LFO.
- Pomocí parametrů AMS a Intensity vyberte AMS, který bude modulovat LFO, a intenzitu modulace.

## Programování obálky výšky (Pitch EG)

Pa1000 je vybaven generátorem obálek Pitch EG, který umožňuje měnit ladění v průběhu času.

Jděte na stránku Sound > Pitch > EG.

| Sound: Pitch                          | ۶.        | '#: 0         |           | -         |
|---------------------------------------|-----------|---------------|-----------|-----------|
| · · · · · · · · · · · · · · · · · · · |           |               |           | 1<br>1    |
| Start: <mark>Ø</mark> Attack          | :0 Lev    | vel           | Release:0 | •<br>2    |
| Attack:39 Decay                       | :0        | Release:20    |           | $\bullet$ |
| Level Modulati                        | ion       | Time Modulati | ion       |           |
| AMS1: Off                             | f 🔽       | AMS: Note N   | lumber 🔻  |           |
| Intensity: 0                          | St:0 At:0 | Intensity: O  | At:0 Dc:0 | 4         |
| AMS2: Veloc                           | ity 🔻     |               |           |           |
| Intensity: 0                          | St:0 At:0 |               |           | <b>•</b>  |
| Pitch EG                              |           |               |           |           |

Tvar obálky uvidíte na grafu v horní části stránky.

## Nastavení úrovní Pitch EG a času

Pitch EG lze naprogramovat nastavením parametrů Level a Time segmentů obálky.

Časově proměnné nastavení výšky (je-li Pitch EG Intensity = +12.00)

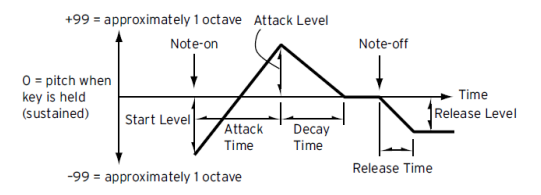

Pomocí parametru Level (-99...+99) určete, do jaké míry se ladění změní.

| Úroveň EG | Význam                                |
|-----------|---------------------------------------|
| Start     | Změna ladění na začátku tónu          |
| Attack    | Změna ladění po skončení fáze attack  |
| Release   | Změna ladění po skončení fáze dozvuku |

Skutečná změna polohy tónu bude záviset na parametrech Pitch EG > Intensity (viz Sound > Pitch > Pitch Mod). Pokud je např. nastavení Intensity +12.00, nastavení Level +99 způsobí změnu ladění o oktávu nahoru, nastavení Level – 99 o oktávu dolů.

Pomocí parametrů Time (0...99) určete čas, za který proběhne změna výšky.

| EG Time | Význam                                                                                                    |
|---------|----------------------------------------------------------------------------------------------------|
| Attack  | Doba, za kterou se poloha tónu změní z note-on, než dosáhne polohu určenou jako úroveň attack.                |
| Decay   | Doba, za kterou se poloha tónu změní poté, co dosáhne úrovně attack<br>do chvíle, než dosáhne normální výšky. |
| Release | Doba, za kterou se poloha tónu změní z note-off, než dosáhne polohu určenou jako úroveň dozvuku.              |

### Modulace Pitch EG

#### Modulace úrovní Pitch EG

Pomocí parametrů Level Modulation > AMS 1/2 vyberte zdroj modulace parametrů Pitch EG > Level.

 Pomocí parametrů Level Modulation > Intensity (-99...+99) určete hloubku a směr modulace generované AMS1 nebo AMS2. Je-li nastavení 0, platí úrovně určené parametrem Level.

Pokud například vyberete Joystick Y+ AMS, posunutí joysticku nahoru (zapnutí) změní parametry Level v Pitch EG. Jak se absolutní hodnota "Intensity" zvyšuje, úrovně Pitch EG se změní víc, když uvolníte Joystick. Směr změny určuje St (Start Level Swing) a At (Attack Level Swing) Když Joystick pustíte, úrovně Pitch EG se vrátí na vlastní nastavení.

Zvolíte-li Velocity AMS, zvýšení absolutní hodnoty Intensity bude mít za následek stále rozsáhlejší změnu úrovní Pitch EG u silně hraných tónů. Směr změny určuje St (Start Level Swing) a At (Attack Level Swing) Budete-li hrát slabě, ladění se bude posouvat blíže k hodnotám Pitch EG.

 Pomocí parametrů St (Start Level Swing) a At (Attack Level Swing) určete směr změny v Level > Start a Level > Attack způsobené AMS. Má-li Intensity kladnou hodnotu (+), nastavení + zvýší úroveň EG a nastavení – ji sníží. S nastavením "0" nedojde k žádné změně.

Změna Pitch EG (level) (AMS=JS-Y/Velocity, Intensity= kladná (+) hodnota

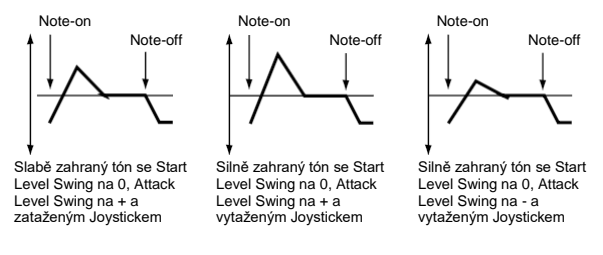

#### Modulace času Pitch EG

Pomocí parametru Time Modulation > AMS vyberte zdroj modulace parametrů Pitch EG > Time.

 Pomocí parametrů Time Modulation > Intensity (-99...+99) určete hloubku a směr efektu, který bude mít AMS na parametry Time. Je-li nastavení 0, časy Pitch EG budou podle nastavení Time.

Hodnota alternativní modulace ve chvíli, kdy EG dosáhne daného bodu, určí aktuální hodnotu EG Time, která přijde příště.

Např. Decay time bude dán hodnotou alternativní modulace ve chvíli, kdy je dosaženo úrovně Attack level.

Je-li tento parametr nastaven na hodnotu 16, 33, 49, 66, 82 nebo 99, doby EG mohou být zvýšeny na 2, 4, 8, 16, 32 nebo 64-násobek (nebo sníženy na 1/2, 1/4, 1/8, 1/16, 1/32, 1/64-násobek).

Například v případě Velocity AMS; zvýší-li se absolutní hodnota Intensity, silně zahrané tóny způsobí změnu v hodnotách pitch EG Time. Směr změny určuje At (Attack Time Swing) a Dc (Decay Time Swing). Zahrajete-li měkčeji, budou časy Pitch EG blíže aktuálnímu nastavení Pitch EG.

Pomocí parametrů At (Attack Time Swing) a Dc (Decay Time Swing) určete směr vlivu AMS na parametr Time > Attack a Decay. V případě kladných (+) hodnot Intensity způsobí nastavení + prodloužení, – zkrácení.

### S nastavením "0" nedojde k žádné změně.

Změny Pitch EG (Time) (AMS = Velocity, Intensity = kladná (+) hodnota)

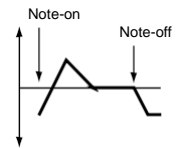

Nota, zahraná měkce s Attack Time Swing nastaveným na + a Decay Time Swing na +

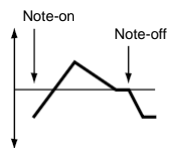

Nota, zahraná silně s Attack Time Swing nastaveným na + a Decay Time Swing na +

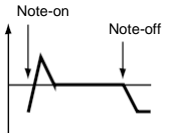

Nota, zahraná silně s Attack Time Swing nastaveným na – a Decay Time Swing na –

## Programování filtrů

Stejně jako u subtraktivního analogového syntezátoru jsou zde filtry hlavní determinanty kavlity barvy zvuku. Obálka a modulace umožňuje změnu témbru v čase, což má za následek autentičtější zvuk.

## Výběr filtrů

Můžete vybrat jeden nebo dva filtry pro zvolený oscilátor

Jděte na Sound > Filter > Filter Type.

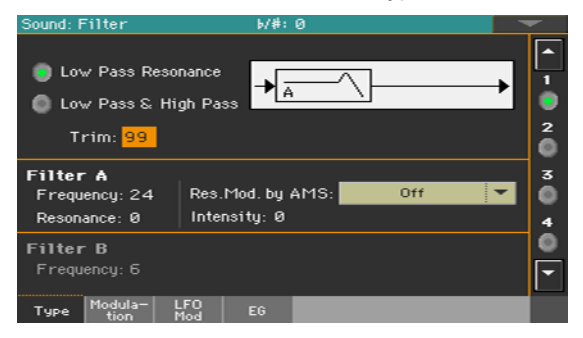

#### Výběr typu filtru

Pomocí přepínačů Filter Type vyberte typ filtru pro daný oscilátor.

| Filter type          | Význam                                                                                                    |
|----------------------|----------------------------------------------------------------------------------------------------|
| Low Pass Resonance   | Jedná se o 24db/okt. filtr. Jakmile zvolíte typ filtru Low Pass, aktivuje se filtr A.                         |
| Low Pass & High Pass | Zde jsou dva 12dB/oct filtry v řadě. Jakmile zvolíte typ filtru Low Pass &<br>High Pass, aktivuje se filtr B. |

#### Ořezávání vstupu filtru

 Pomocí parametru Trim (00...99) nastavte úroveň audio signálu generovaného vybraným oscilátorem, na které bude signál veden do filtru A.

Je-li hodnota příliš vysoká, zvuk může být zkreslený, je-li Resonance nastavena na příliš vysoké hodnoty nebo pokud zahrajete akord.

## Programování filtrů

### Programování filtru A

 Pomocí parametru Filter A > Frequency nastavte zlomovou frekvenci filtru A (00...99).

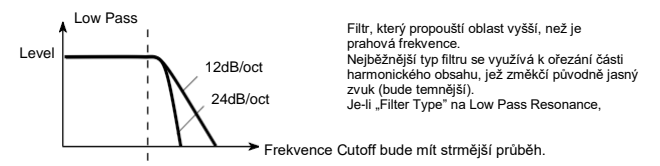

Pomocí parametru Filter A > Resonance nastavte rezonanci filtru A (00...99).

Rezonance zdůrazní přesahy tónu v oblasti zlomové frekvence dané parametrem Frequency, což má za následek osobitější zvuk. Vyšší hodnoty tohoto parametru zesílí efekt.

 Použijte parametr Res. Mod. by AMS vyberte zdroj modulace pro parametr Resonance.

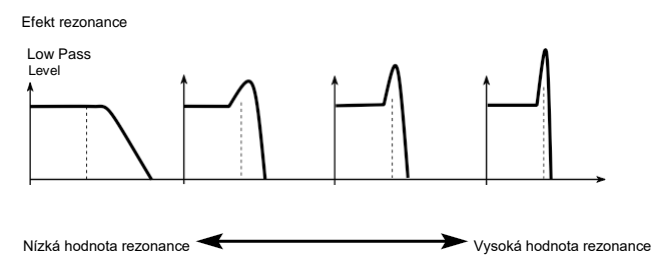

 Parametr Intensity (-99...+99) určuje hloubku a směr efektu Res. Mod. by AMS na úroveň rezonance určenou parametrem Resonance.

Když jste např. zvolili Velocity, změny dynamiky klaviatury budou mít vliv i na rezonanci.

V případě kladných (+) hodnot bude rezonance sílit, pokud budete hrát silněji, pokud budete hrát slabě, rezonance se přiblíží hodnotám dle nastavení Resonance.

V případě záporných (-) hodnot bude rezonance slábnout, pokud budete hrát silněji, pokud budete hrát slabě, rezonance se přiblíží hodnotám dle nastavení Resonance.

Úroveň rezonance společně určují hodnoty Resonance a Intensity.

### Programování filtru B

Jsou-li aktivní oba filtry, můžete programovat také filtr B.

 Pomocí parametru Filter B > Frequency nastavte prahovou frekvenci Cutoff filtru B (00...99).

Tento parametr je k dispozici pouze v případě, že zvolený typ filtru je Low Pass & High Pass.

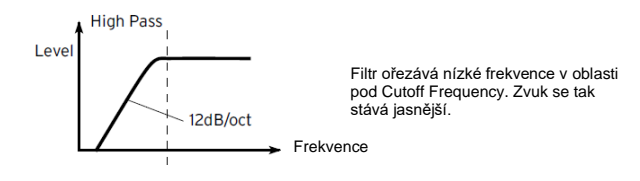
# Modulace filtrů

Můžete modulovat zlomovou frekvenci vybraného oscilátoru. Modulace dodá dynamické variace témbru

#### Programování modulace filtru v reálném čase

Jděte na stránku Sound > Filter > Modulation.

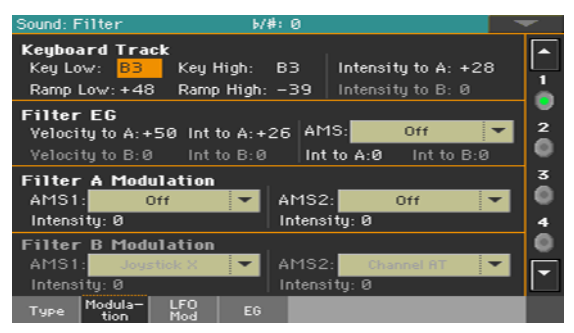

Je-li typ filtru Low Pass Resonance, parametr pro filtr B nelze upravovat (je tmavý).

#### Tracking zlomové frekvence na klaviatuře

Keyboard Tracking umožňuje změny témbru dle pozice na klaviatuře.

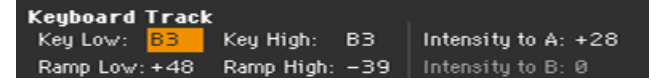

 Pomocí parametrů Key Low/High (C–1...G9) můžete měnit zlomovou frekvenci na klaviatuře u vybraného oscilátoru.

Keyboard Tracking mění zlomovou frekvenci dle pozice klávesy na klaviatuře. Vliv pozice klávesy na zlomovou frekvenci lze upravit pomocí parametrů Key Low, Key High, Ramp Low, Ramp High, a Intensity to A/B

Keyboard tracking se aplikuje na rozsah pod zadaným číslem Low note a nad zadaným číslem High note.

Pomocí parametrů Ramp Low/High určete strmost Keyboard Tracking (-99...+99).

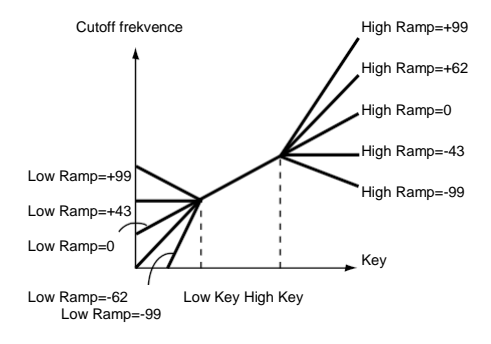

Nastavte parametry Intensity to A a Intensity to B (-99...+99) a určete tak hloubku a směr změn aplikovaných na filtry A a B.

U tónů mezi Key Low a Key High se bude zlomová frekvence měnit v závislosti na jejich pozici na klaviatuře.

#### Nastavení Filter EG (Envelope Generator)

Obálku filtru lze ovládat během hry.

.

| Filter EG         |              |            |            |
|-------------------|--------------|------------|------------|
| Velocity to A:+50 | Int to A:+26 | AMS:       | Off 🛛 🔻    |
| Velocity to B:0   | Int to B:0   | Int to A:0 | Int to B:0 |

Za pomoci parametrů Int to A/B (99…+99) určete hloubku a směr efektu, který budou mít změny v čase vytvořené podle Filter EG a řídit prahovou frekvenci filtru A/B.

Je-li hodnota kladná (+), silný úhoz způsobí, že filtr EG vyrobí větší změnu prahové frekvence. Je-li hodnota záporná (–), silný úhoz způsobí, že filtr EG vyrobí větší změnu prahové frekvence, ale s invertovanou polaritou EG.

Za pomoci parametrů Int to A/B (-99...+99) určete hloubku a směr efektu, který budou mít změny v čase vytvořené Filter EG na prahovou frekvenci filtru A/B.

S kladnou (+) hodnotou se zvuk stává jasnějším, pokud jsou úrovně EG, nastavené parametry "Level" a "Time" Filtru EG v oblasti "+" a temnější v oblasti "-".

Se zápornou (–) hodnotou se zvuk stává temnějším, pokud jsou úrovně EG, nastavené parametry "Level" a "Time" Filtru EG v oblasti "+" a jasnější, pokud jsou v oblasti "–".

- Ve vyjetém menu AMS vyberte zdroj modulace pro Filter EG aplikovaný na prahovou frekvenci filtrů A a B.
- Pomocí parametrů Int to A/B (-99...+99) určete hloubku a směr efektu, který bude mít AMS na filtr A/B.

Nastavení Velocity to A/B, Intensity to A/B a (AMS) Intensity to A/B společně určují hloubku a směr efektu produkovaného Filter EG.

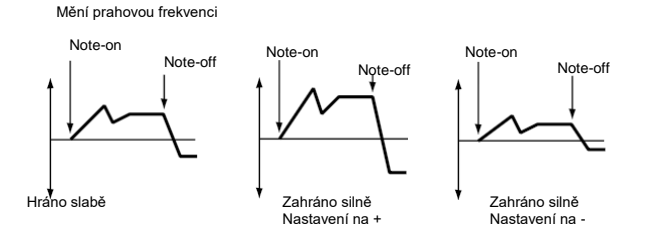

## Modulace zlomové frekvence filtrů

Filtry lze ovládat pomocí zdroje modulace

| Filter #  | A Modulation |   |          |      |   |
|-----------|--------------|---|----------|------|---|
| AMS1:     | Off          | - | AMS2:    | Off  | - |
| Intensit  | j: 0         |   | Intensit | y: 0 |   |
| Filter E  | 3 Modulation |   |          |      |   |
| AMS1:     |              | - | AMS2:    |      | - |
| Intensity | j: 0         |   | Intensit | y: 0 |   |

- Pomocí parametrů AMS 1/2 vyberte zdroj modulace prahové frekvence filtru A/B.
- Pomocí parametrů Intensity (AMS 1/2) vyberte hloubku a směr AMS 1/2.

Pokud AMS je JS X, kladné hodnoty (+) tohoto parametru způsobí, že zlomová frekvence stoupne, pokud pohnete joystickem směrem doprava, a klesne, pohnete-li joystickem doleva. Má-li tento parametr zápornou (–) hodnotu, akce je opačná.

Tato hodnota se podílí na nastavení Filter A/B Frequency.

# Aplikace LFO na filtry

Pomocí LFO lze aplikovat cyklickou modulaci zlomové frekvence filtrů. Toto vytvoří cyklické změny v tónu vybraného oscilátoru.

Jděte na Sound > Filter > LFO Mod.

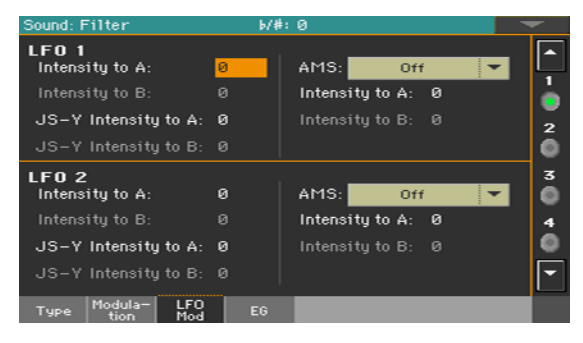

#### Modulace filtrů s LFO

Za pomoci parametrů LFO 1/2 > Intensity to A/B (-99...+99) určete hloubku a směr modulace, kterou LFO 1/2 (nast. v Sound Edit > LFO > LFO 1 nebo LFO 2) aplikuje na zlomovou frekvenci filtru A/B. Záporná (–) nastavení invertují fázi.

Změna prahové frekvence

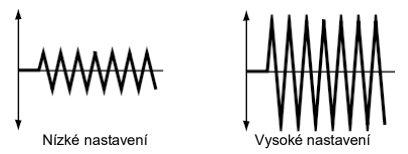

Pomocí parametrů JS (Joystick) –Y Intensity to A/B (-99...+99) upravte LFO; joystick zatlačte dozadu.

Je-li joystick v pozici Y (směrem k vám), můžete ovládat hloubku modulace LFO 1/2 aplikované na zlomovou frekvenci Filtru A/B. Tento parametr určuje hloubku a směr.

Vyšší nastavení tohoto parametru má za následek větší vliv LFO 1/2 na filtr, pohnete-li joystickem směrem k vám.

Ve vyjetých nabídkách LFO 1/2 > AMS vyberte zdroj modulace zlomové frekvence obou filtrů A a B.

 Pomocí parametrů Intensity to A/B (-99...+99) určete hloubku a směr vlivu, který bude mít AMS na filtr A/B. Pokud je je AMS např. Joystick Y+, vyšší hodnoty nastavení umožní větší změny aplikované na LFO 1/2, pohnete-li Joystickem nahoru po ose Y.

# Programování obálky filtru (Filter EG)

Obálka může měnit v čase zlomovou frekvenci filtrů na vybraném oscilátoru.

Jděte na stránku Sound > Filter > EG.

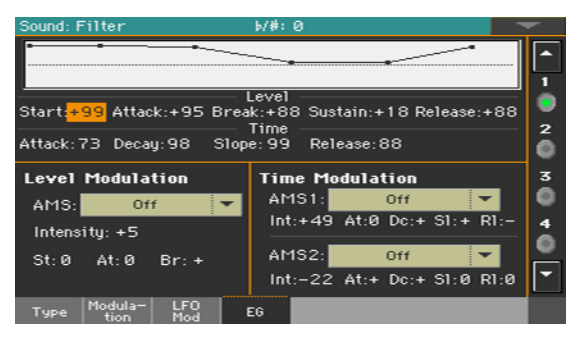

Tvar obálky uvidíte na grafu v horní části stránky.

## Nastavení úrovní Filter EG a času

Filter EG lze naprogramovat nastavením parametrů Level a Time segmentů obálky.

Výsledek bude záviset na typu filtru. Např. u Low Pass Resonance filtru, kladné (+) hodnoty EG Intensity vedou k tomu, že bude zvuk jasnější a temnější bude díky záporným (-) hodnotám.

Vliv tohoto nastavení na zlomovou frekvenci filtru závisí také na parametrech Velocity a Intensity na stránce Filter > Modulation.

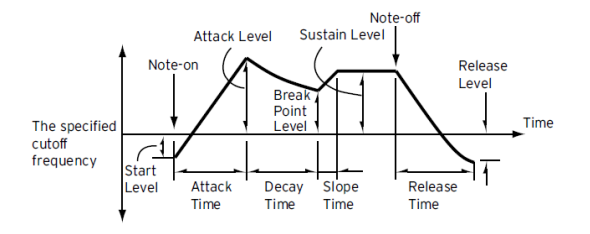

 Pomocí parametrů Level (-99...+99) určete, do jaké míry se zlomová frekvence změní.

| Úroveň EG           | Význam                                                                     |
|---------------------|----------------------------------------------------------------------------|
| Start               | Změna zlomové frekvence v čase note-on.                                    |
| Attack              | Změna zlomové frekvence po fázi Attack.                                    |
| Break (Break Point) | Změna zlomové frekvence po fázi doznívání.                                 |
| Sustain             | Změna zlomové frekvence, která bude trvat od konce fáze Slope do note-off. |
| Release             | Změna zlomové frekvence po skončení fáze dozvuku.                          |

 Pomocí parametrů Time (0...99) určete čas, za který proběhne změna prahové frekvence.

| EG Time | Význam                                                                               |
|---------|--------------------------------------------------------------------------------------|
| Attack  | Doba, za kterou se změní úroveň z note-on na Attack.                                 |
| Decay   | Doba, ze kterou se změní úroveň z Attack na bod zlomu.                               |
| Slope   | Doba, za kterou se změní úroveň po skončení doznívání do dosažení<br>úrovně Sustain. |
| Release | Doba, za kterou se změní úroveň z note-on na úroveň dozvuku.                         |

# Modulace Filter EG

#### Modulace úrovní Filter EG

- Pomocí parametru Level Modulation > AMS vyberte zdroj, který bude ovládat parametry Level filtru EG.
- Pomocí parametrů Level Modulation > Intensity (-99...+99) určete hloubku a směr AMS. Je-li nastavení 0, platí úrovně určené parametrem Frequency.

Pokud např. AMS je Velocity a nastavíte St (Start Level Swing), At (Attack Level Swing) a Br (Break Level Swing) na + a Intensity na kladnou hodnotu (+), úrovně EG budou stoupat, pokud budete hrát silněji. Nastavíte-li Intensity na zápornou hodnotu (–), úrovně EG budou klesat, pokud budete hrát tvrdě.

 Pomocí parametrů St (Start Level Swing), At (Attack Level Swing) a Br (Break Level Swing) určete směr vlivu AMS na body Start, Attack a Break Point.

Je-li Intensity kladná (+), nastavení + těchto parametrů umožní AMS zvednout úroveň EG a nastavení – umožní AMS snížit úroveň EG. S nastavením "0" nedojde k žádné změně.

Filter 1 EG (Time) (AMS = Velocity, Intensity = kladná (+) hodnota)

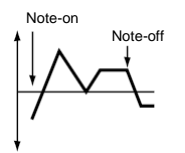

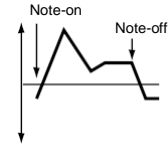

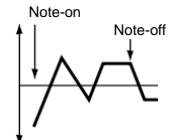

Slabě hrané noty s kladnými hodnotami Start Level Swing, Attack Level Swing a Break Level Swing.

Silně zahraná nota s hodnotami Start Level Swing, Attack Level Swing a Break Level Swing, nastavenými na +

Silně zahraná nota s hodnotami Start Level Swing, Attack Level Swing a Break Level Swing, nastavenými na –

#### Úprava časů Filter EG

- Pomocí parametrů Time Modulation > AMS 1/2 vyberte zdroj modulace parametrů Time u Filter EG.
- Pomocí parametrů Time Modulation > Intensity (-99...+99) určete hloubku a směr efektu, který bude mít AMS na parametry Time. Je-li nastavení 0, časy Filter EG budou podle nastavení Time.

Je-li AMS např. nastavené na FltKTr +/+, parametry EG Time budou ovládány nastavením Keyboard Tracking. S kladnými (+) hodnotami tohoto parametru, prodlouží kladné (+) hodnoty "Ramp" doby EG a záporné (-) hodnoty "Ramp" doby EG zkrátí. Směr změny je určován At (Attack Time Swing), Dc (Decay Time Swing), SI (Slope Time Swing), a RI (Release Time Swing).

Je-li nastavení 0, platí časy určené parametrem Frequency.

Pokud je "AMS1/2" na Velocity, kladné (+) hodnoty tohoto parametru způsobí, že se doby EG prodlouží, když zahrajete silně a záporné (-) hodnoty doby EG při silném úhozu zkrátí.

 Pomocí parametrů At (Attack Time Swing), Dc (Decay Time Swing), SI (Slope Time Swing) a RI (Release Time Swing) určete směr vlivu AMS na parametry Time > Attack, Decay, Slope a Release.

V případě kladných (+) hodnot Intensity způsobí nastavení + prodloužení, – zkrácení. S nastavením "O" nedojde k žádné změně.

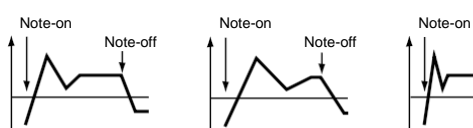

Změny Filter 1 EG (Time) (AMS = Velocity, Intensity = kladná (+) hodnota)

Silně zahraná nota s hodnotami Attack, Decay, Slope and Release Level Swings nastavenými na +

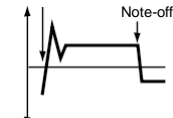

Silně zahraná nota s hodnotami Attack, Decay, Slope and Release Level Swings nastavenými na –

Měkce zahraný tón při nastavení Attack, s nastavením Decay, Slope a Release Level Swings na +

# Programování amplitudy a panorama

Pro každý oscilátor můžete naprogramovat amplitudu a panorama. Amplituda je hlasitost oscilátoru. Pan (panorama) je pozice oscilátoru ve stereu. Pomocí obálky amplitudy můžete dosáhnout změn hlasitosti v čase.

#### Nastavení základních hodnot amplitudy a pan

Můžete nastavit základní hodnoty hlasitosti a panoramatu vybraného oscilátoru.

Jděte na Sound > Amp > Amp Level/Pan.

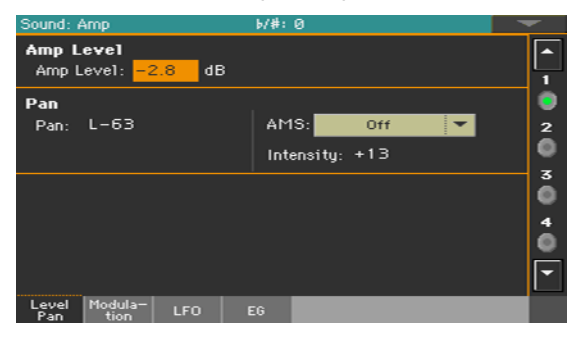

Nastavení základní úrovně amplitudy

Pomocí parametru Amp Level (0...127) určete hlasitost vybraného oscilátoru.

Hlasitost a zvuk lze ovládat pomocí CC#7 (Volume) a #11 (Expression). Výsledná úroveň je dána vynásobením hodnot CC#7 a #11. Ovládání probíhá na globálním MIDI kanálu.

#### Nastavení základní pozice panoramatu

 Pomocí parametru Pan nastavte stereo pozici (panorama) vybraného oscilátoru.

Tento parametr není k dispozici pro editaci bicích sad. Místo toho lze použít samostatné ovladače Pan pro každou klávesu.

| Pan         | Význam                                                 |
|-------------|--------------------------------------------------------|
| Rand(om)    | Zvuk uslyšíte z různých míst při každé note-on.        |
| L-63C00R+63 | Zvuk zleva (L) doprava (R). Hodnota C00 je Center (C). |

Panorama zvuku lze ovládat pomocí CC#10 (Pan). Hodnota CC#10 = 0 nebo 1umístí zvuk úplně doleva, 64 zvuk umístí na místo určené nastavením Pan pro každý oscilátor, hodnota127 zvuk umístí zcela doprava.

#### Modulace pozice panoramatu

Modulace pozice panoramatu umožní zvuku pohybovat se mezi stereo kanály.

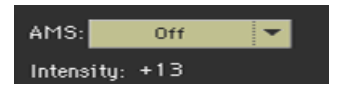

 Ve vyjeté nabídce AMS vyberte zdroj modulace, který bude mít vliv na panorama. Tato změna bude relativní vůči nastavení Pan

Parametr Intensity (-99...+99) určí hloubku a směr efektu vyvolaného AMS. Jeli např. Pan nastaveno na C064 a AMS je Note Number, kladné hodnoty (+) tohoto parametru budou mít za následek pohyb zvuku směrem doprava při stoupání tónů od C4 (tedy pokud budete hrát výš) a doleva s klesáním tónů (tedy budete-li hrát níž). Záporné (–) hodnoty tohoto parametru budou mít opačný účinek.

# Modulace amplitudy

Modulace úrovně amplitudy každého oscilátoru má za následek živý, měnící se zvuk.

Jděte na stránku Sound > Amp > Modulation.

| Sound: 4                                                              | Amp                          |         | b/#                 | :0               |      |   | -        |
|-----------------------------------------------------------------------|------------------------------|---------|---------------------|------------------|------|---|----------|
| Keyboa<br>Key Lo<br>Ramp                                              | ard Tra<br>ow: F4<br>Low:+10 | ck<br>J | Key Higt<br>Ramp Hi | h: F4<br>gh: -1) | 0    |   | <b>^</b> |
| Amp Modulation  AMS1:  Off    Velocity Intensity:  +80  Intensity:  ▼ |                              |         |                     |                  |      | 2 |          |
|                                                                       |                              |         |                     | Intensit         | y: 0 |   | 4        |
|                                                                       |                              |         |                     |                  |      |   | Ó        |
| Level<br>Pan                                                          | Modula-<br>tion              | LFO     | EG                  | -                |      | _ |          |

#### Tracking amplitudy na klaviatuře

Pomocí parametrů Keyboard Track nastavte hlasitost vybraného oscilátoru napříč klaviaturou.

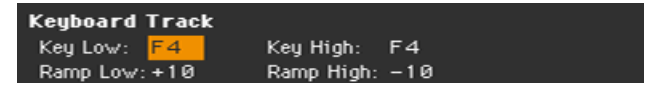

Pomocí parametrů Key Low/High (C–1...G9) určete keyboard tracking pro číslo tónu, na kterém tracking začne. Hlasitost se nezmění mezi Key Low a Key High.

Keyboard tracking se aplikuje na rozsah pod zadaným číslem Low note a nad zadaným číslem High note.

Pomocí parametrů Ramp Low/High určete strmost Keyboard Tracking (-99 ...+99).

V případě kladných hodnot (+) parametru Ramp Low hlasitost stoupne, pokud budete hrát tóny pod určeným číslem Key Low. V případě záporných hodnot (-) se hlasitost sníží.

V případě kladných hodnot (+) parametru Ramp High hlasitost stoupne, pokud budete hrát tóny nad určeným číslem Key High. V případě záporných hodnot (-) se hlasitost sníží. Zde je příklad změn hlasitosti daných místem na klaviatuře a nastavením Ramp:

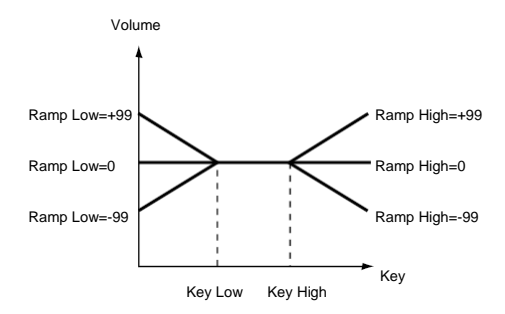

## Modulace amplitudy

Pomocí parametrů Amp Modulation určete, jak bude hlasitost daného oscilátoru ovlivněna dynamikou.

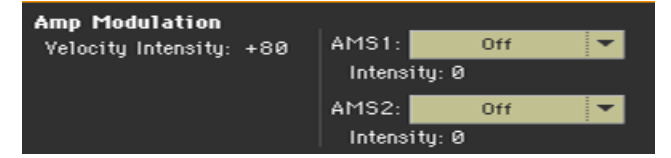

 Pomocí parametru Velocity Intensity (-99...+99) vytvoříte vztah mezi dynamikou a hlasitostí.

V případě kladných hodnot (+) bude hlasitost stoupat, budete-li hrát silněji. V případě záporných hodnot (-) bude hlasitost klesat, budete-li hrát silněji.

Změna hlasitosti (s kladnou (+) hodnotou tohoto parametru)

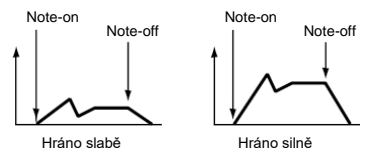

 Ve vyskakovacím AMS vyberte zdroj modulace hlasitosti amp vybraného oscilátoru. Dynamiku (Velocity) nelze vybrat jako zdroj.

Parametr Intensity (-99...+99) určuje hloubku a směr AMS. Aktuální hlasitost bude určena vynásobením hodnot změn, získaných Amp EG s hodnotami Alternate Modulation, atd., a pokud jsou úrovně Amp EG nízké, modulace, aplikovaná alternativní modulací bude rovněž nízká.

Je-li např. AMS nastaveno na Joystick Y+, kladné hodnoty (+) tohoto parametru budou mít za následek nárůst hlasitosti, pokud Joystick posunete nahoru po ose Y.

Avšak, pokud již parametry EG, atd. zvýšily hlasitost na maximum, nelze ji více zvýšit.

V případě záporných hodnot (-) se hlasitost sníží, pokud aplikujete tlak na klaviaturu.

#### Modulace amplitudy s LFO

LFO je cyklická modulace. Je-li aplikována na amplitudu, má obvykle za následek tzv. efekt 'tremolo'.

Jděte na stránku Sound > Amp > LFO.

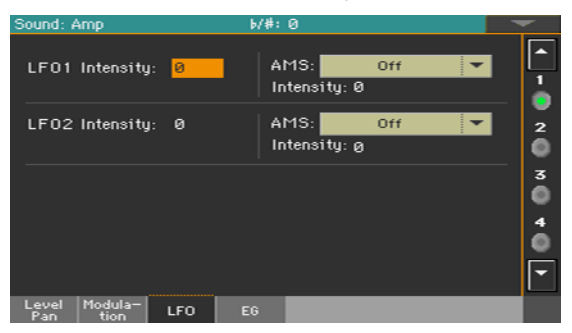

Za pomoci parametrů LFO 1/2 > Intensity (-99...+99) určete vliv cyklické modulace, který bude mít LFO 1/2 (nastaveno v LFO > LFO 1 a LFO 2) na Amp EG. Záporná (–) nastavení invertují fázi.

Změna prahové frekvence

.

.

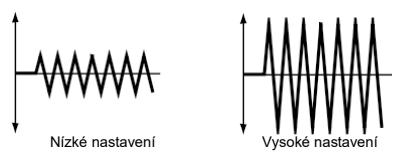

Ve vyjetém menu AMS vyberte zdroj modulace hlasitosti LFO Intensity u amp vybraného oscilátoru.

Parametr Intensity (-99...+99) určuje hloubku a směr AMS.

# Programování obálky amplitudy (Amp EG)

Můžete na vybraném oscilátoru naprogramovat změny v čase.

Jděte na stránku Sound > Amp > EG.

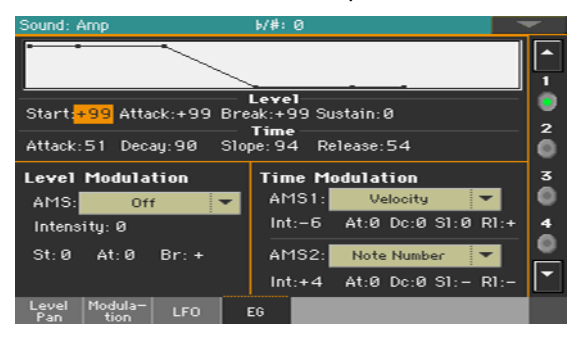

Schéma v horní části stránky udává parametr Amplitude envelope.

## Nastavení úrovní Amp EG a času

Amp EG lze naprogramovat nastavením parametrů Level a Time segmentů obálky.

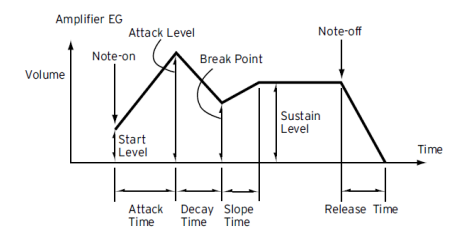

 Pomocí parametrů Level (-99...+99) určete úroveň hlasitosti dosažené na konci segmentu.

| Úroveň EG           | Význam                                                                                                 |
|---------------------|----------------------------------------------------------------------------------------------------|
| Start               | Úroveň hlasitosti v bodu note-on Chcete-li aby nota začínala hlasitě,<br>nastavte zde vysokou hodnotu. |
| Attack              | Úroveň hlasitosti po skončení fáze Attack.                                                             |
| Break (Break Point) | Úroveň hlasitosti po skončení fáze doznívání.                                                          |
| Sustain             | Úroveň hlasitosti, která bude trvat od konce fáze Slope do note-off.                                   |

 Pomocí parametrů Time (0...99) určete čas, během kterého má změna hlasitosti proběhnout.

| EG Time | Význam                                                                                                    |
|---------|----------------------------------------------------------------------------------------------------|
| Attack  | Doba, za kterou se hlasitost změní z úrovně na note-on, než dosáhne<br>úrovně attack. Je-li počáteční hodnota 0, bude zvuk po určitou dobu<br>narůstat. |
| Decay   | Doba, ze kterou se hlasitost změní z úrovně Attack do bodu zlomu.                                                                                       |
| Slope   | Doba, ze kterou se hlasitost změní z bodu zlomu do začátku fáze sustain.                                                                                |
| Release | Doba, za kterou se hlasitost změní z úrovně note-off, než dosáhne hodnoty 0.                                                                            |

# Modulace Amp EG

Modulace úrovní Amp EG

- Pomocí parametru Level Modulation > AMS vyberte zdroj modulace pro parametry Level u Amp EG.
- Pomocí parametrů Level Modulation > Intensity (-99...+99) určete hloubku a směr AMS.

Pokud např. AMS je Velocity, nastavení parametrů St (Start Level Swing), At (Attack Level Swing) a Br (Break Point Level Swing) na + a Intensity na kladnou hodnotu (+) způsobí, že se hodnoty hlasitosti amp EG zvednou, pokud budete hrát silněji. Nastavení Intensity na zápornou hodnotu (-) způsobí, že se hodnoty hlasitosti amp EG sníží, budete-li hrát silněji. S nastavením na 0, budou úrovně dle zadání na Amp > Amp EG.

 Pomocí parametrů St (Start Level Swing), At (Attack Level Swing) a Br (Break Level Swing) určete směr vlivu AMS na hodnoty Level >Start, Attack a Break Point. Je-li Intensity kladná (+), nastavení + těchto parametrů umožní AMS zvednout úroveň EG a nastavení – umožní AMS snížit úroveň EG. S nastavením "0" nedojde k žádné změně.

Amp 1 EG mění (Level) (AMS=Velocity, Intensity = kladná (+) hodnota) Note-on Note-on Note-on

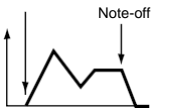

Swing na +

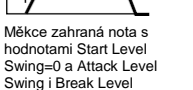

Silně hrané noty, Start Level Swing = 0, Attack Level Swing a Break Level Swing nastavené na kladné hodnoty.

Note-off

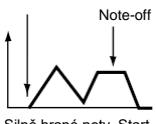

Silně hrané noty, Start Level Swing = 0, Attack Level Swing a Break Level Swing nastavené na kladné hodnoty.

#### Modulace časů Amp EG

- Pomocí parametrů Time Modulation > AMS 1/2 vyberte zdroj modulace parametrů Time u Amp EG.
- Pomocí parametrů Time Modulation > Intensity (-99...+99) určete hloubku a směr efektu, který bude mít AMS na parametry Time. Je-li nastavení 0, časy Amp EG budou podle nastavení Time.

Pokud např. AMS je Amp KTrk +/+, nastavení (Amp) Keyboard Track (na stránce Edit Sound > Amp > Amp Mod) určuje parametry EG Time. V případě kladných hodnot tohoto parametru (+) kladné hodnoty (+) Ramp (Ramp Setting) prodlouží časy EG, zatímco záporné hodnoty (–) Ramp (Ramp Setting) zkrátí časy EG. Směr změny je určován At (Attack Time Swing), Dc (Decay Time Swing), SI (Slope Time Swing), a RI (Release Time).

Pokud je "AMS1/2" na Velocity, kladné (+) hodnoty tohoto parametru způsobí, že se doby EG prodlouží, když zahrajete silně a záporné (-) hodnoty doby EG při silném úhozu zkrátí. Je-li nastavení 0, časy EG budou podle nastavení parametrů Level.

 Pomocí parametrů At (Attack Time Swing), Dc (Decay Time Swing), SI (Slope Time Swing) a RI (Release Time Swing) určete směr vlivu AMS na parametry Time > Attack, Decay, Slope a Release. V případě kladných (+) hodnot Intensity způsobí nastavení + prodloužení, – zkrácení. S nastavením "0" nedojde k žádné změně.

Změny Amp 1 EG (Time) (AMS=Amp K Trk +/+, Intensity = kladná (+) hodnota) (Je-li Amp Keyboard Track "Low Ramp"= kladná (+) hodnota a "High Ramp" = kladná (+) hodnota)

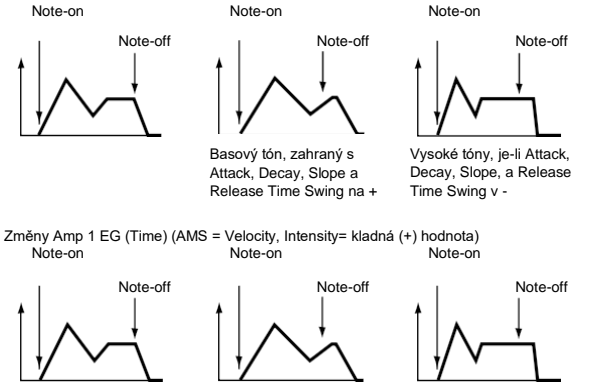

Slabě zahraný tón při nastavení Attack, Decay, Slope a Release Time Swing na +

Silně zahraný tón při nastavení Attack, Decay, Slope a Release Time Swing na +

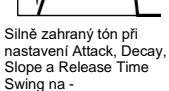

# Programování LFO

LFO (Low Frequency Oscillation) umožňuje cyklické změny Pitch, Filter a Amp na každém z oscilátorů. Pro každý oscilátor jsou k dispozici dvě LFO jednotky (LFO 1 a LFO 2).

 Jděte na Sound > LFO > LFO 1 nebo LFO 2 podle toho, který LFO chcete programovat.

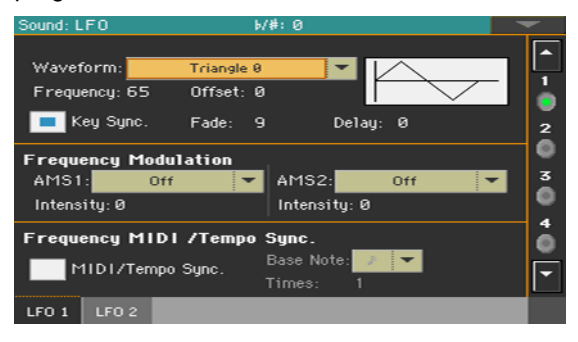

## Výběr křivky a nastavení LFO

Můžete zvolit křivku LFO, programovat a synchronizovat.

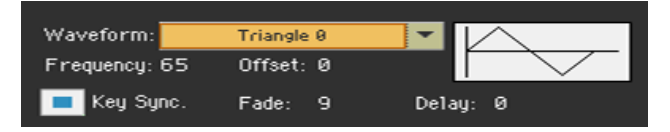

•

#### Výběr křivky LFO a frekvence

Za pomoci parametru Waveform vyberte křivku LFO. Čísla vpravo u některých křivek LFO indikují fázi, ve které křivka začne.

| Triangle 0              |                                           | Step Triangle - 4                                                                                                    |  |  |  |  |  |
|-------------------------|-------------------------------------------|----------------------------------------------------------------------------------------------------|--|--|--|--|--|
| Triangle 90             | Triangle wave                             | Step Triangle - 6                                                                                                    |  |  |  |  |  |
| Triangle<br>Random      | Phase will change randomly at each key-in | Step Saw - 4                                                                                                    |  |  |  |  |  |
| Saw 0                   | $\frown$                                  | Step Saw - 6                                                                                                    |  |  |  |  |  |
| Saw 180                 |                                           | Random1 (S/H):<br>Běžné sample & hold (S/H), kde se úroveň mění                                                                                    |  |  |  |  |  |
| Square                  | Square wave                               | náhodně v pevných časových intervalech                                                                                                    |  |  |  |  |  |
| Sine                    |                                           | ivanodna 2 (5/H):<br>Úroveň i čas se mění náhodně.                                                                                                 |  |  |  |  |  |
| Guitar                  | <u> </u>                                  | Náhodná 3 (S/H):<br>Maximální úroveň a minimální úroveň se mění<br>v náhodných časových intervalech (tedy<br>čtvercová křivka s náhodnými fázemi). |  |  |  |  |  |
| Exponential<br>Triangle | 大                                         | Random4 (Vector)                                                                                                    |  |  |  |  |  |
| Exponential<br>Saw Down | $\checkmark$                              | Random5 (Vector)<br>Random6 (Vector)<br>Tyto typy zpačí, že se Random 1-3 bude měnit                                                               |  |  |  |  |  |
| Exponential<br>Saw Up   | 1                                         | plynule. Toho využijete pro simulaci nestability<br>akustických nástrojů, apod.                                                                    |  |  |  |  |  |

- Za pomoci parametru Frequency nastavte frekvenci LFO (00...99). Tyto . parametry určují rychlost vibrata.
- Pomocí parametru Offset určete střední úroveň křivky LFO. •

Například s nastavením od 0, jak vidíte na následujícím obrázku, bude vibrato aplikováno na výšku noty. Nastavení "100%" S nastavením +99, vibrato jen zvýší výšku nad hodnotu note-on, podobně, jako se vytváří vibrato u kytary.

Je-li typ křivky Guitar, modulace se objeví pouze v kladném směru i v případě, že Offset nastavíte na 0.

Níže viz nastavení Offset a změna výšky tónu daná vibratem:

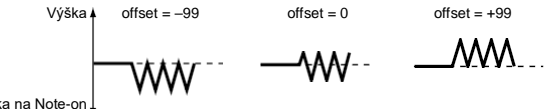

Výška na Note-on

#### Synchronizace LFO s úhozem

- Zaškrtněte Key Sync, chcete-li synchronizovat LFO a úhoz.

| Key Sync | Význam                                                                                                    |
|----------|----------------------------------------------------------------------------------------------------|
| On       | LFO se pokaždé, když zahrajete tón, restartuje, pro každý tón bude nezávislý LFO.                                                                                                    |
| Off      | Efekt LFO, který začal prvním tónem, který jste zahráli, bude aplikován<br>na každý další zahraný tón. (V tomto případě mohou být Delay a Fade<br>použity pouze na LFO, při prvním spuštění). |

#### Fading LFO

 Pomocí parametru Fade (00...99) určíte dobu, která uplyne od začátku LFO do maximální amplitudy. Pokud je Key Sync vypnutý (Off), bude toto aktivní pouze při prvním spuštění LFO.

Zde vidíte vliv Fade na LFO (Key Sync je nastavený na On):

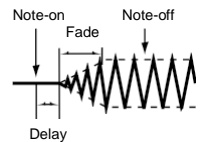

#### Delay LFO

 Pomocí parametru Delay (0...99) určíte dobu, která uplyne od note-on do spuštění LFO. Pokud je Key Sync vypnutý (Off), bude Delay aktivní pouze při prvním spuštění LFO.

Fading u vibrata je typický pro dechové nástroje, u kterých vibrato nastupuje postupně.

## Modulace frekvence LFO

Pomocí parametru Frequency Modulation nastavte dva střídající se zdroje modulace a s jejich pomocí rychlost LFO na vybraném oscilátoru.

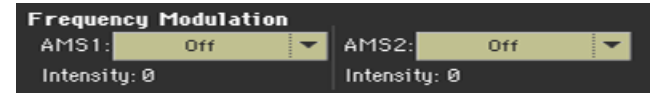

- Ve vyjeté nabídce AMS 1/2 vyberte zdroje modulace, které určí frekvenci LFO vybraného oscilátoru. LFO 2 může modulovat LFO 1.
- Za pomoci parametrů Intensity (-99...+99) nastavte hloubku modulace a směr.

Tento parametr určuje hloubku a směr vlivu AMS. Je-li tento parametr nastaven na hodnotu 16, 33, 49, 66, 82 nebo 99, frekvence LFO může být zvýšena maximálně na 2, 4, 8, 16, 32 nebo 64-násobek (nebo snížen na 1/2, 1/4, 1/8, 1/16, 1/32, 1/64-násobek).

Pokud AMS je Note Number, kladné hodnoty (+) tohoto parametru způsobí zrychlení LFO oscilátoru, budete-li hrát vyšší tóny. Záporné (–) hodnoty způsobí, že se LFO zpomalí, čím vyšší noty hrajete. Tato změna bude vystředěna na C4.

Je-li AMS nastaveno na JS +Y, zvyšování hodnoty tohoto parametru způsobí zrychlení LFO 1, budete-li joystickem pohybovat od sebe. S nastavením +99, při nastavení joysticku nejdále od sebe se zvýší rychlost LFO cca 64-krát.

#### Synchronizace LFO

Pomocí parametrů Frequency MIDI/Tempo Sync můžete synchronizovat LFO a tempo hráče.

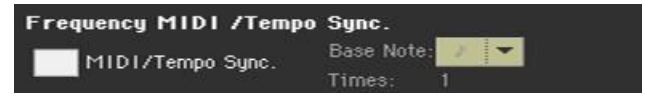

- Zaškrtněte MIDI/Tempo Sync a tempo hráče se synchronizuje s LFO. Hodnoty určené parametry Frequency a Frequency Modulation nebudou brány v potaz.
- Ve vyjetém menu Base Note vyberte délku tónu, pomocí parametru Times, a znásobit ji. Toto bude frekvence LFO.

Je-li například Base Note I (nota čtvrťová) a Times je 04, LFO udělá jeden cyklus každé čtyři doby.

Tyto parametry nejsou k dispozici u bicích sad.

# Přidání efektů zvuku

Sound (zvuk) můžete poslat efektům skupiny FX B (běžně vyhrazené pro klávesové zvuky).

Jděte na stránku Sound > Effects > FX B.

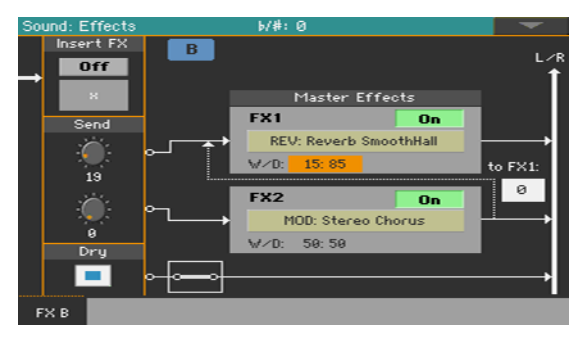

# Aktivace a výběr inzertních efektů

Každý zvuk může procházet inzertními efektovými procesory.

Aktivace inzertních efektů

Pomocí přepínače Insert FX On/Off za/vypněte daný efekt.

Výběr inzertního efektu

 Dotkněte se jména zvoleného typu efektu, nebo symbolu 'x' pod tlačítkem On/Off, tím vstoupíte na stránku FX Edit.

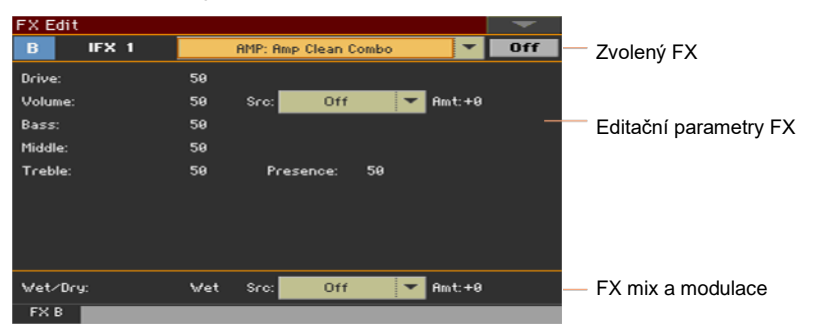

- 2 Ve vyjetém menu v horní části stránky vyberte efekt.
- 3 Je-li potřeba, editujte efektové parametry, dle popisu v části manuálu, popisující efekty.

Můžete nastavit Wet/Dry mix master efektů, ale doporučujeme je neměnit, pokud needitujete efekty.

4 Až budete hotovi, stiskněte tlačítko EXIT a vraťte se tak na předchozí stranu.

#### Aktivace a výběr master efektů

Každý zvuk může vysílat svůj audio signál do dvou master efektů.

Aktivace master efektů

Pomocí přepínače Master Effects On/Off za/vypněte daný master efekt.

Výběr master efektů

1 Dotkněte se jména přiřazeného efektu a vstoupíte na stránku FX Edit.

| FX E  | dit         |      |        |        |             |        |      |      | -  |                       |
|-------|-------------|------|--------|--------|-------------|--------|------|------|----|-----------------------|
| В     | MFX         | 1    | R      | EV: Re | verb Smoot  | :hHall |      | -    | On | Zvolený FX            |
| Reve  | rb Time Es  | ec]: | 2.4    | High ( | Damp [%]:   |        | 15   |      |    |                       |
| Pre D | Delay Emse  | c]:  | 25     | Pre D  | elay Thru [ | *1: :  | 20   |      |    |                       |
|       |             |      |        |        |             |        |      |      |    | Editační parametry FX |
| EQ T  | rim:        |      | 100    |        |             |        |      |      |    |                       |
| Pre l | LEQ Fo:     |      | Low    | Pre H  | EQ Fc:      |        | High |      |    |                       |
| Pre l | .EQ Gain Co | IB]: | +0.0   | Pre H  | EQ Gain EdB | a: •   | +0.0 |      |    |                       |
|       |             |      |        |        |             |        |      |      |    |                       |
|       |             |      |        |        |             |        |      |      |    |                       |
|       |             |      |        |        |             |        |      |      |    |                       |
| Wet/  | /Dry:       |      | 15: 85 | Src:   | Off         | l      | Am1  | t:+0 |    | — FX mix a modulace   |
| FX    | в           |      | _      |        |             |        |      |      |    |                       |

- 2 Ve vyjetém menu v horní části stránky vyberte efekt.
- 3 Je-li potřeba, editujte efektové parametry, dle popisu v části manuálu, popisující efekty.

Můžete nastavit Wet/Dry mix master efektů, ale doporučujeme je neměnit, pokud needitujete efekty. Chcete-li nastavit hodnotu efektu, použijte raději Send level jednotlivých kanálů (jak popíšeme níže).

4 Až budete hotovi, stiskněte tlačítko EXIT a vraťte se tak na předchozí stranu.

#### Nastavení parametrů efektu

Všechny parametry na této stránce jsou stejné jako u Sound sets. Podívejte se do sekce Nastavení a úprava zvuků.

- Pomocí parametrů Send (0...127) nastavte úroveň zvukového signálu jdoucího do Master FX.
- Zaškrtněte Dry > On a přidejte tak původní signál do efektovaného signálu.
  Pokud toho zaškrtnuto není, uslyšíte pouze efektovaný signál.

# Uživatelské funkce Sound Edit

#### Poslech samostatného oscilátoru

- Vyberte příkaz Solo Oscillator v nabídce stránky a vyberte jeden oscilátor, zatímco ztlumíte ostatní.
- Vyberte jej znovu, chce-li ostatní oscilátory znovu spustit.

Pokud je tato funkce aktivní, indikátor Solo OSC [n] (n = číslo oscilátoru) bliká v hlavičce stránky. V tom případě můžete zvolit jiný oscilátor pro solo.

#### Výměna LFO

 Vyberte v nabídce stránky příkaz Swap LFO a vyměňte LFO 1 za LFO 2, případně naopak.

#### Kopírování oscilátorů

Můžete zkopírovat veškerá nastavení oscilátoru na jiný oscilátor.

1 Vyberte příkaz Copy Oscillator z nabídky stránky. Zobrazí se dialog Copy Oscillator.

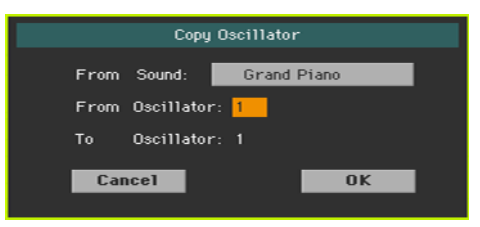

- 2 Stiskněte tlačítko From Sound, čímž otevřete okno Sound Select a vyberete zdrojový zvuk.
- 3 Použijte parametr From Oscillator a vyberte zdrojový oscilátor pro kopírování.
- 4 Pomocí parametru To Oscillator vyberte cílový oscilátor, do kterého chcete nastavení zdroje zkopírovat.
- 5 Potvrďte tlačítkem OK.

## Kopírování sad bicích

Bicí sadu (Drum Kit) můžete zkopírovat z jiné bicí sady.

1 Vyberte příkaz Copy Drum Kit z nabídky stránky. Zobrazí se dialog Copy Drum Kit.

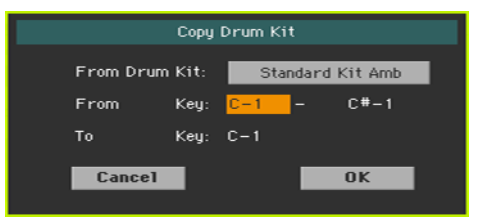

- 2 Stiskněte tlačítko From Drum Kit, čímž otevřete okno Sound Select a vyberete zdrojovou sadu.
- 3 Použijte parametry From Key a vyberte oblast klaviatury, ze které chcete kopírovat.
- 4 Použijte parametry To Key a vyberte klávesu, ze které začnete kopírovat.
- 5 Potvrďte tlačítkem OK.

## Kopírování efektů

Chcete-li urychlit programování, můžete zkopírovat jeden efekt (nebo oba) do jiného zvuku. Proces je stejný jako u sad zvuků (Sound sets).

## Formátování zvuku

Vyberte příkaz Initialize Sound, chcete-li smazat všechny parametry a resetovat je na původní hodnoty.

## Porovnání s původním zvukem

Zvuk, který upravujete, můžete porovnat s původním.

- V nabídce stránky vyberte Compare a poslechněte si původní zvuk.
- Pokud chcete znovu vyvolat zvuk ve fázi úprav, zrušte tuto značku.

Je-li tato funkce aktivní, bliká v hlavičce stránky indikátor Compare. Nelze editovat zvuk, dokud jste v režimu Compare.

# AMS (Alternate Modulation Sources)

Uvidíte-li zkratku AMS, můžete na daný parametr aplikovat střídavou modulaci. Střídavá modulace umožňuje ovládání efektu v reálném čase. Následující tabulka dostupné modulační zdroje.

| AMS                                         | Popis                                                                                            | Pozn.                                                                                                    |  |  |  |  |  |
|---------------------------------------------|--------------------------------------------------------------------------------------------------|----------------------------------------------------------------------------------------------------|--|--|--|--|--|
| Off                                         | Nepoužívejte alternativní modulaci                                                               |                                                                                                    |  |  |  |  |  |
| Pitch EG                                    | Pitch EG                                                                                         |                                                                                                    |  |  |  |  |  |
| Filter EG                                   | Filter EG u stejného oscilátoru                                                                  |                                                                                                    |  |  |  |  |  |
| Amp EG                                      | Amp EG u stejného oscilátoru                                                                     | l                                                                                                    |  |  |  |  |  |
| LFO1                                        | LFO1 u stejného oscilátoru                                                                       |                                                                                                    |  |  |  |  |  |
| LFO2                                        | LFO2 u stejného oscilátoru                                                                       |                                                                                                    |  |  |  |  |  |
| Flt KTrk +/+ (Filter<br>Keyboard Track +/+) | Filter keyboard tracking u stejného oscilátoru                                                   | +/+ Směr efektu určí znaménko (kladné<br>nebo záporné) u nastavení the Ramp                                |  |  |  |  |  |
| Flt KTrk +/– (Filter<br>Keyboard Track +/+) |                                                                                                  | +/- Směr efektu bude určen                                                                                 |  |  |  |  |  |
| Flt KTrk 0/+ (Filter<br>Keyboard Track 0/+) |                                                                                                  | znaménkem u Ramp Low a kladným<br>znaménkem u Ramp High (50 pro<br>nastavení +50 a +50 pro 50).            |  |  |  |  |  |
| Flt KTrk +/0 (Filter<br>Keyboard Track +/0) |                                                                                                  | 0/+ Ramp Low = žádný AMS efekt.<br>Znaménko Ramp High určuje směr                                          |  |  |  |  |  |
| Amp KTrk +/+ (Amp<br>Keyboard Track +/+)    | Amp keyboard tracking u<br>stejného oscilátoru                                                   | tohoto efektu.<br>+/0 Znaménko nastavení Ramp Low<br>určuje směr efektu. Ramp High nemá<br>žádný AMS vliv. |  |  |  |  |  |
| Amp KTrk +/– (Amp<br>Keyboard Track +/–)    |                                                                                                  |                                                                                                    |  |  |  |  |  |
| Amp KTrk 0/+ (Amp<br>Keyboard Track 0/+)    |                                                                                                  |                                                                                                    |  |  |  |  |  |
| Amp KTrk 0/+ (Amp<br>Keyboard Track +/0)    |                                                                                                  |                                                                                                    |  |  |  |  |  |
| Note Number                                 | Číslo noty                                                                                       | <u>.</u>                                                                                                   |  |  |  |  |  |
| Dynamika                                    | Dynamika                                                                                         |                                                                                                    |  |  |  |  |  |
| Poly AT<br>(Poly After Touch)               | Polyfonní AfterTouch (přijatý/vyslaný přes MIDI nebo obsažený ve<br>standardních MIDI souborech) |                                                                                                    |  |  |  |  |  |
| Channel AT<br>(Channel After Touch)         | After Touch (Channel After Touch)                                                                |                                                                                                    |  |  |  |  |  |
| Joystick X                                  | Joystick X (vodorovná) osa                                                                       |                                                                                                    |  |  |  |  |  |
| Joystick +Y                                 | Joystick +Y směr (svisle nahoru) (CC#01)                                                         |                                                                                                    |  |  |  |  |  |
| Joystick –Y                                 | Joystick –Y směr (svisle dolů) (CC#02)                                                           |                                                                                                    |  |  |  |  |  |

| AMS                                           | Popis                                                                                            | Pozn.                                                                                                    |
|-----------------------------------------------|--------------------------------------------------------------------------------------------------|----------------------------------------------------------------------------------------------------|
| JS+Y & AT/2 (Joy Stick<br>+Y & After Touch/2) | Joystick +Y směr (svisle<br>nahoru) a After Touch                                                | Efekt bude ovládaný joystickem +Y<br>(vertikálně) a pomocí aftertouch dat. V<br>tom případě bude vliv aftertouch pouze<br>poloviční, se zadanou intenzitou.     |
| JS–Y & AT/2 (Joy Stick<br>Y & After Touch/2)  | Joystick ve směru Y (svisle<br>dolů) a After Touch                                               | Efekt bude ovládaný joystickem Y<br>(vertikálně dolů) a pomocí aftertouch<br>dat. V tom případě bude vliv aftertouch<br>pouze poloviční, se zadanou intenzitou. |
| Assign. Pedal                                 | Přiřaditelný pedál (CC#04)                                                                       |                                                                                                    |
| Ribbon Ctl.                                   | Ribbon kontroler (CC#16)                                                                         |                                                                                                    |
| CC#18                                         | CC#18                                                                                            |                                                                                                    |
| CC#17                                         | CC#17                                                                                            |                                                                                                    |
| CC#19                                         | CC#19                                                                                            |                                                                                                    |
| CC#20                                         | CC#20                                                                                            |                                                                                                    |
| CC#21                                         | CC#21                                                                                            |                                                                                                    |
| CC#17 [+]                                     | CC#17 pouze kladné hodnoty                                                                       |                                                                                                    |
| CC#19 [+]                                     | CC#19 pouze kladné hodnoty                                                                       |                                                                                                    |
| CC#20 [+]                                     | CC#20 pouze kladné hodnoty                                                                       |                                                                                                    |
| CC#21 [+]                                     | CC#21 pouze kladné hodnoty                                                                       |                                                                                                    |
| Damper                                        | Damper pedal (CC#64)                                                                             |                                                                                                    |
| CC#65                                         | Portamento switch (CC#65)                                                                        |                                                                                                    |
| Sostenuto                                     | Sostenuto pedal (CC#66)                                                                          |                                                                                                    |
| CC#80                                         | Sound Controller 1 (CC#80)                                                                       |                                                                                                    |
| CC#81                                         | Sound Controller 2 (CC#80)                                                                       |                                                                                                    |
| CC#82                                         | General Purpose #7 (CC#82)                                                                       |                                                                                                    |
| CC#83                                         | General Purpose #8 (CC#83)                                                                       |                                                                                                    |
| Tempo                                         | Hodnota Tempo z přehrávače 1 nebo externích MIDI hodin                                           |                                                                                                    |
| Velocity Plus                                 | Použity Key On a Key Off Velocity                                                                |                                                                                                    |
| Velocity Exp                                  | Dynamika s exponenciální křivkou (noty s vyšší dynamikou jsou ještě<br>hlasitější)               |                                                                                                    |
| Velocity Log                                  | Dynamika s logaritmickou křivkou (noty s vyšší dynamikou jsou měkčí<br>než s lineární dynamikou) |                                                                                                    |

#### Grafy zdrojů AmpKTrk

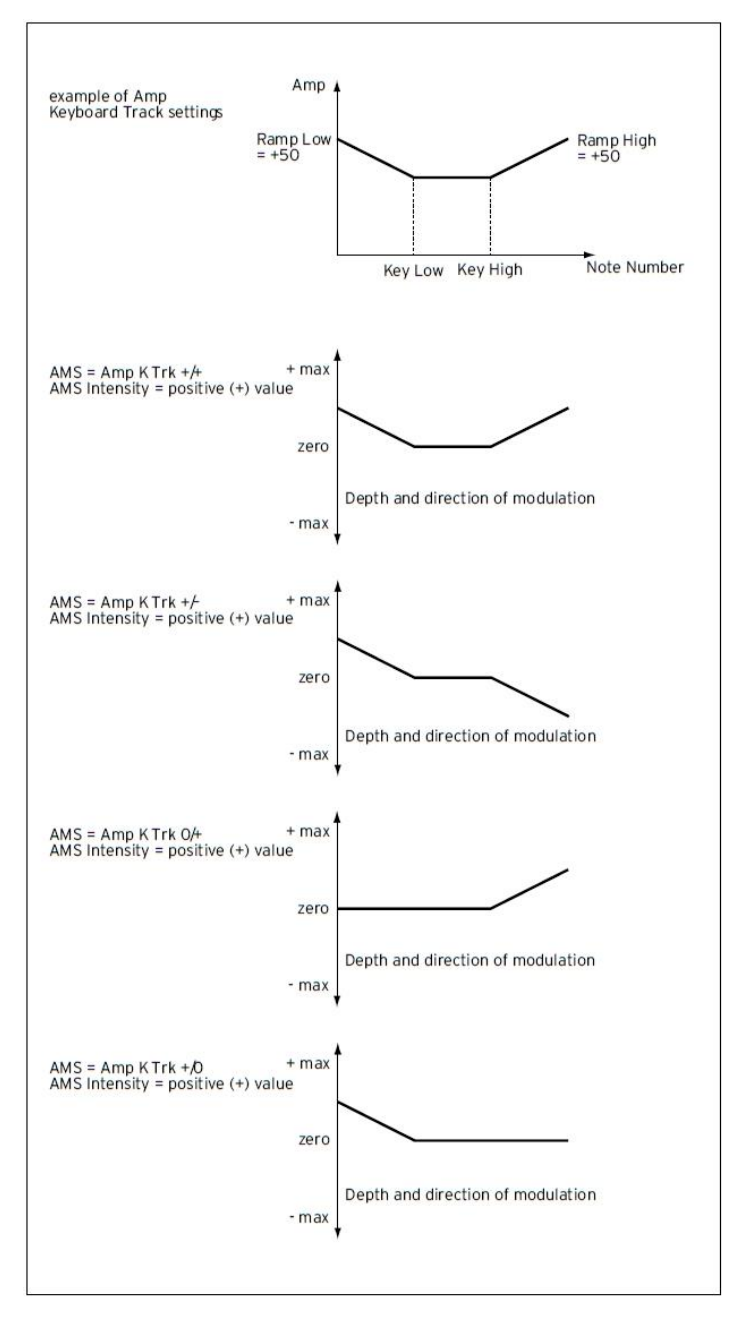

# 36 Zápis zvuků

# Zápis editovaného zvuku

Poté, co dokončíte úpravy, si můžete všechny upravené parametry uložit na místo v paměti User Sound.

Pozn.: Změny lze uložit pouze jako User zvuky.

1 V režimu Sound Edit vyberte Write Sound z menu stránky a otevřete tak dialogové okno Write Sound.

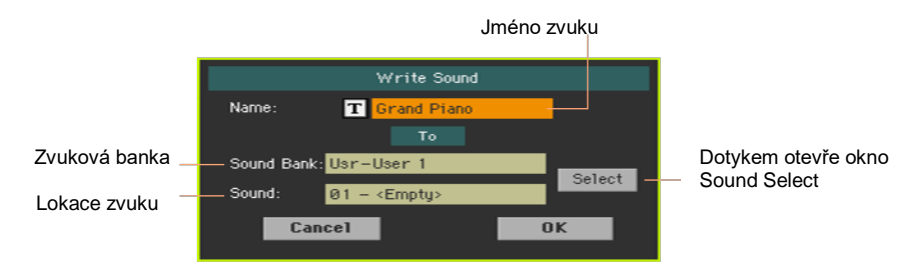

2 Můžete změnit název zvuku. Pomocí ikony Text Edit (工) zobrazíte virtuální klávesnici, s jejíž pomocí budete moci změnit název.

Až budete s názvem spokojeni, potvrďte jej pomocí tlačítka OK pod virtuální klávesnicí.

- 3 Zpět v dialogu Write Sound dialog, chcete-li uložit na jiné místo, stiskněte tlačítko Select a otevřete tak okno Sound Select. Vyberte místo, jako kdybyste vybírali zvuk. Prázdná místa symbolizují pomlčky ('---').
- 4 Zpět v dialogu Write Sound potvrďte operaci Write pomocí tlačítka OK.

#### Poznámky týkající se ukládání zvuků

- Pokud zvuk uložíte na místo, kde se nachází jiný zvuk, bude původní zvuk vymazán. Na disk si uložte každý user zvuk, který nechcete ztratit.
- Běžné zvuky nelze uložit do bicích sad (Drum Kit). Bicí sady nelze uložit místo standardních zvuků.

 Chcete-li ukládat do vyhrazené paměti Factory Sound, zrušte značku u Factory, na stránce Global > Mode Preferences > Media.

Chcete-li nahradit zvuk z výroby, pamatujte na to, že tím změníte také Keyboard sady, Styly a Songy, které jej využívají. Tuto vlastnost používejte s nejvyšší opatrností!

 Chcete-li obnovit původní data, použijte příkaz Factory Restore na stránce Media > Utility.

# 37 Vytváření nových zvuků samplováním

## Vytváření nových zvuků z Audio Groove

Pa1000 je vybaven plnohodnotným samplerem, který umožňuje tvořit nové samply, multisamply a nově synchronizované Audio Grooves. Můžete načíst samply, multisamply, zvuky a banky zvuků různých formátů.

Vytváření nových běžných nebo perkusních zvuků

Samplování umožňuje tvořit nové zvuky, nahrávkou z externího zdroje (např. z mikrofonu nebo z CD přehrávače), zapojeného do audio vstupů Pa1000, nebo načtení souborů z paměti.

Chcete-li je použít, samply musíte přiřadit multisamplu nebo bicí sadě. Multisample umožňuje aranžovat samply v oddělených zónách na klaviatuře. Bicí sady umožňují přiřadit různé samply jednotlivým klávesám, se šesti dynamickými vrstvami na notu.

Multisamply pak lze přiřadit zvukům. Zvuky, tvořené touto funkcí lze využít, jako běžný zvuk, přiřazený některé stopě/partu.

#### Vytváření Audio Grooves

Další skvělou vlastností režimu Sampling je funkce Time Slice, která dodá MIDI stopám realistický dojem, vytvořením Audio Grooves. Cyklicky spouštěné rytmické samply, které označujeme jako 'audio grooves', můžete 'rozřezať' na nezávislé perkusní nástroje. V kombinaci s MIDI stopami, pak lze 'řez' audio groove synchronizovat k tempu, a přehrávat pomaleji nebo rychleji, než originální groove.

## Zahájení a ukončení v režimu Sampling

 Pokud jste v režimu Sound, stiskněte tlačítko RECORD a vstoupíte do režimu Sampling.

Pamatujte, že nebude slyšet žádný zvuk, jestliže před tím vstoupíte do režimu Sampling.

 Pokud jste v režimu Sampling, zvolte příkaz Exit from Record v menu stránky, nebo stiskněte znovu tlačítko RECORD, tím jej ukončíte.

# Načítání samplů a multisamplů

## Načítání samplů:

Soubory lze importovat v následujících formátech:

| Sample Format | Význam                                                                                                    |
|---------------|----------------------------------------------------------------------------------------------------|
| KSF           | je nativní formát samplu Korgu, používaný u řad pracovních stanic Trinity a<br>Triton, ale také u řady Pa aranžérů. Jméno souboru má příponu .ksf. |
| AIFF          | je preferovaný audio formát Apple Mac. Jméno souboru má příponu .aif.                                                                              |
| WAVE          | je preferovaný audio formát Microsoft Windows. Jméno souboru má příponu<br>".WAV".                                                                 |

Můžete načítat pouze samply s rozlišením 8 nebo 16-bitů a vzorkovací frekvencí od 11,025 do 48,000Hz. Načtené samply si vždy uchovávají originální rozlišení.

Jestliže sample překročí maximální velikost (1,048,576 vzorků, což odpovídá 1 megasamplu, mono nebo stereo), bude ořezán. Na displeji se objeví varování.

Načtením nových samplů, se aktuálně editovaný a neuložený sample ztratí. Před načtením můžete příkazem Write uložit editovaný sample do interní paměti.

Jako alternativu při načítání individuálních samplů, můžete importovat zvuky nebo multisamply, a jejich přiřazené samply, jak si povíme později v této kapitole.

1 Pokud jste na stránce Sample > Edit, zvolte příkaz Load Sample v menu stránky, a otevře se okno Load Sample.

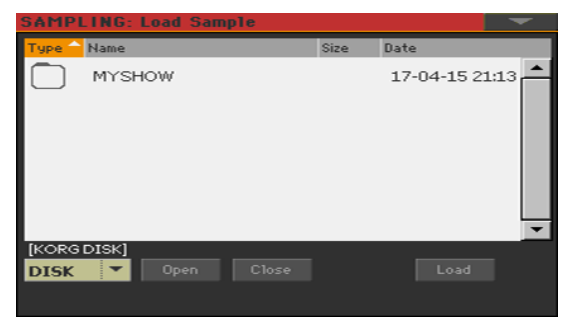
V tomto okně můžete stiskem tlačítka SEARCH a funkcí Search vyhledat samply na různých médiích.

- 2 Při procházení souborů vyberte sample k načtení, a dotkněte se tlačítka Load.
- 3 Po načtení samplu, jej můžete editovat na dalších stránkách sekce Sample, a pak jej přidat do multisamplu. Pokud se jedná o Audio Groove, pokračujte v editaci funkcí Time Slice.

#### Načítání komprimovaných User samplů

Pa1000 umí načíst a přehrát komprimované User samply (ve formátu Pa700, Pa1000, Pa4X, nebo Pa3X). Komprimované User Samply načítáte přesně stejně, jako ostatní samply.

#### Načítání nebo nahrávání dalších samplů

Chcete-li vytvořit obyčejný zvuk, potřebujete několik samplů, pro vytvoření multisamplu. Načtěte další samply, nebo je nahrajte (dle popisu níže).

## Import samplů, multisamplů a zvuků

Příkazem Import importujete zvuky a multisamply (včetně obsažených samplů) ve formátech, jiných než nativních pro řadu Pa.

Můžete importovat následující formáty.

| Formát souboru | Význam                                                                                                    |
|----------------|----------------------------------------------------------------------------------------------------|
| PCG            | je nativní formát programů Korgu, používaný u řady pracovních stanic<br>Triton. Přípona souboru je .pcg. Pamatujte, že není možné importovat bicí<br>sady.                                                                                                    |
| KMP            | je nativní multisample formát Korgu, používaný u řad pracovních stanic<br>Trinity a Triton. Jméno souboru má příponu .kmp.                                                                                                    |
| SF2            | Formát zvukové banky od Creative Labs. Jméno souboru má příponu .sf2.<br>Data multisamplu jsou importována. Díky velkým rozdílům mezi vlastními<br>formáty Korgu, nelze některé nástroje ze souboru SF2 importovat (např.<br>nástroje s přesahujícími zónami). |

1 Pokud jste na některé stránce Sample nebo Multisample, zvolte příkaz Import v menu stránky, a otevře se okno Load Sample.

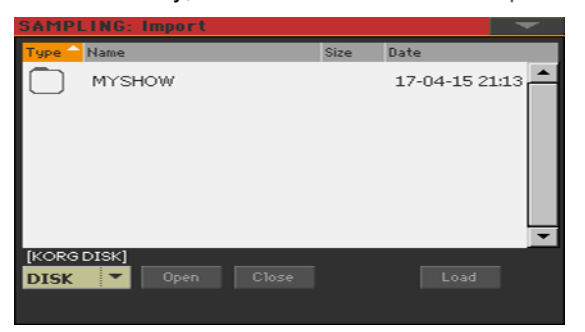

V tomto okně můžete stiskem SEARCH a poté funkcí Search vyhledávat soubory na různých mediích.

2 Projděte soubory, vyberte jeden ke stažení a dotkněte se tlačítka Load.

Importované zvuky, samply a multisamply jsou automaticky ukládány do interní paměti a nebudou tak při vypnutí nástroje ztraceny.

Během importu multisamplu, sledujte jméno zvoleného multisamplu, budete je potřebovat v režimu Sound, při přiřazení multisamplu novému zvuku.

#### Import PCG souborů

Chcete-li importovat PCG soubor, můžete si vybrat mezi jedním programem nebo celou bankou:

- Zvolte Program, chcete-li jeden program (odpovídající jednomu zvuku řady Pa); dotkněte se čísla programu a vyberte odpovídající číslo. Zvolte paměť cílového zvuku, kam chcete načíst importovaný program.
- Volbou Bank importujete všechny programy ze zvolené banky. Dotykem jména Sound Bank vyberte cílovou banku, kam chcete načíst importované programy.

Kvůli rozdílům mezi Pa1000 a staršími nástroji KORG, se mohou během konverze objevit nějaké nesrovnalosti. Během načítání souboru PCG, se Pa1000 snaží použít přesně stejné multisamply jako Triton. Pokud to není možné, vyhledá co nejpodobnější multisample. Jestliže ani to není možné, bude zvolen prázdný <empty> multisample. Zadejte režim Sound a zvolte multisample, vhodný pro importovaný program.

Ne všechna PCG data Tritonu se importují. Insert FX, EQ, Arpeggio, Combi, Global a Drum Kit data se nenačítají.

#### Import SF2 souborů

Při importu souboru SF2, si můžete vybrat mezi jedním multisamplem nebo celou bankou:

- Volbou MultiSample vyberete multisample (např. SF2 Instruments), dotkněte se čísla multisamplu a zadejte příslušné číslo.
- Volbou Complete bank importujete všechny multisamply ze zvolené banky.

Označte Override Sample Names, chcete-li sladit jména samplů s postupným číslováním. V tom případě, při importování multisamplu, jehož jméno je např. "Piano", budou příslušné samply přejmenovány na "Piano\_001", "Piano\_002", atd.

#### Uvolnění paměti

Jestliže obdržíte varovné zprávy o nedostatku paměti pro načítání všech samplů nebo zdrojů, vraťte se na hlavní stránku Sampling a příkazem Delete uvolněte Sample paměť, poté zkuste načítání znovu. Nezapomeňte, že import jednotlivých multisamplů je nejbezpečnějším způsobem, jak předejít zahlcení nepotřebnými daty.

Jako alternativu, můžete komprimovat některé nebo všechny samply v paměti, jak je popsáno v této kapitole.

# Nahrávání samplů nebo audio grooves

## Zapojení zdroje a nastavení úrovní

Před spuštěním nahrávání, připravte zdroej pro samplování.

Zapojení zdroje a přístup k samplování

- 1 MASTER VOLUME nastavte na nulu, zapojte zdroj, který chcete samplovat (tedy mikrofon nebo CD přehrávač) do odpovídajících audio vstupů na zadním panelu nástroje. Jakmile zapojíte zdroj, vytáhněte MASTER VOLUME do nenulové polohy.
- 2 Jděte na stránku Audio & Video > Audio In v režimu Global a nastavte směrování signálu pro vstup zdroje.
- 3 Tlačítkem SOUND vstupte do režimu Sound, pak stiskem RECORD přejděte do režimu Sampling.
- 4 Zvolte stránku Sample > Record.

| Sampling                                                                         |         |          |          |         |             | -      |
|----------------------------------------------------------------------------------|---------|----------|----------|---------|-------------|--------|
| ≗ <e< th=""><th>Imp</th><th>ty&gt;</th><th></th><th></th><th></th><th></th></e<> | Imp     | ty>      |          |         |             |        |
| Level                                                                            |         |          |          |         |             |        |
| Left                                                                             |         |          |          |         |             | Clip   |
| -dB                                                                              | 19      | é        | 3        |         |             |        |
| Right                                                                            |         |          |          |         |             | Clip   |
| Setup                                                                            |         |          |          |         |             |        |
| Source:                                                                          | Mic     | 👻 Reco   | rd Mode: | Cha     | annel 1 (L) | -      |
| Left to                                                                          | Sample: | 10485    | 76 Smp / | 21.8 s. |             | _      |
| Sampled                                                                          | i:      |          | 0 Smp /  | 0.0 s.  | Recor       | rd     |
| Samplin                                                                          | g Buffe | r: 10485 | 76 Smp / | 21.8 s. |             |        |
| Edit                                                                             | Loop    | Info     |          |         |             | Record |

Aktivace zdroje a nastavení úrovní

- 1 Ve vyjetém menu Source vyberte vstupní zdroj.
- 2 Pokud nahráváte z linkových vstupů, ve vyjetém menu Record Mode zvolte jeden nebo oba stereo kanály.
- 3 Nastavte hlasitost zdroje. Pokud nahráváte z mikrofonu, použijte ovladač MIC/ GTR GAIN na zadním panelu nástroje. Jestliže samplujete z linkového zdroje (např. CD přehrávače či jiného nástroje), nastavte vlastní výstupní úroveň zdroje. Je-li to možné, nastavte výstupní úroveň zdroje pro samplování na maximum.

Na stupnici na displeji sledujte vstupní úroveň. Červená znamená zkreslení (klipy signálu), takže ideálně by se LEDkový pruh neměl nikdy dostat do červené oblasti. Pokud svítí LEDka Clip, je signál příliš silný a dojde ke zkreslení.

Dále zkontrolujte úroveň mikrofonu na LEDce v sekci AUDIO IN, na ovládacím panelu. Nikdy neměla zčervenat, ale zůstat oranžová (zelená znamená příliš slabý vstupní signál).

## Nahrávání

Dále nahrajete zvuk nebo audio groove.

1 Pokud je to možné, nejprve spusťte zdroj pro nahrávání, pak tlačítkem Record na displeji spusťte nahrávání.

Jako alternativu stiskněte tlačítko Record na displeji a rovnou spusťte zdroj pro nahrávání.

Samplování probíhá na 16 bit, 48 kHz.

- 2 Dalším dotykem tlačítka Record na displeji nahrávání zastavíte. Jakmile je paměť plná, samplování se automaticky zastaví. Pro každý sample je maximum 21.8 s.
- 3 Zvolte stránku (záložku), odlišnou od Record, a na klaviatuře si poslechněte samplovaný zvuk.
- 4 Pokud nejste spokojeni s nahraným zvukem, vraťte se na stránku Record a dalším stiskem tlačítka Record na displeji nahrávku opakujte. Dalším dotykem Record nahrávání zastavíte. Automaticky se vytvoří nový sample.
- 5 Jakmile dokončíte samplování zvuku, můžete jj zapsat do interní paměti. Pokud je částí běžného zvuku, zapište jej a přidejte do multisamplu (jak popíšeme později). Pokud se jedná o Audio Groove, pokračujte v editaci funkcí Time Slice.

#### Nahrávání více samplů

Chcete-li vytvořit obyčejný zvuk, potřebujete několik samplů, pro vytvoření multisamplu. Nejlepší způsob je nahrát samply s pevným odstupem, např. každou oktávu, zmenšená kvinta, malá tercie, velká sekunda. Běžnou praxí je nahrát původní notu na akustický nástroj, co nejblíže hledané notě rozsahu (např. A4, v rozsahu C4~C5).

- 1 Proceduru opakujte i pro ostatní samply.
- 2 Uložte vzorek.
- 3 Po dokončení můžete začít tvořit multisample.

# Editace samplů

Po načtení nebo importu, můžete samply editovat.

Jděte na stránku Sampling > Edit.

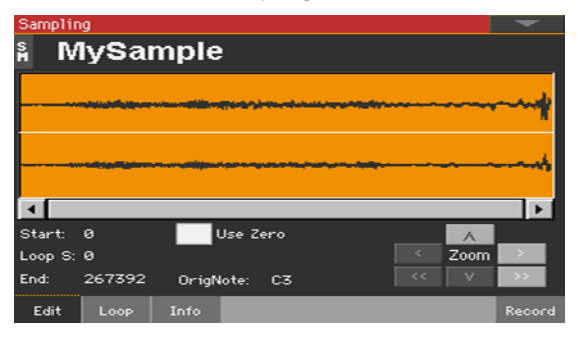

Tato stránka umožňuje ořezat, nebo normalizovat sample, anebo editovat hranice smyčky. Samplem můžete hrát na celé klaviatuře.

## Výběr samplu, který chcete upravit

 Stiskněte jméno samplu v horní části stránky, který chcete otevřít v okně Sample Select.

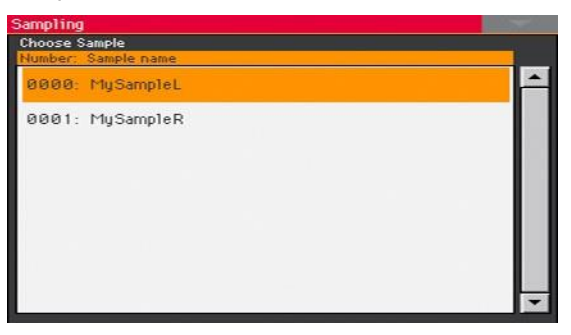

2 Dotykem jména samplu jej zvolíte.

## Načtení diagramu vzorku samplu

Schéma udává vývoj vzorku samplu v čase (osa x), a jeho změny amplitudy (osa y). Dále udává body Start, End a Loop. Oblast, zahrnutá mezi body Start a End je zvýrazněna.

Kontrolery Zoom nastavíte velikost zobrazení v okně vzorku. Pokud je tlačítko nepřístupné, znamená to, že bylo dosaženo maximální nebo minimální hodnoty.

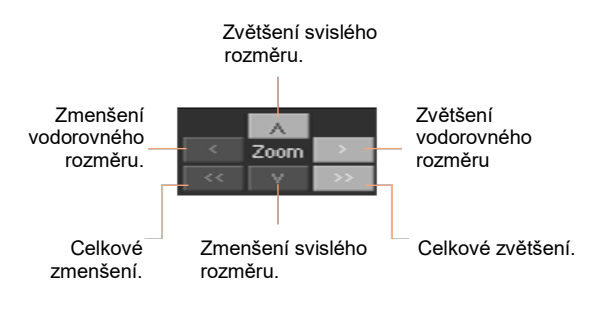

## Změna délky samplu

Při nahrávání jste možná zahrnuli rozměrný materiál, který přesahuje začátek a/nebo konec samplu. Můžete jej v samplu oříznout.

Pomocí parametru Start můžete editovat počáteční bod samplu (v samplech).
Zarovnejte počáteční bod s aktuální fází Attack zvuku, jak to vidíte na schématu.

Posunete-li bod "Start" vpřed, až dosáhnete bodu "Loop Start", posouvá se dále i tento bod.

Parametrem End můžete editovat sample a bod Loop end (v samplech).
Sladěním tohoto bodu s aktuálním koncem zvuku vidíte na schématu.

Při zápisu editovaného samplu, se trvale odstraní také segmenty, překračující body Start a End.

## Změna počátku smyčky

Smyčka je cyklický prvek na konci samplu, umožňující hraní dlouhých not, i přes krátkou dobu nahrávky.

- Ověřte, že jste zadali značku u Loop On na stránce Sampling > Loop. Jinak nebude mít posun počátečního bodu smyčky žádný vliv.
- Po návratu na stránku Sampling > Edit, parametrem Loop Start nastavíte bod Loop Start. Pokud upravíte tento parametr, může se objevit slyšitelný click, jestliže daná výška a/nebo úroveň nezapadá mezi počáteční a koncový bod smyčky. Body Loop Start a Loop/Sample End pak posuňte tak, až není click slyšitelný.

Při editaci audio groove, by se měl počáteční bod smyčky shodovat s počátkem samplu. Tento parametr se však u běžných zvuků zpravidla od počátku samplu liší (např. kytara, piano, hlas...).

## Pobídka k využití 'nulových' bodů

Je-li zvolena značka Use Zero, pak body Start, Loop Start a End, vždy zapadnou na nejbližší nulový bod (což je bod, kde křivka prochází osou x a přechází ze záporných do kladných hodnot nebo naopak). Tím se vytvoří přesnější smyčka a redukuje se riziko "kliků".

## Výběr originální noty

Parametrem OrigNote (Original Note) vyberte originální výšku samplu.

Jelikož tento parametr nemá žádný vliv na zvuk, bude užitečné identifikovat originální výšku samplu a během přiřazení samplu multisamplu.

Např. je-li sample C4, nastavte parametr na "C4". Bude-li sample přiřazen zóně klaviatury daného multisamplu, bude transponován (je-li potřeba) podle tohoto parametru, aby se předešlo změně originální výšky.

## Normalizace samplu

Tímto příkazem automaticky přehodnotíte úroveň zvoleného samplu. Špičky budou zvýšeny na -0dB (tedy na maximální hlasitost pod hladinou klipů), kdežto zbývající části samplu budou zvýšeny přiměřeně.

Normalizace optimalizuje úroveň samplu vůči ostatním samplům, takže všechny samply zní více jednotně. Pomůže to také optimalizovat odstup signálu od šumu, tím že se zabrání dalším stupňům zesílení reziduálních šumů.

Pokud jste na některé z editačních stránek Sample, zvolte příkaz Normalize v menu stránky.

## Odřezání části samplu

Můžete ořezat zvolenou část samplu.

- 1 Pokud jste na stránce Edit, pomocí bodů Start a End vyberte segment, který chcete ořezat.
- 2 Zvolte příkaz Cut z menu stránky.

## Odřezání nevyužitých částí samplu (trimming/ cropping)

Nezvolené části samplu můžete ořezat.

- 1 Pokud jste na stránce Edit, pomocí bodů Start a End vyberte segment, který chcete uchovat.
- 2 Zvolte příkaz Trim/Crop z menu stránky.

# Editace smyčky

Po editaci samplu, můžete smyčku jemně doladit.

Jděte na stránku Sampling > Loop.

| Sampling                        | -      |
|---------------------------------|--------|
| រ៖ MySample                     |        |
|                                 |        |
|                                 |        |
|                                 |        |
|                                 |        |
| Start: 🛛 🚺 Use Zero 🚡 Loop Lock | A      |
| Loop S: 0                       | Zoom   |
|                                 |        |
| Edit Loop Into                  | Kecord |

Smyčka je dokola se opakující částí samplovaného zvuku. Je to technika, používaná při redukování doby samplování, cyklicky se opakuje část zvuku a tím vzniká dojem prodloužení (dozvuku). Po fázi Attack, většina zvuků opakuje stejný vzorek ve fázi Sustain.

## Načtení diagramu smyčky

Toto schéma umožňuje jemně doladit body smyčky, sledováním bodů Loop End (levá půle diagramu) a Loop Start (pravá půle diagramu), ve středu diagramu. Dobře znějící smyčku vidíte jako souvislou, nepřerušovanou linku.

Kontrolery Zoom nastavíte velikost zobrazení smyčky, ve schématu. Pokud je tlačítko nepřístupné, znamená to, že bylo dosaženo maximální nebo minimální hodnoty.

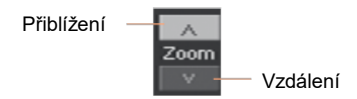

## Změna bodů smyčky

- Ověřte zadání značky u Loop On.
- Parametrem Loop Start určíte počáteční bod Loop Start.
- Parametrem End nastavíte bod Loop End (vždy odpovídá bodu Sample End).

#### Ochrana délky smyčky

 Parametrem Loop Lock fixujete délku smyčky pro editaci. Je-li zavřená, posunem Loop Start automaticky posunete bod Loop/Sample End, nebo naopak.

To se hodí, když vytváříte rytmickou smyčku dle specifického tempa.

## Použití Crossfade smyčky

Pokud je ve smyčce výškově daný sample s komplexním zvukem, např. smyčce nebo dřevěné dechy, a má se zvuk prodloužit, je nutné vytvořit dlouhou smyčku, která zachová bohatou charakteristiku zvuku. Crossfade Smyčku využijete k minimalizaci výškového rozdílu a úrovně mezi začátkem a koncem oblasti smyčky, vytvořením přirozeně znějící smyčky. Chcete-li řešit tyto problémy, Crossfade Loop způsobí postupnou změnu zvuku ve směru od konce do začátku smyčky.

Povíme si, jak to funguje prakticky. Konkrétní délka vzorku (hodnota "Crossfade Length") hned od začátku smyčky je brána a míchána až do konce. Nyní se bude úroveň části vzorku těsně před koncem (v délce zadané "Crossfade Length") postupně snižovat a úroveň části vzorku těsně před začátkem smyčky postupně zvyšovat, jak mix postupuje.

Je-li označen parametr "Loop On" a parametry "Start" a "Loop Start" mají různé hodnoty, aktivuje se tlačítko "Crossfade".

1 Stiskem tlačítka Crossfade, se otevře dialog Crossfade Loop.

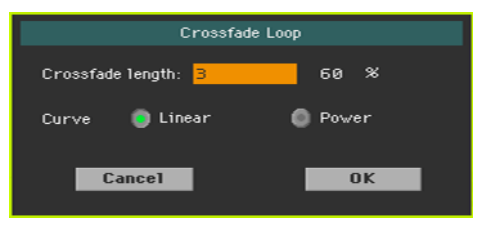

2 Parametrem "Crossfade Length" zadáte délku samplu, který chcete prolínat. A to buď jako počet samplů, nebo v procentech (%). V případě zadání procent, se počet samplů přepočte automaticky.

Pokud zde zadáte 50%, prolínačka se provede v druhé polovině oblasti mezi začátkem a koncem smyčky.

"Crossfade Length" nemůže být větší, než kratší délka mezi body Sample Start – Loop Start, nebo body Loop Start – Sample End.

3 Parametrem "Curve" zadáte, jak se bude hlasitost měnit v průběhu prolínání.

| Křivka   | Význam                                                                                                    |
|----------|----------------------------------------------------------------------------------------------------|
| Linear   | Hlasitost se mění lineárně.                                                                                                    |
| Napájení | Hlasitost se mění nelineárně. Hodnota Linear někdy způsobí dojem, že<br>uprostřed přechodové křivky hlasitost klesá. V tom případě zvolte<br>Power. |

# Získání informací o paměti pro samply

V případě, že obdržíte varovnou zprávu o nedostatku místa v paměti Sampling, můžete zjistit, co ji zaplnilo. Poté jste schopni vymazat jen některá data, nebo samply zkomprimovat.

Jděte na stránku Sampling > Info.

| Sampling                                                               |                                                                                                    |
|------------------------------------------------------------------------|----------------------------------------------------------------------------------------------------|
| 🕯 MySampleL                                                            |                                                                                                    |
| <b>Sampling</b><br>Samples: 68<br>Drum Samples: 34<br>MultiSamples: 3  | Available Memory<br>RAM Bank<br>Mono Time: 54:12 mrs<br>Bytes: 297.81 MB<br>Largest block: 297.81 MB |
| Sample<br>Selected samples: 12<br>Samples: 12<br>Sampling Frequency: 4 | 27488<br>27488<br>18000                                                                              |
| Edit Loop Info                                                         | Record                                                                                               |

 V oblasti Sampling získáte informace o počtu samplů, bicích samplů a multisamplů v paměti Sampling.

| Parametr    | Význam                        |
|-------------|-------------------------------|
| Samply      | Počet samplů v paměti.        |
| Bicí samply | Počet bicích samplů v paměti. |
| MultiSamply | Počet multisamplů v paměti.   |

 V oblasti Available Memory získáte informace o paměti Sampling (RAM) samotné. Pa1000 je vybaven 300 MB Sample RAM. Zde je maximální hodnota dat samplu, který lze načíst nebo nahrát. V případě, že potřebujete více paměti Sampling, můžete zkomprimovat samply a pak načíst až 600 MB samplů.

| Parametr      | Význam                                                                                                    |
|---------------|----------------------------------------------------------------------------------------------------|
| Mono Time     | Zbývající paměť pro sample v sekundách. Tato hodnota je určena pro mono samply. U stereo samplů, je tato doba poloviční.                                                                                                    |
| Bytes         | Zbývající paměť pro sample v bytech. Tato hodnota je určena pro mono samply. U stereo samplů, je tato doba poloviční.                                                                                                    |
| Largest block | Největší souvislý blok paměti. To je maximální velikost samplu, který<br>můžete zapsat do paměti. Vždy když zapnete nástroj, tento blok se<br>rozšíří tak, aby odpovídal parametru Bytes. V případě, že sample nelze<br>uložit, vyexportujte jej, pak jej po restartování nástroje znovu<br>importujte. |

V oblasti Sampling získáte informace o zvoleném samplu a o všech samplech v paměti.

| Parametr             | Význam                                         |
|----------------------|------------------------------------------------|
| Zvolené samply       | Velikost zvoleného vzorku (v samplech).        |
| Samply               | Celková velikost samplů v paměti (v samplech). |
| Vzorkovací frekvence | Vzorkovací frekvence zvoleného samplu (v Hz).  |

# Zápis, export nebo vymazání samplů

## Zápis samplu

Pokud jste vytvořili běžný zvuk nebo bicí sadu, zapište sample do interní paměti.

1 Pokud jste na některé stránce sekce Sample editing, zvolte příkaz Write v menu stránky, tím se objeví dialog Write Sample.

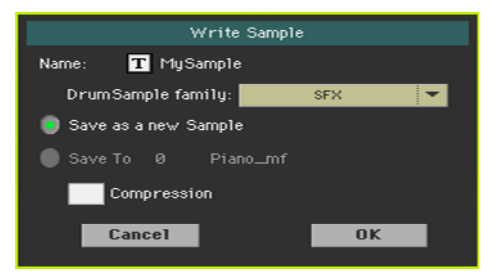

2 Můžete změnit název samplu. Pomocí ikony Text Edit (1) zobrazíte virtuální klávesnici, s jejíž pomocí budete moci změnit název.

Až budete s názvem spokojeni, potvrďte jej pomocí tlačítka OK pod virtuální klávesnicí.

- 3 Jestliže ukládáte perkusní sample, ve vyjetém menu Drum Sample family vyberte rodinu Drum Sample.
- 4 Dále vyberte paměť, kam chcete sample uložit:
- Položkou "Save as a new Sample" uložíte sample do nové paměti.
- Příkazem "Save to" přepíšete obsah některé stávající. V tom případě bude stávající sample vymazán.
- 5 Pokud chcete komprimovat sample, zadejte značku u Compression. (Bližší info viz níže v této kapitole).
- 6 Potvrďte uložení tlačítkem OK.

Pa1000 je vybaven 300 MB Sample RAM. Zde je maximální hodnota dat nekomprimovaného samplu, který lze načíst nebo nahrát. V případě, že potřebujete více paměti Sampling, můžete zkomprimovat samply a pak načíst až 600 MB samplů.

## Export samplů

Můžete exportovat sample, který editujete, do jednoho z populárních formátů audio souborů (WAVE a AIFF).

- 1 Na kterékoliv stránce sekce Sample, zvolte příkaz Export v menu stránky, tím otevřete okno Export Sample.
- 2 Zvolte cílovou paměť, pak dotykem tlačítka Save vyvolejte dialog Export Sample:

| Export Sample                           |    |  |  |  |
|-----------------------------------------|----|--|--|--|
| Original Name: <new recording=""></new> |    |  |  |  |
| File name: T New Recording              |    |  |  |  |
| File Type:                              |    |  |  |  |
|                                         |    |  |  |  |
| Cancer                                  | UK |  |  |  |

3 Můžete změnit název samplu. Pomocí ikony Text Edit (I) zobrazíte virtuální klávesnici, s jejíž pomocí budete moci změnit název.

Až budete s názvem spokojeni, potvrďte jej pomocí tlačítka OK pod virtuální klávesnicí.

- 4 Jste-li zpět v dialogu Export Sample, příkazem ve vyjeté nabídce File Type vyberte formát pro export.
- 5 Potvrďte uložení tlačítkem OK.

## Vymazání samplů

Můžete vymazat jeden sample, všechny nevyužité samply, nebo všechny samply.

#### **Dialog Delete Sample**

 Pokud jste na některé stránce sekce editace samplu, zvolte příkaz Delete v menu stránky, tím se objeví dialog Delete Sample.

| Delete Sample                           |  |  |  |
|-----------------------------------------|--|--|--|
| Selected 1                              |  |  |  |
| Not assigned to any MultiSample/DrumKit |  |  |  |
| All Samples, MultiSamples, DrumSamples  |  |  |  |
| Cancel OK                               |  |  |  |

#### Vymazání samplu

 Zvolte možnost Selected, vyberte sample pro vymazání a dotykem OK potvrďte.

#### Vymazání všech nepřiřazených samplů

Zvolte možnost Not assigned to any Multisample/Drumkit, a dotykem OK potvrďte.

Tímto příkazem vymažete pouze samply, které ještě nejsou přiřazeny multisamplu nebo bicí sadě. Volbu používejte opatrně, jelikož můžete vymazat samply, které chcete uchovat, protože dosud nebyly přiřazeny multisamplu nebo bicí sadě.

#### Vymazání všech samplů, multisamplů a bicích samplů

Zvolte možnost All Samples, Multisamples, Drum Samples, a dotykem OK ji potvrďte.

Tímto příkazem vymažete všechny samply, multisamply a bicí samply z paměti RAM. Touto operací kompletně resetujete RAM, takže slouží k vyřešení jakýchkoliv potíží s pamětí.

## Komprimované User samply

Pa1000 umí načítat a přehrávat komprimované User Samply. Může komprimovat User Samply při ukládání nebo slučování. Komprimace Samplů umožňuje zdvojnásobit dostupnou paměť pro samplování.

Komprimované samply již nelze dekomprimovat. Pokud si chcete uchovat původní samply, uložte si je dříve, než je zkomprimujete.

#### Komprimace User Samplů během načítání

User Sample můžete komprimovat během zápisu do interní paměti.

1 Pokud jste na některé stránce sekce Sample editing, zvolte příkaz Write v menu stránky, tím se objeví dialog Write Sample.

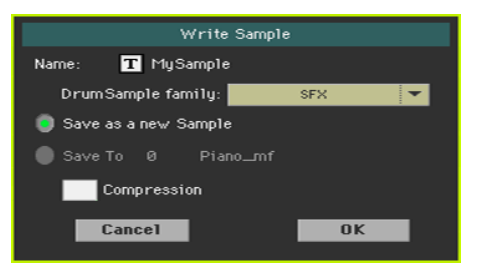

2 V tomto dialogu zadejte značku Compression, tím redukujete velikost samplu na polovinu původní velikosti. Pamatujte, že komprimace může trvat dlouhou dobu.

U jména komprimovaných samplů je hvězdička (\*).

#### Komprimace všech User samplů v paměti

Můžete komprimovat všechny samply, obsažené v paměti Sampling.

- 1 Na kterékoliv stránce sekce Sample editing, zvolte příkaz Compress all samples v menu stránky, kterým spustíte kompresi.
- 2 Objeví se zpráva, varování na dlouhou dobu trvání, nutnou ke komprimaci všech samplů. Stiskem OK potvrďte volbu.

Během komprimace nevypínejte nástroj.

Po ukončení se objeví u jména komprimovaných samplů hvězdička (\*).

# Vytváření multisamplů

Po nahrávce všech potřebných samplů, můžete vytvořit multisample. Multisample je způsob organizace několika samplů na klaviatuře. Každý sample je přiřazen zóně na klaviatuře (neboli Indexu), výše nebo níže. Později bude multisample přiřazen oscilátoru v běžném zvuku.

Jděte na stránku Sampling > Multisample > Edit.

|                    | Sampling                            | The second |
|--------------------|-------------------------------------|------------|
|                    | <sup>ឌ</sup> MyMultisample          |            |
| Schéma multisamplu |                                     | +<br>C6    |
| Zone index         | Setup<br>_Index: 1 /3               |            |
| Sample             | - 1 MySampleR Edit Sample           |            |
|                    | Original Note: C3 Level: 0 Pitch: 0 |            |
|                    | From: C-1 To: D#4                   |            |
|                    | Insert Add Delete                   |            |
|                    | Edit Key<br>Assign                  |            |

Na této stránce přiřadíte samply multisamplu. Každý sample přiřaďte jiné zóně klaviatury.

## Výběr multisamplu, který chcete upravit

 Stiskněte jméno multisamplu v horní části stránky, který chcete otevřít v okně Multisample Select.

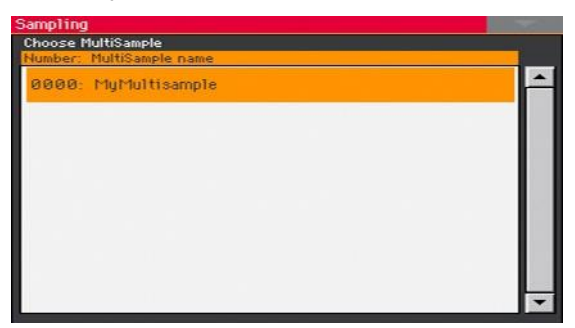

2 Dotykem jména multisamplu jej zvolíte.

## Jak číst schéma multisamplu

Toto schéma udává zvolený Index/zónu (zvýrazněno) a jeho originální notu (červeně). Velkými tlačítky "–" a "+" po straně rolujete schéma po oktávách nahoru a dolů.

## Přiřazení samplů klaviatuře

#### Vytvoření nové zóny

Standardně obsahuje nový multisample jedinou zónu.

- Dotykem tlačítka Insert rozdělíte aktuální zónu na poloviny a vytvoříte novou zónu (Index) nalevo od zvolené.
- Dotykem tlačítka Add přidáte novou zónu (Index) za aktuálně poslední.

#### Vymazání zóny

Pokud již zóny nepotřebujete, můžete je vymazat.

 Stiskem tlačítka Delete na obrazovce vymažete zvolenou zónu (Index). Zóna napravo od vymazané se automaticky prodlouží a vyplní tak mezeru.

## Výběr zóny

Stiskem klávesy zvolíte odpovídající zónu (Index).

Jako alternativu můžete Index využít ke změně odpovídající zóny

Celkový počet zón v multisamplu udává druhé číslo parametru Index.

#### Nastavení rozsahu zóny

Pomocí párových parametrů From … To nastavíte rozsah zvolené zóny (Index).

Minimální velikost je jedna klávesa. Pokud redukujete rozmezí zóny, zvětší se automaticky sousední, aby se vyplnila mezera.

#### Přiřazení samplu zvolené zóně

Zóna vždy odpovídá jednomu samplu.

Pomocí parametru Sample vyberte sample.

Chcete-li vytvořit tichou pauzu, vytvořte ji a nepřiřazujte ji žádnému samplu.

#### Editace zvoleného samplu

Dotykem přejdete na stránku Sampling > Sample > Edit se zvoleným samplem.

#### Nastavení parametrů zóny

 Parametrem Original Note automaticky transponujete sample, přiřazený klaviatuře. Když zahrajete tuto notu, sample zní přesně tak, jak byl nahraný.

Standardně tento parametr odpovídá hodnotě OrigNote (Original Note), přiřazené během editace samplu na stránce Sampling > Sample > Edit.

Nota, nastavená tímto parametrem je také zvýrazněna na schématické virtuální klaviatuře.

- Pomocí parametru Level nastavte úroveň zvolené zóny. Tato hodnota může být pouze záporným vyvážením k celkové hlasitosti multisamplu.
- Parametrem Pitch jemně dolaďte zvolený sample v centech (1 cent = 1/100 půltónu).

## Přehled přiřazených samplů a zón

Můžete si prohlédnout celkovou mapu samplů, přiřazených zónám, a editovat jejich rozsah na klaviatuře.

|          | sampling<br>SmyMultisan           | nple | -   | Sobómo      |
|----------|-----------------------------------|------|-----|-------------|
|          | A9                                |      |     | multisamplu |
| Samply — | -(No Smp As) E4<br>(No Smp As) C7 |      | D#4 | Zóny        |
|          |                                   | u    |     |             |
|          | +                                 |      |     |             |
|          | Edit Key<br>Assign                |      |     |             |

- Jděte na stránku Sampling > Multisample > Key Assign.

- Zóny procházíte pomocí seznamu samplů na levé straně stránky. Velkým tlačítkem se šipkou, v horní a dolní části seznamu, procházíte seznam nahoru a dolů.
- Je-li potřeba, editujte rozsah zóny, pomocí horního a dolního omezení, na levé a pravé straně schématické klaviatury. Originální notu vidíte červeně.

# Zápis, export nebo vymazání multisamplů

## Zápis multisamplu

Než vytvoříte zvuk, uložte multisample, který organizuje samply na klaviatuře, do interní paměti.

1 Pokud jste na některé stránce editace Multisamplu, zvolte příkaz Write v menu stránky, tím se objeví dialog Write Multisample.

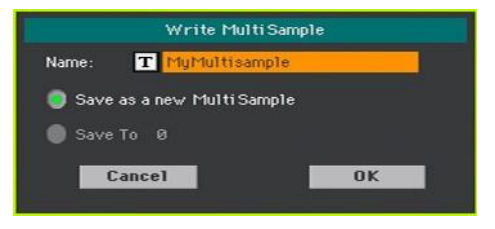

2 Můžete změnit název multisamplu. Pomocí ikony Text Edit (II) zobrazíte virtuální klávesnici, s jejíž pomocí budete moci změnit název.

Až budete s názvem spokojeni, potvrďte jej pomocí tlačítka OK pod virtuální klávesnicí.

- 3 Dále vyberte paměť, kam chcete sample uložit:
- Položkou "Save as a new MultiSample" jej uložíte do nové paměti.
- Příkazem "Save to" přepíšete obsah některé stávající. V tom případě bude stávající multisample vymazán.
- 4 Potvrďte uložení tlačítkem OK.

## Export multisamplů

Můžete exportovat multisample, který editujete, společně s propojenými samply. Operace Export vygeneruje soubor ".KMP" (vlastní formát souborů Korg pro multisamply), a podsložku, obsahující řadu souborů ".KSF" (vlastní formát souborů Korg pro samply) ve stejné složce.

Při exportu stereo multisamplu, buďte opatrní při volbě různých jmen pro soubory levého a pravého kanálu, abyste předešli přepsání. Za jméno těchto souborů se zpravidla přidává přípona "-L" a "-R".

1 Pokud jste na některé stránce sekce Multisample, zvolte příkaz Export v menu stránky, tím se otevře dialog Export Multisample.

2 Vyberte cílovou paměť, pak tlačítkem Save vyvolejte dialog Export MultiSample:

| Export MultiSample           |  |  |
|------------------------------|--|--|
| Original Name: MyMultisample |  |  |
| File name: T MyMultisample   |  |  |
|                              |  |  |
| Cancel OK                    |  |  |
|                              |  |  |

3 Můžete změnit název multisamplu. Pomocí ikony Text Edit (1) zobrazíte virtuální klávesnici, s jejíž pomocí budete moci změnit název.

Až budete s názvem spokojeni, potvrďte jej pomocí tlačítka OK pod virtuální klávesnicí.

4 Jste-li zpět v dialogu Export Multisample potvrďte operaci tlačítkem OK.

## Vymazání multisamplů

Můžete vymazat multisample, samply, ponechané volně po vymazání multisamplu, všechny multisamply, nebo všechny samply a multisamply.

#### **Dialog Delete Multisample**

 Pokud jste na některé stránce editace Multisamplu, zvolte příkaz Delete v menu stránky, tím se otevře dialog Delete Multisample.

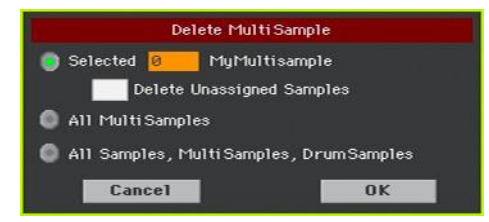

#### Vymazání multisamplu

- Vyberte možnost Selected, dále multisample pro vymazání, a dotykem OK volbu potvrďte.
- Zadáte-li značku u Delete Unassigned Samples, tím vymažete všechny samply, ponechané volně po vymazání multisamplu, a nevyužité v jiných multisamplech.

Tuto volbu používejte opatrně, jelikož můžete vymazat samply, které chcete uchovat, protože dosud nebyly přiřazeny multisamplu nebo bicí sadě.

Vymazání všech multisamplů

Zvolte volbu All Multisamples, a dotykem OK ji potvrďte.

Vymazání všech samplů, multisamplů a bicích samplů

 Zvolte možnost All Samples, Multisamples, Drum Samples, a dotykem OK ji potvrďte.

Tímto příkazem vymažete všechny samply, multisamply a bicí samply z paměti RAM. Touto operací kompletně resetujete RAM, takže slouží k vyřešení jakýchkoliv potíží s pamětí.

# Vytváření nových zvuků z multisamplů

Nový zvuk vytvoříte v režimu Sound.

- 1 Jděte do režimu Sound.
- 2 Vyberte zvuk podobný tomu, který chcete vytvořit.

Jestliže chcete spíše začít od začátku, což je standardní situace, zvolte příkaz Initialize Sound v menu stránky.

- 3 Jděte na stránku Sound > Basic > OSC.
- 4 Vyberte jeden z dostupných oscilátorů, pomocí radio tlačítek na pravé straně stránky.
- 5 Pomocí parametrů v sekci OSC Multisample přiřaďte multisample vrstvě High nebo Low, zvoleného oscilátoru. Nový multisample najdete v bance multisamplů RAM.
- 6 Jděte na editaci zvuku, jak vidíte na stránkách, vyhrazených editaci zvuku.

# Vytváření nových bicích sad z perkusních samplů

Novou bicí sadu si můžete vytvořit v režimu Sound.

- 1 Jděte do režimu Sound.
- 2 Zvolte bicí sadu, podobnou zvuku té, kterou chcete vytvořit.

Jestliže chcete spíše začít od začátku, což je standardní situace, zvolte příkaz Initialize Sound v menu stránky.

- 3 Jděte na stránku Sound > DrumKit > DrumKit.
- 4 Pomocí parametru Key vyberte klávesu. Případně můžete stisknout klávesu na klaviatuře a tak ji vybrat.
- 5 Vyberte jednu z dostupných vrstev, pomocí radio tlačítek pod klaviaturou.
- 6 Pomocí parametrů v sekci Drum Sample přiřaďte sample aktuální vrstvě zvoleného oscilátoru. Nový sample najdete v bance samplů RAM.
- 7 Začněte s editací bicí sady, jak vidíte na stránkách, vyhrazených editaci zvuku.

## Přiřazení nového zvuku nebo bicí sady partu/ stopě

Nové zvuky či bicí sady jsou obsaženy v User bankách. Přiřaďte je klaviatuře, stopám doprovodným či songu, stejně jako u kteréhokoliv zvuk nebo bicí sady. Bicí sady jsou vhodnější pro stopu Drum nebo Percussion.

Jste-li hotovi, uložte zvukovou sadu (Keyboard sadu, položku SongBooku, nastavení stylu, MIDI song), aby byla editace zachována.

# Vytváření audio groove řezů podle času

## Vytváření nezávislých samplů z řezů audio groove

Po načtení nebo nahrávce audio groove, ji musíte 'rozřezať a vytvořit tak sérii oddělených perkusních samplů, multisample kvůli jejich organizaci na klaviatuře, a MIDI Groove, obsahující originální sekvenci, konvertovanou na MIDI události. Nakonec ji musíte uložit jako nový zvuk.

#### Jak to funguje

Funkce Time Slicing detekuje nástupy (např. u kopáku a virblu), v rámci rytmického audio groove (sample, který zahrnuje šablonu bicí smyčky), a automaticky dělí audio groove na jednotlivé perkusní samply. Rozdělené perkusní samply budou automaticky přiřazeny různým klávesám multisamplu a multisample pak zvuku.

U vygenerovaného multisamplu, je oddělený sample přiřazen některé notě na klaviatuře, počínaje od C#3. Když pak hrajete v rostoucím směru chromatickou stupnici s tímto multisamplem, obnovíte tak originální audio groove.

MIDI Groove se tak rovněž obnoví, přičemž obsahuje sekvence not, spouštěním řezů perkusních samplů ve stejném pořadí jako v originálním audio groove. Když provedete import tohoto MIDI Groove na stopu stylu nebo padu, tato sekvence umožní nastavit tempo groove, aniž byste ovlivnili výšku perkusních samplů.

Kromě změny tempa groove, aniž byste změnili jeho tempo, můžete změnit pořadí, v jakém budou samply přehrány, změnit časování a editovat šablonu, a volně tak vytvořit novou rytmickou smyčku.

#### Rozřezání

1 Vstupte na stránku Sampling > Time Slice.

| ter ihretterit bi  |               |         |
|--------------------|---------------|---------|
| <b></b>            |               |         |
| Metronome Info     |               |         |
| Meter: 4/4         | Measures: 1   | BPM: 30 |
| lime Slice         |               |         |
| Release: 4         | Attacks: Ø    |         |
| Threshold: 10      | Slices: 0     | Slice   |
| Extend<br>Bu:0 % M | ode: Normal 🔽 |         |

- 2 Tímto parametrem určíte stupnici originálního samplu.
- 3 Tímto parametrem určíte počet taktů originálního samplu. Zpravidla načtete groove o délce 1 nebo 2 takty.
- 4 Parametr BPM (Beats Per Minute) určuje tempo (v dobách za minutu) originálního samplu. Tato hodnota je spočítána automaticky, podle hodnot parametrů Start, End, Meter a Measures.

Jestliže znáte tato data, zadejte ručně hodnoty Meter, Measures a BPM, rozřezání bude přesnější. BPM lze nastavit pouze na hodnoty nižší, než ty, které jsou vypočítány automaticky. To se hodí, když je např. aktuální sample kratší, než jsou zadané hodnoty Meter a Measures.

Meas.1 Meas.2

V příkladu uvedeném výše, trvá aktuální groove pouze do první poloviny taktu 2. Detekované tempo je 130, zatímco reálné tempo je 100. Nastavte hodnotu BPM na 100 a zbytek se přidá na konec groove, takže smyčka bude pokračovat bez přerušení.

5 Dotykem tlačítka Slice rozřežete originální audio groove.

#### Generovaný multisample

Každý jednotlivý sample, vygenerovaný z řezů audio groove, bude přiřazen jiné klávese.

| Key        | Přiřazený sample/šablona                         | Speed % |
|------------|--------------------------------------------------|---------|
| C2         | Cyklický chod celé šablony v poloviční rychlosti | 50%     |
| C#2        | Cyklický chod celé šablony s různou rychlostí    | 53%     |
| D2         |                                                  | 56%     |
| D#2        |                                                  | 60%     |
| E2         |                                                  | 63%     |
| F2         |                                                  | 67%     |
| F#2        |                                                  | 71%     |
| G2         |                                                  | 75%     |
| G#2        |                                                  | 80%     |
| A2         |                                                  | 84%     |
| A#2        |                                                  | 89%     |
| B2         |                                                  | 94%     |
| C3         | Cyklický chod celé šablony v původní rychlosti   | 100%    |
| C#3 a výše | Nezávislé řezy samplů                            | -       |

## Vygenerovaný MIDI Groove

Po rozřezání se vygeneruje také MIDI Groove s originální šablonou. Schéma udává individuální rozřezané samply, oddělené svislými linkami:

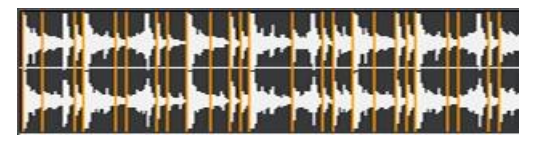

#### Testování vygenerované bicí sady

- Chcete-li vyzkoušet celou šablonu v různých rychlostech, zahrajte noty od C2 (s poloviční rychlostí) do C3 (s originální rychlostí). Viz tabulku výše.
- Chcete-li vyzkoušet jednotlivé řezy samplů, přehrajte noty od C#3 výše. Pokud hrajete plnou chromatickou stupnici, můžete přehrát i originální šablonu.

Jestliže jste vygenerovali příliš mnoho samplů a nevejdou se na klaviaturu, pomocí tlačítka UPPER OCTAVE ji můžete transponovat a poslechnout si samply, překračující horní hranici.

#### Nastavení parametrů rozřezání

Jestliže procedura Slice neposkytuje uspokojivé výsledky, nastavte parametr Release, a dotkněte se znovu tlačítka Slice.

Zadáním hodnoty tohoto parametru změníte počet detekovaných nástupů, změnou rychlosti, potřebné pro funkci Slice, aby se spustila znovu. Viz např. následující příklad, pokud je hodnota Release příliš vysoká (tedy příliš dlouhá), může být druhý nástup ztracený:

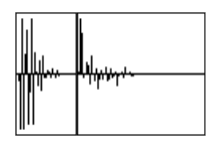

- Také zde platí jestliže neposkytuje dobré výsledky, zkuste také nastavit parametr Threshold, a dotkněte se tlačítka Slice znovu.
- Jelikož se operací Time Slice zaokrouhlí tempo a smyčka tak nemusí být přesná, bude potřeba nastavit také parametry "Start" a "End", na stránce "Sample Edit", aby zněl sample plynuleji. Po editaci těchto parametrů, se dotkněte tlačítka Slice znovu.

Neváhejte experimentovat s různým nastavením. Editace audio groove je věcí pouze experimentování.

## Prodloužení doznění samplu

Jestliže používáte rozřezaný groove v tempu pomalejším, než je originál, může být slyšet nežádoucí mezera mezi dvěma následujícími samply. Funkce Extend umožňuje tento problém vyřešit přidáním "dozvuku" ke všem samplům, takže jejich doznění (decay) je plynulejší a více hudební.

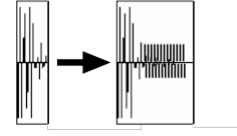

- 1 Po rozřezání a testování groove, použijte funkci Extend, je-li potřeba.
- 2 Vstupte na stránku Sampling > Time Slice.

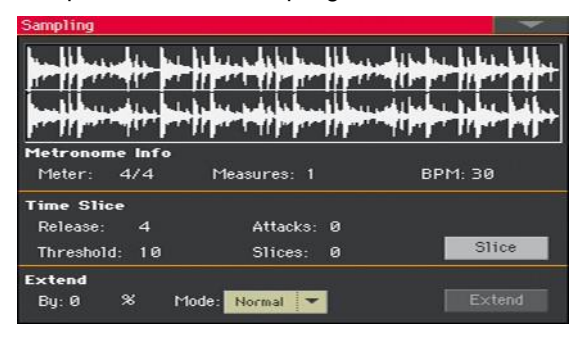

3 Parametrem Extend > By nastavíte délku "doznění", přidaného k samplům (v procentech). Nastavení na 20-30% zpravidla vyhovuje většině groovů.

Podle tempa stylu, který zahrnuje tento groove, použijte vyšší nebo nižší hodnoty. Jestliže zpomalíte groove příliš, zadejte tomuto parametru vyšší hodnotu, jinak stačí nižší.

S vyšší hodnotou "By", může funkce Extend přibývat nežádoucích slyšitelných prvků.

4 Tento parametr udává, zda musí přidaný "ocásek" vymizet lineárním způsobem, nebo jestli má setrvat delší dobu a potom klesnout náhle. Zvolte metodu Extend, vhodnou pro zpracovávaný materiál.

| Extend Mode | Význam                                                                                                    | Shape |
|-------------|----------------------------------------------------------------------------------------------------|-------|
| Normal      | Tato volba je nejvhodnější pro perkusní zvuk s krátkým (ale<br>ne okamžitým) vymizením. Obálka "doznění" je lineární a<br>úroveň klesá rychle.                                                     |       |
| Long        | Tato volba je nejvhodnější pro činely, jejichž zvuk může být<br>prodloužený až do následující noty. Obálku "doznění"<br>můžete prodloužit a náhle klesnout, což se stane na<br>následujícím konci. |       |

- 5 Stiskněte tlačítko Extend.
- 6 Po dokončení operace Extend, šablonu otestujte.
- Chcete-li vyzkoušet celou šablonu v různých rychlostech, zahrajte noty od C2 (s poloviční rychlostí) do C3 (s originální rychlostí). Viz tabulku výše.
- Chcete-li vyzkoušet jednotlivé řezy samplů, přehrajte noty od C#3 výše. Pokud hrajete plnou chromatickou stupnici, můžete přehrát i originální šablonu.
- 7 Pokud nedá Extend uspokojivý výsledek, upravte nastavení a operaci opakujte.

# Zápis audio groove řezů

Je-li procedura Time Slicing dokončena, můžete data uložit jako nový zvuk, společně s řadou nezávislých perkusních samplů, aranžovaných v multisamplu na klaviatuře. MIDI Groove, obsahující původní sekvence, konvertované jako MIDI události, se vytvoří také.

 Pokud jste na stránce Sampling > Time Slice, zvolte příkaz Write v menu stránky.

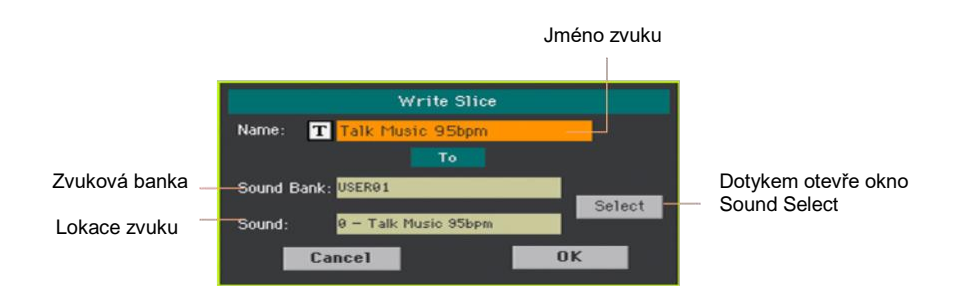

2 Můžete změnit název zvuku. Pomocí ikony Text Edit (工) zobrazíte virtuální klávesnici, s jejíž pomocí budete moci změnit název.

Až budete s názvem spokojeni, potvrďte jej pomocí tlačítka OK pod virtuální klávesnicí.

- 3 Po návratu do dialogu Write Slice, chcete-li uložit na jiné místo, stiskněte tlačítko Select a otevřete tak okno Sound Select. Vyberte místo, jako kdybyste vybírali zvuk. Prázdná místa symbolizují pomlčky ('---').
- 4 Po návratu do dialogu Write Slice potvrďte operaci Write, tlačítkem OK.

Společně se zvukem a souvisejícími samply a multisamply, bude MIDI Groove se stejným jménem rovněž uložen do RAM paměti. Tato paměť se automaticky vymaže při každém vypnutí nástroje. Proto ihned konvertujte MIDI Groove do šablony stylu nebo padu, jak si popíšeme na následujících stránkách.

# Využití audio groove řezů ve stylu či padu

Po vygenerování řezů Audio Groove, je můžete využít ve stylu nebo padu, importem MIDI Groove na stopu, a přiřazením odpovídajícího zvuku stejné stopě.

Importovaný groove můžete přehrát s různými hodnotami tempa. Pamatujte však, že nebudou transponovány, když zahrajete jiné akordy, jelikož jde stále o audio data, která nelze transponovat v aranžéru.

## Import MIDI Groove na stopu stylu nebo padu

- 1 Jděte do režimu Style Play, a vyberte User styl, kterému přiřadíte groove.
- 2 Stiskem tlačítka RECORD vstoupíte do režimu Style/Pad Record, a zvolte jednu z možností nahrávání stylu či padu.
- 3 Jděte na Style/Pad Record > Import/Export > Groove.

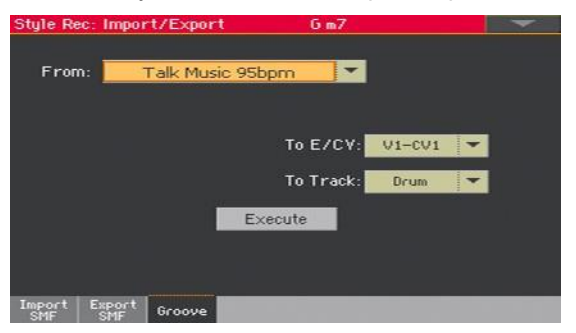

- 4 Ve vyjetém menu From vyberte MIDI Groove. (Toto menu se objeví pouze, když by vygenerovaný MIDI Groove).
- 5 Ve vyjetém menu To E/CV vyberte cílový prvek stylu a akordovou variaci.
- 6 Ve vyjetém menu To Track vyberte cílovou stopu. Obvykle se předpokládá perkusní stopa, jelikož bicí stopa je dostatečně vhodná pro standardní zvuky bicí sady (odpočítání, přechod, apod.).
- 7 Potvrďte tlačítkem Execute.
#### Přiřazení zvuku stopě stylu nebo padu

Po importu MIDI Groove přiřaďte zvuk, vygenerovaný při řezech stopě, na které hraje MIDI Groove.

#### Přiřazení zvuku stylu

- 1 Jděte do režimu Style Play a vyberte User styl, kterému přiřadíte zvuk.
- 2 Jděte na stránku Style Play > Main, a zvolte panel Volume.
- 3 Stiskem tlačítka TRACK SELECT za/vypnete doprovodné zvuky (Style Tracks View).
- 4 Dotkněte se ikony stopy, které přiřadíte zvuk (předpokládáme stopu Percussion).
- 5 Pokud je okno Sound Select otevřené, vyberte zvuk (v bance User).
- 6 Uložte nastavení stylu.

#### Přiřazení zvuku stopě prvku stylu

- 1 Jděte na hlavní stránku režimu Style Record.
- 2 Zvolte stopu, které zvuk přiřadíte (předpokládáme stopu Percussion).
- 3 Dotkněte se jména zvuku u parametru Trk.
- 4 Pokud je okno Sound Select otevřené, vyberte zvuk (v bance User).
- 5 Zapište styl.

#### Přiřazení zvuku padu

- 1 Jděte na hlavní stránku režimu Pad Record.
- 2 Dotkněte se jména zvuku, u parametru Pad Track.
- 3 Pokud je okno Sound Select otevřené, vyberte zvuk (v bance User).
- 4 Zapište pad.

# Využití audio groove řezů u ostatních zvuků

Multisamply a samply, vygenerované operací Time Slicing, využijete pro další zvuky.

1 Jděte do režimu Sound, a vyberte zvuk, podobný tomu, který chcete přiřadit multisamplu.

Pokud preferujete začít programovat od začátku, zvolte příkaz Initialize Sound v menu stránky.

- 2 Jděte na stránku Sound > Basic > OSC a vyberte jeden z oscilátorů.
- 3 Zvolte nový multisample v oblasti RAM, a přiřaďte jej jedné ze dvou vrstev (High nebo Low).
- 4 Vyberte příkaz Write Sound z menu a uložte zvuk do prázdné User paměti.

# Část VIII: Audio In/Out, Voice a Guitar procesor

496 Audio In/Out, Voice a Guitar procesor

# 38 Zapojení audio výstupů a nastavení finálních efektů

## Zapojení audio výstupů

Audio výstupy zapojte podle popisu v Zapojení audio výstupů, na str. 16. Pokud nejsou deaktivované, budou reproduktory pracovat paralelně k hlavním audio výstupům.

### Programování Master efektů

Finální masteringové efekty tvoří hlasitější, čistější, plnější a uhlazenější zvuky. Tyto efekty jsou umístěny na konci cesty audio signálu, těsně před audio výstupy.

#### Výběr presetu Limiteru nebo Master EQ

Můžete rychle naprogramovat parametry Limiteru nebo Master EQ výběrem Presetu.

- 1 Jděte na stránku Global > Limiter/Master EQ > Limiter nebo Master EQ.
- 2 Ve vyjetém menu Preset v horní části stránky vyberte preset.

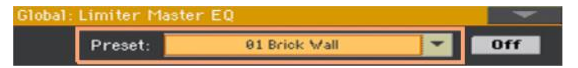

#### Editace Limiteru

Limiter umožňuje zvýšení hlasitosti MIDI stop (Stylů a Songů), komprimací signálu. překračující definovanou prahovou hodnotu. MP3 soubory nejsou Limiterem ovlivněny (jelikož jsou již vlastně "hotové" a nepotřebují tudíž procházet znovu Limiterem).

#### Přístup k Limiteru

1 Jděte na stránku Global > Limiter/Master EQ > Limiter nebo Master EQ.

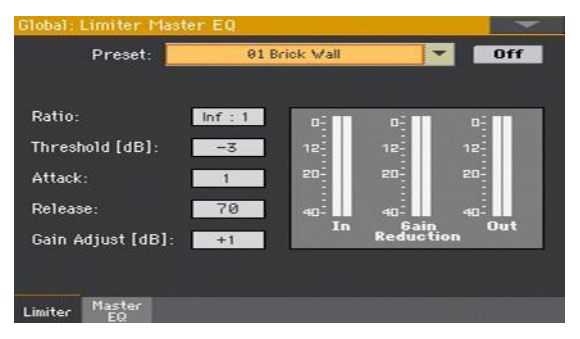

#### Zapnutí/ vypnutí Limiteru

Tlačítkem On/Off za/vypnete Limiter.

#### Programování Limiteru

 Indikátory IN/OUT ověříte úroveň audio signálu na vstupu a na výstupu z Limiteru. Ověřte, že indikátory nikdy nesvítí červeně (jelikož to znamená zkreslení).

Je-li vstup příliš silný, snižte úroveň zvuku, stylů, stylů a songů, které zní. Je-li příliš silný výstup, snižte úroveň Gain Adjust.

- Parametrem Ratio určíte kompresní poměr. Komprese se aplikuje pouze, když úroveň signálu překročí hodnotu Threshold. 1.0:1 značí žádnou kompresi.
- Pomocí parametru Threshold určete úroveň, nad kterou bude aplikována komprese. 0dB značí žádný zpracovaný signál.
- Parametrem Attack nastavte dobu Attack time. Vyšší hodnota Attack time vede k tomu, že se komprese aplikuje pomaleji a nereaguje dosti rychle na rychlejší přechody.
- Parametrem Release nastavte dobu Release time. Vyšší hodnota Release time vede k tomu, že se komprese uvolní pomaleji, což pomůže prodloužení delších tónů.
- Parametrem Gain Adjust určíte zesílení na výstupu. Pomocí něj kompenzujete ztrátu zesílení, způsobenou kompresí.

#### Editace Master EQ

Master EQ je celospektrální frekvenční ekvalizér, umístěný na konci signálového řetězce, těsně před stereo audio výstupy. Umožňuje vytvarovat křivky EQ a tím i zvuk. Master EQ je vybaven čtyřmi volně programovatelnými pásmy, s nastavitelnými parametry gainu, frekvencí a Q.

#### Přístup k Master EQ

1 Jděte na stránku Global > Limiter/Master EQ > Master EQ.

| Global:                 | Limiter I               | Master E    | Q              |               |               |     | -                 |
|-------------------------|-------------------------|-------------|----------------|---------------|---------------|-----|-------------------|
|                         | Preset:                 |             | 02 Lou         | dness         | -             | Off | F                 |
| 0-<br>12-<br>20-<br>40- | 12<br>5<br>0<br>6<br>12 | 100         | ************** |               | 10            | K   | -12<br>-20<br>-40 |
| In                      | Q                       | Low<br>0.6  | Mid-Lo<br>4.0  | Mid-Hi<br>0.5 | Hi<br>0.5     | 01  | it                |
| Input<br>Trim<br>96     | Freq.<br>Gain<br>[dB]   | 90<br>••••• | 500<br>-2.0    | 3.40k<br>-5.0 | 8.00k<br>+4.9 |     |                   |
| Limiter                 | Master<br>EQ            |             |                |               |               |     |                   |

#### Zapnutí/vypnutí Master EQ.

Tlačítkem On/Off za/vypnete EQ.

#### Programování EQ

- Sledujte výsledek editace ve schématu. Toto schéma zobrazuje křivku EQ. Její tvar se mění podle různých hodnot parametrů.
- Ovladačem Input Trim můžete nastavit úroveň signálu, vstupujícího do ekvalizéru. Příliš silný signál může při zesílení pásem EQ způsobit zkreslení.
- Parametrem Gain upravte posílení nebo utlumení odpovídajícího pásma.
  Využijete pro zesílení nebo zeslabení frekvencí.

| Band      | Hodnota   |
|-----------|-----------|
| All Bands | -180+18dB |

 Ovladačem FREQ nastavíte střední frekvenci zvoleného pásma. Zaměřte se na problematickou frekvenci, nebo na harmonické, které chcete podpořit či potlačit.

| Band     | Typ křivky EQ | Hodnota    |
|----------|---------------|------------|
| Low      | Shelving      | 20Hz1kHz   |
| Mid-Low  | Peaking       | 50Hz10kHz  |
| Mid-High | Peaking       | 300Hz10kHz |
| Vysoká   | Shelving      | 500Hz20kHz |

 Parametrem Q nastavíte 'kvalitu' EQ filtru; vyšší hodnoty odpovídají užšímu, přesnějšímu filtru. Vyšší hodnoty značí výraznou korekci izolovaných frekvencí, nižší jsou hudebnější, s jemnější ekvalizací.

| Band      | Hodnota |
|-----------|---------|
| All Bands | 0,510   |

#### Zápis presetu Limiteru nebo Master EQ

Otevřete dialog Write Limiter nebo Master EQ Preset

- 1 Jděte na stránku Global > Limiter/Master EQ > Limiter nebo Master EQ.
- 2 Zvolte příkaz Write Limiter Preset nebo Write Master EQ Preset v menu stránky, tím vstoupíte do dialogu Write Limiter Preset nebo Write Master EQ Preset.

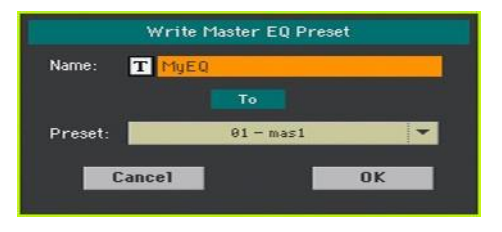

Přepis aktuálního presetu

Jestliže chcete přepsat aktuální Preset, stiskněte tlačítko OK.

Zápis do jiné paměti Preset

- 1 Chcete-li zvolit jinou paměť, použijte vyjeté menu Preset.
- 2 Jestliže chcete Preset přejmenovat, kliknutím na ikonu Text Edit (I) otevřete virtuální klávesnici a upravte jméno.
- 3 Jakmile dokončíte úpravu jména, potvrďte tlačítkem OK pod virtuální klaviaturou.
- 4 Zpět v dialogu Write Preset potvrďte operaci Write tlačítkem OK.

# 39 Zapojení audio vstupů

# Zapojení linkového audio zařízení, mikrofonu, kytary

Vyberte audio vstup podle audio zařízení, které jste připojili. Po připojení audio zařízení zvolte správnou impedanci a směrování na audio výstupy.

Pamatujte, že z důvodu bezpečnosti je potřeba mít vždy vstupní úroveň nastavenou na nulu, když zapínáte nástroj.

#### Zapojení linkového audio zařízení

Do audio vstupů nástroje můžete připojit výstup hlasového nebo kytarového efektového procesoru, přehrávače, linkové výstupy stage mixu, či jiného linkového audio zařízení.

Varování: Zapojením výkonového zesilovače do těchto vstupů můžete nástroj zničit!

Do konektorů AUDIO IN > LEFT a RIGHT zapojte linkové výstupy externího audio zařízení. Kterýkoliv z nich využijete pro příjem signálu v mono. Jedná se o nesymetrické (TS) 6.35 mm, nebo 1/4", konektory.

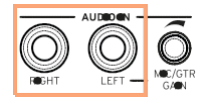

#### Zapojení mikrofonu

Do konektoru AUDIO IN > LEFT zapojíte mikrofon. Jedná se o nesymetrické (TS) 6.35 mm, nebo 1/4" konektory. Budete potřebovat adaptér pro připojení mikrofonu do XLR konektoru.

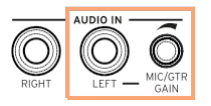

#### Typy mikrofonů

Jsou dva hlavní typy mikrofonů, které můžete zapojit do Pa1000: dynamický a kondenzátorový.

Dynamické mikrofony nevyžadují napájení. Zpravidla se používají při živém hraní, a mají charakteristiku jako úzkou cardioidu nebo hypercardioidu, kvůli lepšímu zabránění snímání okolních šumů.

Kondenzátorové mikrofony vyžadují fantomové napájení, které lze dodat jen speciálním způsobem. Jako alternativu můžete použít malý mix, vybavený fantomovým napájením, který lze připojit jako inzertní nebo linkový výstup do linkových vstupů Pa1000, v tom případě však nebude možné použít speciální efekty Pa1000.

Obvykle je najdete ve studiu, takže tyto mikrofony mívají širší cardioidu, a snímají větší prostor i hlubší basy. Kondenzátorové mikrofony se širokou membránou jsou určeny pro pro hlasové aplikace ve studiu.

#### Zapojení kytary (nebo baskytary)

Do konektoru AUDIO IN > LEFT zapojíte kytaru (nebo baskytaru). Jedná se o nesymetrické (TS) 6.35 mm, nebo 1/4" konektory.

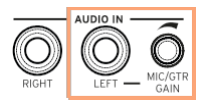

### Nastavení směrování a míchání efektů

#### Výběr impedance a směrování

Standardně jsou audio vstupy použitelné i pro mikrofony. Následujícím postupem můžete vybrat jinou impedanci a směrování signálu vstupu, nebo přenastavit mikrofonní vstup.

1 Jděte na stránku Global > Audio & Video > Audio In.

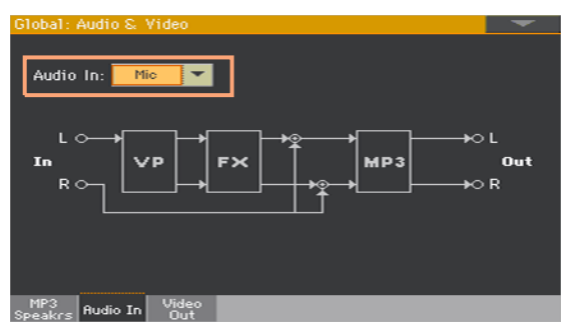

2 Ve vyjetém menu Audio In vyberte správné směrování a impedanci.

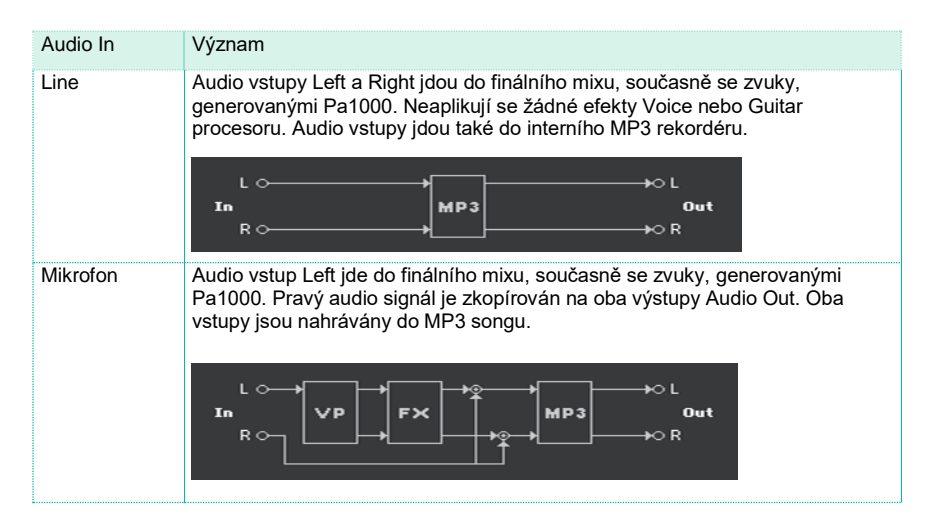

| Audio In | Význam                                                                                                    |
|----------|----------------------------------------------------------------------------------------------------|
| Kytara   | Audio vstup LEFT jde do kytarového procesoru (v FX bloku), pak do finálního<br>mixu, společně se zvuky, generovanými Pa1000. Pravý audio signál je<br>zkopírován na oba výstupy Audio Out. Oba vstupy jsou nahrávány do MP3<br>songu. |

#### Nastavení zesílení vstupního audio signálu

Po zapojení audio zařízení můžete upravit zesílení vstupu.

1 Ověřte, že je LEDka AUDIO IN > MUTE vypnutá (signál zní). Ověřte, že je ovladač FX zcela vlevo (na minimu). Ověřte, že je je LEDka HARMONY/ DOUBLE zhasnutá (neaktivní sekce).

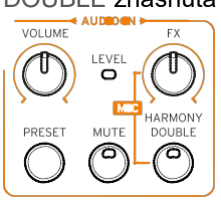

Stav on/off u audio vstupů můžete přepínat pomocí MIC/ IN na Hlavní stránce > Volume panelu režimu Style Play nebo Song Play.

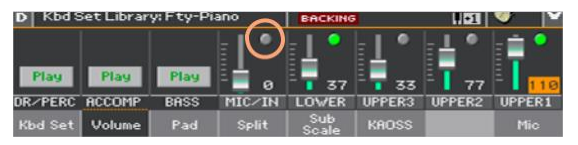

2 Jestliže chcete zapojit mikrofon nebo kytaru, použijte ovladač MIC/GTR GAIN u audio vstupu LEFT, a upravte zesílení vstupu (úroveň může být od 0 do 40 dB). V případě, že připojujete linkové audio zařízení, nastavte úroveň audio u externího zařízení.

Zkontrolujte úroveň u indikátoru AUDIO IN > LEVEL na ovládacím panelu.

Vstupní úroveň vidíte také na štítku MIC/IN, na stránce Main > Volume během zpěvu nebo hraní.

|         |        |      |        | e I. ° | EL *   | <b>≟</b> * | - 📄 📍  |
|---------|--------|------|--------|--------|--------|------------|--------|
| Play    | Play   | Play | 100    | 36     | 38     | 77         | 110    |
| DR/PERC | ACCOMP | BASS | MIC/IN | LOWER  | UPPER3 | UPPER2     | UPPER1 |
| Kbd Set | Volume | Pad  | Split  | Sub    | KAOSS  |            |        |

| MIC/IN color | Význam                                    |
|--------------|-------------------------------------------|
| Off          | Žádný signál na vstupu.                   |
| Zelená       | Na vstupu je signál nižší vstupní úrovně. |
| Oranžová     | Drobné přetížení v cestě signálu.         |
| Červená      | V signálové cestě se vyskytují klipy.     |

Chcete-li přesnější ovládání mikrofonního nebo kytarového vstupu, zkontrolujte úroveň na vstupu na stránce Global > Mic Setup > EQ/Dynamics, nebo Global > Guitar Setup > Setup.

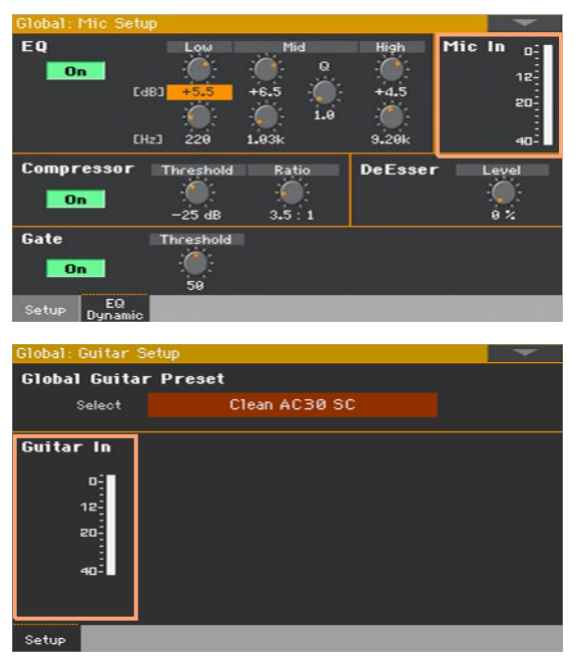

U mikrofonu nebo linkového zařízení se pokuste zachovat úroveň tak, aby tato LEDky zůstala většinou zelená, s občasnou oranžovou, ve špičkách signálu. Nikdy ne červená.

U kytary se pokuste zachovat úroveň tak, aby tato LEDka zůstala většinou zelená (i ve špičkách signálu). Nejlepší výsledky získáte při nízké vstupní úrovni (nepřekračující -20 dB, jak vidíte na stupnici vstupu).

#### Zapnutí audio vstupu a nastavení hlasitosti

Audio vstup rychle za/vypnete, i nastavíte jeho hlasitost, přímo na ovládacím panelu. Pamatujte, že z důvodu bezpečnosti je potřeba mít vždy vstupní úroveň nastavenou na nulu, když zapínáte nástroj.

 Tlačítkem MUTE v sekci AUDIO IN ovládacího panelu de/ aktivujete umlčení audio vstupu.

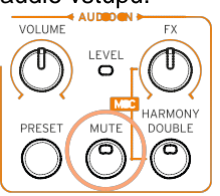

2 Hlasitost vstupu nastavíte ovladačem VOLUME v sekci AUDIO IN. Zkontrolujte úroveň u indikátoru LEVEL ve stejné sekci.

Hlasitost kanálu Mic/In vidíte na stránce Main, v režimu Style Play nebo Song Play. Ověřte, zda není příliš stažený nebo umlčený.

| Play    | Play   | Play | <b>•</b> • |              |        |        | · · · · |
|---------|--------|------|------------|--------------|--------|--------|---------|
| DR/PERC | ACCOMP | BASS | MICZIN     | LOWER        | UPPER3 | UPPER2 | UPPER1  |
| Kbd Set | Volume | Pad  | Split      | Sub<br>Scale | KROSS  |        | Mic     |

Spusťte automatický doprovod nebo song, chcete-li vyvážit zvuk audio vstupu vůči interním zvukům.

# 40 Tvarování zvuku sólového hlasu

Sólový hlas je váš hlas, nebo jiného zpěváka, na vstupu z mikrofonu. Můžete aplikovat efekty, než jej pošlete do Voice procesoru.

#### Obecné nastavení sólového hlasu

Na stránce Global > Mic Setup > Setup můžete nastavit kontrolery mute, volume, vibrato a pitch bender pro efekty sólového hlasu.

| Global: Mic Setup                     | -    |
|---------------------------------------|------|
| Global Yoice Preset                   |      |
| Select Chord (Harm.Off)               |      |
| Global Setting                        |      |
| Lead: Level Lead: Level               | Pan  |
| Voices Vibrato Boost: 🛛 Boost 🔽 🖉     |      |
| Voices Pitch Bend Range [semitone]: 0 | ŭ    |
| Talkover Background Music Level       |      |
| Off Mode: Auto                        | 50 % |
| Setup EQ<br>Dynamic                   |      |

#### Za/Vypnutí sólového hlasu

 Na stránce Global > Mic Setup > Setup, zadáním značky u Lead Mute za/vypnete sólový hlas z mixu.

Je-li sólový hlas vypnutý, uslyšíte pouze harmonické hlasy a efekty.

#### Míchání sólového hlasu

 Na stránce Global > Mic Setup > Setup, pomocí ovladačů Lead > Level a Pan nastavíte úroveň a panorama sólového hlasu.

| Parametr | Význam                                   | Hodnota                               |
|----------|------------------------------------------|---------------------------------------|
| Level    | Úroveň sólového hlasu                    | Off, -60dB0dB                         |
| Pan      | Poloha sólového hlasu ve stereo panorama | levý, L99 … C (střed)<br>… R99, pravý |

#### Vibrato a ohýbání tónu

 Na stránce Global > Mic Setup > Setup, ve vyjetém menu Voices Vibrato Boost zadáváte, jak ovlivní zpráva Modulation vibrato.

| Voices Vibrato<br>Boost | Význam                                                                                                    |
|-------------------------|----------------------------------------------------------------------------------------------------|
| Boost                   | Přidá více vibrata, jakmile hodnota Modulation dosáhne odpovídající<br>hodnoty vibrata, a pak na zbývající pozici vrátí originální hodnotu. |
| Manual                  | Umožňuje ovládat vibrato v plném rozsahu, jakmile dorazí MIDI zpráva<br>Modulation.                                                         |

 Na stránce Global > Mic Setup > Setup, parametrem Voices Pitch Bend Range nastavíte rozmezí ohýbání (v půltónech), po přijetí zprávy Pitch Bend.

#### Přidání EQ, komprese a zesílení sólového hlasu

Na stránce Global > Mic Setup > EQ/Dynamic, můžete programovat ekvalizaci, kompresi a zesílení u sólového hlasu.

| Global: Mic Setup   |                     |            |         | -                |
|---------------------|---------------------|------------|---------|------------------|
| EQ<br>On            |                     | Mid<br>0 0 | High    | Mic In 0-112-112 |
| CHa                 | 2] 220              | 1.03k      | 9.20k   | 20-<br>40-       |
| Compressor<br>On    | Threshold<br>-25 dB | Ratio<br>  | DeEssei | r Level          |
| Gate<br>On          | Threshold<br>59     |            |         |                  |
| Setup EQ<br>Dynamic |                     |            |         |                  |

#### Programování EQ

Jde o extrémně flexibilní, 3-band EQ s nastavením frekvence a zesílení u vysoko- a nízkofrekvenčního regálového filtru, a také celopásmový parametrický filtr s ovládáním Q.

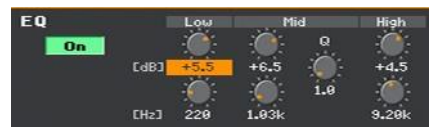

- Tlačítkem On/Off za/vypnete EQ.
- Pomocí kontrolerů Gain (horní) a Frequency (dolní) tvoříte křívku EQ.

Low a High Gain posilují nebo ořezávají veškeré frekvence pod nebo nad frekvencemi, nastavenými kontrolery Frequency. V podstatě zcela odpovídají známým kontrolerům Bass a Treble u stereo přehrávače.

Kontroler Mid Gain posílí nebo ořeže frekvence ve zvoleném pásmu, definovaném střední frekvencí (Frequency control) a šířkou rozmezí (parametr Q). U vokálů, je gain úzkého parametrického pásma zpravidla redukován na místnost nebo hlasové rezonance, a změkčí zvuk, ačkoliv zkušený uživatel může posílit pásmo, kde cítí, že schází konkrétní hlas.

| EQ Band | Frequency         | Gain   | Q        |
|---------|-------------------|--------|----------|
| Low     | 20 Hz 1.00 kHz    | ±18 dB | _        |
| Mid     | 50 Hz … 10.00 kHz | ±18 dB | 0,5 10,0 |
| Vysoká  | 500 Hz 20.00 kHz  | ±18 dB | -        |

#### Programování kompresoru

Kompresor, optimalizovaný pro vokály. Ověřte, že jste snížili úroveň zesilovače nebo sluchátek, při ručím nastavení kompresoru, jelikož ruční nastavení může způsobit vyšší gain a tím také zpětnou vazbu.

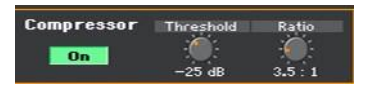

Komprese může být poměrně jemná, než si vaše uši na ni zvyknou. Zpravidla se zpívá dynamicky, jako zde (velké znaky symbolizují hlasitější dynamiku):

#### I LOVE to watch you WALK down the STREET

Na akustické hladině zpěvu se žádnou, nebo velmi tichou instrumentací, to může znít dobře. Jakmile dojde k zesílení, hlasitá slova se stanou pronikavější, ba hůře, tichá slova se ztratí ve zvuku nástrojů. Čím hlasitější je ozvučení a pásmo, tím výraznější budou hlasité party. Komprese provede následující dynamiku:

I LOVE to watch you WALK down the STREET

Při správné aplikaci, je redukován rozdíl mezi hlasitým a tichým, aniž by došlo k potlačení zajímavé dynamiky skladby.

- Tlačítkem On/Off za/vypnete kompresor.
- Kontrolerem Threshold nastavte úroveň zpěvu na a nad hodnotou redukce gainu (komprese), zadané kontrolerem Ratio, je-li tomu tak. Rozsah je 0 dB až -40 dB. 0 dB bývá nejsilnější vstupní signál, který Voice procesor dokáže akceptovat bez zkreslení, a -40 dB je naopak nejtišší signál. Pokud zpíváte trvale pod hranicí Threshold, nebudete vnímat jakoukoliv kompresi. Vhodnou hodnotou pro experimenty je -10 dB.
- Kontrolerem Ratio určujete, jak moc redukce gainu preferujete, pokud úroveň hlasu vystoupí nad hodnotu threshold. Rozmezí je od 1:1 (bez redukce zesílení) po Inf:1 (maximální redukce zesílení vokálu). Standardní nastavení Ratio je 4:1.

Číslo na levé straně: (dvojtečka) symbol značí, jak hlasité špičky ve zpěvu musí být, aby se zvýšil gain o 1 dB. Stručný příklad, jak funguje nastavení poměru kompresoru: řekněme, že zpívané slovo překročí 4 dB hodnotu threshold, pokud Ratio je 4:1. Kompresor by měl umožnit zesílení pouze o 1 dB.

Pamatujte, že Ratio musí být nastaven přes 1.0 (1.0:1), chcete-li aplikovat kompresi, bez ohledu na nastavení Threshold.

#### Programování brány Gate

Kontroler Gate pomáhá minimalizovat zpětnou vazbu, a redukuje hodnotu slyšitených efektů, zpracováním zvuků, jiných než hlasu, vstupujících do mikrofonu. Typicky, fixní gate funguje vypnutím, nebo redukcí úrovně jakéhokoliv signálu, pod úrovní threshold, kterou jste nastavili. Pokud zpíváte hlasitěji, než stanoví Threshold, gate se otevře a vokál pustí do systému ozvučení. Když nezpíváte, gate se zavře a blokuje tím vstup vedlejších zvuků.

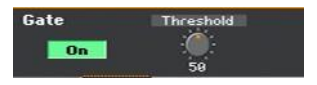

- Tlačítkem On/Off za/vypnete Gate.
- Ovladačem Threshold definujete minimální úroveň zpěvu, nutnou k otevření Gate, aby mohl zaznít zpěv. Rozsah je 0 až 100. Standardní nastavení z výroby je 40, tedy velmi citlivé k tomu, aby umožnilo širokou paletu úrovní pro zpěv, nicméně, umožňuje také slyšitelnost šumů při obsluze nástroje, když nezpíváte. V tom případě bývá vhodnější hodnota 39 dB a výše.

Gate však můžete také vypnout na Off, což je vhodné v tichém, nízkošumovém hudebním prostředí.

# 41 Hovor k posluchačům

#### Sólový hlas (TalkOver)

 Jděte na stránku Main > Mic a přes tlačítko TalkOver můžete oslovit své posluchače.

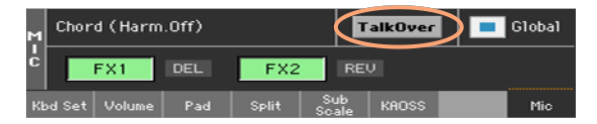

Doprovodná hudbě bude ztišena hlasové efekty vypnuty.

Dalším stiskem stejného tlačítka opět funkci TalkOver vypnete.

#### Nastavení režimu Talk a jeho úrovně

1 Jděte na stránku Global > Mic Setup > Setup.

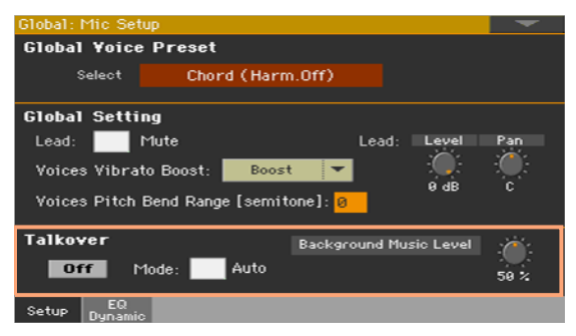

Vyberte automatický nebo ruční TalkOver

• Na této stránce, značkou u Mode > Auto vyberte Manual nebo Auto TalkOver.

Pokud jste v režimu Auto mode, TalkOver se aktivuje automaticky, jakmile zastavíte aranžér nebo přehrávače. Tímto způsobem můžete hovořit k publiku mezi dvěma songy, aniž byste museli stisknout tlačítko TalkOver On/Off.

 Kontrolerem Background Music Level nastavíte úroveň, na kterou bude redukována hlasitost všech zvuků (Keyboard, Style, Player, Pad...), když zapnete TalkOver. 100% odpovídá nulové redukci úrovně.

# 42 Použití efektů a Voice harmonizace

### Výběr Voice/Guitar presetu

Pokud je audio vstup LEFT nastaven na mikrofonní vstup, můžete si vybrat z hlasových efektových presetů. Pokud je nastaven na kytarový vstup, můžete si vybrat z kytarových efektových presetů.

Voice Presety obsahují nastavení hlasových efektů a harmonizace. Guitar presety obsahují nastavení kytarových efektů.

#### Výběr Voice/Guitar Presetu z knihovny

Otevření okna Voice/Guitar Preset z ovládacího panelu

Stiskněte tlačítko PRESET v sekci AUDIO IN.

Otevření okna Voice/Guitar Preset z displeje

- 1 Pokud jste na Hlavní stránce, dotykem záložky Mic/Guitar zobrazíte panel Mic/Guitar.
- 2 Dotkněte se jména zvoleného Mic/Guitar presetu.

| Chord (Ha     | rm.Off) | )     | Ī            | alkOver |             | Global |
|---------------|---------|-------|--------------|---------|-------------|--------|
| C FX1         | DEL     | FX2   | RE           |         |             |        |
| Kbd Set Volu  | me Pad  | Split | Sub<br>Scale | KAOSS   |             | Mic    |
|               |         |       |              |         |             |        |
| G Clean AC3   | 0 SC    |       |              |         | <b>—</b> G1 | lobal  |
| FX1           | AMP     | FX2   | DEL          | F       | ХЗ          | REV    |
| Kbd Set Volun | ne Pad  | Split | Sub<br>Scale | KAOSS   |             | Guitar |

Zvolte Voice/Guitar preset

Jakmile stisknete tlačítko nebo se dotknete displeje, objeví se okno Voice/Guitar Preset Select.

| Mic Pres  | et: Chord (Harm.Off)     |                  | -     |
|-----------|--------------------------|------------------|-------|
| Factory   | / User Dire              | ect.             |       |
| Chord 1   | Chard (Harm Off)         |                  | Shift |
| Chord 2   | chord (narm.on)          | 200 + 100#1      | Scale |
| Note      | Close Up Third           | 3rds & 5ths L-R  | FX 1  |
| Double    |                          |                  | FX 2  |
|           | T¥o High                 | Bass & 3rd Above |       |
|           | Close 1Up+1Do <b>∵</b> n | Close Belo¥      |       |
|           | P1                       |                  |       |
| 0.44      |                          |                  |       |
| Guitar Pr | eset: crean Acoe Sc      |                  |       |
| Factory   | User Dire                |                  |       |
| Clean     | Clean AC30 SC            | Clean AC30 HB    | Mod   |
| Overd     |                          |                  | FX    |
| Dist      | Black Combo SC           | Black Combo HB   |       |
| Delay     |                          |                  | Bass  |
|           | Funky SC                 | Funky HB         |       |
|           | YOX AC15                 | Acoustic         |       |
|           | P1                       |                  |       |

- 1 V případě, že potřebujete vybrat jinou skupinu Voice/Guitar presetu, dotkněte se záložky po stranách okna Voice/Guitar Preset Select.
- 2 Stiskněte jméno Voice/Guitar presetu, který chcete zvolit.

| Mic Pres | et: Natural Notes |               | -     |
|----------|-------------------|---------------|-------|
| Factor   | y User Dire       | ct            |       |
| Chord 1  | Notes             | Wide Notes    | Shift |
| Chord 2  | Notes             | mide notes    | Scale |
| Note     | Natural Notes     | Notes No Lead |       |
| Double   |                   |               | FX 2  |
|          | Notes Male        |               |       |
|          | Notes Female      |               |       |
|          | P1                |               |       |

3 Pokud chcete zavřít okno Voice/Guitar Preset Select (a nezavřelo se samo), stiskněte tlačítko EXIT.

Nakonec vidíte jméno zvoleného Voice/Guitar presetu ve vyhrazené oblasti panelu Mic. Tím změníte efekty Voice/Guitar efekty.

| Natura      | al Notes                        | >   |       | Ī            | alkOver |     | Global |
|-------------|---------------------------------|-----|-------|--------------|---------|-----|--------|
| Ċ F         | X1                              | DEL | FX2   | RE           |         |     |        |
| Kbd Set     | Volume                          | Pad | Split | Sub<br>Scale | KAOSS   |     | Mic    |
|             |                                 |     |       |              |         |     |        |
| g Rotary    | $\mathbf{\mathbf{\mathcal{I}}}$ |     |       |              |         |     | Global |
| Î<br>R<br>F | X1                              | MOD | FX2   | AM           | 2       | FX3 | REV    |
| Kbd Set     | Volume                          | Pad | Split | Sub<br>Scale | KAOSS   |     | Guitar |

Když změníte Voice/Guitar Preset, automaticky se změní parametr Global.

#### 'Globální' a 'lokální' (neboli dočasný) Voice/Guitar preset

Můžete si vybrat 'globální' Voice/Guitar preset, který je vhodný pro každé show, a nemění se při výběru různých položek SongBooku. Nebo můžete zvolit 'lokální' Voice/Guitar Preset, který se více hodí pro individuální Keyboard sadu, styl anebo položku SongBooku.

Voice/Guitar Preset můžete také vybrat z knihovny (na panelu Main page > Mic/Guitar). Tento 'lokální' Voice/Guitar Preset můžete uložit do položky SongBooku.

Chcete-li změnit typ Voice/Guitar presetu, de/aktivujte parametr Global na hlavní stránce, na panelu stránky Mic/Guitar. Tento parametr bude uložen s každou položkou SongBooku.

#### Voice presety

Chord 1 Chord (Harm. Off Close Up Third Two High Close 1Up+1Down 2Up + 1 Down 3rds & 5ths L-R Bass & 3rd Above Close Below

Chord 2 Far Genders 3rd Octave Below Chorale Higher Choir Note Pozn. Natural Notes Notes Male Notes Female Wide Notes Notes No Lead

Double 1 Voice Double Wide Double

Shift Opera Octave Up Octave Dn Double Mixed Octaves Opera Soprano Deeper Voice Happy Birthday Old Blue Eyes Unison Choir

Ladění Scale 3rd C Maj Scale 3rd C Dor

FX 1 Bass Voice High Voice MJ Lives Dirty Vinyl Auto Reverse

FX 2 Hall Reverb Plate Reverb Room Reverb Stereo BMP Delay Slap Echo Mod. Delay 1/4 Mod. Delay 1/8 St. Mod. Delay

#### Kytarové presety

Clean Clean AC30 SC Black Combo SC Funky SC VOX AC15 Clean AC30 HB Black Combo HB Funky HB Acoustic

Overdrive Overd AC30 SC VOX AC15TB SC UK Blues SC Stone Combo Overd AC30 HB Distortion Dist AC30TB SC High Voltage UK 80's HB UK 90's HB Dist AC30TB HB Modded OD HB Boutique HB Big Lead

Delay You2 Delay Streets Name Wall Delay Clean BPM Delay Ambient Tape Dly Modulation Combo Trem SC Rotary Stereo Chorus Floyd Vibe Orange Phaser Classic Flanger Classic Flanger Classic Chorus Pitch Shift Mod.

FX VOX Wah Guitar Octaver 5th Below Auto Reverse Swell Delay Pad Guitar Bank 7 (prázdná)

Bass Finger Bass Slap Bass Freetless Bass Deep Bass Modern Bass

Pozn.: SC = Single Coil HB = Humbucker

#### Výběr Voice/Guitar presetu a položky SongBooku

Když zvolíte položku SongBooku, Voice/Guitar preset se může změnit. To se stane, když jste zadali značku u Global, na záložce stránky Main > Mic/Guitar.

#### Změna globálního Voice/Guitar presetu

Globální Voice/Guitar preset je obecné nastavení, které použijete, pokud není žádný 'lokální' Voice/Guitar preset v položce SongBooku. Některé položky SongBooku mohou překonat globální Voice/Guitar preset, vyvoláním lokálního Voice/Guitar presetu.

Změna globálního Voice/Guitar presetu

1 Jděte na stránku Global > Mic/Guitar Setup > Setup.

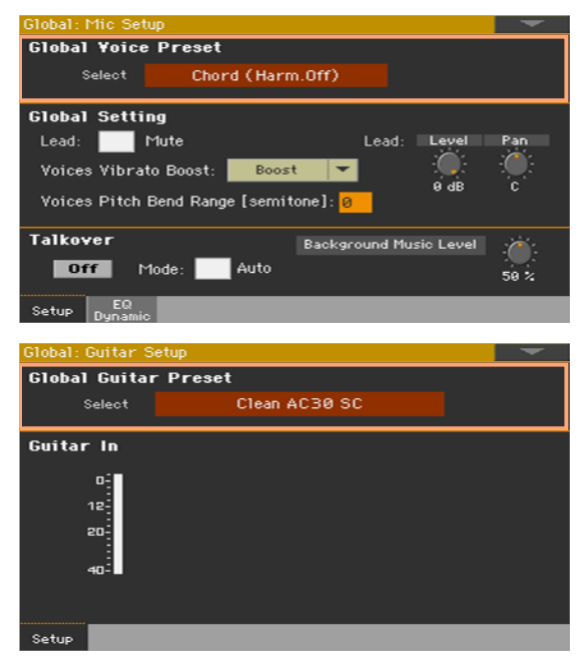

2 Tlačítkem Select, v oblasti Global Voice/Guitar Preset otevřete okno Voice/Guitar Preset a zvolíte globální Voice/Guitar preset.

# Harmonizace vašeho hlasu

Harmonizace přidává chór k sólovému hlasu.

#### Aktivace a nastavení harmonických hlasů

Výběr hlasového presetu

- 1 Ověřte, že je LEVÝ audio vstup nastavený jako mikrofonní.
- 2 Stiskněte tlačítko PRESET v sekci AUDIO IN a vyberte Voice Preset, obsahující požadovaný typ harmonizace.

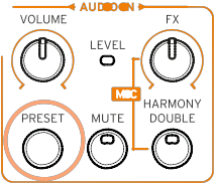

Standardně je zde několik Presetů, pro vyzkoušení harmonizace:

| Voice Preset     | Typ harmonizace                                                                                                    |
|------------------|----------------------------------------------------------------------------------------------------|
| Chord (Harm. Off | Akordová harmonizace, zvláště určená pro styly. Předpokládá se hraní<br>akordů a příchozí noty z klaviatury (detekovaná zóna závisí na sekci<br>Chord Scan);             |
| Pozn.            | Polyfonická harmonizace je zvláště určená pro MIDI songy. Příslušné<br>noty jsou očekávány z klaviatury a/nebo z aktivní stopy MIDI songu<br>(standardně ze stopy č. 5). |

#### Za/vypnutí Harmonizace

Tlačítkem HARMONY/DOUBLE za/vypnete efekt harmonizace.

Nastavte úroveň harmonizace

 Se standardním nastavením, pomocí ovladače ASSIGNABLE KNOB 2 nastavíte úroveň efektu pro hlas.

#### Práce s harmonizací

1 Hrajte na klaviaturu.

Podle zvoleného typu harmonizace, budete hrát akordy nebo nezávislé melodické linky.

2 Zpívejte podle akordů a melodie, hrané na klaviaturu.

## Zdvojení vašeho hlasu

Funkce Doubling přidá druhý, lehce upravený hlas k sólovému, tím jej zhutní a zesílí.

Výběr hlasového presetu

 Stiskněte tlačítko PRESET v sekci AUDIO IN a vyberte Voice Preset, obsahující požadovaný typ Doubling.

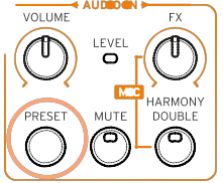

Vyzkoušejte některý z těchto presetů ve skupině Double, a zkuste si zazpívat.

Za/vypnutí Doubling efektu

Tlačítkem HARMONY/DOUBLE za/vypnete efekt Doubling.

Nastavení úrovně efektu Doubling

 Se standardním nastavením, pomocí ovladače ASSIGNABLE KNOB 2 nastavíte úroveň hlasového efektu Doubling.

#### Práce s druhým hlasem

Stačí zpívat a druhý hlas přidá efekt Doubling.

### Použití efektů

Efekty mohou přidat prostor, zlepšit nebo transformovat sólový hlas nebo kytaru, přidat pedál, popř. rackový efekt, přidat modeling kytarového zesilovače a kabinetu. V každém Voice/Guitar presetu jsou přidány nezávislé FX bloky, které lze za/vypnout nebo editovat.

#### Přístup k ovládání efektů

Jděte na stránku Main > Mic/Guitar.

| м           | Chor   | d (Harm  | .0ff) |       | I            | alkOver |            | Global |
|-------------|--------|----------|-------|-------|--------------|---------|------------|--------|
| ċ           |        | FX1      | DEL   | FX2   | RE           |         |            |        |
| KŁ          | od Set | Volume   | Pad   | Split | Sub<br>Scale | KAOSS   |            | Mic    |
| _           |        |          |       |       |              |         |            |        |
| Ş           | Clear  | h AC30 : | 5C    |       |              |         | <b>–</b> 0 | Slobal |
| Ť<br>A<br>R |        | FX1      | AMP   | FX2   | DEI          |         | FX3        | REV    |
| KŁ          | od Set | Volume   | Pad   | Split | Sub<br>Scale | KAOSS   |            | Guitar |

#### Zapínání/ vypínání efektů

Pomocí tlačítek efektových bloků FX1, FX2 nebo FX3, za/vypnete každý efekt.
 Zkratky u každého tlačítka FX on/off udávají odpovídající typ efektu.

| FX type | Význam   | FX type        | Význam    |
|---------|----------|----------------|-----------|
| REV     | Reverb   | Zesílení (AMP) | Zesilovač |
| DEL     | Delay    | FILT           | Filter    |
| MOD     | Modulace | FREQ           | Frequency |
| DYN     | Dynamika | MISC           | Různé     |

#### Výběr různých efektů

Vedle každého tlačítka FX on/off vidíte zkratku, která udává příslušný typ efektu.

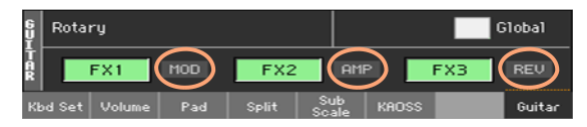

1 Dotykem typu efekt vstoupíte na odpovídající stránku FX Edit.

| FX Edit            |          |                     |        | -   |
|--------------------|----------|---------------------|--------|-----|
| FX2                | REV      | : Reverb SmoothHall | -      | On  |
| Reverb Time [sec]: | 2.6      | High Damp [%]:      | 15     |     |
| Pre Delay [msec]:  | 69       | Pre Delay Thru [%]: | 20     |     |
| EQ Trim:           | 100      |                     |        |     |
| Pre LEQ Fo:        | Low      | Pre HEQ Fo:         | High   |     |
| Pre LEQ Gain EdB3: | -3.0     | Pre HEQ Gain EdB3:  | +0.0   |     |
|                    |          |                     |        |     |
|                    |          |                     |        |     |
| Wet/Dry:           | 20:80 Si | ro: Off 🔻           | Amt:+9 |     |
| Kbd Set Volume F   | Pad Spli | it Scale KAOSS      |        | Mic |

- 2 Dotykem jména efektu zvolíte jiný efekt pro blok, který editujete.
- 3 Stiskem tlačítka EXIT se vrátíte na předchozí stránku.

#### Nastavení úrovně efektů

Nastavení hlasitosti hlasových efektů z ovládacího panelu

 Ovladačem AUDIO IN > FX určete úroveň hlasového efektu. (Z bezpečnostních důvodů to nefunguje pro kytaru).

Nastavení hlasitosti hlasových efektů na displeji

 Jděte na stránku Style Play/Song Play > Voice Preset > FX a ovladačem FXs Level nastavte FX Send Level hlasu.

| Style Play: Voic     | e Preset                             |                        | -          |
|----------------------|--------------------------------------|------------------------|------------|
|                      | FX1<br>DEL: Stereo BF<br>W/D: 10: 90 | On<br>M Delay          | FX's Level |
|                      | FX2<br>REV: Reverb Sm<br>W/D: 28:80  | <b>On</b><br>loothHall |            |
| Harmony<br>Double FX | _                                    | _                      |            |

Nastavení hlasitosti kytarových efektů na displeji

 Jděte na stránku Style Play/Song Play > Guitar Preset > FX a ovladačem Preset Level nastavte celkovou úroveň presetu pro kytaru.

| Style Play: Guit | ar Preset          |         | -                                     |
|------------------|--------------------|---------|---------------------------------------|
| Select           | Clean AC30         | SC      |                                       |
|                  | FX1                | On      |                                       |
|                  | AMP: GuitarAmp + ( | Cabinet |                                       |
|                  | W/D: Wet           |         |                                       |
|                  | FX2                | On      |                                       |
|                  | DEL: Classic Tape  | Echo    |                                       |
|                  | ₩ZD: 10:90         |         |                                       |
|                  | FX3                | On      | reset Level                           |
|                  | REV: Reverb Wet    | Plate   | · · · · · · · · · · · · · · · · · · · |
|                  | ₩ZD: 8:92          |         | -1.0 dB                               |
| Preset           |                    |         |                                       |

### Ovládání Voice/Guitar procesoru přes MIDI

Můžete ovládat Voice/Guitar Processor přes MIDI, např. zapojením MIDI pedalboardu do MIDI IN portu Pa1000.

#### Výběr MIDI kanálu

Ovládací zařízení musí vysílat na MIDI kanálu, zvoleném jako MIDI kanál Voice/Guitar procesoru.

1 Jděte na stránku Global > MIDI > MIDI IN Control.

| Global: Midi                                                         |                                                  |
|----------------------------------------------------------------------|--------------------------------------------------|
| Octave Transpose                                                     | Chord 1 Channel: Off                             |
| Upper Trk Octave Transp.: 0                                          | Chord 2 Channel: Off                             |
| Lower Trk Octave Transp.:0                                           | Note Velocity Value: Normal                      |
| Track Mute Active                                                    | Fixed Note Off Velocity                          |
| Voice Presses                                                        |                                                  |
| Turce Processor                                                      |                                                  |
| Channel: 5                                                           | In Note Range-High: G9                           |
| Channel: 5<br>Octave Transp. In: 0                                   | In Note Range-High: 69<br>In Note Range-Low: C-1 |
| Channel: 5<br>Octave Transp. In: 0<br>Guitar Processor<br>Channel: 1 | In Note Range-High: G9<br>In Note Range-Low: C-1 |

- 2 Pomocí parametru Voice/Guitar Processor > Channel zvolte jeden z MIDI kanálů.
- 3 Parametrem Voice Processor > Octave Transpose In transponujete přijaté akordy nebo noty.
- 4 Parametrem Voice Processor > In Note Range High/Low nastavíte rozsah nebo noty, pro vyslání do sekce Harmony, Voice procesoru.

#### Výběr Voice/Guitar presetu

Voice/Guitar presety můžete volit vysláním série příkazů na MIDI kanálu, přiřazeném Guitar procesoru.

- Zpráva Control Change #00 (Bank Select MSB) s hodnotou '0'.
- Zpráva Control Change #32 (Bank Select LSB) zvolí typ presetu.

| Typ presetu | Hodnota CC32 |
|-------------|--------------|
| Factory     | 0            |
| User        | 1            |
| Local       | 2            |

Příkaz Program Change pro výběr presetu.

| Preset     | PC Number |
|------------|-----------|
| Preset 164 | 063       |

Jestliže ovládací zařízení může vysílat pouze zprávy Program Change, zvolte typ presetu (Factory, User, Local) ručně.

#### Ovládání hlasitosti kytary na vstupu

Můžete určovat úroveň signálu na vstupu do Guitar procesoru pomocí zprávy Control Change #07 (Volume). (Nefunguje s Voice procesorem).

#### Za/vypínání kytarových efektů

Každý z efektů v Guitar presetu můžete za/vypnout, vysláním zprávy Control Change na MIDI kanálu Guitar procesoru. (Nefunguje s Voice procesorem).

| FX On/Off | CC Number |
|-----------|-----------|
| FX1       | 80        |
| FX2       | 81        |
| FX3       | 82        |
#### Přímé ovládání parametrů kytarových efektů

Parametry Guitar FX můžete ovládat přes MIDI, pomocí jednoho z pedálů MIDI pedalboardu.

Pamatujte, že pokud má pedalboard dva a více pedálů, pedál zcela vlevo zpravidla vysílá příkaz Volume control (CC#07).

- Ověřte, že pedalboard vysílá data na stejném MIDI kanálu, jako Guitar procesor Pa1000.
- 2 Naprogramujte jeden z pedálů na vysílání zprávy MIDI Control Change, kterou potřebujete.
- 3 Vstupte do editace efektu Guitar procesoru, který chcete použít. Přiřaďte parametr Src stejnému číslu MIDI CC, jaké má programovaný pedál.

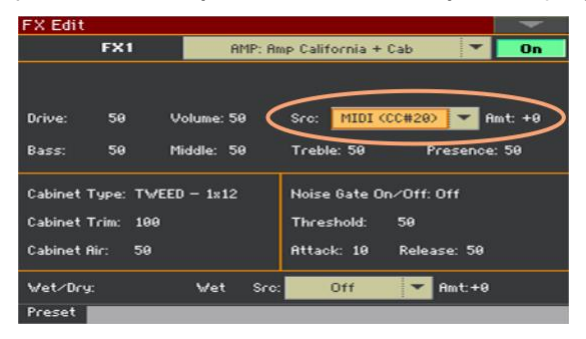

- 4 Vyzkoušejte efekt na pedalboardu a podle výsledků nastavte parametr Amt.
- 5 Tlačítkem EXIT se vrátíte na stránku FX, pak zvolte příkaz Write Guitar Preset v menu stránky, a uložte preset.

## 43 Editace Voice/Guitar presetů

Můžete si tvořit vlastní Voice/Guitar efekty, které se ukládají do Voice/Guitar presetu, a přiřadit je položce SongBooku.

#### Přístup k editaci Voice/Guitar presetu

- 1 Stiskem tlačítka STYLE PLAY nebo SONG PLAY v sekci MODE ovládacího panelu vstoupíte do odpovídajícího režimu.
- 2 Tlačítkem MENU a dotykem tlačítka Voice/Guitar Preset v manu Edit vstoupíte do sekce Voice/Guitar Preset.

## Výběr, aktivace a míchání efektů

Pokdu jste na stránce Style Play/Song Play > Voice/Guitar Preset > FX, můžete zvolit Voice/Guitar Preset, za/vypnout různé efektové bloky, vybrat efekty pro každý blok, a sméchat je v Voice/Guitar presetu.

| Style Play: Voic | e Preset    |            | -                                                                                                    |
|------------------|-------------|------------|----------------------------------------------------------------------------------------------------|
|                  |             |            |                                                                                                    |
|                  |             |            |                                                                                                    |
|                  |             |            |                                                                                                    |
|                  | FX1         | On         |                                                                                                    |
|                  | DEL: Stereo | BPM Delay  | EV's Lovel                                                                                                    |
|                  | W/D: 10:90  |            | - Contraction - Contraction - |
| 2                |             |            |                                                                                                    |
|                  | FX2         | On         | 0                                                                                                    |
|                  | REV: Reverb | SmoothHall |                                                                                                    |
|                  | ₩/D: 20:80  |            |                                                                                                    |
| 1957<br>         |             |            | 5.°                                                                                                    |
|                  |             |            |                                                                                                    |
| Harmonul         |             |            |                                                                                                    |
| Double FX        |             |            |                                                                                                    |

#### Výběr Voice/Guitar presetů

Tlačítkem Select si vyberete jiný Voice/Guitar Preset.

#### Výběr efektů

- 1 Dotykem jména efektu jej zvolíte.
- 2 Pokud jste editačním režimu, vyberte pro zvolený blok jiný efekt.
- 3 Stiskem tlačítka EXIT se vrátíte na předchozí stránku.

#### Za/vypnutí FX bloků

 Tlačítkem On/Off za/vypnete efekt. Tyto přepínače najdete také na všech editačních stránkách efektů.

#### Mixování efektů

- Ovládáním W/D nastavíte mix. W (Wet) je signál s efektem, D (Dry) je přímý signál, (sólový hlas nebo zvuk kytary).
- Pomocí parametrů FXs Level (Mic) nebo Preset Level (Guitar) nastavíte běžnou hlasitost efektů.

Popř. ve standardním nastavení použijte ovladač ASSIGNABLE KNOB 2 a upravte úroveň efektů pro hlas.

## Editace harmonických hlasů

#### Vstup do editace harmonie

Pokud je audio vstup LEFT nastaven na mikrofonní vstup, můžete si vybrat z hlasových presetů harmonie.

1 Jděte na stránku Style Play/Song Play > Voice Preset > Harmony/Double.

| Style Play: Voic | e Preset                                    | -     |
|------------------|---------------------------------------------|-------|
| Select           | Close Up Third                              |       |
| ۰                | Harmony On<br>1 Voice Above<br>Level: -4 dB | Level |
| •                | Double On<br>1 Voice Tight<br>Level: 0 dB   | 0 dB  |
| Harmony FX       |                                             |       |

- 2 Tlačítkem Select si vyberete jiný Voice Preset, včetně harmonie.
- 3 Ověřte, že je zvolený blok Harmony, jako na obrázku výše.
- 4 Dotkněte se jména Harmony presetu, tím vstoupíte na stránku Harmony Edit.

| Voice Prese | t: Harmony   |            |          |          |       |   |
|-------------|--------------|------------|----------|----------|-------|---|
| On          |              | Style Play | Control: | Chord S  | Scan. | - |
| Type:       | Chord 💌      | Song Play  | Control: | Trac     | k 5   | - |
| Set:        | 1 Voice Aboy | /e 🔻       | Key:     | C        |       | - |
| Level: -4   | dB Portam    | ento: 30   | Scale:   | Mai      | 1     | - |
| V1 🔂        | V2 🕄         | V3         | 0        |          |       |   |
| Voicing:    | High         | -          | Leve     | el:      | ØdB   |   |
| Pan:        | с            |            | Gen      | der:     | 0     | 0 |
| Humanize:   | Tight        | -          | Amo      | unt:     | 50    |   |
| Vibrato:    | Easy         | -          | Amo      | unt:     | 30    |   |
| LoEQ: Ø d   | B HiEQ       | : 3 dB     | Lead     | d Level: | ØdB   |   |
| Double F    | ×            |            |          |          |       |   |

- 5 Editujte parametry efektu.
- 6 Až budete hotovi, stiskněte tlačítko EXIT a ukončete editační stránku.
- 7 Zvolte příkaz Write Voice Preset v menu stránky, tím uložíte změny.

#### Nastavení obecných parametrů harmonie

Horní oblast stránky obsahuje obecné parametry.

| Voice Pre | set: Harn | nony    |           |            |             |   |
|-----------|-----------|---------|-----------|------------|-------------|---|
| On        |           |         | Style Pla | y Control: | Chord Scan. | - |
| Type:     | Chord     | -       | Song Pla  | y Control: | Track 5     | - |
| Set:      | 1 V       | oice Ab | ove 🔻     | Key:       | C           | - |
| Level: -  | -4 dB     | Porta   | mento: 30 | Scale:     | Mail.       | - |

#### Výběr Harmony set

Ve vyjetém menu Set vyberte nastavení pro celý blok Harmony.

#### Výběr typu harmonizace

Ve vyjetém menu Type vyberte typ harmonizace.

| Harmony Type | Význam                                                                                                    |
|--------------|----------------------------------------------------------------------------------------------------|
| Chord        | Akordy hrají noty, stisknuté na klaviatuře, přijímané z MIDI Songu nebo<br>přes MIDI. Pokud jste zvolili tento typ, můžete vybrat zdroj, určující<br>akordy (jak si vysvětlíme níže).         |
| Ladění       | Harmonické noty se adaptují na zvolené ladění. Pokud jste zvolili tento typ, můžete vybrat Key/Scale (jak si vysvětlíme níže).                                                                |
| Shift        | Harmonické hlasy jsou přesně vyznačeny intervalem nad nebo pod<br>sólovým hlasem (Lead).                                                                                                    |
| Pozn.        | Harmonické hlasy hrají noty, stisknuté na klaviatuře, přijímané z MIDI<br>Songu nebo přes MIDI. Pokud jste zvolili tento typ, můžete vybrat<br>zdroj, určující noty (jak si vysvětlíme níže). |

#### Výběr zdroje akordů nebo not

 Ve vyjetém menu Style Play Control vyberte zdroj pro akordy nebo noty, určující harmonii v režimu Style Play.

| Control Source<br>(Style Play) | Význam                                                                              |
|--------------------------------|-------------------------------------------------------------------------------------|
| Chord Scan                     | Hraje akordy nebo noty v oblasti, zvolené tlačítky CHORD SCAN, na ovládacím panelu. |
| Dolní                          | Hraje akordy nebo noty v dolní části klaviatury (pod dělícím bodem).                |
| Horní                          | Hraje akordy nebo noty v horní části klaviatury (nad dělícím bodem).                |
| Nabitá                         | Hraje akordy nebo noty v rozsahu celé klaviatury.                                   |

 Ve vyjetém menu Song Play Control vyberte zdroj pro akordy nebo noty, určující harmonii v režimu Song Play.

| Control Source<br>(Song Play) | Význam                                                                                             |
|-------------------------------|----------------------------------------------------------------------------------------------------|
| Off                           | Žádná stopa nevysílá noty akordu do modulu Harmony. Akordy jsou<br>však stále přijímány z MIDI IN. |
| Track 0116                    | Noty jsou vysílány z jedné ze stop přehrávačů.                                                     |
| Chord Scan                    | Hraje akordy nebo noty v oblasti, zvolené tlačítky CHORD SCAN, na ovládacím panelu.                |
| Dolní                         | Hraje akordy nebo noty v dolní části klaviatury (pod dělícím bodem).                               |
| Horní                         | Hraje akordy nebo noty v horní části klaviatury (nad dělícím bodem).                               |
| Nabitá                        | Hraje akordy nebo noty v rozsahu celé klaviatury.                                                  |

#### Výběr tóniny a ladění

Při harmonizaci Scale mohou všechny akordy v celém songu, i vaše melodie patřit do jedné tóniny. Tuto tóninu můžete zadat pomocí parametru Key.

Parametr Scale využijete pro výběr typu ladění pro harmonické tóny. Můžete vybrat ze 3 durových a 3 mollových stupnic, které lze zvolit, pokud znějí intervaly harmonie nesprávně při určitých kombinacích akordů/melodií.

Když tónina odpovídá songu, harmonizace stupnice (Scale) je téměř nerozeznatelná od nahrané harmonie. Nicméně, jsou zde i určitá omezení:

- Ladění funguje pro mnoho songů, ale ne pro všechny.
- Ladění funguje nejlépe s terciemi (Voice > Scale); přidáním kvinty snížíte počet kompatibilních songů.

Měli byste zpívat podle hudebního podkladu a dodržovat A=440Hz referenci. Tím může být nahraný song nebo jiný hudebník. Pro začátek zvolte jednoduchý song. Určete tóninu vašeho songu; to je často první nebo poslední akord v songu bez rozšíření (zvýšení/snížení). Například, G dur je platná tónina, Gm7b5 nikoliv.

Máte-li štěstí hned napoprvé, budete odměněni majestátní harmonií přes celý refrén nebo song. Pokud tomu tak není, můžete vyzkoušet následující:

- Vyzkoušejte jinou tóninu, možná o kvintu dále od vaší první volby.
- Zvolte jinou stupnici, dur nebo moll.
- Zvolte nastavení pouze v intervalu tercie (velké).

#### Nastavení úrovně

• Pomocí parametru Level určete úroveň efektu Harmony.

#### Nastavení doby portamenta

Parametrem Portamento nastavte dobu portamenta.

Portamento je zpožděnou odezvou na posun výšky zpěvu. U syntezátorů se také někdy označuje jako 'Glide'. Rozmezí hodnot odpovídá přibližně tomu, jak dlouhá bude fáze posuvu nahoru či dolů, než dojde k přechodu na novou notu.

#### Programování jednotlivých harmonických hlasů

Ve střední oblasti stránky najdete parametry k programování jednotlivých hlasů. Je to různé, podle zvoleného typu harmonie.

| Harmony Type | Box pro individuální hlas                                                                   |
|--------------|---------------------------------------------------------------------------------------------|
| Chord        | U1 02 03 07   Voicing: High ▼ Leve1: 0   Pan: C Gender: 0 07                                |
| Ladění       | <mark>V1 (j) V2 (j) V3 (j)</mark><br>Scale: +3RD ▼ Leve1: ØdB<br>Pan: C Gender: Ø (j)       |
| Shift        | <mark>V1 중 U2 중 V3 중</mark><br>Shift: –12 Level: ØdB<br>Pan: C Gender: Ø 중                  |
| Pozn.        | Octave Transpose: 0<br>Smooth: 0 % Attack: 0 Release: 0<br>Pan: Narrow <b>र</b> Gender: 0 ि |

Tlačítky V1...V3 vyberte harmonický hlas, který chcete naprogramovat.

#### Výběr harmonických pro typ harmonií typu Chord

•

•

•

Ve vyjetém menu Voicing zadáte vztah harmonické noty k notě na vstupu, s ohledem na aktuální akord. V presetech režimu Chord, jsou harmonickými hlasy vždy noty v akordu. Nastavení Up1 vede k harmonickému hlasu, jako další notě nad hlasem v akordu na vstupu. Např. pokud byl akord C dur a nota na vstupu byla E, hodnota Up1 by měla zaznít harmonický hlas G, tedy nad E na vstupu.

#### Výběr ladění pro typ harmonií typu Scale

Ve vyjetém menu Scale zadejte interval harmonických not, s ohledem na aktuální ladění vstupní noty. Rozsah hodnot je od -2VE, což značí 2 oktávy pod notou na vstupu, po +2VE, což značí 2 oktávy nad notou na vstupu. Např. nastavení +3 vede k harmonickému hlasu o tercii výš, než je vstupní hlas.

#### Výběr posuvu pro typ harmonií typu Shift

 Ve vyjetém menu Shift vyberte interval harmonického hlasu, relativně posunutý vůči vstupnímu tónu. Rozsah je od -24 do +24 půltónů.

#### Programování obálky pro harmonie typu Notes

Parametrem Smooth vytvoříte nástup tónu plynulejší a s přesnějším laděním.

S nízkou hodnotou funguje Smoothing jako výšková korekce harmonických hlasů. U takto upravených hlasů, bývá užitečné Portamento, jelikož pomáhá změkčit přechod od noty k notě, bez robotických projevů. Vyšší hodnoty nabízejí postupné snižování korekcí. Podobně jako Portamento, nastavení každého hlasu s jedinečnou hodnotou parametru Smoothing, pomáhá harmonickým znít více přirozeně. Pamatujte, že vyšší hodnoty změkčení mohou znít rozladěně.

- Parametrem Attack přidáte mírný nástup zvuku a pomalé zesilování, když zahrajete jakýkoliv tón během drženého vokálového tónu. Rozsah je od 0 do 1000 milisekund.
- Parametrem Release přidáte jemné doznívání, jestliže uvolníte tón a zpěv pokračuje. Rozsah hodnot je od 0 do 2000 milisekund.

#### Výběr pohlaví u jednotlivých hlasů

 Parametrem Gender určíte timbrál hlasu. Hodnoty pod 0 tvoří hlas více mužský nad 0 více ženský, popř. tenčí.

#### Nastavení Level a Pan u individuálních hlasů

- Pomocí parametru Level určete úroveň hlasitosti každého hlasu. Zde se také hlasy za/vypínají. Rozsah hodnot je od Off až do 0dB (plný). Zpravidla jsou všechny hlasy nastaveny na stejnou úroveň, ledaže byste chtěli zvýraznit nebo minimalizovat konkrétní hlasový interval.
- Parametrem Pan nastavíte jedinečnou polohu panorama pro každý hlas. Je zde 100 možných kroků, pro každou z poloh panorama, vlevo i vpravo.

Pokud jste zvolili Notes Harmony Type, můžete dále volit Narrow, Medium a Wide panorama.

#### Programování výrazu, EQ a interního mixu

Ve spodní části stránky jsou obecné parametry, určené k ovládání výrazu a mixu sólového hlasu a zvuku efektu.

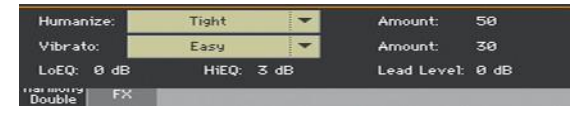

Humanizace harmonických hlasů

Ve vyjetém menu Element vyberte prvek stylu.

Termín 'humanize' jednoduše znamená, že se aplikuje zpracování, které vede ke zvýšení reality zvuku. Všechny harmonické režimy zpravidla těží z důsledné aplikace stylů humanizace, jež tvoří odezvu každého harmonického hlasu, s drobnou variací výšky a časování, odlišnou pro jednotlivé hlasy. Všechny Humanize styly konfigurují každý ze čtyř hlasů odlišně; Voice 1 má lehce odlišné hodnoty parametrů, než řekněme Voice 3 v tomtéž stylu, ale všechny čtyři hlasy spolupracují na produkci celkového efektu.

Různé Humanization styly zahrnují různé hodnoty následujících modifikátorů:

Onset pitch events – Známý též jako 'scooping', který přidává trajektorii generované výšky ke každé nové notě, odlišné od noty zpívané.

Pitch modulation – Náhodný generátor vln s kolísavou výškou neperiodickým způsobem simuluje dokonce i ty nejjemnější variace výšek zpěvákova hlasu.

Timing delay and modulation – Zpěváci nedokáží spustit noty vew stejném okamžiku se strojovou přesností, takže tento algoritmus aplikuje lehké zpoždění na nástup tónů a pak přidá modulaci časových variací a prodlouží některé části not.

Level (volume) modulation – Tento efekt připomíná jemné tremolo s neperiodickým nebo semi-náhodným vzorkem, který simuluje způsob, jakým různí zpěváci mění hlasitosti tónů, které zpívají.

Parametrem Amount se mění hodnota humanizace pro harmonické hlasy. Všechny styly, s výjimkou posledního (Time & Pitch), byly nastaveny na střední hodnoty, takže umožňují přidávat nebo odebírat efekty podle potřeby. Time & Pitch je uzpůsoben tak, aby vytvářel divoké speciální efekty, když experimentujete s vyššími hodnotami.

#### Přidání vibráta

Ve vyjetém menu Vibrato vyberte styl úpravy.

Vibrato spolupracuje při provedení oddělení původního hlasu zpěváka a harmonických, a dále přidává určitý posuv vůči neměnným konturám výšky v režimu Notes. Dokonce i ta nejmenší hodnota vibrata, aplikovaná na harmonické hlasy vede k tomuto výsledku. Podobně jako u efektu Humanize, je každý hlas brán algoritmem Vibrato poněkud odlišně, takže hlasy nezní vždy přesně stejně. Je zde 7 stylů, s výrazně vyšší intenzitou, když je procházíte v seznamu.

 Parametrem Amount měníte hodnotu intenzity vibrata pro celkový styl. U všech stylů, užitečných ve středních hodnotách, však lze přidat nebo odebrat vibrato podle potřeby.

#### Ekvalizace hlasů

 Parametry LoEQ a HiEQ aplikujete nízkofrekvenční a vysokofrekvenční ekvalizaci na všechny harmonické hlasy.

#### Míchání sólového hlasu

 Parametrem Lead Level nastavte úroveň sólového hlasu, smíchaného s efektem.

### Editace Double hlasů

#### Vstup do editace efektu Double

Pokud je audio vstup LEFT nastaven na mikrofonní vstup, můžete editovat efekt Double z Voice presetu.

1 Jděte na stránku Style Play/Song Play > Voice Preset > Harmony/Double.

| Style Play: Void | e Preset                                    | -     |
|------------------|---------------------------------------------|-------|
| Select           | Wide Double                                 |       |
| ۰                | Harmony On<br>1 Voice Below<br>Level: -2 dB | Level |
| ۰                | Double On<br>2 Voices Wide<br>Level: -5 dB  | 0 dB  |
| Harmony FX       |                                             |       |

- 2 Tlačítkem Select si vyberete jiný Voice Preset, včetně Double.
- 3 Ověřte, že je zvolený blok Double, jako na obrázku výše.
- 4 Dotkněte se jména Double presetu, tím vstoupíte na stránku Double Edit.

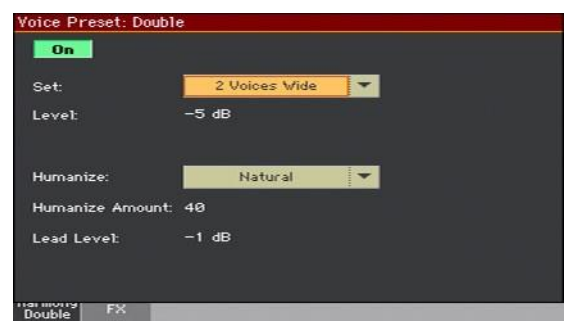

- 5 Editujte parametry efektu.
- 6 Až budete hotovi, stiskněte tlačítko EXIT a ukončete editační stránku.
- 7 Zvolte příkaz Write Voice Preset v menu stránky, tím uložíte změny.

#### Programování parametrů Double

Efekt Double využívá stejný typ technologie Humanization, jako efekt Harmony, vytváří dvě verze vrstveného hlasu. Oba hlasy jsou nastaveny v unisono intervalech, kdežto u harmonických hlasů jde o posouvatelné intervaly. Na rozdíl od jednoduchého technik rozladění nebo micro-posuvu, jak jsou u efektu µMod, Double simuluje zvuk zpěváka, několikrát vrstvený na jeho vokálový part. Řada editačních parametrů na stránce Doubling je stejných, jako na stránce Harmony.

#### Výběr Double set

Ve vyjetém menu Set vyberte nastavení pro celý blok Filter.

#### Nastavení úrovně

Pomocí parametru Level určete úroveň efektu Filter.

#### Editace parametrů Humanize

Ve vyjetém menu Element vyberte prvek stylu.

Termín 'humanize' jednoduše znamená, že se aplikuje zpracování, které vede ke zvýšení reality zvuku. Na rozdíl od stejného parametru na stránce Harmony, humanizace platí stejně pro všechny zdvojené hlasy.

 Parametrem Humanize Amount se mění hodnota humanizace pro harmonické hlasy. Funguje to přesně stejně jako u parametru Amount, na stránce Harmony.

#### Míchání sólového hlasu

 Parametrem Lead Level nastavte úroveň sólového hlasu, smíchaného s efektem.

### Editace Voice/Guitar efektů

#### Vstup do editace FX

Pokud je audio vstup LEFT nastaven na mikrofonní vstup, můžete editovat FX z Voice/Guitar presetu.

1 Jděte na stránku Style Play/Song Play > Voice/Guitar Preset > FX.

| Style Play: Void     | ce Preset  |              |            |
|----------------------|------------|--------------|------------|
|                      |            |              |            |
|                      |            |              |            |
|                      | FX1        | On           |            |
|                      | DEL: Stere | eo BPM Delay | FX's Level |
| 2                    | ₩×D: 10:90 |              |            |
|                      | FX2        | On           | 8          |
| 1                    | REV: Rever | b SmoothHall |            |
|                      | ₩/D: 20:80 |              |            |
| 8                    |            |              | 20         |
|                      |            |              |            |
| Harmony<br>Double FX |            |              |            |

2 Dotkněte se jména FX presetu, tím vstoupíte na stránku FX Edit.

| FX Edit               |          |            |            |          |          | -   |
|-----------------------|----------|------------|------------|----------|----------|-----|
| FX1                   |          | DEL: Stere | o BPM D    | ielay    |          | Off |
| BPM:                  | MIDI     | Time Ove   | er?L       | R        |          |     |
| L Delay Base Note:    | <b>x</b> | Times:     | ×1         | Adjust C | %]: +0.  | 99  |
| R Delay Base Note:    | s.       | Times:     | <b>z</b> 3 | Adjust C | %]: +0.  | 99  |
|                       |          |            |            |          |          |     |
| L Feedback:           | +30      | Sre:       | Off        | e e e    | imt L:+@ | •   |
| R Feedback:           | +15      |            |            | A        | imt R:+@ | •   |
| High Damp [%]:        | 0        |            |            |          |          |     |
| Low Damp [%]:         | 9        |            |            |          |          |     |
| Input Level Dmod [%]: | +0       | Src:       | Off        | -        |          |     |
| Wet/Dry:              | 10: 90   | Src:       | Off        | F P      | imt:+0   |     |
| Double FX             |          |            |            |          |          |     |

3 Editujte parametry efektu.

Informace o efektech a jejich parametrech najdete v sekci Efekty pro zvuky, hlas, kytaru, na str. 549

- 4 Až budete hotovi, stiskněte tlačítko EXIT a ukončete editační stránku.
- 5 Zvolte příkaz Write Voice/Guitar Preset v menu stránky, tím uložíte změny.

## Vytváření nových presetů s pomocí FX bloků

Voice/Guitar preset rychle vytvoříte sestavením různých efektových bloků z jiných presetů. Začněte u presetu, podobného tomu, který chcete tvořit, a upravte jej.

#### Vytvoření nového User presetu

Pokud jste na panelu Main > Mic/Guitar, nebo na stránce Style Play/Song Play
> Voice/ Guitar Preset, dotkněte se jména Voice/Guitar presetu a otevře se okno Voice/Guitar Preset Select.

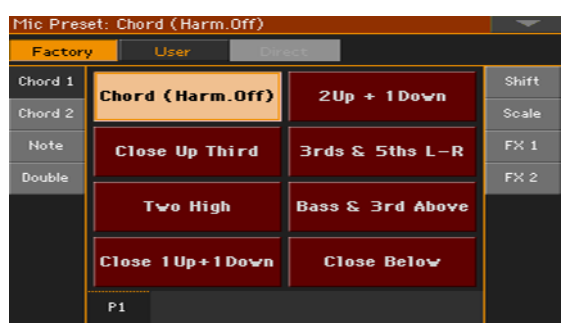

- 2 Projděte položky v okně Select a vyberte preset, který se vám líbí jako šablona pro váš nový preset.
- 3 Pokud jste v okně Select, vyberte příkaz Copy and Paste, tím vybranou položku zkopírujete.
- 4 Najděte a vyprázdněte User paměť, a nastavte ji jako cílovou.
- 5 Až budete hotovi, stiskněte tlačítko EXIT a vraťte se tak na předchozí stránku.

#### Kopírování FX bloků

Kopírování ze zdrojového FX bloku

 Otevřete okno Voice/Guitar Preset Select a vyberte zdrojový preset, ze kterého chcete kopírovat FX blok. 2 Jděte na stránku Main > Voice/Guitar, nebo jeden ze Style Play/Song Play > Voice/Guitar Preset, a dotkněte se zkratky nebo jména efektu, který chcete kopírovat.

| § Rotary          |                                                              |          | Global          |
|-------------------|--------------------------------------------------------------|----------|-----------------|
| FX1               | MOD FX2                                                      |          | 3 REV           |
| Kbd Set Volume    | Pad Split Sc                                                 | ub KAOSS | Guitar          |
| Style Play: Guita | ir Preset                                                    |          | -               |
| Select            | Clean AC30                                                   | SC       |                 |
|                   | FYI                                                          |          |                 |
| <u> </u>          | AMP: GuitarAmp +                                             | Cabinet  |                 |
|                   | FX2                                                          | On       |                 |
|                   | DEL: Classic Tap                                             | e Echo   |                 |
|                   | ₩ <d: 10:98<="" th=""><th></th><th>Descent Lines 1</th></d:> |          | Descent Lines 1 |
|                   | FX3<br>REV: Reverb We                                        | t Plate  | : Cever         |
|                   | ₩×D: 8:92                                                    |          | -1.9 dB         |
| Preset            |                                                              |          |                 |

Tím vstoupíte na stránku FX Edit.

| FX Edit              |         |                     |        | -   |
|----------------------|---------|---------------------|--------|-----|
| FX2                  | REV     | : Reverb SmoothHall |        | On  |
| Reverb Time [sec]:   | 2.6     | High Damp [%]:      | 15     |     |
| Pre Delay [msec]:    | 60      | Pre Delay Thru [%]: | 20     |     |
|                      |         |                     |        |     |
| EQ Trim:             | 100     |                     |        |     |
| Pre LEQ Fo:          | Low     | Pre HEQ Fo:         | High   |     |
| Pre LEQ Gain EdB3:   | -3.0    | Pre HEQ Gain EdB3:  | +0.0   |     |
|                      |         |                     |        |     |
|                      |         |                     |        |     |
|                      |         |                     |        |     |
| Wet∕Dry:             | 20:80 S | re: Off 🔻           | Amt:+0 |     |
| Kbd Set   Volume   F | ad Spl  | it Scale KAOSS      |        | Mic |

3 Pokud jste na stránce FX Edit, vyberte příkaz Copy FX z menu stránky a zkopírujte zvolený efekt, pak se stiskem tlačítka EXIT vrátíte na předchozí stránku.

Vložte cílový FX blok

- 1 Otevřete okno Voice/Guitar Preset Select a vyberte vytvořený User Preset.
- 2 Jděte na stránku Main > Voice/Guitar, nebo jeden ze Style Play/Song Play > Voice/Guitar Preset, a dotkněte se zkratky nebo jména efektu, který chcete vložit do efektové paměti. Tím vstoupíte na stránku FX Edit.

3 Pokud jste na stránce FX Edit, vyberte příkaz Paste FX z menu stránky a vložte zvolený efekt, pak se stiskem tlačítka EXIT vrátíte na předchozí stránku.

Kopírování více FX bloků

Opakujte výše uvedený postup pro všechny FX bloky, které chcete kopírovat.

#### Zápis editovaného presetu

 Pokud jste na některé ze stránek Style Play/Song Play > Voice/Guitar Preset, zvolte příkaz Write Voice/Guitar Preset v menu stránky. Podrobněji viz následující stránku.

## Zápis Voice/Guitar presetu

Voice/Guitar presety mohou obsahovat nastavení Voice/Guitar efektů, kvůli rychlému vyvolání. V knihovně je organizujete podle typu.

Pozn.: Změny lze normálně uložit pouze do User Voice/Guitar presetů. Nelze je ukládat do Voice/Guitar presetů z výroby.

#### Zápis Voice/Guitar presetu

Otevřete dialog Write Voice/Guitar Preset

Pokud jste na některé ze stránek Voice/Guitar Preset, zvolte příkaz Write Voice/Guitar Preset v menu stránky.

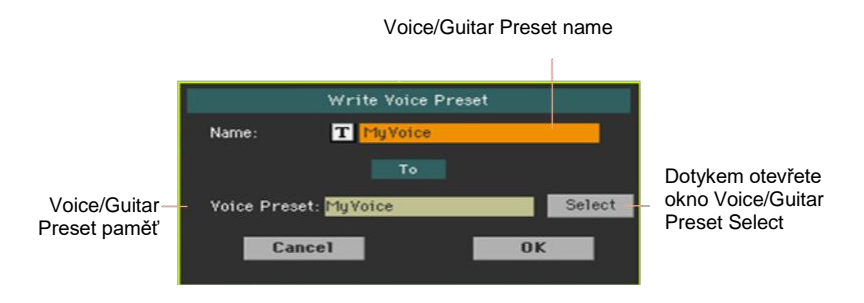

Přepsání aktuálního Voice/Guitar presetu

Jestliže chcete přepsat aktuální Voice/Guitar preset, stiskněte tlačítko OK.

Zápis Voice/Guitar presetu do jiné paměti

- 1 Chcete-li jej uložit do jiné paměti, klikněte na tlačítko Select a otevře se okno Voice/Guitar Preset Select. Vyberte paměť, jako kdybyste vybírali Voice/Guitar Preset. Prázdná místa symbolizují pomlčky ('---').
- 2 Po návratu do dialogu Write Voice/Guitar Preset, můžete preset přejmenovat. Pomocí ikony Text Edit (I) zobrazíte virtuální klávesnici, s jejíž pomocí budete moci změnit název.

Až budete s názvem spokojeni, potvrďte jej pomocí tlačítka OK pod virtuální klávesnicí.

3 Po návratu do dialogu Write Voice/Guitar Preset potvrďte operaci Write tlačítkem OK.

#### Ukládání Voice/Guitar presetu do Keyboard sady, stylu nebo songu

Pokud chcete uložit zvolený Voice/Guitar Preset současně s Keyboard sadou, stylem nebo songem, vytvořte si novou položku SongBooku, která je na nich založena. Vyberte Voice/Guitar Preset, současně s požadovanou Keyboard sadou, stylem či songem, pak ponechejte tlačítko SONGBOOK stisknuté na 1s, tím vytvoříte novou položku SongBooku.

548 Video Out a Audio IN

# Část IX: Efekty pro zvuky, hlas, kytaru

550| Efekty pro zvuky, hlas, kytaru

## 44 Efekty

## Editace efektů

#### Editace inzertních efektů (IFX)

1 Jděte na stránku Style Play nebo Song Play > Mixer/Tuning > Insert FX.

| Style Pl      | ay: Mixe     | r/Tunin    | g          |               |          |          | -         |              |                          |
|---------------|--------------|------------|------------|---------------|----------|----------|-----------|--------------|--------------------------|
| Trk:Low       | er G         | irand P    | iano       | Fty           | y−Piano  | 12       | 1.003.000 |              |                          |
|               |              |            | Inser      | B<br>t FX1    | В        | В        | В         | — F)         | K group                  |
|               |              |            |            | Off<br>×      | Off<br>× | Off<br>× | On<br>AMP | — F><br>— Zv | ( on/off<br>olený typ FX |
|               |              |            |            |               |          |          |           |              |                          |
|               |              |            |            |               |          |          |           |              |                          |
|               |              |            |            |               |          |          |           |              |                          |
|               |              |            | Play       | Play          | Mute     | Mute     | Play      |              |                          |
| DR/PERC       | ACCOMP       | BASS       | MIC/IN     | LOWER         | UPPER3   | UPPER2   | UPPER1    |              |                          |
| Volume<br>Pan | Insert<br>FX | FX<br>Send | EQ<br>Gain | EQ<br>Control | Tuning   |          |           |              |                          |

2 Na stránce Insert FX, se dotkněte jména zvoleného typu efektu, nebo symbolu 'x' pod tlačítkem On/Off, tím vstoupíte na stránku FX Edit.

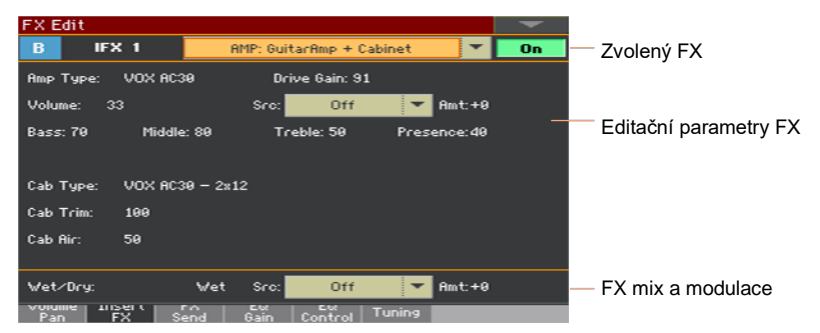

- 3 Je-li potřeba, ve vyjetém menu v horní části stránky vyberte jiný efekt.
- 4 Editujte efektové parametry, dle popisu na následujících stránkách.
- 5 Až budete hotovi, stiskněte tlačítko EXIT a vraťte se tak na předchozí stranu.

#### Editace master efektů (MFX)

 Jděte na stránku Master Effects > FX A/B, kde je master efekt, který chcete editovat.

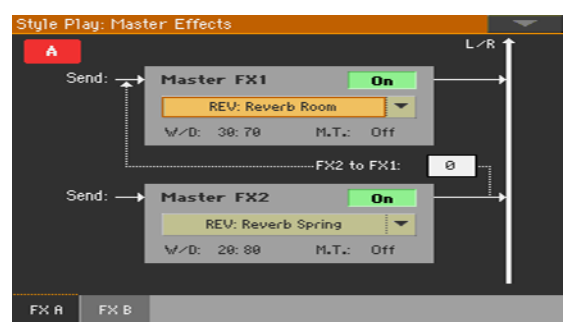

2 Na stránce FX A nebo FX B, dotykem jména přiřazeného efektu vstoupíte na stránku FX Edit.

| FX E | dit             |        |                     |        |    |                       |
|------|-----------------|--------|---------------------|--------|----|-----------------------|
| A    | MFX 1           | F      | EV: Reverb SmoothHa | I 🗸    | On | Zvolený FX            |
| Reve | erb Time [sec]: | 3.0    | High Damp [%]:      | 15     |    | -                     |
| Pre  | Delay [msec]:   | 60     | Pre Delay Thru [%]: | 20     |    |                       |
|      |                 |        |                     |        |    | Editační parametry FX |
| EQ 1 | rim:            | 100    |                     |        |    |                       |
| Pre  | LEQ Fo:         | Low    | Pre HEQ Fo:         | High   |    |                       |
| Pre  | LEQ Gain EdB3:  | +0.0   | Pre HEQ Gain EdB3:  | +0.0   |    |                       |
|      |                 |        |                     |        |    |                       |
|      |                 |        |                     |        |    |                       |
|      |                 |        |                     |        |    |                       |
| Wet  | /Dry:           | 20: 80 | Src: Off            | Amt:+4 | 9  | — FX mix a modulace   |
| FX   | A FX B          |        |                     |        |    |                       |

- 3 Je-li potřeba, ve vyjetém menu v horní části stránky vyberte jiný efekt.
- 4 Editujte efektové parametry, dle popisu na následujících stránkách.
- 5 Až budete hotovi, stiskněte tlačítko EXIT a vraťte se tak na předchozí stranu.

#### Editace voice/guitar efektů (FX1, 2, 3)

1 Jděte na panel Style Play nebo Song Play > Mic/Guitar.

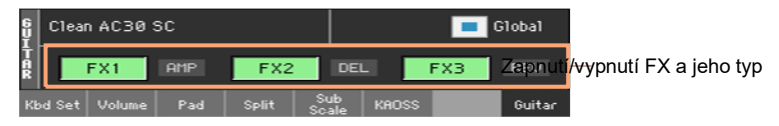

2 Dotykem zkratky typu efektu (REV, DEL...) u vypínače FX vstoupíte na stránku FX Edit.

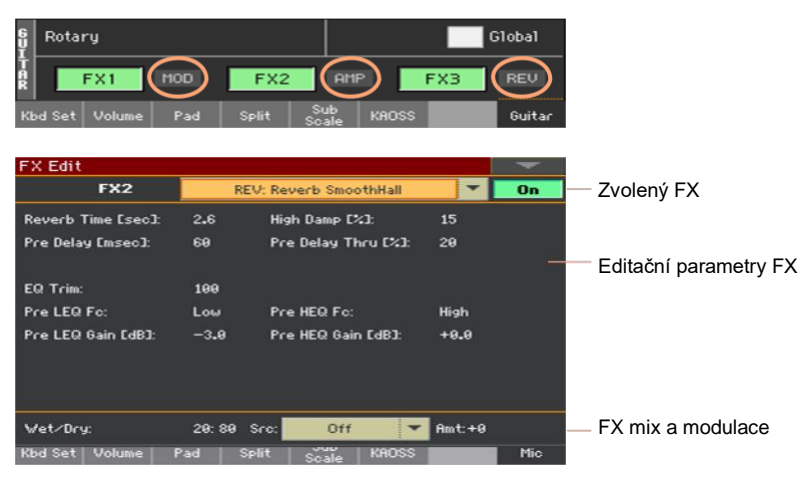

- 3 Je-li potřeba, ve vyjetém menu v horní části stránky vyberte jiný efekt.
- 4 Editujte efektové parametry, dle popisu na následujících stránkách.
- 5 Až budete hotovi, stiskněte tlačítko EXIT a vraťte se tak na předchozí stranu.

#### Míchání dry (direct) signálu a master efektů

- Na stránce FX Edit, nastavte vyvážení mezi signálem Wet (s efekty) a Dry (přímým), v odpovídajícím FX procesoru.
- U master efektů, můžete tuto hodnotu nastavit přímo z parametru W/D, na stránce Master Effects > FX.

Předpokládáme, že se nebude měnit interní mix inzertních efektů, aniž by bylo dosaženo konkrétního efektu. Např. nastavení přímého signálu modulačního efektu příliš nízko, může způsobit fázový posun.

Předpokládáme, že se nebude měnit interní mix master efektu, aniž byste jej jemně nedoladili, protože jde o obecné nastavení tohoto efektu. Chcete-li nastavenou hodnotu efektu aplikovat na každý zvuk/kanál, použijte spíše Send level individuálních kanálů.

#### Výběr zdroje modulace

Jeden z efektových parametrů můžete modulovat pomocí zpráv MIDI, přijímaných z interních fyzických kontrolerů, podle MIDI dat, nahraných na jednu ze stop stylu či songu.

Výběr modulační stopy

- U inzertních efektů, je modulace vždy přijímána ze zvuku/part/stopy, které je přiřazena. Je-li např. inzertní efekt přiřazen partu Upper 1, bude modulován partem Upper 1.
- U master efektů musíte vybrat modulační stopu. Jděte na stránku Master Effects > FX A/B, kde je master efekt, který chcete editovat, a pomocí parametru M.T. (Modulating Track) vyberte modulační zvuk/part/stopu.

Výběr modulačního zdroje

 Na stránce FX Edit (pro inzertní i master efekty), pomocí parametru Src (Source) vyberte fyzický kontroler nebo typ MIDI dat, která modulují efekt.

Pa1000 využívá systém DMS (Dynamic Modulation Source), vysoce flexibilní a výkonnou modulační matici. Níže vidíte výpis dostupných zdrojů.

Nastavení hloubky modulace

 Na stránce FX Edit (pro inzertní i master efekty), pomocí parametru Amt (Amount) nastavíte intenzitu modulace. Jde o vyvážení normální hodnoty, přijímané z tohoto zdroje.

#### Nasměrování výstupu master efektu zpět na vstup MFX1

Master efekty jsou nastaveny paralelně, ale můžete je nastavit i v sériovém řetězci, vysíláním výstupu procesoru MFX2 zpět na vstup procesoru MFX1. To se hodí např. při vysílání Delay do Reverbu.

 Na stránce Master Effects > FX A/B, pomocí parametru to FX1 nastavíte hodnotu signálu MFX2 pro vysílání zpět do procesoru MFX1.

## Přizpůsobení reverbu velikosti místnosti

Pa1000 je vybaven funkcí master offset pro všechny Reverby. Toho využijete při nastavení reverbu v místnosti, kde se hraje. Záporných hodnot využijete, pokud jste ve velmi prostorné místnosti, kladných naopak v malé či hluché místnosti.

1 Jděte na stránku Global > General Controls > Basic.

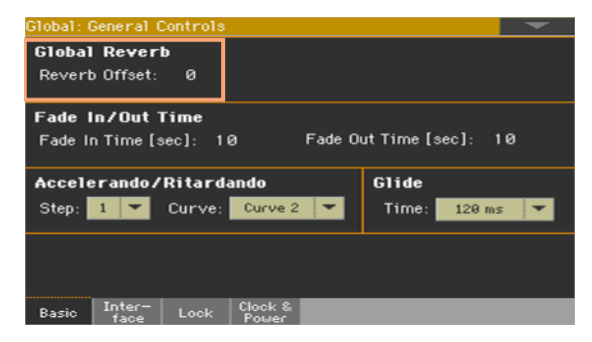

2 Pomocí parametru Reverb Offset změňte reverb master.

| Reverb Offset | Význam                                        |
|---------------|-----------------------------------------------|
| -50 +50       | Odečtená nebo přičtená hodnota délky Reverbu. |

## Výpis efektů

Následující seznam uvádí všechny efekty z výroby. Podrobné informace o každém z parametrů najdete na následujících stránkách.

REV (reverb) O-verb1 Reverb Hall Reverb SmoothHall Reverb Wet Plate Reverb Dry Plate Reverb Room ReverbBrightRoom Early Reflections Early Reflections Hi Dens2 Reverb Spring Reverb - Gate

DEL (Delay) L/C/R Delay Stereo/CrossDelay St. Multitap Delay St. Mod Delay St. Dynamic Delay St. AutoPanningDly Tape Echo Sequence BPM Dly L/C/R BPM Delay Stereo BPM Delav St.BPM Mtap Delay St.BPM Mod. Delay St.BPMAutoPanDly Tape Echo BPM Classic Tape Echo Hold Delay2 L/C/R Long Delay2 St/Cross Long Dly2 LCR BPM Long DIv2 St. BPM Long Dly2

MOD (Modulation) Stereo Chorus Black Chorus/Flanger

St.HarmonicChorus Classic Chorus Multitap Cho/Delay Stereo Flanger St. Random Flanger St. Env. Flanger Classic Flanger Stereo Phaser St. Random Phaser St. Env. Phaser Orange Phaser Small Phaser Phaser - Cho/Flng St. Phaser + Trml Stereo Tremolo St. Env. Tremolo Classic Tremolo Ensemble Polysix Ensemble Stereo Vibrato U-Vibe St. Auto Fade Mod St. Biphase Mod Stereo Auto Pan St. Kruhový Modulátor Organ Vib/Chorus Rotary Speaker Rotary SpeakerOD

DYN (Dynamics) Stereo Compressor Dyn. Compressor Stereo Limiter Multiband Limiter St.MItband Limiter St.MasteringLimtr Stereo Gate AMP (amplifier) GuitarAmp + P4EQ GuitarAmp + Cabinet Amp Clean Combo Amp Clean Combo + Cab Amp California Amp California + Cab Amp Tweed Amp Tweed + Cab Amp Modded OD Amp Modded OD + Cab St. Guitar Cabinet Gtr. Cabinet + NR OD/HG - Amp Sim OD/Hi.Gain Wah OD/HyperGain Wah Comp - Amp Sim Comp - OD/HiGain Wah - Amp Sim Decimator - Amp AmpSim - Tremolo BassTubeAmp+Cab Bass Amp Model Bass Amp+Cabinet St. Bass Cabinet Tube PreAmp Model St. Tube PreAmp MicModel+PreAmp St. Mic + PreAmp

FILt (Filter) St.Parametric4EQ St. Graphic 7EQ P4EQ - Exciter P4EQ - Wah St. Wah/Auto Wah St. Vintage Wah VOX Wah St.Exciter/Enhncr Stereo Isolator St. Random Filter St. MultiModeFilter Talking Modulator 2Voice Resonator Vox Treble Booster Vocoder<sub>3</sub>

FrEQ (Frequency) St. Sub Oscillator Grain Shifter Detune Pitch Shifter Pitch Shift Mod St. Pitch Shift Mod St. Pitch Shift BPM MISC (Miscellaneous) Stereo Decimator St. Analog Record Doppler Scratch Auto Reverse P4EQ - Cho/Flng P4EQ - Phaser P4EQ - Mt. Delay Comp - Wah Comp - P4EQ Comp - Cho/Flng Comp - Phaser Comp - Mt. Delay Limiter - P4EQ Limiter-Cho/Flng Limiter - Phaser Limiter - Mt.Delay Exciter - Comp

Exciter - Limiter Exciter-Cho/FIng Exciter - Phaser Exciter - Mt.Delay OD/HG - Cho/FIng OD/HG - Phaser OD/HG - Phaser OD/HG - Mt.Delay Decimator - Comp Cho/FIng - Mt.Dly Multitap Cho/Delay PianoBody/Damper

Pozn.: 1: MFX pouze A/B1 2: MFX A2, pouze B2 3: MFX A2, B2, pouze IFX

## 45 Parametry efektů

## **REV** (reverb)

#### O-verb

O-verb je vybaven kvalitním, na difuzi založeným jádrem reverbu. Kromě nastavení velikosti místnosti, můžete modelovat její tvar a materiály stěn, nastavením difuzních charakteristik jak počátečních odrazů, tak víření hlavní ozvěny, a nezávislými kontrolery vymizení pro výšky, středy a basy. O-verb dále zahrnuje randomizaci, pro bohatší a měkčí timbrál reverbu.

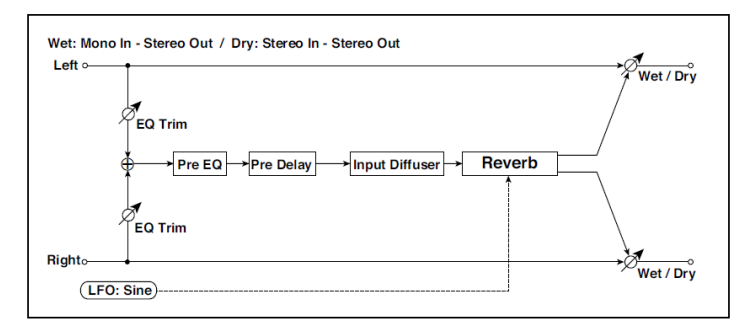

| а | Trim            | 0100       | Určuje úroveň EQ na vstupu                 |  |
|---|-----------------|------------|--------------------------------------------|--|
| b | Band1 Enable    | On, Off    | Jsou zde dvě plně parametrická pásma       |  |
|   | Band1 Fc [Hz]   | 20020.00k  | timbrálu. Ty však mají vliv jen na reverb, |  |
|   | Band1 Q         | 0,510,0    | mají identické parametry.                  |  |
|   | Band1 Gain [dB] | -18,0+18,0 |                                            |  |
| с | Band2 Enable    | On, Off    |                                            |  |
|   | Band2 Fc [Hz]   | 20020.00k  |                                            |  |
|   | Band2 Q         | 0,510,0    | -                                          |  |
|   | Band2 Gain [dB] | -18,0+18,0 |                                            |  |

|   | Rolloff              | 0100      | Ovládá lowpass filtr na výstupu z efektu.                                                                                                    |  |
|---|----------------------|-----------|----------------------------------------------------------------------------------------------------|--|
| d | Pre Delay [ms]       | 01360     | Nastaví Delay time od původního zvuku                                                                                                    |  |
|   | Diffusion 1          | 0100      | Diffusion 1 a 2 změkčí zvuk před tím, než                                                                                                    |  |
|   | Diffusion 2          | 0100      | počátečních odrazů. Nastavením obou<br>difuzérů na cca 50, obecně získáte<br>dostatečnou difuzi pro měkký reverb;<br>extrémně vysoké hodnoty mohou vést až ke<br>"zvonění".                                                                   |  |
|   |                      |           | Určitý druh zdrojového materiálu, jako jsou<br>vokály, mohou také čerpat výhody z nízkého<br>nastavení difuze, což umožňuje získat<br>diskrétnější echo.                                                                                      |  |
|   |                      |           | Diffusion1 a Diffusion2 se liší v tom, jak jsou<br>odrazy prostorově umístěny, a vyvážení<br>těchto dvou parametrů ovlivňuje charakter<br>reverbu.                                                                                            |  |
| е | Size                 | 5100      | Nastavuje velikost prostoru.                                                                                                    |  |
|   | Diffusion            | 0100      | Určuje hustotu odrazů u hlavního reverbu.<br>Nižší hodnoty značí diskrétnější echo, a<br>vyšší pak měkčí reverb. Extrémně vysoké<br>hodnoty mohou vést až ke "zvonění".                                                                       |  |
|   | Reverb Decay         | 0100      | Zde určíte dobu ozvěny. Parametry<br>Damping a Bass Gain, uvedené níže,<br>umožňují nastavit dobu Decay time<br>nezávisle na nízkých či vysokých<br>frekvencích.                                                                              |  |
| f | Damping              | 0100      | Nastavuje prahovou frekvenci damping filtru.<br>Je-li Damping nastaven na 100, vysoké<br>frekvence se budou rozpadat na stejné<br>frekvenci jako nízké; na 0, klesnou vysoké<br>frekvence okamžitě.                                           |  |
|   |                      |           | V reálném akustickém prostoru, se obecně<br>vysoké frekvence rozpadají poněkud<br>rychleji, než nízké, proto jen přiměřené<br>hodnoty dampingu vytvářejí realističtější<br>zvuk.                                                              |  |
|   | Bass Crossover [Hz]  | 2024.00k  | Nastavuje crossover frekvenci pro basový gain.                                                                                                    |  |
|   | Bass Gain [dB]       | -12,0+6,0 | Umožňuje provázat Decay time reverbu<br>nízkých frekvencí, přes nastavení frekvence<br>v Bass Xover. Záporné položky značí, že<br>Decay u nízkých frekvencí bude rychlejší,<br>než u hlavního reverbu; kladné hodnoty<br>Decay mírně zpomalí. |  |
| g | Modulation Rate [Hz] | 0,105,00  | Rychlost modulace.                                                                                                    |  |

| i | Wet/Dry | Dry, 1:9999:1,<br>Wet | Vyvážení mezi původním a zpracovaným<br>signálem |  |
|---|---------|-----------------------|--------------------------------------------------|--|
|   | Src     | OffTempo              | Viz DMS (Dynamic Modulation Source)              |  |
|   | Amt     | -100+100              | Hodnota modulačního zdroje                       |  |

#### e: Diffusion

#### Reverb Size, Time, a Diffusion:

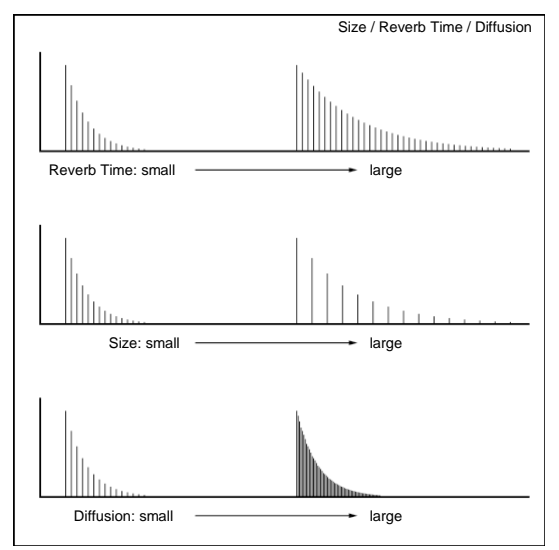

#### **Reverb Hall**

Typ reverbu, který udává ozvěnu středně velké koncertní síně nebo přednáškové haly.

#### **Reverb SmoothHall**

Tento typ reverbu simuluje ozvěnu velké haly a stadionu, a vytváří plynulé odeznění.

#### **Reverb Wet Plate**

Tento plátový reverb simuluje příjemnou (hutnou) ozvěnu.

#### **Reverb Dry Plate**

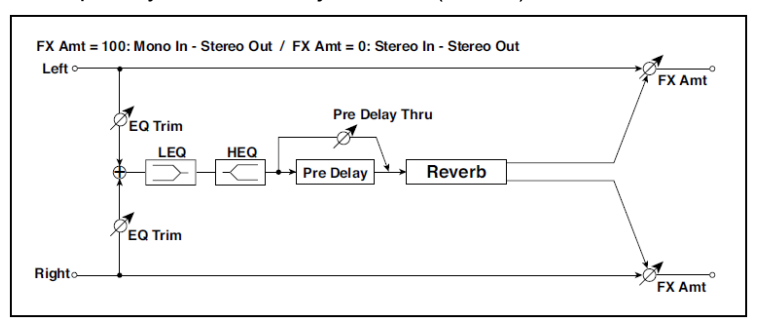

Tento plátový reverb simuluje suchou (lehkou) ozvěnu.

| а | Reverb Time [sec]  | 0,110,0               | Určuje dobu ozvěny                                                       |  |
|---|--------------------|-----------------------|--------------------------------------------------------------------------|--|
|   | High Damp [%]      | 0100                  | Nastavuje hodnotu dampingu ve výškách                                    |  |
| b | Pre Delay [ms]     | 0200                  | Nastaví Delay time od původního zvuku                                    |  |
|   | Pre Delay Thru [%] | 0100                  | Nastaví poměr v mixu zvuku bez zpoždění                                  |  |
| С | EQ Trim            | 0100                  | Určuje úroveň EQ na vstupu                                               |  |
| d | Pre LEQ Fc         | Low,<br>Mid-Low       | Volí cutoff frekvenci (low nebo mid-low)<br>basového pásma ekvalizéru    |  |
|   | Pre HEQ Fc         | High,<br>Mid-High     | Volí cutoff frekvenci (high nebo mid-high)<br>výškového pásma ekvalizéru |  |
| е | Pre LEQ Gain [dB]  | -15,0+15,0            | Určuje gain pro Low EQ                                                   |  |
|   | Pre HEQ Gain [dB]  | -15,0+15,0            | Určuje gain pro High EQ                                                  |  |
| f | Wet/Dry            | Dry, 1:9999:1,<br>Wet | Vyvážení mezi původním a zpracovaným<br>signálem                         |  |
|   | Src                | OffTempo              | Viz DMS (Dynamic Modulation Source)                                      |  |
|   | Amt                | -100+100              | Hodnota modulačního zdroje                                               |  |

b: Pre Delay [ms] b: Pre Delay Thru [%]

"Pre Delay" nastaví Delay time na vstup Reverbu, což umožňuje ovládat prostor.

Parametrem "Pre Delay Thru" můžete míchat původní zvuk bez zpoždění, s podporou fáze Attack zvuku.

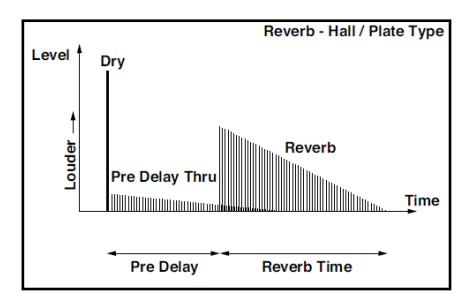

#### **Reverb Room**

Tento typ reverbu podporuje blízké odrazy, které zvuk přibližují. Změna poměru mezi blízkými odrazy a zvukem reverbu umožňuje simulovat nuance, např. typ stěn v místnosti.

#### Reverb BrightRoom

Tento typ reverbu podporuje blízké odrazy, které zvuk zjasní.

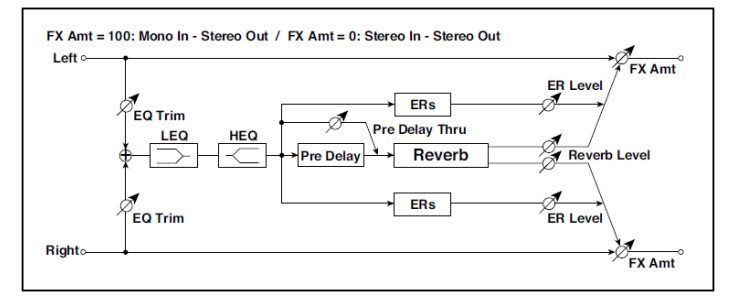

| а | Reverb Time [sec]  | 0,13,0 | Určuje dobu ozvěny                      |  |
|---|--------------------|--------|-----------------------------------------|--|
|   | High Damp [%]      | 0100   | Nastavuje hodnotu dampingu ve výškách   |  |
| b | Pre Delay [ms]     | 0200   | Nastaví Delay time od původního zvuku   |  |
|   | Pre Delay Thru [%] | 0100   | Nastaví poměr v mixu zvuku bez zpoždění |  |
| С | ER Level           | 0100   | Určuje úroveň blízkých odrazů           |  |
| d | Reverb Level       | 0100   | Určuje úroveň ozvěny                    |  |

| е | EQ Trim           | 0100                  | Určuje úroveň EQ na vstupu                                               |  |
|---|-------------------|-----------------------|--------------------------------------------------------------------------|--|
| f | Pre LEQ Fc        | Low,<br>Mid-Low       | Volí cutoff frekvenci (low nebo mid-low)<br>basového pásma ekvalizéru    |  |
|   | Pre HEQ Fc        | High,<br>Mid-High     | Volí cutoff frekvenci (high nebo mid-high)<br>výškového pásma ekvalizéru |  |
| g | Pre LEQ Gain [dB] | -15,0+15,0            | Určuje gain pro Low EQ                                                   |  |
|   | Pre HEQ Gain [dB] | -15,0+15,0            | Určuje gain pro High EQ                                                  |  |
| h | Wet/Dry           | Dry, 1:9999:1,<br>Wet | Vyvážení mezi původním a zpracovaným<br>signálem                         |  |
|   | Src               | OffTempo              | Viz DMS (Dynamic Modulation Source)                                      |  |
|   | Amt               | -100+100              | Hodnota modulačního zdroje                                               |  |

- c: ER Level
- d: Reverb Level

Tyto parametry nastaví úroveň blízkých odrazů a reverbu.

Změna hodnoty tohoto parametru umožní simulovat typ stěn v místnosti. Takže větší "ER Level" simuluje tvrdou stěnu a větší "Reverb Level" simuluje měkkou.

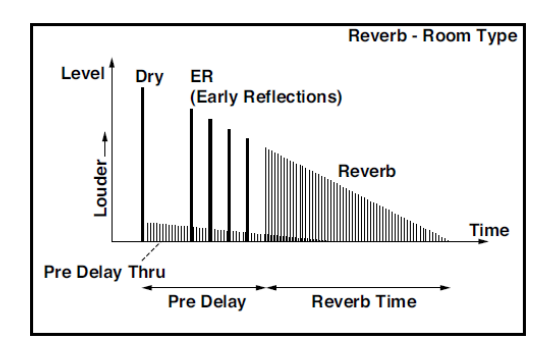
## **Early Reflections**

Efekt je pouze částečný blízký odraz zvuku ozvěny, takže přidává celkovému zvuku prostor. Můžete zvolit jednu z následujících křivek Decay:

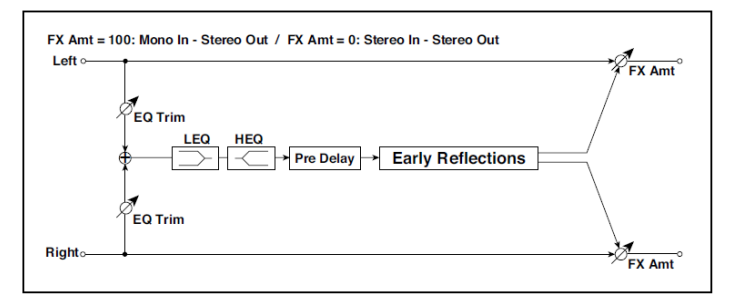

| а | Тур               | Sharp, Loose,<br>Modulated,<br>Reverse | Volí křivku Decay pro blízké odrazy                                      |  |
|---|-------------------|----------------------------------------|--------------------------------------------------------------------------|--|
| b | ER Time [ms]      | 10800                                  | Určuje délku blízkého odrazu                                             |  |
| C | Pre Delay [ms]    | 0200                                   | Určuje dobu, vzatou z původního zvuku<br>do prvního blízkého odrazu      |  |
| d | EQ Trim           | 0100                                   | Určuje vstupní úroveň EQ, aplikovaného<br>na zvuk efektu                 |  |
| е | Pre LEQ Fc        | Low,<br>Mid-Low                        | Volí cutoff frekvenci (low nebo mid-low)<br>basového pásma ekvalizéru    |  |
|   | Pre HEQ Fc        | High,<br>Mid-High                      | Volí cutoff frekvenci (high nebo mid-high)<br>výškového pásma ekvalizéru |  |
| f | Pre LEQ Gain [dB] | -15,0+15,0                             | Gain basového pásma EQ                                                   |  |
|   | Pre HEQ Gain [dB] | -15,0+15,0                             | Gain výškového pásma                                                     |  |
| g | Wet/Dry           | Dry, 1:9999:1,<br>Wet                  | Vyvážení mezi původním a zpracovaným<br>signálem                         |  |
|   | Src               | OffTempo                               | Viz DMS (Dynamic Modulation Source)                                      |  |
|   | Amt               | -100+100                               | Hodnota modulačního zdroje                                               |  |

#### а: Тур

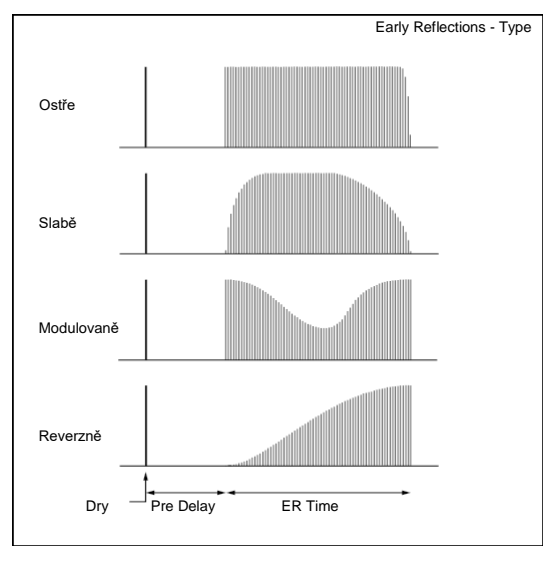

Tento parametr zvolí křivku vymizení pro blízké odrazy.

# Early Reflections Hi Dens

Tento efekt má přesnější blízké odrazy s dvojnásobnou maximální délkou vůči normálnímu efektu (viz "Blízké odrazy"). Můžete tvořit velmi měkký a hutný zvuk.

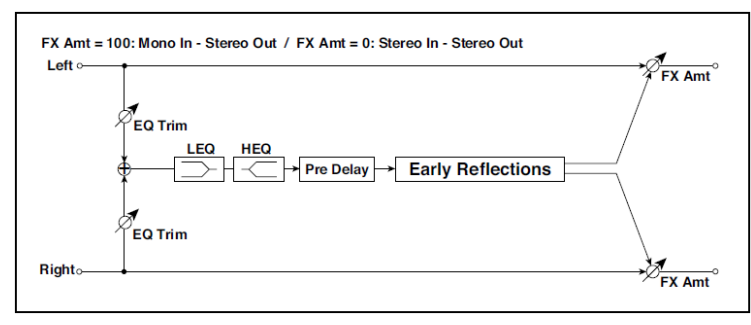

| а | Тур            | Sharp, Loose,<br>Modulated,<br>Reverse | Volí křivku Decay pro blízké odrazy                                 |  |
|---|----------------|----------------------------------------|---------------------------------------------------------------------|--|
| b | ER Time [ms]   | 101600                                 | Určuje délku blízkého odrazu                                        |  |
| С | Pre Delay [ms] | 0200                                   | Určuje dobu, vzatou z původního zvuku do<br>prvního blízkého odrazu |  |

| d | EQ Trim           | 0100                  | Určuje vstupní úroveň EQ, aplikovaného<br>na zvuk efektu                 |  |
|---|-------------------|-----------------------|--------------------------------------------------------------------------|--|
| е | Pre LEQ Fc        | Low,<br>Mid-Low       | Volí cutoff frekvenci (low nebo mid-low)<br>basového pásma ekvalizéru    |  |
|   | Pre HEQ Fc        | High,<br>Mid-High     | Volí cutoff frekvenci (high nebo mid-high)<br>výškového pásma ekvalizéru |  |
| f | Pre LEQ Gain [dB] | -15,0+15,0            | Určuje gain pro Low EQ                                                   |  |
|   | Pre HEQ Gain [dB] | -15,0+15,0            | Určuje gain pro High EQ                                                  |  |
| g | Wet/Dry           | Dry, 1:9999:1,<br>Wet | Vyvážení mezi původním a zpracovaným<br>signálem                         |  |
|   | Src               | OffTempo              | Viz DMS (Dynamic Modulation Source)                                      |  |
|   | Amt               | -100+100              | Hodnota modulačního zdroje                                               |  |

# **Reverb Spring**

Pružinový typ reverbu má odlišnou zvukovou charakteristiku, než mají reverby typu hall nebo roomtype. Modeluje pružinový systém reverbu, využívaný u některých zesilovačů.

# Reverb - Gate

Tento efekt kombinuje mono typ reverbu a gate.

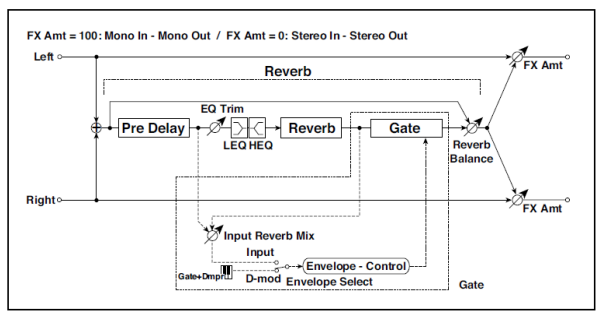

| REVERB |   |                       |         |                                       |  |
|--------|---|-----------------------|---------|---------------------------------------|--|
|        | а | [R] Reverb Time [sec] | 0,110,0 | Určuje dobu ozvěny                    |  |
|        |   | High Damp [%]         | 0100    | Nastavuje hodnotu dampingu ve výškách |  |

| b  | [R]Pre Delay [msec]   | 0200                  | Určuje delay time zvuku reverbu a řídící<br>signál gate                    |  |
|----|-----------------------|-----------------------|----------------------------------------------------------------------------|--|
| С  | [R]EQ Trim            | 0100                  | Určuje úroveň EQ na vstupu                                                 |  |
|    | Reverb Balance        | 0100                  | Určuje vyvážení efektu reverbu                                             |  |
| d  | [R]PreLEQ Fc          | Low,<br>Mid-Low       | Volí cutoff frekvenci (low nebo mid-low)<br>basového pásma ekvalizéru      |  |
|    | Pre HEQ Fc            | High,<br>Mid-High     | Volí cutoff frekvenci (high nebo mid-high)<br>výškového pásma ekvalizéru   |  |
| е  | [R] Pre LEQ Gain [dB] | -15,0+15,0            | Určuje gain pro Low EQ                                                     |  |
|    | Pre HEQ Gain [dB]     | -15,0+15,0            | Určuje gain pro High EQ                                                    |  |
| GA | TE                    |                       | L                                                                          |  |
| f  | [G]Envelope Select    | D-mod, Input          | Přepíná mezi ovládáním modulačního<br>zdroje a vstupního signálu           |  |
|    | Src                   | OffTempo              | Volí modulační zdroj, který ovládá Gate,<br>je-li Envelope Select na D-mod |  |
| g  | [G]Input Reverb Mix   | 0100                  | Určuje vyvážení původního zvuku a<br>reverbu u gate ovládaného signálu     |  |
|    | Threshold             | 0100                  | Určuje prahovou úroveň gate                                                |  |
| h  | [G]Polarity           | +, —                  | Přepíná ne/invertovaný stav gate                                           |  |
| i  | [G] Attack            | 1100                  | Určuje dobu Attack.                                                        |  |
|    | Release               | 1100                  | Určuje dobu Release.                                                       |  |
| j  | Wet/Dry               | Dry, 1:9999:1,<br>Wet | Vyvážení mezi původním a zpracovaným<br>signálem                           |  |
|    | Src                   | OffTempo              | Viz DMS (Dynamic Modulation Source)                                        |  |
|    | Amt                   | -100+100              | Hodnota modulačního zdroje                                                 |  |

f: [G]Envelope Select

- f: Src
- g: [G]Input Reverb Mix
- g: Threshold

Threshold Parametr "[G]Envelope Select" umožňuje zvolit, zda za/otevření gate je dáno úrovní vstupního signálu nebo ovládáno přímo modulačním zdrojem. Můžete si vybrat od Off do Tempo pro parametr Src, chcete-li zadat modulační zdroj.

Pokud je "[G]Envelope Select" na Input, gate je ovládán úrovní signálů, které jsou kombinací původního zvuku a zvuku reverbu. Jestliže úroveň signálu překročí prahovou úroveň Threshold, gate se otevře a na výstup jde zvuk reverbu.

Normálně nastavíte "[G]Input Reverb Mix" na Dry (gate je ovládán pouze původním zvukem). Pokud chcete zvýšit Gate time, nastavte "[G]Input Reverb Mix" na vyšší hodnotu a podobně i "Threshold".

# DEL (Delay)

# L/C/R Delay

Tento Multitap delay posílá na výstup Tap signály doleva, do středu a doprava. Můžete také nastavit levý a pravý tok zvuku Delay.

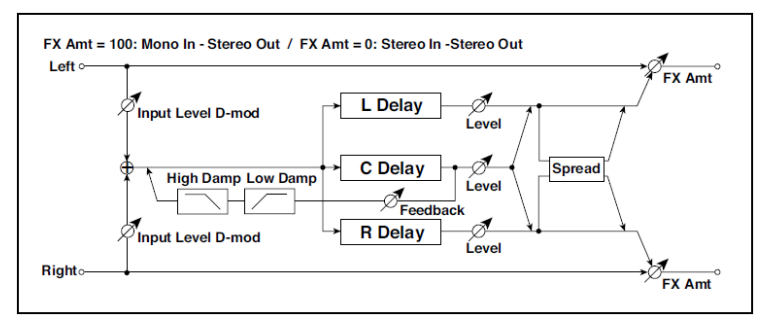

| а | L Delay Time<br>(ms)         | 02730    | Nastavuje dobu zpoždění pro TapL           |  |
|---|------------------------------|----------|--------------------------------------------|--|
|   | Level                        | 050      | Nastaví výstupní úroveň TapL               |  |
| b | C Delay Time<br>(ms)         | 02730    | Nastavuje dobu zpoždění pro TapC           |  |
|   | Level                        | 050      | Nastaví výstupní úroveň TapC               |  |
| С | R Delay Time<br>(ms)         | 02730    | Nastavuje dobu zpoždění pro TapR           |  |
|   | Level                        | 050      | Nastaví výstupní úroveň TapR               |  |
| d | Feedback<br>(C Delay)        | -100+100 | Nastavuje hodnotu zpětné vazby TapC        |  |
|   | Src                          | OffTempo | Volí modulační zdroj zpětné vazby TapC     |  |
|   | Amt                          | -100+100 | Volí velikost modulace zpětné vazby TapC   |  |
| е | High Damp [%]                | 0100     | Nastavuje hodnotu dampingu ve výškách      |  |
|   | Low Damp [%]                 | 0100     | Nastavuje hodnotu dampingu v basech        |  |
| f | Úroveň na vstupu<br>Dmod [%] | -100+100 | Zvolí velikost modulace úrovně na vstupu   |  |
|   | Src                          | OffTempo | Zvolí modulační zdroj na vstupu            |  |
| g | Spread                       | 050      | Nastavuje šířku stereo obrazu zvuku efektu |  |

| h | Wet/Dry | Dry, 1:9999:1,<br>Wet | Vyvážení mezi původním a zpracovaným<br>signálem |  |
|---|---------|-----------------------|--------------------------------------------------|--|
|   | Src     | OffTempo              | Viz DMS (Dynamic Modulation Source)              |  |
|   | Amt     | -100+100              | Hodnota modulačního zdroje                       |  |

e: High Damp [%] e: Low Damp [%]

Tyto parametry určují hodnotu dampingu ve výškách i basech. Zvuk zpožděného zvuku je temnější nebo lehčí, podle zpětné vazby.

g: Spread

Nastaví šířku panorama zvuku efektu. Stereo obraz je nejširší pro hodnotu 50 a pro hodnotu 0 jde zvuk efektu na obou kanálech na výstup ze středu.

## Stereo/CrossDelay

Stereo Delay, který využijete jako Cross-feedback Delay efekt, u kterého Delay zvuk přechází mezi levou a pravou stranou změnou směrování zpětné vazby.

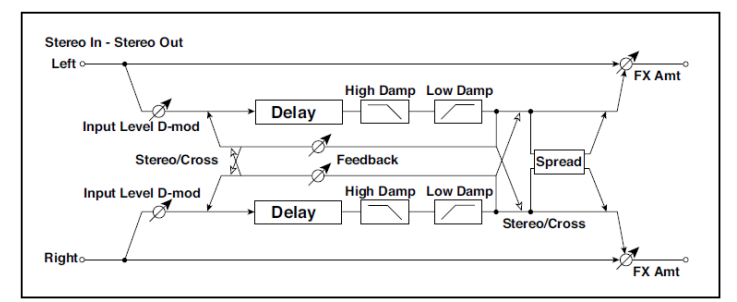

| а | Stereo Cross      | Stereo Cross | Přepíná stereo delay a cross-<br>feedback delay |  |
|---|-------------------|--------------|-------------------------------------------------|--|
| b | L Delay Time [ms] | 0,01360,0    | Nastavuje dobu zpoždění pro levý kanál          |  |
| С | R Delay Time [ms] | 0,01360,0    | Nastavuje dobu zpoždění pro pravý<br>kanál      |  |

| d | L Feedback           | -100+100              | Nastavuje velikost zpětné vazby pro<br>levý kanál          |  |
|---|----------------------|-----------------------|------------------------------------------------------------|--|
|   | Src                  | OffTempo              | Volí modulační zdroj pro velikost zpětné<br>vazby          |  |
|   | Amt L                | -100+100              | Nastaví velikost modulace zpětné vazby<br>na levém kanálu  |  |
| е | R Feedback           | -100+100              | Nastavuje velikost zpětné vazby pro<br>pravý kanál         |  |
|   | Amt R                | -100+100              | Nastaví velikost modulace zpětné<br>vazby na pravém kanálu |  |
| f | High Damp [%]        | 0100                  | Nastavuje hodnotu dampingu ve<br>výškách                   |  |
| g | Low Damp [%]         | 0100                  | Nastavuje hodnotu dampingu v<br>basech                     |  |
| h | Input Level Dmod [%] | -100+100              | Zvolí velikost modulace úrovně na<br>vstupu                |  |
|   | Src                  | OffTempo              | Zvolí modulační zdroj na vstupu                            |  |
| i | Spread               | -50+50                | Nastavuje šířku stereo obrazu zvuku<br>efektu              |  |
| j | Wet/Dry              | Dry, 1:9999:1,<br>Wet | Vyvážení mezi původním a<br>zpracovaným signálem           |  |
|   | Src                  | OffTempo              | Viz DMS (Dynamic Modulation Source)                        |  |
|   | Amt                  | -100+100              | Hodnota modulačního zdroje                                 |  |

## St. Multitap Delay (Stereo Multitap Delay)

Levý i pravý Multitap Delay mají dva hodnoty Tap. Změnou směrování zpětné vazby a výstupu Tap umožňuje tvořit různé patterny komplexních zvuků efektu.

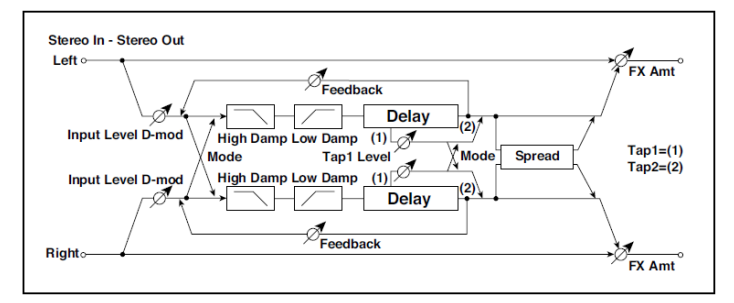

| а | Mode                 | Normal, Cross<br>Feedback, Cross<br>Pan1, Cross<br>Pan2 | Přepíná směrování levého a pravého Delay                     |  |
|---|----------------------|---------------------------------------------------------|--------------------------------------------------------------|--|
| b | Tap1 Time [ms]       | 0,01360,0                                               | Nastavuje zpoždění Tap1                                      |  |
| С | Tap2 Time [ms]       | 0,01360,0                                               | Nastavuje zpoždění Tap2                                      |  |
| d | Tap1 Level           | 0100                                                    | Nastavuje úroveň na výstupu Tap1                             |  |
| е | Feedback (Tap2)      | -100+100                                                | Nastavuje hodnotu zpětné vazby Tap2                          |  |
|   | Src                  | OffTempo                                                | Volí modulační zdroj zpětné vazby Tap2                       |  |
|   | Amt                  | -100+100                                                | Volí velikost modulace zpětné vazby Tap2                     |  |
| f | High Damp [%]        | 0100                                                    | Nastavuje hodnotu dampingu ve výškách                        |  |
| g | Low Damp [%]         | 0100                                                    | Nastavuje hodnotu dampingu v basech                          |  |
| h | Input Level Dmod [%] | -100+100                                                | Zvolí velikost modulace úrovně na vstupu                     |  |
|   | Src                  | Off…Tempo                                               | Zvolí modulační zdroj na vstupu                              |  |
| i | Spread               | -100+100                                                | Nastavuje šířku stereo obrazu zvuku efektu                   |  |
|   | Src                  | Off…Tempo                                               | Volí modulační zdroj pro šířku stereo<br>obrazu zvuku efektu |  |
|   | Amt                  | -100+100                                                | Volí hodnotu modulace šířky stereo obrazu<br>zvuku efektu    |  |

| j | Wet/Dry | Dry, 1:9999:1,<br>Wet | Vyvážení mezi původním a zpracovaným<br>signálem |  |
|---|---------|-----------------------|--------------------------------------------------|--|
|   | Src     | OffTempo              | Viz DMS (Dynamic Modulation Source)              |  |
|   | Amt     | -100+100              | Hodnota modulačního zdroje                       |  |

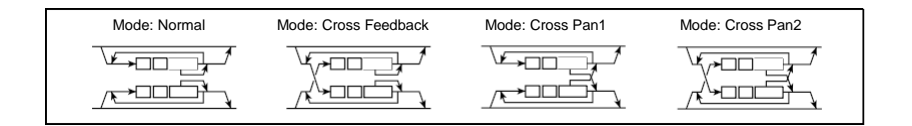

#### a: Mode

Můžete změnit, jak se rozloží do stran signály levého a pravého Delay, úpravou směrování levého a pravého Delay, jak vidíte na obrázku výše. Musíte poslat na vstup různé zvuky pro každý kanál, chcete-li aby byl tento parametr efektivní.

#### d: Tap1 Level

Tento parametr určuje úroveň signálu na výstupu Tap1. Nastavení různé úrovně bude od Tap2 přidávat jedinečný příspěvek monotónního delay a zpětné vazby.

## St. Mod Delay (Stereo Modulation Delay)

Tento stereo delay využívá LFO pro skluz doby Delay time. Výška se také mění, takže se zvuk Delay prolíná a chvěje. Můžete Delay time ovládat také přímo modulačním zdrojem.

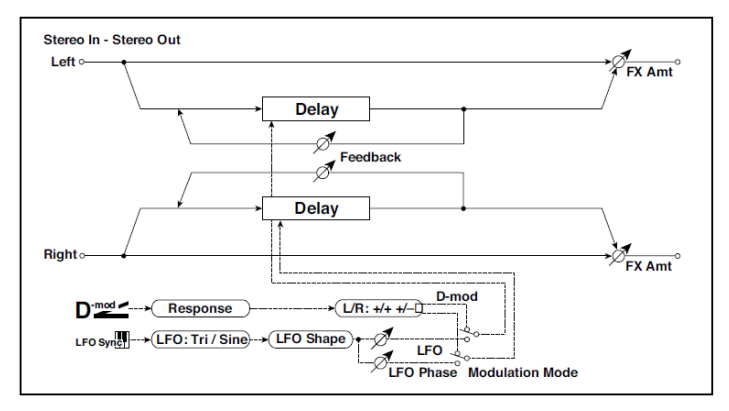

| а | Modulation Mode             | LFO, D-mod               | Přepíná ovládání LFO modulace a<br>modulačního zdroje                                               |  |
|---|-----------------------------|--------------------------|----------------------------------------------------------------------------------------------------|--|
| b | D-mod Modulation            | L/R:+/+,<br>L/R:+/–      | Reverzní L/R ovládá modulační zdroj                                                                 |  |
|   | Src                         | OffTempo                 | Volí modulační zdroj, který ovládá dobu<br>Delay time                                               |  |
|   | Response (odezva)           | 030                      | Určuje rychlost odezvy na modulačního<br>zdroje                                                     |  |
| С | LFO Waveform                | Triangle, Sine           | Vybere vzorek LFO                                                                                   |  |
|   | LFO Shape                   | -100+100                 | Mění zakřivení vzorku LFO                                                                           |  |
| d | LFO Sync                    | Off, On                  | Za/ vypíná LFO Reset                                                                                |  |
|   | Src                         | OffTempo                 | Volí modulační zdroj, který resetuje LFO                                                            |  |
| е | LFO Frequency [Hz]          | 0,0220,00                | Ovládá rychlost LFO                                                                                 |  |
| f | MIDI Sync                   | Off, On                  | Je-li On, bude rychlost LFO určena BPM,<br>Base Note a Times, místo frekvence                       |  |
|   | BPM                         | MIDI,<br>40,00<br>300,00 | MIDI se synchronizuje k systémovému<br>tempu; 40–300 udává tempo ručně pro tento<br>konkrétní efekt |  |
|   | Základní tón (Base<br>note) | <b>J</b>                 | Volí typ not, určujících rychlost LFO                                                               |  |
|   | Times                       | x1x32                    | Určuje počet not, určujících rychlost LFO                                                           |  |

| g | L LFO Phase [deg] | -180+180                       | Určuje fázi, získanou resetováním levého<br>LFO  |  |
|---|-------------------|--------------------------------|--------------------------------------------------|--|
|   | L Depth           | 0200                           | Nastavuje hloubku modulace levého LFO            |  |
| h | R LFO Phase [deg] | -180+180                       | Určuje fázi, získanou resetováním pravého<br>LFO |  |
|   | R Depth           | 0200                           | Nastavuje hloubku modulace pravého LFO           |  |
| i | L Delay Time [ms] | 0,01000,0                      | Nastavuje dobu zpoždění pro levý kanál           |  |
|   | L Feedback        | -100+100                       | Nastavuje hodnotu zpětné vazby levého<br>Delay   |  |
| j | R Delay Time [ms] | 0,01000,0                      | Nastavuje dobu zpoždění pro pravý kanál          |  |
|   | R Feedback        | -100+100                       | Nastavuje hodnotu zpětné vazby pravého<br>Delay  |  |
| k | Wet/Dry           | -Wet, -1:99<br>Dry99:1,<br>Wet | Vyvážení mezi původním a zpracovaným<br>signálem |  |
|   | Src               | OffTempo                       | Viz DMS (Dynamic Modulation Source)              |  |
|   | Amt               | -100+100                       | Hodnota modulačního zdroje                       |  |

#### b: D-mod Modulation

Je-li modulační zdroj použit k ovládání, tento parametr obrátí směr levé a pravé modulace.

d: LFO Sync d: Src g: L LFO Phase [deg] h: R LFO Phase [deg]

Je-li "LFO Sync" na On, LFO se resetuje podle přijatého modulačního zdroje.

Parametr "Src" určuje modulační zdroj, který resetuje LFO. Můžete např. přiřadit Gate jako modulační zdroj, takže skluz bude vždy spuštěn od zadaného bodu.

"L LFO Phase" a "R LFO Phase" určují fázi, získanou resetováním levého a pravého LFO. Tak můžete vytvořit změny ve skluzu výšky pro levý a pravý kanál zvlášť.

Efekt je vypnutý, pokud je hodnota modulačního zdroje, zadaného parametrem "Src" nižší než 63, a je zapnutý, je-li hodnota 64 nebo vyšší. LFO se spouští a resetuje na hodnoty "L LFO Phase" a "R LFO Phase", pokud se hodnota změní ze 63 a nižší na 64 a vyšší.

## St. Dynamic Delay (Stereo Dynamic Delay)

Tento stereo Delay ovládá úroveň Delay podle úrovně na vstupu. Můžete ho využít jako Ducking Delay, který aplikuje zpoždění na zvuk jen, když zahrajete na klávesy silně nebo když je hlasitost příliš slabá.

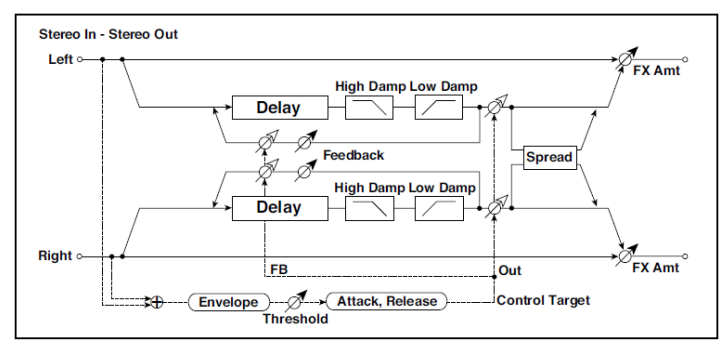

| а | Control Target    | None, Out, FB         | Možnosti jsou Control, Output a Feedback         |  |
|---|-------------------|-----------------------|--------------------------------------------------|--|
|   | Polarity          | +,                    | Obrátí směr ovládání úrovně                      |  |
| b | Threshold         | 0100                  | Určuje úroveň, na jaké je efekt aplikován        |  |
|   | Offset            | 0100                  | Nastaví vyvážení při ovládání úrovně             |  |
| С | Attack            | 1100                  | Nastaví dobu Attack time při ovládání<br>úrovně  |  |
| d | Release           | 1100                  | Nastaví dobu Release time při ovládání<br>úrovně |  |
| е | L Delay Time [ms] | 0,01360,0             | Nastavuje dobu zpoždění pro levý kanál           |  |
| f | R Delay Time [ms] | 0,01360,0             | Nastavuje dobu zpoždění pro pravý kanál          |  |
| g | Feedback          | -100+100              | Nastavuje hodnotu zpětné vazby                   |  |
| h | High Damp [%]     | 0100                  | Nastavuje hodnotu dampingu ve výškách            |  |
|   | Low Damp [%]      | 0100                  | Nastavuje hodnotu dampingu v basech              |  |
| i | Spread            | -100+100              | Nastavuje šířku stereo obrazu zvuku efektu       |  |
| j | Wet/Dry           | Dry, 1:9999:1,<br>Wet | Vyvážení mezi původním a zpracovaným<br>signálem |  |
|   | Src               | OffTempo              | Viz DMS (Dynamic Modulation Source)              |  |
|   | Amt               | -100+100              | Hodnota modulačního zdroje                       |  |

a: Control Target

Tento parametr zvolí žádné ovládání úrovně, ovládání výstupu Delay (effect balance) nebo ovládání hodnoty zpětné vazby.

a: Polarity

- b: Threshold
- b: Offset
- c: Attack
- d: Release

Parametr "Offset" určuje hodnotu parametru "Control Target" (nastaveného na None), vyjádřeného jako relativní poměr k hodnotě parametru (hodnota "Wet/Dry" s "Control Target"=Out, nebo hodnota "Feedback" s "Control Target"=FB).

Pokud je hodnota "Polarity" kladná, hodnotu "Control Target" získáte vynásobením hodnoty parametru hodnotou "Offset" (pokud je vstupní úroveň pod prahovou hodnotou Threshold), nebo se rovná hodnotě parametru, pokud vstupní úroveň hodnotu Threshold překročí.

Pokud je hodnota "Polarity" záporná, hodnota Control Target se rovná hodnotě parametru, je-li vstupní úroveň pod hodnotou Threshold, nebo ji získáte vynásobením hodnoty parametru hodnotou "Offset", jestliže úroveň překročí hodnotu Threshold.

Parametry "Attack" a "Release" určují doby Attack time a Release time při ovládání úrovně Delay.

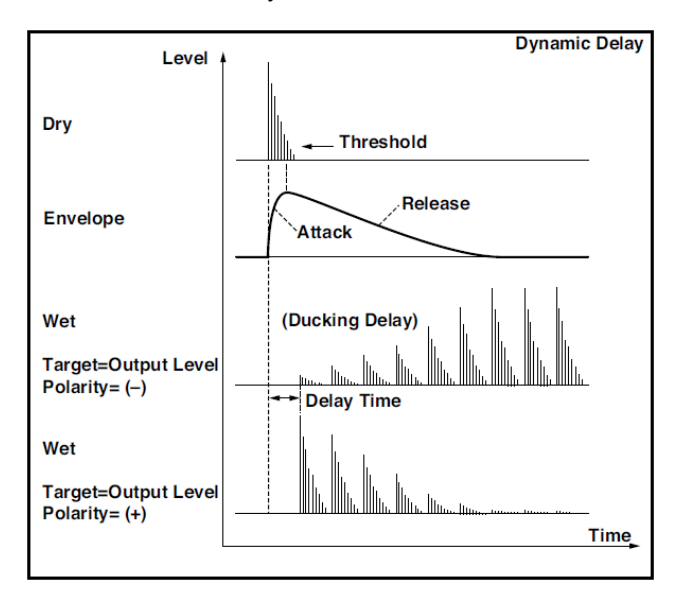

# St. AutoPanningDly (Stereo Auto Panning Delay)

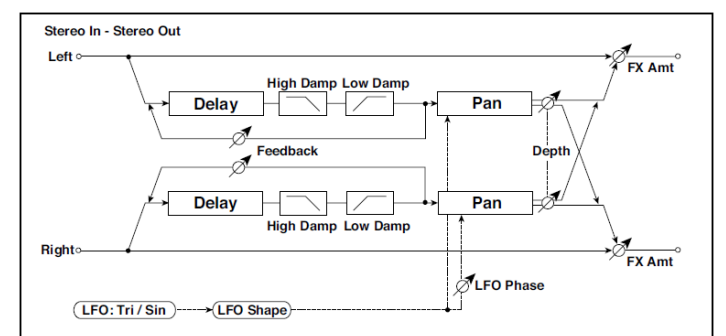

Tento stereo delay efekt rozloží zvuk delay do stran pomocí LFO.

| а | L Delay Time [ms]           | 0,01360,0                | Nastavuje dobu zpoždění pro levý kanál                                                              |                 |
|---|-----------------------------|--------------------------|----------------------------------------------------------------------------------------------------|-----------------|
|   | L Feedback                  | -100+100                 | Nastavuje velikost zpětné vazby pro levý<br>kanál                                                   |                 |
| b | R Delay Time [ms]           | 0,01360,0                | Nastavuje dobu zpoždění pro pravý kanál                                                             |                 |
|   | R Feedback                  | -100+100                 | Nastavuje velikost zpětné vazby pro pravý<br>kanál                                                  |                 |
| С | High Damp [%]               | 0100                     | Nastavuje hodnotu dampingu ve výškách                                                               |                 |
|   | Low Damp [%]                | 0100                     | Nastavuje hodnotu dampingu v basech                                                                 |                 |
| d | LFO Waveform                | Triangle, Sine           | Vybere vzorek LFO                                                                                   |                 |
|   | LFO Shape                   | -100+100                 | Mění zakřivení vzorku LFO                                                                           |                 |
| е | Phase [degree]              | -180+180                 | Nastavuje fázový rozdíl LFO mezi levou a<br>pravou stranou                                          |                 |
| f | Panning Freq [Hz]           | 0,0220,00                | Určuje rychlost panorama                                                                            |                 |
| g | MIDI Sync                   | Off, On                  | Přepíná mezi využitím frekvence rychlosti<br>panorama a využitím tempa a not                        | ∆j <u>syn</u> c |
|   | BPM                         | MIDI,<br>40,00<br>300,00 | MIDI se synchronizuje k systémovému<br>tempu; 40–300 udává tempo ručně pro<br>tento konkrétní efekt |                 |
|   | Základní tón (Base<br>note) | J                        | Volí typ not, určujících dobu Delay time pro<br>rychlost panorama                                   |                 |
|   | Times                       | x1x32                    | Volí počet not, určujících dobu Delay time<br>pro rychlost panorama                                 |                 |

| h | Panning Depth | 0100                  | Určuje šířku panorama                            |  |
|---|---------------|-----------------------|--------------------------------------------------|--|
|   | Src           | OffTempo              | Zvolí modulační zdroj šířky panorama             |  |
|   | Amt           | -100+100              | Zvolí velikost modulace šířky panorama           |  |
| i | Wet/Dry       | Dry, 1:9999:1,<br>Wet | Vyvážení mezi původním a zpracovaným<br>signálem |  |
|   | Src           | OffTempo              | Viz DMS (Dynamic Modulation Source)              |  |
|   | Amt           | -100+100              | Hodnota modulačního zdroje                       |  |

# Tape Echo

Toto je model páskového echa s třemi přehrávacími hlavami. Reprodukováno je zkreslení a změna zvuku, typické pro magnetofonovou pásku.

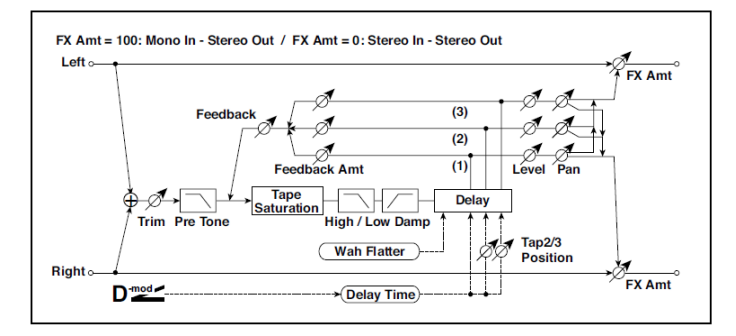

| а | Delay (Tap1) [msec] | 02700          | Nastavuje delay time (tap1)                                          |  |
|---|---------------------|----------------|----------------------------------------------------------------------|--|
|   | Src                 | OffTempo       | Volí modulační zdroj Delay time                                      |  |
|   | Amt                 | -2700<br>+2700 | Volí velikost modulace delay time                                    |  |
| b | Tap2 Position [%]   | 0100           | Nastaví polohu Tap 2 vůči Tap 1 delay time,<br>hloubky variace výšky |  |
| с | Tap3 Position [%]   | 0100           | Nastaví polohu Tap 3 vůči Tap 1 delay time,<br>hloubky variace výšky |  |
| d | Tap1 Level          | 0100           | Nastavuje úroveň na výstupu Tap1                                     |  |
|   | Pan                 | L, 199, R      | Určuje stereo obraz tap1                                             |  |
|   | FB Amt              | -100+100       | Nastavuje hodnotu zpětné vazby Tap1                                  |  |

| е | Tap2 Level        | 0100                  | Nastavuje úroveň na výstupu Tap2                       |  |
|---|-------------------|-----------------------|--------------------------------------------------------|--|
|   | Pan               | L, 199, R             | Určuje stereo obraz tap2                               |  |
|   | FB Amt            | -100+100              | Nastavuje hodnotu zpětné vazby Tap2                    |  |
| f | Tap3 Level        | 0100                  | Nastavuje úroveň na výstupu Tap3                       |  |
|   | Pan               | L, 199, R             | Určuje stereo obraz tap3                               |  |
|   | FB Amt            | -100+100              | Nastavuje hodnotu zpětné vazby Tap3                    |  |
| g | Feedback          | 0100                  | Nastavuje hodnotu zpětné vazby pro Taps 1,<br>2 a 3    |  |
|   | Src               | OffTempo              | Volí modulační zdroj pro velikost zpětné<br>vazby      |  |
|   | Amt               | -100+100              | Nastavuje hodnotu zpětné vazby                         |  |
| h | High Damp [%]     | 0100                  | Nastavuje hodnotu dampingu ve výškách                  |  |
|   | Low Damp [%]      | 0100                  | Nastavuje hodnotu dampingu v basech                    |  |
| i | Saturation        | 0100                  | Určuje hodnotu zkreslení                               |  |
| j | Input Trim        | 0100                  | Nastavení vstupního zesílení                           |  |
|   | Pre Tone          | 0100                  | Nastavuje zvuk na vstupu                               |  |
| k | Wow Flutter [Hz]  | 0,021,00              | Určuje frekvenci, na které se projeví variace<br>výšek |  |
|   | Wow Flutter depth | 0100                  | Určuje hloubku výškových variací                       |  |
| I | Wet/Dry           | Dry, 1:9999:1,<br>Wet | Vyvážení mezi původním a zpracovaným<br>signálem       |  |
|   | Src               | OffTempo              | Viz DMS (Dynamic Modulation Source)                    |  |
|   | Amt               | -100+100              | Hodnota modulačního zdroje                             |  |

- a: Delay (Tap1) [msec]
- a: Src
- a: Amt
- b: Tap2 Position [%]
- b: Tap3 Position [%]

Delay time pro Tap 2 a 3 se zadává jako podíl (%) vůči "Delay (Tap1)." Dokonce i když použijete dynamickou modulaci k ovládání "Delay (Tap1)", Tap 2 a 3 se změní stejným dílem.

d: FB Amt e: FB Amt f: FB Amt g: Feedback

Výstup zpětné vazby z Tap 1, 2 a 3 je smíchán podle "FB Amt" a výsledná hodnotu zpětné vazby je dána "Feedback".

## Sequence BPM Dly (Sequence BPM Delay)

Tento čtyři 4-tap delay umožňuje zvolit tempo a rytmický pattern pro každý Tap.

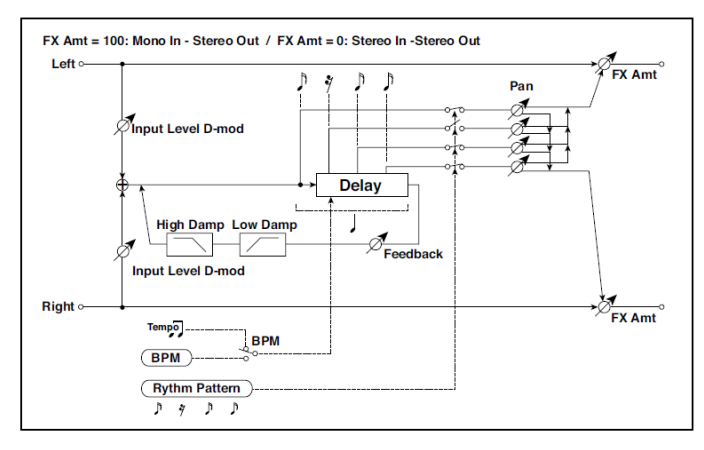

| а | BPM            | MIDI,<br>40,00<br>300,00 | MIDI se synchronizuje k systémovému tempu;<br>40–300 udává tempo ručně pro tento konkrétní<br>efekt | <del>Дул</del> о |
|---|----------------|--------------------------|----------------------------------------------------------------------------------------------------|------------------|
| b | Rhythm Pattern | x e e e 3                | Výběr rytmické šablony                                                                              | <b>∆je</b> go    |
| С | Tap1 Pan       | L, 199, R                | Nastaví panorama Tap1                                                                               |                  |
|   | Tap2 Pan       | L, 199, R                | Nastaví panorama Tap2                                                                               |                  |
|   | Tap3 Pan       | L, 199, R                | Nastaví panorama Tap3                                                                               |                  |
|   | Tap4 Pan       | L, 199, R                | Nastaví panorama Tap4                                                                               |                  |
| d | Feedback       | -100+100                 | Nastavuje hodnotu zpětné vazby                                                                      |                  |
|   | Src            | OffTempo                 | Volí modulační zdroj pro velikost zpětné vazby                                                      |                  |
|   | Amt            | -100+100                 | Nastavuje hodnotu zpětné vazby                                                                      |                  |

| е | High Damp [%]                | 0100                  | Nastavuje hodnotu dampingu ve výškách            |  |
|---|------------------------------|-----------------------|--------------------------------------------------|--|
|   | Low Damp [%]                 | 0100                  | Nastavuje hodnotu dampingu v basech              |  |
| f | Úroveň na vstupu<br>Dmod [%] | -100+100              | Zvolí velikost modulace úrovně na vstupu         |  |
|   | Src                          | OffTempo              | Zvolí modulační zdroj na vstupu                  |  |
| g | Wet/Dry                      | Dry, 1:9999:1,<br>Wet | Vyvážení mezi původním a zpracovaným<br>signálem |  |
|   | Src                          | OffTempo              | Viz DMS (Dynamic Modulation Source)              |  |
|   | Amt                          | -100+100              | Hodnota modulačního zdroje                       |  |

a: BPM b: Rhythm Pattern

S tempem, zadaným parametrem "BPM" (nebo tempem MIDI Clock, je-li "BPM" na MIDI), se délka jedné doby rovná Delay time zpětné vazby a interval mezi úhozy se srovná. Volbou rytmického patternu se automaticky za/vypne výstup úhozu Tap. Je-li "BPM" na MIDI, je dolní hranice "BPM" na 44.

## L/C/R BPM Delay

L/C/R delay umožňuje sladit dobu Delay time s tempem songu. Delay time lze také synchronizovat k tempu arpeggiatoru nebo sekvenceru. Jestliže naprogramujete tempo před představením, můžete dosáhnout efektu Delay, který je synchronizovaný se songem v reálném čase. Delay time se nastavuje podle not.

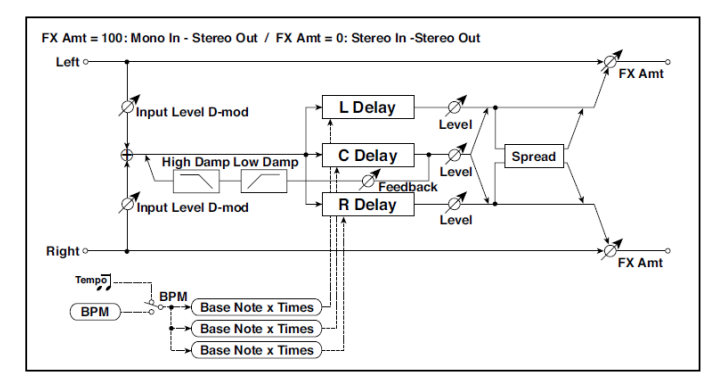

| а | BPM                          | MIDI,<br>40,00<br>300,00 | MIDI se synchronizuje k systémovému tempu; 40–<br>300 udává tempo ručně pro tento konkrétní efekt | <u>∆j‱</u> |
|---|------------------------------|--------------------------|---------------------------------------------------------------------------------------------------|------------|
|   | Time Over?                   | , OVER!                  | Zobrazí chybovou zprávu, jestliže Delay time<br>překročí horní hranici                            |            |
| b | L Delay Base<br>Pozn.        | 1. <u>y</u>              | Volí typ not, určujících dobu Delay time od TapL                                                  | ∆jsyn:     |
|   | Times                        | x1x32                    | Volí počet not, určujících dobu Delay time od TapL                                                |            |
|   | Level                        | 050                      | Nastaví výstupní úroveň TapL                                                                      |            |
| С | C Delay Base<br>Pozn.        | J., <sub>2</sub>         | volí typ not, určujících dobu Delay time od TapC                                                  | ∆j§yn:     |
|   | Times                        | x1x32                    | Volí počet not, určujících dobu Delay time od TapC                                                |            |
|   | Level                        | 050                      | Nastaví výstupní úroveň TapC                                                                      |            |
| d | R Delay Base<br>Pozn.        | J.g                      | Volí typ not, určujících dobu Delay time od TapR                                                  | ည္း        |
|   | Times                        | x1x32                    | Volí počet not, určujících dobu Delay time od TapR                                                |            |
|   | Level                        | 050                      | Nastaví výstupní úroveň TapR                                                                      |            |
| е | Feedback<br>(C Delay)        | -100+100                 | Nastavuje hodnotu zpětné vazby TapC                                                               |            |
|   | Src                          | OffTempo                 | Volí modulační zdroj zpětné vazby TapC                                                            |            |
|   | Amt                          | -100+100                 | Volí velikost modulace zpětné vazby TapC                                                          |            |
| f | High Damp [%]                | 0100                     | Nastavuje hodnotu dampingu ve výškách                                                             |            |
|   | Low Damp [%]                 | 0100                     | Nastavuje hodnotu dampingu v basech                                                               |            |
| g | Úroveň na vstupu<br>Dmod [%] | -100+100                 | Zvolí velikost modulace úrovně na vstupu                                                          |            |
|   | Src                          | OffTempo                 | Zvolí modulační zdroj na vstupu                                                                   |            |
| h | Spread                       | 050                      | Nastavuje šířku stereo obrazu zvuku efektu                                                        |            |
| i | Wet/Dry                      | Dry,<br>1:9999:1,<br>Wet | Vyvážení mezi původním a zpracovaným signálem                                                     |            |
|   | Src                          | OffTempo                 | Viz DMS (Dynamic Modulation Source)                                                               |            |
|   | Amt                          | -100+100                 | Hodnota modulačního zdroje                                                                        |            |

#### a: Time Over?

Delay time můžete nastavit až do 5,460ms. Jestliže delay time překročí tuto hranici, objeví se na displeji chybová hláška "OVER!". Nastavte parametry delay time tak, aby se tato hláška neobjevila. "Time Over?" je pouze parametr displeje.

#### Stereo BPM Delay

Tento stereo delay umožňuje nastavit Delay time, aby odpovídal tempu songu.

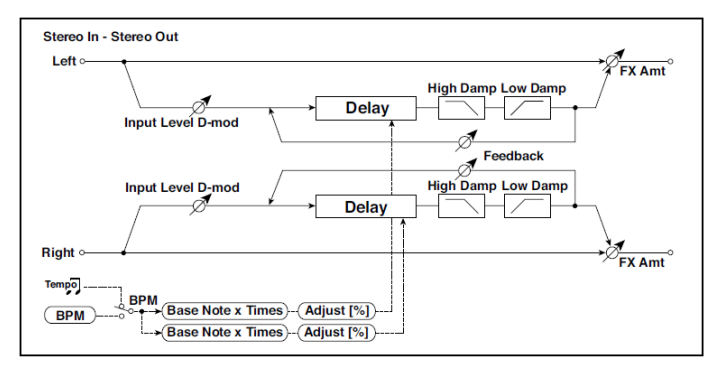

| а | BPM                   | MIDI,<br>40,00<br>300,00 | MIDI se synchronizuje k systémovému tempu; 40–<br>300 udává tempo ručně pro tento konkrétní efekt | <b>∆j</b> §yn≎    |
|---|-----------------------|--------------------------|---------------------------------------------------------------------------------------------------|-------------------|
|   | Time Over? L          | , OVER!                  | Zobrazí chybovou zprávu, jestliže Delay time na<br>levém kanálu překročí horní hranici            |                   |
|   | R                     | , OVER!                  | Zobrazí chybovou zprávu, jestliže Delay time na<br>pravém kanálu překročí horní hranici           |                   |
| b | L Delay Base<br>Pozn. | J., 2                    | Volí typ not, určujících dobu Delay time na levém<br>kanálu                                       | <b>Disync</b>     |
|   | Times                 | x1x32                    | Volí počet not, určujících dobu Delay time na levém<br>kanálu                                     |                   |
|   | Adjust [%]            | -2,50<br>+2,50           | Nastavuje Delay time na levém kanálu                                                              |                   |
| C | R Delay Base<br>Pozn. | J2                       | Volí typ not, určujících dobu Delay time na pravém<br>kanálu                                      | <del>Д</del> §улс |
|   | Times                 | x1x32                    | Volí počet not, určujících dobu Delay time na pravém<br>kanálu                                    |                   |
|   | Adjust [%]            | -2,50<br>+2,50           | Jemně doladí Delay time na pravém kanálu                                                          |                   |

| d | L Feedback                      | -100+100                 | Nastavuje velikost zpětné vazby pro levý kanál             |  |
|---|---------------------------------|--------------------------|------------------------------------------------------------|--|
|   | Src                             | OffTempo                 | Volí modulační zdroj pro velikost zpětné vazby             |  |
|   | Amt L                           | -100+100                 | Nastaví velikost modulace zpětné vazby na levém<br>kanálu  |  |
| е | R Feedback                      | -100+100                 | Nastavuje velikost zpětné vazby pro pravý kanál            |  |
|   | Amt R                           | -100+100                 | Nastaví velikost modulace zpětné vazby na pravém<br>kanálu |  |
| f | High Damp [%]                   | 0100                     | Nastavuje hodnotu dampingu ve výškách                      |  |
| g | Low Damp [%]                    | 0100                     | Nastavuje hodnotu dampingu v basech                        |  |
| h | Úroveň na<br>vstupu<br>Dmod [%] | -100+100                 | Zvolí velikost modulace úrovně na vstupu                   |  |
|   | Src                             | OffTempo                 | Zvolí modulační zdroj na vstupu                            |  |
| i | Wet/Dry                         | Dry,<br>1:9999:1,<br>Wet | Vyvážení mezi původním a zpracovaným signálem              |  |
|   | Src                             | OffTempo                 | Viz DMS (Dynamic Modulation Source)                        |  |
|   | Amt                             | -100+100                 | Hodnota modulačního zdroje                                 |  |

#### a: Time Over? L, R

Delay time můžete nastavit až do 2,730ms. Jestliže delay time překročí tuto hranici, objeví se na displeji chybová hláška "OVER!". Nastavte parametry delay time tak, aby se tato hláška neobjevila. "Time Over?" je pouze parametr displeje.

# St.BPM Mtap Delay (Stereo BPM Multi tap Delay)

Tento čtyři 4-tap delay umožňuje zvolit tempo a rytmický pattern pro každý Tap.

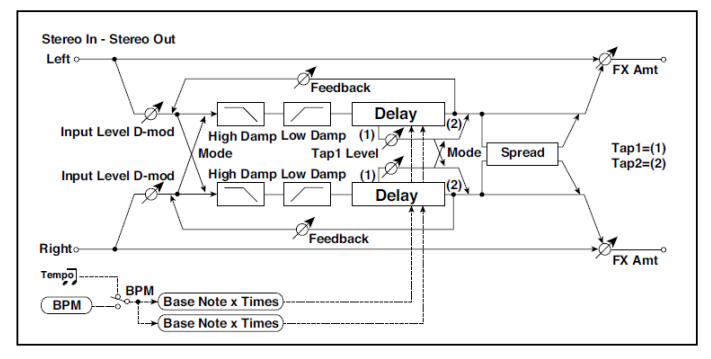

| а | Mode            | Normal, Cross<br>Feedback, Cross<br>Pan1, Cross<br>Pan2 | Přepíná směrování levého a pravého Delay                                                            |                   |
|---|-----------------|---------------------------------------------------------|----------------------------------------------------------------------------------------------------|-------------------|
| b | ВРМ             | MIDI,<br>40,00<br>300,00                                | MIDI se synchronizuje k systémovému<br>tempu; 40–300 udává tempo ručně pro tento<br>konkrétní efekt | <del>Дбул</del> е |
|   | Time Over? 1    | , OVER!                                                 | Zobrazí chybovou zprávu, jestliže Tap1<br>překročí horní hranici                                    |                   |
|   | 2               | , OVER!                                                 | Zobrazí chybovou zprávu, jestliže Tap2<br>překročí horní hranici                                    |                   |
| С | Tap 1 Base Note | <b>.</b>                                                | Volí typ not, určujících dobu Delay time od<br>Tap1                                                 | ∆ුහුංං            |
|   | Times           | x1x32                                                   | Volí počet not, určujících dobu Delay time od<br>Tap1                                               |                   |
| d | Tap 2 Base Note | <b>J</b>                                                | Volí typ not, určujících dobu Delay time od<br>Tap2                                                 |                   |
|   | Times           | x1x32                                                   | Volí počet not, určujících dobu Delay time od<br>Tap2                                               |                   |
| е | Tap1 Level      | 0100                                                    | Nastavuje úroveň na výstupu Tap1                                                                    |                   |
| f | Feedback (Tap2) | -100+100                                                | Nastavuje hodnotu zpětné vazby Tap2                                                                 |                   |
|   | Src             | OffTempo                                                | Volí modulační zdroj zpětné vazby Tap2                                                              |                   |
|   | Amt             | -100+100                                                | Volí velikost modulace zpětné vazby Tap2                                                            |                   |

| g | High Damp [%]           | 0100                  | Nastavuje hodnotu dampingu ve výškách                        |  |
|---|-------------------------|-----------------------|--------------------------------------------------------------|--|
|   | Low Damp [%]            | 0100                  | Nastavuje hodnotu dampingu v basech                          |  |
| h | Input Level Dmod<br>[%] | -100+100              | Zvolí velikost modulace úrovně na vstupu                     |  |
|   | Src                     | OffTempo              | Zvolí modulační zdroj na vstupu                              |  |
| i | Spread                  | -100+100              | Nastavuje šířku stereo obrazu zvuku efektu                   |  |
|   | Src                     | OffTempo              | Volí modulační zdroj pro šířku stereo obrazu<br>zvuku efektu |  |
|   | Amt                     | -100+100              | Volí hodnotu modulace šířky stereo obrazu<br>zvuku efektu    |  |
| j | Wet/Dry                 | Dry, 1:9999:1,<br>Wet | Vyvážení mezi původním a zpracovaným<br>signálem             |  |
|   | Src                     | OffTempo              | Viz DMS (Dynamic Modulation Source)                          |  |
|   | Amt                     | -100+100              | Hodnota modulačního zdroje                                   |  |

# St.BPM Mod. Delay (Stereo BPM Modulation Delay)

Stereo modulace delay, která synchronizuje delay time k tempu songu.

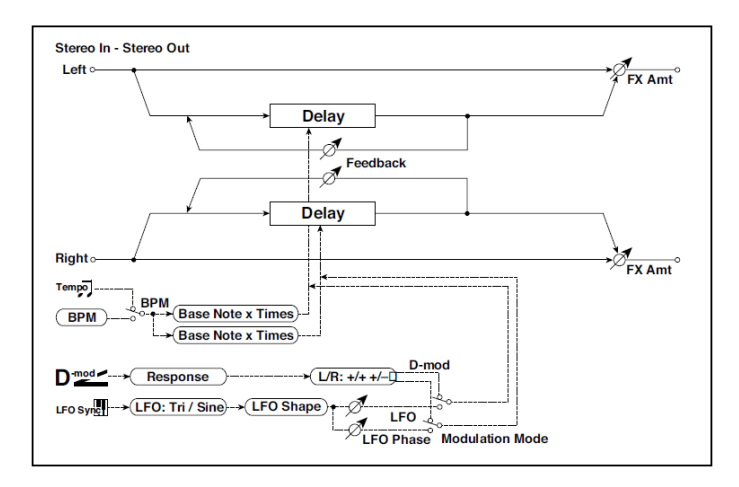

| а | Modulation Mode             | LFO, D-mod               | Přepíná ovládání LFO modulace a<br>modulačního zdroje                                               |                 |
|---|-----------------------------|--------------------------|----------------------------------------------------------------------------------------------------|-----------------|
| b | D-mod Modulation            | L/R:+/+,<br>L/R:+/–      | Reverzní L/R ovládá modulační zdroj                                                                 |                 |
|   | Src                         | OffTempo                 | Volí modulační zdroj, který ovládá dobu<br>Delay time                                               |                 |
|   | Response (odezva)           | 030                      | Určuje rychlost odezvy na modulačního<br>zdroje                                                     |                 |
| с | LFO Waveform                | Triangle, Sine           | Vybere vzorek LFO                                                                                   |                 |
|   | LFO Shape                   | -100+100                 | Mění zakřivení vzorku LFO                                                                           |                 |
| d | LFO Sync                    | Off, On                  | Za/ vypíná LFO Reset                                                                                |                 |
|   | Src                         | OffTempo                 | Volí modulační zdroj, který resetuje LFO                                                            |                 |
| е | LFO Frequency [Hz]          | 0,0220,00                | Ovládá rychlost LFO                                                                                 |                 |
| f | MIDI Sync                   | Off, On                  | Je-li On, bude rychlost LFO určena BPM,<br>Base Note a Times, místo frekvence                       | ∆j <u>syn</u> ∘ |
|   | BPM                         | MIDI,<br>40,00<br>300,00 | MIDI se synchronizuje k systémovému tempu;<br>40–300 udává tempo ručně pro tento<br>konkrétní efekt |                 |
|   | Základní tón (Base<br>note) | <b>J</b> y               | Volí typ not, určujících rychlost LFO                                                               |                 |
|   | Times                       | x1x32                    | Určuje počet not, určujících rychlost LFO                                                           |                 |
| g | L LFO Phase [deg]           | -180+180                 | Určuje fázi, získanou resetováním levého<br>LFO                                                     |                 |
|   | Hloubka                     | 0200                     | Nastavuje hloubku modulace levého LFO                                                               |                 |
| h | R LFO Phase [deg]           | -180+180                 | Určuje fázi, získanou resetováním pravého<br>LFO                                                    |                 |
|   | Hloubka                     | 0200                     | Nastavuje hloubku modulace pravého LFO                                                              |                 |
| i | BPM(Delay)                  | MIDI,<br>40,00<br>300,00 | MIDI se synchronizuje k systémovému tempu;<br>40–300 udává tempo ručně pro tento<br>konkrétní efekt |                 |
|   | Time Over? L                | , OVER!                  | Zobrazí chybovou zprávu, jestliže Delay time<br>na levém kanálu překročí horní hranici              |                 |
|   | R                           | , OVER!                  | Zobrazí chybovou zprávu, jestliže Delay time<br>na pravém kanálu překročí horní hranici             |                 |

| j | L Delay Base Note | <b>J</b> 2                  | Volí typ not, určujících dobu Delay time na<br>levém kanálu   | <b>∆je</b> yn≎ |
|---|-------------------|-----------------------------|---------------------------------------------------------------|----------------|
|   | Times             | x1x32                       | Volí počet not, určujících dobu Delay time na<br>levém kanálu |                |
|   | Feedback          | -100+100                    | Nastavuje hodnotu zpětné vazby levého<br>Delay                |                |
| k | R Delay Base Note | P?                          | Volí typ not, určujících dobu Delay time na pravém kanálu     | <b>∆j</b> §ync |
|   | Times             | x1x32                       | Volí počet not, určujících dobu Delay time na pravém kanálu   |                |
|   | Feedback          | -100+100                    | Nastavuje hodnotu zpětné vazby pravého<br>Delav               |                |
| I | Wet/Dry           | -Wet, -1:99<br>Dry99:1, Wet | Vyvážení mezi původním a zpracovaným<br>signálem              |                |
|   | Src               | OffTempo                    | Viz DMS (Dynamic Modulation Source)                           |                |
|   | Amt               | -100+100                    | Hodnota modulačního zdroje                                    |                |

#### i: Time Over? L, R

Delay time můžete nastavit až do 2,550ms. Jestliže delay time překročí tuto hranici, objeví se na displeji chybová hláška "OVER!". Nastavte parametry delay time tak, aby se tato hláška neobjevila. "Time Over?" je pouze parametr displeje.

# St.BPMAutoPanDly (Stereo BPM Auto Panning Delay)

Tento stereo auto panorama delay umožňuje nastavit Delay time, aby odpovídal tempu songu.

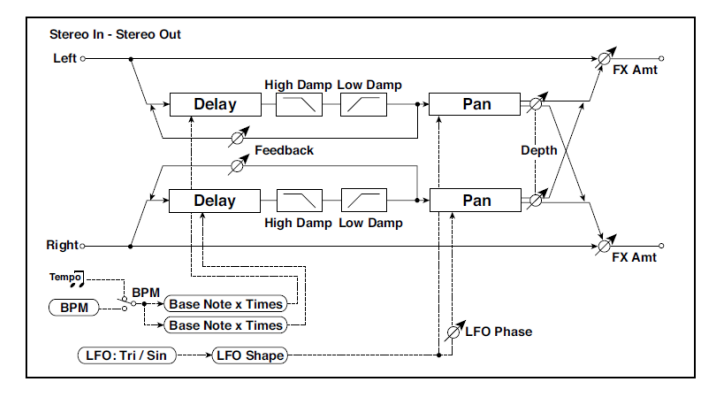

| а | ВРМ               | MIDI,<br>40,00<br>300,00 | MIDI se synchronizuje k systémovému<br>tempu; 40–300 udává tempo ručně pro tento<br>konkrétní efekt |                      |
|---|-------------------|--------------------------|----------------------------------------------------------------------------------------------------|----------------------|
|   | Time Over? L      | , OVER!                  | Zobrazí chybovou zprávu, jestliže Delay time<br>na levém kanálu překročí horní hranici              |                      |
|   | R                 | , OVER!                  | Zobrazí chybovou zprávu, jestliže Delay time<br>na pravém kanálu překročí horní hranici             |                      |
| b | L Delay Base Note | J. 3                     | Volí typ not, určujících dobu Delay time na<br>levém kanálu                                         | <u> Цвул</u> о       |
|   | Times             | x1x32                    | Volí počet not, určujících dobu Delay time na<br>levém kanálu                                       |                      |
|   | Feedback          | -100+100                 | Nastavuje velikost zpětné vazby pro levý<br>kanál                                                   |                      |
| C | R Delay Base Note | J. 2                     | Volí typ not, určujících dobu Delay time na<br>pravém kanálu                                        | Ц <mark>вул</mark> о |
|   | Times             | x1x32                    | Volí počet not, určujících dobu Delay time na<br>pravém kanálu                                      |                      |
|   | Feedback          | -100+100                 | Nastavuje velikost zpětné vazby pro pravý<br>kanál                                                  |                      |
| d | High Damp [%]     | 0100                     | Nastavuje hodnotu dampingu ve výškách                                                               |                      |
|   | Low Damp [%]      | 0100                     | Nastavuje hodnotu dampingu v basech                                                                 |                      |
| е | LFO Waveform      | Triangle, Sine           | Vybere vzorek LFO                                                                                   |                      |
|   | Shape             | -100+100                 | Mění zakřivení vzorku LFO                                                                           |                      |
|   | LFO Phase         | -180+180                 | Nastavuje fázový rozdíl LFO mezi levou a<br>pravou stranou                                          |                      |

| f | Panning Freq [Hz]           | 0,0220,00                | Určuje rychlost panorama                                                                            |                 |
|---|-----------------------------|--------------------------|----------------------------------------------------------------------------------------------------|-----------------|
| g | MIDI Sync                   | Off, On                  | Je-li On, bude rychlost LFO určena BPM,<br>Base Note a Times, místo frekvence                       | Ц <u>э</u> т    |
|   | BPM                         | MIDI,<br>40,00<br>300,00 | MIDI se synchronizuje k systémovému<br>tempu; 40–300 udává tempo ručně pro tento<br>konkrétní efekt |                 |
|   | Základní tón (Base<br>note) | J.,_                     | Volí typ not, určujících dobu Delay time pro<br>rychlost panorama                                   | ∆j <u>Syn</u> c |
|   | Times                       | x1x32                    | Volí počet not, určujících dobu Delay time<br>pro rychlost panorama                                 |                 |
| h | Panning Depth               | 0100                     | Určuje šířku panorama                                                                               |                 |
|   | Src                         | OffTempo                 | Zvolí modulační zdroj šířky panorama                                                                |                 |
|   | Amt                         | -100+100                 | Zvolí velikost modulace šířky panorama                                                              |                 |
| i | Wet/Dry                     | Dry, 1:9999:1,<br>Wet    | Vyvážení mezi původním a zpracovaným<br>signálem                                                    |                 |
|   | Src                         | OffTempo                 | Viz DMS (Dynamic Modulation Source)                                                                 |                 |
|   | Amt                         | -100+100                 | Hodnota modulačního zdroje                                                                          |                 |

# Tape Echo BPM

Páskové echo, která synchronizuje delay time k tempu songu.

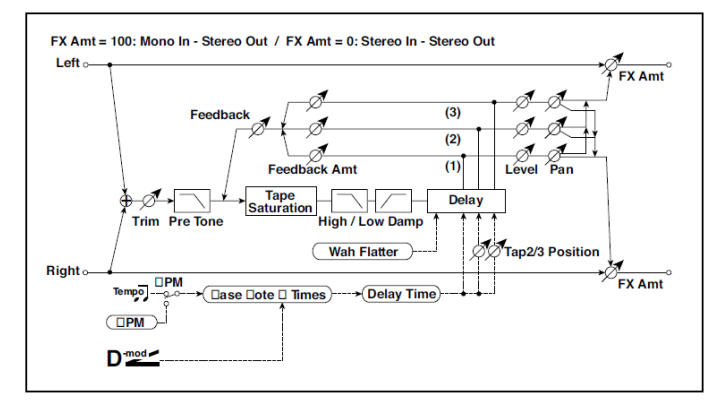

| а | BPM (Delay)       | MIDI,<br>40,00<br>300,00 | MIDI se synchronizuje k systémovému tempu;<br>40–300 udává tempo ručně pro tento konkrétní<br>efekt |                 |
|---|-------------------|--------------------------|----------------------------------------------------------------------------------------------------|-----------------|
|   | Tap1 Dmod Src     | OffTempo                 | Volí modulační zdroj Delay time                                                                     |                 |
| b | Tap1 Delay Note   | <b>}</b>                 | Volí typ not, určujících dobu Delay time (tap1)                                                     | ∆ <u>j§yn</u> ₀ |
|   | Times             | x1x32                    | Volí počet not, určujících dobu Delay time (tap1)                                                   |                 |
|   | Time Over?        | , OVER!                  | Zobrazí chybovou zprávu, jestliže Delay time<br>překročí horní hranici                              |                 |
| С | Tap1 Dmod Note    | <b>}</b>                 | Volí notovou hodnotu využívanou k zadání doby<br>delay time, je-li modulace na maximu               | Dj <u>eyn</u> e |
|   | Times             | x1x32                    | Určuje počet not, využívaných k zadání doby<br>delay time, je-li modulace na maximu                 |                 |
| d | Tap2 Position [%] | 0100                     | Nastaví polohu Tap 2 vůči Tap 1 delay time,<br>hloubky variace výšky                                |                 |
| е | Tap3 Position [%] | 0100                     | Nastaví polohu Tap 3 vůči Tap 1 delay time,<br>hloubky variace výšky                                |                 |
| f | Tap1 Level        | 0100                     | Nastavuje úroveň na výstupu Tap1                                                                    |                 |
|   | Pan               | L, 199, R                | Určuje stereo obraz tap1                                                                            |                 |
|   | FB Amt            | -100+100                 | Nastavuje hodnotu zpětné vazby Tap1                                                                 |                 |

| g | Tap2 Level           | 0100                  | Nastavuje úroveň na výstupu Tap2                       |  |
|---|----------------------|-----------------------|--------------------------------------------------------|--|
|   | Pan                  | L, 199, R             | Určuje stereo obraz tap2                               |  |
|   | FB Amt               | -100+100              | Nastavuje hodnotu zpětné vazby Tap2                    |  |
| h | Tap3 Level           | 0100                  | Nastavuje úroveň na výstupu Tap3                       |  |
|   | Pan                  | L, 199, R             | Určuje stereo obraz tap3                               |  |
|   | FB Amt               | -100+100              | Nastavuje hodnotu zpětné vazby Tap3                    |  |
| i | Feedback             | 0100                  | Nastavuje hodnotu zpětné vazby pro Taps 1,<br>2 a 3    |  |
|   | Src                  | OffTempo              | Volí modulační zdroj pro velikost zpětné vazby         |  |
|   | Amt                  | -100+100              | Určuje hloubku, jakou bude zpětná vazba<br>modulována  |  |
| j | High Damp [%]        | 0100                  | Nastavuje hodnotu dampingu ve výškách                  |  |
|   | Low Damp [%]         | 0100                  | Nastavuje hodnotu dampingu v basech                    |  |
| k | Saturation           | 0100                  | Určuje hodnotu zkreslení                               |  |
| I | Input Trim           | 0100                  | Nastavení vstupního zesílení                           |  |
|   | Pre Tone             | 0100                  | Nastavuje zvuk na vstupu                               |  |
| m | Wow Flutter [Hz]     | 0,021,00              | Určuje frekvenci, na které se projeví variace<br>výšek |  |
|   | Wow Flutter<br>depth | 0100                  | Určuje hloubku výškových variací                       |  |
| n | Wet/Dry              | Dry, 1:9999:1,<br>Wet | Vyvážení mezi původním a zpracovaným<br>signálem       |  |
|   | Src                  | OffTempo              | Viz DMS (Dynamic Modulation Source)                    |  |
|   | Amt                  | -100+100              | Hodnota modulačního zdroje                             |  |

- a: Tap1 Dmod Src
- b: Tap1 Delay Note
- b: Times
- c: Tap1 Dmod Note
- c: Times

Je-li "Tap1 Dmod Src" na Off nebo je zvolená modulace na 0, delay time bude délkou, zadanou parametry "Tap1 Delay Note" a "Times".

Pokud je hodnota "Tap1 Dmod Src" jiná než Off, bude se delay time měnit podle hodnot "Tap1 Dmod Note" a "Times", při dosažení maximální modulace.

#### b: Time Over?

Delay time můžete nastavit až do 5,400ms. Jestliže delay time překročí tuto hranici, objeví se na displeji chybová hláška "OVER!". Nastavte parametry delay time tak, aby se tato hláška neobjevila. "Time Over?" je pouze parametr displeje.

## Classic Tape Echo

Tento efekt modeluje vyhlášené analogové páskové echo. Původně bylo echo vytvořeno přehrávací hlavou a zpoždění bylo zadáno změnou rychlosti motoru. Příjemný zvuk a jemnost echa, takto vygenerovaného, je příčinou oblíbenosti této "lo-fi" jednotky u tolika profesionálních hudebníků.

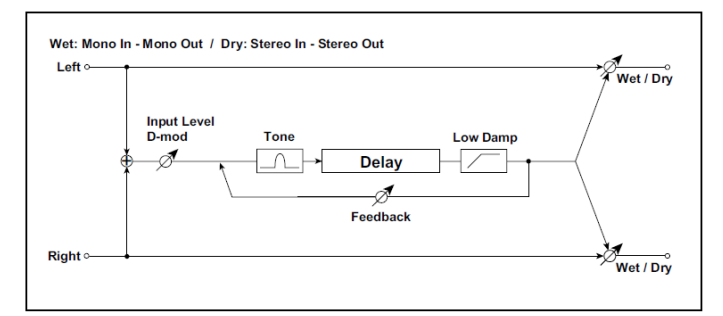

| а | Čas      | 02700    | Tento parametr určuje dobu Delay time.                                                                                                    | <b>∆j§yn</b> c |
|---|----------|----------|----------------------------------------------------------------------------------------------------|----------------|
|   | Src      | OffTempo | Volí modulační zdroj Time                                                                                                    |                |
|   | Amt      | -100+100 | Určuje hloubku, jakou bude parametr Time<br>modulován                                                                                                    |                |
| b | Feedback | 0100     | Nastavuje hodnotu zpětné vazby                                                                                                    |                |
|   | Src      | OffTempo | Volí modulační zdroj pro velikost zpětné<br>vazby                                                                                                    |                |
|   | Amt      | -100+100 | Určuje hloubku, jakou bude zpětná vazba<br>modulována                                                                                                    |                |
| С | Zvuk:    | 099      | Nastavuje zvuk na vstupu.<br>Modeluje snížené vysoké frekvence<br>analogového páskového Delay, ještě před<br>dosažením stavu nasycení. Nižší hodnoty<br>tvoří temnější zvuk.<br>Ořezává vysoké frekvence jak na hlavním<br>výstupu, tak jejich zpětnou vazbu. Vyšší<br>hodnota vytváří jasnější barvu tónu. |                |

| d | Low Damp [%]     | 0100                  | Nastavuje hodnotu dampingu v basech                                           |                |
|---|------------------|-----------------------|-------------------------------------------------------------------------------|----------------|
| е | Input Level Dmod | -100+100              | Hodnota modulace vstupní úrovně                                               | <u> Двул</u> о |
|   | Src              | Off…Tempo             | Volí modulační zdroj Input Level Dmod. Viz<br>DMS (Dynamic Modulation Source) |                |
| f | Wet/Dry          | Dry, 1:9999:1,<br>Wet | Vyvážení mezi původním a zpracovaným<br>signálem                              |                |
|   | Src              | OffTempo              | Viz DMS (Dynamic Modulation Source)                                           |                |
|   | Amt              | -100+100              | Hodnota modulačního zdroje                                                    |                |

## Hold Delay

Tento efekt nahrává vstupní signál a opakovaně jej přehrává. Můžete určit počátek nahrávání a resetovat jej přes modulační zdroj. Snadno využitelný při živém hraní.

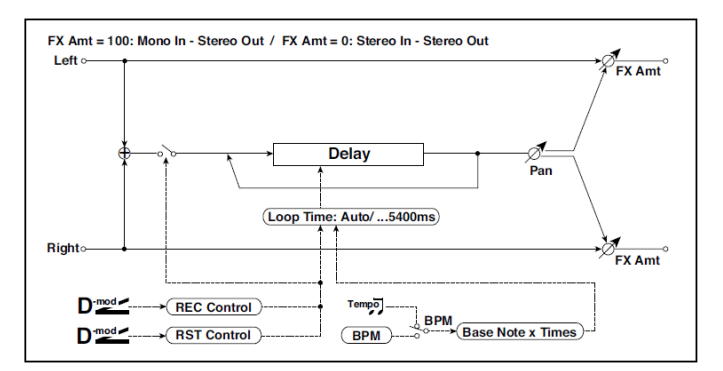

| а | Delay Time [ms] | Auto, 110800             | Nastaví režim Automatic loop time setup<br>nebo určí dobu smyčky                                         |                |
|---|-----------------|--------------------------|----------------------------------------------------------------------------------------------------|----------------|
| b | Loop BPM Sync   | Off, On                  | Určuje, zda je delay time nastaven v ms,<br>nebo v notových hodnotách vůči tempu                         | <b>∆j</b> ŝyn≎ |
| С | BPM             | MIDI,<br>40,00<br>300,00 | MIDI se synchronizuje k systémovému<br>tempu; 40–300 udává tempo ručně pro<br>tento konkrétní efekt      |                |
|   | Time Over?      | , OVER!                  | Chybová hláška, která se objeví, pokud<br>delay time překročí horní hranici, je-li<br>MIDI/Tempo Sync=On |                |

| d | Loop Base Note     | <b>1</b> .2             | Volí typ not, určujících dobu Delay time            |  |
|---|--------------------|-------------------------|-----------------------------------------------------|--|
|   | Times              | x1x32                   | Volí počet not, určujících dobu Delay<br>time       |  |
| е | REC Control Src    | OffTempo                | Volí řídící zdroj pro nahrávání                     |  |
| f | RST Control Src    | OffTempo                | Volí řídící zdroj pro reset                         |  |
| g | Manual REC Control | REC Off,<br>REC On      | Nastavuje přepínač nahrávání                        |  |
| h | Manual RST Control | Off, RESET              | Nastavuje přepínač resetu                           |  |
| i | Pan                | L100…L1, C,<br>R1… R100 | Určuje stereo pozici efektu                         |  |
|   | Src                | OffTempo                | Nastavuje velikost modulace stereo<br>obrazu efektu |  |
|   | Amt                | -100+100                | Nastavuje velikost modulace stereo<br>obrazu efektu |  |
| j | Wet/Dry            | Dry, 1:9999:1,<br>Wet   | Vyvážení mezi původním a zpracovaným<br>signálem    |  |
|   | Src                | OffTempo                | Viz DMS (Dynamic Modulation Source)                 |  |
|   | Amt                | -100+100                | Hodnota modulačního zdroje                          |  |

#### a: Delay Time [ms]

S Auto je Loop time nastaven automaticky. Zde můžete zadat dobu smyčky.

Je-li aktivní Auto, doba Loop Time se nastaví automaticky na dobu, jakou trvá nahraný záznam, je-li aktivní modulační zdroj nebo "Manual REC Control". Avšak, pokud doba překročí 10,800ms, Loop time se automaticky nastaví na 10,800ms.

#### c: Time Over?

Delay time můžete nastavit až do 10,800ms. Jestliže delay time překročí tuto hranici, objeví se na displeji chybová hláška "OVER!". Nastavte parametry delay time tak, aby se tato hláška neobjevila. "Time Over?" je pouze parametr displeje.

b: Loop BPM Sync c: BPM d: Loop Base Note d: Times Je-li "Loop BPM Sync" aktivní, nastavení "Times" se ignoruje; Loop time je určen parametry "BPM", "Loop Base Note" a "Times". Dokonce ani v tom případě delay time nepřekročí 10,800 ms.

"Hold" procedura (je-li Loop Time = Auto)

 "Rec Src"JS +Y: #01 #01 "Reset Src"JS -Y: #02 "Manual REC Control"REC Off "Manual RST Control"RESET "Loop Time [ms]"Auto "MIDI/Tempo Sync"Off Dlužno poznamenat, že všechny nahrávky budou vymazány, když zapnete Reset na On.

2 "Manual RST Control"Off

Reset se zruší a přístroj vstoupí do režimu Rec ready.

3 Stiskněte joystick ve směru +Y (vpřed) a zahrajte frázi, kterou chcete podržet. Když posunete joystick do původní polohy, ukončíte nahrávání a zahraná fráze zůstává podržena.

Loop Time je automaticky nastaven na první nahrávku po resetování. Pokud doba překročí 10,800ms, Loop time se automaticky nastaví na 10,800ms. (Pokud jste nastavili "Times" na 1–10,800ms, zadaná doba Loop time se použije, bez ohledu na dobu, po kterou trvá, než stisknete joystick vpřed a vrátí se zpět. Metoda nahrávání však zůstává stejná. Zahraná fráze zůstane podržena, když je joystick posunutý vpřed).

- 4 Pokud jste učinili chybu během nahrávání, posunem joysticku ve směru –Y (k sobě) dojde k resetování. Tím vymažete nahrávku. Opakujte krok 4.
- 5 Nahraná fráze bude opakována pořád dokola. Využijete jej např., když potřebujete vytvořit doprovod.
- 6 Posunem joysticku ve směru +Y (vpřed), můžete také nahrávat metodou Overdub přes fráze, které zůstávají podrženy.

e: REC Control Src g: Manual REC Control

"REC Control Src" volí modulační zdroj, který ovládá nahrávání.

Je-li tato modulace aktivní, nebo je "Manual REC Control" zapnutý, můžete nahrávat vstupní signál. Jestliže nahrávání již proběhlo, další signály budou nahrány metodou overdubbing.

Efekt je vypnutý, pokud je hodnota modulačního zdroje, zadaná parametrem "REC Control Src" nižší než 64, a je zapnutý, je-li hodnota 64 nebo vyšší.

f: RST Control Src h: Manual RST Control

Parametr "RST Control Src" udává modulační zdroj, který ovládá operaci Reset.

Pokud nastavíte modulační zdroj na On, nebo "Manual RST Control" na RESET, můžete vymazat aktuální nahrávku. Pokud je parametr Loop Time nastaven na Auto, doba smyčky se rovněž resetuje.

Efekt je vypnutý, pokud je hodnota modulačního zdroje, zadaná parametrem "RST Control Src" nižší než 64, a je zapnutý, je-li hodnota 64 nebo vyšší.

## L/C/R Long Delay

Tento multitap delay posílá na výstup tři Tap signály doleva, do středu a doprava. Můžete nastavit maximálně 5,460ms delay time.

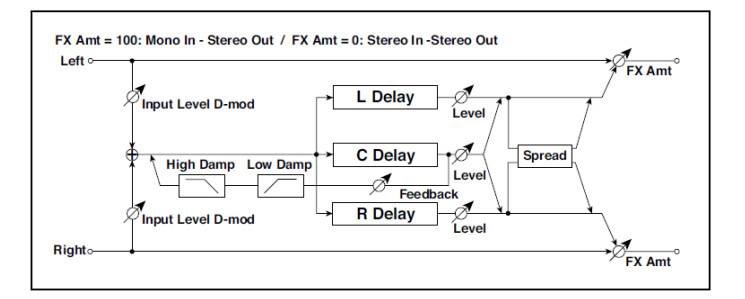

| а | L Delay Time [ms]    | 05460                 | Nastavuje dobu zpoždění pro TapL                 |  |
|---|----------------------|-----------------------|--------------------------------------------------|--|
|   | Level                | 050                   | Nastaví výstupní úroveň TapL                     |  |
| b | C Delay Time [ms]    | 05460                 | Nastavuje dobu zpoždění pro TapC                 |  |
|   | Level                | 050                   | Nastaví výstupní úroveň TapC                     |  |
| С | R Delay Time [ms]    | 05460                 | Nastavuje dobu zpoždění pro TapR                 |  |
|   | Level                | 050                   | Nastaví výstupní úroveň TapR                     |  |
| d | Feedback (C Delay)   | -100+100              | Nastavuje hodnotu zpětné vazby TapC              |  |
|   | Src                  | OffTempo              | Volí modulační zdroj zpětné vazby TapC           |  |
|   | Amt                  | -100+100              | Volí velikost modulace zpětné vazby TapC         |  |
| е | High Damp [%]        | 0100                  | Nastavuje hodnotu dampingu ve výškách            |  |
|   | Low Damp [%]         | 0100                  | Nastavuje hodnotu dampingu v basech              |  |
| f | Input Level Dmod [%] | -100+100              | Zvolí velikost modulace úrovně na vstupu         |  |
|   | Src                  | OffTempo              | Zvolí modulační zdroj na vstupu                  |  |
| g | Spread               | 050                   | Nastavuje šířku stereo obrazu zvuku<br>efektu    |  |
| h | Wet/Dry              | Dry, 1:9999:1,<br>Wet | Vyvážení mezi původním a zpracovaným<br>signálem |  |
|   | Src                  | OffTempo              | Viz DMS (Dynamic Modulation Source)              |  |
|   | Amt                  | -100+100              | Hodnota modulačního zdroje                       |  |
# St/Cross Long Delay (Stereo/Cross Long Delay)

Jde o stereo delay a můžete jej využít jako cross-feedback delay efekt, u kterého Delay zvuk přechází mezi levou a pravou stranou změnou směrování zpětné vazby. Můžete nastavit maximálně 2,730ms delay time.

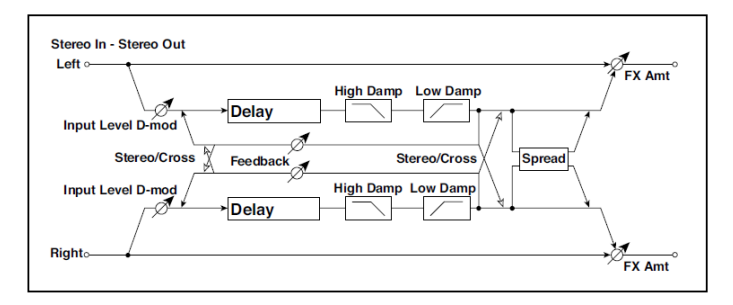

| а | Stereo Cross         | Stereo Cross | Přepíná stereo delay a cross-feedback<br>delay             |  |
|---|----------------------|--------------|------------------------------------------------------------|--|
| b | L Delay Time [ms]    | 0,02730,0    | Nastavuje dobu zpoždění pro levý kanál                     |  |
| С | R Delay Time [ms]    | 0,02730,0    | Nastavuje dobu zpoždění pro pravý kanál                    |  |
| d | L Feedback           | -100+100     | Nastavuje velikost zpětné vazby pro levý<br>kanál          |  |
|   | Src                  | OffTempo     | Volí modulační zdroj pro velikost zpětné<br>vazby          |  |
|   | Amt                  | -100+100     | Nastaví velikost modulace zpětné vazby<br>na levém kanálu  |  |
| е | R Feedback           | -100+100     | Nastavuje velikost zpětné vazby pro pravý<br>kanál         |  |
|   | Amt                  | -100+100     | Nastaví velikost modulace zpětné vazby<br>na pravém kanálu |  |
| f | High Damp [%]        | 0100         | Nastavuje hodnotu dampingu ve výškách                      |  |
| g | Low Damp [%]         | 0100         | Nastavuje hodnotu dampingu v basech                        |  |
| h | Input Level Dmod [%] | -100+100     | Zvolí velikost modulace úrovně na vstupu                   |  |
|   | Src                  | OffTempo     | Zvolí modulační zdroj na vstupu                            |  |
| i | Spread               | -50+50       | Nastavuje šířku stereo obrazu zvuku<br>efektu              |  |

| j | Wet/Dry | Dry, 1:9999:1,<br>Wet | Vyvážení mezi původním a zpracovaným<br>signálem |  |
|---|---------|-----------------------|--------------------------------------------------|--|
|   | Src     | OffTempo              | Viz DMS (Dynamic Modulation Source)              |  |
|   | Amt     | -100+100              | Hodnota modulačního zdroje                       |  |

# LCR BPM Long Dly

L/C/R delay umožňuje sladit dobu Delay time s tempem songu.

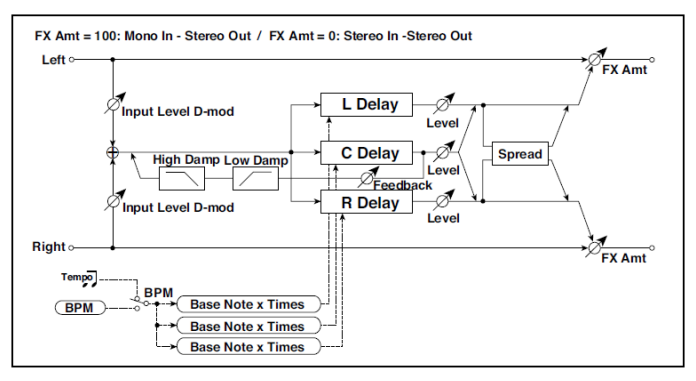

| а | BPM               | MIDI,<br>40,00<br>300,00 | MIDI se synchronizuje k systémovému<br>tempu; 40–300 udává tempo ručně pro<br>tento konkrétní efekt | Ajsyn:          |
|---|-------------------|--------------------------|----------------------------------------------------------------------------------------------------|-----------------|
|   | Time Over?        | , OVER!                  | Zobrazí chybovou zprávu, jestliže Delay<br>time překročí horní hranici                              |                 |
| b | L Delay Base Note | <b>J</b> J               | Volí typ not, určujících dobu Delay time od<br>TapL                                                 | Sync            |
|   | Times             | x1x32                    | Volí počet not, určujících dobu Delay time<br>od TapL                                               |                 |
|   | Level             | 050                      | Nastaví výstupní úroveň TapL                                                                        |                 |
| с | C Delay Base Note | <b>P2</b>                | volí typ not, určujících dobu Delay time od<br>TapC                                                 | ∆ <u>s</u> ⊮°   |
|   | Times             | x1x32                    | Volí počet not, určujících dobu Delay time<br>od TapC                                               |                 |
|   | Level             | 050                      | Nastaví výstupní úroveň TapC                                                                        |                 |
| d | R Delay Base Note | <b>P2</b>                | Volí typ not, určujících dobu Delay time od<br>TapR                                                 | <b>Ajisyn</b> o |
|   | Times             | x1x32                    | Volí počet not, určujících dobu Delay time<br>od TapR                                               |                 |
|   | Level             | 050                      | Nastaví výstupní úroveň TapR                                                                        |                 |

| е | Feedback<br>(C Delay) | -100+100              | Nastavuje hodnotu zpětné vazby TapC              |  |
|---|-----------------------|-----------------------|--------------------------------------------------|--|
|   | Src                   | OffTempo              | Volí modulační zdroj zpětné vazby TapC           |  |
|   | Amt                   | -100+100              | Volí velikost modulace zpětné vazby TapC         |  |
| f | High Damp [%]         | 0100                  | Nastavuje hodnotu dampingu ve výškách            |  |
|   | Low Damp [%]          | 0100                  | Nastavuje hodnotu dampingu v basech              |  |
| g | Input Level Dmod [%]  | -100+100              | Zvolí velikost modulace úrovně na vstupu         |  |
|   | Src                   | OffTempo              | Zvolí modulační zdroj na vstupu                  |  |
| h | Spread                | 050                   | Nastavuje šířku stereo obrazu zvuku<br>efektu    |  |
| i | Wet/Dry               | Dry, 1:9999:1,<br>Wet | Vyvážení mezi původním a zpracovaným<br>signálem |  |
|   | Src                   | OffTempo              | Viz DMS (Dynamic Modulation Source)              |  |
|   | Amt                   | -100+100              | Hodnota modulačního zdroje                       |  |

#### a: Time Over?

Delay time můžete nastavit až do 10,920ms. Jestliže delay time překročí tuto hranici, objeví se na displeji chybová hláška "OVER!". Nastavte parametry delay time tak, aby se tato hláška neobjevila. "Time Over?" je pouze parametr displeje.

# St. BPM Long Dly (Stereo BPM Long Delay)

Stereo delay umožňuje sladit dobu Delay time s tempem songu.

| а | BPM               | MIDI,<br>40,00<br>300,00 | MIDI se synchronizuje k systémovému<br>tempu; 40–300 udává tempo ručně pro<br>tento konkrétní efekt |                |
|---|-------------------|--------------------------|----------------------------------------------------------------------------------------------------|----------------|
|   | Time Over? L      | , OVER!                  | Zobrazí chybovou zprávu, jestliže Delay<br>time na levém kanálu překročí horní<br>hranici           |                |
|   | R                 | , OVER!                  | Zobrazí chybovou zprávu, jestliže Delay<br>time na pravém kanálu překročí horní<br>hranici          |                |
| b | L Delay Base Note | <b>J</b>                 | Volí typ not, určujících dobu Delay time<br>na levém kanálu                                         | <b>∆j</b> Sync |
|   | Times             | x1x32                    | Volí počet not, určujících dobu Delay<br>time na levém kanálu                                       |                |
|   | Adjust [%]        | -2,50+2,50               | Nastavuje Delay time na levém kanálu                                                                |                |
| С | R Delay Base Note | <u>I</u>                 | Volí typ not, určujících dobu Delay time<br>na pravém kanálu                                        | <b>∆j</b> §yn≎ |
|   | Times             | x1x32                    | Volí počet not, určujících dobu Delay<br>time na pravém kanálu                                      |                |
|   | Adjust [%]        | -2,50+2,50               | Jemně doladí Delay time na pravém<br>kanálu                                                         |                |
| d | L Feedback        | -100+100                 | Nastavuje velikost zpětné vazby pro levý<br>kanál                                                   |                |
|   | Src               | OffTempo                 | Volí modulační zdroj pro velikost zpětné<br>vazby                                                   |                |
|   | L Amt             | -100+100                 | Nastaví velikost modulace zpětné vazby<br>na levém kanálu                                           |                |

| е | R Feedback           | -100+100              | Nastavuje velikost zpětné vazby pro<br>pravý kanál         |  |
|---|----------------------|-----------------------|------------------------------------------------------------|--|
|   | R Amt                | -100+100              | Nastaví velikost modulace zpětné vazby<br>na pravém kanálu |  |
| f | High Damp [%]        | 0100                  | Nastavuje hodnotu dampingu ve<br>výškách                   |  |
| g | Low Damp [%]         | 0100                  | Nastavuje hodnotu dampingu v basech                        |  |
| h | Input Level Dmod [%] | -100+100              | Zvolí velikost modulace úrovně na<br>vstupu                |  |
|   | Src                  | OffTempo              | Zvolí modulační zdroj na vstupu                            |  |
| i | Wet/Dry              | Dry, 1:9999:1,<br>Wet | Vyvážení mezi původním a<br>zpracovaným signálem           |  |
|   | Src                  | OffTempo              | Viz DMS (Dynamic Modulation Source)                        |  |
|   | Amt                  | -100+100              | Hodnota modulačního zdroje                                 |  |

a: Time Over? L, R

Delay time můžete nastavit až do 5,460ms. Jestliže delay time překročí tuto hranici, objeví se na displeji chybová hláška "OVER!". Nastavte parametry delay time tak, aby se tato hláška neobjevila. "Time Over?" je pouze parametr displeje.

# MOD (Modulation)

## **Stereo Chorus**

Tento efekt přidává zvuku hutnost a vřelost, modulací Delay time vstupního signálu. Můžete přidat na zvuku vyvážením fáze levého a pravého LFO navzájem.

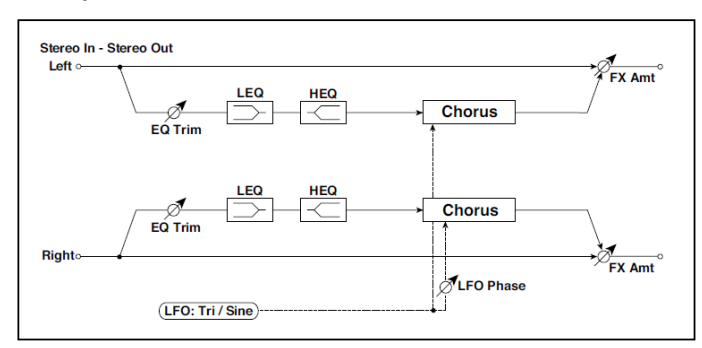

| а | LFO Waveform                | Triangle, Sine           | Vybere vzorek LFO                                                                                   |                  |
|---|-----------------------------|--------------------------|----------------------------------------------------------------------------------------------------|------------------|
|   | LFO Phase [st.]             | -180+180                 | Nastavuje fázový rozdíl LFO mezi levou a<br>pravou stranou                                          |                  |
| b | LFO Frequency [Hz]          | 0,0220,00                | Ovládá rychlost LFO                                                                                 |                  |
|   | Src                         | OffTempo                 | Volí modulační zdroj rychlosti LFO                                                                  |                  |
|   | Amt                         | -20,00<br>+20,00         | Volí modulační zdroj rychlosti LFO                                                                  |                  |
| С | MIDI Sync                   | Off, On                  | Je-li On, bude rychlost LFO určena BPM,<br>Base Note a Times, místo frekvence                       | <del>Цур</del> о |
|   | BPM                         | MIDI,<br>40,00<br>300,00 | MIDI se synchronizuje k systémovému<br>tempu; 40–300 udává tempo ručně pro<br>tento konkrétní efekt |                  |
|   | Základní tón (Base<br>note) | <b>J.</b>                | Volí typ not, určujících rychlost LFO                                                               |                  |
|   | Times                       | x1x32                    | Určuje počet not, určujících rychlost LFO                                                           |                  |
| d | L Pre Delay [ms]            | 0,050,0                  | Nastavuje dobu zpoždění pro levý kanál                                                              |                  |
|   | R Pre Delay [ms]            | 0,050,0                  | Nastavuje dobu zpoždění pro pravý kanál                                                             |                  |

| е | Hloubka           | 0100                        | Nastavuje hloubku LFO modulace                                           |  |
|---|-------------------|-----------------------------|--------------------------------------------------------------------------|--|
|   | Src               | OffTempo                    | Volí modulační zdroj pro hloubku LFO<br>modulace                         |  |
|   | Amt               | -100+100                    | Nastaví velikost LFO modulace                                            |  |
| f | EQ Trim           | 0100                        | Určuje úroveň EQ na vstupu                                               |  |
| g | Pre LEQ Fc        | Low,<br>Mid-Low             | Volí cutoff frekvenci (low nebo mid-low)<br>basového pásma ekvalizéru    |  |
|   | Pre HEQ Fc        | High,<br>Mid-High           | Volí cutoff frekvenci (high nebo mid-high)<br>výškového pásma ekvalizéru |  |
| h | Pre LEQ Gain [dB] | -15,0+15,0                  | Gain basového pásma EQ                                                   |  |
|   | Pre HEQ Gain [dB] | -15,0+15,0                  | Gain výškového pásma                                                     |  |
| i | Wet/Dry           | -Wet, -1:99<br>Dry99:1, Wet | Vyvážení mezi původním a zpracovaným<br>signálem                         |  |
|   | Src               | OffTempo                    | Viz DMS (Dynamic Modulation Source)                                      |  |
|   | Amt               | -100+100                    | Hodnota modulačního zdroje                                               |  |

d: L Pre Delay [ms] d: R Pre Delay [ms]

Nastavením doby zpoždění levé a pravé strany nezávisle umožňuje ovládat stereo obraz.

# **Black Chorus/Flanger**

Modeluje v Dánsku vyrobený stereo chorus + pitch modulator & flanger. Ačkoliv tento efekty byl původně určen pro kytaru, často jj využívali také klávesoví hráči. S elektrickým pianem vyrábí specifický zvuk.

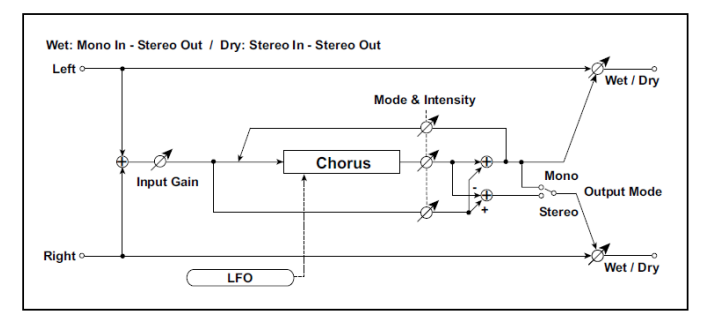

| а | Speed [Hz]   | 0,1010,0            | Nastavuje rychlost LFO                                         |         |
|---|--------------|---------------------|----------------------------------------------------------------|---------|
|   | Src          | OffTempo            | Modulace rychlosti LFO. Viz DMS (Dynamic<br>Modulation Source) |         |
|   | Amt          | -10,00<br>+10,00    | Určuje hodnotu modulace rychlosti LFO                          |         |
|   | Intensity    | 1100                | Nastavuje hloubku LFO modulace                                 |         |
| b | Mode         | 0, 1, 2             | Výběr režimu<br>0: Chorus<br>1: Pitch Modulation<br>2: Flanger |         |
| С | Width        | 02                  | Nastavuje hloubku LFO modulace                                 |         |
| d | Input Gain   | 1100                | Nastavení vstupního zesílení                                   |         |
| е | Režim Output | 0, 1                | Zvolte režim výstupu<br>0: Mono<br>1: Stereo                   |         |
| f | Wet/Dry      | Dry, 1:99 99:1, Wet | Vyvážení mezi původním a zpracovaným signálem                  | D-mod - |
|   | Source       | OffTempo            | Zvolí modulační zdroj pro Wet/Dry                              |         |
|   | Amount       | -100 +100           | Volí velikost modulace pro Wet/Dry                             |         |

#### a: Intensity

b: Mode

Zvýšením "Intensity" zesílíte efekt modulace. Ten udává hodnotu efektu, přímého signálu i zpětné vazby. Parametr, který bude ovládaný, závisí na nastavení "Mode".

# St.HarmonicChorus (Stereo Harmonic Chorus)

Tento efekt aplikuje chorus jen na vyšší frekvence. Toho lze využít k aplikaci efektu chorus na basový zvuk i bez újmy na zvuku. Tento chorus využijte rovněž k blokování zpětnou vazbou jako flanger.

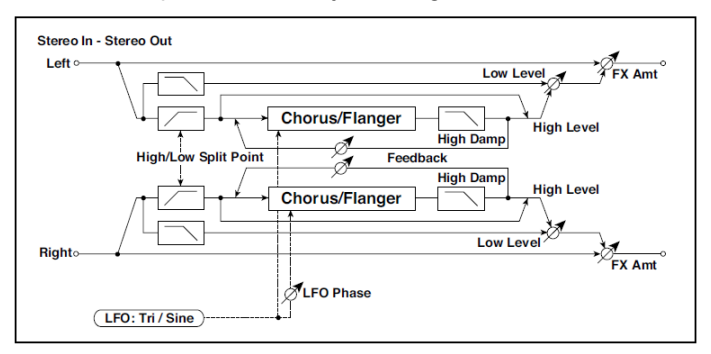

| а | LFO Waveform             | Triangle, Sine           | Vybere vzorek LFO                                                                                   |            |
|---|--------------------------|--------------------------|----------------------------------------------------------------------------------------------------|------------|
|   | LFO Phase [st.]          | -180+180                 | Nastavuje fázový rozdíl LFO mezi levou a<br>pravou stranou                                          |            |
| b | LFO Frequency<br>[Hz]    | 0,0220,00                | Ovládá rychlost LFO                                                                                 |            |
|   | Src                      | OffTempo                 | Volí modulační zdroj rychlosti LFO                                                                  |            |
|   | Amt                      | -20,00+20,00             | Volí modulační zdroj rychlosti LFO                                                                  |            |
| C | MIDI Sync                | Off, On                  | Je-li On, bude rychlost LFO určena BPM,<br>Base Note a Times, místo frekvence                       | Дууро<br>С |
|   | BPM                      | MIDI,<br>40,00<br>300,00 | MIDI se synchronizuje k systémovému tempu;<br>40–300 udává tempo ručně pro tento konkrétní<br>efekt |            |
|   | Základní tón (Base note) | J                        | Volí typ not, určujících rychlost LFO                                                               |            |
|   | Times                    | x1x32                    | Určuje počet not, určujících rychlost LFO                                                           |            |
| d | Pre Delay [ms]           | 0,050,0                  | Nastaví Delay time původního zvuku                                                                  |            |
| е | Hloubka                  | 0100                     | Nastavuje hloubku LFO modulace                                                                      |            |
|   | Src                      | OffTempo                 | Volí modulační zdroj LFO modulace                                                                   |            |
|   | Amt                      | -100+100                 | Nastaví velikost LFO modulace                                                                       |            |
| f | High/Low Split<br>Point  | 1100                     | Nastavuje rozdělení frekvencí mezi dolním a<br>horním rozsahem                                      |            |

| g | Feedback      | -100+100              | Nastavuje velikost zpětné vazby bloku chorus.        |  |
|---|---------------|-----------------------|------------------------------------------------------|--|
|   | High Damp [%] | 0100                  | Nastavuje posílení výškového rozsahu bloku<br>chorus |  |
| h | Low Level     | 0100                  | Nastavuje úroveň na výstupu basů                     |  |
|   | High Level    | 0100                  | Nastavuje úroveň na výstupu výšek                    |  |
| i | Wet/Dry       | Dry, 1:9999:1,<br>Wet | Vyvážení mezi původním a zpracovaným<br>signálem     |  |
|   | Src           | OffTempo              | Viz DMS (Dynamic Modulation Source)                  |  |
|   | Amt           | -100+100              | Hodnota modulačního zdroje                           |  |

#### f: High/Low Split Point

Tento parametr určuje frekvenci, která dělí rozsah výšek a basů. Pouze vyšší rozsah bude vyslán do bloku chorusu.

#### g: Feedback

Nastavuje velikost zpětné vazby při blokování chorusu. Zvýšením hodnoty zpětné vazby lze efekt využít jako flanger.

# **Classic Chorus**

Modeluje slavný Chorus, vestavěný do kytarového komba. Ačkoliv není vybaven přepínačem chorus/vibrato, dosáhnete toho nastavením parametrů "Wet/ Dry" a "Bus". Parametry "Speed", "Depth" a "Manual" umožňují dokonce ještě větší rozsah zvuků, než originální jednotka.

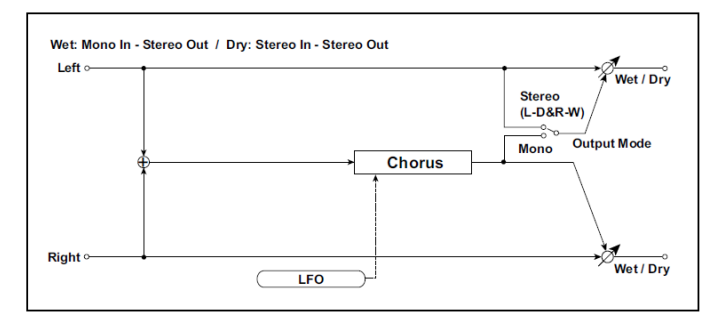

| а | Speed [Hz]   | 0,1010,0                      | Nastavuje rychlost LFO                                                                      |  |
|---|--------------|-------------------------------|---------------------------------------------------------------------------------------------|--|
|   | Src          | OffTempo                      | Modulace rychlosti Chorusu. Viz DMS<br>(Dynamic Modulation Source)                          |  |
|   | Amt          | -10,00<br>+10,00              | Určuje hodnotu modulace rychlosti Chorusu                                                   |  |
| b | Hloubka      | 1100                          | Nastavuje hloubku LFO modulace                                                              |  |
|   | Src          | OffTempo                      | Modulace hloubky Chorusu. Viz DMS<br>(Dynamic Modulation Source)                            |  |
|   | Amt          | -100 +100                     | Určuje hodnotu modulace hloubky Chorusu                                                     |  |
| С | Manual       | 099                           | Nastavuje delay time pro chorus. Je-li<br>Depth nastaven na 100, Manual nebude<br>fungovat. |  |
| d | Režim Output | Mono, Stereo<br>(L-Dry&R-Wet) | Výstupní režim přepíná Vibrato a Chorus.<br>Mono je Vibrato, Stereo je Chorus.              |  |
| е | Wet/Dry      | Dry, 1:99 99:1, Wet           | Vyvážení mezi původním a zpracovaným<br>signálem                                            |  |
|   | Src          | Off…Tempo                     | Zvolí modulační zdroj pro Wet/Dry                                                           |  |
|   | Amount       | -100 +100                     | Volí velikost modulace pro Wet/Dry                                                          |  |

### Multitap Cho/Delay (Multitap Chorus/Delay)

Tento efekt má čtyři chorus bloky s rozdílnou fází LFO. Můžete vytvářet komplexní stereo obraz nastavením doby delay time, hloubky, výstupní úrovně a panorama pro každý blok zvlášť. Můžete také fixovat některé bloky chorus a kombinovat efekty chorus a delay.

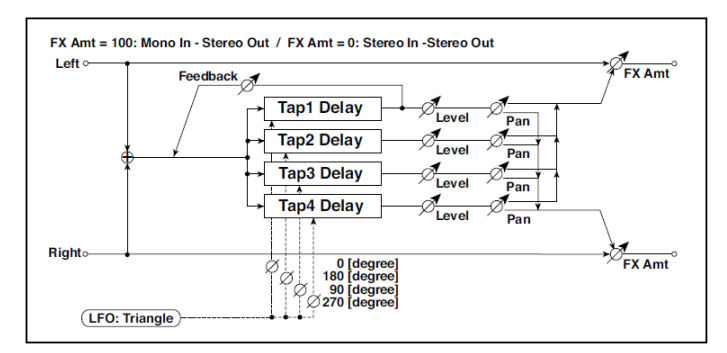

| а | LFO Frequency [Hz] | 0,0213,00           | Ovládá rychlost LFO                               |  |
|---|--------------------|---------------------|---------------------------------------------------|--|
| b | Tap1(000) [ms]     | 01000               | Nastaví Tap1 (LFO phase=0 stupňů) Delay<br>time   |  |
|   | Hloubka            | 030                 | Nastavuje hloubku chorusu Tap1                    |  |
|   | Level              | 030                 | Nastavuje úroveň na výstupu Tap1                  |  |
|   | Pan                | L6L1, C,<br>R1 R6   | Určuje stereo obraz Tap1                          |  |
| С | Tap2(180) [ms]     | 01000               | Nastaví Tap2 (LFO phase=180 stupňů) Delay<br>time |  |
|   | Hloubka            | 030                 | Nastavuje hloubku chorusu Tap2                    |  |
|   | Level              | 030                 | Nastavuje úroveň na výstupu Tap2                  |  |
|   | Pan                | L6…L1, C,<br>R1… R6 | Určuje stereo obraz Tap2                          |  |
| d | Tap3(090) [ms]     | 01000               | Nastaví Tap3 (LFO phase=90 stupňů) Delay<br>time  |  |
|   | Hloubka            | 030                 | Nastavuje hloubku chorusu Tap3                    |  |
|   | Level              | 030                 | Nastavuje úroveň na výstupu Tap3                  |  |
|   | Pan                | L6L1, C,<br>R1 R6   | Určuje stereo obraz Tap3                          |  |

| е | Tap4(270) [ms] | 01000                 | Nastaví Tap4 (LFO phase=270 stupňů) Delay<br>time             |  |
|---|----------------|-----------------------|---------------------------------------------------------------|--|
|   | Hloubka        | 030                   | Nastavuje hloubku chorusu Tap4                                |  |
|   | Level          | 030                   | Nastavuje úroveň na výstupu Tap4                              |  |
|   | Pan            | L6…L1, C,<br>R1… R6   | Určuje stereo obraz Tap4                                      |  |
| f | Tap1 Feedback  | -100+100              | Nastavuje hodnotu zpětné vazby Tap1                           |  |
|   | Src            | OffTempo              | Volí modulační zdroj zpětné vazby Tap1 pro<br>vyvážení efektů |  |
|   | Amt            | -100+100              | Nastavuje hodnotu zpětné vazby Tap1 a velikost modulace       |  |
| g | Wet/Dry        | Dry, 1:9999:1,<br>Wet | Vyvážení mezi původním a zpracovaným<br>signálem              |  |
|   | Src            | OffTempo              | Viz DMS (Dynamic Modulation Source)                           |  |
|   | Amt            | -100+100              | Hodnota modulačního zdroje                                    |  |

### Stereo Flanger

Tento efekt provádí výrazné vlnění a pohyb výšky zvuku. Výraznější bude, když jej aplikujete na zvuk s vyšším počtem harmonických. Jedná se o stereo flanger. Můžete přidat na zvuku vyvážením fáze levého a pravého LFO navzájem.

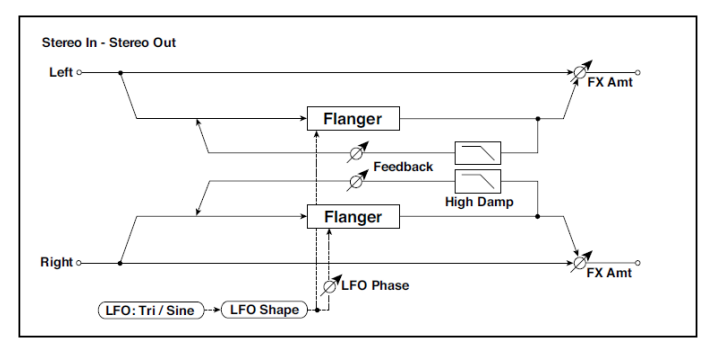

| а | Delay Time [ms]          | 0,050,0                  | Nastaví Delay time původního zvuku                                                                  |                |
|---|--------------------------|--------------------------|----------------------------------------------------------------------------------------------------|----------------|
| b | LFO Waveform             | Triangle, Sine           | Vybere vzorek LFO                                                                                   |                |
|   | LFO Shape                | -100+100                 | Mění zakřivení vzorku LFO                                                                           |                |
| С | LFO Phase [st.]          | -180+180                 | Nastavuje fázový rozdíl LFO mezi levou a<br>pravou stranou                                          |                |
| d | LFO Frequency [Hz]       | 0,0220,00                | Ovládá rychlost LFO                                                                                 |                |
|   | Src                      | OffTempo                 | Volí modulační zdroj rychlosti LFO                                                                  |                |
|   | Amt                      | -20,00<br>+20,00         | Volí modulační zdroj rychlosti LFO                                                                  |                |
| е | MIDI Sync                | Off, On                  | Je-li On, bude rychlost LFO určena BPM,<br>Base Note a Times, místo frekvence                       | <b>∆j§yn</b> ¢ |
|   | ВРМ                      | MIDI,<br>40,00<br>300,00 | MIDI se synchronizuje k systémovému<br>tempu; 40–300 udává tempo ručně pro<br>tento konkrétní efekt |                |
|   | Základní tón (Base note) | <b>J</b> J               | Volí typ not, určujících rychlost LFO                                                               |                |
|   | Times                    | x1x32                    | Určuje počet not, určujících rychlost LFO                                                           |                |
| f | Hloubka                  | 0100                     | Nastavuje hloubku LFO modulace                                                                      |                |

| g | Feedback      | -100+100                    | Nastavuje hodnotu zpětné vazby                   |  |
|---|---------------|-----------------------------|--------------------------------------------------|--|
|   | High Damp [%] | 0100                        | Nastavuje dampingu zpětné vazby ve<br>výškách    |  |
| h | Wet/Dry       | -Wet, -1:99<br>Dry99:1, Wet | Vyvážení mezi původním a zpracovaným<br>signálem |  |
|   | Src           | OffTempo                    | Viz DMS (Dynamic Modulation Source)              |  |
|   | Amt           | -100+100                    | Hodnota modulačního zdroje                       |  |

- g: Feedback
- h: Wet/Dry

Tvary špiček u kladných a záporných hodnot "Feedback" se liší. Harmonické budou zdůrazněny smícháním zvuku efektu s původním zvukem, jestliže nastavíte kladnou hodnotu u "Feedback" i "Wet/Dry", nebo když nastavíte u "Feedback" i "Wet/Dry" hodnotu zápornou.

g: High Damp [%]

Tento parametr určuje hodnotu dampingu zpětné vazby ve výškách. Vyšší hodnota ořeže harmonické ve výškách.

# St. Random Flanger (Stereo Random Flanger)

Stereo efekt využívá k modulaci krokový vzorek a náhodnou LFO, takže vytváří jedinečný flanger.

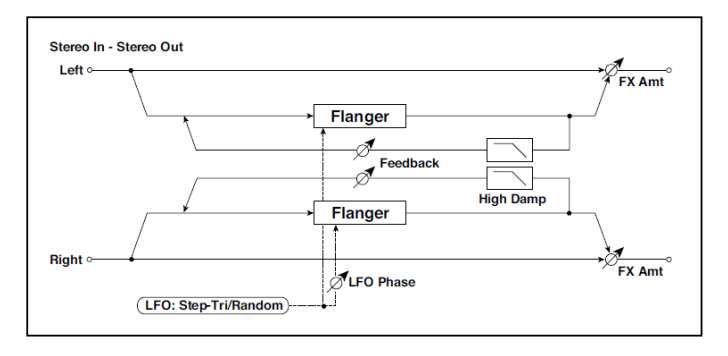

| а | Delay Time [ms]             | 0,050,0                     | Nastaví Delay time původního zvuku                                                                  |                 |
|---|-----------------------------|-----------------------------|----------------------------------------------------------------------------------------------------|-----------------|
| b | LFO Waveform                | Step-Tri,<br>Random         | Vybere vzorek LFO                                                                                   |                 |
|   | LFO Phase [st.]             | -180+180                    | Nastavuje fázový rozdíl LFO mezi levou a<br>pravou stranou                                          |                 |
| С | LFO Frequency [Hz]          | 0,0220,00                   | Ovládá rychlost LFO                                                                                 |                 |
|   | Src                         | OffTempo                    | Volí modulační zdroj, použitý pro rychlost<br>LFO a velikost kroku                                  |                 |
|   | Amt                         | -20,00<br>+20,00            | Volí modulační zdroj rychlosti LFO                                                                  |                 |
| d | LFO Step Freq [Hz]          | 0,0550,00                   | Nastaví rychlost kroku LFO (rychlost se<br>mění krokově)                                            |                 |
|   | Step Amt                    | -50,00<br>+50,00            | Volí velikost modulace rychlosti kroku LFO                                                          |                 |
| е | MIDI Sync                   | Off, On                     | Je-li On, bude rychlost LFO určena BPM,<br>Base Note a Times, místo frekvence                       | ∆j <u>Syn</u> c |
|   | BPM                         | MIDI,<br>40,00<br>300,00    | MIDI se synchronizuje k systémovému<br>tempu; 40–300 udává tempo ručně pro<br>tento konkrétní efekt |                 |
|   | Základní tón (Base<br>note) | <b>J</b> . <u>-</u>         | Volí typ not, určujících rychlost LFO                                                               |                 |
|   | Times                       | x1x32                       | Určuje počet not, určujících rychlost LFO                                                           |                 |
| f | Step Base Note              | <b>J</b> . Z                | Volí typ not, určujících rychlost kroku LFO                                                         | ∆j <u>Syn</u> ∘ |
|   | Times                       | x1x32                       | Volí počet not, určující rychlost kroku LFO                                                         |                 |
| g | Hloubka                     | 0100                        | Nastavuje hloubku LFO modulace                                                                      |                 |
| h | Feedback                    | -100+100                    | Nastavuje hodnotu zpětné vazby                                                                      |                 |
|   | High Damp [%]               | 0100                        | Nastavuje dampingu zpětné vazby ve<br>výškách                                                       |                 |
| i | Wet/Dry                     | -Wet, -1:99<br>Dry99:1, Wet | Vyvážení mezi původním a zpracovaným<br>signálem                                                    |                 |
|   | Src                         | OffTempo                    | Viz DMS (Dynamic Modulation Source)                                                                 |                 |
|   | Amt                         | -100+100                    | Hodnota modulačního zdroje                                                                          |                 |

# St. Env. Flanger (Stereo Envelope Flanger)

Tento Flanger využívá generátor obálek k modulaci. Získáte stejný pattern flangeru, kdykoliv něco zahrajete. Můžete Flanger ovládat také přímo, modulačním zdrojem.

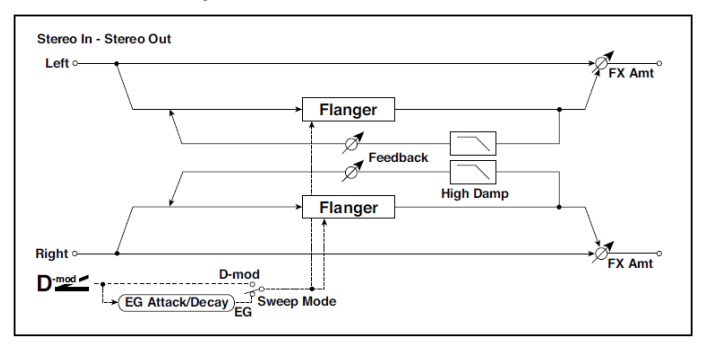

| а | L Dly Bottom [msec] | 0,050,0                       | Nastavuje dolní hranici levého kanálu<br>Delay time                                                                                                    |  |
|---|---------------------|-------------------------------|----------------------------------------------------------------------------------------------------|--|
|   | L Dly Top [msec]    | 0,050,0                       | Nastavuje horní hranici levého kanálu<br>Delay time                                                                                                    |  |
| b | R Dly Bottom [msec] | 0,050,0                       | Nastavuje dolní hranici pravého kanálu<br>Delay time                                                                                                    |  |
|   | R Dly Top [msec]    | 0,050,0                       | Nastavuje horní hranici pravého kanálu<br>Delay time                                                                                                    |  |
| C | Sweep Mode          | EG, D-mod                     | Určuje, zda bude flanger ovládán obálkou<br>generátoru nebo zdrojem modulace                                                                            |  |
|   | Src                 | OffTempo                      | Volí modulační zdroj, který spouští EG<br>(je-li Sweep Mode = EG), nebo modulační<br>zdroj, který uvádí flanger do pohybu (je-li<br>Sweep Mode = D-mod) |  |
| d | EG Attack           | 1100                          | Nastavuje rychlost Attack u EG                                                                                                    |  |
|   | EG Decay            | 1100                          | Nastavuje rychlost EG decay                                                                                                    |  |
| е | Feedback            | -100+100                      | Nastavuje hodnotu zpětné vazby                                                                                                    |  |
| f | High Damp [%]       | 0100                          | Nastavuje dampingu zpětné vazby ve<br>výškách                                                                                                    |  |
| g | Wet/Dry             | -Wet, -1:99…<br>Dry…99:1, Wet | Vyvážení mezi původním a zpracovaným<br>signálem                                                                                                    |  |
|   | Src                 | OffTempo                      | Viz DMS (Dynamic Modulation Source)                                                                                                    |  |
|   | Amt                 | -100+100                      | Hodnota modulačního zdroje                                                                                                    |  |

c: Sweep Mode

c: Src

Tento parametr přepíná režim ovládání efektu Flanger. Je-li "Sweep Mode" = EG, Flanger sklouzne podle generátoru obálky. Tento generátor je zahrnutý do efektu Envelope flanger a nemá souvislost s Pitch EG, Filter EG ani Amp EG.

Parametr "Src" volí zdroj, který spustí generátor obálek. Když např. zvolíte Gate, generátor obálek se spustí, jakmile přijde zpráva Note-on.

Je-li "Sweep Mode" = D-mod, modulační zdroj může ovládat Flanger přímo. Zvolte modulační zdroj parametrem "Src".

Efekt je vypnutý, pokud je hodnota modulačního zdroje, zadaná pro parametr "Src" nižší než 64, a je zapnutý, je-li hodnota 64 nebo vyšší. Generátor obálek se spouští, když se hodnota změní ze 63 a nižší na 64 a vyšší.

d: EG Attack d: EG Decay Jediné, co lze u tohoto EG nastavit, je rychlost fází Attack a Decay.

# **Classic Flanger**

Modeluje klasický analogový flanger. Vysoce efektivní při tvorbě akordů na klávesových nástrojích typu clavinet a elektrické piano.

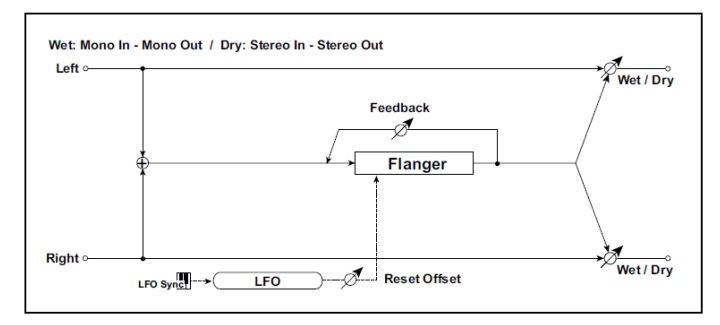

| а | Speed [Hz]    | 0,1010,0                    | Ovládá rychlost LFO                                                                 |  |
|---|---------------|-----------------------------|-------------------------------------------------------------------------------------|--|
|   | Src           | OffTempo                    | Volí modulační zdroj rychlosti LFO                                                  |  |
|   | Amt           | -10,00<br>+10,00            | Volí velikost modulace rychlosti Flangeru                                           |  |
| b | Hloubka       | 0100                        | Určuje hloubku modulace Flangeru                                                    |  |
|   | Src           | OffTempo                    | Volí modulační zdroj modulace Flangeru                                              |  |
|   | Amt           | -100+100                    | Nastaví velikost LFO modulace                                                       |  |
| С | Resonance     | 0100                        | Určuje hodnotu rezonance                                                            |  |
| d | Manual        | 0100                        | Nastavuje sweep frekvenci Je-li Depth<br>nastaven na 100, Manual nebude<br>fungovat |  |
| е | LFO Reset Src | OffTempo                    | Volí modulační zdroj pro reset LFO                                                  |  |
|   | Reset Offset  | 0100                        | Nastaví offset                                                                      |  |
| f | Wet/Dry       | -Wet, -1:99<br>Dry99:1, Wet | Vyvážení mezi původním a zpracovaným<br>signálem                                    |  |
|   | Src           | OffTempo                    | Viz DMS (Dynamic Modulation Source)                                                 |  |
|   | Amt           | -100+100                    | Hodnota modulačního zdroje                                                          |  |

### **Stereo Phaser**

Tento efekt vytváří vlnění posunem fáze. Mimořádně efektivní pro zvuk elektrického piana. Můžete přidat na zvuku vyvážením fáze levého a pravého LFO navzájem.

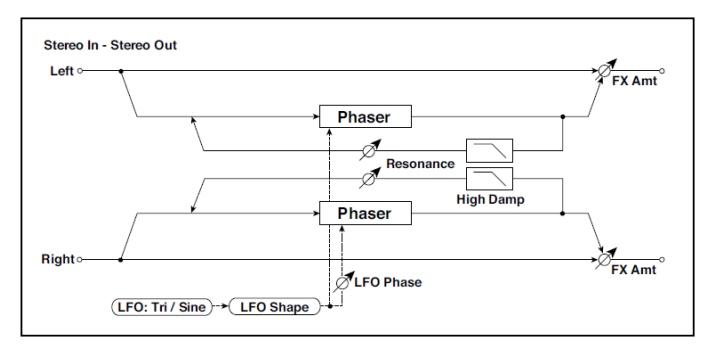

| а | LFO Waveform                | Triangle, Sine           | Vybere vzorek LFO                                                                                   |             |
|---|-----------------------------|--------------------------|----------------------------------------------------------------------------------------------------|-------------|
|   | LFO Shape                   | -100+100                 | Mění zakřivení vzorku LFO                                                                           |             |
| b | LFO Phase [st.]             | -180+180                 | Nastavuje fázový rozdíl LFO mezi levou a<br>pravou stranou                                          |             |
| С | LFO Frequency [Hz]          | 0,0220,00                | Ovládá rychlost LFO                                                                                 |             |
|   | Src                         | OffTempo                 | Volí modulační zdroj rychlosti LFO                                                                  |             |
|   | Amt                         | -20,00<br>+20,00         | Volí modulační zdroj rychlosti LFO                                                                  |             |
| d | MIDI Sync                   | Off, On                  | Je-li On, bude rychlost LFO určena BPM,<br>Base Note a Times, místo frekvence                       | <b>Dige</b> |
|   | ВРМ                         | MIDI,<br>40,00<br>300,00 | MIDI se synchronizuje k systémovému tempu;<br>40–300 udává tempo ručně pro tento konkrétní<br>efekt |             |
|   | Základní tón (Base<br>note) | J                        | Volí typ not, určujících rychlost LFO                                                               |             |
|   | Times                       | x1x32                    | Určuje počet not, určujících rychlost LFO                                                           |             |
| е | Manual                      | 0100                     | Určuje frekvenci, na jaké je efekt aplikován                                                        |             |
|   | Src                         | OffTempo                 | Volí modulační zdroj LFO modulace                                                                   |             |
|   | Amt                         | -100+100                 | Nastaví velikost LFO modulace                                                                       |             |

| f | Hloubka       | 0100                           | Nastavuje hloubku LFO modulace                   |
|---|---------------|--------------------------------|--------------------------------------------------|
|   | Src           | OffTempo                       | Volí modulační zdroj pro hloubku LFO<br>modulace |
|   | Amt           | -100+100                       | Nastaví velikost LFO modulace                    |
| h | Resonance     | -100+100                       | Určuje hodnotu rezonance                         |
|   | High Damp [%] | 0100                           | Nastavuje damping rezonance ve výškách           |
| j | Wet/Dry       | -Wet, -1:99<br>Dry99:1,<br>Wet | Vyvážení mezi původním a zpracovaným<br>signálem |
|   | Src           | OffTempo                       | Viz DMS (Dynamic Modulation Source)              |
|   | Amt           | -100+100                       | Hodnota modulačního zdroje                       |

#### h: Resonance

i: Wet/Dry

Tvary špiček u kladných a záporných hodnot "Feedback" se liší. Harmonické budou zdůrazněny, je-li zvuk efektu smíchán s původním zvukem, jestliže nastavíte kladnou hodnotu u "Resonance" i "Wet/Dry", anebo když nastavíte u "Resonance" i "Wet/Dry" hodnotu zápornou.

h: High Damp [%]

Tento parametr určuje hodnotu dampingu rezonance ve výškách. Vyšší hodnota ořeže harmonické ve výškách.

# St. Random Phaser (Stereo Random Phaser)

Stereo phaser. Efekt využívá k modulaci krokový vzorek a náhodnou LFO, takže vytváří jedinečný phaser.

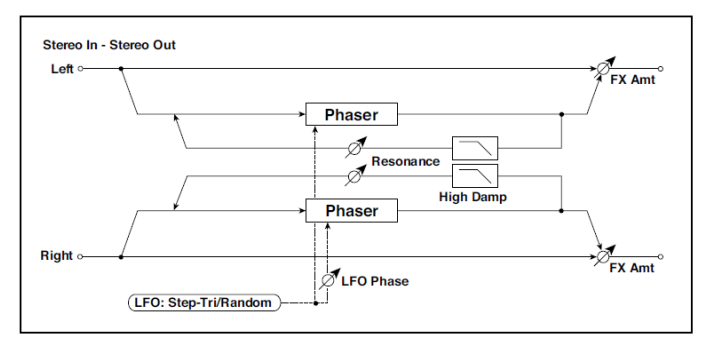

| а | LFO Waveform                | Step-Tri, Step-<br>Sin, Random | Vybere vzorek LFO                                                                                   |              |
|---|-----------------------------|--------------------------------|----------------------------------------------------------------------------------------------------|--------------|
|   | LFO Phase [st.]             | -180+180                       | Nastavuje fázový rozdíl LFO mezi levou a<br>pravou stranou                                          |              |
| b | LFO Frequency<br>[Hz]       | 0,0220,00                      | Ovládá rychlost LFO                                                                                 |              |
|   | Src                         | OffTempo                       | Volí modulační zdroj, obecně využívaný pro<br>rychlost LFO a velikost kroku                         |              |
|   | Amt                         | -20,00<br>+20,00               | Volí modulační zdroj rychlosti LFO                                                                  |              |
| с | LFO Step Freq<br>[Hz]       | 0,0550,00                      | Nastavuje rychlost kroku LFO                                                                        |              |
|   | Amt                         | -50,00<br>+50,00               | Volí velikost modulace rychlosti kroku LFO                                                          |              |
| d | MIDI Sync                   | Off, On                        | Je-li On, bude rychlost LFO určena BPM, Base<br>Note a Times, místo frekvence                       | <b>Share</b> |
|   | BPM                         | MIDI,<br>40,00<br>300,00       | MIDI se synchronizuje k systémovému tempu;<br>40–300 udává tempo ručně pro tento konkrétní<br>efekt |              |
|   | Základní tón<br>(Base note) | J                              | Volí typ not, určujících rychlost LFO                                                               |              |
|   | Times                       | x1x32                          | Určuje počet not, určujících rychlost LFO                                                           |              |
| е | Step Base Note              | <b>J</b> J                     | Volí typ not, určujících rychlost kroku LFO                                                         | 스플           |
|   | Times                       | x1x32                          | Volí počet not, určující rychlost kroku LFO                                                         |              |

| f | Manual        | 0100                        | Určuje frekvenci, na jaké je efekt aplikován     |  |
|---|---------------|-----------------------------|--------------------------------------------------|--|
|   | Src           | OffTempo                    | Volí modulační zdroj LFO modulace                |  |
|   | Amt           | -100+100                    | Nastaví velikost LFO modulace                    |  |
| g | Hloubka       | 0100                        | Nastavuje hloubku LFO modulace                   |  |
| h | Resonance     | -100+100                    | Určuje hodnotu rezonance                         |  |
|   | High Damp [%] | 0100                        | Nastavuje damping rezonance ve výškách           |  |
| i | Wet/Dry       | -Wet, -1:99<br>Dry99:1, Wet | Vyvážení mezi původním a zpracovaným<br>signálem |  |
|   | Src           | OffTempo                    | Viz DMS (Dynamic Modulation Source)              |  |
|   | Amt           | -100+100                    | Hodnota modulačního zdroje                       |  |

# St. Env. Phaser (Stereo Envelope Phaser)

Tento Stereo phaser využívá generátor obálek k modulaci. Získáte stejný pattern phaseru, kdykoliv něco zahrajete. Můžete Phaser ovládat také přímo, modulačním zdrojem.

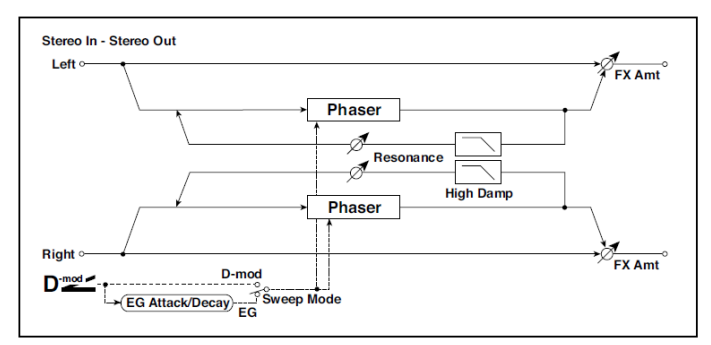

| а | L Manu Bottom | 0100 | Určuje dolní hranici frekvenčního rozsahu efektu<br>na levém kanálu  |  |
|---|---------------|------|----------------------------------------------------------------------|--|
|   | L Manu Top    | 0100 | Určuje horní hranici frekvenčního rozsahu efektu<br>na levém kanálu  |  |
| b | R Manu Bottom | 0100 | Určuje dolní hranici frekvenčního rozsahu efektu<br>na pravém kanálu |  |
|   | R Manu Top    | 0100 | Určuje horní hranici frekvenčního rozsahu efektu<br>na pravém kanálu |  |

| С | Sweep Mode    | EG, D-mod                   | Určuje, zda bude flanger ovládán obálkou<br>generátoru nebo zdrojem modulace                                                                                                    |  |
|---|---------------|-----------------------------|----------------------------------------------------------------------------------------------------|--|
|   | Src           | OffTempo                    | Volí modulační zdroj, který spouští EG (je-li EG<br>zvolen pro režim Sweep Mode), nebo modulační<br>zdroj, který způsobí, že flanger sklouzne (je-li D-<br>mod zvolen pro Sweep Mode) |  |
| d | EG Attack     | 1100                        | Nastavuje rychlost Attack u EG                                                                                                    |  |
|   | EG Decay      | 1100                        | Nastavuje rychlost EG decay                                                                                                    |  |
| е | Resonance     | -100+100                    | Určuje hodnotu rezonance                                                                                                    |  |
| f | High Damp [%] | 0100                        | Nastavuje damping rezonance ve výškách                                                                                                    |  |
| g | Wet/Dry       | -Wet, -1:99<br>Dry99:1, Wet | Vyvážení mezi původním a zpracovaným<br>signálem                                                                                                    |  |
|   | Src           | OffTempo                    | Viz DMS (Dynamic Modulation Source)                                                                                                    |  |
|   | Amt           | -100+100                    | Hodnota modulačního zdroje                                                                                                    |  |

# **Orange Phaser**

Tento phaser pedál byl oblíbený na mnoha nahrávkách. Dodává jiskřivost a povzbuzuje akordové pasáže, rozšíří a zhutní zvuk.

Originál měl pouze ovládání rychlosti; naše verze však přidává hloubku, ovládání střední frekvence a řadu dalších.

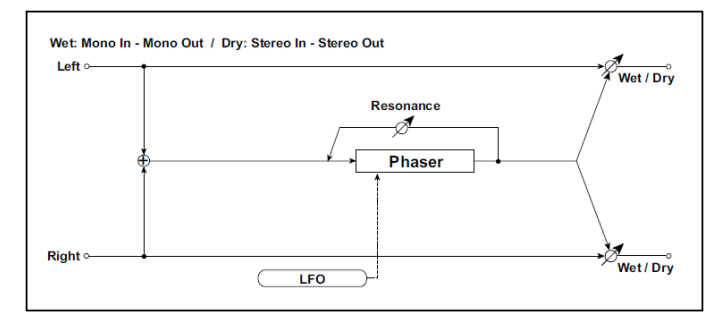

| а | Speed     | 0,1010,00                      | Určuje rychlost LFO phaseru.                                                                                                 |  |
|---|-----------|--------------------------------|----------------------------------------------------------------------------------------------------|--|
|   | Src       | OffTempo                       | Volí modulační zdroj rychlosti LFO                                                                                           |  |
|   | Amt       | -20,00<br>+20,00               | Volí modulační zdroj rychlosti LFO                                                                                           |  |
| b | Hloubka   | 0100                           | Nastavuje hloubku LFO modulace                                                                                               |  |
|   | Src       | OffTempo                       | Volí modulační zdroj pro hloubku LFO<br>modulace                                                                             |  |
|   | Amt       | -100+100                       | Nastaví velikost LFO modulace                                                                                                |  |
| C | Resonance | -100+100                       | Nastaví intenzitu efektu phaser. Standard je<br>26. Smíchá zpracovaný a původní signál přes<br>Wet/Dry, a tím obohatí efekt. |  |
| d | Manual    | 0100                           | Určuje frekvenci, na jaké je efekt aplikován                                                                                 |  |
| е | Wet/Dry   | -Wet, -1:99<br>Dry99:1,<br>Wet | Vyvážení mezi původním a zpracovaným<br>signálem                                                                             |  |
|   | Src       | OffTempo                       | Viz DMS (Dynamic Modulation Source)                                                                                          |  |
|   | Amt       | -100+100                       | Hodnota modulačního zdroje                                                                                                   |  |

### **Small Phaser**

Tento klasický phaser, vyrobený v New York City v 70-tých letech, má citelně teplý a bohatý tón, průhledně transparentní.

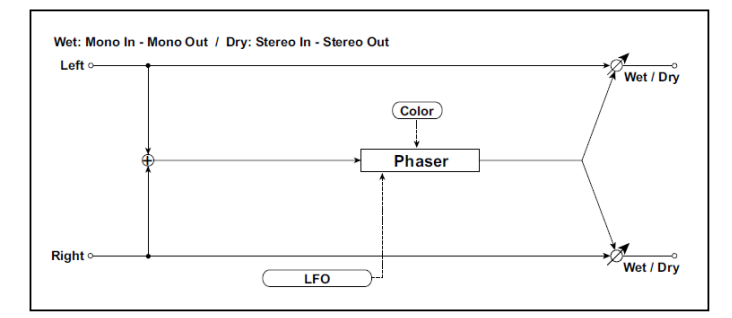

| а | Speed   | 0,1010,00                      | Určuje rychlost LFO phaseru. Standardní<br>nastavení je 1.00 Hz.                                                                           |  |
|---|---------|--------------------------------|----------------------------------------------------------------------------------------------------|--|
|   | Src     | OffTempo                       | Volí modulační zdroj rychlosti LFO                                                                                                    |  |
|   | Amt     | -20,00<br>+20,00               | Volí modulační zdroj rychlosti LFO                                                                                                    |  |
| С | Barva   | Off, On                        | Určuje zvuk phaseru od plného a robustního<br>fázového posunu při nastavení na Off, po lépe<br>vyjádřený fázový posun při nastavení na On. |  |
| е | Wet/Dry | -Wet, -1:99<br>Dry99:1,<br>Wet | Vyvážení mezi původním a zpracovaným<br>signálem                                                                                           |  |
|   | Src     | OffTempo                       | Viz DMS (Dynamic Modulation Source)                                                                                                    |  |
|   | Amt     | -100+100                       | Hodnota modulačního zdroje                                                                                                    |  |

# Phaser - Cho/Fing (Phaser - Chorus/Flanger)

Tento efekt kombinuje mono phaser a chorus/flanger.

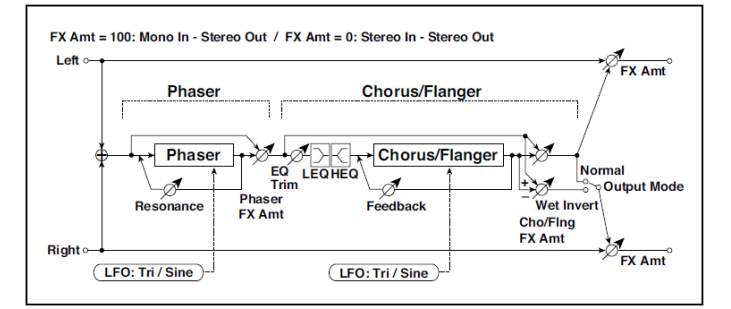

| PH | PHASER                                   |                             |                                                    |  |  |
|----|------------------------------------------|-----------------------------|----------------------------------------------------|--|--|
| а  | [P]LFO Frequency [Hz]                    | 0,0220,00                   | Ovládá rychlost LFO                                |  |  |
| -  | [· ]=· · · · · · · · · · · · · · · · · · | -,,<br>                     |                                                    |  |  |
|    | LFO Waveform                             | Triangle, Sine              | Vybere vzorek LFO                                  |  |  |
| b  | [P]Manual                                | 0100                        | Určuje frekvenci, na jaké je efekt<br>aplikován    |  |  |
|    | Hloubka                                  | 0100                        | Nastavuje hloubku LFO modulace                     |  |  |
|    | Resonance                                | -100+100                    | Určuje hodnotu rezonance                           |  |  |
| С  | [P]Phaser Wet/ Dry                       | -Wet, -1:99<br>Dry99:1, Wet | Určuje vyvážení efektu phaseru                     |  |  |
| СН | IORUS/FLANGER                            |                             | •                                                  |  |  |
| d  | [F]LFO Frequency [Hz]                    | 0,0220,00                   | Ovládá rychlost LFO                                |  |  |
|    | LFO Waveform                             | Triangle, Sine              | Vybere vzorek LFO                                  |  |  |
| е  | [F]Delay Time [msec]                     | 0,01350,0                   | Nastavuje dobu zpoždění                            |  |  |
|    | Hloubka                                  | 0100                        | Nastavuje hloubku LFO modulace                     |  |  |
|    | Feedback                                 | -100+100                    | Nastavuje hodnotu zpětné vazby                     |  |  |
| f  | [F]EQ Trim                               | 0100                        | Určuje úroveň EQ na vstupu                         |  |  |
| g  | [F]PreLEQ Gain [dB]                      | -15+15                      | Určuje gain pro Low EQ                             |  |  |
|    | PreHEQ Gain [dB]                         | -15+15                      | Určuje gain pro High EQ                            |  |  |
| h  | [F]Cho/FIng Wet/Dry                      | -Wet, -1:99<br>Dry99:1, Wet | Určuje vyvážení efektu<br>chorus/flanger           |  |  |
|    | Src                                      | Off…Tempo                   | Volí modulační zdroj Wet/Dry pro<br>chorus/flanger |  |  |
|    | Amt                                      | -100+100                    | Volí hodnotu modulace Wet/Dry pro chorus/flanger   |  |  |

| i | [F]Output Mode | Normal,<br>Wet Invert | Volí výstupní režim pro zvuk<br>chorus/flanger   |  |
|---|----------------|-----------------------|--------------------------------------------------|--|
| j | Wet/Dry        | Dry, 1:9999:1,<br>Wet | Vyvážení mezi původním a<br>zpracovaným signálem |  |
|   | Src            | OffTempo              | Viz DMS (Dynamic Modulation Source)              |  |
|   | Amt            | -100+100              | Hodnota modulačního zdroje                       |  |

# St. Phaser + Trml (Stereo Phaser + Tremolo)

Tento efekt zahrnuje stereo phaser a tremolo LFO, vzájemně propojené. Vlnění modulace phaseru a tremolo efektů je vzájemně synchronizované, což vytváří zklidňující modulační efekt, konkrétně vhodný pro elektrické piano.

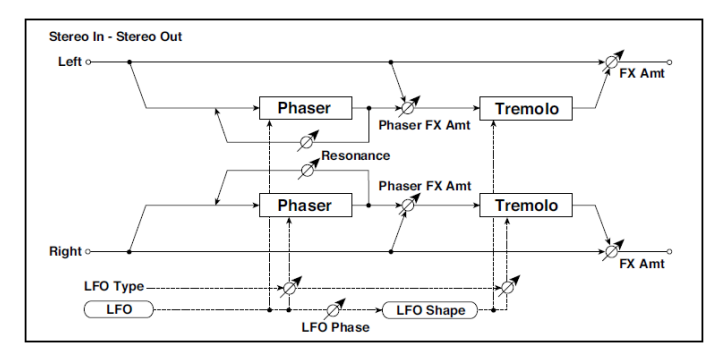

| а | Тур                | Phs - Trml,<br><br>Phs LR - Trml LR | Nastavuje typ tremola a LFO<br>phaseru<br>Phaser - Tremolo,<br>Phaser - Tremolo Spin,<br>Phaser - Tremolo LR,<br>Phaser LR - Tremolo,<br>Phaser LR - Tremolo Spin,<br>Phaser LR - Tremolo LR |  |
|---|--------------------|-------------------------------------|----------------------------------------------------------------------------------------------------|--|
|   | LFO Phase [st.]    | -180+180                            | Nastavuje fázový rozdíl mezi tremolem a<br>LFO phaserem                                                                                                    |  |
| b | LFO Frequency [Hz] | 0,0220,00                           | Ovládá rychlost LFO                                                                                                    |  |
|   | Src                | Off…Tempo                           | Volí modulační zdroj rychlosti LFO                                                                                                    |  |
|   | Amt                | -20,00<br>+20,00                    | Nastavuje hloubku LFO<br>modulace                                                                                                    |  |

| С | MIDI Sync                   | Off, On                            | Je-li On, bude rychlost LFO určena BPM,<br>Base Note a Times, místo frekvence                       | ∆jsyn: |
|---|-----------------------------|------------------------------------|----------------------------------------------------------------------------------------------------|--------|
|   | BPM                         | MIDI,<br>40,00<br>300,00           | MIDI se synchronizuje k systémovému<br>tempu; 40–300 udává tempo ručně pro<br>tento konkrétní efekt |        |
|   | Základní tón (Base<br>note) | <b>3</b> Z                         | Volí typ not, určujících rychlost LFO                                                               |        |
|   | Times                       | x1x32                              | Určuje počet not, určujících rychlost<br>LFO                                                        |        |
| d | Phaser Manual               | 0100                               | Určuje frekvenční rozsah phaseru                                                                    |        |
|   | Resonance                   | -100+100                           | Určuje hodnotu rezonance phaseru                                                                    |        |
| е | Phaser Depth                | 0100                               | Nastavuje hloubku modulace phaseru                                                                  |        |
|   | Src                         | OffTempo                           | Volí modulační zdroj pro hloubku<br>modulace phaseru                                                |        |
|   | Amt                         | -100+100                           | Nastaví velikost modulace s hloubkou<br>modulace phaseru                                            |        |
| f | Phaser Wet/Dry              | –Wet, –2 : 98…<br>Dry… 2 : 98, Wet | Nastavuje poměr mezi efektem<br>phaseru a původním zvukem                                           |        |
| g | Tremolo Shape               | -100+100                           | Určuje stupeň tvarování LFO tremola                                                                 |        |
| h | Tremolo Depth               | 0100                               | Nastavuje hloubku modulace tremola                                                                  |        |
|   | Src                         | OffTempo                           | Volí modulační zdroj pro hloubku<br>modulace tremola                                                |        |
|   | Amt                         | -100+100                           | Nastaví velikost modulace s<br>hloubkou modulace tremola                                            |        |
| i | Wet/Dry                     | Dry, 1:9999:1,<br>Wet              | Vyvážení mezi původním a<br>zpracovaným signálem                                                    |        |
|   | Src                         | OffTempo                           | Viz DMS (Dynamic Modulation Source)                                                                 |        |
|   | Amt                         | -100+100                           | Hodnota modulačního zdroje                                                                          |        |

#### a: Typ a: LFO Phase [st.]

Volí typ LFO phaseru a LFO tremola pro parametr "Type". Jak se efekt pohybuje nebo rotuje, závisí na typu LFO. Volbou "LFO Phase" umožníte vyvážení časování špiček phaseru a ovládání jemných pohybů a rotace zvuku.

f: Phaser Wet/Dry

i: Wet/Dry

PHASER Wet/Dry určuje vyvážení mezi výstupem phaseru a původního zvuku. Parametr OUTPUT Wet/Dry určuje vyvážení mezi konečným výstupem phaseru s tremolem a původního zvuku.

### Stereo Tremolo

Tento efekt moduluje hlasitost vstupního signálu. Efekt je stereo, a odstup levé a pravé fáze LFO navzájem vyrábí tremolový efekt mezi levou a prvou stranou.

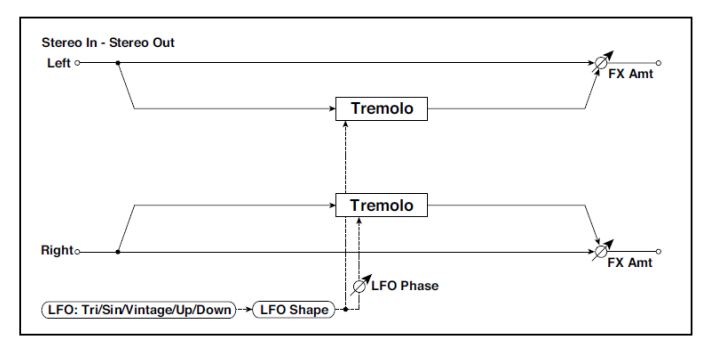

| а | LFO Waveform       | Triangle, Sine,<br>Vintage, Up,<br>Down | Vybere vzorek LFO                                          |  |
|---|--------------------|-----------------------------------------|------------------------------------------------------------|--|
|   | LFO Shape          | -100+100                                | Mění zakřivení vzorku LFO                                  |  |
| b | LFO Phase [st.]    | -180+180                                | Nastavuje fázový rozdíl LFO mezi levou a<br>pravou stranou |  |
| с | LFO Frequency [Hz] | 0,0220,00                               | Ovládá rychlost LFO                                        |  |
|   | Src                | OffTempo                                | Volí modulační zdroj rychlosti LFO                         |  |
|   | Amt                | -20,00<br>+20,00                        | Volí modulační zdroj rychlosti LFO                         |  |

| d | MIDI Sync                   | Off, On                  | Je-li On, bude rychlost LFO určena BPM,<br>Base Note a Times, místo frekvence                       | <u> Alene</u> |
|---|-----------------------------|--------------------------|----------------------------------------------------------------------------------------------------|---------------|
|   | BPM                         | MIDI,<br>40,00<br>300,00 | MIDI se synchronizuje k systémovému<br>tempu; 40–300 udává tempo ručně pro<br>tento konkrétní efekt |               |
|   | Základní tón (Base<br>note) | J.,;                     | Volí typ not, určujících rychlost LFO                                                               |               |
|   | Times                       | x1x32                    | Určuje počet not, určujících rychlost LFO                                                           |               |
| е | Hloubka                     | 0100                     | Nastavuje hloubku LFO modulace                                                                      |               |
|   | Src                         | OffTempo                 | Volí modulační zdroj s hloubkou modulace                                                            |               |
|   | Amt                         | -100+100                 | Nastaví velikost modulace s hloubkou<br>modulace                                                    |               |
| f | Wet/Dry                     | Dry, 1:9999:1,<br>Wet    | Vyvážení mezi původním a zpracovaným<br>signálem                                                    |               |
|   | Src                         | OffTempo                 | Viz DMS (Dynamic Modulation Source)                                                                 |               |
|   | Amt                         | -100+100                 | Hodnota modulačního zdroje                                                                          |               |

#### a: LFO Waveform

Tento parametr definuje základní tvar LFO. Vzorek Vintage modeluje klasické tremolo kytarového komba.

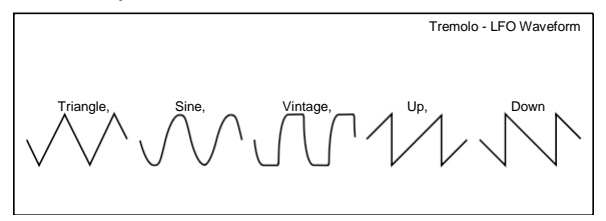

b: LFO Phase [st.]

Určuje poměr hlasitostí mezi fází LFO na levém a pravém kanálu. Vyšší hodnota simuluje efekt Autopan, který rozprostře zvuk do stran.

# St. Env. Tremolo (Stereo Envelope Tremolo)

Tento efekt využívá úroveň vstupního signálu k modulaci stereo tremola (modulace hlasitosti LFO). Můžete např. tvořit tremolo efekt, který je hlubší a rychlejší, jak se vstupní signál ztišuje.

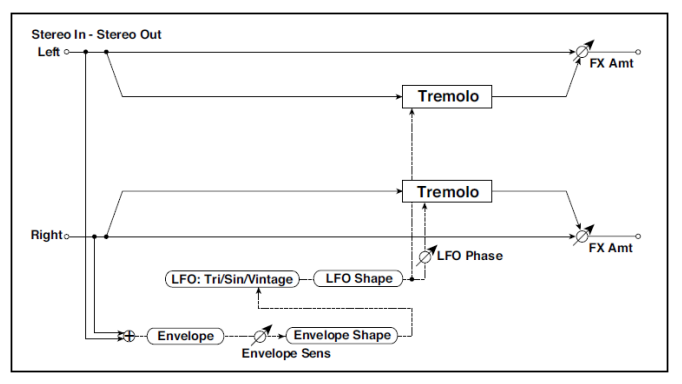

| а | Envelope Sens           | 0100                       | Nastavuje citlivost obálky signálu na vstupu                                               |  |
|---|-------------------------|----------------------------|--------------------------------------------------------------------------------------------|--|
|   | Envelope Shape          | -100+100                   | Určuje zakřivení obálky                                                                    |  |
| b | LFO Waveform            | Triangle, Sine,<br>Vintage | Vybere vzorek LFO                                                                          |  |
|   | LFO Shape               | -100+100                   | Mění zakřivení vzorku LFO                                                                  |  |
| С | LFO Phase [st.]         | -180+180                   | Nastavuje fázový rozdíl LFO mezi levou a<br>pravou stranou                                 |  |
| d | LFO Frequency<br>[Hz]   | 0,0220,00                  | Ovládá rychlost LFO                                                                        |  |
|   | Envelope Amount<br>[Hz] | -20,00<br>+20,00           | Nastavuje přičtenou či odečtenou hodnotu<br>parametru Frequency, je-li obálka na<br>maximu |  |
| е | Hloubka                 | 0100                       | Nastavuje počáteční hodnotu tremola                                                        |  |
|   | Envelope Amount         | -100+100                   | Nastavuje přičtenou či odečtenou hodnotu<br>parametru Depth, je-li obálka na maximu        |  |
| f | Wet/Dry                 | Dry, 1:9999:1,<br>Wet      | Vyvážení mezi původním a zpracovaným<br>signálem                                           |  |
|   | Src                     | OffTempo                   | Viz DMS (Dynamic Modulation Source)                                                        |  |
|   | Amt                     | -100+100                   | Hodnota modulačního zdroje                                                                 |  |

- d: LFO Frequency [Hz]
- d: Envelope Amount [Hz]
- e: Depth
- e: Envelope Amount

Obrázek níže udává příklad modulace tremola se zápornou modulací obou parametrů Depth a Frequency. Na počátku noty je vstup na maximální hlasitosti. Zpomalí LFO Frequency na 1.0Hz, ale také moduluje Depth na 0 – takže tremolo nemá žádný vliv.

Jak klesá hlasitost na vstupu, Frequency se zrychluje, Depth se rovněž zvyšuje, takže efekt Tremolo je stále výraznější. Jakmile hlasitost klesne na nulu, Depth je na maximu (100) a Frequency je na 8Hz.

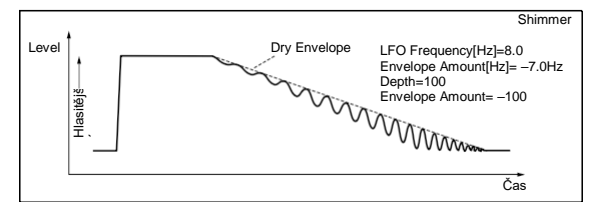

# **Classic Tremolo**

Vintage Tremolo efekt.

| а | Speed        | 0,1010,00        | Ovládá rychlost LFO                                             |  |
|---|--------------|------------------|-----------------------------------------------------------------|--|
|   | Src          | OffTempo         | Modulace rychlosti Tremola. Viz DMS (Dynamic Modulation Source) |  |
|   | Amt          | -10,00<br>+10,00 | Určuje hodnotu modulace rychlosti Tremola                       |  |
| b | Hloubka      | 0100             | Nastavuje počáteční hodnotu tremola                             |  |
|   | Src          | OffTempo         | Modulace hloubky Tremola. Viz DMS (Dynamic Modulation Source)   |  |
|   | Amt          | -10,00<br>+10,00 | Určuje hodnotu modulace hloubky Tremola                         |  |
| C | Spread       | 0100             | Nastavuje šířku stereo obrazu zvuku efektu                      |  |
| d | Level Adjust | 099              | Úroveň efektu                                                   |  |

| е | Wet/Dry | Dry,<br>1:9999:1,<br>Wet | Vyvážení mezi původním a zpracovaným signálem |  |
|---|---------|--------------------------|-----------------------------------------------|--|
|   | Src     | OffTempo                 | Viz DMS (Dynamic Modulation Source)           |  |
|   | Amt     | -100+100                 | Hodnota modulačního zdroje                    |  |

### Ensemble

Efekt Ensemble má tři bloky chorus, jež využívají LFO k vytváření jemných chvění a dodávají třírozměrnou hloubku a šířku zvuku, jelikož signál jde doprava, doleva i doprostřed.

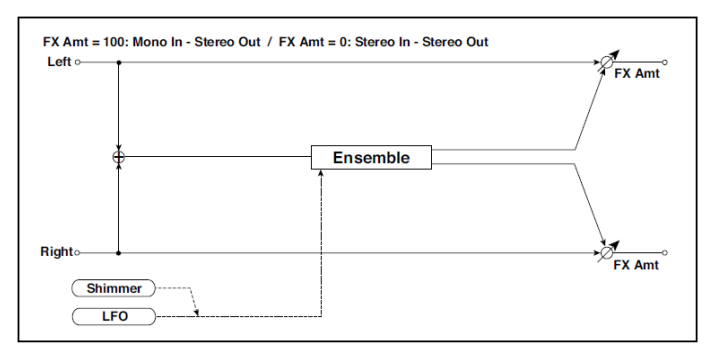

| а | Speed [Hz] | 1100                  | Ovládá rychlost LFO                           |  |
|---|------------|-----------------------|-----------------------------------------------|--|
|   | Src        | OffTempo              | Volí modulační zdroj rychlosti LFO            |  |
|   | Amt        | -100+100              | Volí modulační zdroj rychlosti LFO            |  |
| b | Hloubka    | 0100                  | Nastavuje hloubku LFO modulace                |  |
|   | Src        | OffTempo              | Volí modulační zdroj LFO modulace             |  |
|   | Amt        | -100+100              | Nastaví velikost LFO modulace                 |  |
| C | Shimmer    | 0100                  | Určuje velikost chvění vzorku LFO             |  |
| d | Wet/Dry    | Dry, 1:9999:1,<br>Wet | Vyvážení mezi původním a zpracovaným signálem |  |
|   | Src        | OffTempo              | Viz DMS (Dynamic Modulation Source)           |  |
|   | Amt        | -100+100              | Hodnota modulačního zdroje                    |  |

#### c: Shimmer

Tento parametr určuje velikost chvění vzorku LFO. Zvýšením této hodnoty dodáte vyšší chvění, takže efekt chorus bude komplexnější a bohatější.

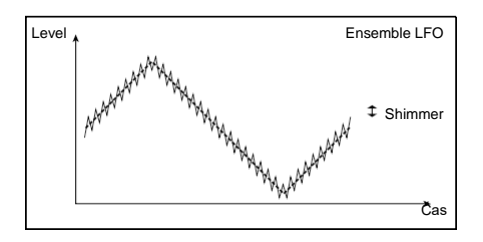

# **Polysix Ensemble**

Modeluje efekt Ensemble, vestavěný do klasického programovatelného polyfonního syntezátoru Korg PolySix.

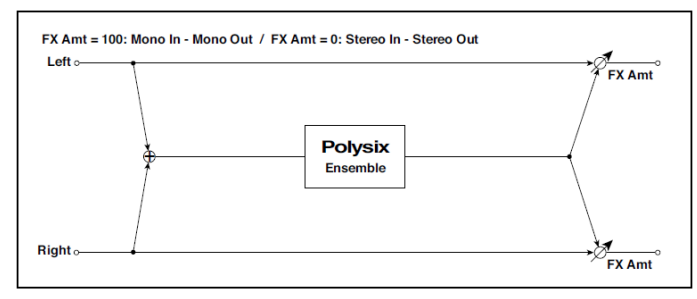

| а | Hloubka | 0100                  | Určuje hloubku efektu                                            |  |
|---|---------|-----------------------|------------------------------------------------------------------|--|
|   | Src     | OffTempo              | Volí modulační zdroj, který ovládá hloubku efektu                |  |
|   | Amt     | -100+100              | Určuje hodnotu, na které jakou bude hloubka efektu<br>modulována |  |
| b | Wet/Dry | Dry, 1:9999:1,<br>Wet | Vyvážení mezi původním a zpracovaným signálem                    |  |
|   | Src     | OffTempo              | Viz DMS (Dynamic Modulation Source)                              |  |
|   | Amt     | -100+100              | Hodnota modulačního zdroje                                       |  |

### Stereo Vibrato

Tento efekt způsobí, že se výška vstupního signálu chvěje. Pomocí Auto-Fade je možné zvýšit nebo snížit rychlost chvění.

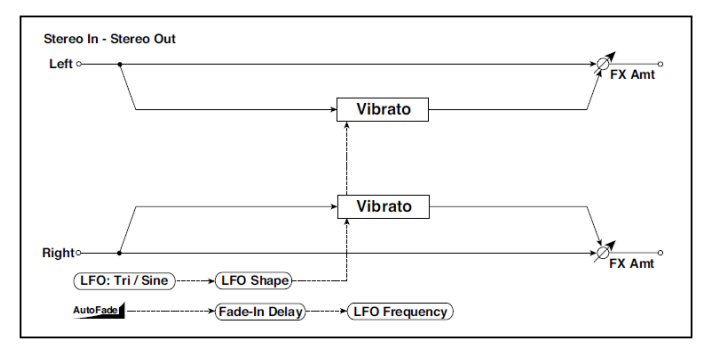

| а | Autofade Src                | OffTempo                 | Volí modulační zdroj, který spustí AutoFade                                                         |               |
|---|-----------------------------|--------------------------|----------------------------------------------------------------------------------------------------|---------------|
| b | Fade-In Delay<br>(ms)       | 002000                   | Nastavuje zpoždění Fade-in delay time                                                               |               |
|   | Fade-In Rate                | 1100                     | Nastavuje stupeň Fade-in                                                                            |               |
| С | LFO Waveform                | Triangle, Sine           | Vybere vzorek LFO                                                                                   |               |
|   | LFO Shape                   | -100+100                 | Mění zakřivení vzorku LFO                                                                           |               |
| d | LFO Frequency<br>Mod        | D-mod,<br>AUTOFADE       | Přepíná mezi D-mod a AUTOFADE pro<br>frekvenční modulaci LFO                                        |               |
| e | LFO Frequency<br>[Hz]       | 0,0220,00                | Ovládá rychlost LFO                                                                                 |               |
|   | Src                         | OffTempo                 | Volí modulační zdroj rychlosti LFO                                                                  |               |
|   | Amt                         | -20,00<br>+20,00         | Volí modulační zdroj rychlosti LFO                                                                  |               |
| f | MIDI Sync                   | Off, On                  | Je-li On, bude rychlost LFO určena BPM, Base<br>Note a Times, místo frekvence                       | <b>Disync</b> |
|   | BPM                         | MIDI,<br>40,00<br>300,00 | MIDI se synchronizuje k systémovému tempu;<br>40–300 udává tempo ručně pro tento konkrétní<br>efekt |               |
|   | Základní tón (Base<br>note) | \$ ··· •                 | Volí typ not, určujících rychlost LFO                                                               |               |
|   | Times                       | x1x32                    | Určuje počet not, určujících rychlost LFO                                                           |               |
| g | Hloubka | 0100                  | Nastavuje hloubku LFO modulace                   |  |
|---|---------|-----------------------|--------------------------------------------------|--|
|   | Src     | OffTempo              | Volí modulační zdroj LFO modulace                |  |
|   | Amt     | -100+100              | Nastaví velikost LFO modulace                    |  |
| h | Wet/Dry | Dry, 1:9999:1,<br>Wet | Vyvážení mezi původním a zpracovaným<br>signálem |  |
|   | Src     | OffTempo              | Viz DMS (Dynamic Modulation Source)              |  |
|   | Amt     | -100+100              | Hodnota modulačního zdroje                       |  |

- a: Autofade Src b: Fade-In Delay [ms]
- b: Fade-In Rate
- d: LFO Frequency Mod

Je-li "LFO Frequency Mod" nastaven na AUTOFADE, můžete použít modulační zdroj, zvolený v "AUTO FADE Src" jako trigger pro automatické zesílení Fade podle hodnoty modulace. Je-li "MIDI Sync" nastaven na On, nelze toho využít.

Parametr "Fade-in Rate" určuje stupeň Fade-in. Parametr "Fade-in Delay" určuje dobu od chvíle zapnutí AutoFade modulačního zdroje na ON, až do spuštění Fade-in.

Následuje příklad Fade-in, kde zvýšíme rychlost LFO z "1.0Hz" na "4.0Hz", jakmile přijde zpráva Note-on.

AUTOFADE Src=Gate1, LFO Frequency Mod=AUTOFADE, LFO Frequency [Hz]=1.0, Amt=3.0

Efekt je vypnutý, pokud je hodnota modulačního zdroje, zadaná pro parametr "AUTOFADE Src" nižší než 64, a je zapnutý, je-li hodnota 64 nebo vyšší. Funkce AutoFade se spustí, když se hodnota změní ze 63 a nižší na 64 a vyšší.

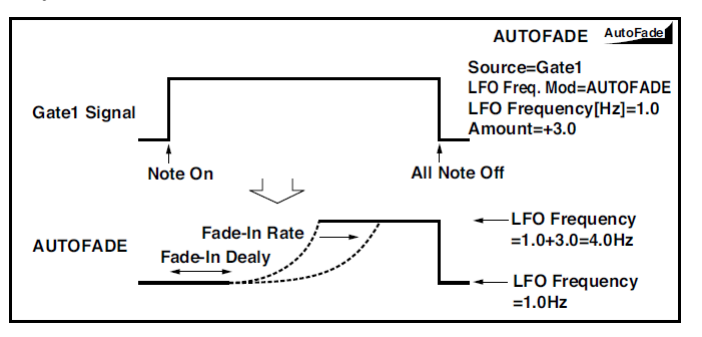

## U-Vibe

Model nejslavnějšího Chorus/Vibrato efektového pedálu. Tento efekt simuluje rotující reproduktor a vyrábí ohromně přitažlivý a "rozředěný" zvuk. Pozoruhodné při tom je, že člověk, který stojí za vznikem tohoto skvělého pedálu, má rovněž na svědomí zrození nápadité technologie Valve Reactor, použité u zrodu KORG Nuvibe.

| а | Speed [Hz] | 1100                     | Ovládání rychlosti efektu U-Vibe.                |  |
|---|------------|--------------------------|--------------------------------------------------|--|
|   | Src        | OffTempo                 | Volí modulační zdroj efektu U-Vibe               |  |
|   | Amt        | -10,00<br>+10,00         | Zvolí velikost modulace efektu U-Vibe            |  |
| b | Hloubka    | 0100                     | Určuje hloubku efektu U-Vibe                     |  |
|   | Src        | OffTempo                 | Volí modulační zdroj LFO modulace                |  |
|   | Amt        | -100+100                 | Nastaví velikost LFO modulace                    |  |
| С | Mix        | 0100                     | Určuje Mix level efektu                          |  |
|   | Src        | OffTempo                 | Volí modulační zdroj Mix level efektu            |  |
|   | Amt        | -100+100                 | Zvolí hodnotu modulace Mix level efektu          |  |
| d | Wet/Dry    | Dry,<br>1:9999:1,<br>Wet | Vyvážení mezi původním a zpracovaným<br>signálem |  |
|   | Src        | OffTempo                 | Viz DMS (Dynamic Modulation Source)              |  |
|   | Amt        | -100+100                 | Hodnota modulačního zdroje                       |  |

## St. Auto Fade Mod. (Stereo Auto Fade Modulation)

Tento stereo chorus/flanger efekt umožňuje ovládat rychlost LFO a vyvážení efektu s využitím Auto fade, a můžete zvuk rozprostřít vyvážením fáze levé a pravé LFO navzájem.

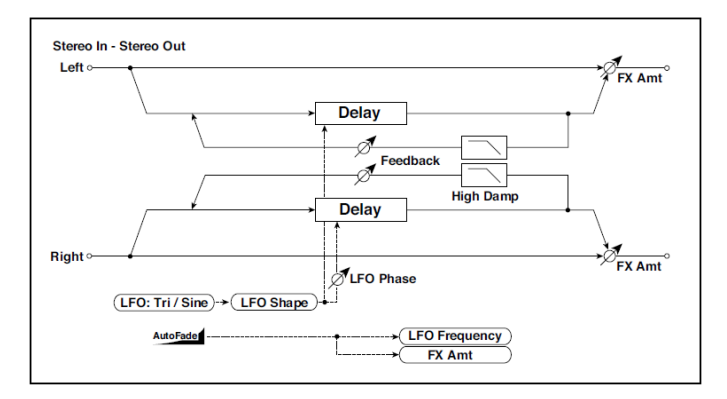

| а | Autofade Src       | OffTempo                    | Volí modulační zdroj, který spustí<br>AutoFade             |  |
|---|--------------------|-----------------------------|------------------------------------------------------------|--|
|   | Fade-In Delay [ms] | 002000                      | Nastavuje zpoždění Fade-in delay time                      |  |
|   | Rate               | 1100                        | Nastavuje stupeň Fade-in                                   |  |
| b | LFO Frequency Mod  | D-mod,<br>AUTOFADE          | Přepíná D-mod a AUTOFADE, kvůli LFO<br>frekvenční modulaci |  |
|   | Wet/Dry Mod        | D-mod,<br>AUTOFADE          | Přepíná D-mod a AUTOFADE, kvůli<br>vyvážení modulace       |  |
| С | LFO Waveform       | Triangle, Sine              | Vybere vzorek LFO                                          |  |
|   | LFO Shape          | -100+100                    | Mění zakřivení vzorku LFO                                  |  |
| d | LFO Phase [st.]    | -180+180                    | Nastavuje fázový rozdíl LFO mezi levou a<br>pravou stranou |  |
| е | LFO Frequency [Hz] | 0,0220,00                   | Ovládá rychlost LFO                                        |  |
|   | Src                | OffTempo                    | Volí modulační zdroj rychlosti LFO                         |  |
|   | Amt                | -20,00<br>+20,00            | Volí modulační zdroj rychlosti LFO                         |  |
| f | L Delay Time [ms]  | 0,0500,0                    | Nastavuje zpoždění levého kanálu                           |  |
|   | R Delay Time [ms]  | 0,0500,0                    | Nastavuje zpoždění pravého kanálu                          |  |
| g | Hloubka            | 0200                        | Nastavuje hloubku LFO modulace                             |  |
| h | Feedback           | -100+100                    | Nastavuje hodnotu zpětné vazby                             |  |
|   | High Damp [%]      | 0100                        | Nastavuje dampingu zpětné vazby ve<br>výškách              |  |
| i | Wet/Dry            | -Wet, -1:99<br>Dry99:1, Wet | Vyvážení mezi původním a zpracovaným<br>signálem           |  |
|   | Src                | OffTempo                    | Viz DMS (Dynamic Modulation Source)                        |  |
|   | Amt                | -100+100                    | Hodnota modulačního zdroje                                 |  |

## St. Biphase Mod. (Stereo Biphase Modulation)

Tento stereo chorus přidává dva různé LFO současně. Parametry Frequency a Depth můžete nastavit pro každý LFO nezávisle. Podle nastavení těchto LFO se vytvoří velmi komplexní vzorky analogového-typu nestabilní modulovaný zvuk.

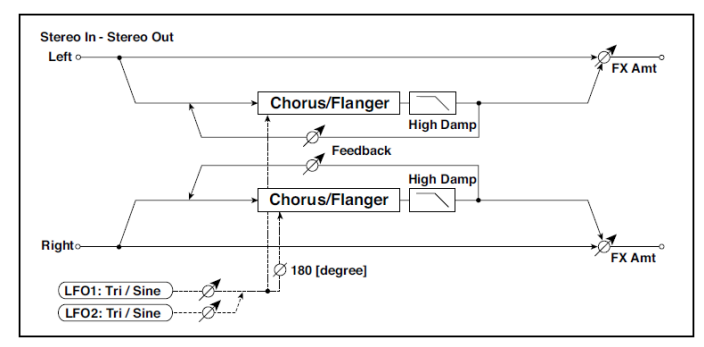

| а | LFO1 Waveform       | Triangle, Sine   | Volí LFO1 vzorek                                           |  |
|---|---------------------|------------------|------------------------------------------------------------|--|
|   | LFO2                | Triangle, Sine   | Volí LFO2 vzorek                                           |  |
|   | Phase Sw            | 0 st.<br>180 st. | Nastavuje fázový rozdíl LFO mezi<br>levou a pravou stranou |  |
| b | LFO1 Frequency [Hz] | 0,0230,00        | Nastavuje rychlost LFO1                                    |  |
|   | Src                 | OffTempo         | Volí modulační zdroj rychlosti LFO1&2                      |  |
|   | LFO1 Amt            | -30,00<br>+30,00 | Volí velikost modulace rychlosti LFO1                      |  |
| с | LFO2 Frequency [Hz] | 0,0230,00        | Nastavuje rychlost LFO2                                    |  |
|   | Amt                 | -30,00<br>+30,00 | Volí velikost modulace rychlosti LFO2                      |  |
| d | Depth1              | 0100             | Nastavuje hloubku<br>LFO1 modulace                         |  |
|   | Src                 | OffTempo         | Volí modulační zdroj a hloubku<br>modulace LFO1&2          |  |
|   | Amt                 | -100+100         | Nastaví velikost a hloubku modulace<br>LFO1                |  |
| е | Depth2              | 0100             | Nastavuje hloubku<br>LFO2 modulace                         |  |
|   | Amt                 | -100+100         | Nastaví velikost a hloubku modulace<br>LFO2                |  |

| f | L Pre Delay [ms] | 0,050,0                     | Nastavuje dobu zpoždění pro levý<br>kanál        |  |
|---|------------------|-----------------------------|--------------------------------------------------|--|
|   | R Pre Delay [ms] | 0,050,0                     | Nastavuje dobu zpoždění pro<br>pravý kanál       |  |
| g | Feedback         | -100+100                    | Nastavuje hodnotu zpětné vazby                   |  |
|   | High Damp [%]    | 0100                        | Nastavuje hodnotu dampingu ve<br>výškách         |  |
| h | Wet/Dry          | -Wet, -1:99<br>Dry99:1, Wet | Vyvážení mezi původním a<br>zpracovaným signálem |  |
|   | Src              | OffTempo                    | Viz DMS (Dynamic Modulation Source)              |  |
|   | Amt              | -100+100                    | Hodnota modulačního zdroje                       |  |

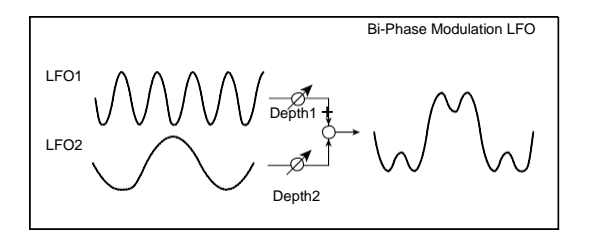

## Stereo Auto Pan

Jde o stereo-in, stereo-out phaser. Parametry Phase a Shape umožňují vytvořit různě tvarované panorama efekty, např. levý a pravý vstup následují těsně za sebou ve stereo poli.

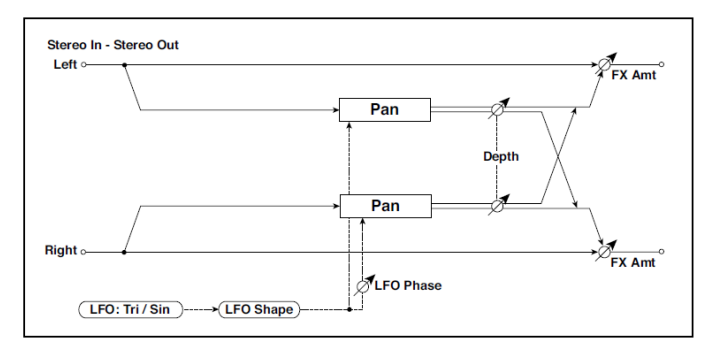

| а | LFO Waveform                                              | Triangle, Sine                                                             | Vybere vzorek LFO                                                                                                    |                |
|---|-----------------------------------------------------------|----------------------------------------------------------------------------|----------------------------------------------------------------------------------------------------|----------------|
|   | LFO Shape                                                 | -100+100                                                                   | Mění zakřivení vzorku LFO                                                                                                    |                |
| b | LFO Phase [st.]                                           | -180+180                                                                   | Nastavuje fázový rozdíl LFO mezi levou a<br>pravou stranou                                                                                                    |                |
| C | LFO Frequency<br>[Hz]                                     | 0,0220,00                                                                  | Ovládá rychlost LFO                                                                                                    |                |
|   | Src                                                       | OffTempo                                                                   | Volí modulační zdroj rychlosti LFO                                                                                                    |                |
|   | Amt                                                       | -20,00<br>+20,00                                                           | Volí modulační zdroj rychlosti LFO                                                                                                    |                |
| d | MIDI Sync                                                 | Off, On                                                                    | Je-li On, bude rychlost LFO určena BPM, Base<br>Note a Times, místo frekvence                                                                                                    | <b>∆j</b> §yn: |
|   | BPM                                                       | MIDI,<br>40,00<br>300,00                                                   | MIDI se synchronizuje k systémovému tempu;<br>40–300 udává tempo ručně pro tento konkrétní<br>efekt                                                                                                    |                |
|   | Základní tón (Base                                        | 1 <b>B</b> 22                                                              | Volí typ not, určujících rychlost LFO                                                                                                    |                |
|   | note)                                                     |                                                                            |                                                                                                    |                |
|   | note)<br>Times                                            | x1x32                                                                      | Určuje počet not, určujících rychlost LFO                                                                                                    |                |
| е | note)<br>Times<br>Hloubka                                 | x1x32                                                                      | Určuje počet not, určujících rychlost LFO<br>Nastavuje hloubku LFO modulace                                                                                                    |                |
| е | note)<br>Times<br>Hloubka<br>Src                          | x1x32<br>0100<br>OffTempo                                                  | Určuje počet not, určujících rychlost LFO<br>Nastavuje hloubku LFO modulace<br>Volí modulační zdroj s hloubkou modulace                                                                                                    |                |
| е | note)<br>Times<br>Hloubka<br>Src<br>Amt                   | x1x32<br>0100<br>OffTempo<br>-100+100                                      | Určuje počet not, určujících rychlost LFO<br>Nastavuje hloubku LFO modulace<br>Volí modulační zdroj s hloubkou modulace<br>Nastaví velikost modulace s hloubkou modulace                                                                                            |                |
| e | note)<br>Times<br>Hloubka<br>Src<br>Amt<br>Wet/Dry        | x1x32<br>0100<br>OffTempo<br>-100+100<br>Dry, 1:9999:1,<br>Wet             | Určuje počet not, určujících rychlost LFO<br>Nastavuje hloubku LFO modulace<br>Volí modulační zdroj s hloubkou modulace<br>Nastaví velikost modulace s hloubkou modulace<br>Vyvážení mezi původním a zpracovaným<br>signálem                                        |                |
| e | note)<br>Times<br>Hloubka<br>Src<br>Amt<br>Wet/Dry<br>Src | x1x32<br>0100<br>OffTempo<br>-100+100<br>Dry, 1:9999:1,<br>Wet<br>OffTempo | Určuje počet not, určujících rychlost LFO<br>Nastavuje hloubku LFO modulace<br>Volí modulační zdroj s hloubkou modulace<br>Nastaví velikost modulace s hloubkou modulace<br>Vyvážení mezi původním a zpracovaným<br>signálem<br>Viz DMS (Dynamic Modulation Source) |                |

#### a: LFO Shape

Můžete měnit křivku panorama úpravou tvaru vzorku LFO Shape.

b: LFO Phase [st.]

Nastavuje fázový rozdíl mezi levým a pravým LFO. Pokud změníte hodnotu postupně od 0, zvuk levého a pravého kanálu bude sledovat své okolí. Jestliže nastavíte parametr na +180 nebo –180, zvuk jednotlivých kanálů bude přebíjet ostatní.

Uslyšíte pouze vliv tohoto parametru, je-li vstup skutečně stereo, s různými signály v levém a pravém kanálu.

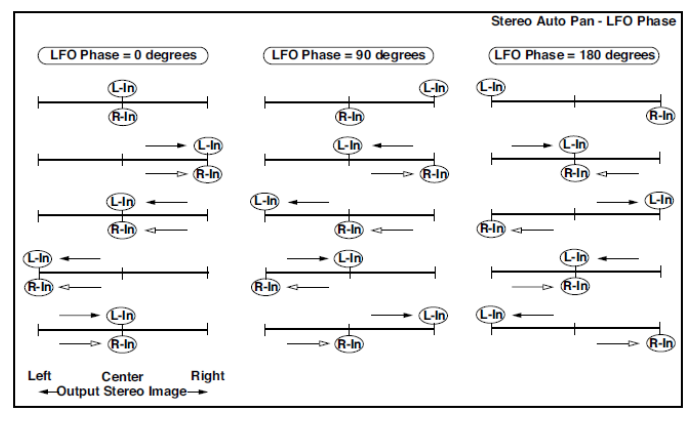

## RING MOD (Stereo Ring Modulator)

Tento efekt vytváří metalický zvuk, aplikací oscilátorů na vstupní signál. Pomocí LFO nebo dynamické modulace určujete modulaci oscilátoru, což vytváří radikální modulaci. Sladěním frekvence oscilátoru s číslem Note vyrobíte efekt kruhové modulace pro konkrétní klávesový rozsah.

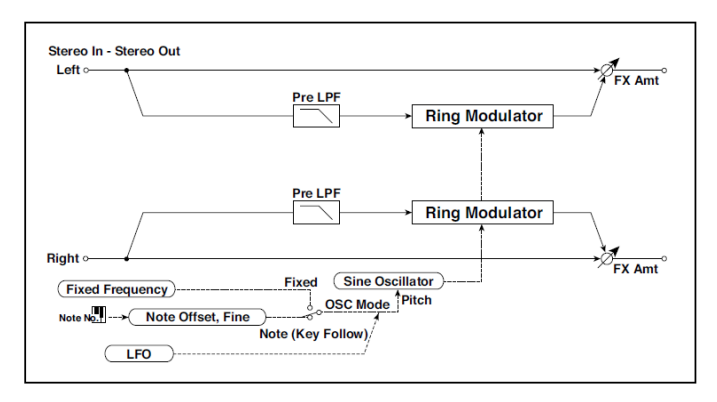

| а           | OSC Mode                                                                                                    | Fixed, Note (Key<br>Follow)                                                                                                    | Přepíná mezi zadanou frekvencí oscilátoru a<br>číslem Note                                                                                                    |        |
|-------------|----------------------------------------------------------------------------------------------------|----------------------------------------------------------------------------------------------------|----------------------------------------------------------------------------------------------------|--------|
|             | Pre LPF                                                                                                    | 0100                                                                                                    | Určuje velikost dampingu výšek na vstupu do<br>kruhového modulátoru                                                                                                    |        |
| b           | Fixed Frequency<br>[Hz]                                                                                      | 012.00k                                                                                                    | Určuje frekvenci oscilátoru, je-li OSC MODE nastaven na Fixed                                                                                                    |        |
|             | Src                                                                                                    | OffTempo                                                                                                    | Zvolí modulační zdroj frekvence oscilátoru, je-li<br>OSC Mode nastaven na Fixed                                                                                                    |        |
|             | Amt                                                                                                    | -12.00k<br>+12.00k                                                                                                    | Zvolí modulační zdroj frekvence oscilátoru, je-<br>li OSC Mode nastaven na Fixed                                                                                                    |        |
| С           | Note Offset                                                                                                  | -48+48                                                                                                    | Určuje rozdíl výšek od původní noty, je-li OSC<br>Mode nastaven na Note (Key Follow)                                                                                                    |        |
|             | Note Fine                                                                                                    | -100+100                                                                                                    | Jemné doladění frekvence oscilátoru                                                                                                    |        |
| d           | LFO Frequency<br>[Hz]                                                                                        | 0,0220,00                                                                                                    | Ovládá rychlost LFO                                                                                                    |        |
|             | Src                                                                                                    | OffTempo                                                                                                    | Volí modulační zdroj rychlosti LFO                                                                                                    |        |
|             | Amt                                                                                                    | -20,00                                                                                                    | Volí modulační zdroj rychlosti LFO                                                                                                    |        |
|             |                                                                                                    | +20,00                                                                                                    |                                                                                                    |        |
| е           | MIDI Sync                                                                                                    | Off, On                                                                                                    | Je-li On, bude rychlost LFO určena BPM,<br>Base Note a Times, místo frekvence                                                                                                    | Smc    |
| е           | MIDI Sync<br>BPM                                                                                             | Off, On<br>MIDI,<br>40,00<br>300,00                                                                                                    | Je-li On, bude rychlost LFO určena BPM,<br>Base Note a Times, místo frekvence<br>MIDI se synchronizuje k systémovému tempu;<br>40–300 udává tempo ručně pro tento<br>konkrétní efekt                                                                                                    | Alexan |
| е           | MIDI Sync<br>BPM<br>Základní tón (Base<br>note)                                                              | MIDI,<br>40,00<br>300,00                                                                                                    | Je-li On, bude rychlost LFO určena BPM,<br>Base Note a Times, místo frekvence<br>MIDI se synchronizuje k systémovému tempu;<br>40–300 udává tempo ručně pro tento<br>konkrétní efekt<br>Volí typ not, určujících rychlost LFO                                                                                                    | _)≌r   |
| e           | MIDI Sync<br>BPM<br>Základní tón (Base<br>note)<br>Times                                                     | Virtual (1)         MIDI,         40,00         300,00         J         x1x32                                                                                                    | Je-li On, bude rychlost LFO určena BPM,<br>Base Note a Times, místo frekvence<br>MIDI se synchronizuje k systémovému tempu;<br>40–300 udává tempo ručně pro tento<br>konkrétní efekt<br>Volí typ not, určujících rychlost LFO<br>Určuje počet not, určujících rychlost LFO                                                                                                    | Derre  |
| e           | MIDI Sync<br>BPM<br>Základní tón (Base<br>note)<br>Times<br>LFO Depth                                        | MIDI,         40,00         300,00         J         x1x32         0100                                                                                                    | Je-li On, bude rychlost LFO určena BPM,<br>Base Note a Times, místo frekvence<br>MIDI se synchronizuje k systémovému tempu;<br>40–300 udává tempo ručně pro tento<br>konkrétní efekt<br>Volí typ not, určujících rychlost LFO<br>Určuje počet not, určujících rychlost LFO<br>Určuje hloubku LFO modulace frekvence<br>oscilátoru                                                                                                    |        |
| e           | MIDI Sync<br>BPM<br>Základní tón (Base<br>note)<br>Times<br>LFO Depth<br>Src                                 | Virtual (1)         MIDI,         40,00         300,00         J         x1x32         0100         OffTempo                                                                                                    | Je-li On, bude rychlost LFO určena BPM,<br>Base Note a Times, místo frekvence<br>MIDI se synchronizuje k systémovému tempu;<br>40–300 udává tempo ručně pro tento<br>konkrétní efekt<br>Volí typ not, určujících rychlost LFO<br>Určuje počet not, určujících rychlost LFO<br>Určuje hloubku LFO modulace frekvence<br>oscilátoru<br>Volí modulační zdroj s hloubkou modulace                                                                                                    |        |
| e           | MIDI Sync<br>BPM<br>Základní tón (Base<br>note)<br>Times<br>LFO Depth<br>Src<br>Amt                          | Virtual (1)         MIDI,         40,00         300,00         J         x1x32         0100         OffTempo         -100+100                                                                                                    | Je-li On, bude rychlost LFO určena BPM,<br>Base Note a Times, místo frekvence<br>MIDI se synchronizuje k systémovému tempu;<br>40–300 udává tempo ručně pro tento<br>konkrétní efekt<br>Volí typ not, určujících rychlost LFO<br>Určuje počet not, určujících rychlost LFO<br>Určuje hloubku LFO modulace frekvence<br>oscilátoru<br>Volí modulační zdroj s hloubkou modulace<br>Nastaví velikost modulace s hloubkou<br>modulace                                                                                            |        |
| e<br>f      | MIDI Sync<br>BPM<br>Základní tón (Base<br>note)<br>Times<br>LFO Depth<br>Src<br>Amt<br>Wet/Dry               | Y20,00         Off, On         MIDI,         40,00         300,00         J         x1x32         0100         OffTempo         -100+100         Dry, 1:9999:1,         Wet                                                                                                    | Je-li On, bude rychlost LFO určena BPM,<br>Base Note a Times, místo frekvence<br>MIDI se synchronizuje k systémovému tempu;<br>40–300 udává tempo ručně pro tento<br>konkrétní efekt<br>Volí typ not, určujících rychlost LFO<br>Určuje počet not, určujících rychlost LFO<br>Určuje hloubku LFO modulace frekvence<br>oscilátoru<br>Volí modulační zdroj s hloubkou modulace<br>Nastaví velikost modulace s hloubkou<br>modulace<br>Vyvážení mezi původním a zpracovaným<br>signálem                                        |        |
| e<br>f      | MIDI Sync<br>BPM<br>Základní tón (Base<br>note)<br>Times<br>LFO Depth<br>Src<br>Amt<br>Wet/Dry<br>Src        | Y20,00         Off, On         MIDI,         40,00         300,00         J         x1x32         0100         OffTempo         -100+100         Dry, 1:9999:1,         Wet         OffTempo                                                                                                    | Je-li On, bude rychlost LFO určena BPM,<br>Base Note a Times, místo frekvence<br>MIDI se synchronizuje k systémovému tempu;<br>40–300 udává tempo ručně pro tento<br>konkrétní efekt<br>Volí typ not, určujících rychlost LFO<br>Určuje počet not, určujících rychlost LFO<br>Určuje hloubku LFO modulace frekvence<br>oscilátoru<br>Volí modulační zdroj s hloubkou modulace<br>Nastaví velikost modulace s hloubkou<br>modulace<br>Vyvážení mezi původním a zpracovaným<br>signálem                                        |        |
| e<br>f<br>g | MIDI Sync<br>BPM<br>Základní tón (Base<br>note)<br>Times<br>LFO Depth<br>Src<br>Amt<br>Wet/Dry<br>Src<br>Src | <pre>Provide the second second</pre> | Je-li On, bude rychlost LFO určena BPM,<br>Base Note a Times, místo frekvence<br>MIDI se synchronizuje k systémovému tempu;<br>40–300 udává tempo ručně pro tento<br>konkrétní efekt<br>Volí typ not, určujících rychlost LFO<br>Určuje počet not, určujících rychlost LFO<br>Určuje hloubku LFO modulace frekvence<br>oscilátoru<br>Volí modulační zdroj s hloubkou modulace<br>Nastaví velikost modulace s hloubkou<br>modulace<br>Vyvážení mezi původním a zpracovaným<br>signálem<br>Viz DMS (Dynamic Modulation Source) |        |

#### a: OSC Mode

Tento parametr určuje, zda bude či nebude frekvence oscilátoru sledovat číslo noty.

a: Pre LPF

Tento parametr umožňuje nastavit hodnotu dampingu ve výškách na vstupu zvuku kruhového modulátoru. Pokud zvuk na vstupu obsahuje hodně harmonických, efekt nemusí být čistý. V tom případě ořežte určitou hodnotu výšek.

b: Fixed Frequency [Hz]

Tento parametr určuje frekvenci oscilátoru, když "OSC MODE" je na FIXED.

- c: Note Offset
- c: Note Fine

Tyto parametry oscilátoru využijete, je-li "OSC Mode" nastaven na Note (Key Follow). Parametr "Note Offset" nastaví rozdíl výšek vůči původnímu číslu noty po půltónech. Parametr "Note Fine" jemně doladí výšku v centech. Sladěním frekvence oscilátoru s číslem Note vyrobí efekt kruhové modulace pro konkrétní klávesu.

### Organ Vib/Chorus (Organ Vibrato/Chorus)

Tento efekt simuluje obvody Chorus a Vibrato u vintage varhan. Rychlost modulace a její hloubku lze upravit.

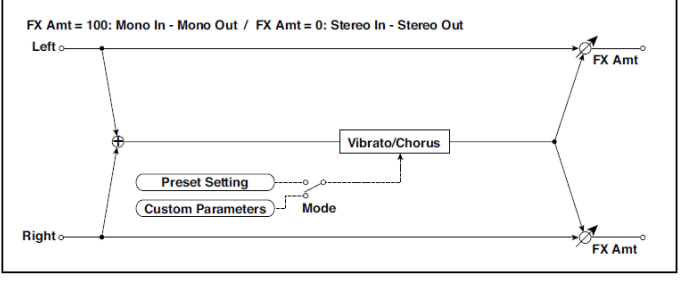

| а | Input Trim   | 0100              | Určuje úroveň na vstupu                        |  |
|---|--------------|-------------------|------------------------------------------------|--|
| b | Control Mode | Preset,<br>Custom | Volí některý preset nebo uživatelské nastavení |  |

| С | Preset Type          | V1, C1, V2,<br>C2, V3, C3       | Volí typ efektu, je-li Mode=Preset V1/V2/V3 jsou variace vibrata a C1/C2/C3 jsou variace chorusu |  |
|---|----------------------|---------------------------------|--------------------------------------------------------------------------------------------------|--|
|   | Src                  | OffTempo                        | Volí modulační zdroj, který mění typ efektu                                                      |  |
|   | Amt                  | -5+5                            | Určuje velikost modulace pro změnu typu efektu                                                   |  |
| d | Custom Mix           | Vibrato,<br>1:9999:1,<br>Chorus | Nastavuje úroveň přímého zvuku v mixu, je-li<br>Mode=Preset                                      |  |
|   | Src                  | OffTempo                        | Volí modulační zdroj, který určuje úroveň přímého<br>zvuku v mixu                                |  |
|   | Amt                  | -100+100                        | Volí velikost modulace, která určuje úroveň<br>přímého zvuku v mixu                              |  |
| е | Custom Depth         | 0100                            | Nastavuje hloubku vibrata                                                                        |  |
|   | Src                  | Off…Tempo                       | Volí modulační zdroj, který ovládá hloubku vibrata                                               |  |
|   | Amt                  | -100+100                        | Nastaví velikost modulace, ovládající hloubku<br>vibrata                                         |  |
| f | Custom Speed<br>[Hz] | 0,0220,00                       | Nastavuje rychlost vibrata                                                                       |  |
|   | Src                  | Off…Tempo                       | Zvolí modulační zdroj pro ovládání rychlosti<br>vibrata                                          |  |
|   | Amt                  | -20,00<br>+20,00                | Nastaví velikost modulace, ovládající rychlost<br>vibrata                                        |  |
| g | Wet/Dry              | Dry, 1:9999:1,<br>Wet           | Vyvážení mezi původním a zpracovaným<br>signálem                                                 |  |
|   | Src                  | OffTempo                        | Viz DMS (Dynamic Modulation Source)                                                              |  |
|   | Amt                  | -100+100                        | Hodnota modulačního zdroje                                                                       |  |

- b: Control Mode
- c: Preset Type
- d: Custom Mix
- e: Custom Depth
- f: Custom Speed [Hz]

Je-li Control Mode=Preset, můžete použít c: Preset Type k výběru efektu. V tom případě je nastavení Custom Mix/Depth/Speed ignorováno. Je-li Control Mode=Custom, je nastavení Custom Mix/Depth/ Speed platné a c: nastavení Preset Type je ignorováno.

#### c: Amt

Je-li Preset Type=V1 a Src=JS+Y, můžete zde nastavit +5 a pohybem JS +Y ovládat efekty v pořadí V1>C1>V2>C2>V3>C3.

## **Rotary Speaker**

Tento efekt simuluje Rotary speaker, získáte realističtější zvuk nezávislou simulací rotoru v basech a horny ve výškách. Efekt dále simuluje nastavení stereo mikrofonu.

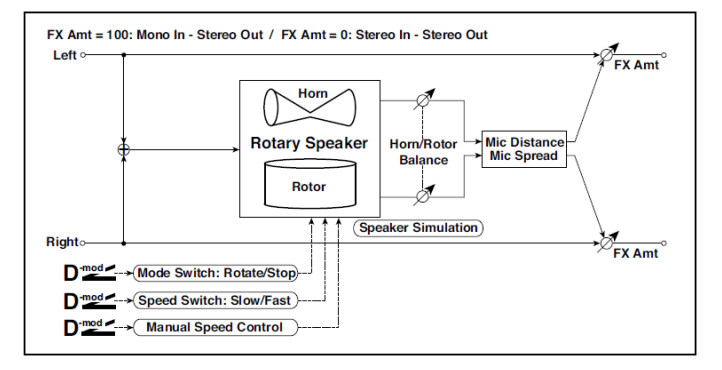

| а | Mode Switch          | Rotate, Stop      | Přepíná zahájení a zastavení rotace.                                                                         |  |
|---|----------------------|-------------------|----------------------------------------------------------------------------------------------------|--|
|   | Src                  | OffTempo          | Zvolí modulační zdroj pro Rotate/Stop                                                                        |  |
|   | Mode                 | Toggle,<br>Moment | Určuje režim přepínače Rotate/ Stop modulace                                                                 |  |
| b | Speed Switch         | Slow, Fast        | Přepíná rychlost rotace pomalé a rychlé                                                                      |  |
|   | Src                  | OffTempo          | Zvolí modulační zdroj pro Slow/Fast                                                                          |  |
|   | Mode                 | Toggle,<br>Moment | Určuje režim přepínače Slow/Fast modulaci                                                                    |  |
| с | Manual Speed<br>Ctrl | OffTempo          | Určuje modulační zdroj pro přímé ovládání<br>rychlosti rotace                                                |  |
| d | Horn<br>Acceleration | 0100              | Přepíná rychlost otáčení horny ve výškách                                                                    |  |
|   | Horn Ratio           | Stop,<br>0,502,00 | Určuje rychlost rotace horny (ve výškách).<br>Standardní hodnota je 1.00. Volbou "Stop" se<br>rotace zastaví |  |

| е | Rotor<br>Acceleration | 0100                  | Přepíná rychlost otáčení rotoru v basech                                                                    |  |
|---|-----------------------|-----------------------|----------------------------------------------------------------------------------------------------|--|
|   | Rotor Ratio           | Stop,<br>0,502,00     | Určuje rychlost rotace rotoru (v basech).<br>Standardní hodnota je 1.00. Volbou "Stop" se<br>rotace zastaví |  |
| f | Horn/Rotor<br>Balance | Rotor, 199,<br>Horn   | Určuje vyvážení úrovní výškové horny a<br>basového rotoru                                                   |  |
| g | Mic Distance          | 0100                  | Určuje vzdálenost mikrofonu od rotary<br>reproduktoru                                                       |  |
|   | Mic Spread            | 0100                  | Nastaví úhel mezi levým a pravým mikrofonem                                                                 |  |
| h | Wet/Dry               | Dry, 1:9999:1,<br>Wet | Vyvážení mezi původním a zpracovaným signálem                                                               |  |
|   | Src                   | OffTempo              | Viz DMS (Dynamic Modulation Source)                                                                         |  |
|   | Amt                   | -100+100              | Hodnota modulačního zdroje                                                                                  |  |

#### a: Mode

Tento parametr nastavuje způsob, jak se bude přepínat modulační zdroj mezi rotací a zastavením.

Je-li Mode = Toggle, za/vypíná se rotace reproduktoru s každým stiskem pedálu nebo pohnutím joysticku. Přes MIDI se bude rotace za/vypínat vždy, když hodnota modulace překročí 64.

Je-li Mode = Moment, za/vypíná se rotace reproduktoru s každým stiskem pedálu nebo pohnutím joysticku. Přes MIDI, je-li hodnota modulace nad 64, reproduktor rotuje a pod 64 se zastaví.

#### b: Speed Switch

Tento parametr určuje, jak se bude rychlost rotace za/vypínat modulačním zdrojem.

Je-li Mode = Toggle, přepíná se rychlost s každým stiskem pedálu nebo pohnutím joysticku. Přes MIDI se rychlost přepíná vždy, když hodnota modulace překročí 64.

Je-li Mode = Moment, rychlost se zpravidla zpomalí. Zrychlí se, až když stisknete pedál nebo pohnete joystickem. Via MIDI, je-li hodnota modulace nad 64, nastaví se rychlost na Fast a pod 64 na Slow.

#### c: Manual Speed Ctrl

Pokud chcete ovládat rychlost rotace ručně, místo přepínání Slow a Fast, zvolte zdroj modulace parametrem Manual Speed Ctrl. Nechcete-li použít ruční ovládání, nastavte zde Off.

d: Horn Acceleration e:

Rotor Acceleration

U reálného Rotary reproduktoru, se rychlost rotace po přepnutí zvyšuje nebo snižuje. Parametry Horn a Rotor Acceleration určují doby přechodu mezi rychlostmi Fast a Slow.

g: Mic Distance g: Mic Spread Simulace nastavení stereo mikrofonu.

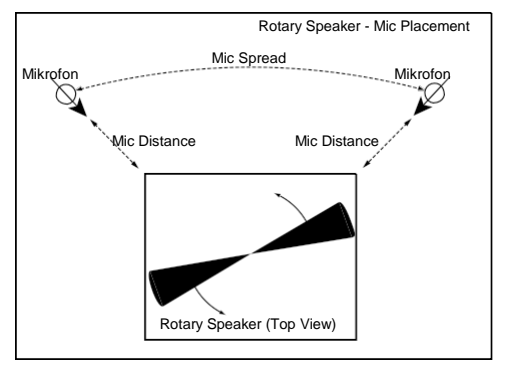

## Rotary SpeakerOD (Rotary Speaker Overdrive)

Stereo rotary speaker efekt. Simulátor interního reproduktoru, který simuluje overdrive (vytváří zkreslení zesilovače) a charakteristiky rotary reproduktoru, s velmi realistickým zvukem rotujícího zvuku.

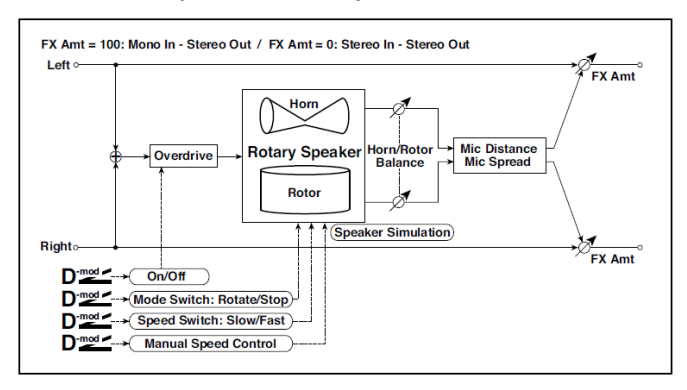

| а | Overdrive         | Off, On        | Za/ vypíná overdrive                                    |  |
|---|-------------------|----------------|---------------------------------------------------------|--|
|   | Src               | OffTempo       | Volí modulační zdroj, který za/vypíná<br>overdrive      |  |
|   | Sw                | Toggle, Moment | Určuje režim za/vypnutí přepínače<br>overdrive modulaci |  |
| b | Overdrive Gain    | 0100           | Nastavuje stupeň zkreslení                              |  |
|   | Overdrive Level   | 0100           | Nastavuje úroveň na výstupu overdrive                   |  |
| G | Overdrive Tone    | 015            | Nastaví kvalitu zvuku overdrive                         |  |
|   | Speaker Simulator | Off, On        | Za/vypíná Speaker simulaci                              |  |
| d | Mode Switch       | Rotate, Stop   | Přepíná zahájení a zastavení rotace.                    |  |
|   | Src               | Off…Tempo      | Zvolí modulační zdroj pro Rotate/Stop                   |  |
|   | Sw                | Toggle, Moment | Určuje režim přepínače Rotate/ Stop<br>modulace         |  |
| е | Speed Switch      | Slow, Fast     | Přepíná rychlost rotace pomalé a rychlé                 |  |
|   | Src               | OffTempo       | Zvolí modulační zdroj pro Slow/Fast                     |  |
|   | Sw                | Toggle, Moment | Určuje režim přepínače Slow/Fast<br>modulaci            |  |

| f | Horn/Rotor Balance    | Rotor, 199, Horn   | Určuje vyvážení úrovní výšek horny a<br>basů rotoru                                                |  |
|---|-----------------------|--------------------|----------------------------------------------------------------------------------------------------|--|
|   | Manual SpeedCtrl      | OffTempo           | Určuje modulační zdroj pro přímé<br>ovládání rychlosti rotace                                      |  |
| g | Horn<br>Acceleration  | 0100               | Nastaví, jak rychle se změní rychlost<br>rotace horny                                              |  |
|   | Horn Ratio            | Stop, 0.502.00     | Určuje rychlost rotace horny (ve<br>výškách). Standardní hodnota je 1.00.<br>"Stop" zastaví rotaci |  |
| h | Rotor<br>Acceleration | 0100               | Nastaví, jak rychle se změní rychlost rotace rotoru                                                |  |
|   | Rotor Ratio           | Stop, 0.502.00     | Určuje rychlost rotace rotoru (v basech).<br>Standardní hodnota je 1.0. "Stop"<br>zastaví rotaci   |  |
| i | Mic Distance          | 0100               | Určuje vzdálenost mikrofonu od rotary<br>reproduktoru                                              |  |
|   | Mic Spread            | 0100               | Nastaví úhel mezi levým a pravým<br>mikrofonem                                                     |  |
| j | Wet/Dry               | Dry, 1:9999:1, Wet | Vyvážení mezi původním a<br>zpracovaným signálem                                                   |  |
|   | Src                   | OffTempo           | Viz DMS (Dynamic Modulation Source)                                                                |  |
|   | Amt                   | -100+100           | Hodnota modulačního zdroje                                                                         |  |

#### a: Sw

Tento parametr určuje, jak za/vypnout overdrive přes modulační zdroj.

Je-li "Sw" = Toggle, overdrive se za/vypne s každým stiskem pedálu nebo joysticku.

Dverdrive se za/vypne vždy, když hodnota modulačního zdroje překročí 64.

Je-li "Sw" = Moment, overdrive se aplikuje pouze, když stisknete pedál nebo pohnete joystickem.

Dverdrive se aplikuje jen, je-li hodnota modulačního zdroje 64 a vyšší.

# **DYN** (Dynamics)

### Stereo Compressor

Tento efekt komprimuje vstupní signál a tím reguluje hlasitost a dodává zvuku "šmrnc". Vhodný pro kytaru, piano a bicí zvuky. Jedná se o stereo kompresor. Můžete propojit levý a pravý kanál nebo s nimi pracovat nezávisle.

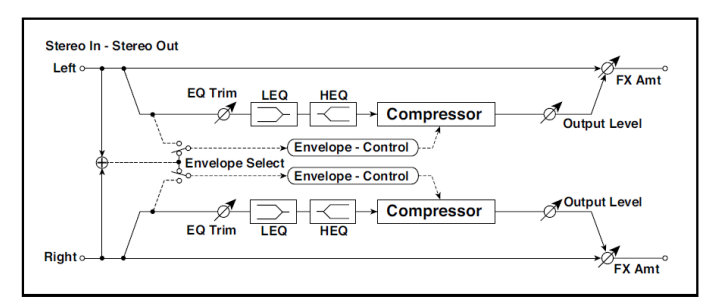

| а | Envelope Select   | L/R Mix, L/R<br>jednotlivě | Určuje, zda budou levý a pravý kanál<br>propojeny nebo nezávislé         |  |
|---|-------------------|----------------------------|--------------------------------------------------------------------------|--|
| b | Citlivost         | 1100                       | Nastaví citlivost                                                        |  |
| с | Attack            | 1100                       | Určuje úroveň attack                                                     |  |
| d | EQ Trim           | 0100                       | Určuje úroveň EQ na vstupu                                               |  |
| е | Pre LEQ Fc        | Low,<br>Mid-Low            | Volí cutoff frekvenci (low nebo mid-low)<br>basového pásma ekvalizéru    |  |
|   | Pre HEQ Fc        | High,<br>Mid-High          | Volí cutoff frekvenci (high nebo mid-high)<br>výškového pásma ekvalizéru |  |
| f | Pre LEQ Gain [dB] | -15,0+15,0                 | Určuje gain pro Low EQ                                                   |  |
|   | Pre HEQ Gain [dB] | -15,0+15,0                 | Nastaví gain HF EQ                                                       |  |
| g | Výstupní úroveň   | 0100                       | Nastaví výstupní úroveň kompresoru.                                      |  |
|   | Src               | OffTempo                   | Zvolí modulační zdroj výstupní úrovně<br>kompresoru                      |  |
|   | Amt               | -100+100                   | Zvolí hodnotu modulace výstupní úrovně<br>kompresoru                     |  |

| h | Wet/Dry | Dry, 1:9999:1,<br>Wet | Nastavuje poměr mezi přímým<br>a zpracovaným zvukem |  |
|---|---------|-----------------------|-----------------------------------------------------|--|
|   | Src     | OffTempo              | Zvolí modulační zdroj pro Wet/Dry                   |  |
|   | Amt     | -100+100              | Volí velikost modulace pro Wet/Dry                  |  |

a: Envelope Select

Tento parametr určuje, zda budou levý a pravý kanál propojeny, kvůli ovládání obou signálů současně, nebo zda bude každý kanál ovládaný zvlášť.

b: Citlivost g: Výstupní úroveň

Parametr "Sensitivity" určuje citlivost kompresoru. Je-li tento parametr nastaven na vyšší hodnotu, nižší úroveň bude posílena. Při vyšší citlivosti je celková hlasitost také vyšší. Chcete-li nastavit konečnou úroveň hlasitosti, použijte "Output Level".

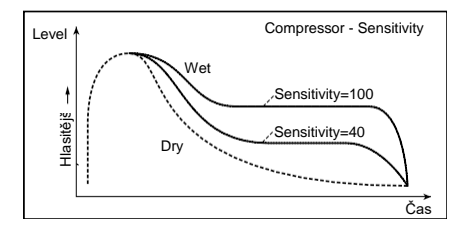

c: Attack

Tento parametr ovládá úroveň Attack level.

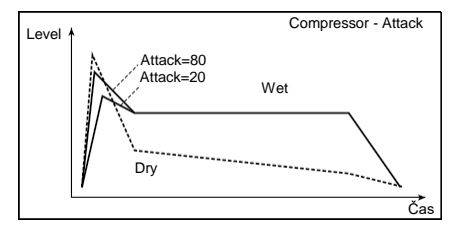

## Dyn. Compressor (Dynamic Compressor)

Tento efekt komprimuje vstupní signál a tím reguluje hlasitost a dodává zvuku "šmrnc". Vhodný pro kytaru, piano a bicí zvuky. Skutečný stereo efekt; můžete svázat levý a pravý kanál, nebo použít každý kanál zvlášť.

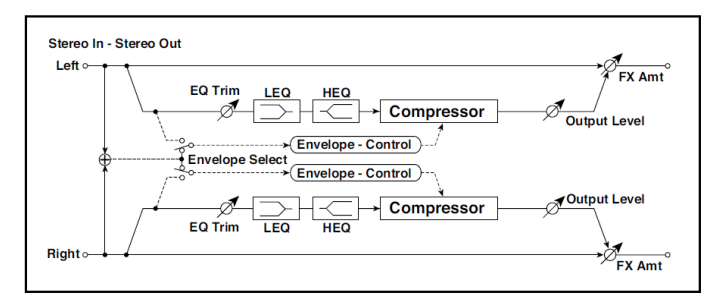

| а | Citlivost | 1100                  | Ovladač určuje hodnotu komprese.<br>Zvýšením hodnoty posílíte slabší zvuky, a<br>zvýšíte celkovou hlasitost.<br>Chcete-li nastavit konečnou hlasitost,<br>použijte Level. |  |
|---|-----------|-----------------------|----------------------------------------------------------------------------------------------------|--|
| b | Attack    | 1100                  | Určuje úroveň attack                                                                                                    |  |
| С | Level     | 0100                  | Nastaví výstupní úroveň kompresoru.                                                                                                    |  |
|   | Src       | OffTempo              | Zvolí modulační zdroj výstupní úrovně kompresoru                                                                                                    |  |
|   | Amt       | -100+100              | Zvolí hodnotu modulace výstupní úrovně kompresoru                                                                                                    |  |
| d | Wet/Dry   | Dry, 1:9999:1,<br>Wet | Nastavuje poměr mezi přímým<br>a zpracovaným zvukem                                                                                                    |  |
|   | Src       | OffTempo              | Zvolí modulační zdroj pro Wet/Dry                                                                                                    |  |
|   | Amt       | -100+100              | Volí velikost modulace pro Wet/Dry                                                                                                    |  |

#### **Stereo Limiter**

Limiter reguluje úroveň vstupního signálu. Je podobný kompresoru, s výjimkou, že limiter komprimuje pouze signály, které překročí zadanou úroveň, takže ořeže nadbytečné špičky signálů. Limiter aplikuje EQ typu peaking na trigger signál (který ovládá stupeň efektu Limiter), což umožňuje nastavit pokrytí libovolné šířky pásma. Jedná se o stereo limiter. Můžete propojit levý a pravý kanál nebo s nimi pracovat nezávisle.

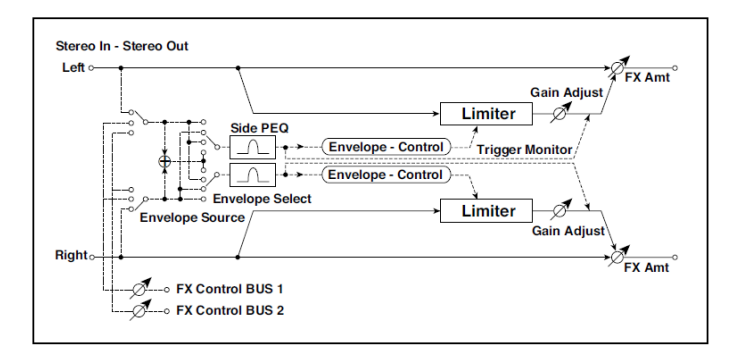

| а | Envelope Select  | L/R Mix,<br>Pouze L, pouze R<br>L/R jednotlivě | Volí propojení obou kanálů, ovládajících<br>pouze z levého kanálu, z pravého<br>kanálu, nebo každý kanál zvlášť |  |
|---|------------------|------------------------------------------------|----------------------------------------------------------------------------------------------------|--|
| b | Ratio            | 1,0: 150.0 : 1,<br>Inf: 1                      | Určuje kompresní poměr signálu                                                                                  |  |
| С | Threshold [dB]   | -400                                           | Nastavuje úroveň, na jaké je kompresor<br>aplikován.                                                            |  |
| ۷ | Attack           | 1100                                           | Určuje dobu Attack.                                                                                             |  |
|   | Release          | 1100                                           | Určuje dobu Release.                                                                                            |  |
| е | Gain Adjust [dB] | -Inf, -38+24                                   | Určuje výstupní gain                                                                                            |  |
|   | Src              | OffTempo                                       | Zvolí modulační zdroj výstupní úrovně gainu                                                                     |  |
|   | Amt              | -63+63                                         | Zvolí velikost modulace na výstupu<br>gainu                                                                     |  |
| f | Side PEQ Insert  | Off, On                                        | Za/vypíná trigger signál EQ                                                                                     |  |
|   | Trigger Monitor  | Off, On                                        | Přepíná mezi výstupem monitoru a<br>trigger signálem monitoru                                                   |  |

| g | Side PEQ Cutoff [Hz] | 2012.00k              | Nastavuje střední frekvenci EQ pro<br>trigger signál |  |
|---|----------------------|-----------------------|------------------------------------------------------|--|
|   | Q                    | 0,510,0               | Nastavuje šířku pásma EQ pro trigger signál          |  |
|   | Gain [dB]            | -18,0+18,0            | Nastavuje EQ gain pro trigger signál                 |  |
| h | Wet/Dry              | Dry, 1:9999:1,<br>Wet | Vyvážení mezi původním a<br>zpracovaným signálem     |  |
|   | Src                  | OffTempo              | Zdroje dynamické modulace                            |  |
|   | Amt                  | -100+100              | Hodnota modulačního zdroje                           |  |

#### a: Envelope Select

Pokud zvolíte pro tento parametr L/R Mix, levý a pravý kanál jsou propojeny a Limiter ovládá smíchaný signál. Pokud zvolíte L Only (nebo R Only), jsou levý a pravý kanál propojeny a Limiter je ovládán pouze levým (nebo pravým) kanálem.

Pokud jsou L/R nezávislé, levý a pravý kanál ovládá Limiter zvlášť.

b: Ratio c: Threshold [dB] e: Gain Adjust [dB]

Nastavuje kompresní poměr. Komprese se aplikuje pouze, když úroveň signálu překročí hodnotu THRESHOLD.

Určuje výstupní úroveň parametrem "Gain Adjust", jelikož komprese způsobí redukci celkové úrovně.

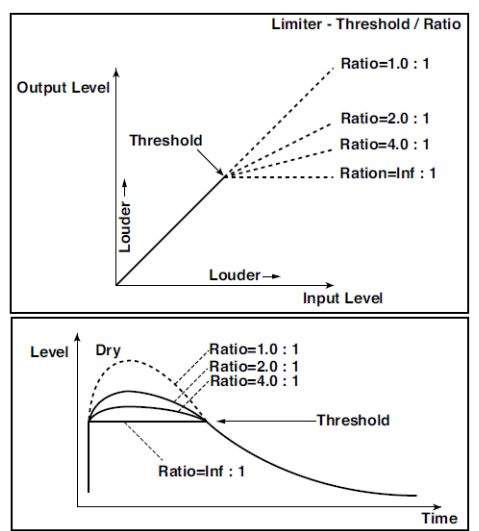

d: Attack

d: Release

Tyto parametry určují doby Attack time a Release time. Vyšší Attack time vede k pomalejší aplikace komprese.

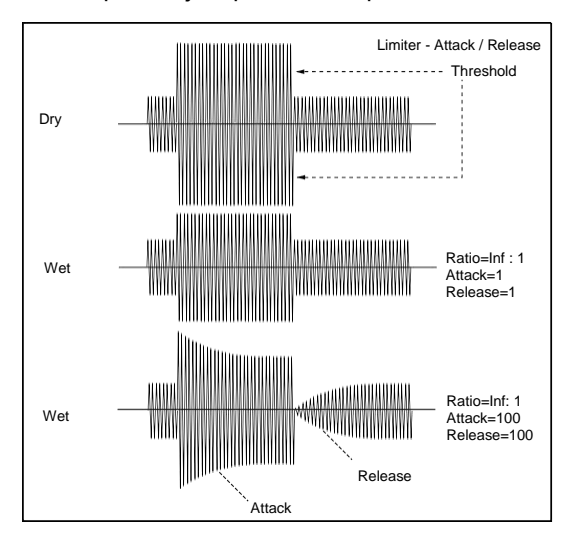

#### f: Trigger Monitor

Nastavením tohoto parametru na On působí, že na výstup půjde trigger signál, nikoliv zpracovaný zvuk. Tímto parametrem si poslechnete trigger signál s aplikovaným EQ.

Zpravidla je na Off.

```
f: Side PEQ Insert
g: Side PEQ Cutoff [Hz]
g: Q
g: Gain [dB]
```

Tyto parametry slouží pro nastavení EQ, aplikovaného na trigger signál.

Limiter určuje, zda bude komprese aplikována nebo ne, podle post-EQ trigger signálu. Nastavení ekvalizéru umožňuje nastavit Limiter tak, aby reagoval na libovolné frekvenční pásmo.

## **Multiband Limiter**

Tento efekt aplikuje Limiter na basové, střední i vysoké pásmo vstupního signálu. Můžete určovat dynamiku pro každý rozsah a nastavit zvukový tlak basového, středního i vysokého rozsahu, odlišně od EQ.

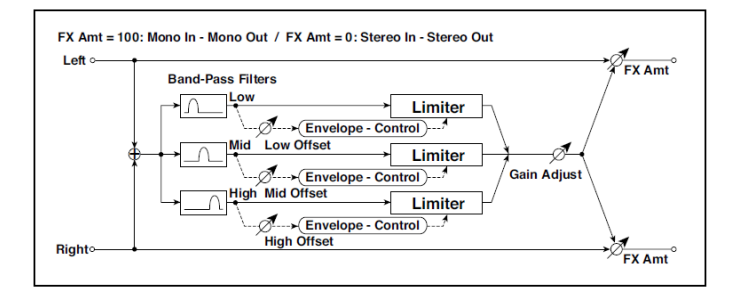

| а | Ratio           | 1,0: 150.0 :<br>1, Inf: 1 | Určuje kompresní poměr signálu                       |
|---|-----------------|---------------------------|------------------------------------------------------|
| b | Threshold [dB]  | -400                      | Nastavuje úroveň, na jaké je kompresor<br>aplikován. |
| С | Attack          | 1100                      | Určuje dobu Attack.                                  |
| d | Release         | 1100                      | Určuje dobu Release.                                 |
| е | Low Offset [dB] | -400                      | Gain trigger signálu basového pásma                  |
| f | Mid Offset [dB] | -400                      | Gain trigger signálu středního pásma                 |

| g | High Offset [dB] | -400               | Gain trigger signálu vysokého pásma              |  |
|---|------------------|--------------------|--------------------------------------------------|--|
| h | Gain Adjust [dB] | -Inf,<br>-38+24    | Určuje výstupní gain                             |  |
|   | Src              | OffTempo           | Zvolí modulační zdroj výstupní úrovně<br>gainu   |  |
|   | Amt              | -63+63             | Zvolí velikost modulace na výstupu gainu         |  |
| i | Wet/Dry          | Dry, 1:9999:1, Wet | Vyvážení mezi původním a zpracovaným<br>signálem |  |
|   | Src              | OffTempo           | Viz DMS (Dynamic Modulation Source)              |  |
|   | Amt              | -100+100           | Hodnota modulačního zdroje                       |  |

e: Low Offset [dB] f: Mid Offset [dB] g: High Offset [dB]

Tyto parametry určují gain trigger signálu.

Když např. nechcete aplikovat kompresi na výškové pásmo, snižte hodnotu "High Offset", pod úroveň "Threshold". Tímto způsobem nebude limiter výšek reagovat a komprese se neaplikuje.

## St. Mltband Limiter (Stereo Multiband Limiter)

Stereo multiband limiter.

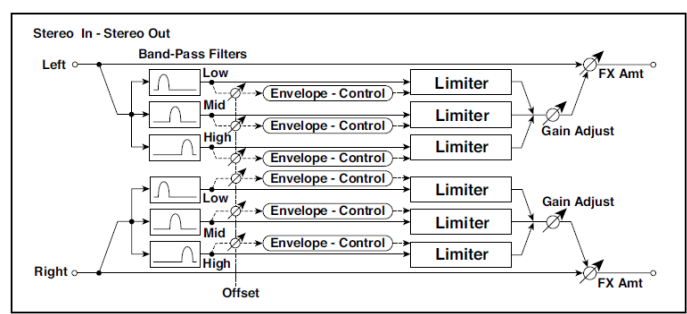

| а | Ratio          | 1,0: 1<br>50,0: 1, Inf: 1 | Určuje kompresní poměr signálu                       |  |
|---|----------------|---------------------------|------------------------------------------------------|--|
| b | Threshold [dB] | -400                      | Nastavuje úroveň, na jaké je kompresor<br>aplikován. |  |
| С | Attack         | 1100                      | Určuje dobu Attack.                                  |  |

| d | Release          | 1100                  | Určuje dobu Release.                             |  |
|---|------------------|-----------------------|--------------------------------------------------|--|
| е | Low Offset [dB]  | -400                  | Určuje gain dolního rozsahu trigger signálu      |  |
| f | Mid Offset [dB]  | -400                  | Určuje gain středního rozsahu trigger<br>signálu |  |
| g | High Offset [dB] | -400                  | Určuje gain horního rozsahu trigger signálu      |  |
| h | Gain Adjust [dB] | –Inf,<br>-38…+24      | Určuje výstupní gain                             |  |
|   | Src              | OffTempo              | Zvolí modulační zdroj výstupní úrovně<br>gainu   |  |
|   | Amt              | -63+63                | Zvolí velikost modulace na výstupu gainu         |  |
| i | Wet/Dry          | Dry, 1:9999:1,<br>Wet | Vyvážení mezi původním a zpracovaným<br>signálem |  |
|   | Src              | OffTempo              | Viz DMS (Dynamic Modulation Source)              |  |
|   | Amt              | -100+100              | Hodnota modulačního zdroje                       |  |

## St.Mastering Limitr (Stereo Mastering Limiter)

Stereo limiter, optimalizovaný pro mastering songů.

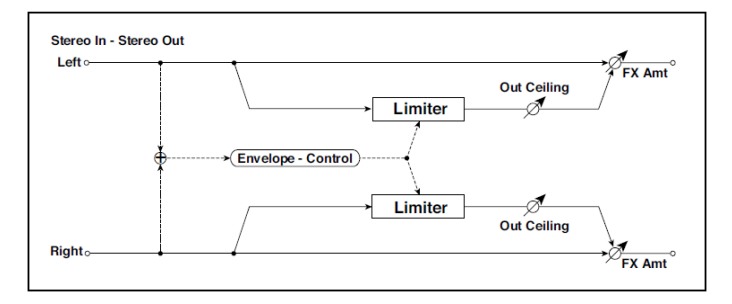

| а | Threshold [dB]   | -30,00,0              | Nastavuje úroveň, na jaké je kompresor<br>aplikován. |  |
|---|------------------|-----------------------|------------------------------------------------------|--|
| b | Out Ceiling [dB] | -30,00,0              | Určuje výstupní gain                                 |  |
| С | Release [ms]     | 0,501000,0            | Určuje dobu Release.                                 |  |
| d | Wet/Dry          | Dry, 1:9999:1,<br>Wet | Vyvážení mezi původním a zpracovaným<br>signálem     |  |
|   | Src              | OffTempo              | Viz DMS (Dynamic Modulation Source)                  |  |
|   | Amt              | -100+100              | Hodnota modulačního zdroje                           |  |

#### Stereo Gate

Tento efekt umlčí vstupní signál, když klesne pod zadanou úroveň. Můžete rovněž invertovat stav gate on/off, nebo využít zpráv Note-on/off k přímému za/vypnutí gate on/off.

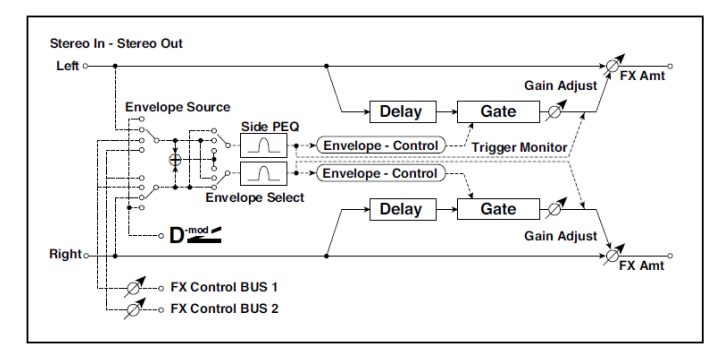

| а | Envelope Source      | D-mod, Input                  | Volí zdroj pro ovládání gate: Ovládání D-<br>mod, nebo vstupní signál jako trigger  |  |
|---|----------------------|-------------------------------|-------------------------------------------------------------------------------------|--|
| b | Envelope Select      | L/R Mix,<br>L Only,<br>R Only | Volí ovládání signálu: levý a pravý jsou<br>propojeny, pouze levý, nebo pouze pravý |  |
|   | Src                  | OffTempo                      | Volí zdroj pro ovládání gate, je-li Envelope<br>Src = D- mod                        |  |
| с | Threshold            | 0100                          | Nastavuje úroveň, nad kterou se aplikuje<br>gate.                                   |  |
|   | Polarity             | +, -                          | Přepíná polaritu gate                                                               |  |
| d | Attack               | 1100                          | Určuje dobu Attack.                                                                 |  |
|   | Release              | 1100                          | Určuje dobu Release.                                                                |  |
| е | Delay Time [ms]      | 0100                          | Nastavuje dobu zpoždění na vstupu Gate                                              |  |
| f | Side PEQ Insert      | Off, On                       | Za/vypíná spouštěcí signál ekvalizéru                                               |  |
|   | Trigger Monitor      | Off, On                       | Přepíná mezi monitorováním výstupu<br>efektu a spouštěcím signálem                  |  |
| g | Side PEQ Cutoff [Hz] | 2012.00k                      | Určuje střední frekvenci ekvalizéru<br>spouštěcího signálu                          |  |
|   | Q                    | 0,510,0                       | Určuje šířku pásma ekvalizéru spouštěcího<br>signálu                                |  |
|   | Gain [dB]            | -18,0+18,0                    | Určuje gain ekvalizéru spouštěcího signálu                                          |  |

| h | Wet/Dry | Dry, 1:9999:1,<br>Wet | Vyvážení mezi původním a zpracovaným<br>signálem |  |
|---|---------|-----------------------|--------------------------------------------------|--|
|   | Src     | OffTempo              | Viz DMS (Dynamic Modulation Source)              |  |
|   | Amt     | -100+100              | Hodnota modulačního zdroje                       |  |

- c: Threshold
- d: Attack
- d: Release

"Threshold" nastavuje úroveň signálu, na které se aplikuje Gate, je-li "Envelope Select" nastaven na L/R Mix, L Only, nebo R Only.

Parametry "Attack" a "Release" určují doby Attack time a Release time u Gate.

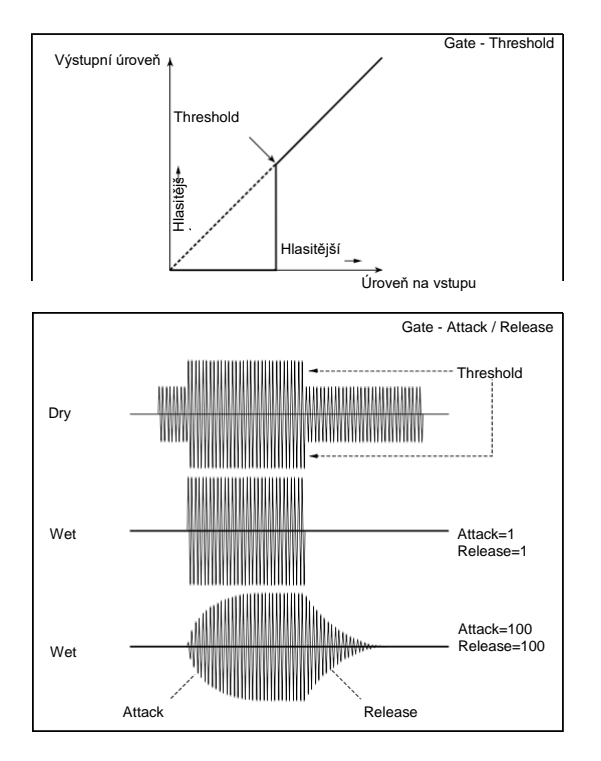

#### c: Polarity

Invertuje polaritu operace gate on/off. S hodnotou "–" se gate zavře, jakmile vstupní signál překročí zadanou úroveň. Směr, v jakém modulační zdroj otevře nebo zavře gate je rovněž reverzní.

#### e: Delay Time [ms]

Nastavuje delay time pro vstup do gate. Použijete-li nižší hodnotu Attack Time, můžete prodloužit Delay Time tak, aby byl zvuk na vstupu až po otevření gate.

## AMP (Amplifier)

Pa1000 zahrnuje precizní modeling kytarových a basových zesilovačů a kabinetů. Některé z efektů kombinují modely zesilovače i kabinetu.

#### Modeling zesilovačů

Pa1000 je vybaven širokou paletou těch nejlepších zesilovačů, takže získáváte nejširší možné pole skvělých zvuků. Pracovní režim předzesilovače a výkonového zesilovače, odezva kontrolerů zvuku i jejich rozmístění v obvodu se mění podle typu zde zvoleného zesilovače, přesnou kopií hodnoty gainu a zvukového charakteru originálního zesilovače. Nejdůležitější stupeň výkonového zesilovače (class A nebo AB) i obvod záporné zpětné vazby (či jeho vynechání) je rovněž pečlivě simulováno.

#### Ovládání hlasitosti

Hlasitost ovlivňují dva hlavní kontrolery (neboli gain) a tím taky zvuk komba: Drive Gain (který ovládá gain předzesilovače a hodnotu zkreslení předzesilovače) a Volume (ovládající výstupní úroveň předzesilovače). Každý ovladač má svůj vlastní specifický úkol a zvuk konkrétního modelu zesilovače se může měnit v poměrně širokém rozsahu, podle nastavení těchto ovladačů.

Navíc, parametr Cabinet Trim (tlumení výkonu) je umístěn mezi výstup modelu zesilovače a vstup do speaker kabinetu. Na konci signálové cesty, parametr Wet/Dry na stránce FX Edit, a ovladač Master na stránce Mixer/Tuning > FX Send, ovládá úroveň finálního mixu a umožňuje vyvážit presety s ostatními.

Vytvořili jsme vztah mezi předzesilovačem a výkonovým zesilovačem, takže fungují stejně, jako v originálních zesilovačích. Proto, chcete-li získat skutečně autentické zvuky, použijte parametr Pre/Drive Gain, který ovládá zkreslení předzesilovače, a parametr Volume, který ovládá specifické zkreslení a vřelost stupně výkonového zesilovače.

Pamatujte na to, že když nastavíte Drive Gain příliš vysoko, povede to k těžkému zkreslení, a proto to nedoporučujeme.

#### Info o lampách

'Tubes' je označení, převzaté z USA, kdežto 'valves' je totéž označení z britského prostředí. Vzhledem k tomu, že všechny zesilovače, které jsme modelovali, pocházejí z jedné z těchto zemí, používáme odpovídající termíny s následujícími popisy.

Také si uvědomte, že lampa předzesilovače ECC83, je britským ekvivalentem lampy předzesilovače 12AX7, používané v USA.

#### Modelingové Speaker kabinety

Přesné modely zesilovačů lze spárovat s modely speaker kabinetů stejné kvality. Jak možná víte, v reálném životě se výstup lampového zesilovače velmi těsně blíží impedanční křivce reproduktoru(ů), které jej přenášejí. Tento důvěrný a životní vztah hraje klíčovou roli při produkci teplého, působivého zvuku a příjemného dojmu, který všichni známe a milujeme.

V kostce řečeno, u modeling speaker kabinetu nejde pouze o frekvenční odezvu, ale o kombinaci frekvenční odezvy, přechodové křivky (jak reproduktor reaguje na sílu úhozu) a nejdůležitější je vztah výstupu zesilovače k impedanční křivce reproduktoru. Navíc jsou zde další životně důležité faktory, které je potřeba vzít v úvahu při modelování kabinetu a jeho aktuálních, fyzických rozměrů (kabinetu), vlastní tonality jeho objemu (která je ovlivněna typem a tloušťkou dřevěných stěn) a zda má otevřená, polootevřená nebo uzavřená záda.

## Amplifier Type

Dostupné typy zesilovačů.

| Amp Type     | Význam                                                          |
|--------------|-----------------------------------------------------------------|
| VOX AC15     | VOX AC15 z r. 1962                                              |
| VOX AC15TB   | VOX AC15TB (AC15 upravený dodatkem boost obvodu).               |
| VOX AC30     | Kanál Normal u VOX AC30TB                                       |
| VOX AC30TB   | Kanál Brilliant u VOX AC30TB                                    |
| UK BLUES     | V UK vyrobená vintage stack hlava zesilovače                    |
| UK 70'S      | High Treble kanál v UK vyrobené 100W hlavy, od r. 1969          |
| UK 80'S      | V UK vyrobená 100 Watt hlava, od r. 1983                        |
| UK 90'S      | Kanál Lead u 100W dvoukanálové hlavy                            |
| UK MODERN    | V UK vyrobený 100W moderní zesilovač                            |
| US MODERN    | High-gain zesilovač s kovovým plátem                            |
| US HIGAIN    | 1991 model 100W hlavy, v provedení hadí kůže                    |
| BOUTIQUE OD  | Overdrive kanál high-end 100W ručně zpracovaného zesilovače     |
| BOUTIQUE CL  | Kanál Clean high-end, ručně zpracovaného 100W zesilovače        |
| BLACK 2x10   | 2x12 combo zesilovač, nepostradatelný pro hráče country a blues |
| TWEED - 1x12 | Combo zesilovač v provedení tvídové tkaniny                     |
| TWEED - 4x10 | 4x10 combo zesilovač, určený pro baskytaru                      |

## Typy kabinetu

Pokud si chcete vybrat kabinet, zde jsou dostupné typy.

| Typ kabinetu     | Význam                                                                                                    |
|------------------|----------------------------------------------------------------------------------------------------|
| TWEED - 1x12     | Open-back kabinet s jedním 12" reproduktorem Alnico, obvykle využívaný pro blues. Zpravidla se páruje s modelem Tweed Amp.                                                                |
| TWEED - 4x10     | Open-back kabinet se čtyřmi 10" 8 Ohm Alnico magnetickými<br>reproduktory, propojenými paralelně, se celkovou impedancí 2Ω.                                                               |
| BLACK - 2x10     | Open-back kabinet se dvěma 10" keramickými, magnetickými 35W<br>reproduktory.                                                                                                    |
| BLACK - 2x12     | Americký open-back kabinet se dvěma 12" keramickými reproduktory. Jde o 8 $\Omega$ jednotky, zapojené paralelně, s celkovým zatížením 4 $\Omega$ .                                        |
| VOX AC15 - 1x12  | Vox AC15 open-back kabinet s jedním 12" VOX Blue Alnico<br>reproduktorem od Celestion, v Ipswich, UK.                                                                                     |
| VOX AC30 - 2x12  | Vox AC30 open-back kabinet se dvěma 12" VOX Blue Alnicos, propojenými sériově, se 16 $\Omega.$                                                                                            |
| VOX AD412 - 4x12 | VOX AD412 closed-back kabinet se čtyřmi 12" custom Celestion<br>reproduktory s Neodymium magnety.                                                                                         |
| UK H30 - 4x12    | Closed-back klasický kabinet se čtyřmi 30W 12" reproduktory<br>Vyrobený v pozdních 60-tých letech stejnou legendární UK<br>společností, jako UK T75 4x12.                                 |
| UK T75 - 4x12    | Closed-back kabinet se čtyřmi moderními 75W 12" reproduktory                                                                                                    |
| US V30 - 4x12    | Closed-back kabinet se čtyřmi 30W 12" reproduktory. Tento velký<br>kabinet využívá čtyři anglické "Vintage" reproduktory a je populární<br>díky svým hlubokým basům a podrobnými výškami. |

## Amp + Cabinet kombinace

Doporučené kombinace modelů kytarových zesilovačů a simulátory kabinetů:

| Атр Туре     | Typ kabinetu                 |
|--------------|------------------------------|
| VOX AC15     | VOX AC15 - 1x12              |
| VOX AC15TB   | VOX AC15 - 1x12              |
| VOX AC30     | VOX AC30 - 2x12              |
| VOX AC30TB   | VOX AC30 - 2x12              |
| UK BLUES     | UK H30 - 4x12                |
| UK 70'S      | UK H30 - 4x12                |
| UK 80'S      | UK T75 - 4x12                |
| UK 90'S      | UK T75 - 4x12                |
| UK MODERN    | UK T75 - 4x12, US V30 - 4x12 |
| US MODERN    | US V30 - 4x12                |
| US HIGAIN    | US V30 - 4x12, UK T75 - 4x12 |
| BOUTIQUE OD  | UK H30 - 4x12                |
| BOUTIQUE CL  | UK H30 - 4x12                |
| BLACK 2x10   | BLACK - 2x12                 |
| TWEED - 1x12 | TWEED - 1x12                 |
| TWEED - 4x10 | TWEED - 4x10                 |

## GuitarAmp + P4EQ (Guitar Amp Model + Parametric 4-Band EQ)

Kombinuje simulaci kytarového komba (které dokonce věrně simuluje zkreslení a zvukový obvod) se 4-band EQ.

Použijete-li jej v souvislosti se "St. Guitar Cabinet (Stereo Guitar Cabinet)" na str. 255, získáte ještě realističtější kytarový zvuk, který simuluje kytarový zesilovač + speaker kabinet.

Jako alternativu můžete použít kombinaci Guitar Amp + Cabinet efektu, který nezahrnuje EQ, pouze přebírá jeden FX slot.

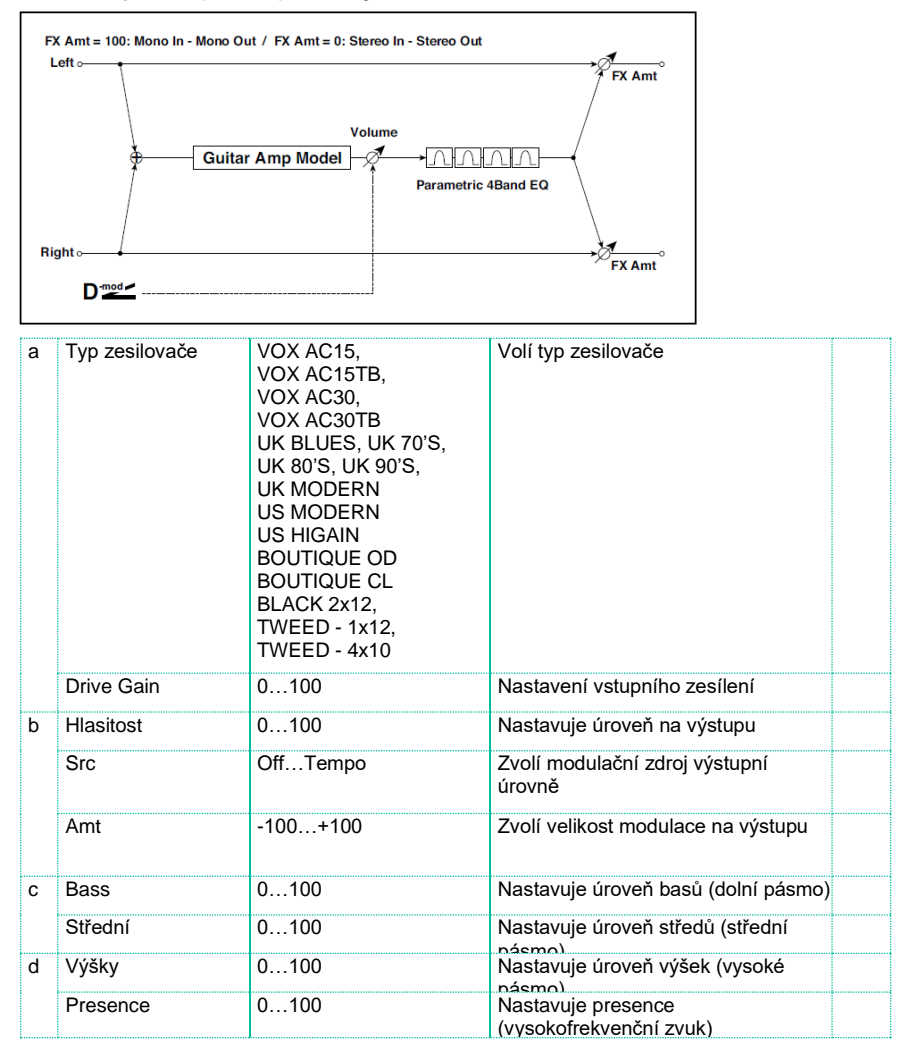

| е | Post P4EQ         | Thru, On           | Volí Through nebo On u ekvalizéru                |  |
|---|-------------------|--------------------|--------------------------------------------------|--|
| f | Band1 Cutoff [Hz] | 201.00k            | Volí střední frekvenci pásma 1                   |  |
|   | Q                 | 0,510,0            | Nastavuje šířku pásma Band 1                     |  |
|   | Gain [dB]         | -18+18             | Určuje gain u pásma 1                            |  |
| g | Band2 Cutoff [Hz] | 505.00k            | Volí střední frekvenci pásma 2                   |  |
|   | Q                 | 0,510,0            | Nastavuje šířku pásma Band 2                     |  |
|   | Gain [dB]         | -18+18             | Určuje gain u pásma 2                            |  |
| h | Band3 Cutoff [Hz] | 30010.00k          | Volí střední frekvenci pásma 3                   |  |
|   | Q                 | 0,510,0            | Nastavuje šířku pásma Band 3                     |  |
|   | Gain [dB]         | -18+18             | Určuje gain u pásma 3                            |  |
| i | Band4 Cutoff [Hz] | 50020.00k          | Volí střední frekvenci pásma 4                   |  |
|   | Q                 | 0,510,0            | Nastavuje šířku pásma Band 4                     |  |
|   | Gain [dB]         | -18+18             | Určuje gain u pásma 4                            |  |
| j | Wet/Dry           | Dry, 1:9999:1, Wet | Vyvážení mezi původním a<br>zpracovaným signálem |  |
|   | Src               | OffTempo           | Viz DMS (Dynamic Modulation<br>Source)           |  |
|   | Amt               | -100+100           | Hodnota modulačního zdroje                       |  |

a: Typ zesilovače d: Presence

Pokud je Amp Type VOX AC15...VOX AC30TB, určuje zeslabení vysokofrekvenčního rozsahu. Pro další typy určuje posílení vysokofrekvenčního rozsahu. To odpovídá ovládání ovladače Cut u zesilovačů, výrobce VOX Corporation.

e: Post P4EQ

Řetězením s 19: St.Guitar kabinetem můžete simulovat kombinaci kytarového zesilovače se speaker kabinetem. V tom případě doporučujeme nastavit Post P4EQ na "Thru", ale pokud je to nutné, zapněte na "On" a nastavte zvuk.

## GuitarAmp + Cabinet

Jako výše, mínus EQ, plus kabinet.

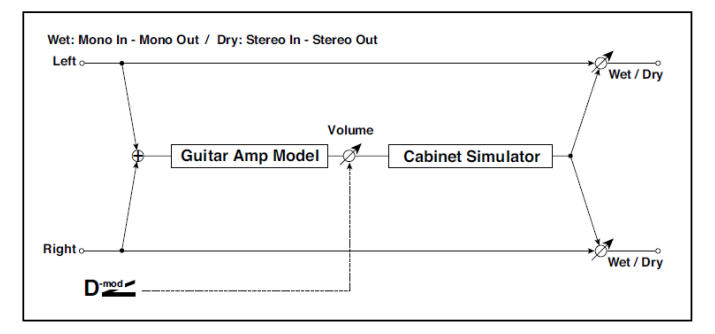

| а | Typ zesilovače | VOX AC15, VOX<br>AC15TB, VOX AC30,<br>VOX AC30TB,<br>UK BLUES, UK 70'S,<br>UK 80'S, UK 90'S,<br>UK MODERN<br>US MODERN<br>US HIGAIN<br>BOUTIQUE OD,<br>BOUTIQUE CL,<br>BLACK 2x12,<br>TWEED - 1x12,<br>TWEED - 4x10 | Volí typ zesilovače                                                                                                    |  |
|---|----------------|----------------------------------------------------------------------------------------------------|----------------------------------------------------------------------------------------------------|--|
| b | Drive Gain     | 0100                                                                                                    | Nastavení vstupního zesílení                                                                                                    |  |
| С | Hlasitost      | 0100                                                                                                    | Nastavuje úroveň na výstupu                                                                                                    |  |
|   | Src            | OffTempo                                                                                                    | Zvolí modulační zdroj výstupní<br>úrovně                                                                                                    |  |
|   | Amt            | -100+100                                                                                                    | Zvolí velikost modulace na výstupu                                                                                                    |  |
| d | Bass           | 0100                                                                                                    | Nastavuje úroveň basů (dolní pásmo)                                                                                                    |  |
|   | Střední        | 0100                                                                                                    | Nastavuje úroveň středů (střední<br>násmo)                                                                                                    |  |
|   | Výšky          | 0100                                                                                                    | Nastavuje úroveň výšek (vysoké                                                                                                    |  |
|   | Presence/Cut   | 0100                                                                                                    | Nastavuje presence<br>(vysokofrekvenční zvuk). U VOX<br>zesilovačů, simuluje Top Cut<br>originálního AC30; s vyššími<br>hodnotami, takže ořezává více<br>vyšších frekvencí. |  |
| 5 | Typ kabinetu            | TWEED - 1x12,<br>TWEED - 4x10,<br>BLACK - 2x10,<br>BLACK - 2x12,<br>VOX AC15 - 1x12,<br>VOX AC30 - 2x12,<br>VOX AD412 - 4x12,<br>UK H30 - 4x12,<br>UK T75 - 4x12,<br>US V30 - 4x12 | Volí typ kabinetu                                 |  |
|---|-------------------------|----------------------------------------------------------------------------------------------------|---------------------------------------------------|--|
|   | Cabinet Trim            | 0100                                                                                                    | Určuje úroveň na vstupu                           |  |
|   | Cabinet Air             | 0100                                                                                                    | Nastavuje polohu mikrofonu                        |  |
| f | Za/vypíná Noise<br>Gate | On, Off                                                                                                    | Za/vypíná Gate                                    |  |
|   | Threshold               | 0100                                                                                                    | Nastavuje úroveň, nad kterou se<br>aplikuje gate. |  |
|   | Attack                  | 1100                                                                                                    | Určuje dobu Attack.                               |  |
|   | Release                 | 1100                                                                                                    | Určuje dobu Release.                              |  |
| g | Wet/Dry                 | Dry, 1:9999:1, Wet                                                                                                    | Vyvážení mezi původním a<br>zpracovaným signálem  |  |
|   | Src                     | OffTempo                                                                                                    | Viz DMS (Dynamic Modulation Source)               |  |
|   | Amt                     | -100+100                                                                                                    | Hodnota modulačního zdroje                        |  |

#### Amp Clean Combo

Modeluje kanál Clean zesilovače, který byl na prodej v r. 1975 a nabízí dva 12" reproduktory. Jak již jméno napovídá, vyrábí čistý tón s úzce znějící charakteristikou, a hlubokými a kompaktními spodky. Při tvrdším stisku mají basy tendenci se drobit. Originální zesilovač neměl ovládání Presence, ale zato Bright Switch. Kontroler Presence u Pa1000 emuluje tento spínač, ve stavu Off a On, plus vše mezi nimi.

| а | Disk      | 0100               | Nastavení vstupního zesílení                                                                           |  |
|---|-----------|--------------------|----------------------------------------------------------------------------------------------------|--|
| b | Hlasitost | 0100               | Nastavuje úroveň na výstupu                                                                            |  |
|   | Src       | OffTempo           | Zvolí modulační zdroj výstupní<br>úrovně                                                               |  |
|   | Amt       | -100+100           | Zvolí velikost modulace na výstupu                                                                     |  |
| С | Bass      | 0100               | Nastavuje úroveň basů (dolní pásmo)                                                                    |  |
|   | Střední   | 0100               | Nastavuje úroveň středů (střední<br>pásmo)                                                             |  |
| d | Výšky     | 0100               | Nastavuje úroveň výšek (vysoké<br>pásmo)                                                               |  |
|   | Presence  | 0100               | Podporuje vyšší frekvence nad<br>normálním rozsahem výšek, a tím<br>zdůrazňuje přidané okrajové výšky. |  |
| е | Wet/Dry   | Dry, 1:9999:1, Wet | Vyvážení mezi původním a<br>zpracovaným signálem                                                       |  |
|   | Src       | OffTempo           | Viz DMS (Dynamic Modulation<br>Source)                                                                 |  |
|   | Amt       | -100+100           | Hodnota modulačního zdroje                                                                             |  |

## Amp Clean Combo + Cab

#### Jako výše, plus kabinet.

| а | Disk                    | 0100                                                                                                    | Nastavení vstupního zesílení                      |  |
|---|-------------------------|----------------------------------------------------------------------------------------------------|---------------------------------------------------|--|
| b | Hlasitost               | 0100                                                                                                    | Nastavuje úroveň na výstupu                       |  |
|   | Src                     | OffTempo                                                                                                    | Zvolí modulační zdroj výstupní<br>úrovně          |  |
|   | Amt                     | -100+100                                                                                                    | Zvolí velikost modulace na výstupu                |  |
| С | Bass                    | 0100                                                                                                    | Nastavuje úroveň basů (bass)                      |  |
|   | Střední                 | 0100                                                                                                    | Nastavuje úroveň středů (middle)                  |  |
| d | Výšky                   | 0100                                                                                                    | Nastavuje úroveň výšek (high)                     |  |
|   | Presence                | 0100                                                                                                    | Nastavuje presence<br>(vysokofrekvenční zvuk)     |  |
| е | Typ kabinetu            | TWEED - 1x12,<br>TWEED - 4x10,<br>BLACK - 2x10,<br>BLACK - 2x12,<br>VOX AC15 - 1x12,<br>VOX AC30 - 2x12,<br>VOX AD412 - 4x12,<br>UK H30 - 4x12,<br>UK T75 - 4x12,<br>US V30 - 4x12 | Volí typ kabinetu                                 |  |
| f | Cabinet Trim            | 0100                                                                                                    | Určuje úroveň na vstupu                           |  |
| g | Cabinet Air             | 0100                                                                                                    | Nastavuje polohu mikrofonu                        |  |
| h | Za/vypíná Noise<br>Gate | On, Off                                                                                                    | Za/vypíná Gate                                    |  |
|   | Threshold               | 0100                                                                                                    | Nastavuje úroveň, nad kterou se<br>aplikuje gate. |  |
|   | Attack                  | 1100                                                                                                    | Určuje dobu Attack.                               |  |
|   | Release                 | 1100                                                                                                    | Určuje dobu Release.                              |  |
| i | Wet/Dry                 | Dry, 1:9999:1, Wet                                                                                                    | Vyvážení mezi původním a<br>zpracovaným signálem  |  |
|   | Src                     | OffTempo                                                                                                    | Viz DMS (Dynamic Modulation<br>Source)            |  |
|   | Amt                     | -100+100                                                                                                    | Hodnota modulačního zdroje                        |  |

#### Amp California

Toto 45W americké kombo se čtyřmi 10" reproduktory, vyráběné v Jižní Kalifornii v letech 1963–1968, se proslavilo svým velkým, čistým zvukem a vřelým, chraplavým zvukem, při vyšším zatížení. Toto kombo s výkonnými středy si vydobylo velkou oblibu v klubech.

Původní lampa: 4 x 12AX7 v předzesilovači, 2 x 5AR4 opravná lampa, 2 x 6L6 lampy ve výkonovém zesilovači, plus 2 x 12AT7.

| а | Disk      | 0100               | Nastavení vstupního zesílení                     |  |
|---|-----------|--------------------|--------------------------------------------------|--|
| b | Hlasitost | 0100               | Nastavuje úroveň na výstupu                      |  |
|   | Src       | OffTempo           | Zvolí modulační zdroj výstupní<br>úrovně         |  |
|   | Amt       | -100+100           | Zvolí velikost modulace na výstupu               |  |
| с | Bass      | 0100               | Nastavuje úroveň basů (bass)                     |  |
|   | Střední   | 0100               | Nastavuje úroveň středů (middle)                 |  |
| d | Výšky     | 0100               | Nastavuje úroveň výšek (high)                    |  |
|   | Presence  | 0100               | Nastavuje presence<br>(vysokofrekvenční zvuk)    |  |
| е | Wet/Dry   | Dry, 1:9999:1, Wet | Vyvážení mezi původním a<br>zpracovaným signálem |  |
|   | Src       | OffTempo           | Viz DMS (Dynamic Modulation<br>Source)           |  |
|   | Amt       | -100+100           | Hodnota modulačního zdroje                       |  |

## Amp California + Cab

#### Jako výše, plus kabinet.

|   | Diale                   | 0 100                                                                                                    | Nestevení votumníh s mesílení                     |  |
|---|-------------------------|----------------------------------------------------------------------------------------------------|---------------------------------------------------|--|
| а | DISK                    | 0100                                                                                                    | ivastaveni vstupnino zesileni                     |  |
| b | Hlasitost               | 0100                                                                                                    | Nastavuje úroveň na výstupu                       |  |
|   | Src                     | OffTempo                                                                                                    | Zvolí modulační zdroj výstupní<br>úrovně          |  |
|   | Amt                     | -100+100                                                                                                    | Zvolí velikost modulace na výstupu                |  |
| с | Bass                    | 0100                                                                                                    | Nastavuje úroveň basů (bass)                      |  |
|   | Střední                 | 0100                                                                                                    | Nastavuje úroveň středů (middle)                  |  |
| d | Výšky                   | 0100                                                                                                    | Nastavuje úroveň výšek (high)                     |  |
|   | Presence                | 0100                                                                                                    | Nastavuje presence<br>(vysokofrekvenční zvuk)     |  |
| е | Typ kabinetu            | TWEED - 1x12,<br>TWEED - 4x10,<br>BLACK - 2x10,<br>BLACK - 2x12,<br>VOX AC15 - 1x12,<br>VOX AC30 - 2x12,<br>VOX AD412 - 4x12,<br>UK H30 - 4x12,<br>UK T75 - 4x12,<br>US V30 - 4x12 | Volí typ kabinetu                                 |  |
| f | Cabinet Trim            | 0100                                                                                                    | Určuje úroveň na vstupu                           |  |
| g | Cabinet Air             | 0100                                                                                                    | Nastavuje polohu mikrofonu                        |  |
| h | Za/vypíná Noise<br>Gate | On, Off                                                                                                    | Za/vypíná Gate                                    |  |
|   | Threshold               | 0100                                                                                                    | Nastavuje úroveň, nad kterou se<br>aplikuje gate. |  |
|   | Attack                  | 1100                                                                                                    | Určuje dobu Attack.                               |  |
|   | Release                 | 1100                                                                                                    | Určuje dobu Release.                              |  |
| i | Wet/Dry                 | Dry, 1:9999:1, Wet                                                                                                    | Vyvážení mezi původním a<br>zpracovaným signálem  |  |
|   | Src                     | OffTempo                                                                                                    | Viz DMS (Dynamic Modulation Source)               |  |
|   | Amt                     | -100+100                                                                                                    | Hodnota modulačního zdroje                        |  |

#### Amp Tweed

Tento 40W americký, tvídem potažený 2x12" kombo zesilovač vyrobený v roce 1957, je známý díky svému bohatému a čistému tónu, který je ideální na klasický rock, blues a country. Zvýšením hlasitosti vyrobíte hutný a důrazný přebuzený zvuk. Rychle se stal oblíbeným u těch nejlepších kapel 60-tých let, a který sami nazýváme 'klasický zvuk'. Jeho přezdívka pochází z použitého lakovaného, tweedem potaženého čela, s vintage hnědou/zlatou mřížkou, která mu dává sofistikovaný vzhled.

Původní lampa: 4 x 12AX7 v předzesilovači, 2 x 5U4 opravná lampa, 2 x GT6L6 lampy ve výkonovém zesilovači.

| а | Disk      | 0100               | Nastavení vstupního zesílení                     |  |
|---|-----------|--------------------|--------------------------------------------------|--|
| b | Hlasitost | 0100               | Nastavuje úroveň na výstupu                      |  |
|   | Src       | OffTempo           | Zvolí modulační zdroj výstupní<br>úrovně         |  |
|   | Amt       | -100+100           | Zvolí velikost modulace na výstupu               |  |
| С | Bass      | 0100               | Nastavuje úroveň basů (bass)                     |  |
|   | Střední   | 0100               | Nastavuje úroveň středů (middle)                 |  |
| d | Výšky     | 0100               | Nastavuje úroveň výšek (high)                    |  |
|   | Presence  | 0100               | Nastavuje presence<br>(vysokofrekvenční zvuk)    |  |
| е | Wet/Dry   | Dry, 1:9999:1, Wet | Vyvážení mezi původním a<br>zpracovaným signálem |  |
|   | Src       | OffTempo           | Viz DMS (Dynamic Modulation Source)              |  |
|   | Amt       | -100+100           | Hodnota modulačního zdroje                       |  |

## Amp Tweed + Cab

#### Jako výše, plus kabinet.

| а | Disk                    | 0100                                                                                                    | Nastavení vstupního zesílení                      |  |
|---|-------------------------|----------------------------------------------------------------------------------------------------|---------------------------------------------------|--|
| b | Hlasitost               | 0100                                                                                                    | Nastavuje úroveň na výstupu                       |  |
|   | Src                     | OffTempo                                                                                                    | Zvolí modulační zdroj výstupní<br>úrovně          |  |
|   | Amt                     | -100+100                                                                                                    | Zvolí velikost modulace na výstupu                |  |
| С | Bass                    | 0100                                                                                                    | Nastavuje úroveň basů (bass)                      |  |
|   | Střední                 | 0100                                                                                                    | Nastavuje úroveň středů (middle)                  |  |
| d | Výšky                   | 0100                                                                                                    | Nastavuje úroveň výšek (high)                     |  |
|   | Presence                | 0100                                                                                                    | Nastavuje presence<br>(vysokofrekvenční zvuk)     |  |
| е | Typ kabinetu            | TWEED - 1x12,<br>TWEED - 4x10,<br>BLACK - 2x10,<br>BLACK - 2x12,<br>VOX AC15 - 1x12,<br>VOX AC30 - 2x12,<br>VOX AD412 - 4x12,<br>UK H30 - 4x12,<br>UK T75 - 4x12,<br>US V30 - 4x12 | Volí typ kabinetu                                 |  |
| f | Cabinet Trim            | 0100                                                                                                    | Určuje úroveň na vstupu                           |  |
| g | Cabinet Air             | 0100                                                                                                    | Nastavuje polohu mikrofonu                        |  |
| h | Za/vypíná Noise<br>Gate | On, Off                                                                                                    | Za/vypíná Gate                                    |  |
|   | Threshold               | 0100                                                                                                    | Nastavuje úroveň, nad kterou se<br>aplikuje gate. |  |
|   | Attack                  | 1100                                                                                                    | Určuje dobu Attack.                               |  |
|   | Release                 | 1100                                                                                                    | Určuje dobu Release.                              |  |
| i | Wet/Dry                 | Dry, 1:9999:1, Wet                                                                                                    | Vyvážení mezi původním a<br>zpracovaným signálem  |  |
|   | Src                     | OffTempo                                                                                                    | Viz DMS (Dynamic Modulation<br>Source)            |  |
|   | Amt                     | -100+100                                                                                                    | Hodnota modulačního zdroje                        |  |

#### Amp Modded OD

Toto je model Overdrive kanálu 100W zesilovače, vyrobeného na severu Hollywoodu. Jeho krásné a okrouhlé spodky, příjemné přechody fáze Attack u středů s Sweet u výšek, s harmonicky bohatým Overdrive, přepychově čistým tónem Clean, dřevitým Attackem a dokonalým Sustainem, je doslova potěšením na něj hrát.

Původní lampa: 2 x 12AX7s v předzesilovači, 1 x 12AX7s opravná lampa, 4 x EL34s (nebo 6L6s) lampy ve výkonovém zesilovači.

| а | Disk      | 0100               | Nastavení vstupního zesílení                     |  |
|---|-----------|--------------------|--------------------------------------------------|--|
| b | Hlasitost | 0100               | Nastavuje úroveň na výstupu                      |  |
|   | Src       | OffTempo           | Zvolí modulační zdroj výstupní<br>úrovně         |  |
|   | Amt       | -100+100           | Zvolí velikost modulace na výstupu               |  |
| С | Bass      | 0100               | Nastavuje úroveň basů (bass)                     |  |
|   | Střední   | 0100               | Nastavuje úroveň středů (middle)                 |  |
| d | Výšky     | 0100               | Nastavuje úroveň výšek (high)                    |  |
|   | Presence  | 0100               | Nastavuje presence<br>(vysokofrekvenční zvuk)    |  |
| е | Wet/Dry   | Dry, 1:9999:1, Wet | Vyvážení mezi původním a<br>zpracovaným signálem |  |
|   | Src       | OffTempo           | Viz DMS (Dynamic Modulation<br>Source)           |  |
|   | Amt       | -100+100           | Hodnota modulačního zdroje                       |  |

## Amp Modded OD + Cab

#### Jako výše, plus kabinet.

| а | Disk                    | 0100                                                                                                    | Nastavení vstupního zesílení                      |  |
|---|-------------------------|----------------------------------------------------------------------------------------------------|---------------------------------------------------|--|
| b | Hlasitost               | 0100                                                                                                    | Nastavuje úroveň na výstupu                       |  |
|   | Src                     | OffTempo                                                                                                    | Zvolí modulační zdroj výstupní<br>úrovně          |  |
|   | Amt                     | -100+100                                                                                                    | Zvolí velikost modulace na výstupu                |  |
| С | Bass                    | 0100                                                                                                    | Nastavuje úroveň basů (bass)                      |  |
|   | Střední                 | 0100                                                                                                    | Nastavuje úroveň středů (middle)                  |  |
| d | Výšky                   | 0100                                                                                                    | Nastavuje úroveň výšek (high)                     |  |
|   | Presence                | 0100                                                                                                    | Nastavuje presence<br>(vysokofrekvenční zvuk)     |  |
| е | Typ kabinetu            | TWEED - 1x12,<br>TWEED - 4x10,<br>BLACK - 2x10,<br>BLACK - 2x12,<br>VOX AC15 - 1x12,<br>VOX AC30 - 2x12,<br>VOX AD412 - 4x12,<br>UK H30 - 4x12,<br>UK T75 - 4x12,<br>US V30 - 4x12 | Volí typ kabinetu                                 |  |
| f | Cabinet Trim            | 0100                                                                                                    | Určuje úroveň na vstupu                           |  |
| g | Cabinet Air             | 0100                                                                                                    | Nastavuje polohu mikrofonu                        |  |
| h | Za/vypíná Noise<br>Gate | On, Off                                                                                                    | Za/vypíná Gate                                    |  |
|   | Threshold               | 0100                                                                                                    | Nastavuje úroveň, nad kterou se<br>aplikuje gate. |  |
|   | Attack                  | 1100                                                                                                    | Určuje dobu Attack.                               |  |
|   | Release                 | 1100                                                                                                    | Určuje dobu Release.                              |  |
| i | Wet/Dry                 | Dry, 1:9999:1, Wet                                                                                                    | Vyvážení mezi původním a<br>zpracovaným signálem  |  |
|   | Src                     | OffTempo                                                                                                    | Viz DMS (Dynamic Modulation<br>Source)            |  |
|   | Amt                     | -100+100                                                                                                    | Hodnota modulačního zdroje                        |  |

#### St. Guitar Cabinet (Stereo Guitar Cabinet)

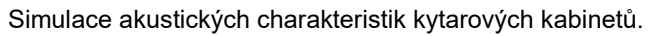

| а | Trim    | 0100                                                                                                    | Určuje úroveň na vstupu                       |  |
|---|---------|----------------------------------------------------------------------------------------------------|-----------------------------------------------|--|
| b | Тур     | TWEED - 1x12,<br>TWEED - 4x10,<br>BLACK - 2x10,<br>BLACK - 2x12,<br>VOX AC15 - 1x12,<br>VOX AC30 - 2x12,<br>VOX AD412 - 4x12,<br>UK H30 - 4x12,<br>UK T75 - 4x12,<br>US V30 - 4x12 | Volí typ kabinetu                             |  |
| С | Air     | 0100                                                                                                    | Nastavuje polohu mikrofonu                    |  |
| d | Wet/Dry | Dry, 1:9999:1, Wet                                                                                                    | Vyvážení mezi původním a zpracovaným signálem |  |
|   | Src     | OffTempo                                                                                                    | Viz DMS (Dynamic Modulation Source)           |  |
|   | Amt     | -100+100                                                                                                    | Hodnota modulačního zdroje                    |  |

#### Gtr. Cabinet + NR (Guitar Cabinet + Noise Reduction)

|   | NR Sens | Off, 1100                                                                                                    | Citlivost redukce šumu                           |  |
|---|---------|----------------------------------------------------------------------------------------------------|--------------------------------------------------|--|
| а | Trim    | 0100                                                                                                    | Určuje úroveň na vstupu                          |  |
| b | Тур     | TWEED - 1x12,<br>TWEED - 4x10,<br>BLACK - 2x10,<br>BLACK - 2x12,<br>VOX AC15 - 1x12,<br>VOX AC30 - 2x12,<br>VOX AD412 - 4x12,<br>UK H30 - 4x12,<br>UK T75 - 4x12,<br>US V30 - 4x12 | Volí typ kabinetu                                |  |
| с | Air     | 0100                                                                                                    | Nastavuje polohu mikrofonu                       |  |
| d | Wet/Dry | Dry, 1:9999:1, Wet                                                                                                    | Vyvážení mezi původním a zpracovaným<br>signálem |  |
|   | Src     | OffTempo                                                                                                    | Viz DMS (Dynamic Modulation Source)              |  |
|   | Amt     | -100+100                                                                                                    | Hodnota modulačního zdroje                       |  |

Kytarový kabinet a Noise Reduction.

#### OD/HG - Amp Sim (Overdrive/Hi.Gain - Amp Simulation)

Tento efekt kombinuje mono typ overdrive/high-gain distortionu a simulace zesilovače. Můžete změnit pořadí efektů.

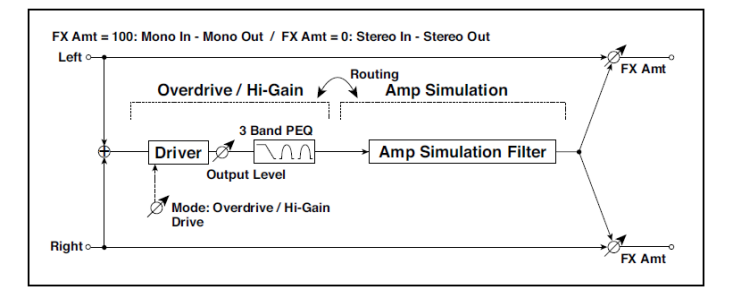

| OE | )/HI-GAIN           |                             |                                                              |   |
|----|---------------------|-----------------------------|--------------------------------------------------------------|---|
| а  | [O]Drive Mode       | Overdrive, Hi-Gain          | Přepíná mezi Overdrive a Hi-Gain<br>Distortion               |   |
|    | Disk                | 1100                        | Nastavuje stupeň zkreslení                                   |   |
| b  | [O]Output Level     | 050                         | Nastavuje úroveň na výstupu<br>overdrive                     |   |
|    | Src                 | OffTempo                    | Volí modulační zdroj výstupní úrovně<br>overdrive            |   |
|    | Amt                 | -50+50                      | Zvolí hodnotu modulace výstupní<br>úrovně overdrive          |   |
| е  | [O]Low Cutoff [Hz]  | 201.00k                     | Určuje střední frekvenci pro Low EQ<br>(shelving type)       |   |
|    | Gain [dB]           | -18+18                      | Určuje gain pro Low EQ                                       |   |
| f  | [O]Mid1 Cutoff [Hz] | 30010.00k                   | Určuje střední frekvenci pro Mid/High<br>EQ 1 (Peaking type) |   |
|    | Q                   | 0,510,0                     | Určuje šířku pásma Mid/High EQ 1                             |   |
|    | Gain [dB]           | -18+18                      | Určuje Gain pro Mid/High EQ 1                                |   |
| g  | [O]Mid2 Cutoff [Hz] | 50020.00k                   | Určuje střední frekvenci pro Mid/High<br>EQ 2 (Peaking type) |   |
|    | Q                   | 0,510,0                     | Určuje šířku pásma Mid/High EQ 2                             |   |
|    | Gain [dB]           | -18+18                      | Určuje Gain pro Mid/High EQ 2                                |   |
| AN | 1P SIM              |                             | •                                                            | • |
| h  | [A] Amplifier Type  | SS, EL84, 6L6               | Volí typ kytarového zesilovače                               |   |
| i  | Směrování           | OD/HG > Amp,<br>Amp > OD/HG | Přepíná pořadí overdrive a simulace zesilovače               |   |
| j  | Wet/Dry             | Dry, 1:9999:1, Wet          | Vyvážení mezi původním a<br>zpracovaným signálem             |   |
|    | Src                 | OffTempo                    | Viz DMS (Dynamic Modulation Source)                          |   |
|    | Amt                 | -100+100                    | Hodnota modulačního zdroje                                   |   |

#### OD/Hi.Gain Wah (Overdrive/Hi.Gain Wah)

Tento Distortion využívá režimy Overdrive a Hi-Gain. Ovládání wah efektu, 3band EQ a simulace zesilovače umožní tvořit univerzální zkreslené zvuky. Tento efekt je vhodný pro kytarové a varhanní zvuky.

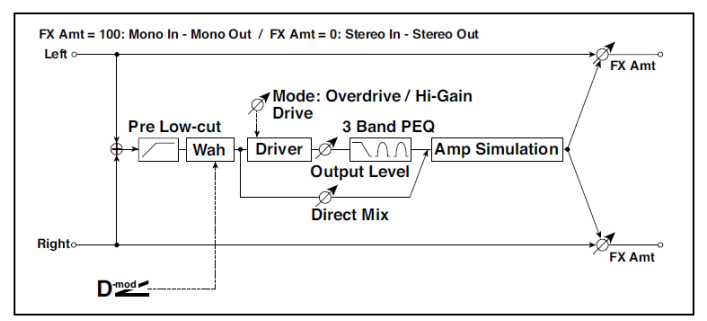

| а | Wah             | Off, On               | Za/vypíná Wah                                                   |  |
|---|-----------------|-----------------------|-----------------------------------------------------------------|--|
|   | Src             | OffTempo              | Zvolí modulační zdroj, který za/vypíná Wah                      |  |
|   | Sw              | Toggle,<br>Moment     | Zvolí režim přepnutí modulačního zdroje,<br>který za/vypíná Wah |  |
| b | Wah Sweep Range | -10+10                | Určuje rozsah Wah                                               |  |
|   | Wah Sweep Src   | OffTempo              | Volí modulační zdroj, který ovládá Wah                          |  |
| с | Režim Drive     | Overdrive,<br>Hi-Gain | Přepíná mezi Overdrive a Hi-Gain<br>Distortion                  |  |
| d | Disk            | 1100                  | Nastavuje stupeň zkreslení                                      |  |
|   | Pre Low-cut     | 010                   | Určuje ořezání dolního pásma zkreslení na<br>vstupu             |  |
| е | Výstupní úroveň | 050                   | Nastavuje úroveň na výstupu                                     |  |
|   | Src             | OffTempo              | Zvolí modulační zdroj výstupní úrovně                           |  |
|   | Amt             | -50+50                | Zvolí velikost modulace na výstupu                              |  |
| f | Low Cutoff [Hz] | 201.00k               | Určuje střední frekvenci pro Low EQ<br>(shelving type)          |  |
|   | Gain [dB]       | -18+18                | Určuje gain pro Low EQ                                          |  |

| g | Mid1Cutoff [Hz]  | 30010.00k             | Určuje střední frekvenci pro Mid/High EQ 1<br>(Peaking type)  |  |
|---|------------------|-----------------------|---------------------------------------------------------------|--|
|   | Q                | 0,510,0               | Určuje šířku pásma Mid/High EQ 1                              |  |
|   | Gain [dB]        | -18+18                | Určuje Gain pro Mid/High EQ 1                                 |  |
| h | Mid2 Cutoff [Hz] | 50020.00k             | Určuje střední frekvenci pro Mid/High EQ 2<br>(Peaking type)  |  |
|   | Q                | 0,510,0               | Určuje šířku pásma Mid/High EQ 2                              |  |
|   | Gain [dB]        | -18+18                | Určuje Gain pro Mid/High EQ 2                                 |  |
| i | Direct Mix       | 050                   | Nastavuje hodnotu přímého zvuku,<br>smíchaného do Distortionu |  |
|   | Speaker simulace | Off, On               | Za/vypíná Speaker simulaci                                    |  |
| j | Wet/Dry          | Dry, 1:9999:1,<br>Wet | Vyvážení mezi původním a zpracovaným<br>signálem              |  |
|   | Src              | OffTempo              | Viz DMS (Dynamic Modulation Source)                           |  |
|   | Amt              | -100+100              | Hodnota modulačního zdroje                                    |  |

#### a: Wah

Parametr za/vypíná Wah efekt.

#### a: Sw

Tento parametr určuje, jak bude Wah efekt za/vypínaný modulačním zdrojem.

Je-li "Sw" = Moment, je Wah efekt zpravidla vypnutý. Zapne se pouze, když stisknete pedál nebo pohnete joystickem.

Je-li hodnota pro modulační zdroj nižší než 64, zvolí se "off" a je-li 64 a vyšší, zvolí se "on".

Je-li "Sw" = Toggle, přepíná se Wah efekt on/off s každým stiskem pedálu nebo pohnutím joysticku.

Stav on/off se přepne vždy, když hodnota modulačního zdroje překročí 64.

b: Wah Sweep Range

b: Wah Sweep Src

Tento parametr nastavuje rozsah skluzu u střední frekvence Wah. Záporná hodnota invertuje směr posunu sweep.

Střední frekvenci Wah lze ovládat modulačním zdrojem, zadaným parametrem "Wah Sweep Src".

d: Pre Low-cut

Ořezáním signálu v basovém pásmu před vstupem do Distortionu vznikne ostré zkreslení.

d: Disk

e: Výstupní úroveň

Stupeň zkreslení je určen úrovní vstupního signálu a nastavením "Drive". Zvýšení hodnoty "Drive" vede ke zvýšení celkové hlasitosti. Parametrem "Output Level" nastavíte hlasitost. Parametr "Output Level" využívá úroveň signálu na vstupu do 3-Band EQ. Pokud u 3-Band EQ dojde ke klipům, nastavte parametr "Output Level".

#### OD/HyperGain Wah (Overdrive/Hyper Gain Wah)

Tento distortion efekt má dva režimy: overdrive a hyper-gain, který vyrábí silné zkreslení. Ve srovnání s normální úrovní efektu, je hodnota high-gain vyšší.

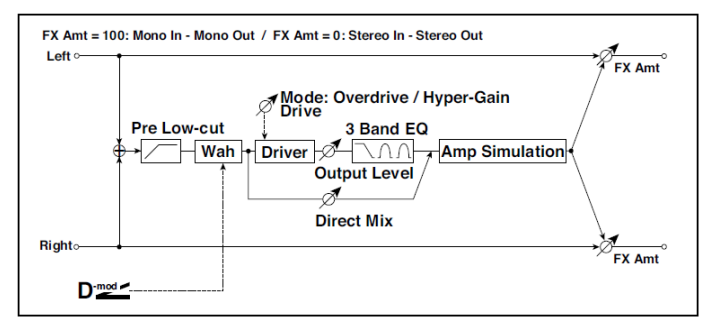

| а | Wah             | Off, On        | Za/vypíná Wah                                                   |  |
|---|-----------------|----------------|-----------------------------------------------------------------|--|
|   | Src             | OffTempo       | Zvolí modulační zdroj, který<br>za/vypíná Wah                   |  |
|   | Sw              | Toggle, Moment | Zvolí režim přepnutí modulačního<br>zdroje, který za/vypíná Wah |  |
| b | Wah Sweep Range | -10+10         | Určuje rozsah Wah                                               |  |
|   | Wah Sweep Src   | OffTempo       | Volí modulační zdroj, který ovládá<br>Wah                       |  |

| C | Režim Drive      | Overdrive, Hyper-Gain | Přepíná mezi Overdrive a Hi-Gain<br>Distortion                |
|---|------------------|-----------------------|---------------------------------------------------------------|
| d | Disk             | 1120                  | Nastavuje stupeň zkreslení                                    |
|   | Pre Low-cut      | 010                   | Určuje ořezání dolního pásma<br>zkreslení na vstupu           |
| е | Výstupní úroveň  | 050                   | Nastavuje úroveň na výstupu                                   |
|   | Src              | OffTempo              | Zvolí modulační zdroj výstupní<br>úrovně                      |
|   | Amt              | -50+50                | Zvolí velikost modulace na<br>výstupu                         |
| f | Low Cutoff [Hz]  | 201.00k               | Určuje střední frekvenci pro Low<br>EQ (shelving type)        |
|   | Gain [dB]        | -18+18                | Určuje gain pro Low EQ                                        |
| g | Mid1 Cutoff [Hz] | 30010.00k             | Určuje střední frekvenci pro<br>Mid/High EQ 1 (Peaking type)  |
|   | Q                | 0,510,0               | Určuje šířku pásma Mid/High EQ 1                              |
|   | Gain [dB]        | -18+18                | Určuje Gain pro Mid/High EQ 1                                 |
| h | Mid2 Cutoff [Hz] | 50020.00k             | Určuje střední frekvenci pro<br>Mid/High EQ 2 (Peaking type)  |
|   | Q                | 0,510,0               | Určuje šířku pásma Mid/High EQ 2                              |
|   | Gain [dB]        | -18+18                | Určuje Gain pro Mid/High EQ 2                                 |
| i | Direct Mix       | 050                   | Nastavuje hodnotu přímého<br>zvuku, smíchaného do Distortionu |
|   | Speaker simulace | Off, On               | Za/vypíná Speaker simulaci                                    |
| j | Wet/Dry          | Dry, 1:9999:1, Wet    | Vyvážení mezi původním a<br>zpracovaným signálem              |
|   | Src              | OffTempo              | Viz DMS (Dynamic Modulation Source)                           |
|   | Amt              | -100+100              | Hodnota modulačního zdroje                                    |

## Comp - Amp Sim (Compressor - Amp Simulation)

Tento efekt kombinuje mono typ kompresoru a simulace zesilovače. Můžete změnit pořadí efektů.

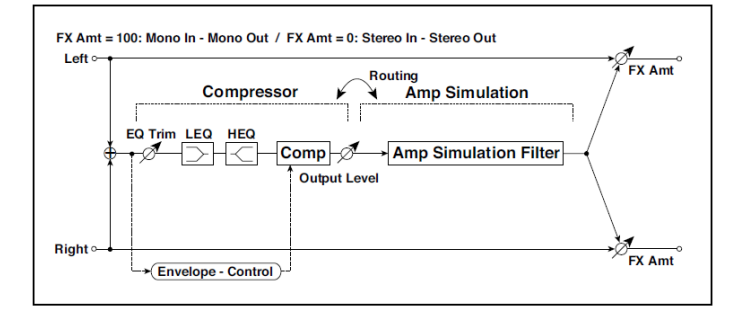

| CC | COMPRESSOR           |                           |                                                    |  |
|----|----------------------|---------------------------|----------------------------------------------------|--|
| а  | [C]<br>Sensitivity   | 1100                      | Nastaví citlivost                                  |  |
| b  | [C]Attack            | 1100                      | Určuje úroveň attack                               |  |
|    | Výstupní úroveň      | 0100                      | Nastavuje úroveň na výstupu kompresoru             |  |
| С  | [C]EQ Trim           | 0100                      | Určuje úroveň EQ na vstupu                         |  |
| d  | [C]Pre LEQ Gain [dB] | -15+15                    | Určuje gain pro Low EQ                             |  |
|    | Pre HEQ Gain [dB]    | -15+15                    | Určuje gain pro High EQ                            |  |
| AM | IP SIM               |                           |                                                    |  |
| е  | [A] Amplifier Type   | SS, EL84, 6L6             | Volí typ kytarového zesilovače                     |  |
| f  | Směrování            | Comp > Amp,<br>Amp > Comp | Přepíná pořadí kompresoru a simulace<br>zesilovače |  |
| g  | Wet/Dry              | Dry, 1:9999:1,<br>Wet     | Vyvážení mezi původním a zpracovaným<br>signálem   |  |
|    | Src                  | OffTempo                  | Viz DMS (Dynamic Modulation Source)                |  |
|    | Amt                  | -100+100                  | Hodnota modulačního zdroje                         |  |

## Comp - OD/HiGain (Compressor - Overdrive/Hi.Gain)

Tento efekt kombinuje mono typ kompresoru a overdrive/high-gain distortion. Můžete změnit pořadí efektů.

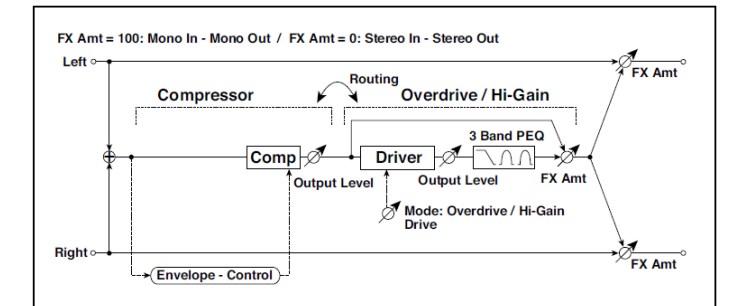

| COMPRESSOR |                     |                       |                                                              |  |
|------------|---------------------|-----------------------|--------------------------------------------------------------|--|
| а          | [C] Sensitivity     | 1100                  | Nastaví citlivost                                            |  |
| b          | [C] Attack          | 1100                  | Určuje úroveň attack                                         |  |
|            | Výstupní úroveň     | 0100                  | Nastavuje úroveň na výstupu kompresoru                       |  |
| OD/        | HI-GAIN             |                       |                                                              |  |
| С          | [O]Drive Mode       | Overdrive,<br>Hi-Gain | Přepíná mezi Overdrive a Hi-Gain<br>Distortion               |  |
|            | Disk                | 1100                  | Nastavuje stupeň zkreslení                                   |  |
| d          | [O]Output Level     | 050                   | Nastavuje úroveň na výstupu overdrive                        |  |
|            | Src                 | OffTempo              | Volí modulační zdroj výstupní úrovně<br>overdrive            |  |
|            | Amt                 | -50+50                | Zvolí hodnotu modulace výstupní úrovně<br>overdrive          |  |
| е          | [O]Low Cutoff [Hz]  | 201.00k               | Určuje střední frekvenci pro Low EQ<br>(shelving type)       |  |
|            | Gain [dB]           | -18+18                | Určuje gain pro Low EQ                                       |  |
| f          | [O]Mid1 Cutoff [Hz] | 30010.00k             | Určuje střední frekvenci pro Mid/High EQ 1<br>(Peaking type) |  |
|            | Q                   | 0,510,0               | Určuje šířku pásma Mid/High EQ 1                             |  |
|            | Gain [dB]           | -18+18                | Určuje Gain pro Mid/High EQ 1                                |  |
| g          | [O]Mid2 Cutoff [Hz] | 50020.00k             | Určuje střední frekvenci pro Mid/High EQ 2<br>(Peaking type) |  |
|            | Q                   | 0,510,0               | Určuje šířku pásma Mid/High EQ 2                             |  |
|            | Gain [dB]           | -18+18                | Určuje Gain pro Mid/High EQ 2                                |  |

| h | [O]Wet/Dry | Dry, 1: 9999 :<br>1, Wet      | Určuje vyvážení efektu overdrive                 |  |
|---|------------|-------------------------------|--------------------------------------------------|--|
|   | Src        | OffTempo                      | Volí modulační zdroj Wet/Dry pro overdrive       |  |
|   | Amt        | -100+100                      | Určuje hodnotu modulace Wet/Dry pro<br>overdrive |  |
| i | Směrování  | Comp > OD/HG,<br>OD/HG > Comp | Přepíná pořadí kompresoru a overdrive            |  |
| j | Wet/Dry    | Dry, 1:9999:1,<br>Wet         | Vyvážení mezi původním a zpracovaným<br>signálem |  |
|   | Src        | OffTempo                      | Viz DMS (Dynamic Modulation Source)              |  |
|   | Amt        | -100+100                      | Hodnota modulačního zdroje                       |  |

### Wah - Amp Sim (Wah - Amp Simulation)

Tento efekt kombinuje mono wah a simulaci zesilovače. Můžete změnit pořadí efektů.

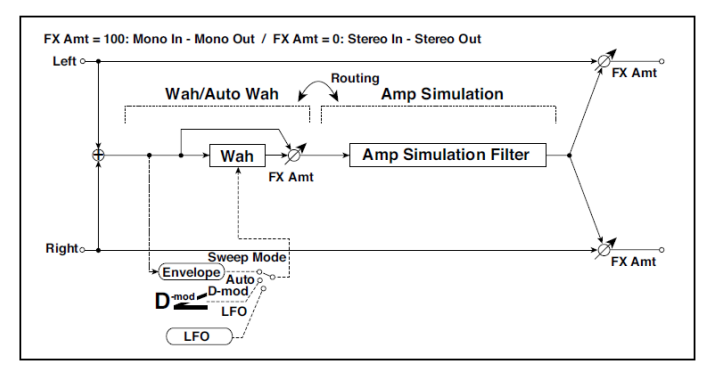

| WA | ١H                  |                        |                                                           |  |
|----|---------------------|------------------------|-----------------------------------------------------------|--|
| а  | [W]Frequency Bottom | 0100                   | Nastavuje dolní hranici pro střední<br>frekvenci Wah      |  |
|    | Frequency Top       | 0100                   | Nastavuje horní hranici pro střední<br>frekvenci Wah      |  |
| b  | [W]Sweep Mode       | Auto,<br>D-mod,<br>LFO | Volí ovládání z auto-wah,<br>modulačního zdroje a LFO     |  |
|    | Src                 | OffTempo               | Určuje modulační zdroj pro Wah, je-li<br>Sweep Mode=D-mod |  |

| С  | [W]LFO Frequency [Hz] | 0,0220,00               | Ovládá rychlost LFO                              |  |
|----|-----------------------|-------------------------|--------------------------------------------------|--|
|    | Resonance             | 0100                    | Určuje hodnotu rezonance                         |  |
|    | LPF                   | Off, On                 | Za/vypíná Wah Low Pass Filter                    |  |
| d  | [W]Wet/Dry            | Dry, 1:9999:1,<br>Wet   | Určuje vyvážení efektu wah                       |  |
|    | Src                   | OffTempo                | Volí modulační zdroj Wet/Dry pro wah             |  |
|    | Amt                   | -100+100                | Určuje hodnotu modulace Wet/Dry pro<br>wah       |  |
| AM | IP SIM                |                         |                                                  |  |
| е  | [A] Amplifier Type    | SS, EL84, 6L6           | Volí typ kytarového zesilovače                   |  |
| f  | Směrování             | Wah → Amp,<br>Amp → Wah | Přepíná pořadí wah a simulace<br>zesilovače      |  |
| g  | Wet/Dry               | Dry, 1:9999:1,<br>Wet   | Vyvážení mezi původním a<br>zpracovaným signálem |  |
|    | Src                   | Off…Tempo               | Viz DMS (Dynamic Modulation Source)              |  |
|    | Amt                   | -100+100                | Hodnota modulačního zdroje                       |  |

## Decimator - Amp (Decimator - Amp Simulation)

Tento efekt kombinuje mono decimátor a simulaci zesilovače. Můžete změnit pořadí efektů.

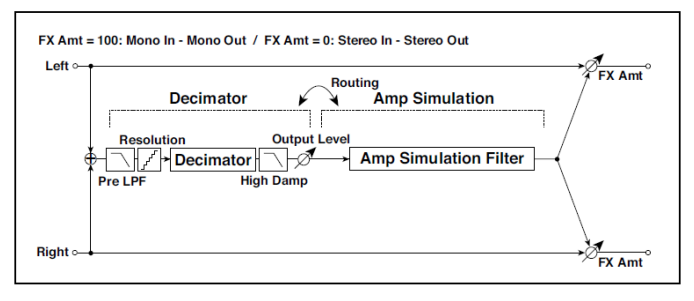

| DE | CIMATOR       |         |                                                               |  |
|----|---------------|---------|---------------------------------------------------------------|--|
| а  | [D]Pre LPF    | Off, On | Za/vypíná harmonický šum,<br>způsobený zeslabeným samplováním |  |
|    | High Damp [%] | 0100    | Určuje poměr dampingu výšek                                   |  |

| b  | [D]Sampling Freq [Hz] | 1.00k48.00k                         | Nastavuje vzorkovací frekvenci                     |  |
|----|-----------------------|-------------------------------------|----------------------------------------------------|--|
|    | Rozlišení             | 424                                 | Nastavuje bitovou délku dat                        |  |
| С  | [D] Output Level      | 0100                                | Nastavuje úroveň na výstupu decimátoru             |  |
| ٨N | 1P SIM                |                                     |                                                    |  |
| d  | [A] Amplifier Type    | SS, EL84, 6L6                       | Volí typ kytarového zesilovače                     |  |
| е  | Směrování             | Decimator › Amp,<br>Amp › Decimator | Přepíná pořadí decimátoru a<br>simulace zesilovače |  |
| f  | Wet/Dry               | Dry, 1:9999:1,<br>Wet               | Vyvážení mezi původním a<br>zpracovaným signálem   |  |
|    | Src                   | OffTempo                            | Viz DMS (Dynamic Modulation<br>Source)             |  |
|    | Amt                   | -100+100                            | Hodnota modulačního zdroje                         |  |

### AmpSim - Tremolo (Amp Simulation- Tremolo)

Tento efekt kombinuje mono simulaci zesilovače a tremolo.

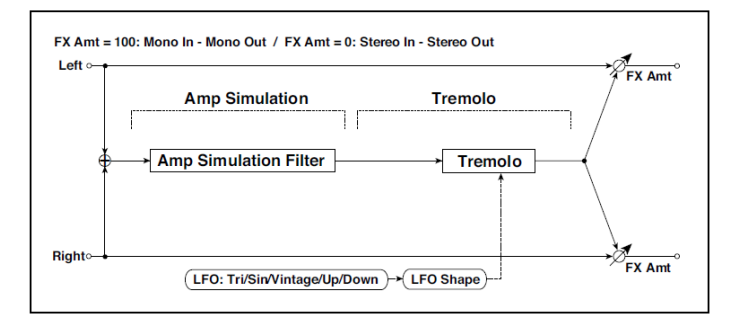

| AM | AMP SIM                  |                                      |                                |  |  |
|----|--------------------------|--------------------------------------|--------------------------------|--|--|
| а  | [A] Amplifier Type       | SS, EL84, 6L6                        | Volí typ kytarového zesilovače |  |  |
| TR | TREMOLO                  |                                      |                                |  |  |
| b  | [T]LFO Waveform          | Triangle, Sine,<br>Vintage, Up, Down | Vybere vzorek LFO              |  |  |
|    | LFO Shape                | -100+100                             | Mění zakřivení vzorku LFO      |  |  |
| С  | [T]LFO Frequency<br>[Hz] | 0,0220,00                            | Ovládá rychlost LFO            |  |  |
| d  | [T]Depth                 | 0100                                 | Nastavuje hloubku LFO modulace |  |  |

| е | Wet/Dry | Dry, 1:9999:1, Wet | Vyvážení mezi původním a zpracovaným<br>signálem |  |
|---|---------|--------------------|--------------------------------------------------|--|
|   | Src     | OffTempo           | Viz DMS (Dynamic Modulation Source)              |  |
|   | Amt     | -100+100           | Hodnota modulačního zdroje                       |  |

## BassTubeAmp+Cab. (Bass Tube Amp Model + Cabinet)

Simuluje basový zesilovač (s gainem a drive) a speaker kabinet.

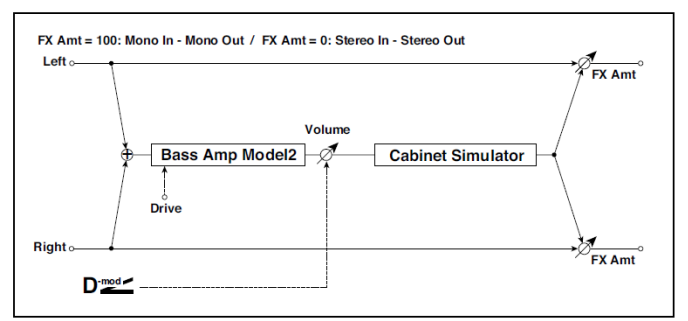

| а | Typ zesilovače    |              | Volí typ zesilovače                        |  |
|---|-------------------|--------------|--------------------------------------------|--|
|   |                   | STUDIO COMBO | Lampové kombo, ideální pro zvuk<br>Motown  |  |
|   |                   | VOX AC100    | 100W lampové kombo AC100 Vox               |  |
|   |                   | UK MAJOR     | 200W lampové kombo z UK                    |  |
| b | Drive Gain        | 0100         | Nastavení vstupního zesílení               |  |
| С | Hlasitost         | 0100         | Nastavuje úroveň na výstupu                |  |
|   | Src               | OffTempo     | Zvolí modulační zdroj výstupní úrovně      |  |
|   | Amt               | -100+100     | Zvolí velikost modulace na výstupu         |  |
| d | Bass              | 0100         | Nastavuje úroveň basů (dolní pásmo)        |  |
| е | Střední           | 0100         | Nastavuje úroveň středů (střední pásmo)    |  |
| f | Výšky             | 0100         | Nastavuje úroveň výšek (vysoké pásmo)      |  |
| g | Presence          | 0100         | Nastavuje presence (vysokofrekvenční zvuk) |  |
| h | Cabinet Simulator | Off, On      | Za/vypíná simulátor kabinetu               |  |

|   | Typ kabinetu | LA - 4x10,<br>MODERN - 4x10,<br>METAL - 4x10,<br>CLASSIC -8x10,<br>UK - 4x12,<br>STUDIO - 1x15,<br>JAZZ - 1x15,<br>VOX AC100 - 2x15,<br>US - 2x15,<br>UK - 4x15,<br>LA - 1x18,<br>COMBI -1x12&1x18 | Volí typ kabinetu                                |  |
|---|--------------|----------------------------------------------------------------------------------------------------|--------------------------------------------------|--|
| j | Wet/Dry      | Dry, 1:9999:1, Wet                                                                                                    | Vyvážení mezi původním a zpracovaným<br>signálem |  |
|   | Src          | OffTempo                                                                                                    | Viz DMS (Dynamic Modulation Source)              |  |
|   | Amt          | -100+100                                                                                                    | Hodnota modulačního zdroje                       |  |

- a: Typ zesilovače
- i: Typ kabinetu

Doporučené kombinace modelů basových zesilovačů a kabinetů:

| Typ zesilovače | Typ kabinetu         |
|----------------|----------------------|
| STUDIO COMBO   | STUDIO - 1x15        |
| AC100          | VOX AC100 - 2x15     |
| UK MAJOR       | UK - 4x15, UK - 4x12 |

#### **Bass Amp Model**

#### Simuluje basové kombo.

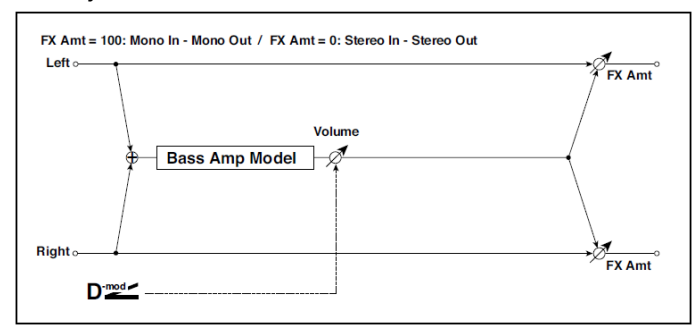

| а | Тур        |                       | Volí typ zesilovače                                                                         |  |
|---|------------|-----------------------|---------------------------------------------------------------------------------------------|--|
|   | Zesilovace | LA STUDIO             | Zesilovač, typický pro LA zvuk.                                                             |  |
|   |            | JAZZ                  | Kombo zesilovač, oblíbený u jazzových basáků.                                               |  |
|   |            | GOLD PANEL            | Zesilovač, určený pro potěchu oka, se zlatým<br>panelem a čistým zvukem.                    |  |
|   |            | SCOOPED               | Zesilovač, typický pro zvuk 80-tých let.                                                    |  |
|   |            | VALVE2                | Lampový zesilovač, vhodný pro rock.                                                         |  |
|   |            | VALVE                 | Lampový zesilovač s přepínačem ULTRA LO na<br>ON.                                           |  |
|   |            | CLASSIC               | Lampový zesilovač, jehož základní charakteristika<br>se mění podle nastavení kolečka Value. |  |
| b | Hlasitost  | 0100                  | Nastavuje úroveň na výstupu                                                                 |  |
|   | Src        | OffTempo              | Zvolí modulační zdroj výstupní úrovně                                                       |  |
|   | Amt        | -100+100              | Zvolí velikost modulace na výstupu                                                          |  |
| с | Bass       | 0100                  | Nastavuje úroveň basů (dolní pásmo)                                                         |  |
| d | Střední    | 0100                  | Nastavuje úroveň středů (střední pásmo)                                                     |  |
|   | Mid Range  | 04                    | Určuje středofrekvenční rozsah                                                              |  |
| е | Výšky      | 0100                  | Nastavuje úroveň výšek (vysoké pásmo)                                                       |  |
| f | Presence   | 0100                  | Nastavuje presence (vysokofrekvenční zvuk)                                                  |  |
| g | Wet/Dry    | Dry, 1:9999:1,<br>Wet | Vyvážení mezi původním a zpracovaným signálem                                               |  |
|   | Src        | OffTempo              | Viz DMS (Dynamic Modulation Source)                                                         |  |
|   | Amt        | -100+100              | Hodnota modulačního zdroje                                                                  |  |

## Bass Amp+Cabinet (Bass Amp Model+Cabinet)

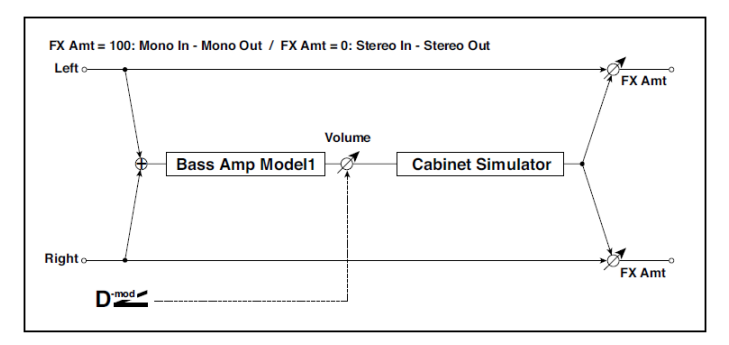

Simuluje basový zesilovač a speaker kabinet.

| а | Typ<br>zesilovače    | LA STUDIO, JAZZ,<br>GOLD PANEL, SCOOPED, VALVE2,<br>VALVE, CLASSIC                                                                                                    | Volí typ zesilovače                           |
|---|----------------------|----------------------------------------------------------------------------------------------------|-----------------------------------------------|
| b | Hlasitost            | 0100                                                                                                    | Nastavuje úroveň na výstupu                   |
|   | Src                  | OffTempo                                                                                                    | Zvolí modulační zdroj výstupní<br>úrovně      |
|   | Amt                  | -100+100                                                                                                    | Zvolí velikost modulace na<br>výstupu         |
| С | Bass                 | 0100                                                                                                    | Nastavuje úroveň basů (bass)                  |
| d | Střední              | 0100                                                                                                    | Nastavuje úroveň středů<br>(middle)           |
|   | Mid Range            | 04                                                                                                    | Určuje středofrekvenční rozsah                |
| е | Výšky                | 0100                                                                                                    | Nastavuje úroveň výšek (high)                 |
| f | Presence             | 0100                                                                                                    | Nastavuje presence<br>(vysokofrekvenční zvuk) |
| g | Kabinet<br>Simulater | Off, On                                                                                                    | Za/vypíná simulátor kabinetu                  |
| h | Typ kabinetu         | LA - 4x10, MODERN - 4x10,<br>METAL - 4x10, CLASSIC - 8x10,<br>UK - 4x12, STUDIO - 1x15,<br>JAZZ - 1x15, VOX AC100 - 2x15,<br>US - 2x15,<br>UK - 4x15,<br>LA - 1x18, COMBI - 1x12 & 1x18 | Volí typ kabinetu                             |

| i | Wet/Dry | Dry, 1:9999:1, Wet | Vyvážení mezi původním a<br>zpracovaným signálem |  |
|---|---------|--------------------|--------------------------------------------------|--|
|   | Src     | OffTempo           | Viz DMS (Dynamic Modulation Source)              |  |
|   | Amt     | -100+100           | Hodnota modulačního zdroje                       |  |

a: Typ zesilovače

h: Typ kabinetu

Doporučené kombinace modelů basových zesilovačů a kabinetů:

| Typ zesilovače | Typ kabinetu         |
|----------------|----------------------|
| LA STUDIO      | LA - 4x10, LA - 1x18 |
| JAZZ           | JAZZ - 1x15          |
| GOLD PANEL     | MODERN - 4x10        |
| SCOOPED        | METAL - 4x10         |
| VALVE2         | CLASSIC - 8x10       |
| VALVE          | CLASSIC - 8x10       |
| CLASSIC        | COMBI - 1x12 & 1x18  |

## St. Bass Cabinet (Stereo Bass Cabinet)

Simulace akustických charakteristik baskytarových kabinetů.

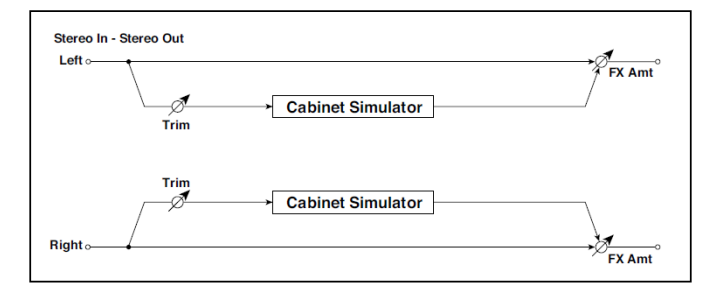

| а | Trim         | 0100                | Určuje úroveň na vstupu                                  |  |
|---|--------------|---------------------|----------------------------------------------------------|--|
| b | Typ kabinetu |                     | Volí typ kabinetu                                        |  |
|   |              | LA - 4x10           | Čtyři 10" reproduktory / LA sound kabinet                |  |
|   |              | MODERN - 4x10       | Čtyři 10" reproduktory s Al vrchlíkem / moderní kabinet  |  |
|   |              | METAL - 4x10        | Čtyři 10" reproduktory s Al vrchlíkem / moderní kabinet  |  |
|   |              | CLASSIC - 8x10      | Osm 10" reproduktorů / klasický kabinet                  |  |
|   |              | UK - 4x12           | Čtyři 12" reproduktory / s kabinetem,<br>vyrobeným v UK  |  |
|   |              | STUDIO - 1x15       | Jeden 15" reproduktor / studiový<br>kombo kabinet        |  |
|   |              | JAZZ - 1x15         | Jeden 15" reproduktor / jazz kombo<br>kabinet            |  |
|   |              | VOX AC100 - 2x15    | Dva 15" reproduktory / kabinet pro Vox<br>AC100          |  |
|   |              | US - 2x15           | Dva 15" reproduktory / kabinet<br>vyroben v US           |  |
|   |              | UK - 4x15           | Čtyři 15" reproduktory / s kabinetem,<br>vyrobeným v UK  |  |
|   |              | LA - 1x18           | Jeden 18" reproduktor / LA sound kabinet                 |  |
|   |              | COMBI - 1x12 & 1x18 | Jeden 12" a jeden 18" reproduktor<br>kombinovaný kabinet |  |
| С | Wet/Dry      | Dry, 1:9999:1, Wet  | Vyvážení mezi původním a<br>zpracovaným signálem         |  |
|   | Src          | OffTempo            | Viz DMS (Dynamic Modulation Source)                      |  |
|   | Amt          | -100+100            | Hodnota modulačního zdroje                               |  |

#### Tube PreAmp Model (Tube PreAmp Modeling)

Tento efekt simuluje 2-stupňový vakuový lampový předzesilovač. Můžete provést individuální nastavení dvou vakuových lamp, zapojených do série. To umožňuje vytvořit teplý zvuk, typický pro lampy.

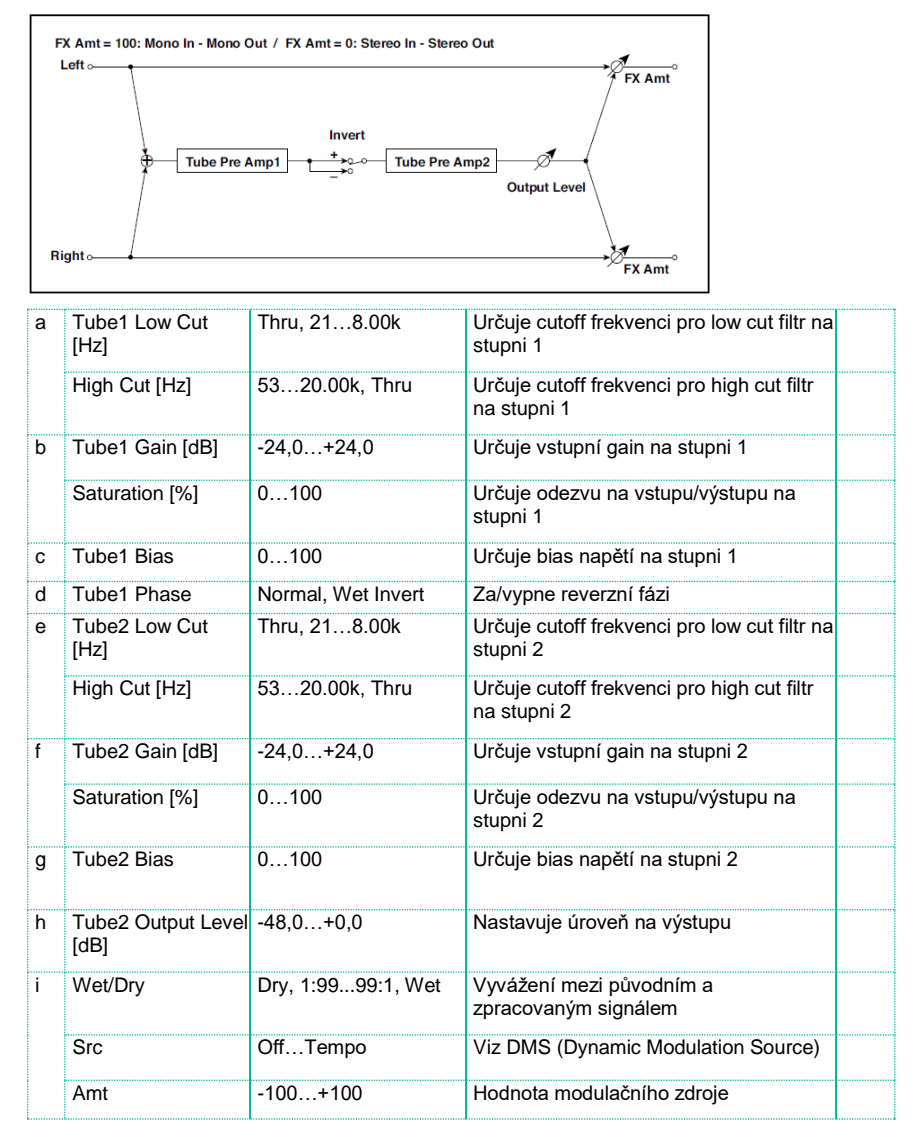

#### b, f: Saturation [%]

S vyšší hodnotou se vzorek změní na vyšší gain, což může vést ke zkreslení. Nižší hodnota tohoto parametru dává lineární odezvu.

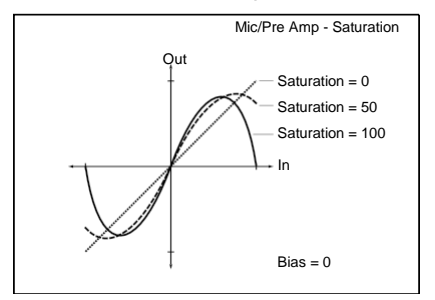

c: Tube1 Bias

Zvýrazňuje efekt, který mění napětí bias na lampě a zvyšuje tak zkreslení vzorku. Vyšší hodnota vyrobí zkreslení i na nižší úrovni gainu. Jelikož se také změní struktura harmonických, můžete toho využít k ovládání charakteru zvuku.

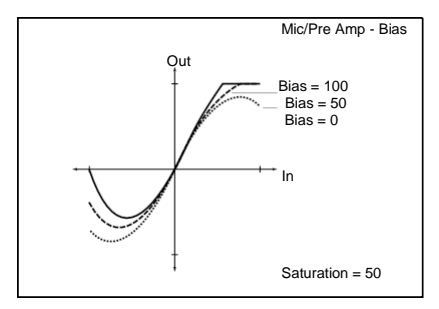

d: Tube1 Phase

S nastavením Wet Invert se fáze signálu invertuje mezi stupni 1 a 2. Jelikož "Bias" se aplikuje na invertovaný signál na stupni 2, změní se zvukový charakter.

#### St. Tube PreAmp (Stereo Tube PreAmp Modeling)

Simulátor stereo lampového komba s předzesilovačem (viz Tube PreAmp Model (Tube PreAmp Modeling)).

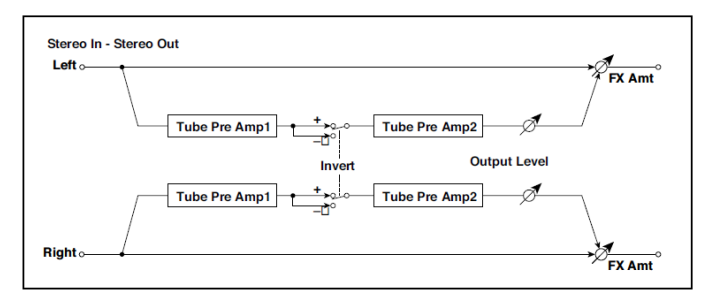

#### Mic Model+PreAmp (Mic Modeling + PreAmp)

Tento efekt simuluje mikrofon a lampový předzesilovač. Můžete měnit různé typy mikrofonu a polohy k dosažení odlišných charakteristik zvuku.

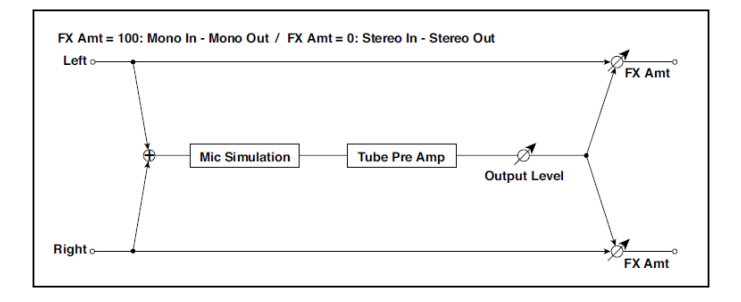

| а | Міс Туре               | Vintage Dynamic,<br>Multi Condenser,<br>Percussion Condenser,<br>Drums Dynamic,<br>Vocal Dynamic,<br>Multi Dynamic,<br>Vocal Condenser,<br>Vocal Tube,<br>Kick Dynamic | Volí typ mikrofonu                                |  |
|---|------------------------|----------------------------------------------------------------------------------------------------|---------------------------------------------------|--|
| b | Mic Position           | Close, On, Off, Far                                                                                                    | Určuje vzdálenost mikrofonu                       |  |
| С | Tube Low Cut [Hz]      | Thru, 218.00k                                                                                                    | Nastaví frekvenci low cut filtru                  |  |
|   | High Cut [Hz]          | 5320.00k, Thru                                                                                                    | Nastaví frekvenci high cut filtru                 |  |
| d | Tube Gain [dB]         | -24,0+24,0                                                                                                    | Určuje vstupní gain lampového<br>předzesilovače   |  |
|   | Saturation [%]         | 0100                                                                                                    | Určuje odezvu na<br>vstupu/výstupu předzesilovače |  |
| е | Tube Bias              | 0100                                                                                                    | Nastaví bias úroveň<br>předzesilovače             |  |
| f | Tube Output Level [dB] | -48,0+0,0                                                                                                    | Nastaví výstupní úroveň<br>předzesilovače         |  |
| g | Wet/Dry                | Dry, 1:9999:1, Wet                                                                                                    | Vyvážení mezi původním a<br>zpracovaným signálem  |  |
|   | Src                    | OffTempo                                                                                                    | Viz DMS (Dynamic Modulation Source)               |  |
|   | Amt                    | -100+100                                                                                                    | Hodnota modulačního zdroje                        |  |

#### b: Mic Position

Zvýrazňuje efekt, který určuje vliv vzdálenosti na zvuk mikrofonu. Hodnota Close značí nejbližší polohu mikrofonu a Far nejvzdálenější.

#### St. Mic + PreAmp (Stereo Mic Modeling + PreAmp)

Simulátor stereo mikrofonu s předzesilovačem (viz "Mic Model+PreAmp (Mic Modeling + PreAmp)". Využijete jej např. pro simulaci snímání stereo zdroje, jako je rotary speaker.

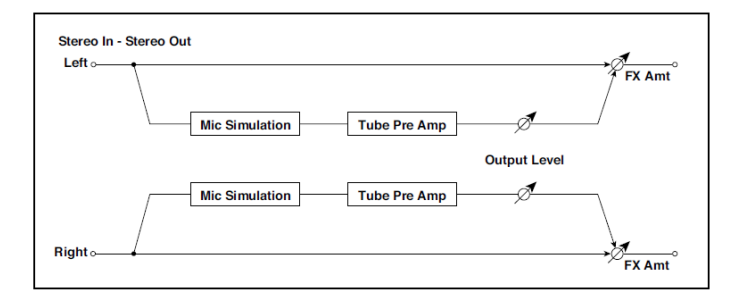

# Filt (EQ a filtry)

#### St.Parametric4EQ (Stereo Parametric 4-Band EQ)

Stereo 4-band parametrický ekvalizér. Můžete zvolit Peaking nebo Shelving type pro Band 1 a 4. Gain u Band 2 můžete ovládat modulací dynamiky.

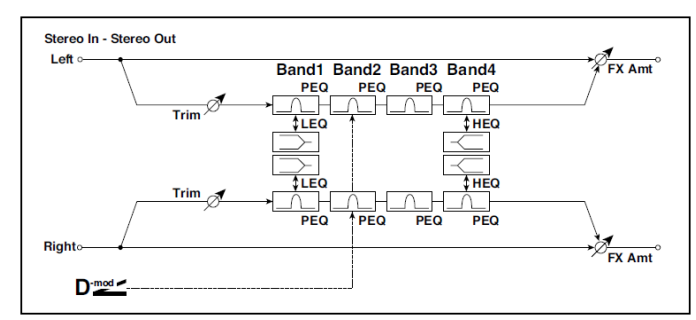

| а | Trim                      | 0100                      | Určuje úroveň na vstupu               |  |
|---|---------------------------|---------------------------|---------------------------------------|--|
| b | Band1 Type                | Peaking,<br>Shelving-Low  | Volí typ pásma Band 1                 |  |
| С | Band4 Type                | Peaking,<br>Shelving-High | Volí typ pásma Band 4                 |  |
| d | Band2 Dynamic Gain<br>Src | OffTempo                  | Zvolí modulační zdroj gainu pásma 2   |  |
|   | Amt [dB]                  | -18,0+18,0                | Zvolí velikost modulace gainu pásma 2 |  |
| е | Band1 Cutoff [Hz]         | 201.00k                   | Volí střední frekvenci pásma 1        |  |
|   | Q                         | 0,510,0                   | Určuje šířku pásma 1                  |  |
|   | Gain [dB]                 | -18,0+18,0                | Určuje gain u pásma 1                 |  |
| f | Band2 Cutoff [Hz]         | 5010.00k                  | Volí střední frekvenci pásma 2        |  |
|   | Q                         | 0,510,0                   | Určuje šířku pásma 2                  |  |
|   | Gain [dB]                 | -18,0+18,0                | Určuje gain u pásma 2                 |  |
| g | Band3 Cutoff [Hz]         | 30010.00k                 | Volí střední frekvenci pásma 3        |  |
|   | Q                         | 0,510,0                   | Určuje šířku pásma 3                  |  |
|   | Gain [dB]                 | -18,0+18,0                | Určuje gain u pásma 3                 |  |

| h | Band4 Cutoff [Hz] | 50020.00k             | Volí střední frekvenci pásma 4                   |  |
|---|-------------------|-----------------------|--------------------------------------------------|--|
|   | Q                 | 0,510,0               | Určuje šířku pásma 4                             |  |
|   | Gain [dB]         | -18,0+18,0            | Určuje gain u pásma 4                            |  |
| i | Wet/Dry           | Dry, 1:9999:1,<br>Wet | Vyvážení mezi původním a zpracovaným<br>signálem |  |
|   | Src               | OffTempo              | Viz DMS (Dynamic Modulation Source)              |  |
|   | Amt               | -100+100              | Hodnota modulačního zdroje                       |  |

#### b: Band1 Type

c: Band4 Type

Indikuje nastavení typu filtru pásem 1 a 4.

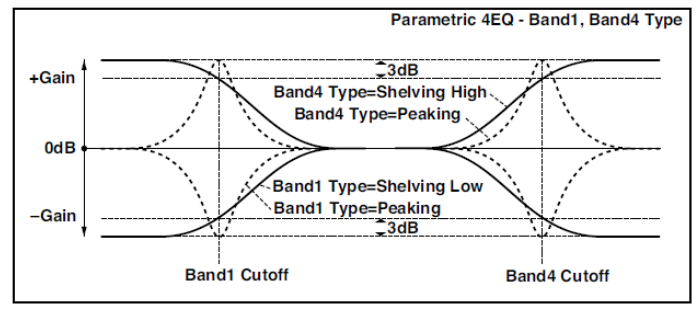

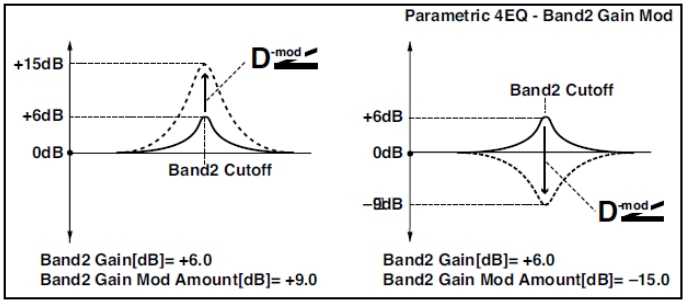

#### e, f, g, h: Q

Tyto parametry udávají šířku pásma každého ekvalizéru. Čím vyšší je hodnota, tím užší je pásmo.

d: Band2 Dynamic Gain Src d: Amt [dB] Můžete ovládat Gain pásma 2 modulačním zdrojem.

## St. Graphic 7EQ (Stereo Graphic 7-Band EQ)

Stereo 7-band grafický ekvalizér. Graf histogramu s nastavením Gain pro každé pásmo dává jasnou, vizuální představu o frekvenční odezvě. Můžete zvolit střední frekvenci každého pásma ze dvanácti typů,podle zvuku.

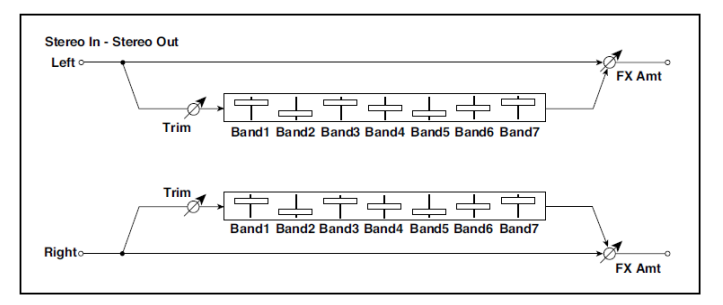

| а | Тур        | 1:Wide 1, 2:Wide 2,<br>3:Wide, 3, 4:Half Wide 1,<br>5:Half Wide 2,<br>6:Half Wide 3,<br>7:Low, 8:Wide Low,<br>9:Mid, 10:Wide Mid,<br>11:High, 12:Wide High | Volí kombinaci středních frekvencí pro<br>každé pásmo |  |
|---|------------|----------------------------------------------------------------------------------------------------|-------------------------------------------------------|--|
| b | Trim       | 0100                                                                                                    | Určuje úroveň na vstupu                               |  |
| С | Band1 [dB] | -18,0+18,0                                                                                                    | Určuje gain u pásma 1                                 |  |
| d | Band2 [dB] | -18,0+18,0                                                                                                    | Určuje gain u pásma 2                                 |  |
| е | Band3 [dB] | -18,0+18,0                                                                                                    | Určuje gain u pásma 3                                 |  |
| f | Band4 [dB] | -18,0+18,0                                                                                                    | Určuje gain u pásma 4                                 |  |
| g | Band5 [dB] | -18,0+18,0                                                                                                    | Určuje gain u pásma 5                                 |  |
| h | Band6 [dB] | -18,0+18,0                                                                                                    | Určuje gain u pásma 6                                 |  |
| i | Band7 [dB] | -18,0+18,0                                                                                                    | Určuje gain u pásma 7                                 |  |
| j | Wet/Dry    | Dry, 1:9999:1, Wet                                                                                                    | Vyvážení mezi původním a zpracovaným<br>signálem      |  |
|   | Src        | OffTempo                                                                                                    | Viz DMS (Dynamic Modulation Source)                   |  |
|   | Amt        | -100+100                                                                                                    | Hodnota modulačního zdroje                            |  |

#### а: Тур

Tento Parametr zvolí kombinaci středních frekvencí pro každé pásmo. Střední frekvence každého pásma je vyznačena v pravé části obrazovky.

Můžete konfigurovat 21-Band grafický EQ, od 80 Hz do 18 kHz, pokud nasměrujete tři grafické 7-Band EQ efekty v řadě, s nastavením 7:Low, 9:Mid a 11:High pro každý EQ.

#### P4EQ - Exciter (Parametric 4-Band EQ - Exciter)

Tento efekt kombinuje mono typ 4-band parametrického ekvalizéru a exciteru.

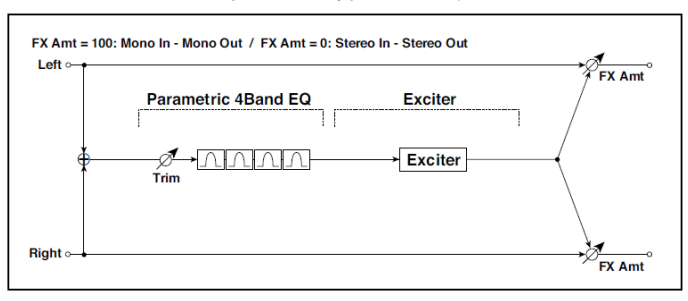

| P4EQ    |                   |                       |                                                  |  |  |
|---------|-------------------|-----------------------|--------------------------------------------------|--|--|
| а       | [E]Trim           | 0100                  | Určuje úroveň na vstupu parametrického EQ        |  |  |
| b       | [E]B1 Cutoff [Hz] | 201.00k               | Volí střední frekvenci pásma 1                   |  |  |
|         | Q                 | 0,510,0               | Určuje šířku pásma 1                             |  |  |
|         | Gain [dB]         | -18+18                | Určuje gain u pásma 1                            |  |  |
| C       | [E]B2 Cutoff [Hz] | 505.00k               | Volí střední frekvenci pásma 2                   |  |  |
|         | Q                 | 0,510,0               | Určuje šířku pásma 2                             |  |  |
|         | Gain [dB]         | -18+18                | Určuje gain u pásma 2                            |  |  |
| d       | [E]B3 Cutoff [Hz] | 30010.00k             | Volí střední frekvenci pásma 3                   |  |  |
|         | Q                 | 0,510,0               | Určuje šířku pásma 3                             |  |  |
|         | Gain [dB]         | -18+18                | Určuje gain u pásma 3                            |  |  |
| е       | [E]B4 Cutoff [Hz] | 50020.00k             | Volí střední frekvenci pásma 4                   |  |  |
|         | Q                 | 0,510,0               | Určuje šířku pásma 4                             |  |  |
|         | Gain [dB]         | -18+18                | Určuje gain u pásma 4                            |  |  |
| EXCITER |                   |                       |                                                  |  |  |
| f       | [X]Exciter Blend  | -100+100              | Nastaví intenzitu (hloubku) efektu Exciter.      |  |  |
| g       | [X]Emphasis Freq  | 070                   | Určuje frekvenční rozsah pro zdůraznění          |  |  |
| h       | Wet/Dry           | Dry, 1:9999:1,<br>Wet | Vyvážení mezi původním a zpracovaným<br>signálem |  |  |
|         | Src               | OffTempo              | Viz DMS (Dynamic Modulation Source)              |  |  |
|         | Amt               | -100+100              | Hodnota modulačního zdroje                       |  |  |
# P4EQ - Wah (Parametric 4-Band EQ – Wah/Auto Wah)

Tento efekt kombinuje mono typ 4-band parametrického ekvalizéru a wah. Můžete změnit pořadí zapojení.

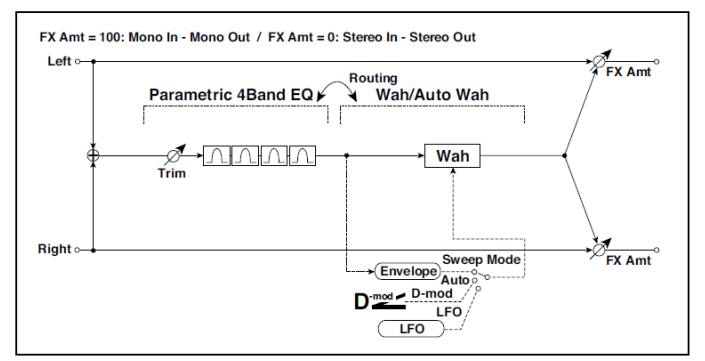

| P4 | P4EQ                |                           |                                                         |  |  |  |
|----|---------------------|---------------------------|---------------------------------------------------------|--|--|--|
| а  | [E]Trim             | 0100                      | Určuje úroveň na vstupu<br>parametrického EQ            |  |  |  |
|    | Směrování           | P4EQ → Wah,<br>Wah → P4EQ | Mění pořadí zapojení parametrického<br>ekvalizéru a wah |  |  |  |
| b  | [E]B1 Cutoff [Hz]   | 201.00k                   | Volí střední frekvenci pásma 1                          |  |  |  |
|    | Q                   | 0,510,0                   | Určuje šířku pásma 1                                    |  |  |  |
|    | Gain [dB]           | -18+18                    | Určuje gain u pásma 1                                   |  |  |  |
| с  | [E]B2 Cutoff [Hz]   | 505.00k                   | Volí střední frekvenci pásma 2                          |  |  |  |
|    | Q                   | 0,510,0                   | Určuje šířku pásma 2                                    |  |  |  |
|    | Gain [dB]           | -18+18                    | Určuje gain u pásma 2                                   |  |  |  |
| d  | [E]B3 Cutoff [Hz]   | 30010.00k                 | Volí střední frekvenci pásma 3                          |  |  |  |
|    | Q                   | 0,510,0                   | Určuje šířku pásma 3                                    |  |  |  |
|    | Gain [dB]           | -18+18                    | Určuje gain u pásma 3                                   |  |  |  |
| е  | [E]B4 Cutoff [Hz]   | 50020.00k                 | Volí střední frekvenci pásma 4                          |  |  |  |
|    | Q                   | 0,510,0                   | Určuje šířku pásma 4                                    |  |  |  |
|    | Gain [dB]           | -18+18                    | Určuje gain u pásma 4                                   |  |  |  |
| WA | WAH                 |                           |                                                         |  |  |  |
| f  | [W]Frequency Bottom | 0100                      | Nastavuje dolní hranici pro střední<br>frekvenci Wah    |  |  |  |
|    | Frequency Top       | 0100                      | Nastavuje horní hranici pro střední<br>frekvenci Wah    |  |  |  |

| g | [W]Sweep Mode         | Auto,<br>D-mod,<br>LFO   | Volí ovládání z auto-wah, modulačního<br>zdroje a LFO     |  |
|---|-----------------------|--------------------------|-----------------------------------------------------------|--|
|   | Src                   | OffTempo                 | Určuje modulační zdroj pro Wah, je-li<br>Sweep Mode=D-mod |  |
| h | [W]LFO Frequency [Hz] | 0,0220,00                | Ovládá rychlost LFO                                       |  |
|   | Resonance             | 0100                     | Určuje hodnotu rezonance                                  |  |
|   | LPF                   | Off, On                  | Za/vypíná Wah Low Pass Filter                             |  |
| i | [W] Wet/Dry           | Dry,1: 99…<br>99: 1, Wet | Určuje vyvážení efektu wah                                |  |
|   | Src                   | OffTempo                 | Volí modulační zdroj Wet/Dry pro wah                      |  |
|   | Amt                   | -100+100                 | Určuje hodnotu modulace Wet/Dry pro<br>wah                |  |
| j | Wet/Dry               | Dry, 1:9999:1,<br>Wet    | Vyvážení mezi původním a<br>zpracovaným signálem          |  |
|   | Src                   | Off…Tempo                | Viz DMS (Dynamic Modulation Source)                       |  |
|   | Amt                   | -100+100                 | Hodnota modulačního zdroje                                |  |

## St. Wah/Auto Wah (Stereo Wah/Auto Wah)

Tento stereo wah efekt umožňuje tvořit zvuky od simulace vintage wah pedálu po simulaci auto-wah a nastavení v mnohem větším rozsahu.

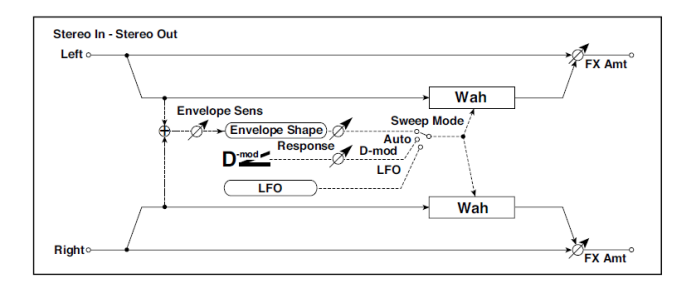

| а           | Frequency Bottom                                                                                                    | 0100                                                                                   | Nastavuje dolní hranici pro střední<br>frekvenci Wah                                                                                                    |        |
|-------------|----------------------------------------------------------------------------------------------------|----------------------------------------------------------------------------------------|----------------------------------------------------------------------------------------------------|--------|
|             | Frequency Top                                                                                                    | 0100                                                                                   | Nastavuje horní hranici pro střední<br>frekvenci Wah                                                                                                    |        |
| b           | Sweep Mode                                                                                                    | Auto, D-mod,<br>LFO                                                                    | Volí ovládání z auto-wah, modulačního<br>zdroje a LFO                                                                                                    |        |
|             | Src                                                                                                    | OffTempo                                                                               | Určuje modulační zdroj pro Wah, je-li<br>Sweep Mode=D-mod                                                                                                    |        |
|             | Respon                                                                                                    | 0100                                                                                   | Určuje rychlost odezvy, je-li Sweep Mode =<br>Auto nebo D-mod                                                                                                    |        |
| с           | Envelope Sens                                                                                                    | 0100                                                                                   | Určuje citlivost u Auto-wah                                                                                                    |        |
|             | Envelope Shape                                                                                                    | -100+100                                                                               | Určuje křivku Sweep u Auto-wah                                                                                                    |        |
| d           | LFO Frequency [Hz]                                                                                                    | 0,0220,00                                                                              | Ovládá rychlost LFO                                                                                                    |        |
|             | Src                                                                                                    | OffTempo                                                                               | Volí modulační zdroj rychlosti LFO                                                                                                    |        |
|             | Amt                                                                                                    | -20,00<br>+20,00                                                                       | Volí modulační zdroj rychlosti LFO                                                                                                    |        |
| е           | MIDI Sync                                                                                                    | Off, On                                                                                | Je-li On, bude rychlost LFO určena BPM,<br>Base Note a Times, místo frekvence                                                                                                    | -Aline |
|             | BPM                                                                                                    | MIDI,<br>40,00<br>300,00                                                               | MIDI se synchronizuje k systémovému<br>tempu; 40–300 udává tempo ručně pro<br>tento konkrétní efekt                                                                                                    |        |
|             |                                                                                                    |                                                                                        |                                                                                                    |        |
|             | Základní tón (Base<br>note)                                                                                             | J2                                                                                     | Volí typ not, určujících rychlost LFO                                                                                                    |        |
|             | Základní tón (Base<br>note)<br>Times                                                                                    | <b>₽₽</b><br>x1x32                                                                     | Volí typ not, určujících rychlost LFO<br>Určuje počet not, určujících rychlost LFO                                                                                                    |        |
| f           | Základní tón (Base<br>note)<br>Times<br>Resonance                                                                       | <b>Fc</b><br>x1x32<br>0100                                                             | Volí typ not, určujících rychlost LFO<br>Určuje počet not, určujících rychlost LFO<br>Určuje hodnotu rezonance                                                                                                    |        |
| f           | Základní tón (Base<br>note)<br>Times<br>Resonance<br>Low Pass Filter                                                    | <b>Jx</b> 32<br>0100<br>Off, On                                                        | Volí typ not, určujících rychlost LFO<br>Určuje počet not, určujících rychlost LFO<br>Určuje hodnotu rezonance<br>Za/vypíná Wah Low Pass Filter                                                                                                    |        |
| f           | Základní tón (Base<br>note)<br>Times<br>Resonance<br>Low Pass Filter<br>Výstupní úroveň                                 | F<br>x1x32<br>0100<br>Off, On<br>0100                                                  | Volí typ not, určujících rychlost LFO<br>Určuje počet not, určujících rychlost LFO<br>Určuje hodnotu rezonance<br>Za/vypíná Wah Low Pass Filter<br>Nastaví výstupní úroveň zvuku efektu                                                                                                    |        |
| f           | Základní tón (Base<br>note)<br>Times<br>Resonance<br>Low Pass Filter<br>Výstupní úroveň<br>Src                          | <b>F-</b><br>x1x32<br>0100<br>Off, On<br>0100<br>OffTempo                              | Volí typ not, určujících rychlost LFO<br>Určuje počet not, určujících rychlost LFO<br>Určuje hodnotu rezonance<br>Za/vypíná Wah Low Pass Filter<br>Nastaví výstupní úroveň zvuku efektu<br>Volí modulační zdroj, který ovládá výstupní<br>úroveň efektu                                                                                                    |        |
| f           | Základní tón (Base<br>note)<br>Times<br>Resonance<br>Low Pass Filter<br>Výstupní úroveň<br>Src<br>Amt                   | <b>F-</b><br>x1x32<br>0100<br>Off, On<br>0100<br>OffTempo<br>-100+100                  | Volí typ not, určujících rychlost LFO<br>Určuje počet not, určujících rychlost LFO<br>Určuje hodnotu rezonance<br>Za/vypíná Wah Low Pass Filter<br>Nastaví výstupní úroveň zvuku efektu<br>Volí modulační zdroj, který ovládá výstupní<br>úroveň efektu<br>Zvolí hodnotu modulace výstupní úrovně<br>efektu                                                     |        |
| f<br>g<br>h | Základní tón (Base<br>note)<br>Times<br>Resonance<br>Low Pass Filter<br>Výstupní úroveň<br>Src<br>Amt<br>Wet/Dry        | F<br>x1x32<br>0100<br>Off, On<br>0100<br>OffTempo<br>-100+100<br>Dry, 1:9999:1,<br>Wet | Volí typ not, určujících rychlost LFO<br>Určuje počet not, určujících rychlost LFO<br>Určuje hodnotu rezonance<br>Za/vypíná Wah Low Pass Filter<br>Nastaví výstupní úroveň zvuku efektu<br>Volí modulační zdroj, který ovládá výstupní<br>úroveň efektu<br>Zvolí hodnotu modulace výstupní úrovně<br>efektu<br>Vyvážení mezi původním a zpracovaným<br>signálem |        |
| f<br>g      | Základní tón (Base<br>note)<br>Times<br>Resonance<br>Low Pass Filter<br>Výstupní úroveň<br>Src<br>Amt<br>Wet/Dry<br>Src | F<br>x1x32<br>0100<br>Off, On<br>0100<br>OffTempo<br>-100+100<br>Dry, 1:9999:1,<br>Wet | Volí typ not, určujících rychlost LFO<br>Určuje počet not, určujících rychlost LFO<br>Určuje hodnotu rezonance<br>Za/vypíná Wah Low Pass Filter<br>Nastaví výstupní úroveň zvuku efektu<br>Volí modulační zdroj, který ovládá výstupní<br>úroveň efektu<br>Zvolí hodnotu modulace výstupní úrovně<br>efektu<br>Vyvážení mezi původním a zpracovaným<br>signálem |        |

- a: Frequency Bottom,
- a: Frequency Top

Šířka posunu sweep a směr Wah filtru jsou určeny nastavením "Frequency Top" a "Frequency Bottom".

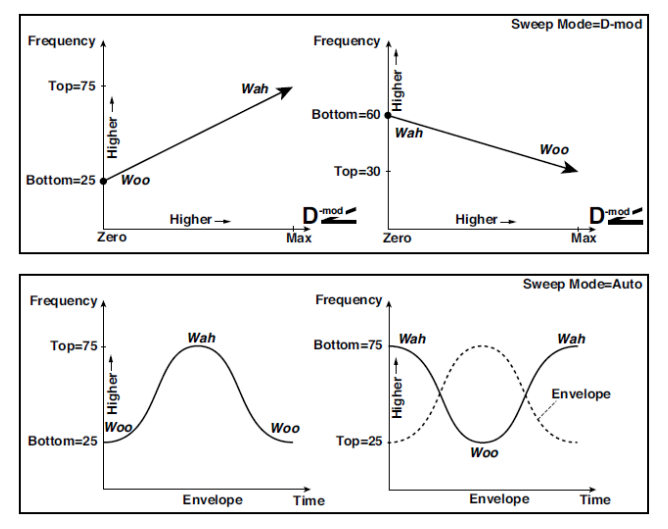

#### b: Sweep Mode

Tento parametr mění režim ovládání efektu Wah. Nastavení "Sweep Mode" na Auto zvolí Auto-wah, který se posouvá podle změn úrovně obálky vstupního signálu. Autowah je často využíván pro funky kytarové party a klávesy.

Je-li režim "Sweep" nastaven na D-mod, můžete ovládat filtr přímo přes modulační zdroj, stejným způsobem jako Wah pedál.

Je-li "Sweep Mode" nastaven na LFO, využívá efekt LFO při procházení cyklem.

### c: Envelope Sens

Tento parametr určuje citlivost auto-wah. Zvyšte hodnotu, pokud je vstupní signál příliš slabý pro sweepping. Snižte hodnotu, jestliže je vstupní signál příliš silný, takže se filtr občas zastaví.

c: Envelope Shape

Tento parametr určuje křivku skluzu sweep pro Auto-wah.

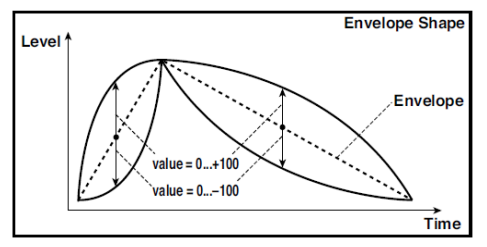

d: LFO Frequency [Hz] e: MIDI Sync

Je-li "BPM/MIDI Sync"=Off, rychlost LFO využívá nastavení parametru LFO Frequency. Je-li "BPM/MIDI Sync"=On, rychlost LFO sleduje nastavení "BPM", "Base Note" a "Times".

e: BPM

e: Základní tón (Base note)

e: Times

Jeden cyklus LFO sweep získáte vynásobením délky noty (zvolené pro "Base Note", ve vztahu k tempu, zadanému v ("BPM", nebo MIDI Clock tempu, je-li "BPM" nastaven na MIDI) číslem, zadaným parametrem Times.

# St. Vintage Wah (Stereo Vintage/Custom Wah)

Simuluje zvuk vintage wah pedálu. Můžete upravit zvuk i nastavení rozmezí.

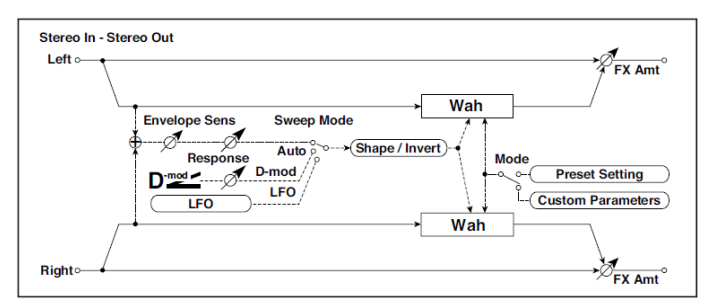

| а | Mode               | Preset,<br>Custom      | Volí některý preset nebo uživatelské<br>nastavení                     |  |
|---|--------------------|------------------------|-----------------------------------------------------------------------|--|
|   | Shape              | -100+100               | Nastavuje křivku skluzu                                               |  |
|   | Invert             | Off, On                | Invertuje polaritu skluzu                                             |  |
| b | Frequency Bottom   | 0100                   | Nastavuje dolní hranici pro střední<br>frekvenci, je-li Mode = Custom |  |
|   | Frequency Top      | 0100                   | Nastavuje horní hranici pro střední<br>frekvenci, je-li Mode = Custom |  |
| С | Resonance Bottom   | 0100                   | Nastavuje dolní hranici rezonance, je-li<br>Mode = Custom             |  |
|   | Resonance Top      | 0100                   | Nastavuje horní hranici rezonance, je-li<br>Mode = Custom             |  |
| d | Sweep Mode         | Auto,<br>D-mod,<br>LFO | Volí ovládání z auto-wah, modulačního<br>zdroje a LFO                 |  |
|   | Src                | OffTempo               | Určuje modulační zdroj pro Wah, je-li<br>Sweep Mode=D-mod             |  |
|   | Manual             | 0100                   | Určuje střední frekvenci, je-li Sweep<br>Mode=D-mod a Source=Off      |  |
| е | Envelope Sens      | 0100                   | Nastaví citlivost auto-wah                                            |  |
|   | Response (odezva)  | 0100                   | Určuje rychlost odezvy, je-li Sweep Mode =<br>Auto nebo D-mod         |  |
| f | LFO Frequency [Hz] | 0,0220,00              | Ovládá rychlost LFO                                                   |  |
|   | Src                | OffTempo               | Volí modulační zdroj rychlosti LFO                                    |  |
|   | Amt                | -20,00<br>+20,00       | Volí modulační zdroj rychlosti LFO                                    |  |

| g | MIDI Sync                | Off, On                  | Je-li On, bude rychlost LFO určena BPM,<br>Base Note a Times, místo frekvence                       | ∆ <u>jsyn</u> e |
|---|--------------------------|--------------------------|----------------------------------------------------------------------------------------------------|-----------------|
|   | BPM                      | MIDI,<br>40,00<br>300,00 | MIDI se synchronizuje k systémovému<br>tempu; 40–300 udává tempo ručně pro<br>tento konkrétní efekt |                 |
|   | Základní tón (Base note) | <b>.</b>                 | Volí typ not, určujících rychlost LFO                                                               |                 |
|   | Times                    | x1x32                    | Určuje počet not, určujících rychlost LFO                                                           |                 |
| h | Výstupní úroveň          | 0100                     | Nastaví výstupní úroveň zvuku efektu                                                                |                 |
|   | Src                      | OffTempo                 | Volí modulační zdroj, který ovládá výstupní<br>úroveň efektu                                        |                 |
|   | Amt                      | -100+100                 | Zvolí hodnotu modulace výstupní úrovně<br>efektu                                                    |                 |
| i | Wet/Dry                  | Dry, 1:9999:1,<br>Wet    | Vyvážení mezi původním a zpracovaným<br>signálem                                                    |                 |
|   | Src                      | OffTempo                 | Viz DMS (Dynamic Modulation Source)                                                                 |                 |
|   | Amt                      | -100+100                 | Hodnota modulačního zdroje                                                                          |                 |

#### a: Shape

Parametr určuje křivku skluzu wah. Týká se všech kontrolerů, auto-wah, modulačního zdroje i LFO, a umožňuje nastavit jemné nuance wah efektu.

- a: Mode
- b: Frequency Bottom
- b: Frequency Top
- c: Resonance Bottom
- c: Resonance Top

Je-li Mode=Preset, simuluje vintage wah pedál. V tomto případě, vnitřně pevně dané hodnoty využijete pro parametry Frequency Bottom/Top a Resonance Bottom/Top, a tato nastavení budou ignorována. Nastavení pro Frequency Bottom/Top a Resonance Bottom/Top jsou platná, pokud je Mode=Custom.

### VOX Wah

Tento efekt je modelován podle dvou legendárních VOX wah pedálů: V847 a V848 Clyde McCoy model. Díky jejich jedinečnému "chraplavému" zvuku, jsou to jediné wah pedály, které používali mnozí profesionálové. Zkušený uživatel dokáže z tohoto pedálu dostat dokonce melodickou linku, plačící jako dítě nebo křičet jako posedlý člověk!

Tento skvělý zvukový trik je o vyhledání bodu 'sweet spot', v rozsahu Wah pedálu a poté jeho ponechání. Tento 'stuck-Wah' využijete velmi efektivně, pokud jej používáte opatrně, jelikož získáte specifický zvuk, který pozdvihne každý mix.

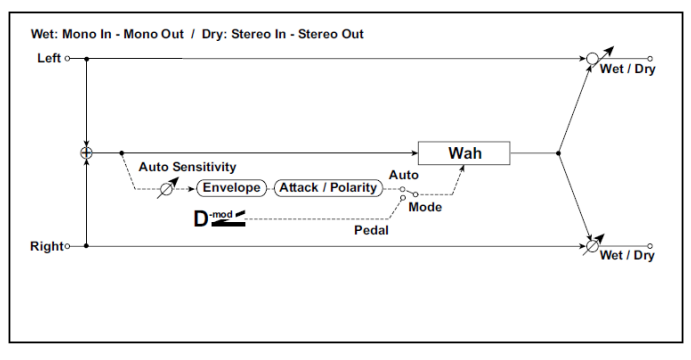

| а | Тур              | V847, V848            | Efektový model                                   |  |
|---|------------------|-----------------------|--------------------------------------------------|--|
| b | Open (otevřeno)  | 099                   | Level u verze Open                               |  |
|   | Close            | 099                   | Level u verze Close                              |  |
| С | Mode             | Auto, Pedal           | Zvolí buď režim Auto nebo Pedál                  |  |
| d | Pedal Source     | OffTempo              | Volí zdroj modulace v režimu Pedal.              |  |
|   | Pedal Manual     | 099                   | Level v režimu Pedal                             |  |
| е | Auto Sensitivity | 0100                  | Citlivost v režimu Auto                          |  |
|   | Auto Polarity    | Up, Down              | Polarita v režimu Auto                           |  |
|   | Auto Attack      | 099                   | Attack time                                      |  |
| f | Wet/Dry          | Dry, 1:9999:1,<br>Wet | Vyvážení mezi původním a zpracovaným<br>signálem |  |
|   | Src              | OffTempo              | Viz DMS (Dynamic Modulation Source)              |  |
|   | Amt              | -100+100              | Hodnota modulačního zdroje                       |  |

## St.Exciter/Enhncr (Stereo Exciter/Enhancer)

Tento efekt je kombinací Exciteru, který přidává zvuku důraz a Enhanceru, který přidává rozvinutí a prostor.

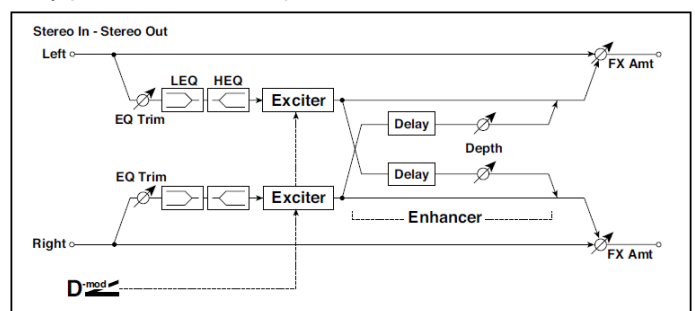

| а | Exciter Blend              | -100+100          | Nastaví intenzitu (hloubku) efektu Exciter.                              |  |
|---|----------------------------|-------------------|--------------------------------------------------------------------------|--|
|   | Src                        | OffTempo          | Volí modulační zdroj Exciteru intensity                                  |  |
|   | Amt                        | -100+100          | Zvolí velikost modulace Exciter intensity                                |  |
| b | Emphasis Freq              | 070               | Určuje frekvenci pro zdůraznění                                          |  |
|   | Src                        | OffTempo          | Určuje modulační zdroj frekvence pro<br>zdůraznění                       |  |
|   | Amt                        | -70+70            | Určuje velikost modulace frekvence pro<br>zdůraznění                     |  |
| С | Enhancer Delay L<br>[msec] | 0,050,0           | Nastavuje dobu zpoždění pro levý kanál<br>Enhanceru                      |  |
| d | Enhancer Delay R<br>[ms]   | 0,050,0           | Nastavuje dobu zpoždění pro pravý kanál<br>Enhanceru                     |  |
| е | Enhancer Depth             | 0100              | Určuje na jakém stupni je efekt Enhancer<br>aplikován                    |  |
|   | Src                        | OffTempo          | Volí modulační zdroj šířky Enhanceru                                     |  |
|   | Amt                        | -100+100          | Zvolí velikost modulace šířky Enhanceru                                  |  |
| f | EQ Trim                    | 0100              | Určuje úroveň 2-band EQ na vstupu                                        |  |
| g | Pre LEQ Fc                 | Low,<br>Mid-Low   | Volí cutoff frekvenci (low nebo mid-low)<br>basového pásma ekvalizéru    |  |
|   | Pre HEQ Fc                 | High,<br>Mid-High | Volí cutoff frekvenci (high nebo mid-high)<br>výškového pásma ekvalizéru |  |
| h | Pre LEQ Gain [dB]          | -15,0+15,0        | Gain basového pásma                                                      |  |
|   | Pre HEQ Gain [dB]          | -15,0+15,0        | Gain výškového pásma                                                     |  |

| i | Wet/Dry | Dry, 1:9999:1,<br>Wet | Vyvážení mezi původním a zpracovaným<br>signálem |  |
|---|---------|-----------------------|--------------------------------------------------|--|
|   | Src     | OffTempo              | Viz DMS (Dynamic Modulation Source)              |  |
|   | Amt     | -100+100              | Hodnota modulačního zdroje                       |  |

#### a: Exciter Blend

Tento parametr nastavuje hloubku (intenzitu) efektu Enhancer. Kladné hodnoty značí pattern frekvence (pro zdůraznění), odlišný od záporných hodnot.

### b: Emphasis Freq

Tento parametr určuje frekvenci pro zdůraznění. Vyšší hodnoty podpoří basové frekvence.

c: Enhancer Delay L [ms] d: Enhancer Delay R [ms]

Tyto parametry nastaví Delay time pro Enhancer na levém i pravém kanálu. Zadáním lehce odlišné doby Delay pro levý a pravý kanál dodá zvuku stereo dojem, hloubku a šířku.

### **Stereo Isolator**

Stereo efekt, který odděluje frekvenční pásma basů, středů a výšek vstupního signálu a ovládá hlasitost každého pásma zvlášť. Můžete např. nezávisle podpořit nebo zeslabit kopák, virbl a hi-hat zvuk v signálu bicích v reálném čase.

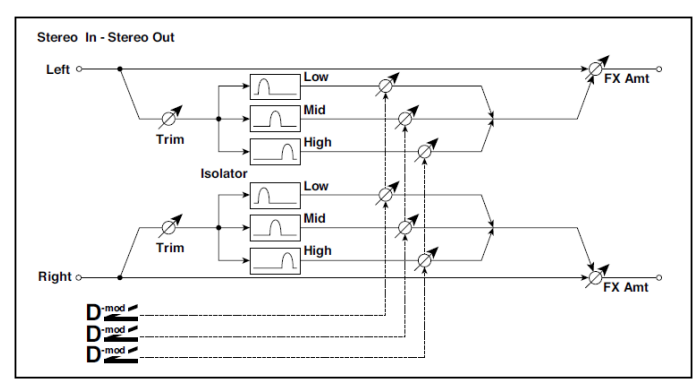

| а | Trim           | 0100          | Určuje úroveň na vstupu                                            |  |
|---|----------------|---------------|--------------------------------------------------------------------|--|
| b | Low/Mid [Hz]   | 100500        | Specifikuje frekvenci, na které se dělí<br>basové a střední pásmo  |  |
| С | Mid/High [Hz]  | 20006000      | Specifikuje frekvenci, na které se dělí<br>výškové a střední pásmo |  |
| d | Low Gain [dB]  | –Inf, -59…+12 | Určuje nízkofrekvenční gain                                        |  |
|   | Src            | OffTempo      | Volí zdroj, který bude modulovat<br>nízkofrekvenční gain           |  |
|   | Amt            | -72+72        | Určuje hodnotu, jakou bude<br>nízkofrekvenční gain modulovaný      |  |
| е | Mid Gain [dB]  | –Inf, -59…+12 | Určuje středofrekvenční gain                                       |  |
|   | Src            | OffTempo      | Zvolí modulační zdroj<br>středofrekvenčního gainu                  |  |
|   | Amt            | -72+72        | Určuje hodnotu, jakou bude<br>středofrekvenční gain modulovaný     |  |
| f | High Gain [dB] | –Inf, -59…+12 | Určuje vysokofrekvenční gain                                       |  |
|   | Src            | OffTempo      | Zvolí modulační zdroj<br>vysokofrekvenčního gainu                  |  |
|   | Amt            | -72+72        | Určuje hodnotu, jakou bude<br>vysokofrekvenční gain modulovaný     |  |
|   |                |               |                                                                    |  |

| g | Wet/Dry | Dry, 1:9999:1,<br>Wet | Vyvážení mezi původním a zpracovaným<br>signálem |  |
|---|---------|-----------------------|--------------------------------------------------|--|
|   | Src     | OffTempo              | Viz DMS (Dynamic Modulation Source)              |  |
|   | Amt     | -100+100              | Hodnota modulačního zdroje                       |  |

# St. Random Filter (Stereo Random Filter)

Tento stereo Band pass filtr pro modulaci využívá krokové vzorky a náhodné LFO. Můžete tvořit speciální efekty, počínaje oscilací filtru.

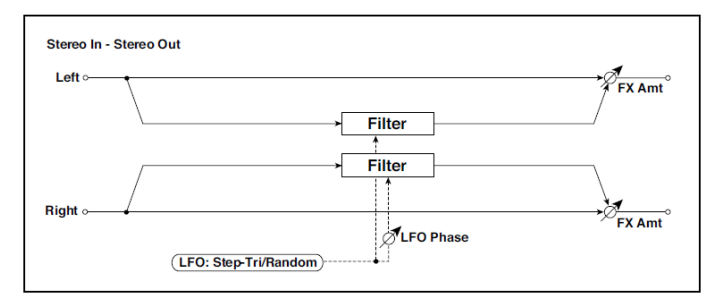

| а | LFO Waveform       | Step-Tri,<br>Random | Vybere vzorek LFO                                                  |  |
|---|--------------------|---------------------|--------------------------------------------------------------------|--|
|   | LFO Phase [st.]    | -180+180            | Nastavuje fázový rozdíl LFO mezi levou a<br>pravou stranou         |  |
| b | LFO Frequency [Hz] | 0,0220,00           | Ovládá rychlost LFO                                                |  |
|   | Src                | OffTempo            | Volí modulační zdroj, použitý pro rychlost<br>LFO a velikost kroku |  |
|   | Amt                | -20,00<br>+20,00    | Volí modulační zdroj rychlosti LFO                                 |  |
| С | LFO Step Freq [Hz] | 0,0550,00           | Nastaví rychlost kroku LFO (rychlost se<br>mění krokově            |  |
|   | Amt                | -50,00<br>+50,00    | Volí velikost modulace rychlosti kroku LFO                         |  |

| d | MIDI Sync                | Off, On                     | Je-li On, bude rychlost LFO určena BPM,<br>Base Note a Times, místo frekvence                       | ∆j <u>syn</u> ∘ |
|---|--------------------------|-----------------------------|----------------------------------------------------------------------------------------------------|-----------------|
|   | BPM                      | MIDI,<br>40,00<br>300,00    | MIDI se synchronizuje k systémovému<br>tempu; 40–300 udává tempo ručně pro<br>tento konkrétní efekt |                 |
|   | Základní tón (Base note) | <b>B</b> . <u>B</u> .       | Volí typ not, určujících rychlost LFO                                                               |                 |
|   | Times                    | x1x32                       | Určuje počet not, určujících rychlost LFO                                                           |                 |
| e | Step Base Note           | R. 197                      | Volí typ not, určujících rychlost kroku LFO                                                         |                 |
|   | Times                    | x1x32                       | Volí počet not, určující rychlost kroku LFO                                                         |                 |
| f | Manual                   | 0100                        | Nastavuje střední frekvenci filtru                                                                  |                 |
|   | Src                      | OffTempo                    | Volí modulační zdroj pro střední frekvenci<br>filtru                                                |                 |
|   | Amt                      | -100+100                    | Volí velikost modulace střední frekvence filtru                                                     |                 |
| g | Hloubka                  | 0100                        | Určuje hloubku modulace střední frekvence filtru                                                    |                 |
|   | Src                      | OffTempo                    | Volí modulační zdroj filtru                                                                         |                 |
|   | Amt                      | -100+100                    | Určuje velikost modulace filtru                                                                     |                 |
| h | Resonance                | 0100                        | Určuje hodnotu rezonance                                                                            |                 |
| i | Wet/Dry                  | -Wet, -1:99<br>Dry99:1, Wet | Vyvážení mezi původním a zpracovaným<br>signálem                                                    |                 |
|   | Src                      | OffTempo                    | Viz DMS (Dynamic Modulation Source)                                                                 |                 |
|   | Amt                      | -100+100                    | Hodnota modulačního zdroje                                                                          |                 |

### a: LFO Phase [st.]

Vyvážení levé a pravé fáze upravuje způsob, jak se modulace aplikuje na levý a pravý kanál, čímž vytváří efekt vzdouvání.

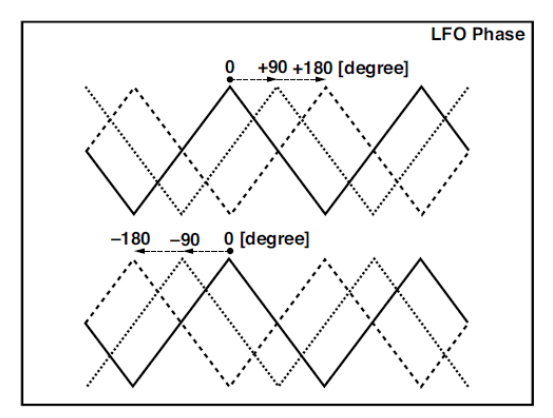

a: LFO Waveform b: LFO Frequency [Hz] c: LFO Step Freq [Hz]

Pokud je "LFO Waveform" nastaven na Step-Tri, LFO je dán krokem trojúhelníkového vzorku. Parametr "LFO Frequency" určuje původní rychlost trojúhelníkového vzorku. Změna parametru "LFO Step Freq" umožňuje nastavit šířku kroků.

Je-li "LFO Waveform" nastaven na Random, parametr "LFO Step Freq" využívá náhodný cyklus LFO.

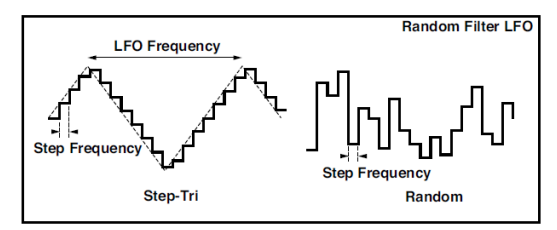

d: BPM

- e: Step Base Note
- e: Times

Jeden cyklus LFO sweep získáte vynásobením délky noty ( Zvolené pro "Step Base Note", ve vztahu k tempu, zadanému v ("BPM", nebo MIDI Clock tempu, je-li "BPM" nastaven na MIDI) číslem, zadaným parametrem Times.

### i: Wet/Dry

Fáze zvukového efektu bude reverzní, pokud nastavíte tento parametr do záporných hodnot.

### St. MultiModeFilter (Stereo Multi Mode Filter)

Vícerežimový filtr se čtyřmi typy; low pass, high pass, band pass a band reject. LFO nebo dynamickou modulaci využijete pro změny cutoff frekvence nebo rezonance.

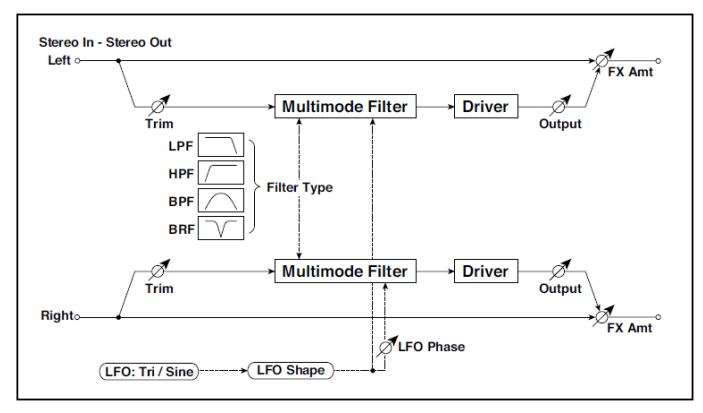

| а | Тур            | LPF, HPF,<br>BPF, BRF | Vybere typ filtru                                                  |  |
|---|----------------|-----------------------|--------------------------------------------------------------------|--|
|   | Trim           | 0100                  | Určuje úroveň na vstupu                                            |  |
| b | Cutoff         | 0100                  | Nastavuje cutoff (střední) frekvenci                               |  |
|   | Src            | OffTempo              | Volí modulační zdroj cutoff                                        |  |
|   | Amt            | -100+100              | Volí velikost modulace cutoff                                      |  |
| с | Resonance      | 0100                  | Určuje hodnotu rezonance                                           |  |
|   | Src            | OffTempo              | Volí zdroj, který ovládá úroveň Rezonance                          |  |
|   | Amt            | -100+100              | Určuje hodnotu, jakou bude rezonance<br>modulována                 |  |
| d | LFO Waveform   | Triangle, Sine        | Vybere vzorek LFO                                                  |  |
|   | Phase [degree] | -180+180              | Nastavuje fázový rozdíl LFO mezi levou a<br>pravou stranou         |  |
|   | Hloubka        | 0100                  | Specifikuje hloubku, na kterou bude LFO modulovat cutoff frekvenci |  |

### 724| Efekty pro zvuky, hlas, kytaru

| е | LFO Frequency [Hz]       | 0,0220,00                | Ovládá rychlost LFO                                                                                 |           |
|---|--------------------------|--------------------------|----------------------------------------------------------------------------------------------------|-----------|
|   | Src                      | OffTempo                 | Volí modulační zdroj rychlosti LFO                                                                  |           |
|   | Amt                      | -20,00<br>+20,00         | Volí modulační zdroj rychlosti LFO                                                                  |           |
| f | MIDI Sync                | Off, On                  | Je-li On, bude rychlost LFO určena BPM,<br>Base Note a Times, místo frekvence                       | Sync<br>D |
|   | BPM                      | MIDI,<br>40,00<br>300,00 | MIDI se synchronizuje k systémovému<br>tempu; 40–300 udává tempo ručně pro<br>tento konkrétní efekt |           |
|   | Základní tón (Base note) | J                        | Volí typ not, určujících rychlost LFO                                                               |           |
|   | Times                    | x1x32                    | Určuje počet not, určujících rychlost LFO                                                           |           |
| g | Drive SW                 | Off, On                  | Za/vypíná zkreslení filtru                                                                          |           |
|   | Výstupní úroveň          | 0100                     | Nastavuje úroveň na výstupu                                                                         |           |
| h | Drive Gain               | 0100                     | Určuje hodnotu zkreslení                                                                            |           |
|   | Low Boost                | 0100                     | Určuje velikost posílení (boost).                                                                   |           |
| i | Wet/Dry                  | Dry, 1:9999:1,<br>Wet    | Vyvážení mezi původním a zpracovaným<br>signálem                                                    |           |
|   | Src                      | OffTempo                 | Viz DMS (Dynamic Modulation Source)                                                                 |           |
|   | Amt                      | -100+100                 | Hodnota modulačního zdroje                                                                          |           |

# **Talking Modulator**

Tento efekt přidává vstupnímu signálu neobvyklý charakter, např. lidský hlas. Modulací zvuku pomocí dynamiky můžete vytvořit zajímavý efekt, který zvukům, jako z kytary nebo syntezátoru přidá dojem mluvení.

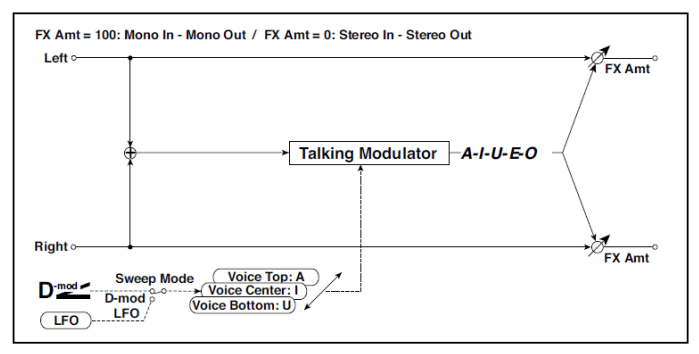

| а | Sweep Mode           | D-mod, LFO                           | Přepíná mezi ovládáním modulačního<br>zdroje a LFO           |  |
|---|----------------------|--------------------------------------|--------------------------------------------------------------|--|
| b | Manual Voice Control | Bottom, 149,<br>Center, 5199,<br>Top | Voice pattern control                                        |  |
|   | Src                  | OffTempo                             | Volí modulační zdroj, který ovládá hlasový<br>pattern        |  |
| С | Voice Top            | A, I, U, E, O                        | Zvolí zvuk samohlásky v horní části oblasti kontroleru       |  |
| d | Voice Center         | A, I, U, E, O                        | Zvolí zvuk samohlásky ve střední části<br>oblasti kontroleru |  |
| е | Voice Bottom         | A, I, U, E, O                        | Zvolí zvuk samohlásky v dolní části oblasti kontroleru       |  |
| f | Formant Shift        | -100+100                             | Určuje frekvenci, na jaké je efekt aplikován                 |  |
|   | Resonance            | 0100                                 | Nastaví úroveň rezonance hlasového<br>patternu               |  |
| g | LFO Frequency [Hz]   | 0,0220,00                            | Ovládá rychlost LFO                                          |  |
|   | Src                  | OffTempo                             | Volí modulační zdroj rychlosti LFO                           |  |
|   | Amt                  | -20,00<br>+20,00                     | Volí modulační zdroj rychlosti LFO                           |  |

| h | MIDI Sync                | Off, On                  | Je-li On, bude rychlost LFO určena BPM,<br>Base Note a Times, místo frekvence                       | <b>∆j</b> eyn≎ |
|---|--------------------------|--------------------------|----------------------------------------------------------------------------------------------------|----------------|
|   | BPM                      | MIDI,<br>40,00<br>300,00 | MIDI se synchronizuje k systémovému<br>tempu; 40–300 udává tempo ručně pro<br>tento konkrétní efekt |                |
|   | Základní tón (Base note) | <b>.</b>                 | Volí typ not, určujících rychlost LFO                                                               |                |
|   | Times                    | x1x32                    | Určuje počet not, určujících rychlost LFO                                                           |                |
| i | Wet/Dry                  | Dry, 1:9999:1,<br>Wet    | Vyvážení mezi původním a zpracovaným<br>signálem                                                    |                |
|   | Src                      | OffTempo                 | Viz DMS (Dynamic Modulation Source)                                                                 |                |
|   | Amt                      | -100+100                 | Hodnota modulačního zdroje                                                                          |                |

c: Voice Top

- d: Voice Center
- e: Voice Bottom

Tyto parametry přiřadí samohlásky horní, střední a spodní poloze kontroleru.

Např.: Je-li "Voice Top"=A, "Voice Center"=I a "Voice Bottom"=U:

Pak je-li "Sweep Mode" nastaven na D-mod a Ribbon je zvolen jako modulační zdroj, pohybem prstu zprava doleva po ribbon kontroleru se změní zvuk z "a" na "i", pak na "u".

Je-li Sweep Mode nastaven na LFO, bude se zvuk měnit cyklicky z "a" na "i", "u", "i", pak na "a".

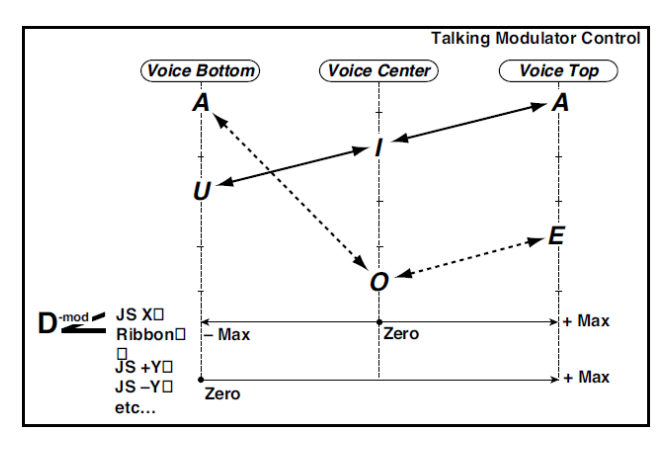

#### f: Formant Shift

Tento parametr nastaví frekvenci, na jaké se efekt aplikuje. pokud si přejete aplikovat efekt na zvuk ve vyšším rozsahu, nastavte tento parametr na vyšší hodnotu; chcete-li jej aplikovat na basový rozsah, zadejte nižší hodnotu.

#### f: Resonance

Tento parametr určuje hodnotu resonance hlasového patternu. Vyšší hodnota zvuku přidá výraznější charakter.

### 2Voice Resonator (2-Voice Resonator)

Tento efekt rezonuje se vstupním signálem na zadané výšce. Výšku, výstupní úroveň a panorama můžete zadat pro oba rezonátory zvlášť. Intenzitu rezonance můžete ovládat prostřednictvím LFO.

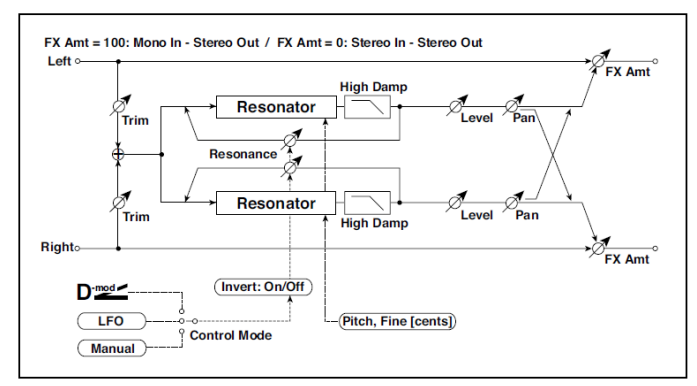

| а | Control Mode          | Manual, LFO,<br>D-mod | Přepíná ovládání intenzity rezonance                       |  |
|---|-----------------------|-----------------------|------------------------------------------------------------|--|
|   | LFO/D-mod<br>Invert   | Off, On               | Převrátí kontrolery Voice 1 a 2, když zvolíte<br>LFO/D-mod |  |
| b | LFO Frequency<br>[Hz] | 0,0220,00             | Ovládá rychlost LFO                                        |  |
|   | D-mod Src             | OffTempo              | Volí modulační zdroj, který ovládá intenzitu<br>rezonance  |  |

| C | MIDI Sync                   | Off, On               | Je-li On, bude rychlost LFO určena BPM, Base<br>Note a Times, místo frekvence                       | Cjeyno<br>Cjeyno |
|---|-----------------------------|-----------------------|----------------------------------------------------------------------------------------------------|------------------|
|   | BPM                         | MIDI,<br>40,00300,00  | MIDI se synchronizuje k systémovému tempu;<br>40–300 udává tempo ručně pro tento konkrétní<br>efekt |                  |
|   | Základní tón<br>(Base note) | <b>J</b> Z            | Volí typ not, určujících rychlost LFO                                                               |                  |
|   | Times                       | x1x32                 | Určuje počet not, určujících rychlost LFO                                                           |                  |
| d | Mod. Hloubka                | -100+100              | Nastaví ovládání intenzity rezonance přes<br>LFO/D-mod                                              |                  |
|   | Trim                        | 0100                  | Určuje vstupní úroveň rezonátoru                                                                    |                  |
| е | Voice1: Výška               | C0H8                  | Určuje Voice1 Pitch pro rezonanci                                                                   |                  |
|   | Fine [centy]                | -50+50                | Jemné doladění výšky Voice 1 pro rezonanci                                                          |                  |
|   | Level                       | 0100                  | Nastavuje úroveň na výstupu Voice1                                                                  |                  |
| f | Voice1:<br>Resonance        | -100+100              | Nastaví intenzitu rezonance, je-li Control Mode<br>= Manual                                         |                  |
|   | High Damp [%]               | 0100                  | Nastavuje hodnotu dampingu rezonujícího<br>zvuku ve výškách                                         |                  |
|   | Pan                         | L6L1, C, R1R6         | Určuje stereo obraz Voice1                                                                          |                  |
| g | Voice2: Výška               | C0H8                  | Určuje výšku Voice 2 pro rezonanci                                                                  |                  |
|   | Fine [centy]                | -50+50                | Jemné doladění výšky Voice 2 pro rezonanci                                                          |                  |
|   | Level                       | 0100                  | Nastavuje úroveň na výstupu Voice2                                                                  |                  |
| h | Voice2:<br>Resonance        | -100+100              | Nastaví intenzitu rezonance, je-li Control Mode<br>= Manual                                         |                  |
|   | High Damp [%]               | 0100                  | Nastavuje hodnotu dampingu rezonujícího<br>zvuku ve výškách                                         |                  |
|   | Pan                         | L6L1, C, R1R6         | Určuje stereo obraz Voice2                                                                          |                  |
| i | Wet/Dry                     | Dry, 1:9999:1,<br>Wet | Vyvážení mezi původním a zpracovaným<br>signálem                                                    |                  |
|   | Src                         | OffTempo              | Viz DMS (Dynamic Modulation Source)                                                                 |                  |
|   | Amt                         | -100+100              | Hodnota modulačního zdroje                                                                          |                  |

- a: Control Mode
- f: Voice 1: Resonance
- h: Voice 2: Resonance

Tento parametr určuje intenzitu rezonance.

Je-li "Control Mode" = Manual, parametr "Resonance" nastaví intenzitu rezonance. Pokud má parametr "Resonance" zápornou hodnotu, harmonické se změní a objeví se rezonance na výšce o oktávu nižší.

Je-li "Control Mode" = LFO, intenzita rezonance se mění podle LFO. LFO kolísá mezi kladnou a zápornou hodnotou, což vede k tomu, že se projeví rezonance mezi zadanými výškami v oktávách.

Je-li "Control Mode" = D-mod, je rezonance ovládána dynamickým modulačním zdrojem. Je-li JS X nebo Ribbon přiřazen jako modulační zdroj, můžete ovládat výšku o oktávu vyšší a nižší, podobně jako když je LFO zvolen v režimu Control Mode.

#### a: LFO/D-mod Invert

Je-li "Control Mode" = LFO nebo D-mod, ovládaná fáze hlasu Voice 1 nebo 2 bude reverzní. Pokud je výška rezonance nastavena na Voice 1 (Resonance má kladnou hodnotu), Voice 2 bude rezonovat na výšce o oktávu nižší (Resonance má zápornou hodnotu).

f: Voice 1: Výška f: Fine [centy] h: Voice 2: Výška h: Fine [centy] Parametr Pitch udává výšku rezonance podle jména noty. Parametr "Fine" umožňuje jemné doladění v krocích centů.

g: High Damp [%] i: High Damp [%]

Nastaví hodnotu dampingu pro výškové frekvence rezonujícího zvuku. Nižší hodnoty vytvoří metalický zvuk ve vyšším rozsahu harmonických.

# VOX Treble Booster

### Vintage booster vysokých frekvencí.

| а | Disk    | 099                   | Hodnota boost efektu                          |
|---|---------|-----------------------|-----------------------------------------------|
| b | Level   | 099                   | General level                                 |
| С | Zvuk:   | 0100                  | Zvuk efektu                                   |
| d | Wet/Dry | Dry, 1:9999:1,<br>Wet | Vyvážení mezi původním a zpracovaným signálem |
|   | Src     | OffTempo              | Viz DMS (Dynamic Modulation Source)           |
|   | Amt     | -100+100              | Hodnota modulačního zdroje                    |

## Vokodér

Tento efekt aplikuje timbrální charakter jiného signálu (modulátoru) na vstupní signál (nosnou).

Obecně se tento efekty využívá tak, že na zvuk daného nástroje aplikuje vstup hlasu z mikrofonu, jako jako modulátoru. Speciální efekt rovněž získáte pomocí rytmických nebo efektových zvuků. Zvuky smyčců nebo zkreslené kytary mají množství harmonických, proto jsou vhodné jako nosný signál (Carrier).

Pokud zvolíte tento efekt, tak vstup z mikrofonu již neprochází Voice procesorem, ale je nasměrován do tohoto FX procesoru.

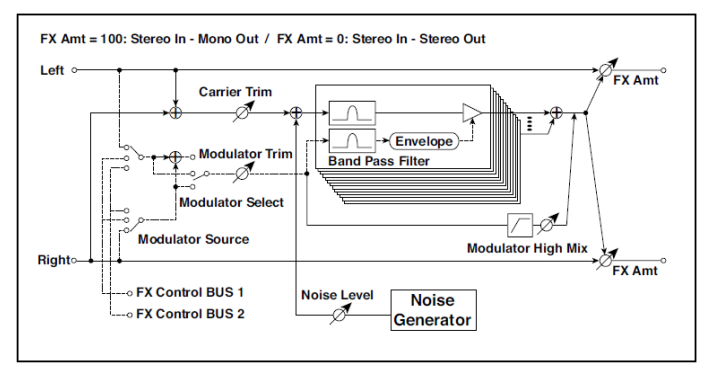

| а | Carrier Trim          | 0100                                 | Určuje úroveň nosné na vstupu                                                                                                    |
|---|-----------------------|--------------------------------------|----------------------------------------------------------------------------------------------------|
| b | Modulator Trim        | 0100                                 | Určuje úroveň modulátoru na vstupu                                                                                                    |
| С | Modulátor<br>Source   | Input, FX Control 1,<br>FX Control 2 | Volbou FX Control 1 nebo 2 určíte mikrofonní vstup<br>jako modulátor.<br>Zvolte FX Control 1 pro levý Line vstup, nebo FX<br>Control 2 pro pravý Line vstup.<br>Zvolte Input, chcete-li zvuk použít jako modulátor.<br>Chcete-li použít jako modulátor klaviaturu, aplikujte<br>efekt Vocoder na některý zvuk Upper. |
| d | Modulátor<br>Výběr    | L/R Mix, L/R<br>jednotlivě           | Určuje, zda použít levý/pravý mix, pouze levý, nebo<br>pouze pravý vstup modulátoru                                                                                                    |
| е | Formant Shift         | -2+2                                 | Určuje výšku frekvence pro efekt Vocoder                                                                                                    |
| f | Response<br>(odezva)  | 0100                                 | Určuje rychlost odezvy na vstupu modulátoru                                                                                                    |
| g | Noise Level           | 0100                                 | Určuje úroveň mixu šumu na nosné                                                                                                    |
|   | Src                   | OffTempo                             | Volí modulační zdroj úrovně mixu šumu                                                                                                    |
|   | Amt                   | -100+100                             | Volí hodnotu modulace mixu šumu                                                                                                    |
| h | Modulator High<br>Mix | 0100                                 | Nastaví výstupní úroveň modulátoru na výstupu                                                                                                    |

| i | Low Gain [dB]  | -12+12                | Nastavuje výstupní úroveň basů u vokodéru     |
|---|----------------|-----------------------|-----------------------------------------------|
|   | High Gain [dB] | -12+12                | Nastavuje výstupní úroveň výšek u vokodéru    |
| j | Wet/Dry        | Dry, 1:9999:1,<br>Wet | Vyvážení mezi původním a zpracovaným signálem |
|   | Src            | OffTempo              | Viz DMS (Dynamic Modulation Source)           |
|   | Amt            | -100+100              | Hodnota modulačního zdroje                    |

#### e: Formant Shift

Vyvážením Carrier filtru nastavíte výšku frekvenčního rozsahu, na který se efekt Vocoder aplikuje. Zvukový charakter se výrazně změní.

#### g: Noise Level

Tento parametr umožňuje míchat bílý šum s nosnou.

#### h: Modulator High Mix

Tento parametr určuje výstupní úroveň zvuku modulátoru na výstupu Je-li modulátorem lidský hlas, budou se tvořit zřetelnější slova.

### Použití vokodéru na mikrofonní vstup

Při programování vokodéru, můžete začít od jedné, speciálně naprogramované Vocoder Keyboard sady (ve skupině Synth ) jako šablony.

Chcete-li využít hlas z mikrofonu jako modulátor:

- 1 Stiskem tlačítka AUDIO IN > MUTE vypnete kanál mikrofonu.
- 2 Zapojte mikrofon do vstupu mikrofonu.
- 3 Nastavte Modulator Source na FX Control.
- 4 Mluvte do mikrofonu a otáčejte ovladačem MIC/GTR GAIN (u audio vstupu LEFT), tím nastavíte výšku dle potřeby, aniž by došlo ke zkreslení. Zkontrolujte úroveň u indikátoru AUDIO IN > LEVEL na ovládacím panelu.

S tímto nastavením, bude zvuk z mikrofonu použit jako modulátor. Hrajte a současně mluvte do mikrofonu; bude to znít, jakoby mluvil nástroj. Je-li zvuk efektu zkreslený, upravte hodnoty Carrier Trim a Modulator Trim. Nezapomeňte nastavit parametr Dry stopy nosné Carrier na Off, a hodnotu Send na 127. Můžete přidat reverb k Vocoder, pomocí parametru to MFX1.

Chcete-li vytvořit nový song, s pomocí Vocoder, vstupte do režimu Sequencer > Backing Sequence s Keyboard sadou, včetně efektu Vocoder. Pamatujte, že hlas a efekt nelze nahrát do songu.

# Freq (Frequency)

### St. Sub Oscillator (Stereo Sub Oscillator)

Tento efekt vstupnímu signálu přidá velmi nízké frekvence. To se hodí při simulaci dunivého bicího zvuku nebo chcete-li podpořit basové pásmo. Tento efekt se liší od ekvalizéru, kde můžete přidat velmi nízké harmonické. Můžete také nastavit frekvenci oscilátoru, aby seděla k číslu konkrétní noty, pokud potřebujete Octaver.

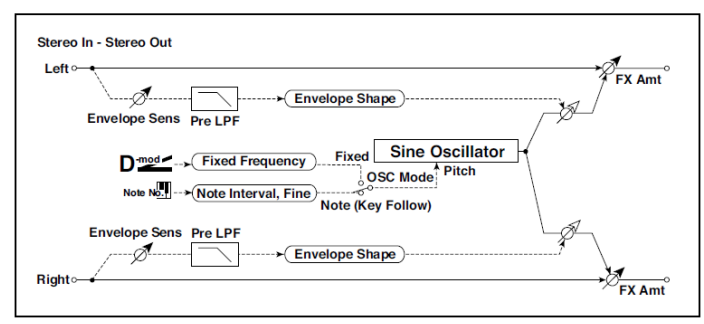

| а | OSC Mode             | Note (Key<br>Follow), Fixed | Určuje, zda bude frekvence oscilátoru<br>sledovat číslo noty nebo zda bude pevně<br>daná |  |
|---|----------------------|-----------------------------|------------------------------------------------------------------------------------------|--|
| b | Note Interval        | -480                        | Určuje rozdíl výšek dle čísla noty, je-li OSC<br>Mode=Note (Key Follow)                  |  |
|   | Note Fine            | -100+100                    | Jemné naladění frekvence oscilátoru                                                      |  |
| с | Fixed Frequency [Hz] | 10,080,0                    | Nastaví frekvenci oscilátoru, je-li OSC<br>Mode=Fixed                                    |  |
|   | Src                  | OffTempo                    | Zvolí modulační zdroj frekvence oscilátoru,<br>je-li OSC Mode=Fixed                      |  |
|   | Amt                  | -80+80                      | Nastaví frekvenci oscilátoru, je-li OSC<br>Mode=Fixed                                    |  |
| d | Envelope Pre LPF     | 1100                        | Nastaví horní hranici frekvenčního rozsahu,<br>pro který jsou přidány nízké harmonické   |  |
| е | Envelope Sens        | 0100                        | Určuje citlivost, s jakou jsou přidány nízké<br>harmonické                               |  |
|   | Envelope Shape       | -100+100                    | Určuje křivku obálky hlasitosti oscilátoru                                               |  |

| f | Wet/Dry | Dry, 1:9999:1,<br>Wet | Vyvážení mezi původním a zpracovaným<br>signálem |  |
|---|---------|-----------------------|--------------------------------------------------|--|
|   | Src     | OffTempo              | Viz DMS (Dynamic Modulation Source)              |  |
|   | Amt     | -100+100              | Hodnota modulačního zdroje                       |  |

a: OSC Mode

b: Note Interval

b: Note Fine

Parametr "OSC Mode" volí pracovní režim oscilátoru. Je-li zvolen Note (Key Follow), je frekvence oscilátoru určena číslem noty, což umožňuje jej využít jako Octaver. Parametr "Note Interval" nastaví výšku vyvážení od původního čísla noty po půltónech. Parametr "Note Fine" umožňuje jemné doladění v krocích centů.

#### d: Envelope Pre LPF

Tento parametr nastaví horní hranici frekvenčního rozsahu, pro který jsou přidány velmi nízké harmonické. Nastavte tento parametr, pokud nechcete přidat nízké harmonické vyššímu rozsahu.

# **Grain Shifter**

Tento efekt rozřezává extrémně krátké samply ("grains") ze vstupního signálu a opakovaně je přehrává, čímž dodává zvuku mechanický charakter.

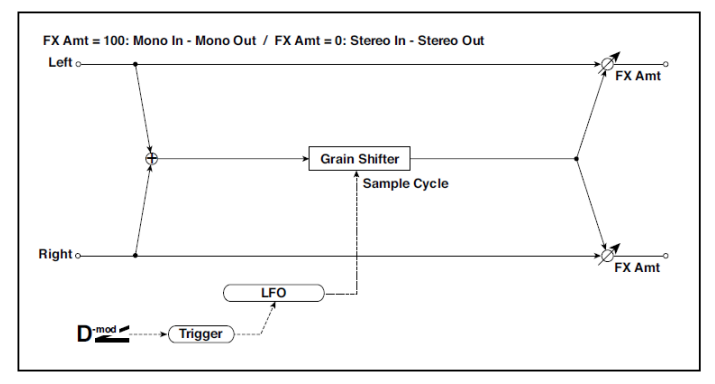

| а | Duration (trvání)           | 0100                     | Nastavuje dobu trvání efektu grain                                                                  |                 |
|---|-----------------------------|--------------------------|----------------------------------------------------------------------------------------------------|-----------------|
|   | Src                         | OffTempo                 | Volí zdroj, který ovládá úroveň efektu grain                                                        |                 |
|   | Amt                         | -100+100                 | Určuje hodnotu, na které jakou bude hloubka<br>efektu grain modulována                              |                 |
| b | LFO Sync Src                | OffTempo                 | Volí modulační zdroj, který resetuje LFO                                                            |                 |
| С | LFO Sample<br>Cycle [Hz]    | 0,0220,00                | Nastaví frekvenci, na které se přepíná efekt<br>grain                                               |                 |
|   | Src                         | OffTempo                 | Volí modulační zdroj rychlosti LFO                                                                  |                 |
|   | Amt                         | -20,00<br>+20,00         | Volí modulační zdroj rychlosti LFO                                                                  |                 |
| d | MIDI Sync                   | Off, On                  | Je-li On, bude rychlost LFO určena BPM, Base<br>Note a Times, místo frekvence                       | <u> Ajsyn</u> e |
|   | BPM                         | MIDI,<br>40,00<br>300,00 | MIDI se synchronizuje k systémovému tempu;<br>40–300 udává tempo ručně pro tento konkrétní<br>efekt |                 |
|   | Základní tón (Base<br>note) | J                        | Volí typ not, určujících rychlost LFO                                                               |                 |
|   | Times                       | x1x32                    | Určuje počet not, určujících rychlost LFO                                                           |                 |
| е | Wet/Dry                     | Dry, 1:9999:1,<br>Wet    | Vyvážení mezi původním a zpracovaným<br>signálem                                                    |                 |
|   | Src                         | OffTempo                 | Viz DMS (Dynamic Modulation Source)                                                                 |                 |
|   | Amt                         | -100+100                 | Hodnota modulačního zdroje                                                                          |                 |

a: Duration (trvání)

c: LFO Sample Cycle [Hz]

Duration určuje délku samplu grain a LFO Sample Cycle určuje, jak často se provede nový řez grain samplu. V rozmezí Sample Cycles, se plynule opakuje aktuální grain.

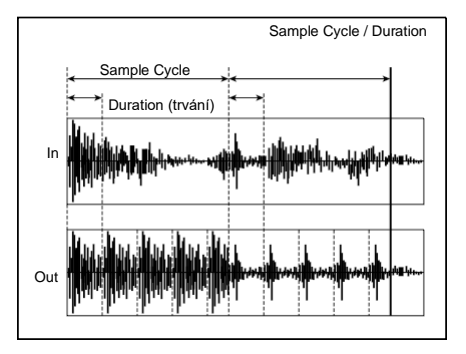

# Detune

Tímto efektem získáte efekt rozladění Detune, který poněkud rozladí výšku zvuku efektu vůči signálu na vstupu. Ve srovnání s efektem Chorus vzniká hutnější zvuk, který zní přirozeněji.

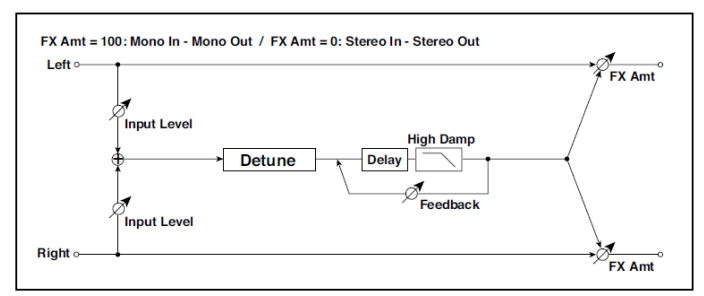

| а | Pitch Shift [cents] | -100+100 | Nastavuje rozdíl výšek signálu na vstupu |  |
|---|---------------------|----------|------------------------------------------|--|
|   | Src                 | OffTempo | Volí modulační zdroj pro Pitch shift     |  |
|   | Amt                 | -100+100 | Zvolí velikost modulace výškového posunu |  |
| b | Delay Time [ms]     | 01000    | Nastavuje dobu zpoždění                  |  |
| с | Feedback            | -100+100 | Nastavuje hodnotu zpětné vazby           |  |
|   | High Damp [%]       | 0100     | Nastavuje hodnotu dampingu ve výškách    |  |

| d | Input Level Dmod<br>[%] | -100+100              | Zvolí velikost modulace úrovně na vstupu         |  |
|---|-------------------------|-----------------------|--------------------------------------------------|--|
|   | Src                     | OffTempo              | Zvolí modulační zdroj na vstupu                  |  |
| е | Wet/Dry                 | Dry, 1:9999:1,<br>Wet | Vyvážení mezi původním a zpracovaným<br>signálem |  |
|   | Src                     | OffTempo              | Viz DMS (Dynamic Modulation Source)              |  |
|   | Amt                     | -100+100              | Hodnota modulačního zdroje                       |  |

d: Input Level Dmod [%]

d: Src

Nastavuje dynamickou modulaci úrovně na vstupu.

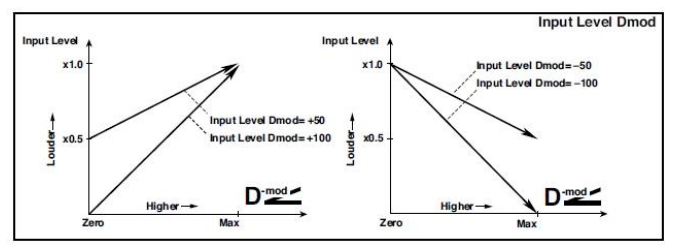

## **Pitch Shifter**

Tento efekt mění výšku vstupního signálu. Můžete si zvolit ze tří typů: Fast (rychlá odezva), Medium a Slow (zachová kvalitu zvuku). Můžete také vytvořit efekt, kterým se výška postupně zvyšuje (nebo skokem) pomocí zpoždění se zpětnou vazbou.

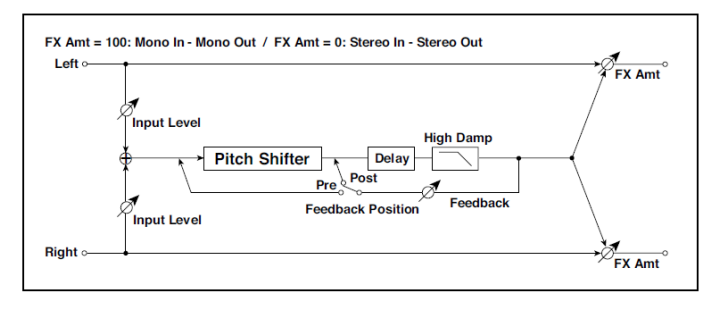

|   | а | Mode                     | Slow, Medium,<br>Fast | Přepíná režim Pitch Shifter                      |  |
|---|---|--------------------------|-----------------------|--------------------------------------------------|--|
| b | b | Pitch Shift<br>[1/2tone] | -24+24                | Nastaví výškový posun s krokem půltónu           |  |
|   |   | Src                      | OffTempo              | Volí modulační zdroj hodnoty výškového<br>posunu |  |
|   |   | Amt                      | -24+24                | Volí velikost modulace výškového posunu          |  |
|   | С | Fine [centy]             | -100+100              | Nastaví výškový posun po centech                 |  |
|   |   | Amt                      | -100+100              | Volí velikost modulace výškového posunu          |  |
|   | d | Delay Time<br>(ms)       | 02000                 | Nastavuje dobu zpoždění                          |  |
|   | е | Feedback<br>Pozice       | Pre, Post             | Přepíná zapojení zpětné vazby                    |  |
| f | f | Feedback                 | -100+100              | Nastavuje hodnotu zpětné vazby                   |  |
|   |   | High Damp [%]            | 0100                  | Nastavuje hodnotu dampingu ve výškách            |  |
| g | g | Input Level Dmod<br>[%]  | -100+100              | Zvolí velikost modulace úrovně na vstupu         |  |
|   |   | Src                      | OffTempo              | Zvolí modulační zdroj na vstupu                  |  |
| h | h | Wet/Dry                  | Dry, 1:9999:1,<br>Wet | Vyvážení mezi původním a zpracovaným<br>signálem |  |
|   |   | Src                      | OffTempo              | Viz DMS (Dynamic Modulation Source)              |  |
|   |   | Amt                      | -100+100              | Hodnota modulačního zdroje                       |  |

#### a: Mode

Tento parametr přepíná režim ovládá pracovní režim Pitch Shifter. S hodnotou Slow se zvuková kvalita nebude příliš měnit. S hodnotou Fast se efekt stává Pitch Shifterem s rychlou odezvou, ale může se změnit i zvuk. Medium je mezi těmito dvěma. Pokud nepotřebujete výšku měnit příliš, nastavte parametr na Slow. Chcete-li výšku změnit výrazně, použijte Fast.

```
b: Pitch Shift [1/ 2tone]
b: Src
b: Amt
c: Fine [centy]
c: Amt
```

Hodnota výškového posunu využije hodnotu "Pitch Shift" plus hodnotu "Fine". Velikost modulace využívá b: Amt hodnota plus c: Amt.

Stejný modulační zdroj je využitý pro Pitch Shift i Fine.

e: Feedback Position

f: Feedback

Je-li Feedback Position na Pre, půjde výstup Pitch shifteru zpět na vstup Pitch shifteru. Proto, pokud zadáte vyšší hodnotu parametru Feedback, zvýší se (nebo sníží) výška výrazněji při každém zopakování zpětné vazby.

Je-li "Feedback Position" na Post, signál zpětné vazby nebude procházet znovu Pitch shifterem. Dokonce i když zadáte vyšší hodnotu parametru Feedback, zopakuje se zvuk Pitch shifteru na stejné výšce.

### Pitch Shifter BPM

Tento Pitch Shifter umožňuje nastavit Delay time, aby odpovídal tempu songu.

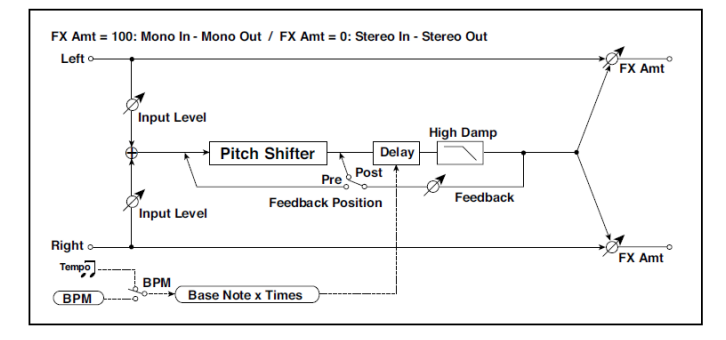

| а | Mode                   | Slow, Medium,<br>Fast    | Přepíná režim Pitch Shifter                                                                         |  |
|---|------------------------|--------------------------|----------------------------------------------------------------------------------------------------|--|
| b | Pitch Shift [1/ 2tone] | -24+24                   | Nastaví výškový posun půltónových krocích                                                           |  |
|   | Src                    | OffTempo                 | Volí modulační zdroj hodnoty výškového<br>posunu                                                    |  |
|   | Amt                    | -24+24                   | Volí velikost modulace výškového posunu                                                             |  |
| C | Fine [centy]           | -100+100                 | Nastaví hodnotu výškového posunu po<br>centech                                                      |  |
|   | Amt                    | -100+100                 | Volí velikost modulace výškového posunu                                                             |  |
| d | BPM                    | MIDI,<br>40,00<br>300,00 | MIDI se synchronizuje k systémovému<br>tempu; 40–300 udává tempo ručně pro tento<br>konkrétní efekt |  |
|   | Time Over?             | , OVER!                  | Zobrazí chybovou zprávu, jestliže Delay time<br>překročí horní hranici                              |  |
| е | Delay Base Note        | <b>J</b>                 | Volí typ not, určujících dobu Delay time                                                            |  |
|   | Times                  | x1x32                    | Volí počet not, určujících dobu Delay time                                                          |  |
| f | Feedback Position      | Pre, Post                | Přepíná zapojení zpětné vazby                                                                       |  |
| g | Feedback               | -100+100                 | Nastavuje hodnotu zpětné vazby                                                                      |  |
|   | High Damp [%]          | 0100                     | Nastavuje hodnotu dampingu ve výškách                                                               |  |
| h | Input Level Dmod [%]   | -100+100                 | Zvolí velikost modulace úrovně na vstupu                                                            |  |
|   | Src                    | OffTempo                 | Zvolí modulační zdroj na vstupu                                                                     |  |
| i | Wet/Dry                | Dry,<br>1:9999:1,<br>Wet | Vyvážení mezi původním a zpracovaným<br>signálem                                                    |  |
|   | Src                    | OffTempo                 | Viz DMS (Dynamic Modulation Source)                                                                 |  |
|   | Amt                    | -100+100                 | Hodnota modulačního zdroje                                                                          |  |

- d: BPM
- e: Delay Base Note
- e: Times

Delay time je doba trvání v počtu "Times" notových hodnot "Delay Base Note" v "BPM" tempu (popř. je-li "BPM" nastavena na MIDI, tempo je dáno parametrem MIDI Clock).

#### d: Time Over?

Times

x1...x32

Delay time můžete nastavit až do 5,290ms. Jestliže delay time překročí tuto hranici, objeví se na displeji chybová hláška "OVER!". Nastavte parametry delay time tak, aby se tato hláška neobjevila. "Time Over?" je pouze parametr displeje.

### Pitch Shift Mod (Pitch Shift Modulation)

Tento efekt moduluje velikost rozladění výšky pomocí LFO, přidáním čistého signálu a rozšířením zvuku efektu i původního zvuku pomocí panorama do stran. To platí obzvláště, pokud jsou zvuk efektu a výstup původního zvuku ze stereo reproboxů smíchány.

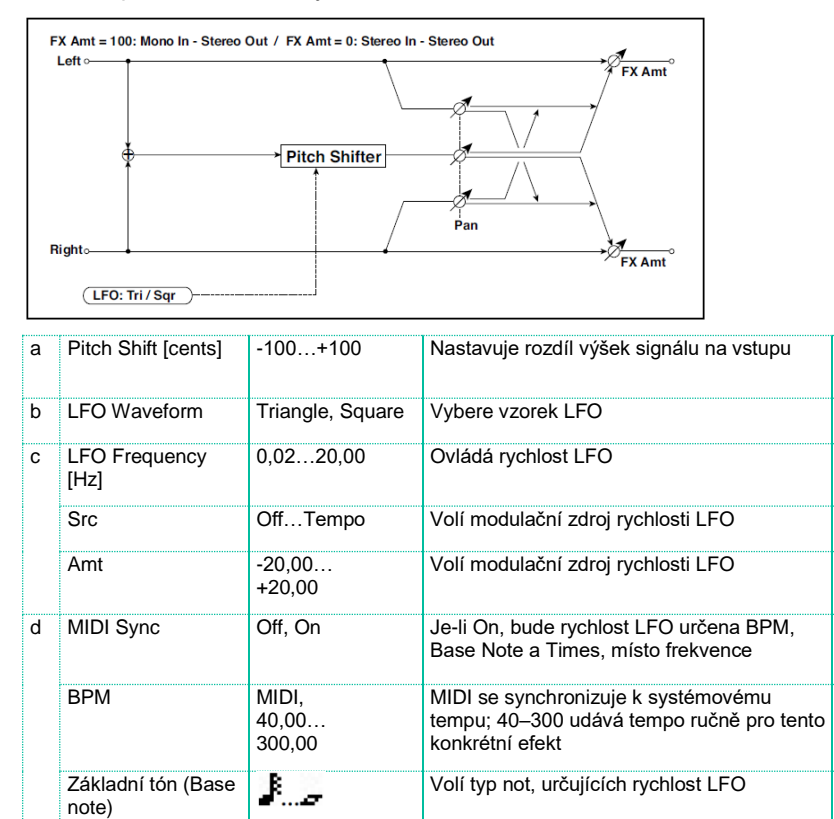

Určuje počet not, určujících rychlost LFO

| е | Hloubka | -100+100              | Volí velikost modulace LFO pro výškový<br>posun       |  |
|---|---------|-----------------------|-------------------------------------------------------|--|
|   | Src     | OffTempo              | Volí modulační zdroj s hloubkou modulace              |  |
|   | Amt     | -100+100              | Nastaví velikost modulace s hloubkou<br>modulace      |  |
| f | Pan     | L, 1: 9999 : 1, R     | Nastaví zvuk efektu panorama a původní zvuk nezávisle |  |
| g | Wet/Dry | Dry, 1:9999:1,<br>Wet | Vyvážení mezi původním a zpracovaným<br>signálem      |  |
|   | Src     | OffTempo              | Viz DMS (Dynamic Modulation Source)                   |  |
|   | Amt     | -100+100              | Hodnota modulačního zdroje                            |  |

a: Pitch Shift [cents]

### e: Hloubka

Tyto parametry určují hodnotu výškového posunu a velikost modulace podle LFO.

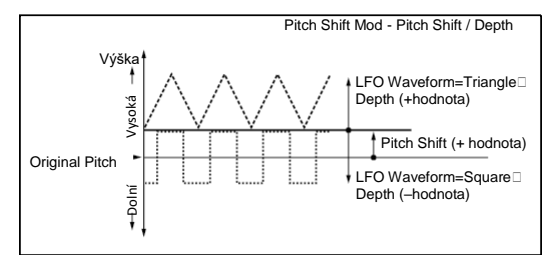

g: Pan h: Wet/Dry

Parametr Pan rozloží zvuk efektu i původní zvuk do stran. V případě L, je zvuk efektu vlevo a původní zvuk vpravo. Je-li Wet/Dry = Wet, jsou zvuk efektu i původní zvuk v poměru 1:1.

# St. Pitch Shifter (Stereo Pitch Shifter)

Stereo Pitch shifter. Hodnota výškového posunu pro levý a pravý kanál může být vzájemně reverzní.

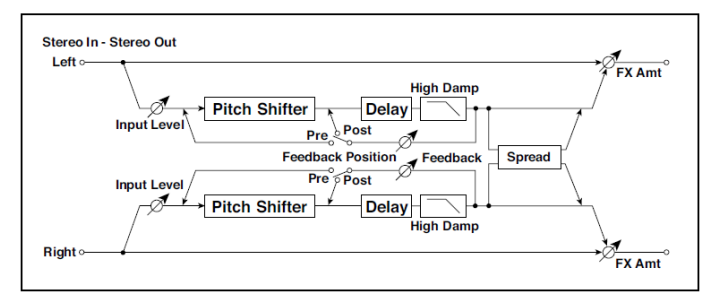

| а | Mode                   | Slow, Medium,<br>Fast | Přepíná režim Pitch Shifter                                  |  |
|---|------------------------|-----------------------|--------------------------------------------------------------|--|
|   | L/R Pitch              | Normal,<br>Up/Down    | Určuje, zda bude hodnota výškového posunu<br>L/R invertována |  |
| b | Pitch Shift [1/ 2tone] | -24+24                | Nastaví výškový posun půltónových krocích                    |  |
|   | Src                    | Off…Tempo             | Volí modulační zdroj hodnoty výškového<br>posunu             |  |
|   | Amt                    | -24+24                | Volí velikost modulace výškového posunu                      |  |
| С | Fine [centy]           | -100+100              | Nastaví hodnotu výškového posunu po<br>centech               |  |
|   | Amt                    | -100+100              | Volí velikost modulace výškového posunu                      |  |
| d | L Delay [ms]           | 02000                 | Nastavuje dobu zpoždění pro levý kanál                       |  |
| е | R Delay [ms]           | 02000                 | Nastavuje dobu zpoždění pro pravý kanál                      |  |
| f | Feedback               | -100+100              | Nastavuje hodnotu zpětné vazby                               |  |
|   | High Damp [%]          | 0100                  | Nastavuje hodnotu dampingu ve výškách                        |  |
| g | Feedback Position      | Pre, Post             | Přepíná zapojení zpětné vazby                                |  |
|   | Spread                 | -100+100              | Nastavuje šířku stereo obrazu zvuku efektu                   |  |
| h | Input Level Dmod [%]   | -100+100              | Zvolí velikost modulace úrovně na vstupu                     |  |
|   | Src                    | OffTempo              | Zvolí modulační zdroj na vstupu                              |  |
| i | Wet/Dry | Dry, 1:9999:1<br>Wet | Vyvážení mezi původním a zpracovaným<br>signálem |  |
|---|---------|----------------------|--------------------------------------------------|--|
|   | Src     | OffTempo             | Viz DMS (Dynamic Modulation Source)              |  |
|   | Amt     | -100+100             | Hodnota modulačního zdroje                       |  |

#### a: L/R Pitch

Jestliže zvolíte Up/Down pro tento parametr, hodnota výškového posunu pro pravý kanál bude reverzní. Pokud je hodnota výškového posunu kladná, zvýší se hodnota u levého kanálu a sníží se výška u pravého.

### St. PitchShift BPM (Stereo Pitch Shifter BPM)

Tento stereo delay umožňuje nastavit Delay time, aby odpovídal tempu songu.

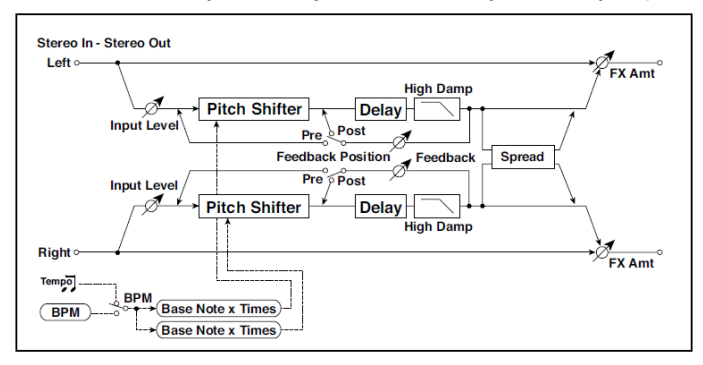

| а | Mode                   | Slow, Medium, Fast | Přepíná režim Pitch Shifter                                  |  |
|---|------------------------|--------------------|--------------------------------------------------------------|--|
|   | L/R Pitch              | Normal,<br>Up/Down | Určuje, zda bude hodnota výškového<br>posunu L/R invertována |  |
| b | Pitch Shift [1/ 2tone] | -24+24             | Nastaví výškový posun půltónových krocích                    |  |
|   | Src                    | OffTempo           | Volí modulační zdroj hodnoty<br>výškového posunu             |  |
|   | Amt                    | -24+24             | Volí velikost modulace výškového<br>posunu                   |  |

| С | Fine [centy]            | -100+100                 | Nastaví hodnotu výškového posunu<br>po centech                                                      |               |
|---|-------------------------|--------------------------|----------------------------------------------------------------------------------------------------|---------------|
|   | Amt                     | -100+100                 | Nastaví hodnotu modulace<br>výškového posunu Nastaví hodnotu<br>modulace výškového posunu           |               |
| d | ВРМ                     | MIDI,<br>40,00<br>300,00 | MIDI se synchronizuje k<br>systémovému tempu; 40–300 udává<br>tempo ručně pro tento konkrétní efekt |               |
|   | Time Over? L            | , OVER!                  | Zobrazí chybovou zprávu, jestliže<br>Delay time na levém kanálu překročí<br>horní hranici           |               |
|   | R                       | , OVER!                  | Zobrazí chybovou zprávu, jestliže<br>Delay time na pravém kanálu<br>překročí horní hranici          |               |
| е | L Delay Base Note       | J.,,                     | Volí typ not, určujících dobu Delay<br>time na levém kanálu                                         | 스톨            |
|   | Times                   | x1x32                    | Volí počet not, určujících dobu Delay<br>time na levém kanálu                                       |               |
| f | R Delay Base Note       | I., <u>.</u>             | Volí typ not, určujících dobu Delay<br>time na pravém kanálu                                        | <u>Ajsyno</u> |
|   | Times                   | x1x32                    | Volí počet not, určujících dobu Delay<br>time na pravém kanálu                                      |               |
| g | Feedback Position       | Pre, Post                | Přepíná zapojení zpětné vazby                                                                       |               |
|   | Spread                  | -100+100                 | Nastavuje šířku stereo obrazu zvuku efektu                                                          |               |
| h | Feedback                | -100+100                 | Nastavuje hodnotu zpětné vazby                                                                      |               |
|   | High Damp [%]           | 0100                     | Nastavuje hodnotu dampingu ve<br>výškách                                                            |               |
| i | Input Level Dmod<br>[%] | -100+100                 | Zvolí velikost modulace úrovně na<br>vstupu                                                         |               |
|   | Src                     | OffTempo                 | Zvolí modulační zdroj na vstupu                                                                     |               |
| j | Wet/Dry                 | Dry, 1:9999:1, Wet       | Vyvážení mezi původním a<br>zpracovaným signálem                                                    |               |
|   | Src                     | OffTempo                 | Viz DMS (Dynamic Modulation<br>Source)                                                              |               |
|   | Amt                     | -100+100                 | Hodnota modulačního zdroje                                                                          |               |

# MISC (Miscellaneous - Různé)

#### **Stereo Decimator**

Tento efekt vytváří hrubý zvuk, jako levný sampler, snížením vzorkovací frekvence a bitové délky dat. Můžete rovněž simulovat šum, specifický pro sampler (aliasing).

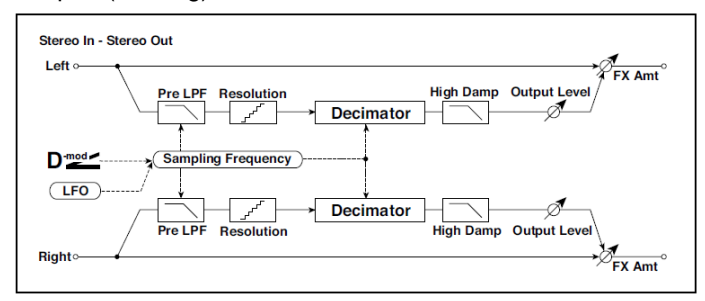

| а | Pre LPF            | Off, On            | Určuje, zda harmonický šum, způsobený<br>snížením vzorkovací frekvence bude<br>generován nebo ne |
|---|--------------------|--------------------|--------------------------------------------------------------------------------------------------|
|   | High Damp [%]      | 0100               | Nastavuje hodnotu ořezání ve výškách                                                             |
| b | Sampling Freq [Hz] | 1.00k<br>48.00k    | Nastavuje vzorkovací frekvenci                                                                   |
|   | Src                | OffTempo           | Volí modulační zdroj vzorkovací frekvence                                                        |
|   | Amt                | -48.00k<br>+48.00k | Nastaví velikost modulace na vzorkovací<br>frekvenci                                             |
| С | LFO Frequency [Hz] | 0,0220,00          | Ovládá rychlost LFO                                                                              |
|   | Src                | OffTempo           | Volí modulační zdroj rychlosti LFO                                                               |
|   | Amt                | -20,00<br>+20,00   | Volí modulační zdroj rychlosti LFO                                                               |

| d | MIDI Sync                | Off, On                  | Je-li On, bude rychlost LFO určena BPM,<br>Base Note a Times, místo frekvence                       | ∆ <u>i</u> §yn≎ |
|---|--------------------------|--------------------------|----------------------------------------------------------------------------------------------------|-----------------|
|   | ВРМ                      | MIDI,<br>40,00<br>300,00 | MIDI se synchronizuje k systémovému<br>tempu; 40–300 udává tempo ručně pro<br>tento konkrétní efekt |                 |
|   | Základní tón (Base note) | <b>J_</b>                | Volí typ not, určujících rychlost LFO                                                               |                 |
|   | Times                    | x1x32                    | Určuje počet not, určujících rychlost LFO                                                           |                 |
| е | Hloubka                  | 0100                     | Nastavuje hloubku LFO modulaci<br>vzorkovací frekvence                                              |                 |
|   | Src                      | OffTempo                 | Volí modulační zdroj vzorkovací frekvence                                                           |                 |
|   | Amt                      | -100+100                 | Nastaví LFO modulaci vzorkovací<br>frekvence                                                        |                 |
| f | Rozlišení                | 424                      | Nastavuje bitovou délku dat                                                                         |                 |
| g | Výstupní úroveň          | 0100                     | Nastavuje úroveň na výstupu                                                                         |                 |
|   | Src                      | OffTempo                 | Zvolí modulační zdroj výstupní úrovně                                                               |                 |
|   | Amt                      | -100+100                 | Zvolí velikost modulace na výstupu                                                                  |                 |
| h | Wet/Dry                  | Dry, 1:9999:1,<br>Wet    | Vyvážení mezi původním a zpracovaným<br>signálem                                                    |                 |
|   | Src                      | OffTempo                 | Viz DMS (Dynamic Modulation Source)                                                                 |                 |
|   | Amt                      | -100+100                 | Hodnota modulačního zdroje                                                                          |                 |

#### a: Pre LPF

Pokud do sampleru s velmi nízkou vzorkovací frekvencí přijde velmi vysoký zvuk, který při přehrávání není slyšet, vygeneruje šum, který nesouvisí s původním zvukem. Vygenerování tohoto šumu zabráníte zapnutím "PRE LPF" na ON.

Pokud nastavíte "Sampling Freq" na cca 3 kHz a dále "Pre LPF" na OFF, můžete vytvořit zvuk, podobný kruhovému modulátoru.

f: Rozlišení g: Výstupní úroveň

Pokud pro parametr "Resolution" nastavíte nižší hodnotu, může být zvuk zkreslený. Úroveň hlasitosti se může změnit. Pomocí "Output Level" nastavte úroveň.

#### St. Analog Record (Stereo Analog Record)

Tento efekt simuluje šum, způsobený škrábanci a prachem a analogové desce. Reprodukuje také některé z modulací, způsobených deformací ramínka gramofonu.

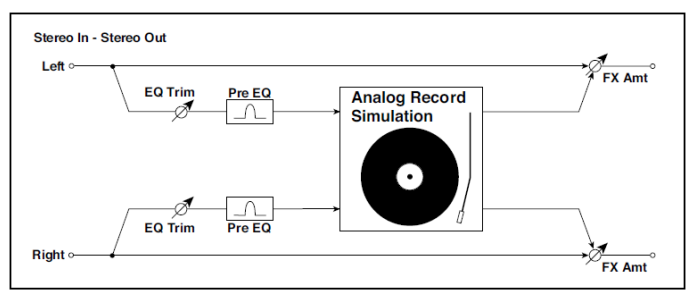

| а | Speed [RPM]        | 33 1/3, 45, 78        | Nastaví r.p.m. desky                             |  |
|---|--------------------|-----------------------|--------------------------------------------------|--|
| b | Flutter            | 0100                  | Nastavuje hloubku modulace                       |  |
| С | Noise Density      | 0100                  | Nastaví hustotu šumu                             |  |
|   | Noise Tone         | 0100                  | Nastaví zvuk šumu                                |  |
| d | Noise Level        | 0100                  | Určuje úroveň šumu                               |  |
|   | Src                | OffTempo              | Volí modulační zdroj úrovně šumu                 |  |
|   | Amt                | -100+100              | Zvolí velikost modulace úrovně šumu              |  |
| е | Click Level        | 0100                  | Určuje klik úrovně šumu                          |  |
|   | Src                | OffTempo              | Zvolí modulační zdroj úrovně clicku              |  |
|   | Amt                | -100+100              | Zvolí velikost modulace úrovně clicku            |  |
| f | EQ Trim            | 0100                  | Určuje úroveň EQ na vstupu                       |  |
| g | Pre EQ Cutoff [Hz] | 30010.00k             | Nastavuje střední frekvenci EQ                   |  |
|   | Q                  | 0,510,0               | Nastavuje šířku pásma EQ                         |  |
|   | Gain [dB]          | -18,0+18,0            | Určuje posílení EQ                               |  |
| h | Wet/Dry            | Dry, 1:9999:1,<br>Wet | Vyvážení mezi původním a zpracovaným<br>signálem |  |
|   | Src                | OffTempo              | Viz DMS (Dynamic Modulation Source)              |  |
|   | Amt                | -100+100              | Hodnota modulačního zdroje                       |  |

#### b: Flutter

Tento parametr umožňuje nastavit hloubku modulace, způsobené deformací gramofonu.

e: Click Level

Tento parametr umožňuje nastavit úroveň clicku, který se objeví s každou otáčkou gramofonu. Tato simulace reprodukuje šum desky a šum, generovaný po doznění hudby z vinylové desky.

#### Doppler

Tento efekt simuluje "Dopplerův efekt" pohybu zvuku se změnou výšky, obdobný siréně projíždějící záchranky. Smícháním zvuku efektu s původním zvukem vytvoříte jedinečný efekt Chorus.

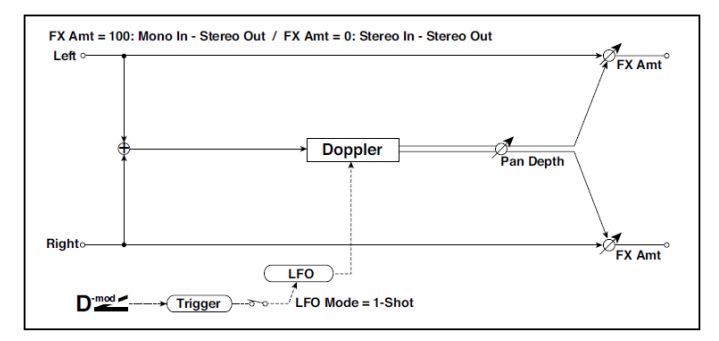

| а | LFO Mode                    | Loop, 1-Shot             | Přepíná pracovního režim LFO                                                                        |                |
|---|-----------------------------|--------------------------|----------------------------------------------------------------------------------------------------|----------------|
|   | Src                         | OffTempo                 | Volí modulační zdroj pro LFO reset                                                                  |                |
| b | LFO Sync                    | Off, On                  | Za/vypíná LFO Reset On/Off, pokud je LFO<br>Mode na Loop                                            |                |
| C | LFO Frequency<br>[Hz]       | 0,0220,00                | Ovládá rychlost LFO                                                                                 |                |
|   | Src                         | OffTempo                 | Volí modulační zdroj rychlosti LFO                                                                  |                |
|   | Amt                         | -20,00<br>+20,00         | Volí modulační zdroj rychlosti LFO                                                                  |                |
| d | MIDI Sync                   | Off, On                  | Je-li On, bude rychlost LFO určena BPM, Base<br>Note a Times, místo frekvence                       | <u> A</u> syn: |
|   | BPM                         | MIDI,<br>40,00<br>300,00 | MIDI se synchronizuje k systémovému tempu;<br>40–300 udává tempo ručně pro tento konkrétní<br>efekt |                |
|   | Základní tón (Base<br>note) | <b>J</b> .2              | Volí typ not, určujících rychlost LFO                                                               |                |
|   | Times                       | x1x32                    | Určuje počet not, určujících rychlost LFO                                                           |                |
| е | Pitch Depth                 | 0100                     | Určuje variaci výšky pohybu zvuku                                                                   |                |
|   | Src                         | OffTempo                 | Volí modulační zdroj variace výšky                                                                  |                |
|   | Amt                         | -100+100                 | Volí velikost modulace variace výšky                                                                |                |
| f | Pan Depth                   | -100+100                 | Určuje panorama pohybu zvuku                                                                        |                |
|   | Src                         | OffTempo                 | Volí modulační zdroj panorama                                                                       |                |
|   | Amt                         | -100+100                 | Volí velikost modulační panorama                                                                    |                |
| g | Wet/Dry                     | Dry, 1:9999:1,<br>Wet    | Vyvážení mezi původním a zpracovaným<br>signálem                                                    |                |
|   | Src                         | OffTempo                 | Viz DMS (Dynamic Modulation Source)                                                                 |                |
|   | Amt                         | -100+100                 | Hodnota modulačního zdroje                                                                          |                |

a: LFO Mode a: Src b: LFO Sync

Parametr "LFO Mode" přepíná pracovní režim LFO. Je-li zvolen Loop, vytvoří se opakovaně Dopplerův efekt. Je-li "LFO Sync" na On, LFO se resetuje, jakmile zapnete modulační zdroj, zadaný se zapnutým parametrem "Src".

Je-li "LFO Mode" nastaven na 1-Shot, vytvoří se Dopplerův efekt pouze 1x, jeli modulační zdroj, zadaný v poli "Src" aktivní. Současně, jestliže není nastaven parametr "Src", Dopplerův efekt se nevytvoří a na výstup nepůjde žádný zvuk efektu.

Efekt je vypnutý, pokud je hodnota modulačního zdroje, zadaná pro parametr "Src" nižší než 64, a je zapnutý, je-li hodnota 64 nebo vyšší. Dopplerův jev se spouští, když se hodnota změní ze 63 a nižší na 64 a vyšší.

#### e: Pitch Depth

V případě Dopplerova efektu se výška zvýší, jakmile se zvuk přiblíží a sníží se, pokud se zvuk vzdaluje. Tento parametr určuje variace výšky.

#### f: Pan Depth

Nastavuje šířku stereo obrazu zvuku efektu. S vyšší hodnotou se zvuk jeví jako přicházející z větší dálky. S kladnou hodnotou se zvuk pohybuje zprava doleva, se zápornou pak zleva doprava.

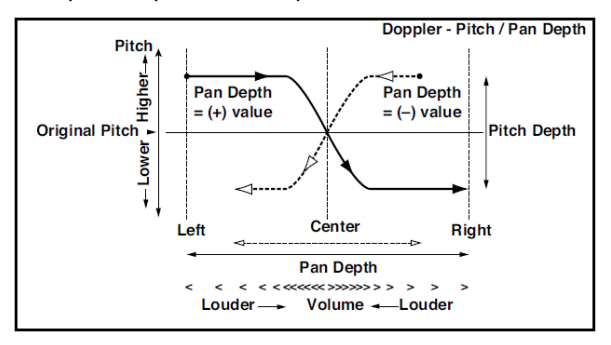

#### Scratch

Tento efekt se aplikuje nahráním vstupního signálu a posunem modulačního zdroje. Simuluje zvuk škrábnutí, které může vzniknout při manipulaci s gramofonem.

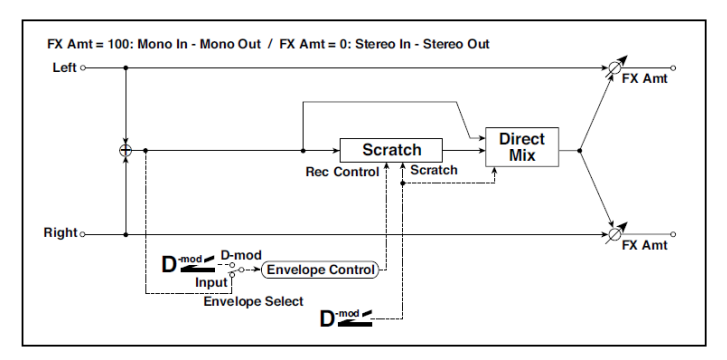

| а | Scratch Source       | OffTempo                                | Zvolí modulační zdroj pro ovládání simulace                                                             |
|---|----------------------|-----------------------------------------|----------------------------------------------------------------------------------------------------|
| b | Response<br>(odezva) | 0100                                    | Určuje rychlost odezvy na Scratch Src                                                                   |
| С | Envelope Select      | D-mod, Input                            | Určuje, zda je začátek a konec nahrávání<br>ovládán modulačním zdrojem nebo úrovní<br>vstupního signálu |
|   | Src                  | OffTempo                                | Volí modulační zdroj, který ovládá nahrávání,<br>je-li Envelope Select na D-mod                         |
| d | Threshold            | 0100                                    | Nastaví počáteční úroveň nahrávání, je-li<br>Envelope Select nastavení na vstup                         |
| е | Response<br>(odezva) | 0100                                    | Určuje rychlost odezvy na konci nahrávání                                                               |
| f | Direct Mix           | Always On,<br>Always Off,<br>Cross Fade | Určuje, jak bude míchán původní zvuk                                                                    |
| g | Wet/Dry              | Dry, 1:9999:1,<br>Wet                   | Vyvážení mezi původním a zpracovaným<br>signálem                                                        |
|   | Src                  | OffTempo                                | Viz DMS (Dynamic Modulation Source)                                                                     |
|   | Amt                  | -100+100                                | Hodnota modulačního zdroje                                                                              |

a: Scratch Source

b: Response (odezva)

Parametr Scratch Source umožňuje zvolit modulační zdroj, ovládající simulaci. Hodnota modulačního zdroje odpovídá pozici přehrávání. Parametr Response umožňuje nastavit rychlost odezvy na modulační zdroj.

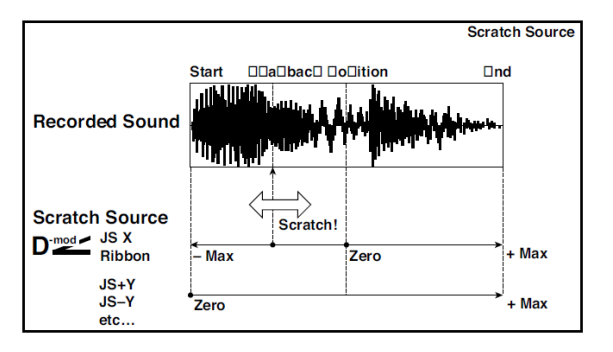

- c: Envelope Select
- c: Src
- d: Threshold

Je-li "Envelope Select" nastaven na D-mod, bude vstupní signál nahrán jen, pokud je hodnota modulačního zdroje 64 nebo vyšší.

Je-li "Envelope Select" nastaven na Input, bude vstupní signál nahrán jen, pokud úroveň překročí hodnotu Threshold.

Maximální nahrávací čas je 2,73 sekundy. Jakmile ji překročíte, začnou se shora nahraná data vymazávat.

#### e: Response (odezva)

Tento parametr umožňuje nastavit rychlost odezvy na konci nahrávky. Nastavte nižší hodnotu, pokud nahráváte frázi nebo rytmický pattern a vyšší, když nahráváte jen jednu notu.

f: Direct Mix

Je-li Always On, na výstup jde zpravidla nezpracovaný zvuk. V případě Always Off nezpracovaný zvuk na výstup nepůjde. V případě Cross Fade jde na výstupu obvykle nezpracovaný zvuk a je umlčen, provádíte-li scratching.

Nastavte Wet/Dry na 100, chcete-li tento parametr efektivně využít.

#### Auto Reverse

Tento efekt nahrává vstupní signál a automaticky jej přehrává reverzně (efekt je podobný jako páskový zvuk Reverse).

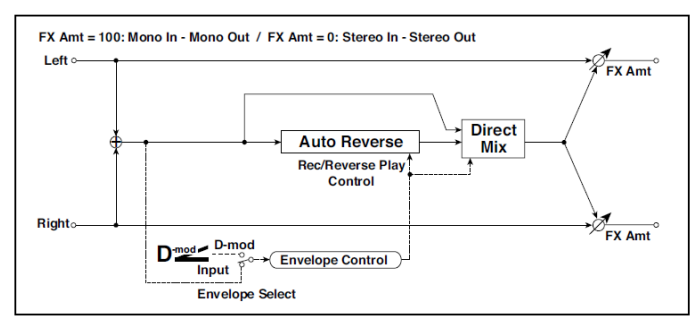

| а | Rec Mode             | Single, Multi                           | Nastavuje režim nahrávání                                                                               |  |
|---|----------------------|-----------------------------------------|----------------------------------------------------------------------------------------------------|--|
| b | Reverse Time<br>(ms) | 202640                                  | Určuje maximální dobu trvání reverzního<br>přehrávání                                                   |  |
| С | Envelope Select      | D-mod, Input                            | Určuje, zda je začátek a konec nahrávání<br>ovládán modulačním zdrojem nebo úrovní<br>vstupního signálu |  |
|   | Src                  | OffTempo                                | Volí modulační zdroj, který ovládá nahrávání, je-li<br>Envelope Select na D-mod                         |  |
| d | Threshold            | 0100                                    | Nastaví počáteční úroveň nahrávání, je-li<br>Envelope Select nastavení na vstup                         |  |
| е | Response<br>(odezva) | 0100                                    | Určuje rychlost odezvy na konci nahrávání                                                               |  |
| f | Direct Mix           | Always On,<br>Always Off,<br>Cross Fade | Určuje, jak bude míchán původní zvuk                                                                    |  |
| g | Wet/Dry              | Dry, 1:9999:1,<br>Wet                   | Vyvážení mezi původním a zpracovaným<br>signálem                                                        |  |
|   | Src                  | OffTempo                                | Viz DMS (Dynamic Modulation Source)                                                                     |  |
|   | Amt                  | -100+100                                | Hodnota modulačního zdroje                                                                              |  |

a: Rec Mode

b: Reverse Time [msec]

Je-li "Rec Mode" na Single, můžete nastavit až 2,640ms pro "Reverse Time". Pokud se nahrávání spustí během reverzního přehrávání, toto přehrávání se zastaví. Je-li "Rec Mode" na Multi, můžete během reverzního přehrávání dále nahrávat. Avšak maximální doba Reverse Time je omezena na 1,320ms.

Pokud chcete nahrávat frázi nebo rytmický pattern, nastavte "Rec Mode" na Single. Jestliže nahráváte jen jednu notu, nastavte "Rec Mode" na Multi.

Parametr "Reverse Time" určuje maximální dobu trvání reverzního přehrávání. Část, která tuto hranici překročila, se reverzně nepřehraje. Pokud chcete přidat krátké úseky reverzního přehrávání jednotlivých not, zkraťte "Reverse Time".

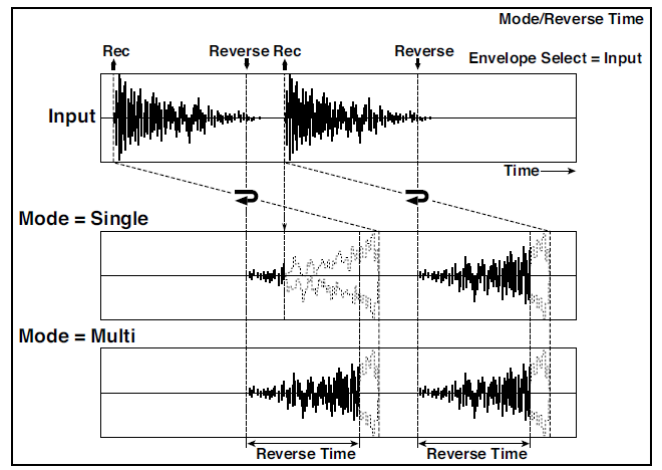

c: Envelope Select

- c: Src
- d: Threshold

Tyto parametry volí zdroj pro ovládání počátku a konce nahrávání.

Je-li "Envelope Select" nastaven na D-mod, bude vstupní signál nahrán jen, pokud je hodnota parametru Src 64 nebo vyšší.

Je-li "Envelope Select" nastaven na Input, bude vstupní signál nahrán jen, pokud úroveň překročí hodnotu Threshold.

Po dokončení nahrávání se ihned spustí reverzní přehrávání.

# P4EQ - Cho/FIng (Parametric 4-Band EQ - Chorus/Flanger)

Tento efekt kombinuje mono typ 4-band parametrického ekvalizéru a chorus/flanger.

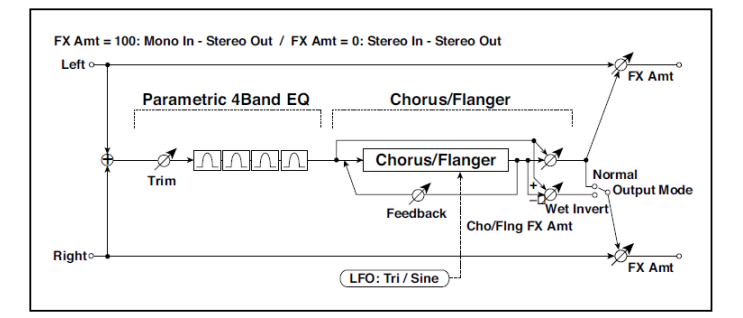

| P4 | P4EQ                     |                |                                           |  |
|----|--------------------------|----------------|-------------------------------------------|--|
| а  | [E]Trim                  | 0100           | Určuje úroveň na vstupu parametrického EQ |  |
| b  | [E]B1 Cutoff [Hz]        | 201.00k        | Volí střední frekvenci pásma 1            |  |
|    | Q                        | 0,510,0        | Určuje šířku pásma 1                      |  |
|    | Gain [dB]                | -18+18         | Určuje gain u pásma 1                     |  |
| С  | [E]B2 Cutoff [Hz]        | 505.00k        | Volí střední frekvenci pásma 2            |  |
|    | Q                        | 0,510,0        | Určuje šířku pásma 2                      |  |
|    | Gain [dB]                | -18+18         | Určuje gain u pásma 2                     |  |
| d  | [E]B3 Cutoff [Hz]        | 30010.00k      | Volí střední frekvenci pásma 3            |  |
|    | Q                        | 0,510,0        | Určuje šířku pásma 3                      |  |
|    | Gain [dB]                | -18+18         | Určuje gain u pásma 3                     |  |
| е  | [E]B4 Cutoff [Hz]        | 50020.00k      | Volí střední frekvenci pásma 4            |  |
|    | Q                        | 0,510,0        | Určuje šířku pásma 4                      |  |
|    | Gain [dB]                | -18+18         | Určuje gain u pásma 4                     |  |
| СН | ORUS/FLANGER             |                | A                                         |  |
| f  | [F]LFO Frequency<br>[Hz] | 0,0220,00      | Ovládá rychlost LFO                       |  |
|    | LFO Waveform             | Triangle, Sine | Vybere vzorek LFO                         |  |
| g  | [F] Delay Time<br>(ms)   | 0,01350,0      | Nastavuje dobu zpoždění                   |  |
|    | Hloubka                  | 0100           | Nastavuje hloubku LFO modulace            |  |
|    | Feedback                 | -100+100       | Nastavuje hodnotu zpětné vazby            |  |

| h | [F]Cho/FIng Wet/<br>Dry | -Wet, -1:99<br>Dry99:1, Wet | Určuje vyvážení efektu chorus/flanger               |  |
|---|-------------------------|-----------------------------|-----------------------------------------------------|--|
|   | Src                     | OffTempo                    | Volí modulační zdroj Wet/Dry pro<br>chorus/flanger  |  |
|   | Amt                     | -100+100                    | Volí hodnotu modulace Wet/Dry pro<br>chorus/flanger |  |
| i | [F]Output Mode          | Normal,<br>Wet Invert       | Volí výstupní režim pro zvuk chorus/flanger         |  |
| j | Wet/Dry                 | Dry, 1:9999:1,<br>Wet       | Vyvážení mezi původním a zpracovaným<br>signálem    |  |
|   | Src                     | OffTempo                    | Viz DMS (Dynamic Modulation Source)                 |  |
|   | Amt                     | -100+100                    | Hodnota modulačního zdroje                          |  |

#### i: Režim Output

Je-li zvolen Wet Invert, bude fáze pravého kanálu zvuku efektu chorus/flanger invertovaná. To vytváří pseudo-stereo efekt a přidá zvuku rozprostření.

Pokud je však za tímto efektem zapojený typ efektu s mono vstupem, zvuky levého a pravého kanálu se mohou vzájemně rušit a eliminovat vliv chorus/flanger.

## P4EQ - Phaser (Parametric 4-Band EQ - Phaser)

Tento efekt kombinuje mono typ 4-band parametrického ekvalizéru a phaseru.

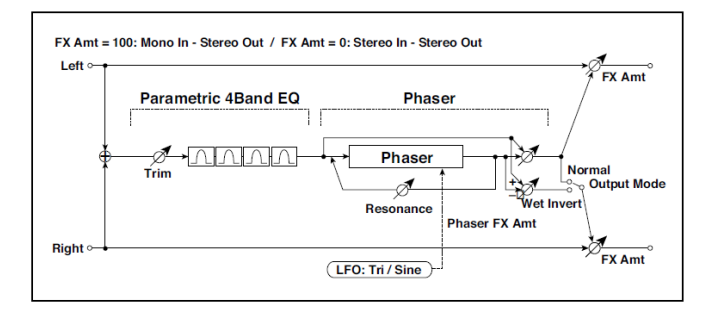

| P4E | 24EQ                  |                             |                                                  |  |
|-----|-----------------------|-----------------------------|--------------------------------------------------|--|
| а   | [E]Trim               | 0100                        | Určuje úroveň na vstupu<br>parametrického EQ     |  |
| b   | [E]B1 Cutoff [Hz]     | 201.00k                     | Volí střední frekvenci pásma 1                   |  |
|     | Q                     | 0,510,0                     | Určuje šířku pásma 1                             |  |
|     | Gain [dB]             | -18+18                      | Určuje gain u pásma 1                            |  |
| с   | [E]B2 Cutoff [Hz]     | 505.00k                     | Volí střední frekvenci pásma 2                   |  |
|     | Q                     | 0,510,0                     | Určuje šířku pásma 2                             |  |
|     | Gain [dB]             | -18+18                      | Určuje gain u pásma 2                            |  |
| d   | [E]B3 Cutoff [Hz]     | 30010.00k                   | Volí střední frekvenci pásma 3                   |  |
|     | Q                     | 0,510,0                     | Určuje šířku pásma 3                             |  |
|     | Gain [dB]             | -18+18                      | Určuje gain u pásma 3                            |  |
| е   | [E]B4 Cutoff [Hz]     | 50020.00k                   | Volí střední frekvenci pásma 4                   |  |
|     | Q                     | 0,510,0                     | Určuje šířku pásma 4                             |  |
|     | Gain [dB]             | -18+18                      | Určuje gain u pásma 4                            |  |
| PHA | SER                   |                             |                                                  |  |
| f   | [P]LFO Frequency [Hz] | 0,0220,00                   | Ovládá rychlost LFO                              |  |
|     | LFO Waveform          | Triangle, Sine              | Vybere vzorek LFO                                |  |
| g   | [P]Manual             | 0100                        | Určuje frekvenci, na jaké je efekt<br>aplikován  |  |
|     | Hloubka               | 0100                        | Nastavuje hloubku LFO modulace                   |  |
|     | Resonance             | -100+100                    | Určuje hodnotu rezonance                         |  |
| h   | [P]Phaser Wet/ Dry    | -Wet, -1:99<br>Dry99:1, Wet | Určuje vyvážení efektu phaseru                   |  |
|     | Src                   | OffTempo                    | Volí modulační zdroj Wet/Dry pro<br>phaser       |  |
|     | Amt                   | -100+100                    | Určuje hodnotu modulace Wet/Dry pro<br>phaser    |  |
| i   | [P]Output Mode        | Normal,<br>Wet Invert       | Volí výstupní režim phaseru                      |  |
| j   | Wet/Dry               | Dry, 1:9999:1,<br>Wet       | Vyvážení mezi původním a<br>zpracovaným signálem |  |
|     | Src                   | OffTempo                    | Viz DMS (Dynamic Modulation Source)              |  |
|     | Amt                   | -100+100                    | Hodnota modulačního zdroje                       |  |

# P4EQ - Mt. Delay (Parametric 4-Band EQ - Multitap Delay)

Tento efekt kombinuje mono typ 4-band parametrického ekvalizéru a multitap delay.

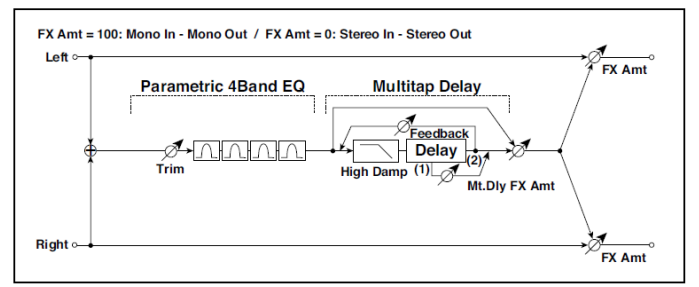

| P4I | EQ                  |           |                                        |  |
|-----|---------------------|-----------|----------------------------------------|--|
| а   | [E]Trim             | 0100      | Určuje úroveň na vstupu parametrického |  |
| b   | [E]B1 Cutoff [Hz]   | 201.00k   | Volí střední frekvenci pásma 1         |  |
|     | Q                   | 0,510,0   | Určuje šířku pásma 1                   |  |
|     | Gain [dB]           | -18+18    | Určuje gain u pásma 1                  |  |
| С   | [E]B2 Cutoff [Hz]   | 505.00k   | Volí střední frekvenci pásma 2         |  |
|     | Q                   | 0,510,0   | Určuje šířku pásma 2                   |  |
|     | Gain [dB]           | -18+18    | Určuje gain u pásma 2                  |  |
| d   | [E]B3 Cutoff [Hz]   | 30010.00k | Volí střední frekvenci pásma 3         |  |
|     | Q                   | 0,510,0   | Určuje šířku pásma 3                   |  |
|     | Gain [dB]           | -18+18    | Určuje gain u pásma 3                  |  |
| е   | [E]B4 Cutoff [Hz]   | 50020.00k | Volí střední frekvenci pásma 4         |  |
|     | Q                   | 0,510,0   | Určuje šířku pásma 4                   |  |
|     | Gain [dB]           | -18+18    | Určuje gain u pásma 4                  |  |
| MU  | ILTITAP DELAY       |           | L                                      |  |
| f   | [D]Tap1 Time [msec] | 0,01360,0 | Nastavuje zpoždění Tap1                |  |
|     | Tap1 Level          | 0100      | Nastavuje úroveň na výstupu Tap1       |  |
| g   | [D]Tap2 Time [msec] | 0,01360,0 | Nastavuje zpoždění Tap2                |  |
|     | Feedback (Tap2)     | -100+100  | Nastavuje hodnotu zpětné vazby Tap2    |  |
| h   | [D]High Damp [%]    | 0100      | Nastavuje hodnotu dampingu ve výškách  |  |

| i | [D]Mt.Delay Wet/Dry | Dry, 1:9999:1,<br>Wet | Určuje vyvážení efektu Multitap delay               |  |
|---|---------------------|-----------------------|-----------------------------------------------------|--|
|   | Src                 | OffTempo              | Volí modulační zdroj Wet/Dry pro multitap<br>delay  |  |
|   | Amt                 | -100+100              | Volí hodnotu modulace Wet/Dry pro<br>multitap delay |  |
| j | Wet/Dry             | Dry, 1:9999:1,<br>Wet | Vyvážení mezi původním a zpracovaným<br>signálem    |  |
|   | Src                 | OffTempo              | Viz DMS (Dynamic Modulation Source)                 |  |
|   | Amt                 | -100+100              | Hodnota modulačního zdroje                          |  |

### Comp - Wah (Compressor - Wah/Auto Wah)

Tento efekt kombinuje mono typ kompresoru a wah. Můžete změnit pořadí zapojení.

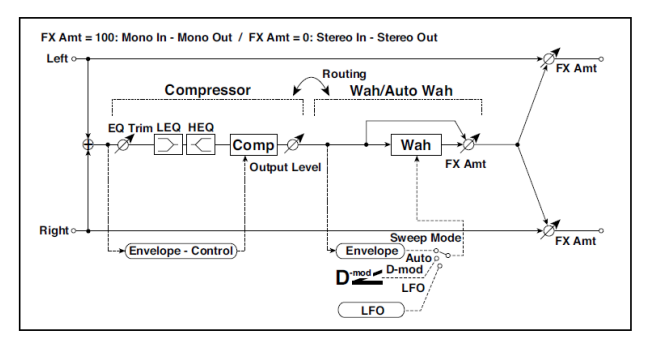

| CC | MPRESSOR              |                           |                                                           |  |
|----|-----------------------|---------------------------|-----------------------------------------------------------|--|
| а  | [C]<br>Sensitivity    | 1100                      | Nastaví citlivost                                         |  |
| b  | [C]Attack             | 1100                      | Určuje úroveň attack                                      |  |
|    | Výstupní úroveň       | 0100                      | Nastavuje úroveň na výstupu kompresoru                    |  |
| С  | [C]EQ Trim            | 0100                      | Určuje úroveň EQ na vstupu                                |  |
| d  | [C]Pre LEQ Gain [dB]  | -15+15                    | Určuje gain pro Low EQ                                    |  |
|    | Pre HEQ Gain [dB]     | -15+15                    | Určuje gain pro High EQ                                   |  |
| WA | λH                    |                           | L                                                         |  |
| е  | [W]Frequency Bottom   | 0100                      | Nastavuje dolní hranici pro střední<br>frekvenci Wah      |  |
|    | Frequency Top         | 0100                      | Nastavuje horní hranici pro střední<br>frekvenci Wah      |  |
| f  | [w]Sweep Mode         | Auto,<br>D-mod,<br>LFO    | Volí ovládání z auto-wah, modulačního<br>zdroje a LFO     |  |
|    | Src                   | OffTempo                  | Určuje modulační zdroj pro Wah, je-li<br>Sweep Mode=D-mod |  |
| g  | [W]LFO Frequency [Hz] | 0,0220,00                 | Ovládá rychlost LFO                                       |  |
|    | Resonance             | 0100                      | Určuje hodnotu rezonance                                  |  |
|    | LPF                   | Off, On                   | Za/vypíná Wah Low Pass Filter                             |  |
| h  | [W]Wet/Dry            | Dry, 1: 9999 :<br>1, Wet  | Určuje vyvážení efektu wah                                |  |
|    | Src                   | OffTempo                  | Volí modulační zdroj Wet/Dry pro wah                      |  |
|    | Amt                   | -100+100                  | Určuje hodnotu modulace Wet/Dry pro<br>wah                |  |
| i  | Směrování             | Comp › Wah,<br>Wah › Comp | Přepíná pořadí kompresoru a wah                           |  |
| j  | Wet/Dry               | Dry,<br>1:9999:1, Wet     | Vyvážení mezi původním a zpracovaným<br>signálem          |  |
|    | Src                   | OffTempo                  | Viz DMS (Dynamic Modulation Source)                       |  |
|    | Amt                   | -100+100                  | Hodnota modulačního zdroje                                |  |

# Comp - P4EQ (Compressor - Parametric 4-Band EQ)

Tento efekt kombinuje mono typ kompresoru a 4-band parametrického ekvalizéru. Můžete změnit pořadí efektů.

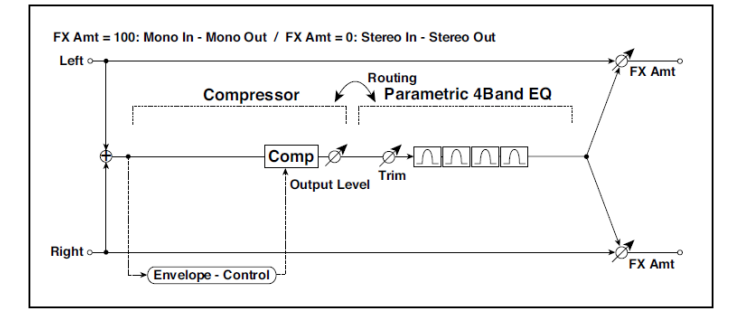

| COMPRESSOR |                   |                             |                                                  |  |
|------------|-------------------|-----------------------------|--------------------------------------------------|--|
| а          | [C]Sensitivity    | 1100                        | Nastaví citlivost                                |  |
| b          | [C]Attack         | 1100                        | Určuje úroveň attack                             |  |
|            | Výstupní úroveň   | 0100                        | Nastavuje úroveň na výstupu kompresoru           |  |
| P4         | EQ                |                             | A                                                |  |
| С          | [E]Trim           | 0100                        | Určuje úroveň na vstupu parametrického EQ        |  |
| d          | [E]B1 Cutoff [Hz] | 201.00k                     | Volí střední frekvenci pásma 1                   |  |
|            | Q                 | 0,510,0                     | Určuje šířku pásma 1                             |  |
|            | Gain [dB]         | -18+18                      | Určuje gain u pásma 1                            |  |
| е          | [E]B2 Cutoff [Hz] | 505.00k                     | Volí střední frekvenci pásma 2                   |  |
|            | Q                 | 0,510,0                     | Určuje šířku pásma 2                             |  |
|            | Gain [dB]         | -18+18                      | Určuje gain u pásma 2                            |  |
| f          | [E]B3 Cutoff [Hz] | 30010.00k                   | Volí střední frekvenci pásma 3                   |  |
|            | Q                 | 0,510,0                     | Určuje šířku pásma 3                             |  |
|            | Gain [dB]         | -18+18                      | Určuje gain u pásma 3                            |  |
| g          | [E]B4 Cutoff [Hz] | 50020.00k                   | Volí střední frekvenci pásma 4                   |  |
|            | Q                 | 0,510,0                     | Určuje šířku pásma 4                             |  |
|            | Gain [dB]         | -18+18                      | Určuje gain u pásma 4                            |  |
| h          | Směrování         | Comp > P4EQ,<br>P4EQ > Comp | Přepíná pořadí kompresoru a<br>parametrického EQ |  |

| i | Wet/Dry | Dry, 1:9999:1,<br>Wet | Vyvážení mezi původním a zpracovaným<br>signálem |  |
|---|---------|-----------------------|--------------------------------------------------|--|
|   | Src     | OffTempo              | Viz DMS (Dynamic Modulation Source)              |  |
|   | Amt     | -100+100              | Hodnota modulačního zdroje                       |  |

# Comp - Cho/Fing (Compressor - Chorus/Flanger)

Tento efekt kombinuje mono typ kompresoru a chorus/flanger. Můžete změnit pořadí efektů.

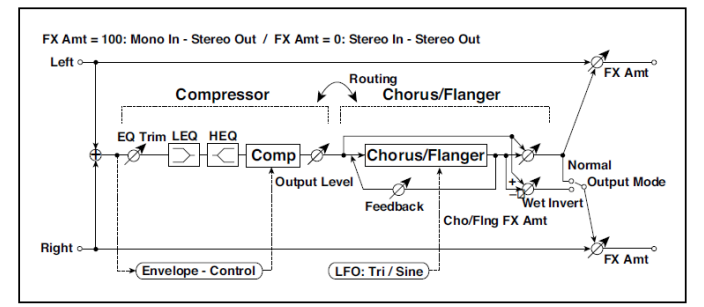

| CO | MPRESSOR              |                |                                           |  |
|----|-----------------------|----------------|-------------------------------------------|--|
| а  | [C]<br>Sensitivity    | 1100           | Nastaví citlivost                         |  |
| b  | [C]Attack             | 1100           | Určuje úroveň attack                      |  |
|    | Výstupní úroveň       | 0100           | Nastavuje úroveň na výstupu<br>kompresoru |  |
| с  | [C]EQ Trim            | 0100           | Určuje úroveň EQ na vstupu                |  |
| d  | [C]Pre LEQ Gain [dB]  | -15+15         | Určuje gain pro Low EQ                    |  |
|    | Pre HEQ Gain [dB]     | -15+15         | Určuje gain pro High EQ                   |  |
| СН | ORUS/FLANGER          |                |                                           |  |
| е  | [F]LFO Frequency [Hz] | 0,0220,00      | Ovládá rychlost LFO                       |  |
|    | LFO Waveform          | Triangle, Sine | Vybere vzorek LFO                         |  |
| f  | [F]Delay Time [msec]  | 0,01350,0      | Nastavuje dobu zpoždění                   |  |
|    | Hloubka               | 0100           | Nastavuje hloubku LFO modulace            |  |
|    | Feedback              | -100+100       | Nastavuje hodnotu zpětné vazby            |  |

| g | [F]Cho/FIng Wet/Dry | -Wet, -1:99<br>Dry99:1, Wet       | Určuje vyvážení efektu<br>chorus/flanger            |  |
|---|---------------------|-----------------------------------|-----------------------------------------------------|--|
|   | Src                 | OffTempo                          | Volí modulační zdroj Wet/Dry pro<br>chorus/flanger  |  |
|   | Amt                 | -100+100                          | Volí hodnotu modulace Wet/Dry pro<br>chorus/flanger |  |
| h | [F]Output Mode      | Normal,<br>Wet Invert             | Volí výstupní režim pro zvuk<br>chorus/flanger      |  |
| i | Směrování           | Comp › Flanger,<br>Flanger › Comp | Přepíná pořadí kompresoru a<br>chorus/flanger       |  |
| j | Wet/Dry             | Dry, 1:9999:1,<br>Wet             | Vyvážení mezi původním a<br>zpracovaným signálem    |  |
|   | Src                 | OffTempo                          | Viz DMS (Dynamic Modulation<br>Source)              |  |
|   | Amt                 | -100+100                          | Hodnota modulačního zdroje                          |  |

h: [F]Output Mode

i: Směrování

Je-li zvolen Wet Invert, bude fáze pravého kanálu zvuku efektu chorus/flanger invertovaná. To vytváří pseudo-stereo efekt a přidá zvuku rozprostření.

Pokud je však za tímto efektem zapojený typ efektu s mono vstupem, zvuky levého a pravého kanálu se mohou vzájemně rušit a eliminovat vliv chorus/flanger.

Je-li "Routing" nastaven na Flanger $\rightarrow$  Comp, "[F]Output Mode" bude nastaven na Normal.

### Comp - Phaser (Compressor - Phaser)

Tento efekt kombinuje mono typ kompresoru a phaseru. Můžete změnit pořadí efektů.

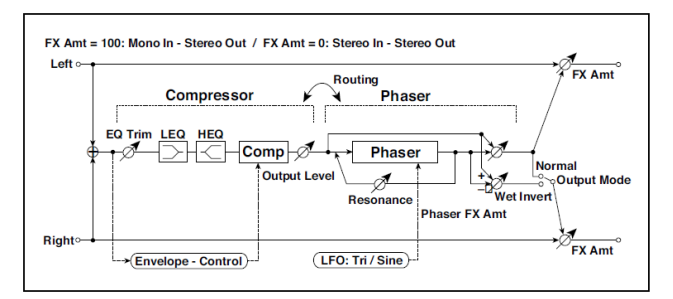

| со | COMPRESSOR            |                                 |                                                 |  |
|----|-----------------------|---------------------------------|-------------------------------------------------|--|
| а  | [C] Sensitivity       | 1100                            | Nastaví citlivost                               |  |
| b  | [C]Attack             | 1100                            | Určuje úroveň attack                            |  |
|    | Výstupní úroveň       | 0100                            | Nastavuje úroveň na výstupu<br>kompresoru       |  |
| С  | [C]EQ Trim            | 0100                            | Určuje úroveň EQ na vstupu                      |  |
| d  | [C]Pre LEQ Gain [dB]  | -15+15                          | Určuje gain pro Low EQ                          |  |
|    | Pre HEQ Gain [dB]     | -15+15                          | Určuje gain pro High EQ                         |  |
| PH | ASER                  |                                 | .k                                              |  |
| е  | [P]LFO Frequency [Hz] | 0,0220,00                       | Ovládá rychlost LFO                             |  |
|    | LFO Waveform          | Triangle, Sine                  | Vybere vzorek LFO                               |  |
| f  | [P]Manual             | 0100                            | Určuje frekvenci, na jaké je efekt<br>aplikován |  |
|    | Hloubka               | 0100                            | Nastavuje hloubku LFO modulace                  |  |
|    | Resonance             | -100+100                        | Určuje hodnotu rezonance                        |  |
| g  | [P]Phaser Wet/ Dry    | -Wet, -1:99<br>Dry99:1, Wet     | Určuje vyvážení efektu phaseru                  |  |
|    | Src                   | OffTempo                        | Volí modulační zdroj Wet/Dry pro phaser         |  |
|    | Amt                   | -100+100                        | Určuje hodnotu modulace Wet/Dry pro<br>phaser   |  |
| h  | [F]Output Mode        | Normal,<br>Wet Invert           | Volí výstupní režim phaseru                     |  |
| i  | Směrování             | Comp → Phaser,<br>Phaser → Comp | Přepíná pořadí kompresoru a phaseru             |  |

| j | Wet/Dry | Dry, 1:9999:1,<br>Wet | Vyvážení mezi původním a<br>zpracovaným signálem |  |
|---|---------|-----------------------|--------------------------------------------------|--|
|   | Src     | OffTempo              | Viz DMS (Dynamic Modulation Source)              |  |
|   | Amt     | -100+100              | Hodnota modulačního zdroje                       |  |

# Comp - Mt. Delay (Compressor - Multitap Delay)

Tento efekt kombinuje mono typ kompresoru a multitap delay. Můžete změnit pořadí efektů.

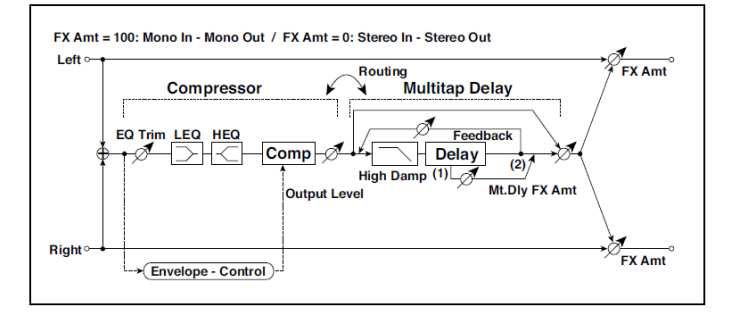

| CC | MPRESSOR             |           |                                        |  |
|----|----------------------|-----------|----------------------------------------|--|
| а  | [C]Sensitivity       | 1100      | Nastaví citlivost                      |  |
| b  | [C]Attack            | 1100      | Určuje úroveň attack                   |  |
|    | Výstupní úroveň      | 0100      | Nastavuje úroveň na výstupu kompresoru |  |
| С  | [C]EQ Trim           | 0100      | Určuje úroveň EQ na vstupu             |  |
| d  | [C]Pre LEQ Gain [dB] | -15+15    | Určuje gain pro Low EQ                 |  |
|    | Pre HEQ Gain [dB]    | -15+15    | Určuje gain pro High EQ                |  |
| ML | ILTITAP DELAY        |           |                                        |  |
| е  | [D]Tap1 Time [msec]  | 0,01360,0 | Nastavuje zpoždění Tap1                |  |
|    | Tap1 Level           | 0100      | Nastavuje úroveň na výstupu Tap1       |  |
| f  | [D]Tap2 Time [msec]  | 0,01360,0 | Nastavuje zpoždění Tap2                |  |
|    | Feedback<br>(Tap2)   | -100+100  | Nastavuje hodnotu zpětné vazby Tap2    |  |
| g  | [D]High Damp [%]     | 0100      | Nastavuje hodnotu dampingu ve výškách  |  |

| h | [D]Mt.Delay Wet/Dry | Dry, 1: 9999 : 1,<br>Wet        | Určuje vyvážení efektu Multitap delay               |  |
|---|---------------------|---------------------------------|-----------------------------------------------------|--|
|   | Src                 | OffTempo                        | Volí modulační zdroj Wet/Dry pro multitap<br>delay  |  |
|   | Amt                 | -100+100                        | Volí hodnotu modulace Wet/Dry pro<br>multitap delay |  |
| i | Směrování           | Comp⇒Mt.Delay,<br>Mt.Delay⇒Comp | Přepíná pořadí kompresoru a multitap<br>delay       |  |
| j | Wet/Dry             | Dry, 1:9999:1,<br>Wet           | Vyvážení mezi původním a zpracovaným<br>signálem    |  |
|   | Src                 | OffTempo                        | Viz DMS (Dynamic Modulation Source)                 |  |
|   | Amt                 | -100+100                        | Hodnota modulačního zdroje                          |  |

#### Limiter - P4EQ (Limiter - Parametric 4-Band EQ)

Tento efekt kombinuje mono typ limiteru a 4-band parametrického ekvalizéru. Můžete změnit pořadí efektů.

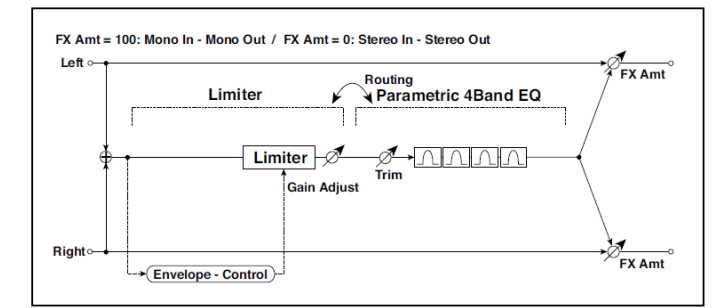

| LIN | IITER               |                           |                                                      |  |
|-----|---------------------|---------------------------|------------------------------------------------------|--|
| а   | [L]Ratio            | 1,0: 150.0 : 1,<br>Inf: 1 | Určuje kompresní poměr signálu                       |  |
|     | Threshold [dB]      | -400                      | Nastavuje úroveň, na jaké je kompresor<br>aplikován. |  |
| b   | [L]Attack           | 1100                      | Určuje dobu Attack.                                  |  |
|     | Release             | 1100                      | Určuje dobu Release.                                 |  |
| С   | [L]Gain Adjust [dB] | –Inf,<br>-38…+24          | Určuje posílení výstupu limiteru                     |  |
| P4I | EQ                  | -                         |                                                      |  |

| d | [E]Trim           | 0100                              | Určuje úroveň na vstupu parametrického<br>EQ     |  |
|---|-------------------|-----------------------------------|--------------------------------------------------|--|
| е | [E]B1 Cutoff [Hz] | 201.00k                           | Volí střední frekvenci pásma 1                   |  |
|   | Q                 | 0,510,0                           | Určuje šířku pásma 1                             |  |
|   | Gain [dB]         | -18+18                            | Určuje gain u pásma 1                            |  |
| f | [E]B2 Cutoff [Hz] | 505.00k                           | Volí střední frekvenci pásma 2                   |  |
|   | Q                 | 0,510,0                           | Určuje šířku pásma 2                             |  |
|   | Gain [dB]         | -18+18                            | Určuje gain u pásma 2                            |  |
| g | [E]B3 Cutoff [Hz] | 30010.00k                         | Volí střední frekvenci pásma 3                   |  |
|   | Q                 | 0,510,0                           | Určuje šířku pásma 3                             |  |
|   | Gain [dB]         | -18+18                            | Určuje gain u pásma 3                            |  |
| h | [E]B4 Cutoff [Hz] | 50020.00k                         | Volí střední frekvenci pásma 4                   |  |
|   | Q                 | 0,510,0                           | Určuje šířku pásma 4                             |  |
|   | Gain [dB]         | -18+18                            | Určuje gain u pásma 4                            |  |
| i | Směrování         | Limiter › P4EQ,<br>P4EQ › Limiter | Přepíná pořadí limiteru a parametrického<br>EQ   |  |
| j | Wet/Dry           | Dry, 1:9999:1,<br>Wet             | Vyvážení mezi původním a zpracovaným<br>signálem |  |
|   | Src               | OffTempo                          | Viz DMS (Dynamic Modulation Source)              |  |
|   | Amt               | -100+100                          | Hodnota modulačního zdroje                       |  |

a: [L]Ratio

- a: Threshold [dB]
- c: [L]Gain Adjust [dB]

Nastavuje kompresi signálu "[L]Ratio". Komprese se aplikuje pouze, když úroveň signálu překročí hodnotu THRESHOLD. Určuje výstupní úroveň parametrem "Gain Adjust", jelikož komprese způsobí redukci celkové úrovně.

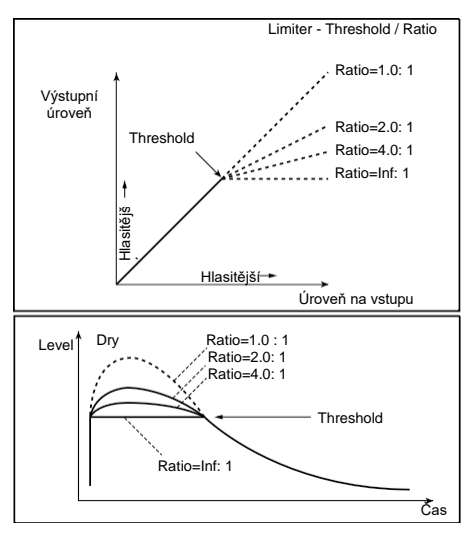

#### Limiter - Cho/Flng (Limiter - Chorus/Flanger)

Tento efekt kombinuje mono typ limiteru a chorus/flanger. Můžete změnit pořadí efektů.

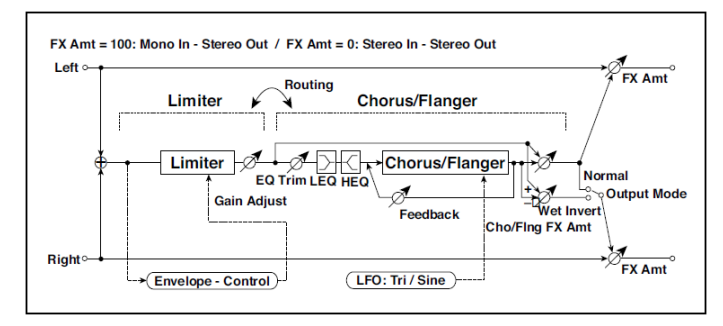

| LIN | <b>/</b> ITER  |                           |                                                      |  |
|-----|----------------|---------------------------|------------------------------------------------------|--|
| а   | [L]Ratio       | 1,0: 150.0 : 1,<br>Inf: 1 | Určuje kompresní poměr signálu                       |  |
|     | Threshold [dB] | -400                      | Nastavuje úroveň, na jaké je kompresor<br>aplikován. |  |
| b   | [L]Attack      | 1100                      | Určuje dobu Attack.                                  |  |
|     | Release        | 1100                      | Určuje dobu Release.                                 |  |

| С  | [L]Gain Adjust [dB]   | –Inf,<br>-38…+24                        | Určuje posílení výstupu limiteru                   |   |
|----|-----------------------|-----------------------------------------|----------------------------------------------------|---|
| СН | ORUS/FLANGER          | 1                                       | L                                                  | L |
| d  | [F]LFO Frequency [Hz] | 0,0220,00                               | Ovládá rychlost LFO                                |   |
|    | LFO Waveform          | Triangle, Sine                          | Vybere vzorek LFO                                  |   |
| е  | [F]Delay Time [msec]  | 0,01350,0                               | Nastavuje dobu zpoždění                            |   |
|    | Hloubka               | 0100                                    | Nastavuje hloubku LFO modulace                     |   |
|    | Feedback              | -100+100                                | Nastavuje hodnotu zpětné vazby                     |   |
| f  | [F]EQ Trim            | 0100                                    | Určuje úroveň EQ na vstupu                         |   |
| g  | [F] Pre LEQ Gain [dB] | -15+15                                  | Určuje gain pro Low EQ                             |   |
|    | Pre HEQ Gain [dB]     | -15+15                                  | Určuje gain pro High EQ                            |   |
| h  | [F]Cho/FIng Wet/Dry   | -Wet, -1:99<br>Dry99:1, Wet             | Určuje vyvážení efektu chorus/flanger              |   |
|    | Src                   | OffTempo                                | Volí modulační zdroj Wet/Dry pro<br>chorus/flanger |   |
|    | Amt                   | -100+100                                | Volí hodnotu modulace Wet/Dry pro chorus/flanger   |   |
| i  | [F]Output Mode        | Normal,<br>Wet Invert                   | Volí výstupní režim pro zvuk<br>chorus/flanger     |   |
|    | Směrování             | Limiter › Flanger,<br>Flanger › Limiter | Přepíná pořadí limiteru a chorus/flanger           |   |
| j  | Wet/Dry               | Dry, 1:9999:1,<br>Wet                   | Vyvážení mezi původním a<br>zpracovaným signálem   |   |
|    | Src                   | OffTempo                                | Viz DMS (Dynamic Modulation Source)                |   |
|    | Amt                   | -100+100                                | Hodnota modulačního zdroje                         |   |

## Limiter - Phaser

Tento efekt kombinuje mono typ limiteru a phaseru. Můžete změnit pořadí efektů.

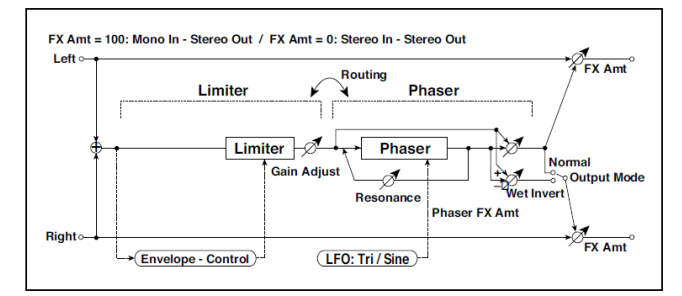

| LIN | 1ITER                 |                                       |                                                      |  |
|-----|-----------------------|---------------------------------------|------------------------------------------------------|--|
| а   | [L]Ratio              | 1,0: 1<br>50,0: 1, Inf: 1             | Určuje kompresní poměr signálu                       |  |
|     | Threshold [dB]        | -400                                  | Nastavuje úroveň, na jaké je<br>kompresor aplikován. |  |
| b   | [L]Attack             | 1100                                  | Určuje dobu Attack.                                  |  |
|     | Release               | 1100                                  | Určuje dobu Release.                                 |  |
| С   | [L]Gain Adjust [dB]   | –Inf,<br>-38…+24                      | Určuje posílení výstupu limiteru                     |  |
| PH  | ASER                  |                                       |                                                      |  |
| d   | [P]LFO Frequency [Hz] | 0,0220,00                             | Ovládá rychlost LFO                                  |  |
|     | LFO Waveform          | Triangle, Sine                        | Vybere vzorek LFO                                    |  |
| е   | [P]Manual             | 0100                                  | Určuje frekvenci, na jaké je efekt<br>aplikován      |  |
|     | Hloubka               | 0100                                  | Nastavuje hloubku LFO modulace                       |  |
|     | Resonance             | -100+100                              | Určuje hodnotu rezonance                             |  |
| f   | [P]Phaser Wet/ Dry    | -Wet, -1:99<br>Dry99:1, Wet           | Určuje vyvážení efektu phaseru                       |  |
|     | Src                   | OffTempo                              | Volí modulační zdroj Wet/Dry phaseru                 |  |
|     | Amt                   | -100+100                              | Volí hodnotu modulace Wet/Dry<br>phaseru             |  |
| g   | [P]Output Mode        | Normal,<br>Wet Invert                 | Volí výstupní režim phaseru                          |  |
| h   | Směrování             | Limiter › Phaser,<br>Phaser › Limiter | Přepíná pořadí limiteru a phaseru                    |  |

| i | Wet/Dry | Dry, 1:9999:1,<br>Wet | Vyvážení mezi původním a<br>zpracovaným signálem |  |
|---|---------|-----------------------|--------------------------------------------------|--|
|   | Src     | Off…Tempo             | Viz DMS (Dynamic Modulation<br>Source)           |  |
|   | Amt     | -100+100              | Hodnota modulačního zdroje                       |  |

### Limiter - Mt.Delay (Limiter - Multitap Delay)

Tento efekt kombinuje mono typ limiteru a multitap delay. Můžete změnit pořadí efektů.

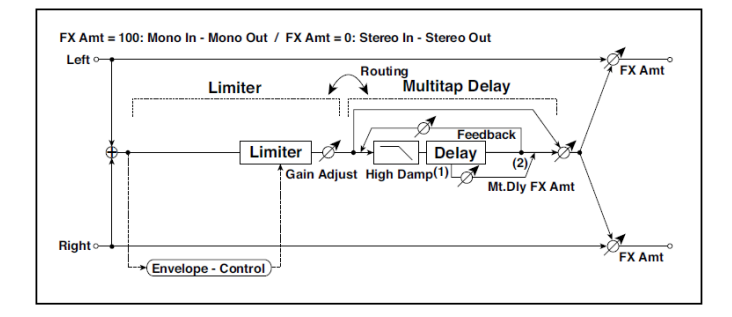

| LIN | 1ITER               |                                                 |                                                      |  |
|-----|---------------------|-------------------------------------------------|------------------------------------------------------|--|
| а   | [L]Ratio            | 1,0: 150.0 : 1,<br>Inf: 1                       | Určuje kompresní poměr signálu                       |  |
|     | Threshold [dB]      | -400                                            | Nastavuje úroveň, na jaké je kompresor<br>aplikován. |  |
| b   | [L]Attack           | 1100                                            | Určuje dobu Attack.                                  |  |
|     | Release             | 1100                                            | Určuje dobu Release.                                 |  |
| С   | [L]Gain Adjust [dB] | –Inf,<br>-38…+24                                | Určuje posílení výstupu limiteru                     |  |
| ML  | ILTITAP DELAY       |                                                 |                                                      |  |
| d   | [D]Tap1 Time [msec] | 0,01360,0                                       | Nastavuje zpoždění Tap1                              |  |
|     | Tap1 Level          | 0100                                            | Nastavuje úroveň na výstupu Tap1                     |  |
| е   | [D]Tap2 Time [msec] | 0,01360,0                                       | Nastavuje zpoždění Tap2                              |  |
|     | Feedback            | -100+100                                        | Nastavuje hodnotu zpětné vazby Tap2                  |  |
| f   | [D]High Damp [%]    | 0100                                            | Nastavuje hodnotu dampingu ve výškách                |  |
| g   | [D]Mt.Delay Wet/Dry | Dry, 1:9999:1,<br>Wet                           | Určuje vyvážení efektu Multitap delay                |  |
|     | Src                 | OffTempo                                        | Volí modulační zdroj Wet/Dry multitap delay          |  |
|     | Amt                 | -100+100                                        | Volí velikost modulace Wet/Dry multitap<br>delay     |  |
| h   | Směrování           | Limiter ›<br>Mt.Delay,<br>Mt.Delay ›<br>Limiter | Přepíná pořadí limiteru a multitap delay             |  |
| i   | Wet/Dry             | Dry, 1:9999:1,<br>Wet                           | Vyvážení mezi původním a zpracovaným<br>signálem     |  |
|     | Src                 | OffTempo                                        | Viz DMS (Dynamic Modulation Source)                  |  |
|     | Amt                 | -100+100                                        | Hodnota modulačního zdroje                           |  |

# Exciter - Comp (Exciter - Compressor)

Tento efekt kombinuje mono typ exciteru a kompresoru. Můžete změnit pořadí efektů.

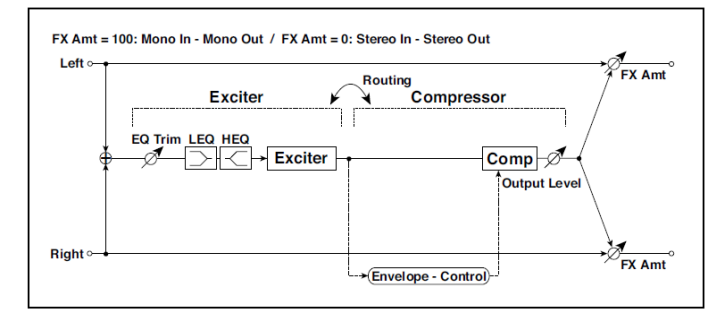

| ΕX | EXCITER                  |                                   |                                                  |  |
|----|--------------------------|-----------------------------------|--------------------------------------------------|--|
| а  | [X]Exciter Blend         | -100+100                          | Nastaví intenzitu (hloubku) efektu Exciter.      |  |
| b  | [X]Emphasis<br>Frequency | 070                               | Určuje frekvenční rozsah pro zdůraznění          |  |
| с  | [X] EQ Trim              | 0100                              | Určuje úroveň EQ na vstupu                       |  |
| d  | [X] Pre LEQ Gain [dB]    | -15+15                            | Určuje gain pro Low EQ                           |  |
|    | Pre HEQ Gain [dB]        | -15+15                            | Určuje gain pro High EQ                          |  |
| СС | MPRESSOR                 |                                   |                                                  |  |
| е  | [C]<br>Sensitivity       | 1100                              | Nastaví citlivost                                |  |
| f  | [C]Attack                | 1100                              | Určuje úroveň attack                             |  |
|    | Výstupní úroveň          | 0100                              | Nastavuje úroveň na výstupu kompresoru           |  |
| g  | Směrování                | Exciter → Comp,<br>Comp → Exciter | Přepíná pořadí exciteru a phaseru                |  |
| h  | Wet/Dry                  | Dry, 1:9999:1,<br>Wet             | Vyvážení mezi původním a zpracovaným<br>signálem |  |
|    | Src                      | OffTempo                          | Viz DMS (Dynamic Modulation Source)              |  |
|    | Amt                      | -100+100                          | Hodnota modulačního zdroje                       |  |

### Exciter – Limiter

Tento efekt kombinuje mono typ exciteru a limiteru. Můžete změnit pořadí efektů.

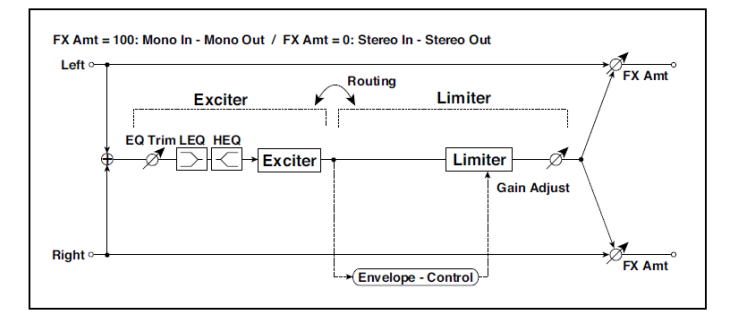

| ΕX  | EXCITER               |                                         |                                                      |  |  |
|-----|-----------------------|-----------------------------------------|------------------------------------------------------|--|--|
| а   | [X]Exciter Blend      | -100+100                                | Nastaví intenzitu (hloubku) efektu<br>Exciter.       |  |  |
| b   | [X]Emphasis Frequency | 070                                     | Určuje frekvenční rozsah pro<br>zdůraznění           |  |  |
| с   | [X]Trim               | 0100                                    | Určuje úroveň EQ na vstupu                           |  |  |
| d   | [X] Pre LEQ Gain [dB] | -15+15                                  | Určuje gain pro Low EQ                               |  |  |
|     | Pre HEQ Gain [dB]     | -15+15                                  | Určuje gain pro High EQ                              |  |  |
| LIN | 1ITER                 |                                         |                                                      |  |  |
| е   | [L]Ratio              | 1,0: 150.0 : 1,<br>Inf: 1               | Určuje kompresní poměr signálu                       |  |  |
| f   | [L]Threshold [dB]     | -400                                    | Nastavuje úroveň, na jaké je<br>kompresor aplikován. |  |  |
| g   | [L]Attack             | 1100                                    | Určuje dobu Attack.                                  |  |  |
|     | Release               | 1100                                    | Určuje dobu Release.                                 |  |  |
| h   | [L]Gain Adjust [dB]   | -Inf,<br>-38+24                         | Určuje posílení výstupu limiteru                     |  |  |
| i   | Směrování             | Exciter › Limiter,<br>Limiter › Exciter | Přepíná pořadí exciteru a limiteru                   |  |  |
| j   | Wet/Dry               | Dry, 1:9999:1,<br>Wet                   | Vyvážení mezi původním a<br>zpracovaným signálem     |  |  |
|     | Src                   | OffTempo                                | Viz DMS (Dynamic Modulation Source)                  |  |  |
|     | Amt                   | -100+100                                | Hodnota modulačního zdroje                           |  |  |

# Exciter - Cho/Flng (Exciter - Chorus/Flanger)

Tento efekt kombinuje mono typ limiteru a chorus/flanger.

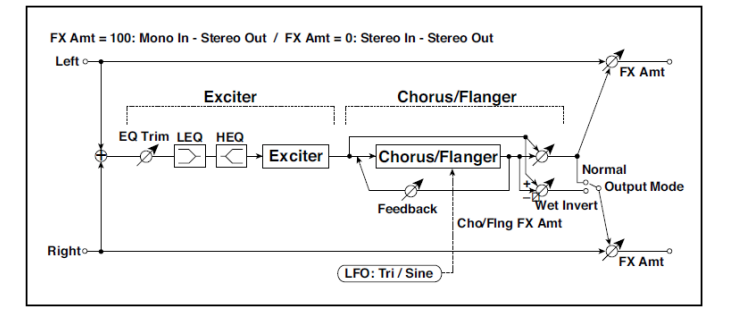

| ΕX | CITER                 |                             |                                                    |  |
|----|-----------------------|-----------------------------|----------------------------------------------------|--|
| а  | [X]Exciter Blend      | -100+100                    | Nastaví intenzitu (hloubku) efektu<br>Exciter.     |  |
| b  | [X]Emphasis Frequency | 070                         | Určuje frekvenční rozsah pro<br>zdůraznění         |  |
| с  | [X]Trim               | 0100                        | Určuje úroveň EQ na vstupu                         |  |
| d  | [X] Pre LEQ Gain [dB] | -15+15                      | Určuje gain pro Low EQ                             |  |
|    | Pre HEQ Gain [dB]     | -15+15                      | Určuje gain pro High EQ                            |  |
| СН | ORUS/FLANGER          |                             | <b>k</b>                                           |  |
| е  | [F]LFO Frequency [Hz] | 0,0220,00                   | Ovládá rychlost LFO                                |  |
|    | LFO Waveform          | Triangle, Sine              | Vybere vzorek LFO                                  |  |
| f  | [F]Delay Time [msec]  | 0,01350,0                   | Nastavuje dobu zpoždění                            |  |
|    | Hloubka               | 0100                        | Nastavuje hloubku LFO modulace                     |  |
|    | Feedback              | -100+100                    | Nastavuje hodnotu zpětné vazby                     |  |
| g  | [F]Cho/FIng Wet/Dry   | -Wet, -1:99<br>Dry99:1, Wet | Určuje vyvážení efektu<br>chorus/flanger           |  |
|    | Src                   | OffTempo                    | Volí modulační zdroj Wet/Dry pro<br>chorus/flanger |  |
|    | Amt                   | -100+100                    | Volí hodnotu modulace Wet/Dry pro chorus/flanger   |  |
| h  | [F]Output Mode        | Normal,<br>Wet Invert       | Volí výstupní režim pro zvuk<br>chorus/flanger     |  |

| i | Wet/Dry | Dry, 1:9999:1,<br>Wet | Vyvážení mezi původním a<br>zpracovaným signálem |  |
|---|---------|-----------------------|--------------------------------------------------|--|
|   | Src     | OffTempo              | Viz DMS (Dynamic Modulation<br>Source)           |  |
|   | Amt     | -100+100              | Hodnota modulačního zdroje                       |  |

#### **Exciter - Phaser**

Tento efekt kombinuje mono typ limiteru a phaseru.

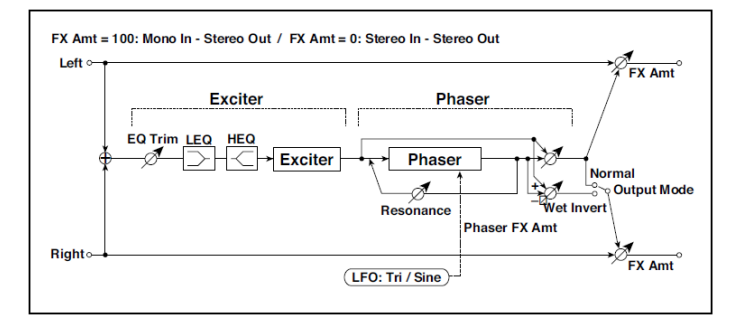

| ΕX | EXCITER               |                |                                                 |  |
|----|-----------------------|----------------|-------------------------------------------------|--|
| а  | [X]Exciter Blend      | -100+100       | Nastaví intenzitu (hloubku) efektu<br>Exciter.  |  |
| b  | [X]Emphasis Frequency | 070            | Určuje frekvenční rozsah pro<br>zdůraznění      |  |
| с  | [X]Trim               | 0100           | Určuje úroveň EQ na vstupu                      |  |
| d  | [X] Pre LEQ Gain [dB] | -15+15         | Určuje gain pro Low EQ                          |  |
|    | Pre HEQ Gain [dB]     | -15+15         | Určuje gain pro High EQ                         |  |
| PH | ASER                  |                |                                                 |  |
| е  | [P]LFO Frequency [Hz] | 0,0220,00      | Ovládá rychlost LFO                             |  |
|    | LFO Waveform          | Triangle, Sine | Vybere vzorek LFO                               |  |
| f  | [P]Manual             | 0100           | Určuje frekvenci, na jaké je efekt<br>aplikován |  |
|    | Hloubka               | 0100           | Nastavuje hloubku LFO modulace                  |  |
|    | Resonance             | -100+100       | Určuje hodnotu rezonance                        |  |

| g | [P]Phaser Wet/ Dry | -Wet, -1:99<br>Dry99:1, Wet | Určuje vyvážení efektu phaseru                   |  |
|---|--------------------|-----------------------------|--------------------------------------------------|--|
|   | Src                | OffTempo                    | Volí modulační zdroj Wet/Dry pro<br>phaser       |  |
|   | Amt                | -100+100                    | Určuje hodnotu modulace Wet/Dry<br>pro phaser    |  |
| h | [P]Output Mode     | Normal,<br>Wet Invert       | Volí výstupní režim phaseru                      |  |
| i | Wet/Dry            | Dry, 1:9999:1,<br>Wet       | Vyvážení mezi původním a<br>zpracovaným signálem |  |
|   | Src                | OffTempo                    | Viz DMS (Dynamic Modulation<br>Source)           |  |
|   | Amt                | -100+100                    | Hodnota modulačního zdroje                       |  |

### Exciter - Mt.Delay (Exciter – Multitap Delay)

Tento efekt kombinuje mono typ exciteru a multitap delay.

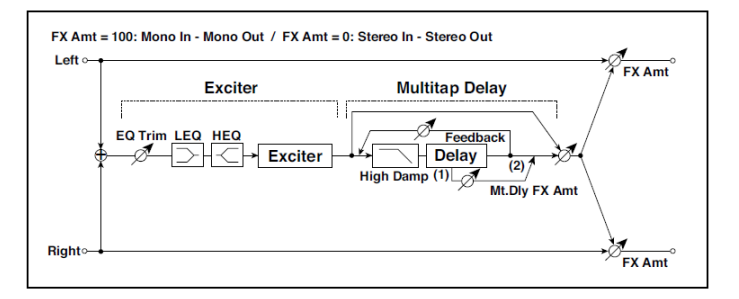

| ΕX             | EXCITER               |           |                                                |  |  |  |  |
|----------------|-----------------------|-----------|------------------------------------------------|--|--|--|--|
| а              | [X]Exciter Blend      | -100+100  | Nastaví intenzitu (hloubku) efektu<br>Exciter. |  |  |  |  |
| b              | [X]Emphasis Frequency | 070       | Určuje frekvenční rozsah pro<br>zdůraznění     |  |  |  |  |
| с              | [X]Trim               | 0100      | Určuje úroveň EQ na vstupu                     |  |  |  |  |
| d              | [X] Pre LEQ Gain [dB] | -15+15    | Určuje gain pro Low EQ                         |  |  |  |  |
|                | Pre HEQ Gain [dB]     | -15+15    | Určuje gain pro High EQ                        |  |  |  |  |
| MULTITAP DELAY |                       |           |                                                |  |  |  |  |
| е              | [D]Tap1 Time [msec]   | 0,01360,0 | Nastavuje zpoždění Tap1                        |  |  |  |  |
|                | Tap1 Level            | 0100      | Nastavuje úroveň na výstupu Tap1               |  |  |  |  |

| f | [D]Tap2 Time [msec] | 0,01360,0             | Nastavuje zpoždění Tap2                            |  |
|---|---------------------|-----------------------|----------------------------------------------------|--|
|   | Feedback (Tap2)     | -100+100              | Nastavuje hodnotu zpětné vazby Tap2                |  |
| g | [D]High Damp [%]    | 0100                  | Nastavuje hodnotu dampingu ve<br>výškách           |  |
| h | [D]Mt.Delay Wet/Dry | Dry, 1:9999:1,<br>Wet | Určuje vyvážení efektu Multitap delay              |  |
|   | Src                 | OffTempo              | Volí modulační zdroj Wet/Dry pro<br>multitap delay |  |
|   | Amt                 | -100+100              | Volí hodnotu modulace Wet/Dry pro multitap delay   |  |
| i | Wet/Dry             | Dry, 1:9999:1,<br>Wet | Vyvážení mezi původním a<br>zpracovaným signálem   |  |
|   | Src                 | OffTempo              | Viz DMS (Dynamic Modulation Source)                |  |
|   | Amt                 | -100+100              | Hodnota modulačního zdroje                         |  |

# OD/HG - Cho/Flng (Overdrive/Hi.Gain – Chorus/Flanger)

Tento efekt kombinuje mono typ overdrive/high-gain distortionu a chorus/flanger. Můžete změnit pořadí efektů.

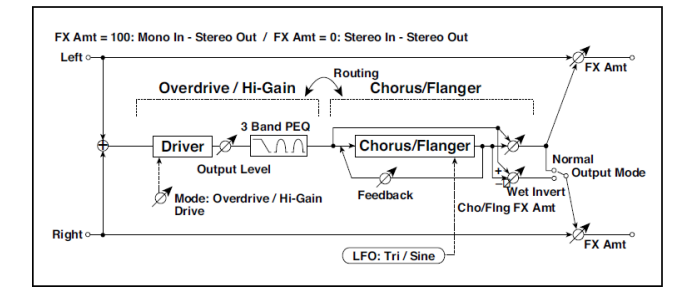

| OD/HI-GAIN |               |                    |                                                |  |  |  |  |
|------------|---------------|--------------------|------------------------------------------------|--|--|--|--|
| а          | [O]Drive Mode | Overdrive, Hi-Gain | Přepíná mezi Overdrive a Hi-Gain<br>Distortion |  |  |  |  |
|            | Disk          | 1100               | Nastavuje stupeň zkreslení                     |  |  |  |  |
| b      | [O]Output Level                                                                                                    | 050                                                                                                    | Nastavuje úroveň na výstupu overdrive                                                                                                    |  |
|--------|----------------------------------------------------------------------------------------------------|----------------------------------------------------------------------------------------------------|----------------------------------------------------------------------------------------------------|--|
|        | Src                                                                                                    | OffTempo                                                                                                    | Volí modulační zdroj výstupní úrovně<br>overdrive                                                                                                    |  |
|        | Amt                                                                                                    | -50+50                                                                                                    | Zvolí hodnotu modulace výstupní úrovně<br>overdrive                                                                                                    |  |
| e      | [O]Low Cutoff [Hz]                                                                                                    | 201.00k                                                                                                    | Určuje střední frekvenci pro Low EQ<br>(shelving type)                                                                                                    |  |
|        | Gain [dB]                                                                                                    | -18+18                                                                                                    | Určuje gain pro Low EQ                                                                                                    |  |
| f      | [O]Mid1 Cutoff [Hz]                                                                                                    | 30010.00k                                                                                                    | Určuje střední frekvenci pro Mid/High EQ<br>1 (Peaking type)                                                                                                    |  |
|        | Q                                                                                                    | 0,510,0                                                                                                    | Určuje šířku pásma Mid/High EQ 1                                                                                                    |  |
|        | Gain [dB]                                                                                                    | -18+18                                                                                                    | Určuje Gain pro Mid/High EQ 1                                                                                                    |  |
| g      | [O]Mid2 Cutoff [Hz]                                                                                                    | 50020.00k                                                                                                    | Určuje střední frekvenci pro Mid/High EQ<br>2 (Peaking type)                                                                                                    |  |
|        | Q                                                                                                    | 0,510,0                                                                                                    | Určuje šířku pásma Mid/High EQ 2                                                                                                    |  |
|        | Gain [dB]                                                                                                    | -18+18                                                                                                    | Určuje Gain pro Mid/High EQ 2                                                                                                    |  |
| СН     | ORUS/FLANGER                                                                                                    |                                                                                                    | 1                                                                                                    |  |
| h      | [F]LFO Frequency<br>[Hz]                                                                                                    | 0,0220,00                                                                                                    | Ovládá rychlost LFO                                                                                                    |  |
|        |                                                                                                    |                                                                                                    |                                                                                                    |  |
|        | LFO Waveform                                                                                                    | Triangle, Sine                                                                                                    | Vybere vzorek LFO                                                                                                    |  |
| i      | LFO Waveform<br>[F]Delay Time [msec]                                                                                                    | Triangle, Sine<br>0,01350,0                                                                                                    | Vybere vzorek LFO<br>Nastavuje dobu zpoždění                                                                                                    |  |
| i      | LFO Waveform<br>[F]Delay Time [msec]<br>Hloubka                                                                                                   | Triangle, Sine<br>0,01350,0<br>0100                                                                                                    | Vybere vzorek LFO<br>Nastavuje dobu zpoždění<br>Nastavuje hloubku LFO modulace                                                                                                    |  |
| i      | LFO Waveform<br>[F]Delay Time [msec]<br>Hloubka<br>Feedback                                                                                       | Triangle, Sine<br>0,01350,0<br>0100<br>-100+100                                                                                                    | Vybere vzorek LFO<br>Nastavuje dobu zpoždění<br>Nastavuje hloubku LFO modulace<br>Nastavuje hodnotu zpětné vazby                                                                                                    |  |
| j      | LFO Waveform<br>[F]Delay Time [msec]<br>Hloubka<br>Feedback<br>[F]Cho/FIng Wet/Dry                                                                | Triangle, Sine<br>0,01350,0<br>0100<br>-100+100<br>-Wet, -1:99<br>Dry99:1, Wet                                                                                                    | Vybere vzorek LFO<br>Nastavuje dobu zpoždění<br>Nastavuje hloubku LFO modulace<br>Nastavuje hodnotu zpětné vazby<br>Určuje vyvážení efektu chorus/flanger                                                                                                    |  |
| j      | LFO Waveform<br>[F]Delay Time [msec]<br>Hloubka<br>Feedback<br>[F]Cho/Flng Wet/Dry<br>Src                                                         | Triangle, Sine<br>0,01350,0<br>0100<br>-100+100<br>-Wet, -1:99<br>Dry99:1, Wet<br>OffTempo                                                                                                    | Vybere vzorek LFO<br>Nastavuje dobu zpoždění<br>Nastavuje hloubku LFO modulace<br>Nastavuje hodnotu zpětné vazby<br>Určuje vyvážení efektu chorus/flanger<br>Volí modulační zdroj Wet/Dry pro<br>chorus/flanger                                                                                                    |  |
| j      | LFO Waveform<br>[F]Delay Time [msec]<br>Hloubka<br>Feedback<br>[F]Cho/FIng Wet/Dry<br>Src<br>Amt                                                  | Triangle, Sine<br>0,01350,0<br>0100<br>-100+100<br>-Wet, -1:99<br>Dry99:1, Wet<br>OffTempo<br>-100+100                                                                                                   | Vybere vzorek LFO<br>Nastavuje dobu zpoždění<br>Nastavuje hloubku LFO modulace<br>Nastavuje hodnotu zpětné vazby<br>Určuje vyvážení efektu chorus/flanger<br>Volí modulační zdroj Wet/Dry pro<br>chorus/flanger<br>Volí hodnotu modulace Wet/Dry pro<br>chorus/flanger                                                                                                    |  |
| i<br>j | LFO Waveform<br>[F]Delay Time [msec]<br>Hloubka<br>Feedback<br>[F]Cho/Flng Wet/Dry<br>Src<br>Amt<br>[F]Output Mode                                | Triangle, Sine<br>0,01350,0<br>0100<br>-100+100<br>-Wet, -1:99<br>Dry99:1, Wet<br>OffTempo<br>-100+100<br>Normal, Wet Invert                                                                             | Vybere vzorek LFO<br>Nastavuje dobu zpoždění<br>Nastavuje hloubku LFO modulace<br>Nastavuje hodnotu zpětné vazby<br>Určuje vyvážení efektu chorus/flanger<br>Volí modulační zdroj Wet/Dry pro<br>chorus/flanger<br>Volí hodnotu modulace Wet/Dry pro<br>chorus/flanger                                                                                                    |  |
| i<br>j | LFO Waveform<br>[F]Delay Time [msec]<br>Hloubka<br>Feedback<br>[F]Cho/Flng Wet/Dry<br>Src<br>Amt<br>[F]Output Mode<br>Směrování                   | Triangle, Sine<br>0,01350,0<br>0100<br>-100+100<br>-Wet, -1:99<br>Dry99:1, Wet<br>OffTempo<br>-100+100<br>Normal, Wet Invert<br>OD/HG > Flanger,<br>Flanger > OD/HG                                      | Vybere vzorek LFO<br>Nastavuje dobu zpoždění<br>Nastavuje hloubku LFO modulace<br>Nastavuje hodnotu zpětné vazby<br>Určuje vyvážení efektu chorus/flanger<br>Volí modulační zdroj Wet/Dry pro<br>chorus/flanger<br>Volí hodnotu modulace Wet/Dry pro<br>chorus/flanger<br>Volí výstupní režim pro zvuk<br>chorus/flanger<br>Přepíná pořadí overdrive a<br>chorus/flanger                                                     |  |
| j<br>k | LFO Waveform<br>[F]Delay Time [msec]<br>Hloubka<br>Feedback<br>[F]Cho/Flng Wet/Dry<br>Src<br>Amt<br>[F]Output Mode<br>Směrování<br>Wet/Dry        | Triangle, Sine<br>0,01350,0<br>0100<br>-100+100<br>-Wet, -1:99<br>Dry99:1, Wet<br>OffTempo<br>-100+100<br>Normal, Wet Invert<br>OD/HG > Flanger,<br>Flanger > OD/HG<br>Dry, 1:9999:1,<br>Wet             | Vybere vzorek LFO<br>Nastavuje dobu zpoždění<br>Nastavuje hloubku LFO modulace<br>Nastavuje hodnotu zpětné vazby<br>Určuje vyvážení efektu chorus/flanger<br>Volí modulační zdroj Wet/Dry pro<br>chorus/flanger<br>Volí hodnotu modulace Wet/Dry pro<br>chorus/flanger<br>Volí výstupní režim pro zvuk<br>chorus/flanger<br>Přepíná pořadí overdrive a<br>chorus/flanger                                                     |  |
| j<br>k | LFO Waveform<br>[F]Delay Time [msec]<br>Hloubka<br>Feedback<br>[F]Cho/Flng Wet/Dry<br>Src<br>Amt<br>[F]Output Mode<br>Směrování<br>Wet/Dry<br>Src | Triangle, Sine<br>0,01350,0<br>0100<br>-100+100<br>-Wet, -1:99<br>Dry99:1, Wet<br>OffTempo<br>-100+100<br>Normal, Wet Invert<br>OD/HG > Flanger,<br>Flanger > OD/HG<br>Dry, 1:9999:1,<br>Wet<br>OffTempo | Vybere vzorek LFO<br>Nastavuje dobu zpoždění<br>Nastavuje hloubku LFO modulace<br>Nastavuje hodnotu zpětné vazby<br>Určuje vyvážení efektu chorus/flanger<br>Volí modulační zdroj Wet/Dry pro<br>chorus/flanger<br>Volí hodnotu modulace Wet/Dry pro<br>chorus/flanger<br>Volí výstupní režim pro zvuk<br>chorus/flanger<br>Přepíná pořadí overdrive a<br>chorus/flanger<br>Vyvážení mezi původním a<br>zpracovaným signálem |  |

#### OD/HG - Phaser (Overdrive/Hi.Gain - Phaser)

Tento efekt kombinuje mono typ overdrive/high-gain distortionu a phaseru. Můžete změnit pořadí efektů.

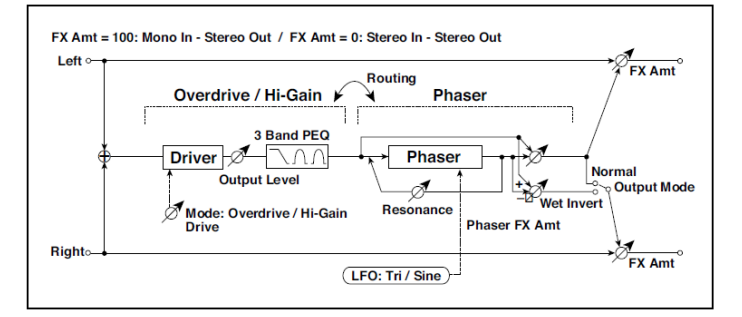

| OD | OD/HI-GAIN            |                    |                                                              |  |
|----|-----------------------|--------------------|--------------------------------------------------------------|--|
| а  | [O]Drive Mode         | Overdrive, Hi-Gain | Přepíná mezi Overdrive a Hi-Gain<br>Distortion               |  |
|    | Disk                  | 1100               | Nastavuje stupeň zkreslení                                   |  |
| b  | [O]Output Level       | 050                | Nastavuje úroveň na výstupu<br>overdrive                     |  |
|    | Src                   | OffTempo           | Volí modulační zdroj výstupní<br>úrovně overdrive            |  |
|    | Amt                   | -50+50             | Zvolí hodnotu modulace výstupní<br>úrovně overdrive          |  |
| е  | [O]Low Cutoff [Hz]    | 201.00k            | Určuje střední frekvenci pro Low<br>EQ (shelving type)       |  |
|    | Gain [dB]             | -18+18             | Určuje gain pro Low EQ                                       |  |
| f  | [O]Mid1 Cutoff [Hz]   | 30010.00k          | Určuje střední frekvenci pro<br>Mid/High EQ 1 (Peaking type) |  |
|    | Q                     | 0,510,0            | Určuje šířku pásma Mid/High EQ 1                             |  |
|    | Gain [dB]             | -18+18             | Určuje Gain pro Mid/High EQ 1                                |  |
| g  | [O]Mid2 Cutoff [Hz]   | 50020.00k          | Určuje střední frekvenci pro<br>Mid/High EQ 2 (Peaking type) |  |
|    | Q                     | 0,510,0            | Určuje šířku pásma Mid/High EQ 2                             |  |
|    | Gain [dB]             | -18+18             | Určuje Gain pro Mid/High EQ 2                                |  |
| PH | ASER                  |                    |                                                              |  |
| h  | [P]LFO Frequency [Hz] | 0,0220,00          | Ovládá rychlost LFO                                          |  |
|    | LFO Waveform          | Triangle, Sine     | Vybere vzorek LFO                                            |  |

| i | [P]Manual          | 0100                              | Určuje frekvenci, na jaké je efekt<br>aplikován  |  |
|---|--------------------|-----------------------------------|--------------------------------------------------|--|
|   | Hloubka            | 0100                              | Nastavuje hloubku LFO modulace                   |  |
|   | Resonance          | -100+100                          | Určuje hodnotu rezonance                         |  |
| j | [P]Phaser Wet/ Dry | -Wet, -1:99…<br>Dry…99:1, Wet     | Určuje vyvážení efektu phaseru                   |  |
|   | Src                | Off…Tempo                         | Volí modulační zdroj Wet/Dry pro<br>phaser       |  |
|   | Amt                | -100+100                          | Určuje hodnotu modulace Wet/Dry<br>pro phaser    |  |
| k | [P]Output Mode     | Normal,<br>Wet Invert             | Volí výstupní režim phaseru                      |  |
|   | Směrování          | OD/HG → Phaser,<br>Phaser → OD/HG | Přepíná pořadí overdrive a<br>phaseru            |  |
| I | Wet/Dry            | Dry, 1:9999:1, Wet                | Vyvážení mezi původním a<br>zpracovaným signálem |  |
|   | Src                | Off…Tempo                         | Viz DMS (Dynamic Modulation<br>Source)           |  |
|   | Amt                | -100+100                          | Hodnota modulačního zdroje                       |  |

#### OD/HG - Mt.Delay (Overdrive/Hi.Gain - Multitap Delay)

Tento efekt kombinuje mono typ overdrive/high-gain distortionu a multitap delay.

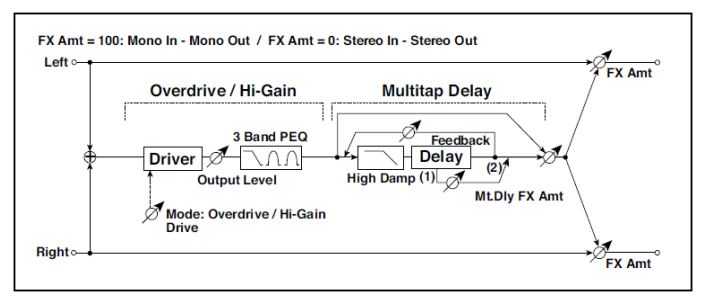

| OD | OD/HI-GAIN    |                    |                                                |  |
|----|---------------|--------------------|------------------------------------------------|--|
| а  | [O]Drive Mode | Overdrive, Hi-Gain | Přepíná mezi Overdrive a Hi-Gain<br>Distortion |  |
|    | Disk          | 1100               | Nastavuje stupeň zkreslení                     |  |

| b  | [O]Output Level     | 050                   | Nastavuje úroveň na výstupu<br>overdrive                     |  |
|----|---------------------|-----------------------|--------------------------------------------------------------|--|
|    | Src                 | OffTempo              | Volí modulační zdroj výstupní úrovně<br>overdrive            |  |
|    | Amt                 | -50+50                | Zvolí hodnotu modulace výstupní<br>úrovně overdrive          |  |
| е  | [O]Low Cutoff [Hz]  | 201.00k               | Určuje střední frekvenci pro Low EQ (shelving type)          |  |
|    | Gain [dB]           | -18+18                | Určuje gain pro Low EQ                                       |  |
| f  | [O]Mid1 Cutoff [Hz] | 30010.00k             | Určuje střední frekvenci pro Mid/High<br>EQ 1 (Peaking type) |  |
|    | Q                   | 0,510,0               | Určuje šířku pásma Mid/High EQ 1                             |  |
|    | Gain [dB]           | -18+18                | Určuje Gain pro Mid/High EQ 1                                |  |
| g  | [O]Mid2 Cutoff [Hz] | 50020.00k             | Určuje střední frekvenci pro Mid/High<br>EQ 2 (Peaking type) |  |
|    | Q                   | 0,510,0               | Určuje šířku pásma Mid/High EQ 2                             |  |
|    | Gain [dB]           | -18+18                | Určuje Gain pro Mid/High EQ 2                                |  |
| MU | ILTITAP DELAY       |                       |                                                              |  |
| h  | [D]Tap1 Time [msec] | 0,01360,0             | Nastavuje zpoždění Tap1                                      |  |
|    | Tap1 Level          | 0100                  | Nastavuje úroveň na výstupu Tap1                             |  |
| i  | [D]Tap2 Time [msec] | 0,01360,0             | Nastavuje zpoždění Tap2                                      |  |
|    | Feedback            | -100+100              | Nastavuje hodnotu zpětné vazby Tap2                          |  |
| j  | [D]High Damp [%]    | 0100                  | Nastavuje hodnotu dampingu ve<br>výškách                     |  |
| k  | [D]Mt.Delay Wet/Dry | Dry, 1:9999:1,<br>Wet | Určuje vyvážení efektu Multitap delay                        |  |
|    | Src                 | OffTempo              | Volí modulační zdroj Wet/Dry pro<br>multitap delay           |  |
|    | Amt                 | -100+100              | Volí hodnotu modulace Wet/Dry pro multitap delay             |  |
| I  | Wet/Dry             | Dry, 1:9999:1, We     | Vyvážení mezi původním a<br>zpracovaným signálem             |  |
|    | Src                 | OffTempo              | Viz DMS (Dynamic Modulation<br>Source)                       |  |
|    | Amt                 | -100+100              | Hodnota modulačního zdroje                                   |  |

#### Decimator - Comp (Decimator - Compressor)

Tento efekt kombinuje mono decimátor a kompresor. Můžete změnit pořadí efektů.

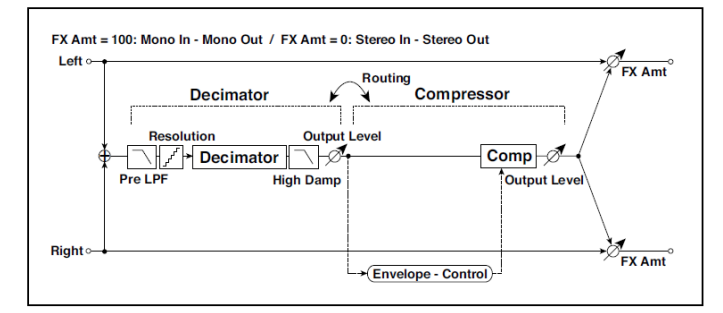

| DE | DECIMATOR             |                                       |                                                                  |  |
|----|-----------------------|---------------------------------------|------------------------------------------------------------------|--|
| а  | [D]Pre LPF            | Off, On                               | Za/vypíná harmonický šum,<br>způsobený zeslabeným<br>samolováním |  |
|    | High Damp [%]         | 0100                                  | Určuje poměr dampingu výšek                                      |  |
| b  | [D]Sampling Freq [Hz] | 1.00k48.00k                           | Nastavuje vzorkovací frekvenci                                   |  |
|    | Rozlišení             | 424                                   | Nastavuje bitovou délku dat                                      |  |
| С  | [D] Output Level      | 0100                                  | Nastavuje úroveň na výstupu<br>decimátoru                        |  |
| CC | MPRESSOR              |                                       |                                                                  |  |
| d  | [C]<br>Sensitivity    | 1100                                  | Nastaví citlivost                                                |  |
| е  | [C]Attack             | 1100                                  | Určuje úroveň attack                                             |  |
|    | Výstupní úroveň       | 0100                                  | Nastavuje úroveň na výstupu<br>kompresoru                        |  |
| f  | Směrování             | Decimator › Comp,<br>Comp › Decimator | Přepíná pořadí exciteru a<br>kompresoru                          |  |
| g  | Wet/Dry               | Dry, 1:9999:1, Wet                    | Vyvážení mezi původním a<br>zpracovaným signálem                 |  |
|    | Src                   | OffTempo                              | Viz DMS (Dynamic Modulation Source)                              |  |
|    | Amt                   | -100+100                              | Hodnota modulačního zdroje                                       |  |

#### Cho/Flng - Mt.Dly (Chorus/Flanger - Multitap Delay)

Tento efekt kombinuje mono typ chorus/flangeru a multitap delay.

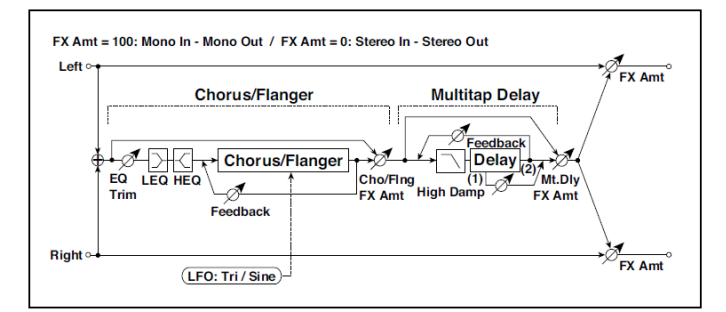

| СН | CHORUS/FLANGER        |                               |                                          |  |
|----|-----------------------|-------------------------------|------------------------------------------|--|
| а  | [F]LFO Frequency [Hz] | 0,0220,00                     | Ovládá rychlost LFO                      |  |
|    | LFO Waveform          | Triangle, Sine                | Vybere vzorek LFO                        |  |
| b  | [F]Delay Time [msec]  | 0,01350,0                     | Nastavuje dobu zpoždění                  |  |
|    | Hloubka               | 0100                          | Nastavuje hloubku LFO<br>modulace        |  |
|    | Feedback              | -100+100                      | Nastavuje hodnotu zpětné vazby           |  |
| С  | [F]EQ Trim            | 0100                          | Určuje úroveň EQ na vstupu               |  |
| d  | [F]PreLEQ Gain [dB]   | -15+15                        | Určuje gain pro Low EQ                   |  |
|    | PreHEQ Gain [dB]      | -15+15                        | Určuje gain pro High EQ                  |  |
| е  | [F]Cho/Flng Wet/Dry   | –Wet…–1: 99, Dry,<br>1:99…Wet | Určuje vyvážení efektu<br>chorus/flanger |  |
| MU | ILTITAP DELAY         |                               |                                          |  |
| f  | [D]Tap1 Time [msec]   | 0,01360,0                     | Nastavuje zpoždění Tap1                  |  |
|    | Tap1 Level            | 0100                          | Nastavuje úroveň na výstupu<br>Tap1      |  |
| g  | [D]Tap2 Time [msec]   | 0,01360,0                     | Nastavuje zpoždění Tap2                  |  |
|    | Feedback              | -100+100                      | Nastavuje hodnotu<br>zpětné vazby Tap2   |  |
| h  | [D]High Damp [%]      | 0100                          | Nastavuje hodnotu dampingu<br>ve výškách |  |

| i | [D]Mt.DelayWet/Dry | Dry, 1:9999:1, Wet | Určuje vyvážení efektu Multitap<br>delay            |  |
|---|--------------------|--------------------|-----------------------------------------------------|--|
|   | Src                | OffTempo           | Volí modulační zdroj Wet/Dry<br>pro multitap delay  |  |
|   | Amt                | -100+100           | Volí hodnotu modulace<br>Wet/Dry pro multitap delay |  |
| j | Wet/Dry            | Dry, 1:9999:1, Wet | Vyvážení mezi původním a<br>zpracovaným signálem    |  |
|   | Src                | OffTempo           | Viz DMS (Dynamic Modulation Source)                 |  |
|   | Amt                | -100+100           | Hodnota modulačního zdroje                          |  |

#### Multitap Cho/Delay (Multitap Chorus/Delay)

Tento efekt má šest chorus bloků s rozdílnou fází LFO. Můžete vyrobit komplexní stereo obraz, nastavením rozlišných delay time a hloubky pro každý blok. Můžete určit výstupní úroveň delay přes modulační zdroj.

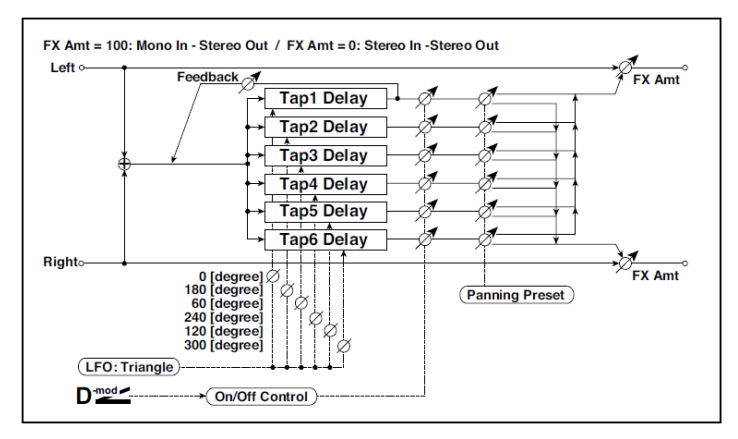

| а | LFO Frequency [Hz] | 0,0213,00                                             | Ovládá rychlost LFO                                               |  |
|---|--------------------|-------------------------------------------------------|-------------------------------------------------------------------|--|
| b | Tap1(000) [ms]     | 02000                                                 | Nastaví Tap1 (LFO phase=0<br>stupňů) Delay time                   |  |
|   | Hloubka            | 030                                                   | Nastavuje hloubku chorusu Tap1                                    |  |
|   | Stav               | Always On, Always Off,<br>On>Off (Dm), Off>On<br>(Dm) | Volí on, off nebo modulační<br>zdroj pro ovládání výstupu<br>Tap1 |  |

| С | Tap2(180) [ms] | 02000                                                                               | Nastaví Tap2 (LFO phase=180<br>stupňů) Delay time                 |
|---|----------------|-------------------------------------------------------------------------------------|-------------------------------------------------------------------|
|   | Hloubka        | 030                                                                                 | Nastavuje hloubku chorusu Tap2                                    |
|   | Stav           | Always On, Always Off,<br>On›Off (Dm), Off›On<br>(Dm)                               | Volí on, off nebo modulační<br>zdroj pro ovládání výstupu<br>Tap2 |
| d | Tap3(060) [ms] | 02000                                                                               | Nastaví Tap3 (LFO phase=60<br>stupňů) Delay time                  |
|   | Hloubka        | 030                                                                                 | Nastavuje hloubku chorusu Tap3                                    |
|   | Stav           | Always On, Always Off,<br>On>Off (Dm), Off>On<br>(Dm)                               | Volí on, off nebo modulační<br>zdroj pro ovládání výstupu<br>Tap3 |
| е | Tap4(240) [ms] | 02000                                                                               | Nastaví Tap4 (LFO phase=240<br>stupňů) Delay time                 |
|   | Hloubka        | 030                                                                                 | Nastavuje hloubku chorusu Tap4                                    |
|   | Stav           | Always On, Always Off,<br>On>Off (Dm), Off>On<br>(Dm)                               | Volí on, off nebo modulační<br>zdroj pro ovládání výstupu<br>Tap4 |
| f | Tap5(120) [ms] | 02000                                                                               | Nastaví Tap5 (LFO phase=120<br>stupňů) Delay time                 |
|   | Hloubka        | 030                                                                                 | Nastavuje hloubku chorusu Tap5                                    |
|   | Stav           | Always On, Always Off,<br>On›Off (Dm), Off›On<br>(Dm)                               | Volí on, off nebo modulační<br>zdroj pro ovládání výstupu<br>Tap5 |
| g | Tap6(300) [ms] | 02000                                                                               | Nastaví Tap1 (LFO phase=300<br>stupňů) Delay time                 |
|   | Hloubka        | 030                                                                                 | Nastavuje hloubku chorusu Tap6                                    |
|   | Stav           | Always On, Always Off,<br>On>Off (Dm), Off>On<br>(Dm)                               | Volí on, off nebo modulační<br>zdroj pro ovládání výstupu<br>Tap6 |
| h | Panning Preset | 1: L 1 2 3 4 5 6 R,<br>2: L 135 246 R,<br>3: L 1 3 5 2 4 6 R,<br>4: L 1 4 5 6 3 2 R | Volí stereo šablonu panorama<br>pro každý úhoz (tap)              |

| i | Tap1 Feedback | -100+100           | Nastavuje hodnotu zpětné vazby<br>Tap1                                                     |  |
|---|---------------|--------------------|--------------------------------------------------------------------------------------------|--|
|   | Src           | OffTempo           | Volí modulační zdroj pro výstupní<br>úroveň Tap, hodnotu zpětné<br>vazby a vyvážení efektů |  |
|   | Amt           | -100+100           | Volí velikost modulace zpětné<br>vazby Tap1                                                |  |
| j | Wet/Dry       | Dry, 1:9999:1, Wet | Vyvážení mezi původním a<br>zpracovaným signálem                                           |  |
|   | Src           | OffTempo           | Viz DMS (Dynamic Modulation Source)                                                        |  |
|   | Amt           | -100+100           | Hodnota modulačního zdroje                                                                 |  |

b, c, d, e, f, g: Stav

Tyto parametry udávají stav výstupu každého Tap. Always On: Výstup je vždy zapnutý. (Bez modulace) Always Off: Výstup je vždy vypnutý. (Bez modulace) On/Off (dm): Výstupní úroveň se přepíná z off po on podle modulačního zdroje.

Off/On (dm): Výstupní úroveň se přepíná z off po on podle modulačního zdroje.

Kombinací těchto parametrů můžete měnit 4-phase chorus na two-tap delay postupně, pomocí crossfaderu modulačního zdroje i během představení.

h: Panning Preset

Tento parametr volí kombinace stereo obrazů tap výstupů.

#### PianoBody/Damper (PianoBody/Damper Simulation)

Tento efekt simuluje rezonanci zvuku ozvučné desky piana, způsobené vibrací strun, a dále simuluje rezonanci dalších strun na které se nehraje, ale rozezní se stiskem damper pedálu. To vytváří velmi realistický zvuk akustického piana.

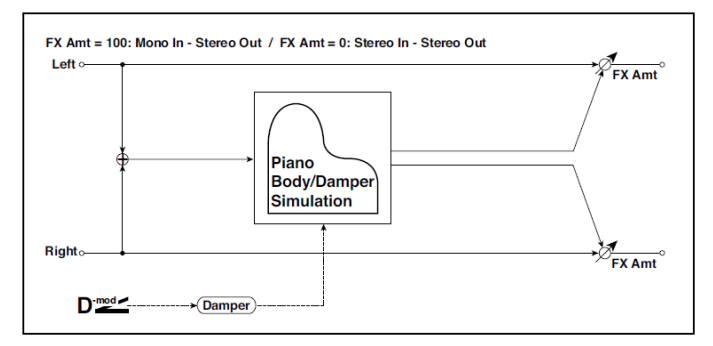

| а | Sound Board Depth | 0100               | Určuje intenzitu resonance ozvučné<br>desky piana                       |  |
|---|-------------------|--------------------|-------------------------------------------------------------------------|--|
| b | Damper Depth      | 0100               | Určuje intenzitu rezonance ostatních<br>strun při stisku damper pedálu. |  |
|   | Src               | Off…Tempo          | Volí modulační zdroj damper efektu                                      |  |
| С | Zvuk:             | 1100               | Určuje zvukovou kvalitu zvuku efektu                                    |  |
| d | Mid Shape         | 036                | Nastaví středový rozsah dané zvukové<br>kvality                         |  |
| е | Tune (Ladění)     | -50+50             | Jemné ladění                                                            |  |
| f | Wet/Dry           | Dry, 1:9999:1, Wet | Vyvážení mezi původním a<br>zpracovaným signálem                        |  |
|   | Src               | Off…Tempo          | Viz DMS (Dynamic Modulation Source)                                     |  |
|   | Amt               | -100+100           | Hodnota modulačního zdroje                                              |  |

a: Sound Board Depth

Tento parametr určuje hodnotu resonance ozvučné desky piana.

b: Damper Depth

b: Src

Damper Resonance určuje intenzitu rezonance ostatních strun při stisku damper pedálu. "Src" parametr volí modulační zdroj, na který se aplikuje damper efekt. obvykle volíte Damper #64 Pdl (Damper pedál).

Efekt je vypnutý, pokud je hodnota modulačního zdroje, zadaná parametrem "Src" nižší než 64, a je zapnutý, je-li hodnota 64 nebo vyšší.

c: Zvuk: d: Mid Shape

Tyto parametry sledují kvalitu zvuku efektu.

e: Tune (Ladění)

Jelikož tento efekt simuluje rezonanci strun, mění se zvuk podle výšky. Pokud jste změnili ladění pomocí "Master Tuning" (Global > General Controls > Basic), upravte hodnotu tohoto parametru.

## DMS (Dynamic Modulation Source)

Je-li zobrazena zkratka Src nebo DMS, popř. symbol **D**<sup>222</sup>, můžete aplikovat na odpovídající parametr dynamickou modulaci. Dynamická modulace umožňuje ovládání efektu v reálném čase. Následující tabulka dostupné modulační zdroje.

| DMS           | Pozn.                         | DMS          | Pozn.               |
|---------------|-------------------------------|--------------|---------------------|
| Off           | Bez modulace                  | MIDI(CC#20)  |                     |
| Gate1         |                               | MIDI(CC#21)  |                     |
| Gate1+Dmpr    |                               | MIDI(CC#17+) |                     |
| Gate2         |                               | MIDI(CC#19+) |                     |
| Gate2+Dmpr    |                               | MIDI(CC#20+) |                     |
| Note Nr       | Note Number                   | MIDI(CC#21+) |                     |
| Dynamika      | Note Velocity                 | Damper: #64  |                     |
| Expo Velocity | Exponential Note              | Prta.SW: #65 | Přepínač Portamento |
| ·             | Dynamika                      | Sostenu: #66 | Sostenuto Pedál     |
| AfterTouch    | After Touch                   | MIDI(CC#67)  |                     |
| JS X          | JS X Joystick<br>vlevo/vpravo | MIDI(CC#80)  |                     |
| JS+Y: CC#01   | Joystick vpřed                | MIDI(CC#81)  |                     |
| JS-Y: CC#02   | Joystick vzad                 | MIDI(CC#82)  |                     |
| MIDI(CC#04)   |                               | MIDI(CC#83)  |                     |
| MIDI(CC#12)   | FX MIDI Controller 1          | MIDI(CC#85)  |                     |
| MIDI(CC#13)   | FX MIDI Controller 2          | MIDI(CC#86)  |                     |
| Ribb.(CC#16)  | Ribbon Controller             | MIDI(CC#87)  |                     |
| MIDI(CC#18)   |                               | MIDI(CC#88)  |                     |
| MIDI(CC#17)   |                               | Tempo        |                     |
| MIDI(CC#19)   |                               | L            | A                   |

Následuje několik poznámek o parametrech Gate.

Gate1, Gate1+Dmpr (Gate1+Damper)

Efekt je na maximum během Note-on a zastaví se po uvolnění všech kláves. S Gate1 + Dmpr, zůstane efekt na maximu, i po uvolnění kláves, do té doby, dokud držíte damper (sustain) pedál.

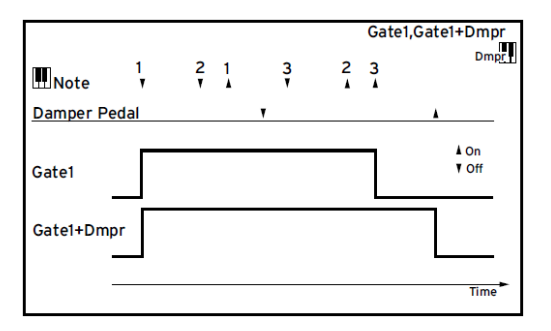

Gate2, Gate2+Dmpr (Gate2+Damper)

Je to v podstatě stejné, jako pro Gate 1 nebo Gate 1 + Dmpr. Avšak když použijete Gate 2 nebo Gate 2 + Dmpr jako zdroj dynamické modulace pro EG, trigger se spustí s každým Note-on. (V případě Gate 1 a Gate 1 + Dmpr, se trigger spustí pouze na první Note-on).

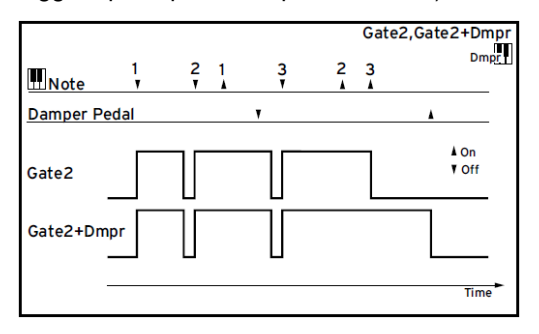

794|

# Část X: KAOSS efekty

## 46 Použití KAOSS efektů

### Stránka Kaoss

#### Co jsou to KAOSS efekty?

KAOSS je technologie KORG, která umožňující živé generování MIDI událostí a současné ovládání několika parametrů na panelu. Pa1000 umožňuje transformaci hudebního záznamu, nebo kreativní a interaktivní 'liquid mixing'.

Můžete např. provést plynulý morphing mezi variacemi a typy bicích sad, rozvíjet a stále obnovovat aranžmá. KAOSS vám může pomoci při improvizaci na předehranou hudbu, změnou rytmu, inverzí výšky tónu nebo změnou notového zápisu. Mix může být jednodušší, můžete zvýraznit sólového hráče, nebo jej nechat lépe spolupracovat s publikem.

Jsou zde také DJovské efekty, s radikálními změnami. KAOSS můžete dále využít jako sofistikovaný arpeggiator, nebo naopak vintage páskový Delay.

Můžete si vybrat z několika presetů KAOSS efektů. Efektové parametry pak můžete ovládat na XY dotykovém rozhraní, zvaném KAOSS pad.

#### Přechod na stránku KAOSS

Na stránce KAOSS, dotykem záložky KAOSS vstoupíte na hlavní stránku režimu Style Play nebo Song Play.

- Detekovaný akord KAOSS pad Zvolený Chord: preset Arpeggio 4/Beat -Preset Menu & Favorites Zvolený Arpeggio 4/Beat Repeater 1 &Bending oblíbený preset Tripletizer &Filter HalfDouble &Bending Density1& Filter Density1& RhythmRig Bending & LFO Ending Rep&Shift ARP Shape ARP Expression Záložky, jež vyvolávají další panely Parametry efektů
- V režimu Style Play mode:

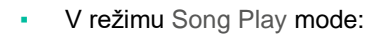

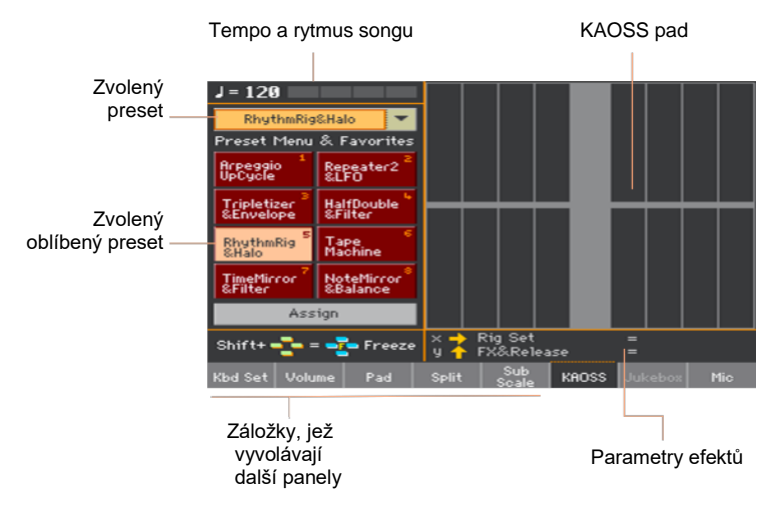

Jakmile opustíte tuto stránku, KAOSS se automaticky zastaví.

## Výběr KAOSS presetů

#### Výběr KAOSS nebo oblíbených presetů

Řada KAOSS presetů je již nainstalována v nástroji. Můžete si vybrat kterýkoliv KAOSS preset pro režim Style Play a Song Play.

Vyberte KAOSS preset z knihovny

 Ve vyjetém menu v levém horním rohu stránky vyberte jeden z presetů v knihovně, kde jsou všechny presety.

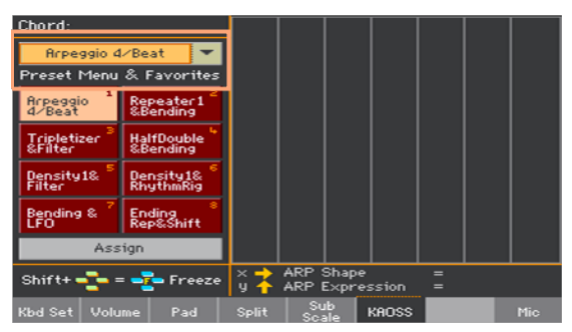

KAOSS oblíbené presety volíte speciálními tlačítky

Dotykem jednoho z tlačítek Favorite Presets vyberte odpovídající preset.

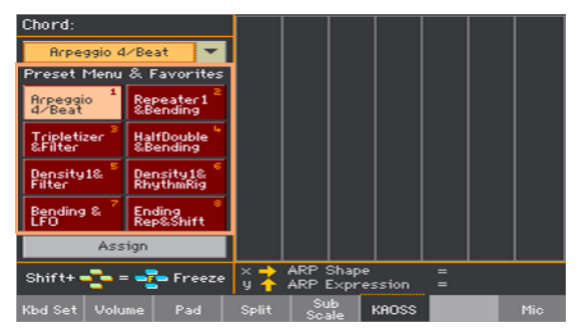

Vybrané presety v každém režimu zůstávají zvoleny.

#### Přiřazení KAOSS presetu jednomu z tlačítek Favorite Preset

Kterýkoliv z presetů v knihovně můžete přiřadit jednomu jednomu z tlačítek Preset. Tímto způsobem získáte sadu oblíbených presetů, jsou vždy po ruce.

Oblíbené se mohou v režimech Style Play a Song Play lišit.

- 1 Vyberte jeden z KAOSS presetů ve vyjetém menu, v levém horním rohu stránky.
- 2 Dotkněte se tlačítka Assign pod tlačítky Favorite Preset.
- 3 Jakmile se objeví dialog Select Destination, dotykem jednoho z tlačítek vyberte cíl.

| RhythmRig&Halo 🔽<br>Select Destination |   |  |  |
|----------------------------------------|---|--|--|
| 1                                      | 2 |  |  |
| 3                                      | 4 |  |  |
| 5                                      | 6 |  |  |
| 7                                      | 8 |  |  |
| Cance1                                 |   |  |  |

## Výpis KAOSS presetů

Následující tabulka obsahuje všechny KAOSS presety z výroby. Některé presety můžete volit v režimech Style Play a Song Play. Jiné můžete volit pouze v režimu Style Play.

Pamatujte, že časově závislé efekty vyžadují určitou dobu, než začnou pracovat.

| KAOSS Preset         | Osa X            | Osa Y            | Funguje na   |
|----------------------|------------------|------------------|--------------|
| Repeater1&Filter     | Loop Length      | Cutoff&Resonance | Stopy Style, |
| Repeater1&Bending    | Loop Length      | Bending&Cutoff   | Song         |
| Repeater2&LFO        | Loop Length      | LFO Depth        |              |
| Repeater2&Transp     | Loop Length      | Transpozice      |              |
| Repeater Filt&Trps   | Cutoff&Resonance | Transpozice      |              |
| Repeater Halo&Bend   | FX&Release       | Bending&Cutoff   |              |
| Repeater Filt&Tape   | Cutoff&Resonance | Tape Speed       |              |
| Ending Rep&Shift     | Loop Length      | Note Shift       |              |
| Ending Rep&LFO       | Loop Length      | LFO Depth        |              |
| Ending Halo&Bend     | FX&Release       | Bending&Cutoff   |              |
| Tape Machine         | BPM              | Bending          |              |
| Tape & Filter        | Tape Speed       | Cutoff&Resonance |              |
| Tape & Balance       | Tape Speed       | D&B Balance      |              |
| Bending & LFO        | Bending          | LFO Depth        |              |
| Delay & Balance      | Delay Length     | D&B Balance      |              |
| Delay & LFO          | Delay Length     | LFO Depth        |              |
| Tripletizer&Filter   | Tripletizer      | Cutoff&Resonance |              |
| Tripletizer&Envelope | Tripletizer      | Attack&Decay     |              |
| Tripletizer&Balance  | Tripletizer      | D&B Balance      |              |
| RhythmRig&Halo       | Rig Set          | FX&Release       |              |
| RhythmRig&Balance    | Rig Set          | D&B Balance      |              |
| TimeMirror&Envelope  | Time Mirror      | Attack&Decay     |              |
| TimeMirror&Filter    | Time Mirror      | Cutoff&Resonance |              |

#### Preset pro režimy Style Play a Song Play

| KAOSS Preset        | Osa X          | Osa Y            | Funguje na   |
|---------------------|----------------|------------------|--------------|
| HalfDouble&Bending  | D&B Speed      | Attack&Decay     | Stopy Style, |
| HalfDouble&Halo     | D&B Speed      | FX&Release       | Song         |
| HalfDouble&Filter   | D&B Speed      | Cutoff&Resonance |              |
| RhytSpeed&Balance   | D&B Speed      | D&B Balance      |              |
| DrumDecim&Filter    | Drum Decimator | Cutoff&Resonance |              |
| DrumDecim&Envelope  | Drum Decimator | Attack&Decay     |              |
| Decimator&Halo      | Decimator      | FX&Release       |              |
| Decimator&Balance   | Decimator      | D&B Balance      |              |
| Decimator&Transp    | Decimator      | Transpozice      |              |
| NoteMirror&Transp   | Mirror Note    | Transpozice      |              |
| NoteMirror&Balance  | Mirror Note    | D&B Balance      |              |
| Arpeggio 2/Beat     | ARP Shape      | ARP Expression   | Upper Sounds |
| Arpeggio 3/Beat     | ARP Shape      | ARP Expression   |              |
| Arpeggio 4/Beat     | ARP Shape      | ARP Expression   |              |
| Arpeggio 6/Beat     | ARP Shape      | ARP Expression   |              |
| Arpeggio UpCycle    | ARP Speed      | ARP Expression   |              |
| Arpeggio DownCycle  | ARP Speed      | ARP Expression   |              |
| Arpeggio UpOneBeat  | ARP Speed      | ARP Expression   |              |
| Arpeggio Random     | ARP Speed      | ARP Expression   |              |
| Arpeggio WeirdShift | ARP Shift      | ARP Expression   |              |

#### Preset pouze pro Style Play

| KAOSS Preset        | Osa X          | Osa Y            | Funguje na  |
|---------------------|----------------|------------------|-------------|
| Density1&Filter     | Density        | Cutoff&Resonance | Stopy stylu |
| Density1&RhythmRig  | Density        | Rig Set          |             |
| Density1&HalfDouble | Density        | D&B Speed        |             |
| Density2&DrumDecim  | Density        | Drum Decimator   |             |
| Density2&Halo       | Density        | FX&Release       |             |
| Density2&Repeater2  | Density        | Loop Length      |             |
| Density3&Filter     | Density        | Cutoff&Resonance |             |
| Density3&Balance    | Density        | D&B Balance      |             |
| Density4&Halo       | Density        | FX&Release       |             |
| Ending Den1&Rep     | Density        | Loop Length      |             |
| Repeater Den1&Bend  | Density        | Bending&Cutoff   |             |
| Var & DrumDecim     | Variation      | Drum Decimator   |             |
| Var & HalfDouble    | Variation      | D&B Speed        |             |
| Var & Mute1         | Variation      | Muting           |             |
| Var & Mute2         | Variation      | Muting           |             |
| VarPad1 & DrumDecim | Variation&Pad  | Drum Decimator   |             |
| VarPad1 & Mute1     | Variation&Pad  | Muting           |             |
| VarPad2 & Decimator | Variation&Pad  | Decimator        |             |
| Double Var&Balan    | Variation      | D&B Balance      |             |
| Half Var&Halo       | Variation      | FX&Release       |             |
| DrumDecim&Mute1     | Drum Decimator | Muting           |             |
| Decimator&Mute2     | Decimator      | Muting           |             |
| RhythmRig&Mute1     | Rig Set        | Muting           |             |
| RhythmRig&Mute2     | Rig Set        | Muting           |             |

### Použití KAOSS efektů

Použití KAOSS efektů je o tom, nechat nástroj hrát, anebo o hraní některý tónů, a posunu prstem na ploše KAOSS padu, chcete-li změnit to, jak hudba právě zní.

#### Spuštění originální hudební série

Transformace vs Arpeggiator

Jsou dvě obecné KAOSS efektů:

- Transformační efekty, kdy hudební tvorbu, generovanou aranžérem nebo přehrávačem zpracováváte do nové skladby.
- Arpeggiator efekty, kdy poslední detekovaný akord, nebo tóny, zahrané v horním partu klaviatury využijete pro generování arpeggia. Jména těchto presetů začínají Arpeggio.

Zvolte originální hudební sérii

- Jděte do režimu Style Play nebo Song Play mode, a vyberte buď Style nebo MIDI Song.
- Jestliže chcete hrát s arpeggiem, zvolte Keyboard sadu se zvuky, které chcete použít do arpeggia.

Zvolte KAOSS preset

- Vyberte KAOSS Preset nebo Favorite Preset, dle postupu výše.
- Jestliže chcete hrát arpeggio, zvolte preset, jehož jméno začíná Arpeggio.

Spusťte doprovod nebo song

- Podle toho, zda jste v režimu Style Play nebo Song Play, spustíte doprovod nebo song, jako obvykle.
- Jestliže používáte preset Arpeggiator, zahrajte akord nebo pár not v horní části klaviatury a dotkněte se padu. Není ani nutné spouštět doprovod nebo song.

#### Použití KAOSS padu

Zkontrolujte efektové parametry, přiřazené osám X/Y padu

Viz jména parametrů pod padem.

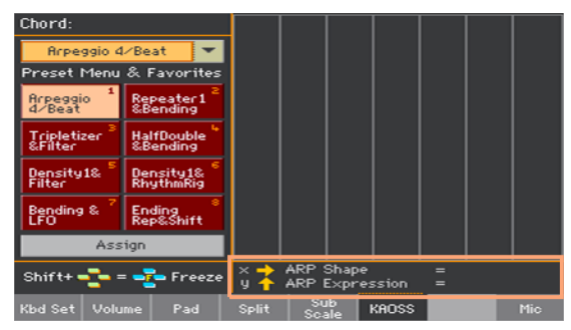

| Osa | Význam                            |
|-----|-----------------------------------|
| Х   | Pohyb prstu zleva doprava a zpět. |
| Y   | Pohyb prstu zdola nahoru a zpět.  |

Úprava hodnoty parametru

Chcete-li změnit hodnotu parametru, pohněte prstem po KAOSS padu.

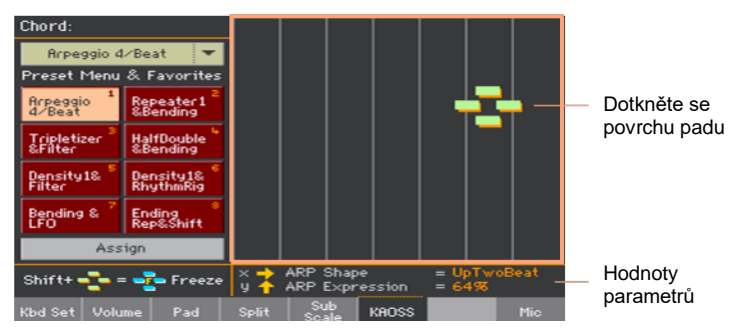

Podle zvoleného presetu se změní mřížka KAOSS padu. Každá buňka odpovídá bloku hodnot (tzv. kroku). Světle šedé buňky jsou standardní hodnoty pro odpovídající parametr.

Pokud se objeví linky na padu, hodnoty jsou plynulé, bez mezikroků, mění se jen v jemných detailech.

Jestliže uvolníte prst, resetuje se na standardní hodnoty.

Fixace aktuálních hodnot

Proveďte jeden z následujících kroků:

 Ponechejte tlačítko SHIFT stisknuté, a dotkněte se plochy KAOSS padu, pak uvolněte tlačítko SHIFT a nakonec zvedněte prst.

Můžete pokračovat pohybem prstu, nebo jej uvolnit a tím zafixovat aktuální hodnoty.

 Držte prst na KAOSS padu a stiskněte tlačítko SHIFT, pak zvedněte prst a nakonec uvolněte tlačítko SHIFT.

Zapamatována zůstane poslední poloha vašeho prstu. Zpracovaná hudební sekvence bude pokračovat s těmito uloženými hodnotami.

#### Použití Damper pedálu k podržení tónu

Pokud používáte Arpeggio preset, stisk Damper pedálu nepodrží generované noty, ale podrží noty či akord, který hrajete. Je proto na vás, zda zvednete ruku z kláves, a necháte pokračovat arpeggiator.

# Část XI: Kontrolery

## 47 Ruční kontrolery

## Programování joysticku

#### Přiřazení funkcí joysticku

Pohyb joysticku doleva/doprava (X–/+) zpravidla ovládá Pitch Bend. Může však také ovládat parametr Sound, podle naprogramování zvuku.

Pohyb joysticku nahoru/vpřed (Y+) zpravidla ovládá Modulation a někdy i jiné zvukové parametry, podle naprogramování Sound. Pohyb dolů/k sobě (Y-) můžete přiřadit různým kontrolerům, popř. jej deaktivovat.

Přiřazení parametrů Sound joysticku lze provést v Sound Edit.

#### Přiřazení zvuků joysticku

Můžete de/aktivovat Joystick pro každý zvuk klaviatury.

1 Jděte na stránku Keyboard/Ensemble > Joystick/pedal.

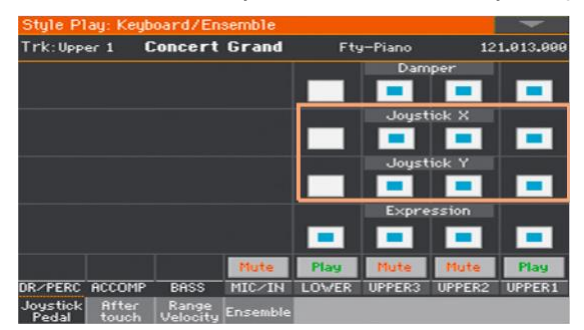

- 2 Značkou u Joystick X za/vypnete pohyb joysticku doleva/doprava pro každý zvuk.
- 3 Značkou u Joystick Y za/vypnete pohyb joysticku nahoru/dolů pro každý zvuk.
- 4 Zapište změny do Keyboard sady.

#### Nastavení rozsahu Pitch Bendu

Rozsah Pitch Bendu se definuje pro každou zvukovou sadu, a lze jej změnit pro různé Keyboard sady a položky SongBooku.

- 1 Jděte na Mixer/Tuning > Tuning.
- 2 Ovladačem Pitch Bend Sensitivity nastavte rozsahu Pitch Bendu pro každý zvuk.

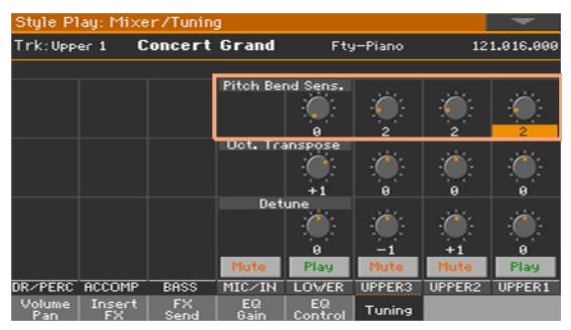

| PB Sensitivity | Význam                                                                      |
|----------------|-----------------------------------------------------------------------------|
| 0              | Žádný ohyb tónu není možný.                                                 |
| 1 12           | Maximální zvýšení/snížení rozsahu Pitch bend (v půltónech). 12 = ±1 oktáva. |

3 Zapište změny do zvukové sady (Keyboard sady, nastavení stylu).

## Programování dynamiky a aftertouch klaviatury

#### Přiřazení funkcí dynamice a aftertouch

Dynamika zpravidla ovládá hlasitost zvuku, kdežto aftertouch ovládá modulaci. Můžete jim však přiřadit i jinou roli u jednotlivých zvuků. Přiřazení parametrů Sound lze provést v Sound Edit.

#### Přiřazení zvuků aftertouch

Můžete de/aktivovat Aftertouch pro každý zvuk klaviatury.

1 Jděte na stránku Keyboard/Ensemble > Aftertouch.

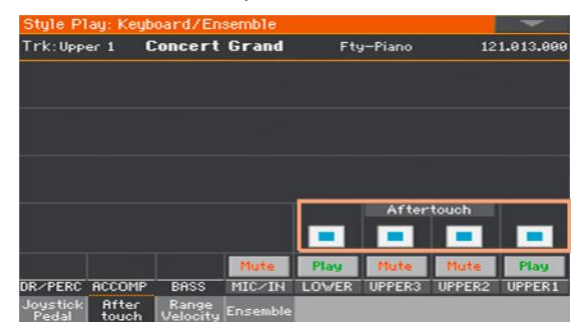

- 2 Značkou u Aftertouch za/vypnete aftertouch pro každý zvuk klaviatury.
- 3 Zapište změny do Keyboard sady.

#### Nastavení dynamiky a citlivosti aftertouch

Můžete určit, jak bude klaviatura reagovat na váš úhoz a přítlak aftertouch.

- 1 Jděte na stránku Global > Controllers > Hand.
- 2 Parametrem Velocity Curve nastavíte citlivost klaviatury na vaši intenzitu úhozu.

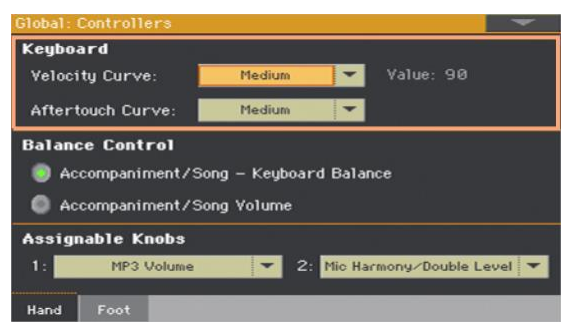

| Velocity Curve | Význam                                                                                                    |
|----------------|----------------------------------------------------------------------------------------------------|
| Fixed          | Žádné ovládání dynamiky. Dynamické hodnoty jsou fixní, jako u<br>klasických varhan. Je-li zvolena tato možnost, můžete nastavit fixní<br>dynamiku. |
| Soft1 Hard3    | Křivky, od nejlehčí po nejtvrdší.                                                                                                    |

3 Parametrem Aftertouch Curve nastavíte citlivost klaviatury na vaši intenzitu úhozu.

| A.Touch Curve | Význam                            |
|---------------|-----------------------------------|
| Soft1 Hard3   | Křivky, od nejlehčí po nejtvrdší. |
| Off           | Aftertouch je vypnutý.            |

## Použití programovatelných ovladačů

#### Přiřazení funkce programovatelným ovladačům

ASSIGNABLE OVLADAČE můžete naprogramovat na globální nastavení.

1 Jděte na stránku Global > Controllers > Hand.

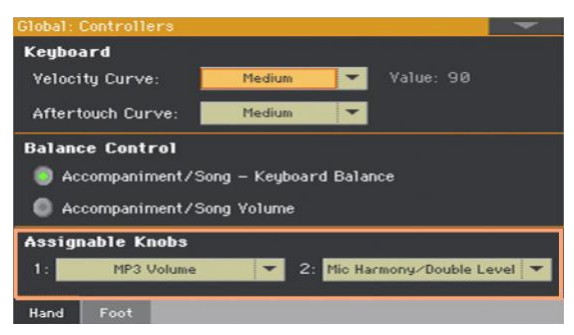

2 Vyberte funkci pro každý ovladač.

#### Funkce, přiřaditelné ovladačům

| Funkce ovladače           | Význam                                                      |  |
|---------------------------|-------------------------------------------------------------|--|
| Off                       | Žádná přiřazená funkce                                      |  |
| Výraz klaviatury          | Hlasitost zvuků klaviatury Všechny ostatní zvuky se nemění. |  |
| Style Drum&Perc.Vol.(Gbl) | Totéž jako Style Volume slidery na stránce Global > Mode    |  |
| Style Bass Vol.(Gbl)      |                                                             |  |
| Style Accomp.Vol.(Gbl)    |                                                             |  |
| Kbd Upper 1 Volume        | Hlasitost odpovídajícího zvuku Keyboard.                    |  |
| Kbd Upper 2 Volume        |                                                             |  |
| Kbd Upper 3 Volume        |                                                             |  |
| Kbd Lower Volume          |                                                             |  |
| Pad Volume                | Pads volume control                                         |  |
| MP3 Volume                | Hlasitost MP3 songů.                                        |  |
| Upper VDF Cutoff          | Filter cutoff (pro zvuky, přiřazené stopám Upper)           |  |
| Upper VDF Resonance       | Filter resonance (pro zvuky, přiřazené stopám Upper)        |  |
| Mic Harmony/Double Level  | Hlasitost bloku Harmony/Double.                             |  |

#### 814| Kontrolery

| Funkce ovladače                | Význam                                                           |
|--------------------------------|------------------------------------------------------------------|
| Mic/Guitar Preset FX1<br>Level | Hlasitost odpovídajícího FX.                                     |
| Mic/Guitar Preset FX2<br>Level |                                                                  |
| Guitar Preset FX3 Level        |                                                                  |
| FX CC12 Ctrl                   | Standardní FX kontrolery, využité pro DMS modulace. Jak funguje, |
| FX CC13 Ctrl                   |                                                                  |

## Programování přiřaditelných přepínačů

#### Přiřazení funkce programovatelným spínačům

ASSIGNABLE SWITCHES můžete programovat různým způsobem pro každou Keyboard sadu. Volbou jiné sady zvuků tak můžete změnit kontrolery, přiřazené těmto spínačům, aby odpovídaly odlišným typům zvuků.

1 Jděte na stránku Style Play/Song Play > Pad/Switch > Switch.

| Style Pl | ay: Pads. | /Assign.Switches   | - |
|----------|-----------|--------------------|---|
|          |           |                    |   |
|          |           |                    |   |
|          | 1:        | Sound Controller 1 |   |
|          |           |                    |   |
|          | 2:        | Sound Controller 2 |   |
|          |           |                    |   |
|          | 3:        | Uff                |   |
|          |           |                    |   |
|          |           | Lock 🔒             |   |
|          |           |                    |   |
| Pad      | Switch    |                    |   |

- 2 Jednou z položek Switch 1...3 v menu vyberte příkaz, který chcete přiřadit odpovídajícímu spínači.
- 3 Zapište změny do Keyboard sady.

#### Funkce, přiřaditelné programovatelným spínačům

| Funkce Switch        | Význam                                                                                                    |
|----------------------|----------------------------------------------------------------------------------------------------|
| Off                  | Žádná přiřazená funkce.                                                                                       |
| Ritardando           | Zpomalení nebo zrychlení tempa, podle křivky, naprogramované<br>na stránce Global > General Controls > Basic. |
| Accelerando          |                                                                                                    |
| Chord Seq. Nahrávání | Spustí nahrávání akordové sekvence.                                                                           |
| Style Up             | Zvolí následující styl.                                                                                       |
| Style Down           | Zvolí předchozí styl.                                                                                         |
| Kbd Set Library Up   | Volí následující Keyboard sadu z KEYBOARD SET LIBRARY.                                                        |
| Kbd Set Library Down | Volí předchozí Keyboard sadu z KEYBOARD SET LIBRARY.                                                          |
| Sound Up             | Zvolí následující zvuk.                                                                                       |

| Funkce Switch         | Význam                                                                                                    |
|-----------------------|----------------------------------------------------------------------------------------------------|
| Sound Down            | Zvolí předchozí zvuk.                                                                                                    |
| Synchro Start         | Stejné funkce jako mají tlačítka pod tímto jménem na ovládacím<br>panelu.                                                                                    |
| Synchro Stop          |                                                                                                    |
| Kbd Upper 1 Mute      | Umlčí odpovídající Keyboard sadu.                                                                                                    |
| Kbd Upper 2 Mute      |                                                                                                    |
| Kbd Upper 3 Mute      |                                                                                                    |
| Kbd Lower Mute        |                                                                                                    |
| Style Drum Mute       | Umlčí odpovídající doprovodný zvuk stylu.                                                                                                    |
| Style Percussion Mute |                                                                                                    |
| Style Bass Mute       |                                                                                                    |
| Style Acc15 Mute      |                                                                                                    |
| Style Acc 1-5 Mute    | De/aktivace umlčení stop Acc najednou.                                                                                                    |
| Song Melody Mute      | Umlčí stopu MIDI songu, jako melodickou stopu (Global > Mode<br>Preference > Song & Seq.).                                                                   |
| Vocal Remover         | Odstraní sólový hlas z MP3 songu.                                                                                                    |
| Song Drum&Bass Mode   | Umlčí všechny stopy MIDI Song, s výjimkou stop Bass a Drum (dle<br>nastavení na stránce Global > Mode Preference > Song & Seq.).<br>Nefunguje u MP3 souborů. |
| Solo Selected Track   | Za/vypnutí Solo.                                                                                                    |
| Bass&Lower Backing    | Pokud styl nehraje a klaviatura je v režimu Split, můžete hrát na<br>stopě Lower levou rukou, zatímco Bass stále hraje tóniku.                               |
| QuarterTone           | Za/vypíná čtvrttóny.                                                                                                    |
| Retune Style          | Nástroj vyčkává na akord. Tónika akordu bude novou tónikou stupnice doprovodné stopy.                                                                        |
| Global-Scale          | Pokud stisknete přepínač nebo nožní spínač, vyvolá se na displeji<br>Global > Tuning > Scale.                                                                |
| SubScale Preset 0104  | Fungují stejně, jako tlačítka SC Presetů na displeji.                                                                                                    |
| Mic Talk              | Vypínač Talkback.                                                                                                    |
| Mic Lead On/Off       | Umlčí sólový hlas.                                                                                                    |
| FX CC12 Switch        | Standardní FX spínače. Jak funguje, závisí na programování<br>efektů.                                                                                        |
| FX CC13 Switch        |                                                                                                    |
| Rotary Spkr On/Off    | Ovládání efektu Rotary reproduktoru.                                                                                                    |
| Rotary Spkr Fast/Slow |                                                                                                    |
| Drawbar Perc On/Off   | Za/vypíná Táhlo perkuse.                                                                                                    |
| Funkce Switch      | Význam                                                                                                    |
|--------------------|----------------------------------------------------------------------------------------------------|
| Text Page Next     | Tyto volby umožňují přejít na předchozí či následující stránku, při<br>čtení textového souboru, načteného se songem či položkou<br>SongBooku. |
| Text Page Prev     |                                                                                                    |
| Set List Next      | Posune na následující položku SongBook ve zvoleném seznamu<br>Set List.                                                                       |
| Set List Prev      | Posune na následující položku SongBook ve zvoleném seznamu<br>Set List.                                                                       |
| Sound Controller 1 | DNC Sound Controllers (CC#80 and CC#81). Ovládají funkci,<br>přiřazenou v Sound Edit pod DNC Sounds.                                          |
| Sound Controller 2 |                                                                                                    |

### Nastavení doby Accelerando/Ritardando time

Accelerando a Ritardando jsou kontrolery, které můžete přiřadit programovatelnému spínači nebo footswitchi. Jakmile stisknete spínač, tempo začne postupně zrychlovat nebo zpomalovat.

1 Jděte na stránku Global > General Controls > Basic.

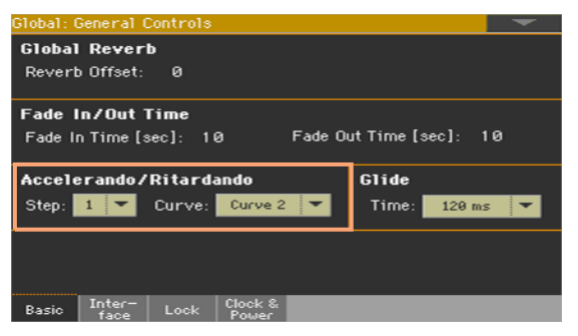

2 Pomocí parametru Accelerando/Ritardando > Step nastavíte rychlost změny (od 1 do 6).

Při vyšší hodnotě je změna kroku větší a tím i jeho rychlost. U nižších hodnot je změna nižší a rychlost pomalejší.

3 Pomocí parametru Accelerando/Ritardando > Curve nastavíte křivku změny tempa (od 1 do 3).

Vyzkoušejte různé možnosti a vyberte tu nejlepší.

# 48 Nožní kontrolery

### Programování Damper pedálu

Do PEDAL/DAMPER konektoru na zadním panelu můžete zapojit footswitch nebo speciální damper pedál. Tento pedál bude pracovat jako damper pedál.

### Přiřazení zvuků Damper pedálu

Damper pedál můžete de/aktivovat pro každý zvuk klaviatury. To se hodí, když potřebujete např. prodloužit jen některé Upper zvuky, a žádné jiné.

- 1 Jděte na stránku Keyboard/Ensemble > Joystick/pedal.
- 2 Značkou Damper za/vypnete Damper pedál pro každý zvuk Keyboard.

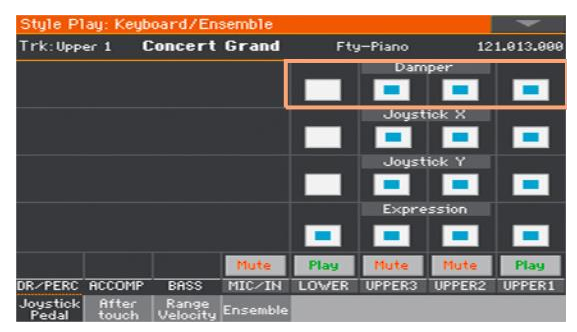

3 Zapište změny do Keyboard sady.

### Programování přiřaditelného pedálu/footswitche

### Přiřazení funkce pedálu/footswitchi

Do PEDAL/ASSIGNABLE konektoru na zadním panelu můžete zapojit footswitch nebo expression pedál. Podle zapojeného typu pedálu, vyberte také vhodnou funkci.

Programování pedálu/footswitche

- 1 Zapojte pedál nebo footswitch do konektoru PEDAL/ASSIGNABLE.
- 2 Jděte na stránku Global > Controllers > Foot.
- 3 Parametrem Function vyberte ovládací funkci.

| Global: Controll | ers                   | - |
|------------------|-----------------------|---|
| Pedal/Foots      | vitch                 |   |
| Function:        | Keyboard Expression 💌 |   |
|                  | Calibration           |   |
| Damper           |                       |   |
|                  |                       |   |
|                  | Calibration           |   |
|                  |                       |   |
|                  |                       |   |
|                  |                       |   |
| Hand Foot        |                       |   |

### Funkce, přiřaditelné pro footswitch

| Funkce footswitche    | Význam                                                                                                    |  |
|-----------------------|----------------------------------------------------------------------------------------------------|--|
| Off                   | Žádná přiřazená funkce.                                                                                            |  |
| Style Start/Stop      | Stejné funkce jako mají tlačítka pod tímto jménem na ovládacím                                                     |  |
| Play/Stop Player 1    | paneiu.                                                                                                    |  |
| Play/Stop Player 2    |                                                                                                    |  |
| Na začátek - Player 1 |                                                                                                    |  |
| Na začátek - Player 2 |                                                                                                    |  |
| Chord Seq. Nahrávání  |                                                                                                    |  |
| Chord Seq. Přehrávání |                                                                                                    |  |
| Synchro Start         |                                                                                                    |  |
| Synchro Stop          |                                                                                                    |  |
| Tap Tempo/Reset       |                                                                                                    |  |
| Tempo Lock            |                                                                                                    |  |
| Ritardando            | Zpomalení nebo zrychlení tempa, podle křivky, naprogramované na                                                    |  |
| Accelerando           | - strance Global > General Controls > Basic.                                                                       |  |
| Tempo Up              | Stejné funkce jako mají tlačítka pod tímto jménem na ovládacím                                                     |  |
| Tempo Down            | - paneiu.                                                                                                    |  |
| Intro 13/Count In     | Zvolí odpovídající Intro.                                                                                          |  |
| Ending 13             | Zvolí odpovídající Ending.                                                                                         |  |
| Fill 14               | Zvolí odpovídající verzi.                                                                                          |  |
| Auto Fill             | Za/vypnutí funkce Auto Fill                                                                                        |  |
| Break                 | Zvolí přechod.                                                                                                    |  |
| Variation 14          | Zvolí odpovídající variaci.                                                                                        |  |
| Variation Up          | Zvolí následující variaci.                                                                                         |  |
| Variation Down        | Zvolí předchozí variaci.                                                                                           |  |
| Fade In/Out           | Stejné funkce jako mají tlačítka s tímto jménem na ovládacím                                                       |  |
| Paměť                 | paneiu.                                                                                                    |  |
| Bass Inversion        | Zajistí, aby nejnižší tón akordu (zcela vlevo) byl brán jako tónika<br>sníženého akordu (jako 'Am7/G' nebo 'F/C'). |  |
| Manual Bass           | Stejné funkce jako mají tlačítka s tímto jménem na ovládacím                                                       |  |
| Rozdělení             | paneiu.                                                                                                    |  |
| Style Up              | Zvolí následující styl.                                                                                            |  |
| Style Down            | Zvolí předchozí styl.                                                                                              |  |
| Style to Kbd Set      | Stejné funkce jako mají tlačítka s tímto jménem na ovládacím<br>panelu.                                            |  |

| Funkce footswitche    | Význam                                                                                                    |
|-----------------------|----------------------------------------------------------------------------------------------------|
| Kbd Set 14            | Volí odpovídající Keyboard sadu ze sekce KEYBOARD SET pod<br>displejem                                                                                       |
| Kbd Set Up            | Volí následující Keyboard sadu ze sekce KEYBOARD SET pod<br>displejem                                                                                        |
| Kbd Set Down          | Volí předchozí Keyboard sadu ze sekce KEYBOARD SET pod displejem                                                                                             |
| Kbd Set Library Up    | Volí následující Keyboard sadu z KEYBOARD SET LIBRARY.                                                                                                    |
| Kbd Set Library Down  | Volí předchozí Keyboard sadu z KEYBOARD SET LIBRARY.                                                                                                    |
| Transpose (b)         | Stejné funkce jako mají tlačítka pod tímto jménem na ovládacím                                                                                               |
| Transpose (#)         | anelu.                                                                                                    |
| Upper Octave Up       |                                                                                                    |
| Upper Octave Down     |                                                                                                    |
| Punch In/Out          | Za/vypíná funkci Punch Recording.                                                                                                    |
| Kbd Upper13 Mute      | Umlčí odpovídající zvuk.                                                                                                    |
| Kbd Lower Mute        |                                                                                                    |
| Style Drum Mute       |                                                                                                    |
| Style Percussion Mute |                                                                                                    |
| Style Bass Mute       |                                                                                                    |
| Style Acc15 Mute      |                                                                                                    |
| Style Acc1-5 Mute     | De/aktivace umlčení stop Acc najednou.                                                                                                    |
| Song Melody Mute      | Umlčí stopu standardního MIDI souboru, jako melodickou stopu<br>(Global > Mode Preference > Song & Seq.).                                                    |
| Vocal Remover         | Odstraní sólový hlas z MP3 songu.                                                                                                    |
| Song Drum&Bass Mode   | Umlčí všechny stopy MIDI Song, s výjimkou stop Bass a Drum (dle<br>nastavení na stránce Global > Mode Preference > Song & Seq.).<br>Nefunguje u MP3 souborů. |
| Solo Selected Track   | Za/vypnutí Solo.                                                                                                    |
| Damper Pedál          | Funkce Damper. Odpovídá pravému pedálu u akustického piana.<br>Podrží zahrané tóny, po stisku pedálu.                                                        |
| Soft Pedál            | Funkce Soft. Odpovídá 'una corda' pedálu u akustického piana.<br>Změkčení zvuku.                                                                             |
| Sostenuto Pedál       | Funkce Sostenuto. Odpovídá levému pedálu u akustického piana.<br>Prodlouží již držené noty, při stisku pedálu.                                               |
| Bass&Lower Backing    | Pokud styl nehraje a klaviatura je v režimu Split, můžete hrát na stopě Lower levou rukou, zatímco Bass stále hraje tóniku.                                  |
| Ensemble              | Zapíná/ vypíná Ensemble.                                                                                                    |

| Funkce footswitche    | Význam                                                                                                    |  |
|-----------------------|----------------------------------------------------------------------------------------------------|--|
| Quarter Tone          | Za/vypíná čtvrttóny.                                                                                                    |  |
| Retune Style          | Nástroj vyčkává na akord. Tónika akordu bude novou tónikou stupnice doprovodné stopy.                                                                                                    |  |
| Global-Scale          | Pokud stisknete přepínač nebo nožní spínač, vyvolá se na displeji<br>Global > Tuning > Scale.                                                                                                    |  |
| SubScale Preset 0104  | Fungují stejně, jako tlačítka SC Presetů na displeji.                                                                                                    |  |
| Chord Latch           | Podrží detekovaný akord, dokud neuvolníte pedál.                                                                                                    |  |
| Glide                 | Jakmile stisknete pedál, příslušné noty na stopách Upper se<br>ohnou, dle nastavení funkce Pitch Bend pro tyto stopy. Jakmile<br>pedál uvolníte, noty se vrátí na normální výšku, rychlostí<br>definovanou na stránce Global > General Controls > Basic. |  |
| Audio In Mute         | Umlčí vstup Audio In.                                                                                                    |  |
| Mic Talk              | Vypínač Talkback.                                                                                                    |  |
| Mic Lead On/Off       | Umlčí sólový hlas.                                                                                                    |  |
| FX CC12 Switch        | Standardní FX spínače. Jak funguje, závisí na programování                                                                                                    |  |
| FX CC13 Switch        |                                                                                                    |  |
| Rotary Spkr On/Off    | Ovládání efektu Rotary reproduktoru.                                                                                                    |  |
| Rotary Spkr Fast/Slow |                                                                                                    |  |
| Drawbar Perc On/Off   | Za/vypíná Táhlo perkuse.                                                                                                    |  |
| Text Page Next        | Tyto volby umožňují přejít na předchozí či následující stránku, při                                                                                                    |  |
| Text Page Prev        | SongBooku.                                                                                                    |  |
| Set List Next         | Posune na následující položku SongBook ve zvoleném seznamu<br>Set List.                                                                                                    |  |
| Set List Prev         | Posune na následující položku SongBook ve zvoleném seznamu<br>Set List.                                                                                                    |  |
| Pad 14                | Stejné funkce jako mají tlačítka pod tímto jménem na ovládacím                                                                                                    |  |
| Pad Stop              | panou.                                                                                                    |  |
| Sound Controller 1    | DNC Sound Controllers (CC#80 and CC#81). Ovládají funkci,                                                                                                    |  |
| Sound Controller 2    | - prirazenou v Sound Edit pod DNC Sounds.                                                                                                    |  |

### Funkce, přiřaditelné expression pedálu

| Funkce pedálu            | Význam                                                      |  |
|--------------------------|-------------------------------------------------------------|--|
| Hlavní hlasitost         | Kontroler Master Volume                                     |  |
| Hlasitost doprovodu      | Hlasitost doprovodných zvuků                                |  |
| Výraz klaviatury         | Hlasitost zvuků klaviatury Všechny ostatní zvuky se nemění. |  |
| Pad Volume               | Hlasitost MP3 Songů                                         |  |
| Joystick X+              | Replikuje pohyb joysticku doprava                           |  |
| Joystick X-              | Replikuje pohyb joysticku doleva                            |  |
| Joystick Y+              | Replikuje pohyb joysticku vpřed                             |  |
| Joystick Y-              | Replikuje pohyb joysticku zpět                              |  |
| Upper VDF Cutoff         | Filter cutoff (pro zvuky, přiřazené stopám Upper)           |  |
| Upper VDF Resonance      | Filter resonance (pro zvuky, přiřazené stopám Upper)        |  |
| Audio In Volume          | Hlasitost vstupu Audio In.                                  |  |
| Mic Harmony/Double Level | Hlasitost bloku Harmony/Double.                             |  |
| FX CC12 Ctrl             | Standardní FX kontrolery, využité pro DMS modulace. Jak     |  |
| FX CC13 Ctrl             |                                                             |  |

### Přiřazení zvuků Expression pedálu

Kontroler Expression má relativní úroveň, která se vždy odečítá od hodnoty Volume. Můžete jej přiřadit libovolnému plynulému pedálu (tzv. Volume/ Expression pedálu).

Pro příklad si představte, že máte zvuk Piano přiřazený Upper 1, a zvuk Strings přiřazený Upper 2. Když zapnete přepínač Expression u Upper 2 a vypnete jej u Upper 1, můžete použít plynulý pedál k ovládání pouze hlasitosti Strings, kdežto zvuk Piano zůstává beze změny.

- 1 Jděte na stránku Keyboard/Ensemble > Joystick/pedal.
- 2 Značkou Expression za/vypnete Expression pedál pro každý zvuk Keyboard.

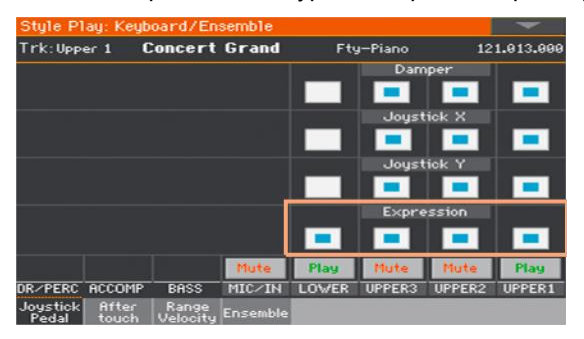

3 Zapište změny do Keyboard sady.

### Nastavení Glide time

Glide je funkce, kterou můžete přiřadit footswitchi. Jakmile stisknete pedál, příslušné noty na stopách Upper se ohnou, dle nastavení funkce Pitch Bend pro tyto stopy. Jakmile pedál uvolníte, noty se vrátí na normální výšku, rychlostí definovanou parametrem "Time".

Nastavení rozsahu Pitch Bendu

1 Jděte na Mixer/Tuning > Tuning.

2 Parametrem PB Sensitivity nastavte rozsahu Pitch Bendu (v půltónech).

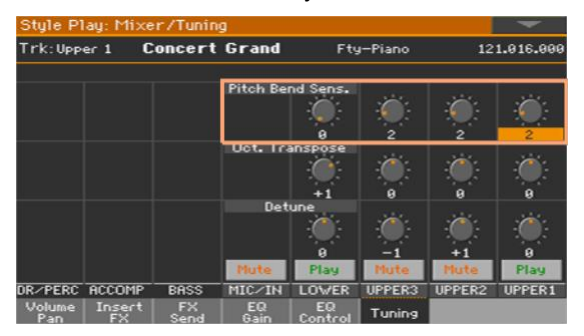

3 Zapište změny do Keyboard sady.

### Nastavení Glide time

- 1 Jděte na stránku Global > General Controls > Basic.
- 2 Parametrem Glide > Time nastavte dobu skluzu Glide.

| Global: General Controls                     | -                 |
|----------------------------------------------|-------------------|
| <b>Global Reverb</b><br>Reverb Offset: Ø     |                   |
| Fade In/Out Time                             |                   |
| Fade In Time [sec]: 10 Fade O                | ut Time [sec]: 10 |
| Accelerando/Ritardando                       | Glide             |
| Step: 1 🔻 Curve: Curve 2 🔻                   | Time: 120 ms 🔻    |
|                                              |                   |
|                                              |                   |
| Basic Inter- Lock Clock &<br>face Lock Power |                   |

# Kalibrace pedálu a nastavení polarity

Čas od času je potřeba zkalibrovat dodaný pedál, pro použití v celém rozsahu hodnot, aby nedocházelo k 'mrtvému bodu'. Touto procedurou také zvolíte polaritu pedálu.

1 Jděte na stránku Global > Controllers > Foot.

| Global: Control | lers 📃 💌              |
|-----------------|-----------------------|
| Pedal/Foots     | witch                 |
| Function:       | Keyboard Expression 💌 |
|                 | Calibration           |
| Damper          |                       |
|                 |                       |
|                 | Calibration           |
|                 |                       |
|                 |                       |
|                 |                       |
| Hand Foot       |                       |

2 Kliknutím na tlačítko Calibration v oblasti kalibrace, se objeví dialog Damper & Pedal/Footswitch Calibration.

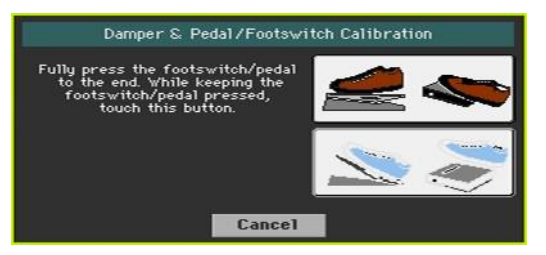

- 3 Podržte stiskněte pedál a důkladně stiskněte tlačítko Push, tím potvrdíte maximální hodnotu.
- 4 Pokud se objeví následující dialog, uvolněte pedál.

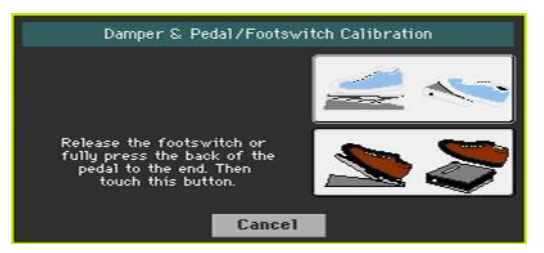

- 5 Stiskem tlačítka Push na displeji potvrdíte minimální hodnotu. Ověřte, zda funguje pedál správně. Pokud ne, proceduru opakujte.
- 6 Stiskem tlačítka EXIT se vrátíte na předchozí stránku.

# Část XII: Globální nastavení a preference

# 49 Úpravy uživatelského rozhraní

### Preference displeje a ovládacího panelu

### Výběr jazyka akordů a klaviatury

Můžete si zvolit jazyk, používaný při zobrazení jmen akordů a znaků, zadávaných přes alfanumerickou virtuální klaviaturu. Některé znaky nelze použít při zadávání jmen položek SongBook.

- 1 Jelikož po provedení popsaných úprav musíte nástroj restartovat, nezapomeňte nejprve uložit veškerá neuložená data.
- 2 Jděte na stránku Global > General Controls > Interface.
- 3 V menu Language vyberte jeden z dostupných jazyků.

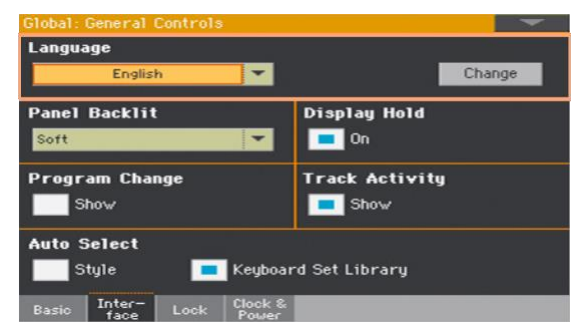

- 4 Stiskem tlačítka Change aplikujete zvolený jazyk.
- 5 Zobrazí se výzva k restartu nástroje. Stiskem OK zavřete dialogový box.
- 6 Vypněte a restartujte nástroj, tím se aktivuje nový jazyk.

### Podsvícení ovládacího panelu

Můžete nastavit jas podsvícení indikátorů, adaptovat ovládací panel jasu/svítivosti okolí.

- 1 Jděte na stránku Global > General Controls > Interface.
- 2 V menu Panel Backlight vyberte stupeň podsvícení.

| Global: General Controls                     | -              |
|----------------------------------------------|----------------|
| Language                                     |                |
| English                                      | Change         |
| Panel Backlit                                | Display Hold   |
| Soft 💌                                       | 📃 On           |
| Program Change                               | Track Activity |
| Show                                         | 📃 Show         |
| Auto Select                                  |                |
| Style 📃 Keyboar                              | rd Set Library |
| Basic Inter- Lock Clock &<br>face Lock Power |                |

### Automatické zavření okna Select

Můžete chtít nechat okno Select otevřené, po výběru zvuku, Keyboard sady, stylu, padu, nebo Voice/Guitar Presetu, a pokračovat výběrem dalších prvků v tomto okně. Nebo je můžete nechat automaticky zavřít, jakmile výběr dokončíte. To je dáno parametrem Display Hold.

1 Jděte na stránku Global > General Controls > Interface.

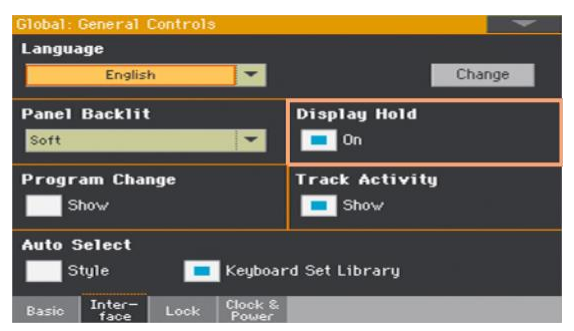

2 Zadejte značku u Display Hold, takže okno Select zůstane otevřené, dokud nestisknete tlačítko EXIT. Zrušíte-li značku, okno Select se automaticky zavře, jakmile zvolíte prvek.

# Indikátory Program Change a aktivity

### Zobrazení/ukrytí čísla Program change.

Můžete zobrazit čísla Program Change u jmen zvuků, v okně Sound Select.

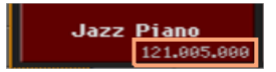

Čísla Program Change se vždy zobrazují v různých sekcích Track Info.

- 1 Jděte na stránku Global > General Controls > Interface.
- 2 De/aktivujte značku u Program Change > Show.

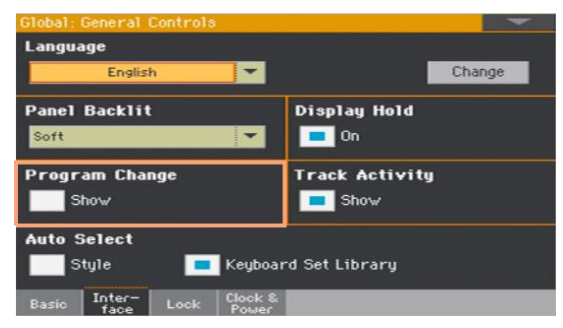

### Zobrazení/ukrytí aktivity stopy

Track Activity na displeji můžete za/vypnout. Je-li zapnuto, můžete sledovat příchozí události interních zvuků nebo na MIDI vstupech. Příchozí události rozlišíte podle změny barvy štítků jednotlivých stop.

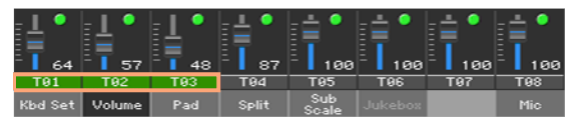

- 1 Jděte na stránku Global > General Controls > Interface.
- 2 De/aktivujte značku Track Activity > Show.

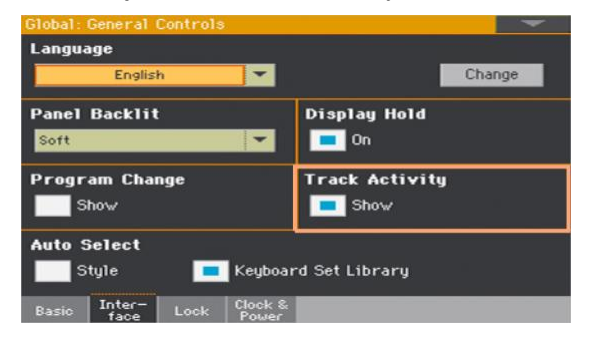

# 50 Automatický výběr a uzamčení

# Automatický výběr stylů a klávesových sad

Preferované styly a Keyboard sady lze přiřadit tlačítkům KEYBOARD SET LIBRARY. Jsou také přiřazeny postranním záložkám v oknech Style Select a Keyboard Set Library Select.

| Global: General Controls                     |              |  |
|----------------------------------------------|--------------|--|
| Language                                     |              |  |
| English                                      | Change       |  |
| Panel Backlit                                | Display Hold |  |
| Soft 💌                                       | <b>—</b> On  |  |
| Program Change Track Activity                |              |  |
| Show                                         | 📃 Show       |  |
| Auto Select                                  |              |  |
| Style E Keyboard Set Library                 |              |  |
| Basic Inter- Lock Clock &<br>face Lock Power |              |  |

### Automatický výběr stylů

Je-li aktivní parametr Auto Select > Style, stiskem jednoho z tlačítek v okně STYLE, nebo dotykem jména banky v okně Style Select, se automaticky zvolí naposledy zvolený styl v této bance. Tímto způsobem můžete přiřadit preferovaný styl jednotlivým tlačítkům ovládacího panelu a zvolit je pak pouhým stiskem.

Nicméně, okno Style Select je stále otevřené, takže můžete zvolit i jinou položku, je-li potřeba.

- 1 Zvolte styl pro každé tlačítko STYLE, které chcete naprogramovat.
- 2 Jděte na stránku Global > General Controls > Interface.
- 3 Zvolte značku u Style v sekci Auto Select.

4 Zvolte příkaz Write Auto Select Preferences v menu stránky, tím uložíte přiřazení stylu do všech bank.

### Automatický výběr Keyboard sady z knihovny

Pokud je aktivní parametr Auto Select > Keyboard Set Library, stiskem jednoho z tlačítek KEYBOARD SET LIBRARY, nebo dotykem jména banky v okně Keyboard Set Library Select, automaticky zvolíte Keyboard sadu, naposledy zvolenou v této bance. Tímto způsobem můžete přiřadit preferovanou Keyboard sadu jednotlivým tlačítkům ovládacího panelu a zvolit je pak pouhým stiskem.

Nicméně, okno Keyboard Set Library Select je stále otevřené, takže můžete zvolit i jinou položku, je-li potřeba.

- Zvolte Keyboard sadu pro každé tlačítko KEYBOARD SET LIBRARY, které chcete naprogramovat.
- 2 Jděte na stránku Global > General Controls > Interface.
- 3 Zvolte značku u Keyboard Set Library v sekci Auto Select.
- 4 Zvolte příkaz Write Auto Select Preferences v menu stránky, tím uložíte přiřazení Keyboard sady do všech bank.

### Uzamčení parametrů před úpravou

Na různých stránkách, u některých parametrů, vidíte ikonu zámku (). Všechny tyto zámky najdete na stránkách Global > General Controls > Lock.

### Uzamčení parametrů ladění

1 Jděte na stránku Global > General Controls > Lock > Tuning..

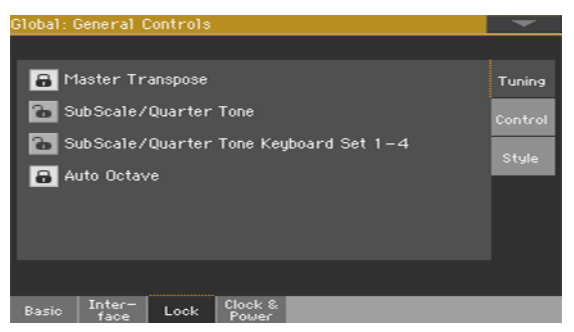

2 De/aktivujte požadované zámky.

| Zámek ladění                              | Význam                                                                                                    |
|-------------------------------------------|----------------------------------------------------------------------------------------------------|
| Master transpozice                        | Zabrání, aby se změnila hodnota Master Transpose, když zvolíte<br>položku SongBooku. Zabráníte také transpozici při načtení<br>standardního MIDI souboru, vygenerovaného v Pa1000 nebo v jiném<br>nástroji řady Korg Pa.                                                                                                    |
| Sub Scale/Quarter Tone                    | Zabrání, aby se změnila hodnota Sub-Scale nebo Quarter Tone, když zvolíte Keyboard sadu nebo položku SongBook.                                                                                                    |
| SubScale/Quarter Tone<br>Keyboard Set 1-4 | Chrání hodnotu Sub-Scale nebo Quarter Tone před změnou, při výběru<br>Keyboard sady stiskem tlačítek KEYBOARD SET pod displejem.                                                                                                    |
| Auto Octave                               | Podle stavu tohoto zámku můžete automaticky transponovat stopy<br>Upper, po vypnutí SPLIT.<br>• Je-li uzamčeno, za/vypnutím SPLIT se nezmění transpozice stop<br>Upper.<br>• Je-li odemčeno, pak při vypnutí tlačítka SPLIT, (režim Full keyboard),<br>se funkce Octave Transpose u horního zvuku automaticky nastaví na<br>"0". Zapnutím tlačítka SPLIT (režim Split keyboard), se funkce Octave<br>Transpose u horního zvuku automaticky nastaví na "-1". |

#### Položky SongBooku, Keyboard sady a sub-scale

Jestliže chcete, aby výběr SongBook položky rovněž změnil ladění sub-scale, musíte parametr SubScale/Quarter Tone odemknout.

Avšak, jestliže si nepřejete, aby výběr Keyboard sady (stiskem jednoho z tlačítek KEYBOARD SET pod displejem) také změnil ladění sub-scale, musíte SubScale/Quarter Tone Keyboard Set 1-4 uzamknout.

### Uzamčení parametrů Control

1 Jděte na stránku Global > General Controls > Lock > Control.

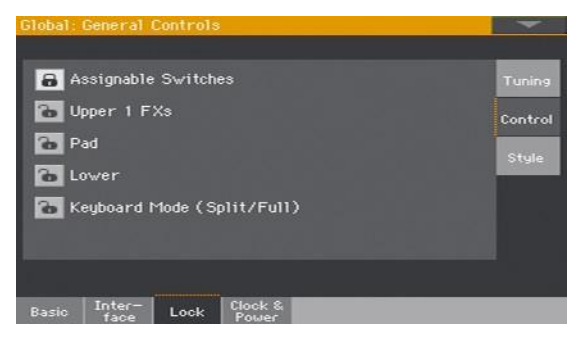

2 De/aktivujte požadované zámky.

| Control lock                    | Význam                                                                                                    |
|---------------------------------|----------------------------------------------------------------------------------------------------|
| Programovatelné<br>spínače      | Jsou-li uzamčeno, výběrem Keyboard sady se nezmění funkce,<br>přiřazené programovatelným spínačům.                                                                                                    |
| Horní 1 FX                      | <ul> <li>Pokud zvolíte zvuk Upper 1, zvolíte tím také nastavení efektu zvuku nebo Keyboard sady.</li> <li>Je-li stav uzamčený, budou parametry efektu Keyboard sady ponechány beze změny.</li> <li>Je-li stav odemčený, budou zvoleny efektové parametry zvuku. Abyste předešli náhlým nežádoucím změnám, jestliže nejsou efekty, přiřazené zvolenému zvuku, kompatibilní s již přiřazenými efekty bloku FX B, hodnoty Master FX Send jiných klávesových zvuků budou nastaveny automaticky na nulu.</li> <li>Předpokládejme např. že jste přiřadili chorus procesoru B2 Master FX.</li> <li>Pokud nový zvuk přiřazuje efekt Distortion procesoru B2 Master FX, pak hodnota B2 Master FX Send na stopách Upper 2, Upper 3 a Lower bude nastavena na nulu, aby tyto zvuky nemohly znít špatně. Tímto způsobem bude stopa Upper 1 (obvykle nejdůležitější pro hraní sóla) znít s potřebným efektem, kdežto ostatní stopy Keyboard budou znít bez efektu.</li> </ul> |
| Pad                             | Je-li uzamčen, výběrem stylu či položky SongBook nezměníte přiřazení<br>padu.                                                                                                    |
| Dolní                           | Je-li uzamčen, zvuk Lower zůstává beze změny, i když zvolíte jiný styl<br>nebo Keyboard sadu.<br>To se hodí v případě, že raději hrajete levou rukou, a ostatní zvuky<br>jsou umlčeny.<br>Pozor: Chcete-li použít stejné nastavení jako u Lower, pro všechna<br>zobrazení, uložte preferované nastavení Lower do MY SETTING<br>Keyboard sady (automaticky zvolené na startu) a zavřete zámek.                                                                                                    |
| Režim Keyboard (Split/<br>Full) | Je-li uzamčený, zůstává zachovaný stav tlačítka SPLIT (proto v režimu<br>klaviatury) zůstane beze změny, pokud zvolíte jinou Keyboard sadu.<br>To se hodí, jestliže např. preferujete hrát vždy na celé klaviatuře, s<br>detekovanými akordy v rozmezí celého jejího rozsahu.<br>Pozor: Chcete-li použít stejné nastavení jako u Lower, pro všechna<br>zobrazení, uložte preferované nastavení Lower do MY SETTING<br>Keyboard sady (automaticky zvolené na startu) a zavřete zámek.                                                                                                    |

### Uzamčení parametrů Style

1 Jděte na stránku Global > General Controls > Lock > Style.

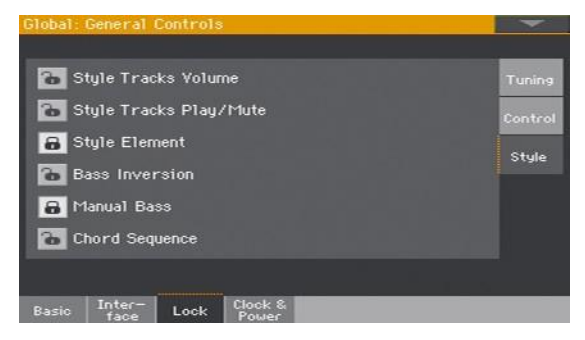

2 De/aktivujte požadované zámky.

| Style Lock             | Význam                                                                                                    |
|------------------------|----------------------------------------------------------------------------------------------------|
| Style Tracks Volume    | Je-li tento zámek uzamčený, výběr jiného stylu nemá vliv na stav<br>hlasitosti u doprovodných stop.<br>Užitečné při vytváření vlastních stylů a dynamickém nastavení<br>hlasitosti pomocí sliderů jako u mixu. To však nedoporučujeme u stylů<br>z výroby, protože každý z nich je už vybaven tím nejlepším možným<br>nastavením. |
| Style Tracks Play/Mute | Je-li tento zámek uzamčený, výběr stylu nemá vliv na stav Play/Mute u<br>doprovodných stop. Tak můžete např. vypnout basovou stopu během<br>celého představení a umožnit tak basákovi hrát živě. Můžete také<br>umlčet všechny stopy Acc a hrát jen se stopami Drum a Bass.                                                       |
| Style Element          | Je-li tento zámek uzamčený, výběr stylu nemá vliv na zvolený prvek<br>stylu (Variation, Intro). Tento zámek se však netýká verzí a přechodů.<br>Zámek nemá žádný vliv na automaticky volené styly, výběrem položky<br>SongBook. V tom případě prvek stylu, zapamatovaný jako položka<br>SongBooku je zvolen vždy.                 |
| Bass Inversion         | Je-li uzamčen, výběrem Keyboard sady nezměníte stav Bass Inversion.                                                                                                    |
| Manual Bass            | Je-li uzamčen, výběrem Keyboard sady nezměníte stav Manual Bass.                                                                                                    |
| Chord Sequence         | Je-li uzamčen, výběrem stylu či položky SongBook nezměníte Chord<br>Sequence v paměti.                                                                                                    |

# 51 Systémové preference

### Nastavení data a času při ukládání souboru

Pa1000 nabízí baterií zálohovaný systém kalendáře a hodin. To umožňuje automaticky přidat souborům časové razítko, kdykoliv je vytvoříte nebo editujete.

- 1 Jděte na stránku Global > General Controls > Clock & Power.
- 2 Nastavte hodnoty Month/Day/Year a Time.

V numerických polích Time zadáte čas, ve formátu "hodiny:minuty:sekundy".

3 Po editaci všech polí kalendáře a času, provedené změny přijmete dotykem tlačítka Apply.

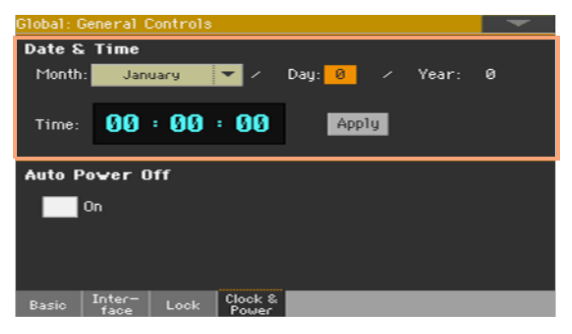

# Automatické vypínání

Pa1000 se umí automaticky vypnout do standby po dvou hodinách nečinnosti, a tím zabránit vyčerpání energie baterií a ztrátě nastavení.

- 1 Jděte na stránku Global > General Controls > Clock & Power.
- 2 De/aktivujte značku u Auto Power Off.

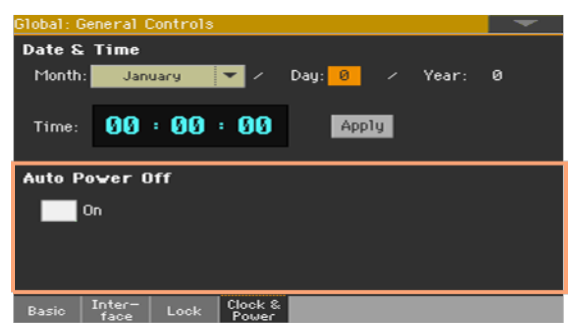

Je-li tento parametr zapnutý, pár minut před automatickým vypnutím se objeví zpráva, informující o tom, že se nástroj za chvíli vypne do režimu standby. Veškerá neuložená, aktuálně editovaná nebo nahrávaná data budou ztracena.

Po této zprávě můžete nechat nástroj se vypnout do stavu standby, nebo dotykem libovolného tlačítka na displeji či stiskem klávesy jej ponechat zapnutý a pokračovat v práci.

# 52 Master transpozice a ladění

# Master ladění

Nástroj můžete také jemně doladit (v centech půltónu), a přizpůsobit jej tak akustickému nástroji, který nelze naladit (např. akustickému pianu bez profesionální ladičky či správných nástrojů, apod.).

- 1 Jděte na stránku Global > Tuning > Master.
- 2 Parametrem Master Tuning jemně dolaďte nástroj.

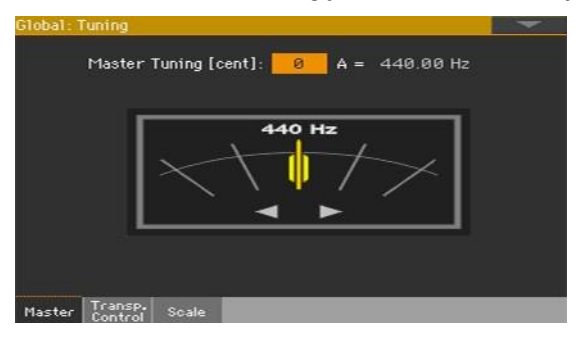

| Tuning     | Význam                         |
|------------|--------------------------------|
| -100 centů | Nejnižší výška (o půltón níže) |
| 0 centů    | Standardní výška (A4=440Hz)    |
| +100 centů | Nejvyšší výška (o půltón výše) |

### Master transpozice

### Transpozice celého nástroje

Tóninu nástroje můžete transponovat kvůli snadnějšímu doprovodu zpěváka či jiného nástroje. Hodnoty Master Transpose se vysílají také do každého GM kompatibilního nástroje.

Hodnota transpozice je vždy uvedena v hlavičce stránky:

Style Play 🚺 🚺

Transpozice dolů z ovládacího panelu

Tlačítkem TRANSPOSE > FLAT (b) snížíte Master transpozici v půltónových krocích.

Transpozice nahoru z ovládacího panelu

 Tlačítkem TRANSPOSE > SHARP (#) zvýšíte Master transpozici v půltónových krocích.

Reset transposition

Stiskněte obě tlačítka TRANSPOSE současně.

#### SongBook a Master transpozice

Při ukládání položky SongBooku, se uloží současně i Master transpozice. Master Transpose se proto změní, když zvolíte položku SongBooku. Abyste tomu předešli, můžete Master Transpose uzamknout na stránce Global > General Controls > Lock > Tuning.

Ukládání Master Transpose do Keyboard sady, stylu nebo songu

Pokud chcete uložit zvolenou hlavní transpozici současně s Keyboard sadou, stylem nebo songem, vytvořte si novou položku SongBooku, která je na nich založena. Zvolte požadovaná data a nastavení, pak podržte tlačítko SONGBOOK stisknuté asi na 1s, tím vytvoříte novou položku SongBook.

### MP3 Songy a Master Transpozice

MP3 Songy lze transponovat uvnitř rozsahu -5...+6 půltónů. Tento rozsah je dostatečný pro všechny klávesy tak, aby nedošlo k výrazné degradaci audio signálu. Každý další transpozice se obrátí tak, aby seděla do rozmezí. Takže ačkoliv na displeji vidíte hodnotu transpozice +7 (o pět výše), bude MP3 znít o 5 půltónů níže (o čtyři níže).

### MIDI Songy a Master Transpozice

#### Ukládání Master Transpozice se songem

Když ukládáte MIDI song, hodnota Master Transpose se ukládá do songu. Tento stav se zachová také při přehrávání téhož songu v režimu Song Play.

#### Prevence nežádoucí transpozice

Když načtete MIDI song, obsahující data Master Transpose, modifikuje se Master Transpozice. To může způsobit problémy u songů nebo při hraní styly. Abyste tomu předešli, můžete Master Transpose uzamknout na stránce Global > General Controls > Lock > Tuning.

Pokud však potřebujete transponovat song, použijte funkci Transpose na stránce Sequencer > Song Edit > Transpose, a transponujte MID soubor.

Obecně platí, že byste měli použít Master Transpose (tlačítka TRANSPOSE na ovládacím panelu), když potřebujete transponovat zvuk klaviatury společně se songem. Funkci Transpose v Song Edit byste měli použít jen, je-li potřeba transponovat pouze song.

#### Čtení zkratek akordů v MIDI songu

Pokud změníte hlavní transpozici, zkratky akordů, obsažených v MIDI songu jsou také transponovány a správně zobrazeny. Master Transpose musíte aktivovat v režimu Player, nikoliv Keyboard.

| Global: Tuning                            | - |
|-------------------------------------------|---|
| Mode                                      |   |
| Style and Keyboard Tracks: Off 🗾          |   |
| Player                                    |   |
| Midi In Notes                             |   |
| Position                                  |   |
| Scale and Transpose : Post-KB/Pre-Scale 🔻 |   |
|                                           |   |
|                                           |   |
| Master Transp. Scale                      |   |

Akordy, obsažené v propojeném TXT souboru, nebo zobrazené při načtení CDG souboru, se netransponují.

### Co když je aplikována Master Transpozice?

Můžete se rozhodnout, kdy začne Master Transpozice fungovat.

- 1 Jděte na stránku Global > Tuning > Transpose Control.
- 2 Ve vyjetém menu zvolte Mode > Style and Keyboard Tracks, chcete-li aplikovat transpozici.

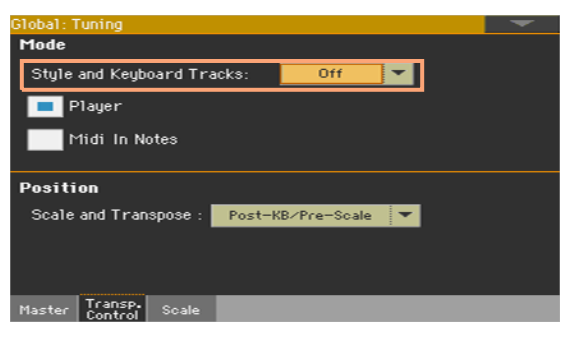

| Transpose    | Význam                                                                                                    |
|--------------|----------------------------------------------------------------------------------------------------|
| Off          | Žádná Master transpozice není aplikována na zvuky Accompaniment a Keyboard. Akordy na stránce Lyrics jsou však transponované.                                                                                                    |
| Next Measure | Když stisknete některé tlačítko TRANSPOSE, nové nastavení<br>transpozice se aktivuje až s příchodem první doby dalšího taktu.                                                                                                    |
| Immediate    | Když stisknete některé z tlačítek TRANSPOSE, nastavení nové<br>transpozice se nezávisle projeví, když zahrajete další notu zvukem<br>Accompaniment nebo Keyboard. Pokud např. zahrajete notu na<br>klaviatuře, když zní doprovodný akord, budou transponovány pouze<br>zvuky Keyboard, a doprovodné zvuky budou transponovány až u<br>dalšího akordu. |

### Transpozice songů a MIDI IN not

Master Transpose lze aplikovat nezávisle na přehrávači songů a na vkládaných notách přes MIDI IN nebo USB DEVICE port.

- 1 Jděte na stránku Global > Tuning > Transpose Control.
- 2 Značkou u Mode > Player de/aktivujete transpozici interního přehrávače.
- 3 Značkou u Mode > Midi In Note de/aktivujete transpozici příchozích MIDI not.

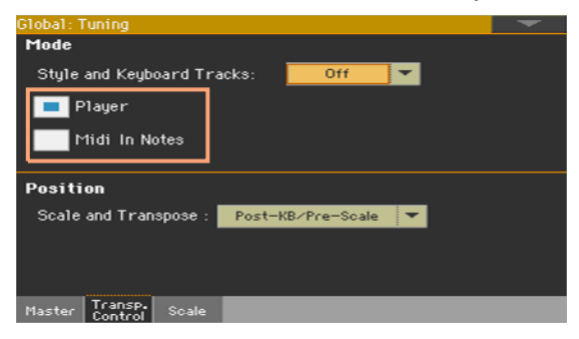

### Master transpozice a ladění

Můžete definovat vztah mezi parametry Scale a Master Transpose.

- 1 Jděte na stránku Global > Tuning > Transpose Control.
- 2 Pomocí Position > Scale a Transpose v menu určíte, kde se aplikuje transpozice vůči ladění Scale.

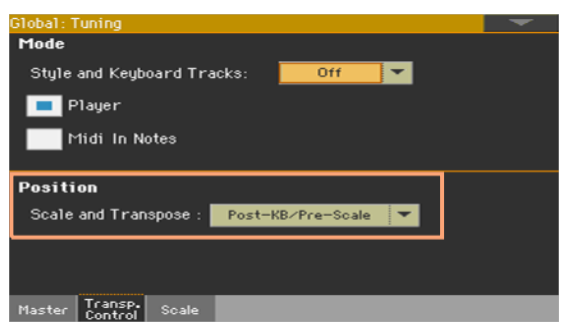

| Pozice transpozice | Význam                                                                                                    |
|--------------------|----------------------------------------------------------------------------------------------------|
| Post-KB/Pre-Scale  | Je-li volba aktivní, noty budou transponovány ihned poté, co opustí<br>klaviaturu. Scale se aplikuje na transponované noty. Např. pokud<br>změníte E a pak nastavíte Master Transpose na +1, klávesa E bude<br>hrát F a upravená klávesa bude stále E (která hraje upravené E).                           |
| Post-KB & Scale    | Je-li volba aktivní, všechny noty jsou transponovány těsně před<br>vstupem do interního zvukového generátoru, nebo jsou vyslány na<br>MIDI OUT nebo do USB portu, ale až po průchodu Scale. Např. pokud<br>změníte E a pak nastavíte Master Transpose na +1, upravená tónina<br>bude E (ale znít bude F). |
|                    |                                                                                                    |

### Bicí sady a Master transpozice

Bicí sady nelze transponovat. Chcete-li, aby nebyl žádný zvuk transponován, přiřaďte je režimu Drum na stránce Style Play/ Song Play >Track Controls > Mode.

# 53 Ladění (Scale)

# Hlavní ladění (Main Scale)

### Výběr hlavního ladění

Hlavní ladění se zpravidla aplikuje na všechny nebo většinu zvuků. Některé zvuky mohou využívat alternativní ladění sub-scale. Některé prvky stylu mohou využívat alternativní ladění sub-scale. Hlavní ladění využijete, kdykoliv není definováno sub-scale ladění.

Volba hlavního ladění

1 Jděte na stránku Global > Tuning > Scale.

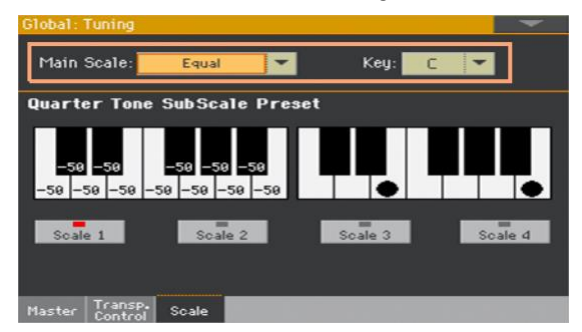

2 V menu Main Scale vyberte hlavní ladění nástroje.

Všechny zvuky, příslušně k různým sub-scale laděním se volí pro Keyboard sadu, s využitím tohoto ladění.

Je-li potřeba, zvolte tóniku

 Parametrem Key (nutným pro některé stupnice) nastavíte tóniku (pokud jde o ladění zvuku).

| Výpis ladění |                                                                                                    |
|--------------|----------------------------------------------------------------------------------------------------|
| Ladění       | Popis                                                                                                    |
| Equal        | Temperované ladění je standardním laděním moderní západní hudby.<br>Tvoří je 12 identických půltónů.                                                                                                    |
| Pure Major   | Durové akordy ve zvolené tónině jsou perfektně naladěné.                                                                                                    |
| Pure Minor   | Mollové akordy ve zvolené tónině jsou perfektně naladěné.                                                                                                    |
| Arabic       | Arabské ladění, využívající čtvrttóny. Parametr Key nastavte takto:<br>C - pro 'rast C/bayati D' ladění<br>D - pro 'rast D/bayati E' ladění<br>F - pro 'rast F/bayati G' ladění<br>G - pro 'rast G/bayati A' ladění<br>A# - úpro 'rast Bb/bayati C' ladění |
| Pythagorean  | Pythagorejské ladění, založené na hudební teorii skvělého řeckého<br>filozofa a matematika. Nejvhodnější pro melodie.                                                                                                    |
| Werckmeister | Pozdně barokní a raně klasicistní ladění. Velmi vhodné pro hudbu XVIII století.                                                                                                    |
| Kirnberger   | Ladění čembala, často užívané v XVIII století.                                                                                                    |
| Slendro      | Ladění indonéské Gamelie. Oktáva je rozdělena na 5 not (C, D, F, G, A).<br>Zbývající klávesy jsou laděny temperovaně.                                                                                                    |
| Pelog        | Ladění indonéské Gamelie. Oktáva je rozdělena na 7 not (všechny bílé klávesy, je-li Key=C). Černé klávesy jsou laděny temperovaně.                                                                                                    |
| Stretch      | Simuluje "rozšířené" ladění akustického piana. V podstatě Temperované<br>ladění, avšak nejnižší noty jsou o něco sníženy, kdežto nejvyšší noty jsou<br>vůči standardu o něco zvýšeny.                                                                      |
| User         | Uživatelské ladění, dostupné jen jako sub-scale. User ladění lze uložit do<br>a Keyboard sady, stylu nebo MIDI Songu. User ladění však nelze zvolit v<br>režimu Global.                                                                                    |

# Vedlejší ladění (Sub-Scale)

### Výběr ladění sub-scale pro zvuky klaviatury a/nebo doprovodu

Můžete přiřadit jiné ladění (sub-scale) zvukům Keyboard. To umožní např. hrát sólo s rozšířeným laděním, přičemž doprovodné stopy hrají v ladění temperovaném. Jiné ladění lze přiřadit každé Keyboard sadě.

Ladění sub-scale můžete také přiřadit všem zvukům stylu, nezávisle na zvucích MIDI songu (využívajících hlavní ladění). Takže dokážete hrát stylem v ladění sub-scale, a songy budou znít v hlavním ladění.

#### Výběr sub-scale

1 Z hlavní stránky režimu Style Play nebo Song Play jděte na panel Sub-Scale.

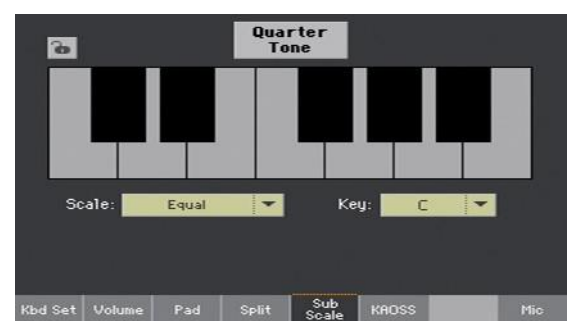

- 2 Ve vyjeté nabídce Scale vyberte Sub-scale. Viz výše, kde je seznam použitelných ladění.
- Parametr Key (u některých ladění), je nutný kvůli referenčnímu tónu.

Přiřazení ladění sub-scale zvukům klaviatury a/nebo doprovodu

- 1 Jděte na stránku Global > Mode Preferences > Style 2.
- 2 Parametrem Scale Mode vyberte zvuky, na které chcete aplikovat ladění Subscale. Všechny ostatní zvuky budou používat hlavní ladění.

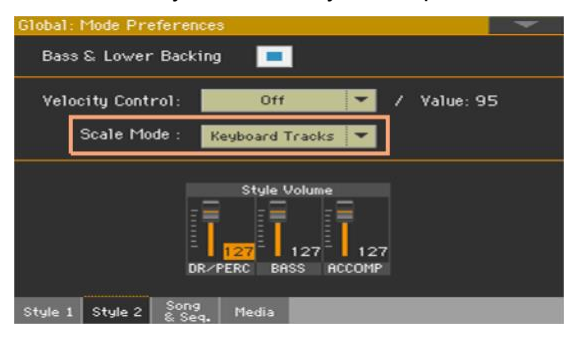

| Režim Scale Mode | Význam                                                                                            |
|------------------|---------------------------------------------------------------------------------------------------|
| Klávesové stopy  | Ladění sub-scale ovlivní všechny zvuky Keyboard.                                                  |
| Horní stopy      | Ladění sub-scale ovlivní pouze zvuky Upper 1-3 Keyboard.                                          |
| All Tracks       | Ladění sub-scale má vliv na klávesové a doprovodné zvuky. Nebude<br>mít vliv na zvuky MIDI Songu. |

### Editace Sub-scale pro každý prvek stylu a doprovodný zvuk

Pokud jste na stránce Style Record, můžete editovat podřízené ladění pro každý prvek stylu, a aktivovat je pro každou stopu prvku stylu. Toto ladění subscale má přednost vůči jinému ladění.

1 Jděte na stránku Style Record > Element Track Controls > Scale.

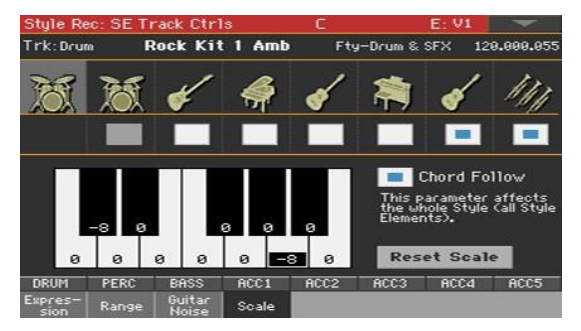

- 2 User ladění naprogramujete dle pokynů níže. Aby bylo programování snadnější, může být podřízené ladění pouze User ladění.
- 3 Zadejte značku, odpovídající stopě, na kterou chcete aplikovat ladění Subscale.

Tónika tohoto ladění se může během hraní dynamicky měnit, což umožňuje návrat stylu podle sekce songu. Jak přeladit styl si povíme dále v této kapitole.

### Výběr a editace User sub-scale ladění

Kromě dodaných ladění, můžete naprogramovat své vlastní User sub-scale ladění. To umožňuje např. mít pro každou Keyboard sadu různá ladění.

Výběr User sub-scale ladění

1 Z hlavní stránky režimu Style Play nebo Song Play jděte na panel Sub-Scale.

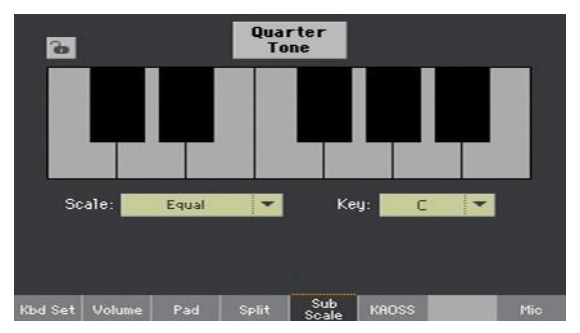

2 Ve vyjeté nabídce Scale vyberte User sub-scale.

Ladění prvku stylu je vždy User ladění.

Editace User ladění sub-scale

Je-li zvoleno User sub-scale ladění, se aktivuje schéma klaviatury, kde můžete programovat vlastní ladění.

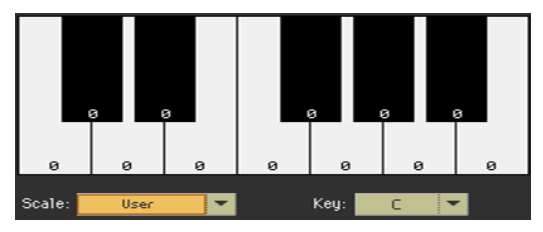

 Pomocí čísel u každé noty na schématu klaviatury jemně doladíte výšku každé noty. Rozladění se vztahuje k temperovanému ladění Equal, u kterého je rozladění nulové.

| Rozladění | Význam                                                                                                    |
|-----------|----------------------------------------------------------------------------------------------------|
| -99 +99   | Rozladění tónu po centech nebo po půltónech. Nula značí žádné<br>rozladění (Temperované), ±50 značí o celý čtvrttón nahoru nebo dolů,<br>±99 je téměř celý půltón nahoru nebo dolů. |

Uložte User ladění sub-scale do zvukové sady.

Zapište změny do zvukové sady (Keyboard sady, nastavení stylu, styl).
# Čtvrttónová ladění (Scale presety)

### Editace čtvrttónového ladění (Scale Preset)

Čtvrttónové ladění (Scale Presety) jsou uživatelská ladění, která lze de/aktivovat během hraní. Změny ladění not během hraní jsou typické pro hudbu Středního Východu a arabskou. Interval rozladění zpravidla vidíte u čtvrťové noty.

Do Scale presetu můžete uložit až čtyři čtvrttónová ladění. Scale presety jsou globální a nemění se se změnou zvuku Keyboard sady, stylu či songu.

Nastavení Quarter Tone se také vysílají do dalších nástrojů řady Pa.

Programování čtvrttónového ladění

1 Jděte na stránku Global > Tuning > Scale.

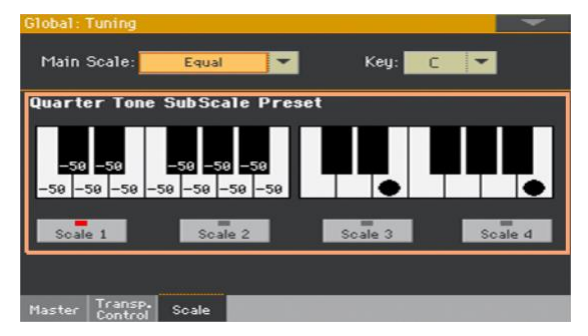

- 2 Dotykem jednoho z tlačítek Scale vyberte Scale Preset pro editaci.
- 3 Naprogramujte User Quarter Tone sub-scale ladění.
- Na obrázku ladění vlevo vidíte jemné ladění každé noty stupnice.

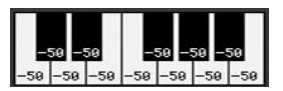

| Rozladění | Význam                                                                                                    |
|-----------|----------------------------------------------------------------------------------------------------|
| -99 +99   | Rozladění tónu po centech nebo po půltónech. Nula značí žádné<br>rozladění, ±50 značí o celý čtvrttón nahoru nebo dolů, ±99 je téměř<br>celý půltón nahoru nebo dolů. |

 Na uvedeném schématu vpravo zapněte stupeň ladění (objeví se černá tečka), s jakým chcete provést rozladění, a vypněte stupeň ladění (černá tečka zmizí), chcete-li aktivovat standardní ladění.

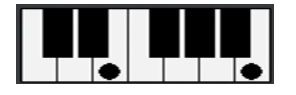

Není-li zvolen žádný preset, automaticky se vyvolá standardní ladění. Toto ladění přidá hodnotu -50 centů (tedy celý čtvrttón) ke všem notám a vypne veškeré rozladění.

Uložte nové Quarter Tone sub-scale ladění do Scale Presetu

1 Příkazem Write Quarter Tone SC Preset v menu stránky otevřete dialog Writer Quarter Tone Scale Preset.

| Write Quarter Tone Scale Preset |          |    |   |  |
|---------------------------------|----------|----|---|--|
| Name: T QTPreset04              |          |    |   |  |
|                                 |          |    |   |  |
| QT Scale:                       | QTPreset | 94 | - |  |
| Canaal                          |          | 04 | _ |  |
| Cancer                          |          | UK | _ |  |

- 2 Dotkněte se tlačítka Text Edit (1), chcete-li Scale preset pojmenovat.
- 3 Vyberte jednu z pamětí Scale Preset, kam uložte nové ladění, pak potvrďte tlačítkem OK.

#### Použití čtvrttónového sub-scale ladění (Scale preset)

Můžete kdykoliv vyvolat Quarter Tone sub-scale ladění, pouhou volbou Scale presetu.

Aktivace čtvrttónového ladění sub-scale.

1 Z hlavní stránky režimu Style Play nebo Song Play jděte na panel Sub-Scale.

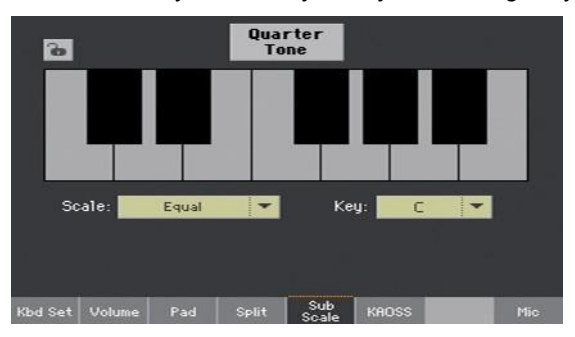

2 Dotykem tlačítka Quarter Tone se objeví zvolená funkce. Objeví se tlačítka Scale Preset.

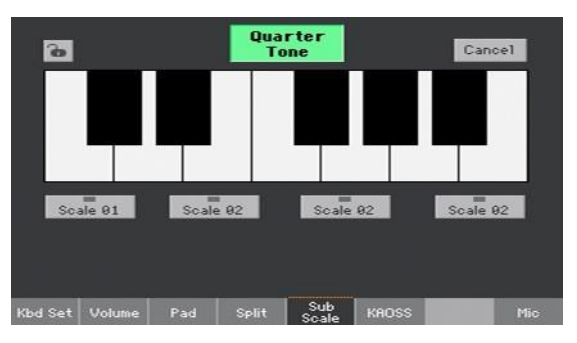

Vyberte Scale preset

- Dotykem jednoho z tlačítek Scale Preset vyberte odpovídající Scale preset.
   Bude zvoleno uložené QT sub-scale ladění.
- Dotykem stejného tlačítka Scale Preset deaktivujete zvolené ladění.

Použití čtvrttónového ladění sub-scale

- Na obrazovce snížíte dotykem libovolnou notu, což signalizuje velký bod u noty.
- Dalším dotykem noty bod zmizí, a resetuje se na standardní ladění.

Úpravy ladění, provedené na této stránce, jsou dočasné a neukládají se do paměti. Jsou zde pouze pro rychlou úpravu ladění během hraní.

Deaktivace čtvrttónového ladění sub-scale.

 Tlačítkem Quarter Tone zrušíte výběr. Tlačítka Scale Preset zmizí. Tím se znovu aktivuje Hlavní ladění.

#### Aktivace funkce Quarter Tone pedálem nebo footswitchem

Aby probíhaly změny v reálném čase rychleji, můžete přiřadit funkci Quarter Tone pedálu nebo footswitchi. To umožňuje provádět typicky náhlé změny ladění hudby Středního Východu i Arabské.

Tyto změny se zpravidla neukládají, takže ladění se zruší, jakmile zvolíte jiný zvuk nebo Keyboard sadu, nebo když stisknete pedál Quarter Tone znovu.

Naprogramujte nožní spínač nebo footswitch na Quarter tone

- Jděte na stránku Style/Song Play > Pad/Switch > Switch a přiřaďte příkaz Quarter Tone jednomu z programovatelných spínačů.
- Jděte na Global > Controllers > Foot Controllers a přiřaďte pedálu funkci Punch In/Out.

Pamatujte, že programováním spínače navážete příkaz rolování na stránce konkrétní Keyboard sadě nebo položce SongBooku, vyhrazeným konkrétnímu songu. Na druhou stranu, programování footswitche nabízí globální možnost, která se nezmění ani výběrem jiné Keyboard sady nebo položky SongBooku.

Použití funkce Quarter Tone

1 Stáhněte výšku některých tónů.

Podržte stisknutý pedál Quarter Tone nebo footswitch. Klaviatura v tuto chvíli už nehraje. Zvolte noty, jejichž výšku chcete snížit. Uvolněte pedál nebo footswitch.

Na schématu klaviatury, na panelu Sub-Scale se objeví černé tečky, na hlavní stránce režimů Style Play a Song Play.

- 2 Nyní hrajete v novém ladění. Výška not, které stisknete, je nyní snížena.
- 3 Resetujte původní ladění.

Stiskněte a uvolněte znovu pedál Quarter Tone nebo footswitch, aniž byste zahráli tón. Všechny výšky jsou nyní resetovány a bude vyvoláno původní ladění.

#### Výběr Scale presetu pedálem nebo footswitchem

Scale preset můžete zvolit také přiřazením odpovídající funkce nožnímu spínači.

- Jděte na stránku Style/Song Play > Pad/Switch > Switch a přiřaďte příkaz SubScale Preset jednomu z programovatelných spínačů.
- Jděte na Global > Controllers > Foot a přiřaďte pedálu funkci SubScale Preset.

# Návrat ke stylu během přehrávání

### Style Element Scale, Chord Follow, Retune Style

Pokud jste na stránce Style Record > Element Track Controls > Scale, můžete zvolit ladění pro každý prvek stylu, a aktivovat ladění pro každou stopu prvku stylu.

Toto ladění začíná na tónice, která se může změnit s každým detekovaným akordem, nebo po zrušení příkazu. Podle hudebního stylu vyberte, jak přeladíte styl.

Jakou zvolíte tóninu, bude záviset na dvou souběžných parametrech: volbě Chord Follow uvnitř stylu, a Retune Style, přiřazenému spínači nebo footswitchi.

| Retune Style | Chord Follow | Tónika ladění                                         |
|--------------|--------------|-------------------------------------------------------|
| -            | On           | Z každého detekovaného akordu.                        |
|              | Off          | Z akordu, detekovaného, když nehraje doprovod.        |
| Přiřazený    | On           | Z akordu, detekovaného když nehraje doprovod, nebo po |
|              | Off          | sisku programovalcinene spinace.                      |

### Aktivace volby Chord Follow

1 Jděte na stránku Style Record > Element Track Controls > Scale.

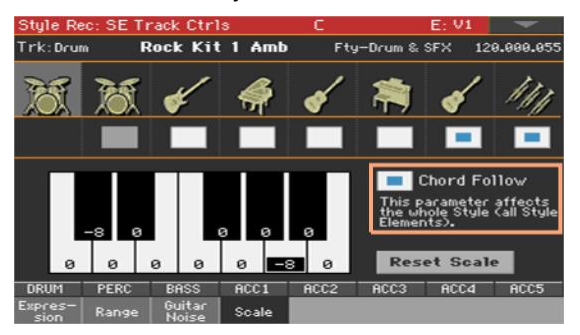

2 Značkou u Chord Follow zapnete/ vypnete volbu. Viz tabulku výše, jak to funguje.

Zatímco jednotlivé prvky stylu mohou mít své vlastní ladění, tato volba je společná pro všechny prvky stylu v daném stylu.

# Přiřazení příkazu Retune Style programovatelnému spínači nebo footswitchi

Přiřaďte příkaz Retune Style programovatelnému příkazu

- 1 Jděte na stránku Style Play/Song Play > Pad/Switch > Switch.
- 2 Jednou z položek Switch 1...3 v menu vyberte příkaz, který chcete přiřadit odpovídajícímu spínači. Jelikož první dva spínače jsou zpravidla přiřazeny kontrolerům zvuku, předpokládáme použití spínače #3.
- 3 Zapište změny do Keyboard sady. Zápis do speciální Keyboard sady MY SETTING zpřístupní toto nastavení hned při zapnutí nástroje.
- 4 Ověřte, že je uzamčený zámek; tím zůstanou funkce programovatelného spínače beze změny, i při výběru jiné Keyboard sady.

Přiřazení příkazu Retune Style footswitchi

- 1 Jděte na stránku Global > Controllers > Foot.
- 2 Jednou z položek v menu Function vyberte příkaz, který chcete přiřadit odpovídajícímu spínači.

### Použití příkazu Retune Style

Pokud jste přiřadili příkaz Retune Style programovatelnému spínači nebo footswitchi, využijete jej pro změnu tóniky prvku stylu.

Po výběru stylu budete vráceni na hlavní stránku režimu Style Play. Pokud má alespoň jeden z prvků stylu přiřazeno speciální ladění, a to je aktivní na alespoň jedné stopě, objeví se parametr Key v oblasti Style.

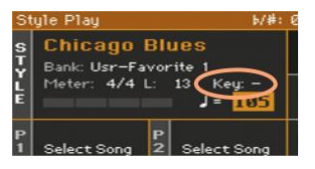

Přeladění (retune) programovatelným spínačem

- Těsně před přeladěním stylu, stiskněte programovatelný spínač. Indikátor začne blikat.
- 2 Zahrajte akord v oblasti detekce akordů. Tónika akordu bude novou tónikou stupnice. Indikátor přestane blikat.

Změna ladění pomocí footswitche

- 1 Těsně před přeladěním stylu, stiskněte footswitch.
- 2 Zahrajte akord v oblasti detekce akordů. Tónika akordu bude novou tónikou stupnice.

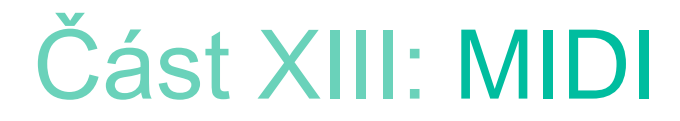

# 54 Zapojení MIDI zařízení

# Úvod do MIDI

### Porty, kanály, zprávy

#### Co je to MIDI?

MIDI je zkratka pro "Musical Instrument Digital Interface". Toto rozhraní umožňuje propojit dva hudební nástroje, nebo počítač a další hudební nástroje.

Z hlediska software, je MIDI protokol, který popisuje zprávy pro hraní not a jejich ovládání. Je to svým způsobem gramatika, určující, jak mohou různé nástroje a počítače hovořit stejným jazykem, a a co si mají sdělovat.

Z hlediska fyzického, MIDI zprávy procházejí klasickým MIDI převodníkem nebo USB portem, což je moderní konektor, nahrazující oba MIDI porty jediným portem a kabelem.

Většinu MIDI vlastností Pa1000 můžete využít v počítači pod Windows nebo Mac, i bez dalšího speciálního software. Ovšem pro plné a jednoduché využití všech MIDI vlastností předpokládáme nainstalování KORG USB MIDI ovladače, speciálního software, který najdete stránkách (www.korg.com).

#### Kanály a zprávy

V podstatě přenáší MIDI nebo USB kabel data na 16 kanálech. Berte každý MIDI kanál jako TV kanál: přijímač musí být naladěn na stejný kanál jako vysílač. Totéž platí pro MIDI zprávy: jestliže vyšlete zprávu Note On na kanálu 1, může být přijata pouze na kanálu 1. To umožňuje multitimbrální využití: může znít více než jeden zvuk ze stejného MIDI nástroje.

Je zde několik zpráv, ale nejčastěji jsou používány tyto:

| MIDI zpráva                         | CC# | Význam                                                                                                    |
|-------------------------------------|-----|----------------------------------------------------------------------------------------------------|
| Note On                             |     | Tato zpráva udává, že má nástroj zahrát notu na konkrétním<br>kanálu. Noty mají jak jména (C4 pro střední C), tak čísla (60<br>je ekvivalent C4). Příkaz Note Off se často využívá pro<br>informaci, že došlo k uvolnění noty.<br>Společně s příkazem Note On, je vždy vyslána také hodnota<br>Velocity. Tato hodnota sděluje nástroji, jak hlasitě má notu<br>zahrát. |
| <ul> <li>Pitch Bend (PB)</li> </ul> |     | Tuto zprávu můžete generovat pohybem joysticku (ve směru<br>X). Výška je upravena nahoru nebo dolů.                                                                                                    |
| Program Change (PC)                 |     | Jestliže zvolíte zvuk, zpráva Program Change je vyslána na<br>kanálu. Touto zprávou, společně s Control Change 00 a 32,<br>vzdáleně volíte data Pa1000 ze sekvenceru nebo z master<br>keyboardu.                                                                                                    |
| Control Change (CC)                 |     | Celá řada zpráv, ovládajících většinu parametrů nástroje.<br>Pár příkladů:                                                                                                    |
| Bank Select MSB                     | 00  | Tento párový příkaz využijete pro výběr zvukové banky.                                                                                                    |
| Bank Select LSB                     | 32  | zvuku.                                                                                                    |
| Modulace                            | 01  | Ekvivalent stisku joysticku. Zpravidla tím spustíte efekt Vibrato.                                                                                                    |
| Hlasitost                           | 07  | Tímto kontrolerem nastavíte hlasitost kanálu.                                                                                                    |
| Pan                                 | 10  | Nastavuje polohu kanálu ve stereo poli.                                                                                                    |
| Expression                          | 11  | Tímto kontrolerem nastavíte relativní hlasitost stop, s<br>maximální hodnotou, odpovídající aktuálnímu nastavení<br>kontroleru CC07.                                                                                                    |
| Damper Pedál                        | 64  | Tento kontroler slouží pro simulaci Damper pedálu.                                                                                                    |

#### Tempo

Tempo je globální MIDI příkaz, který se neváže k žádnému konkrétnímu kanálu. Každý MIDI song zahrnuje data Tempo.

#### Texty

Texty jsou nestandardní MIDI události, které zobrazují text společně s hudbou. Pa1000 umí číst řadu dostupných formátů textů na trhu.

# MIDI standardy

#### Standardní MIDI soubory

Standardní MIDI soubory (zkratka SMF) jsou praktickým způsobem výměny songů mezi různými nástroji a počítači. Pa1000 používá SMF formát jako standardní formát songů, takže načítání songů z počítače, nebo ukládání načtených songů do software, není žádný problém.

Interní přehrávač Pa300 je kompatibilní se SMF ve formátu 0 (veškerá data na jedné stopě; nejběžnější formát) a 1 (více stop). Pa1000 umí načítat SMF v režimu Song Play a upravit/uložit je v režimu Sequencer. V tomto režimu umí uložit song ve formátu SMF 0.

Pokud jste v režimu Song Play mode, Pa1000 zobrazuje SMF texty a zkratky akordů v různých formátech, dostupných na trhu.

Standardní MIDI soubory mají zpravidla příponu souboru .mid nebo .kar.

#### General MIDI standard

Před lety hudební nástroje na celém světě vnímaly potřebu standardizace. A tak se zrodil General MIDI Standard (GM). Toto rozšíření základní MIDI sady nastavilo nová pravidla kompatibility mezi nástroji:

- Minimálně 16 MIDI kanálů je potřeba.
- Základní sada 128 zvuků má pevně stanové pořadí.
- Bicí sada má pevně dané pořadí standardních nástrojů.
- Kanál 10 je vyhrazen pro bicí sadu.

Pa1000 je kompatibilní se standardy GM1 i GM2.

#### XG<sup>™</sup> standard

Pa1000 je kompatibilní se zvuky a bicími sadami XG standardu.

### Speciální MIDI kanály

#### Řídící kanál (Control Channel)

MIDI IN kanál můžete nastavit jako Control kanál (na stránce Global > MIDI > MIDI IN Channels), zvolit styl, Keyboard sadu a SongBook položky z externího zařízení (viz Appendix, kde je seznam zpráv, odpovídajících interním datům Pa1000). Na tomto speciálním kanálu můžete také vysílat řídící příkazy start/stop aranžéru a přehrávačům, a volit prvky stylu (viz dále v této části).

Kanál MIDI OUT, nastavený jako řídící (na stránce Global > MIDI > MIDI OUT Channels)využijete pro vysílání příkazů při výběru položek SongBooku.

#### Globální kanál

Libovolný MIDI kanál můžete nastavit jako globální kanál (na stránce Global > MIDI > MIDI IN Channels), takže dokáže simulovat Pa1000 integrovanou klaviaturu. Když zapojíte master keyboard do Pa1000, přenos dat by měl probíhat u Pa1000 po kanálu Global.

MIDI zprávy, přijaté přes Global kanál, nikoliv přes standardní kanál, jsou ovlivněny stavem tlačítka SPLIT, stejně jako u dělícího bodu. Proto, pokud svítí LEDka tlačítka SPLIT, noty přijaté do Pa1000 na tomto kanálu budou rozděleny dělícím bodem na party Upper (nad dělícím bodem) a Lower (pod dělícím bodem).

Noty přijaté na kanálu Global, budou využity pro detekci akordů při automatickém doprovodu. Je-li aktivní LEDka SPLIT, budou využity pouze noty pod dělícím bodem.

#### Kanály Chord 1 a Chord 2

Oba speciální Chord kanály (programované na stránce Global > MIDI > MIDI IN Control), využijete k přijímání not pro detekci akordů. Tyto noty budou kombinovány s notami, přijatými na speciálním Global kanále.

Na rozdíl od globálního kanálu, na kanály Chord nemá dělící bod žádný vliv. Avšak tlačítko SPLIT má konkrétní vliv na způsob, jakým jsou akordy detekovány na kanálech Chord:

| Split status | Režim Chord Recognition                                                                                                    |
|--------------|----------------------------------------------------------------------------------------------------|
| On           | Rozhoduje se podle parametru Chord Recognition na stránce Global ><br>Mode Preferences > Style. Samostatným tónem zahrajete durový akord. |
| Off          | Vždy Fingered nebo Expert, podle předchozí situace. Musíte zahrát<br>nejméně tři noty, chcete-li spustit detekci akordu.                  |

Tyto dva kanály jsou zvláště užitečné pro hráče na akordeon, kvůli přiřazení různých kanálů Chord akordům a basům, hraným levou rukou. Tímto způsobem se akordy i basy podílí na tvorbě akordů při jejich detekci v automatickém doprovodu.

# Zapojení přes MIDI rozhraní

Můžete použít MIDI konektory a propojit externí kontrolery (master keyboard, MIDI kytaru, dechový kontroler, MIDI akordeon...) nebo další hudební nástroje (např. preferovaný pianový expander). USB HOST port rovněž využijete pro jednodušší připojení kontroleru.

Můžete také využít MIDI konektor a počítač připojit přes MIDI převodník. Jednodušší připojení je však přes USB DEVICE port.

- Konektorem IN přijímáte MIDI data z kontroleru nebo počítače. Zapojte jej do MIDI OUT portu druhého zařízení.
- Konektorem OUT vysíláte MIDI data do dalších hudebních nástrojů nebo počítače. Zapojte jej do MIDI IN portu druhého zařízení.

Chcete-li vědět, jak si odpovídají zvuky a MIDI kanály, viz Programování MIDI kanálů, na str. 884.

# Zapojení přes USB DEVICE port

USB DEVICE port využijete pro MIDI komunikaci mezi Pa1000 a počítačem. Standardním A-to-B USB kabelem můžete propojit nástroj s počítačem. Speciální software ovladač najdete na naší webové stránce.

### Instalace KORG USB-MIDI ovladače

#### Systémové požadavky KORG USB-MIDI ovladače

Ověřte, že počítač splňuje minimální požadavky, dle popisu v dokumentaci ovladače.

#### Poznámka k autorským právům

Copyright všech software, přibalených k produktu je ve vlastnictví Korg Inc. Souhlas s Licencí k tomuto software je k dispozici zvlášť. Je vaší povinností si tuto Licenční smlouvu přečíst, než si nainstalujete software. Vaše instalace tohoto software bude brána jako výraz souhlasu s touto smlouvou.

#### Instalace KORG USB-MIDI ovladače na Windows PC

Zapojte Pa1000 do počítače USB kabelem až po instalaci sady nástrojů KORG USB-MIDI Driver Tools.

- Klikněte 2x na KORG USB- MIDI Driver Tools Setup v.n.nn.exe, tím spustíte instalátor ('n.nn' značí číslo verze).
- 2 Sledujte instrukce na obrazovce. Nyní jsou veškeré nástroje nainstalovány.
- 3 Je-li instalace hotova, zapojte port USB DEVICE u Pa1000 do jednoho z USB portů Windows PC standardním USB kabelem. Auto Installer se spustí ihned.
- 4 Jakmile skončí, je ovladač USB-MIDI nainstalovaný a Pa1000 je schopen komunikovat s počítačem přes USB.

Nástroje i manuály jsou nyní dostupné z menu Start.

#### Instalace KORG USB-MIDI ovladače na Mac OS X

- 1 Klikněte 2x na KORG USB- MIDI Driver v.n.n.n.dmg, tím otevřete virtuální disk ve Finder ('n.n.n' značí číslo verze).
- 2 Klikněte 2x na "KORG USB-MIDI Driver.pkg" a spustíte instalátor.
- 3 Sledujte instrukce na obrazovce.
- 4 Je-li instalace dokončena, odpojte virtuální disk a zapojte USB DEVICE port u Pa1000 do USB portů Mac standardním A-to-B USB kabelem.

# Jak se Pa1000 jeví v MIDI aplikaci

Po instalaci vidíte následující porty v MIDI aplikaci (např. v sekvenceru) spolu s jinými MIDI zařízeními:

| Zařízení        | Význam                                                                                                    |
|-----------------|----------------------------------------------------------------------------------------------------|
| Pa1000 KEYBOARD | Umožňuje přijímání MIDI zpráv z Pa1000 (data klaviatury a kontrolerů)<br>do MIDI aplikace, běžící v počítači. |
| Pa1000 SOUND    | Umožňuje vysílání MIDI zpráv z MIDI aplikace, běžící v počítači, do<br>interního zvukového generátoru Pa1000. |

# Rychlé nastavení s MIDI Presety

#### Použití MIDI presetů

Zapojení nástroje do master keyboardu, počítače nebo tabletu, zpravidla vyžaduje nějaké programování. Abychom vám pomohli s konfigurací MIDI kanálů, přidali jsme několik MIDI Presetů, jež budou automaticky konfigurovat MIDI podle potřeb.

#### Výběr MIDI presetu

- 1 Jděte na stránku Global > MIDI > General Controls.
- 2 V menu MIDI Preset vyberte jeden z dostupných MIDI presetů.

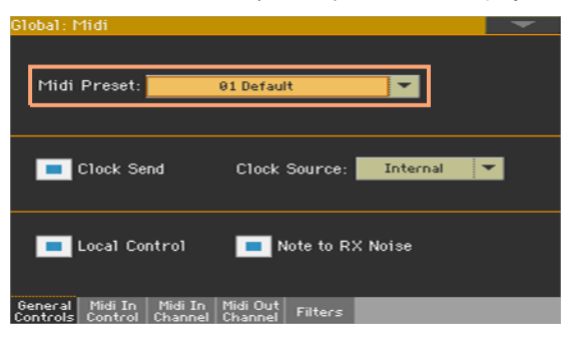

| Parametr           |      | Standardní  | Master Kbd | Player 1    | Player 2    |
|--------------------|------|-------------|------------|-------------|-------------|
|                    | 1    | Ply 1 Tr 1  | Global     | Ply 1 Tr 1  | Ply 2 Tr 1  |
|                    | 2    | Ply 1 Tr 2  | Control    | Ply 1 Tr 2  | Ply 2 Tr 2  |
|                    | 3    | Ply 1 Tr 3  | -          | Ply 1 Tr 3  | Ply 2 Tr 3  |
|                    | 4    | Ply 1 Tr 4  | -          | Ply 1 Tr 4  | Ply 2 Tr 4  |
|                    | 5    | Ply 1 Tr 5  | -          | Ply 1 Tr 5  | Ply 2 Tr 5  |
|                    | 6    | Ply 1 Tr 6  | -          | Ply 1 Tr 6  | Ply 2 Tr 6  |
|                    | 7    | Ply 1 Tr 7  | -          | Ply 1 Tr 7  | Ply 2 Tr 7  |
|                    | 8    | Ply 1 Tr 8  | -          | Ply 1 Tr 8  | Ply 2 Tr 8  |
| MIDI IN            | 9    | Ply 1 Tr 9  | -          | Ply 1 Tr 9  | Ply 2 Tr 9  |
| kanál              | 10   | Ply 1 Tr 10 | -          | Ply 1 Tr 10 | Ply 2 Tr 10 |
|                    | 11   | Ply 1 Tr 11 | -          | Ply 1 Tr 11 | Ply 2 Tr 11 |
|                    | 12   | Ply 1 Tr 12 | -          | Ply 1 Tr 12 | Ply 2 Tr 12 |
|                    | 13   | Ply 1 Tr 13 | -          | Ply 1 Tr 13 | Ply 2 Tr 13 |
|                    | 14   | Ply 1 Tr 14 | -          | Ply 1 Tr 14 | Ply 2 Tr 14 |
|                    | 15   | Ply 1 Tr 15 | -          | Ply 1 Tr 15 | Ply 2 Tr 15 |
|                    | 16   | Ply 1 Tr 16 | -          | Ply 1 Tr 16 | Ply 2 Tr 16 |
|                    | 1    | Horní 1     | Horní 1    | Ply 1 Tr 1  | Ply 2 Tr 1  |
|                    | 2    | Horní 2     | Horní 2    | Ply 1 Tr 2  | Ply 2 Tr 2  |
|                    | 3    | Horní 3     | Horní 3    | Ply 1 Tr 3  | Ply 2 Tr 3  |
|                    | 4    | Dolní       | Dolní      | Ply 1 Tr 4  | Ply 2 Tr 4  |
|                    | 5    | -           | -          | Ply 1 Tr 5  | Ply 2 Tr 5  |
|                    | 6    | -           | -          | Ply 1 Tr 6  | Ply 2 Tr 6  |
|                    | 7    | -           | -          | Ply 1 Tr 7  | Ply 2 Tr 7  |
|                    | 8    | -           | -          | Ply 1 Tr 8  | Ply 2 Tr 8  |
| MIDI OUT           | 9    | -           | -          | Ply 1 Tr 9  | Ply 2 Tr 9  |
| kanál              | 10   | -           | -          | Ply 1 Tr 10 | Ply 2 Tr 10 |
|                    | 11   | -           | -          | Ply 1 Tr 11 | Ply 2 Tr 11 |
|                    | 12   | -           | -          | Ply 1 Tr 12 | Ply 2 Tr 12 |
|                    | 13   | -           | -          | Ply 1 Tr 13 | Ply 2 Tr 13 |
|                    | 14   | -           | -          | Ply 1 Tr 14 | Ply 2 Tr 14 |
|                    | 15   | -           | -          | Ply 1 Tr 15 | Ply 2 Tr 15 |
|                    | 16   | -           | -          | Ply 1 Tr 16 | Ply 2 Tr 16 |
| MIDI IN Oct.       | Гrр. | On          | On         | On          | On          |
| MIDI IN Track Mute |      | -           | On         | -           | -           |

| Parametr      |      | accordion 1 | accordion 2 | accordion 3 | tablet  |
|---------------|------|-------------|-------------|-------------|---------|
|               | 1    | Global      | Horní 1     | Horní 1     | -       |
|               | 2    | Dolní       | Dolní       | Dolní       | -       |
|               | 3    | Bass        | -           | Bass        | -       |
|               | 4    | -           | Horní 2     | Horní 2     | -       |
|               | 5    | -           | Horní 3     | Horní 3     | -       |
|               | 6    | -           | -           | -           | -       |
|               | 7    | -           | -           | -           | -       |
|               | 8    | -           | -           | -           | -       |
| MIDI IN       | 9    | -           | Bass        | -           | -       |
| kanál         | 10   | Drum        | Drum        | Drum        | -       |
|               | 11   | Perkuse     | Perkuse     | Perkuse     | -       |
|               | 12   | Acc 1       | Acc 1       | Acc 1       | -       |
|               | 13   | Acc 2       | Acc 2       | Acc 2       | -       |
|               | 14   | Acc 3       | Acc 3       | Acc 3       | -       |
|               | 15   | Acc 4       | Acc 4       | Acc 4       | -       |
|               | 16   | Acc 5       | Acc 5       | Acc 5       | Control |
|               | 1    | Horní 1     | Ply 1 Tr 1  | Ply 1 Tr 1  | -       |
|               | 2    | Horní 2     | Ply 1 Tr 2  | Ply 1 Tr 2  | -       |
|               | 3    | Horní 3     | Ply 1 Tr 3  | Ply 1 Tr 3  | -       |
|               | 4    | Dolní       | Ply 1 Tr 4  | Ply 1 Tr 4  | -       |
|               | 5    | -           | Ply 1 Tr 5  | Ply 1 Tr 5  | -       |
|               | 6    | -           | Ply 1 Tr 6  | Ply 1 Tr 6  | -       |
|               | 7    | -           | Ply 1 Tr 7  | Ply 1 Tr 7  | -       |
|               | 8    | -           | Ply 1 Tr 8  | Ply 1 Tr 8  | -       |
| MIDI OUT      | 9    | -           | Ply 1 Tr 9  | Ply 1 Tr 9  | -       |
| kanál         | 10   | -           | Ply 1 Tr 10 | Ply 1 Tr 10 | -       |
|               | 11   | -           | Ply 1 Tr 11 | Ply 1 Tr 11 | -       |
|               | 12   | -           | Ply 1 Tr 12 | Ply 1 Tr 12 | -       |
|               | 13   | -           | Ply 1 Tr 13 | Ply 1 Tr 13 | -       |
|               | 14   | -           | Ply 1 Tr 14 | Ply 1 Tr 14 | -       |
|               | 15   | -           | Ply 1 Tr 15 | Ply 1 Tr 15 | -       |
|               | 16   | -           | Ply 1 Tr 16 | Ply 1 Tr 16 | Control |
| MIDI IN Oct.  | Trp. | On          | On          | On          | On      |
| MIDI IN Track | Mute | -           | -           | -           | On      |

| MIDI Preset | Použití                                                            |
|-------------|--------------------------------------------------------------------|
| Standardní  | Obecné nastavení, vhodné pro většinu situací                       |
| Master Kbd  | Při zapojení do externího master keyboardu                         |
| Player 1    | Pokud používáte externí zvukový generátor (expander nebo virtuální |
| Player 2    | song na externím sekvenceru a v režimu Sequencer mode u Pa1000.    |
| Accordion 1 | Odlišné konfigurace při zapojení MIDI akordeonu.                   |
| Accordion 2 |                                                                    |
| Accordion 3 |                                                                    |
| Tablet      | Po připojení k tabletu                                             |

#### Dodané MIDI Presety využijte v následujících případech:

# Editace MIDI presetů

#### Editace MIDI presetu

- 1 Zvolte MIDI Preset, který obsahuje programování, podobné tomu, čeho chcete dosáhnout.
- 2 Na stránce Global > MIDI můžete editovat různé parametry.

MIDI Presety mohou být brány jako počáteční bod, který pak volně upravíte. Jakmile jste zvolili nejvhodnější MIDI Preset pro zapojení, můžete upravit parametry podle potřeby.

Parametry, které budou uloženy do MIDI Presetu, jsou ty, které vidíte nad tabulkou.

#### Zápis MIDI presetu

Otevření dialogu "Write Midi Preset"

- 1 Jděte na kteroukoliv stránku sekce Global > MIDI.
- 2 Příkazem Write Midi Preset v menu stránky otevřete dialog Write Midi Preset.

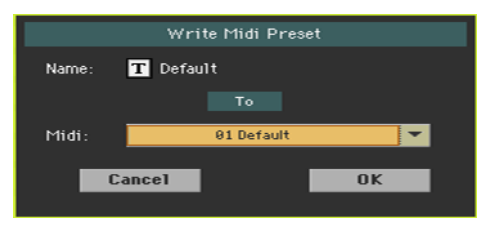

Přepsání aktuálního MIDI presetu

Jestliže chcete přepsat aktuální Preset, stiskněte tlačítko OK.

Zápis MIDI presetu do jiné paměti

- 1 Chcete-li zvolit jinou paměť, použijte pop-up menu Midi Preset.
- 2 Jestliže chcete Preset přejmenovat, kliknutím na ikonu Text Edit (I) otevřete virtuální klávesnici a upravte jméno.
- 3 Jakmile dokončíte úpravu jména, potvrďte tlačítkem OK pod virtuální klaviaturou.
- 4 Po návratu do dialogu Write Midi Preset, potvrďte operaci Write, tlačítkem OK.

# Synchronizace tempa k ostatním nástrojům

# Vysílání MIDI Clock

Aranžér nebo zvolený MIDI Song může vyslat synchronizační příkaz do jiných zařízení.

1 Jděte na stránku Global > MIDI > General Controls.

| Global: Midi                                                         | -                  |
|----------------------------------------------------------------------|--------------------|
| Midi Preset: 01 Defa                                                 | it 🦉               |
| Clock Send Clock                                                     | Source: Internal 💌 |
| 📕 Local Control 📃                                                    | Note to RX Noise   |
| General Midi In Midi In Midi Out<br>Controls Control Channel Channel | Filters            |

2 Volbou parametru Clock Send vyšlete signál interních hodin MIDI Clock na MIDI IN a na USB porty.

Jakmile je signál MIDI Clock vyslán, můžete podřídit kterýkoliv nástroj příkazům Tempo, Start/Stop a Play/Stop u Pa1000.

Tento parametr se automaticky deaktivuje při každém zapnutí nástroje.

### Přijímání MIDI Clock

V režimu Style Play, Sequencer nebo Sound, můžete přijímat synchronizační zprávy z interního aranžéru nebo přehrávače, nebo z externího zařízení.

V režimu Song Play, se signál MIDI Clock vždy generuje v interním přehrávači. V tomto režimu, Pa1000 nemůže přijímat zprávy MIDI Clock z jiného zařízení. 1 Jděte na stránku Global > MIDI > General Controls.

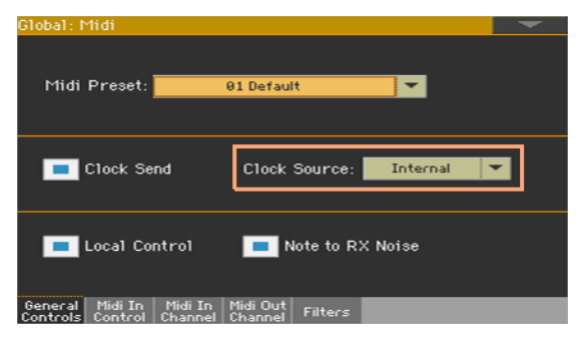

2 V menu Clock Source zvolte zdroj signálu MIDI Clock, pro režimy Style Play a Sequencer.

| Clock Source (zdroj | Význam                                                                                                    |
|---------------------|----------------------------------------------------------------------------------------------------|
| Internal            | Signál MIDI Clock je vygenerován interním metronomem aranžéru a<br>přehrávače Pa1000. V režimu Song Play, je vždy použit interní<br>hodinový signál.                                                |
| Externí MIDI        | MIDI Clock signál je přijímán z MIDI IN nebo z USB portu. V režimu<br>Style Play nebo Seguencer je Pa1000 podřízen externímu zařízení                                                               |
| External USB:       | Příkazy Start/Stop a Play/Stop, stejně jako tempo metronomu nelze<br>zvolit na ovládacím panelu Pa1000. Z externího zařízení proto nastavte<br>tempo a spusťte nebo zastavte přehrávače či aranžér. |

Tento parametr se automaticky nastaví na Internal, při každém zapnutí nástroje.

# Směrování, zpracování a transpozice MIDI dat

### Zapojení klaviatury do interního či externího zvukového generátoru

Kontrolery 'local' (klaviatura, fyzické kontrolery) můžete zapojit do interního zdroje zvuků přímo, nebo využít externího zařízení.

- 1 Jděte na stránku Global > MIDI > General Controls.
- 2 Parametr Local Control On využijete k za/odpojení klaviatury a kontrolerů do interních zvuků.

| Global: Midi                                        |                             |          | - |
|-----------------------------------------------------|-----------------------------|----------|---|
| Midi Preset:                                        | 01 Default                  | <b>•</b> |   |
| Clock Send                                          | Clock Source:               | Internal |   |
| Local Control                                       | Note to R>                  | (Noise   |   |
| General Midi In Midi In<br>Controls Control Channel | Midi Out<br>Channel Filters |          |   |

| Local Control | Význam                                                                                                    |
|---------------|----------------------------------------------------------------------------------------------------|
| On            | Při hraní na klávesy, jsou MIDI zprávy vysílány do interního zvukového generátoru. Jestliže přiřadíte zvuky kanálu MIDI OUT, data jsou vysílána také do MIDI OUT a na USB port.                                                                                                    |
| Off           | Klaviatura je zapojena do MIDI OUT nebo USB portu, ale nemůže hrát<br>s interním zvukovým generátorem.<br>To je velmi užitečné, když pracujete s externím sekvencerem, když<br>vysíláte noty a různé MIDI zprávy z integrované klaviatury a kontrolerů<br>do externího sekvenceru a ten je pak vysílá zpět do zvukového<br>generátoru, aniž by se překrývaly. |

Tento parametr se automaticky deaktivuje při každém zapnutí nástroje.

### Převod tónů na zvuky RX

RX Noise jsou speciální zvuky, jež pomáhají zvukům znít více realisticky. Zpravidla jsou umístěny nad C7, podle zvuku.

- 1 Jděte na stránku Global > MIDI > General Controls.
- 2 Zadáním značky Note to RX Noise konvertujete příchozí noty na ruchy RX Noises.

| Global: N           | 1idi               |                    |                     |           |          | - |
|---------------------|--------------------|--------------------|---------------------|-----------|----------|---|
| Midi                | Preset:            |                    | 01 Defau            | lt        | <b>·</b> |   |
|                     | Clock Se           | nd                 | Clock               | Source:   | Internal |   |
|                     | Local Co           | ntrol              | <b>•</b>            | lote to R | X Noise  |   |
| General<br>Controls | Midi In<br>Control | Midi In<br>Channel | Midi Out<br>Channel | Filters   |          |   |

Je-li tento parametr zapnutý, jsou noty, přijaté přes MIDI IN a USB port, nebo přehrané interním přehrávačem v rozsahu RX Noise, detekovány a konvertovány do formátu RX Noise.

Tento parametr se automaticky deaktivuje při každém zapnutí nástroje.

# Transpozice přijatých not

Aplikace master a oktávové transpozice na přijaté noty

- 1 Jděte na stránku Global > Tuning > Transpose Control.
- 2 Značku u Mode > Midi In Notes využijete k určení, jestli budou noty, přijaté na MIDI IN a USB portu, transponovány.

| Global: Tuning                            | - |
|-------------------------------------------|---|
| Mode                                      |   |
| Style and Keyboard Tracks: Off 🔽          |   |
| Player                                    |   |
| Midi In Notes                             |   |
| Position                                  |   |
| Scale and Transpose : Post-KB/Pre-Scale 🔽 |   |
|                                           |   |
|                                           |   |
| Master Transp. Scale                      |   |

| Midi In Transpose | Význam                                                                                 |
|-------------------|----------------------------------------------------------------------------------------|
| On                | Noty přijaté na MIDI IN a USB portu jsou transponovány dle nastavení Master Transpose. |
| Off               | Data přijatá na MIDI IN nebo USB portu transponována nebudou.                          |

#### Aplikace oktávové transpozice na přijaté noty

- 1 Jděte na stránku Global > MIDI > MIDI IN Controls.
- 2 Značku u Midi In Octave Transpose využijete k určení, jestli budou noty, přijaté na MIDI IN a USB portu, transponovány ooktávu.

| Global: Midi                        |                    |                     |                             |            | -   |
|-------------------------------------|--------------------|---------------------|-----------------------------|------------|-----|
| Octave Transpose                    |                    |                     | Chord 1 Channel: Off        |            |     |
| Upper Trk Octa                      | ave Tran           | sp.:0               | Chord 2 Channel: Off        |            |     |
| Lower Trk Oct                       | ave Trar           | nsp.:0              | Note Velocity Value: Normal |            |     |
| Track Mute Active                   |                    |                     | Fixed Note Off Velocity     |            |     |
| Yoice Process                       | 30 <b>r</b>        |                     |                             |            |     |
| Channel: 5                          |                    | In Note             | Range-High:                 | G9         |     |
| Octave Transp. In: 0                |                    |                     | In Note                     | Range-Low: | C-1 |
| Guitar Proces                       | 330 <b>r</b>       |                     |                             |            |     |
| Channel:                            |                    |                     |                             |            |     |
| General Midi In<br>Controls Control | Midi In<br>Channel | Midi Out<br>Channel | Filters                     |            |     |

| Midi In Octave | Význam                                                                                                    |
|----------------|----------------------------------------------------------------------------------------------------|
| On             | Noty přijaté na MIDI IN nebo USB portu jsou transponovány dle<br>nastavení Octave Transpose pro každý zvuk. |
| Off            | Data přijatá na MIDI IN nebo USB portu transponována nebudou.                                               |

#### Nastavení oktávy horního a dolního partu.

- 1 Jděte na stránku Global > MIDI > MIDI IN Controls.
- 2 Použijte parametry Upper Trk Octave Transp. a Lower Trk Octave Transp. k transpozici MIDI not, přijatých na horním a dolním partu.

| Global: Midi                     |                             |  |  |  |
|----------------------------------|-----------------------------|--|--|--|
| Octave Transpose                 | Chord 1 Channel: Off        |  |  |  |
| Upper Trk Octave Transp.: 0      | Chord 2 Channel: Off        |  |  |  |
| Lower Trk Octave Transp.:0       | Note Velocity Value: Normal |  |  |  |
| Track Mute Active                | Fixed Note Off Velocity     |  |  |  |
| Yoice Processor                  |                             |  |  |  |
| Channel: 5                       | In Note Range-High: G9      |  |  |  |
| Octave Transp. In: 0             | In Note Range-Low: C-1      |  |  |  |
| Guitar Processor                 |                             |  |  |  |
| Channel: 1                       |                             |  |  |  |
| General Midi In Midi In Midi Out | Filters                     |  |  |  |

| Upper/Lower Octave | Význam                                                                                                    |
|--------------------|----------------------------------------------------------------------------------------------------|
| -20+2              | Noty přijaté na MIDI IN a USB portu jsou transponovány dle počtu<br>zvolených oktáv. Když např. zvolíte hodnotu +1, přijatá hodnota C4<br>bude znít u Pa1000 na C5. |

Tento parametr může být užitečný pro řadu hráčů na MIDI akordeon, jejichž MIDI rozhraní může vysílat neočekávanou oktávovou hodnotu.

# Hraní umlčených stop přes MIDI

- 1 Jděte na stránku Global > MIDI > MIDI IN Controls.
- 2 Značka Track Mute Active určuje, zda budou noty, přijaté na USB portu, hrát na umlčených stopách.

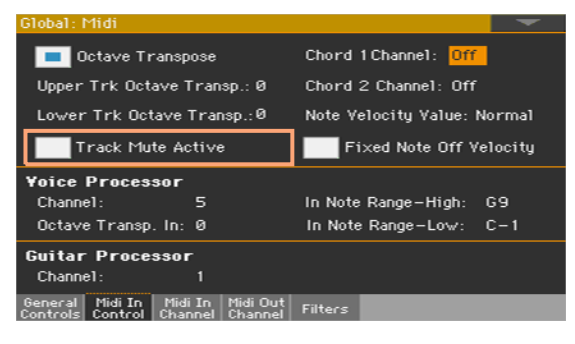

| Track Mute Active | Význam                                                      |
|-------------------|-------------------------------------------------------------|
| On                | Žádná přijatá MIDI data nelze přehrát na umlčených stopách. |
| Off               | Přijatá MIDI data lze přehrát na umlčených stopách.         |

# Výběr pevné hodnoty dynamiky pro příchozí noty

Můžete nastavit pevnou hodnotu dynamiky u not, přijatých přes MIDI.

1 Jděte na stránku Global > MIDI > MIDI IN Controls.

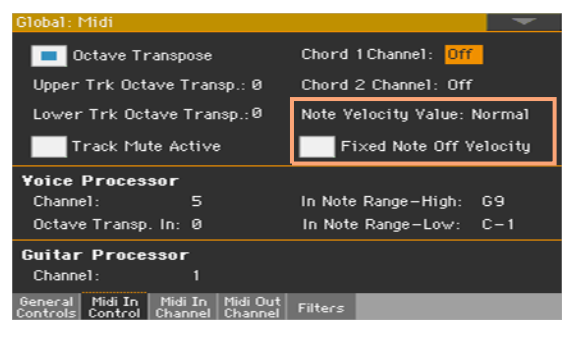

2 Parametrem Midi In Velocity Value nastavíte fixní hodnotu Note On Velocity pro všechny noty, přijaté přes MIDI. To se hodí, když hrajete na Pa1000 z varhan nebo MIDI akordeonu, které často vysílají pevnou hodnotu.

| Midi In Velocity | Význam                                                                     |
|------------------|----------------------------------------------------------------------------|
| Normal           | Přijaté hodnoty dynamiky jsou ponechány beze změny.                        |
| 40 127           | Veškeré přijaté hodnoty dynamiky jsou konvertovány na zvolenou<br>hodnotu. |

3 Parametrem Fixed Note Off Velocity nastavíte fixní hodnotu dynamiky pro všechny noty, přijaté přes MIDI. To se hodí, když na Pa1000 hrajete přes kontroler, který vysílá příliš vysokou hodnotu Note Off Velocity (zpravidla 64).

# Programování MIDI kanálů

# Programování MIDI kanálů

1 Jděte na stránku Global > MIDI > MIDI IN Channels.

| Global: Mi              | di                                 |                     |         |             | - |
|-------------------------|------------------------------------|---------------------|---------|-------------|---|
| Ch01:                   | Ply.1 Tr 01                        | -                   | Ch09:   | Ply.1 Tr 09 | - |
| Ch02:                   | Ply.1 Tr 02                        | -                   | Ch 1 Ø: | Ply.1 Tr 10 | - |
| Ch03:                   | Ply.1 Tr 93                        | -                   | Ch11:   | Ply.1 Tr 11 | - |
| Ch04:                   | Ply.1 Tr 94                        |                     | Ch12:   | Ply.1 Tr 12 | - |
| Ch05:                   | Ply.1 Tr 05                        | -                   | Ch 1 3: | Ply.1 Tr 13 | - |
| Ch06:                   | Ply.1 Tr 86                        | -                   | Ch 1 4: | Ply.1 Tr 14 | - |
| Ch07:                   | Ply.1 Tr 87                        | -                   | Ch15:   | Ply.1 Tr 15 | - |
| Ch08:                   | Ply.1 Tr 08                        | -                   | Ch16:   | Ply.1 Tr 16 | - |
| General I<br>Controls C | Midi In Midi In<br>Control Channel | Midi Out<br>Channel | Filters |             |   |

2 V menu Channel přiřaďte nástrojové stopy jednotlivým MIDI kanálům.

| Stopa           | Význam                                                                                                    |
|-----------------|----------------------------------------------------------------------------------------------------|
| Off             | Nic není přiřazeno                                                                                                    |
| Dolní           | Dolní zvuky klaviatury                                                                                                    |
| Upper 13        | Jeden z Horních zvuků klaviatury                                                                                                    |
| Pad 14          | Jeden za zvuků Pad                                                                                                    |
| Drum            | Bicí zvuk stylu                                                                                                    |
| Perkuse         | Perkusní zvuk stylu                                                                                                    |
| Bass            | Basový zvuk stylu                                                                                                    |
| Acc 15          | Jeden z Doprovodných zvuků stylu                                                                                                    |
| Ply 1/2 Tr 0116 | Jedna ze stop (zvuků) přehrávače.                                                                                                    |
| Global          | Speciální kanál se simulací integrovaných kontrolerů Pa1000<br>(klaviatura, pedály, joystick) na externí klaviatuře nebo kontroleru. MIDI<br>zprávy, přicházející na tento kanál vidíte, pokud jsou generovány<br>integrovanými kontrolery Pa1000. |
| Control         | Na tomto speciálním kanálu Pa1000 přijímá MIDI zprávy dálkového<br>ovládání stylů performancí, Keyboard sad, prvků stylu a položek<br>SongBooku. Viz tabulky v Appendixu, a dále v této kapitole, ke je více<br>informací o přijatých datech.      |

# Programování MIDI OUT kanálů

1 Jděte na stránku Global > MIDI > MIDI OUT Channels.

| Global: Midi        |                                    |                     |         |     | - |
|---------------------|------------------------------------|---------------------|---------|-----|---|
|                     |                                    |                     |         |     |   |
| ChØ1:               | Upper 1                            | -                   | Ch09:   | Off | - |
| Ch02:               | Upper 2                            | -                   | Ch10:   | Off | - |
| Ch03:               | Upper 3                            | -                   | Ch11:   | Off | - |
| Ch04                | Lower                              | -                   | Ch12:   | Off | - |
| Ch05                | Off                                | -                   | Ch13:   | Off | - |
| Ch06:               | Off                                | -                   | Ch 1 4: | Off | - |
| Ch07:               | Off                                | -                   | Ch15:   | Off | - |
| Ch08:               | Off                                | -                   | Ch16:   | Off | - |
| General<br>Controls | Midi In Midi In<br>Control Channel | Midi Out<br>Channel | Filters |     |   |

2 V menu Channel přiřaďte nástrojové stopy jednotlivým MIDI kanálům.

| Stopa           | Význam                                                                                                    |
|-----------------|----------------------------------------------------------------------------------------------------|
| Off             | Nic není přiřazeno                                                                                                    |
| Dolní           | Dolní zvuky klaviatury                                                                                                    |
| Upper 13        | Jeden z Horních zvuků klaviatury                                                                                                    |
| Pad 14          | Jeden za zvuků Pad                                                                                                    |
| Drum            | Bicí zvuk stylu                                                                                                    |
| Perkuse         | Perkusní zvuk stylu                                                                                                    |
| Bass            | Basový zvuk stylu                                                                                                    |
| Acc 15          | Jeden z Doprovodných zvuků stylu                                                                                                    |
| Ply 1/2 Tr 0116 | Jedna ze stop (zvuků) přehrávače.                                                                                                    |
| Chord           | Na tomto kanálu se vysílají noty, detekované generátorem Chord<br>Recognition na MIDI OUT a USB port. To se hodí např. k ovládání<br>externího Harmonizéru, když na dolní stopě hrajete akordy, dokonce i<br>když je stopa umlčena. |
| Control         | Na tomto speciálním kanálu, Pa1000 vysílá zprávy, odpovídající<br>zvolené položce SongBooku.                                                                                                    |

#### Odfiltrování MIDI zpráv

Můžete nastavit až 8 filtrů pro příjem a vysílání MIDI dat. Filtry se aplikují na všechny MIDI kanály současně.

1 Vstupte na stránku Global > MIDI > Filters.

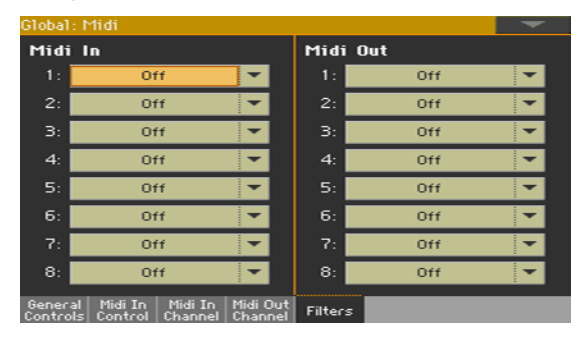

- 2 Midi In Filters menu slouží k výběru filtrů přijímaných dat.
- 3 V menu Midi Out Filters si vyberte filtry pro vysílaná data.

| Filter     | Význam                                                                                     |
|------------|--------------------------------------------------------------------------------------------|
| Off        | Bez filtru                                                                                 |
| Pitch Bend | Pitch Bend                                                                                 |
| MonoTouch  | Mono (nebo Channel) After Touch.                                                           |
| PolyTouch  | Poly After Touch                                                                           |
| PrgChange  | Program Change                                                                             |
| SysExcl    | System Exclusive                                                                           |
| All CC     | Všechny zprávy Control Change                                                              |
| 0 127      | Control Change zprávy 0127. Viz Appendix, kde je výpis dostupných<br>zpráv Control Change. |
| Pozn.      | Události Note                                                                              |

### Programování speciálních kanálů Chord

- 1 Jděte na stránku Global > MIDI > MIDI IN Controls.
- 2 Použijte parametry Chord 1 Midi Channel a Chord 2 Midi Channel a přiřaďte speciální Chord kanály MIDI kanálu.

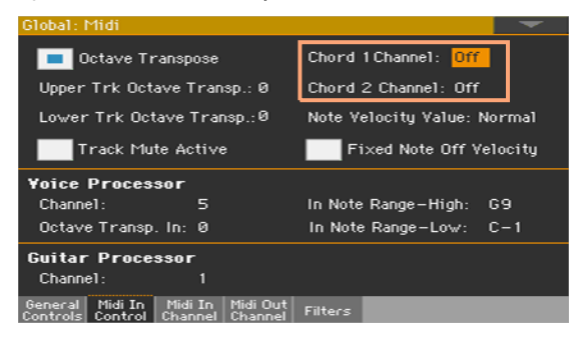

| Chord kanál | Význam                                                                                                    |
|-------------|----------------------------------------------------------------------------------------------------|
| Off         | Speciální Chord kanál není aktivován.                                                                                                    |
| 116         | Přiřazený Chord kanál. Dva speciální Chord kanály lze využít k<br>přijímání not pro detekci akordů. Noty budou zkombinovány s notami,<br>které procházejí kanálem, nastaveným jako Global (globální noty jsou<br>detekovány pouze pod dělícím bodem, pokud svítí LEDka SPLIT). |

# Zapojení Pa1000 do počítače nebo tabletu

Nový song můžete programovat v počítači nebo tabletu, zapojeném do Pa1000. V počítači musí běžet sekvenční nebo notační software. Je-li song připraven, můžete jej přenést do interní paměti Pa1000, a načíst jej do interního přehrávače.

#### Zapojení a nastavení

- 1 Nainstalujte Korg USB MIDI ovladač, dle pokynů výše.
- 2 Propojte Pa1000 a počítač přes USB Device port.
- 3 V počítači aktivujte funkci MIDI Thru (viz Uživatelský manuál software).
- 4 Na Pa1000 jděte na stránku Global > MIDI > General Controls a zvolte Player nebo Tablet MIDI Preset.
- 5 Stále na stránce Global > MIDI > General Controls, zrušte značku Local Control On, tím nastavíte nástroj do stavu Local Off.
- 6 Stiskem tlačítka SEQUENCER přepnete do režimu Sequencer.
- 7 Hrajte na klaviaturu.

Noty, hrané na klaviaturu budou odcházet z USB portu Pa1000 na USB port v počítači či tabletu. Noty, generované počítačem jsou vysílány přes USB port v MIDI převodníku do USB portu u Pa1000.

#### Zvuky

Song, který hraje v SW sekvenceru počítače může volit zvuky Pa1000 pomocí MIDI zpráv Bank Select MSB, Bank Select LSB (výběr banky, dvě zprávy) a Program Change (výběr zvuku). Viz výpis zvuků a odpovídajících MIDI hodnot v Appendixu.

l když to není podstatné, obvykle se kvůli vyšší kompatibilitě nastavuje basa na kanálu 2, melodie na kanálu 4, bicí sada na kanálu 10, ovládání hlasového harmonizéru na kanálu 5.
## Zprávy Control Change

Následuje tabulka, zahrnující všechny zprávy Control Change a jejich vliv na různé funkce Havian 30. Pamatujte, že ne všechny kontrolery jsou dostupné ve všech pracovních režimech.

| CC#                      | CC Name                                                  | Funkce Pa1000                                                            |
|--------------------------|----------------------------------------------------------|--------------------------------------------------------------------------|
| 0                        | Bank Select                                              | Výběr zvuku                                                              |
| 1                        | Modulation 1 (Y+)                                        | Joystick vpřed                                                           |
| 2                        | Modulation 2 (Y–)                                        | Joystick vzad                                                            |
| 3                        | Nedefinovaný kontroler                                   |                                                                          |
| 4                        | Pedál - foot controller                                  |                                                                          |
| 5                        | Portamento time                                          |                                                                          |
| 6                        | Data entry                                               |                                                                          |
| 7                        | Hlasitost                                                | Track volume                                                             |
| 8                        | Balance                                                  |                                                                          |
| 9                        | Nedefinovaný kontroler                                   |                                                                          |
| 10                       | Pan Pot                                                  | Track panning                                                            |
| 11                       | Expression                                               | Expression                                                               |
| 12                       | FX kontroler 1                                           | CC#12                                                                    |
| 13                       | FX kontroler 2                                           | CC#13                                                                    |
| 14-15                    | Nedefinovaný kontroler                                   |                                                                          |
| 16                       | Gen.pc.1                                                 |                                                                          |
| 17                       | Gen.pc.2                                                 |                                                                          |
| 18                       | Slider                                                   |                                                                          |
| 19                       | Gen.pc.4                                                 |                                                                          |
| 20-31                    | Nedefinovaný kontroler                                   |                                                                          |
| Control Ch<br>(Most Sigr | hange #32-63 jsou LSB (Le<br>hificant Byte) a mění se po | east Significant Bytet) Control Change #0-31, tedy MSB<br>dle části MSB. |
| 64                       | Damper                                                   | Damper Pedál                                                             |
| 65                       | Portamento                                               |                                                                          |
| 66                       | Sostenuto                                                | Sostenuto pedál                                                          |
| 67                       | Soft (měkký)                                             | Soft pedál                                                               |
| 68                       | Legato                                                   |                                                                          |
| 69                       | Hold 2                                                   |                                                                          |
| 70                       | Sustain level                                            |                                                                          |
| 71                       | Filter Resonance Hp                                      | Rezonance filtru                                                         |
|                          |                                                          |                                                                          |

| CC#     | CC Name                | Funkce Pa1000                       |
|---------|------------------------|-------------------------------------|
| 72      | Release                | Release time                        |
| 73      | Attack                 | Attack time                         |
| 74      | Filter cutoff.         | Filter cutoff (Brilliance)          |
| 75      | Decay Time             | Fáze Decay                          |
| 76      | Lfo1 Speed             | Vibrato speed                       |
| 77      | Lfo1 Dpt               | Intenzita vibráta                   |
| 78      | Lfo1 Dly               | Vibrato initial delay               |
| 79      | FilterEgþ              |                                     |
| 80      | Gen.pc.5               | Sound Controller 1                  |
| 81      | Gen.pc.6               | Sound Controller 2                  |
| 82      | Gen.pc.7               |                                     |
| 83      | Gen.pc.8               |                                     |
| 84      | Portamento control     |                                     |
| 85-90   | Nedefinovaný kontroler |                                     |
| 91      | FX 1 depth             | A/B Master FX 1 (reverb) send level |
| 92      | FX 2 controller        |                                     |
| 93      | FX 3 depth             | A/B Master FX 2 (modul.) send level |
| 94      | FX 4 controller        |                                     |
| 95      | FX 5 controller        |                                     |
| 96      | Data Increment         |                                     |
| 97      | Data Decrement         |                                     |
| 98      | NRPN LSB               | Viz tabulku níže(*)                 |
| 99      | NRPN MSB*              | Viz tabulku níže(*)                 |
| 100     | RPN LSB                | Viz tabulku MIDI Implementace       |
| 101     | RPN MSB                | Viz tabulku MIDI Implementace       |
| 102-119 | Nedefinovaný kontroler |                                     |
| 120     | AllSOff                |                                     |
| 121     | ResCtl                 | Reset All Controllers               |
| 122     | LocalCt                |                                     |
| 123     | NoteOff                |                                     |
| 124     | OmniOff                |                                     |
| 125     | OmniOn                 |                                     |
| 126     | Mono On                |                                     |
| 127     | PolyOn                 |                                     |

(\*) Následující zprávy NRPN jsou detekovány Havian 30 pouze v režimech Song Play a Style Play: Tyto kontrolery se resetují, když zastavíte, nebo zvolíte jiný song.

| NRPN                                                                           | CC#99<br>(MSB)           | CC#98<br>(LSB)    | CC#06<br>(Data Entry) |
|--------------------------------------------------------------------------------|--------------------------|-------------------|-----------------------|
| Vibrato Rate                                                                   | 1                        | 8                 | 0127                  |
| Vibrato Depth                                                                  | 1                        | 9                 | 0127 <sub>(a)</sub>   |
| Vibrato Delay                                                                  | 1                        | 10                | 0127 <sub>(a)</sub>   |
| Filter Cutoff                                                                  | 1                        | 32                | 0127 <sub>(a)</sub>   |
| Resonance                                                                      | 1                        | 33                | 0127 <sub>(a)</sub>   |
| EG Attack Time                                                                 | 1                        | 99                | 0127 <sub>(a)</sub>   |
| EG Decay Time                                                                  | 1                        | 100               | 0127 <sub>(a)</sub>   |
| EG Release Time                                                                | 1                        | 102               | 0127 <sub>(a)</sub>   |
| Drum Filter Cutoff                                                             | 20                       | dd                | 0127 <sub>(a)</sub>   |
| Drum Filter Resonance                                                          | 21                       | dd <sub>(b)</sub> | 0127 <sub>(a)</sub>   |
| Drum EG Attack Time                                                            | 22                       | dd <sub>(b)</sub> | 0127 <sub>(a)</sub>   |
| Drum EG Decay Time                                                             | 23                       | dd(b)             | 0127 <sub>(a)</sub>   |
| Drum Coarse Tune                                                               | 24                       | dd <sub>(b)</sub> | 0127 <sub>(a)</sub>   |
| Drum Fine Tune                                                                 | 25                       | dd(b)             | 0127 <sub>(a)</sub>   |
| Drum Volume                                                                    | 26                       | dd <sub>(b)</sub> | 0127                  |
| Drum Panpot                                                                    | 28                       | dd(b)             | 0127 <sub>(a)</sub>   |
| Drum Rev Send (FX 1)                                                           | 29                       | dd <sub>(b)</sub> | 0127 <sub>(a)</sub>   |
| Drum Mod Send (FX 2)                                                           | 30                       | dd <sub>(b)</sub> | 0127 <sub>(a)</sub>   |
| Drum Send #3 (FX 3)                                                            | 31                       | dd(b)             | 0127 <sub>(a)</sub>   |
| (a). 64 = Žádná změna vůči původním l<br>(b). dd = Bicí nástroj No. 0…127 (C0… | nodnotám parametr<br>C8) | ů                 |                       |

(\*) Následující zprávy NRPN jsou detekovány Havian 30 pouze v režimech Song Play a Style Play:

| NRPN              | CC#99 | CC#98 | CC#06        |
|-------------------|-------|-------|--------------|
|                   | (MSB) | (LSB) | (Data Entry) |
| Položka SongBooku | 2     | 64    | 099          |

## Ovládání aranžéru a přehrávačů přes MIDI

Můžete dálkově ovládat aranžér i přehrávače přes MIDI. Čísla Program Change a Control Change, udaná na této stránce respektují systém číslování 0-127.

#### Výběř prvků stylu

Můžete dálkově volit různé prvky stylu, vysláním zpráv Program Change na řídícím kanálu.

| PC | Style Element | PC | Style Element | PC | Style Element    | PC | Style Element |
|----|---------------|----|---------------|----|------------------|----|---------------|
| 80 | Intro 1       | 81 | Intro 2       | 82 | Intro 3/Count In | 83 | Variace 1     |
| 84 | Variace 2     | 85 | Variace 3     | 86 | Variace 4        | 87 | Fill 1        |
| 88 | Fill 2        | 89 | Fill 3        | 90 | Fill 4           | 91 | Break         |
| 92 | Závěr 1       | 93 | Závěr 2       | 94 | Závěr 3          |    |               |

#### Výběr kontrolerů Style a Player

Můžete dálkově volit různé příkazy pro režimy Style a Player, vysláním zpráv Program Change na řídícím kanálu.

| PC  | Control              | PC  | Control               | PC  | Control              |
|-----|----------------------|-----|-----------------------|-----|----------------------|
| 95  | Fade In/Out          | 96  | Style to Kbd Set      | 97  | Auto Fill            |
| 98  | Paměť                | 99  | Bass Inversion        | 100 | Manual Bass          |
| 101 | Tempo Lock           | 103 | Start/Stop (Arranger) | 104 | Play/Stop (Player 1) |
| 105 | Play/Stop (Player 2) |     |                       |     |                      |

#### Výběr Keyboard sady (ze stylu nebo položky SongBooku)

Můžete dálkově volit Keyboard sady ze stylu nebo položky SongBooku

 U stylů, vyšlete zprávy Bank Select MSB (CC#0), Bank Select LSB (CC#32) a Program Change na řídícím kanálu. Pokud je styl již zvolen, vyšlete zprávu Program Change.

| CC00                                | CC32             | PC | KBD          | PC | KBD          | PC | KBD          | PC | KBD          |
|-------------------------------------|------------------|----|--------------|----|--------------|----|--------------|----|--------------|
| Stejně jako styl, ke<br>sada náleží | kterému Keyboard | 64 | KBD<br>SET 1 | 65 | KBD<br>SET 2 | 66 | KBD<br>SET 3 | 67 | KBD<br>SET 4 |

U položek SongBooku, nejprve zvolte položku. Nejprve vyšlete (na řídícím panelu) inicializační řetězec, se zprávami NRPN Control Change #99 (MSB, s hodnotou 2) a #98 (LSB, s hodnotou 64) v rychlém sledu. Pak vyšlete výběrový řetězec, vytvořený ze dvou zpráv CC#06 (Data Entry MSB) pro tisíce a stovky, a CC#38 (Data Entry LSB) pro desítky a jednotky.

Po zvolení položky, vyšlete zprávy Program Change, odpovídající Keyboard sadě (rovněž na řídícím kanálu). Pokud je položka Songbooku již zvolena, vyšlete zprávu Program Change.

| CC99/98                                    | CC06/38                              | PC | KBD          | PC | KBD          | PC | KBD          | PC | KBD          |
|--------------------------------------------|--------------------------------------|----|--------------|----|--------------|----|--------------|----|--------------|
| Stejně jako styl či p<br>ke kterému Keyboa | oložka SongBooku,<br>ard sada náleží | 64 | KBD<br>SET 1 | 65 | KBD<br>SET 2 | 66 | KBD<br>SET 3 | 67 | KBD<br>SET 4 |

## Část XIV: Správa souborů

896 Správa souborů

# 55 Správa souborů v interní paměti

## Kopírování, přejmenování a vymazání

#### Kopírování hudebních dat

Následující data můžete zkopírovat do paměti User/Direct.

| Тур           | User         | Direct | Тур           | User | Direct |
|---------------|--------------|--------|---------------|------|--------|
| Keyboard sada | V            |        | zvuk          | V    | —      |
| Styl          | $\checkmark$ |        | Pad           | V    | V      |
| Voice Preset  | $\checkmark$ |        | Guitar Preset | V    | V      |

Kopírování Factory/Local dat do paměti User/Direct, kde je můžete editovat. Pokud jsou data z výroby či lokální chráněna, odstraňte ochranu zrušením značky u Protect > Factory, na stránce Global > Mode Preferences > Media.

- 1 Otevřete okno Keyboard Set Library, Sound, Style, Pad, Voice Preset, nebo Guitar Preset Select.
- 2 Položky procházíte v okně Select.

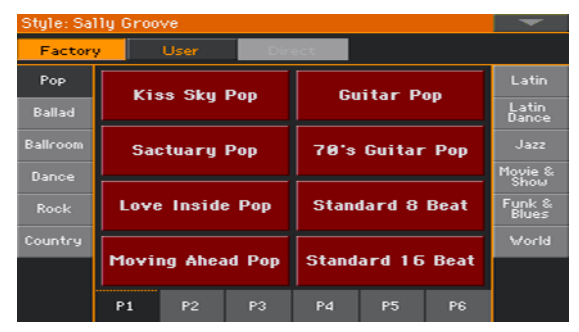

3 Dotkněte se názvu položky, kterou chcete kopírovat.

- Chcete-li vybrat více Stylů. podržte tlačítko SHIFT a poté dotykem zvolte všechny položky, které chcete zkopírovat.
- Chcete-li zkopírovat celou banku, zvolte příkaz Select All (Bank) z menu stránky, čímž vyberete všechny položky aktuální banky.
- Pokud chcete zrušit výběr jedné z položek, klepněte na ni, zatímco stále držíte tlačítko SHIFT. Všechny položky zrušíte tak, že se dotknete jedné z nich.
- 4 V nabídce stránky vyberte příkaz Copy and Paste, čímž vybrané položky zkopírujete.
- 5 Vyberte cílové umístění. Pokud kopírujete více položek, všechny následující položky budou postupně následovat první. Není-li zde dostatek místa, procedura bude zrušena.

Varování: Pokud operaci potvrdíte, stávající položka se z cílového umístění vymaže!

Proto je lepší kopírovat na prázdné místo; tato jsou označena pomlčkami (---).

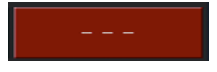

6 Až budete hotovi, stiskněte tlačítko EXIT a vraťte se tak na předchozí stránku.

#### Přejmenování hudebních dat

Můžete přejmenovat libovolnou Keyboard sadu, zvuk, styl, pad, Voice nebo Guitar preset. Pokud jsou data z výroby či lokální chráněna, odstraňte ochranu zrušením značky u Protect > Factory, na stránce Global > Mode Preferences > Media.

Pamatujte, že nelze přejmenovat více položek najednou.

- 1 Pokud jste v okně Keyboard Set Library, Sound, Style, Pad, Voice Preset, nebo Guitar Preset Select, zvolte položku, kterou chcete přejmenovat.
- 2 V menu vyberte příkaz Rename, tím otevřete virtuální klaviaturu.
- 3 Zadejte jméno a potvrďte stiskem OK.

#### Vymazání hudebních dat

Můžete vymazat libovolnou Keyboard sadu, zvuk, styl, pad, Voice nebo Guitar preset. Pokud jsou data z výroby či lokální chráněna, odstraňte ochranu zrušením značky u Protect > Factory, na stránce Global > Mode Preferences > Media.

- 1 Pokud jste v okně Keyboard Set Library, Sound, Style, Pad, Voice Preset, nebo Guitar Preset Select, zvolte položku, kterou chcete vymazat.
- Chcete-li vybrat více položek. podržte tlačítko SHIFT a dotykem zvolte všechny položky, které chcete vymazat.
- 2 Zvolte příkaz Delete z menu stránky a potvrďte.

Varování: Potvrzením vymažete všechny zvolené položky!

## **Direct data**

Direct data obsahují přidané Keyboard sady, styly, pady, Voice a Guitar presety, SongBook položky a Set listy, a najdete je např. na interním disku, nebo na USB klíči. Můžete je brát jako rozšíření interní paměti.

Direct Keyboard sady, styly, pady, Voice a Guitar presety jsou rovnou přístupné výběrem typu Direct dat v odpovídajícím okně Select.

Direct SongBook položky a Set listy se automaticky přidají k interním položkám a Set listům, takže posílí vaši celkovou databázi.

Můžete zvolit jakoukoliv standardní složku SET, jako Direct složku.

#### Výběr složky Direct

Složka Direct musí být zvolena už před použitím.

- 1 Zapojte externí úložné zařízení, obsahující Direct data.
- 2 Jděte na stránku Global > Mode Preferences > Media.

| Global: Mode Preferences   |               |  |  |  |  |  |
|----------------------------|---------------|--|--|--|--|--|
| Protect                    | Show/Hide     |  |  |  |  |  |
| Media                      | 💻 Size Column |  |  |  |  |  |
| Global                     | 💻 Date Column |  |  |  |  |  |
| 💻 Factory                  | Unknown Files |  |  |  |  |  |
| Direct Folder              |               |  |  |  |  |  |
| Browse                     |               |  |  |  |  |  |
| Style 1 Style 2 Song Media |               |  |  |  |  |  |

3 Stiskem tlačítka Direct Folder > Browse spustíte vyhledávání souborů.

4 Projděte disky a složky, a vyberte složku SET, kterou použijete jako Direct sadu bank.

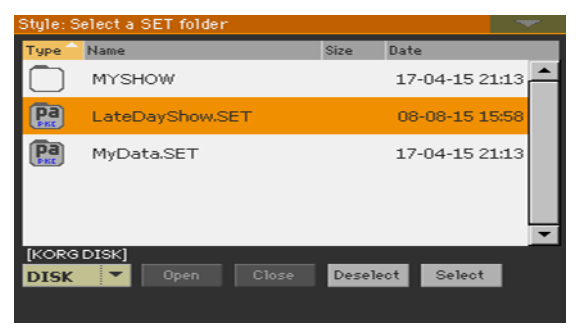

5 Tlačítkem Select volbu potvrdíte.

Pamatujte, že můžete mít pouze jednu složku Direct s Keyboard sadami, styly, SongBookem.

- 6 Pokud jste zvolili složku z jiného nástroje řady Pa-Series, budete dotázáni, zda chcete konvertovat data ve formátu, který umí Pa1000 číst. Jestliže potvrdíte, budete dotázáni na výběr jména a pozice pro novou složku SET. (Jakmile se dotknete Cancel, žádná složka Direct nebude zvolena).
- 7 Jste-li hotovi, jděte do okna Select a podívejte se, jaký typ Direct dat můžete zvolit na záložkách v horní části seznamu.

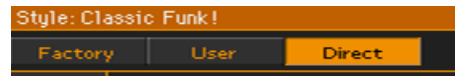

Položky Direct SongBook a Set Listy budou k interním položkám a Set Listům přidány automaticky.

#### Zrušení výběru složky Direct

U bank Direct nyní můžete zrušit výběr, a nechat je zmizet.

1 Jděte na stránku Global > Mode Preferences > Media.

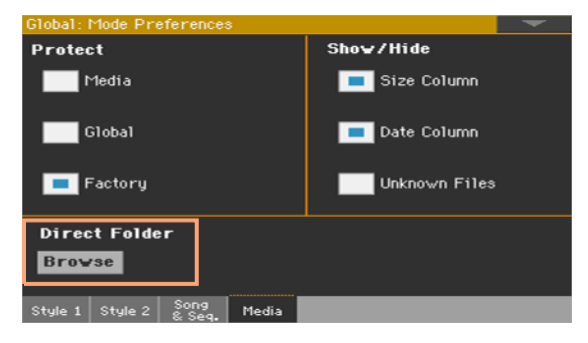

2 Stiskem tlačítka Direct Folder > Browse spustíte vyhledávání souborů.

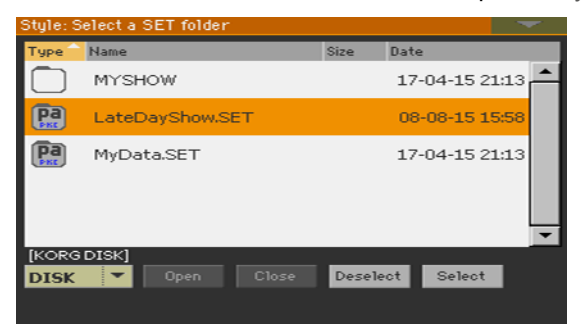

3 Tlačítkem Deselect odstraníte libovolné přiřazení.

Vytvoření Direct Keyboard Set, Style, Pad, Voice/Guitar Preset bank

Načítání položek do paměti Direct

 Na stránce Media > Load můžete nahrát jakoukoliv Keyboard sadu, styl, pad, Voice nebo Guitar preset do banky Direct.

Zkopírujte a vložte do paměti Direct

V okně Style Select vyberte příkaz Copy and Paste z menu stránky, čímž zkopírujete a vložíte Keyboard sadu, styl, pad, Voice nebo Guitar preset do banky Direct. Uložte položku do paměti Direct

- Po editaci Keyboard sady zvolte příkaz Write Kbd Set to Library z menu stránky a Keyboard sadu zapište do Direct banky.
- Ve Style/Pad Record vyberte příkaz Write Style/Pad z menu stránky a zapište nový nebo upravený styl/pad do banky Direct.
- Po editaci Voice nebo Guitar presetu zvolte příkaz Write Voice/Guitar Preset z menu stránky a Voice/Guitar Preset zapište do Direct banky.

#### Vytvoření Direct SongBooku

 Pokud jste na stránce Media > Save, uložte SongBook do nové složky SET, a tu přesuňte na exerní disk.

Použití Direct Keyboard sad, stylů, padů, Voice/Guitar presetů

 Když zvolíte Keyboard sadu (Library), styl, pad, Voice nebo Guitar preset, dotkněte se tlačítka Direct type v horní části seznamu, v příslušném okně Select.

#### Použití Direct SongBooku

#### Výběr položek a Set listů

Položky Direct SongBook a Set Listy budou k interním položkám a Set Listům přidány automaticky. Projeví se jako jediná rozšířená databáze.

#### Tvorba nebo vymazání položek a Set listů

Při tvorbě nebo vymazání položek nebo Set listů budete dotázáni, zda chcete ukládat do Internal nebo External SongBooku.

## Přejmenování bank User/Direct

User/Favorite a Direct User/ Favorite banky můžete přejmenovat, a vytvořit si vlastní kolekce Keyboard sad, stylů, padů, hlasových nebo kytarových presetů.

1 Otevřete okno Keyboard Set, Style, Voice or Guitar Select a vyberte typ dat User nebo Direct.

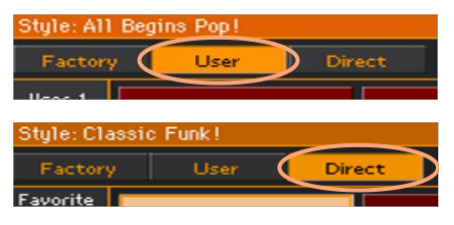

2 V nabídce stránky Rename User Banks vyberte příkaz v menu, tím otevřete dialog Rename User Banks.

| Rename User Banks |                      |  |  |  |  |  |  |  |
|-------------------|----------------------|--|--|--|--|--|--|--|
| 1: T User 1       | 7: T User 7          |  |  |  |  |  |  |  |
| 2: T User 2       | 8: T User 8          |  |  |  |  |  |  |  |
| 3: T User 3       | 9: <b>T</b> User 9   |  |  |  |  |  |  |  |
| 4: T User 4       | 10: <b>T</b> User 10 |  |  |  |  |  |  |  |
| 5: T User 5       | 11: <b>T</b> User 11 |  |  |  |  |  |  |  |
| 6: T User 6       | 12: T User 12        |  |  |  |  |  |  |  |
| Cancel            | ОК                   |  |  |  |  |  |  |  |

3 Přiřaďte záložkám Direct User názvy dle potřeby.

Dotkněte se ikony Text Edit (**I**) vedle banky, kterou chcete přejmenovat, a pomocí virtuální klávesnice název upravte. Až budete hotovi, potvrďte OK.

Název může zasahovat do dvou řádků, které můžete oddělit znakem odstavce (¶). Pokud chcete například napsat "Světová hudba, na dva řádky, zadejte "Světová¶hudba".

Dbejte, abyste nezadali slova, širší než postranní záložky okna Select.

4 Zpátky v dialogu Rename User Banks potvrďte operaci tlačítkem OK.

## 56 Správa souborů na disku

### Přehled správy souborů

Na stránky Media se dostanete tlačítkem MEDIA. Stránky Media jsou ty, kde provádíte správu souborů a pamětí.

#### Struktura stránky Media

Většina stránek Media sdílí některé základní prvky.

|                 | Media  |         |       |        |        |         |          |       |         |        |
|-----------------|--------|---------|-------|--------|--------|---------|----------|-------|---------|--------|
|                 | Туре   | pe Name |       |        |        | Date    |          |       | — š     | Śtítky |
|                 |        | MYSH    | WC    |        |        | 17-0    | 04-15 21 | :13 📥 |         |        |
|                 | Pa     | MyDat   | a.SET |        |        | 17-0    | 04-15 21 | :13   |         |        |
| Výpis souborů — |        |         |       |        |        |         |          |       | — .<br> | Jezdec |
| Aktuální cesta  | -[KORG | DISK]   |       |        | _      |         |          |       |         |        |
| Zežíne st       | DISK   | -       |       |        |        |         |          |       |         |        |
| Zanzeni         | Load   | Save    | Сору  | Delete | Format | Utility | USB      |       |         |        |

#### Procházení souborů

Soubory a složky vidíte uprostřed stránek Media.

- Seznamem procházíte pomocí jezdce.
- Do zvolené složky/adresáře vstoupíte stiskem tlačítka Open.
- Zvolenou složku uzavřete stiskem tlačítka Close.

#### De/aktivace výběru souborů

- Soubor nebo složku zvolíte dotykem.
- Výběr zrušíte dotykem kdekoliv na ploše seznamu, nebo v menu Device a opětovným výběrem aktuálního zařízení.

#### Změna náhledu výpisu

Dotykem jednoho ze štítků nad seznamem změníte pořadí zobrazení souborů. Např. dotykem štítku "Name", se seřadí výpis abecedně, podle jmen souborů. Zvolený štítek se zvýrazní, což signalizuje zvolené pořadí řazení.

| Туре  | Name 🔷           | Size | Date          |
|-------|------------------|------|---------------|
| HIDIN | My MIDI Song.mid | 22K  | 23-09-03 14:5 |
| 785   | MyJbxList.JBX    | 58   | 18-12-10 00:5 |

Pokud se dotknete zvýrazněného štítku znovu, abecední pořadí se změní na rostoucí či klesající a naopak. Malá šipka u štítku se jménem udává zvolené pořadí.

#### Aktuální cesta

Prostor na disku, o kterém právě hovoříme, vidíte vždy pod seznamem souborů.

[KORG DISK]\STARTUP\ALL\STYLE\Bank15.sty

#### Výběr cílového zařízení (disku)

Zařízení můžete zvolit ve vyjetém menu Device, které je v levém dolním rohu u většiny stránek Media:

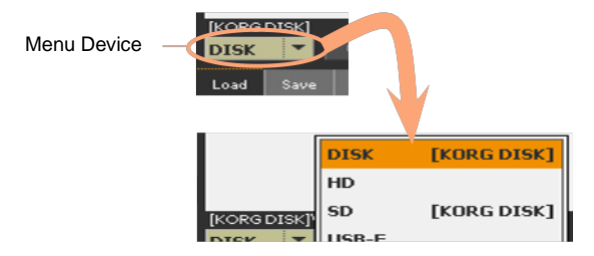

#### Podporovaná zařízení

Pa1000 podporuje externí zařízení, jako jsou harddisky nebo USB paměti, formátované na FAT16 nebo FAT32 se zadáním dlouhých jmen. NTFS (Windows NT/2000/ XP/Vista/7/8/8.1/10), HFS (Mac OS 9) a HFS+ (Mac OS X) formáty podporovány nejsou.

| Zařízení | Тур                                                                  |
|----------|----------------------------------------------------------------------|
| DISK     | Interní disk                                                         |
| SD       | Volitelná interní microSD karta                                      |
| USB-F    | Volitelné zařízení, připojené do (F) USB Host portu na čelním panelu |
| USB-R    | Volitelné zařízení, připojené do (R) USB Host portu na zadním panelu |

Máte přístup k následujícím typům úložných zařízení:

#### Typy souborů

Následující tabulky popisují veškeré typy souborů a složek, se kterými Pa1000 pracuje.

| Přípona | Typ souboru/složky                                                                     |
|---------|----------------------------------------------------------------------------------------|
| SET     | Veškerá User data. Rezervovaná složka, obsahující jiné podsložky.                      |
| ВКР     | Záložní soubor, vytvořený funkcí "Full Resource Backup" na stránce<br>Media > Utility. |
| GBL     | Global Setup                                                                           |
| VOC     | Voice Preset                                                                           |
| GTR     | Guitar Preset                                                                          |
| AUD     | Limiter a Master EQ Presety                                                            |
| QTP     | Quarter Tone Scale Presety                                                             |
| MPR     | MIDI Presety                                                                           |
| PRF     | Keyboard sada (z knihovny)                                                             |
| PCG     | Zvuky (řady Korg Pa)                                                                   |
| KMP     | Multisample                                                                            |
| PCM     | Sample                                                                                 |
| AIF     | AIFF audio soubory                                                                     |
| WAV     | WAVE audio soubory                                                                     |
| STY     | Styl                                                                                   |
| PAD     | Pad                                                                                    |
| SBD     | SongBook                                                                               |
| SBL     | Playlist SongBooku                                                                     |
| JBX     | Jukebox                                                                                |
| MID     | Standardní MIDI soubor, SMF (MIDI Song)                                                |

#### 908 Správa souborů

| Přípona | Typ souboru/složky    |
|---------|-----------------------|
| MP3     | MP3 soubor (MP3 Song) |
| ТХТ     | Běžný textový soubor  |

Pa1000 načítá (ale nezapisuje) také následující typy dat.

| Přípona | Typ souboru                                |
|---------|--------------------------------------------|
| PKG     | Operační systém a soubory hudebních zdrojů |
| KAR     | Karaoke soubor                             |
| CDG     | CD+Grafický soubor                         |
| PCG     | KORG Triton Programy                       |
| KSF     | Korg Trinity/Triton Sample                 |
| SF2     | Formát zvukové banky od Creative Labs.     |

#### Běžná data a rezervovaná data

Každé zařízení (a interní paměť) může obsahovat soubory a složky. Data jsou v Pa1000 strukturovaná poněkud nekompromisněji, než v počítači, kvůli předkonfigurovanému typu dat v paměti nástroje. Schéma níže zobrazuje globální strukturu Pa1000.

Styly z výroby vidíte pouze, když není-li zvolen parametr Protect > Factory, při načtení či uložení jedné banky, nebo když něco vymažete (na stránce Global > Mode Preferences > Media, viz str. 943).

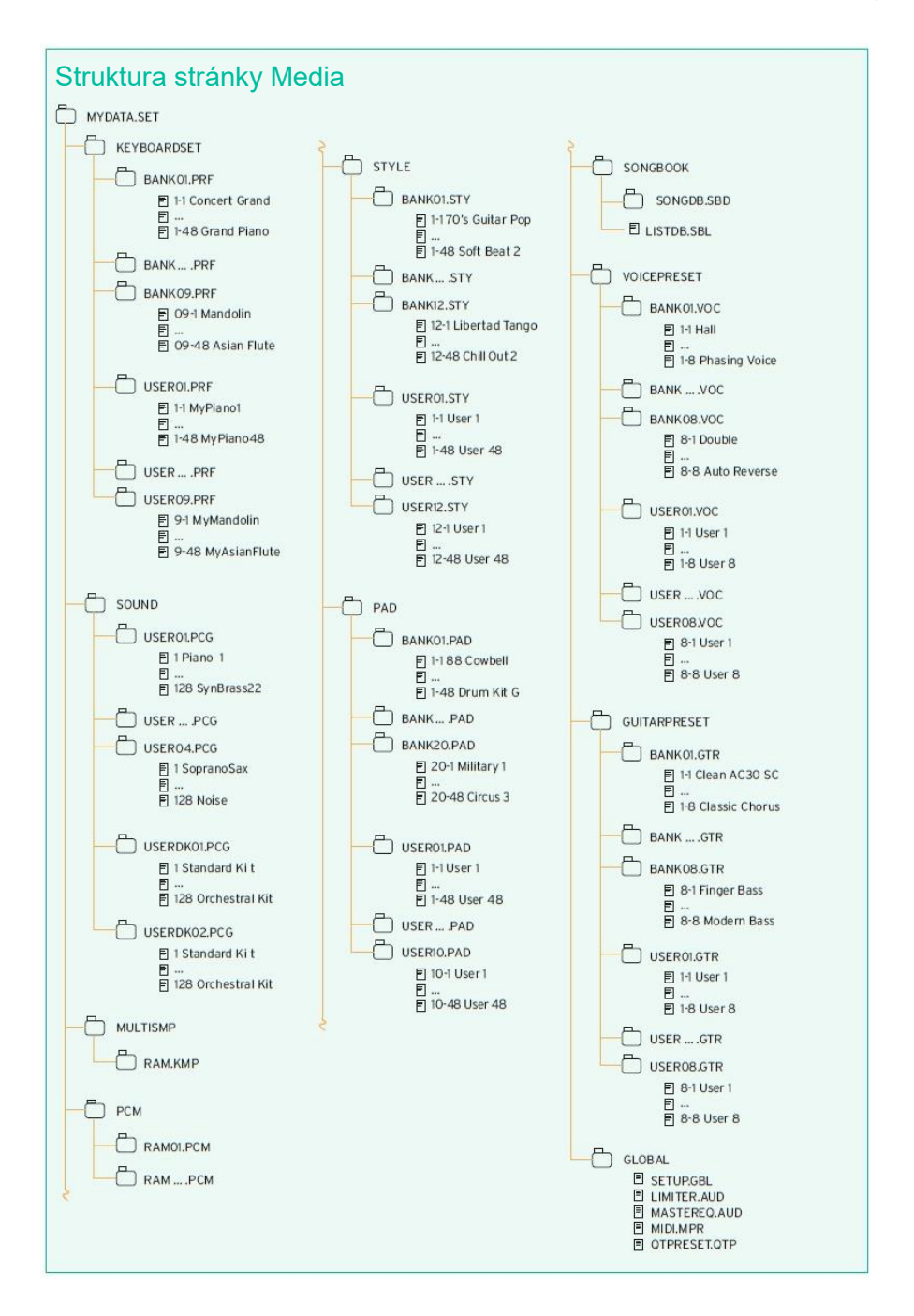

## Načtení hudebních zdrojů a jejich nastavení

#### Načtení souborů nebo složek

Můžete načíst veškerý obsah paměti, konkrétní typ hudebních zdrojů, konkrétní banku, nebo jeden zdroj.

Vyberte data, která chcete načíst

1 Jděte na stránku Media > Load.

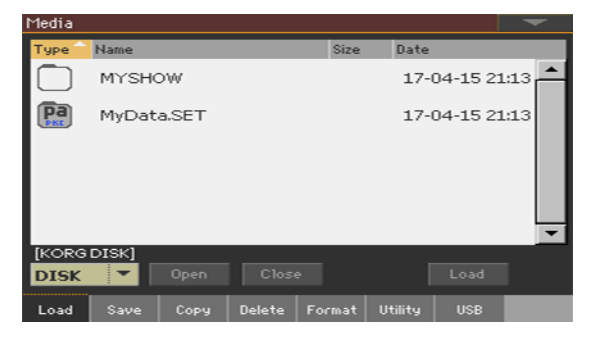

- 2 V případě, že načítáte z externího zařízení, zapojte je do USB Host portu.
- 3 Ve vyjeté nabídce Device vyberte zdrojové zařízení.
- 4 Dotykem položky (souboru či složky) v seznamu ji zvolíte.
- 5 Projděte složky. Tlačítkem Open vstoupíte do zvolené složky. Tlačítkem Close ukončíte aktuální složku.
- 6 Když najdete položku, kterou hledáte, zvolte ji a tlačítkem Load je načtete.

Načtení dat

1 Když načítáte jednotlivé banky či položky, vyberte cílovou paměť.

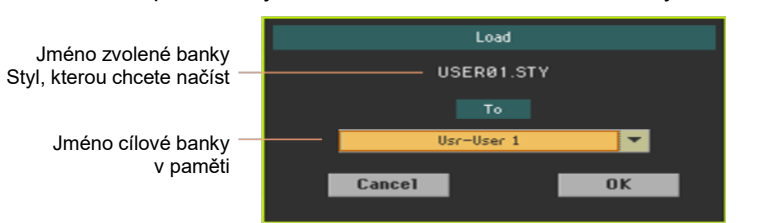

V našem příkladu vybereme cíl, kam načteme banku stylů:

V tomto příkladu si volíte cíl, kam se načte jeden styl:

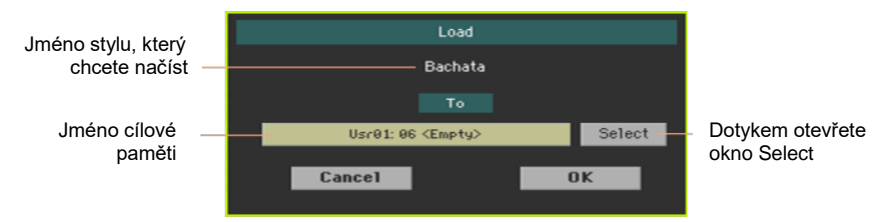

2 Stiskem OK potvrďte. Po potvrzení bude dosavadní položka v paměti přepsána.

#### Načtení složky SET

Složka SET může obsahovat veškerá data interní paměti. Jejím načtením můžete buď vymazat všechna data v interní paměti, nebo načtená data přidat k těm, která jsou již v paměti.

#### Načtení typu dat

Složka může obsahovat veškerá data konkrétního typu (Style, Keyboard sady...). Jejím načtením můžete buď vymazat všechna data v interní paměti, nebo načtená data přidat k těm, která jsou již v paměti.

#### Načtení banky

Můžete načíst jednotlivé banky dat. Veškerá data cílové banky budou v paměti vymazána.

#### Načítání dat z ostatních nástrojů

#### Načítání Globálních dat z nástrojů řady Pa

Vzhledem k jedinečnosti jednotlivých nástrojů, nelze načítat Globální data (Preference, MIDI presety, Limiter a Master EQ nastavení, atd.) přímo z nástrojů Korg Pa-Series. Proto jsou odstraněna, když načtete složku SET, vygenerovanou jiným nástrojem, než Pa1000.

#### Načítání dat z nástrojů řady Pa

Můžete načíst data většiny nástrojů řady Korg Pa-Series. Následující tabulka udává, co ze starších nástrojů můžete načíst. Pamatujte, že podle aktuálních dat nemusíte být schopni načíst přímo složky SET, v tom případě vstupte do složky, a načtěte každou banku nebo individuální položku zvlášť.

Po načtení uložte konvertovaná data jako novou složku SET po načtení všech potřebných dat.

| Načteno z | Načtená data                                                                                                    |
|-----------|----------------------------------------------------------------------------------------------------|
| Pa4X      | <ul> <li>Většinu dat můžete načíst stejně, jako data Pa1000. Samozřejmě je pár výjimek, které je nutné respektovat:</li> <li>Kvůli jinému pořadí v paměti, musí být styly položkám SongBook znovu přířazeny v SW Korg SongBook Editoru.</li> <li>Favorite Style banky již neexistují, takže budete vyzváni k jejich načtení do User paměti.</li> <li>Favorite Style banky nad #09 schází a nebudou načteny.</li> <li>Jestliže schází zvuky, bicí sady, multisamply a Drum samply, můžete je nahradit podobnými, avšak ne identickými prvky.</li> <li>Jelikož se počet Insert a Master FX liší, může se lišit také konfigurace efektů.</li> <li>Voice presety, Scale presety a MIDI presety se nenačítají.</li> </ul>                                        |
| Pa700     | Většinu dat můžete načíst stejně, jako data Pa1000. Samozřejmě je pár<br>výjimek, které je nutné respektovat:<br>• Kvůli jinému pořadí v paměti, musí být styly položkám SongBook znovu<br>přiřazeny v SW Korg SongBook Editoru.<br>• Voice presety, Scale presety a MIDI presety se nenačítají.<br>• Globální nastavení se nenačítá.                                                                                                    |
| Pa3X      | <ul> <li>Většinu dat můžete načíst stejně, jako data Pa1000. Samozřejmě je pár výjimek, které je nutné respektovat:</li> <li>Performance a STS se konvertují na Keyboard sady.</li> <li>Kvůli jinému pořadí v paměti, musí být styly položkám SongBook znovu přiřazeny v SW Korg SongBook Editoru.</li> <li>Favorite Style banky již neexistují, takže budete vyzváni k jejich načtení do User paměti.</li> <li>Performance banky nad #09 schází a nebudou načteny. Jelikož Pa1000 Keyboard Set banky jsou větší, načtěte performance individuálně do dalších míst ostatních bank.</li> <li>Jelikož se počet Insert a Master FX liší, může se lišit také konfigurace efektů.</li> <li>Voice presety, Scale presety a MIDI presety se nenačítají.</li> </ul> |

| Načteno z                                                   | Načtená data                                                                                                    |
|-------------------------------------------------------------|----------------------------------------------------------------------------------------------------|
| Pa3XLe, Pa900,<br>Pa600, Pa300,<br>HAVIAN 30                | Většinu dat můžete načíst stejně, jako data Pa1000. Samozřejmě je pár<br>výjimek, které je nutné respektovat:<br>• Performance a STS se konvertují na Keyboard sady.<br>• Kvůli jinému pořadí v paměti, musí být styly položkám SongBook znovu<br>přiřazeny v SW Korg SongBook Editoru.<br>• Favorite Style banky již neexistují, takže budete vyzváni k jejich načtení<br>do User paměti.<br>• Voice presety, Scale presety a MIDI presety se nenačítají.<br>• Globální nastavení se nenačítá.                                                                                                    |
| Pa2X, Pa800,<br>Pa500, Pa588                                | Většinu dat můžete načíst stejně, jako data Pa1000. Samozřejmě je pár<br>výjimek, které je nutné respektovat:<br>• Performance a STS se konvertují na Keyboard sady.<br>• Kvůli jinému pořadí v paměti, musí být styly položkám SongBook znovu<br>přiřazeny v SW Korg SongBook Editoru.<br>• Favorite Style banky již neexistují, takže budete vyzváni k jejich načtení<br>do User paměti.<br>• Performance banky nad #09 schází a nebudou načteny. Jelikož Pa1000<br>Keyboard Set banky jsou větší, načtěte performance individuálně do<br>dalších míst ostatních bank.<br>• Globální nastavení se nenačítá. |
| Pa1X, Pa1X<br>Pro, Pa1X Elite                               | Většinu dat můžete načíst stejně, jako data Pa1000. Samozřejmě je pár<br>výjimek, které je nutné respektovat:<br>• Performance a STS se konvertují na Keyboard sady.<br>• Kvůli jinému pořadí v paměti, musí být styly položkám SongBook znovu<br>přiřazeny v SW Korg SongBook Editoru.<br>• Performance banky nad #09 schází a nebudou načteny. Jelikož Pa1000<br>Keyboard Set banky jsou větší, načtěte performance individuálně do<br>dalších míst ostatních bank.<br>• Globální nastavení se nenačítá.                                                                                                    |
| Pa80, Pa60, Pa50,<br>Pa50SD,<br>microARRANGER,<br>Liverpool | Většinu dat můžete načíst stejně, jako data Pa1000. Samozřejmě je pár<br>výjimek, které je nutné respektovat:<br>• Performance a STS se konvertují na Keyboard sady.<br>• Programy musíte konvertovat na zvuky. Nejprve načíst složku "SET" a<br>pak zvlášť soubor ".PCG" ze složky "PROGRAM".<br>• Globální nastavení se nenačítá.                                                                                                    |

#### Načítání dat z nástrojů řady Pa

Pa1000 je kompatibilní se styly složky nástrojů KORG i-Series. Můžete je načítat stejně, jako by byly běžnými daty Pa1000.

- 1 Zkopírujte stará data i-Series do USB zařízení, nebo je přeneste do interní paměti Pa1000.
- 2 Jděte na stránku Media > Load.
- 3 V menu Device vyberte, obsahující data i-Series.
- 4 Jestliže načítáte soubor i30, zvolte složku "SET" a stiskněte tlačítko Open na displeji.
- 5 Vyberte složku STY.
- 6 Nyní můžete načíst celou složku "STY", nebo do ní vstoupit a zvolit jeden styl.
- Chcete-li načíst celou složku, stiskněte tlačítko Load.
- Chcete-li načíst jeden styl, stiskem Open na obrazovce vstoupíte do složky "STY". Jelikož se konverze spustí v tomto místě, vyčkejte pár sekund, než bude operace dokončena.

Zvolte styl pro načtení, pak stiskněte Load. Budete dotázáni na výběr cílové paměti. Jakmile zvolíte cílovou paměť, stiskem Load načtete styl. Objeví se dotaz "Are you sure?". Stiskem OK potvrďte volbu.

Načtení celé složky ".SET" ze souboru i30 může nějakou dobu trvat, kvůli formátu konverze.

- 7 Jděte do režimu Style Play a zvolte jeden z načtených stylů. Nastavte Tempo, pak zvolte "Write Current Style Settings" v menu stránky a uložte změny.
- 8 Kvůli rozdílům ve zvucích budete zřejmě chtít upravit staré styly, po načtení do Pa1000 (zvuky, hlasitost, panorama, tempo, mapování bicích, Wrap Around...).
- 9 Aby byly provedené změny přiřazení zvuků stopám stylu efektivní, nesmí být označen parametr Original Style Sounds (Volume panel, náhled stopy Style).
- 10 Nakonec uložte nastavení Padu příkazem "Write Current Style Settings, z menu stránky.

#### Připojená data

Při načítání všech User dat, nebo všech dat zadaného typu, bude většina dat, načítaných ze zařízení sloučena s daty, v paměti již existujícími. Např. pokud jsou data ve všech třech bankách USER stylů v paměti (USER01, USER02, USER03), a je jen jedna banka USER01 Style v zařízení, bude obsah banky USER01 přepsán, kdežto banky USER02 a USER03 zůstanou zachovány.

Výsledkem je, že budete mít složku STYLE v paměti, obsahující banku USER01, kterou jste právě načetli a staré banky USER02 a USER03.

#### Načítání dat, založených na User samplech

Při načítání složky "SET" se zvuky, spojenými s PCM daty (samply), budou veškerá stávající PCM data z paměti vymazána. Pokud jsou v paměti neuložené User samply, uložte je před načtením složky, výběrem možnosti User Sample, během operace Save All (viz níže v této kapitole).

Chcete-li vidět, zda složka "SET" obsahuje PCM data, vstupte do ní a prohlédněte si podsložku "PCM".

Pokud chcete načíst nové User PCM Samply, bez vymazání těch, které jsou již v paměti, a načíst jednotlivé zvuky, namísto složky "SET".

#### Sloučení PCM samplů z různých zdrojů

Jakmile načtete složku SET, budou veškeré User PCM samply v paměti vymazány. Chcete-li sloužit samply z několika zdrojů, proveďte následující

- 1 Načtěte složku .SET, obsahující samply, které chcete sloučit s jinými samply.
- 2 Načtěte jednotlivé zvuky z jiných složek SET.
- 3 Jděte do režimu Sampling, a načtěte, nebo importujte samply z jiných zdrojů.
- 4 Uložte veškerý obsah paměti do stejné, nebo nové složky SET.

## Ukládání hudebních zdrojů a jejich nastavení

#### Ukládání souborů nebo složek

Můžete uložit veškerý obsah paměti, speciální typ hudebního zdroje, nezávislou banku, nebo jen jeden zdroj.

Vlastní data Pa1000 musíte uložit do speciálních složek, s typem '.seť. Tyto speciální složky můžete ukládat do běžných složek.

Vyberte data, která chcete uložit

1 Jděte na stránku Media > Save.

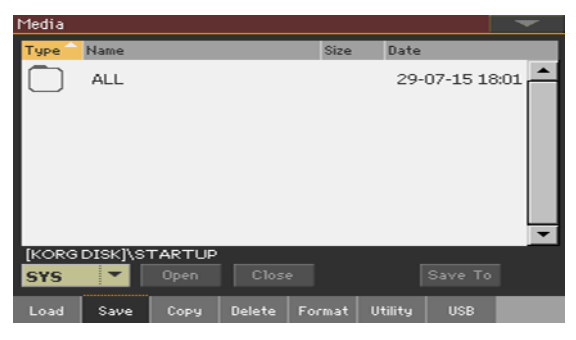

- 2 Dotykem položky (souboru či složky) v seznamu ji zvolíte.
- 3 Projděte složky. Tlačítkem Open vstoupíte do zvolené složky. Tlačítkem Close ukončíte aktuální složku.
- 4 Pokud vidíte položku, kterou hledáte, zvolte ji a dotykem tlačítka Save To ji uložíte.

Výběr cílového zařízení

Po dotyku Save se objeví cílové zařízení:

| Media |       |       |        |        |         |         |      |
|-------|-------|-------|--------|--------|---------|---------|------|
| Туре  | Name  |       |        | Size   | Date    |         |      |
|       | MYSHO | WC    |        |        | 17-     | 04-15 2 | 1:13 |
| Pa    | MyDat | a.SET |        |        | 17-     | 04-15 2 | 1:13 |
|       |       |       |        |        |         |         |      |
|       |       |       |        |        |         |         |      |
|       |       |       |        |        |         |         |      |
| IKODO | DTOK1 |       |        |        |         |         |      |
| IKORG | DISKJ |       |        |        |         |         | -    |
| DISK  | •     | Open  |        | e Nev  | #SET    | Save    |      |
| Load  | Save  | Сору  | Delete | Format | Utility | USB     |      |

- 1 V případě, že načítáte z externího zařízení, zapojte je do USB Host portu.
- 2 Ve vyjeté nabídce Device vyberte cílové zařízení.

Zvolte stávající složku ".SET".

Můžete ukládat data dostávající složky SET. Jestliže ukládáte data, která ještě nejsou v cílové složce, data se jen připojí. Jinak budou přepsána.

Pamatujte, že díky zásadním změnám formátu souborů, nelze zapisovat do stávajících složek SET, vytvořených ve starších nástrojích Pa-Series.

Zvolte stávající složku "SET" a stiskem Save potvrďte akci.

Vytvoření nové složky".SET"

Můžete si vytvořit novou, prázdnou složku SET, a svá data uložit, aniž byste museli cokoliv přepsat.

1 Tlačítkem New SET vytvoříte novou složku SET. Objeví se dialog Create New SET Folder:

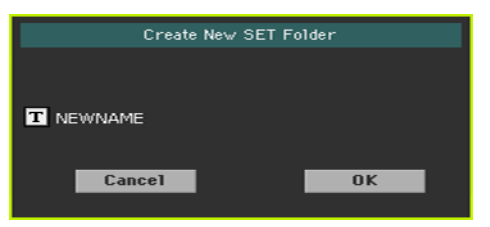

2 Stiskem tlačítka Text Edit (I) spustíte virtuální klávesnici a můžete upravit jméno. Až budete s názvem spokojeni, potvrďte jej pomocí tlačítka OK pod virtuální klávesnicí. 3 Po návratu do dialogu Create New SET Folder, tlačítkem OK vytvoříte novou složku SET a ukončíte dialog.

Uložte data

 Uložte veškerý obsah paměti, typ nebo data, jednotlivé banky nebo položky, dle popisu níže.

#### Uložení všech dat

- 1 Po výběru stávající složky SET nebo po vytvoření nové, dotykem tlačítka Save potvrdíte volbu. Objeví se dialog s dotazem na výběr typu dat pro uložení:
- Save All Pa1000 s aktivovanou volbou Protect > Factory:

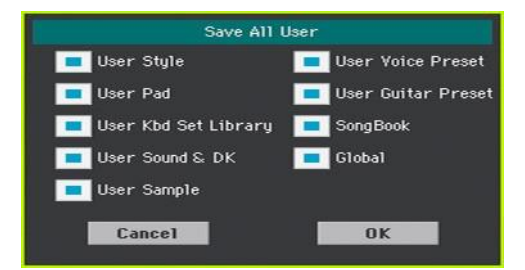

Save All Pa1000 s deaktivovanou volbou Protect > Factory:

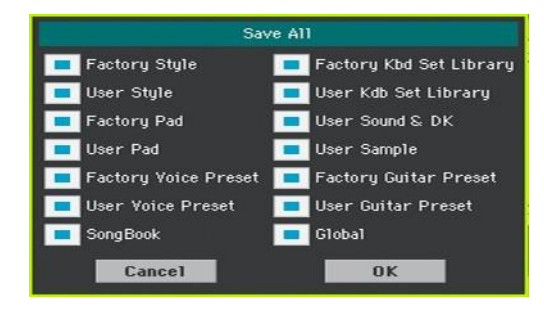

2 Ověřte všechny typy dat, které chcete ukládat, pak stiskem OK potvrďte volbu.

#### Uložení všech dat určitého typu

- 1 Při ukládání typu dat (Keyboard Sets, Styles...), vyberte cílové místo na cílovém disku.
- 2 Stiskem OK potvrďte. Po potvrzení bude dosavadní položka v paměti přepsána.

#### Ukládání jednotlivých položek

1 Při ukládání jednotlivých položek, si vyberte cílovou paměť v paměťovém zařízení.

V tomto příkladu si volíte cíl, kam se uloží jeden styl:

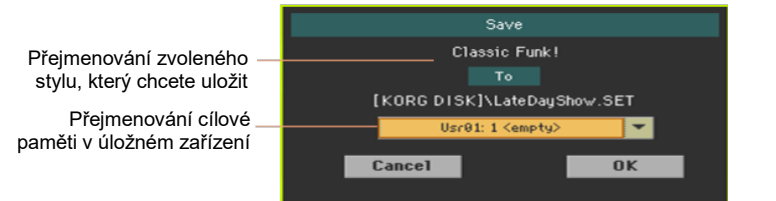

2 Stiskem OK potvrďte. Po potvrzení bude dosavadní položka v paměti přepsána.

## Kopírování souborů a složek

#### Kopírování souborů nebo složek

Můžete kopírovat soubory a složky. Složky mohou být obyčejné nebo typu ".SET". Kromě toho můžete kopírovat obsah aktuální složky, ve které jste. Jak v rámci stejné paměti, tak z jiné (obě zařízení musí být během kopírování zapojena do Pa1000).

Chcete-li zachovat integritu datové struktury, během kopírování nelze otevřít složky ".SET" a kopírovat pouze jeden ze souborů v nich. Můžete pouze otevřít a pracovat s běžnými složkami.

Výběr dat, která chcete kopírovat

1 Jděte na stránku Media > Copy.

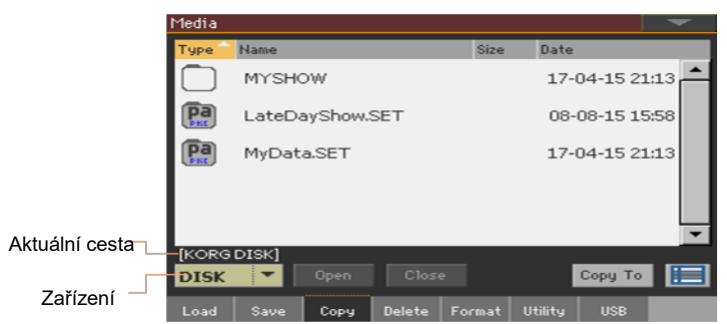

- 2 V případě, že kopírujete z externího zařízení, zapojte je do USB Host portu.
- 3 Ve vyjeté nabídce Device vyberte zdrojové zařízení.
- 4 Dotykem položky (souboru či složky) v seznamu ji zvolíte.

Není-li nic zvoleno, obsah aktuální složky bude zkopírován.

- 5 Projděte složky. Tlačítkem Open vstoupíte do zvolené složky. Tlačítkem Close ukončíte aktuální složku.
- 6 Pokud vidíte položku, kterou hledáte, zvolte ji a dotykem tlačítka Copy To ji zkopírujete.

Výběr cílového zařízení

Po dotyku Copy To se objeví cílové zařízení:

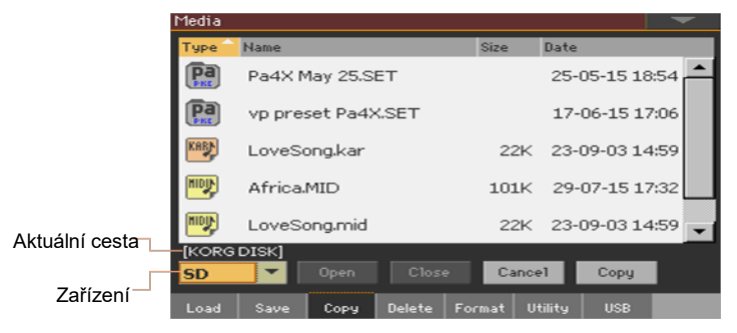

- 1 V případě, že kopírujete do externího zařízení, zapojte je do USB Host portu.
- 2 Ve vyjeté nabídce Device vyberte cílové zařízení.

Vyberte cíl a potvrďte kopírování

• Zvolte stávající složku a stiskem Copy potvrdíte akci.

Není-li zvolena žádná složka, bude se kopírovat do aktuální složky. Během kopírování se objeví dialog, který udává postup operace:

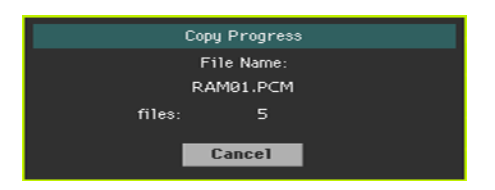

#### Přepsání stávajících souborů či složek

Při kopírování by se mohl v cílovém místě vyskytnout soubor či složka stejného jména jako cílové zařízení. V tom případě se Pa1000 zeptá, jestli jej chcete přepsat.

Při pokusu o duplikát souboru či složky se objeví následující dialogový box:

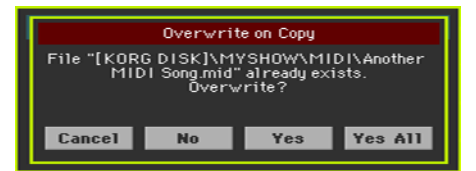

| Overwrite    | Význam                                                                                                    |
|--------------|----------------------------------------------------------------------------------------------------|
| Cancel       | Procedura se přeruší.                                                                                                    |
| No           | Soubor či složka nebudou přepsány. Zdrojový soubor či složka se<br>nezkopíruje. Procedura bude pokračovat s dalšími soubory a složkami.                                                   |
| Ano          | Soubor či složka budou přepsány. Procedura bude pokračovat s<br>dalšími soubory a složkami.                                                                                               |
| Yes (to) All | Soubor či složka budou přepsány. Veškeré další duplikované soubory<br>nebo složky budou přepsány také, již bez tohoto dialogu. Procedura<br>bude pokračovat s dalšími soubory a složkami. |

## Vymazání souborů a složek

#### Vymazání souborů nebo složek

Můžete vymazat soubory a složky z úložného zařízení.

Výběr dat, která chcete vymazat

1 Jděte na stránku Media > Delete.

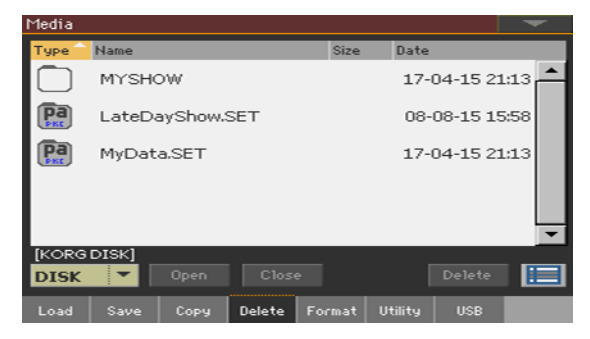

- 2 V případě, že mažete z externího zařízení, zapojte je do USB Host portu.
- 3 Ve vyjeté nabídce Device vyberte zdrojové zařízení.
- 4 Dotykem položky (souboru či složky) v seznamu ji zvolíte.
- 5 Projděte složky. Tlačítkem Open vstoupíte do zvolené složky. Tlačítkem Close ukončíte aktuální složku.
- 6 Pokud vidíte položku, kterou hledáte, zvolte ji a dotykem tlačítka Delete ji vymažete.
## Výběr více položek najednou

Pokud jste na stránkách Copy a Delete, můžete zvolit několik souborů nebo složek najednou, než spustíte operaci. Soubory nebo složky lze volit souvisle (např. řádek) nebo přerušovaně (tedy s jinými soubory a složkami uprostřed).

Chcete-li zvolit soubory souvisle nebo jinak, tlačítkem Select Mode napravo od tlačítek příkazů zvolte možnost pro kombinaci se SHIFT.

| Režim Select | Význam                                                                       |
|--------------|------------------------------------------------------------------------------|
|              | Volbou této možnosti vyberete soubory nebo složky souvisle (tedy v<br>řadě). |
|              | Touto volbou zvolíte soubory nebo složky nesouvisle (na přeskáčku).          |

Chcete-li zvolit více souborů či složek v řadě

- 1 Tlačítkem Select Mode zvolte SHIFT funkci.
- 2 Vyberte první soubor nebo složku.
- 3 Podržte tlačítko SHIFT.
- 4 Vyberte poslední soubor nebo složku výběru.
- 5 Uvolněte tlačítko SHIFT.

Chcete-li zvolit více souborů či složek nesouvisle

- 1 Tlačítkem Select Mode zvolte SHIFT funkci.
- 2 Vyberte první soubor nebo složku.
- 3 Podržte tlačítko SHIFT.
- 4 Zvolte druhý soubor nebo složku výběru.
- 5 Podržte tlačítko SHIFT a zvolte další soubory nebo složky, které potřebujete.
- 6 Uvolněte tlačítko SHIFT.

Zrušení výběru souborů nebo složek

- Chcete-li zrušit výběr jednoho či více souboru nebo složek, bez ostatních, podržte SHIFT a dotkněte se souboru nebo složky, kterou zamýšlíte.
- Výběr u všech zrušíte volbou jednoho souboru či složky. Výběr všech souborů a složek bude zrušen.

## Export playlistů

#### Export seznamu songů do textového souboru

Seznam songů, obsažených ve složce nebo v Jukebox listu, popř. v SongBook a Set Listech, lze exportovat, vytisknout a použít jako playlist, který je možné zobrazit.

Jak exportovat seznam skladeb, obsažených ve složce

- 1 Otevřete okno Song Select.
- 2 Projděte soubory a složky, a vstupte do složky, jejíž obsah byste rádi exportovali do textového souboru.
- 3 Příkazem Export Song List v menu stránky otevřete dialog Write Song List.

| Write Song List |  |
|-----------------|--|
|                 |  |
|                 |  |
| DISK            |  |
|                 |  |
|                 |  |
|                 |  |
| Cancel OK       |  |
|                 |  |

4 V menu "Device" určíte zařízení, kam dočasně uložíte soubor TXT. Soubor bude uložen do hlavního adresáře zařízení.

Po uložení bude textový soubor přejmenovaný podle zvolené složky. Např. složka, pojmenovaná "Dummy" vygeneruje soubor "Dummy.txt". Jestliže ukládáte z hlavního adresáře zařízení, vygeneruje se soubor 'Root.txt'.

Pokud je v cílovém místě již existuje soubor stejného jména, přepíše se bez dotazu na potvrzení.

Výpis zahrnuje postupné číslování jednotlivých songů podle jmen a celkový počet souborů ve výpisu.

#### Export Jukebox playlistu

1 Jelikož souboru Jukebox je přiřazen přehrávači 1, zvolte příkaz Export Jukebox List v menu stránky, tím vstoupíte do dialogu Write Jukebox List.

| ₩rite JukeBox List |    |  |  |  |
|--------------------|----|--|--|--|
|                    |    |  |  |  |
|                    |    |  |  |  |
| DISK               |    |  |  |  |
|                    |    |  |  |  |
|                    |    |  |  |  |
|                    |    |  |  |  |
| Cancel             | OK |  |  |  |
|                    |    |  |  |  |

2 V menu "Device" určíte zařízení, kam dočasně uložíte soubor TXT. Soubor bude uložen do hlavního adresáře zařízení.

Po uložení bude textový soubor přejmenovaný podle zvoleného souboru Jukebox. Např. soubor Jukebox, pojmenovaný "Dummy.jbx" vygeneruje soubor "Dummy.txt". Nový, nepojmenovaný soubor Jukebox vygeneruje soubor "New\_name.txt".

Pokud je v cílovém místě již existuje soubor stejného jména, přepíše se bez dotazu na potvrzení.

Výpis zahrnuje postupné číslování jednotlivých songů podle jmen a celkový počet souborů ve výpisu.

#### Export SongBook Book listu nebo Custom Listu

- 1 Pokud jste na stránce SongBook > Book or SongBook > Custom List, zvolte požadované filtrování seznamu.
- 2 Příkazem Export as Text File v menu stránky otevřete dialog Export as Text File.

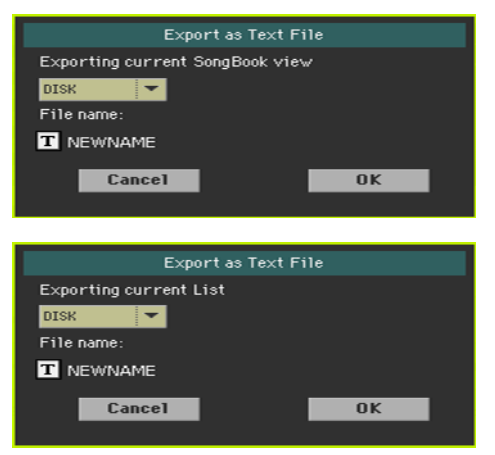

- 3 V menu "Device" určíte zařízení, kam dočasně uložíte soubor TXT. Soubor bude uložen do hlavního adresáře zařízení.
- 4 Seznam můžete přejmenovat. Pomocí ikony Text Edit (II) zobrazíte virtuální klávesnici, s jejíž pomocí budete moci změnit název. Až budete s názvem spokojeni, potvrďte jej pomocí tlačítka OK pod virtuální klávesnicí.
- 5 Po návratu do dialogu Export as Text File, potvrďte export tlačítkem OK.

Vytvoří se TXT soubor, obsahující filtrovaná data. Pokud je v cílovém místě již existuje soubor stejného jména, přepíše se bez dotazu na potvrzení.

#### Načtení textového souboru do počítače

Pro správné zobrazení a tisk výpisu v počítači, použijte pevně danou velikost (neproporcionálních) znaků v textovém editoru.

# 57 Správa médií

## Formátování paměťových zařízení

#### Formátování paměťového zařízení

Funkce Format umožňuje inicializovat zařízení. Pa1000 používá formát PCcompliant zařízení (DOS FAT16 a FAT32):

Varování: Formátování paměťového zařízení vymaže veškerá obsažená data!

Výběr zařízení, které chcete formátovat

1 Jděte na stránku Media > Format.

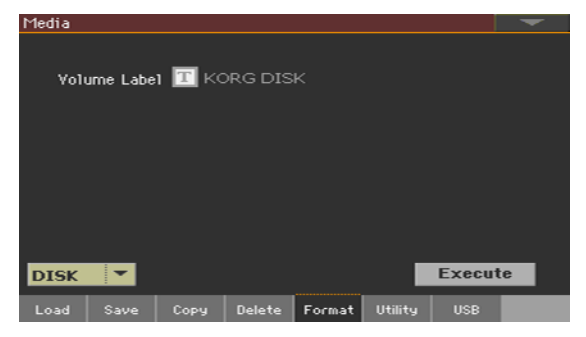

- 2 Před formátováním externí paměti ji zapojte je do USB Host portu.
- 3 Ve vyjeté nabídce Device vyberte zařízení.

Pojmenujte zařízení.

1 Parametrem Volume Label pojmenujete externí zařízení, které chcete formátovat.

Pokud jde o rezervované jméno, není možné štítek (jméno) interního disku změnit. Když formátujete interní disk, štítek nelze editovat.

Dále, pokud zkusíte přejmenovat interní disk, když je Pa1000 zapojený do PC přes USB port, automaticky se obnoví původní jméno.

2 Stiskem tlačítka Text Edit (II) spustíte virtuální klávesnici a můžete upravit jméno. Až budete s názvem spokojeni, potvrďte jej pomocí tlačítka OK pod virtuální klávesnicí.

Pamatujte, že přejmenováním zařízení, které obsahuje standardní MIDI nebo MP3 soubory, využívané v SongBooku, poruší propojení na tyto soubory. Proto vložte již zformátovanou paměť stejného jména. V případě, že jste jméno změnili, v SongBook Editoru (volně ke stažení na www.korg.com) pak musíte tyto odkazy upravit.

Formátování zařízení

- 1 Stiskem tlačítka Execute spustíte formátování.
- 2 Potvrďte následující varování.

## Zálohování a obnova hudebních zdrojů

Sadu utilit pro zálohování a obnovu dat najdete na stránce Media > Utility.

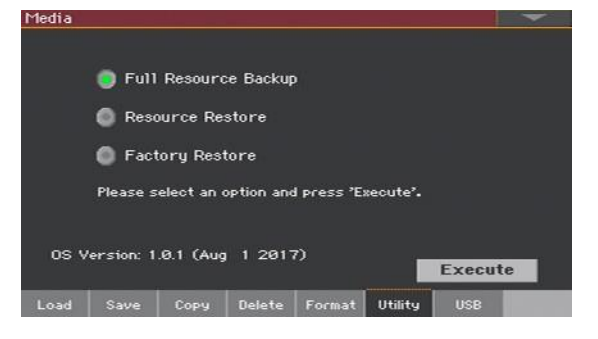

#### Zálohování hudebních zdrojů

Můžete zálohovat interní data (hudební zdroje a nastavení) do paměťového zařízení. Příkaz Backup je nutné použít pro archivační účely, jelikož ze zálohovacího souboru není možné načítat individuální data. Chcete-li uložit data, která musí zůstat dostupná pro normální operace Media > Load, např. pro načtení User dat po update hudebních zdrojů, využijte operace Media > Save.

Tato funkce zálohuje pouze interní paměť, nikoliv interní nebo externí disky. Záloha zahrnuje styly, Keyboard sady, zvuky, pady, Voice presety, Guitar presety a Global. Nejsou zde zálohovány MIDI a MP3 songy, obsažené na interních nebo externích discích. Dále, nezálohuje Direct banky, již uložené na interním nebo externím disku. Chcete-li zálohovat tato data, vytvořte zálohu interního nebo externího disku po připojení do PC (viz stránku Media > USB).

Zvolte příkaz pro zálohování

- 1 Jděte na stránku Media > Utility.
- 2 Zadejte volbu Full Resource Backup, pak tlačítkem Execute zobrazíte selektor souborů.

Výběr cílového zařízení a složky

Po spuštění Execute se objeví cílové zařízení:

| Media         |       |      |        |        |         |          | -    |
|---------------|-------|------|--------|--------|---------|----------|------|
| Туре          | Name  |      |        | Size   | Date    |          |      |
| Ō             | MYSHO | W    |        |        | 17-     | 04-15 21 | 1:13 |
| [KORG<br>DISK | DISK] | Open | Close  | e Ca   | ncel    | Backup   |      |
| Load          | Save  | Сору | Delete | Format | Utility | USB      |      |

- 1 V případě, že provádíte zálohu na externí zařízení, zapojte je do USB Host portu.
- 2 Ve vyjeté nabídce Device vyberte cílové zařízení.
- 3 Projděte složky. Tlačítkem Open vstoupíte do zvolené složky. Tlačítkem Close ukončíte aktuální složku.
- 4 Vyberte složku, kde jsou zálohovaná data, pak je příkazem Backup potvrďte.

Pokud jste nic nezvolili, data se uloží do aktuálního adresáře.

Pojmenování archivního souboru zálohy

Po stisku Backup se objeví dialogový box, který umožňuje soubor pojmenovat.

|           | Backup |    |  |
|-----------|--------|----|--|
| T NewName |        |    |  |
| Cancel    |        | 0K |  |
|           |        |    |  |

- 1 Stiskem tlačítka II (Text Edit) spustíte virtuální klávesnici a můžete upravit jméno. Až budete s názvem spokojeni, potvrďte jej pomocí tlačítka OK pod virtuální klávesnicí.
- 2 Jakmile jste znovu v dialogu Backup, tlačítkem OK spustíte zálohování.
- 3 Po skončení zálohování uložte paměťové zařízení na bezpečném místě.

#### Obnovení hudebních zdrojů

Data můžete obnovit ze záložního archivu, vytvořeného příkazem Full Resource Backup.

Výběr příkazu obnovení

- 1 Jděte na stránku Media > Utility.
- 2 Zadejte volbu Resource Restore, pak tlačítkem Execute zobrazíte selektor souborů.

Výběr zdrojového zařízení a složky

- 1 V případě, že provádíte obnovení z externího zařízení, zapojte je do USB Host portu.
- 2 Ve vyjeté nabídce Device vyberte cílové zařízení.
- 3 Projděte složky. Tlačítkem Open vstoupíte do zvolené složky. Tlačítkem Close ukončíte aktuální složku.
- 4 Jakmile se objeví záložní archiv, zvolte jej a zadejte příkaz Restore.

Výběr dat pro obnovu

5 Objeví se dialog Restore, s výpisem typů dat, která chcete obnovit. Označte typ dat, která chcete obnovit.

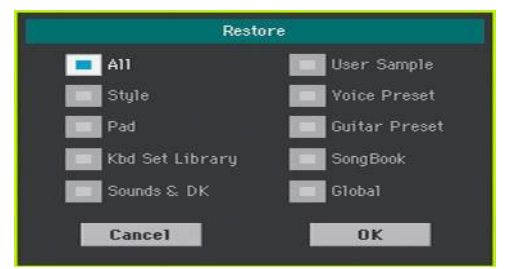

6 Stiskem OK spustíte obnovení.

Varování: Tímto příkazem vymažete z interní paměti všechny typy dat, zvolených v tomto dialogu (včetně uživatelských).

7 Po ukončení se objeví zpráva s upozorněním na restart nástroje ("Data Restored. Please switch off"). Vypněte a znovu zapněte nástroj.

#### Obnovení původních hudebních zdrojů

Po update OS, nebo v případě, že chcete vymazat veškeré změny Factory a User dat, a obnovit Pa1000 do stejného stavu, v jakém byl z výroby, můžete použít proceduru Factory Restore.

Varování: Tímto příkazem vymažete veškerá data z paměti (včetně upravených dat).

- 1 Jděte na stránku Media > Utility.
- 2 Zvolte příkaz Factory Restore, potom stiskněte Execute.
- 3 Objeví se dialog, s výpisem typů dat, která chcete obnovit. Označte typ dat, která chcete obnovit.

| Restore         |               |  |  |  |  |
|-----------------|---------------|--|--|--|--|
| 🔲 A11           | User Sample   |  |  |  |  |
| Style           | Voice Preset  |  |  |  |  |
| Pad             | Guitar Preset |  |  |  |  |
| Kbd Set Library | SongBook      |  |  |  |  |
| Sounds & DK     | Global        |  |  |  |  |
| Cancel          | OK            |  |  |  |  |

Varování: Tímto příkazem vymažete z interní paměti všechny typy dat, zvolených v tomto dialogu (včetně uživatelských).

4 Po ukončení se objeví zpráva s upozorněním na restart nástroje ("Data Restored. Please switch off"). Vypněte a znovu zapněte nástroj.

## Zapojení interního disku do počítače

Chcete-li manipulovat se soubory, na interní disky Pa1000 se dostanete z počítače. Pro zapojení Pa1000 do počítače nepotřebujete žádný speciální ovladač.

Propojte Pa1000 s počítačem

 Pomocí dodaného USB kabelu propojte USB DEVICE port u Pa1000 do USB portu v počítači.

Nastavení USB komunikace

- 1 Jděte na stránku Media > USB a v menu Device vyberte interní disk, který se bude sdílet.
- 2 Stiskem tlačítka Enable spustíte sdílení. V počítači se objeví ikona interního disku Pa1000.

| Media |      |                       |        |        |         |     | ~ |
|-------|------|-----------------------|--------|--------|---------|-----|---|
|       |      |                       |        |        |         |     |   |
|       |      | KORG                  | DISK/  | SD Con | nection |     |   |
|       | D    | isable                |        |        | Enabl   | e   |   |
|       | Devi | ce: <mark>DISK</mark> | •      | [KORG  | DISK]   |     |   |
| Load  | Save | Сору                  | Delete | Format | Utility | USB |   |

Je-li povolen USB přenos souborů, nemáte přístup k ostatním funkcím Pa1000. MIDI Over USB je také deaktivován.

Po zahájení USB spojení může přístup k datům Havian 30 z počítače trvat déle, podle velikosti harddisku a dat, obsažených na něm.

Nesnažte se změnit štítek (jméno) jeho interního disku, po zapojení Pa1000 do počítače. Pokud se o to pokusíte, Havian 30 původní jméno automaticky obnoví.

Také neměňte strukturu složek ".SET", protože je nebude možné použít v Pa1000. Pro výměnu dat a úpravu složek můžete využít pouze USB spojení.

Zrušení USB komunikace

- 1 Když končíte přenos souborů, můžete odpojit Pa1000 od počítače.
- K tomu obvykle zvolíte vyhrazený příkaz kliknutím na ikonu USB zařízení pravým tlačítkem myši.
- U Maca zvolte ikonu USB (<sup>22</sup>), pak zvolte příkaz Eject, nebo ji přetáhněte do Docku (<sup>A</sup>).
- 2 U Pa1000, tlačítkem Disable deaktivujete USB DEVICE port pro přenos souborů, a zpřístupníte všechny funkce nástroje.

Varování: Nespouštějte USB komunikaci dříve, než počítač skutečně dokončí přenos souborů. Někdy sděluje indikátor na displeji, že procedura je ukončena ještě PŘED skutečným ukončením. Přerušení USB komunikace (nebo odpojením USB kabelu) před ukončením datového přenosu, může vést ke ztrátě dat.

## Organizace úložných zařízení

#### Vytváření složek

Můžete si vytvořit běžnou složku, kam lze uložit jakýkoliv typ dat (podsložky, songy, SET složky...).

- 1 Pokud jste na stránce Media, projděte složky a najděte místo, kde vytvoříte novou složku. Tlačítkem Open vstoupíte do zvolené složky. Tlačítkem Close ukončíte aktuální složku.
- 2 Příkazem Create New Folder v menu stránky otevřete dialog Create New Folder.

| Create New Folder |    |  |  |  |
|-------------------|----|--|--|--|
|                   |    |  |  |  |
| T NEWNAME         |    |  |  |  |
| Cancel            | OK |  |  |  |
|                   |    |  |  |  |

- 3 Stiskem tlačítka Text Edit (II) spustíte virtuální klávesnici a můžete upravit jméno. Až budete s názvem spokojeni, potvrďte jej pomocí tlačítka OK pod virtuální klávesnicí.
- 4 Po návratu do dialogu Create New Folder, tlačítkem OK vytvoříte složku ve zvoleném místě.

#### Přejmenování souborů a složek

1 Pokud jste na stránce Media, vyberte položku, kterou chcete přejmenovat (soubor či složku), a zvolte příkaz Rename v menu stránky.

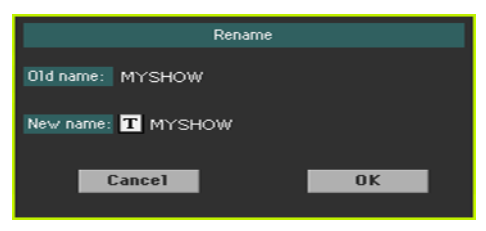

Chcete-li uchovat konzistenci datové struktury, nesmíte přejmenovat složky a soubory ve složce ".SET". Nelze měnit 3-znakový typ souborů a ".SET" složek, jelikož jsou nezbytné k identifikaci typu.

- 2 Stiskem tlačítka Text Edit (II) spustíte virtuální klávesnici a můžete upravit jméno. Až budete s názvem spokojeni, potvrďte jej pomocí tlačítka OK pod virtuální klávesnicí.
- 3 Po návratu do dialogu Rename, tlačítkem OK nové jméno potvrdíte.

#### Získání informace o zvolených položkách

 Pokud jste na stránce Media, vyberte jednu či více položek a zvolte příkaz Object(s) Info v menu stránky.

| Obje             | ect(s) Info  |
|------------------|--------------|
| Selected Item(s) |              |
| Name:            | MYSHOW       |
| Size:            | 724992 bytes |
| Directory:       | 5            |
| File:            | 19           |
|                  | ОК           |

Tímto příkazem zobrazíte velikost zvoleného souboru nebo složky. Stejně tak počet souborů a adresářů (složek).

#### Získání informací o zvoleném zařízení a jeho přejmenování

Otevření dialogu Device Info

 Pokud jste na některé ze stránek Media, zvolte příkaz Device Info v menu stránky.

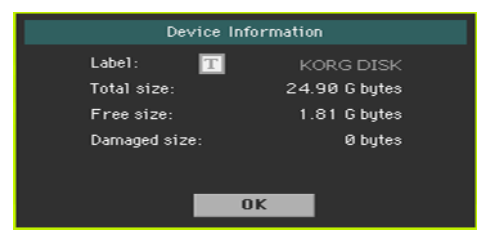

Načtení informací

Pokud jste v dialogu Device Information, můžete zobrazit různé informace o zvoleném zařízení. Chcete-li zobrazit jiné zařízení, ukončete dialog a položkou Device v menu vyberte jiné zařízení pro uložení. Přejmenování paměťového zařízení

 Pokud jste v dialogu Device Information, stiskem tlačítka I (Text Edit) spustíte virtuální klávesnici a můžete upravit jméno. Až budete s názvem spokojeni, potvrďte jej pomocí tlačítka OK pod virtuální klávesnicí.

Pamatujte, že přejmenováním zařízení, které obsahuje standardní MIDI nebo MP3 soubory, využívané v SongBooku, poruší propojení na tyto soubory. Proto vložte již zformátovanou paměť stejného jména. V případě, že jste jméno změnili, v SongBook Editoru (volně ke stažení na www.korg.com) pak musíte tyto odkazy upravit.

## Změna preferencí zobrazení médií

Můžete zvolit, co uvidíte, když se otevře okno selektoru na stránce Media Preferences.

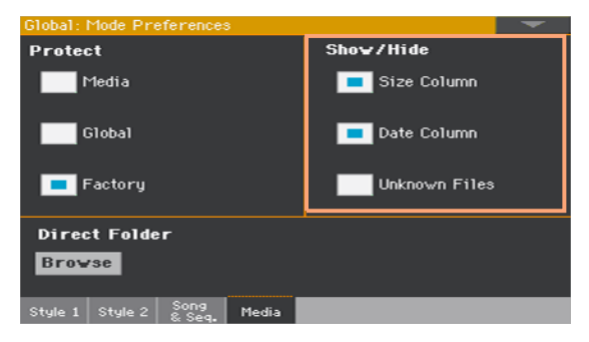

#### Skrytí neznámých souborů

Aby byl výpis souborů více a lépe přehledný pro hledání, můžete nevýznamné soubory skrýt operací Media.

1 Jděte na stránku Global > Mode Preferences > Media.

Jako alternativu podržte tlačítko SHIFT a tlačítkem MEDIA otevřete dialogové okno Media.

2 Zvolte značku Hide Unknown Files, chcete-li skrýt nevýznamné soubory.

#### Zobrazení velikosti a data souboru

Chcete-li zobrazit delší jména v celé délce, můžete skrýt sloupce Size a Date, v okně File Selector.

1 Jděte na stránku Global > Mode Preferences > Media.

Jako alternativu podržte tlačítko SHIFT a tlačítkem MEDIA otevřete dialogové okno Media.

- 2 Značkou Show Columns > Size de/aktivujete zobrazení velikosti souboru.
- 3 Značkou Show Columns > Date de/aktivujete zobrazení časového razítka souboru.

## Ochrana úložných zařízení a souborů

Média a soubory chráníte na stránce Media Preferences.

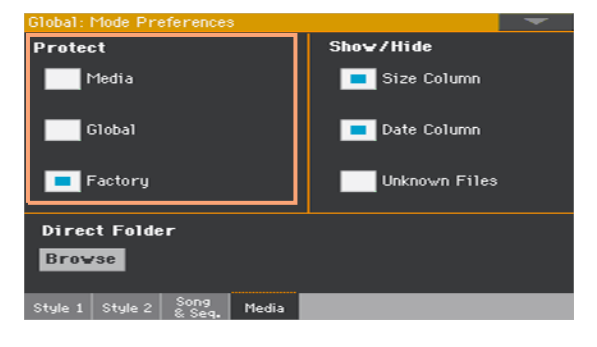

#### Ochrana média

Interní disk můžete chránit před přepsáním.

1 Jděte na stránku Global > Mode Preferences > Media.

Jako alternativu podržte tlačítko SHIFT a tlačítkem MEDIA otevřete dialogové okno Media.

2 Zadejte značku u Media Protect, ta chrání interní disk.

#### Ochrana globálních preferencí před změnami

Při načítání dat z disku, se mohou změnit globální parametry, díky odlišnému nastavení v načtených datech. Je však možné nechtěným změnám zabránit.

1 Jděte na stránku Global > Mode Preferences > Media.

Jako alternativu podržte tlačítko SHIFT a tlačítkem MEDIA otevřete dialogové okno Media.

2 Značkou u Global Protect ochráníte globální preference před nechtěnou změnou, při načítání dat z disku.

Pamatujte, že globální preference z kompatibilních nástrojů řady Korg Pa-Series se v takovém případě nenačtou.

#### Odstranění ochrany dat z výroby

Keyboard sady, zvuky, styly, pady, Voice a Guitar Presety jsou z výroby normálně chráněné, aby se předešlo jejich přepsání standardními hudebními zdroji. Tuto ochranu však můžete odstranit a využít paměti Factory, jako kdyby šlo o paměti User.

Lokální zdroje jsou data z výroby, proto jsou chráněna společně s dalšími zdroji z výroby.

1 Jděte na stránku Global > Mode Preferences > Media.

Jako alternativu podržte tlačítko SHIFT a tlačítkem MEDIA otevřete dialogové okno Media.

2 Zrušte značku u Protect > Factory, chcete-li zrušit ochranu.

Tato ochrana se automaticky resetuje při každém vypnutí nástroje.

Pozor: Pokud byste náhodou vymazali některá data z výroby, načtěte zálohu nebo proveďte proceduru Factory Restore (na stránce Media > Utility).

#### Chránění souborů a složek

Chcete-li nastavit ochranu souborů nebo složek

 Pokud jste na stránce Media, vyberte jednu či více chráněných položek a zvolte příkaz Protect v menu stránky.

Tímto příkazem chráníte zvolený soubor nebo složku před zápisem/vymazáním. U souboru nebo jména složky se objeví ikona zámku.

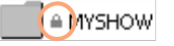

Chcete-li zrušit ochranu souborů nebo složek

 Pokud jste na stránce Media, vyberte jednu či více chráněných položek a zvolte příkaz Unprotect v menu stránky.

## Péče o paměťová zařízení

Pa1000 dokáže uložit většinu dat, obsažených v paměti do interní paměti, interní microSD kartu, popř. do externí paměti (harddisk nebo USB klíč), zapojené do portu USB Host. Zde je pár upozornění, jak nakládat s těmito zařízeními.

#### Ochrana interní paměti přes zápisem

Interní paměť můžete chránit před zápisem pomocí software ochrany, kterou najdete na stránce Global > Mode Preferences > Media (značkou u "Media Protect").

#### Bezpečnostní opatření

- Neodpojujte zařízení, ani nepřesouvejte nástroj, dokud zařízení pracuje.
- Chcete-li předejít ztrátě dat v případě poškození, vytvořte záložní kopii dat, obsažených v zařízení. Svá data můžete zálohovat do počítače a odtud na záložní medium. Data z interní paměti Pa1000 můžete vyslat do počítače přes konektor USB DEVICE.
- Neponechávejte USB zařízení zapojené do USB portu, když pracujete s nástrojem, mohlo by dojít k poškození.
- Paměťová zařízení i nástroj udržujte v dostatečné vzdálenosti od zdrojů magnetického pole, např. TV, ledničky, počítačů, monitorů, reproboxů, mobilů a transformátorů. Magnetické pole může ovlivnit obsah paměti zařízení.
- Neponechávejte paměti na místech s velmi vysokou či nízkou teplotou, nevystavujte je přímému slunečnímu světlu ani je neukládejte na prašných nebo špinavých místech.
- Nestavějte těžké objekty na zařízení.

# Část XIV: Appendix

946| Appendix

# 58 Hudební zdroje

Následující stránky udávají všechny hudební zdroje, dodané jako standardní, pro Pa1000.

## Styly

Tento výpis udává styly, jak se objeví v okně Style Select. Tabulka dále zahrnuje MIDI data, využitá k dálkovému výběru stylů na speciálním řídícím kanálu. CC00: Control Change 0 nebo Bank Select MSB. CC32: Control Change 32 nebo Bank Select LSB. PC: Program Change.

| Style            | cc o | CC 32 | PC |
|------------------|------|-------|----|
| Рор              |      |       |    |
| Kiss Sky Pop     | 0    | 0     | 0  |
| Sactuary Pop     | 0    | 0     | 1  |
| Love Inside Pop  | 0    | 0     | 2  |
| Moving Ahead Pop | 0    | 0     | 3  |
| Guitar Pop       | 0    | 0     | 4  |
| 70's Guitar Pop  | 0    | 0     | 5  |
| Standard 8 Beat  | 0    | 0     | 6  |
| Standard 16 Beat | 0    | 0     | 7  |
| Marvin G. Pop    | 0    | 0     | 8  |
| All Begins Pop   | 0    | 0     | 9  |
| Can't Feel Pop   | 0    | 0     | 10 |
| Fast Guitar Pop  | 0    | 0     | 11 |
| Goodbye Pop      | 0    | 0     | 12 |
| Love Pop         | 0    | 0     | 13 |
| Soft Guitar Pop  | 0    | 0     | 14 |
| One Last Pop     | 0    | 0     | 15 |
| Copacabana Pop   | 0    | 0     | 16 |
| As Groove        | 0    | 0     | 17 |
| Modern Pop       | 0    | 0     | 18 |
| Groovy Pop       | 0    | 0     | 19 |
| Believer Pop     | 0    | 0     | 20 |
| Sunny Pop        | 0    | 0     | 21 |
| Slow Pop         | 0    | 0     | 22 |
| Hold My Pop      | 0    | 0     | 23 |
| Morning Pop      | 0    | 0     | 24 |
| Нарру Рор        | 0    | 0     | 25 |
| Pop Hit          | 0    | 0     | 26 |

| Style            | сс о | CC 32 | РС |
|------------------|------|-------|----|
| Piano Pop        | 0    | 0     | 27 |
| Cool Pop         | 0    | 0     | 28 |
| Liverpool 1      | 0    | 0     | 29 |
| Liverpool 2      | 0    | 0     | 30 |
| Pop Beat         | 0    | 0     | 31 |
| Easy Pop Shuffle | 0    | 0     | 32 |
| Classic Beat     | 0    | 0     | 33 |
| Classic Pop      | 0    | 0     | 34 |
| Shadow Pop       | 0    | 0     | 35 |
| Pop Rock         | 0    | 0     | 36 |
| Retro Beat       | 0    | 0     | 37 |
| Pop Shuffle      | 0    | 0     | 38 |
| 6/8 Slow Pop     | 0    | 0     | 39 |
| 12/8 Pop         | 0    | 0     | 40 |
| Gigolo' Shuffle  | 0    | 0     | 41 |
| Ballad           |      |       |    |
| Sweet Ballad     | 0    | 1     | 0  |
| 3/4 Brush Ballad | 0    | 1     | 1  |
| Long Life Ballad | 0    | 1     | 2  |
| Hope Ballad      | 0    | 1     | 3  |
| Let Her Ballad   | 0    | 1     | 4  |
| Years Ballad     | 0    | 1     | 5  |
| Steel Ballad     | 0    | 1     | 6  |
| Dangerous Bld    | 0    | 1     | 7  |
| Brush Ballad     | 0    | 1     | 8  |
| Modern Ballad    | 0    | 1     | 9  |
| Slow Gtr Ballad  | 0    | 1     | 10 |
| Soft Ballad      | 0    | 1     | 11 |

РС

ссо сс з2

| Style            | cc o | CC 32 | PC | Style            |
|------------------|------|-------|----|------------------|
| Piano Ballad     | 0    | 1     | 12 | Slow Waltz 2     |
| 6/8 Piano Ballad | 0    | 1     | 13 | 3/4 Flamenco     |
| Orchestral Bld 1 | 0    | 1     | 14 | Flamenco         |
| Orchestral Bld 2 | 0    | 1     | 15 | Swing Fox        |
| Unplugged        | 0    | 1     | 16 | Slow Fox         |
| Guitar Ballad    | 0    | 1     | 17 | Fox Shuffle      |
| 70's Ballad      | 0    | 1     | 18 | Foxtrot          |
| Unplugged Heaven | 0    | 1     | 19 | Boogie Woogie    |
| Groovy Ballad    | 0    | 1     | 20 | Big Band Jump    |
| Analog Ballad    | 0    | 1     | 21 | Big Band Fox     |
| Organ Ballad     | 0    | 1     | 22 | Big Band Swing   |
| Waltz Ballad     | 0    | 1     | 23 | Organ Waltz      |
| 6/8 Ballad 1     | 0    | 1     | 24 | Organ Foxtrot    |
| 6/8 Ballad 2     | 0    | 1     | 25 | Twist            |
| 6/8 Brush Ballad | 0    | 1     | 26 | Hully Gully      |
| 6/8 Slow         | 0    | 1     | 27 | Dance            |
| 12/8 Ballad      | 0    | 1     | 28 | Synth Beat       |
| 6/4 Ballad       | 0    | 1     | 29 | EDM Remix        |
| Blues Ballad     | 0    | 1     | 30 | EDM Happy Hour   |
| Reggae Ballad    | 0    | 1     | 31 | EDM Reggaeton    |
| UnpluggedBallad1 | 0    | 1     | 32 | Trap Dance 1     |
| UnpluggedBallad2 | 0    | 1     | 33 | Trap Dance 2     |
| Unplugged Gtr 1  | 0    | 1     | 34 | Dance To Trance  |
| Unplugged Gtr 2  | 0    | 1     | 35 | Falling Dance    |
| Ballroom         |      |       |    | Deep Remix       |
| English Waltz    | 0    | 2     | 0  | Deep House       |
| Quick Step       | 0    | 2     | 1  | House Class      |
| Pasodoble        | 0    | 2     | 2  | Reggaeton DJ     |
| Paso Dance       | 0    | 2     | 3  | Dance Pop Reload |
| Viennese Waltz   | 0    | 2     | 4  | NU Disco         |
| Jive             | 0    | 2     | 5  | 80's Dance       |
| Argentina Tango  | 0    | 2     | 6  | 90's Dance       |
| Modern Tango     | 0    | 2     | 7  | Ethno House      |
| Slow Waltz 1     | 0    | 2     | 8  | Spanish Remix    |

| Style            | сс о | CC 32 | PC |
|------------------|------|-------|----|
| ChaCha Remix     | 0    | 3     | 18 |
| Release My Dance | 0    | 3     | 19 |
| Counting Dance   | 0    | 3     | 20 |
| Funky Disco      | 0    | 3     | 21 |
| 70's Disco Remix | 0    | 3     | 22 |
| 70's Disco       | 0    | 3     | 23 |
| Bailando Dance   | 0    | 3     | 24 |
| Brother Dance    | 0    | 3     | 25 |
| Tacata Dance     | 0    | 3     | 26 |
| Kuduro Dance     | 0    | 3     | 27 |
| Western Remix    | 0    | 3     | 28 |
| Cowboy Dance     | 0    | 3     | 29 |
| Waka Dance       | 0    | 3     | 30 |
| Gangnam Dance    | 0    | 3     | 31 |
| Revelation Dance | 0    | 3     | 32 |
| Techno           | 0    | 3     | 33 |
| Trance           | 0    | 3     | 34 |
| Tribal           | 0    | 3     | 35 |
| Нір Нор          | 0    | 3     | 36 |
| Rock             |      |       |    |
| Pride Blues      | 0    | 4     | 0  |
| Sweet Rock       | 0    | 4     | 1  |
| Ring Slow Boogie | 0    | 4     | 2  |
| Wing Slow Rock   | 0    | 4     | 3  |
| One Rock Ballad  | 0    | 4     | 4  |
| Best Fake Rock   | 0    | 4     | 5  |
| Foo Rock         | 0    | 4     | 6  |
| 21 Gun Anthem    | 0    | 4     | 7  |
| First Kid Rock   | 0    | 4     | 8  |
| Killer Rock      | 0    | 4     | 9  |
| HighwayHell Rock | 0    | 4     | 10 |
| Rock On Fire     | 0    | 4     | 11 |
| Welcome Rock     | 0    | 4     | 12 |
| Rock Star        | 0    | 4     | 13 |

| Style            | ссо | CC 32 | PC |
|------------------|-----|-------|----|
| 80's Rock        | 0   | 4     | 14 |
| Rock Punch       | 0   | 4     | 15 |
| Rolling Blues    | 0   | 4     | 16 |
| Alabama Rock     | 0   | 4     | 17 |
| Clean Rock       | 0   | 4     | 18 |
| Stadium Ballad   | 0   | 4     | 19 |
| Rolling Rock     | 0   | 4     | 20 |
| Magic Rock       | 0   | 4     | 21 |
| Prison Rock      | 0   | 4     | 22 |
| Johnny Rock      | 0   | 4     | 23 |
| Rock the Clock   | 0   | 4     | 24 |
| Rockabilly       | 0   | 4     | 25 |
| Basic Rock       | 0   | 4     | 26 |
| Smoke Rock       | 0   | 4     | 27 |
| 69's Rock        | 0   | 4     | 28 |
| Walk of Rock     | 0   | 4     | 29 |
| 50's R&Roll      | 0   | 4     | 30 |
| 60's R&Roll      | 0   | 4     | 31 |
| Rock Oldie       | 0   | 4     | 32 |
| 6/8 Slow Rock    | 0   | 4     | 33 |
| 60's Slow Rock   | 0   | 4     | 34 |
| Rock ChaCha      | 0   | 4     | 35 |
| Latin Rock       | 0   | 4     | 36 |
| Classic Rock     | 0   | 4     | 37 |
| Rock Boogie      | 0   | 4     | 38 |
| Rock Shuffle     | 0   | 4     | 39 |
| Country          |     |       |    |
| Acoustic Country | 0   | 5     | 0  |
| Country Rock     | 0   | 5     | 1  |
| Sally Groove     | 0   | 5     | 2  |
| Easy Country     | 0   | 5     | 3  |
| Country Blues    | 0   | 5     | 4  |
| 6/8 Country Bld  | 0   | 5     | 5  |
| Country Fox      | 0   | 5     | 6  |

| Style            | ссо | CC 32 | PC | Style            | cc o | CC 32 | PC |
|------------------|-----|-------|----|------------------|------|-------|----|
| Finger Picking   | 0   | 5     | 7  | Cumbia           | 0    | 6     | 13 |
| Slow Country     | 0   | 5     | 8  | Joropo           | 0    | 6     | 14 |
| West Coast       | 0   | 5     | 9  | Habanera         | 0    | 6     | 15 |
| Country Hit      | 0   | 5     | 10 | Guitar Bossa     | 0    | 6     | 16 |
| Country Strum    | 0   | 5     | 11 | Meditation Bossa | 0    | 6     | 17 |
| CountryQuickStep | 0   | 5     | 12 | Organ Bossa      | 0    | 6     | 18 |
| 3/4 Country      | 0   | 5     | 13 | Pop Bossa        | 0    | 6     | 19 |
| Modern Country   | 0   | 5     | 14 | Cool Bossa       | 0    | 6     | 20 |
| Country Pop      | 0   | 5     | 15 | Fast Bossa       | 0    | 6     | 21 |
| Country Beat 1   | 0   | 5     | 16 | Orch. Bossa 1    | 0    | 6     | 22 |
| Country Beat 2   | 0   | 5     | 17 | Orch. Bossa 2    | 0    | 6     | 23 |
| Country Ballad 1 | 0   | 5     | 18 | Brazilian Samba  | 0    | 6     | 24 |
| Country Ballad 2 | 0   | 5     | 19 | Salsa 1          | 0    | 6     | 25 |
| Country 8 Beat   | 0   | 5     | 20 | Salsa 2          | 0    | 6     | 26 |
| Country 16 Beat  | 0   | 5     | 21 | Mambo            | 0    | 6     | 27 |
| Bluegrass        | 0   | 5     | 22 | Pop ChaCha       | 0    | 6     | 28 |
| Bar Country      | 0   | 5     | 23 | Rhumba 1         | 0    | 6     | 29 |
| Desert Shuffle   | 0   | 5     | 24 | Rhumba 2         | 0    | 6     | 30 |
| Country Shuffle  | 0   | 5     | 25 | Bachata          | 0    | 6     | 31 |
| South Shuffle    | 0   | 5     | 26 | Cool Latin Jazz  | 0    | 6     | 32 |
| Latin            |     |       |    | Latin Big Band   | 0    | 6     | 33 |
| Samba Enredo     | 0   | 6     | 0  | Latin Pop        | 0    | 6     | 34 |
| Samba Brazil     | 0   | 6     | 1  | Latin Bolero     | 0    | 6     | 35 |
| Bossa Nova       | 0   | 6     | 2  | Latin Vocal      | 0    | 6     | 36 |
| Classic Salsa    | 0   | 6     | 3  | Sabor            | 0    | 6     | 37 |
| Classic Mambo    | 0   | 6     | 4  | Merengue         | 0    | 6     | 38 |
| Classic ChaCha   | 0   | 6     | 5  | Natural Bossa    | 0    | 6     | 39 |
| Guajira          | 0   | 6     | 6  | Latin Lounge     | 0    | 6     | 40 |
| Guaguanco'       | 0   | 6     | 7  | Bossa Lounge     | 0    | 6     | 41 |
| Timba            | 0   | 6     | 8  | Smooth LatinJazz | 0    | 6     | 42 |
| 6/8 Afro         | 0   | 6     | 9  | Unplugged Latin  | 0    | 6     | 43 |
| Bomba            | 0   | 6     | 10 | Latin Dance      |      |       |    |
| Classic Bachata  | 0   | 6     | 11 | Corazon Dance    | 0    | 7     | 0  |
| Classic Merengue | 0   | 6     | 12 | Slowly L. Dance  | 0    | 7     | 1  |

| Style            | cc o | CC 32 | PC | Style            | cc o | CC 32 | PC |
|------------------|------|-------|----|------------------|------|-------|----|
| Reggaeton 1      | 0    | 7     | 2  | Big Band Shuffle | 0    | 8     | 2  |
| Reggaeton 2      | 0    | 7     | 3  | Latin Jazz Band  | 0    | 8     | 3  |
| BachaTango       | 0    | 7     | 4  | Afro-Cuban Jazz  | 0    | 8     | 4  |
| Hot Merengue     | 0    | 7     | 5  | BeBop            | 0    | 8     | 5  |
| Modern Salsa     | 0    | 7     | 6  | Medium JazzWaltz | 0    | 8     | 6  |
| Bomba Dance      | 0    | 7     | 7  | Fast Jazz Waltz  | 0    | 8     | 7  |
| Tortura Dance    | 0    | 7     | 8  | Bigger Band      | 0    | 8     | 8  |
| Gipsy Dance      | 0    | 7     | 9  | Serenade Band    | 0    | 8     | 9  |
| Limbo            | 0    | 7     | 10 | Medium Big Band  | 0    | 8     | 10 |
| Bamba            | 0    | 7     | 11 | Fast Big Band    | 0    | 8     | 11 |
| Disco Samba      | 0    | 7     | 12 | Swing Ballad 1   | 0    | 8     | 12 |
| Mambo Party      | 0    | 7     | 13 | Swing Ballad 2   | 0    | 8     | 13 |
| Mambo Five       | 0    | 7     | 14 | Slow Swing Brush | 0    | 8     | 14 |
| Modern Bachata   | 0    | 7     | 15 | Orchestral Swing | 0    | 8     | 15 |
| Classic Beguine  | 0    | 7     | 16 | Classic Swing    | 0    | 8     | 16 |
| Modern Beguine   | 0    | 7     | 17 | Acoustic Jazz    | 0    | 8     | 17 |
| Tropicana Dance  | 0    | 7     | 18 | Easy Swing       | 0    | 8     | 18 |
| Modern Bossa     | 0    | 7     | 19 | Easy Jazz Waltz  | 0    | 8     | 19 |
| Disco ChaCha     | 0    | 7     | 20 | Dixieland        | 0    | 8     | 20 |
| Calypso          | 0    | 7     | 21 | Charleston       | 0    | 8     | 21 |
| Reggae 1         | 0    | 7     | 22 | Stride           | 0    | 8     | 22 |
| Reggae 2         | 0    | 7     | 23 | Ragtime          | 0    | 8     | 23 |
| Latin Club       | 0    | 7     | 24 | Slow Organ Swing | 0    | 8     | 24 |
| Andean           | 0    | 7     | 25 | Medium Org.Swing | 0    | 8     | 25 |
| Lambada          | 0    | 7     | 26 | Organ Blues      | 0    | 8     | 26 |
| Meneaito         | 0    | 7     | 27 | Jazz Quartet     | 0    | 8     | 27 |
| Macarena         | 0    | 7     | 28 | Classic JazzWalz | 0    | 8     | 28 |
| Bayon            | 0    | 7     | 29 | Jazz Club        | 0    | 8     | 29 |
| Unplugged Gipsy  | 0    | 7     | 30 | Jazz Brush       | 0    | 8     | 30 |
| Unplugged Reggae | 0    | 7     | 31 | Soft Jazz        | 0    | 8     | 31 |
| Sambalegre       | 0    | 7     | 32 | Django           | 0    | 8     | 32 |
| Samba Dance      | 0    | 7     | 33 | Unplugged Swing  | 0    | 8     | 33 |
| Jazz             |      |       |    | Vocal Swing      | 0    | 8     | 34 |
| Swing Band       | 0    | 8     | 0  | Vocal Jazz       | 0    | 8     | 35 |
| Modern Big Band  | 0    | 8     | 1  | Slow Smooth Jazz | 0    | 8     | 36 |

| Style            | CC 0 | CC 32 | PC | Style            | cc o | CC 32 | PC |
|------------------|------|-------|----|------------------|------|-------|----|
| Fast Smooth Jazz | 0    | 8     | 37 | Detroit Backbeat | 0    | 10    | 3  |
| Smooth JazzWaltz | 0    | 8     | 38 | EveryBody Bros   | 0    | 10    | 4  |
| Jazzy Lounge     | 0    | 8     | 39 | Soul Bros        | 0    | 10    | 5  |
| Movie && Show    |      |       |    | Blues            | 0    | 10    | 6  |
| Fifty Shades     | 0    | 9     | 0  | Soul             | 0    | 10    | 7  |
| Special Agent    | 0    | 9     | 1  | Talkin' Funk     | 0    | 10    | 8  |
| SpaghettiWestern | 0    | 9     | 2  | Donald Mood      | 0    | 10    | 9  |
| Burt's Bounce    | 0    | 9     | 3  | Capital Soul     | 0    | 10    | 10 |
| ScreenEpicMarch1 | 0    | 9     | 4  | Soul Power       | 0    | 10    | 11 |
| ScreenEpicMarch2 | 0    | 9     | 5  | Level Funk       | 0    | 10    | 12 |
| Weird Movie      | 0    | 9     | 6  | Acoustic Shuffle | 0    | 10    | 13 |
| Mystery Man      | 0    | 9     | 7  | Grace Gospel     | 0    | 10    | 14 |
| Ritz Swing       | 0    | 9     | 8  | Gospel           | 0    | 10    | 15 |
| Tap Dance        | 0    | 9     | 9  | Gospel Swing     | 0    | 10    | 16 |
| Movie Ballad     | 0    | 9     | 10 | Gospel Shuffle   | 0    | 10    | 17 |
| Safari Swing     | 0    | 9     | 11 | Modern Gospel 1  | 0    | 10    | 18 |
| Hollywood 1      | 0    | 9     | 12 | Modern Gospel 2  | 0    | 10    | 19 |
| Hollywood 2      | 0    | 9     | 13 | Love 4 All       | 0    | 10    | 20 |
| Western Movie    | 0    | 9     | 14 | Dance To Rhythm  | 0    | 10    | 21 |
| Cartoon Time     | 0    | 9     | 15 | Motown Beat 1    | 0    | 10    | 22 |
| Love Movie       | 0    | 9     | 16 | Motown Beat 2    | 0    | 10    | 23 |
| Artie's Theme    | 0    | 9     | 17 | Rimshot Mood     | 0    | 10    | 24 |
| Love Ballad      | 0    | 9     | 18 | Groovy Funk      | 0    | 10    | 25 |
| Army Band        | 0    | 9     | 19 | Easy Funk        | 0    | 10    | 26 |
| Christmas Waltz  | 0    | 9     | 20 | Soul Ballad      | 0    | 10    | 27 |
| Christmas Swing  | 0    | 9     | 21 | Cool Funk        | 0    | 10    | 28 |
| Theatre Swing    | 0    | 9     | 22 | Classic Funk     | 0    | 10    | 29 |
| Theatre March    | 0    | 9     | 23 | 70's Beat Groove | 0    | 10    | 30 |
| Movie Swing      | 0    | 9     | 24 | Funk R&B         | 0    | 10    | 31 |
| Horror Movie     | 0    | 9     | 25 | Elektrik Funk    | 0    | 10    | 32 |
| Orchestral Movie | 0    | 9     | 26 | Funky Sisters    | 0    | 10    | 33 |
| Funk & Blues     |      |       |    | Slide Blues      | 0    | 10    | 34 |
| Going On Soul    | 0    | 10    | 0  | Cool Vocal       | 0    | 10    | 35 |
| Street Soul      | 0    | 10    | 1  | Funk Groovin'    | 0    | 10    | 36 |
| Chicago Blues    | 0    | 10    | 2  | Jazzy Funk       | 0    | 10    | 37 |

#### 954| Appendix

| Style            | cc o | CC 32 | PC | St  |
|------------------|------|-------|----|-----|
| Little Shuffle   | 0    | 10    | 38 | Ra  |
| Slow & Jazzy     | 0    | 10    | 39 | Iri |
| World            |      |       |    | Iri |
| Libertad Tango   | 0    | 11    | 0  | Iri |
| Spanish Dance    | 0    | 11    | 1  | Iri |
| Hawaiian         | 0    | 11    | 2  | Ge  |
| Casatchock       | 0    | 11    | 3  | CI  |
| Greek Rumba      | 0    | 11    | 4  | Ge  |
| Xasapiko         | 0    | 11    | 5  | Vi  |
| Sirtaki          | 0    | 11    | 6  | М   |
| Zouk             | 0    | 11    | 7  | Fr  |
| Mexican Waltz    | 0    | 11    | 8  | Ba  |
| Norteno          | 0    | 11    | 9  | US  |
| Kebradita        | 0    | 11    | 10 | 9/  |
| Bolero Ranchero  | 0    | 11    | 11 | Va  |
| Mariachi Waltz   | 0    | 11    | 12 | 2/  |
| Mariachi Polka   | 0    | 11    | 13 | Ci  |
| Mariachi Son     | 0    | 11    | 14 | На  |
| Mariachi Cumbia  | 0    | 11    | 15 | 5/  |
| Italian Waltz    | 0    | 11    | 16 | Or  |
| Italian Polka    | 0    | 11    | 17 | Tu  |
| ltalian Mazurka  | 0    | 11    | 18 |     |
| Italian Tango    | 0    | 11    | 19 | Us  |
| Pizzica          | 0    | 11    | 20 | Di  |
| Tarantella       | 0    | 11    | 21 | Lo  |
| Rumba Napoletana | 0    | 11    | 22 |     |

| Style            | сс о | CC 32 | PC   |
|------------------|------|-------|------|
| Raspa            | 0    | 11    | 23   |
| Irish Slow Waltz | 0    | 11    | 24   |
| Irish Fast Waltz | 0    | 11    | 25   |
| Irish Fox        | 0    | 11    | 26   |
| Irish QuickStep  | 0    | 11    | 27   |
| German Polka     | 0    | 11    | 28   |
| Classic Schlager | 0    | 11    | 29   |
| German Waltz     | 0    | 11    | 30   |
| Vienna Waltz     | 0    | 11    | 31   |
| Musette Waltz    | 0    | 11    | 32   |
| French Waltz     | 0    | 11    | 33   |
| Banda            | 0    | 11    | 34   |
| US March         | 0    | 11    | 35   |
| 9/8              | 0    | 11    | 36   |
| Vahde            | 0    | 11    | 37   |
| 2/4 Oyun         | 0    | 11    | 38   |
| Ciftetelli       | 0    | 11    | 39   |
| Halay            | 0    | 11    | 40   |
| 5/8              | 0    | 11    | 41   |
| Oryantal         | 0    | 11    | 42   |
| Turkish Pop      | 0    | 11    | 43   |
|                  |      |       |      |
| User             | 2    | 0-11  | 0-47 |
| Direct User      | 4    | 0-11  | 0-47 |
| Local            | 5    | 0-11  | 0-47 |

## Knihovna Keyboard Set

Tento výpis udává Keyboard sady, jak se objeví v okně Select, knihovny Keyboard Set Library. Tabulka dále zahrnuje MIDI data, využitá k dálkovému výběru Keyboard sad na speciálním řídícím kanálu. CC00: Control Change 0 nebo Bank Select MSB. CC32: Control Change 32 nebo Bank Select LSB. PC: Program Change.

| Keyboard Set     | CC O | CC 32 | PC | Keyboard Set     | CC 0 | CC 32 | PC |
|------------------|------|-------|----|------------------|------|-------|----|
| Piano & EP       |      |       |    | Natural Wurly    | 16   | 0     | 28 |
| Concert Grand    | 16   | 0     | 0  | Amp&Comp.Wurly   | 16   | 0     | 29 |
| Classic Grand    | 16   | 0     | 1  | FM E.Piano       | 16   | 0     | 30 |
| Grand Piano Live | 16   | 0     | 2  | Bell Tine E.P.   | 16   | 0     | 31 |
| Upright Piano    | 16   | 0     | 3  | Octave Piano     | 16   | 0     | 32 |
| Honky-Tonk       | 16   | 0     | 4  | Piano & Scat     | 16   | 0     | 33 |
| Jazz Piano       | 16   | 0     | 5  | Glide Piano      | 16   | 0     | 34 |
| Korg M1 Piano    | 16   | 0     | 6  | Clav             | 16   | 0     | 35 |
| Piano & VPM      | 16   | 0     | 7  | E.Piano & Pad    | 16   | 0     | 36 |
| Electric Piano   | 16   | 0     | 8  | E.Piano&SynVoice | 16   | 0     | 37 |
| Phaser E. Piano  | 16   | 0     | 9  | Digital E.P. Bld | 16   | 0     | 38 |
| Ballad E.Piano   | 16   | 0     | 10 | Stage E.Piano    | 16   | 0     | 39 |
| Tremolo E.Piano  | 16   | 0     | 11 | Hybrid E.Piano 1 | 16   | 0     | 40 |
| Amp. Wurly       | 16   | 0     | 12 | Digital E.Piano  | 16   | 0     | 41 |
| Vintage Wurly    | 16   | 0     | 13 | Jazz Club E.P.   | 16   | 0     | 42 |
| Clean Wurly 1    | 16   | 0     | 14 | Vibraphone       | 16   | 0     | 43 |
| Clean Wurly 2    | 16   | 0     | 15 | Marimba Trill    | 16   | 0     | 44 |
| Piano & Strings  | 16   | 0     | 16 | Xylophone        | 16   | 0     | 45 |
| Harpsichord      | 16   | 0     | 17 | Piano & Whistle  | 16   | 0     | 46 |
| Rock Piano       | 16   | 0     | 18 | Piano & Vibes    | 16   | 0     | 47 |
| Electric Grand   | 16   | 0     | 19 | Organ            |      |       |    |
| R&B E.Piano      | 16   | 0     | 20 | Jimmy Organ      | 16   | 1     | 0  |
| Dyno E.Piano     | 16   | 0     | 21 | Gospel Organ     | 16   | 1     | 1  |
| Distorsion E.P.  | 16   | 0     | 22 | Rock Organ       | 16   | 1     | 2  |
| Classic E.Piano  | 16   | 0     | 23 | Full Organ V.    | 16   | 1     | 3  |
| Digital Grand    | 16   | 0     | 24 | DWB Org.Aft      | 16   | 1     | 4  |
| Piano Atmosphere | 16   | 0     | 25 | DWB Dark Org.Y+  | 16   | 1     | 5  |
| Grand & Pad      | 16   | 0     | 26 | DWB Jazz Org. Y+ | 16   | 1     | 6  |
| Harpsi & Orch.   | 16   | 0     | 27 | DWB Clas.Perc.Y+ | 16   | 1     | 7  |

#### 956| Appendix

| Keyboard Set     | CC 0 | CC 32 | PC |
|------------------|------|-------|----|
| BX3 Hi Perc.     | 16   | 1     | 8  |
| BX3 Jazz Org. V. | 16   | 1     | 9  |
| BX3 4 Layers V.  | 16   | 1     | 10 |
| Hot BX3 Y+       | 16   | 1     | 11 |
| Full DWB1 Y+     | 16   | 1     | 12 |
| Full DWB 2 Y+    | 16   | 1     | 13 |
| DWB Perc.Org. 1  | 16   | 1     | 14 |
| DWB Perc.Org. 2  | 16   | 1     | 15 |
| Distortion Organ | 16   | 1     | 16 |
| Click Organ Y+   | 16   | 1     | 17 |
| Jazz Organ Y+    | 16   | 1     | 18 |
| Dark Organ V.    | 16   | 1     | 19 |
| Pipe Flute       | 16   | 1     | 20 |
| Full Pipes       | 16   | 1     | 21 |
| Theatre Organ 1  | 16   | 1     | 22 |
| Theatre Organ 2  | 16   | 1     | 23 |
| Harmonica 1      | 16   | 1     | 24 |
| Harmonica 2      | 16   | 1     | 25 |
| Harmonica 3      | 16   | 1     | 26 |
| Blues Harmonica  | 16   | 1     | 27 |
| Toots Harmonica  | 16   | 1     | 28 |
| Melodica         | 16   | 1     | 29 |
| Cassotto         | 16   | 1     | 30 |
| PiccoloAccordion | 16   | 1     | 31 |
| Musette          | 16   | 1     | 32 |
| Master Fisa      | 16   | 1     | 33 |
| ItalianAccordion | 16   | 1     | 34 |
| Clarinet Accord. | 16   | 1     | 35 |
| Alps Accordion   | 16   | 1     | 36 |
| Astor Bandoneon  | 16   | 1     | 37 |
| That's Amore Acc | 16   | 1     | 38 |
| Acc. & Bass Acc. | 16   | 1     | 39 |
| Guitar           |      |       |    |
| Real Nylon Gtr   | 16   | 2     | 0  |

| Keyboard Set     | cc o | CC 32 | PC |
|------------------|------|-------|----|
| Steel Guitar     | 16   | 2     | 1  |
| Clean Ch.Guitar  | 16   | 2     | 2  |
| Nylon Gtr & Pad  | 16   | 2     | 3  |
| Jazz Guitar 1    | 16   | 2     | 4  |
| Carlos Guitar 1  | 16   | 2     | 5  |
| Big Lead         | 16   | 2     | 6  |
| Western Gtr&Whis | 16   | 2     | 7  |
| Shadow Guitar    | 16   | 2     | 8  |
| Clean El. Guitar | 16   | 2     | 9  |
| Overdrive Gtr1   | 16   | 2     | 10 |
| Carlos Guitar 2  | 16   | 2     | 11 |
| Distortion Gtr 1 | 16   | 2     | 12 |
| My Overdrive Gtr | 16   | 2     | 13 |
| Nylon Guitar     | 16   | 2     | 14 |
| Gtrs Atmosphere  | 16   | 2     | 15 |
| Folk Guitar      | 16   | 2     | 16 |
| Jazz Guitar 2    | 16   | 2     | 17 |
| Crunch Gtr DNC   | 16   | 2     | 18 |
| Overdrive Gtr2   | 16   | 2     | 19 |
| Steel Gtr & Str. | 16   | 2     | 20 |
| Clean Tremolo    | 16   | 2     | 21 |
| AmbienceE.Guitar | 16   | 2     | 22 |
| Distortion Gtr 2 | 16   | 2     | 23 |
| George Gtr&Scat  | 16   | 2     | 24 |
| Guitar & Whistle | 16   | 2     | 25 |
| Nylon Gtr & Fret | 16   | 2     | 26 |
| Overdrive Gtr V. | 16   | 2     | 27 |
| Rock & Roll Gtr  | 16   | 2     | 28 |
| Wah Guitar Y+    | 16   | 2     | 29 |
| 12 Str Folk Gtr  | 16   | 2     | 30 |
| Jazz Club Guitar | 16   | 2     | 31 |
| Unplugged Gtrs   | 16   | 2     | 32 |
| Guitar Club      | 16   | 2     | 33 |
| Flute&Gtr Synth  | 16   | 2     | 34 |

| Keyboard Set     | сс о | CC 32 | PC | Keyboard Set     | сс о | CC 32 |
|------------------|------|-------|----|------------------|------|-------|
| Strings          |      |       |    | Swell Brass DNC  | 16   | 4     |
| Real Violin      | 16   | 3     | 0  | Horn Section     | 16   | 4     |
| Serenade Violin  | 16   | 3     | 1  | Smooth Band      | 16   | 4     |
| Choir & Soprano  | 16   | 3     | 2  | Warm Brass       | 16   | 4     |
| Bell & Strings   | 16   | 3     | 3  | SaxEns.& Brass V | 16   | 4     |
| Movie Strings    | 16   | 3     | 4  | Club Mute Sect.  | 16   | 4     |
| Orchestra Tutti  | 16   | 3     | 5  | Horns & Strings  | 16   | 4     |
| Scat Voices      | 16   | 3     | 6  | Cup & Mute Brass | 16   | 4     |
| A Cappella       | 16   | 3     | 7  | Ballad Brass     | 16   | 4     |
| Violin           | 16   | 3     | 8  | Sforzato Brass   | 16   | 4     |
| Jazz Violin      | 16   | 3     | 9  | Brass Overtone   | 16   | 4     |
| Single room Str. | 16   | 3     | 10 | Super Brass Y+   | 16   | 4     |
| Room Strings     | 16   | 3     | 11 | Cup Mute Brass   | 16   | 4     |
| Soprano Voice    | 16   | 3     | 12 | BigCountry Horns | 16   | 4     |
| Flute & Strings  | 16   | 3     | 13 | Smooth Band RX   | 16   | 4     |
| eXp Viola        | 16   | 3     | 14 | MorphAttackBrass | 16   | 4     |
| Soprano Choir    | 16   | 3     | 15 | Club Brass Sect. | 16   | 4     |
| Dreaming Choir   | 16   | 3     | 16 | Cornet & Sax Ens | 16   | 4     |
| Vienna Strings   | 16   | 3     | 17 | Cornet&Brass Ens | 16   | 4     |
| Slapstick Pizz.  | 16   | 3     | 18 | Sax & Cornet Ens | 16   | 4     |
| Studio Strings   | 16   | 3     | 19 | Muted Ensemble   | 16   | 4     |
| Natural Strings  | 16   | 3     | 20 | Trumpet          |      |       |
| Small Orchestra  | 16   | 3     | 21 | JazzTrumpet Leg. | 16   | 5     |
| Wiener StringPad | 16   | 3     | 22 | Miles Muted Trp  | 16   | 5     |
| Smooth Orchestra | 16   | 3     | 23 | Jazz Cornet 1 FX | 16   | 5     |
| Strings & Bell   | 16   | 3     | 24 | Trumpet Delay    | 16   | 5     |
| ScatVoice & Bass | 16   | 3     | 25 | Hard Trombone    | 16   | 5     |
| Strings & Orch.  | 16   | 3     | 26 | Jazz Trombone 1  | 16   | 5     |
| Soprano Choir    | 16   | 3     | 27 | Cornet Legato    | 16   | 5     |
| Oboe & Str. Ens. | 16   | 3     | 28 | Dixie Trumpet    | 16   | 5     |
| Vocal & Str. Ens | 16   | 3     | 29 | Jazz Trumpet 1   | 16   | 5     |
| Brass            |      |       |    | Jazz Trumpet 2   | 16   | 5     |
| Shake Brass Y+   | 16   | 4     | 0  | Cornet           | 16   | 5     |
| BigBand Brass    | 16   | 4     | 1  | Miles Trp FX     | 16   | 5     |
|                  |      |       |    | :                |      |       |

| Keyboard Set     | сс о | CC 32 | PC |
|------------------|------|-------|----|
| Soft Trombone    | 16   | 5     | 12 |
| Miles Trumpet    | 16   | 5     | 13 |
| Sweet Flugel     | 16   | 5     | 14 |
| eXp Trombone     | 16   | 5     | 15 |
| Club Sax & Trp   | 16   | 5     | 16 |
| Band Trumpet V.  | 16   | 5     | 17 |
| Trump.& Clarinet | 16   | 5     | 18 |
| Muted Trp. Band  | 16   | 5     | 19 |
| Jazz Trombone 2  | 16   | 5     | 20 |
| Folk Trumpets    | 16   | 5     | 21 |
| eXp Cornet       | 16   | 5     | 22 |
| Cornet & Strings | 16   | 5     | 23 |
| Jazz Cornet      | 16   | 5     | 24 |
| Jazz Cornet 2 FX | 16   | 5     | 25 |
| Muted Trp FX     | 16   | 5     | 26 |
| Jazz Trombone 3  | 16   | 5     | 27 |
| Mute Cornet Leg. | 16   | 5     | 28 |
| Miles Trp Leg. 1 | 16   | 5     | 29 |
| Miles Trp Leg. 2 | 16   | 5     | 30 |
| Sax & Wood.      |      |       |    |
| Jazz Sax 1       | 16   | 6     | 0  |
| Tenor Sax 1      | 16   | 6     | 1  |
| Tenor Sax 2      | 16   | 6     | 2  |
| Soft Latin Sax 1 | 16   | 6     | 3  |
| Latin Flute      | 16   | 6     | 4  |
| Concert Flute    | 16   | 6     | 5  |
| Panflute         | 16   | 6     | 6  |
| Clarinet 1       | 16   | 6     | 7  |
| Jazz Flute       | 16   | 6     | 8  |
| Robin Whistle    | 16   | 6     | 9  |
| Jazz Sax 2       | 16   | 6     | 10 |
| Soft Latin Sax 2 | 16   | 6     | 11 |
| Soprano Sax      | 16   | 6     | 12 |
| Jazz Baritone 1  | 16   | 6     | 13 |

| Keyboard Set     | CC O | CC 32 | PC |
|------------------|------|-------|----|
| Cool Oboe        | 16   | 6     | 14 |
| Whistle          | 16   | 6     | 15 |
| Shakuhachi       | 16   | 6     | 16 |
| Real Clarinet    | 16   | 6     | 17 |
| Kenny Soprano    | 16   | 6     | 18 |
| Jazz Baritone 2  | 16   | 6     | 19 |
| Sweet Alto Sax 1 | 16   | 6     | 20 |
| Sweet Alto Sax 2 | 16   | 6     | 21 |
| Clarinet 2       | 16   | 6     | 22 |
| Classic Flute    | 16   | 6     | 23 |
| Clarinet 3       | 16   | 6     | 24 |
| Dixie Clarinet   | 16   | 6     | 25 |
| Sweet Tenor Sax  | 16   | 6     | 26 |
| Tenor Sax 4      | 16   | 6     | 27 |
| Soprano Pad      | 16   | 6     | 28 |
| Sax Ensemble     | 16   | 6     | 29 |
| Whistling Rain   | 16   | 6     | 30 |
| Frullato Flute   | 16   | 6     | 31 |
| Bottle Flute     | 16   | 6     | 32 |
| Panflute & Synth | 16   | 6     | 33 |
| Miller Serenade  | 16   | 6     | 34 |
| Sax & Brass V.   | 16   | 6     | 35 |
| Super Sax Sect.3 | 16   | 6     | 36 |
| Sax Sect. & Trp  | 16   | 6     | 37 |
| Reeds & Trombone | 16   | 6     | 38 |
| March Whistle    | 16   | 6     | 39 |
| Flutes&Clarinets | 16   | 6     | 40 |
| Flute & Muted    | 16   | 6     | 41 |
| Clarinets & RX   | 16   | 6     | 42 |
| Vibes & Flute    | 16   | 6     | 43 |
| Synth            |      |       |    |
| Next Dance       | 16   | 7     | 0  |
| Bros Buzz Y+     | 16   | 7     | 1  |
| Next Octave      | 16   | 7     | 2  |
|                  |      |       |    |

| Keyboard Set     | ссо | CC 32 | PC | Keyboard Set     | сс о | CC 32 | PC   |
|------------------|-----|-------|----|------------------|------|-------|------|
| Symph Synth      | 16  | 7     | 3  | Pisco Pad        | 16   | 7     | 34   |
| Fing.GlideSquare | 16  | 7     | 4  | Aereosonic       | 16   | 7     | 35   |
| Talking Lead     | 16  | 7     | 5  | Rhythmical Synth | 16   | 7     | 36   |
| Distortion Synth | 16  | 7     | 6  | S&H Pad          | 16   | 7     | 37   |
| Analog Lead      | 16  | 7     | 7  | Movie Stack 1    | 16   | 7     | 38   |
| Big Lead         | 16  | 7     | 8  | Movie Stack 2    | 16   | 7     | 39   |
| Mini Lead        | 16  | 7     | 9  | Movie Stack 3    | 16   | 7     | 40   |
| Big One          | 16  | 7     | 10 | Movie Stack 4    | 16   | 7     | 41   |
| Pilot Lead       | 16  | 7     | 11 | Eastern Depths   | 16   | 7     | 42   |
| JP8              | 16  | 7     | 12 | Wide Attack      | 16   | 7     | 43   |
| Square Solo      | 16  | 7     | 13 | Vocoder 1        | 16   | 7     | 44   |
| Square & Pulse   | 16  | 7     | 14 | Vocoder 2        | 16   | 7     | 45   |
| Saw Solo         | 16  | 7     | 15 | Vocoder 3        | 16   | 7     | 46   |
| Triangle Solo    | 16  | 7     | 16 | Vocoder 4        | 16   | 7     | 47   |
| 16-8-4 & Sub32   | 16  | 7     | 17 | Ethnic           |      |       |      |
| Gliding Lead     | 16  | 7     | 18 | Mandolin         | 16   | 8     | 0    |
| Prophy Lead      | 16  | 7     | 19 | Mandolins Orch.  | 16   | 8     | 1    |
| Waky Lead        | 16  | 7     | 20 | Mandolin Tremolo | 16   | 8     | 2    |
| Big Lead Sine    | 16  | 7     | 21 | Napoli Mandolin  | 16   | 8     | 3    |
| Tekno City       | 16  | 7     | 22 | Sitar            | 16   | 8     | 4    |
| Cosmic Sweep     | 16  | 7     | 23 | IndianFret.&Nay  | 16   | 8     | 5    |
| Fresh Pad        | 16  | 7     | 24 | Real Banjo       | 16   | 8     | 6    |
| Trinity Pad      | 16  | 7     | 25 | Pedal Steel Gtr  | 16   | 8     | 7    |
| Pa800 Pad        | 16  | 7     | 26 | Hawaiian Guitar  | 16   | 8     | 8    |
| Rhythmsfere      | 16  | 7     | 27 | Oriental Feel    | 16   | 8     | 9    |
| Layers Enjoy     | 16  | 7     | 28 | Berimbau         | 16   | 8     | 10   |
| Wave Sequence    | 16  | 7     | 29 |                  |      |       |      |
| Space Trailer    | 16  | 7     | 30 | User             | 17   | 0-8   | 0-47 |
| Far Memories     | 16  | 7     | 31 | Direct User      | 18   | 0-8   | 0-47 |
| Step Sequencer   | 16  | 7     | 32 | Local            | 19   | 0-8   | 0-47 |
| My Sequencer     | 16  | 7     | 33 |                  |      |       |      |

## Zvuky

Následující tabulka obsahuje všechny zvuky z výroby, jak je vidíte v okně Sound Select. Tabulka dále zahrnuje MIDI data, využitá k dálkovému výběru zvuků. CC00: Control Change 0 nebo Bank Select MSB. CC32: Control Change 32 nebo Bank Select LSB. PC: Program Change.

| Sound            | cc00 | CC32 | PC | Sound            | ccoo | CC 32 | PC |
|------------------|------|------|----|------------------|------|-------|----|
| Factory/Piano    |      |      |    | Grand Piano      | 121  | 3     | 0  |
| Concert Grand    | 121  | 13   | 0  | Grand Piano Demo | 121  | 11    | 0  |
| Pop Grand        | 121  | 12   | 0  | Factory/E. Piano |      |       |    |
| Warm Piano       | 121  | 10   | 0  | Tine EP Phaser   | 121  | 27    | 4  |
| Jazz Piano       | 121  | 5    | 0  | Tine EP Dyno     | 121  | 28    | 4  |
| Rock Piano       | 121  | 8    | 0  | Tine EP Amp/Pha  | 121  | 29    | 4  |
| Live Piano       | 121  | 6    | 1  | Wet Tine EP      | 121  | 31    | 4  |
| Pop Upright      | 121  | 14   | 0  | Dist. Tine EP    | 121  | 30    | 4  |
| M1 Piano         | 121  | 2    | 2  | Bell Tine EP     | 121  | 32    | 4  |
| Classic Piano    | 121  | 4    | 0  | Classic Tine EP  | 121  | 45    | 4  |
| Bright Piano     | 121  | 5    | 1  | Suit Case88 EP1  | 121  | 34    | 4  |
| G.Piano Stack 1  | 121  | 8    | 2  | Wurly Logic      | 121  | 36    | 4  |
| G.Piano Stack 2  | 121  | 9    | 2  | Wurly Amp        | 121  | 38    | 4  |
| Honky-Tonk       | 121  | 2    | 3  | Tremolo Wurly 1  | 121  | 39    | 4  |
| Ragtime Piano    | 121  | 3    | 3  | Tremolo Wurly 2  | 121  | 16    | 4  |
| Upright Piano    | 121  | 15   | 0  | Wurly Clean      | 121  | 41    | 4  |
| Piano Layers     | 121  | 6    | 2  | Natural Wurly    | 121  | 44    | 4  |
| Classic Clav DNC | 121  | 7    | 7  | Wurly Amp/Comp   | 121  | 40    | 4  |
| Clav             | 121  | 5    | 7  | Reed EP Clean    | 121  | 37    | 4  |
| Harpsichord 1    | 121  | 7    | 6  | VPM Tine         | 121  | 17    | 5  |
| Harpsichord 8+4' | 121  | 8    | 6  | Digi E. Piano    | 121  | 14    | 5  |
| Grand&MovingPad  | 121  | 9    | 0  | Classic Tines    | 121  | 9     | 5  |
| Midi Grand & Pad | 121  | 4    | 1  | DW8000 EP        | 121  | 11    | 5  |
| Piano & Strings  | 121  | 7    | 0  | Natural EP       | 121  | 43    | 4  |
| Piano & Vibes    | 121  | 6    | 0  | E. Piano Halo    | 121  | 1     | 94 |
| Synth Clav       | 121  | 6    | 7  | Thin E. Piano    | 121  | 9     | 4  |
| Clav Wah         | 121  | 2    | 7  | EP+Damper 1      | 121  | 25    | 4  |
| Grand & FM Stack | 121  | 7    | 2  | Tine E. Piano 1  | 121  | 18    | 4  |
| ound             | ссоо | CC 32 | PC  | Sound            | ccoo |  |
|------------------|------|-------|-----|------------------|------|--|
| E. Piano         | 121  | 11    | 4   | Bandoneon Sync   | 121  |  |
| .Piano 1         | 121  | 20    | 4   | Bandoneon Short  | 121  |  |
| Piano 2          | 121  | 21    | 4   | Tango Accordion  | 121  |  |
| ic Wurly 1       | 121  | 17    | 4   | Classic Musette  | 121  |  |
| sic Wurly 2      | 121  | 12    | 4   | Musette 1        | 121  |  |
| BE. Piano        | 121  | 8     | 4   | 2 Voices Musette | 121  |  |
| tory/Mallet & Be |      |       |     | 3 Voices Musette | 121  |  |
| aphone 1         | 121  | 2     | 11  | French Musette   | 121  |  |
| rimba            | 121  | 7     | 12  | Cassotto 16'     | 121  |  |
| imba Syn Seq     | 121  | 8     | 12  | Fisa Master      | 121  |  |
| allic Syn Seq    | 121  | 2     | 114 | Fisa Tango       | 121  |  |
| od&Metal Seq     | 121  | 4     | 114 | Fisa 16,4'       | 121  |  |
| ophone           | 121  | 1     | 13  | Fisa 16,8'       | 121  |  |
| ckenspiel        | 121  | 2     | 9   | Accordion        | 121  |  |
| esta             | 121  | 1     | 8   | Accordion 16,4'  | 121  |  |
| rimba Key Off    | 121  | 2     | 12  | Accordion 16,8'  | 121  |  |
| aphon            | 121  | 6     | 12  | Acc.16,8,4' Plus | 121  |  |
| mba 1            | 121  | 2     | 108 | Acc.Clarinet OT  | 121  |  |
| mba 2            | 121  | 1     | 108 | Acc. Piccolo OT  | 121  |  |
| ic Box           | 121  | 2     | 10  | Accordion Bass   | 121  |  |
| ro               | 121  | 1     | 9   | Acc. & Acc. Bass | 121  |  |
| gel              | 121  | 1     | 10  | Acc.16,8' & Bass | 121  |  |
| m Steel          | 121  | 1     | 114 | Melodica         | 121  |  |
| Bell Boy         | 121  | 2     | 98  | Steirisch.Akk.1  | 121  |  |
| bular Bell       | 121  | 4     | 14  | Steirisch.Akk.2  | 121  |  |
| ls               | 121  | 3     | 14  | Factory/Organ    |      |  |
| itur             | 121  | 1     | 15  | DRAWBARS         | 121  |  |
| llet Clock       | 121  | 5     | 12  | Jimmy Organ      | 121  |  |
| tory/Accordion   |      |       |     | Perc. Organ 1    | 121  |  |
| monica 1 DN1     | 121  | 11    | 22  | Perc. Organ 2    | 121  |  |
| monica 1 DN2     | 121  | 12    | 22  | BX3 Rock 1       | 121  |  |
| monica 2 DN1     | 121  | 13    | 22  | BX3 Rock 2       | 121  |  |
| rmonica 3 DN1    | 121  | 14    | 22  | BX3 Rock 3       | 121  |  |
| ndoneon DNC      | 121  | 11    | 23  | BX3 Rock 4       | 121  |  |
|                  |      |       |     |                  |      |  |

| Sound            | <b>CC00</b> | CC32 | PC | Sound            | 0000 | CC 32 | PC |
|------------------|-------------|------|----|------------------|------|-------|----|
| BX3 Full         | 121         | 6    | 16 | Strat N CIn DNC  | 121  | 38    | 27 |
| BX3 Jazz         | 121         | 20   | 16 | Strat N CIn Mute | 121  | 22    | 28 |
| BX3 Jazz Pc.     | 121         | 9    | 18 | Strat B DI DNC   | 121  | 45    | 27 |
| BX3 Gospel       | 121         | 37   | 16 | Strat B DI Mute  | 121  | 28    | 28 |
| Gospel Organ 1   | 121         | 38   | 16 | Strat B Ovd DNC  | 121  | 5     | 29 |
| Organ Low 1      | 121         | 39   | 16 | Strat B Ovd Mute | 121  | 6     | 29 |
| Organ Low 2      | 121         | 15   | 16 | 33X B Dst DNC    | 121  | 17    | 30 |
| Organ Low Pc.    | 121         | 4    | 17 | 33X B Dst Mute   | 121  | 18    | 30 |
| Jazz Organ       | 121         | 8    | 16 | 33X B DI DNC     | 121  | 44    | 27 |
| Big Theatre Org. | 121         | 30   | 16 | 33X B DI Mute    | 121  | 29    | 28 |
| Theatre Organ 1  | 121         | 22   | 16 | Tele M CIn DNC   | 121  | 40    | 27 |
| Theatre Organ 2  | 121         | 23   | 16 | Tele M CIn Mute  | 121  | 24    | 28 |
| Wunder Organ     | 121         | 12   | 17 | Dist. Gtr 1 DNC  | 121  | 16    | 30 |
| VOX Legend       | 121         | 11   | 16 | Dist. Gtr 2 DNC  | 121  | 14    | 30 |
| 60's Organ       | 121         | 40   | 16 | Crunch Gtr DNC   | 121  | 3     | 29 |
| Pianola          | 121         | 6    | 20 | E.Gtr Amp DNC    | 121  | 37    | 27 |
| Pipe Tutti 1     | 121         | 6    | 19 | Stra.GtrUpDwDNC  | 121  | 33    | 27 |
| Pipe Tutti 2     | 121         | 8    | 19 | E.Gtr Ch/Dly DNC | 121  | 35    | 27 |
| Pipe Tutti 3     | 121         | 9    | 19 | Jazz Gtr 1 DNC   | 121  | 8     | 26 |
| Pipe Tutti 4     | 121         | 10   | 19 | Strum 12Str. DNC | 121  | 33    | 25 |
| Church Pipes     | 121         | 4    | 19 | RealFolk Gtr DNC | 121  | 34    | 25 |
| Full Pipes       | 121         | 5    | 19 | SteelGtrPro DNC  | 121  | 19    | 25 |
| Flauto Pipes     | 121         | 3    | 20 | Oct. Jazz Guitar | 121  | 9     | 26 |
| Pipe Mixture     | 121         | 3    | 19 | Soft Jazz Guitar | 121  | 5     | 26 |
| Pipe Flute 1     | 121         | 4    | 20 | Clean Jazz 1     | 121  | 23    | 27 |
| Pipe Flute 2     | 121         | 5    | 20 | Pedal Steel      | 121  | 4     | 26 |
| Small Pipe       | 121         | 2    | 20 | Single Coil      | 121  | 6     | 27 |
| Positive Organ   | 121         | 7    | 19 | Single Coil Pro  | 121  | 14    | 27 |
| Organ Pedal      | 121         | 11   | 32 | Chorus Gtr Pro   | 121  | 18    | 27 |
| Factory/Guitar   |             |      |    | Concert Gtr Pro  | 121  | 21    | 24 |
| Concert Gtr DNC  | 121         | 20   | 24 | Stereo Dist.Gtr  | 121  | 8     | 30 |
| Nylon GuitarDNC  | 121         | 18   | 24 | Solid Guitar     | 121  | 21    | 27 |
| CA Steel Gtr DNC | 121         | 51   | 25 | Soft Overdrive   | 121  | 2     | 29 |
| ClassicSteel DNC | 121         | 36   | 25 | Dist. Guitar     | 121  | 11    | 30 |

| Sound                | ссоо | CC 32 | PC | Sound            | ссоо | CC32 | PC |
|----------------------|------|-------|----|------------------|------|------|----|
| RealSteel Gtr ST     | 121  | 28    | 25 | Full Strings     | 121  | 2    | 49 |
| Real El. Gtr ST1     | 121  | 28    | 27 | i3 Strings       | 121  | 5    | 48 |
| Real Nylon Gtr       | 121  | 17    | 24 | Pizz. Ensemble   | 121  | 1    | 45 |
| Steel Gtr RX         | 121  | 35    | 25 | Pizz. Section    | 121  | 2    | 45 |
| Chorus Guitar        | 121  | 3     | 27 | Tremolo Strings  | 121  | 1    | 44 |
| New Stra.Guitar      | 121  | 7     | 27 | Octave Strings   | 121  | 8    | 48 |
| Stra. Vel. Pro       | 121  | 16    | 27 | Class.Contrabs   | 121  | 1    | 43 |
| Processed E.Gtr      | 121  | 5     | 27 | Cello            | 121  | 1    | 42 |
| 5th Mute Gtr         | 121  | 21    | 28 | Violin Expr. 1   | 121  | 4    | 40 |
| Disto Mute           | 121  | 9     | 28 | Violin & Viola   | 121  | 2    | 41 |
| Mute Monster         | 121  | 5     | 30 | Viola Expr.      | 121  | 1    | 41 |
| Power Chords 1       | 121  | 15    | 30 | Strings Quartet  | 121  | 9    | 48 |
| Groove Gtr Wah       | 121  | 30    | 28 | Chamber Strings  | 121  | 12   | 48 |
| Factory/Strings & Vo | cal  |       |    | OrchestraTutti 1 | 121  | 14   | 48 |
| Violin DNC           | 121  | 9     | 40 | Orchestra&Flute  | 121  | 20   | 48 |
| Real Violin DNC      | 121  | 7     | 40 | Orch. & Oboe 1   | 121  | 16   | 48 |
| Violin Expr. DNC     | 121  | 5     | 40 | Strings&Orch.V.  | 121  | 24   | 48 |
| Conc.Violin DNC      | 121  | 6     | 40 | Strings & Horns  | 121  | 15   | 48 |
| Real Quartet 1       | 121  | 26    | 48 | Strings & Glock. | 121  | 18   | 48 |
| Real Quartet 2       | 121  | 27    | 48 | Symphonic Bows   | 121  | 10   | 48 |
| Real Strings 1       | 121  | 9     | 49 | Analog Strings 1 | 121  | 5    | 50 |
| Real Strings 2       | 121  | 10    | 49 | Synth Strings 1  | 121  | 6    | 50 |
| SopranoVox1 DNC      | 121  | 4     | 53 | Scat V.& Bass 1  | 121  | 17   | 52 |
| Scat Voices DNC      | 121  | 20    | 52 | Scat V.& Bass 2  | 121  | 18   | 52 |
| Movie Str.1 DNC      | 121  | 7     | 49 | Wuuh Choir       | 121  | 8    | 52 |
| Movie Str.2 DNC      | 121  | 8     | 49 | Oh-Ah Voices     | 121  | 9    | 52 |
| Arabic Strings       | 121  | 13    | 48 | Femal&Male Scat  | 121  | 14   | 52 |
| Classic Harp         | 121  | 2     | 46 | Little Boy Voice | 121  | 23   | 52 |
| Cycle Scat 1         | 121  | 21    | 52 | Take Voices 1    | 121  | 4    | 52 |
| Cycle Scat 2         | 121  | 22    | 52 | Ooh Choir        | 121  | 6    | 52 |
| StrappatoStrings     | 121  | 12    | 49 | Ooh Slow Voice   | 121  | 3    | 52 |
| Spiccato Strings     | 121  | 4     | 49 | Ooh Voices       | 121  | 2    | 52 |
| ConcertStrings 1     | 121  | 11    | 49 | Choir Light      | 121  | 12   | 52 |
| ConcertStrings 2     | 121  | 23    | 48 | Synth Voices     | 121  | 6    | 54 |

| Sound               | <b>ccoo</b> | CC32 | PC |
|---------------------|-------------|------|----|
| Full Vox Pad        | 121         | 9    | 91 |
| Vocalesque          | 121         | 2    | 54 |
| Fresh Breath        | 121         | 7    | 91 |
| Vocalscape          | 121         | 3    | 54 |
| Heaven              | 121         | 3    | 91 |
| Airways             | 121         | 3    | 53 |
| Factory/Trumpet & T | rbn.        |      |    |
| Jazz Trumpet DN1    | 121         | 33   | 56 |
| Jazz Trumpet DN2    | 121         | 34   | 56 |
| Jazz Trb. DN1       | 121         | 20   | 57 |
| Jazz Trb. DN2       | 121         | 21   | 57 |
| Soft Trb. DN1       | 121         | 22   | 57 |
| Soft Trb. DN2       | 121         | 23   | 57 |
| HardTrombone DN1    | 121         | 24   | 57 |
| HardTrombone DN2    | 121         | 25   | 57 |
| Real Muted DN2      | 121         | 10   | 59 |
| Jazz Cornet DN1     | 121         | 32   | 56 |
| Cornet Expr.        | 121         | 21   | 56 |
| Wah Trumpet         | 121         | 2    | 59 |
| Trumpet Expr.1      | 121         | 15   | 56 |
| Trumpet Expr.2      | 121         | 4    | 56 |
| Mute Trumpet        | 121         | 5    | 59 |
| Sweet FlugelHorn    | 121         | 12   | 56 |
| Trombone Vel. 1     | 121         | 8    | 57 |
| Trombone Vel. 2     | 121         | 9    | 57 |
| Trumpet Overb.      | 121         | 2    | 56 |
| Concert Trumpet     | 121         | 19   | 56 |
| Dual Trumpets       | 121         | 6    | 56 |
| Alp Trumpet         | 121         | 17   | 56 |
| TrumpetShake Y+     | 121         | 18   | 56 |
| Trumpet Pitch       | 121         | 5    | 56 |
| Trombone Expr. 1    | 121         | 6    | 57 |
| Alp Tuba            | 121         | 6    | 58 |
| Tuba Gold           | 121         | 2    | 58 |

| Sound            | <b>ccoo</b> | CC 32 | PC |  |
|------------------|-------------|-------|----|--|
| Oberkr. Tuba     | 121         | 1     | 58 |  |
| Factory/Brass    |             |       |    |  |
| Big Band Brass 1 | 121         | 32    | 61 |  |
| Big Band Brass 2 | 121         | 4     | 61 |  |
| Horns Swell1 DNC | 121         | 38    | 61 |  |
| Horns Swell2 DNC | 121         | 45    | 61 |  |
| Tight Brass 1    | 121         | 27    | 61 |  |
| Tight Brass 2    | 121         | 29    | 61 |  |
| Tight Brass 3    | 121         | 2     | 61 |  |
| Brass of Power   | 121         | 30    | 61 |  |
| French Section   | 121         | 2     | 60 |  |
| Soft Horns 1     | 121         | 8     | 60 |  |
| Soft Horns 2     | 121         | 7     | 60 |  |
| Soft Horns 3     | 121         | 6     | 60 |  |
| Sforzato Brass   | 121         | 23    | 61 |  |
| Fat Brass        | 121         | 13    | 61 |  |
| Movie Brass      | 121         | 20    | 61 |  |
| Dyna Brass 1     | 121         | 14    | 61 |  |
| Glenn & Friends  | 121         | 3     | 61 |  |
| Glenn & Boys     | 121         | 6     | 61 |  |
| Horns & Ensemble | 121         | 4     | 60 |  |
| Brass & Sax      | 121         | 16    | 61 |  |
| Trpts & Trombs   | 121         | 34    | 61 |  |
| Trpts & Brass    | 121         | 7     | 61 |  |
| Trpt. & Horns    | 121         | 5     | 60 |  |
| Flute & Muted    | 121         | 6     | 73 |  |
| Mute Ensemble 1  | 121         | 3     | 59 |  |
| Mute Ensemble 2  | 121         | 4     | 59 |  |
| Trumpet Ens.     | 121         | 9     | 61 |  |
| Trombone Ens.    | 121         | 10    | 61 |  |
| Synth Brass 1    | 121         | 5     | 62 |  |
| Electrik Brass   | 121         | 4     | 62 |  |
| Brass Expr.      | 121         | 15    | 61 |  |
| Brass Fall       | 121         | 26    | 61 |  |

| Sound            | ссоо | CC 32 | PC | Sound             | ссоо | CC32 | PC  |
|------------------|------|-------|----|-------------------|------|------|-----|
| Brass Impact     | 121  | 4     | 55 | Whistle Robin     | 121  | 7    | 78  |
| Brass Hit        | 121  | 25    | 61 | Whistle Sine      | 121  | 1    | 78  |
| Factory/Sax      |      |       |    | Flute             | 121  | 9    | 73  |
| Tenor Sax DN1    | 121  | 16    | 66 | Jazz Flute Expr.  | 121  | 1    | 73  |
| Tenor Sax DN2    | 121  | 17    | 66 | Piccolo           | 121  | 3    | 72  |
| Jazz Sax DN1     | 121  | 20    | 65 | Ocarina           | 121  | 1    | 79  |
| Jazz Sax DN2     | 121  | 21    | 65 | Bassoon           | 121  | 1    | 70  |
| Tenor Growl DN1  | 121  | 18    | 66 | Double Reed       | 121  | 1    | 68  |
| PopAltoSax DN1   | 121  | 22    | 65 | Classic Oboe      | 121  | 2    | 68  |
| Alto Sax DN1     | 121  | 23    | 65 | Blown Bottle      | 121  | 1    | 76  |
| SoftAltoSax DN1  | 121  | 24    | 65 | Shakuhachi        | 121  | 2    | 77  |
| Soprano Sax DN1  | 121  | 6     | 64 | Shakuhachi Vel.   | 121  | 3    | 77  |
| Baritone Sax DN1 | 121  | 6     | 67 | Clarinet Pro 1    | 121  | 8    | 71  |
| Jazz Tenor Sax 1 | 121  | 9     | 66 | Clarinet Pro 2    | 121  | 9    | 71  |
| Tenor Sax Noise1 | 121  | 1     | 66 | Clar & Sax Ens 1  | 121  | 17   | 71  |
| Sweet Soprano 1  | 121  | 3     | 64 | Clar & Sax Ens 2  | 121  | 18   | 71  |
| Folk Sax         | 121  | 5     | 66 | Reeds & Saxes     | 121  | 10   | 71  |
| Baritone Sax Pro | 121  | 3     | 67 | Clarinet Ens.     | 121  | 5    | 71  |
| Reed of Power    | 121  | 11    | 66 | Small Orchestra   | 121  | 1    | 72  |
| Sax Ensemble     | 121  | 2     | 65 | Factory/Synth Pad |      |      |     |
| Real Sax Ens.    | 121  | 15    | 65 | Warm Pad          | 121  | 15   | 89  |
| Cool Sax Ens.    | 121  | 11    | 65 | Square Pad        | 121  | 15   | 90  |
| Sax Ens. Legato  | 121  | 19    | 65 | Dark Pad          | 121  | 6    | 89  |
| Factory/Woodwind |      |       |    | Analog Pad 1      | 121  | 8    | 89  |
| ConcertFlute DN1 | 121  | 15    | 73 | Symphonic Ens.    | 121  | 14   | 89  |
| ConcertFlute DN2 | 121  | 16    | 73 | Warm Buzz         | 121  | 17   | 89  |
| Latin Flute DN1  | 121  | 17    | 73 | Layers Enjoy      | 121  | 11   | 99  |
| Latin Flute DN2  | 121  | 18    | 73 | Rhythmsphere      | 121  | 11   | 96  |
| RealClarinet DN1 | 121  | 21    | 71 | Movie Stack 1     | 121  | 4    | 99  |
| JazzClarinet DN1 | 121  | 22    | 71 | Movie Stack 2     | 121  | 5    | 99  |
| Oboe 1           | 121  | 5     | 68 | Movie Stack 3     | 121  | 6    | 99  |
| Cool Oboe        | 121  | 3     | 68 | Space Trailer     | 121  | 1    | 103 |
| Pan Flute DN1    | 121  | 5     | 75 | Tension Scene     | 121  | 8    | 97  |
| Whistle DN1      | 121  | 6     | 78 | Motion Ocean      | 121  | 1    | 96  |

| Sound            | <b>CC00</b> | CC32 | PC  |
|------------------|-------------|------|-----|
| Moving Bell      | 121         | 5    | 98  |
| Far Memories     | 121         | 14   | 91  |
| S&H Pad DNC      | 121         | 10   | 96  |
| Techno Stab DNC  | 121         | 3    | 93  |
| VCF Modulation   | 121         | 3    | 101 |
| Wave-Sequence    | 121         | 4    | 96  |
| Jurassic Pad     | 121         | 3    | 88  |
| Cinema Pad       | 121         | 5    | 95  |
| Pisco Pad        | 121         | 2    | 99  |
| Dronas Pad       | 121         | 4    | 93  |
| Pop Synth Pad 1  | 121         | 4    | 91  |
| Pop Synth Pad 2  | 121         | 12   | 91  |
| Ravelian Pad     | 121         | 8    | 91  |
| Atmoschoir Pad   | 121         | 15   | 91  |
| Cosmic           | 121         | 1    | 93  |
| Mixed Echoes     | 121         | 16   | 91  |
| Rhythmical Synth | 121         | 9    | 99  |
| Moon Cycles      | 121         | 5    | 102 |
| Dark Anna        | 121         | 13   | 89  |
| The Pad          | 121         | 4    | 89  |
| Tsunami Wave     | 121         | 6    | 91  |
| Big Side Attack  | 121         | 18   | 89  |
| My Sequencer     | 121         | 6    | 96  |
| Step Sequencer   | 121         | 7    | 96  |
| Choir-Sequence   | 121         | 13   | 91  |
| Aerosonic        | 121         | 5    | 96  |
| Double Sweep     | 121         | 9    | 95  |
| Vintage Sweep    | 121         | 7    | 95  |
| Super Sweep      | 121         | 4    | 90  |
| Wave Sweep       | 121         | 5    | 90  |
| Eastern Depths   | 121         | 8    | 99  |
| Digi Ice Pad     | 121         | 2    | 101 |
| Fresh Air 1      | 121         | 2    | 91  |
| Fresh Air 2      | 121         | 11   | 91  |

| Sound              | <b>ccoo</b> | CC 32 | PC  |
|--------------------|-------------|-------|-----|
| OB Pad             | 121         | 12    | 89  |
| Future Pad         | 121         | 5     | 91  |
| Big Panner         | 121         | 4     | 63  |
| Bell Pad           | 121         | 6     | 98  |
| Krystal Bell       | 121         | 3     | 98  |
| 80's Pop Synth     | 121         | 2     | 93  |
| Next Analog        | 121         | 16    | 89  |
| Air Clouds         | 121         | 1     | 97  |
| Meditate           | 121         | 2     | 95  |
| Factory/Synth Lead |             |       |     |
| Next Dance DNC     | 121         | 13    | 87  |
| Trance Filter      | 121         | 16    | 87  |
| Vintage Monster    | 121         | 17    | 87  |
| JP8                | 121         | 6     | 62  |
| Lab Synth DNC      | 121         | 8     | 84  |
| Spire Synth        | 121         | 22    | 81  |
| Fast Glide Saw     | 121         | 20    | 81  |
| Fing.GlideSquare   | 121         | 16    | 80  |
| Thin PulSeq DNC    | 121         | 21    | 81  |
| Deep Modul. DNC    | 121         | 10    | 84  |
| Summit Pulse       | 121         | 13    | 81  |
| Bros Buzz Y+       | 121         | 14    | 87  |
| Noised Lead DNC    | 121         | 20    | 87  |
| Parallel Trance    | 121         | 9     | 84  |
| Dance Syn Perc     | 121         | 3     | 114 |
| Shape Sound        | 121         | 5     | 114 |
| Old Portamento     | 121         | 3     | 80  |
| Revolution         | 121         | 12    | 84  |
| Reverse Pulse      | 121         | 14    | 81  |
| Justified          | 121         | 11    | 84  |
| Fat Synth          | 121         | 15    | 87  |
| Rave               | 121         | 6     | 97  |
| Monster & Dist.    | 121         | 18    | 87  |
| Side Distortion    | 121         | 13    | 84  |

| Sound            | ссоо | CC 32 | PC  | Sound          |
|------------------|------|-------|-----|----------------|
| Saw Solo         | 121  | 27    | 81  | Real Ukulele   |
| MonoSaw Detune   | 121  | 17    | 81  | Zither         |
| MonoSaw 2 Oct.   | 121  | 18    | 81  | Sitar          |
| MonoSaw 3 Oct.   | 121  | 19    | 81  | Sitar Tambou   |
| Simple Square    | 121  | 14    | 80  | Indian Frets   |
| Square Solo      | 121  | 17    | 80  | Fiddle         |
| Triangle Solo    | 121  | 26    | 81  | Banjo          |
| Square & Pulse   | 121  | 18    | 80  | Banjo Key Off  |
| Rich Lead        | 121  | 3     | 87  | Kanoun 1       |
| Octo Lead        | 121  | 6     | 81  | Kanoun 2       |
| Dance Lead       | 121  | 4     | 80  | Kanoun Trem.   |
| Wave Lead        | 121  | 5     | 80  | Kanoun Trem.   |
| HipHop Lead      | 121  | 6     | 87  | Kanoun Mix     |
| Phat Saw Lead    | 121  | 8     | 81  | Bouzouki       |
| Power Saw        | 121  | 5     | 81  | Mandolin Ens.  |
| Bass Phat Saw    | 121  | 12    | 87  | Mandolin Ens.  |
| Big Sweep Stab   | 121  | 12    | 90  | Oud 1          |
| Noisy Stabb      | 121  | 8     | 90  | Oud 2          |
| A Leadload       | 121  | 11    | 87  | Klarnet 1      |
| OB Lead          | 121  | 10    | 87  | Klarnet 2      |
| Big & Raw        | 121  | 8     | 87  | Clarinet G     |
| Synth Pianoid    | 121  | 12    | 81  | Nay            |
| 16-8-4 & Sub32   | 121  | 28    | 81  | Ac. Baglama 1  |
| Factory/Ethnic   |      |       |     | Ac. Baglama 2  |
| Mandolin DNC     | 121  | 40    | 25  | Ac. Baglama G  |
| Mandolin UpDw    | 121  | 43    | 25  | Kawala         |
| Mandolin Orch.1  | 121  | 41    | 25  | Zurna 1        |
| Mandolin Orch.2  | 121  | 42    | 25  | Zurna 2        |
| Mandolin Trem.   | 121  | 11    | 25  | HighlandBagPi  |
| Real Cavaquinho  | 121  | 27    | 24  | Uillean BagPip |
| Cavaquinho 1     | 121  | 23    | 24  | Hichiriki      |
| Cavaquinho 2     | 121  | 24    | 24  | Gamelan        |
| Berimbau Rel.DNC | 121  | 1     | 106 | Jaw Harp       |
| Berimbau DNC     | 121  | 2     | 106 | Garbage Mall   |

| Sound            | 0000 | CC32 | PC  |
|------------------|------|------|-----|
| Real Ukulele     | 121  | 25   | 24  |
| Zither           | 121  | 9    | 104 |
| Sitar            | 121  | 8    | 104 |
| Sitar Tambou     | 121  | 2    | 104 |
| ndian Frets      | 121  | 4    | 104 |
| iddle            | 121  | 1    | 110 |
| Banjo            | 121  | 4    | 105 |
| Banjo Key Off    | 121  | 1    | 105 |
| Kanoun 1         | 121  | 5    | 107 |
| Kanoun 2         | 121  | 2    | 107 |
| Kanoun Trem. 1   | 121  | 6    | 107 |
| Kanoun Trem. 2   | 121  | 3    | 107 |
| Kanoun Mix       | 121  | 4    | 107 |
| Bouzouki         | 121  | 5    | 104 |
| Mandolin Ens. 1  | 121  | 26   | 25  |
| Mandolin Ens. 2  | 121  | 27   | 25  |
| Dud 1            | 121  | 5    | 105 |
| Dud 2            | 121  | 2    | 105 |
| Klarnet 1        | 121  | 11   | 71  |
| Klarnet 2        | 121  | 12   | 71  |
| Clarinet G       | 121  | 2    | 71  |
| Nay              | 121  | 2    | 72  |
| Ac. Baglama 1    | 121  | 7    | 107 |
| Ac. Baglama 2    | 121  | 8    | 107 |
| Ac. Baglama Grp. | 121  | 9    | 107 |
| Kawala           | 121  | 1    | 75  |
| Zurna 1          | 121  | 3    | 111 |
| Zurna 2          | 121  | 1    | 111 |
| HighlandBagPipes | 121  | 3    | 109 |
| Jillean BagPipes | 121  | 2    | 109 |
| Hichiriki        | 121  | 2    | 111 |
| Gamelan          | 121  | 1    | 112 |
| Jaw Harp         | 121  | 3    | 105 |
| Garbage Mall     | 121  | 3    | 112 |

### 968 Appendix

| Sound            | CC 00 | CC32 | PC |
|------------------|-------|------|----|
| Factory/Bass     |       |      |    |
| Real Ac. Bass 1  | 121   | 13   | 32 |
| Acoustic Bass 1  | 121   | 14   | 32 |
| Robert Bass      | 121   | 21   | 39 |
| Wide Bass        | 121   | 21   | 38 |
| JB Finger BsDN1  | 121   | 29   | 33 |
| JB Finger BsDN2  | 121   | 30   | 33 |
| JB Pick Bs DN1   | 121   | 18   | 34 |
| JB Pick Bs DN2   | 121   | 19   | 34 |
| PBs Fing.Pop DN1 | 121   | 33   | 33 |
| PBs Fing.Pop DN2 | 121   | 34   | 33 |
| PBsFing.Vint.DN1 | 121   | 25   | 33 |
| Finger Bass DN1  | 121   | 16   | 33 |
| Fretless Bs DN1  | 121   | 11   | 35 |
| Dark Bs&Slap DN1 | 121   | 7    | 36 |
| JB Fing.Slap Bs  | 121   | 32   | 33 |
| JB Slap Bass     | 121   | 8    | 36 |
| Basic Saw Bass   | 121   | 18   | 39 |
| SimplePulse Bass | 121   | 19   | 39 |
| Euro Bass        | 121   | 4    | 39 |
| 30303 Square     | 121   | 6    | 38 |
| Vintage P. Pick  | 121   | 12   | 34 |
| Vintage P. Bass  | 121   | 23   | 33 |
| Vintage P.Round  | 121   | 17   | 33 |
| Vintage P. Flat  | 121   | 18   | 33 |
| Acous. Bass Pro1 | 121   | 3    | 32 |
| Ac. Jazz Bass    | 121   | 9    | 32 |
| Finger E.Bass 1  | 121   | 7    | 33 |
| Finger E.Bass 2  | 121   | 4    | 33 |
| Dark E.Bass 2    | 121   | 24   | 33 |
| 5StringsBass RX  | 121   | 19   | 33 |
| Fretless Bass 1  | 121   | 1    | 35 |
| Sweet Fretless   | 121   | 3    | 35 |
| Synth Bass 1     | 121   | 18   | 38 |

| Sound            | <b>CCOO</b> | CC 32 | PC |
|------------------|-------------|-------|----|
| Disclosure Bass  | 121         | 16    | 39 |
| Jungle Bass      | 121         | 13    | 38 |
| Jungle Reso.     | 121         | 5     | 39 |
| MM Fretless B.RX | 121         | 8     | 35 |
| Woofer Pusher 1  | 121         | 9     | 35 |
| Picked E. Bass 1 | 121         | 2     | 34 |
| Picked Jazz Bass | 121         | 13    | 34 |
| Digi Bass 1      | 121         | 11    | 38 |
| Digi Bass 2      | 121         | 9     | 38 |
| Super Bass 1     | 121         | 2     | 36 |
| 30303 Bass       | 121         | 5     | 38 |
| Stein Bass       | 121         | 3     | 34 |
| Thumb Bass       | 121         | 1     | 37 |
| Chorus Fing.Bass | 121         | 8     | 33 |
| Fancy Bass       | 121         | 17    | 39 |
| Techno Org.Bass  | 121         | 6     | 17 |
| Organ Bass       | 121         | 10    | 32 |
| Org. Synth Pulse | 121         | 13    | 17 |
| Willy FM Bass    | 121         | 19    | 38 |
| Bass & Ride 1    | 121         | 6     | 32 |
| Bass & Ride 2    | 121         | 2     | 32 |
| Bass&Gtr Double  | 121         | 6     | 34 |
| FingerB.& Guitar | 121         | 14    | 33 |
| Bass & Guitar    | 121         | 4     | 34 |
| Syn Bass Reso.   | 121         | 8     | 38 |
| Legacy/Piano     |             |       |    |
| Piano Pad 1      | 121         | 2     | 1  |
| Piano Pad 2      | 121         | 3     | 1  |
| 90's Piano       | 121         | 3     | 2  |
| 2000's Piano     | 121         | 4     | 2  |
| Chorus Piano     | 121         | 5     | 2  |
| E. Grand Phaser  | 121         | 10    | 2  |
| Saloon Piano     | 121         | 4     | 3  |
| Harpsichord 2    | 121         | 6     | 6  |

| Sound                | 0000 | CC 32 | PC | Sound            | <b>CC00</b> | CC32 | PC |
|----------------------|------|-------|----|------------------|-------------|------|----|
| Harpsi 16'           | 121  | 5     | 6  | Digi Bell        | 121         | 4    | 98 |
| Harpsi Korg          | 121  | 4     | 6  | Legacy/Accordion |             |      |    |
| Clav Snap            | 121  | 3     | 7  | Sweet Harmonica  | 121         | 1    | 22 |
| Sticky Clav          | 121  | 4     | 7  | Cassotto NorTune | 121         | 14   | 21 |
| Legacy/E. Piano      |      |       |    | Acc. Clarinet NT | 121         | 20   | 21 |
| Pro Dyno EP          | 121  | 5     | 4  | Acc. Piccolo NT  | 121         | 22   | 21 |
| Pro Stage EP         | 121  | 6     | 4  | Sweet Musette    | 121         | 11   | 21 |
| Studio EP            | 121  | 7     | 4  | Musette 2        | 121         | 4    | 21 |
| Suit Case88 EP2      | 121  | 33    | 4  | Musette Clar.    | 121         | 5    | 21 |
| Dyno Tine EP1        | 121  | 10    | 4  | Detune Accordion | 121         | 15   | 21 |
| Dyno Tine EP 2       | 121  | 22    | 4  | Akordeon         | 121         | 2    | 21 |
| Bell E. Piano 1      | 121  | 23    | 4  | Arabic Accordion | 121         | 10   | 21 |
| Bell E. Piano 2      | 121  | 24    | 4  | Cassotto         | 121         | 9    | 21 |
| Tine E. Piano 2      | 121  | 19    | 4  | Cassotto 16' DNC | 121         | 30   | 21 |
| EP+Damper 2          | 121  | 26    | 4  | Cassotto Or.Tune | 121         | 13   | 21 |
| Vintage EP           | 121  | 4     | 4  | Master Accordion | 121         | 23   | 21 |
| Stereo Dig. EP       | 121  | 6     | 5  | Steirisch.Akk.3  | 121         | 27   | 21 |
| Hybrid EP            | 121  | 8     | 5  | Steirisch.Akk.4  | 121         | 28   | 21 |
| Phantom Tine         | 121  | 10    | 5  | Harmonica 1 DNC  | 121         | 5    | 22 |
| Soft Wurly           | 121  | 13    | 4  | Harmonica 2 DNC  | 121         | 9    | 22 |
| Hard Wurly           | 121  | 14    | 4  | Harmonica 3 DNC  | 121         | 10   | 22 |
| FM Stack EP          | 121  | 16    | 5  | Jazz Harm. DNC   | 121         | 6    | 22 |
| Velo Wurly           | 121  | 15    | 4  | Sweet Harm. DNC  | 121         | 7    | 22 |
| White Pad EP         | 121  | 13    | 5  | Harmonica 1      | 121         | 3    | 22 |
| FM Pad EP            | 121  | 15    | 5  | Harmonica 2      | 121         | 4    | 22 |
| Sweeping EP          | 121  | 12    | 5  | Harmonica 3      | 121         | 2    | 22 |
| Classic Dig. EP      | 121  | 7     | 5  | Melodica DNC     | 121         | 8    | 22 |
| Syn Piano X          | 121  | 5     | 5  | Accordion16,8,4' | 121         | 3    | 23 |
| Road Piano           | 121  | 11    | 2  | Acc.Voice Change | 121         | 6    | 23 |
| E. Piano Noise       | 121  | 35    | 4  | Legacy/Organ     |             |      |    |
| Wurly Noise          | 121  | 42    | 4  | Classic Click    | 121         | 4    | 18 |
| Legacy/Mallet & Bell |      |       |    | Perc. Organ 3    | 121         | 10   | 17 |
| Vibraphone 2         | 121  | 3     | 11 | Perc.Short Deca  | 121         | 8    | 18 |
| Monkey Skuls         | 121  | 3     | 12 | Rock Organ 2     | 121         | 11   | 18 |

| Sound            | cc00 | CC32 | PC | Sound        |       |
|------------------|------|------|----|--------------|-------|
| Jimmy Organ V.   | 121  | 10   | 18 | Tibia & Kin  | ura   |
| BX3 Rock 1 V.    | 121  | 10   | 16 | Tibia Vox G  | lock  |
| BX3 Rock 2 V.    | 121  | 1    | 18 | Post Horn    | Trem. |
| BX3 Rock 3 V.    | 121  | 5    | 18 | Legacy/Gu    | itar  |
| BX3 Rock 4 V.    | 121  | 12   | 18 | Nylon Boss   | a     |
| Dirty B          | 121  | 3    | 18 | Nylon Vel. I | Harm. |
| Killer B         | 121  | 2    | 18 | Nylon Guita  | ar    |
| BX3 Short Decay  | 121  | 7    | 17 | Nylon Gtr F  | Pro1  |
| Super BX Perc.   | 121  | 6    | 18 | Nylon Gtr F  | ro2   |
| Gospel Organ 2   | 121  | 9    | 16 | Nylon Slide  | Pro   |
| Gospel Organ V.  | 121  | 13   | 16 | Natural Ny   | lon   |
| BX3 Gospel V.    | 121  | 21   | 16 | Real Steel ( | Gtr   |
| Drawbars Organ   | 121  | 14   | 16 | Spanish Gu   | itar  |
| Organ Mid V.     | 121  | 16   | 16 | Brazilian G  | uitar |
| Organ Hi V.      | 121  | 17   | 16 | RealFolk Gt  | rST 1 |
| Drawbars Slow V. | 121  | 19   | 16 | RealFolk Gt  | rST 2 |
| Drawbars Fast V. | 121  | 18   | 16 | Real Folk G  | tr    |
| Organ Low+1'V.   | 121  | 33   | 16 | Steel Folk ( | Str   |
| Organ HiMix1 V.  | 121  | 34   | 16 | Finger Tips  |       |
| Organ HiMix2 V.  | 121  | 35   | 16 | Finger Key   | Off   |
| Organ 16+51/3 V. | 121  | 36   | 16 | Jazz Gtr 2   | DNC   |
| Organ Low V.     | 121  | 4    | 16 | Club Jazz (  | Str 2 |
| Old Wheels       | 121  | 3    | 17 | Pop Steel S  | lide  |
| Dark Organ 1     | 121  | 7    | 16 | Reso Guita   | r     |
| Dark Organ 2     | 121  | 5    | 16 | Clean Mute   | Gtr   |
| Rotary Organ     | 121  | 8    | 17 | Clean Funk   |       |
| M1 Organ         | 121  | 5    | 17 | Tel. Midddl  | e     |
| Dirty JazzOrgan  | 121  | 7    | 18 | Country Nu   | I     |
| Arabian Organ    | 121  | 12   | 16 | Tel. Bridge  |       |
| Theatre Organ 3  | 121  | 24   | 16 | Guitarish    |       |
| Theatre Organ 4  | 121  | 25   | 16 | Stra. Gtr SI | ide   |
| Tibia            | 121  | 26   | 16 | Stra. Chime  | 9     |
| Tibia 16+8+4'    | 121  | 27   | 16 | L&R E.Guit   | ar 1  |
| Tibia & Vox      | 121  | 28   | 16 | L&R E.Guit   | ar 2  |

| 0000 | CC 32                                                                                                    | PC                                                                                                    |
|------|----------------------------------------------------------------------------------------------------|----------------------------------------------------------------------------------------------------|
| 121  | 31                                                                                                    | 16                                                                                                    |
| 121  | 32                                                                                                    | 16                                                                                                    |
| 121  | 29                                                                                                    | 16                                                                                                    |
|      |                                                                                                    |                                                                                                    |
| 121  | 4                                                                                                    | 24                                                                                                    |
| 121  | 10                                                                                                    | 24                                                                                                    |
| 121  | 15                                                                                                    | 24                                                                                                    |
| 121  | 8                                                                                                    | 24                                                                                                    |
| 121  | 11                                                                                                    | 24                                                                                                    |
| 121  | 14                                                                                                    | 24                                                                                                    |
| 121  | 19                                                                                                    | 24                                                                                                    |
| 121  | 31                                                                                                    | 25                                                                                                    |
| 121  | 6                                                                                                    | 24                                                                                                    |
| 121  | 9                                                                                                    | 24                                                                                                    |
| 121  | 29                                                                                                    | 25                                                                                                    |
| 121  | 30                                                                                                    | 25                                                                                                    |
| 121  | 32                                                                                                    | 25                                                                                                    |
| 121  | 9                                                                                                    | 25                                                                                                    |
| 121  | 8                                                                                                    | 25                                                                                                    |
| 121  | 7                                                                                                    | 25                                                                                                    |
| 121  | 7                                                                                                    | 26                                                                                                    |
| 121  | 3                                                                                                    | 26                                                                                                    |
| 121  | 23                                                                                                    | 25                                                                                                    |
| 121  | 12                                                                                                    | 25                                                                                                    |
| 121  | 6                                                                                                    | 28                                                                                                    |
| 121  | 8                                                                                                    | 28                                                                                                    |
| 121  | 26                                                                                                    | 27                                                                                                    |
| 121  | 11                                                                                                    | 27                                                                                                    |
| 121  | 27                                                                                                    | 27                                                                                                    |
| 121  | 8                                                                                                    | 27                                                                                                    |
| 121  | 17                                                                                                    | 27                                                                                                    |
| 121  | 5                                                                                                    | 28                                                                                                    |
| 121  | 9                                                                                                    | 27                                                                                                    |
| 121  | 10                                                                                                    | 27                                                                                                    |
|      | CCOO     121     121     121     121     121     121     121     121     121     121     121     121     121     121     121     121     121     121     121     121     121     121     121     121     121     121     121     121     121     121     121     121     121     121     121     121     121     121     121     121     121     121     121     121     121     121     121     121     121     121     121     121     121     121     121     121     121     121     121     121     121     121     121 < | CCOO       CC 32         121       31         121       32         121       29         121       29         121       12         121       4         121       10         121       15         121       14         121       13         121       14         121       14         121       14         121       14         121       14         121       19         121       29         121       30         121       32         121       32         121       32         121       32         121       31         121       32         121       33         121       33         121       32         121       3         121       3         121       3         121       4         121       3         121       4 <tr< td=""></tr<> |

| Sound            | <b>ccoo</b> | CC 32 | PC | Sound                | 0000 | CC32 | PC  |
|------------------|-------------|-------|----|----------------------|------|------|-----|
| Hackbrett        | 121         | 6     | 25 | Clean Guitar RX1     | 121  | 14   | 28  |
| Guitar & Strings | 121         | 7     | 24 | Clean Guitar RX2     | 121  | 15   | 28  |
| Rhythm E.Guitar  | 121         | 7     | 28 | Clean Guitar RX3     | 121  | 16   | 28  |
| Chorus Gtr DNC   | 121         | 34    | 27 | Clean Guitar RX4     | 121  | 17   | 28  |
| Muted Guitar     | 121         | 19    | 28 | Clean Guitar RX5     | 121  | 18   | 28  |
| E.Gtr Harmonics  | 121         | 2     | 31 | Clean Guitar RX6     | 121  | 20   | 28  |
| Solo Dist.Guitar | 121         | 7     | 30 | Funk Stein RX1       | 121  | 12   | 28  |
| Lead Guitar DNC  | 121         | 4     | 29 | Funk Stein RX2       | 121  | 13   | 28  |
| Dist. Steel Gtr  | 121         | 12    | 30 | Club Jazz Gtr 1      | 121  | 2    | 26  |
| Joystick Gtr Y-  | 121         | 3     | 30 | JazzGtr SlidePro     | 121  | 6    | 26  |
| Nylon Gtr RX1    | 121         | 12    | 24 | Vintage S.1          | 121  | 19   | 27  |
| Nylon Gtr RX2    | 121         | 13    | 24 | Vintage S. 2         | 121  | 4    | 27  |
| RealNylon Gtr ST | 121         | 16    | 24 | Pop SteelGtr RX1     | 121  | 24   | 25  |
| Ac.Guitar KeyOff | 121         | 5     | 24 | Pop SteelGtr RX2     | 121  | 25   | 25  |
| Steel Slide Pro1 | 121         | 13    | 25 | R&R Guitar           | 121  | 4    | 28  |
| Steel Slide Pro2 | 121         | 14    | 25 | Funky Wah RX         | 121  | 12   | 27  |
| Steel Guitar 1   | 121         | 4     | 25 | Real El. Guitar1     | 121  | 30   | 27  |
| Steel Guitar 2   | 121         | 20    | 25 | Real El. Guitar2     | 121  | 31   | 27  |
| Steel 12 Strings | 121         | 5     | 25 | Real El. Gtr ST2     | 121  | 29   | 27  |
| Concert 12 Str   | 121         | 22    | 24 | Wet Dist. Guitar     | 121  | 6    | 30  |
| Steel Gtr DNC    | 121         | 44    | 25 | Clean Gtr Pro 1      | 121  | 13   | 27  |
| Classic12Str DNC | 121         | 38    | 25 | Clean Gtr Pro 2      | 121  | 15   | 27  |
| Classic12Str Pro | 121         | 37    | 25 | Clean Guitar 1       | 121  | 20   | 27  |
| Classic12Strings | 121         | 39    | 25 | Clean Guitar 2       | 121  | 25   | 27  |
| 12 Strings Pro   | 121         | 17    | 25 | Dist. Guitar RX1     | 121  | 9    | 30  |
| 12 Strings RX    | 121         | 18    | 25 | Dist. Guitar RX2     | 121  | 10   | 30  |
| Pop Steel Gtr 1  | 121         | 21    | 25 | Dist. Gtr 3 DNC      | 121  | 13   | 30  |
| Pop Steel Gtr 2  | 121         | 22    | 25 | Power Chords 2       | 121  | 4    | 30  |
| Steel Guitar RX1 | 121         | 15    | 25 | Stra. Gtr 1 DNC      | 121  | 32   | 27  |
| Steel Guitar RX2 | 121         | 16    | 25 | '54 E. Guitar        | 121  | 24   | 27  |
| Clean Funk RX1   | 121         | 10    | 28 | Vox Wah Chick        | 121  | 3    | 120 |
| Clean Funk RX2   | 121         | 36    | 27 | Legacy/Strings & Voc | al   |      |     |
| Clean Funk RX3   | 121         | 11    | 28 | Violin Expr. 2       | 121  | 2    | 40  |
| Clean Jazz 2     | 121         | 22    | 27 | Violin Expr. 3       | 121  | 8    | 40  |

| Sound            | ccoo | CC32 | PC | Sound          |
|------------------|------|------|----|----------------|
| Strings Ens. 1   | 121  | 21   | 48 | Doolally       |
| Strings Ens. 2   | 121  | 3    | 49 | Legacy/Trum    |
| Strings Ens. 3   | 121  | 22   | 48 | JazzTrumpet1   |
| Movie Strings 1  | 121  | 5    | 49 | JazzTrumpet    |
| Movie Strings 2  | 121  | 6    | 49 | JazzTrumpet    |
| OrchestraTutti 2 | 121  | 19   | 48 | JazzTrumpet    |
| SopranoChoirDNC  | 121  | 6    | 53 | JazzTrumpet    |
| Stereo Strings   | 121  | 3    | 48 | Trumpet Expr   |
| Master Pad       | 121  | 2    | 89 | JazzCornet 1   |
| N Strings        | 121  | 6    | 48 | JazzCornet 2   |
| Arco Strings     | 121  | 7    | 48 | Jazz Trb. 1 DN |
| Legato Strings   | 121  | 4    | 48 | Jazz Trb. 2 Di |
| Double Strings   | 121  | 3    | 45 | Jazz Trb. 3 Dł |
| Ensemble & Solo  | 121  | 11   | 48 | Trombone DN    |
| Analog Strings 2 | 121  | 2    | 50 | HardTrombor    |
| Sweeper Strings  | 121  | 1    | 49 | Soft Trb. DNC  |
| Synth Strings 2  | 121  | 1    | 51 | Cornet Pro 1   |
| SopranoVox2 DNC  | 121  | 5    | 53 | Cornet Pro 2   |
| Take Voices 2    | 121  | 5    | 52 | Trb. Expr. DN  |
| Aah Choir        | 121  | 7    | 52 | Trombone Ex    |
| Femal Scat       | 121  | 15   | 52 | Trombone Ve    |
| Male Scat        | 121  | 16   | 52 | Mono Trumpe    |
| Scat Voices      | 121  | 19   | 52 | Trumpet Pro    |
| Grand Choir      | 121  | 11   | 52 | Trumpet Pro    |
| Cyber Choir      | 121  | 2    | 85 | Trumpet Pro    |
| Strings Choir    | 121  | 13   | 52 | Trumpet        |
| Slow Choir       | 121  | 10   | 52 | Cornet Legat   |
| Slow Violin      | 121  | 3    | 40 | Warm Flugel    |
| Odissey          | 121  | 4    | 50 | Flugel Horn P  |
| Analog Velve     | 121  | 3    | 50 | Flugel Horn    |
| Ether Voices     | 121  | 1    | 85 | Hard Trombo    |
| Dream Voice      | 121  | 5    | 54 | Soft Trombon   |
| Classic Vox      | 121  | 4    | 54 | Pitch Trombo   |
| Orch. & Oboe 2   | 121  | 17   | 48 | Trombone Pro   |

| Sound               | ccoo | CC 32 | PC |
|---------------------|------|-------|----|
| Doolally            | 121  | 2     | 53 |
| Legacy/Trumpet & Tr | bn.  |       |    |
| JazzTrumpet1 DNC    | 121  | 24    | 56 |
| JazzTrumpet2 DNC    | 121  | 27    | 56 |
| JazzTrumpet3 DNC    | 121  | 28    | 56 |
| JazzTrumpet4 DNC    | 121  | 30    | 56 |
| JazzTrumpet5 DNC    | 121  | 35    | 56 |
| Trumpet Expr.DNC    | 121  | 26    | 56 |
| JazzCornet1DNC      | 121  | 25    | 56 |
| JazzCornet 2 DNC    | 121  | 29    | 56 |
| Jazz Trb. 1 DNC     | 121  | 15    | 57 |
| Jazz Trb. 2 DNC     | 121  | 14    | 57 |
| Jazz Trb. 3 DNC     | 121  | 18    | 57 |
| Trombone DNC        | 121  | 13    | 57 |
| HardTrombone DNC    | 121  | 19    | 57 |
| Soft Trb. DNC       | 121  | 16    | 57 |
| Cornet Pro 1        | 121  | 22    | 56 |
| Cornet Pro 2        | 121  | 23    | 56 |
| Trb. Expr. DNC      | 121  | 17    | 57 |
| Trombone Expr. 2    | 121  | 7     | 57 |
| Trombone Vel. 3     | 121  | 10    | 57 |
| Mono Trumpet        | 121  | 3     | 56 |
| Trumpet Pro 1       | 121  | 10    | 56 |
| Trumpet Pro 2       | 121  | 11    | 56 |
| Trumpet Pro 3       | 121  | 16    | 56 |
| Trumpet             | 121  | 14    | 56 |
| Cornet Legato       | 121  | 31    | 56 |
| Warm Flugel         | 121  | 8     | 56 |
| Flugel Horn Pro     | 121  | 13    | 56 |
| Flugel Horn         | 121  | 7     | 56 |
| Hard Trombone       | 121  | 3     | 57 |
| Soft Trombone       | 121  | 4     | 57 |
| Pitch Trombone      | 121  | 5     | 57 |
| Trombone Pro Vel    | 121  | 11    | 57 |
|                     |      |       |    |

| Sound            | ccoo | CC 32 | PC | Sound            | cc00 | CC32 | PC  |
|------------------|------|-------|----|------------------|------|------|-----|
| Ob.Tuba&E.Bass 1 | 121  | 4     | 58 | Jazz Sax 3 DNC   | 121  | 16   | 65  |
| Ob.Tuba&E.Bass 2 | 121  | 5     | 58 | Soprano Sax DNC  | 121  | 5    | 64  |
| Concert Trp. Pro | 121  | 20    | 56 | Alto Sax 1 DNC   | 121  | 12   | 65  |
| BeBop Cornet     | 121  | 9     | 56 | Alto Sax 2 DNC   | 121  | 17   | 65  |
| Trombone         | 121  | 12    | 57 | SoftLatinSax DNC | 121  | 18   | 65  |
| Dynabone         | 121  | 3     | 58 | Baritone Sax DNC | 121  | 5    | 67  |
| Legacy/Brass     |      |       |    | Jazz Tenor Sax 2 | 121  | 10   | 66  |
| Tight Brass 4    | 121  | 12    | 61 | Tenor Sax Noise2 | 121  | 6    | 66  |
| Tight Brass Pro  | 121  | 28    | 61 | Tenor Sax Expr.1 | 121  | 7    | 66  |
| Attack Brass     | 121  | 8     | 61 | Tenor Sax Expr.2 | 121  | 8    | 66  |
| Big BandShake Y+ | 121  | 33    | 61 | Breathy Tenor    | 121  | 3    | 66  |
| Film Brass       | 121  | 17    | 61 | Soft Tenor       | 121  | 2    | 66  |
| Brass Section    | 121  | 31    | 61 | Tenor Growl      | 121  | 4    | 66  |
| Power Brass      | 121  | 21    | 61 | Alto Sax Pro     | 121  | 8    | 65  |
| Dyna Brass 2     | 121  | 22    | 61 | Alto Sax Expr.   | 121  | 9    | 65  |
| Trumpet Ens1 Y+  | 121  | 35    | 61 | Breathy Alto 1   | 121  | 1    | 65  |
| Trumpet Ens2 Y+  | 121  | 36    | 61 | Breathy Alto 2   | 121  | 3    | 65  |
| Trombones        | 121  | 11    | 61 | Alto Sax Growl   | 121  | 4    | 65  |
| Double Brass     | 121  | 24    | 61 | Sweet Alto Sax 1 | 121  | 5    | 65  |
| Brass Slow       | 121  | 18    | 61 | Sweet Alto Sax 2 | 121  | 6    | 65  |
| Sax & Brass      | 121  | 5     | 61 | Soft Alto Sax    | 121  | 7    | 65  |
| Classic Horns    | 121  | 3     | 60 | Alto Sax         | 121  | 10   | 65  |
| Fanfare          | 121  | 19    | 61 | Sweet Soprano 2  | 121  | 4    | 64  |
| Synth Brass 2    | 121  | 5     | 63 | Sweet Soprano 3  | 121  | 1    | 64  |
| Brass Pad        | 121  | 3     | 63 | Soprano Pro      | 121  | 2    | 64  |
| MorphAttackBrass | 121  | 37    | 61 | Baritone Sax     | 121  | 4    | 67  |
| Netherland Hit   | 121  | 8     | 55 | Breathy Baritone | 121  | 2    | 67  |
| Legacy/Sax       |      |       |    | Baritone Growl   | 121  | 1    | 67  |
| Tenor Sax 1 DNC  | 121  | 12    | 66 | Sax Breath & Key | 121  | 2    | 121 |
| Tenor Sax 2 DNC  | 121  | 13    | 66 | Legacy/Woodwind  |      |      |     |
| Tenor Sax 3 DNC  | 121  | 14    | 66 | RealClarinet DNC | 121  | 14   | 71  |
| Tenor Sax 4 DNC  | 121  | 15    | 66 | JazzClarinet DNC | 121  | 15   | 71  |
| Jazz Sax 1 DNC   | 121  | 13    | 65 | Folk Clarinet    | 121  | 7    | 71  |
| Jazz Sax 2 DNC   | 121  | 14    | 65 | Jazz Clarinet    | 121  | 1    | 71  |

| Sound            | CC 00 | CC32 | PC |
|------------------|-------|------|----|
| Clarinet 1 DNC   | 121   | 13   | 71 |
| SoloClarinet DNC | 121   | 16   | 71 |
| Clarinet 2 DNC   | 121   | 19   | 71 |
| Clarinet 3 DNC   | 121   | 20   | 71 |
| Jazz Flute 1 DNC | 121   | 13   | 73 |
| Jazz Flute 2 DNC | 121   | 14   | 73 |
| Orch. Flute DNC  | 121   | 12   | 73 |
| Jazz Flute       | 121   | 10   | 73 |
| Flute DNC        | 121   | 11   | 73 |
| Orchestra Flute  | 121   | 5    | 73 |
| Flute Switch     | 121   | 2    | 73 |
| Flute Dyn. 5th   | 121   | 3    | 73 |
| Flute Frullato   | 121   | 4    | 73 |
| Wooden Flute     | 121   | 7    | 73 |
| Oboe 2           | 121   | 4    | 68 |
| English Horn     | 121   | 1    | 69 |
| Pan Flute 1 DNC  | 121   | 2    | 75 |
| Pan Flute 2 DNC  | 121   | 3    | 75 |
| Pan Flute Y-     | 121   | 4    | 75 |
| Bambu Flute      | 121   | 8    | 73 |
| Whistle 1        | 121   | 3    | 78 |
| Whistle 2        | 121   | 4    | 78 |
| Whistle 2 DNC    | 121   | 5    | 78 |
| Breathy Whistle  | 121   | 2    | 78 |
| Recorder 1       | 121   | 1    | 74 |
| Recorder 2       | 121   | 2    | 74 |
| Old Shakuhachi   | 121   | 1    | 77 |
| Woodwinds        | 121   | 6    | 71 |
| Section Winds 1  | 121   | 3    | 71 |
| Section Winds 2  | 121   | 4    | 71 |
| Legacy/Synth Pad |       |      |    |
| Sky Watcher      | 121   | 2    | 90 |
| Vintage Pad      | 121   | 11   | 89 |
| You Decide       | 121   | 8    | 95 |

| Sound             | 0000 | CC 32 | PC  |
|-------------------|------|-------|-----|
| Korgmatose        | 121  | 13    | 90  |
| Reoccuring Astra  | 121  | 6     | 95  |
| Astral Dream      | 121  | 1     | 95  |
| Reso Down         | 121  | 2     | 97  |
| Crimson 5ths      | 121  | 1     | 86  |
| Freedom Pad       | 121  | 7     | 89  |
| Noble Pad         | 121  | 5     | 97  |
| Mellow Pad        | 121  | 4     | 95  |
| Elastick Pad      | 121  | 7     | 97  |
| Lonely Spin       | 121  | 1     | 100 |
| Synth Ghostly     | 121  | 2     | 100 |
| Farluce           | 121  | 11    | 90  |
| Dark Element      | 121  | 3     | 95  |
| Bell Choir        | 121  | 7     | 98  |
| Wide Attack       | 121  | 10    | 99  |
| Wave Cycle        | 121  | 3     | 96  |
| Movie Stack 4     | 121  | 7     | 99  |
| Bengione          | 121  | 1     | 99  |
| Cross Sweep       | 121  | 6     | 90  |
| Virtual Traveler  | 121  | 1     | 88  |
| Dreaming Coil     | 121  | 3     | 99  |
| Analog Pad 2      | 121  | 9     | 89  |
| Analog Pad 3      | 121  | 10    | 89  |
| Money Pad         | 121  | 5     | 89  |
| Pods In Pad       | 121  | 4     | 97  |
| Chiff Touch Pad   | 121  | 1     | 83  |
| Tinklin Pad       | 121  | 3     | 97  |
| Dance ReMix       | 121  | 10    | 91  |
| Organ Stab DNC    | 121  | 4     | 101 |
| Legacy/Synth Lead |      |       |     |
| Synchro City      | 121  | 2     | 84  |
| Wild Arp          | 121  | 6     | 55  |
| Seq Lead          | 121  | 7     | 81  |
| Electro Lead      | 121  | 2     | 87  |
|                   |      |       |     |

| Sound            | <b>ccoo</b> | CC 32 | PC  | Sound            | ccoo | CC32 | PC  |
|------------------|-------------|-------|-----|------------------|------|------|-----|
| Thin Analog Lead | 121         | 4     | 87  | Legacy/Ethnic    |      |      |     |
| Glide Lead       | 121         | 9     | 81  | Mandolin Key Off | 121  | 10   | 25  |
| Fire Wave        | 121         | 10    | 81  | War Pipes        | 121  | 1    | 109 |
| Old & Analog     | 121         | 8     | 80  | Sitar Sitar      | 121  | 7    | 104 |
| Power Synth      | 121         | 3     | 89  | Hit in India     | 121  | 5    | 55  |
| Mega Synth       | 121         | 9     | 90  | Tambra           | 121  | 6    | 104 |
| Digital PolySix  | 121         | 7     | 90  | Indian Stars     | 121  | 3    | 104 |
| Flip Blip        | 121         | 7     | 55  | Bali Gamelan     | 121  | 2    | 112 |
| Reso Sweep       | 121         | 1     | 90  | Ukulele Gtr      | 121  | 26   | 24  |
| Synth Sweeper    | 121         | 3     | 90  | Legacy/Bass      |      |      |     |
| Sync Kron        | 121         | 3     | 84  | Acous. Bass Pro2 | 121  | 4    | 32  |
| Tecno Phonic     | 121         | 10    | 90  | Acous. Bass RX   | 121  | 7    | 32  |
| Band Passed      | 121         | 3     | 102 | Acoustic Bass 2  | 121  | 8    | 32  |
| Cat Lead         | 121         | 9     | 87  | Real Ac. Bass 2  | 121  | 12   | 32  |
| Pan Reso         | 121         | 4     | 102 | Ac. Bass Buzz    | 121  | 1    | 32  |
| Metallic Rez     | 121         | 4     | 84  | Finger E.Bass 3  | 121  | 2    | 33  |
| Square Rez       | 121         | 11    | 80  | Finger E.Bass 4  | 121  | 3    | 33  |
| Rezbo            | 121         | 11    | 81  | Finger E.Bass 5  | 121  | 6    | 33  |
| Express. Lead    | 121         | 5     | 87  | Bright Finger B. | 121  | 9    | 33  |
| Port Whine       | 121         | 12    | 80  | FingerE.Bass1 RX | 121  | 10   | 33  |
| Auto Pilot 1     | 121         | 14    | 38  | Finger Slap      | 121  | 12   | 33  |
| Arp Angeles      | 121         | 2     | 88  | FingerE.Bass2 RX | 121  | 13   | 33  |
| Brian Sync       | 121         | 5     | 84  | Finger E.Bass 6  | 121  | 15   | 33  |
| Arp Twins        | 121         | 6     | 84  | Dark E.Bass 1    | 121  | 20   | 33  |
| LoFi Ethnic      | 121         | 7     | 84  | FingerE.Bass3 RX | 121  | 21   | 33  |
| Caribbean        | 121         | 2     | 96  | Dark E.Bass DNC  | 121  | 22   | 33  |
| Sine Wave        | 121         | 6     | 80  | Picked E. Bass 2 | 121  | 1    | 34  |
| Analog Lead      | 121         | 7     | 80  | Bass Mute        | 121  | 5    | 34  |
| Gliding Square   | 121         | 9     | 80  | Picked E. Bass 4 | 121  | 7    | 34  |
| Sine Switch      | 121         | 10    | 80  | Picked E. Bass 5 | 121  | 8    | 34  |
| Cycle Seq. 1     | 121         | 8     | 96  | Picked E.Bass RX | 121  | 10   | 34  |
| Cycle Seq. 2     | 121         | 9     | 96  | Picked E. Bass 3 | 121  | 11   | 34  |
| 2VCO Planet Lead | 121         | 13    | 80  | Fretless Bass 2  | 121  | 2    | 35  |
| Motion Raver     | 121         | 1     | 101 | Dark R&B Bass2   | 121  | 5    | 35  |

| Sound            | 0000 | CC32 | PC | Sound            |
|------------------|------|------|----|------------------|
| Slap Bass 1      | 121  | 6    | 36 | Poinker Bass     |
| Slap Bass 2      | 121  | 6    | 37 | GM/XG/Piano      |
| Slap Bass 3      | 121  | 7    | 37 | AcousticPiano G  |
| DynaSlapBass RX  | 121  | 3    | 37 | Ac. Piano Wide   |
| Super Bass 2     | 121  | 1    | 36 | Ac. Piano Dark   |
| FunkSlapBass RX  | 121  | 3    | 36 | Bright Piano GM  |
| The Other Slap   | 121  | 5    | 37 | Bright PianoWide |
| SlapFingerBassRX | 121  | 4    | 36 | E.Grand Piano Gl |
| SlapPickedBassRX | 121  | 5    | 36 | E. Grand Wide    |
| Chorus Slap Bass | 121  | 4    | 37 | Honky-Tonk GM    |
| DarkWoody A.Bass | 121  | 5    | 32 | Honky Wide       |
| More Mid Bass    | 121  | 11   | 33 | E. Piano 1 GM    |
| Woofer Pusher 2  | 121  | 6    | 35 | Detuned EP1      |
| Dark R&B Bass1   | 121  | 4    | 35 | EP1 Veloc. Mix   |
| Dyna Bass        | 121  | 2    | 37 | 60's E. Piano    |
| Ticktacing Bass  | 121  | 9    | 34 | E. Piano 2 GM    |
| Fretless Bass 3  | 121  | 7    | 35 | Detuned EP 2     |
| Stick Bass       | 121  | 5    | 33 | EP 2 Veloc. Mix  |
| Auto Pilot 2     | 121  | 13   | 39 | EP Legend        |
| Phunk Synth Bass | 121  | 14   | 39 | EP Phase         |
| Digi Bass 3      | 121  | 10   | 38 | Harpsichord GM   |
| Dr. Octave       | 121  | 16   | 38 | Harpsi OctaveMi  |
| Monofilter Bass  | 121  | 11   | 39 | Harpsi Wide      |
| Autofilter Bass  | 121  | 10   | 39 | Harpsi Key Off   |
| Hybrid Bass      | 121  | 15   | 38 | Clav GM          |
| Synth Bass 80ish | 121  | 9    | 39 | Pulse Clav       |
| Synth Bass 2     | 121  | 15   | 39 | AcousticPiano X  |
| Reso Bass        | 121  | 12   | 39 | AcousticPiano K  |
| Drive Bass       | 121  | 17   | 38 | Mellow Gr. Piano |
| Nasty Bass       | 121  | 6    | 39 | Piano Strings    |
| Bass Square      | 121  | 7    | 38 | Piano Dream      |
| Square Bass      | 121  | 7    | 87 | Bright Piano XG  |
| Phat Bass        | 121  | 7    | 39 | Bright Piano KP  |
| Blind As A Bat   | 121  | 12   | 38 | E.Grand Piano X  |

| Sound            | 0000 | CC 32 | PC |
|------------------|------|-------|----|
| Poinker Bass     | 121  | 8     | 39 |
| GM/XG/Piano      |      |       |    |
| AcousticPiano GM | 121  | 0     | 0  |
| Ac. Piano Wide   | 121  | 1     | 0  |
| Ac. Piano Dark   | 121  | 2     | 0  |
| Bright Piano GM  | 121  | 0     | 1  |
| Bright PianoWide | 121  | 1     | 1  |
| E.Grand Piano GM | 121  | 0     | 2  |
| E. Grand Wide    | 121  | 1     | 2  |
| Honky-Tonk GM    | 121  | 0     | 3  |
| Honky Wide       | 121  | 1     | 3  |
| E. Piano 1 GM    | 121  | 0     | 4  |
| Detuned EP1      | 121  | 1     | 4  |
| EP1 Veloc. Mix   | 121  | 2     | 4  |
| 60's E. Piano    | 121  | 3     | 4  |
| E. Piano 2 GM    | 121  | 0     | 5  |
| Detuned EP 2     | 121  | 1     | 5  |
| EP 2 Veloc. Mix  | 121  | 2     | 5  |
| EP Legend        | 121  | 3     | 5  |
| EP Phase         | 121  | 4     | 5  |
| Harpsichord GM   | 121  | 0     | 6  |
| Harpsi OctaveMix | 121  | 1     | 6  |
| Harpsi Wide      | 121  | 2     | 6  |
| Harpsi Key Off   | 121  | 3     | 6  |
| Clav GM          | 121  | 0     | 7  |
| Pulse Clav       | 121  | 1     | 7  |
| AcousticPiano XG | 0    | 0     | 0  |
| AcousticPiano KP | 0    | 1     | 0  |
| Mellow Gr. Piano | 0    | 18    | 0  |
| Piano Strings    | 0    | 40    | 0  |
| Piano Dream      | 0    | 41    | 0  |
| Bright Piano XG  | 0    | 0     | 1  |
| Bright Piano KP  | 0    | 1     | 1  |
| E.Grand Piano XG | 0    | 0     | 2  |

| Sound              | 0000 | CC 32 | PC | Sound            | 0000 | CC32 | PC |
|--------------------|------|-------|----|------------------|------|------|----|
| E.Grand Piano KP   | 0    | 1     | 2  | Music Box GM     | 121  | 0    | 10 |
| E. Grand Detuned   | 0    | 32    | 2  | Vibraphone GM    | 121  | 0    | 11 |
| Layered E.Grand1   | 0    | 40    | 2  | Vibraphone Wide  | 121  | 1    | 11 |
| Layered E.Grand2   | 0    | 41    | 2  | Marimba GM       | 121  | 0    | 12 |
| Honky-Tonk XG      | 0    | 0     | 3  | Marimba Wide     | 121  | 1    | 12 |
| Honky-Tonk KP      | 0    | 1     | 3  | Xylophone GM     | 121  | 0    | 13 |
| E. Piano 1 XG      | 0    | 0     | 4  | Tubular Bell GM  | 121  | 0    | 14 |
| E. Piano 1 KP      | 0    | 1     | 4  | Church Bell      | 121  | 1    | 14 |
| Mellow EP1         | 0    | 18    | 4  | Carillon         | 121  | 2    | 14 |
| Chorus EP1         | 0    | 32    | 4  | Dulcimer GM      | 121  | 0    | 15 |
| Hard El. Piano     | 0    | 40    | 4  | Celesta XG       | 0    | 0    | 8  |
| Vel. X-Fade EP 1   | 0    | 45    | 4  | Glockenspiel XG  | 0    | 0    | 9  |
| 60's El. Piano 1   | 0    | 64    | 4  | Music Box XG     | 0    | 0    | 10 |
| E. Piano 2 XG      | 0    | 0     | 5  | Orgel Bell       | 0    | 64   | 10 |
| E. Piano 2 KP      | 0    | 1     | 5  | Vibraphone XG    | 0    | 0    | 11 |
| Chorus EP 2        | 0    | 32    | 5  | Vibraphone KP    | 0    | 1    | 11 |
| FM EP Hard         | 0    | 33    | 5  | Hard Vibraphone  | 0    | 45   | 11 |
| FM Legend EP       | 0    | 34    | 5  | Marimba XG       | 0    | 0    | 12 |
| FM Phase EP        | 0    | 40    | 5  | Marimba KP       | 0    | 1    | 12 |
| Dx & Analog        | 0    | 41    | 5  | Sin Marimba      | 0    | 64   | 12 |
| FM Koto EP         | 0    | 42    | 5  | Balimba          | 0    | 97   | 12 |
| Vel. X-Fade EP 2   | 0    | 45    | 5  | Log Drum X       | 0    | 98   | 12 |
| Harpsichord XG     | 0    | 0     | 6  | Xylophone XG     | 0    | 0    | 13 |
| Harpsichord KP     | 0    | 1     | 6  | Tubular Bell XG  | 0    | 0    | 14 |
| Harpsichord HP     | 0    | 25    | 6  | Church Bells     | 0    | 96   | 14 |
| Harpsi Octave      | 0    | 35    | 6  | Carillonx        | 0    | 97   | 14 |
| Clav XG            | 0    | 0     | 7  | Dulcimer XG      | 0    | 0    | 15 |
| Clav KP            | 0    | 1     | 7  | Dulcimer Octave  | 0    | 35   | 15 |
| Clav. Wah Dyn.     | 0    | 27    | 7  | Cimbalom         | 0    | 96   | 15 |
| Pulse Clav X       | 0    | 64    | 7  | Santur 2         | 0    | 97   | 15 |
| Pierce Clav        | 0    | 65    | 7  | GM/XG/Organ      |      |      |    |
| GM/XG/Chrom. Perc. |      |       |    | Drawbar Org GM   | 121  | 0    | 16 |
| Celesta GM         | 121  | 0     | 8  | Det. Drawbar Org | 121  | 1    | 16 |
| Glockenspiel GM    | 121  | 0     | 9  | lt. 60's Organ   | 121  | 2    | 16 |

| Sound            | CC 00 | CC32 | PC |
|------------------|-------|------|----|
| Drawbar Org. 2   | 121   | 3    | 16 |
| Perc.Organ GM    | 121   | 0    | 17 |
| Det. Perc. Organ | 121   | 1    | 17 |
| Percussive Org 2 | 121   | 2    | 17 |
| Rock Organ GM    | 121   | 0    | 18 |
| Church Organ GM  | 121   | 0    | 19 |
| Church Oct. Mix  | 121   | 1    | 19 |
| Detuned Church   | 121   | 2    | 19 |
| Reed Organ GM    | 121   | 0    | 20 |
| Puff Organ       | 121   | 1    | 20 |
| Accordion GM     | 121   | 0    | 21 |
| Accordion 2      | 121   | 1    | 21 |
| Harmonica GM     | 121   | 0    | 22 |
| Tango Accord.GM  | 121   | 0    | 23 |
| Drawbar Org XG   | 0     | 0    | 16 |
| Detuned Drawbar  | 0     | 32   | 16 |
| 60's Draw.Org. 1 | 0     | 33   | 16 |
| 60's Organ X     | 0     | 34   | 16 |
| 70's DB Org. 1   | 0     | 35   | 16 |
| Drawbar Org. 3   | 0     | 36   | 16 |
| Drawbar 5th      | 0     | 37   | 16 |
| Even Bar Org.    | 0     | 38   | 16 |
| Organ 16+2'2/3   | 0     | 40   | 16 |
| Organ Bass Dance | 0     | 64   | 16 |
| 70's DB Org. 2   | 0     | 65   | 16 |
| Cheezy Organ     | 0     | 66   | 16 |
| Drawbar Org Perc | 0     | 67   | 16 |
| Perc.Organ XG    | 0     | 0    | 17 |
| 70's Perc. Organ | 0     | 24   | 17 |
| ChorusPerc.Organ | 0     | 32   | 17 |
| Lite Organ       | 0     | 33   | 17 |
| Percussive Org X | 0     | 37   | 17 |
| Rock Organ XG    | 0     | 0    | 18 |
| Rotary Organ V.  | 0     | 64   | 18 |

| Sound            | <b>CCOO</b> | CC 32 | PC |
|------------------|-------------|-------|----|
| Slow Rotary      | 0           | 65    | 18 |
| Fast Rotary      | 0           | 66    | 18 |
| Church Organ XG  | 0           | 0     | 19 |
| Church Organ 3   | 0           | 32    | 19 |
| Church Organ 2   | 0           | 35    | 19 |
| Notre Dame       | 0           | 40    | 19 |
| Organ Flute      | 0           | 64    | 19 |
| Trem. Org. Flute | 0           | 65    | 19 |
| Reed Organ XG    | 0           | 0     | 20 |
| Puff Organx      | 0           | 40    | 20 |
| Accordion XG     | 0           | 0     | 21 |
| Accord. It.      | 0           | 32    | 21 |
| Harmonica XG     | 0           | 0     | 22 |
| Soft Harmonica   | 0           | 32    | 22 |
| Tango Accord.XG  | 0           | 0     | 23 |
| TangoAccordion 2 | 0           | 64    | 23 |
| GM/XG/Guitar     |             |       |    |
| Nylon Guitar GM  | 121         | 0     | 24 |
| Ukulele          | 121         | 1     | 24 |
| Nylon Key Off    | 121         | 2     | 24 |
| Nylon Guitar 2   | 121         | 3     | 24 |
| Steel Guitar GM  | 121         | 0     | 25 |
| 12 Strings Gtr   | 121         | 1     | 25 |
| Mandolin         | 121         | 2     | 25 |
| Steel Gtr & Body | 121         | 3     | 25 |
| Jazz Guitar GM   | 121         | 0     | 26 |
| Pedal Steel Gtr  | 121         | 1     | 26 |
| Clean Guitar GM  | 121         | 0     | 27 |
| Det.Clean El.Gtr | 121         | 1     | 27 |
| Mid Tone Gtr     | 121         | 2     | 27 |
| Muted Guitar GM  | 121         | 0     | 28 |
| Funky Cut El.Gtr | 121         | 1     | 28 |
| Mute Vel. El.Gtr | 121         | 2     | 28 |
| Jazz Man         | 121         | 3     | 28 |

| Sound            | ccoo | CC 32 | PC | Sound            | ссоо | CC32 |  |
|------------------|------|-------|----|------------------|------|------|--|
| Overdrive Gtr GM | 121  | 0     | 29 | Gtr Feedback     | 0    | 65   |  |
| Guitar Pinch     | 121  | 1     | 29 | Gtr Harmonic     | 0    | 66   |  |
| DistortionGtr GM | 121  | 0     | 30 | GM/XG/Bass       |      |      |  |
| Feedback DistGtr | 121  | 1     | 30 | Acoustic Bass GM | 121  | 0    |  |
| Dist. Rhythm Gtr | 121  | 2     | 30 | Finger Bass GM   | 121  | 0    |  |
| Gtr Harmonic GM  | 121  | 0     | 31 | Finger Slap Bass | 121  | 1    |  |
| Guitar Feedback  | 121  | 1     | 31 | Picked E.Bass GM | 121  | 0    |  |
| Nylon Guitar XG  | 0    | 0     | 24 | Fretless Bass GM | 121  | 0    |  |
| Nylon Guitar 2X  | 0    | 16    | 24 | Slap Bass 1 GM   | 121  | 0    |  |
| Nylon Guitar 3X  | 0    | 25    | 24 | Slap Bass 2 GM   | 121  | 0    |  |
| Nylon & Harm. V. | 0    | 43    | 24 | Synth Bass 1 GM  | 121  | 0    |  |
| Ukulele X        | 0    | 96    | 24 | Synth Bass Warm  | 121  | 1    |  |
| Steel Guitar XG  | 0    | 0     | 25 | Synth Bass Reso  | 121  | 2    |  |
| Steel Guitar X   | 0    | 16    | 25 | Clavi Bass       | 121  | 3    |  |
| 12 Strings Gtr X | 0    | 35    | 25 | Hammer           | 121  | 4    |  |
| Nylon plus Steel | 0    | 40    | 25 | Synth Bass 2 GM  | 121  | 0    |  |
| SteelGtrWithBody | 0    | 41    | 25 | SynthBass Attack | 121  | 1    |  |
| Mandolin X       | 0    | 96    | 25 | SynthBass Rubber | 121  | 2    |  |
| Jazz Guitar XG   | 0    | 0     | 26 | Attack Pulse     | 121  | 3    |  |
| Mellow Guitar    | 0    | 18    | 26 | Acoustic Bass XG | 0    | 0    |  |
| Jazz Man Amp     | 0    | 32    | 26 | Jazz Rhythm      | 0    | 40   |  |
| Clean Guitar XG  | 0    | 0     | 27 | Ac. Bass V.      | 0    | 45   |  |
| Chorus El.Gtr    | 0    | 32    | 27 | Finger Bass XG   | 0    | 0    |  |
| Muted Guitar XG  | 0    | 0     | 28 | Finger Dark      | 0    | 18   |  |
| Funk Cut Guitar  | 0    | 40    | 28 | Flange Bass      | 0    | 27   |  |
| Muted Steel Gtr  | 0    | 41    | 28 | FngBass&DstGuit. | 0    | 40   |  |
| Funk Guitar 2    | 0    | 43    | 28 | FingerSlapBass V | 0    | 43   |  |
| Jazz Boy         | 0    | 45    | 28 | Finger Bass X    | 0    | 45   |  |
| Overdrive Gtr XG | 0    | 0     | 29 | Modulated Bass   | 0    | 65   |  |
| Guitar Nip       | 0    | 43    | 29 | Picked E.Bass XG | 0    | 0    |  |
| DistortionGtr XG | 0    | 0     | 30 | Muted Pick Bass  | 0    | 28   |  |
| Feedback DistGt1 | 0    | 40    | 30 | Fretless Bass XG | 0    | 0    |  |
| Feedback DistGt2 | 0    | 41    | 30 | Fretless Bass B  | 0    | 32   |  |
| Gtr Harmonic XG  | 0    | 0     | 31 | Fretless Det.    | 0    | 33   |  |

| Sound            | cc00 | CC32 | PC |
|------------------|------|------|----|
| Fretless Soft    | 0    | 34   | 35 |
| Synth Fretless   | 0    | 96   | 35 |
| Smooth Fretless  | 0    | 97   | 35 |
| Slap Bass 1 XG   | 0    | 0    | 36 |
| Resonant Slap    | 0    | 27   | 36 |
| Punch Thumb Bass | 0    | 32   | 36 |
| Slap Bass 2 XG   | 0    | 0    | 37 |
| Velo. Sw. Slap   | 0    | 43   | 37 |
| Synth Bass1 XG   | 0    | 0    | 38 |
| Syn. Bass Dark   | 0    | 18   | 38 |
| Fast Reso. Bass  | 0    | 20   | 38 |
| Acid Bass        | 0    | 24   | 38 |
| Clav. Bass       | 0    | 35   | 38 |
| Techno Bass      | 0    | 40   | 38 |
| Orbiter Bass     | 0    | 64   | 38 |
| Xquare Bass      | 0    | 65   | 38 |
| Rubber Bass      | 0    | 66   | 38 |
| Hammer Bass      | 0    | 96   | 38 |
| Synth Bass 2 XG  | 0    | 0    | 39 |
| Mellow Syn Bass  | 0    | 6    | 39 |
| Sequenced Bass   | 0    | 12   | 39 |
| Click Synth Bass | 0    | 18   | 39 |
| Synth Bass Dark  | 0    | 19   | 39 |
| Smooth Syn. Bass | 0    | 32   | 39 |
| Modular Syn Bass | 0    | 40   | 39 |
| DX Bass          | 0    | 41   | 39 |
| X Wire Bass      | 0    | 64   | 39 |
| GM/XG/Strings    |      |      |    |
| Violin GM        | 121  | 0    | 40 |
| Slow Att. Violin | 121  | 1    | 40 |
| Viola GM         | 121  | 0    | 41 |
| Cello GM         | 121  | 0    | 42 |
| Contrabass GM    | 121  | 0    | 43 |
| Tremolo Str. GM  | 121  | 0    | 44 |

| Sound            | CC00 | CC 32 | PC |
|------------------|------|-------|----|
| Pizzicato Str.GM | 121  | 0     | 45 |
| Harp GM          | 121  | 0     | 46 |
| Yang Chin        | 121  | 1     | 46 |
| Timpani GM       | 121  | 0     | 47 |
| Violin XG        | 0    | 0     | 40 |
| Slow Atk Violin  | 0    | 8     | 40 |
| Viola XG         | 0    | 0     | 41 |
| Cello XG         | 0    | 0     | 42 |
| Contrabass XG    | 0    | 0     | 43 |
| Tremolo Str. XG  | 0    | 0     | 44 |
| Slw Tremolo Str. | 0    | 8     | 44 |
| Suspense Strings | 0    | 40    | 44 |
| Pizzicato Str.XG | 0    | 0     | 45 |
| Harp XG          | 0    | 0     | 46 |
| Yang Chin X      | 0    | 40    | 46 |
| Timpani XG       | 0    | 0     | 47 |
| GM/XG/Ensemble   |      |       |    |
| Strings Ens.1 GM | 121  | 0     | 48 |
| Strings & Brass  | 121  | 1     | 48 |
| 60's Strings     | 121  | 2     | 48 |
| Strings Ens.2 GM | 121  | 0     | 49 |
| Synth Strings1GM | 121  | 0     | 50 |
| Synth Strings 3  | 121  | 1     | 50 |
| Synth Strings2GM | 121  | 0     | 51 |
| Choir Aahs GM    | 121  | 0     | 52 |
| Choir Aahs 2     | 121  | 1     | 52 |
| Voice Oohs GM    | 121  | 0     | 53 |
| Humming          | 121  | 1     | 53 |
| Synth Voice GM   | 121  | 0     | 54 |
| Analog Voice     | 121  | 1     | 54 |
| Orchestra Hit GM | 121  | 0     | 55 |
| Bass Hit Plus    | 121  | 1     | 55 |
| 6th Hit          | 121  | 2     | 55 |
| Euro Hit         | 121  | 3     | 55 |

| Sound            | 0000 | CC 32 | PC | Sound            | 0000 | CC32 | PC |
|------------------|------|-------|----|------------------|------|------|----|
| Strings Ens.1 XG | 0    | 0     | 48 | GM/XG/Brass      |      |      |    |
| Stereo Stringx   | 0    | 3     | 48 | Trumpet GM       | 121  | 0    | 56 |
| SIw Atk Strings  | 0    | 8     | 48 | Dark Trumpet     | 121  | 1    | 56 |
| Arco Stringx     | 0    | 24    | 48 | Trombone GM      | 121  | 0    | 57 |
| 60's Strings X   | 0    | 35    | 48 | Trombone 2       | 121  | 1    | 57 |
| Orchestra        | 0    | 40    | 48 | Bright Trombone  | 121  | 2    | 57 |
| Orchestra 2      | 0    | 41    | 48 | Tuba GM          | 121  | 0    | 58 |
| TremoloOrchestra | 0    | 42    | 48 | Muted Trumpet GM | 121  | 0    | 59 |
| Velocity Strings | 0    | 45    | 48 | Muted Trumpet 2  | 121  | 1    | 59 |
| Strings Ens.2 XG | 0    | 0     | 49 | French Horn GM   | 121  | 0    | 60 |
| StereoSlwStrings | 0    | 3     | 49 | FrenchHorn Warm  | 121  | 1    | 60 |
| SIwLegatoStrings | 0    | 8     | 49 | Brass Section GM | 121  | 0    | 61 |
| Warm Strings     | 0    | 40    | 49 | Brass Section 2  | 121  | 1    | 61 |
| Kingdom          | 0    | 41    | 49 | Synth Brass 1 GM | 121  | 0    | 62 |
| 70's Strings     | 0    | 64    | 49 | Synth Brass 3    | 121  | 1    | 62 |
| Strings 3        | 0    | 65    | 49 | Analog Brass 1   | 121  | 2    | 62 |
| Synth Strings1XG | 0    | 0     | 50 | Jump Brass       | 121  | 3    | 62 |
| Reso Strings     | 0    | 27    | 50 | Synth Brass 2 GM | 121  | 0    | 63 |
| Synth Strings 4  | 0    | 64    | 50 | Synth Brass 4    | 121  | 1    | 63 |
| Synth Strings 5  | 0    | 65    | 50 | Analog Brass 2   | 121  | 2    | 63 |
| Synth Strings2XG | 0    | 0     | 51 | Trumpet XG       | 0    | 0    | 56 |
| Choir Aahs XG    | 0    | 0     | 52 | Trumpet 2        | 0    | 16   | 56 |
| Stereo Choir     | 0    | 3     | 52 | Brite Trumpet    | 0    | 17   | 56 |
| Choir Aahs 3     | 0    | 16    | 52 | Trombone XG      | 0    | 0    | 57 |
| Mellow Choir     | 0    | 32    | 52 | Warm Trombone    | 0    | 18   | 57 |
| Choir Strings    | 0    | 40    | 52 | Tuba XG          | 0    | 0    | 58 |
| Voice Oohs XG    | 0    | 0     | 53 | Tuba 2           | 0    | 16   | 58 |
| Synth Voice XG   | 0    | 0     | 54 | Muted Trumpet XG | 0    | 0    | 59 |
| Synth Voix       | 0    | 40    | 54 | French Horn XG   | 0    | 0    | 60 |
| Choral           | 0    | 41    | 54 | French Horn Solo | 0    | 6    | 60 |
| Analog Voix      | 0    | 64    | 54 | Warm French Horn | 0    | 32   | 60 |
| Orchestra Hit XG | 0    | 0     | 55 | Horn Orchestra   | 0    | 37   | 60 |
| Orchestra Hitx   | 0    | 35    | 55 | Brass Section XG | 0    | 0    | 61 |
| Impact           | 0    | 64    | 55 | Tpt&Tbn Section  | 0    | 35   | 61 |

| Sound            | <b>ccoo</b> | CC32 | PC | Sound              | ссоо | CC 32 | PC |
|------------------|-------------|------|----|--------------------|------|-------|----|
| Brass Section 3  | 0           | 40   | 61 | Baritone Sax XG    | 0    | 0     | 67 |
| Hit Brass        | 0           | 41   | 61 | Oboe XG            | 0    | 0     | 68 |
| Mellow Brass     | 0           | 42   | 61 | English Horn XG    | 0    | 0     | 69 |
| Synth Brass 1 XG | 0           | 0    | 62 | Bassoon XG         | 0    | 0     | 70 |
| Quack Brass      | 0           | 12   | 62 | Clarinet XG        | 0    | 0     | 71 |
| Res. Synth Brass | 0           | 20   | 62 | GM/XG/Pipe         |      |       |    |
| Poly Brass       | 0           | 24   | 62 | Piccolo GM         | 121  | 0     | 72 |
| Synth Brass 4 X  | 0           | 27   | 62 | Flute GM           | 121  | 0     | 73 |
| Jump Brass X     | 0           | 32   | 62 | Recorder GM        | 121  | 0     | 74 |
| AnaVel Brass 1   | 0           | 45   | 62 | Pan Flute GM       | 121  | 0     | 75 |
| AnaLog Brass 1   | 0           | 64   | 62 | Blown Bottle GM    | 121  | 0     | 76 |
| Synth Brass 2 XG | 0           | 0    | 63 | Shakuhachi GM      | 121  | 0     | 77 |
| Soft Brass       | 0           | 18   | 63 | Whistle GM         | 121  | 0     | 78 |
| Synth Brass X    | 0           | 40   | 63 | Ocarina GM         | 121  | 0     | 79 |
| Choir Brass      | 0           | 41   | 63 | Piccolo XG         | 0    | 0     | 72 |
| AnaVel Brass 2   | 0           | 45   | 63 | Flute XG           | 0    | 0     | 73 |
| AnaLog Brass 2   | 0           | 64   | 63 | Recorder XG        | 0    | 0     | 74 |
| GM/XG/Reed       |             |      |    | Pan Flute XG       | 0    | 0     | 75 |
| Soprano Sax GM   | 121         | 0    | 64 | Blown Bottle XG    | 0    | 0     | 76 |
| Alto Sax GM      | 121         | 0    | 65 | Shakuhachi XG      | 0    | 0     | 77 |
| Tenor Sax GM     | 121         | 0    | 66 | Whistle XG         | 0    | 0     | 78 |
| Baritone Sax GM  | 121         | 0    | 67 | Ocarina XG         | 0    | 0     | 79 |
| Oboe GM          | 121         | 0    | 68 | GM/XG/Syn Lead Syr | Pad  |       |    |
| English Horn GM  | 121         | 0    | 69 | Lead Square GM     | 121  | 0     | 80 |
| Bassoon GM       | 121         | 0    | 70 | Lead Square 2      | 121  | 1     | 80 |
| Clarinet GM      | 121         | 0    | 71 | Lead Sine          | 121  | 2     | 80 |
| Soprano Sax XG   | 0           | 0    | 64 | Lead Saw GM        | 121  | 0     | 81 |
| Alto Sax XG      | 0           | 0    | 65 | Lead Saw 2         | 121  | 1     | 81 |
| Sax Section      | 0           | 40   | 65 | Lead Saw & Pulse   | 121  | 2     | 81 |
| HyperAltoSax     | 0           | 43   | 65 | Lead Double Saw    | 121  | 3     | 81 |
| Tenor Sax XG     | 0           | 0    | 66 | Lead Seq. Analog   | 121  | 4     | 81 |
| BreathyTenorSax  | 0           | 40   | 66 | Calliope GM        | 121  | 0     | 82 |
| Soft Tenor Sax   | 0           | 41   | 66 | Chiff GM           | 121  | 0     | 83 |
| Tenor Sax 2      | 0           | 64   | 66 | Charang GM         | 121  | 0     | 84 |

| Sound            | <b>ccoo</b> | CC 32 | PC | Sound            | <b>ccoo</b> | CC32 | PC |
|------------------|-------------|-------|----|------------------|-------------|------|----|
| Wire Lead        | 121         | 1     | 84 | Sequenced Analog | 0           | 96   | 81 |
| Voice Lead GM    | 121         | 0     | 85 | Calliope XG      | 0           | 0    | 82 |
| Fifths Lead GM   | 121         | 0     | 86 | Pure Lead        | 0           | 65   | 82 |
| Bass & Lead GM   | 121         | 0     | 87 | Chiff XG         | 0           | 0    | 83 |
| Lead Soft Wrl    | 121         | 1     | 87 | Rubby            | 0           | 64   | 83 |
| New Age Pad GM   | 121         | 0     | 88 | Charang XG       | 0           | 0    | 84 |
| Warm Pad GM      | 121         | 0     | 89 | Distorted Lead   | 0           | 64   | 84 |
| Sine Pad         | 121         | 1     | 89 | Wire Lead X      | 0           | 65   | 84 |
| Polysynth GM     | 121         | 0     | 90 | Voice Lead XG    | 0           | 0    | 85 |
| Choir Pad GM     | 121         | 0     | 91 | Synth Aahs       | 0           | 24   | 85 |
| Itopia Pad       | 121         | 1     | 91 | Vox Lead         | 0           | 64   | 85 |
| Bowed Glass GM   | 121         | 0     | 92 | Fifths Lead XG   | 0           | 0    | 86 |
| Metallic Pad GM  | 121         | 0     | 93 | Big Five         | 0           | 35   | 86 |
| Halo Pad GM      | 121         | 0     | 94 | Bass & Lead XG   | 0           | 0    | 87 |
| Sweep Pad GM     | 121         | 0     | 95 | Big & Low        | 0           | 16   | 87 |
| Lead Square XG   | 0           | 0     | 80 | Fat & Perky      | 0           | 64   | 87 |
| Square Lead      | 0           | 6     | 80 | Soft Whirl       | 0           | 65   | 87 |
| LM Square        | 0           | 8     | 80 | New Age Pad XG   | 0           | 0    | 88 |
| Hollow           | 0           | 18    | 80 | Fantasy          | 0           | 64   | 88 |
| Shroud           | 0           | 19    | 80 | Warm Pad XG      | 0           | 0    | 89 |
| Mellow           | 0           | 64    | 80 | Thick Pad        | 0           | 16   | 89 |
| Solo Sine        | 0           | 65    | 80 | Soft Pad         | 0           | 17   | 89 |
| Sine Lead        | 0           | 66    | 80 | Sine Pad X       | 0           | 18   | 89 |
| Lead Saw XG      | 0           | 0     | 81 | Horn Pad         | 0           | 64   | 89 |
| Sawtooth Lead    | 0           | 6     | 81 | Rotary Strings   | 0           | 65   | 89 |
| Thick Sawtooth   | 0           | 8     | 81 | Polysynth XG     | 0           | 0    | 90 |
| Dynamic Sawtooth | 0           | 18    | 81 | Poly Pad 800     | 0           | 64   | 90 |
| Digital Saw      | 0           | 19    | 81 | Click Pad        | 0           | 65   | 90 |
| Big Lead         | 0           | 20    | 81 | Analog Pad       | 0           | 66   | 90 |
| Heavy Synth      | 0           | 24    | 81 | Square Pad X     | 0           | 67   | 90 |
| Wasp Synth       | 0           | 25    | 81 | Choir Pad XG     | 0           | 0    | 91 |
| Pulse Saw        | 0           | 40    | 81 | Heaven Mod       | 0           | 64   | 91 |
| Dr. Lead         | 0           | 41    | 81 | Itopia           | 0           | 66   | 91 |
| Velocity Lead    | 0           | 45    | 81 | C.C. Pad         | 0           | 67   | 91 |

| Sound            | cc00 | CC32 | PC  |
|------------------|------|------|-----|
| Bowed Glass XG   | 0    | 0    | 92  |
| Glacier          | 0    | 64   | 92  |
| Metallic Pad XG  | 0    | 0    | 93  |
| Tine Pad         | 0    | 64   | 93  |
| Pan Pad          | 0    | 65   | 93  |
| Halo Pad XG      | 0    | 0    | 94  |
| Sweep Pad XG     | 0    | 0    | 95  |
| Shwimmer         | 0    | 20   | 95  |
| Converge         | 0    | 27   | 95  |
| Polar Pad        | 0    | 64   | 95  |
| Celestial        | 0    | 66   | 95  |
| GM/XG/Synth SFX  |      |      |     |
| Ice Rain GM      | 121  | 0    | 96  |
| Soundtrack GM    | 121  | 0    | 97  |
| Crystal GM       | 121  | 0    | 98  |
| Synth Mallet     | 121  | 1    | 98  |
| Atmosphere GM    | 121  | 0    | 99  |
| Brightness GM    | 121  | 0    | 100 |
| Goblins GM       | 121  | 0    | 101 |
| Echo Drops GM    | 121  | 0    | 102 |
| Echo Bell        | 121  | 1    | 102 |
| Echo Pan         | 121  | 2    | 102 |
| Star Theme GM    | 121  | 0    | 103 |
| Ice Rain XG      | 0    | 0    | 96  |
| Clav. Pad        | 0    | 45   | 96  |
| Harmo. Rain      | 0    | 64   | 96  |
| African Wind     | 0    | 65   | 96  |
| Carib            | 0    | 66   | 96  |
| Soundtrack XG    | 0    | 0    | 97  |
| Prologue         | 0    | 27   | 97  |
| Ancestral Clouds | 0    | 64   | 97  |
| Crystal XG       | 0    | 0    | 98  |
| Synth Drum Comp. | 0    | 12   | 98  |
| Popcorn          | 0    | 14   | 98  |

| Sound            | <b>ccoo</b> | CC 32 | PC  |
|------------------|-------------|-------|-----|
| Tiny Bells       | 0           | 18    | 98  |
| Round Glocken.   | 0           | 35    | 98  |
| Glocken. Chimes  | 0           | 40    | 98  |
| Clear Bells      | 0           | 41    | 98  |
| Chorus Bells     | 0           | 42    | 98  |
| Synth Mallet X   | 0           | 64    | 98  |
| Soft Crystal     | 0           | 65    | 98  |
| LoudGlockenspiel | 0           | 66    | 98  |
| Xmas Bell        | 0           | 67    | 98  |
| Vibe Bells       | 0           | 68    | 98  |
| Digital Bells    | 0           | 69    | 98  |
| Air Bells        | 0           | 70    | 98  |
| Bell Harp        | 0           | 71    | 98  |
| Gamelimba        | 0           | 72    | 98  |
| Atmosphere XG    | 0           | 0     | 99  |
| Warm Atmosph.    | 0           | 18    | 99  |
| Hollow Release   | 0           | 19    | 99  |
| Nylon El. Piano  | 0           | 40    | 99  |
| Nylon Harp       | 0           | 64    | 99  |
| Harp Vox         | 0           | 65    | 99  |
| Atmosphere Pad   | 0           | 66    | 99  |
| Planet           | 0           | 67    | 99  |
| Brightness XG    | 0           | 0     | 100 |
| Fantasy Bells    | 0           | 64    | 100 |
| Smokey           | 0           | 96    | 100 |
| Goblins XG       | 0           | 0     | 101 |
| Goblin Synth     | 0           | 64    | 101 |
| Creeper          | 0           | 65    | 101 |
| Ring Pad         | 0           | 66    | 101 |
| Ritual           | 0           | 67    | 101 |
| To Heaven        | 0           | 68    | 101 |
| Night            | 0           | 70    | 101 |
| Glisten          | 0           | 71    | 101 |
| Bell Choir X     | 0           | 96    | 101 |

| Sound         | ссоо | CC 32 | PC  | Sound            | ссоо | CC32 | PC  |
|---------------|------|-------|-----|------------------|------|------|-----|
| Echo Drops XG | 0    | 0     | 102 | Kanoun X         | 0    | 97   | 107 |
| Echoes        | 0    | 8     | 102 | Kalimba XG       | 0    | 0    | 108 |
| Echo Pan X    | 0    | 14    | 102 | Bag Pipes XG     | 0    | 0    | 109 |
| Echo Bell X   | 0    | 64    | 102 | Fiddle XG        | 0    | 0    | 110 |
| Big Pan       | 0    | 65    | 102 | Shanai XG        | 0    | 0    | 111 |
| Synth Piano   | 0    | 66    | 102 | GM/XG/Percussive |      |      |     |
| Creation      | 0    | 67    | 102 | Tinkle Bell GM   | 121  | 0    | 112 |
| Star Dust     | 0    | 68    | 102 | Agogo GM         | 121  | 0    | 113 |
| Pan Reso X    | 0    | 69    | 102 | Steel Drums GM   | 121  | 0    | 114 |
| Star Theme XG | 0    | 0     | 103 | Woodblock GM     | 121  | 0    | 115 |
| Starz         | 0    | 64    | 103 | Castanets        | 121  | 1    | 115 |
| GM/XG/Ethnic  |      |       |     | Taiko Drum GM    | 121  | 0    | 116 |
| Sitar GM      | 121  | 0     | 104 | Concert BassDrum | 121  | 1    | 116 |
| Sitar 2       | 121  | 1     | 104 | Melodic Tom GM   | 121  | 0    | 117 |
| Banjo GM      | 121  | 0     | 105 | Melodic Tom 2    | 121  | 1    | 117 |
| Shamisen GM   | 121  | 0     | 106 | Synth Drum GM    | 121  | 0    | 118 |
| Koto GM       | 121  | 0     | 107 | Rhythm Box Tom   | 121  | 1    | 118 |
| Taisho Koto   | 121  | 1     | 107 | Electric Drum    | 121  | 2    | 118 |
| Kalimba GM    | 121  | 0     | 108 | ReverseCymbalGM  | 121  | 0    | 119 |
| Bag Pipes GM  | 121  | 0     | 109 | Tinkle Bell XG   | 0    | 0    | 112 |
| Fiddle GM     | 121  | 0     | 110 | Bonang           | 0    | 96   | 112 |
| Shanai GM     | 121  | 0     | 111 | Altair           | 0    | 97   | 112 |
| Sitar XG      | 0    | 0     | 104 | Gamelal Gongs    | 0    | 98   | 112 |
| Detuned Sitar | 0    | 32    | 104 | St.GamelanGongs  | 0    | 99   | 112 |
| Octave Sitar  | 0    | 35    | 104 | Rama Cymbal      | 0    | 100  | 112 |
| Tamboura      | 0    | 97    | 104 | Asian Bells      | 0    | 101  | 112 |
| Banjo XG      | 0    | 0     | 105 | Agogo XG         | 0    | 0    | 113 |
| Muted Banjo   | 0    | 28    | 105 | Steel Drums XG   | 0    | 0    | 114 |
| Rabab         | 0    | 96    | 105 | Glass Percussion | 0    | 97   | 114 |
| Gopichant     | 0    | 97    | 105 | Thai Bells       | 0    | 98   | 114 |
| Oud 3         | 0    | 98    | 105 | Woodblock XG     | 0    | 0    | 115 |
| Shamisen XG   | 0    | 0     | 106 | Castanex         | 0    | 96   | 115 |
| Koto XG       | 0    | 0     | 107 | Taiko Drum XG    | 0    | 0    | 116 |
| Taisho-Kin    | 0    | 96    | 107 | Gran Cassa       | 0    | 96   | 116 |

| Sound            | cc00 | CC32 | PC  |
|------------------|------|------|-----|
| Melodic Tom XG   | 0    | 0    | 117 |
| Melodic Tom 3    | 0    | 64   | 117 |
| Real Tom         | 0    | 65   | 117 |
| Rock Tom         | 0    | 66   | 117 |
| Synth Drum XG    | 0    | 0    | 118 |
| Analog Tom       | 0    | 64   | 118 |
| Electric Perc.   | 0    | 65   | 118 |
| ReverseCymbalXG  | 0    | 0    | 119 |
| GM/XG/SFX        |      |      |     |
| Gtr FretNoise GM | 121  | 0    | 120 |
| Guitar Cut Noise | 121  | 1    | 120 |
| Ac. Bass String  | 121  | 2    | 120 |
| Breath Noise GM  | 121  | 0    | 121 |
| Flute Key Click  | 121  | 1    | 121 |
| Seashore GM      | 121  | 0    | 122 |
| Rain             | 121  | 1    | 122 |
| Thunder          | 121  | 2    | 122 |
| Wind             | 121  | 3    | 122 |
| Stream           | 121  | 4    | 122 |
| Bubble           | 121  | 5    | 122 |
| Bird Tweet GM    | 121  | 0    | 123 |
| Dog              | 121  | 1    | 123 |
| Horse Gallop     | 121  | 2    | 123 |
| Bird Tweet 2     | 121  | 3    | 123 |
| Telephone GM     | 121  | 0    | 124 |
| Telephone 2      | 121  | 1    | 124 |
| Door Creaking    | 121  | 2    | 124 |
| Door             | 121  | 3    | 124 |
| Scratch          | 121  | 4    | 124 |
| Wind Chime       | 121  | 5    | 124 |
| Helicopter GM    | 121  | 0    | 125 |

| Sound            | ccoo | CC 32 | PC    |
|------------------|------|-------|-------|
| Car Engine       | 121  | 1     | 125   |
| Car Stop         | 121  | 2     | 125   |
| Car Pass         | 121  | 3     | 125   |
| Car Crash        | 121  | 4     | 125   |
| Siren            | 121  | 5     | 125   |
| Train            | 121  | 6     | 125   |
| Jetplane         | 121  | 7     | 125   |
| Starship         | 121  | 8     | 125   |
| Burst Noise      | 121  | 9     | 125   |
| Applause GM      | 121  | 0     | 126   |
| Laughing         | 121  | 1     | 126   |
| Screaming        | 121  | 2     | 126   |
| Punch            | 121  | 3     | 126   |
| Heart Beat       | 121  | 121 4 |       |
| Footsteps        | 121  | 5     | 126   |
| Gun Shot GM      | 121  | 0     | 127   |
| Machine Gun      | 121  | 1     | 127   |
| Laser Gun        | 121  | 2     | 127   |
| Explosion        | 121  | 3     | 127   |
| Gtr FretNoise XG | 0    | 0     | 120   |
| Breath Noise XG  | 0    | 0     | 121   |
| Seashore XG      | 0    | 0     | 122   |
| Bird Tweet XG    | 0    | 0     | 123   |
| Telephone XG     | 0    | 0     | 124   |
| Helicopter XG    | 0    | 0     | 125   |
| Applause XG      | 0    | 0     | 126   |
| Gun Shot XG      | 0    | 0     | 127   |
|                  |      |       |       |
| User             | 121  | 64-67 | 0-127 |
| Local            | 99   | 0-127 | 0-127 |

# DNC zvuky a kontrolery

Následující tabulka udává DNC zvuky a jejich DNC kontrolery. DNC, DN1 a DN2 zvuky používají různá nastavení kontrolerů.

| Sound Name        | c   | с  | PC | Leg        | ato                    | S                                | C1        | S                                | 22        | Y+      | ¥-                 | After   |
|-------------------|-----|----|----|------------|------------------------|----------------------------------|-----------|----------------------------------|-----------|---------|--------------------|---------|
|                   | 00  | 32 |    | In         | Out                    | Note On                          | Note Off  | Note On                          | Note Off  |         |                    | louch   |
| Factory/Piano     |     |    |    |            |                        |                                  |           |                                  |           |         |                    |         |
| Classic Clav DNC  | 121 | 7  | 7  |            |                        | Pickup<br>position 1<br>(toggle) |           | Pickup<br>position 2<br>(toggle) |           |         |                    |         |
| Factory/Accordion |     |    |    |            |                        |                                  |           |                                  |           |         |                    |         |
| Harmonica1 DN1    | 121 | 11 | 22 | Legato Atk |                        | Riff Up                          | Riff Down | Riff Down                        | Fall Down |         | Soft Atk           | Bend    |
| Harmonica1 DN2    | 121 | 12 | 22 | Legato Atk | >±9st: Riff<br>Up/Down | Riff Up                          | Riff Down | Riff Down                        | Fall Down |         | Soft Atk           | Bend    |
| Harmonica 2 DN1   | 121 | 13 | 22 | Legato Atk |                        | Riff Up                          | Riff Down | Riff Down                        | Fall Down |         | Soft Atk           | Bend    |
| Harmonica 3 DN1   | 121 | 14 | 22 | Legato Atk |                        | Riff Up                          | Riff Down | Riff Down                        | Fall Down |         | Soft Atk           | Bend    |
| Bandoneon DNC     | 121 | 11 | 23 |            |                        | Short Note                       |           | Stop Note                        | Expr.     | Tremolo | Expr.              | Expr.   |
| Factory/Guitar    |     |    |    |            |                        |                                  |           |                                  |           |         |                    |         |
| Concert Gtr DNC   | 121 | 20 | 24 | Legato Atk |                        | Slide Up                         |           | Harm                             |           |         | Body NZ            | Vibrato |
| Nylon Guitar DNC  | 121 | 18 | 24 | Legato Atk |                        | Slide Up                         |           | Harm                             |           |         | Body NZ            | Vibrato |
| SteelGtrPro DNC   | 121 | 19 | 25 | Legato Atk |                        | Slide Up                         |           | Harm                             |           |         | Body NZ            | Vibrato |
| Strum 12Str.DNC   | 121 | 33 | 25 | Legato Atk |                        | Slide Up                         |           | Harm                             |           |         | Body NZ            | Vibrato |
| RealFolk Gtr DNC  | 121 | 34 | 25 | Legato Atk |                        | Slide Up                         |           | Harm                             |           |         | Body NZ            | Vibrato |
| Classic Steel DNC | 121 | 36 | 25 | Legato Atk |                        | Slide Up                         |           | Harm                             |           |         | Body NZ            | Vibrato |
| CA Steel Gtr DNC  | 121 | 51 | 25 |            |                        | Slide Up                         |           | Harm                             |           |         | Mute               | Vibrato |
| Jazz Gtr 1 DNC    | 121 | 8  | 26 | Legato Atk |                        | Slide Up                         |           | Harm                             |           |         | Octave<br>(toggle) | Vibrato |
| Strat N CIn DNC   | 121 | 38 | 27 |            |                        | Slide Up                         |           | Mute                             |           |         |                    | Vibrato |
| Strat B DI DNC    | 121 | 45 | 27 |            |                        | Slide Up                         |           | Harm                             |           |         |                    | Vibrato |
| Strat B Ovd DNC   | 121 | 5  | 29 |            |                        | Slide Up                         |           | Harm                             |           |         | Feedback           | Vibrato |
| 33X B DI DNC      | 121 | 44 | 27 |            |                        | Slide Up                         |           | Harm                             |           |         |                    | Vibrato |
| 33X B Dst DNC     | 121 | 17 | 30 |            |                        | Slide Up                         |           | Harm                             |           |         | Feedback           | Vibrato |
| Tele M Cln DN C   | 121 | 40 | 27 |            |                        | Slide Up                         |           | Harm                             |           |         |                    | Vibrato |
| Stra.GtrUpDwDNC   | 121 | 33 | 27 |            |                        | Slide Up                         |           | Harm                             |           |         |                    |         |
| E.Gtr Ch/Dly DNC  | 121 | 35 | 27 | Legato Atk |                        | Slide Up                         |           | Harm                             |           |         |                    |         |
| E.Gtr Amp DNC     | 121 | 37 | 27 |            |                        | Slide Up                         |           | Harm                             |           |         | Mute               | Vibrato |
| Crunch Gtr DNC    | 121 | 3  | 29 | Legato Atk |                        | Slide Up                         |           | Harm                             |           |         | Feedback           | Vibrato |
| Dist. Gtr 1 DNC   | 121 | 16 | 30 |            |                        | Slide Up                         |           | Harm                             |           |         | Feedback           | Vibrato |
| Dist. Gtr 2 DNC   | 121 | 14 | 30 | Legato Atk |                        | Slide Up                         |           | Harm                             |           |         | Feedback           | Vibrato |

#### 988| Appendix

| Sound Name          | c     | с  | PC | Leg              | ato                         | S                 | C1          | S                         | 2          | Y+      | Y-         | After     |
|---------------------|-------|----|----|------------------|-----------------------------|-------------------|-------------|---------------------------|------------|---------|------------|-----------|
|                     | 00    | 32 |    | In               | Out                         | Note On           | Note Off    | Note On                   | Note Off   |         |            | Touch     |
| Factory/Strings &   | Vocal |    |    |                  |                             |                   |             |                           |            |         |            |           |
| Violin DNC          | 121   | 9  | 40 | <±9st:<br>Smth   | >±9st:<br>Gliss Up/<br>Down | >G4:<br>8GIs U    |             | 8GI D                     |            | Balzato | Mordente   |           |
| Real Violin DNC     | 121   | 7  | 40 | <±9st:<br>Smth   | >±9st:<br>Gliss Up/<br>Down | >G4:<br>8GIs U    |             | 8GI D                     |            | Balzato | Mordente   |           |
| Violin Expr. DNC    | 121   | 5  | 40 | <±9st:<br>Smth   | >±9st:<br>Gliss Up/<br>Down | Oct Gliss U       | Oct Gliss D |                           |            | Balzato | Mordente   |           |
| Conc.Violin DNC     | 121   | 6  | 40 | <±5st:<br>Smth   |                             | Pizzicato         |             | Ensemble                  |            |         | Volume     |           |
| Soprano Vox1 DN C   | 121   | 4  | 53 | <±6st:<br>Smooth | >±6st:<br>Gliss Up/<br>Down | > G4: 4th<br>Up   |             | <f5: 5th<br="">Down</f5:> |            |         |            |           |
| Scat Voices DNC     | 121   | 20 | 52 | ≺±5st:<br>Smth   |                             | Fall Down         |             | Smooth                    |            |         | Mellow     | Vibrato   |
| Movie Str.1 DNC     | 121   | 7  | 49 |                  |                             | Solo              |             | Pizzicato                 |            | Tremolo | Solo       | Perc. Hit |
| Movie Str.2 DNC     | 121   | 8  | 49 |                  |                             | Smooth            |             | Pizzicato                 |            | Tremolo | Solo       | Perc. Hit |
| Factory/Trumpet &   | Trbn  |    |    |                  |                             |                   |             |                           |            |         |            |           |
| Jazz Cornet DN1     | 121   | 32 | 56 | Legato Atk       |                             | Gliss Up          | Fall Down   | Riff Down                 | Doit       |         | Alt Timbre | More Vib. |
| Jazz Trumpet DN1    | 121   | 33 | 56 | Legato Atk       |                             | Gliss Up          | Fall Down   | Riff Down                 | Doit       |         | Alt Timbre | More Vib. |
| Jazz Trumpet DN2    | 121   | 34 | 56 | Legato Atk       | >±9st: Riff<br>Up/Down      | Gliss Up          | Fall Down   | Riff Down                 | Doit       |         | Alt Timbre | More Vib. |
| Jazz Trb. DN1       | 121   | 20 | 57 | Legato Atk       |                             | Gliss Up          | Fall Down   | Riff Down                 | Doit       |         | Alt Timbre | More Vib. |
| Jazz Trb. DN2       | 121   | 21 | 57 | Legato Atk       | >±9st:<br>Gliss Up/<br>Down | Gliss Up          | Fall Down   | Riff Down                 | Doit       |         | Alt Timbre | More Vib. |
| Soft Trb. DN1       | 121   | 22 | 57 | Legato Atk       |                             | Gliss Up          | Fall Down   | Riff Down                 | Doit       |         | Alt Timbre | More Vib. |
| Soft Trb. DN2       | 121   | 23 | 57 | Legato Atk       | >±9st:<br>Gliss Up/<br>Down | Gliss Up          | Fall Down   | Riff Down                 | Doit       |         | Alt Timbre | More Vib. |
| HardTrombone<br>DN1 | 121   | 24 | 57 | Legato Atk       |                             | Gliss Up          | Fall Down   | Riff Down                 | Doit       |         | Alt Timbre | More Vib. |
| HardTrombone<br>DN2 | 121   | 25 | 57 | Legato Atk       | >±9st:<br>Gliss Up/<br>Down | Gliss Up          | Fall Down   | Riff Down                 | Doit       |         | Alt Timbre | More Vib. |
| Cup Muted DN2       | 121   | 9  | 59 | Legato Atk       | > ±3st: Riff<br>Up/Down     | Long Fall<br>Down | Fall Down   | Long Doit                 | Doit       |         | Wha        | More Vib. |
| Real Muted DN2      | 121   | 10 | 59 | Legato Atk       | > ±3st: Riff<br>Up/Down     | Riff Up           | Fall Down   | Riff Down                 | Doit       |         | Staccato   | More Vib. |
| Horns Sweell DNC    | 121   | 38 | 61 |                  |                             | Fall Down         |             | Doit                      |            | Shake   | SFX        |           |
| Horns Sweel2 DNC    | 121   | 39 | 61 |                  |                             | Fall Down         |             | Doit                      |            | Shake   | Soft Atk   |           |
| Factory/Sax         |       |    |    |                  |                             |                   |             |                           |            |         |            |           |
| Soprano Sax DN1     | 121   | 6  | 64 |                  |                             | Riff Up           | Fall Down   | Riff Down                 | Gliss Down |         | Alt Timbre | More Vib. |
| Jazz Sax DN1        | 121   | 20 | 65 |                  |                             | Riff Up           | Fall Down   | Riff Down                 | Gliss Down |         | Growl      | More Vib. |

| Sound Name        | c   | с  | PC  | Leg        | ato                    | S              | C1        | S          | 22         | Y+                    | Y-                    | After     |
|-------------------|-----|----|-----|------------|------------------------|----------------|-----------|------------|------------|-----------------------|-----------------------|-----------|
|                   | 00  | 32 |     | In         | Out                    | Note On        | Note Off  | Note On    | Note Off   |                       |                       | louch     |
| Jazz Sax DN2      | 121 | 21 | 65  |            | >±9st: Riff<br>Up/Down | Riff Up        | Fall Down | Riff Down  | Gliss Down |                       | Growl                 | More Vib. |
| PopAltoSax DN1    | 121 | 22 | 65  |            |                        | Riff Up        | Fall Down | Riff Down  | Gliss Down |                       | Growl                 | More Vib. |
| Alto Sax DN1      | 121 | 23 | 65  |            |                        | Riff Up        | Fall Down | Riff Down  | Gliss Down |                       | Growl                 | More Vib. |
| SoftAltoSax DN1   | 121 | 24 | 65  |            |                        | Riff Up        | Fall Down | Riff Down  | Gliss Down |                       | Growl                 | More Vib. |
| Tenor Sax DN1     | 121 | 16 | 66  |            |                        | Riff Up        | Fall Down | Riff Down  | Gliss Down |                       | Growl                 | More Vib. |
| Tenor Sax DN2     | 121 | 17 | 66  |            | >±9st: Riff<br>Up/Down | Riff Up        | Fall Down | Riff Down  | Gliss Down |                       | Growl                 | More Vib. |
| Tenor Growl DN1   | 121 | 18 | 66  |            |                        | Riff Up        | Fall Down | Riff Down  | Gliss Down |                       | Growl                 | More Vib. |
| Baritone Sax DN1  | 121 | 6  | 67  |            |                        | Riff Up        | Fall Down | Riff Down  | Gliss Down |                       | Growl                 | More Vib. |
| Factory/Woodwind  |     |    |     |            |                        |                |           |            |            |                       |                       |           |
| ConcertFlute DN1  | 121 | 15 | 73  |            |                        | Riff Up        | Fall Down | Gliss Up   | Gliss Down |                       | Frull                 | More Vib. |
| ConcertFlute DN2  | 121 | 16 | 73  |            | >±9st: Riff<br>Up/Down | Riff Up        | Fall Down | Gliss Up   | Gliss Down |                       | Frull                 | More Vib. |
| Latin Flute DN1   | 121 | 17 | 73  |            |                        | Riff Up        | Fall Down | Gliss Up   | Gliss Down |                       | Frull                 | More Vib. |
| Latin Flute DN2   | 121 | 18 | 73  |            | >±9st: Riff<br>Up/Down | Riff Up        | Fall Down | Gliss Up   | Gliss Down |                       | Frull                 | More Vib. |
| RealClarinet DN1  | 121 | 21 | 71  |            |                        | Riff Up        | Fall Down | Riff Down  | Gliss Down |                       | Alt Timbre            | More Vib. |
| JazzClarinet DN1  | 121 | 22 | 71  |            |                        | Riff Up        | Fall Down | Riff Down  | Gliss Down |                       | Alt Timbre            | More Vib. |
| Pan Flute DN1     | 121 | 05 | 75  |            |                        | Riff Up        | Fall Down | Gliss Up   | Gliss Down |                       | Alt Attack            | More Vib. |
| Whistle DN1       | 121 | 06 | 78  |            |                        | Riff Up        | Fall Down | Riff Down  | Gliss Down |                       | Alt Timbre            | More Vib. |
| Factory/Synth Pad |     |    |     |            |                        |                |           |            |            |                       |                       |           |
| S&H Pad DNC       | 121 | 10 | 96  |            |                        | White<br>Noise |           | RND filter |            | Reson.                | Detune                | HP Filter |
| Techno Stab DNC   | 121 | 3  | 93  |            |                        | Filter         |           | Straight   |            |                       | Straight              | Filter    |
| Factory/Synth Lea | d   |    |     |            |                        |                |           |            |            |                       |                       |           |
| Next Dance DNC    | 121 | 13 | 87  |            |                        | White<br>Noise |           | Alt Timbre |            |                       | LP Filter             | Reson.    |
| Lab Synth DNC     | 121 | 8  | 84  |            |                        | HP Filter      |           | Detune     |            |                       | LP Filter             | Reson.    |
| Thin PulSeq DNC   | 121 | 21 | 81  |            |                        | HP Filter      |           | Detune     |            |                       | LP Filter             | Reson.    |
| Deep Modul. DNC   | 121 | 10 | 84  |            |                        | HP Filter      |           | Alt Attack |            | LFO Speed<br>Increase | LFO Speed<br>Decrease |           |
| Noised Lead DNC   | 121 | 20 | 87  |            |                        | HP Filter      |           | Detune     |            |                       | LP Filter             | Reson.    |
| Factory/Ethnic    |     |    |     |            |                        |                |           |            |            |                       |                       |           |
| Mandolin DNC      | 121 | 40 | 25  | Legato Atk |                        | No Rel.        |           |            |            |                       |                       |           |
| Berimbau Rel.DNC  | 121 | 01 | 106 |            |                        | Caxixi         |           | Bend       |            | Belly                 |                       |           |
| Berimbau DNC      | 121 | 02 | 106 |            |                        | Caxixi         |           | Crash      |            | Belly                 |                       |           |
| JB Finger BsDN1   | 121 | 29 | 33  |            |                        | Mute           |           | Harm       |            |                       | Ghost                 | Vibrato   |
| JB Finger BsDN2   | 121 | 30 | 33  |            |                        | Pick           |           | Slap       |            |                       | Mute                  | Vibrato   |
| JB Pick Bs DN1    | 121 | 18 | 34  |            |                        | Mute           |           | Harm       |            |                       | Ghost                 | Vibrato   |

#### 990| Appendix

| Sound Name       | cc  |    | PC | Leç | jato | SC1 SC2 |          | to SC1  |          | Y+ | Y-    | After   |
|------------------|-----|----|----|-----|------|---------|----------|---------|----------|----|-------|---------|
|                  | 00  | 32 |    | In  | Out  | Note On | Note Off | Note On | Note Off |    |       | louch   |
| JB Pick Bs DN2   | 121 | 19 | 34 |     |      | Finger  |          | Slap    |          |    | Mute  | Vibrato |
| PBs Fing.Pop DN1 | 121 | 33 | 33 |     |      | Mute    |          | Harm    |          |    | Ghost | Vibrato |
| PBs Fing.Pop DN2 | 121 | 34 | 33 |     |      | Pick    |          | Slap    |          |    | Mute  | Vibrato |
| PBsFing.Vint.DN1 | 121 | 25 | 33 |     |      | Mute    |          | Harm    |          |    | Ghost | Vibrato |
| Finger Bass DN1  | 121 | 16 | 33 |     |      | Mute    |          | Harm    |          |    | Ghost | Vibrato |
| Fretless Bs DN1  | 121 | 11 | 35 |     |      | Mute    |          | Harm    |          |    | Ghost | Vibrato |
| Dark Bs&Slp DN1  | 121 | 7  | 36 |     |      | Mute    |          | Harm    |          |    | Ghost | Vibrato |

#### Následující tabulka zobrazuje význam DNC kontrolerů:

| DNC Control  | Význam                                                                                                    |
|--------------|----------------------------------------------------------------------------------------------------|
| Legato (In)  | Hraní legato v rozmezí Legato (podle definice na stránce Sound > Basic > Sound, a jak vidíte v předchozí tabulce)                                                                                                    |
| Legato (Out) | Hraní legato v rozmezí Legato                                                                                                    |
| SC1 Note On  | Zvukové kontrolery 1 & 2 (SC1, SC2) jsou MIDI kontrolery, které lze přiřadit<br>fyzickým kontrolerům (programovatelným spínačům pebo footswitchi)                                                                                                    |
| SC1 Note Off | Můžete je aktivovat buď příkazem Note On nebo Note Off.                                                                                                    |
| SC2 Note On  | Predstavte si napr., že hraje zvuk typu Accordion DN1, a SC1 je prirazen<br>programovatelnému spínači. SC1 kontroler je naprogramovaný jako                                                                                                    |
| SC2 Note Off | kontroler pro 'zabookování', v Sound Edit (na stránce Sound > Basic ><br>Sound), proto bude mít vliv na další událost Note On nebo Note Off. Jestliže<br>stisknete spínač před zahráním noty (Note On), během zaznění noty se<br>spustí Riff Up. Pokud stisknete spínač během znění tónu, spustí se Fall<br>Down, jakmile notu uvolníte (Note Off). |
| Y+           | Pohyb dolů Joystickem                                                                                                    |
| Y–           | Pohyb dolů Joystickem                                                                                                    |
| After Touch  | Hlouběji přitiskněte klávesu                                                                                                    |

Podle zvoleného zvuku, a přiřazené funkce DNC, SC1, SC2 a Y– kontrolery mohou buď 'zabookovať funkci, která bude spouštěna při hraní, nebo ji de/aktivuje, přepnutím stiskem tlačítka. Je-li SC1 nebo SC2 kontroler přiřazen programovatelnému spínači, indikátor zobrazí stav DNC kontrolerů.

| Stav indikátoru | Význam                                                        |
|-----------------|---------------------------------------------------------------|
| Off             | Žádná DNC funkce není přiřazena.                              |
| Trvale červená  | Je možné použít DNC funkci.                                   |
| Bliká červená   | Připravená DNC funkce se brzy spustí. Pak bude svítit trvale. |
| Trvale zelená   | Je možné přepnout DNC funkci.                                 |
| Zelená bliká    | Přepnutí je aktivní. Dalším stiskem je ukončíte.              |

## Bicí sady

Následující tabulka obsahuje všechny zvuky a bicí sady z výroby, jak je vidíte v okně Sound Select. Tabulka dále zahrnuje MIDI data, využitá k dálkovému výběru zvuků. CC00: Control Change 0 nebo Bank Select MSB. CC32: Control Change 32 nebo Bank Select LSB. PC: Program Change.

| Drum Kit           | 0000 | CC 32 | PC | Drum Kit        | <b>CCOO</b> | CC32 | PC  |
|--------------------|------|-------|----|-----------------|-------------|------|-----|
| Factory/Drum & SFX |      |       |    | Standard Kit 1  | 120         | 0    | 5   |
| Pop Kit 1 Amb      | 120  | 0     | 52 | Standard Kit 2  | 120         | 0    | 1   |
| Funk Kit 1 Amb     | 120  | 0     | 53 | Standard Kit 3  | 120         | 0    | 2   |
| VintageKit 1 Amb   | 120  | 0     | 54 | Standard Kit 4  | 120         | 0    | 6   |
| Rock Kit 1 Amb     | 120  | 0     | 55 | Synth Kit 1     | 120         | 0    | 59  |
| Jazz Kit 1 Amb     | 120  | 0     | 62 | Synth Kit 2     | 120         | 0    | 58  |
| Standard Kit Amb   | 120  | 0     | 93 | Synth Kit 3     | 120         | 0    | 61  |
| Power Kit 1 Amb    | 120  | 0     | 20 | Analog Kit      | 120         | 0    | 123 |
| Power Kit 2 Amb    | 120  | 0     | 21 | Pop Std. Kit 1  | 120         | 0    | 89  |
| Room Kit Amb       | 120  | 0     | 80 | Pop Std. Kit 2  | 120         | 0    | 90  |
| Rock Kit 2 Amb     | 120  | 0     | 22 | Pop Std. Kit 3  | 120         | 0    | 4   |
| VintageKit 2 Amb   | 120  | 0     | 94 | Dance Kit       | 120         | 0    | 74  |
| Gate Kit Amb       | 120  | 0     | 23 | Brush Kit 1     | 120         | 0    | 42  |
| Jazz Kit 2 Amb     | 120  | 0     | 83 | Brush Kit 2     | 120         | 0    | 43  |
| Brush Kit 1 Amb    | 120  | 0     | 84 | Brush Kit 3     | 120         | 0    | 44  |
| Trance Kit         | 120  | 0     | 63 | HipHop Kit 1    | 120         | 0    | 9   |
| Dance Kit Remix    | 120  | 0     | 29 | Electro Kit 1   | 120         | 0    | 75  |
| Jazz Kit 3 Amb     | 120  | 0     | 36 | Electro Kit 2   | 120         | 0    | 76  |
| Jazz Kit 4 Amb     | 120  | 0     | 37 | Electro Kit 3   | 120         | 0    | 122 |
| Brush Kit 2 Amb    | 120  | 0     | 45 | Jungle Kit      | 120         | 0    | 10  |
| Brush Kit 3 Amb    | 120  | 0     | 46 | Jazz Kit 1      | 120         | 0    | 33  |
| Real Kit 1 Amb     | 120  | 0     | 81 | Jazz Kit 2      | 120         | 0    | 34  |
| Real Kit 2 Amb     | 120  | 0     | 82 | Jazz Kit 3      | 120         | 0    | 35  |
| Cool Kit Amb       | 120  | 0     | 39 | HipHop Kit 2    | 120         | 0    | 72  |
| Lounge Kit Amb     | 120  | 0     | 38 | House Kit 1     | 120         | 0    | 30  |
| Pop Kit Amb        | 120  | 0     | 88 | House Kit 2     | 120         | 0    | 31  |
| Studio Kit         | 120  | 0     | 95 | Drum & FX Kit 1 | 120         | 0    | 78  |
| Ambient Kit        | 120  | 0     | 3  | Drum & FX Kit 2 | 120         | 0    | 79  |
| Groove Kit         | 120  | 0     | 77 | Power Kit 1     | 120         | 0    | 18  |

### 992| Appendix

| Drum Kit          | CC 00 | CC32  | PC  |  |
|-------------------|-------|-------|-----|--|
| Power Kit 2       | 120   | 0     | 19  |  |
| Latin Perc.Kit 1  | 120   | 0     | 65  |  |
| Latin Perc.Kit 2  | 120   | 0     | 68  |  |
| Percussion Kit    | 120   | 0     | 64  |  |
| Standard PercKit  | 120   | 0     | 69  |  |
| i30 Perc. Kit     | 120   | 0     | 67  |  |
| Trinity Perc.Kit  | 120   | 0     | 66  |  |
| Arabian Kit 1     | 120   | 0     | 51  |  |
| Arabian Kit 2     | 120   | 0     | 117 |  |
| SFX Kit 1         | 120   | 0     | 60  |  |
| SFX Kit 2         | 120   | 0     | 57  |  |
| Oriental PercKit  | 120   | 0     | 119 |  |
| Turkish Kit       | 120   | 0     | 118 |  |
| Slice FX Kit      | 120   | 0     | 98  |  |
| Deep Noise        | 121   | 4     | 127 |  |
| Slices A FX       | 121   | 4     | 118 |  |
| Slices B FX       | 121   | 5     | 118 |  |
| Incipit Noises    | 121   | 3     | 119 |  |
| Legacy/Drum & SFX |       |       |     |  |
| Room Kit 1        | 120   | 0     | 120 |  |
| Room Kit 2        | 120   | 0     | 12  |  |
| Elektro Kit 1     | 120   | 0     | 96  |  |
| Elektro Kit 2     | 120   | 0     | 97  |  |
| Techno Kit 1      | 120   | 0     | 11  |  |
| Techno Kit 2      | 120   | 0     | 73  |  |
| Techno Kit 3      | 120   | 0     | 15  |  |
| Techno Kit 4      | 120   | 0     | 14  |  |
| House Kit 3       | 120   | 0     | 26  |  |
| House Kit 4       | 120   | 0     | 27  |  |
| House Kit 5       | 120   | 0     | 28  |  |
| HipHop Kit 3      | 120   | 0     | 13  |  |
| Power Kit 3       | 120   | 0     | 121 |  |
| Power Kit 4       | 120   | 0     | 17  |  |
| Brush Kit 4       | 120   | 120 0 |     |  |

| Drum Kit         | cc00 | CC 32 | PC  |
|------------------|------|-------|-----|
| Brush Kit 5      | 120  | 0     | 41  |
| Standard Kit 5   | 120  | 0     | 7   |
| Orchestra Kit    | 120  | 0     | 49  |
| Bdrum&Sdrum Kit  | 120  | 0     | 50  |
| Log Drum         | 121  | 4     | 12  |
| Reverse Tom      | 121  | 2     | 117 |
| Reverse Snare    | 121  | 3     | 118 |
| Reverse Cymbal   | 121  | 2     | 119 |
| Dragon Gong      | 121  | 1     | 119 |
| Stadium          | 121  | 6     | 126 |
| Castanets Plus   | 121  | 2     | 115 |
| Timpani          | 121  | 1     | 47  |
| Woodblock        | 121  | 3     | 115 |
| Footstep Walk    | 121  | 7     | 126 |
| GM/XG/Drum       |      |       |     |
| Standard Kit GM  | 120  | 0     | 0   |
| Room Kit GM      | 120  | 0     | 8   |
| Power Kit GM     | 120  | 0     | 16  |
| Electro Kit GM   | 120  | 0     | 24  |
| Analog Kit GM    | 120  | 0     | 25  |
| Jazz Kit GM      | 120  | 0     | 32  |
| Brush Kit GM     | 120  | 0     | 40  |
| Orchestra Kit GM | 120  | 0     | 48  |
| SFX Kit GM       | 120  | 0     | 56  |
| Standard Kit1 XG | 127  | 0     | 0   |
| Standard Kit2 XG | 127  | 0     | 1   |
| Room Kit XG      | 127  | 0     | 8   |
| Rock Kit XG      | 127  | 0     | 16  |
| Electro Kit XG   | 127  | 0     | 24  |
| Analog Kit XG    | 127  | 0     | 25  |
| Jazz Kit 1 XG    | 127  | 0     | 32  |
| Jazz Kit 2 XG    | 127  | 0     | 33  |
| Brush Kit XG     | 127  | 0     | 40  |
| Classic Kit XG   | 127  | 0     | 48  |

# Multisamply

### Následující tabulka obsahuje všechny Multisamply z výroby.

| #  | Multisample             |
|----|-------------------------|
| 0  | Grand Piano 3 OT L      |
| 1  | Grand Piano 3 OT R      |
| 2  | Grand Piano 5 OT L      |
| 3  | Grand Piano 5 OT R      |
| 4  | Grand Piano 6 OT L      |
| 5  | Grand Piano 6 OT R      |
| 6  | Grand Piano Res 3 OT L  |
| 7  | Grand Piano Res 3 OT R  |
| 8  | Grand Piano Res 5 OT L  |
| 9  | Grand Piano Res 5 OT R  |
| 10 | Grand Piano Res 6 OT L  |
| 11 | Grand Piano Res 6 OT R  |
| 12 | Grand Piano 3 L         |
| 13 | Grand Piano 3 R         |
| 14 | Grand Piano 5 L         |
| 15 | Grand Piano 5 R         |
| 16 | Grand Piano 6 L         |
| 17 | Grand Piano 6 R         |
| 18 | Grand Piano Res 3 L     |
| 19 | Grand Piano Res 3 R     |
| 20 | Grand Piano Res 5 L     |
| 21 | Grand Piano Res 5 R     |
| 22 | Grand Piano Res 6 L     |
| 23 | Grand Piano Res 6 R     |
| 24 | Acoustic Piano f L      |
| 25 | Acoustic Piano f R      |
| 26 | Acoustic Piano f OT L   |
| 27 | Acoustic Piano f OT R   |
| 28 | Acoustic Piano Res L    |
| 29 | Acoustic Piano Res R    |
| 30 | Acoustic Piano Res OT L |

| #  | Multisample             |
|----|-------------------------|
| 31 | Acoustic Piano Res OT R |
| 32 | Piano Leakage-L         |
| 33 | Piano Leakage-R         |
| 34 | Hammer Noise-L          |
| 35 | Hammer Noise-R          |
| 36 | Piano FX Pedal On L     |
| 37 | Piano FX Pedal On R     |
| 38 | Piano FX Pedal Off L    |
| 39 | Piano FX Pedal Off R    |
| 40 | Piano FX Key Off L      |
| 41 | Piano FX Key Off R      |
| 42 | Baby Grand L            |
| 43 | Baby Grand R            |
| 44 | Upright Piano mf L      |
| 45 | Upright Piano mf R      |
| 46 | Upright Piano f L       |
| 47 | Upright Piano f R       |
| 48 | Piano M1                |
| 49 | E.GrandPiano            |
| 50 | E.Piano FM 1            |
| 51 | E.Piano FM 1LP          |
| 52 | E.Piano FM 2            |
| 53 | E.Piano PO 1            |
| 54 | E.Piano PO 2            |
| 55 | E.Piano PO 3            |
| 56 | E.Piano PO 4            |
| 57 | E.Piano PO 5            |
| 58 | E.Piano PO 6            |
| 59 | E.Piano PO 7            |
| 60 | E.Piano PO Kof p        |
| 61 | E.Piano PO Kof f        |

| #  | Multisample            |
|----|------------------------|
| 62 | E.Piano Rx Kon L       |
| 63 | E.Piano Rx Kon R       |
| 64 | E.Piano Rx Kof L       |
| 65 | E.Piano Rx Kof R       |
| 66 | E.Piano Suit Bright p  |
| 67 | E.Piano Suit Bright mf |
| 68 | E.Piano Suit Bright f  |
| 69 | E.Piano Dyno p         |
| 70 | E.Piano Dyno mf        |
| 71 | E.Piano Dyno f         |
| 72 | E.Piano Dyno Soft      |
| 73 | E.Piano Dyno SoftLP    |
| 74 | E.Piano Stage Hard     |
| 75 | E.Piano Stage HardLP   |
| 76 | E.Piano Vintage 1      |
| 77 | E.Piano Vintage 2      |
| 78 | E.Piano Vintage 3      |
| 79 | E.Piano Vintage 4      |
| 80 | E.Piano Vintage 5      |
| 81 | E.Piano Vintage 6      |
| 82 | E.Piano Vintage Koff   |
| 83 | E.Piano Wurly Soft     |
| 84 | E.Piano Wurly Hard     |
| 85 | E.Piano Pad 1          |
| 86 | E.Piano Pad 1LP        |
| 87 | E.Piano Pad 2          |
| 88 | Clav. 1                |
| 89 | Clav. 2                |
| 90 | Clav. 3                |
| 91 | Clav. 4                |
| 92 | Clav. GM               |

| #   | Multisample            |
|-----|------------------------|
| 93  | Harpsichord1 Lt        |
| 94  | Harpsichord1 Key Off   |
| 95  | Harpsichord1 Release   |
| 96  | Harpsichord1 Bump On   |
| 97  | Harpsichord1 Bump Off  |
| 98  | Harpsichord2           |
| 99  | Harpsichord2 Key Off   |
| 100 | Gospel Organ Slow L    |
| 101 | Gospel Organ Slow R    |
| 102 | Gospel Organ Fast L    |
| 103 | Gospel Organ Fast R    |
| 104 | 16' 8' LF L            |
| 105 | 16' 8' LF R            |
| 106 | 16' 8' LS L            |
| 107 | 16' 8' LS R            |
| 108 | 16' 8' 51/3 LF L       |
| 109 | 16' 8' 51/3 LF R       |
| 110 | 16' 8' 51/3 LS L       |
| 111 | 16' 8' 51/3 LS R       |
| 112 | 4' 22/3' 2' LF L       |
| 113 | 4' 22/3' 2' LF R       |
| 114 | 4' 22/3' 2' LS L       |
| 115 | 4' 22/3' 2' LS R       |
| 116 | 11/3' 13/5' 1' LF L    |
| 117 | 11/3' 13/5' 1' LF R    |
| 118 | 11/3' 13/5' 1' LS L    |
| 119 | 11/3' 13/5' 1' LS R    |
| 120 | 16' 8' 51/3' Perc LF L |
| 121 | 16' 8' 51/3' Perc LF R |
| 122 | 16' 8' 51/3' Perc LS L |
| 123 | 16' 8' 51/3' Perc LS R |
| 124 | Theater Organ 1        |
| 125 | Theater Organ 2        |
| 126 | 50s E.Organ Bright     |

| #   | Multisample          |
|-----|----------------------|
| 127 | 50s E.Organ Dark     |
| 128 | E.Organ CX 3         |
| 129 | E.Organ Perc. O1W    |
| 130 | E.Organ Perc. 1      |
| 131 | E.Organ Perc. 2      |
| 132 | E.Organ Perc. 3      |
| 133 | E.Organ Perc. 4      |
| 134 | Organ 1 M1           |
| 135 | Organ 2 M1           |
| 136 | Organ 1              |
| 137 | Organ 2              |
| 138 | Organ 2LP            |
| 139 | Organ 3 Jazz         |
| 140 | BX3 & Perc. 3rd      |
| 141 | E.Organ Vox          |
| 142 | E.Organ Soft         |
| 143 | E.Organ Full         |
| 144 | E.Organ Dist         |
| 145 | Rotary Organ 1       |
| 146 | Rotary Organ 2       |
| 147 | Super BX3            |
| 148 | Super BX3LP          |
| 149 | Rotor Noise LF L     |
| 150 | Rotor Noise LF R     |
| 151 | Rotor Noise LS L     |
| 152 | Rotor Noise LS R     |
| 153 | H Organ Leakage      |
| 154 | H Organ 2nd Harmonic |
| 155 | H Organ Click Kon    |
| 156 | H Organ Click Koff   |
| 157 | ON-Click (Organ)     |
| 158 | OFF-Click (Organ)    |
| 159 | Pipe Flute L         |
| 160 | Pipe Flute R         |
|     |                      |

| Multisample     |
|-----------------|
| Pipe Positive   |
| Pipe Mixture    |
| Pipe Full 1 L   |
| Pipe Full 1 R   |
| Pipe Full 2     |
| El Organ Toy    |
| Music Box       |
| Kalimba         |
| Kalimba GM      |
| Marimba         |
| MarimbaLP       |
| Xylophone       |
| Balaphone       |
| Vibraphone1     |
| Vibraphone1LP   |
| Vibraphone2     |
| Celesta         |
| Celesta GM      |
| CelestaLP       |
| Glockenspiel    |
| GlockenspielLP  |
| Tubular Bell    |
| Log Drum        |
| Steel Drum Hard |
| Steel Drum GM   |
| Gamelan         |
| FM Bell         |
| Flute mf        |
| Flute f         |
| Flute Chiff     |
| Flute Singed    |
| Flute Flutter   |
| Flute Fall Down |
| Flute Riff Up   |
|                 |

| #   | Multisample           |
|-----|-----------------------|
| 195 | Flute Gliss Down Sus  |
| 196 | Flute                 |
| 197 | Flute Falls           |
| 198 | Flute Gliss Up        |
| 199 | Flute Gliss Down      |
| 200 | Flute Frull           |
| 201 | Flute Voice           |
| 202 | Flute Jazz            |
| 203 | Flute Vibrato         |
| 204 | Flute Attack p        |
| 205 | Flute Attack f        |
| 206 | Breath Noise RX       |
| 207 | Piccolo               |
| 208 | Pan Flute             |
| 209 | Pan Flute Attack      |
| 210 | Tin Whistle Voice     |
| 211 | Whistle Gliss         |
| 212 | Whistle Straight      |
| 213 | Whistle Sfz Vibr      |
| 214 | Whistle Sfz No Vibr   |
| 215 | Whistle Slow Atk Vibr |
| 216 | Whistle Robin         |
| 217 | Whistle Breath        |
| 218 | Shakuhachi            |
| 219 | Shakuhachi Atk        |
| 220 | Shakuhachi Mid        |
| 221 | Shakuhachi High       |
| 222 | Bottle                |
| 223 | Bottlizer             |
| 224 | Shanai GM             |
| 225 | Recorder              |
| 226 | Recorder Vibrato      |
| 227 | Ocarina               |
| 228 | Clarinet 1 Vibrato p  |

| #   | Multisample            |
|-----|------------------------|
| 229 | Clarinet 1 Vibrato f   |
| 230 | Clarinet 1 GlissUp     |
| 231 | Clarinet 1 GlissUp Sus |
| 232 | Clarinet 1 Fall        |
| 233 | Clarinet 2             |
| 234 | Clarinet 3             |
| 235 | Double Reed M1         |
| 236 | Oboe 1 Vibrato         |
| 237 | Oboe 2 Straight        |
| 238 | Oboe key noises        |
| 239 | Oboe Get a Breath      |
| 240 | English Horn           |
| 241 | Bassoon 2              |
| 242 | Baritone Sax p         |
| 243 | Baritone Sax f         |
| 244 | Baritone Sax GM        |
| 245 | Tenor Sax Vib1         |
| 246 | Tenor Sax Vib 2        |
| 247 | Tenor Sax Vib 3        |
| 248 | Tenor Sax Vib 4        |
| 249 | Tenor Sax Glissando    |
| 250 | Tenor Sax Falls        |
| 251 | Tenor Sax Riff Up      |
| 252 | Tenor Sax Fall Down    |
| 253 | Tenor Sax Vibrato      |
| 254 | Tenor Sax Expressive   |
| 255 | Tenor Sax p            |
| 256 | Tenor Sax mf           |
| 257 | Tenor Sax f            |
| 258 | Tenor Sax M1           |
| 259 | Tenor Sax GM           |
| 260 | Alto Sax Vib 1         |
| 261 | Alto Sax Vib 2         |
| 262 | Alto Sax Vib 2 Drive   |

| #   | Multisample          |
|-----|----------------------|
| 263 | Alto Sax p           |
| 264 | Alto Sax f           |
| 265 | Alto Sax GM          |
| 266 | Alto Sax Growl       |
| 267 | Soprano Sax Vibrato  |
| 268 | Soprano Sax Straight |
| 269 | Soprano Sax GM       |
| 270 | Sax Family Vibrato   |
| 271 | Sax key on           |
| 272 | Sax key off          |
| 273 | Sax breath           |
| 274 | Musette 1            |
| 275 | Musette 2            |
| 276 | Musette 2LP          |
| 277 | Musette 3 L          |
| 278 | Musette 3 R          |
| 279 | Accordion 16'        |
| 280 | Accordion 16' OT     |
| 281 | Accordion 8'         |
| 282 | Accordion 8' OT      |
| 283 | Accordion 4'         |
| 284 | Accordion 4' OT      |
| 285 | Accordion preset 1   |
| 286 | Accordion preset 2   |
| 287 | Accordion Bassoon    |
| 288 | Accordion Clarinet   |
| 289 | Accordion Bandoneon  |
| 290 | Bandoneon            |
| 291 | Bandoneon Stop       |
| 292 | Bandoneon Short      |
| 293 | Bandoneon Valve      |
| 294 | Bandoneon RX         |
| 295 | Accordion Volkst.    |
| 296 | Accordion Bass       |

| #   | Multisample            |
|-----|------------------------|
| 297 | Accordion Noise KeyOn  |
| 298 | Accordion Noise KeyOff |
| 299 | Accordion Change Voice |
| 300 | Harmonica 1            |
| 301 | Harmonica 1 Fall       |
| 302 | Harmonica 2            |
| 303 | Harmonica 3 Wah        |
| 304 | Melodica               |
| 305 | Melodica Key On        |
| 306 | Melodica Key Off       |
| 307 | Highland Bag Pipes     |
| 308 | Highland Drones        |
| 309 | Uilleann Pipes         |
| 310 | Bag Pipes              |
| 311 | Bag Pipes GM           |
| 312 | French Horn T1         |
| 313 | French Horn Ensemble   |
| 314 | French Horns GM        |
| 315 | Tenor Horn             |
| 316 | Flugel Horn Vibrato    |
| 317 | Flugel Horn M1         |
| 318 | Tuba p                 |
| 319 | Tuba f                 |
| 320 | Tuba GM                |
| 321 | Tuba Bariton Attack    |
| 322 | Trombone 1 p           |
| 323 | Trombone 1 mf          |
| 324 | Trombone 1 f           |
| 325 | Trombone 1 Gliss Up    |
| 326 | Trombone 1 Fall        |
| 327 | Trombone 1 Smear       |
| 328 | Trombone 2 Vibrato     |
| 329 | Trombone 3 mf          |
| 330 | Trombone 3 f           |

| #   | Multisample             |
|-----|-------------------------|
| 331 | Trombone 4 Soft         |
| 332 | Trombone 4 Bright       |
| 333 | Trombone 5 Straight fff |
| 334 | Trombone Slur Up        |
| 335 | Trombone Fall           |
| 336 | Trombone GM             |
| 337 | 2 Trombones mf L        |
| 338 | 2 Trombones mf R        |
| 339 | 2 Trombones f L         |
| 340 | 2 Trombones f R         |
| 341 | 2 Trombones Sfp< L      |
| 342 | 2 Trombones Sfp< R      |
| 343 | 2 Trumpets Shake L      |
| 344 | 2 Trumpets Shake R      |
| 345 | 2 Trumpets Glissup L    |
| 346 | 2 Trumpets Glissup R    |
| 347 | 2 Trombones Fall L      |
| 348 | 2 Trombones Fall R      |
| 349 | Classic Trumpet p       |
| 350 | Classic Trumpet f       |
| 351 | Pop Trumpet p           |
| 352 | Pop Trumpet f           |
| 353 | Trumpet Expr.           |
| 354 | Trumpet Slow p          |
| 355 | Trumpet Slow f          |
| 356 | Trumpet GM              |
| 357 | Trumpet Tonguing p      |
| 358 | Trumpet Tonguing f      |
| 359 | Trumpet Medium          |
| 360 | Trumpet Overblown       |
| 361 | Trumpet Muted           |
| 362 | Trumpet Muted GM        |
| 363 | Trumpet Wah             |
| 364 | Trumpet WDH Shakes      |

| #   | Multisample             |
|-----|-------------------------|
| 365 | Trumpet Doit            |
| 366 | Trumpet Fall            |
| 367 | TRP CupMute Vib p       |
| 368 | TRP MuteHarm Vib p      |
| 369 | TRP MuteHarm Vib mf     |
| 370 | TRP MuteHarm Vib f      |
| 371 | TRP MuteHarm Stac p     |
| 372 | TRP MuteHarm Stac f     |
| 373 | TRP MuteHarm Dw         |
| 374 | TRP MuteHarm Up         |
| 375 | TRP MuteHarm Doit       |
| 376 | TRP MuteHarm Falls      |
| 377 | TRP MuteHarm Bump Atk   |
| 378 | TRP Basic Noise         |
| 379 | 2 Trumpets p L          |
| 380 | 2 Trumpets p R          |
| 381 | 2 Trumpets f L          |
| 382 | 2 Trumpets f R          |
| 383 | 2 Trumpets Str mf L     |
| 384 | 2 Trumpets Str mf R     |
| 385 | 2 Trumpets Sfp< L       |
| 386 | 2 Trumpets Sfp< R       |
| 387 | 2 Trumpets Fall L       |
| 388 | 2 Trumpets Fall R       |
| 389 | Brass Ensemble Stereo L |
| 390 | Brass Ensemble Stereo R |
| 391 | Brass Ensemble 1        |
| 392 | Brass Ensemble 2        |
| 393 | Brass Ensemble GM       |
| 394 | Soprano Voice           |
| 395 | Soprano Voice AD        |
| 396 | Soprano Voice 5thDw     |
| 397 | Soprano Voice 4thUp     |
| 398 | Voice Female Wuh        |
|     |                         |
| #   | Multisample              |
|-----|--------------------------|
| 399 | Voice Female Woh         |
| 400 | Voice Female Wah         |
| 401 | Voice Female Dah         |
| 402 | Voice Male Wuh           |
| 403 | Voice Male Woh           |
| 404 | Voice Male Wah           |
| 405 | Voice Male Dah           |
| 406 | Voice Choir              |
| 407 | Voice Hoo                |
| 408 | Voice Pop Ooh            |
| 409 | Voice Pop Ah             |
| 410 | Voice Doo                |
| 411 | Voice DooLP              |
| 412 | Violin 1 Classic         |
| 413 | Violin 1 Gliss Up        |
| 414 | Violin 1 Gliss Dw        |
| 415 | Violin 1 Strings Free    |
| 416 | Violin 1 Trill Up        |
| 417 | Violin 2 Solo Vibrato    |
| 418 | Violin 2 Straight        |
| 419 | Violin GM                |
| 420 | Fiddle GM                |
| 421 | Viola Vibrato p          |
| 422 | Viola Vibrato f          |
| 423 | Viola GM                 |
| 424 | Cello & Contrabass       |
| 425 | Cello GM                 |
| 426 | Violin & Cello           |
| 427 | Strings Quartet L        |
| 428 | Strings Quartet R        |
| 429 | Strings Quartet Vibrato1 |
| 430 | Strings Quartet Vibrato2 |
| 431 | Pizzicato                |
| 432 | Strings Ensemble St L    |

| #   | Multisample              |
|-----|--------------------------|
| 433 | Strings Ensemble St R    |
| 434 | Strings Ensemble GM L    |
| 435 | Strings Ensemble GM R    |
| 436 | Strings Ensemble Mono    |
| 437 | Strings Ensemble Tremolo |
| 438 | Pizzicato Ensemble       |
| 439 | Harp Stereo L            |
| 440 | Harp Stereo R            |
| 441 | Harp Atk L               |
| 442 | Harp Atk R               |
| 443 | Harp Mono                |
| 444 | Ac.Gtr M Mute 1 L        |
| 445 | Ac.Gtr M Mute 1 R        |
| 446 | Ac.Gtr M Mute 2 L        |
| 447 | Ac.Gtr M Mute 2 R        |
| 448 | Ac.Gtr M1L               |
| 449 | Ac.Gtr M1 R              |
| 450 | Ac.Gtr M 2 L             |
| 451 | Ac.Gtr M 2 R             |
| 452 | Ac.Gtr M 3 L             |
| 453 | Ac.Gtr M 3 R             |
| 454 | Ac.Gtr M HTone Up 1 L    |
| 455 | Ac.Gtr M HTone Up 1 R    |
| 456 | Ac.Gtr M HTone Up 2 L    |
| 457 | Ac.Gtr M HTone Up 2 R    |
| 458 | Ac. Guitar T410          |
| 459 | Ac. Guitar T410 Muted    |
| 460 | Ac. Guitar T410 Harm     |
| 461 | Ac. Guitar T410 RX       |
| 462 | Ac.Gtr T HTone Up 1 L    |
| 463 | Ac.Gtr T HTone Up 1 R    |
| 464 | Ac.Gtr M Harmonics L     |
| 465 | Ac.Gtr M Harmonics R     |
| 466 | Ac.Gtr RX noises L       |

| #   | Multisample            |
|-----|------------------------|
| 467 | Ac.Gtr RX noises R     |
| 468 | Ac.Gtr finger off L    |
| 469 | Ac.Gtr finger off R    |
| 470 | Steel Gtr 1 Pick p     |
| 471 | Steel Gtr 1 Pick mf    |
| 472 | Steel Gtr 1 Pick f     |
| 473 | Steel Gtr 1 Mute       |
| 474 | Steel Gtr 1 Slide      |
| 475 | Steel Gtr 2 p          |
| 476 | Steel Gtr 2 mf         |
| 477 | Steel Gtr 2 f          |
| 478 | Steel Gtr 2 Slap       |
| 479 | Steel Gtr 2 Slide      |
| 480 | Steel Gtr 12 Strings   |
| 481 | Steel Gtr Harmonics 1  |
| 482 | Steel Gtr Harmonics 2  |
| 483 | Steel Gtr Noise        |
| 484 | Guitar Fret Noise Off  |
| 485 | Guitar Body            |
| 486 | Nylon Gtr1 p L         |
| 487 | Nylon Gtr1 p R         |
| 488 | Nylon Gtr1 mf1 L       |
| 489 | Nylon Gtr1 mf1 R       |
| 490 | Nylon Gtr1 mf2 L       |
| 491 | Nylon Gtr1 mf2 R       |
| 492 | Nylon Gtr1 mf3 L       |
| 493 | Nylon Gtr1 mf3 R       |
| 494 | Nylon Gtr1 f L         |
| 495 | Nylon Gtr1 f R         |
| 496 | Nylon Gtr1 Slide p L   |
| 497 | Nylon Gtr1 Slide p R   |
| 498 | Nylon Gtr1 Slide f L   |
| 499 | Nylon Gtr1 Slide f R   |
| 500 | Nylon Gtr1 Harmonics L |

### 998| Appendix

| #   | Multisample            |
|-----|------------------------|
| 501 | Nylon Gtr1 Harmonics R |
| 502 | Nylon Gtr2 p           |
| 503 | Nylon Gtr2 mf          |
| 504 | Nylon Gtr2 f           |
| 505 | Nylon Gtr2 Atk         |
| 506 | Nylon Gtr2 GM          |
| 507 | FS N Dw Clean 1        |
| 508 | FS N Dw Clean 2        |
| 509 | FS N Dw Clean 3        |
| 510 | FS N Dw Clean 4        |
| 511 | FS N Ghost Clean       |
| 512 | FS N Mute Clean 1      |
| 513 | FS N Mute Clean 2      |
| 514 | FS N Mute Clean 3      |
| 515 | FS N Mute Clean 4      |
| 516 | FS N Mute Clean 5      |
| 517 | FS N Ghost DI          |
| 518 | FS B Dw Overdrive 1    |
| 519 | FS B Dw Overdrive 2    |
| 520 | FS B Dw Overdrive 3    |
| 521 | FS B Mute Overdrive 1  |
| 522 | FS B Mute Overdrive 2  |
| 523 | FS B Mute Overdrive 3  |
| 524 | FS B Dw DI 1           |
| 525 | FS B Dw DI 2           |
| 526 | FS B Dw DI 3           |
| 527 | FS B Dw DI 4           |
| 528 | FS B Dw DI 5           |
| 529 | FS B Dw DI 6           |
| 530 | FS B Mute DI 1         |
| 531 | FS B Mute DI 2         |
| 532 | FS B Mute DI 3         |
| 533 | FS B Mute DI 4         |
| 534 | FS B Mute DI 5         |

| #   | Multisample             |
|-----|-------------------------|
| 535 | FS B RX Noise Clean 1   |
| 536 | FS B RX Noise Clean 2   |
| 537 | FS RX Noise DI 1        |
| 538 | FS RX Noise DI 2        |
| 539 | FS RX Noise DI 3        |
| 540 | Tele M Dw Clean 1       |
| 541 | Tele M Dw Clean 2       |
| 542 | Tele M Dw Clean 3       |
| 543 | Tele M Dw Clean 4       |
| 544 | Tele M Mute Clean 1     |
| 545 | Tele M Mute Clean 2     |
| 546 | Tele M Mute Clean 3     |
| 547 | Tele M Mute Clean 4     |
| 548 | Tele M Mute Clean 5     |
| 549 | Tele M RX Noise Clean 1 |
| 550 | Tele M RX Noise Clean 2 |
| 551 | Tele M RX Noise Clean 3 |
| 552 | G335 B Dw Dist 1        |
| 553 | G335 B Dw Dist 2        |
| 554 | G335 B Dw Dist 3        |
| 555 | G335 B Ghost Dist       |
| 556 | G335 B Mute Dw Dist 1   |
| 557 | G335 B Mute Dw Dist 2   |
| 558 | G335 B Mute Dw Dist 3   |
| 559 | G335 B Mute Dw Dist 4   |
| 560 | G335 B Mute Dw Dist 5   |
| 561 | G335 B RX Dist 1        |
| 562 | G335 B RX Dist 2        |
| 563 | G335 B RX Dist 3        |
| 564 | G335 B Dw DI 1          |
| 565 | G335 B Dw DI 2          |
| 566 | G335 B Dw DI 3          |
| 567 | G335 B Dw DI 4          |
| 568 | G335 B Dw DI 5          |

| #                                                                                              | Multisample                                                                                                    |
|------------------------------------------------------------------------------------------------|----------------------------------------------------------------------------------------------------|
| 569                                                                                            | G335 B Dw DI 6                                                                                                    |
| 570                                                                                            | G335 B Ghost DI                                                                                                    |
| 571                                                                                            | G335 B Mute DI 1                                                                                                    |
| 572                                                                                            | G335 B Mute DI 2                                                                                                    |
| 573                                                                                            | G335 B Mute DI 3                                                                                                    |
| 574                                                                                            | G335 B Mute DI 4                                                                                                    |
| 575                                                                                            | G335 B Mute DI 5                                                                                                    |
| 576                                                                                            | G335 B RX Noise DI 1                                                                                                    |
| 577                                                                                            | G335 B RX Noise DI 2                                                                                                    |
| 578                                                                                            | G335 B RX Noise DI 3                                                                                                    |
| 579                                                                                            | Stra P2 MtS1                                                                                                    |
| 580                                                                                            | Stra P2 MtS2                                                                                                    |
| 581                                                                                            | Stra P2 MtS3                                                                                                    |
| 582                                                                                            | Stra P2 MtS4                                                                                                    |
| 583                                                                                            | Stra P2 MtS5                                                                                                    |
| 584                                                                                            | Stra P2 MtS6                                                                                                    |
| 585                                                                                            | Stra P2 MtL1                                                                                                    |
| 586                                                                                            | Stra P2 MtL2                                                                                                    |
| 587                                                                                            | Stra P2 MtL3                                                                                                    |
| 588                                                                                            | Stra P2 Dw1                                                                                                    |
| 589                                                                                            | Stra P2 Dw2                                                                                                    |
| 590                                                                                            | Stra P2 Dw3                                                                                                    |
| 591                                                                                            | Stra P2 Dw4                                                                                                    |
| 592                                                                                            | Stra P2 Dw5                                                                                                    |
| 593                                                                                            | Stra P2 Up1                                                                                                    |
| 594                                                                                            | Stra P2 Up2                                                                                                    |
| 595                                                                                            | Stra P2 Up3                                                                                                    |
| 596                                                                                            | Stra P2 Up4                                                                                                    |
| 597                                                                                            | Stra P2 Up5                                                                                                    |
| 598                                                                                            | Stra P2 SlideHT p                                                                                                    |
| 599                                                                                            | Stra P2 SlideHT f                                                                                                    |
| 600                                                                                            | Stra P2 Harm 12                                                                                                    |
| 601                                                                                            | Stra P2 Harm 7                                                                                                    |
| 602                                                                                            | Stra P2 Harm 5                                                                                                    |
| 588<br>590<br>591<br>592<br>593<br>594<br>595<br>596<br>597<br>598<br>599<br>600<br>601<br>602 | Stra P2 Dw1<br>Stra P2 Dw2<br>Stra P2 Dw3<br>Stra P2 Dw4<br>Stra P2 Dw5<br>Stra P2 Up1<br>Stra P2 Up2<br>Stra P2 Up3<br>Stra P2 Up4<br>Stra P2 Up5<br>Stra P2 SlideHT p<br>Stra P2 SlideHT f<br>Stra P2 Harm 12<br>Stra P2 Harm 5 |

| #   | Multisample             |
|-----|-------------------------|
| 603 | Stra P2 Ghost Dw        |
| 604 | Stra P2 Fret Nuances    |
| 605 | Stra P2 Key Off         |
| 606 | Stra RX1 (Old Compatib) |
| 607 | Stra RX2                |
| 608 | El.Guitar Stra 54 p     |
| 609 | El.Guitar Stra 54 mf    |
| 610 | El.Guitar Stra 54 f     |
| 611 | El.Guitar Stra 54 Slide |
| 612 | El.Guitar Tel Mid p     |
| 613 | El.Guitar Tel Mid mf    |
| 614 | El.Guitar Tel Mid f     |
| 615 | El.Guitar Tel Bridge p  |
| 616 | El.Guitar Tel Bridge mf |
| 617 | El.Guitar Tel Bridge f  |
| 618 | El.Guitar Tel Mt 5th p  |
| 619 | El.Guitar Tel Mt 5th mf |
| 620 | El.Guitar Tel Mt 5th f  |
| 621 | El.Guitar Tel Mt 5th ff |
| 622 | El.Guitar Clean Str p   |
| 623 | El.Guitar Clean Str f   |
| 624 | El.Guitar Clean Mute    |
| 625 | El.Guitar Clean Dead    |
| 626 | El.Guitar Clean Slap    |
| 627 | El.Guitar Clean Slide   |
| 628 | El.Guitar Clean GM      |
| 629 | El.Guitar Fret Noise GM |
| 630 | El.Guitar Cut Noise GM  |
| 631 | El.Guitar Le Neck       |
| 632 | El.Guitar Le Bridge     |
| 633 | El.Guitar Le Mute p     |
| 634 | El.Guitar Le Mute mf    |
| 635 | El.Guitar Le Ghost1     |
| 636 | El.Guitar Le Ghost2     |

| #   | Multisample           |
|-----|-----------------------|
| 637 | El.Guitar Harmonics   |
| 638 | El.Guitar Gliss Down  |
| 639 | El.Guitar Gliss Up    |
| 640 | El.Guitar Noise       |
| 641 | El.Guitar Fret Noise  |
| 642 | Jazz Guitar1          |
| 643 | Jazz Guitar2          |
| 644 | Jazz Gib mellow p     |
| 645 | Jazz Gib mellow mf    |
| 646 | Jazz Gib mellow f     |
| 647 | Jazz Octave Guitar    |
| 648 | Pedal Steel Guitar    |
| 649 | Resonator Guitar      |
| 650 | Vox Wah Guitar        |
| 651 | Overdrive GM          |
| 652 | Dist.Guitar1          |
| 653 | Dist.Guitar1 GM       |
| 654 | Dist.Guitar MP 1      |
| 655 | Dist.Guitar MP 2      |
| 656 | Dist.Guitar MP 3      |
| 657 | Dist.Guitar MP 4      |
| 658 | Dist.Guitar MP 5      |
| 659 | Dist Guitar MP Slides |
| 660 | Dist.Guitar MP KeyOff |
| 661 | Dist.Guitar1 Harm.    |
| 662 | Dist.Guitar1 Harm. GM |
| 663 | Dist.Guitar2 Harm. P1 |
| 664 | Dist.Guitar2 Harm. P2 |
| 665 | Dist.Guitar2 Mute1    |
| 666 | Dist.Guitar2 Mute2    |
| 667 | El.Guitar DistMuted 1 |
| 668 | El.Guitar DistMuted 2 |
| 669 | El.Guitar PowerChord1 |
| 670 | El.Guitar PowerChord2 |

| #   | Multisample             |
|-----|-------------------------|
| 671 | El.Guitar PowerChord3   |
| 672 | Ac.Bass Natural         |
| 673 | Ac.Bass Natural Key Off |
| 674 | Ac.Bass Natural Ghost   |
| 675 | Acoustic Bass1          |
| 676 | Acoustic Bass2 mf       |
| 677 | Acoustic Bass2 f        |
| 678 | Acoustic Bass3 mf       |
| 679 | Acoustic Bass3 f        |
| 680 | Acoustic Bass GM        |
| 681 | Acoustic Bass RX Noises |
| 682 | JB Finger 1             |
| 683 | JB Finger 2             |
| 684 | JB Finger 3             |
| 685 | JB Finger 4             |
| 686 | JB Ghost                |
| 687 | JB Finger Mute 1        |
| 688 | JB Finger Mute 2        |
| 689 | JB Finger Mute 3        |
| 690 | JB Harmonics            |
| 691 | FJB Fretless KeyOff     |
| 692 | Bass SR Ghost 1         |
| 693 | Bass SR Ghost 2         |
| 694 | Bass SR Finger Mute 1   |
| 695 | Bass SR Finger Mute 2   |
| 696 | Bass SR Hammer On       |
| 697 | JB Pick 1               |
| 698 | JB Pick 2               |
| 699 | JB Pick 3               |
| 700 | JB Pick Mute1           |
| 701 | JB Pick Mute 2          |
| 702 | JB Pick Mute 3          |
| 703 | JB Thumb 1              |
| 704 | JB Thumb 2              |

| #   | Multisample            |
|-----|------------------------|
| 705 | JB Slap 1              |
| 706 | JB Slap 2              |
| 707 | JB Slap Ghost          |
| 708 | PB FS Finger 1         |
| 709 | PB FS Finger 2         |
| 710 | PB FS Finger 3         |
| 711 | PB FS Finger 4         |
| 712 | PB FS Ghost            |
| 713 | PB FS Fing Mute 1      |
| 714 | PB FS Fing Mute 2      |
| 715 | PB FS Fing Mute 3      |
| 716 | PB FS Harmonics        |
| 717 | PB Finger 1            |
| 718 | PB Finger 2            |
| 719 | PB Finger 3            |
| 720 | PB Finger 4            |
| 721 | PB Finger 5            |
| 722 | FJB Fretless Finger 1  |
| 723 | FJB Fretless Finger 2  |
| 724 | FJB Fretless Finger 3  |
| 725 | FJB Fretless Finger 4  |
| 726 | FJB Fretless Harm 1    |
| 727 | FJB Fretless Harm 2    |
| 728 | FJB Fretless Hammer On |
| 729 | Bass Prec FS Finger    |
| 730 | Bass Prec Finger       |
| 731 | Bass Prec FingerDeads  |
| 732 | Bass Prec Pick Open p  |
| 733 | Bass Prec Pick Open f  |
| 734 | Bass Prec Pick Dead    |
| 735 | Bass Sray Finger       |
| 736 | Bass Sray Harmonics    |
| 737 | Bass Sray Deads        |
| 738 | Bass Sray HandNoise    |

| Multisample           |
|-----------------------|
| Bass Almb Fingered p  |
| Bass Almb Fingered f  |
| Bass Fjazz Fingered   |
| Bass Fjazz PickMute p |
| Bass Fjazz PickMute f |
| Bass Fjazz Ghost      |
| E.Bass1 Finger        |
| E.Bass2 P.B.1         |
| E.Bass2 P.B.2         |
| E.Bass2 LH Stop       |
| E.Bass2 RH Stop       |
| E.Bass2 Harmo.        |
| E.Bass3 p             |
| E.Bass3 mf            |
| E.Bass3 f Slap        |
| E.Bass4 Pick          |
| E.Bass4 Harmo.        |
| E.Bass4 Slap          |
| E.Bass4 SlapHar       |
| E.Bass4 LH Mute       |
| E.Bass4 RH Mute       |
| E.Bass5 Finger        |
| E.Bass6 Finger        |
| E.Bass7 Finger        |
| E.Bass8 Pick          |
| E.Bass9 Pick Muted1   |
| E.Bass9 Pick          |
| E.Bass9 PickLP        |
| E.Bass10 Thumb        |
| E.Bass11 SlapThumb    |
| E.Bass Gliss          |
| E.Bass Noise1         |
| E.Bass Noise2         |
| E.Bass Harmonics      |
|                       |

| #   | Multisample         |
|-----|---------------------|
| 773 | E.Bass Fretless 1   |
| 774 | E.Bass Fretless 2   |
| 775 | Finger Bass GM      |
| 776 | Picked Bass GM      |
| 777 | Slap Bass1 GM       |
| 778 | Slap Bass 2 GM      |
| 779 | Fretless Bass GM    |
| 780 | Sitar 1             |
| 781 | Sitar 2             |
| 782 | Sitar GM            |
| 783 | Sitar & Tambura     |
| 784 | Zither              |
| 785 | Santur              |
| 786 | SanturLP            |
| 787 | Tambura             |
| 788 | Bouzouki            |
| 789 | BouzoukiLP          |
| 790 | Mandolin Dw mf L    |
| 791 | Mandolin Dw mf R    |
| 792 | Mandolin Dw f L     |
| 793 | Mandolin Dw f R     |
| 794 | Mandolin Up L       |
| 795 | Mandolin Up R       |
| 796 | Mandolin mono       |
| 797 | Mandolin Tremolo    |
| 798 | Mandolin Ensemble   |
| 799 | Berimbau Op Q 1     |
| 800 | Berimbau Op Q 2     |
| 801 | Berimbau Op Q 3     |
| 802 | Berimbau Op Q 4     |
| 803 | Berimbau Op A 1     |
| 804 | Berimbau Op A 2     |
| 805 | Berimbau Op A 3     |
| 806 | Berimbau Op A Rel 1 |

| #   | Multisample          |
|-----|----------------------|
| 807 | Berimbau Op A Rel 2  |
| 808 | Berimbau Op A Rel 3  |
| 809 | Berimbau Cax atk p   |
| 810 | Berimbau Cax atk f   |
| 811 | Berimbau Cax rel p   |
| 812 | Berimbau Cax rel f   |
| 813 | Berimbau Crash Leg p |
| 814 | Berimbau Crash Leg f |
| 815 | Berimbau Crash p     |
| 816 | Berimbau Crash f     |
| 817 | Banjo                |
| 818 | Banjo GM             |
| 819 | Cavaquino p          |
| 820 | Cavaquino mf         |
| 821 | Cavaquino f          |
| 822 | Ukulele              |
| 823 | Shamisen             |
| 824 | Shamisen GM          |
| 825 | Koto                 |
| 826 | Koto GM              |
| 827 | M.E. Oud             |
| 828 | M.E. Oud Tek         |
| 829 | M.E. Kanoun1         |
| 830 | M.E. Kanoun2         |
| 831 | M.E. Kanoun Tremolo  |
| 832 | M.E. Baglama1        |
| 833 | M.E. Baglama2        |
| 834 | M.E. Zurna           |
| 835 | M.E. Klarnet Tek     |
| 836 | M.E. Klarnet         |
| 837 | M.E. Nay             |
| 838 | Mouth Harp1          |
| 839 | Mouth Harp2          |
| 840 | Mouth Harp3          |

| #   | Multisample       |
|-----|-------------------|
| 841 | Syn Flute Pad     |
| 842 | Syn Bass Reso     |
| 843 | Syn Bass FM1      |
| 844 | Syn Bass FM2      |
| 845 | Syn Bass FM2LP    |
| 846 | Syn Bass TB       |
| 847 | R&B Saw Bass      |
| 848 | R&B Square Bass   |
| 849 | Chrom Res         |
| 850 | Compulsynth       |
| 851 | Monst Classic     |
| 852 | Monst Distort     |
| 853 | Next Dance        |
| 854 | Fat Synth LG Lt   |
| 855 | Detuned Super     |
| 856 | Detuned PWM       |
| 857 | Synth Brass       |
| 858 | J8 Analog Brass L |
| 859 | J8 Analog Brass R |
| 860 | Pop Synth         |
| 861 | An.Strings1       |
| 862 | An.Strings2       |
| 863 | Vintage Analog    |
| 864 | White Pad         |
| 865 | N1 Air Vox        |
| 866 | SynthBell         |
| 867 | Ether Bell        |
| 868 | Ether BellLP      |
| 869 | Lore              |
| 870 | Lore NT           |
| 871 | Space Lore        |
| 872 | Wave Sweep1       |
| 873 | Wave Sweep2       |
| 874 | Wave Sweep3       |

| #   | Multisample      |
|-----|------------------|
| 875 | Syn Ghostly      |
| 876 | Ghost            |
| 877 | Syn Air Pad      |
| 878 | Dream Str        |
| 879 | Syn AirVortex    |
| 880 | Syn Palawan      |
| 881 | Syn Clicker      |
| 882 | Cricket Spectrum |
| 883 | Noise1           |
| 884 | Noise2           |
| 885 | Noise Pad        |
| 886 | Swish Terra      |
| 887 | Saw1             |
| 888 | Saw2             |
| 889 | Saw3             |
| 890 | Pulse 02%        |
| 891 | Pulse 05%        |
| 892 | Pulse 08%        |
| 893 | Pulse 16%        |
| 894 | Pulse 33%        |
| 895 | Pulse 40%        |
| 896 | Square           |
| 897 | Square MG        |
| 898 | Square JP        |
| 899 | Triangle MG      |
| 900 | Ramp             |
| 901 | Ramp MG          |
| 902 | Sine             |
| 903 | DWGS Syn Sine1   |
| 904 | DWGS Syn Sine2   |
| 905 | DWGS Bell1       |
| 906 | DWGS Bell2       |
| 907 | DWGS Bell3       |
| 908 | DWGS Bell4       |

| #   | Multisample        |
|-----|--------------------|
| 909 | DWGS Clav.         |
| 910 | DWGS Digi1         |
| 911 | DWGS Digi2         |
| 912 | DWGS Wire1         |
| 913 | DWGS Wire2         |
| 914 | DWGS Sync1         |
| 915 | DWGS Sync2         |
| 916 | DWGS Sync3         |
| 917 | Orchestra Hit GM L |
| 918 | Orchestra Hit GM R |
| 919 | Band Hit           |
| 920 | Impact Hit         |
| 921 | Brass Fall         |
| 922 | Stadium            |
| 923 | Applause           |
| 924 | Birds1             |
| 925 | Birds2             |
| 926 | Crickets           |
| 927 | Church Bell        |
| 928 | Thunder            |
| 929 | Stream             |
| 930 | Bubble             |
| 931 | Dog                |
| 932 | Gallop             |
| 933 | Laughing           |
| 934 | Telephone Ring     |
| 935 | Scream             |
| 936 | Punch              |
| 937 | Heart Beat         |
| 938 | Footstep           |
|     |                    |

| #   | Multisample      |
|-----|------------------|
| 939 | Door Creak       |
| 940 | Door Slam        |
| 941 | Car Engine       |
| 942 | Car EngineLP     |
| 943 | Car Stop         |
| 944 | Car Pass         |
| 945 | Car Crash        |
| 946 | Train            |
| 947 | Helicopter       |
| 948 | Gun Shot         |
| 949 | Machine Gun      |
| 950 | Laser Gun        |
| 951 | Explosion        |
| 952 | Wind             |
| 953 | Chinese Gong     |
| 954 | Crash Reverse    |
| 955 | Crash Reverse GM |
| 956 | Orchestra Crash  |
| 957 | Ride Jazz        |
| 958 | Ride Edge1       |
| 959 | Ride Edge2       |
| 960 | 88 HiHat Open    |
| 961 | 88 Cowbell       |
| 962 | 88 Tom           |
| 963 | 88 Conga         |
| 964 | 88 Crash         |
| 965 | Tom              |
| 966 | Tom Brush        |
| 967 | Tom Process      |
| 968 | Electric Tom     |

| #   | Multisample          |
|-----|----------------------|
| 969 | Melodic Tom GM       |
| 970 | Agogo Bell           |
| 971 | Marc Tree            |
| 972 | Rain Stick           |
| 973 | Castanet             |
| 974 | Temple Blocks        |
| 975 | Orchestra BD         |
| 976 | Timpani              |
| 977 | Taiko                |
| 978 | Djembe Open          |
| 979 | Djembe Mute          |
| 980 | Caxixi               |
| 981 | Stereo Snare L       |
| 982 | Stereo Snare R       |
| 983 | FX SD Large Hall1 L  |
| 984 | FX SD Large Hall1 R  |
| 985 | FX SD Large Hall2 L  |
| 986 | FX SD Large Hall2 R  |
| 987 | FX Rim Large Hall1 L |
| 988 | FX Rim Large Hall1 R |
| 989 | FX Rim Large Hall2 L |
| 990 | FX Rim Large Hall2 R |
| 991 | Click                |
| 992 | Bob Slice A L        |
| 993 | Bob Slice A R        |
| 994 | Bob Slice B L        |
| 995 | Bob Slice B R        |
| 996 | Empty                |

# **Bicí samply**

Následující tabulka obsahuje všechny Bicí samply z výroby Havian 30. DF: Drum Family (Rodina bicích).

| #  | Drum Sample       | DF |
|----|-------------------|----|
| 0  | BD Spn Sof 1 Room | BD |
| 1  | BD Spn Sof 2 Room | BD |
| 2  | BD Spn Sof 3 Room | BD |
| 3  | BD Spn Sof 4 Room | BD |
| 4  | BD Spn Sof 5 Room | BD |
| 5  | BD Spn Sof 6 Room | BD |
| 6  | BD Spn Sof 7 Room | BD |
| 7  | BD Spn Sof 8 Room | BD |
| 8  | BD DW Pop 1       | BD |
| 9  | BD DW Pop 2       | BD |
| 10 | BD DW Pop 3       | BD |
| 11 | BD DW Pop 4       | BD |
| 12 | BD DW Pop 5       | BD |
| 13 | BD DW Pop 6       | BD |
| 14 | BD Grt A 1        | BD |
| 15 | BD Grt A 2        | BD |
| 16 | BD Grt A 3        | BD |
| 17 | BD Grt A 4        | BD |
| 18 | BD Grt A 5        | BD |
| 19 | BD Grt A 6        | BD |
| 20 | BD Grt B 1        | BD |
| 21 | BD Grt B 2        | BD |
| 22 | BD Grt B 3        | BD |
| 23 | BD Grt B 4        | BD |
| 24 | BD Grt B 5        | BD |
| 25 | BD Grt B 6        | BD |
| 26 | BD Rock 1         | BD |
| 27 | BD Rock 2         | BD |
| 28 | BD Rock 3         | BD |
| 29 | BD Rock 4         | BD |
| 30 | BD Rock 5         | BD |

| #  | Drum Sample           | DF |
|----|-----------------------|----|
| 31 | BD Rock 6             | BD |
| 32 | BD 22 Inch Std1       | BD |
| 33 | BD 22 Inch Std2       | BD |
| 34 | BD 22 Inch Std3       | BD |
| 35 | BD 22 Inch Std4       | BD |
| 36 | BD 22 Inch Std5       | BD |
| 37 | BD 22 Inch Std6       | BD |
| 38 | BD 24x14 p            | BD |
| 39 | BD 24x14 mf           | BD |
| 40 | BD 24x14 f            | BD |
| 41 | BD 24x14 f GM         | BD |
| 42 | BD 24 inch Open p     | BD |
| 43 | BD 24 inch Open mf    | BD |
| 44 | BD 24 inch Open f     | BD |
| 45 | BD 26 inch Open p     | BD |
| 46 | BD 26 inch Open mf    | BD |
| 47 | BD 26 inch Open f     | BD |
| 48 | BD 26 inch Open ff    | BD |
| 49 | BD 26 inch Open ff GM | BD |
| 50 | BD 26 inch Std p      | BD |
| 51 | BD 26 inch Std mf     | BD |
| 52 | BD 26 inch Std f      | BD |
| 53 | BD 26 inch Std ff     | BD |
| 54 | BD Natural1 p         | BD |
| 55 | BD Natural1 mf        | BD |
| 56 | BD Natural1 f         | BD |
| 57 | BD Natural2 p         | BD |
| 58 | BD Natural2 mf        | BD |
| 59 | BD Natural2 f         | BD |
| 60 | BD Pop1               | BD |
| 61 | BD Pop2               | BD |

| #  | Drum Sample        | DF |
|----|--------------------|----|
| 62 | BD Pop3 p          | BD |
| 63 | BD Pop3 f          | BD |
| 64 | BD Pop4p           | BD |
| 65 | BD Pop4f           | BD |
| 66 | BD Pop5            | BD |
| 67 | BD Acoustic1 p     | BD |
| 68 | BD Acoustic1 mf    | BD |
| 69 | BD Acoustic1 f     | BD |
| 70 | BD Acoustic2 mf    | BD |
| 71 | BD Acoustic2 mf GM | BD |
| 72 | BD Acoustic2 f     | BD |
| 73 | BD Acoustic2 f GM  | BD |
| 74 | BD Open p          | BD |
| 75 | BD Open mf         | BD |
| 76 | BD Open f          | BD |
| 77 | BD Peak            | BD |
| 78 | BD Dry1            | BD |
| 79 | BD Dry2            | BD |
| 80 | BD Dry3            | BD |
| 81 | BD Normal          | BD |
| 82 | BD SoftRoom        | BD |
| 83 | BD Jazz OPW1       | BD |
| 84 | BD Jazz OPW2       | BD |
| 85 | BD Jazz OPW3       | BD |
| 86 | BD Jazz OPW4       | BD |
| 87 | BD Jazz OPW5       | BD |
| 88 | BD Jazz OPW6       | BD |
| 89 | BD Jazz OPW7       | BD |
| 90 | BD Jazz OPW8       | BD |
| 91 | BD Jazz Hi 1       | BD |
| 92 | BD Jazz Hi 2       | BD |

#### 1004| Appendix

| #   | Drum Sample         | DF |
|-----|---------------------|----|
| 93  | BD Jazz Hi 3        | BD |
| 94  | BD Jazz Hi 4        | BD |
| 95  | BD Jazz Hi 5        | BD |
| 96  | BD Jazz Hi 6        | BD |
| 97  | BD Jazz Low 1       | BD |
| 98  | BD Jazz Low 2       | BD |
| 99  | BD Jazz Low 3       | BD |
| 100 | BD Jazz Low 4       | BD |
| 101 | BD Jazz Low 5       | BD |
| 102 | BD Jazz Low 6       | BD |
| 103 | BD Jazz open p      | BD |
| 104 | BD Jazz open f      | BD |
| 105 | BD Jazz wire open p | BD |
| 106 | BD Jazz wire open f | BD |
| 107 | BD Jazz             | BD |
| 108 | BD Jazz GM          | BD |
| 109 | BD Pillow           | BD |
| 110 | BD Woofer           | BD |
| 111 | BD MondoKill        | BD |
| 112 | BD Terminator       | BD |
| 113 | BD Tubby            | BD |
| 114 | BD Gated            | BD |
| 115 | BD Tight            | BD |
| 116 | BD Squash           | BD |
| 117 | BD Soul1            | BD |
| 118 | BD Soul2            | BD |
| 119 | BD Soul3 dist       | BD |
| 120 | BD Soul4 noise      | BD |
| 121 | BD Soul5 Long       | BD |
| 122 | BD Soul6            | BD |
| 123 | BD Analog           | BD |
| 124 | BD Thunder bright   | BD |
| 125 | BD Dance1           | BD |
| 126 | BD Dance2           | BD |

| #   | Drum Sample        | DF |
|-----|--------------------|----|
| 127 | BD Dance3          | BD |
| 128 | BD House1          | BD |
| 129 | BD House2          | BD |
| 130 | BD House3          | BD |
| 131 | BD House4          | BD |
| 132 | BD House5          | BD |
| 133 | BD Liquid          | BD |
| 134 | BD Techno1         | BD |
| 135 | BD Techno2         | BD |
| 136 | BD Hip1            | BD |
| 137 | BD Hip2            | BD |
| 138 | BD Hip3            | BD |
| 139 | BD Hip4            | BD |
| 140 | BD Kick1           | BD |
| 141 | BD Kick2           | BD |
| 142 | BD Electro         | BD |
| 143 | BD Elektro         | BD |
| 144 | BD IDM 1           | BD |
| 145 | BD IDM 2           | BD |
| 146 | BD ET Minimal B    | BD |
| 147 | BD Ambient         | BD |
| 148 | BD Ambient Crackle | BD |
| 149 | BD Ambient Rocker  | BD |
| 150 | BD Pop             | BD |
| 151 | BD Deep            | BD |
| 152 | BD Deep GM         | BD |
| 153 | BD Klanger         | BD |
| 154 | BD Electribe01     | BD |
| 155 | BD Electribe02     | BD |
| 156 | BD Electribe03     | BD |
| 157 | BD Electribe04     | BD |
| 158 | BD Electribe05     | BD |
| 159 | BD Electribe06     | BD |
| 160 | BD Electribe07     | BD |

| #   | Drum Sample     | DF |
|-----|-----------------|----|
| 161 | BD Electribe08  | BD |
| 162 | BD Electribe09  | BD |
| 163 | BD Electribe10  | BD |
| 164 | BD Electribe11  | BD |
| 165 | BD Electribe12  | BD |
| 166 | BD Electribe13  | BD |
| 167 | BD Electribe14  | BD |
| 168 | BD Electribe15  | BD |
| 169 | BD Electribe16  | BD |
| 170 | BD Electribe17  | BD |
| 171 | BD Syn1         | BD |
| 172 | BD Syn2         | BD |
| 173 | BD Syn3         | BD |
| 174 | BD Syn4         | BD |
| 175 | BD Buzz         | BD |
| 176 | BD Orchestra    | BD |
| 177 | BD Orchestra GM | BD |
| 178 | Timpani         | BD |
| 179 | SD DW Pop 1     | SD |
| 180 | SD DW Pop 2     | SD |
| 181 | SD DW Pop 3     | SD |
| 182 | SD DW Pop 4     | SD |
| 183 | SD DW Pop 5     | SD |
| 184 | SD DW Pop 6     | SD |
| 185 | SD Brady 1      | SD |
| 186 | SD Brady 2      | SD |
| 187 | SD Brady 3      | SD |
| 188 | SD Brady 4      | SD |
| 189 | SD Brady 5      | SD |
| 190 | SD Brady 6      | SD |
| 191 | SD Ldw A 1      | SD |
| 192 | SD Ldw A 2      | SD |
| 193 | SD Ldw A 3      | SD |
| 194 | SD Ldw A 4      | SD |

| #   | Drum Sample     | DF |
|-----|-----------------|----|
| 195 | SD Ldw A 5      | SD |
| 196 | SD Ldw A 6      | SD |
| 197 | SD Ldw B 1      | SD |
| 198 | SD Ldw B 2      | SD |
| 199 | SD Ldw B 3      | SD |
| 200 | SD Ldw B 4      | SD |
| 201 | SD Ldw B 5      | SD |
| 202 | SD Ldw B 6      | SD |
| 203 | SD Alc A 1      | SD |
| 204 | SD Alc A 2      | SD |
| 205 | SD Alc A 3      | SD |
| 206 | SD Alc A 4      | SD |
| 207 | SD Alc A 5      | SD |
| 208 | SD Alc A 6      | SD |
| 209 | SD Alc B 1      | SD |
| 210 | SD Alc B 2      | SD |
| 211 | SD Alc B 3      | SD |
| 212 | SD Alc B 4      | SD |
| 213 | SD Alc B 5      | SD |
| 214 | SD Alc B 6      | SD |
| 215 | SD Plate Rim    | SD |
| 216 | SD Crv mf       | SD |
| 217 | SD Crv f        | SD |
| 218 | SD Crv+Rim f    | SD |
| 219 | SD CrvOpen pp   | SD |
| 220 | SD CrvOpen p    | SD |
| 221 | SD CrvOpen mf   | SD |
| 222 | SD CrvOpen f    | SD |
| 223 | SD CrvOpRim pp  | SD |
| 224 | SD CrvOpRim p   | SD |
| 225 | SD CrvOpRim mf  | SD |
| 226 | SD CrvOpRim f   | SD |
| 227 | SD Crv Roll mf  | SD |
| 228 | SD Crv Stage mf | SD |

| #   | Drum Sample          | DF |
|-----|----------------------|----|
| 229 | SD Crv+Rim Stage f   | SD |
| 230 | SD Crv Open Stage mf | SD |
| 231 | SD Crv Open Stage f  | SD |
| 232 | SD Crv OpRim Stage f | SD |
| 233 | SD Crv Gate1 p       | SD |
| 234 | SD Crv Gate1 mf      | SD |
| 235 | SD Crv Gate1 f       | SD |
| 236 | SD Crv+Rim Gate1 p   | SD |
| 237 | SD Crv+Rim Gate1 mf  | SD |
| 238 | SD Crv+Rim Gatel f   | SD |
| 239 | SD Crv OpRim Gate1 f | SD |
| 240 | SD Crv Roll Gate1 f  | SD |
| 241 | SD Crv Gate2 p       | SD |
| 242 | SD Crv+Rim Gate2 f   | SD |
| 243 | SD Crv Roll Gate2 p  | SD |
| 244 | SD Crv+Rim Plate f   | SD |
| 245 | SD Crv Open Plate mf | SD |
| 246 | SD Crv OpRim Plate f | SD |
| 247 | SD Crv Open Room f   | SD |
| 248 | SD Crv OpRim Room f  | SD |
| 249 | SD LdwBB1A Cl1       | SD |
| 250 | SD LdwBB1A CI2       | SD |
| 251 | SD LdwBB1A CI3       | SD |
| 252 | SD LdwBB1A CI4       | SD |
| 253 | SD LdwBB1A OpRim1    | SD |
| 254 | SD LdwBB1A OpRim2    | SD |
| 255 | SD LdwBB1A OpRim3    | SD |
| 256 | SD LdwBB1A OpRim4    | SD |
| 257 | SD LdwBB1A Roll      | SD |
| 258 | SD LdwBB1B Op1       | SD |
| 259 | SD LdwBB1B Op2       | SD |
| 260 | SD LdwBB1B Op3       | SD |
| 261 | SD LdwBB1B Op4       | SD |
| 262 | SD LdwBB1B OpRim1    | SD |

| #   | Drum Sample            | DF |
|-----|------------------------|----|
| 263 | SD LdwBB1B OpRim2      | SD |
| 264 | SD LdwBB1B OpRim3      | SD |
| 265 | SD LdwBB1B OpRim4      | SD |
| 266 | SD LdwBB2 OpRim1       | SD |
| 267 | SD LdwBB2 OpRim2       | SD |
| 268 | SD LdwBB2 Std1         | SD |
| 269 | SD LdwBB2 Std2         | SD |
| 270 | SD LdwBB2 Roll1        | SD |
| 271 | SD LdwBB2 Roll2        | SD |
| 272 | SD LdwSup Std p        | SD |
| 273 | SD LdwSup Std mf       | SD |
| 274 | SD LdwSup Std f        | SD |
| 275 | SD LdwSup Std+Rim p    | SD |
| 276 | SD LdwSup Std+Rim mf   | SD |
| 277 | SD LdwSup Std+Rim f    | SD |
| 278 | SD LdwSup Std Room p   | SD |
| 279 | SD LdwSup Std Room mf  | SD |
| 280 | SD LdwSup Std Room f   | SD |
| 281 | SD LdwSup S+R Room p   | SD |
| 282 | SD LdwSup S+R Room mf  | SD |
| 283 | SD LdwSup S+R Room f   | SD |
| 284 | SD LdwVintage Std p    | SD |
| 285 | SD LdwVintage Std mf   | SD |
| 286 | SD LdwVintage Std f    | SD |
| 287 | SD LdwVintage Std ff   | SD |
| 288 | SD LdwVintage S+Rim p  | SD |
| 289 | SD LdwVintage S+Rim mf | SD |
| 290 | SD LdwVintage S+Rim f  | SD |
| 291 | SD Ldw Roll mf         | SD |
| 292 | SD LdwVint Room ff     | SD |
| 293 | SD LdwVint room S+R f  | SD |
| 294 | SD Ldw Roll room p     | SD |
| 295 | SD Spr Std p           | SD |
| 296 | SD Spr Std mf          | SD |

| #   | Drum Sample       | DF |
|-----|-------------------|----|
| 297 | SD Spr Std f      | SD |
| 298 | SD Spr StdRim p   | SD |
| 299 | SD Spr StdRim mf  | SD |
| 300 | SD Spr StdRim f   | SD |
| 301 | SD Spr Open ff    | SD |
| 302 | SD Spr OpRim mf   | SD |
| 303 | SD Spr OpRim f    | SD |
| 304 | SD Spr Roll p     | SD |
| 305 | SD P.E. Std p     | SD |
| 306 | SD P.E. Std mf    | SD |
| 307 | SD P.E. Std f     | SD |
| 308 | SD P.E. Std+Rim p | SD |
| 309 | SD P.E. Std+Rim f | SD |
| 310 | SD P.E. Open p    | SD |
| 311 | SD P.E. Open mf   | SD |
| 312 | SD P.E. Open f    | SD |
| 313 | SD P.E. OpRim mf  | SD |
| 314 | SD P.E. OpRim f   | SD |
| 315 | SD P.E. Roll mf   | SD |
| 316 | SD P.E. Roll f    | SD |
| 317 | SD Natural p      | SD |
| 318 | SD Natural mf     | SD |
| 319 | SD Natural f      | SD |
| 320 | SD Natural Rim p  | SD |
| 321 | SD Natural Rim mf | SD |
| 322 | SD Natural Rim f  | SD |
| 323 | SD Dry center1    | SD |
| 324 | SD Dry center2    | SD |
| 325 | SD Dry center3    | SD |
| 326 | SD Dry Rim1       | SD |
| 327 | SD Dry Rim2       | SD |
| 328 | SD Dry Rim3       | SD |
| 329 | SD Dry Roll       | SD |
| 330 | SD Pop p GM       | SD |

| #   | Drum Sample      | DF |
|-----|------------------|----|
| 331 | SD Pop mf GM     | SD |
| 332 | SD Pop f GM      | SD |
| 333 | SD Pop+Rim mf GM | SD |
| 334 | SD Pop+Rim f GM  | SD |
| 335 | SD Black         | SD |
| 336 | SD S Gate1 GM    | SD |
| 337 | SD S Gate2       | SD |
| 338 | SD Wood1 p       | SD |
| 339 | SD Wood1 mf      | SD |
| 340 | SD Wood1 f       | SD |
| 341 | SD Wood2 pp      | SD |
| 342 | SD Wood2 p       | SD |
| 343 | SD Wood2 mf      | SD |
| 344 | SD Wood2 f       | SD |
| 345 | SD Piccolo1 pp   | SD |
| 346 | SD Piccolo1 p    | SD |
| 347 | SD Piccolo1 mf   | SD |
| 348 | SD Piccolo1 f    | SD |
| 349 | SD Piccolo2 pp   | SD |
| 350 | SD Piccolo2 p    | SD |
| 351 | SD Piccolo2 mf   | SD |
| 352 | SD Piccolo2 f    | SD |
| 353 | SD Solid1 p      | SD |
| 354 | SD Solid1 mf     | SD |
| 355 | SD Solid1 f      | SD |
| 356 | SD Solid2 p      | SD |
| 357 | SD Solid2 mf     | SD |
| 358 | SD Solid2 f      | SD |
| 359 | SD Maple1 pp     | SD |
| 360 | SD Maple1 p      | SD |
| 361 | SD Maple1 mp     | SD |
| 362 | SD Maple1 mf     | SD |
| 363 | SD Maple1 f      | SD |
| 364 | SD Maple1 ff     | SD |

| #   | Drum Sample             | DF |
|-----|-------------------------|----|
| 365 | SD Maple2 pp            | SD |
| 366 | SD Maple2 p             | SD |
| 367 | SD Maple2 mp            | SD |
| 368 | SD Maple2 mf            | SD |
| 369 | SD Maple2 f             | SD |
| 370 | SD Maple2 ff            | SD |
| 371 | SD Brass1 p             | SD |
| 372 | SD Brass1 mf            | SD |
| 373 | SD Brass1 f             | SD |
| 374 | SD Brass2 p             | SD |
| 375 | SD Brass2 mf            | SD |
| 376 | SD Brass2 f             | SD |
| 377 | SD Roll                 | SD |
| 378 | SD Ghost Roll           | SD |
| 379 | SD Ghost p              | SD |
| 380 | SD Ghost f              | SD |
| 381 | SD Snr Ghost1 a         | SD |
| 382 | SD Snr Ghost1 b         | SD |
| 383 | SD Snr Ghost2 a         | SD |
| 384 | SD Snr Ghost2 b         | SD |
| 385 | SD Snr Ghost2 c         | SD |
| 386 | SD Snr Signature p      | SD |
| 387 | SD Snr Signature mf     | SD |
| 388 | SD Snr Signature f      | SD |
| 389 | SD Snr Signature Rim mf | SD |
| 390 | SD Snr Signature Rim f  | SD |
| 391 | SD Snr Signature Rim1   | SD |
| 392 | SD Snr Signature Rim2   | SD |
| 393 | SD J center p           | SD |
| 394 | SD J center f           | SD |
| 395 | SD J edge1              | SD |
| 396 | SD J edge2              | SD |
| 397 | SD J edge3              | SD |
| 398 | SD J edge 4             | SD |

| - | #   | Drum Sample        | DF |
|---|-----|--------------------|----|
|   | 399 | SD J std p         | SD |
|   | 400 | SD J std mf        | SD |
|   | 401 | SD J std f         | SD |
|   | 402 | SD J std+rim p     | SD |
|   | 403 | SD J std+rim mf    | SD |
|   | 404 | SD J std+rim f     | SD |
|   | 405 | SD Dry1            | SD |
|   | 406 | SD Dry2            | SD |
|   | 407 | SD Dry3            | SD |
|   | 408 | SD Full Room       | SD |
|   | 409 | SD Off Center      | SD |
|   | 410 | SD Jazz Ring       | SD |
|   | 411 | SD Amb.Piccolo     | SD |
|   | 412 | SD Paper           | SD |
|   | 413 | SD Big Rock        | SD |
|   | 414 | SD Yowie           | SD |
|   | 415 | SD Trinity1        | SD |
|   | 416 | SD Trinity2        | SD |
|   | 417 | SD Stereo Gate     | SD |
|   | 418 | SD Stereo Gate GM  | SD |
|   | 419 | SD Processed       | SD |
|   | 420 | SD Processed GM    | SD |
|   | 421 | SD Processed + AMB | SD |
|   | 422 | SD Cracker Room    | SD |
|   | 423 | SD EI. Funk1       | SD |
|   | 424 | SD EI. Funk2       | SD |
|   | 425 | SD El. Funk3       | SD |
|   | 426 | SD Dance01         | SD |
|   | 427 | SD Dance02         | SD |
|   | 428 | SD Dance03         | SD |
|   | 429 | SD Dance04         | SD |
|   | 430 | SD Dance05         | SD |
|   | 431 | SD Dance06         | SD |
|   | 432 | SD Dance07         | SD |

| #   | Drum Sample   | DF |
|-----|---------------|----|
| 433 | SD Dance08    | SD |
| 434 | SD Dance09    | SD |
| 435 | SD Dance10    | SD |
| 436 | SD Dance11    | SD |
| 437 | SD Dance12    | SD |
| 438 | SD Dance13    | SD |
| 439 | SD Dance14    | SD |
| 440 | SD Dance15    | SD |
| 441 | SD Dance16    | SD |
| 442 | SD Dance17    | SD |
| 443 | SD Dance18    | SD |
| 444 | SD Dance19    | SD |
| 445 | SD Dance20    | SD |
| 446 | SD Dan ce21   | SD |
| 447 | SD Dance22    | SD |
| 448 | SD Dance23    | SD |
| 449 | SD Dance23 GM | SD |
| 450 | SD Dance24    | SD |
| 451 | SD House1     | SD |
| 452 | SD House2     | SD |
| 453 | SD House3     | SD |
| 454 | SD House 4    | SD |
| 455 | SD BeatBox    | SD |
| 456 | SD Small      | SD |
| 457 | SD Rap        | SD |
| 458 | SD Noise      | SD |
| 459 | SD Reverse    | SD |
| 460 | SD Hip1       | SD |
| 461 | SD Hip2       | SD |
| 462 | SD Hip3       | SD |
| 463 | SD Hip4       | SD |
| 464 | SD Hip5       | SD |
| 465 | SD Hip6       | SD |
| 466 | SD Ringy      | SD |

| #   | Drum Sample    | DF |
|-----|----------------|----|
| 467 | SD Tiny        | SD |
| 468 | SD Vintage1    | SD |
| 469 | SD Vintage2    | SD |
| 470 | SD Vintage3    | SD |
| 471 | SD Vintage4    | SD |
| 472 | SD Vintage5    | SD |
| 473 | SD Vintage6    | SD |
| 474 | SD AmbiHop     | SD |
| 475 | SD Brasser     | SD |
| 476 | SD Chili       | SD |
| 477 | SD Whopper     | SD |
| 478 | SD Syn.1       | SD |
| 479 | SD Syn.2       | SD |
| 480 | SD Syn.3       | SD |
| 481 | SD Syn.4       | SD |
| 482 | SD Electro     | SD |
| 483 | SD Orchestra   | SD |
| 484 | SD Orch. Roll  | SD |
| 485 | SD Brush C1    | SD |
| 486 | SD Brush C2    | SD |
| 487 | SD Brush C3    | SD |
| 488 | SD Brush C4    | SD |
| 489 | SD Brush C5    | SD |
| 490 | SD Brush C6    | SD |
| 491 | SD Brush Mute1 | SD |
| 492 | SD Brush Mute2 | SD |
| 493 | SD Brush Mute3 | SD |
| 494 | SD Brush Mute4 | SD |
| 495 | SD Brush Mute5 | SD |
| 496 | SD Brush Mute6 | SD |
| 497 | SD Brush S11   | SD |
| 498 | SD Brush S1 2  | SD |
| 499 | SD Brush S1 3  | SD |
| 500 | SD Brush S1 4  | SD |

| #   | Drum Sample    | DF |
|-----|----------------|----|
| 501 | SD Brush S1 5  | SD |
| 502 | SD Brush S1 6  | SD |
| 503 | SD Brush S2 1  | SD |
| 504 | SD Brush S2 2  | SD |
| 505 | SD Brush S2 3  | SD |
| 506 | SD Brush S2 4  | SD |
| 507 | SD Brush S2 5  | SD |
| 508 | SD Brush S2 6  | SD |
| 509 | SD Swirl A1    | SD |
| 510 | SD Swirl A2    | SD |
| 511 | SD Swirl A3    | SD |
| 512 | SD Swirl A4    | SD |
| 513 | SD Swirl B1    | SD |
| 514 | SD Swirl B2    | SD |
| 515 | SD Swirl B3    | SD |
| 516 | SD Swirl B4    | SD |
| 517 | SD Swirl C1    | SD |
| 518 | SD Swirl C2    | SD |
| 519 | SD Swirl C3    | SD |
| 520 | SD Swirl C4    | SD |
| 521 | SD Swirl L1    | SD |
| 522 | SD Swirl L2    | SD |
| 523 | SD Swirl L3    | SD |
| 524 | SD Swirl M1    | SD |
| 525 | SD Swirl M2    | SD |
| 526 | SD Swirl M3    | SD |
| 527 | SDTap&Swirl L1 | SD |
| 528 | SDTap&Swirl L2 | SD |
| 529 | SDTap&Swirl L3 | SD |
| 530 | SDTap&Swirl L4 | SD |
| 531 | SDTap&Swirl L5 | SD |
| 532 | SDTap&Swirl L6 | SD |
| 533 | SDTap&Swirl S1 | SD |
| 534 | SDTap&Swirl S2 | SD |

| #   | Drum Sample              | DF |
|-----|--------------------------|----|
| 535 | SDTap&Swirl S3           | SD |
| 536 | SDTap&Swirl S4           | SD |
| 537 | SDTap&Swirl S5           | SD |
| 538 | SDTap&Swirl S6           | SD |
| 539 | SD JBrush loop           | SD |
| 540 | SD JBrush mid            | SD |
| 541 | SD JBrush open p         | SD |
| 542 | SD JBrush open mf        | SD |
| 543 | SD JBrush open f         | SD |
| 544 | SD JBrush short          | SD |
| 545 | SD JBrush shot p         | SD |
| 546 | SD JazzBrush1            | SD |
| 547 | SD JazzBrush2            | SD |
| 548 | SD Swirl                 | SD |
| 549 | SD Swirl GM              | SD |
| 550 | SD Brush1 (swirl1)       | SD |
| 551 | SD Brush1 (swirl2)       | SD |
| 552 | SD Brush1 (swirl3)       | SD |
| 553 | SD Brush1 (swirl4)       | SD |
| 554 | SD Brush1                | SD |
| 555 | SD Brush2 (ghost1)       | SD |
| 556 | SD Brush2 (ghost2)       | SD |
| 557 | SD Brush2 (ghost3)       | SD |
| 558 | SD Brush2                | SD |
| 559 | SD Brush2 (fill) 4 shots | SD |
| 560 | SD Brush2 (fill) 3 shots | SD |
| 561 | SD Brush2 (fill) 2 shots | SD |
| 562 | SD Brush3 Hit            | SD |
| 563 | SD Brush3 Tap1           | SD |
| 564 | SD Brush3 Tap2           | SD |
| 565 | SD Brush3 Swirl          | SD |
| 566 | SD F X Large Hall1       | SD |
| 567 | SD F X Large Hall2       | SD |
| 568 | Rim Pop 1                | SD |

| #   | Drum Sample        | DF |
|-----|--------------------|----|
| 569 | Rim Pop 2          | SD |
| 570 | Rim Pop 3          | SD |
| 571 | Rim Pop 4          | SD |
| 572 | Rim Pop 6          | SD |
| 573 | Rim Pop 7          | SD |
| 574 | Rim1 st Room       | SD |
| 575 | Rim2 st Room       | SD |
| 576 | Rim3 st Room       | SD |
| 577 | Rim4 st Room       | SD |
| 578 | Rim st rev 80's    | SD |
| 579 | Rim1 st Gate 1     | SD |
| 580 | Rim2 st Gate 1     | SD |
| 581 | Rim3 st Gate 1     | SD |
| 582 | Rim1 st Hall       | SD |
| 583 | Rim2 st Hall       | SD |
| 584 | Rim1 Amb           | SD |
| 585 | Rim2 Amb           | SD |
| 586 | Rim3 Amb           | SD |
| 587 | Rim4 Amb           | SD |
| 588 | Rim Signature Hi   | SD |
| 589 | Rim Signature Mid  | SD |
| 590 | Rim Signature Low  | SD |
| 591 | Rim Shot p         | SD |
| 592 | Rim Shot f         | SD |
| 593 | Rim House1         | SD |
| 594 | Rim House2         | SD |
| 595 | Rim Synth          | SD |
| 596 | Rim Synth Click    | SD |
| 597 | Rim Synth Tamb     | SD |
| 598 | Rim Analog         | SD |
| 599 | Rim FX Large Hall1 | SD |
| 600 | Rim FX Large Hall2 | SD |
| 601 | Sidestick mf       | SD |
| 602 | Sidestick f        | SD |

| #   | Drum Sample         | DF |
|-----|---------------------|----|
| 603 | Sidestick Dance     | SD |
| 604 | SideStick Dry       | SD |
| 605 | SideStick Amb       | SD |
| 606 | DrumStick Hit       | SD |
| 607 | DrumStick Hit GM    | SD |
| 608 | DrumStick Hit Amb   | SD |
| 609 | Tom Pop Hi 1        | Tm |
| 610 | Tom Pop Hi 2        | Tm |
| 611 | Tom Pop Hi 3        | Tm |
| 612 | Tom Pop Hi Mid 1    | Tm |
| 613 | Tom Pop Hi Mid 2    | Tm |
| 614 | Tom Pop Hi Mid 3    | Tm |
| 615 | Tom Pop Low Mid 1   | Tm |
| 616 | Tom Pop Low Mid 2   | Tm |
| 617 | Tom Pop Low Mid 3   | Tm |
| 618 | Tom Pop Low 1       | Tm |
| 619 | Tom Pop Low 2       | Tm |
| 620 | Tom Pop Low 3       | Tm |
| 621 | Tom Pop Floor Hi 1  | Tm |
| 622 | Tom Pop Floor Hi 2  | Tm |
| 623 | Tom Pop Floor Hi 3  | Tm |
| 624 | Tom Pop Floor Low 1 | Tm |
| 625 | Tom Pop Floor Low 2 | Tm |
| 626 | Tom Pop Floor Low 3 | Tm |
| 627 | Tom Rock Hi1        | Tm |
| 628 | Tom Rock Hi 2       | Tm |
| 629 | Tom Rock Hi 3       | Tm |
| 630 | Tom Rock Hi Mid 1   | Tm |
| 631 | Tom Rock Hi Mid 2   | Tm |
| 632 | Tom Rock Hi Mid 3   | Tm |
| 633 | Tom Rock Low Mid 1  | Tm |
| 634 | Tom Rock Low Mid 2  | Tm |
| 635 | Tom Rock Low Mid 3  | Tm |
| 636 | Tom Rock Low 1      | Tm |

| #   | Drum Sample            | DF |
|-----|------------------------|----|
| 637 | Tom Rock Low 2         | Tm |
| 638 | Tom Rock Low 3         | Tm |
| 639 | Tom Rock Floor Hi 1    | Tm |
| 640 | Tom Rock Floor Hi 2    | Tm |
| 641 | Tom Rock Floor Hi 3    | Tm |
| 642 | Tom Rock Floor Low 1   | Tm |
| 643 | Tom Rock Floor Low 2   | Tm |
| 644 | Tom Rock Floor Low 3   | Tm |
| 645 | Tom D Hi f             | Tm |
| 646 | Tom D Mid f            | Tm |
| 647 | Tom D Low f            | Tm |
| 648 | Tom D Floor f          | Tm |
| 649 | Tom P Hi               | Tm |
| 650 | Tom P Mid              | Tm |
| 651 | Tom P Low              | Tm |
| 652 | Tom P Floor            | Tm |
| 653 | Tom R Vintage Hi       | Tm |
| 654 | Tom R Vintage Mid      | Tm |
| 655 | Tom R Vintage Floor    | Tm |
| 656 | Tom Vintage Room Hi    | Tm |
| 657 | Tom Vintage Room Mid   | Tm |
| 658 | Tom Vintage Room Low   | Tm |
| 659 | Tom Jazz Hi center     | Tm |
| 660 | Tom Jazz Hi center GM  | Tm |
| 661 | Tom Jazz Hi edge       | Tm |
| 662 | Tom Jazz Hi Rim        | Tm |
| 663 | Tom Jazz Low center    | Tm |
| 664 | Tom Jazz Low center GM | Tm |
| 665 | Tom Jazz Low edge      | Tm |
| 666 | Tom Jazz Low Rim       | Tm |
| 667 | Tom Brush Mt Hi 1      | Tm |
| 668 | Tom Brush Mt Hi 2      | Tm |
| 669 | Tom Brush Mt Hi 3      | Tm |
| 670 | Tom Brush Mt Hi 4      | Tm |

| #   | Drum Sample            | DF |
|-----|------------------------|----|
| 671 | Tom Brush Mt Hi 5      | Tm |
| 672 | Tom Brush Mt Hi 6      | Tm |
| 673 | Tom Brush Op Hi 1      | Tm |
| 674 | Tom Brush Op Hi 2      | Tm |
| 675 | Tom Brush Op Hi 3      | Tm |
| 676 | Tom Brush Op Hi 4      | Tm |
| 677 | Tom Brush Op Hi 5      | Tm |
| 678 | Tom Brush Mt Low 1     | Tm |
| 679 | Tom Brush Mt Low 2     | Tm |
| 680 | Tom Brush Mt Low 3     | Tm |
| 681 | Tom Brush Mt Low 4     | Tm |
| 682 | Tom Brush Mt Low 5     | Tm |
| 683 | Tom Brush Mt Low 6     | Tm |
| 684 | Tom Brush Op Low 1     | Tm |
| 685 | Tom Brush Op Low 2     | Tm |
| 686 | Tom Brush Op Low 3     | Tm |
| 687 | Tom Brush Op Low 4     | Tm |
| 688 | Tom Brush Op Low 5     | Tm |
| 689 | Tom1 Open Hi p         | Tm |
| 690 | Tom1 Open Hi p flam    | Tm |
| 691 | Tom1 Open Hi f         | Tm |
| 692 | Tom1 Open Hi f flam    | Tm |
| 693 | Tom1 Open Mid p        | Tm |
| 694 | Tom1 Open Mid p flam   | Tm |
| 695 | Tom1 Open Mid f        | Tm |
| 696 | Tom1 Open Mid f flam   | Tm |
| 697 | Tom1 Open Low p        | Tm |
| 698 | Tom1 Open Low p flam   | Tm |
| 699 | Tom1 Open Low f        | Tm |
| 700 | Tom1 Open Low f flam   | Tm |
| 701 | Tom1 Open Floor p      | Tm |
| 702 | Tom1 Open Floor p flam | Tm |
| 703 | Tom1 Open Floor f      | Tm |
| 704 | Tom1 Open Floor f flam | Tm |

| #   | Drum Sample           | DF |
|-----|-----------------------|----|
| 705 | Tom2 Hi p             | Tm |
| 706 | Tom2 Hi f             | Tm |
| 707 | Tom2 Mid p            | Tm |
| 708 | Tom2 Mid f            | Tm |
| 709 | Tom2 Low p            | Tm |
| 710 | Tom2 Low f            | Tm |
| 711 | Tom2 Floor p          | Tm |
| 712 | Tom2 Floor f          | Tm |
| 713 | Tom3 Hi               | Tm |
| 714 | Tom3 Floor            | Tm |
| 715 | Tom4 Hi               | Tm |
| 716 | Tom4 Low              | Tm |
| 717 | Tom4 Floor            | Tm |
| 718 | Tom5 Hi               | Tm |
| 719 | Tom5 Low              | Tm |
| 720 | Tom6 Vintage Hi p     | Tm |
| 721 | Tom6 Vintage Hi mf    | Tm |
| 722 | Tom6 Vintage Hi f     | Tm |
| 723 | Tom6 Vintage Mid p    | Tm |
| 724 | Tom6 Vintage Mid mf   | Tm |
| 725 | Tom6 Vintage Mid f    | Tm |
| 726 | Tom6 Vintage Low p    | Tm |
| 727 | Tom6 Vintage Low mf   | Tm |
| 728 | Tom6 Vintage Low f    | Tm |
| 729 | Tom Jazz HW Hi1       | Tm |
| 730 | Tom Jazz HW Low 2     | Tm |
| 731 | Tom Jazz HW Floor     | Tm |
| 732 | Tom Brush Op Hi       | Tm |
| 733 | Tom Brush Op Low      | Tm |
| 734 | Tom Processed         | Tm |
| 735 | Tom Jazz Hi           | Tm |
| 736 | Tom Jazz Floor        | Tm |
| 737 | Tom Brush1 (sd open)  | Tm |
| 738 | Tom Brush1 (sd close) | Tm |

| #   | Drum Sample           | DF |
|-----|-----------------------|----|
| 739 | Tom Brush2 (sd open)  | Tm |
| 740 | Tom Brush2 (sd close) | Tm |
| 741 | Tom Brush3 Hi mf      | Tm |
| 742 | Tom Brush3 Hi f       | Tm |
| 743 | Tom Brush3 Hi f GM    | Tm |
| 744 | Tom Brush3 Mid mf     | Tm |
| 745 | Tom Brush3 Mid f      | Tm |
| 746 | Tom Brush3 Mid f GM   | Tm |
| 747 | Tom Brush3 Low mf     | Tm |
| 748 | Tom Brush3 Low f      | Tm |
| 749 | Tom Brush3 Low f GM   | Tm |
| 750 | Tom Brush4            | Tm |
| 751 | Tom Brush5 Amb Hi     | Tm |
| 752 | Tom Brush5 Amb Low    | Tm |
| 753 | E.Tom FM              | Tm |
| 754 | E.Tom Real            | Tm |
| 755 | HH Pop Z CI 1         | HH |
| 756 | HH Pop Z CI 2         | HH |
| 757 | HH Pop Z CI 3         | HH |
| 758 | HH Pop Z CI 4         | HH |
| 759 | HH Pop Z CI 5         | HH |
| 760 | HH Pop Z CI 6         | HH |
| 761 | HH Pop Z Op 1         | HH |
| 762 | НН Рор Z Ор 2         | HH |
| 763 | HH Pop Z Ped 1        | HH |
| 764 | HH Pop Z Ped 2        | HH |
| 765 | HH Pop Z Ped 3        | HH |
| 766 | HH Pop Z Ped 4        | HH |
| 767 | HH Pop Z Ped 5        | HH |
| 768 | HH Pop Z Ped 6        | HH |
| 769 | HH Rock CI 1          | HH |
| 770 | HH Rock CI 2          | HH |
| 771 | HH Rock CI 3          | HH |
| 772 | HH Rock CI 4          | HH |

| #   | Drum Sample       | DF |
|-----|-------------------|----|
| 773 | HH Rock CI 5      | HH |
| 774 | HH Rock CI 6      | HH |
| 775 | HH Rock CI 7      | HH |
| 776 | HH Rock Op 1      | HH |
| 777 | HH Rock Op 2      | HH |
| 778 | HH Rock Op 3      | HH |
| 779 | HH Rock Op 4      | HH |
| 780 | HH Rock Op 5      | нн |
| 781 | HH Rock Op 6      | нн |
| 782 | HH Rock Op 7      | нн |
| 783 | HH Rock HOp 1     | нн |
| 784 | HH Rock HOp 2     | нн |
| 785 | HH Rock HOp 3     | HH |
| 786 | HH Rock HOp 4     | HH |
| 787 | HH Rock HOp 5     | нн |
| 788 | HH Rock HOp 6     | нн |
| 789 | HH Rock HOp 7     | нн |
| 790 | HH Rock QOp 1     | HH |
| 791 | HH Rock QOp 2     | HH |
| 792 | HH Rock QOp 3     | нн |
| 793 | HH Rock QOp 4     | HH |
| 794 | HH Rock QOp 5     | HH |
| 795 | HH Rock QOp 6     | HH |
| 796 | HH Rock QOp 7     | HH |
| 797 | HH Rock Ped 1     | HH |
| 798 | HH Rock Ped 2     | нн |
| 799 | HH Rock Ped 3     | HH |
| 800 | HH Rock Ped 4     | HH |
| 801 | HH Rock Ped 5     | HH |
| 802 | HH Rock Ped 6     | нн |
| 803 | HH Rock Ped 7     | HH |
| 804 | HH Natural Op1 p  | HH |
| 805 | HH Natural Op1 mf | HH |
| 806 | HH Natural Op2 p  | HH |

| #   | Drum Sample          | DF |
|-----|----------------------|----|
| 807 | HH Natural Op2 mf    | нн |
| 808 | HH Natural Op3       | HH |
| 809 | HH Natural Op4       | HH |
| 810 | HH Natural CI p      | HH |
| 811 | HH Natural CI mf     | нн |
| 812 | HH Natural pedal Cl  | HH |
| 813 | HH Natural pedal Op  | нн |
| 814 | HH Natural tip CI p  | нн |
| 815 | HH Natural tip CI mf | нн |
| 816 | HH Natural tip Op p  | нн |
| 817 | HH Natural tip Op mf | нн |
| 818 | HH Vintage CI p      | нн |
| 819 | HH Vintage CI mf     | HH |
| 820 | HH Vintage CI f      | нн |
| 821 | HH Vintage Op        | нн |
| 822 | HH Jazz tip CI a     | нн |
| 823 | HH Jazz tip CI c     | HH |
| 824 | HH Jazz tip Op1 a    | нн |
| 825 | HH Jazz tip Op1 b    | нн |
| 826 | HH Jazz CI a         | нн |
| 827 | HH Jazz CI c         | нн |
| 828 | HH Jazz Op1 a        | нн |
| 829 | HH Jazz Op1 b        | нн |
| 830 | HH Jazz Op2          | HH |
| 831 | HH Jazz Op3          | HH |
| 832 | HH Jazz Op4          | HH |
| 833 | HH Jazz ped Cl       | HH |
| 834 | HH Jazz ped Op       | HH |
| 835 | HH Brush Nat Op c 1  | HH |
| 836 | HH Brush Nat Op c 2  | HH |
| 837 | HH Brush Nat Op c 3  | HH |
| 838 | HH Brush Nat Op c 4  | HH |
| 839 | HH Brush Nat Op c 5  | HH |
| 840 | HH Brush Nat Op c 6  | HH |

| #   | Drum Sample         | DF |
|-----|---------------------|----|
| 841 | HH Brush Nat Op d 1 | HH |
| 842 | HH Brush Nat Op d 2 | HH |
| 843 | HH Brush Nat Op d 3 | HH |
| 844 | HH Brush Nat Op d 4 | HH |
| 845 | HH Brush Nat Op d 5 | HH |
| 846 | HH Brush Nat Op d 6 | HH |
| 847 | HH Ped Nat Op 1     | нн |
| 848 | HH Ped Nat Op 2     | HH |
| 849 | HH Ped Nat Op 3     | нн |
| 850 | HH Ped Nat Op 4     | нн |
| 851 | HH Ped Nat Op 5     | нн |
| 852 | HH1 Closed pp       | нн |
| 853 | HH1 Closed p        | HH |
| 854 | HH1 Closed mf       | нн |
| 855 | HH1 Closed f        | HH |
| 856 | HH1 Foot mp         | нн |
| 857 | HH1 Foot mf         | HH |
| 858 | HH1 Open mp         | нн |
| 859 | HH1 Open mf         | нн |
| 860 | HH2 Closed pp       | нн |
| 861 | HH2 Closed p        | нн |
| 862 | HH2 Closed mp       | HH |
| 863 | HH2 Closed mf       | нн |
| 864 | HH2 Closed f        | HH |
| 865 | HH2 Closed ff       | HH |
| 866 | HH2 Foot p          | HH |
| 867 | HH2 Foot f          | HH |
| 868 | HH2 Open p          | HH |
| 869 | HH2 Open f          | HH |
| 870 | HH3 Closed1         | HH |
| 871 | HH3 Closed2         | HH |
| 872 | HH3 Foot            | HH |
| 873 | HH3 Open1           | HH |
| 874 | HH3 Open2           | ΗН |

| #   | Drum Sample         | DF |
|-----|---------------------|----|
| 875 | HH3 Sizzle          | HH |
| 876 | HH4 Closed1         | HH |
| 877 | HH4 Closed2         | HH |
| 878 | HH4 Foot            | HH |
| 879 | HH4 Foot Open       | нн |
| 880 | HH4 Open            | HH |
| 881 | HH Old Close1       | HH |
| 882 | HH Old Open1        | HH |
| 883 | HH Old TiteClose    | HH |
| 884 | HH Old Close2       | HH |
| 885 | HH Old Open2        | HH |
| 886 | HH Brush Nat Cl 1   | HH |
| 887 | HH Brush Nat CI 2   | HH |
| 888 | HH Brush Nat CI 3   | HH |
| 889 | HH Brush Nat CI 4   | HH |
| 890 | HH Brush Nat CI 5   | HH |
| 891 | HH Brush Nat CI 6   | HH |
| 892 | HH Brush Nat Op b 1 | HH |
| 893 | HH Brush Nat Op b 2 | HH |
| 894 | HH Brush Nat Op b 3 | HH |
| 895 | HH Brush Nat Op b 4 | HH |
| 896 | HH Brush Nat Op b 5 | HH |
| 897 | HH Brush Nat Op b 6 | HH |
| 898 | HH Ped Nat Cl 1     | HH |
| 899 | HH Ped Nat Cl 2     | HH |
| 900 | HH Ped Nat Cl 3     | HH |
| 901 | HH Ped Nat CI 4     | HH |
| 902 | HH Ped Nat CI 5     | HH |
| 903 | HH House Open1      | HH |
| 904 | HH House Open2      | HH |
| 905 | НН Нір              | HH |
| 906 | HH Alpo Close       | HH |
| 907 | HH Dance1           | HH |
| 908 | HH Dance2           | HH |

| #   | Drum Sample     | DF |
|-----|-----------------|----|
| 909 | HH Syn. Closed  | нн |
| 910 | HH Syn. Open    | HH |
| 911 | HH Brush cl 1   | HH |
| 912 | HH Brush cl 2   | нн |
| 913 | HH Brush cl 3   | HH |
| 914 | HH Brush op 1   | HH |
| 915 | HH Brush op 2   | HH |
| 916 | HH1 MS20 CI 1   | нн |
| 917 | HH1 MS20 Op 1   | нн |
| 918 | HH1 MS20 Op 2   | нн |
| 919 | Ride Pop11      | Су |
| 920 | Ride Pop1 2     | Су |
| 921 | Ride Pop1 3     | Су |
| 922 | Ride Pop1 4     | Су |
| 923 | Ride Pop1 5     | Су |
| 924 | Ride Pop1 6     | Су |
| 925 | Ride Pop21      | Су |
| 926 | Ride Pop2 2     | Су |
| 927 | Ride Pop2 3     | Су |
| 928 | Ride Pop2 4     | Су |
| 929 | Ride Pop2 5     | Су |
| 930 | Ride Pop2 6     | Су |
| 931 | Ride Pop Bell 1 | Су |
| 932 | Ride Pop Bell 2 | Су |
| 933 | Ride Pop Bell 3 | Су |
| 934 | Ride Pop Bell 4 | Су |
| 935 | Ride Pop Bell 5 | Су |
| 936 | Ride Pop Bell 6 | Су |
| 937 | Ride Z20 edge1  | Су |
| 938 | Ride Z20 edge2  | Су |
| 939 | Ride Z20 edge3  | Су |
| 940 | Ride Z20 edge4  | Су |
| 941 | Ride Z20 edge5  | Су |
| 942 | Ride Z20 edge6  | Су |

| #   | Drum Sample          | DF |
|-----|----------------------|----|
| 943 | Ride Z20 cup1        | Су |
| 944 | Ride Z20 cup2        | Су |
| 945 | Ride Z20 cup3        | Су |
| 946 | Ride Rock1           | Су |
| 947 | Ride Rock2           | Су |
| 948 | Ride Rock Bell       | Су |
| 949 | Ride Z22 Rivet 1     | Су |
| 950 | Ride Z22 Rivet 2     | Су |
| 951 | Ride Z22 Rivet 3     | Су |
| 952 | Ride Z22 Rivet 4     | Су |
| 953 | Ride Z Brush Edge1   | Су |
| 954 | Ride Z Brush Edge 2  | Су |
| 955 | Ride Z Brush Cup     | Су |
| 956 | Crash Z 20           | Су |
| 957 | Ride 20' mp1         | Су |
| 958 | Ride 20' mp2         | Су |
| 959 | Ride 20' mf1         | Су |
| 960 | Ride 20' mf2         | Су |
| 961 | Ride Edge1           | Су |
| 962 | Ride Edge2           | Су |
| 963 | Ride Cup             | Су |
| 964 | Ride Jazz            | Су |
| 965 | Ride Brush1          | Су |
| 966 | Ride Brush2          | Су |
| 967 | Ride Brush3          | Су |
| 968 | Ride Brush Nat 11    | Су |
| 969 | Ride Brush Nat 12    | Су |
| 970 | Ride Brush Nat 21    | Су |
| 971 | Ride Brush Nat 2 2   | Су |
| 972 | Ride Brush Nat 2 3   | Су |
| 973 | Ride Brush Nat Cup 1 | Су |
| 974 | Ride Brush Nat Cup 2 | Су |
| 975 | Ride Brush Nat Cup 3 | Су |
| 976 | Ride Rivet           | Су |

| #    | Drum Sample       | DF |
|------|-------------------|----|
| 977  | Ride Rivet Amb    | Су |
| 978  | Crash Pop 11      | Су |
| 979  | Crash Pop 12      | Су |
| 980  | Crash Pop 1 3     | Су |
| 981  | Crash Pop 1 4     | Су |
| 982  | Crash Pop 2 1     | Су |
| 983  | Crash Pop 2 2     | Су |
| 984  | Crash Pop 2 3     | Су |
| 985  | Crash Pop 2 4     | Су |
| 986  | Crash 15' edge 1  | Су |
| 987  | Crash 15' edge 2  | Су |
| 988  | Crash 17' edge 1  | Су |
| 989  | Crash 17' edge 2  | Су |
| 990  | Crash 19' open 1  | Су |
| 991  | Crash 19' open 2  | Су |
| 992  | Crash T201        | Су |
| 993  | Crash T20 2       | Су |
| 994  | Crash Z22 Rivet 1 | Су |
| 995  | Crash Z22 Rivet 2 | Су |
| 996  | Crash Z22 Rivet 3 | Су |
| 997  | Crash 1           | Су |
| 998  | Crash 2           | Су |
| 999  | Crash Brush 11    | Су |
| 1000 | Crash Brush 12    | Су |
| 1001 | Crash Brush 13    | Су |
| 1002 | Crash Brush 21    | Су |
| 1003 | Crash Brush 2 2   | Су |
| 1004 | Crash Dance 99    | Су |
| 1005 | Crash DDD-1       | Су |
| 1006 | Crash Reverse     | Су |
| 1007 | Reverse Cymbal    | Су |
| 1008 | Splash Pop 1      | Су |
| 1009 | Splash Pop 2      | Су |
| 1010 | Splash Pop 3      | Су |

| #    | Drum Sample      | DF |
|------|------------------|----|
| 1011 | Splash Pop 4     | Су |
| 1012 | Splash U11 1     | Су |
| 1013 | Splash U11 2     | Су |
| 1014 | Splash U11 3     | Су |
| 1015 | Splash U11 4     | Су |
| 1016 | Splash 8' edgel  | Су |
| 1017 | Splash 8' edge2  | Су |
| 1018 | Splash           | Су |
| 1019 | Chinese Pop 1    | Су |
| 1020 | Chinese Pop 2    | Су |
| 1021 | Chinese Pop 3    | Су |
| 1022 | Chinese Pop 4    | Су |
| 1023 | Chinese Pop 5    | Су |
| 1024 | Chinese Pop 6    | Су |
| 1025 | Chinese Pop 7    | Су |
| 1026 | Chinese Pop 8    | Су |
| 1027 | China            | Су |
| 1028 | Orchestra Cymbal | Су |
| 1029 | Finger Snaps     | LP |
| 1030 | Finger Snap      | LP |
| 1031 | Hand Claps 1     | LP |
| 1032 | Hand Claps 2     | LP |
| 1033 | Hand Claps 3     | LP |
| 1034 | Hand Claps 4     | LP |
| 1035 | Hand Claps 5     | LP |
| 1036 | Claps Natural    | LP |
| 1037 | Claps1           | LP |
| 1038 | Claps2           | LP |
| 1039 | Claps3           | LP |
| 1040 | Claps4           | LP |
| 1041 | Claps Ensemble 1 | LP |
| 1042 | Claps Ensemble 2 | LP |
| 1043 | Claps Analog     | LP |
| 1044 | Dance Claps1     | LP |

| #    | Drum Sample         | DF  |
|------|---------------------|-----|
| 1045 | Dance Claps2        | LP  |
| 1046 | Dance Claps3        | LP  |
| 1047 | Dance Claps4        | LP  |
| 1048 | Dance Claps5        | LP  |
| 1049 | Dance Claps6        | LP  |
| 1050 | Dance Conga Lo-Open | LP  |
| 1051 | Dance Conga Hi-Open | LP  |
| 1052 | Dance Tambourine    | HP  |
| 1053 | Syn. Bongo Hi       | LP  |
| 1054 | Syn. Bongo Low      | LP  |
| 1055 | Syn. Castanet       | LP  |
| 1056 | Syn. Shaker         | HP  |
| 1057 | Syn. Noise          | SFX |
| 1058 | Syn. FX1            | SFX |
| 1059 | Syn. FX2            | SFX |
| 1060 | Syn. FX3            | SFX |
| 1061 | Syn. FX4            | SFX |
| 1062 | Syn. FX5            | SFX |
| 1063 | Syn. Perc. Ahh      | SFX |
| 1064 | Boom                | SFX |
| 1065 | Zap1                | SFX |
| 1066 | Zap2                | SFX |
| 1067 | Vinyl Hit           | SFX |
| 1068 | DJ Vinyl Sliced 01  | SFX |
| 1069 | DJ Vinyl Sliced 02  | SFX |
| 1070 | DJ Vinyl Sliced 03  | SFX |
| 1071 | DJ Vinyl Sliced 04  | SFX |
| 1072 | DJ Vinyl Sliced 05  | SFX |
| 1073 | DJ Vinyl Sliced 06  | SFX |
| 1074 | DJ Vinyl Sliced 07  | SFX |
| 1075 | DJ Vinyl Sliced 08  | SFX |
| 1076 | DJ Vinyl Sliced 09  | SFX |
| 1077 | DJ Vinyl Sliced 10  | SFX |
| 1078 | DJ Vinyl Sliced 11  | SFX |

| #    | Drum Sample        | DF   |
|------|--------------------|------|
| 1079 | DJ Vinyl Sliced 12 | SFX  |
| 1080 | DJ Vinyl Sliced 13 | SF X |
| 1081 | DJ Vinyl Sliced 14 | SF X |
| 1082 | DJ Vinyl Sliced 15 | SF X |
| 1083 | DJ Vinyl Sliced 16 | SF X |
| 1084 | DJ Vinyl Sliced 17 | SF X |
| 1085 | DJ Vinyl Sliced 18 | SFX  |
| 1086 | DJ Vinyl Sliced 19 | SF X |
| 1087 | DJ Vinyl Sliced 20 | SF X |
| 1088 | DJ Vinyl Sliced 21 | SF X |
| 1089 | DJ Vinyl Sliced 22 | SF X |
| 1090 | DJ Vinyl Sliced 23 | SF X |
| 1091 | DJ Vinyl Sliced 24 | SFX  |
| 1092 | DJ Scratch1        | SF X |
| 1093 | DJ Scratch2        | SF X |
| 1094 | DJ Scratch3        | SF X |
| 1095 | DJ Scratch4        | SF X |
| 1096 | DJ Scratch5        | SFX  |
| 1097 | DJ Scratch6        | SF X |
| 1098 | DJ Hit Rub         | SF X |
| 1099 | DJ Vocal Rub1      | SFX  |
| 1100 | DJ Vocal Rub2      | SF X |
| 1101 | DJ BD Rub          | SF X |
| 1102 | DJ SD Rub          | SF X |
| 1103 | Guiro Long Nat p   | LP   |
| 1104 | Guiro Long Nat f   | LP   |
| 1105 | Guiro Short Nat p  | LP   |
| 1106 | Guiro Short Nat f  | LP   |
| 1107 | Guiro Long         | LP   |
| 1108 | Guiro Short        | LP   |
| 1109 | Vibraslap          | HP   |
| 1110 | Vibraslap Amb      | HP   |
| 1111 | Long Whistle       | HP   |
| 1112 | Short Whistle      | HP   |

| #    | Drum Sample          | DF |
|------|----------------------|----|
| 1113 | Samba Whistle        | HP |
| 1114 | Samba Whistle Lp     | HP |
| 1115 | Cuica Open 1         | LP |
| 1116 | Cuica Open 2         | LP |
| 1117 | Cuica Open 3         | LP |
| 1118 | Cuica Mute 1         | LP |
| 1119 | Cuica Mute 2         | LP |
| 1120 | Cuica Hi             | LP |
| 1121 | Cuica Lo             | LP |
| 1122 | Surdo Open           | LP |
| 1123 | Surdo Mute           | LP |
| 1124 | Surdo Open GM        | LP |
| 1125 | Surdo Mute GM        | LP |
| 1126 | Tumba Open1 mf       | LP |
| 1127 | Tumba Open1 f        | LP |
| 1128 | Tumba Open2 mf       | LP |
| 1129 | Tumba Open2 f        | LP |
| 1130 | Tumba Open Flam      | LP |
| 1131 | Tumba Glissando      | LP |
| 1132 | Tumba Basstone       | LP |
| 1133 | Tumba O.Slap Flam mf | LP |
| 1134 | Tumba O.Slap Flam f  | LP |
| 1135 | Tumba Muffled        | LP |
| 1136 | Low Conga 1          | LP |
| 1137 | Low Conga 2          | LP |
| 1138 | Low Conga 3          | LP |
| 1139 | Low Conga 4          | LP |
| 1140 | Low Conga 5          | LP |
| 1141 | Congal Lo Basstone   | LP |
| 1142 | Congal Lo Open mf    | LP |
| 1143 | Congal Lo Open Slap  | LP |
| 1144 | Congal Lo Glissando  | LP |
| 1145 | Congal Lo Muffled    | LP |
| 1146 | Congal Lo Closed     | LP |

| #    | Drum Sample           | DF |
|------|-----------------------|----|
| 1147 | Congal Lo Closed Slap | LP |
| 1148 | Conga1 Lo Heel        | LP |
| 1149 | Congal Lo Toe         | LP |
| 1150 | Open Hi Conga 1       | LP |
| 1151 | Open Hi Conga 2       | LP |
| 1152 | Open Hi Conga 3       | LP |
| 1153 | Open Hi Conga 4       | LP |
| 1154 | Mute Hi Conga 1       | LP |
| 1155 | Mute Hi Conga 2       | LP |
| 1156 | Mute Hi Conga 3       | LP |
| 1157 | Conga1 Hi Basstone mf | LP |
| 1158 | Conga1 Hi Basstone f  | LP |
| 1159 | Conga1 Hi Open mf     | LP |
| 1160 | Conga1 Hi Open Slap   | LP |
| 1161 | Conga1 Hi Muffled     | LP |
| 1162 | Conga1 Hi Closed      | LP |
| 1163 | Conga1 Hi Closed Slap | LP |
| 1164 | Conga1 Hi Heel        | LP |
| 1165 | Conga1 Hi Toe         | LP |
| 1166 | Conga2 Lo Open        | LP |
| 1167 | Conga2 Lo Mt Slap     | LP |
| 1168 | Conga2 Lo Slap        | LP |
| 1169 | Conga2 Hi Open        | LP |
| 1170 | Conga2 Hi Mute        | LP |
| 1171 | Conga2 Hi Mt Slap     | LP |
| 1172 | Conga2 Hi Slap1       | LP |
| 1173 | Conga2 Hi Slap2       | LP |
| 1174 | Conga2 Heel           | LP |
| 1175 | Conga2 Toe            | LP |
| 1176 | Quinto1 Open          | LP |
| 1177 | Quinto1 Closed        | LP |
| 1178 | Quinto1 Closed Slap   | LP |
| 1179 | Quinto1 Toe           | LP |
| 1180 | Quinto2 Basstone      | LP |

| #    | Drum Sample            | DF |
|------|------------------------|----|
| 1181 | Quinto2 Open mp        | LP |
| 1182 | Quinto2 Open Flam      | LP |
| 1183 | Quinto2 Open Slap      | LP |
| 1184 | Quinto2 Muffled        | LP |
| 1185 | Quinto2 C.Slap Flam p  | LP |
| 1186 | Quinto2 C.Slap Flam f  | LP |
| 1187 | Quinto2 Heel           | LP |
| 1188 | Low Bongo 1            | LP |
| 1189 | Low Bongo 2            | LP |
| 1190 | Low Bongo 3            | LP |
| 1191 | Hi Bongo 1             | LP |
| 1192 | Hi Bongo 2             | LP |
| 1193 | Hi Bongo 3             | LP |
| 1194 | Bongol Lo Muffled mp   | LP |
| 1195 | Bongol Lo Muffled f    | LP |
| 1196 | Bongol Lo Closed       | LP |
| 1197 | Bongol Lo Flam         | LP |
| 1198 | Bongol Lo MuffledFlam  | LP |
| 1199 | Bongol Lo Stick        | LP |
| 1200 | Bongo1 Lo StickEdge mf | LP |
| 1201 | Bongol Lo StickEdge f  | LP |
| 1202 | Bongol Lo StickBounce  | LP |
| 1203 | Bongo1 Lo Fingernail   | LP |
| 1204 | Bongol Lo Cuptone      | LP |
| 1205 | Bongol Lo Slap         | LP |
| 1206 | Bongo1 Hi Open mf      | LP |
| 1207 | Bongo1 Hi Open f       | LP |
| 1208 | Bongol Hi Pops         | LP |
| 1209 | Bongol Hi Hightone     | LP |
| 1210 | Bongo1 Hi OpenFlam     | LP |
| 1211 | Bongo1 Hi Fingernail   | LP |
| 1212 | Bongo1 Hi Stick        | LP |
| 1213 | Bongo1 Hi StickEdge mf | LP |
| 1214 | Bongol Hi StickEdge f  | LP |

| #    | Drum Sample           | DF |
|------|-----------------------|----|
| 1215 | Bongo1 Hi StickBounce | LP |
| 1216 | Bongo1 Hi Cuptone     | LP |
| 1217 | Bongo1 Hi Slap        | LP |
| 1218 | Bongo2 Lo Open a      | LP |
| 1219 | Bongo2 Lo Open b      | LP |
| 1220 | Bongo2 Lo Mute        | LP |
| 1221 | Bongo2 Hi Open a      | LP |
| 1222 | Bongo2 Hi Open b      | LP |
| 1223 | Bongo2 Hi Muffled     | LP |
| 1224 | Bongo2 Hi Slap        | LP |
| 1225 | Bongo2 Lo Heel        | LP |
| 1226 | Bongo2 Lo Muffled     | LP |
| 1227 | Bongo3 Lo Open        | LP |
| 1228 | Bongo3 Lo Slap        | LP |
| 1229 | Bongo3 Lo Stick       | LP |
| 1230 | Bongo3 Hi Open        | LP |
| 1231 | Bongo3 Hi Slap        | LP |
| 1232 | Bongo3 Hi Stick1      | LP |
| 1233 | Bongo3 Hi Stick2      | LP |
| 1234 | Okonkolo Boca Open mp | LP |
| 1235 | Okonkolo Cha Open p   | LP |
| 1236 | Okonkolo Cha Open mf  | LP |
| 1237 | Okonkolo Cha Open f   | LP |
| 1238 | Okonkolo Cha Open ff  | LP |
| 1239 | Okonkolo Cha Slap p   | LP |
| 1240 | Okonkolo Cha Slap mf  | LP |
| 1241 | Okonkolo Cha Slap f   | LP |
| 1242 | Baya Open             | LP |
| 1243 | Baya Ghe              | LP |
| 1244 | Baya GheUp a          | LP |
| 1245 | Baya GheUp b          | LP |
| 1246 | Baya KaPalm           | LP |
| 1247 | Baya KaToe a          | LP |
| 1248 | Baya KaToe b          | LP |

| #    | Drum Sample   | DF |
|------|---------------|----|
| 1249 | Baya Nail a   | LP |
| 1250 | Baya Nail b   | LP |
| 1251 | Baya Nail c   | LP |
| 1252 | Baya Ge       | LP |
| 1253 | Baya Up       | LP |
| 1254 | Baya UpDown a | LP |
| 1255 | Baya UpDown b | LP |
| 1256 | Baya Mute1    | LP |
| 1257 | Baya Mute2    | LP |
| 1258 | Baya Mute3    | LP |
| 1259 | Tabla1 Na     | LP |
| 1260 | Tabla1 Open   | LP |
| 1261 | Tabla1 Tin    | LP |
| 1262 | Tabla1 Mute1  | LP |
| 1263 | Tabla1 Mute2  | LP |
| 1264 | Tabla1 Mute3  | LP |
| 1265 | Tabla2 Tin a  | LP |
| 1266 | Tabla2 Tin b  | LP |
| 1267 | Tabla2 Na a   | LP |
| 1268 | Tabla2 Na b   | LP |
| 1269 | Tabla2 Na c   | LP |
| 1270 | Tabla2 Tun a  | LP |
| 1271 | Tabla2 Tun b  | LP |
| 1272 | Tabla2 Tele a | LP |
| 1273 | Tabla2 Tele b | LP |
| 1274 | Tabla2 Tele c | LP |
| 1275 | Tabla2 Ti a   | LP |
| 1276 | Tabla2 Ti b   | LP |
| 1277 | Tabla2 Ti c   | LP |
| 1278 | Tabla2 Tera   | LP |
| 1279 | Tsuzumi       | LP |
| 1280 | Taiko Open    | LP |
| 1281 | Taiko Rim     | LP |
| 1282 | Low Timbale1  | LP |

| #    | Drum Sample           | DF |
|------|-----------------------|----|
| 1283 | Low Timbale 2         | LP |
| 1284 | Low Timbale 3         | LP |
| 1285 | Low Timbale 4         | LP |
| 1286 | Low Timbale 5         | LP |
| 1287 | Timbales1 Lo Op mp    | LP |
| 1288 | Timbales1 Lo Op mf    | LP |
| 1289 | Timbales1 Lo Op mf GM | LP |
| 1290 | Timbales1 Lo Edge mf  | LP |
| 1291 | Timbales1 Lo Edge f   | LP |
| 1292 | Timbales1 Lo RimShot  | LP |
| 1293 | Timbales1 Lo Abanico  | LP |
| 1294 | Timbales1 Lo Roll     | LP |
| 1295 | Timbales1 Lo Mute mf  | LP |
| 1296 | Timbales1 Lo Mute f   | LP |
| 1297 | Timbales1 Lo Paila mf | HP |
| 1298 | Timbales1 Lo Paila f  | HP |
| 1299 | High Timbale 1        | LP |
| 1300 | High Timbale 2        | LP |
| 1301 | High Timbale 3        | LP |
| 1302 | High Timbale 4        | LP |
| 1303 | High Timbale 5        | LP |
| 1304 | Timbales1 Hi Open     | LP |
| 1305 | Timbales1 Hi Edge     | LP |
| 1306 | Timbales1 Hi Edge GM  | LP |
| 1307 | Timbales1 Hi Rim p    | LP |
| 1308 | Timbales1 Hi Rim mf   | LP |
| 1309 | Timbales1 Hi Rim f    | LP |
| 1310 | Timbales1 Hi Abanico1 | LP |
| 1311 | Timbales1 Hi Abanico2 | LP |
| 1312 | Timbales1 Hi Mute     | LP |
| 1313 | Timbales1 Hi Paila mf | HP |
| 1314 | Timbales1 Hi Paila f  | HP |
| 1315 | Timbales2 Lo Open     | LP |
| 1316 | Timbales2 Lo Mute     | LP |

| #    | Drum Sample       | DF |
|------|-------------------|----|
| 1317 | Timbales2 Lo Rim  | LP |
| 1318 | Timbales2 Hi Edge | LP |
| 1319 | Timbales2 Hi Rim1 | LP |
| 1320 | Timbales2 Hi Rim2 | LP |
| 1321 | Timbales2 Paila   | HP |
| 1322 | Cowbell Amb       | HP |
| 1323 | Cowbell1          | HP |
| 1324 | Cowbell2          | HP |
| 1325 | Cowbell3          | HP |
| 1326 | Cowbell4 Open     | HP |
| 1327 | Cowbell4 Mute     | HP |
| 1328 | Cowbell5 Open a   | HP |
| 1329 | Cowbell5 Open b   | HP |
| 1330 | Cowbell5 Mute     | HP |
| 1331 | Cowbell6          | HP |
| 1332 | Hi Agogo          | HP |
| 1333 | Low Agogo         | HP |
| 1334 | Agogo Bell        | HP |
| 1335 | Chacha Bell       | HP |
| 1336 | Mambo Bell        | HP |
| 1337 | Recoreco short1   | HP |
| 1338 | Recoreco short2   | HP |
| 1339 | Recoreco long     | HP |
| 1340 | Open Triangle p   | HP |
| 1341 | Open Triangle f   | HP |
| 1342 | Mute Triangle p   | HP |
| 1343 | Mute Triangle f   | HP |
| 1344 | Triangle1 Open    | HP |
| 1345 | Triangle1 Mute    | HP |
| 1346 | Triangle2 Open    | HP |
| 1347 | Triangle2 Mute    | HP |
| 1348 | Sleigh Bell       | HP |
| 1349 | Rap Sleigh Bell   | HP |
| 1350 | Jingle Bell Amb   | HP |

| #    | Drum Sample      | DF  |
|------|------------------|-----|
| 1351 | Jingle Bell      | HP  |
| 1352 | Bells Open       | HP  |
| 1353 | Finger Cymbal    | HP  |
| 1354 | Marc Tree Amb    | HP  |
| 1355 | Marc Tree        | HP  |
| 1356 | Marc Tree GM     | HP  |
| 1357 | Marc Tree LP     | HP  |
| 1358 | Rainstick        | SFX |
| 1359 | Flexatone        | HP  |
| 1360 | Chinese Gong     | Су  |
| 1361 | Claves p         | LP  |
| 1362 | Claves f         | LP  |
| 1363 | Claves1 Lo a     | LP  |
| 1364 | Claves1 Lo b     | LP  |
| 1365 | Claves1 Hi a     | LP  |
| 1366 | Claves1 Hi b     | LP  |
| 1367 | Claves2          | LP  |
| 1368 | Low Wood Block p | LP  |
| 1369 | Low Wood Block f | LP  |
| 1370 | Hi Wood Block p  | LP  |
| 1371 | Hi Wood Block f  | LP  |
| 1372 | Wood Block 1 a   | LP  |
| 1373 | Wood Block 1 b   | LP  |
| 1374 | Wood Block 2 a   | LP  |
| 1375 | Wood Block 2 b   | LP  |
| 1376 | Wood Block 3 a   | LP  |
| 1377 | Wood Block 3 b   | LP  |
| 1378 | Wood Block 4 a   | LP  |
| 1379 | Wood Block 4 b   | LP  |
| 1380 | Wood Block 5 a   | LP  |
| 1381 | Wood Block 5 b   | LP  |
| 1382 | Wood Block 6 a   | LP  |
| 1383 | Wood Block 6 b   | LP  |
| 1384 | Wood Block 7     | LP  |

| #    | Drum Sample        | DF |
|------|--------------------|----|
| 1385 | Wood Block 8       | LP |
| 1386 | Castanet Amb       | LP |
| 1387 | Castanet1 a        | LP |
| 1388 | Castanet1 b        | LP |
| 1389 | Castanet1 c        | LP |
| 1390 | Castanet 2         | LP |
| 1391 | Castanet Single    | LP |
| 1392 | Castanet Single GM | LP |
| 1393 | Castanet Double    | LP |
| 1394 | Cabasa Amb 1       | HP |
| 1395 | Cabasa Amb 2       | HP |
| 1396 | Cabasa Amb 3       | HP |
| 1397 | Cabasa 1 L a Down  | HP |
| 1398 | Cabasa 1 L a Up    | HP |
| 1399 | Cabasa 1 L b Down  | HP |
| 1400 | Cabasa 1 L b Up    | HP |
| 1401 | Cabasa 1 S a Down  | HP |
| 1402 | Cabasa 1 S a Up    | HP |
| 1403 | Cabasa 1 S b Down  | HP |
| 1404 | Cabasa 1 S b up    | HP |
| 1405 | Cabasa 2 L Stack b | HP |
| 1406 | Cabasa 2 L Stack a | HP |
| 1407 | Cabasa 2 L Roll    | HP |
| 1408 | Cabasa 2 S Stack a | HP |
| 1409 | Cabasa 2 S Stack b | HP |
| 1410 | Cabasa 2 S Roll    | HP |
| 1411 | Cabasa 3 WS        | HP |
| 1412 | Cabasa 3 Up        | HP |
| 1413 | Cabasa 3 Down      | HP |
| 1414 | Cabasa 3 Tap       | HP |
| 1415 | Caxixi1 a          | HP |
| 1416 | Caxixi1 b          | HP |
| 1417 | Caxixi1 c          | HP |
| 1418 | Caxixi2 a          | HP |

| #     | Drum Sample      | DF |
|-------|------------------|----|
| 1419  | Caxixi2 b        | HP |
| 1420  | Caxixi2 c        | HP |
| 1421  | Caxixi3 Hard     | HP |
| 1422  | Caxixi3 Soft     | HP |
| 1423  | Shaker Amb       | HP |
| 1424  | Shaker1 PuE_Sh a | HP |
| 1425  | Shaker1 PuE_Sh b | HP |
| 1426  | Shaker1 Pull a   | HP |
| 1427  | Shaker1 Pull b   | HP |
| 1428  | Shaker1 Accent a | HP |
| 1429  | Shaker1 Accent b | HP |
| 1430  | Shaker1 Slow a   | HP |
| 1431  | Shaker1 Slow b   | HP |
| 1432  | Shaker1 Slow c   | HP |
| 1433  | Shaker1 Roll a   | HP |
| 1434  | Shaker1 Roll b   | HP |
| 1435  | Shaker1 Roll c   | HP |
| 1436  | Shaker2          | HP |
| 1437  | Shaker3          | HP |
| 1438  | Maracas Amb 1    | HP |
| 1439  | Maracas Amb 2    | HP |
| 1440  | Maracas Amb 3    | HP |
| 1441  | Maracas Amb 4    | HP |
| 1442  | Maracas Push     | HP |
| 1443  | Maracas Pull     | HP |
| 1444  | Dumbek a         | LP |
| 14 45 | Dumbek b         | LP |
| 1446  | Dumbek c         | LP |
| 1447  | Dumbek d         | LP |
| 1448  | Dumbek e         | LP |
| 14 49 | Dumbek f         | LP |
| 1450  | Dumbek g         | LP |
| 1451  | Dumbek h         | LP |
| 1452  | Dumbek i         | LP |

| #    | Drum Sample            | DF |
|------|------------------------|----|
| 1453 | Dumbek j               | LP |
| 1454 | Dumbek k               | LP |
| 1455 | Djembe L Basstone a    | LP |
| 1456 | Djembe L Basstone b    | LP |
| 1457 | Djembe L Basstone c    | LP |
| 1458 | Djembe L Open          | LP |
| 1459 | Djembe L Open Slap     | LP |
| 1460 | Djembe L Closed Slap   | LP |
| 1461 | Djembe S Basstone a    | LP |
| 1462 | Djembe S Basstone b    | LP |
| 1463 | Djembe S Basstone c    | LP |
| 1464 | Djembe Open            | LP |
| 1465 | Djembe Mute            | LP |
| 1466 | Djembe Slap            | LP |
| 1467 | Djembe S Open          | LP |
| 1468 | Djembe S Open Slap a   | LP |
| 1469 | Djembe S Open Slap b   | LP |
| 1470 | Djembe S Closed Slap a | LP |
| 1471 | Djembe S Closed Slap b | LP |
| 1472 | Djembe S Closed Slap c | LP |
| 1473 | Djembe Bass            | LP |
| 1474 | Udu Open a             | LP |
| 1475 | Udu Open b             | LP |
| 1476 | Udu Open c             | LP |
| 1477 | Udu Open d             | LP |
| 1478 | Udu Slide a            | HP |
| 1479 | Udu Slide b            | HP |
| 1480 | Udu Half Open a        | LP |
| 1481 | Udu Half Open b        | LP |
| 1482 | Udu Half Open c        | LP |
| 1483 | Udu Bell a             | LP |
| 1484 | Udu Bell b             | LP |
| 1485 | WD Brazillia1          | SD |
| 1486 | WD Brazillia2          | SD |

| #    | Drum Sample         | DF   |
|------|---------------------|------|
| 1487 | WD Ethno SD1        | SD   |
| 1488 | WD Ethno SD2        | SD   |
| 1489 | WD Ethno SD3        | SD   |
| 1490 | WD Ethno SD4        | SD   |
| 1491 | WD Ethno SD5        | SD   |
| 1492 | WD Ethno SD6        | SD   |
| 1493 | WD Kangaroo1        | SF X |
| 1494 | WD Kangaroo2        | SF X |
| 1495 | WD Kangaroo3        | SF X |
| 1496 | WD Kangaroo4        | SF X |
| 1497 | WD Kangaroo5        | SF X |
| 1498 | WD Kangaroo6        | SF X |
| 1499 | WD Kangaroo7        | SF X |
| 1500 | WD Kangaroo8        | SF X |
| 1501 | Tambourine Push     | HP   |
| 1502 | Tambourine Pull     | HP   |
| 1503 | Tambourine Acc1 A   | HP   |
| 1504 | Tambourine Acc1 B   | HP   |
| 1505 | Tambourine Acc2     | HP   |
| 1506 | Tambourine Mute1    | LP   |
| 1507 | Tambourine Mute2    | LP   |
| 1508 | Tambourine Open     | LP   |
| 1509 | Tambourine Nat 1    | HP   |
| 1510 | Tambourine Nat 2    | HP   |
| 1511 | Tambourine Nat 3    | HP   |
| 1512 | Tambourine Nat 4    | HP   |
| 1513 | Tambourine Nat 5    | HP   |
| 1514 | M.E.1 Douf Rim Ak   | LP   |
| 1515 | M.E.1 Douf Tek Ak1  | LP   |
| 1516 | M.E.1 Douf Tek Ak2  | LP   |
| 1517 | M.E.1 Pand Open     | LP   |
| 1518 | M.E.1 Pand Pattern1 | LP   |
| 1519 | M.E.1 Pand Pattern2 | LP   |
| 1520 | M.E.1 Pand Pattern3 | LP   |

| #    | Drum Sample           | DF |
|------|-----------------------|----|
| 1521 | M.E.1 Pand Pattern4   | LP |
| 1522 | M.E.1 Rek Dom Ak      | HP |
| 1523 | M.E.1 Rek Jingle      | HP |
| 1524 | M.E.1 Rik1            | LP |
| 1525 | M.E.1 Rik2            | LP |
| 1526 | M.E.1 Rik3            | LP |
| 1527 | M.E.1 Sagat Half Open | HP |
| 1528 | M.E.1 Sagat Close     | HP |
| 1529 | M.E.1 Surdo L Open    | LP |
| 1530 | M.E.1 Surdo L Mute    | LP |
| 1531 | M.E.1 Tabla Medium    | LP |
| 1532 | M.E.1 Tabla Dom       | LP |
| 1533 | M.E.1 Tabla Flam      | LP |
| 1534 | M.E.1 Tabla Rim       | LP |
| 1535 | M.E.1 Tabla Tak       | LP |
| 1536 | M.E.1 Timbales        | HP |
| 1537 | M.E.1 Udu f Open      | LP |
| 1538 | M.E.1 Alkis           | LP |
| 1539 | M.E.1 Bandir Open     | LP |
| 1540 | M.E.1 Bandir Closed   | LP |
| 1541 | M.E.1 Bongo Roll      | LP |
| 1542 | M.E.1 Darbuka1 Tek1   | LP |
| 1543 | M.E.1 Darbuka1 Tek2   | LP |
| 1544 | M.E.1 Darbuka1 Open   | LP |
| 1545 | M.E.1 Darbuka1 Closed | LP |
| 1546 | M.E.1 Darbuka2        | LP |
| 1547 | M.E.1 Darbuka3        | LP |
| 1548 | M.E.1 Darbuka4        | LP |
| 1549 | M.E.1 Darbuka5 D1     | LP |
| 1550 | M.E.1 Darbuka5 D2     | LP |
| 1551 | M.E.1 Darbuka5 D3     | LP |
| 1552 | M.E.1 Darbuka6 Mute   | LP |
| 1553 | M.E.1 Darbuka6 Open   | LP |
| 1554 | M.E.1 Darbuka6 Rim    | LP |

| #    | Drum Sample           | DF  |
|------|-----------------------|-----|
| 1555 | M.E.1 Darbuka6 Dom Ak | LP  |
| 1556 | M.E.1 Davul           | HP  |
| 1557 | M.E.1 Hollo1          | LP  |
| 1558 | M.E.1 Hollo2          | LP  |
| 1559 | M.E.1 Kup1            | LP  |
| 1560 | M.E.1 Kup2            | LP  |
| 1561 | M.E.1 Ramazan Davul1  | LP  |
| 1562 | M.E.1 Ramazan Davul2  | LP  |
| 1563 | M.E.1 Ramazan Davul3  | LP  |
| 1564 | M.E.1 Tef1            | HP  |
| 1565 | M.E.1 Tef2            | HP  |
| 1566 | M.E.1 Tef3            | HP  |
| 1567 | M.E.2 BD Kick         | BD  |
| 1568 | M.E.2 SD              | SD  |
| 1569 | M.E.2 Asagum          | LP  |
| 1570 | M.E.2 Asmatek         | LP  |
| 1571 | M.E.2 Bendirgum       | LP  |
| 1572 | M.E.2 Bendirtek1      | LP  |
| 1573 | M.E.2 Bendirtek2      | LP  |
| 1574 | M.E.2 Dm              | LP  |
| 1575 | M.E.2 Findik          | LP  |
| 1576 | M.E.2 Gum             | LP  |
| 1577 | M.E.2 Hollotokat      | LP  |
| 1578 | M.E.2 Islik1          | SFX |
| 1579 | M.E.2 Islik2          | SFX |
| 1580 | M.E.2 Kapalit         | LP  |
| 1581 | M.E.2 Kasik1          | LP  |
| 1582 | M.E.2 Kasik2          | LP  |
| 1583 | M.E.2 Kasik3          | LP  |
| 1584 | M.E.2 Kasik4          | LP  |
| 1585 | M.E.2 Kemik           | LP  |
| 1586 | M.E.2 Kenar           | LP  |
| 1587 | M.E.2 Kenartek        | LP  |
| 1588 | M.E.2 Ramazangum      | LP  |

| #    | Drum Sample      | DF  |
|------|------------------|-----|
| 1589 | M.E.2 Ramazantek | LP  |
| 1590 | M.E.2 Renk       | LP  |
| 1591 | M.E.2 Renkbir    | LP  |
| 1592 | M.E.2 Renkiki    | LP  |
| 1593 | M.E.2 Tefacik    | LP  |
| 1594 | M.E.2 Tefgum     | LP  |
| 1595 | M.E.2 Teftek     | LP  |
| 1596 | M.E.2 Teftokat   | LP  |
| 1597 | M.E.2 Teftrill   | LP  |
| 1598 | M.E.2 Tefzil     | LP  |
| 1599 | M.E.2 Tek1       | LP  |
| 1600 | M.E.2 Tek2       | LP  |
| 1601 | M.E.2 Tekbir     | LP  |
| 1602 | M.E.2 Tokat      | LP  |
| 1603 | M.E.2 Toprgum    | LP  |
| 1604 | M.E.2 Toprtek1   | LP  |
| 1605 | M.E.2 Toprtek2   | LP  |
| 1606 | M.E.2 Toprtokat  | LP  |
| 1607 | M.E.2 Trill      | LP  |
| 1608 | M.E.2 Zil1       | HP  |
| 1609 | M.E.2 Zil2       | HP  |
| 1610 | M.E.2 Zil3       | HP  |
| 1611 | M.E.2 Zilgit     | SFX |
| 1612 | Orchestra Hit    | SFX |
| 1613 | Band Hit         | SFX |
| 1614 | Impact Hit       | SFX |
| 1615 | Metal Hit        | SFX |
| 1616 | Yeah!            | SFX |
| 1617 | Yeah! Solo       | SFX |
| 1618 | Uhh              | SFX |
| 1619 | Hit It           | SFX |
| 1620 | Uhhhh Solo       | SFX |
| 1621 | Comp Voice Noise | SFX |
| 1622 | Stadium Amb      | SFX |

| #    | Drum Sample   | DF  |
|------|---------------|-----|
| 1623 | Stadium       | SFX |
| 1624 | Applause Amb  | SFX |
| 1625 | Applause      | SFX |
| 1626 | Scream        | SFX |
| 1627 | Laughing      | SFX |
| 1628 | Footsteps1    | SFX |
| 1629 | Footsteps2    | SFX |
| 1630 | Bird1         | SFX |
| 1631 | Bird2         | SFX |
| 1632 | Dog           | SFX |
| 1633 | Gallop        | SFX |
| 1634 | Crickets      | SFX |
| 1635 | Cat           | SFX |
| 1636 | Growl         | SFX |
| 1637 | Heart Beat    | SFX |
| 1638 | Heart Beat GM | SFX |
| 1639 | Punch         | SFX |
| 1640 | Tribe         | SFX |
| 1641 | Door Creak    | SFX |
| 1642 | Door Slam     | SFX |
| 1643 | Car Engine    | SFX |
| 1644 | Car Stop      | SFX |
| 1645 | Car Pass      | SFX |
| 1646 | Car Crash     | SFX |
| 1647 | Train         | SFX |
| 1648 | Helicopter    | SFX |
| 1649 | Gun Shot1     | SFX |
| 1650 | Gun Shot2     | SFX |
| 1651 | Machine Gun   | SFX |
| 1652 | Laser Gun     | SFX |
| 1653 | Explosion     | SFX |
| 1654 | Thunder       | SFX |
| 1655 | Wind          | SFX |
| 1656 | Stream        | SFX |

| #    | Drum Sample        | DF  |
|------|--------------------|-----|
| 1657 | Bubble             | SFX |
| 1658 | Bubble GM          | SFX |
| 1659 | Church Bell        | SFX |
| 1660 | Telephone Ring     | SFX |
| 1661 | Xylophone Spectr   | SFX |
| 1662 | Cricket Spectrum   | SFX |
| 1663 | Air Vortex         | SFX |
| 1664 | Noise White        | SFX |
| 1665 | Noise FM Mod       | SFX |
| 1666 | Tubular            | HP  |
| 1667 | Gamelan            | HP  |
| 1668 | Tambura            | HP  |
| 1669 | Gtr Cut Noise1     | SFX |
| 1670 | Gtr Cut Noise2     | SFX |
| 1671 | Power Chord        | SFX |
| 1672 | Fret Noise         | SFX |
| 1673 | Dist. Slide1       | SFX |
| 1674 | Dist. Slide2       | SFX |
| 1675 | E.Gtr Pick1        | SFX |
| 1676 | E.Gtr Pick2        | SFX |
| 1677 | Gtr Scratch1       | SFX |
| 1678 | Gtr Scratch2       | SFX |
| 1679 | Ac.Bs-String Slap  | SFX |
| 1680 | Amp Noise          | SFX |
| 1681 | Space Lore         | SFX |
| 1682 | Swish Terra        | SFX |
| 1683 | Hand Drill         | SFX |
| 1684 | Mouth Harp         | SFX |
| 1685 | Slice Groove A 001 | SD  |
| 1686 | Slice Groove A 002 | SD  |
| 1687 | Slice Groove A 003 | BD  |
| 1688 | Slice Groove A 004 | BD  |
| 1689 | Slice Groove A 005 | SD  |
| 1690 | Slice Groove A 006 | SFX |

| #    | Drum Sample        | DF   |
|------|--------------------|------|
| 1691 | Slice Groove A 007 | SFX  |
| 1692 | Slice Groove A 008 | SD   |
| 1693 | Slice Groove A 009 | BD   |
| 1694 | Slice Groove A 010 | SD   |
| 1695 | Slice Groove A 011 | SD   |
| 1696 | Slice Groove A 012 | Tm   |
| 1697 | Slice Groove A 013 | Tm   |
| 1698 | Slice Groove A 014 | SFX  |
| 1699 | Slice Groove A 015 | SFX  |
| 1700 | Slice Groove A 016 | SFX  |
| 1701 | Slice Groove A 017 | SFX  |
| 1702 | Slice Groove A 018 | BD   |
| 1703 | Slice Groove A 019 | SD   |
| 1704 | Slice Groove A 020 | HH   |
| 1705 | Slice Groove A 021 | BD   |
| 1706 | Slice Groove A 022 | SFX  |
| 1707 | Slice Groove A 023 | SFX  |
| 1708 | Slice Groove A 024 | SFX  |
| 1709 | Slice Groove A 025 | SFX  |
| 1710 | Slice Groove A 026 | SFX  |
| 1711 | Slice Groove A 027 | SFX  |
| 1712 | Slice Groove A 028 | SFX  |
| 1713 | Slice Groove A 029 | BD   |
| 1714 | Slice Groove A 030 | SF X |
| 1715 | Slice Groove A 031 | SD   |
| 1716 | Slice Groove A 032 | SD   |
| 1717 | Slice Groove B 001 | SFX  |
| 1718 | Slice Groove B 002 | SD   |
| 1719 | Slice Groove B 003 | SFX  |
| 1720 | Slice Groove B 004 | SFX  |
| 1721 | Slice Groove B 005 | BD   |
| 1722 | Slice Groove B 006 | BD   |
| 1723 | Slice Groove B 007 | SFX  |
| 1724 | Slice Groove B 008 | SFX  |

| #    | Drum Sample        | DF  |
|------|--------------------|-----|
| 1725 | Slice Groove B 009 | SFX |
| 1726 | Slice Groove B 010 | SFX |
| 1727 | Slice Groove B 011 | SFX |
| 1728 | Slice Groove B 012 | SFX |
| 1729 | Slice Groove B 013 | SD  |
| 1730 | Slice Groove B 014 | SD  |
| 1731 | Slice Groove B 015 | SD  |
| 1732 | Slice Groove B 016 | BD  |
| 1733 | Slice Groove B 017 | SFX |
| 1734 | Grv BD1            | BD  |
| 1735 | Grv BD2            | BD  |
| 1736 | Grv BD3            | BD  |
| 1737 | Grv BD4            | BD  |
| 1738 | Grv BD5            | BD  |
| 1739 | Grv BD6            | BD  |
| 1740 | Grv BD7            | BD  |
| 1741 | Grv BD8            | BD  |
| 1742 | Grv BD9            | BD  |
| 1743 | Grv BD10           | BD  |
| 1744 | Grv BD11           | BD  |
| 1745 | Grv BD12           | BD  |
| 1746 | Grv BD13           | BD  |
| 1747 | Grv BD14           | BD  |
| 1748 | Grv BD15           | BD  |
| 1749 | Grv BD16           | BD  |
| 1750 | Grv BD17           | BD  |
| 1751 | Grv BD18           | BD  |
| 1752 | Grv BD19           | BD  |
| 1753 | Grv BD20           | BD  |
| 1754 | Grv BD21           | BD  |
| 1755 | Grv BD22           | BD  |
| 1756 | Grv BD23           | BD  |
| 1757 | Grv SD1            | SD  |
| 1758 | Grv SD2            | SD  |

| #    | Drum Sample     | DF |
|------|-----------------|----|
| 1759 | Grv SD3         | SD |
| 1760 | Grv SD4         | SD |
| 1761 | Grv SD5         | SD |
| 1762 | Grv SD6         | SD |
| 1763 | Grv SD7         | SD |
| 1764 | Grv SD8         | SD |
| 1765 | Grv SD9         | SD |
| 1766 | Grv SD10        | SD |
| 1767 | Grv SD11        | SD |
| 1768 | Grv SD12        | SD |
| 1769 | Grv SD13        | SD |
| 1770 | Grv SD14        | SD |
| 1771 | Grv SD15        | SD |
| 1772 | Grv SD16        | SD |
| 1773 | Grv SD17        | SD |
| 1774 | Grv Rim1        | SD |
| 1775 | Grv Rim2        | SD |
| 1776 | Grv Rim3        | SD |
| 1777 | Grv Rim4        | SD |
| 1778 | Grv Rim5        | SD |
| 1779 | Grv Rim6        | SD |
| 1780 | Grv HH Closed1  | HH |
| 1781 | Grv HH Closed2  | HH |
| 1782 | Grv HH Closed3  | HH |
| 1783 | Grv HH Closed4  | HH |
| 1784 | Grv HH Closed5  | HH |
| 1785 | Grv HH Closed6  | HH |
| 1786 | Grv HH Closed7  | HH |
| 1787 | Grv HH Closed8  | HH |
| 1788 | Grv HH Closed9  | HH |
| 1789 | Grv HH Closed10 | HH |
| 1790 | Grv HH Closed11 | HH |
| 1791 | Grv HH Closed12 | HH |
| 1792 | Grv HH Closed13 | HH |

| #    | Drum Sample     | DF  |
|------|-----------------|-----|
| 1793 | Grv HH Closed14 | нн  |
| 1794 | Grv HH Closed15 | HH  |
| 1795 | Grv HH Closed16 | HH  |
| 1796 | Grv HH Closed17 | HH  |
| 1797 | Grv HH Open1    | HH  |
| 1798 | Grv HH Open2    | HH  |
| 1799 | Grv HH Open3    | HH  |
| 1800 | Grv HH Open4    | нн  |
| 1801 | Grv Hi Tom1     | Tm  |
| 1802 | Grv Hi Tom2     | Tm  |
| 1803 | Grv Low Tom1    | Tm  |
| 1804 | Grv Low Tom2    | Tm  |
| 1805 | Grv Ride        | Су  |
| 1806 | Grv Crash1      | Су  |
| 1807 | Grv Crash2      | Су  |
| 1808 | Grv Claps1      | LP  |
| 1809 | Grv Claps2      | LP  |
| 1810 | Grv Claps3      | LP  |
| 1811 | Grv Claps4      | LP  |
| 1812 | Grv Claps5      | LP  |
| 1813 | Grv Claps6      | LP  |
| 1814 | Grv Claps7      | LP  |
| 1815 | Grv Claps8      | LP  |
| 1816 | Grv Claps9      | LP  |
| 1817 | Grv Claps10     | LP  |
| 1818 | Grv Fx1         | SFX |
| 1819 | Grv Fx2         | SFX |
| 1820 | Grv Fx3         | SFX |
| 1821 | Grv Fx4         | SFX |
| 1822 | Grv Fx5         | SFX |
| 1823 | Grv Fx6         | SFX |
| 1824 | Grv Fx7         | SFX |
| 1825 | Grv Fx8         | SFX |
| 1826 | Grv Fx9         | SFX |

| #    | Drum Sample | DF  |
|------|-------------|-----|
| 1827 | Grv Fx10    | SFX |
| 1828 | Grv Fx11    | SFX |
| 1829 | Grv Fx12    | SFX |
| 1830 | Grv Fx13    | SFX |
| 1831 | Grv Fx14    | SFX |
| 1832 | Grv Fx15    | SFX |
| 1833 | Grv Fx16    | SFX |
| 1834 | Grv Fx17    | SFX |
| 1835 | Grv Fx18    | SFX |
| 1836 | Grv Fx19    | SFX |
| 1837 | Grv Fx20    | SFX |
| 1838 | Grv Fx21    | SFX |
| 1839 | Grv Fx22    | SFX |
| 1840 | Grv Fx23    | SFX |
| 1841 | Grv Fx24    | SFX |
| 1842 | Grv Fx25    | SFX |
| 1843 | Grv Fx26    | SFX |
| 1844 | Grv Fx27    | SFX |
| 1845 | Grv Fx28    | SFX |
| 1846 | Grv Fx29    | SFX |
| 1847 | Grv Fx30    | SFX |
| 1848 | Grv Fx31    | SFX |
| 1849 | Grv Fx32    | SFX |
| 1850 | Grv Fx33    | SFX |
| 1851 | Grv Fx34    | SFX |
| 1852 | Grv Fx35    | SFX |
| 1853 | Grv Slice1  | SFX |
| 1854 | Grv Slice2  | SFX |
| 1855 | Grv Slice3  | SFX |
| 1856 | Grv Slice4  | SFX |
| 1857 | Grv Slice5  | SFX |
| 1858 | Grv Slice6  | SFX |
| 1859 | Grv Slice7  | SFX |
| 1860 | Grv Slice8  | SFX |

| #    | Drum Sample         | DF  |
|------|---------------------|-----|
| 1861 | Grv Slice9          | SFX |
| 1862 | Grv Slice10         | SFX |
| 1863 | Grv Slice11         | SFX |
| 1864 | Grv Slice12         | SFX |
| 1865 | Grv Slice13         | SFX |
| 1866 | Grv Slice14         | SFX |
| 1867 | Grv Slice15         | SFX |
| 1868 | Grv Slice16         | SFX |
| 1869 | Grv Slice17         | SFX |
| 1870 | Grv Slice18         | SFX |
| 1871 | Grv Slice19         | SFX |
| 1872 | Grv Slice20         | SFX |
| 1873 | Grv Slice21         | SFX |
| 1874 | Grv Slice22         | SFX |
| 1875 | Grv Slice23         | SFX |
| 1876 | 55 SD               | SD  |
| 1877 | 66 BD               | BD  |
| 1878 | 88 BD               | BD  |
| 1879 | 88 SD1 GM           | SD  |
| 1880 | 88 SD2              | SD  |
| 1881 | 88 SD2 GM           | SD  |
| 1882 | 88 Rim Shot         | SD  |
| 1883 | 88 Rim Shot GM      | SD  |
| 1884 | 88 HH Closel acc GM | HH  |
| 1885 | 88 HH Close2        | HH  |
| 1886 | 88 HH Close2 GM     | HH  |
| 1887 | 88 HH Open1         | HH  |
| 1888 | 88 HH Open1 GM      | HH  |
| 1889 | 88 HH Open2         | HH  |
| 1890 | 88 Tom1             | Tm  |
| 1891 | 88 Tom2             | Tm  |
| 1892 | 88 Crash            | Су  |
| 1893 | 88 Crash GM         | Су  |
| 1894 | 88 Congas           | LP  |

| #    | Drum Sample        | DF   |
|------|--------------------|------|
| 1895 | 88 Claps           | LP   |
| 1896 | 88 Claves          | LP   |
| 1897 | 88 Cowbell         | HP   |
| 1898 | 88 Maracas         | HP   |
| 1899 | 99 SD1             | SD   |
| 1900 | 99 SD2             | SD   |
| 1901 | 99 HH Close        | HH   |
| 1902 | 99 HH Open1        | HH   |
| 1903 | 99 HH Open2        | HH   |
| 1904 | 99 Ride Dance      | Су   |
| 1905 | Click              | SF X |
| 1906 | Click GM           | SFX  |
| 1907 | Seq Click          | SFX  |
| 1908 | Metronome W Bell   | SFX  |
| 1909 | Metronome W        | SF X |
| 1910 | Slice Groove K 001 | SD   |
| 1911 | Slice Groove K 002 | SD   |
| 1912 | Slice Groove K 003 | SD   |
| 1913 | Slice Groove K 004 | SF X |
| 1914 | Slice Groove K 005 | SD   |
| 1915 | Slice Groove K 006 | BD   |
| 1916 | Slice Groove K 007 | BD   |
| 1917 | Slice Groove K 008 | BD   |
| 1918 | Slice Groove K 009 | SD   |
| 1919 | Slice Groove K 010 | SD   |
| 1920 | Slice Groove K 011 | SF X |
| 1921 | Slice Groove K 012 | SFX  |
| 1922 | Slice Groove K 013 | SD   |
| 1923 | Slice Groove K 014 | SF X |
| 1924 | Slice Groove K 015 | SFX  |
| 1925 | Slice Groove K 016 | SF X |
| 1926 | Slice Groove K 017 | BD   |
| 1927 | Slice Groove K 018 | HH   |
| 1928 | Slice Groove K 019 | SFX  |

| #           | Drum Sample        | DF  |
|-------------|--------------------|-----|
| 1929        | Slice Groove K 020 | SD  |
| 1930        | Slice Groove K 021 | BD  |
| 1931        | Slice Groove K 022 | BD  |
| 1932        | Slice Groove K 023 | SD  |
| 1933        | Slice Groove K 024 | SD  |
| 1934        | Slice Groove K 025 | SD  |
| 1935        | Slice Groove K 026 | SD  |
| 1936        | Slice Groove K 027 | SD  |
| 1937        | Slice Groove K 028 | SFX |
| 1938        | Slice Groove K 029 | SFX |
| 1939        | Slice Groove K 030 | SD  |
| 1940        | Slice Groove K 031 | SFX |
| 1941        | Slice Groove K 032 | SFX |
| <u>1942</u> | Slice Groove K 033 | SFX |
| <u>1943</u> | Slice Groove K 034 | SFX |
| 1944        | Slice Groove K 035 | SD  |
| 1945        | Slice Groove K 036 | SFX |
| 1946        | Slice Groove K 037 | нн  |
| 1947        | Slice Groove K 038 | SFX |
| 1948        | Slice Groove K 039 | SD  |
| 1949        | Slice Groove K 040 | SFX |

| #    | Drum Sample        | DF  |
|------|--------------------|-----|
| 1950 | Slice Groove K 041 | SD  |
| 1951 | Slice Groove K 042 | SFX |
| 1952 | Slice Groove K 043 | BD  |
| 1953 | Slice Groove K 044 | SD  |
| 1954 | Slice Groove K 045 | SFX |
| 1955 | Slice Groove K 046 | SFX |
| 1956 | Slice Groove K 047 | BD  |
| 1957 | Slice Groove K 048 | SFX |
| 1958 | Slice Groove K 049 | SFX |
| 1959 | Slice Groove K 050 | SFX |
| 1960 | Slice Groove K 051 | SFX |
| 1961 | Slice Groove K 052 | нн  |
| 1962 | Slice Groove K 053 | SFX |
| 1963 | Slice Groove K 054 | SD  |
| 1964 | Slice Groove K 055 | SFX |
| 1965 | Slice Groove K 056 | SD  |
| 1966 | Slice Groove K 057 | BD  |
| 1967 | Slice Groove K 058 | SFX |
| 1968 | Slice Groove K 059 | SFX |
| 1969 | Slice Groove K 060 | SFX |
| 1970 | Slice Groove K 061 | SD  |

| #    | Drum Sample        | DF  |
|------|--------------------|-----|
| 1971 | Slice Groove K 062 | нн  |
| 1972 | Slice Groove K 063 | BD  |
| 1973 | Slice Groove K 064 | SD  |
| 1974 | Slice Groove K 065 | BD  |
| 1975 | Slice Groove K 066 | SFX |
| 1976 | Slice Groove K 067 | SFX |
| 1977 | Slice Groove K 068 | SFX |
| 1978 | Slice Groove K 069 | нн  |
| 1979 | Slice Groove K 070 | SFX |
| 1980 | Slice Groove K 071 | SFX |
| 1981 | Slice Groove K 072 | SFX |
| 1982 | Empty              |     |

Vysvětlivky: BD = Bass Drum (Kopák) SD = Snare Drum (Virbl) Tm = Tom HH = Hi Hat Cy = Cymbal (Činel) LP = Basové perkuse HP = Vysoké perkuse SFX = Special FX (Speciální efekty)

# Pady

Následující tabulka obsahuje všechny Pady z výroby.

| #  | Pad              |
|----|------------------|
|    | HIT - Drum       |
| 1  | 88 Cowbell       |
| 2  | 88 Crash         |
| 3  | China            |
| 4  | Crash 1          |
| 5  | Crash 2          |
| 6  | Rev. Cymbal      |
| 7  | Ride 1           |
| 8  | Ride 2           |
| 9  | Ride Bell        |
| 10 | Splash           |
| 11 | Sticks           |
| 12 | Rim-Shot         |
| 13 | Hi Tom Flam      |
| 14 | Mid Tom Flam     |
| 15 | Low Tom Flam     |
| 16 | Tom Flam End     |
| 17 | Drum Single A    |
| 18 | Drum Single B    |
| 19 | Drum Single C    |
| 20 | Drum Single D    |
| 21 | Drum Sing.HouseA |
| 22 | Drum Sing.HouseB |
| 23 | Drum Sing.HouseC |
| 24 | Drum Sing.HouseD |
| 25 | Drum Kit A       |
| 26 | Drum Kit B       |
| 27 | Drum Kit C       |
| 28 | Drum Kit D       |
| 29 | Drum Kit E       |
| 30 | Drum Kit F       |

| #  | Pad              |
|----|------------------|
|    | HIT - Percussion |
| 1  | Agogo 1          |
| 2  | Agogo 2          |
| 3  | Castanet 1       |
| 4  | Castanet 2       |
| 5  | Conga Hi         |
| 6  | Conga Low        |
| 7  | Conga Mute       |
| 8  | Conga Slap       |
| 9  | Cowbell          |
| 10 | Cuica 1          |
| 11 | Cuica 2          |
| 12 | Jingle Bell      |
| 13 | Long Guiro       |
| 14 | Short Guiro      |
| 15 | Open Bells       |
| 16 | Rain Stick       |
| 17 | Tamb. Acc. 1     |
| 18 | Tamb. Acc. 2     |
| 19 | Tamb. Open       |
| 20 | Tamb. Push       |
| 21 | Timbale Hi       |
| 22 | Timbale Low      |
| 23 | Timbale Rim 1    |
| 24 | Timbale Rim 2    |
| 25 | Triangle 1       |
| 26 | Triangle 2       |
| 27 | Vibra Slap       |
| 28 | Whistle 1        |
| 29 | Whistle 2        |
| 30 | Windchimes 1     |

| #  | Pad           |
|----|---------------|
| 31 | Windchimes 2  |
| 32 | Windchimes 3  |
|    | HIT - World 1 |
| 1  | Baya1         |
| 2  | Baya 2        |
| 3  | China Gong    |
| 4  | Darbuka 1     |
| 5  | Darbuka 2     |
| 6  | Darbuka 3     |
| 7  | Darbuka 4     |
| 8  | Darbuka 5     |
| 9  | Darbuka 6     |
| 10 | Darbuka 7     |
| 11 | Darbuka 8     |
| 12 | Davul         |
| 13 | Douf Rim Ak   |
| 14 | Dragon Gong   |
| 15 | Hollo 1       |
| 16 | Hollo 2       |
|    | Hit - World 2 |
| 1  | Kup 1         |
| 2  | Kup 2         |
| 3  | Kup 3         |
| 4  | Kup 4         |
| 5  | Ramazan 1     |
| 6  | Ramazan 2     |
| 7  | Ramazan 3     |
| 8  | Rek Dom Ak    |
| 9  | Rik 1         |
| 10 | Rik 2         |
| 11 | Rik 3         |

| #  | Pad              |
|----|------------------|
| 12 | Sagat 1          |
| 13 | Sagat 2          |
| 14 | Tef 1            |
| 15 | Tef 2            |
| 16 | Tef 3            |
| 17 | Tef 4            |
| 18 | Tef 5            |
| 19 | Tef 6            |
|    | HIT - Orchestral |
| 1  | Brass Fall       |
| 2  | Orch.Cymbal 1    |
| 3  | Orch.Cymbal 2    |
| 4  | Orch. Hit        |
| 5  | Orch. Snare      |
| 6  | Orch. Sn. Roll   |
| 7  | Timpani 1        |
| 8  | Timpani 2        |
| 9  | Timpani 3        |
| 10 | Timpani 4        |
| 11 | Orchestra Tutti  |
|    | HIT - Synth&Pad  |
| 1  | Cosmic           |
| 2  | VCF Modulation   |
| 3  | Planet Lead      |
| 4  | Brightness       |
| 5  | Crystal          |
| 6  | New Age Pad      |
| 7  | Fifths Lead      |
| 8  | Calliope         |
| 9  | Caribbean        |
| 10 | Rezbo            |
| 11 | Digital Polisix  |
| 12 | Motion Raver     |
| 13 | Moving Bell      |

| #  | Pad              |
|----|------------------|
| 14 | Elastick Pad     |
| 15 | Rave             |
| 16 | Dance Remix      |
| 17 | Vintage Sweep    |
| 18 | You Decide       |
|    | HIT - Voice      |
| 1  | Aah !            |
| 2  | Hit it !         |
| 3  | Laughing         |
| 4  | Scream           |
| 5  | Uuh !            |
| 6  | Yeah ! 1         |
| 7  | Yeah ! 2         |
|    | HIT - Blocks     |
| 1  | Blk Funk 1 A     |
| 2  | Blk Funk 1 B     |
| 3  | Blk Funk 1 C     |
| 4  | Blk Funk 1 D     |
| 5  | Blk Funk 2 A     |
| 6  | Blk Funk 2 B     |
| 7  | Blk Funk 2 C     |
| 8  | Blk Funk 2 D     |
| 9  | Blk Organ A      |
| 10 | Blk Organ B      |
| 11 | Blk Organ C      |
| 12 | Blk Organ D      |
| 13 | Blk Choir A      |
| 14 | Blk Choir B      |
| 15 | Blk Choir C      |
| 16 | Blk Choir D      |
|    | HIT - Misc&SFX 1 |
| 1  | Applause         |
| 2  | Birds 1          |
| 3  | Birds 2          |

| #  | Pad              |
|----|------------------|
| 4  | Cat              |
| 5  | Church Bell      |
| 6  | Crickets         |
| 7  | Dist. Slide 1    |
| 8  | Dist. Slide 2    |
| 9  | Dog              |
| 10 | Door Creak       |
| 11 | Door Slam        |
| 12 | Footsteps 1      |
| 13 | Footsteps 2      |
| 14 | Heart Beat       |
| 15 | Horse Gallop     |
| 16 | Lion             |
| 17 | Scratch 1        |
| 18 | Scratch 2        |
| 19 | Scratch 3        |
| 20 | Scratch 4        |
| 21 | Scratch 5        |
| 22 | Scratch 6        |
| 23 | Stadium          |
|    | HIT - Misc&SFX 2 |
| 1  | Bubble           |
| 2  | Car Crash        |
| 3  | Car Engine       |
| 4  | Car Pass         |
| 5  | Car Stop         |
| 6  | Explosion        |
| 7  | Gun Shot         |
| 8  | Helicopter       |
| 9  | Jet Plane        |
| 10 | Laser Gun        |
| 11 | Machine Gun      |
| 12 | Phone Ring       |
| 13 | Punch            |
|    |                  |

| #  | Pad              |  |
|----|------------------|--|
| 14 | River            |  |
| 15 | Seashore         |  |
| 16 | Siren            |  |
| 17 | Starship         |  |
| 18 | Thunder          |  |
| 19 | Train            |  |
| 20 | Wind             |  |
| 21 | Side Wind        |  |
|    | SEQ - Drum       |  |
| 1  | Drum DrumBasSolo |  |
| 2  | Drum Snare Solo  |  |
| 3  | Drum 8 Bt Easy   |  |
| 4  | Drum 8 Bt Medium |  |
| 5  | Drum Rock 1      |  |
| 6  | Drum Rock 2      |  |
| 7  | Drum Brush 1 3/4 |  |
| 8  | Drum Brush 2 3/4 |  |
| 9  | Drum Disco 1     |  |
| 10 | Drum Disco 2     |  |
| 11 | Drum Disco 3     |  |
| 12 | Drum Disco 4     |  |
| 13 | Drum Funk 1      |  |
| 14 | Drum Funk 2      |  |
| 15 | Drum Brush Shuff |  |
| 16 | Drum Latin       |  |
| 17 | Drum Progressiv1 |  |
| 18 | Drum Progressiv2 |  |
| 19 | Drum Fill 1      |  |
| 20 | Drum Fill 2      |  |
| 21 | Drum Break       |  |
| 22 | Drum End         |  |
|    | SEQ - Percussion |  |
| 1  | Perc FingerSnap  |  |
| 2  | Perc Triang.+HH  |  |

| #  | Pad              |
|----|------------------|
| 3  | Perc Latin 1     |
| 4  | Perc Latin 2     |
| 5  | Perc Latin 3     |
| 6  | Perc Mix         |
| 7  | Perc Soft        |
| 8  | Perc Conga       |
| 9  | Perc Conga+Ride  |
| 10 | Perc Conga+Mix   |
| 11 | Perc Conga+Bongo |
| 12 | Perc Conga+Tamb. |
| 13 | Perc Shaker      |
| 14 | Perc Shak+Tamb 1 |
| 15 | Perc Shak+Tamb 2 |
| 16 | Perc Shak+Cong 1 |
| 17 | Perc Shak+Cong 2 |
| 18 | Perc Tambourine1 |
| 19 | Perc Tambourine2 |
| 20 | Perc Tamb+Conga1 |
| 21 | Perc Tamb+Conga2 |
| 22 | Perc Guiro+Bongo |
| 23 | Perc Cowbel+Tamb |
| 24 | Perc 3/4         |
| 25 | Perc 6/8         |
|    | SEQ - Groove     |
| 1  | Grv Drum 1       |
| 2  | Grv Drum 2       |
| 3  | Grv Brush        |
| 4  | Grv Jazzy        |
| 5  | Grv Latin        |
| 6  | Grv HipHop 1     |
| 7  | Grv HipHop 2     |
| 8  | Grv HipHop 3     |
| 9  | Grv HipHop 4     |
| 10 | Grv HipHop 5     |

| #  | Pad              |
|----|------------------|
| 11 | Grv HipHop 6     |
| 12 | Grv Funk 1       |
| 13 | Grv Funk 2       |
| 14 | Grv Funk 3       |
| 15 | Grv House 1      |
| 16 | Grv House 2      |
| 17 | Grv Analog       |
| 18 | Grv Garage 1     |
| 19 | Grv Garage 2     |
| 20 | Grv Dance 1      |
| 21 | Grv Dance 2      |
| 22 | Grv Techno 1     |
| 23 | Grv Techno 2     |
|    | SEQ - Bass       |
| 1  | Bass Pick Easy   |
| 2  | Bass Pick Med.   |
| 3  | Bass Pick Busy   |
| 4  | Bass Finger Easy |
| 5  | Bass Finger Med. |
| 6  | Bass Finger Walk |
| 7  | Bass Latin       |
| 8  | Bass Slap        |
| 9  | Bass Digital     |
| 10 | Bass Synth       |
| 11 | Bass DigiFilter1 |
| 12 | Bass DigiFilter2 |
| 13 | Bass DigiFilter3 |
|    | SEQ - Piano      |
| 1  | Piano Accomp 1   |
| 2  | Piano Accomp 2   |
| 3  | Piano Accomp 3   |
| 4  | Piano Accomp 4   |
| 5  | Piano Accomp 5   |
| 6  | Piano Accomp 6   |

| #  | Pad              |
|----|------------------|
| 7  | Piano Accomp 7   |
| 8  | Piano Accomp 8   |
| 9  | Piano Accomp 9   |
| 10 | Piano Arpeg. 1   |
| 11 | Piano Arpeg. 2   |
| 12 | Piano Arp 1 3/4  |
| 13 | Piano Arp 2 3/4  |
| 14 | Piano Arp Down   |
| 15 | Piano Arp Up     |
| 16 | Piano Rhythm 1/8 |
| 17 | Piano Rhythm1/8T |
| 18 | Piano Latin Rock |
| 19 | Piano Salsa 1    |
| 20 | Piano Salsa 2    |
| 21 | Pno GlissDwnWhit |
| 22 | Pno GlissUpWhite |
| 23 | Pno GlissDwnBlak |
| 24 | Pno GlissUpBlack |
| 25 | Honky End        |
|    | SEQ - Guitar     |
| 1  | Gtr Steel Strum1 |
| 2  | Gtr Steel Strum2 |
| 3  | Gtr Steel Strum3 |
| 4  | Gtr Steel Strum4 |
| 5  | Gtr Steel Strum5 |
| 6  | Gtr Steel Strum6 |
| 7  | GtSteelStrum 3/4 |
| 8  | Gtr Steel Arp 1  |
| 9  | Gtr Steel Arp 2  |
| 10 | Gtr Steel Arp 3  |
| 11 | GtrSteel Arp 6/8 |
| 12 | Gtr Steel Mute1  |
| 13 | Gtr Steel Mute 2 |
| 14 | Guitar Country   |

| #  | Pad              |
|----|------------------|
| 15 | Gtr Nylon Strum1 |
| 16 | Gtr Nylon Strum2 |
| 17 | Gtr Nylon Strum3 |
| 18 | Gtr Nylon Strum4 |
| 19 | Gtr Nylon Strum5 |
| 20 | Gtr Nylon Strum6 |
| 21 | Gtr Nylon Arp 1  |
| 22 | Gtr Nylon Arp 2  |
| 23 | Gtr Nylon Arp 3  |
| 24 | GtrNylon Arp 3/4 |
|    | SEQ - Orchestral |
| 1  | Timpani Roll 1   |
| 2  | Timpani Roll 2   |
| 3  | Orch. Tutti 1    |
| 4  | Orch. Tutti 2    |
| 5  | Orch. Tutti 3    |
| 6  | Orch. Tutti 4    |
| 7  | Orch. Harp 1     |
| 8  | Orch. Harp 2     |
| 9  | Orch. Harp 3     |
| 10 | Orch. Harp 4     |
| 11 | Orch. Harp 5     |
| 12 | French Horns 1   |
| 13 | French Horns 2   |
| 14 | Strings 1        |
| 15 | Strings 2        |
| 16 | Strings 3        |
| 17 | Strings 4        |
| 18 | Strings 5        |
| 19 | Strings 6        |
| 20 | Strings 7        |
|    | SEQ - Solo       |
| 1  | Solo Marimba     |
| 2  | Solo Kalimba 1   |
|    |                  |

| #  | Pad              |
|----|------------------|
| 3  | Solo Kalimba 2   |
| 4  | Solo Steel Drums |
| 5  | Solo Vibes       |
| 6  | Solo Gtr Dist.   |
| 7  | Solo Slide Steel |
| 8  | Solo Banjo       |
| 9  | Solo Violin      |
| 10 | Solo Harpsi 3/4  |
| 11 | Solo Harpsi 4/4  |
| 12 | Solo Gtr Funk    |
| 13 | Solo Piano 1     |
| 14 | Solo Piano 2     |
| 15 | Solo Piano 3     |
| 16 | Solo Piano 4     |
| 17 | Solo Synth 1     |
| 18 | Solo Synth 2     |
| 19 | Solo Synth 3     |
| 20 | Solo Synth 4     |
| 21 | Solo Synth 5     |
| 22 | Solo Synth 6     |
| 23 | Solo Guitar 1    |
| 24 | Solo Guitar 2    |
| 25 | Solo Guitar 3    |
|    | SEQ - Synth&Pad  |
| 1  | Synth Seq 1      |
| 2  | Synth Seq 2      |
| 3  | Synth Seq 3      |
| 4  | Synth Seq 4      |
| 5  | Synth Seq 5      |
| 6  | Synth Seq 6      |
| 7  | Synth Seq 7      |
| 8  | Synth Seq 8      |
| 9  | Synth Seq 9      |
| 10 | Synth Seq 10     |
|    |                  |

| #  | Pad              |
|----|------------------|
| 11 | Synth Seq 11     |
| 12 | Synth Portam. 1  |
| 13 | Synth Portam. 2  |
| 14 | Synth Portam. 3  |
| 15 | Synth Portam. 4  |
| 16 | Synth Filter 1   |
| 17 | Synth Filter 2   |
| 18 | Synth Pad Panned |
| 19 | Synth Master Pad |
| 20 | Synth Dark Pad   |
| 21 | Side Line Buzz   |
| 22 | Side Line Lab    |

| #  | Pad            |
|----|----------------|
|    | SEQ - Misc&SFX |
| 1  | Military 1     |
| 2  | Military 2     |
| 3  | Military 3     |
| 4  | Military 4     |
| 5  | Horror 1       |
| 6  | Horror 2       |
| 7  | Horror 3       |
| 8  | Horror 4       |
| 9  | Lullaby 1      |
| 10 | Lullaby 2      |
| 11 | Nature – River |

| #  | Pad              |
|----|------------------|
| 12 | Nature - Storm   |
| 13 | Metronome 3/4    |
| 14 | PreCount 3/4     |
| 15 | Metronome 4/4    |
| 16 | PreCount 4/4     |
| 17 | PreCount 4/4 Dbl |
| 18 | Toccata          |
| 19 | 5th Intro        |
| 20 | Spring           |
| 21 | Circus 1         |
| 22 | Circus 2         |
| 23 | Side Wind        |

## Detekované akordy 59

Následující stránky udávají hlavní detekované akordy, pokud zvolený režim Chord Recognition je Fingered 3-Notes.

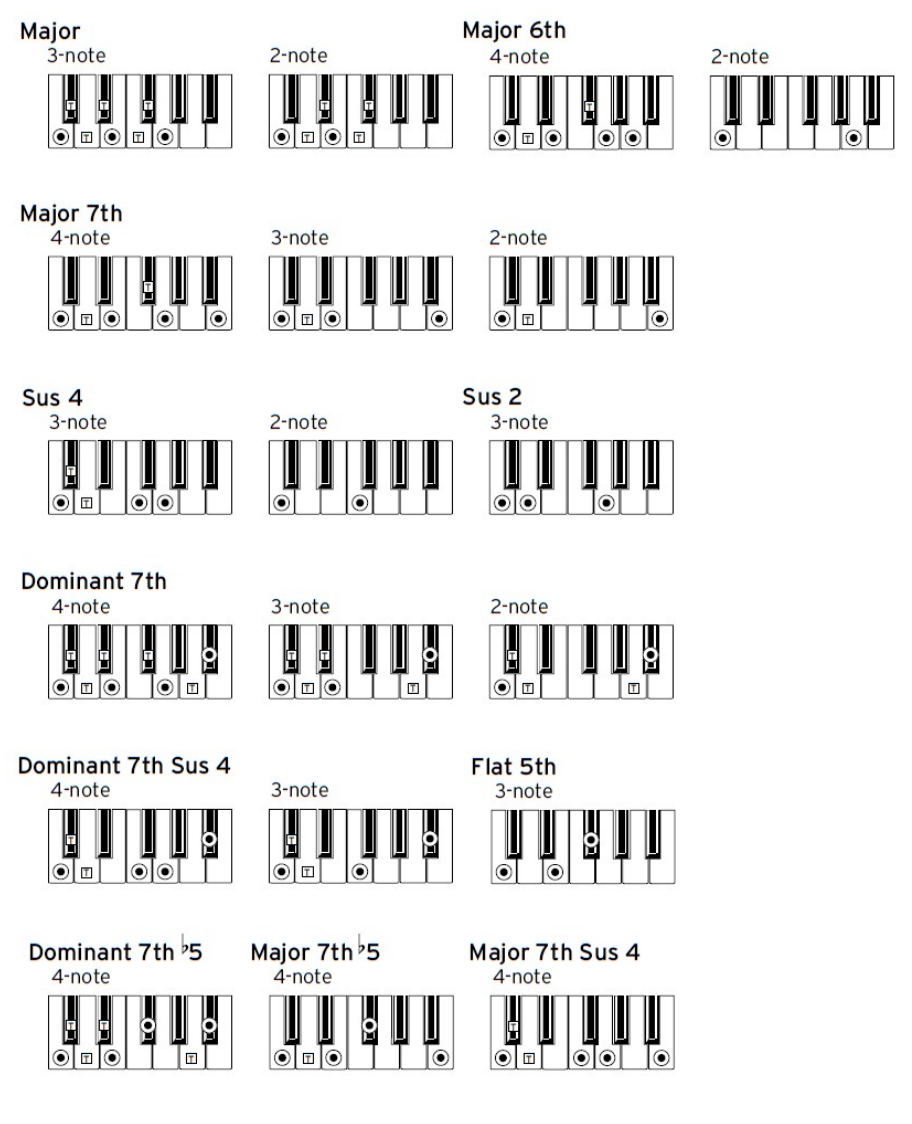

(•) = Základní tóny tohoto akordu

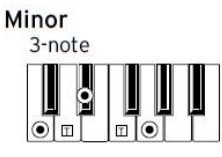

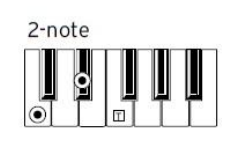

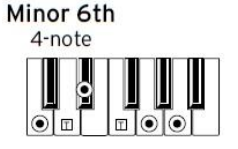

Minor 7th

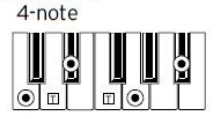

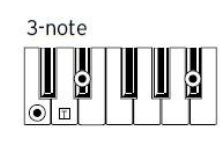

Minor-Major 7th

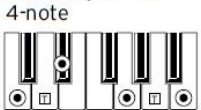

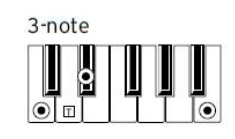

Diminished

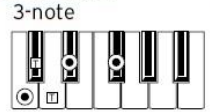

Diminished 7th

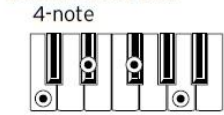

Diminished Major 7th 4-note

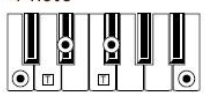

Minor 7th 5

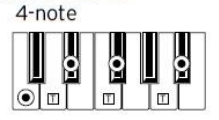

Augmented 3-note

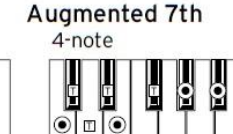

Augmented Major 7th

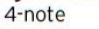

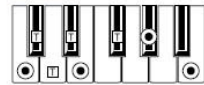

No 3rd 2-note

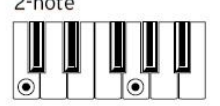

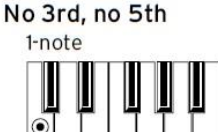

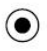

Základní tóny tohoto akordu

T = lze použít jako rozšíření

# 60 Zapojení externího displeje

Pa1000 můžete zapojit do TV nebo video monitoru, abyste mohli číst texty a akordy s doprovodnými muzikanty, nebo posluchači.

Zapojte externí video monitor

Z konektoru VIDEO OUT zapojte Pa1000 do TV nebo video monitoru.

Podle typu video monitoru použijte kabel typu RCA-to-RCA (je-li monitor vybaven Video kompozitním vstupem), nebo RCA-to-SCART (je-li vybaven konektorem SCART). Potřebné kabely zakoupíte v obchodě s TV vybavením.

Vstupte na stránku Video Out.

- 1 Je-li nástroj vypnutý, zapněte jej.
- 2 Jděte na stránku Global > Audio & Video > Video Out.

| Global: Audio & A       | fideo  | - |
|-------------------------|--------|---|
|                         |        |   |
| System:                 | PAL    |   |
| 3<br>                   |        |   |
| Colors:                 | 1 🖛    |   |
| Mada                    |        |   |
| Tilude.                 | Egrics |   |
|                         |        |   |
|                         |        |   |
|                         |        |   |
|                         |        |   |
|                         |        |   |
|                         |        |   |
| MP3<br>Sneakra Rudio In | Video  |   |
|                         |        |   |

Zvolte standardní videosignál

V menu System vyberte video standard.

| System | Význam                                                                                                    |
|--------|----------------------------------------------------------------------------------------------------|
| PAL    | Používaný ve většině Evropy, v Jižní Americe, Asii a Africe. Toto nastavení<br>lze využívat také se SECAM TV (používáno ve Francii, Rusku a některých<br>zemích Afriky); nutno však počítat s tím, že obraz bude černobílý. |
| NTSC   | Používaný v Severní Americe, Střední Americe a v části Jižní Ameriky. Používá<br>se také v Japonsku, Korei, na Taiwanu, Filipínách a v Myanmaru.                                                                            |

Zapněte externí monitor

Zapněte externí monitor a nalaďte jej na správný AV vstup.

Nastavte si barvy

 Na stejné stránce, pomocí parametru Colors zvolte preferovanou barevnou sadu pro texty a pozadí.

| Colors | Význam                                                                        |
|--------|-------------------------------------------------------------------------------|
| 15     | Nastavení barvy. Vyzkoušejte najít takovou, která vám bude nejlépe vyhovovat. |

Vyberte si, co chcete zobrazit

 Na stejné stránce v menu External Video si vyberte, co zobrazit na video monitoru.

| External Video | Význam                                                                                                    |
|----------------|----------------------------------------------------------------------------------------------------|
| Texty          | Na externím displeji se zobrazují pouze texty a akordy (jsou-li obsaženy).<br>(Standardní nastavení při spuštění). |
| Display Mirror | Interní zobrazení je duplikováno ("zrcadleno") na externím monitoru.                                               |

# 61 Instalace volitelných položek

## Výměna záložní baterie hodin

Záložní baterii hodin vyměňte za standardní lithiovou baterii (model CR2032). K náhradě nepoužívejte jiné, než dodává Korg, riskujete poškození nástroje!

#### Bezpečnostní opatření

- Instalaci baterie provádíte na vlastní riziko. Korg nepřejímá žádnou odpovědnost za poškození nebo zranění, vzniklé při nesprávné instalaci nebo použití.
- Nástroj musí být odpojený ze zásuvky, než jej otevřete.
- Odstraňte ze svého těla statickou elektřinu, abyste nezničili komponenty na boardu, dotykem holého kovu, než budete pokračovat v instalaci.

#### Instalace

Při instalaci budete potřebovat křížový šroubovák (nutno dokoupit).

1 Odpojte nástroj ze zásuvky.
2 Na zadní straně nástroje, křížovým šroubovákem vyjměte šroub (a), pak sejměte kryt (b) a uložte bokem. Šroub (a) zůstane zachycený v krytu.

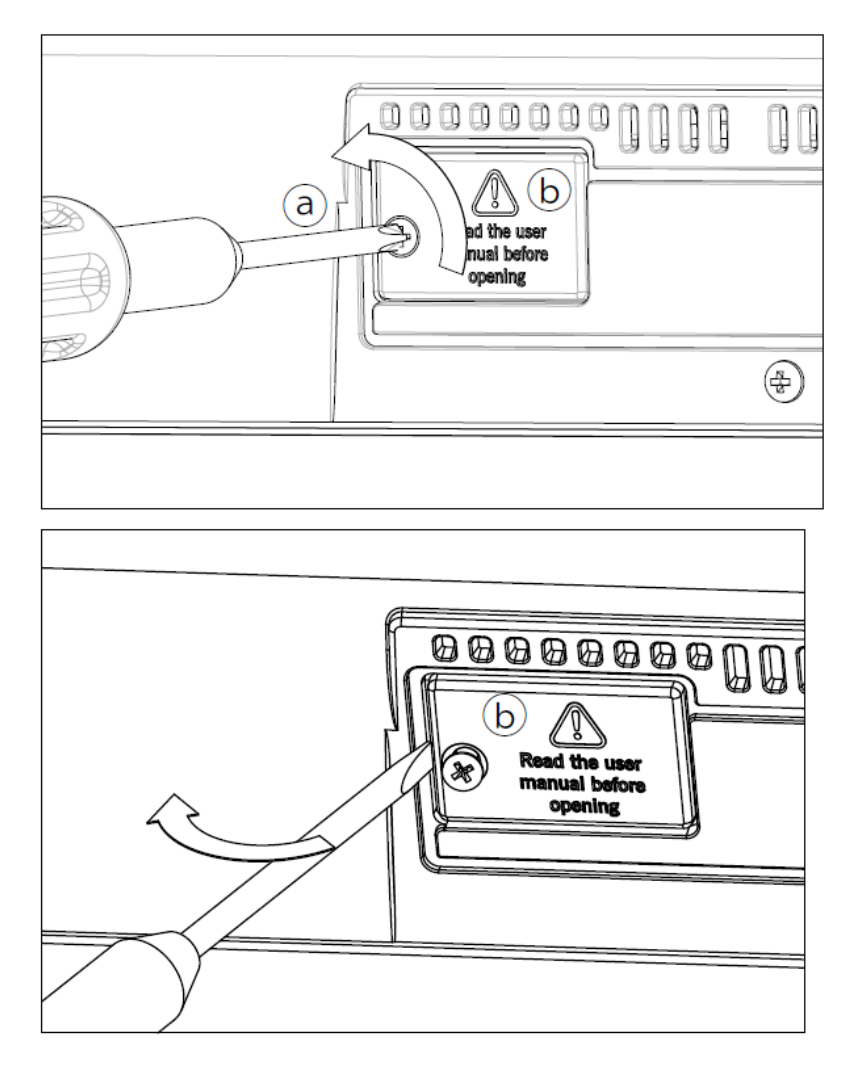

3 Nadzvedněte nehtem vybitou baterii (c) zdola a vyjměte ji ze slotu, dbejte při tom, aby vám nezapadla do nástroje.

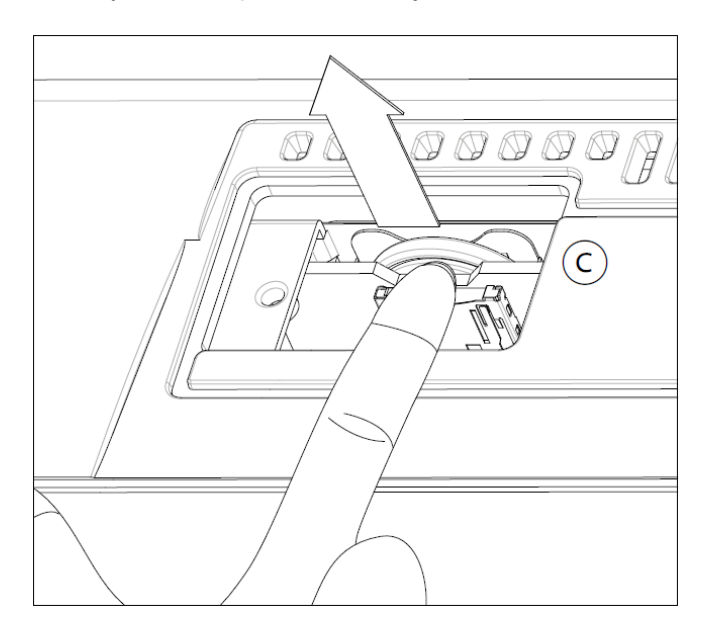

4 Vložte novou baterii (d) do slotu a dejte pozor, aby byla strana (+) nahoru. Dbejte, aby vám nezapadla do nástroje.

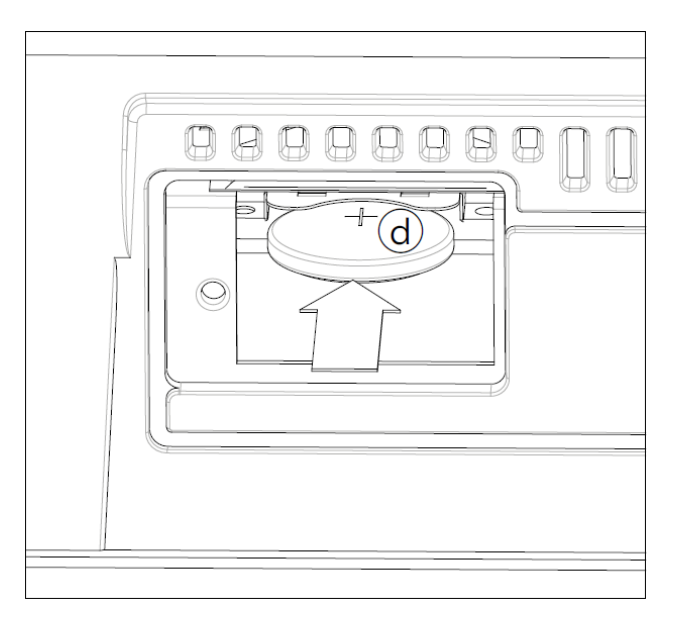

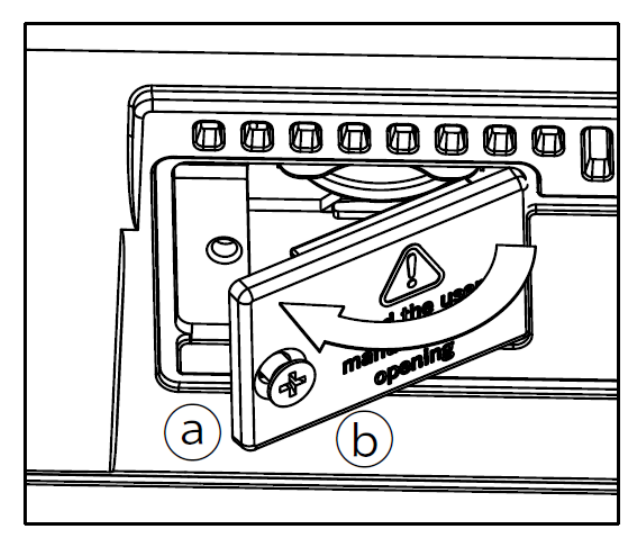

5 Vraťte kryt (b) do původní polohy. Zajistěte kryt pojistným šroubem (a).

### Instalace microSD karty

Chcete-li rozšířit dostupnou paměť, můžete nainstalovat (volitelnou) microSD kartu. Kartu může nainstalovat uživatel. K náhradě nepoužívejte jiné, než dodává Korg, riskujete poškození nástroje!

Uvědomte si, že karta s lokálními hudebními zdroji, již může být nainstalována od vašeho distributora KORG. Pokud si nejste jisti, kontaktujte jej dříve, než vyjmete nainstalovanou kartu.

#### Bezpečnostní opatření

- Instalaci microSD karty provádíte na vlastní riziko. Korg nepřejímá žádnou odpovědnost za poškození nebo zranění, vzniklé při nesprávné instalaci nebo použití.
- Nástroj musí být odpojený ze zásuvky, než jej otevřete.
   Varování: Vyjmutí nebo zasunutí microSD karty z/do nástroje, který je pod napětím, může vést k jeho poškození!
- Odstraňte ze svého těla statickou elektřinu, abyste nezničili komponenty na boardu, dotykem holého kovu, než budete pokračovat v instalaci.

#### Instalace

Při instalaci budete potřebovat křížový šroubovák (nutno dokoupit).

1 Odpojte nástroj ze zásuvky.

2 Na zadní straně nástroje, křížovým šroubovákem vyjměte zajišťovací šroub (a), pak sejměte kryt (b) a uložte bokem. Šroub (a) zůstane zachycený v krytu.

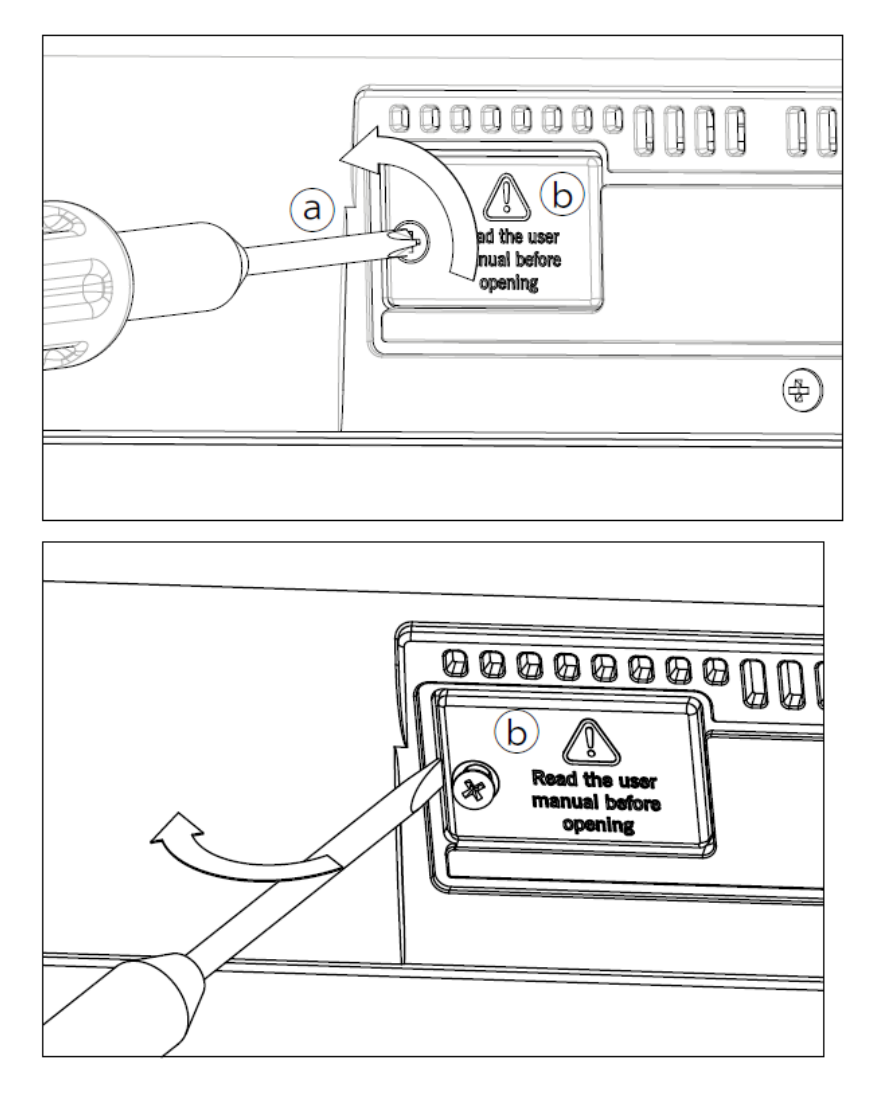

3 V případě, že jste již nainstalovali microSD kartu do slotu, zatlačením vyjede (je-li v něm), vyjměte ji, dejte však dobrý pozor, aby vám nevyskočila a nezapadla do nástroje. 4 Zasuňte microSD kartu (c) do prázdného slotu karty tak, aby byla aktivní strana směrem nahoru a do nástroje. Opatrně zatlačte na kartu, až se ozve kliknutí, které potvrzuje správné dosednutí karty. Varování: Kartu musíte zasunout správně, jinak může zapadnout do nitra nástroje!

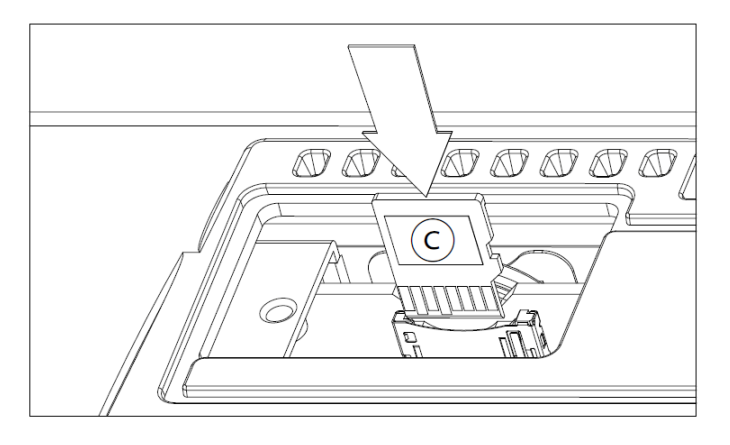

5 Vraťte kryt (b) do původní polohy. Zajistěte kryt pojistným šroubem (a).

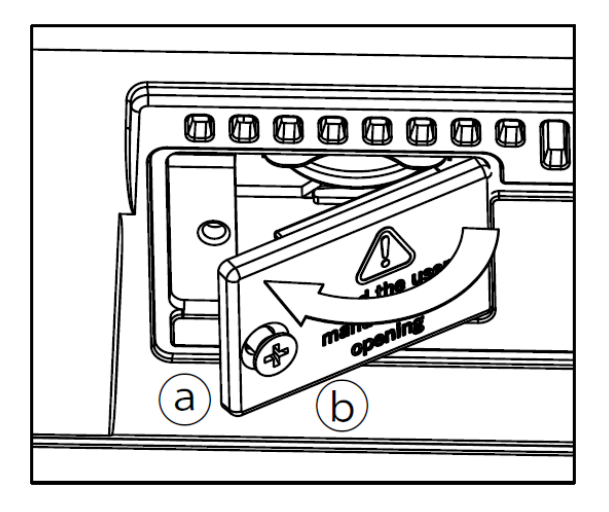

#### Přístup na microSD kartu

Jakmile je microSD karta nainstalovaná, restartujte Pa1000. Přístup ke kartě máte na každé stránce Media nebo z okna Song Select, selektorem Device a výběrem úložného zařízení SD.

# 62 Kombinace

#### **Funkce Shift**

Podržíte-li tlačítko SHIFT a stisknete jiné tlačítko na ovládacím panelu, vstoupíte přímo na stránku editace nebo do dialogu.

| Shift +                | Funkce                                                                                                    |  |  |  |
|------------------------|----------------------------------------------------------------------------------------------------|--|--|--|
| Různé režimy           |                                                                                                    |  |  |  |
| Kolečko, šipky Up/Down | Změna tempa                                                                                               |  |  |  |
| Rolovací šipky         | Objeví se výpis: Přenese vás do následující/předchozí sekce podle<br>abecedy, v aktuálně zvoleném sloupci |  |  |  |
| zvuk                   | Vysílá zvuk, přiřazený zvolené stopě, do režimu Sound Edit                                                |  |  |  |
| Global                 | Zvolí stránku Global > MIDI > General Controls. Rychlý způsob, jak<br>přejít na editační stránky MIDI.    |  |  |  |
| Media                  | Zvolí stránku Global > Mode Preferences > Media                                                           |  |  |  |
| Start/stop             | Panic; zastaví všechny znějící noty a resetuje všechny kontrolery                                         |  |  |  |
| Fade In/Out            | Zvolí parametr Fade In/Out na stránce Global > General Controls ><br>Basic                                |  |  |  |
| Auto Fill              | Zvolí stránku Global > Mode Preferences > Style                                                           |  |  |  |
| Synchro Start/Stop     | Zvolí stránku Global > MIDI > General Controls.                                                           |  |  |  |
| Tempo +/-              | Proporcionálně mění hlasitost zvuků/stop stejného typu (všechny zvuky Upper a všechny stopy songu…)       |  |  |  |
| Tempo Lock             | Zvolí stránku Global > General Controls > Lock                                                            |  |  |  |
| Upper Octave (je-li)   | Zvolí stránku Style Play/Song Play > Mixer/Tuning > Tuning                                                |  |  |  |
| Transpose (kamkoliv)   | Zvolí stránku Global > Tuning > Transpose Controls                                                        |  |  |  |
| Režim Style Play       |                                                                                                    |  |  |  |
| Style Play             | Zvolí stránku Global > Mode Preferences > Style                                                           |  |  |  |
| Chord Scan             |                                                                                                    |  |  |  |
| Paměť                  |                                                                                                    |  |  |  |
| Variation              | Zvolí odpovídající variaci na stránce Style Play > Controls > Drum/Fill                                   |  |  |  |
| Ensemble               | Zvolí parametr Ensemble Type na stránce Style Play ><br>Keyboard/Ensemble > Ensemble                      |  |  |  |
| Pad (je-li)            | Zvolí stránku Pad/Switches > Pad                                                                          |  |  |  |

| Shift +                             | Funkce                                                                    |  |  |  |
|-------------------------------------|---------------------------------------------------------------------------|--|--|--|
| Assignable Switch<br>(libovolný)    | Zvolí stránku Pad/Switches > Switch                                       |  |  |  |
| Režim Song Play                     | ۸                                                                         |  |  |  |
| Song Play                           | Zvolí stránku Global > Mode Preferences > Song & Seq                      |  |  |  |
| Play a Stop<br>(Přehrávač 1 nebo 2) | Sync Start jiných přehrávačů                                              |  |  |  |
| JukeBox                             |                                                                           |  |  |  |
| >>                                  | Přehraje další song v JukeBox playlistu                                   |  |  |  |
| <<                                  | Přehraje předchozí song v JukeBox playlistu                               |  |  |  |
| Texty                               | Δ                                                                         |  |  |  |
| Displej                             | Načtení souboru TXT                                                       |  |  |  |
| Režim Sequencer                     |                                                                           |  |  |  |
| Sekvencer                           | Zvolí stránku Global > Mode Preferences > Song & Seq                      |  |  |  |
| Mikrofon                            | л., .                                                                     |  |  |  |
| Mute                                | Volí stránku Global > Mic Setup > Setup                                   |  |  |  |
| Harmony/Double                      | Volí stránku Voice Preset > Harmony/Double page, nebo Guitar Preset > FX. |  |  |  |

#### Delší stisk klávesy

Podržíte-li tlačítko stisknuté déle než 1s, skočíte přímo na editační stránku nebo do dialogu.

| Delší stisk klávesy                      | Funkce                                                             |  |  |
|------------------------------------------|--------------------------------------------------------------------|--|--|
| Jakýkoliv režim                          |                                                                    |  |  |
| Rozdělení                                | Otevře dialog Split Point. Stiskem klávesy určíte nový dělící bod. |  |  |
| Režim Style Play                         |                                                                    |  |  |
| Style tlačítka                           | Otevře okno "Write Current Style Settings"                         |  |  |
| Režimy Style Play a Song Play            |                                                                    |  |  |
| Tlačítka knihovny<br>Keyboard Set        | Otevře okno Write Keyboard Set to Library                          |  |  |
| Tlačítka Keyboard Set<br>(pod displejem) | Otevře okno Write Keyboard Set to Style                            |  |  |
| My Setting                               | Otevře okno "Write My Setting".                                    |  |  |
| Audio In > Preset                        | Otevře okno Write Voice/Guitar Preset                              |  |  |

| Delší stisk klávesy | Funkce                                                                                              |  |  |
|---------------------|----------------------------------------------------------------------------------------------------|--|--|
| SongBook            | Vytvoří novou položku SongBook a otevře okno "Write Song" (pouze,<br>je-li stisknuto mimo SongBook) |  |  |
| Nahrávání           | Otevře dialog MP3 Record.                                                                           |  |  |
| Režim Global        |                                                                                                    |  |  |
| Global              | Kalibrace dotykového panelu                                                                         |  |  |

#### Speciální funkce

Další dostupné kombinace kláves jsou následující.

| Režim Style Play            |                                           |
|-----------------------------|-------------------------------------------|
| Tempo +/– (současně)        | Původní tempo                             |
| Transpose #/b (současně)    | Nastavte Master Transpose na 0            |
| Upper Octave +/– (současně) | Nastavíte Upper Octave na původní hodnotu |

# 63 Problémy a potíže

V případě problémů, zkontrolujte následující seznam a zkuste najít řešení.

| Problém               | Řešení                                                                                                    |  |
|-----------------------|----------------------------------------------------------------------------------------------------|--|
| Běžné problémy        |                                                                                                    |  |
| Nástroj nelze zapnout | Ověřte, že (1) je napájecí kabel zapojený do zásuvky, (2) že je<br>kabel zapojený na zadním panelu do nástroje, (3) a že není<br>poškozený, (4) jestli není problém v síti.                       |  |
|                       | Je vypinač POWER zapnutý?                                                                                                    |  |
|                       | Pokud přístroj stále neběží, kontaktujte dealera nebo nejbližší<br>Servisní středisko KORG.                                                                                                    |  |
| Nástroj se nevypíná   | Stiskněte znovu tlačítko POWER a pár sekund je podržte. Na<br>konec LEDka zhasne a nástroj vstoupí do režimu Standby.                                                                             |  |
| Žádný zvuk            | Není slider VOLUME nastaven jinak než na "0"?                                                                                                    |  |
|                       | Není zapojený konektor do zdířky HEADPHONES? Odpojte jej.                                                                                                    |  |
|                       | Zkontrolujte zapojení do komba nebo do mixu.                                                                                                    |  |
|                       | Ověřte, že jsou všechny komponenty zesilovače aktivní.                                                                                                    |  |
|                       | Je Local parametr na Off? Zapněte jej.                                                                                                    |  |
|                       | Není hodnota parametru Attack zvoleného zvuku příliš vysoká?<br>Nastavte nižší hodnotu, zvuk se spustí rychleji. Možná je hodnota<br>Volume příliš nízko? Nastavte ji na vyšší hodnotu.           |  |
| Nezní nejnižší nota   | Pokud LEDka SPLIT svítí, je klaviatura rozdělená na část Lower<br>(nižší noty, pod dělícím bodem) a část Upper (vyšší noty, nad<br>dělícím bodem). Není stopa Lower umlčená? Zrušte její umlčení. |  |
| Nesprávné zvuky       | Obsahuje User banka upravená data? Načtěte příslušná data pro<br>Song nebo Styl, který chcete přehrát.                                                                                            |  |
|                       | Nebyla některá User bicí sada nahrazena? Načtěte správné bicí sady.                                                                                                    |  |
|                       | Není vyměněný styl nebo Keyboard sada? Načtěte správná data.                                                                                                    |  |
| Zvuk zní stále        | Podržte tlačítko SHIFT a tlačítkem START/STOP vyšlete příkaz<br>Panic, který všechny noty vypne.                                                                                                  |  |
|                       | Ověřte, že přepínač polarity damper pedálu je nastaven správně.                                                                                                    |  |

| Problém                                                                                                    | Řešení                                                                                                    |  |  |  |
|----------------------------------------------------------------------------------------------------|----------------------------------------------------------------------------------------------------|--|--|--|
| Zvolený styl nebo song se<br>nespouští                                                                              | Ověřte, že je parametr Clock nastaven na Internal. Jestliže<br>používáte zprávy MIDI Clock z jiného zařízení (např. ze<br>sekvenceru), musíte nastavit parametr MIDI Clock na MIDI nebo<br>USB, a ověřit, že externí zařízení vysílá MIDI Clock data. |  |  |  |
| Nereaguje na MIDI příkazy                                                                                           | Zkontrolujte, že je MIDI či USB kabel zapojený správně.                                                                                                    |  |  |  |
|                                                                                                    | Ověřte, zda externí zařízení vysílá po MIDI kanálech,<br>nastavených pro příjem v Pa1000.                                                                                                    |  |  |  |
|                                                                                                    | Ověřte, zda MIDI IN Filtry Pa4X nebrání přijímání zpráv.                                                                                                    |  |  |  |
| Perkusní nástroje se<br>nenahrávají správně                                                                         | Ověřte, zda je stopa Drum nastavena do režimu Drum a externí zařízení nemá aplikovanou transpozici.                                                                                                    |  |  |  |
| Slyším "clicky", když hraji na<br>perkusní nástroj                                                                  | Je to součást zvuku, nikoliv problém.                                                                                                    |  |  |  |
| Slyším šum v pozadí, po<br>zvolení Keyboard sady,<br>nebo stylu                                                     | Zvolená Keyboard sada, nebo styl vyvolali efekt "17 St. Analog<br>Record", simulující šum starých vinylových nahrávek.                                                                                                    |  |  |  |
| Problémy s médiem                                                                                                   |                                                                                                    |  |  |  |
| Zařízení nelze zformátovat                                                                                          | Je USB kabel správně zapojený?                                                                                                    |  |  |  |
|                                                                                                    | Je USB zařízení správně zapojeno?                                                                                                    |  |  |  |
|                                                                                                    | Je zařízení zasunuto správně?                                                                                                    |  |  |  |
|                                                                                                    | Je pojistka před zápisem na kartu v poloze chránění? Zrušte ochranu.                                                                                                    |  |  |  |
| Nelze uložit data do zařízení                                                                                       | Je zařízení zformátované?                                                                                                    |  |  |  |
|                                                                                                    | Je zařízení zasunuto správně?                                                                                                    |  |  |  |
|                                                                                                    | Je pojistka před zápisem na kartu v poloze chránění? Zrušte ochranu.                                                                                                    |  |  |  |
| Nelze načíst data ze<br>zařízení                                                                                    | Je zařízení zasunuto správně?                                                                                                    |  |  |  |
|                                                                                                    | Obsahuje zařízení data, kompatibilní s Pa1000?                                                                                                    |  |  |  |
| Na displeji se objeví zpráva<br>"Over Current Condition<br>Detected on USB port:<br>please remove the USB<br>media" | USB zařízení je zřejmě poškozené, díky zkratu obvodu a nelze je<br>použít. Ačkoliv nemůže dojít k poškození Pa1000, doporučujeme<br>je odpojit.                                                                                                    |  |  |  |

# 64 Specifikace

| Vlastnosti        | Pa1000                                                                                                    |  |  |  |  |
|-------------------|----------------------------------------------------------------------------------------------------|--|--|--|--|
| Klaviatura        | 61 polovyvážených kláves (C2 – C7) s dynamikou a aftertouch                                                                                                    |  |  |  |  |
| System            | Volný Upgrade operačního systému, multitasking, načítání během<br>přehrávání                                                                                                    |  |  |  |  |
| Zvukový generátor | EDS-X (Enhanced Definition Synthesis - eXpanded)                                                                                                    |  |  |  |  |
|                   | Rezonanční filtry, 3-band EQ pro každý zvuk                                                                                                    |  |  |  |  |
| Polyfonie         | 128 hlasů, 128 oscilátorů.                                                                                                    |  |  |  |  |
| Efekty            | Doprovod/Song: 2 inzertní efekty + 2 master efekty (148 typů)                                                                                                    |  |  |  |  |
|                   | Klávesové zvuky: 1 inzertní efekt + 2 master efekty (148 typů)                                                                                                    |  |  |  |  |
|                   | Finální mastering efekty: Limiter, Master EQ                                                                                                    |  |  |  |  |
|                   | Voice Processor: EQ, Compressor, Gate, DeEsser, 3-voice<br>Harmonizer (or Double), 2 x FX. Harmonizer, Double, DeEsser:<br>Technology by TC•Helicon®<br>Předvolby: Více než 30 z výroby, 64 User |  |  |  |  |
|                   | Kytarový procesor: 3 x FX. Předvolby: 45 z výroby, 64 User                                                                                                    |  |  |  |  |
| Zvuky / bicí sady | Z výroby: Více než 1750 zvuků z výroby, včetně dvou vícevrstvých<br>Stereo Pian s damper a rezonancí těla, GM/XG zvukové sady a 107<br>bicích sad                                                |  |  |  |  |
|                   | Uživatelské: 512 zvuků, 256 bicích sad                                                                                                    |  |  |  |  |
|                   | Digitální táhla: 9 stopáží, perkuse, key on/off, leakage, rotary speaker                                                                                                    |  |  |  |  |
|                   | DNC (Defined Nuance Control) Technology, Natural Ambience Drums                                                                                                    |  |  |  |  |
|                   | Plná editace zvuků/bicích sad                                                                                                    |  |  |  |  |
| Samplování        | Paměť pro User PCM Samply 300 MB komprimace (ekvivalent 600MB lineárních dat)                                                                                                    |  |  |  |  |
|                   | Načítá formáty KORG, WAV, AIFF a SoundFont™                                                                                                    |  |  |  |  |
|                   | Ukládá formáty KORG, WAV a AIFF                                                                                                    |  |  |  |  |
|                   | Plná editace, časové řezy, samplování                                                                                                    |  |  |  |  |

| Vlastnosti            | Pa1000                                                                                                    |  |  |  |  |
|-----------------------|----------------------------------------------------------------------------------------------------|--|--|--|--|
| Styly                 | Z výroby: Více než 430 připravených stylů, volně upravitelných sad                                                                                                    |  |  |  |  |
|                       | Uživatelské: 1 152 pamětí, vč. User a Direct bank                                                                                                    |  |  |  |  |
|                       | Osm doprovodných stop, 4 Keyboard sady, 4 pady na styl; nastavení stylu (parametry zvuku a aranžéru) pro každý styl                                                                                                    |  |  |  |  |
|                       | Režim Guitar Mode 2, Parallel a Fixed NTT (Note Transposition Table)                                                                                                    |  |  |  |  |
|                       | Style/Pad Record do Step rekordéru, funkce Track Edit a Event Edit                                                                                                    |  |  |  |  |
|                       | Style Creator Bot (MIDI Song to Style Converter)                                                                                                    |  |  |  |  |
|                       | Ovládání stylů: 3x Intro, 4x Variation, 4x Fill, 3x Ending, Synchro<br>Start/Stop, Tap Tempo/ Reset, Bass Inversion, Auto Fill, Manual Bass,<br>Memory, umlčení doprovodu, mapování bicích, úpravy virblu a kopáku,<br>režim STS |  |  |  |  |
| Chord Sequencer       | Rekordér akordového sekvenceru v režimu Style Play                                                                                                    |  |  |  |  |
|                       | Akordové sekvence můžete ukládat do stylu a položek SongBooku                                                                                                    |  |  |  |  |
|                       | Editační funkce: Delete, Copy from Style/SongBook, Import/Export<br>from/to SMF                                                                                                    |  |  |  |  |
| Knihovna Keyboard Set | Nastavení uložení zvuku keyboardu                                                                                                    |  |  |  |  |
|                       | Z výroby: Více než 300 klávesových sad, volně upravitelných                                                                                                    |  |  |  |  |
|                       | Uživatelské: 864 pamětí, vč. User a Direct bank                                                                                                    |  |  |  |  |
|                       | Speciální Keyboard sada 'My Setting'                                                                                                    |  |  |  |  |
| KAOSS FX              | Automatický MIDI FX generátor                                                                                                    |  |  |  |  |
|                       | Více než 65 presetů z výroby                                                                                                    |  |  |  |  |
| Song Play             | Patentovaný XDS Crossfade Dual Sequencer přehrávač                                                                                                    |  |  |  |  |
|                       | Podporované formáty: MID, KAR, MP3 + Lyrics, MP3+G                                                                                                    |  |  |  |  |
|                       | Dva přehrávače s nezávislým ovládáním Select, Start/Stop, Home,<br>Rewind a Fast Forward                                                                                                    |  |  |  |  |
|                       | Textová, notová a akordová data lze zobrazit na displeji, nebo na externím video monitoru                                                                                                    |  |  |  |  |
|                       | Značky pro funkce Add, Delete, Edit a Loop                                                                                                    |  |  |  |  |
|                       | Funkce Jukebox                                                                                                    |  |  |  |  |
| MP3 přehrávač /       | Double MP3 přehrávač a MP3 rekordér                                                                                                    |  |  |  |  |
| rekorder              | Transpose (+6/-5 půltónů), MP3 Tempo Change (±30%)                                                                                                    |  |  |  |  |
|                       | Vocal Remover                                                                                                    |  |  |  |  |
|                       | Nahrává MP3 soubory, vč. stylů, MIDI songy, MP3 songy, klávesové<br>zvuky, pady, mikrofon, kytaru, efekty a KAOSS efekty                                                                                                    |  |  |  |  |
| Sekvencer             | Funkce Quick Record (Backing Sequence), Multitrack a Step Record                                                                                                    |  |  |  |  |
|                       | Plně vybavený sekvencer, 16 stop, až 200000 událostí, nativní formát<br>SMF (MID)                                                                                                    |  |  |  |  |

| Vlastnosti      | Pa1000                                                                                                    |  |  |  |  |
|-----------------|----------------------------------------------------------------------------------------------------|--|--|--|--|
| SongBook        | Plně programovatelná hudební databáze, založená na stylech, SMF,<br>MIDI, (MID a KAR soubory), MP3, s automatickou volbou režimu Style<br>Play a Song Play                                                                                                    |  |  |  |  |
|                 | Uživatelem definovatelné Set Listy, s volitelnými položkami<br>z ovládacího panelu                                                                                                    |  |  |  |  |
|                 | Možnosti filtrování a třídění                                                                                                    |  |  |  |  |
| Kompatibilita   | Modely řady Pa-Series: Styly, Performance, klávesové sady,<br>Programy/Zvuky, songy, položky SongBooku, Pady                                                                                                    |  |  |  |  |
|                 | Modely 'i-series': Styly                                                                                                    |  |  |  |  |
| Pady            | 4 přiřaditelné pady + tlačítko Stop                                                                                                    |  |  |  |  |
|                 | Funkce Pad Record                                                                                                    |  |  |  |  |
| Obecné ovládání | Master Volume; Fade In/Out; Keyboard-Acc/Song Balance; Ensemble;<br>Octave Transpose; Master Transpose; Quarter Tone and Arabic Scale<br>memorized inside Keyboard Sets; Joystick; Audio In Volume; Mic FX<br>Level; Harmony/Double On/Off; Mic/Guitar Preset; Audio In Mute; 2<br>Assignable Knobs; 3 Assignable Switches; Tempo +/-; Tempo Lock;<br>Metronome On/Off; Dial; Search; Shift; Chord Scan (Lower, Upper);<br>Split; Track Select; Record |  |  |  |  |
| Ovládání ladění | Virtuální čtvrttónová SubScale klávesnice, 4 Scale presety                                                                                                    |  |  |  |  |
| Ovládání vstupů | Damper pedál (podpora half-pedálu s volitelným pedálem DS-1H)                                                                                                    |  |  |  |  |
|                 | Programovatelný pedálový spínač                                                                                                    |  |  |  |  |
| Audio vstupy    | Linkový (Levý/pravý): 1/4", +20dBm, 12 Ω                                                                                                    |  |  |  |  |
|                 | Mikrofon/kytara (Levý): 1/4" konektor, s ovládáním Gainu (0 ~ +40dB)<br>12 kΩ (mikrofon) / 500 kΩ (kytara)                                                                                                    |  |  |  |  |
| Audio výstupy   | Levý/pravý, 1/4", +21dBm, 0.003% THD+N@+18dBm                                                                                                    |  |  |  |  |
|                 | Sluchátkový výstup (1/4"), 16-200 $\Omega$ (předpoklad 50 $\Omega$ )                                                                                                    |  |  |  |  |
| Ozvučení        | Zesilovač: 2 x 33 W                                                                                                    |  |  |  |  |
|                 | Reproduktory: 2 x 100 mm woofer v bass-reflex boxu, 2 x 25 mm tweeter                                                                                                    |  |  |  |  |
| MIDI            | IN, OUT standardní MIDI konektory                                                                                                    |  |  |  |  |
|                 | USB to MIDI přes USB port                                                                                                    |  |  |  |  |
|                 | 8 uživatelem definovatelných MIDI nastavení                                                                                                    |  |  |  |  |
| USB             | Type A (HOST, pro externí disky a kontrolery) x 2 (vpředu/vzadu)                                                                                                    |  |  |  |  |
|                 | Type B (DEVICE, pro počítače a tablety) x 1 (vzadu)                                                                                                    |  |  |  |  |
|                 | 2.0 High-Speed zapojení (480 Mbit/s).                                                                                                    |  |  |  |  |
| Uložení         | Interní paměť: 960 MB                                                                                                    |  |  |  |  |
|                 | USB externí disk (není přibalen)                                                                                                    |  |  |  |  |
|                 | Slot pro micro SD (nutno dokoupit) na zadním panelu s plastovým krytem                                                                                                    |  |  |  |  |

| Vlastnosti             | Pa1000                                                                                                    |  |
|------------------------|----------------------------------------------------------------------------------------------------|--|
| Displej                | 7" kapacitní barevný TouchView™ TFT displej – s ručním sklápěcím<br>systémem                                 |  |
| Video Out              | RCA konektor                                                                                                 |  |
| Clock (hodiny)         | Interní systémové hodiny                                                                                     |  |
| Spotřeba               | 100-240 V, 50/60 Hz, 25 W normál / < 0.3 W ve standby                                                        |  |
| Rozměry<br>(Š x H x V) | 1030 x 378.3 x 133 mm / 40.55" x 14.89" x 5.36"<br>(bez stojanu na noty; se stojanem na noty 355.8 mm / 14") |  |
| Hmotnost               | 10,75 kg / 23,7 lbs                                                                                          |  |
| Příslušenství          | AC napájecí kabel, stojan na noty, Quick Start                                                               |  |
| Volitelné              | EXP-2 nožní kontroler, XVP-10 Expression/Volume Pedál                                                        |  |
|                        | DS-1H damper pedál (podporuje half-pedaling)                                                                 |  |
|                        | PS-1 nebo PS-3 pedálový spínač                                                                               |  |

Specifikace a vzhled jsou předmětem změn bez předchozího upozornění.

#### 1048 Appendix

#### KORG Pa1000 OS Version 1.0 - 1. 8. 2017

| Function           |                                                                                                    | Transmitted          | Recognized    | Remarks                                     |       |
|--------------------|----------------------------------------------------------------------------------------------------|----------------------|---------------|---------------------------------------------|-------|
| Basic Channel      | Default                                                                                                    | 1-16                 | 1-16          | Memorized                                   |       |
|                    | Changed                                                                                                    | 1-16                 | 1-16          |                                             |       |
| Mode               | Default                                                                                                    |                      | 3             |                                             |       |
|                    | Messages                                                                                                    | x                    | Х             |                                             |       |
|                    | Altered                                                                                                    | ******               |               |                                             |       |
| Note               |                                                                                                    | 0-127                | 0-127         |                                             |       |
| Number:            | True Voice                                                                                                    | ******               | 0-127         |                                             |       |
| Velocity           | Note On                                                                                                    | 0 9n, V=1-127        | 0 9n, V=1-127 |                                             |       |
|                    | Note Off                                                                                                    | 0 8n, V=0-127        | 0 8n, V=0-127 |                                             |       |
| Aftertouch         | Poly (Key)                                                                                                    | 0                    | 0             | Player data only                            | *1    |
|                    | Mono (Channel)                                                                                                    | 0                    | 0             |                                             | *1    |
| Pitch Bend         |                                                                                                    | 0                    | 0             |                                             |       |
|                    | 0, 32                                                                                                    | 0                    | 0             | Bank Select (MSB, LSB)                      | *1    |
|                    | 1, 2                                                                                                    | 0                    | 0             | Modulations                                 | *1    |
|                    | 6                                                                                                    | 0                    | 0             | Data Entry MSB                              | *1    |
|                    | 12, 13                                                                                                    | 0                    | 0             | FX MIDI Controller 1/2                      | *1    |
|                    | 38                                                                                                    | 0                    | 0             | Data Entry LSB                              | *1    |
|                    | 7, 11, 16                                                                                                    | 0                    | 0             | Volume, Expression, Ribbon                  | *1    |
|                    | 10, 91, 93, 96                                                                                                    | 0                    | 0             | Panpot, A/B Master FX Send 1/2/3            | *1    |
| Control            | 64, 66, 67                                                                                                    | 0                    | 0             | Damper, Sostenuto, Soft                     | *1    |
| Change             | 65, 5                                                                                                    | 0                    | 0             | Portamento On/Off, Portamento Time          | *1    |
|                    | 71, 72, 73                                                                                                    | 0                    | 0             | Harmonic Content, EG time (Release, Attack) | *1    |
|                    | 74,75                                                                                                    | 0                    | 0             | Brightness, Decay Time                      | *1    |
|                    | 76, 77, 78                                                                                                    | 0                    | 0             | Vibrato Rate, Depth, Delay                  | *1    |
|                    | 80, 81                                                                                                    | 0                    | 0             | Sound Controller (1, 2)                     | *1    |
|                    | 98, 99                                                                                                    | 0                    | 0             | NRPN (LSB, MSB)                             | *1, 2 |
|                    | 100, 101                                                                                                    | 0                    | 0             | RPN (LSB, MSB)                              | *1, 3 |
| Program            |                                                                                                    | 0 0-127              | 0 0-127       |                                             | *1    |
| Change             | True #                                                                                                    | ****                 | 0-127         |                                             |       |
| System Exclusive   |                                                                                                    | 0                    | 0             |                                             | *4    |
| System             | Song Position                                                                                                    | 0                    | X             |                                             |       |
| Common             | Song Select                                                                                                    | x                    | х             |                                             |       |
|                    | Tune                                                                                                    | х                    | х             |                                             |       |
| System             | Clock                                                                                                    | 0                    | 0             |                                             | *5    |
| Real Time          | Commands                                                                                                    | 0                    | 0             |                                             | *5    |
| Aux                | All Sounds Off                                                                                                    | X                    | 0             |                                             | *1    |
| Messages           | Reset All Controllers                                                                                                    | х                    | 0             |                                             | *1    |
|                    | Local On/Off                                                                                                    | х                    | х             |                                             |       |
|                    | All Notes Off                                                                                                    | х                    | 0 (123-124)   |                                             |       |
|                    | Active Sense                                                                                                    | 0                    | 0             |                                             |       |
|                    | Reset                                                                                                    | х                    | х             |                                             |       |
| Notes              | *1: Sent and received when MIDI Filters In and Out are set to Off in Global mode.                                                                                                    |                      |               |                                             |       |
|                    | *2: Drawbars settings, Sound parameters, Selection of SongBook Entries, Drum Kit Family settings.                                                                                       |                      |               |                                             |       |
|                    | *3: LSB, MSB = 00,00: Pitch Bend range, =01,00: Fine Tune, =02,00: Coarse Tune.                                                                                                    |                      |               |                                             |       |
|                    | +. Includes injun y, master volume and manspose messages, na settings, guarter role settings, oM Mode On. *5: Transmitted only when the Clock Send parameter (Global mode) is set to on |                      |               |                                             |       |
| Mode 1: OMNLON POL | nde 1: OMNLON POLY Mode 2: OMNLON MONO O'Yes                                                                                                    |                      |               |                                             |       |
| Mode 3:0MNLOFE POL | Y                                                                                                    | Mode 4:0MNI OFF, MON | 10            | X: No                                       |       |

#### |1049

# PA1000 OPERAČNÍ SYSTÉM VERZE 1.1

### Instalace a nové vlastnosti

#### Instalace nového operačního systému

Pokud je váš nástroj nový, může již obsahovat nový operační systém. Zjistíte to na stránce Media > Utility, kde vidíte číslo verze v dolní části displeje.

Chcete-li nainstalovat nový operační systém, přečtěte si instrukce 'Pa-Series OS Update', dodané spolu s instalačním souborem na našich stránkách (www.korg.com).

#### Nové funkce OS verze 1.1

Upgrade na novou verzi operačního systému přidává následující funkce.

| Kde        | Nové funkce                                          | Str. |
|------------|------------------------------------------------------|------|
| Kontrolery | Byla přidána kompatibilita s VOX V860 volume pedálem | 3    |
|            | Presety křivek pro volume/expression pedál           | 3    |

## Kontrolery

#### Byla přidána kompatibilita s VOX V860 volume pedálem [1.1]

Pa1000 je nyní kompatibilní s volume pedálem VOX V860.

#### Presety křivek pro volume/expression pedál

Pozn.: Během instalace OS v1.2, překalibrujte volume/ expression pedál a vyberte křivku. Starší nastavení již nemusí fungovat.

U některých funkcí, přiřazených volume/expression pedálu, můžete vybrat křivku, podle které pak bude pedál ovlivňovat funkci. Jestliže nelze křivku aplikovat, zobrazení křivky je zeslabeno.

| Global: Controllers |      |                      |
|---------------------|------|----------------------|
| Pedal/Footswitch    |      |                      |
| Functi              | ion: | Keyboard Expression  |
|                     |      | Calibration          |
| Curve               | ::   | <mark>/</mark> ノイノ / |
| Damper              |      |                      |
|                     |      | Calibration          |
|                     |      |                      |
| Hand                | Foot |                      |

Výběr presetu křivky

- 1 Ověřte, že jste zapojili expression pedál, že je zkalibrovaný, a že jste zvolili funkci. Presety křivek lze zvolit jen u některých funkcí.
- 2 Stiskem jednoho z tlačítek Curve zvolíte preset křivky.

| Křivka                     | Význam                                                                                                    |
|----------------------------|----------------------------------------------------------------------------------------------------|
| /                          | Lineární odezva.                                                                                                    |
| ノ                          | Exponenciální odezva. Hodnota funkce se mění rychleji směrem k hornímu okraji rozsahu pedálu.                        |
| $\boldsymbol{\mathcal{C}}$ | Logaritmická odezva. Hodnota funkce se mění pomaleji směrem k hornímu okraji rozsahu pedálu.                         |
| ~                          | S-tvarovaná odezva. Hodnota funkce se mění rychleji směrem k dolnímu okraji<br>rozsahu pedálu, a uprostřed je měkčí. |
|                            | S-tvarovaná odezva s offsetem. Jako u předchozí volby, ale začíná se na<br>nenulové hodnotě.                         |

#### Vylepšení a odstranění chyb v OS 1.1.0

Celkové zlepšení výkonu.

# PA1000 OPERAČNÍ SYSTÉM VERZE 1.2

### Instalace a nové vlastnosti

#### Instalace nového operačního systému

Pokud je váš nástroj nový, může již obsahovat nový operační systém. Zjistíte to na stránce Media > Utility, kde vidíte číslo verze v dolní části displeje.

Chcete-li nainstalovat nový operační systém, přečtěte si instrukce 'Pa-Series OS Update', dodané spolu s instalačním souborem na našich stránkách (www.korg.com).

#### Nové funkce OS verze 1.2

Upgrade na novou verzi operačního systému přidává následující funkce.

| Kde        | Nové funkce                                           | Str. |
|------------|-------------------------------------------------------|------|
| Aranžér    | Výběr přechodu (Fill) kombinací Auto Fill + Variation | 3    |
| Samplování | Zvýšený maximální počet User samplů                   | 3    |

#### Funkce přidané předešlými OS verzemi

Upgrade na verzi 1.1 operačního systému přidává následující funkce.

| Kde        | Nové funkce                                          | Str. |
|------------|------------------------------------------------------|------|
| Kontrolery | Byla přidána kompatibilita s VOX V860 volume pedálem | 4    |
|            | Presety křivek pro volume/expression pedál           | 4    |

## Aranžér

#### Výběr přechodu Fill kombinací Auto Fill + Variation [1.2]

Přechody jsou fráze, které lze použít pro plynulý přechod mezi různými sekcemi songu. Jsou podobné, jako stejně číslovaná variace.

| Style Element | Předpokládané využití        |
|---------------|------------------------------|
| Fill 1        | Fill (nejnižší hustota)      |
| Fill 2        | Fill (nižší střední hustota) |
| Fill 3        | Fill (vyšší střední hustota) |
| Fill 4        | Fill (nejvyšší hustota)      |

 Chcete-li zvolit přechod, stiskněte současně tlačítko AUTO FILL a VARIATION, jejíž číslo odpovídá přechodu Fill, který potřebujete.

Když např. chcete zvolit Fill #3, stiskněte současně tlačítka AUTO FILL a VARIATION 3.

Chcete-li, vyberte jinou variace dříve, než skončí přechod.

# Samplování

#### Zvýšený maximální počet User samplů

[1.2]

Maximální počet User samplů, jaký můžete načíst, jsme zvýšili na 15048.

# Kontrolery

#### Byla přidána kompatibilita s VOX V860 Volume pedálem [1.1]

Pa1000 je nyní kompatibilní s volume pedálem VOX V860.

#### Presety křivek pro volume/expression pedál [1.1]

**Pozn.:** Během instalace OS v1.1, překalibrujte volume/ expression pedál a vyberte křivku. Starší nastavení již nemusí fungovat.

U některých funkcí, přiřazených volume/expression pedálu, můžete vybrat křivku, podle které pak bude pedál ovlivňovat funkci. Jestliže nelze křivku aplikovat, zobrazení křivky je zeslabeno.

| Global: Controllers |      |                       | - |
|---------------------|------|-----------------------|---|
| Pedal/Footswitch    |      |                       |   |
| Functi              | ion: | Keyboard Expression 💌 |   |
|                     |      | Calibration           |   |
| Curve               | :    | <mark>/</mark> ノイノ /  |   |
| Damper              |      |                       |   |
|                     |      | Calibration           |   |
|                     |      |                       |   |
| Hand                | Foot |                       |   |

#### Výběr presetu křivky

- 1 Ověřte, že jste zapojili expression pedál, že je zkalibrovaný, a že jste zvolili funkci. Presety křivek lze zvolit jen u některých funkcí.
- 2 Stiskem jednoho z tlačítek Curve zvolíte preset křivky.

| Křivka | Význam                                                                                                    |
|--------|----------------------------------------------------------------------------------------------------|
| /      | Lineární odezva.                                                                                                    |
| ノ      | Exponenciální odezva. Hodnota funkce se mění rychleji směrem k hornímu okraji rozsahu pedálu.                                  |
| 1      | Logaritmická odezva. Hodnota funkce se mění pomaleji směrem k hornímu okraji rozsahu pedálu.                                   |
| 2      | S-tvarovaná odezva. Hodnota funkce se mění rychleji směrem k dolnímu a<br>hornímu okraji rozsahu pedálu, a uprostřed je měkčí. |
|        | S-tvarovaná odezva s offsetem. Jako u předchozí volby, ale začíná se na<br>nenulové hodnotě.                                   |

# Vylepšení a odstranění chyb

Vylepšení a odstranění chyb v OS 1.2

Celkové zlepšení výkonu.

Vylepšení a odstranění chyb v OS 1.1

Celkové zlepšení výkonu.

DŮLEŽITÉ POZNÁMKY PRO ZÁKAZNÍKY Tento produkt byl vyroben podle přísných specifikací a napěťových požadavků, jež odpovídají zemím, ve kterých je možné produkt použít. Pokud jste jej zakoupili přes internet, zásilkovou službou a/nebo telefonicky, musíte ověřit, zda je produkt zamýšlen pro použití ve vaší zemi, kde sídlíte. VAROVÁNÍ: Použití produktu v jiné zemi, než pro kterou je zamýšlen, může být nebezpečné a může znamenat ztrátu Záruky výrobce nebo distributora. Poznámka k likvidaci odpadu (pouze EU) Pokud vidíte tento symbol na produktu, v manuálu, na baterii, nebo balení, musíte jej zlikvidovat správným způsobem, aby se předešlo ohrožení lidského zdraví a poškození životního prostředí. Kontaktujte místní správu, jaké jsou podrobnosti o správné likvidaci zboží. Jestliže navíc baterie obsahuje těžké kovy v nadměrném množství, je zobrazen také chemický symbol pod "zkříženým" symbolem pro baterie či jejich balení.

V případě elektromagnetické radiace může dojít k dočasnému zhoršení kvality zvuku audio signálu. Zhoršení je patrné ve vyzařovaném signálu. Zastavíte je, když odstraníte zdroj elektromagnetického rušení.

Proto si ponechejte účtenku jako doklad o zakoupení produktu, jinak můžete přijít o záruku výrobce nebo distributora.

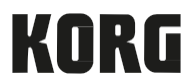

KORG ITALY SpA Via Cagiata, 85, 60027 Osimo (AN), Italy

Web: www.korg.com

© KORG Italy 2017. Veškerá práva jsou vyhrazena